# **Critical Release Notice**

Publication number: 297-8021-543 Publication release: Preliminary 17.01

# The content of this customer NTP supports the SN09 (DMS) software release.

Bookmarks used in this NTP highlight the changes between the NA015 baseline and the current release. The bookmarks provided are color-coded to identify release-specific content changes. NTP volumes that do not contain bookmarks indicate that the NA015 baseline remains unchanged and is valid for the current release.

### **Bookmark Color Legend**

Black: Applies to content for the NA015 baseline that is valid through the current release.

**Red:** Applies to new or modified content for NA017 that is valid through the current release.

Blue: Applies to new or modified content for NA018 (SN05 DMS) that is valid through the current release.

Green: Applies to new or modified content for SN06 (DMS) that is valid through the current release.

Purple: Applies to new or modified content for SN07 (DMS) that is valid through the current release.

Pink: Applies to new or modified content for SN08 (DMS) that is valid through the current release.

**Orange:** Applies to new or modified content for SN09 (DMS) that is valid through the current release.

Attention!

*Adobe* <sup>®</sup> *Acrobat* <sup>®</sup> *Reader* <sup>™</sup> 5.0 *or higher is required to view bookmarks in color.* 

# **Publication History**

Note: Refer to the NA015 baseline document for Publication History prior to the NA017 release.

#### September 2005

Preliminary release 17.01 or software release SN09 (DMS). Updates made for this release are shown below:

#### Volume 1

Corrected paragraph on page 4-36 according to CR Q01117454

#### Volume 2 - 4

No changes

#### March 2004

Standard release 16.03 for software release SN06 (DMS). Updates made for this release are shown below:

#### Volume 1

No changes

#### Volume 2

New alarm – Lns CR C critical – according to CR Q00720148.

#### Volume 3 - 4

No changes

#### September 2003

Standard release 16.02 for software release SN06 (DMS). Updates made for this release are shown below:

#### Volume 1 - 4

No changes

#### June 2003

Preliminary release 16.01 for software release SN06 (DMS). Updates for this release are shown below:

#### Volume 1 - 4

No changes

# 297-8021-543

# DMS-100 Family North American DMS-100

Alarm Clearing and Performance Monitoring Procedures Volume 2 of 4

LET0015 and up Standard 14.02 May 2001

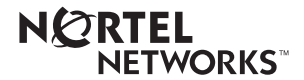

# DMS-100 Family North American DMS-100

Alarm Clearing and Performance Monitoring Procedures Volume 2 of 4

Publication number: 297-8021-543 Product release: LET0015 and up Document release: Standard 14.02 Date: May 2001

Copyright © 1996-2001 Nortel Networks, All Rights Reserved

Printed in the United States of America

**NORTEL NETWORKS CONFIDENTIAL:** The information contained herein is the property of Nortel Networks and is strictly confidential. Except as expressly authorized in writing by Nortel Networks, the holder shall keep all information contained herein confidential, shall disclose the information only to its employees with a need to know, and shall protect the information, in whole or in part, from disclosure and dissemination to third parties with the same degree of care it uses to protect its own confidential information, but with no less than reasonable care. Except as expressly authorized in writing by Nortel Networks, the holder is granted no rights to use the information contained herein.

Information is subject to change without notice. Nortel Networks reserves the right to make changes in design or components as progress in engineering and manufacturing may warrant. Changes or modification to the DMS-100 without the express consent of Nortel Networks may void its warranty and void the user's authority to operate the equipment.

Nortel Networks, the Nortel Networks logo, the Globemark, How the World Shares Ideas, Unified Networks, DMS, DMS-100, Helmsman, MAP, Meridian, Nortel, Northern Telecom, NT, SuperNode, and TOPS are trademarks of Nortel Networks.

# Contents

# Alarm Clearing and Performance Monitoring Procedures Volume 2 of 4

**NTP Summary Contents** 

| 1 | Procedures to clear an Input/output device alarm | 1-1 |
|---|--------------------------------------------------|-----|
|   | Introduction 1-1                                 |     |
|   | Alarm display 1-1                                |     |
|   | Indication 1-1                                   |     |
|   | Meaning 1-1                                      |     |
|   | Results 1-1                                      |     |
|   | Common procedures 1-1                            |     |
|   | Action 1-2                                       |     |
|   | IOD 2MPCOS CSS SPM minor 1-3                     |     |
|   | IOD 2MPCOS CV SPM minor 1-9                      |     |
|   | IOD 2MPCOS CVFE SPM minor 1-16                   |     |
|   | IOD 2MPCOS ES SPM minor 1-23                     |     |
|   | IOD 2MPCOS ESFE SPM minor 1-31                   |     |
|   | IOD 2MPCOS SEFS SPM minor 1-38                   |     |
|   | IOD 2MPCOS SES SPM minor 1-46                    |     |
|   | IOD 2MPCOS SESFE SPM minor 1-54                  |     |
|   | IOD 2MPCOS UAS SPM minor 1-62                    |     |
|   | IOD 2MPCOS UASEE SPM minor 1-69                  |     |
|   | IOD DEVBNN critical, major, or minor 1-76        |     |
|   | IOD DWINTAN MINOR 1-79                           |     |
|   | IOD HOLDINI MINUT 1-00<br>IOD ITOC pritical 1.99 |     |
|   | IOD ITOC cilical 1-00                            |     |
|   | IOD KEEPn minor 1-103                            |     |
|   | IOD MECHNIminor 1-106                            |     |
|   | IOD MPCI NK on an IOM minor 1-115                |     |
|   | IOD nCKEr minor 1-126                            |     |
|   | IOD nCKEr on an IOM minor 1-133                  |     |
|   | IOD nCKOS major or minor 1-142                   |     |
|   | IOD nCKOS on an IOM major or minor 1-151         |     |
|   | IOD nDDUOS major or minor 1-164                  |     |
|   | IOD nDDUOS on an IOM major or minor 1-178        |     |
|   | IOD nDPCOS minor 1-191                           |     |
|   |                                                  |     |

vii

IOD nIOCOS major or minor 1-196 IOD nIOCOS on an IOM major or minor 1-204 IOD nMPCOS in an IOC major or minor 1-211 IOD nMPCOS on an IOM major or minor 1-222 IOD nMTDOS in an IOC minor 1-235 IOD nMTDOS on an IOM minor 1-245 IOD nnAMA critical, major, or minor 1-260 IOD nnJF critical, major, or minor 1-264 IOD nnOM critical, major, or minor 1-268 IOD NO AMA on device type DISK critical 1-272 IOD NO AMA on device type TAPE critical 1-281 IOD NOssys on device type DISK critical, major, or minor 1-295 IOD NOssys on device type TAPE critical 1-304 IOD nSVC critical 1-317 IOD PnnVnn minor 1-323 IOD POOLnn minor 1-333 IOD SCAX25 major 1-339 IOD SENDn minor 1-344 IOD SLMbsy major 1-349 IOD SLMbsy minor 1-355 IOD SLMoff minor 1-361 IOD SLMtbl minor 1-367 IOD ssys B critical 1-373 IOD ssys B minor 1-374 IOD ssys E minor 1-377 IOD ssys F minor 1-381 IOD ssys I minor 1-384 IOD ssys MP or ssys P critical 1-389 IOD XMITn minor 1-398 Lines alarm clearing procedures Introduction 2-1 Alarm display 2-1 Indication 2-1 Meaning 2-1 Result 2-1 Common procedures 2-1 Action 2-2 Lns DF Major 2-3 Lns DIAG critical, major, or minor 2-7 Lns FAC major 2-11 Lns HZD major 2-15 Lns IMAJ major 2-19 Lns IMIN major 2-23 Lns LCARD major 2-27 Lns LSET major 2-31 Lns MCARD critical, major, or minor 2-35 Lns MSET major 2-39 Lns NDIAG major 2-43 Lns OMAJ critical, major, or minor 2-47

2-1

2

Lns OMIN critical, major, or minor 2-51 Lns PSDF critical, major, or minor 2-55 Lns PSPD major 2-59 Lns QDIAG major 2-63 Lns SDIAG major 2-67 Lns TCM major 2-71 3 Message Switch alarm clearing procedures Introduction 3-1 Alarm display 3-1 Indication 3-1 Meaning 3-1 Result 3-1 Common procedures 3-1 Action 3-2 MS CCFB minor 3-3 MS CLOCK major 3-8 MS CMIC minor 3-11 MS DDM major 3-24 MS FCFB minor 3-30 MS IMSL minor 3-35 MS Istb minor 3-43 MS ManB major 3-57 MS MaxPt minor 3-61 MS MBCD minor 3-64 MS MBCH minor 3-73 MS MBCL minor 3-82 MS MbFb minor 3-91 MS MBPT minor 3-96 MS MbTp minor 3-101 MS NOIMSL major 3-106 MS pair critical 3-114 MS REx minor 3-117 MS RExByp minor 3-121 MS RExFlt minor 3-134 MS SBCD minor 3-141 MS SBCH minor 3-150 MS SBCL minor 3-158 MS SbFb major 3-168 MS SBPT minor 3-173 MS SbTp major 3-182 MS SPAN minor 3-187 MS SysB major 3-191 MS TRIstb minor 3-203 MS TROOS major 3-206 4 Network alarm clearing procedures Introduction 4-1 Alarm display 4-1 Indication 4-1

3-1

4-1

Meaning 4-1 Result 4-1 Common procedures 4-1 Action 4-2 Net Bsy minor 4-3 Net CBsy major 4-9 Net CdPr critical 4-22 Net CSLk minor 4-27 Net ISTb in ENET minor 4-37 Net ISTb in JNET minor 4-40 Net ISTb on a crosspoint card minor 4-46 Net ISTb on a link minor 4-51 Net ISTb on a system card minor 4-58 Net JcTr minor 4-63 Net Link minor 4-71 Net LOAD minor 4-82 Net MBCd minor 4-94 Net MBsy minor 4-100 Net Pair critical 4-105 Net PSLk minor 4-111 Net REx minor 4-122 Net RexByp 4-125 Net RExOff minor 4-128 Net RExSch minor 4-131 Net SBCd major 4-137 Net SBsy major 4-143 Net Shlv critical 4-148

Net SysB major 4-152

# **NTP Summary Contents**

# Alarm Clearing and Performance Monitoring Procedures Volume 2 of 4

#### About this document

Vol. 1, xix

How to check the version and issue of this document Vol. 1, xix
References in this document Vol. 1, xix
What precautionary messages mean Vol. 1, xx
How commands, parameters, and responses are represented Vol. 1, xxi
Input prompt (>) Vol. 1, xxi
Commands and fixed parameters Vol. 1, xxi
Variables Vol. 1, xxi
Responses Vol. 1, xxii

1 Procedures to clear application alarms

Vol. 1, 1-1

Introduction Vol. 1, 1-1 Alarm display Vol. 1, 1-1 Indication Vol. 1, 1-1 Meaning Vol. 1, 1-1 Result Vol. 1, 1-1 Common procedures Vol. 1, 1-2 Action Vol. 1, 1-2 APPL CallP major Vol. 1, 1-3 APPL SDM critical Vol. 1, 1-5 APPL SDM minor Vol. 1, 1-6 OCDL OCSysB critical Vol. 1, 1-7 OCDL OCSysB major Vol. 1, 1-11

# 2 Common channel signaling alarm clearing procedures

Introduction Vol. 1, 2-1 Alarm display Vol. 1, 2-1 Indication Vol. 1, 2-1 Meaning Vol. 1, 2-1 Result Vol. 1, 2-1 Common procedures Vol. 1, 2-2 Action Vol. 1, 2-2 CCS 2RS LBC SPM critical Vol. 1, 2-3 CCS 2RS OPR SPM critical Vol. 1, 2-9 Vol. 1, 2-1

3

CCS 2RS OPT SPM critical Vol. 1, 2-16 CCS LK minor Vol. 1, 2-24 CCS LK minor in a DPNSS Vol. 1, 2-43 CCS LKM major Vol. 1, 2-52 CCS LSSC critical Vol. 1, 2-70 CCS LSSM major Vol. 1, 2-78 CCS PC minor Vol. 1, 2-87 CCS PCC critical Vol. 1, 2-91 CCS RS critical Vol. 1, 2-95 CCS RS major Vol. 1, 2-101 CCS RSSC critical Vol. 1, 2-106 CCS RTRC critical Vol. 1, 2-115 CCS RTRM major Vol. 1, 2-124 Computing module alarm clearing procedures Vol. 1, 3-1 Introduction Vol. 1, 3-1 Alarm display Vol. 1, 3-1 Indication Vol. 1, 3-1 Meaning Vol. 1, 3-1 Result Vol. 1, 3-1 Common procedures Vol. 1, 3-2 Action Vol. 1, 3-2 CM AutoLd minor Vol. 1, 3-3 CM CBsyMC major Vol. 1, 3-6 CM ClkFlt major Vol. 1, 3-14 CM CMFlt major Vol. 1, 3-21 CM CMTrap major Vol. 1, 3-34 CM E2A minor Vol. 1, 3-37 CM EccOn minor Vol. 1, 3-41 CM IMAGE critical Vol. 1, 3-46 CM JInact minor Vol. 1, 3-49 CM LowMem critical Vol. 1, 3-52 CM LowSpr major Vol. 1, 3-60 CM LowSpr minor Vol. 1, 3-68 CM MBsyMC major Vol. 1, 3-76 CM MC Tbl minor Vol. 1, 3-84 CM MemCfg minor Vol. 1, 3-96 CM MemCor major Vol. 1, 3-109 CM MemCor minor Vol. 1, 3-115 CM MemFlt minor Vol. 1, 3-118 CM MemLim minor Vol. 1, 3-123 CM MMnoSy major Vol. 1, 3-126 CM MMsync major Vol. 1, 3-136 CM NoBrst minor Vol. 1, 3-139 CM NoOvr minor Vol. 1, 3-146 CM NoSYNC major Vol. 1, 3-153 CM NoTOD critical Vol. 1, 3-159 CM PMCFlt major Vol. 1, 3-166 CM PMCTbl minor Vol. 1, 3-176 CM PrcOpt major Vol. 1, 3-185

|   | CM RExFlt major Vol. 1, 3-188<br>CM RExSch minor Vol. 1, 3-191<br>CM RExTst minor Vol. 1, 3-197<br>CM SBsyMC major Vol. 1, 3-202<br>CM SLMLIM major Vol. 1, 3-213<br>CM SLMLim minor Vol. 1, 3-216<br>CM SRAMFL major Vol. 1, 3-219<br>CM SramFl minor Vol. 1, 3-226<br>CM StrAlc critical Vol. 1, 3-229 |   |
|---|----------------------------------------------------------------------------------------------------|---|
| 4 | Procedures to clear an external alarm Vol. 1, 4-1                                                                                                    | - |
|   | Introduction Vol. 1, 4-1                                                                                                    |   |
|   | Alarm display Vol. 1, 4-1                                                                                                    |   |
|   | Indication Vol. 1, 4-1                                                                                                    |   |
|   | Meaning Vol. 1, 4-1                                                                                                    |   |
|   | Result Vol. 1, 4-1                                                                                                    |   |
|   | Common procedures Vol. 1, 4-1                                                                                                    |   |
|   | Action Vol. 1, 4-2                                                                                                    |   |
|   | Ext Crit critical Vol. 1, 4-3                                                                                                    |   |
|   | Ext Maj major Vol. 1, 4-12                                                                                                    |   |
|   | Ext Min minor Vol. 1, 4-34                                                                                                    |   |
|   | Ext CPPOOL critical Vol. 1, 4-42                                                                                                    |   |
|   | Ext CPPOOL major Vol. 1, 4-47                                                                                                    |   |
|   | Ext CPPOOL minor Vol. 1, 4-52                                                                                                    |   |
|   | Ext E911_ALI major Vol. 1, 4-57                                                                                                    |   |
|   | Ext E911_ALI MINOF VOI. 1, 4-62                                                                                                    |   |
|   | EXT E911_LDT CHIICal Vol. 1, 4-67                                                                                                    |   |
|   | Ext E911_LDT major Vol. 1, 4-71<br>Ext E011_LDT minor Vol. 1, 4-75                                                                                                    |   |
|   | EXT EQ11 $\triangle$ EPSP critical Vol 1,470                                                                                                    |   |
|   | Ext E911_OFBSR childal Vol. 1, 4-79<br>Ext E011_OFBSP major_Vol. 1, 4-84                                                                                                    |   |
|   | Ext E911_OFBSR minor Vol 1 $4-64$                                                                                                    |   |
|   | Ext E911 PSAP OFFHK minor Vol 1 $4-93$                                                                                                    |   |
|   | Ext E911 RCER major $Vol = 1, 4-100$                                                                                                    |   |
|   | Ext E911 RCER minor Vol 1 $4-105$                                                                                                    |   |
|   | Ext E911 SRDB MEMORY minor Vol. 1, 4-110                                                                                                    |   |
|   | Ext ESR minor Vol. 1. 4-117                                                                                                    |   |
|   | Ext ESR TIME ALARM minor Vol. 1, 4-121                                                                                                    |   |
|   | Ext FSP major Vol. 1, 4-125                                                                                                    |   |
|   | Ext FSP APC cabinet major Vol. 1, 4-128                                                                                                    |   |
|   | Ext FSP CCC frame major Vol. 1, 4-137                                                                                                    |   |
|   | Ext FSP CDSN cabinet with an MSP shelf major Vol. 1, 4-146                                                                                                    |   |
|   | Ext FSP CIOE cabinet with an MSP shelf major Vol. 1, 4-153                                                                                                    |   |
|   | Ext FSP CIPE cabinet with an MSP shelf major Vol. 1, 4-160                                                                                                    |   |
|   | Ext FSP CISM, CMTA, and CTME cabinet with an MSP shelf                                                                                                    |   |
|   | major Vol. 1, 4-167                                                                                                    |   |
|   | Ext FSP CPDC cabinet major Vol. 1, 4-174                                                                                                    |   |
|   | Ext FSP DCE frame major Vol. 1, 4-182                                                                                                    |   |
|   | Ext FSP DPCC cabinet major Vol. 1, 4-191                                                                                                    |   |
|   | Ext FSP DSNE frame or CDSN cabinet major Vol. 1, 4-201                                                                                                    |   |

x NTP Summary Contents

Ext FSP DTE or IDTE frame major Vol. 1, 4-210 Ext FSP IOE frame and CIOE cabinet major Vol. 1, 4-219 Ext FSP LME frame (with fuses only) major Vol. 1, 4-228 Ext FSP LPP cabinet major Vol. 1, 4-242 Ext FSP MEX frame major Vol. 1, 4-250 Ext FSP MS7E frame major Vol. 1, 4-265 Ext FSP NET0 or NET1 frame (circuit breakers and fuses) major Vol. 1, 4-274 Ext FSP NET0 or NET1 frame (with fuses only) major Vol. 1, 4-283 Ext FSP NETC frame major Vol. 1, 4-292 Ext FSP PDC frame major Vol. 1, 4-301 Ext FSP RLCE frame major Vol. 1, 4-310 Ext FSP RLM frame (with fuses only) major Vol. 1, 4-328 Ext FSP TME frame or CTME cabinet with FSP shelf major Vol. 1, 4-341 Ext JESCALL minor Vol. 1, 4-353 Ext JESUNANS minor Vol. 1, 4-357 Ext MALO Major Vol. 1, 4-361 Ext MALT Major Vol. 1, 4-365

# Alarm Clearing and Performance Monitoring Procedures Volume 2 of 4

| 1 Procedures to clear an Input/output device      |             |
|---------------------------------------------------|-------------|
| alarm                                             | Vol. 2, 1-1 |
| Introduction Vol. 2, 1-1                          |             |
| Alarm display Vol. 2, 1-1                         |             |
| Indication Vol. 2, 1-1                            |             |
| Meaning Vol. 2, 1-1                               |             |
| Results Vol. 2, 1-1                               |             |
| Common procedures Vol. 2, 1-1                     |             |
| Action Vol. 2, 1-2                                |             |
| IOD 2MPCOS CSS SPM minor Vol. 2, 1-3              |             |
| IOD 2MPCOS CV SPM minor Vol. 2, 1-9               |             |
| IOD 2MPCOS CVFE SPM minor Vol. 2, 1-16            |             |
| IOD 2MPCOS ES SPM minor Vol. 2, 1-23              |             |
| IOD 2MPCOS ESFE SPM minor Vol. 2, 1-31            |             |
| IOD 2MPCOS SEFS SPM minor Vol. 2, 1-38            |             |
| IOD 2MPCOS SES SPM minor Vol. 2, 1-46             |             |
| IOD 2MPCOS SESFE SPM minor Vol. 2, 1-54           |             |
| IOD 2MPCOS UAS SPM minor Vol. 2, 1-62             |             |
| IOD 2MPCOS UASFE SPM minor Vol. 2, 1-69           |             |
| IOD DEVBnn critical, major, or minor Vol. 2, 1-76 |             |
| IOD DMNTnn minor Vol. 2, 1-79                     |             |
| IOD HOLDnn minor Vol. 2, 1-85                     |             |
| IOD ITOC critical Vol. 2, 1-88                    |             |
| IOD ITOC minor Vol. 2, 1-95                       |             |
| IOD KEEPn minor Vol. 2, 1-103                     |             |
| IOD MPCLNK minor Vol. 2, 1-106                    |             |

IOD MPCLNK on an IOM minor Vol. 2, 1-115 IOD nCKEr minor Vol. 2, 1-126 IOD nCKEr on an IOM minor Vol. 2, 1-133 IOD nCKOS major or minor Vol. 2, 1-142 IOD nCKOS on an IOM major or minor Vol. 2, 1-151 IOD nDDUOS major or minor Vol. 2, 1-164 IOD nDDUOS on an IOM major or minor Vol. 2, 1-178 IOD nDPCOS minor Vol. 2, 1-191 IOD nIOCOS major or minor Vol. 2, 1-196 IOD nIOCOS on an IOM major or minor Vol. 2, 1-204 IOD nMPCOS in an IOC major or minor Vol. 2, 1-211 IOD nMPCOS on an IOM major or minor Vol. 2, 1-222 IOD nMTDOS in an IOC minor Vol. 2, 1-235 IOD nMTDOS on an IOM minor Vol. 2, 1-245 IOD nnAMA critical, major, or minor Vol. 2, 1-260 IOD nnJF critical, major, or minor Vol. 2, 1-264 IOD nnOM critical, major, or minor Vol. 2, 1-268 IOD NO AMA on device type DISK critical Vol. 2, 1-272 IOD NO AMA on device type TAPE critical Vol. 2, 1-281 IOD NOssys on device type DISK critical, major, or minor Vol. 2, 1-295 IOD NOssys on device type TAPE critical Vol. 2, 1-304 IOD nSVC critical Vol. 2, 1-317 IOD PnnVnn minor Vol. 2, 1-323 IOD POOLnn minor Vol. 2, 1-333 IOD SCAX25 major Vol. 2, 1-339 IOD SENDn minor Vol. 2, 1-344 IOD SLMbsy major Vol. 2, 1-349 IOD SLMbsy minor Vol. 2, 1-355 IOD SLMoff minor Vol. 2, 1-361 IOD SLMtbl minor Vol. 2, 1-367 IOD ssys B critical Vol. 2, 1-373 IOD ssys B minor Vol. 2, 1-374 IOD ssys E minor Vol. 2, 1-377 IOD ssys F minor Vol. 2, 1-381 IOD ssys I minor Vol. 2, 1-384 IOD ssys MP or ssys P critical Vol. 2, 1-389 IOD XMITn minor Vol. 2, 1-398 Lines alarm clearing procedures Vol. 2, 2-1 Introduction Vol. 2, 2-1 Alarm display Vol. 2, 2-1 Indication Vol. 2, 2-1 Meaning Vol. 2, 2-1 Result Vol. 2, 2-1 Common procedures Vol. 2, 2-1 Action Vol. 2, 2-2 Lns DF Major Vol. 2, 2-3 Lns DIAG critical, major, or minor Vol. 2, 2-7

- Lns FAC major Vol. 2, 2-11
- Lns HZD major Vol. 2, 2-15

2

Lns IMAJ major Vol. 2, 2-19 Lns IMIN major Vol. 2, 2-23 Lns LCARD major Vol. 2, 2-27 Lns LSET major Vol. 2, 2-31 Lns MCARD critical, major, or minor Vol. 2, 2-35 Lns MSET major Vol. 2, 2-39 Lns NDIAG major Vol. 2, 2-43 Lns OMAJ critical, major, or minor Vol. 2, 2-47 Lns OMIN critical, major, or minor Vol. 2, 2-51 Lns PSDF critical, major, or minor Vol. 2, 2-55 Lns PSPD major Vol. 2, 2-59 Lns QDIAG major Vol. 2, 2-63 Lns SDIAG major Vol. 2, 2-67 Lns TCM major Vol. 2, 2-71 3 Message Switch alarm clearing procedures Vol. 2, 3-1 Introduction Vol. 2, 3-1 Alarm display Vol. 2, 3-1 Indication Vol. 2, 3-1 Meaning Vol. 2, 3-1 Result Vol. 2, 3-1 Common procedures Vol. 2, 3-1 Action Vol. 2, 3-2 MS CCFB minor Vol. 2, 3-3 MS CLOCK major Vol. 2, 3-8 MS CMIC minor Vol. 2, 3-11 MS DDM major Vol. 2, 3-24 MS FCFB minor Vol. 2, 3-30 MS IMSL minor Vol. 2, 3-35 MS Istb minor Vol. 2, 3-43 MS ManB major Vol. 2, 3-57 MS MaxPt minor Vol. 2, 3-61 MS MBCD minor Vol. 2, 3-64 MS MBCH minor Vol. 2, 3-73 MS MBCL minor Vol. 2, 3-82 MS MbFb minor Vol. 2, 3-91 MS MBPT minor Vol. 2, 3-96 MS MbTp minor Vol. 2, 3-101 MS NOIMSL major Vol. 2, 3-106 MS pair critical Vol. 2, 3-114 MS REx minor Vol. 2, 3-117 MS RExByp minor Vol. 2, 3-121 MS RExFlt minor Vol. 2, 3-134 MS SBCD minor Vol. 2, 3-141 MS SBCH minor Vol. 2, 3-150 MS SBCL minor Vol. 2, 3-158 MS SbFb major Vol. 2, 3-168 MS SBPT minor Vol. 2, 3-173 MS SbTp major Vol. 2, 3-182 MS SPAN minor Vol. 2, 3-187

MS SysB major Vol. 2, 3-191 MS TRIstb minor Vol. 2, 3-203 MS TROOS major Vol. 2, 3-206

#### 4 Network alarm clearing procedures

Vol. 2, 4-1

Introduction Vol. 2, 4-1 Alarm display Vol. 2, 4-1 Indication Vol. 2, 4-1 Meaning Vol. 2, 4-1 Result Vol. 2, 4-1 Common procedures Vol. 2, 4-1 Action Vol. 2, 4-2 Net Bsy minor Vol. 2, 4-3 Net CBsy major Vol. 2, 4-9 Net CdPr critical Vol. 2, 4-22 Net CSLk minor Vol. 2, 4-27 Net ISTb in ENET minor Vol. 2, 4-37 Net ISTb in JNET minor Vol. 2, 4-40 Net ISTb on a crosspoint card minor Vol. 2, 4-46 Net ISTb on a link minor Vol. 2, 4-51 Net ISTb on a system card minor Vol. 2, 4-58 Net JcTr minor Vol. 2, 4-63 Net Link minor Vol. 2, 4-71 Net LOAD minor Vol. 2, 4-82 Net MBCd minor Vol. 2, 4-94 Net MBsy minor Vol. 2, 4-100 Net Pair critical Vol. 2, 4-105 Net PSLk minor Vol. 2, 4-111 Net REx minor Vol. 2, 4-122 Net RexByp Vol. 2, 4-125 Net RExOff minor Vol. 2, 4-128 Net RExSch minor Vol. 2, 4-131 Net SBCd major Vol. 2, 4-137 Net SBsy major Vol. 2, 4-143 Net Shlv critical Vol. 2, 4-148 Net SysB major Vol. 2, 4-152

## Alarm Clearing and Performance Monitoring Procedures Volume 3 of 4

1 Peripheral module alarm clearing procedures Vol. 3, 1-1

Introduction Vol. 3, 1-1 Alarm display Vol. 3, 1-1 Indication Vol. 3, 1-1 Meaning Vol. 3, 1-1 Result Vol. 3, 1-1 Common procedures Vol. 3, 1-1 Action Vol. 3, 1-2

PM 1SPM CLKOOS SPM major Vol. 3, 1-3 PM 1SPM COTLOW SPM minor Vol. 3, 1-13 PM 1SPM DTMFLOW SPM minor Vol. 3, 1-18 PM 1SPM ECANLOW SPM minor Vol. 3, 1-23 PM 1SPM HLDOVR SPM major Vol. 3, 1-28 PM 1SPM HLDOVR24 SPM major Vol. 3, 1-34 PM 1SPM ISTB SPM minor Vol. 3, 1-40 PM 1SPM MANB SPM major Vol. 3, 1-48 PM 1SPM MANBNA SPM major Vol. 3, 1-54 PM 1SPM MFLOW SPM minor Vol. 3, 1-62 PM 1SPM NOSPARE SPM major Vol. 3, 1-67 PM 1SPM PROTFAIL SPM critical Vol. 3, 1-74 PM 1SPM SYSB SPM critical Vol. 3, 1-82 PM 1SPM SYSBNA SPM critical Vol. 3, 1-88 PM 1SPM TONESLOW SPM minor Vol. 3, 1-96 PM 1SPM VCXO70 SPM minor Vol. 3, 1-101 PM 1SPM VCXO90 SPM major Vol. 3, 1-106 PM APU critical Vol. 3, 1-111 PM APU major Vol. 3, 1-134 PM APU minor Vol. 3, 1-153 PM CBSY major Vol. 3, 1-178 PM DCH major Vol. 3, 1-182 PM DCH minor Vol. 3, 1-192 PM DCH (in a TMS) major Vol. 3, 1-211 PM DCH (in a TMS) minor Vol. 3, 1-220 PM DTC critical Vol. 3, 1-229 PM DTC major Vol. 3, 1-249 PM DTC minor Vol. 3, 1-270 PM EIU critical Vol. 3, 1-283 PM EIU major Vol. 3, 1-310 PM EIU minor Vol. 3, 1-334 PM EXND minor Vol. 3, 1-360 PM FP critical Vol. 3, 1-365 PM FP major Vol. 3, 1-371 PM FP minor Vol. 3, 1-376 PM FP CPUFIt minor Vol. 3, 1-380 PM FP device-related fault minor Vol. 3, 1-387 PM FP JInact minor Vol. 3, 1-402 PM FP LowMem minor Vol. 3, 1-405 PM FP MemCor minor Vol. 3, 1-413 PM FP MemFlt minor Vol. 3, 1-419 PM FP MMThrs minor Vol. 3, 1-425 PM FP NoOvr minor Vol. 3, 1-428 PM FP NoSync minor Vol. 3, 1-434 PM FP PrtFlt minor Vol. 3, 1-440 PM FP PrtTbl minor Vol. 3, 1-445 PM FP Trap minor Vol. 3, 1-454 PM FRIU critical (on an LPP) Vol. 3, 1-457 PM FRIU major on an LPP Vol. 3, 1-470 PM FRIU minor on an LPP Vol. 3, 1-482 PM FRIU critical (on an SSLPP) Vol. 3, 1-498

PM FRIU major on an SSLPP Vol. 3, 1-508 PM FRIU minor (on an SSLPP) Vol. 3, 1-517 PM HLIU critical Vol. 3, 1-528 PM HSLR critical Vol. 3, 1-542 PM IPGW Major Vol. 3, 1-555 PM IPML major or minor Vol. 3, 1-560 PM ISTb minor Vol. 3, 1-568 PM ISTb (OSNM) minor Vol. 3, 1-579 PM LCM critical Vol. 3, 1-585 PM LCM major Vol. 3, 1-600 PM LCM minor Vol. 3, 1-613 PM LCM ringing generator (LRG) critical Vol. 3, 1-623 PM LCME major Vol. 3, 1-633 PM LCME minor Vol. 3, 1-645 PM LGC critical Vol. 3, 1-656 PM LGC major Vol. 3, 1-676 PM LGC minor Vol. 3, 1-698 PM LIM critical Vol. 3, 1-713 PM LIM major Vol. 3, 1-725 PM LIM minor Vol. 3, 1-739 PM LIMF critical Vol. 3, 1-749 PM LIMF major Vol. 3, 1-758 PM LIMREX minor Vol. 3, 1-766 PM LIU7 critical Vol. 3, 1-767 PM LIU7 major Vol. 3, 1-783 PM LIU7 minor Vol. 3, 1-797 PM LMDrwr major or minor Vol. 3, 1-816 PM LMPr critical Vol. 3, 1-821 PM LMRex minor Vol. 3, 1-830 PM LMRGen major or minor Vol. 3, 1-834 PM LTC critical Vol. 3, 1-838 PM LTC major Vol. 3, 1-858 PM LTC minor Vol. 3, 1-879 PM LTCI critical, major, or minor Vol. 3, 1-892

### Alarm Clearing and Performance Monitoring Procedures Volume 4 of 4

1 Peripheral module alarm clearing procedures Vol. 4, 1-1 Introduction Vol. 4, 1-1

Alarm display Vol. 4, 1-1 Indication Vol. 4, 1-1 Meaning Vol. 4, 1-1 Result Vol. 4, 1-1 Common procedures Vol. 4, 1-1 Action Vol. 4, 1-2 PM MLIU critical Vol. 4, 1-3 PM MLIU major Vol. 4, 1-19

PM MLIU minor Vol. 4, 1-33 PM MSB6, MSB7 critical, major, or minor Vol. 4, 1-52 PM NIU critical Vol. 4, 1-82 PM NIU major Vol. 4, 1-101 PM NIU minor Vol. 4, 1-116 PM PMLOAD minor Vol. 4, 1-145 PM STC major or minor Vol. 4, 1-156 PM SysB major Vol. 4, 1-168 PM SysB (OSNM) major Vol. 4, 1-182 PM talk battery critical Vol. 4, 1-186 PM talk battery minor Vol. 4, 1-198 PM TMS critical Vol. 4, 1-209 PM TMS major Vol. 4, 1-227 PM TMS minor Vol. 4, 1-240 PM TMS (ETMS OCDL OOS) major Vol. 4, 1-251 PM TPC critical Vol. 4, 1-267 PM TPC (for MP) critical Vol. 4, 1-292 PM TPC (for MP and IWS) major Vol. 4, 1-310 PM TPC (for MP and IWS) minor Vol. 4, 1-332 PM UEN critical Vol. 4, 1-339 PM UEN major Vol. 4, 1-354 PM UEN minor Vol. 4, 1-367 PM VLCM critical Vol. 4, 1-375 PM VLCM minor Vol. 4, 1-381 PM VPU critical Vol. 4, 1-385 PM VPU major Vol. 4, 1-410 PM VPU minor Vol. 4, 1-432 PM XLIU critical Vol. 4, 1-458 PM XLIU major Vol. 4, 1-472 PM XLIU minor Vol. 4, 1-485 Trunks alarm clearing procedures Introduction Vol. 4, 2-1 Alarm display Vol. 4, 2-1 Indication Vol. 4, 2-1 Meaning Vol. 4, 2-1 Result Vol. 4, 2-1 Common procedures Vol. 4, 2-1 Action Vol. 4, 2-2 TRKS 62CG AIS SPM minor Vol. 4, 2-3 TRKS 62G BERSF SPM minor Vol. 4, 2-10 TRKS 62GC LOS SPM critical Vol. 4, 2-16 TRKS 62TG BERSD SPM minor Vol. 4, 2-22 TRKS 62TG LOP SPM minor Vol. 4, 2-28 TRKS 62TG RAI SPM minor Vol. 4, 2-35 TRKS 62TG RFI SPM minor Vol. 4, 2-42 Trks C minor Vol. 4, 2-49 Trks CB critical, major, or minor Vol. 4, 2-55 Trks CC critical Vol. 4, 2-61 Trks CE critical, major, or minor Vol. 4, 2-69

Vol. 4, 2-1

2

Trks CG minor Vol. 4, 2-74 Trks CM major Vol. 4, 2-81 Trks CR C and CR M critical Vol. 4, 2-88 Trks CS critical, major, or minor Vol. 4, 2-96 Trks EX critical, major, or minor Vol. 4, 2-102 Trks GC, GM, and G critical, major, or minor Vol. 4, 2-106 Trks MB critical, major, or minor Vol. 4, 2-115 Trks MJ C and MJ M critical or major Vol. 4, 2-120 Trks MN C and MN M critical or major Vol. 4, 2-128 Trks SB critical, major, or minor Vol. 4, 2-137 3 Vol. 4, 3-1 XAC alarm clearing procedures Introduction Vol. 4, 3-1 Alarm display Vol. 4, 3-1 Indication Vol. 4, 3-1 Meaning Vol. 4, 3-1 Result Vol. 4, 3-1 Common procedures Vol. 4, 3-1 Action Vol. 4, 3-2 FWsoak minor Vol. 4, 3-3 FWvers major Vol. 4, 3-4 4 Alarm clearing common procedures Vol. 4, 4-1 Introduction to alarm clearing common procedures Vol. 4, 4-1 Application Vol. 4, 4-1 Action Vol. 4, 4-1 Accessing SPM alarms DMS-Spectrum Peripheral Module Vol. 4, 4-2 Activating CCS7 links Vol. 4, 4-16 Activity switch with memory match Vol. 4, 4-26 Allocating a volume Vol. 4, 4-34 Checking the electronic fuse unit in an LME or RLM frame Vol. 4, 4-38 Clearing lines alarms Vol. 4, 4-43 Clearing PM C-side faults Vol. 4, 4-47 Clearing ringing generator faults LCM Vol. 4, 4-63 Connecting temporary fiber cable between MS and SSLPP Vol. 4, 4-69 Connecting temporary fiber cable from an ENET to a PM Vol. 4, 4-80 Connecting temporary fiber cable from an ENET to an MS Vol. 4, 4-91 Correcting a load mismatch Vol. 4, 4-103 Deallocating a volume Vol. 4, 4-118 Failure to switch clock mastership Vol. 4, 4-122 Loading a PM Vol. 4, 4-131 Monitoring system maintenance PM Vol. 4, 4-139 Moving an XSG to a spare XLIU Vol. 4, 4-144 Resetting a volume Vol. 4, 4-150 Restoring LIM unit cross-links Vol. 4, 4-154 Returning LIM-to-MS links to service Vol. 4, 4-167 Returning LIM-to-MS links to service for an ELPP Vol. 4, 4-189 Running a C7BERT Vol. 4, 4-211 Running a C7BERT for high-speed links Vol. 4, 4-244

# 1 Procedures to clear an Input/output device alarm

### Introduction

This chapter provides alarm clearing procedures for the input/output device. Input/output device alarms appear under the IOD header of the alarm banner in the MAP. All procedures contain the following sections:

- Alarm display
- Indication
- Meaning
- Result
- Common procedures
- Action

#### Alarm display

This section indicates how the MAP terminal displays the alarm.

#### Indication

This section indicates the location of the alarm indication, the design of the alarm, the affected subsystem, and the alarm condition.

#### Meaning

This section indicates the cause of the alarm.

#### Results

This section describes the results of the alarm condition.

#### **Common procedures**

This section lists common procedures used during the alarm clearing procedure. A common procedure is a series of steps repeated within maintenance procedures. The removal and replacement of a card are examples of a common procedure. The common procedures chapter in this NTP contains common procedures.

Do not use common procedures unless the step-action procedure directs you.

#### Action

This section provides a summary flowchart of the alarm clearing procedure. A detailed step-action procedure follows the flowchart.

# IOD 2MPCOS CSS SPM minor

# Alarm display

| Í | CAN MR CO HIG PAN COS THIS BUT | CM | MS  | IOD     | Net | PM | CCS | Lns | Trks | Ext | APPL |
|---|--------------------------------|----|-----|---------|-----|----|-----|-----|------|-----|------|
|   |                                | •  | . 2 | 2MPCOS. | •   |    | •   | •   | •    | •   | •    |
|   |                                | •  |     | •       | •   |    | •   | •   | •    | •   | •    |
|   |                                |    |     |         |     |    |     |     |      |     |      |
| ļ |                                |    |     |         |     |    |     |     |      |     |      |

### Indication

At the performance level of the MAP display, a carrier type preceded by a number appears under the IOD header of the alarm banner and a minor alarm indicator appears beneath it.

## Meaning

The DMS-Spectrum Peripheral Module (SPM) alarm system detects a threshold crossing alert (TCA) for the controlled slip seconds (CSS) performance parameter. The alarm system counts the number of DS-1 frames replicated or deleted because of timing differences between the SPM and the received signal. A TCA occurs when the CSS parameter count is greater than 4. The SPM clears the alarm when the parameter count is less than 1.

Log CARR811 relates to the CSS alarm. Table MNHSCARR contains the datafill related to the CSS alarm.

### Impact

Service is not affected. The CSS alarm applies to the DS-1P carrier type.

### **Common procedures**

See "Accessing SPM alarms."

### Action

The following flowchart is only a summary of this procedure. Use the instructions in the step-action procedure that follows the flowchart to clear the alarm.

# Summary of clearing a CSS alarm

# IOD 2MPCOS CSS SPM minor (continued)

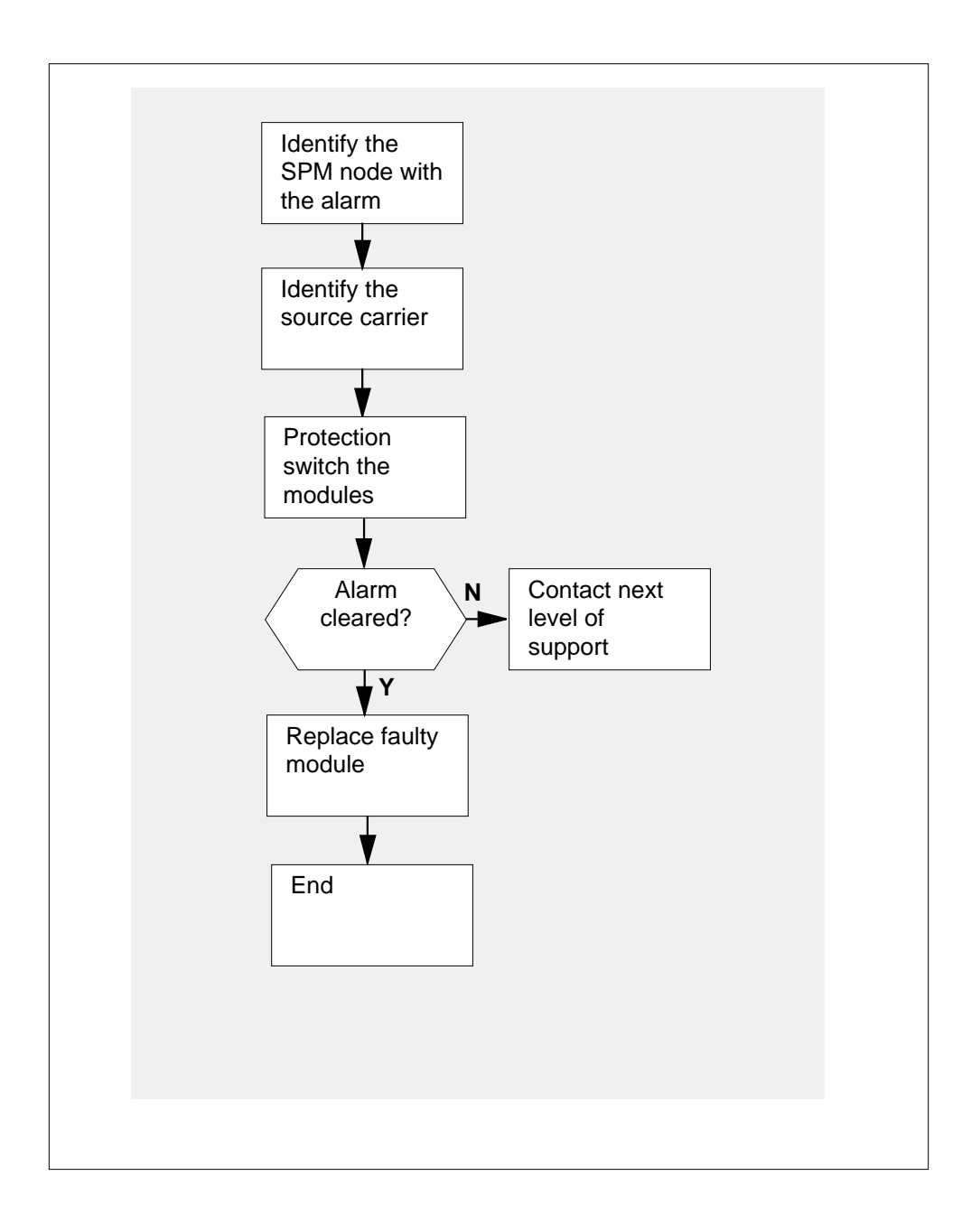

## IOD 2MPCOS CSS SPM minor (continued)

#### **Clearing a CSS alarm**

#### At the MAP terminal

- Access the carrier level of the MAP screen by typing
  - > MAPCI;MTC;TRKS;CARRIER

and pressing the Enter key.

Example of a MAP screen:

| CLASS  | ML | OS | ALRM | SYSB | MANB | UNEQ | OFFL | CBSY | PBSY | INSV |
|--------|----|----|------|------|------|------|------|------|------|------|
| TRUNKS | 1  | 0  | 28   | 28   | 0    | 0    | 0    | 0    | 0    | 50   |
| TIMING | 0  | 0  | 0    | 0    | 0    | 0    | 0    | 0    | 0    | 2    |
| HSCARR | 0  | 0  | 0    | 1    | 3    | 0    | 1    | 0    | 0    | 180  |

MTC: TRKS: CARRIER:

2 Display all carrier alarms by typing

>DISP ALARM and pressing the Enter key. Example of a MAP screen:

| PM  | NO | CKT | PM  | NO | CKT | PM  | NO | CKT | PM  | NO | CKT |
|-----|----|-----|-----|----|-----|-----|----|-----|-----|----|-----|
| DTC | 0  | 13  | DTC | 0  | 14  | DTC | 0  | 15  | DTC | 0  | 18  |
| SPM | 20 | 29  | SPM | 20 | 30  | SPM | 20 | 31  | SPM | 20 | 32  |

DISPLAYED BY CONDITION : ALARM DISP: MORE...

- **3** Record the SPM number (NO) and circuit (CKT) number combinations.
- 4 Post each SPM carrier circuit with an alarm by typing

>POST SPM spm\_no ckt\_no

and pressing the Enter key.

where

spm\_no
is the number of the SPM (0 to 63)
ckt\_no

is the number of the circuit (0 to 181)

# IOD 2MPCOS CSS SPM minor (continued)

Example of a MAP screen:

|   | STS1P<br>N CLA<br><b>0 HSC</b>                    | ASS SITE<br>CARR HOST                                                      | SPM STS1<br>20                                                  | P DS3P 7<br>2 -                                                           | /T15P DS11<br>                         | P CKT SI<br>- 33 Ir       | ATE MA<br>SV                          |        |
|---|---------------------------------------------------|----------------------------------------------------------------------------|-----------------------------------------------------------------|---------------------------------------------------------------------------|----------------------------------------|---------------------------|---------------------------------------|--------|
|   | SIZE (                                            | OF POSTED                                                                  | SET :                                                           | 30                                                                        |                                        | MOF                       | Έ                                     |        |
| 5 | Acces<br>>MAPC<br>and p<br><i>Exam</i>            | ss the PM<br>CI ; MTC ;<br>ressing th<br>ple of a N                        | level of th<br>PM<br>le Enter ka<br>IAP scree                   | ne MAP s<br>ey.<br><i>n:</i>                                              | creen by ty                            | ping                      |                                       |        |
|   | S<br>PM                                           | GysB<br><b>1</b>                                                           | ManB<br>1                                                       | OffL<br>1                                                                 | CBsy<br>3                              | ISTE<br>2                 | o InS <sup>.</sup><br><b>12</b>       | v      |
| 6 | Post ti<br>>POS:<br>and pi<br>where<br>si<br>Exam | he SPMs<br><b>I</b> SPM<br>ressing th<br>pom_no<br>refers to<br>ple of a N | by typing<br>spm_no<br>e Enter k<br>number c                    | ey.<br>of the SPN<br><i>n:</i>                                            | ∕I (0 to 63)                           |                           |                                       |        |
|   | PM<br>SPM<br>SPM 2                                | SysB<br>7<br>0<br>20 <b>InSv</b>                                           | ManB<br>2<br>2<br>Loc: Sit                                      | OffL<br>2<br>1<br>e HOST F]                                               | CBsy<br>2<br>0<br>.oor 1 Row           | ISTb<br>9<br>0<br>v A FrP | InSv<br>16<br>0<br>os 13              |        |
|   | Shlf0 S<br><br>DSP 3<br>                          | EL A Stat<br>1<br>2<br>3 I InSv<br>4<br>5<br>6                             | Shlf0 S<br>CEM 1<br>OC3 0<br>OC3 1 1<br>1<br>DSP12 1<br>DSP13 1 | L A Stat<br>8 I InSv<br>9 A InSv<br>0 I InSv<br>1<br>2 A InSv<br>3 A InSv | Shlf1 SL<br>1<br>2<br>3<br>4<br>5<br>6 | A Stat<br><br><br><br>    | Shlf1 SL<br>8<br>10<br>11<br>12<br>13 | A Stat |

CEM 0 7 A InSv ----- 14 A InSv ----- 7 - ---- 14 - ----

# IOD 2MPCOS CSS SPM minor (continued)

| 7  | Select the active OC3 module by typing                                                                    |
|----|----------------------------------------------------------------------------------------------------|
|    | >SELECT OC3 module_no                                                                                     |
|    | and pressing the Enter key.                                                                               |
|    | where                                                                                                    |
|    | <pre>module_no   is the number of the OC-3 module (0 to 1)</pre>                                          |
|    | Example of a MAP screen:                                                                                  |
|    | SPM 20 OC3 1 Act InSv                                                                                     |
|    | Loc : Row E FrPos 8 ShPos 24 ShId 0 Slot 10 Prot Grp : 1<br>Default Load: SPMLOAD Prot Role: Spare        |
| 8  | Access the protection level of the MAP screen by typing                                                   |
|    | >PROT                                                                                                    |
|    | and pressing the Enter key.                                                                               |
| 9  | Do a manual protection switch with a module in the same protection group by typing                        |
|    | >MANUAL from_unit_no to_unit_no                                                                           |
|    | and pressing the Enter key.                                                                               |
|    | where                                                                                                    |
|    | <pre>from_unit_no     is the number (0 to 27) of the module with the alarm</pre>                          |
|    | <pre>to_unit_no     is the number (0 to 27) of the inactive module in the same protection     group</pre> |
|    | Example of a MAP screen:                                                                                  |
|    | SPM 20 OC3 1 Manual: Request has been submitted.<br>SPM 20 OC3 0 Manual: Command completed.               |
| 10 | Return to the carrier level of the MAP screen and list the alarms on the carrier by typing                |
|    | >LISTALM carrier_no                                                                                       |
|    | and pressing the Enter key.                                                                               |

# IOD 2MPCOS CSS SPM minor (end)

11 Determine whether the alarm has cleared.

| If the alarm list shows | Do      |
|-------------------------|---------|
| CSS                     | step 13 |
| None                    | step 12 |

- 12 Replace the OC3 module. For detailed instructions, see "SPM NTLX71AA OC3 card" in the appropriate *Card Replacement Procedures*. When you complete the card replacement procedure, go to step 14.
- **13** For further assistance, contact the personnel responsible for the next level of support.
- 14 You have completed this procedure. Return to the CI level of the MAP screen by typing

>QUIT ALL

and pressing the Enter key.

# IOD 2MPCOS CV SPM minor

# Alarm display

| CM MB CD Hit PM CCB The Met<br>LUT | СМ | MS | IOD     | Net | PM | CCS | Lns | Trks | Ext | APPL |
|------------------------------------|----|----|---------|-----|----|-----|-----|------|-----|------|
|                                    | •  | •  | 2MPCOS. | ·   |    | •   | •   | •    | ·   | •    |
|                                    |    |    | •       | •   |    | •   | •   | •    | •   | •    |
|                                    |    |    |         |     |    |     |     |      |     |      |
|                                    |    |    |         |     |    |     |     |      |     |      |

### Indication

At the performance level of the MAP display, a carrier preceded by a number appears under the IOD header of the alarm banner and a minor alarm indicator appears beneath it.

### Meaning

The DMS-Spectrum Peripheral Module (SPM) alarm system detects a threshold crossing alert (TCA) for the coding violations (CV) and code violations far end (CVFE) performance parameter. The number of CVs detected has exceeded the daily limit. A TCA occurs when the CVs exceed 4430. The SPM clears the alarm when the CV parameter returns to 1732.

Log CARR811 relates to the CV and CVFE alarms. Table MNHSCARR contains the datafill related to the CV and CVFE alarms.

### Impact

Service is not affected.

The CV alarm applies to the following carrier classes:

- OC3P
- STS-3P
- STS-1P (near- and far-end)
- DS-3P
- VT-1.5P
- DS-1P

### **Common procedures**

See "Accessing SPM alarms."

# IOD 2MPCOS CV SPM

minor (continued)

## Action

The following flowchart is only a summary of this procedure. Use the instructions in the step-action procedure that follows the flowchart to clear the alarm.

# Summary of clearing a CV alarm

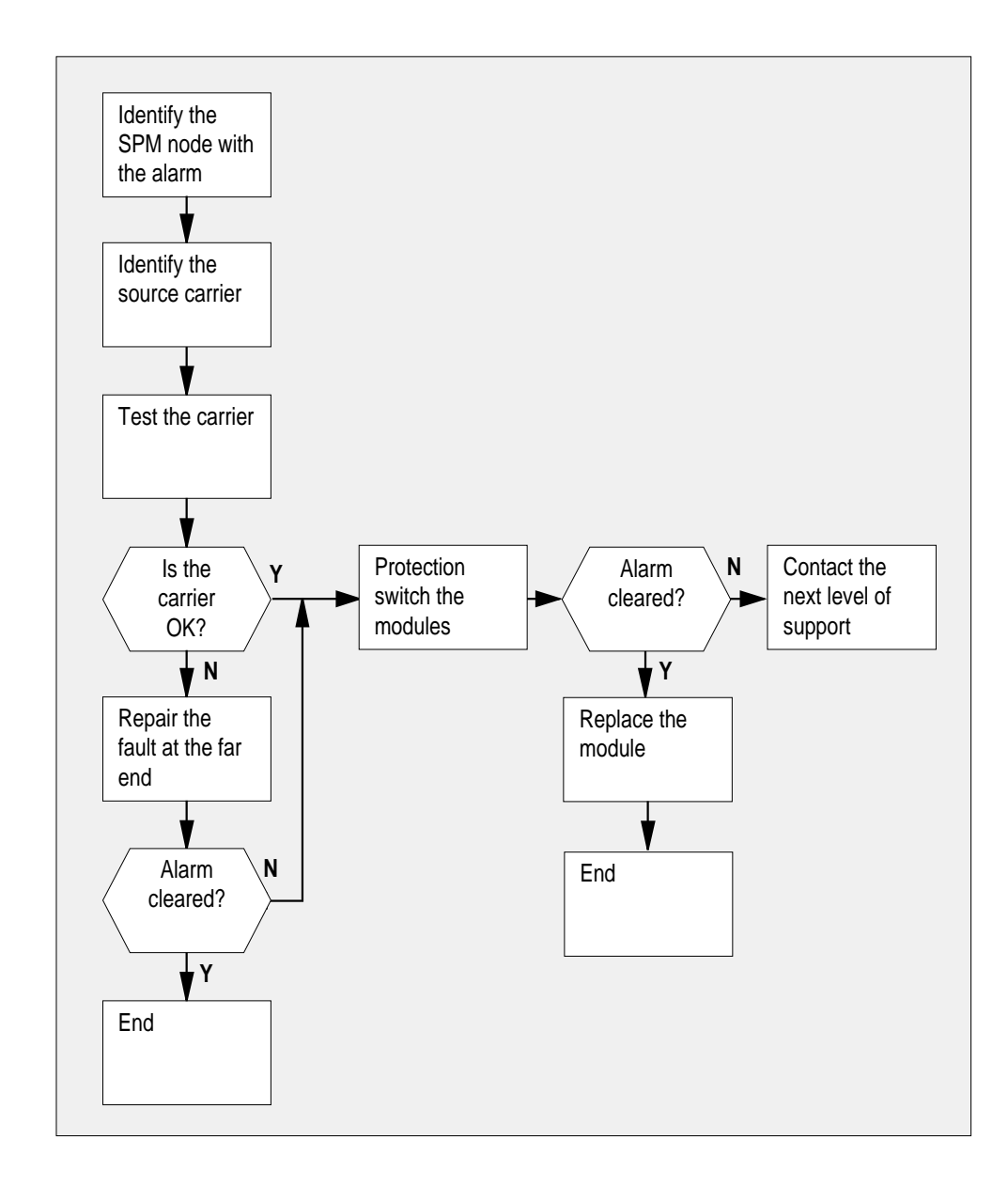

# IOD 2MPCOS CV SPM minor (continued)

#### Clearing a CV alarm

#### At the MAP terminal

- Access the carrier level of the MAP screen by typing
  - > MAPCI;MTC;TRKS;CARRIER

and pressing the Enter key.

Example of a MAP screen:

| CLASS  | ML | OS | ALRM | SYSB | MANB | UNEQ | OFFL | CBSY | PBSY | INSV |
|--------|----|----|------|------|------|------|------|------|------|------|
| TRUNKS | 1  | 0  | 28   | 28   | 0    | 0    | 0    | 0    | 0    | 50   |
| TIMING | 0  | 0  | 0    | 0    | 0    | 0    | 0    | 0    | 0    | 2    |
| HSCARR | 0  | 0  | 0    | 1    | 3    | 0    | 1    | 0    | 0    | 180  |
| MTC:   |    |    |      |      |      |      |      |      |      |      |

TRKS: CARRIER:

#### 2 Display all carrier alarms by typing

#### >DISP ALARM

and pressing the Enter key. Example of a MAP screen:

| PM  | NO | CKT | PM  | NO | CKT | PM  | NO | CKT | PM  | NO | CKT |
|-----|----|-----|-----|----|-----|-----|----|-----|-----|----|-----|
| DTC | 0  | 13  | DTC | 0  | 14  | DTC | 0  | 15  | DTC | 0  | 18  |
| SPM | 20 | 29  | SPM | 20 | 30  | SPM | 20 | 31  | SPM | 20 | 32  |

DISPLAYED BY CONDITION : ALARM DISP: MORE...

- **3** Record the SPM number (NO) and circuit (CKT) number combinations.
- 4 Post each SPM carrier circuit with an alarm by typing

>POST SPM spm\_no ckt\_no and pressing the Enter key. where

## IOD 2MPCOS CV SPM

minor (continued)

spm\_no is the number of the SPM (0 to 63) ckt\_no is the number of the circuit (0 to 181) Example of a MAP screen: STS1P N CLASS SITE SPM STS1P DS3P VT15P DS1P CKT STATE MA 0 HSCARR HOST 20 2 - - 33 InSv --SIZE OF POSTED SET : 30 MORE...

**5** Test the carrier by typing

>TST carrier\_no
and pressing the Enter key.
where
carrier\_no

is the number of the carrier (0 to 4)

6 Determine whether the carrier signal is valid.

| If the test result shows | Do     |
|--------------------------|--------|
| test passed              | step 9 |
| test failed              | step 7 |

7 Troubleshoot the carrier circuit according to your company procedures. When you have completed the procedure, return to this point.

*Note:* Contact your next level of support if you are not familiar with the procedures required to troubleshoot carrier circuits.

#### At the MAP terminal

8 List the alarms on the carrier by typing

>LISTALM carrier\_no and pressing the Enter key. *where* 

# IOD 2MPCOS CV SPM minor (continued)

#### carrier no

is the number of the carrier (0 to 4)

| If the alarm list shows | Do      |
|-------------------------|---------|
| None                    | step 18 |
| CV                      | step 9  |

9

Access the PM level of the MAP screen by typing

#### >MAPCI;MTC;PM

and pressing the Enter key. *Example of a MAP screen:* 

|    | SysB | ManB | OffL | CBsy | ISTb | InSv |
|----|------|------|------|------|------|------|
| РM | 1    | 1    | 1    | 3    | 2    | 12   |

**10** Post the SPMs by typing

>POST SPM spm\_no

and pressing the Enter key.

where

spm\_no

refers to number of the SPM (0 to 63)

Example of a MAP screen:

|    |                                             | SysB                                                          | Ma                                                                                   | anI                                                                                                    | 3                                                                                                    | C                                                                                                    | OffL                                                                                                    |                                                                                                    | CBsy                                                                                                    |                                                                                                    | ISTb                                                                                                    |                                                                                                    | Ir                                                                                                    | ıSv                                                                                                    |                                                                                                    |                                                                                                    |                                                                                                    |                                                                                                    |
|----|---------------------------------------------|---------------------------------------------------------------|--------------------------------------------------------------------------------------|----------------------------------------------------------------------------------------------------|----------------------------------------------------------------------------------------------------|----------------------------------------------------------------------------------------------------|----------------------------------------------------------------------------------------------------|----------------------------------------------------------------------------------------------------|----------------------------------------------------------------------------------------------------|----------------------------------------------------------------------------------------------------|----------------------------------------------------------------------------------------------------|----------------------------------------------------------------------------------------------------|----------------------------------------------------------------------------------------------------|----------------------------------------------------------------------------------------------------|----------------------------------------------------------------------------------------------------|----------------------------------------------------------------------------------------------------|----------------------------------------------------------------------------------------------------|----------------------------------------------------------------------------------------------------|
|    |                                             | 7                                                             |                                                                                      | 2                                                                                                    |                                                                                                    | 2                                                                                                    |                                                                                                    |                                                                                                    | 2                                                                                                    |                                                                                                    | 9                                                                                                    |                                                                                                    | 1                                                                                                    | 6                                                                                                    |                                                                                                    |                                                                                                    |                                                                                                    |                                                                                                    |
|    |                                             | 0                                                             |                                                                                      | 2                                                                                                    |                                                                                                    |                                                                                                    | 1                                                                                                    |                                                                                                    |                                                                                                    | 0                                                                                                    |                                                                                                    |                                                                                                    | 0                                                                                                    |                                                                                                    | 0                                                                                                    |                                                                                                    |                                                                                                    |                                                                                                    |
|    |                                             |                                                               |                                                                                      |                                                                                                    |                                                                                                    |                                                                                                    |                                                                                                    |                                                                                                    |                                                                                                    |                                                                                                    |                                                                                                    |                                                                                                    |                                                                                                    |                                                                                                    |                                                                                                    |                                                                                                    |                                                                                                    |                                                                                                    |
| 20 | 3                                           | InSv                                                          | Loc:                                                                                 | S                                                                                                    | ite                                                                                                    | HO                                                                                                    | DST I                                                                                                    | Flo                                                                                                    | oor                                                                                                    | 1                                                                                                    | Rov                                                                                                    | v A                                                                                                    | FrF                                                                                                    | os                                                                                                    | 13                                                                                                    |                                                                                                    |                                                                                                    |                                                                                                    |
|    |                                             |                                                               |                                                                                      |                                                                                                    |                                                                                                    |                                                                                                    |                                                                                                    |                                                                                                    |                                                                                                    |                                                                                                    |                                                                                                    |                                                                                                    |                                                                                                    |                                                                                                    |                                                                                                    |                                                                                                    |                                                                                                    |                                                                                                    |
| SL | А                                           | Stat                                                          | Shl                                                                                  | E 0                                                                                                    | SL                                                                                                    | А                                                                                                    | Stat                                                                                                    | t                                                                                                    | Shl                                                                                                    | f1                                                                                                    | SL                                                                                                    | А                                                                                                    | Stat                                                                                                    | Sł                                                                                                    | nlf1                                                                                                    | SL                                                                                                    | А                                                                                                    | Stat                                                                                                    |
| 1  | -                                           |                                                               | CEM                                                                                  | 1                                                                                                    | 8                                                                                                    | Ι                                                                                                    | InS                                                                                                    | v                                                                                                    |                                                                                                    |                                                                                                    | 1                                                                                                    | -                                                                                                    |                                                                                                    |                                                                                                    |                                                                                                    | 8                                                                                                    | -                                                                                                    |                                                                                                    |
| 2  | -                                           |                                                               | OC3                                                                                  | 0                                                                                                    | 9                                                                                                    | А                                                                                                    | InS                                                                                                    | v                                                                                                    |                                                                                                    |                                                                                                    | 2                                                                                                    | -                                                                                                    |                                                                                                    |                                                                                                    |                                                                                                    | 9                                                                                                    | _                                                                                                    |                                                                                                    |
| 3  | I                                           | InSv                                                          | OC3                                                                                  | 1                                                                                                    | 10                                                                                                    | Ι                                                                                                    | InS                                                                                                    | v                                                                                                    |                                                                                                    |                                                                                                    | 3                                                                                                    | -                                                                                                    |                                                                                                    |                                                                                                    |                                                                                                    | 10                                                                                                    | -                                                                                                    |                                                                                                    |
| 4  | _                                           |                                                               |                                                                                      |                                                                                                    | 11                                                                                                    | _                                                                                                    |                                                                                                    | _                                                                                                    |                                                                                                    |                                                                                                    | 4                                                                                                    | -                                                                                                    |                                                                                                    |                                                                                                    |                                                                                                    | 11                                                                                                    | _                                                                                                    |                                                                                                    |
| 5  | _                                           |                                                               | DSP:                                                                                 | 12                                                                                                    | 12                                                                                                    | А                                                                                                    | InS                                                                                                    | v                                                                                                    |                                                                                                    |                                                                                                    | 5                                                                                                    | _                                                                                                    |                                                                                                    |                                                                                                    |                                                                                                    | 12                                                                                                    | _                                                                                                    |                                                                                                    |
| 6  | _                                           |                                                               | DSP:                                                                                 | 13                                                                                                    | 13                                                                                                    | А                                                                                                    | InS                                                                                                    | v                                                                                                    |                                                                                                    |                                                                                                    | 6                                                                                                    | _                                                                                                    |                                                                                                    |                                                                                                    |                                                                                                    | 13                                                                                                    | _                                                                                                    |                                                                                                    |
| 7  | А                                           | InSv                                                          |                                                                                      |                                                                                                    | 14                                                                                                    | А                                                                                                    | InS                                                                                                    | v                                                                                                    |                                                                                                    |                                                                                                    | 7                                                                                                    | _                                                                                                    |                                                                                                    |                                                                                                    |                                                                                                    | 14                                                                                                    | _                                                                                                    |                                                                                                    |
|    | 20<br>SL<br>1<br>2<br>3<br>4<br>5<br>6<br>7 | 20 I<br>SL A<br>1 -<br>2 -<br>3 I<br>4 -<br>5 -<br>6 -<br>7 A | SysB 7<br>0<br>20 InSv<br>SL A Stat<br>1<br>2<br>3 I InSv<br>4<br>5<br>6<br>7 A InSv | SysB         Ma           7         0           20         InSv         Loc:           SL A Stat         Shl:           1         -         -           2         -         OC3           3         I         InSv         OC3           4         -         -         -           5         -         DSP:         6           7         A         InSv         - | SysB         Manh           7         2           0         2           20         InSv         Loc:         S:           SL A Stat         Shlf0           1         -         CEM 1           2         -         OC3 0           3 I         InSv         OC3 1           4         -         -           5         -         DSP12           6         -         DSP13           7         A         InSv | SysB     ManB       7     2       0     2       20     InSv     Loc: Site       SL     A     Stat     Shlf0       1     -      CEM     1       2     -     OC3     0     9       3     I     InSv     OC3     1     10       4     -      DSP12     12       6     -     DSP13     13       7     A     InSv      14 | SysB       ManB       O         7       2       0       2         20       InSv       Loc: Site       HO         SL A Stat       Shlf0       SL A         1       -        CEM 1       8         2       -       OC3       9       A         3       I       InSv       OC3       1       10       I         4       -       -       DSP12       12       A         6       -       DSP13       13       A         7       A       InSv       -< | SysB         ManB         OffL           7         2         2           0         2         1           20         InSv         Loc: Site         HOST I           SL A Stat         Shlf0 SL A Stat         1         InSv           1          CEM 1 8 I InS <sup>5</sup> 1         InS <sup>5</sup> 2          OC3 0 9 A InS <sup>5</sup> 3 I InS <sup>5</sup> OC3 1 10 I InS <sup>5</sup> 4          InS <sup>5</sup> Spl2 12 A InS <sup>5</sup> 6           6          DSP13 13 A InS <sup>5</sup> 7 A InS <sup>5</sup> | SysB         ManB         OffL           7         2         2           0         2         1           20         InSv         Loc: Site         HOST Flow           SL A Stat         Shlf0 SL A Stat         1         InSv           1          CEM 1 & I InSv         1         InSv           2          OC3 0 9 A InSv         3         I InSv         OC3 1 10 I InSv           4          InSv         1          5            5          DSP12 12 A InSv         6          InSv           7         A InSv          14         InSv | SysB         ManB         OffL         CE           7         2         2           0         2         1           20         InSv         Loc:         Site         HOST Floor           SL A Stat         Shlf0 SL A Stat         Shl           1         -         -         CEM 1         8         I InSv         -           2         -         OC3         9         A InSv         -         -           3         I InSv         OC3         10         I InSv         -         -           4         -         -         DSP12         12         A InSv         -           5         -         DSP13         13         A InSv         -         -           7         A InSv         -         -         14         A InSv         - | SysB       ManB       OffL       CBsy         7       2       2       2         0       2       1       0         20       InSv       Loc: Site       HOST Floor       1         SL A Stat       Shlf0       SL A Stat       Shlf1         1        CEM 1       8       I       InSv          2        OC3       9       A       InSv          3       I       InSv       OC3       1       0       I       InSv          4        DSP12       12       A       InSv          5        DSP13       13       A       InSv          7       A       InSv        14       A       InSv | SysB         ManB         OffL         CBsy           7         2         2         2           0         2         1         0           20         InSv         Loc: Site         HOST Floor         1         Row           SL A Stat         Shlf0         SL A Stat         Shlf1         SL           1          CEM 1         8         I         Insv          1           2          OC3         0         9         A         Insv          2           3         I         Insv         OC3         1         I         Insv          4           5         -         DSP12         12         A         Insv          5           6         -         DSP13         13         A         Insv          7 | SysB       ManB       OffL       CBsy       IS         7       2       2       2       2         0       2       1       0       0         20       InSv       Loc:       Site       HOST Floor       1       Row A         SL A       Stat       Shlf0       SL A       Stat       Shlf1       SL A         1       -       -       CEM 1       8       I       InSv        1       -         2       -       -       OC3       0       9       A       InSv        2       -         3       I       InSv       OC3       1       0       I       InSv        2       -         3       I       InSv       OC3       1       1       InSv        3       -         4       -       -       -       1       -       -       4       -       -       5       -       -       5       -       -       5       -       -       6       -       -       7       -       7       -       7       -       7       -       -       7 | SysB       ManB       OffL       CBsy       ISTb         7       2       2       2       9         0       2       1       0       0         20       InSv       Loc: Site       HOST Floor       1 Row A       Free         SL A Stat       Shlf0 SL A Stat       Shlf1 SL A Stat         1        CEM 1       8 I       Insv          2        OC3 0       9 A       Insv          3       I       Insv       OC3 1       10       I       Insv          4        11        4        5          5        DSP12       12       A       Insv        6          7       A       Insv        14       A       Insv        7 | SysB       ManB       OffL       CBsy       ISTb       Ir         7       2       2       2       9       1         0       2       1       0       0       1         20       InSv       Loc: Site       HOST Floor       1       Row A       FrPos         SL A Stat       Shlf0       SL A Stat       Shlf1       SL A Stat       Shlf1       SL A Stat       Shlf1       SL A Stat       Shlf1         2        CEM 1       8       I       InSv           3       I       InSv       OC3       1       0       I       Insv          4        0C3       1       0       I       Insv           5        0C3       1       0       I       Insv           4        01        4            5        DSP12       12       A       Insv | SysB       ManB       OffL       CBsy       ISTb       InSv         7       2       2       2       9       16         0       2       1       0       0       0         20       InSv       Loc: Site       HOST Floor       1       Row A       FrPos       13         SL A Stat       Shlf0 SL A Stat       Shlf1 SL A Stat       Shlf1       SL A Stat       Shlf1       SL A Stat       Shlf1         1        CEM 1       8       I       InSv        1          2        OC3       0       A       InSv           3       I       InSv       OC3       1       I       InSv          4        DSP12       12       A       InSv           5        DSP13       13       A       InSv           6        14       A       InSv | SysB       ManB       OffL       CBsy       ISTb       InSv         7       2       2       2       9       16         0       2       1       0       0       0         20       InSv       Loc: Site       HOST Floor       1       Row A       FrPos       13         SL A Stat       Shlf0       SL A       Stat       Shlf1       SL A       Stat       Shlf1       SL A       Stat       Shlf1       SL A       Stat       Shlf1       SL A       Stat       Shlf1       SL A       Stat       Shlf1       SL A       Stat       Shlf1       SL A       Stat       Shlf1       SL A       Stat       Shlf1       SL A       Stat       Shlf1       SL       A       Stat       Shlf1       SL         1        CEM 1       8       I       InSv        10        9       3       I       InSv       OC3 1       10       I       InSv        10       4        11       5        11       5        12       6        13       7       A       InSv        13 | SysB       ManB       OffL       CBsy       ISTb       InSv         7       2       2       2       9       16         0       2       1       0       0       0         20       InSv       Loc: Site       HOST Floor       1       Row A       FrPos       13         SL A Stat       Shlf0       SL A       Stat       Shlf1       SL A       Stat       Shlf1       SL A       Stat       Stat |

# IOD 2MPCOS CV SPM

# minor (continued)

| 11 | Select the active OC3 module by typing                                                                    |  |  |  |  |  |  |  |  |  |
|----|----------------------------------------------------------------------------------------------------|--|--|--|--|--|--|--|--|--|
|    | >SELECT OC3 module_no                                                                                     |  |  |  |  |  |  |  |  |  |
|    | and pressing the Enter key.<br><i>where</i>                                                               |  |  |  |  |  |  |  |  |  |
|    |                                                                                                    |  |  |  |  |  |  |  |  |  |
|    | module_no<br>is the number of the OC3 module (0 to 27)                                                    |  |  |  |  |  |  |  |  |  |
|    | Example of a MAP screen:                                                                                  |  |  |  |  |  |  |  |  |  |
|    | SPM 20 OC3 1 Act InSv                                                                                     |  |  |  |  |  |  |  |  |  |
|    | Loc : Row E FrPos 8 ShPos 24 ShId 0 Slot 10 Prot Grp : 1<br>Default Load: SPMLOAD Prot Role: Spare        |  |  |  |  |  |  |  |  |  |
| 12 | Access the protection level of the MAP screen by typing                                                   |  |  |  |  |  |  |  |  |  |
|    | >PROT                                                                                                    |  |  |  |  |  |  |  |  |  |
|    | and pressing the Enter key.                                                                               |  |  |  |  |  |  |  |  |  |
| 13 | Do a manual protection switch with a module in the same protection group by typing                        |  |  |  |  |  |  |  |  |  |
|    | >MANUAL from_unit_no to_unit_no                                                                           |  |  |  |  |  |  |  |  |  |
|    | and pressing the Enter key.                                                                               |  |  |  |  |  |  |  |  |  |
|    | where                                                                                                    |  |  |  |  |  |  |  |  |  |
|    | <pre>from_unit_no     is the number (0 to 27) of the module with the alarm.</pre>                         |  |  |  |  |  |  |  |  |  |
|    | <pre>to_unit_no     is the number (0 to 27) of the inactive module in the same protection     group</pre> |  |  |  |  |  |  |  |  |  |
|    | Example of a MAP screen:                                                                                  |  |  |  |  |  |  |  |  |  |
|    | SPM 20 OC3 1 Manual: Request has been submitted.<br>SPM 20 OC3 0 Manual: Command completed.               |  |  |  |  |  |  |  |  |  |
| 14 | Return to the carrier level of the MAP screen and list the alarms on the carrier by typing                |  |  |  |  |  |  |  |  |  |

>LISTALM carrier\_no
# IOD 2MPCOS CV SPM minor (end)

and pressing the Enter key.

**15** Determine whether the alarm has cleared.

| If the alarm list shows | Do      |
|-------------------------|---------|
| CV                      | step 17 |
| None                    | step 16 |

- **16** Replace the OC3 module. For detailed instructions, see "SPM NTLX71AA OC3 card" in the appropriate *Card Replacement Procedures*. When you have completed the procedure, go to Step 18.
- 17 For further assistance, contact the personnel responsible for the next level of support.
- 18 You have completed this procedure. Return to the CI level of the MAP screen by typing

>QUIT ALL and pressing the Enter key.

# IOD 2MPCOS CVFE SPM minor

# Alarm display

| Chi Mili OD Hot Pill COS The Ret<br>LUT | СМ | MS | IOD     | Net | PM | CCS | Lns | Trks | Ext | APPL |
|-----------------------------------------|----|----|---------|-----|----|-----|-----|------|-----|------|
|                                         | •  | •  | 2MPCOS. | •   |    | •   | •   | •    | •   | •    |
|                                         | •  |    | •       | •   |    | •   |     | •    | •   | •    |
|                                         |    |    |         |     |    |     |     |      |     |      |
|                                         |    |    |         |     |    |     |     |      |     |      |

## Indication

At the performance level of the MAP display, a carrier preceded by a number appears under the IOD header of the alarm banner and a minor alarm indicator appears beneath it.

## Meaning

The DMS-Spectrum Peripheral Module (SPM) alarm system detects a threshold crossing alert (TCA) for the coding violations (CV) and code violations far end (CVFE) performance parameter. The number of CVs detected has exceeded the daily limit. A TCA occurs when the CVs exceed 4430. The SPM clears the alarm when the CV parameter returns to 1732.

Log CARR811 relates to the CV and CVFE alarms. Table MNHSCARR contains the datafill related to the CV and CVFE alarms.

## Impact

Service is not affected.

The CV alarm applies to the following carrier classes:

- OC3P
- STS-3P
- STS-1P (near- and far-end)
- DS-3P
- VT-1.5P
- DS-1P

## **Common procedures**

See "Accessing SPM alarms."

# IOD 2MPCOS CVFE SPM minor (continued)

# Action

The following flowchart is only a summary of this procedure. Use the instructions in the step-action procedure that follows the flowchart to clear the alarm.

# Summary of clearing a CVFE alarm

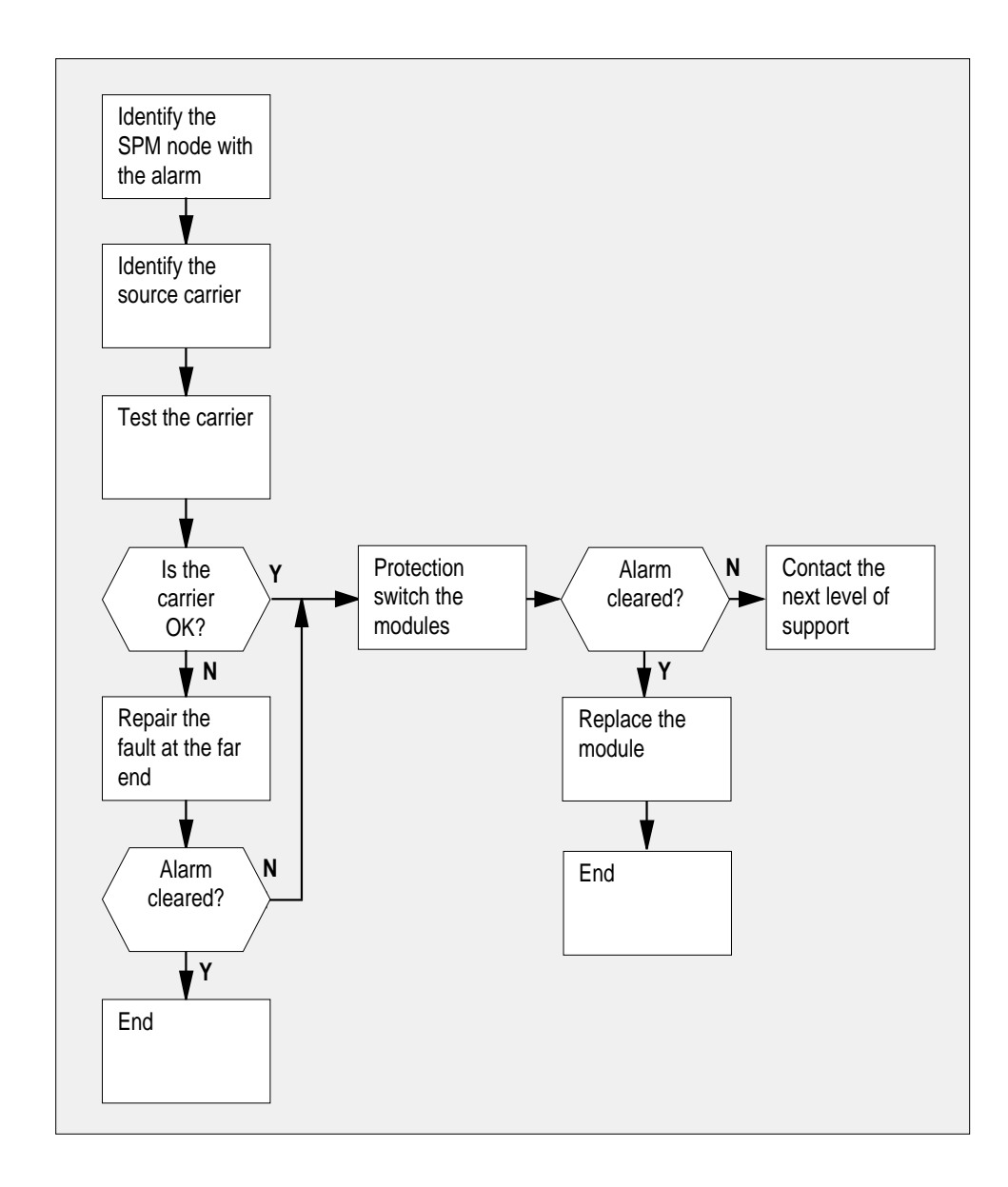

## IOD 2MPCOS CVFE SPM

minor (continued)

#### **Clearing a CVFE alarm**

#### At the MAP terminal

1 Access the carrier level of the MAP screen by typing

#### > MAPCI;MTC;TRKS;CARRIER

and pressing the Enter key.

Example of a MAP screen:

| CLASS  | ML | OS | ALRM | SYSB | MANB | UNEQ | OFFL | CBSY | PBSY | INSV |
|--------|----|----|------|------|------|------|------|------|------|------|
| TRUNKS | 1  | 0  | 28   | 28   | 0    | 0    | 0    | 0    | 0    | 50   |
| TIMING | 0  | 0  | 0    | 0    | 0    | 0    | 0    | 0    | 0    | 2    |
| HSCARR | 0  | 0  | 0    | 1    | 3    | 0    | 1    | 0    | 0    | 180  |

MTC: TRKS: CARRIER:

#### 2 Display all carrier alarms by typing

>DISP ALARM and pressing the Enter key. Example of a MAP screen:

| PM  | NO | CKT | PM  | NO | CKT | PM  | NO | CKT | PM  | NO | CKT |
|-----|----|-----|-----|----|-----|-----|----|-----|-----|----|-----|
| DTC | 0  | 13  | DTC | 0  | 14  | DTC | 0  | 15  | DTC | 0  | 18  |
| SPM | 20 | 29  | SPM | 20 | 30  | SPM | 20 | 31  | SPM | 20 | 32  |

| DISPLAYED | ΒY | CONDITION | : | ALARM |
|-----------|----|-----------|---|-------|
| DISP:     |    |           |   |       |
| MORE      |    |           |   |       |

- **3** Record the SPM number (NO) and circuit (CKT) number combinations.
- 4 Post each SPM carrier circuit with an alarm by typing

>POST SPM spm\_no ckt\_no and pressing the Enter key. where spm\_no

is the number of the SPM (0 to 63)

## IOD 2MPCOS CVFE SPM minor (continued)

#### ckt\_no is the number of the circuit (0 to 181) Example of a MAP screen:

STS1P N CLASS SITE SPM STS1P DS3P VT15P DS1P CKT STATE MA **0 HSCARR HOST 20 2 - - - 33 InSv --**

SIZE OF POSTED SET : 30

MORE...

**5** Test the carrier by typing

>TST carrier\_no

and pressing the Enter key.

where

carrier no

is the number of the carrier (0 to 4)

6 Determine whether the carrier signal is valid.

| If the test result shows | Do     |
|--------------------------|--------|
| test passed              | step 9 |
| test failed              | step 7 |

7 Troubleshoot the carrier circuit according to your company procedures. When you have completed the procedure, return to this point.

*Note:* Contact your next level of support if you are not familiar with the procedures required to troubleshoot carrier circuits.

#### At the MAP terminal

8 List the alarms on the carrier by typing

>LISTALM carrier\_no

and pressing the Enter key.

where

carrier\_no

is the number of the carrier (0 to 4)

| If the alarm list shows | Do      |
|-------------------------|---------|
| None                    | step 18 |

## **IOD 2MPCOS CVFE SPM**

minor (continued)

|    | If the alarm list shows                           | Do                                  |
|----|---------------------------------------------------|-------------------------------------|
|    | CV                                                | step 9                              |
| 9  | Access the PM level of the MAP s                  | creen by typing                     |
|    | >MAPCI;MTC;PM                                     |                                     |
|    | and pressing the Enter key.                       |                                     |
|    | Example of a MAP screen:                          |                                     |
|    | SysB ManB OffL                                    | CBsy ISTb InSv                      |
|    | PM <b>1 1 1</b>                                   | 3 2 12                              |
|    |                                                   |                                     |
| 10 | Post the SPMs by typing                           |                                     |
|    | >POST SPM spm_no                                  |                                     |
|    | and pressing the Enter key.                       |                                     |
|    | where                                             |                                     |
|    | <pre>spm_no     refers to number of the SPI</pre> | И (0 to 63)                         |
|    | Example of a MAP screen:                          |                                     |
|    | SysB ManB OffL                                    | CBsy ISTb InSv                      |
|    | PM 7 2 2<br>SPM 0 2 1                             | 2 9 16<br>0 0 0                     |
|    | SPM 20 InSv Loc: Site HOST                        | Floor 1 Row A FrPos 13              |
|    | Shifo SI. A Stat Shifo SI. A Sta                  | t Shlfl SI. A Stat Shlfl SI. A Stat |
|    | 1 CEM 1 8 I InS                                   | v 1 8                               |
|    | 2 OC3 0 9 A Ins <sup>-</sup>                      | v 2 9                               |
|    | 4 11                                              | 4 11                                |
|    | 5 DSP12 12 A Ins                                  | v 5 12                              |
|    | 6 DSP13 13 A InS<br>CEM 0 7 A InSv 14 A InS       | v 6 13<br>v 7 14                    |
|    |                                                   |                                     |

>SELECT OC3 module\_no and pressing the Enter key.

## IOD 2MPCOS CVFE SPM minor (continued)

#### where

module\_no is the number of the OC3 module (0 to 27)

Example of a MAP screen:

SPM 20 OC3 1 Act InSv Loc: Row E FrPos 8 ShPos 24 ShId 0 Slot 10 Prot Grp : 1 Default Load: SPMLOAD Prot Role: Spare

12 Access the protection level of the MAP screen by typing

>PROT

and pressing the Enter key.

**13** Do a manual protection switch with a module in the same protection group by typing

>MANUAL from\_unit\_no to\_unit\_no

and pressing the Enter key.

where

from\_unit\_no
 is the number (0 to 27) of the module with the alarm.

#### to\_unit\_no

is the number (0 to 27) of the inactive module in the same protection group

Example of a MAP screen:

SPM 20 OC3 1 Manual: Request has been submitted. SPM 20 OC3 0 Manual: Command completed.

14 Return to the carrier level of the MAP screen and list the alarms on the carrier by typing

>LISTALM carrier\_no and pressing the Enter key.

# IOD 2MPCOS CVFE SPM minor (end)

**15** Determine whether the alarm has cleared.

| If the alarm list shows | Do      |
|-------------------------|---------|
| CV                      | step 17 |
| None                    | step 16 |

- **16** Replace the OC3 module. For detailed instructions, see "SPM NTLX71AA OC3 card" in the appropriate *Card Replacement Procedures*. When you have completed the procedure, go to Step 18.
- **17** For further assistance, contact the personnel responsible for the next level of support.
- 18 You have completed this procedure. Return to the CI level of the MAP screen by typing

>QUIT ALL

and pressing the Enter key.

# IOD 2MPCOS ES SPM minor

# Alarm display

| CM MB CD HA PM CCB The Mat | CM | MS | IOD     | Net | PM | CCS | Lns | Trks | Ext | APPL |
|----------------------------|----|----|---------|-----|----|-----|-----|------|-----|------|
|                            | •  | •  | 2MPCOS. | •   |    | •   | •   | •    | •   | •    |
|                            | •  |    | •       | •   |    | •   | •   | •    | •   | •    |
|                            |    |    |         |     |    |     |     |      |     |      |
|                            |    |    |         |     |    |     |     |      |     |      |

### Indication

At the performance level of the MAP display, a carrier preceded by a number appears under the IOD header of the alarm banner and a minor alarm indicator appears beneath it.

## Meaning

The DMS-Spectrum Peripheral Module (SPM) alarm system detects a threshold crossing alert (TCA) for the errored seconds (ES) and errored seconds far end (ESFE) performance parameters. The number of errored seconds detected has exceeded the daily limit. A TCA occurs when the errored seconds exceed 864. The SPM clears the alarm when the parameter returns to 346.

Log CARR811 relates to the ES and ESFE alarms. Table MNHSCARR contains the datafill related to the ES and ESFE alarms.

## Impact

Service is not affected.

The ES alarm applies to the following carrier classes:

- OC3P
- STS-3P
- STS-1P (near- and far-end)
- DS-3P
- VT-1.5P
- DS-1P

## **Common procedures**

See "Accessing SPM alarms."

# IOD 2MPCOS ES SPM

minor (continued)

# Action

The following flowchart is only a summary of this procedure. Use the instructions in the step-action procedure that follows the flowchart to clear the alarm.

# Summary of clearing an ES alarm

# IOD 2MPCOS ES SPM minor (continued)

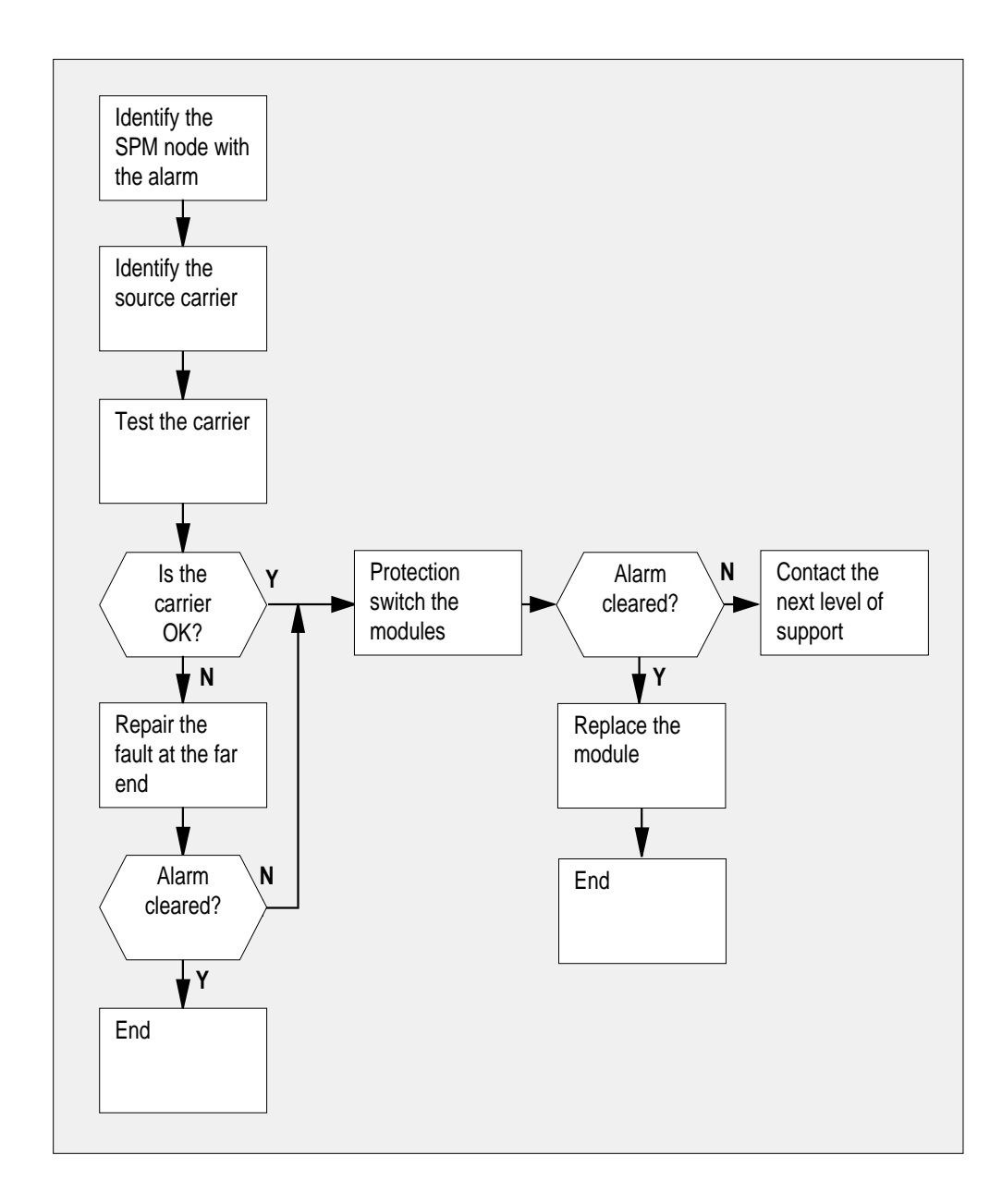

#### Clearing an ES alarm

#### At the MAP terminal

1 Access the carrier level of the MAP screen by typing

## IOD 2MPCOS ES SPM

**minor** (continued)

#### > MAPCI;MTC;TRKS;CARRIER

and pressing the Enter key.

Example of a MAP screen:

| CLASS  | ML | OS | ALRM | SYSB | MANB | UNEQ | OFFL | CBSY | PBSY | INSV |
|--------|----|----|------|------|------|------|------|------|------|------|
| TRUNKS | 1  | 0  | 28   | 28   | 0    | 0    | 0    | 0    | 0    | 50   |
| TIMING | 0  | 0  | 0    | 0    | 0    | 0    | 0    | 0    | 0    | 2    |
| HSCARR | 0  | 0  | 0    | 1    | 3    | 0    | 1    | 0    | 0    | 180  |

MTC: TRKS: CARRIER:

2 Display all carrier alarms by typing

#### >DISP ALARM

and pressing the Enter key.

Example of a MAP screen:

| PM  | NO | CKT | PM  | NO | CKT | PM  | NO | CKT | PM  | NO | CKT |
|-----|----|-----|-----|----|-----|-----|----|-----|-----|----|-----|
| DTC | 0  | 13  | DTC | 0  | 14  | DTC | 0  | 15  | DTC | 0  | 18  |
| SPM | 20 | 29  | SPM | 20 | 30  | SPM | 20 | 31  | SPM | 20 | 32  |

DISPLAYED BY CONDITION : ALARM DISP: MORE...

- **3** Record the SPM number (NO) and circuit (CKT) number combinations.
- 4 Post each SPM carrier circuit with an alarm by typing

>POST SPM spm\_no ckt\_no
and pressing the Enter key.
where
 spm\_no
 is the number of the SPM (0 to 63)
 ckt\_no
 is the number of the circuit (0 to 181)
Example of a MAP screen:

# IOD 2MPCOS ES SPM minor (continued)

5 Test the carrier by typing

>TST carrier\_no

and pressing the Enter key.

where

carrier\_no is the number of the carrier (0 to 4)

6 Determine whether the carrier signal is valid.

| If the test result shows | Do     |  |  |  |  |
|--------------------------|--------|--|--|--|--|
| test passed              | step 9 |  |  |  |  |
| test failed              | step 7 |  |  |  |  |

7 Troubleshoot the carrier circuit according to your company procedures. When you have completed the procedure, return to this point.

*Note:* Contact your next level of support if you are not familiar with the procedures required to troubleshoot carrier circuits.

#### At the MAP terminal

8 List the alarms on the carrier by typing

#### >LISTALM carrier\_no

and pressing the Enter key.

where

carrier no

is the number of the carrier (0 to 4)

| If the alarm list shows | Do      |
|-------------------------|---------|
| None                    | step 18 |
| ES                      | step 9  |

9

Access the PM level of the MAP screen by typing

#### >MAPCI;MTC;PM

and pressing the Enter key. *Example of a MAP screen:* 

## IOD 2MPCOS ES SPM

minor (continued)

|    | SysB | ManB | OffL | CBsy | ISTb | InSv |
|----|------|------|------|------|------|------|
| PM | 1    | 1    | 1    | 3    | 2    | 12   |

**10** Post the SPMs by typing

>POST SPM spm\_no
and pressing the Enter key.
where
spm\_no
refers to number of the SPM (0 to 63)

Example of a MAP screen:

|       |    |   | SysB | Ma   | anI | З   | C  | DffL   | CB  | sy |     | IS  | STb  | InSv  |    |   |      |
|-------|----|---|------|------|-----|-----|----|--------|-----|----|-----|-----|------|-------|----|---|------|
| PM    |    |   | 7    |      | 2   |     |    | 2      |     | 2  |     |     | 9    | 16    |    |   |      |
| SPM   |    |   | 0    |      | 2   |     |    | 1      |     | 0  |     |     | 0    | 0     |    |   |      |
| SPM   | 20 | ] | InSv | Loc: | S   | ite | HC | OST Fl | oor | 1  | Rov | v A | FrP  | os 13 |    |   |      |
| Shlf0 | SL | А | Stat | Shl  | E 0 | SL  | A  | Stat   | Shl | f1 | SL  | A   | Stat | Shlf1 | SL | A | Stat |
|       | 1  | - |      | CEM  | 1   | 8   | Ι  | InSv   |     |    | 1   | -   |      |       | 8  | - |      |
|       | 2  | - |      | OC3  | 0   | 9   | А  | InSv   |     |    | 2   | -   |      |       | 9  | - |      |
| DSP 3 | 3  | I | InSv | OC3  | 1   | 10  | Ι  | InSv   |     |    | 3   | -   |      |       | 10 | - |      |
|       | 4  | - |      |      |     | 11  | -  |        |     |    | 4   | -   |      |       | 11 | - |      |
|       | 5  | - |      | DSP: | 12  | 12  | А  | InSv   |     |    | 5   | -   |      |       | 12 | - |      |
|       | 6  | - |      | DSP: | 13  | 13  | А  | InSv   |     |    | 6   | -   |      |       | 13 | - |      |
| CEM 0 | 7  | А | InSv |      |     | 14  | А  | InSv   |     |    | 7   | _   |      |       | 14 | _ |      |

11 Select the active OC3 module by typing

>SELECT OC3 module\_no
and pressing the Enter key.
where
module\_no
is the number of the OC3 module (0 to 27)
Example of a MAP screen:

# IOD 2MPCOS ES SPM minor (continued)

| Determine whether the alarm has cle                            | eared.                                       |
|----------------------------------------------------------------|----------------------------------------------|
| and pressing the Enter key.                                    |                                              |
| >LISTALM carrier_no                                            |                                              |
| Return to the carrier level of the MAP by typing               | screen and list the alarms on the carrier    |
| SPM 20 OC3 1 Manual: Reques<br>SPM 20 OC3 0 Manual: Comman     | t has been submitted.<br>d completed.        |
| Example of a MAP screen:                                       |                                              |
| <b>to_unit_no</b><br>is the number (0 to 27) of the i<br>group | nactive module in the same protection        |
| from_unit_no<br>is the number (0 to 27) of the r               | module with the alarm.                       |
| where                                                          |                                              |
| and pressing the Enter key.                                    |                                              |
| >MANUAL from_unit_no to_u                                      | nit_no                                       |
| Do a manual protection switch with a typing                    | module in the same protection group by       |
| and pressing the Enter key.                                    |                                              |
| >PROT                                                          |                                              |
| Access the protection level of the MA                          | P screen by typing                           |
| Loc : Row E FrPos 8 ShPos 24 ShI<br>Default Load: SPMLOAD      | d 0 Slot 10 Prot Grp : 1<br>Prot Role: Spare |
| SPM 20 0C5 1 ACC INSV                                          |                                              |
| SDM 20 0C3 1 Act InSt                                          |                                              |

step 16

None

# IOD 2MPCOS ES SPM minor (end)

| 16 | Replace the OC3 module. For detailed instructions, see "SPM NTLX71AA            |
|----|---------------------------------------------------------------------------------|
|    | OC3 card" in the appropriate <i>Card Replacement Procedures</i> . When you have |
|    | completed the procedure, go to Step 18.                                         |

- **17** For further assistance, contact the personnel responsible for the next level of support.
- **18** You have completed this procedure. Return to the CI level of the MAP screen by typing

>QUIT ALL and pressing the Enter key.

# IOD 2MPCOS ESFE SPM minor

# Alarm display

| CM MB CD Hot PM CCS This list | СМ | MS | IOD     | Net | PM | CCS | Lns | Trks | Ext | APPL |
|-------------------------------|----|----|---------|-----|----|-----|-----|------|-----|------|
|                               |    | •  | 2MPCOS. | •   |    | •   |     |      | •   | •    |
|                               | •  |    | •       | •   |    | •   | •   | •    | •   | •    |
|                               |    |    |         |     |    |     |     |      |     |      |

## Indication

At the performance level of the MAP display, a carrier preceded by a number appears under the IOD header of the alarm banner and a minor alarm indicator appears beneath it.

## Meaning

The DMS-Spectrum Peripheral Module (SPM) alarm system detects a threshold crossing alert (TCA) for the errored seconds (ES) and errored seconds far end (ESFE) performance parameters. The number of errored seconds detected has exceeded the daily limit. A TCA occurs when the errored seconds exceed 864. The SPM clears the alarm when the parameter returns to 346.

Log CARR811 relates to the ES and ESFE alarms. Table MNHSCARR contains the datafill related to the ES and ESFE alarms.

## Impact

Service is not affected.

The ES alarm applies to the following carrier classes:

- OC3P
- STS-3P
- STS-1P (near- and far-end)
- DS-3P
- VT-1.5P
- DS-1P

## **Common procedures**

See "Accessing SPM alarms."

# IOD 2MPCOS ESFE SPM

minor (continued)

## Action

The following flowchart is only a summary of this procedure. Use the instructions in the step-action procedure that follows the flowchart to clear the alarm.

# Summary of clearing an ESFE alarm

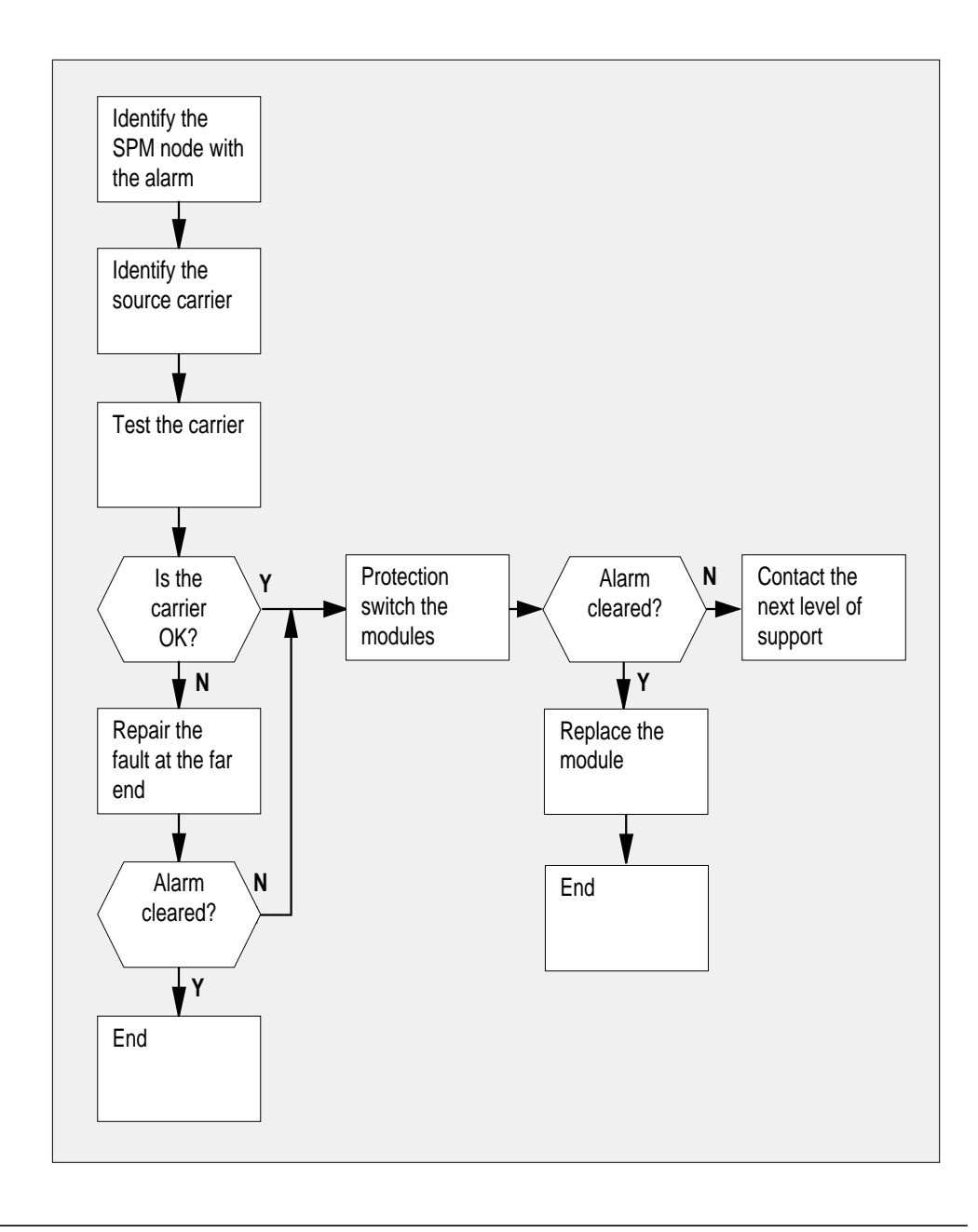

# IOD 2MPCOS ESFE SPM minor (continued)

#### Clearing an ESFE alarm

#### At the MAP terminal

Access the carrier level of the MAP screen by typing

#### > MAPCI;MTC;TRKS;CARRIER

and pressing the Enter key.

Example of a MAP screen:

| CLASS  | ML | OS | ALRM | SYSB | MANB | UNEQ | OFFL | CBSY | PBSY | INSV |
|--------|----|----|------|------|------|------|------|------|------|------|
| TRUNKS | 1  | 0  | 28   | 28   | 0    | 0    | 0    | 0    | 0    | 50   |
| TIMING | 0  | 0  | 0    | 0    | 0    | 0    | 0    | 0    | 0    | 2    |
| HSCARR | 0  | 0  | 0    | 1    | 3    | 0    | 1    | 0    | 0    | 180  |

MTC: TRKS: CARRIER:

#### 2 Display all carrier alarms by typing

>DISP ALARM and pressing the Enter key.

Example of a MAP screen:

| PM  | NO | CKT | PM  | NO | CKT | PM  | NO | CKT | PM  | NO | CKT |
|-----|----|-----|-----|----|-----|-----|----|-----|-----|----|-----|
| DTC | 0  | 13  | DTC | 0  | 14  | DTC | 0  | 15  | DTC | 0  | 18  |
| SPM | 20 | 29  | SPM | 20 | 30  | SPM | 20 | 31  | SPM | 20 | 32  |

DISPLAYED BY CONDITION : ALARM DISP: MORE...

- 3 Record the SPM number (NO) and circuit (CKT) number combinations.
- 4 Post each SPM carrier circuit with an alarm by typing

>POST SPM spm\_no ckt\_no
and pressing the Enter key.
where
spm\_no
is the number of the SPM (0 to 63)

### **IOD 2MPCOS ESFE SPM**

minor (continued)

ckt\_no is the number of the circuit (0 to 181) Example of a MAP screen:

STS1P N CLASS SITE SPM STS1P DS3P VT15P DS1P CKT STATE MA **0 HSCARR HOST 20 2 - - 33 Insv --**

SIZE OF POSTED SET : 30

MORE...

**5** Test the carrier by typing

>TST carrier\_no

and pressing the Enter key.

where

carrier\_no

is the number of the carrier (0 to 4)

6 Determine whether the carrier signal is valid.

| If the test result shows | Do     |  |  |  |  |
|--------------------------|--------|--|--|--|--|
| test passed              | step 9 |  |  |  |  |
| test failed              | step 7 |  |  |  |  |

7 Troubleshoot the carrier circuit according to your company procedures. When you have completed the procedure, return to this point.

*Note:* Contact your next level of support if you are not familiar with the procedures required to troubleshoot carrier circuits.

#### At the MAP terminal

8 List the alarms on the carrier by typing

>LISTALM carrier\_no

and pressing the Enter key.

where

carrier\_no

is the number of the carrier (0 to 4)

| If the alarm list shows | Do      |
|-------------------------|---------|
| None                    | step 18 |

# IOD 2MPCOS ESFE SPM minor (continued)

|    | If the alarm list shows              | Do                              |  |  |  |  |
|----|--------------------------------------|---------------------------------|--|--|--|--|
|    | ES                                   | step 9                          |  |  |  |  |
| 9  | Access the PM level of the MAP scr   | een by typing                   |  |  |  |  |
|    |                                      |                                 |  |  |  |  |
|    | >MAPCI;MTC;PM                        |                                 |  |  |  |  |
|    | and pressing the Enter key.          |                                 |  |  |  |  |
|    | Example of a MAP screen:             |                                 |  |  |  |  |
|    | SysB ManB OffL                       | CBsy ISTb InSv                  |  |  |  |  |
|    | PM 1 1 1                             | 3 2 12                          |  |  |  |  |
| 10 | Post the SPMs by typing              |                                 |  |  |  |  |
|    |                                      |                                 |  |  |  |  |
|    | >POST SPM spm_no                     |                                 |  |  |  |  |
|    | whore                                |                                 |  |  |  |  |
|    |                                      |                                 |  |  |  |  |
|    | refers to number of the SPM          | (0 to 63)                       |  |  |  |  |
|    | Example of a MAP screen:             |                                 |  |  |  |  |
|    | SysB ManB OffL                       | CBsy ISTb InSv                  |  |  |  |  |
|    | SPM 7 2 2<br>SPM 0 2 1               |                                 |  |  |  |  |
|    | SPM 20 <b>InSv</b> Loc: Site HOST Fl | oor 1 Row A FrPos 13            |  |  |  |  |
|    | Shlf0 SL A Stat Shlf0 SL A Stat      | Shlfl SL A Stat Shlfl SL A Stat |  |  |  |  |
|    | 1 CEM 1 8 I InSv                     | 1 8                             |  |  |  |  |
|    | DSP 3 3 I InSv OC3 1 10 I InSv       | 3 10                            |  |  |  |  |
|    | 4 11<br>5 DSP12 12 A InSv            | 4 11<br>5 12                    |  |  |  |  |
|    | 6 DSP13 13 A InSv                    | 6 13                            |  |  |  |  |
|    | CEM 0 / A INSV 14 A INSV             | / 14                            |  |  |  |  |
| 11 | Select the active OC3 module by typ  | bing                            |  |  |  |  |
|    | >SELECT OC3 module_no                |                                 |  |  |  |  |
|    | and pressing the Enter key.          |                                 |  |  |  |  |
|    | where                                |                                 |  |  |  |  |

## **IOD 2MPCOS ESFE SPM**

#### **minor** (continued)

#### module\_no

is the number of the OC3 module (0 to 27) *Example of a MAP screen:* 

SPM 20 OC3 1 Act InSv Loc: Row E FrPos 8 ShPos 24 ShId 0 Slot 10 Prot Grp : 1 Default Load: SPMLOAD Prot Role: Spare

**12** Access the protection level of the MAP screen by typing

>PROT

and pressing the Enter key.

**13** Do a manual protection switch with a module in the same protection group by typing

>MANUAL from\_unit\_no to\_unit\_no

and pressing the Enter key.

where

from\_unit\_no is the number (0 to 27) of the module with the alarm.

to unit no

is the number (0 to 27) of the inactive module in the same protection group

Example of a MAP screen:

SPM 20 OC3 1 Manual: Request has been submitted. SPM 20 OC3 0 Manual: Command completed.

14 Return to the carrier level of the MAP screen and list the alarms on the carrier by typing

#### >LISTALM carrier\_no

and pressing the Enter key.

**15** Determine whether the alarm has cleared.

| If the alarm list shows | Do      |
|-------------------------|---------|
| ES                      | step 17 |
| None                    | step 16 |

# IOD 2MPCOS ESFE SPM minor (end)

| 16 | Replace the OC3 module. For detailed instructions, see "SPM NTLX71AA OC3 card" in the appropriate <i>Card Replacement Procedures</i> . When you have completed the procedure, go to Step 18. |
|----|----------------------------------------------------------------------------------------------------|
| 17 | For further assistance, contact the personnel responsible for the next level of support.                                                                                                    |
| 18 | You have completed this procedure. Return to the CI level of the MAP screen by typing                                                                                                    |
|    | >QUIT ALL                                                                                                    |
|    | and pressing the Enter key.                                                                                                    |

# IOD 2MPCOS SEFS SPM minor

# Alarm display

| CM MB CD Hat PM CCB The list | CM | MS | IOD     | Net | PM | CCS | Lns | Trks | Ext | APPL |
|------------------------------|----|----|---------|-----|----|-----|-----|------|-----|------|
|                              | •  | •  | 2MPCOS. | ·   |    | •   | •   | •    | •   | •    |
|                              | •  |    | -       | •   |    | •   | •   | •    | •   | •    |
|                              |    |    |         |     |    |     |     |      |     |      |

## Indication

At the performance level of the MAP display, a carrier preceded by a number appears under the IOD header of the alarm banner and a minor alarm indicator appears beneath it.

## Meaning

The DMS-Spectrum Peripheral Module (SPM) alarm system detects a threshold crossing alert (TCA) for the severely errored framing seconds (SEFS) performance parameter. The measured value for SEFS arriving at the OC3 module has exceeded the daily limit. A TCA occurs when the SEFS parameter exceeds a setting of 17. The SPM clears the alarm when the parameter returns to 7.

Log CARR811 relates to the SEFS alarm. Table MNHSCARR contains the datafill related to the SEFS alarm.

## Impact

Service is not affected.

The SEFS alarm applies to the OC3 Section carrier type.

#### **Common procedures**

See "Accessing SPM alarms."

## Action

The following flowchart is only a summary of this procedure. Use the instructions in the step-action procedure that follows the flowchart to clear the alarm.

# IOD 2MPCOS SEFS SPM minor (continued)

# Summary of clearing an SEFS alarm

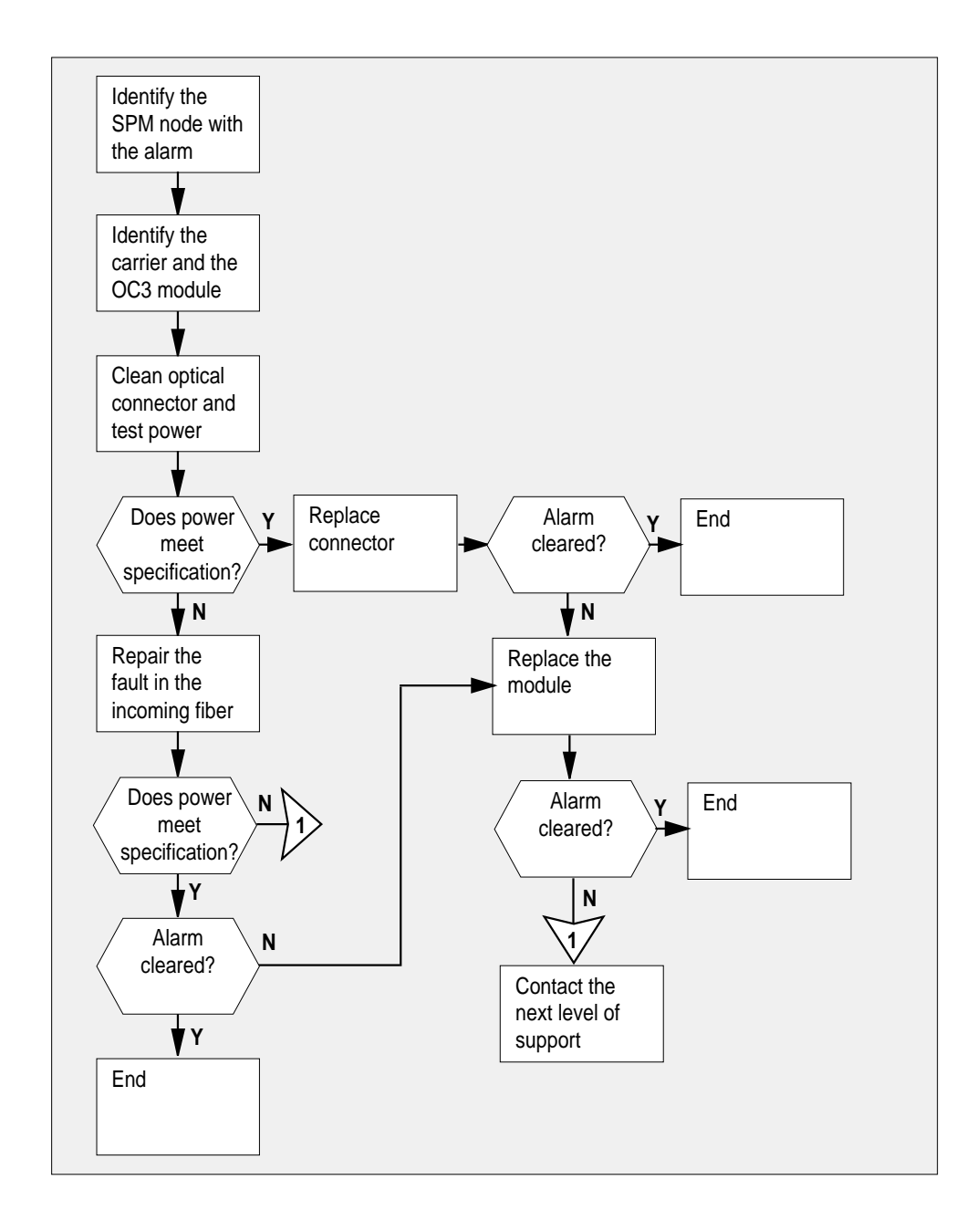

### **IOD 2MPCOS SEFS SPM**

minor (continued)

#### Clearing an SEFS alarm

#### At the MAP terminal

Access the carrier level of the MAP screen by typing

#### > MAPCI;MTC;TRKS;CARRIER

and pressing the Enter key.

Example of a MAP screen:

| CLASS  | ML | OS | ALRM | SYSB | MANB | UNEQ | OFFL | CBSY | PBSY | INSV |
|--------|----|----|------|------|------|------|------|------|------|------|
| TRUNKS | 1  | 0  | 28   | 28   | 0    | 0    | 0    | 0    | 0    | 50   |
| TIMING | 0  | 0  | 0    | 0    | 0    | 0    | 0    | 0    | 0    | 2    |
| HSCARR | 0  | 0  | 0    | 1    | 3    | 0    | 1    | 0    | 0    | 180  |

MTC: TRKS: CARRIER:

2 Display all carrier alarms by typing

#### >DISP ALARM

and pressing the Enter key. Example of a MAP screen:

| PM  | NO | CKT | PM  | NO | CKT | PM  | NO | CKT | PM  | NO | CKT |
|-----|----|-----|-----|----|-----|-----|----|-----|-----|----|-----|
| DTC | 0  | 13  | DTC | 0  | 14  | DTC | 0  | 15  | DTC | 0  | 18  |
| SPM | 20 | 29  | SPM | 20 | 30  | SPM | 20 | 31  | SPM | 20 | 32  |

DISPLAYED BY CONDITION : ALARM DISP: MORE...

- **3** Record the SPM number (NO) and circuit (CKT) number combinations.
- 4 Post the SPM OC3 carrier circuits by typing

>POST SPM spm\_no OC3S and pressing the Enter key. where spm\_no

is the number of the SPM (0 to 63)

# IOD 2MPCOS SEFS SPM minor (continued)

Example of a MAP screen:

5

6

7

8

| OC3S<br>N C<br><b>0 H</b><br><b>1 H</b> | LASS<br>SCARR<br>SCARR | SITE<br>HOST<br>HOST | SPM<br>20<br>20 | OC3RM<br>C<br>1 | 1 OC3S<br>0 0 | STS3L<br>-<br>- | CKT ST<br>1 Ir<br>6 Ir | ISV -<br>SV - | TR MA  |                   |        |
|-----------------------------------------|------------------------|----------------------|-----------------|-----------------|---------------|-----------------|------------------------|---------------|--------|-------------------|--------|
| SIZE                                    | OF P                   | OSTED                | SET             | : 2             | 2             |                 |                        | MORE.         |        |                   |        |
| List tl                                 | he ala                 | irms c               | on ea           | ach ca          | rrier by      | typing          |                        |               |        |                   |        |
| >LIS                                    | TALM                   | ca                   | rri             | er_no           | D             |                 |                        |               |        |                   |        |
| and p                                   | pressi                 | ng the               | e Ent           | er key          | <i>'</i> .    |                 |                        |               |        |                   |        |
| Ident<br>by typ                         | ify the<br>ping        | e carri              | er w            | ith the         | SEFS          | alarm.          | Identify               | its res       | pectiv | /e OC3 r          | nodule |
| >DET                                    | AIL                    | car                  | rie             | r_no            |               |                 |                        |               |        |                   |        |
| and p                                   | oressi                 | ng the               | e Ent           | er key          | <i>.</i>      |                 |                        |               |        |                   |        |
| Exan                                    | nole o                 | fa M                 | AP s            | creen           |               |                 |                        |               |        |                   |        |
| spm<br>Acce                             | ss the                 | et 6 1<br>PM         | evel            | of the          | MAP s         | _2<br>screen l  | oy typin               | g             |        |                   |        |
| >MAP<br>and r                           | PCI;M                  | TC;P                 | M<br>e Ent      | er kev          | 1.            |                 |                        |               |        |                   |        |
| Exan                                    | nple o                 | f a M                | AP s            | creen           | :             |                 |                        |               |        |                   |        |
| PM                                      | Sys!<br>1              | 3                    | Mar<br>1        | ıВ              | OffL<br>1     | CI              | 3sy<br><b>3</b>        | ISTb<br>2     | )      | InSv<br><b>12</b> |        |
| Post                                    | the SI                 | PMs ł                | oy ty           | ping            |               |                 |                        |               |        |                   |        |
| >POS<br>and p                           | r s<br>bressi          | <b>РМ</b><br>ng the  | spm<br>e Ent    | _no<br>ter key  | <i>ı</i> .    |                 |                        |               |        |                   |        |

## IOD 2MPCOS SEFS SPM

minor (continued)

where

**spm\_no** refers to number of the SPM (0 to 63) *Example of a MAP screen:* 

|       |      | SysB | Ma   | anB   | C  | DffL   | CBsy  | :    | ISTb   | InSv   |    |   |      |
|-------|------|------|------|-------|----|--------|-------|------|--------|--------|----|---|------|
| PM    |      | 7    |      | 2     |    | 2      | 2     |      | 9      | 16     |    |   |      |
| SPM   |      | 0    |      | 2     |    | 1      | 0     |      | 0      | 0      |    |   |      |
|       |      |      |      |       |    |        |       |      |        |        |    |   |      |
| SPM   | 20 I | nSv  | Loc: | Site  | HC | OST Fl | oor 1 | Row  | A Fr   | Pos 13 |    |   |      |
|       |      |      |      |       |    |        |       |      |        |        |    |   |      |
| Shlf0 | SL A | Stat | Shli | EO SL | А  | Stat   | Shlf1 | SL / | A Stat | Shlf1  | SL | А | Stat |
|       | 1 -  |      | CEM  | 1 8   | Ι  | InSv   |       | 1 ·  |        |        | 8  | - |      |
|       | 2 -  |      | OC3  | 09    | А  | InSv   |       | 2 ·  |        |        | 9  | - |      |
| DSP 3 | 3 I  | InSv | OC3  | 1 10  | I  | InSv   |       | 3.   |        |        | 10 | - |      |
|       | 4 -  |      |      | 11    | -  |        |       | 4 ·  |        |        | 11 | - |      |
|       | 5 -  |      | DSP1 | L2 12 | А  | InSv   |       | 5 ·  |        |        | 12 | - |      |
|       | б —  |      | DSP  | L3 13 | А  | InSv   |       | 6.   |        |        | 13 | - |      |
| CEM 0 | 7 A  | InSv |      | 14    | А  | InSv   |       | 7 .  |        |        | 14 | - |      |

**9** Select the active OC3 module by typing

>SELECT OC3 module\_no
and pressing the Enter key.
where
module\_no
is the number of the OC3 module (0 to 1)
Example of a MAP screen:

 SPM 20
 OC3 1
 Act InSv

 Loc : Row E
 FrPos 8 ShPos 24 ShId 0 Slot 10
 Prot Grp : 1

 Default Load: SPMLOAD
 Prot Role: Spare

**10** Determine whether the alarm condition applies to the active OC3 module.

| If the alarm applies to | Do      |
|-------------------------|---------|
| the active OC3          | step 11 |
| the inactive OC3        | step 13 |

**11** Access the protection level of the MAP screen by typing

# IOD 2MPCOS SEFS SPM minor (continued)

#### >PROT

and pressing the Enter key.

**12** Do a manual protection switch with a module in the same protection group by typing

>MANUAL from\_unit\_no to\_unit\_no

and pressing the Enter key.

where

- from\_unit\_no
   is the number (0 to 27) of the module with the alarm
- to\_unit\_no is the number (0 to 27) of the inactive module in the same protection group

Example of a MAP screen:

SPM 20 OC3 1 Manual: Request has been submitted. SPM 20 OC3 0 Manual: Command completed.

**13** Remove the fiber connector from the receiver socket on the OC3 module. Clean the socket and the connector with compressed air. Use an optical power meter to measure the power at the receiver connector.

| If the power is                      | Do      |
|--------------------------------------|---------|
| above -34 dBm (for example, -30 dBm) | step 14 |
| below -34 dBm                        | step 15 |

14 Plug the fiber optic connector into the receiver socket. Return to the carrier level of the MAP terminal and check if the alarm has cleared by typing

#### >LISTALM carrier\_no

and pressing the Enter key.

| If the alarm list shows | Do      |
|-------------------------|---------|
| SEFS                    | step 18 |
| None                    | step 22 |

## **IOD 2MPCOS SEFS SPM**

#### minor (continued)

**15** Troubleshoot the incoming fiber optic cable and the network according to your company procedures. When you have completed the procedure, return to this point.

*Note:* Contact your next level of support if you are not familiar with the procedures required to troubleshoot fiber optic cables and network connections.

**16** Use an optical power meter to measure the power at the receiver connector.

| If the power is                      | Do      |
|--------------------------------------|---------|
| above -34 dBm (for example, -30 dBm) | step 17 |
| below -34 dBm                        | step 21 |

**17** Plug the fiber optic connector into the receiver socket. Return to the carrier level of the MAP terminal and check if the alarm has cleared by typing

#### >LISTALM carrier\_no

and pressing the Enter key.

| If the alarm list shows | Do      |
|-------------------------|---------|
| SEFS                    | step 18 |
| None                    | step 22 |

- **18** Replace the OC3 module. For detailed instructions, see "SPM NTLX71AA OC3 card" in the appropriate *Card Replacement Procedures*.
- **19** Return to the carrier level of the MAP screen and list the alarms on the carrier by typing

#### >LISTALM carrier\_no

and pressing the Enter key.

**20** Determine whether the alarm has cleared.

| If the alarm list shows | Do      |
|-------------------------|---------|
| SEFS                    | step 21 |
| None                    | step 22 |

**21** For further assistance, contact the personnel responsible for the next level of support.

# IOD 2MPCOS SEFS SPM minor (end)

22 You have completed this procedure. Return to the CI level of the MAP screen by typing

>QUIT ALL and pressing the Enter key.

# IOD 2MPCOS SES SPM minor

# Alarm display

| Chi Mil CD Mot PM COS The Ba | CM | MS | IOD     | Net | PM | CCS | Lns | Trks | Ext | APPL |
|------------------------------|----|----|---------|-----|----|-----|-----|------|-----|------|
|                              | •  | •  | 2MPCOS. | ·   |    | •   | •   | •    | •   | •    |
|                              | •  |    | •       | •   |    | •   | •   | •    | •   | •    |
|                              |    |    |         |     |    |     |     |      |     |      |

## Indication

At the performance level of the MAP display, a carrier preceded by a number appears under the IOD header of the alarm banner and a minor alarm indicator appears beneath it.

## Meaning

The DMS-Spectrum Peripheral Module (SPM) alarm system detects a threshold crossing alert (TCA) for the severely-errored seconds (SES) and severly-errored seconds far end (SESFE) performance parameters. The number of errored seconds detected has exceeded the daily limit. A TCA occurs when the errored seconds exceed the high level datafilled in table MNHSCARR for each carrier type. The SPM clears the alarm when the parameter returns to the low level datafilled in table MNHSCARR.

Log CARR811 relates to the SES and SESFE alarms. Table MNHSCARR contains the datafill related to the SES and SESFE alarms.

## Impact

Service is not affected.

The ES alarm applies to the following carrier classes:

- OC3P
- STS-3P
- STS-1P (near end and far end)
- DS-3P
- VT-1.5P
- DS-1P

# IOD 2MPCOS SES SPM minor (continued)

## **Common procedures**

See "Accessing SPM alarms."

## Action

The following flowchart is only a summary of this procedure. Use the instructions in the step-action procedure that follows the flowchart to clear the alarm.

## Summary of clearing an SES alarm

# IOD 2MPCOS SES SPM minor (continued)

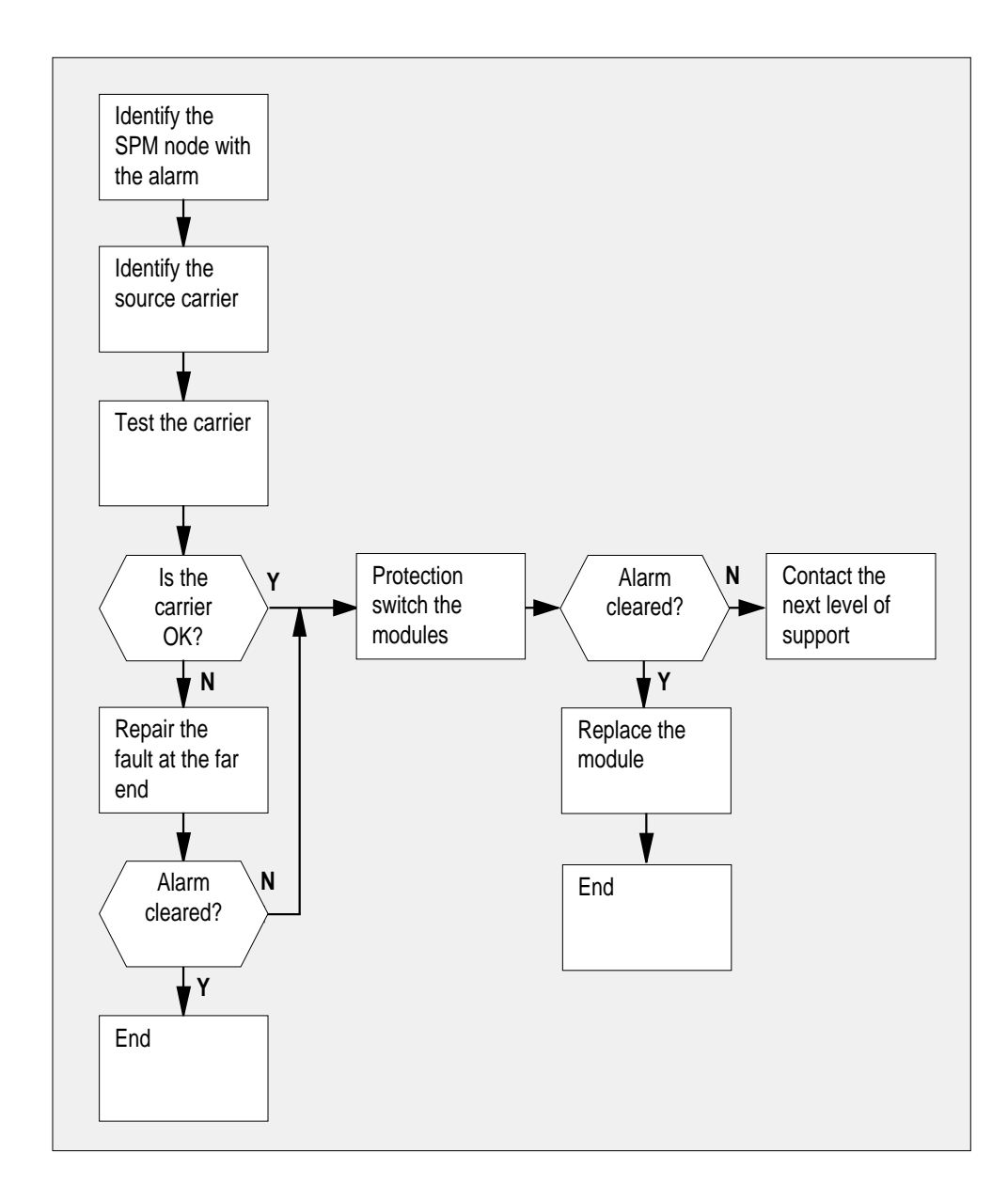

#### Clearing an SES alarm

#### At the MAP terminal

1 Access the carrier level of the MAP screen by typing

# IOD 2MPCOS SES SPM minor (continued)

#### > MAPCI;MTC;TRKS;CARRIER

and pressing the Enter key.

Example of a MAP screen:

| CLASS  | ML | OS | ALRM | SYSB | MANB | UNEQ | OFFL | CBSY | PBSY | INSV |
|--------|----|----|------|------|------|------|------|------|------|------|
| TRUNKS | 1  | 0  | 28   | 28   | 0    | 0    | 0    | 0    | 0    | 50   |
| TIMING | 0  | 0  | 0    | 0    | 0    | 0    | 0    | 0    | 0    | 2    |
| HSCARR | 0  | 0  | 0    | 1    | 3    | 0    | 1    | 0    | 0    | 180  |

MTC: TRKS: CARRIER:

2 Display all carrier alarms by typing

#### >DISP ALARM

and pressing the Enter key.

Example of a MAP screen:

| PM  | NO | CKT | PM  | NO | CKT | PM  | NO | CKT | PM  | NO | CKT |
|-----|----|-----|-----|----|-----|-----|----|-----|-----|----|-----|
| DTC | 0  | 13  | DTC | 0  | 14  | DTC | 0  | 15  | DTC | 0  | 18  |
| SPM | 20 | 29  | SPM | 20 | 30  | SPM | 20 | 31  | SPM | 20 | 32  |

DISPLAYED BY CONDITION : ALARM DISP: MORE...

- **3** Record the SPM number (NO) and circuit (CKT) number combinations.
- 4 Post each SPM carrier circuit with an alarm by typing

```
>POST SPM spm_no ckt_no
and pressing the Enter key.
where
    spm_no
        is the number of the SPM (0 to 63)
    ckt_no
        is the number of the circuit (0 to 181)
Example of a MAP screen:
```

# IOD 2MPCOS SES SPM

5

6

minor (continued)

 STS1P

 N CLASS SITE SPM STS1P
 DS3P VT15P
 DS1P CKT STATE
 MA

 0
 HSCARR HOST
 20
 2
 33
 InSv
 - 

 SIZE OF POSTED SET
 :
 30
 MORE...
 MORE...

 Test the carrier by typing
 >TST carrier\_no
 and pressing the Enter key.
 where
 carrier\_no
 is the number of the carrier (0 to 4)
 Determine whether the carrier signal is valid.

| If the test result shows | Do     |
|--------------------------|--------|
| test passed              | step 9 |
| test failed              | step 7 |

7 Troubleshoot the carrier circuit according to your company procedures. When you have completed the procedure, return to this point.

*Note:* Contact your next level of support if you are not familiar with the procedures required to troubleshoot carrier circuits.

#### At the MAP terminal

8 List the alarms on the carrier by typing

>LISTALM carrier\_no

and pressing the Enter key.

where

carrier\_no is the number of the carrier (0 to 4)

| If the alarm list shows | Do      |
|-------------------------|---------|
| None                    | step 18 |
| SES or SESFE            | step 9  |
### IOD 2MPCOS SES SPM minor (continued)

9 Access the PM level of the MAP screen by typing

#### >MAPCI;MTC;PM

and pressing the Enter key. *Example of a MAP screen:* 

|    | SysB | ManB | OffL | CBsy | ISTb | InSv |
|----|------|------|------|------|------|------|
| PM | 1    | 1    | 1    | 3    | 2    | 12   |

**10** Post the SPMs by typing

>POST SPM spm\_no

and pressing the Enter key.

where

spm\_no
 refers to number of the SPM (0 to 63)
Example of a MAP screen:

SysB ManB OffL CBsy ISTb InSv 7 2 2 2 9 0 2 1 0 0 16 РM 0 0 SPM 0 SPM 20 InSv Loc: Site HOST Floor 1 Row A FrPos 13 Shlf0 SL A Stat Shlf0 SL A Stat Shlf1 SL A Stat Shlf1 SL A Stat ----- 1 - ---- CEM 1 8 I InSv ----- 1 - ---- 8 - --------- 2 - ---- OC3 0 9 A InSv ----- 2 - ---- 9 - ----DSP 3 3 I Insv OC3 1 10 I Insv ----- 3 - ---- 10 - --------- 4 - ---- 11 - ---- 4 - ---- 11 - --------- 5 - ---- DSP12 12 A InSv ----- 5 - ---- 12 - --------- 6 - ---- DSP13 13 A InSv ----- 6 - ---- 13 - ----CEM 0 7 A InSv ----- 14 A InSv ----- 7 - ---- 14 - ----

11 Select the active OC3 module by typing

# IOD 2MPCOS SES SPM

minor (continued)

Example of a MAP screen:

|    | SPM 20 OC3 1 Act InSv                                                                        |                                            |  |  |  |  |  |  |  |  |  |  |  |
|----|----------------------------------------------------------------------------------------------|--------------------------------------------|--|--|--|--|--|--|--|--|--|--|--|
|    | Loc : Row E FrPos 8 ShPos 24 ShId<br>Default Load: SPMLOAD                                   | 0 Slot 10 Prot Grp : 1<br>Prot Role: Spare |  |  |  |  |  |  |  |  |  |  |  |
| 12 | Access the protection level of the MAF                                                       | e screen by typing                         |  |  |  |  |  |  |  |  |  |  |  |
|    | >PROT                                                                                        |                                            |  |  |  |  |  |  |  |  |  |  |  |
|    | and pressing the Enter key.                                                                  |                                            |  |  |  |  |  |  |  |  |  |  |  |
| 13 | Do a manual protection switch with a module in the same protection group by typing           |                                            |  |  |  |  |  |  |  |  |  |  |  |
|    | >MANUAL from_unit_no to_un                                                                   | it_no                                      |  |  |  |  |  |  |  |  |  |  |  |
|    | and pressing the Enter key.                                                                  |                                            |  |  |  |  |  |  |  |  |  |  |  |
|    | where                                                                                        |                                            |  |  |  |  |  |  |  |  |  |  |  |
|    | from_unit_no<br>is the number (0 to 27) of the m                                             | odule with the alarm.                      |  |  |  |  |  |  |  |  |  |  |  |
|    | to_unit_no<br>is the number (0 to 27) of the inactive module in the same protection<br>group |                                            |  |  |  |  |  |  |  |  |  |  |  |
|    | Example of a MAP screen:                                                                     |                                            |  |  |  |  |  |  |  |  |  |  |  |
|    | SPM 20 OC3 1 Manual: Reque<br>SPM 20 OC3 0 Manual: Comma                                     | st has been submitted.<br>nd completed.    |  |  |  |  |  |  |  |  |  |  |  |
| 14 | Return to the carrier level of the MAP s by typing                                           | creen and list the alarms on the carrier   |  |  |  |  |  |  |  |  |  |  |  |
|    | >LISTALM carrier_no                                                                          |                                            |  |  |  |  |  |  |  |  |  |  |  |
|    | and pressing the Enter key.                                                                  |                                            |  |  |  |  |  |  |  |  |  |  |  |
| 15 | Determine whether the alarm has clear                                                        | ired.                                      |  |  |  |  |  |  |  |  |  |  |  |
|    | If the alarm list shows                                                                      | Do                                         |  |  |  |  |  |  |  |  |  |  |  |
|    | SES or SESFE                                                                                 | step 17                                    |  |  |  |  |  |  |  |  |  |  |  |

# IOD 2MPCOS SES SPM minor (end)

| If the alarm list shows | Do      |
|-------------------------|---------|
| None                    | step 16 |

- **16** Replace the OC3 module. For detailed instructions, see "SPM NTLX71AA OC3 card" in the appropriate *Card Replacement Procedures*. When you have completed the procedure, go to Step 18.
- 17 For further assistance, contact the personnel responsible for the next level of support.
- 18 You have completed this procedure. Return to the CI level of the MAP screen by typing

>QUIT ALL

and pressing the Enter key.

# IOD 2MPCOS SESFE SPM minor

# Alarm display

| CM MB CO Not PM CCG The But<br>LUT | СМ | MS | IOD     | Net | PM | CCS | Lns | Trks | Ext | APPL |
|------------------------------------|----|----|---------|-----|----|-----|-----|------|-----|------|
|                                    | •  | •  | 2MPCOS. | ·   |    | •   | •   | •    | ·   | •    |
|                                    | •  |    | •       | •   |    | •   | •   | •    | •   | •    |
|                                    |    |    |         |     |    |     |     |      |     |      |

### Indication

At the performance level of the MAP display, a carrier preceded by a number appears under the IOD header of the alarm banner and a minor alarm indicator appears beneath it.

### Meaning

The DMS-Spectrum Peripheral Module (SPM) alarm system detects a threshold crossing alert (TCA) for the severely-errored seconds (SES) and severly-errored seconds far end (SESFE) performance parameters. The number of errored seconds detected has exceeded the daily limit. A TCA occurs when the errored seconds exceed the high level datafilled in table MNHSCARR for each carrier type. The SPM clears the alarm when the parameter returns to the low level datafilled in table MNHSCARR.

Log CARR811 relates to the SES and SESFE alarms. Table MNHSCARR contains the datafill related to the SES and SESFE alarms.

### Impact

Service is not affected.

The ES alarm applies to the following carrier classes:

- OC3P
- STS-3P
- STS-1P (near end and far end)
- DS-3P
- VT-1.5P
- DS-1P

### IOD 2MPCOS SESFE SPM minor (continued)

### **Common procedures**

See "Accessing SPM alarms."

### Action

The following flowchart is only a summary of this procedure. Use the instructions in the step-action procedure that follows the flowchart to clear the alarm.

### Summary of clearing an SESFE alarm

# IOD 2MPCOS SESFE SPM minor (continued)

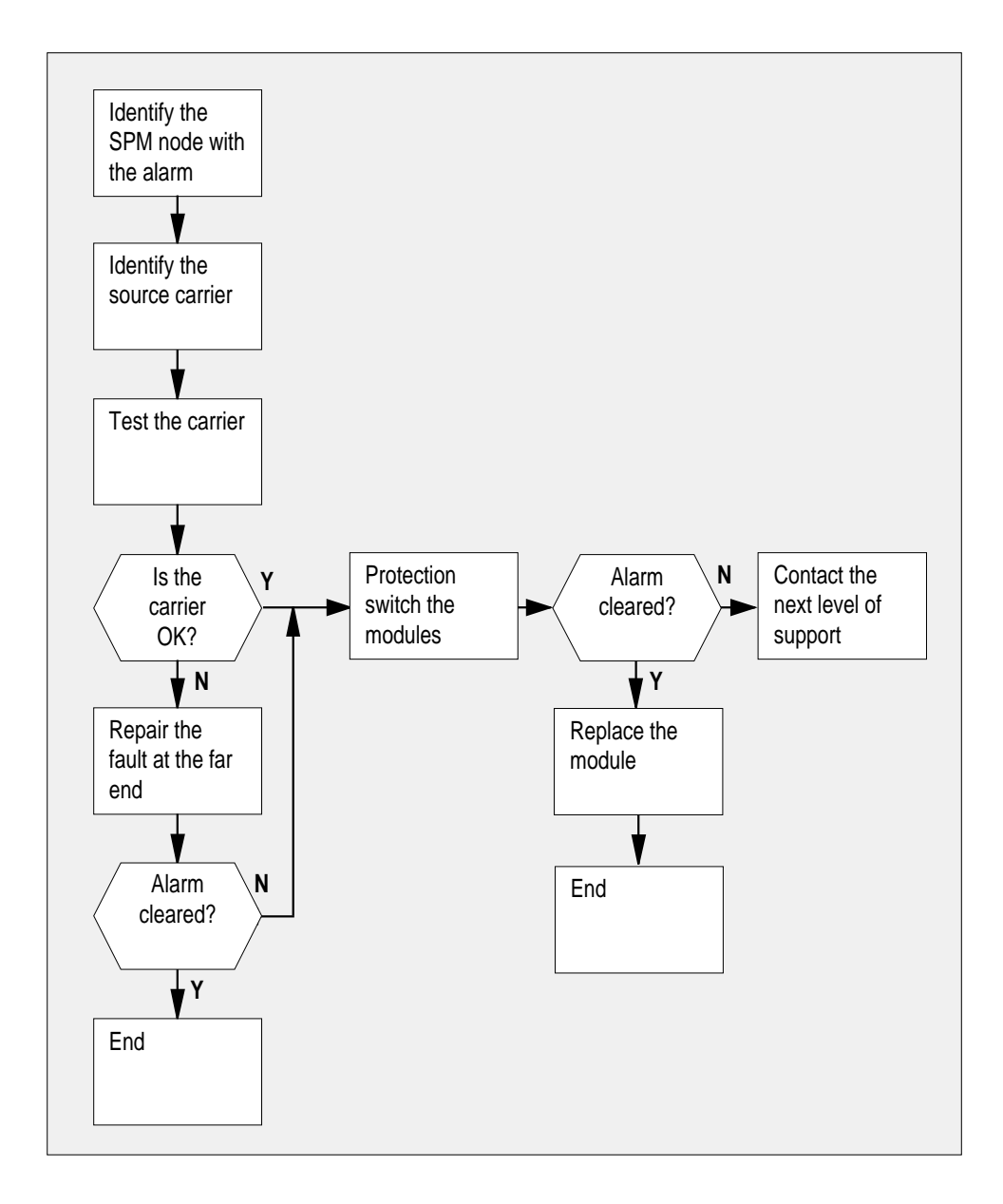

#### **Clearing an SESFE alarm**

#### At the MAP terminal

1 Access the carrier level of the MAP screen by typing

# IOD 2MPCOS SESFE SPM minor (continued)

#### > MAPCI;MTC;TRKS;CARRIER

and pressing the Enter key.

Example of a MAP screen:

| CLASS  | ML | OS | ALRM | SYSB | MANB | UNEQ | OFFL | CBSY | PBSY | INSV |
|--------|----|----|------|------|------|------|------|------|------|------|
| TRUNKS | 1  | 0  | 28   | 28   | 0    | 0    | 0    | 0    | 0    | 50   |
| TIMING | 0  | 0  | 0    | 0    | 0    | 0    | 0    | 0    | 0    | 2    |
| HSCARR | 0  | 0  | 0    | 1    | 3    | 0    | 1    | 0    | 0    | 180  |

MTC: TRKS: CARRIER:

2 Display all carrier alarms by typing

>DISP ALARM and pressing the Enter key. *Example of a MAP screen:* 

| PM  | NO | CKT | PM  | NO | CKT | PM  | NO | CKT | PM  | NO | CKT |
|-----|----|-----|-----|----|-----|-----|----|-----|-----|----|-----|
| DTC | 0  | 13  | DTC | 0  | 14  | DTC | 0  | 15  | DTC | 0  | 18  |
| SPM | 20 | 29  | SPM | 20 | 30  | SPM | 20 | 31  | SPM | 20 | 32  |

DISPLAYED BY CONDITION : ALARM DISP: MORE...

3 Record the SPM number (NO) and circuit (CKT) number combinations.

4 Post each SPM carrier circuit with an alarm by typing

>POST SPM spm\_no ckt\_no
and pressing the Enter key.
where
 spm\_no
 is the number of the SPM (0 to 63)
 ckt\_no
 is the number of the circuit (0 to 181)
Example of a MAP screen:

# IOD 2MPCOS SESFE SPM

5

6

minor (continued)

| ST    | 'S1P                        |                   |       |       |      |         |         |        |     |     |       |    |  |  |  |
|-------|-----------------------------|-------------------|-------|-------|------|---------|---------|--------|-----|-----|-------|----|--|--|--|
| Ν     | CLASS                       | SITE              | SPM   | STS   | 1P   | DS3P    | VT15    | P D    | S1P | CKT | STATE | MA |  |  |  |
| 0     | HSCARR                      | HOST              | 20    |       | 2    | -       |         | -      | -   | 33  | InSv  |    |  |  |  |
| SI    | ZE OF P                     | OSTED             | SET   | :     | 30   |         |         |        |     | ľ   | MORE  |    |  |  |  |
| Test  | Test the carrier by typing  |                   |       |       |      |         |         |        |     |     |       |    |  |  |  |
| >TS1  | carı                        | rier_             | no    |       |      |         |         |        |     |     |       |    |  |  |  |
| and j | pressing                    | the E             | Inter | key   |      |         |         |        |     |     |       |    |  |  |  |
| whei  | re                          |                   |       |       |      |         |         |        |     |     |       |    |  |  |  |
| C     | <b>carrier_</b> i<br>is the | <b>no</b><br>numb | er of | f the | ca   | rrier ( | 0 to 4  | l)     |     |     |       |    |  |  |  |
| Dete  | rmine w                     | hethe             | r the | car   | rier | signa   | al is v | alid.  |     |     |       |    |  |  |  |
| lf tł | If the test result shows    |                   |       |       |      |         |         |        | Do  |     |       |    |  |  |  |
| test  | test passed                 |                   |       |       |      |         |         | step 9 |     |     |       |    |  |  |  |
| test  | failed                      |                   |       |       |      |         | s       | tep 7  |     |     |       |    |  |  |  |

7 Troubleshoot the carrier circuit according to your company procedures. When you have completed the procedure, return to this point.

*Note:* Contact your next level of support if you are not familiar with the procedures required to troubleshoot carrier circuits.

8 List the alarms on the carrier by typing

#### >LISTALM carrier\_no

and pressing the Enter key.

where

carrier\_no

is the number of the carrier (0 to 4)

| If the alarm list shows | Do      |
|-------------------------|---------|
| None                    | step 18 |
| SES or SESFE            | step 9  |

**9** Access the PM level of the MAP screen by typing

### IOD 2MPCOS SESFE SPM minor (continued)

#### >MAPCI;MTC;PM

and pressing the Enter key. Example of a MAP screen:

|    | SysB | ManB | OffL | CBsy | ISTb | InSv |
|----|------|------|------|------|------|------|
| РM | 1    | 1    | 1    | 3    | 2    | 12   |

**10** Post the SPMs by typing

>POST SPM spm\_no

and pressing the Enter key.

where

spm\_no refers to number of the SPM (0 to 63)

Example of a MAP screen:

 SysB
 ManB
 OffL
 CBsy
 ISTb
 InSv

 PM
 7
 2
 2
 2
 9
 16

 SPM
 0
 2
 1
 0
 0
 0

 SPM
 20
 InSv
 Loc:
 Site
 HOST Floor
 1
 Row A
 FrPos
 13

 Shlf0
 SL A
 Stat
 Shlf0
 SL A
 Stat
 Shlf1
 SL A
 Stat
 Shlf1
 SL A
 Stat
 Shlf1
 SL A
 Stat
 Shlf1
 SL A
 Stat
 Shlf1
 SL A
 Stat
 Shlf1
 SL A
 Stat
 Shlf1
 SL A
 Stat
 Shlf1
 SL A
 Stat
 Shlf1
 SL A
 Stat

 ---- 1
 ---- CEM 1
 8
 I
 Insv
 ---- 9
 ---- 

 DSP 3
 3
 I
 Insv
 OC3
 1
 I
 Insv
 ---- 10
 ---- 

 ---- 4
 ----- Insv

11 Select the active OC3 module by typing

>SELECT OC3 module\_no

and pressing the Enter key.

where

module\_no

is the number of the OC3 module (0 to 27)

Example of a MAP screen:

# IOD 2MPCOS SESFE SPM

minor (continued)

| SPM 20 OC3 1 Act InSv                                                                               |                                                                                                    |  |  |  |  |  |  |  |  |  |  |
|----------------------------------------------------------------------------------------------------|----------------------------------------------------------------------------------------------------|--|--|--|--|--|--|--|--|--|--|
| Loc : Row E FrPos 8 ShPos 24 Sh<br>Default Load: SPMLOAD                                            | nId 0 Slot 10 Prot Grp : 1<br>Prot Role: Spare                                                                                                    |  |  |  |  |  |  |  |  |  |  |
| Access the protection level of the MAF                                                              | e screen by typing                                                                                                    |  |  |  |  |  |  |  |  |  |  |
| >PROT                                                                                               |                                                                                                    |  |  |  |  |  |  |  |  |  |  |
| and pressing the Enter key.                                                                         |                                                                                                    |  |  |  |  |  |  |  |  |  |  |
| Do a manual protection switch with a module in the same protection group by typing                  |                                                                                                    |  |  |  |  |  |  |  |  |  |  |
| >MANUAL from_unit_no to_un                                                                          | it_no                                                                                                    |  |  |  |  |  |  |  |  |  |  |
| and pressing the Enter key.                                                                         |                                                                                                    |  |  |  |  |  |  |  |  |  |  |
| where                                                                                               |                                                                                                    |  |  |  |  |  |  |  |  |  |  |
| <pre>from_unit_no     is the number (0 to 27) of the module with the alarm.</pre>                   |                                                                                                    |  |  |  |  |  |  |  |  |  |  |
| <b>to_unit_no</b><br>is the number (0 to 27) of the inactive module in the same protection<br>group |                                                                                                    |  |  |  |  |  |  |  |  |  |  |
| Example of a MAP screen:                                                                            |                                                                                                    |  |  |  |  |  |  |  |  |  |  |
| SPM 20 OC3 1 Manual: Reque<br>SPM 20 OC3 0 Manual: Comma                                            | est has been submitted.<br>and completed.                                                                                                    |  |  |  |  |  |  |  |  |  |  |
| Return to the carrier level of the MAP s by typing                                                  | creen and list the alarms on the carrier                                                                                                    |  |  |  |  |  |  |  |  |  |  |
| SLISTALM carrier no                                                                                 |                                                                                                    |  |  |  |  |  |  |  |  |  |  |
| and pressing the Enter key                                                                          |                                                                                                    |  |  |  |  |  |  |  |  |  |  |
| Determine whether the alarm has clea                                                                | ired.                                                                                                    |  |  |  |  |  |  |  |  |  |  |
| If the alarm list shows                                                                             | Do                                                                                                    |  |  |  |  |  |  |  |  |  |  |
| SES or SESFE                                                                                        | step 17                                                                                                    |  |  |  |  |  |  |  |  |  |  |
| None                                                                                                | step 16                                                                                                    |  |  |  |  |  |  |  |  |  |  |
|                                                                                                    | SPM 20 0C3 1 Act InSv<br>Loc : Row E FrPos 8 ShPos 24 Sh<br>Default Load: SPMLOAD<br>Access the protection level of the MAF<br>>PROT<br>and pressing the Enter key.<br>Do a manual protection switch with a m<br>typing<br>>MANUAL from_unit_no to_un<br>and pressing the Enter key.<br>where<br>from_unit_no<br>is the number (0 to 27) of the m<br>to_unit_no<br>is the number (0 to 27) of the in<br>group<br>Example of a MAP screen:<br>SPM 20 0C3 1 Manual: Reque<br>SPM 20 0C3 0 Manual: Comma<br>Return to the carrier level of the MAP sc<br>by typing<br>>LISTALM carrier_no<br>and pressing the Enter key.<br>Determine whether the alarm has clead<br>If the alarm list shows<br>SES or SESFE<br>None |  |  |  |  |  |  |  |  |  |  |

# IOD 2MPCOS SESFE SPM minor (end)

| 16 | Replace the OC3 module. For detailed instructions, see "SPM NTLX71AA OC3 card" in the appropriate <i>Card Replacement Procedures</i> . When you have completed the procedure, go to Step 18. |
|----|----------------------------------------------------------------------------------------------------|
| 17 | For further assistance, contact the personnel responsible for the next level of support.                                                                                                    |
| 18 | You have completed this procedure. Return to the CI level of the MAP screen by typing                                                                                                    |
|    | >QUIT ALL                                                                                                    |
|    | and pressing the Enter key.                                                                                                    |

# IOD 2MPCOS UAS SPM minor

# Alarm display

| ĺ | CM MB OD Nat PM CCB This Est<br>LUT? | СМ | MS  | IOD     | Net | PM | CCS | Lns | Trks | Ext | APPL |
|---|--------------------------------------|----|-----|---------|-----|----|-----|-----|------|-----|------|
|   |                                      | •  | . 2 | 2MPCOS. | •   |    | ·   | ·   | •    | •   | ·    |
|   |                                      | •  |     | •       | •   |    | •   | •   | •    | •   | •    |
|   |                                      |    |     |         |     |    |     |     |      |     |      |

### Indication

At the performance level of the MAP display, a carrier preceded by a number appears under the IOD header of the alarm banner and a minor alarm indicator appears beneath it.

### Meaning

The DMS-Spectrum Peripheral Module (SPM) alarm system detects a threshold crossing alert (TCA) for the unavailable seconds (UAS) and unavailable seconds far end (UASFE) performance parameters. The number of errored seconds detected has exceeded the daily limit. A TCA occurs when the unavailable seconds exceed the high level datafilled in table MNHSCARR for each carrier type. The SPM system clears the alarm when the parameter returns to the low level datafilled in table MNHSCARR.

Log CARR811 relates to the UAS and UASFE alarms. Table MNHSCARR contains the datafill related to the UAS and UASFE alarms.

### Impact

Service is not affected.

The ES alarm applies to the following carrier classes:

- OC3P
- STS-3P
- STS-1P (near end and far end)
- DS-3P
- VT-1.5P
- DS-1P

### **Common procedures**

See "Accessing SPM alarms."

# IOD 2MPCOS UAS SPM minor (continued)

# Action

The following flowchart is only a summary of this procedure. Use the instructions in the step-action procedure that follows the flowchart to clear the alarm.

# Summary of clearing an UAS alarm

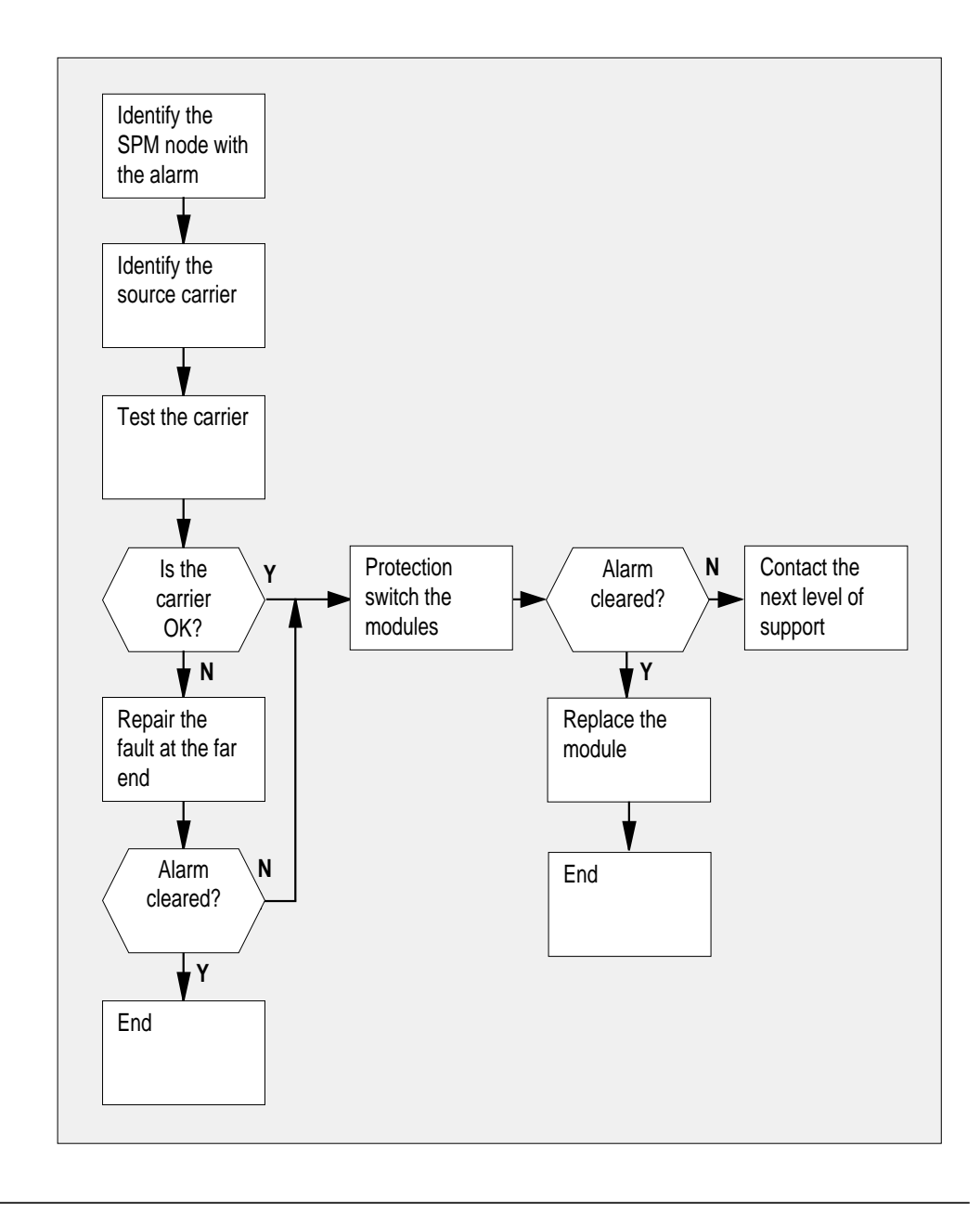

### **IOD 2MPCOS UAS SPM**

minor (continued)

#### **Clearing a UAS alarm**

#### At the MAP terminal

- 1 Access the carrier level of the MAP screen by typing
  - > MAPCI;MTC;TRKS;CARRIER

and pressing the Enter key.

Example of a MAP screen:

| CLASS    | ML | OS | ALRM | SYSB | MANB | UNEQ | OFFL | CBSY | PBSY | INSV |
|----------|----|----|------|------|------|------|------|------|------|------|
| TRUNKS   | 1  | 0  | 28   | 28   | 0    | 0    | 0    | 0    | 0    | 50   |
| TIMING   | 0  | 0  | 0    | 0    | 0    | 0    | 0    | 0    | 0    | 2    |
| HSCARR   | 0  | 0  | 0    | 1    | 3    | 0    | 1    | 0    | 0    | 180  |
|          |    |    |      |      |      |      |      |      |      |      |
| MTC:     |    |    |      |      |      |      |      |      |      |      |
| TRKS:    |    |    |      |      |      |      |      |      |      |      |
| CARRIER: |    |    |      |      |      |      |      |      |      |      |

2 Display all carrier alarms by typing

#### >DISP ALARM

and pressing the Enter key. Example of a MAP screen:

| PM  | NO | CKT | PM  | NO | CKT | PM  | NO | CKT | PM  | NO | CKT |
|-----|----|-----|-----|----|-----|-----|----|-----|-----|----|-----|
| DTC | 0  | 13  | DTC | 0  | 14  | DTC | 0  | 15  | DTC | 0  | 18  |
| SPM | 20 | 29  | SPM | 20 | 30  | SPM | 20 | 31  | SPM | 20 | 32  |

DISPLAYED BY CONDITION : ALARM DISP: MORE...

- **3** Record the SPM number (NO) and circuit (CKT) number combinations.
- 4 Post each SPM carrier circuit with an alarm by typing

>POST SPM spm\_no ckt\_no and pressing the Enter key. where

### IOD 2MPCOS UAS SPM minor (continued)

| is the number of the SPM (0 to                                                                                                    | 63)                                                                                                    |
|----------------------------------------------------------------------------------------------------|----------------------------------------------------------------------------------------------------|
| <b>ckt_no</b><br>is the number of the circuit (0 t                                                                                                    | o 181)                                                                                                    |
| Example of a MAP screen:                                                                                                    | /                                                                                                    |
| STS1P<br>N CLASS SITE SPM STS1P DS3P V<br><b>0 HSCARR HOST 20 2 -</b>                                                                                                    | C15P DS1P CKT STATE MA<br>33 InSv                                                                                                    |
| SIZE OF POSTED SET : 30                                                                                                    | MORE                                                                                                    |
| Test the carrier by typing                                                                                                    |                                                                                                    |
| >TST carrier_no                                                                                                    |                                                                                                    |
| and pressing the Enter key.                                                                                                    |                                                                                                    |
| where                                                                                                    |                                                                                                    |
| carrier_no                                                                                                    |                                                                                                    |
| Determine whether the carrier signal i                                                                                                    | 04)<br>is valid                                                                                                    |
|                                                                                                    |                                                                                                    |
| If the test result shows                                                                                                    |                                                                                                    |
|                                                                                                    | 50                                                                                                    |
| test passed                                                                                                    | step 9                                                                                                    |
| test passed<br>test failed                                                                                                    | step 9<br>step 7                                                                                                    |
| test passed<br>test failed<br>Troubleshoot the carrier circuit accordi<br>you have completed the procedure, re                                                                                                    | step 9<br>step 7<br>ng to your company procedures. When                                                                                            |
| test passed<br>test failed<br>Troubleshoot the carrier circuit accordi<br>you have completed the procedure, re<br><i>Note:</i> Contact your next level of su<br>procedures required to troubleshood                                                                                                    | step 9<br>step 7<br>ng to your company procedures. When<br>eturn to this point.<br>upport if you are not familiar with the<br>t carrier circuits.  |
| test passed<br>test failed<br>Troubleshoot the carrier circuit accordi<br>you have completed the procedure, re<br><i>Note:</i> Contact your next level of su<br>procedures required to troubleshoot<br>List the alarms on the carrier by typing                                                                                                    | step 9<br>step 7<br>ng to your company procedures. When<br>eturn to this point.<br>upport if you are not familiar with the<br>ot carrier circuits. |
| test passed<br>test failed<br>Troubleshoot the carrier circuit accordi<br>you have completed the procedure, re<br><i>Note:</i> Contact your next level of su<br>procedures required to troubleshoo<br>List the alarms on the carrier by typing                                                                                                    | step 9<br>step 7<br>ng to your company procedures. When<br>eturn to this point.<br>upport if you are not familiar with the<br>ot carrier circuits. |
| test passed<br>test failed<br>Troubleshoot the carrier circuit accordi<br>you have completed the procedure, re<br><i>Note:</i> Contact your next level of su<br>procedures required to troubleshoot<br>List the alarms on the carrier by typing<br>>LISTALM carrier_no<br>and pressing the Enter key.                                                                               | step 9<br>step 7<br>ng to your company procedures. When<br>turn to this point.<br>upport if you are not familiar with the<br>to carrier circuits.  |
| test passed<br>test failed<br>Troubleshoot the carrier circuit accordi<br>you have completed the procedure, re<br><i>Note:</i> Contact your next level of su<br>procedures required to troubleshood<br>List the alarms on the carrier by typing<br>>LISTALM carrier_no<br>and pressing the Enter key.<br><i>where</i>                                                               | step 9<br>step 7<br>ng to your company procedures. When<br>eturn to this point.<br>upport if you are not familiar with the<br>ot carrier circuits. |
| test passed<br>test failed<br>Troubleshoot the carrier circuit accordi<br>you have completed the procedure, re<br><i>Note:</i> Contact your next level of su<br>procedures required to troubleshoot<br>List the alarms on the carrier by typing<br>>LISTALM carrier_no<br>and pressing the Enter key.<br><i>where</i><br>carrier_no<br>is the number of the carrier (0 the carrier) | step 9<br>step 7<br>ng to your company procedures. When<br>eturn to this point.<br>upport if you are not familiar with the<br>ot carrier circuits. |
| test passed<br>test failed<br>Troubleshoot the carrier circuit accordi<br>you have completed the procedure, re<br><i>Note:</i> Contact your next level of su<br>procedures required to troubleshoot<br>List the alarms on the carrier by typing<br>>LISTALM carrier_no<br>and pressing the Enter key.<br><i>where</i><br>carrier_no<br>is the number of the carrier (0 the carrier) | step 9<br>step 7<br>ng to your company procedures. When<br>eturn to this point.<br>upport if you are not familiar with the<br>ot carrier circuits. |

5

6

7

8

DMS-100 Family NA100 Alarm Clearing and Perform. Monitoring Proc. Volume 2 of 4 LET0015 and up

### **IOD 2MPCOS UAS SPM**

minor (continued)

|    | If the alarm list shows                          | Do                              |
|----|--------------------------------------------------|---------------------------------|
|    | UAS or UASFE                                     | step 9                          |
| 9  | Access the PM level of the MAP scree             | n by typing                     |
| •  |                                                  |                                 |
|    | >MAPCI;MTC;PM                                    |                                 |
|    | and pressing the Enter key.                      |                                 |
|    | Example of a MAP screen:                         |                                 |
|    | SysB ManB OffL<br>PM <b>1 1 1</b>                | CBsy ISTb InSv<br>3 2 12        |
| 10 | Post the SPMs by typing                          |                                 |
|    | >POST SPM spm_no                                 |                                 |
|    | and pressing the Enter key.                      |                                 |
|    | where                                            |                                 |
|    | <pre>spm_no refers to number of the SPM (0</pre> | to 63)                          |
|    | Example of a MAP screen:                         |                                 |
|    |                                                  |                                 |
|    | SysB ManB OffL                                   | CBsy ISTb InSv                  |
|    | PM 7 2 2                                         | 2 9 16                          |
|    | SPM 0 2 1                                        | 0 0 0                           |
|    | SPM 20 <b>InSv</b> Loc: Site HOST Flo            | oor 1 Row A FrPos 13            |
|    | Shlf0 SL A Stat Shlf0 SL A Stat                  | Shlf1 SL A Stat Shlf1 SL A Stat |
|    | 2 OC3 0 9 A InSv                                 | 2 9                             |
|    | DSP 3 3 I InSv OC3 1 10 I InSv                   | 3 10                            |
|    | 4 11<br>5 DSP12 12 A InSv                        | 4 11                            |
|    | 6 DSP13 13 A InSv                                | 6 13                            |
|    | CEM 0 7 A InSv 14 A InSv                         | 7 14                            |
|    |                                                  |                                 |
|    |                                                  |                                 |

11 Select the active OC3 module by typing

>SELECT OC3 module\_no and pressing the Enter key.

### IOD 2MPCOS UAS SPM minor (continued)

where

module\_no

is the number of the OC3 module (0 to 27)

Example of a MAP screen:

SPM 20 OC3 1 Act InSv

Loc: Row E FrPos 8 ShPos 24 ShId 0 Slot 10 Prot Grp : 1 Default Load: SPMLOAD Prot Role: Spare

12 Access the protection level of the MAP screen by typing

>PROT

and pressing the Enter key.

**13** Do a manual protection switch with a module in the same protection group by typing

>MANUAL from\_unit\_no to\_unit\_no

and pressing the Enter key.

where

from\_unit\_no is the number (0 to 27) of the module with the alarm.

to\_unit\_no

is the number (0 to 27) of the inactive module in the same protection group

Example of a MAP screen:

SPM 20 OC3 1 Manual: Request has been submitted. SPM 20 OC3 0 Manual: Command completed.

14 Return to the carrier level of the MAP screen and list the alarms on the carrier by typing

>LISTALM carrier\_no and pressing the Enter key.

# IOD 2MPCOS UAS SPM minor (end)

**15** Determine whether the alarm has cleared.

| If the alarm list shows | Do      |
|-------------------------|---------|
| UAS or UASFE            | step 17 |
| None                    | step 16 |

- **16** Replace the OC3 module. For detailed instructions, see "SPM NTLX71AA OC3 card" in the appropriate *Card Replacement Procedures*. When you have completed the procedure, go to Step 18.
- **17** For further assistance, contact the personnel responsible for the next level of support.
- **18** You have completed this procedure. Return to the CI level of the MAP screen by typing

>QUIT ALL

and pressing the Enter key.

# IOD 2MPCOS UASFE SPM minor

# Alarm display

| Í | Chi MB OD Hot Phi CCS This But<br>LUT | CM | MS  | IOD    | Net | PM | CCS | Lns | Trks | Ext | APPL |  |
|---|---------------------------------------|----|-----|--------|-----|----|-----|-----|------|-----|------|--|
|   |                                       | •  | . 2 | MPCOS. | •   |    |     | •   |      | •   | •    |  |
|   |                                       | •  |     | -      | •   |    | •   | •   | -    | •   | •    |  |
| Į |                                       | ļ  |     |        |     |    |     |     |      |     |      |  |

### Indication

At the performance level of the MAP display, a carrier preceded by a number appears under the IOD header of the alarm banner and a minor alarm indicator appears beneath it.

### Meaning

The DMS-Spectrum Peripheral Module (SPM) alarm system detects a threshold crossing alert (TCA) for the unavailable seconds (UAS) and unavailable seconds far end (UASFE) performance parameters. The number of errored seconds detected has exceeded the daily limit. A TCA occurs when the unavailable seconds exceed the high level datafilled in table MNHSCARR for each carrier type. The SPM system clears the alarm when the parameter returns to the low level datafilled in table MNHSCARR.

Log CARR811 relates to the UAS and UASFE alarms. Table MNHSCARR contains the datafill related to the UAS and UASFE alarms.

### Impact

Service is not affected.

The ES alarm applies to the following carrier classes:

- OC3P
- STS-3P
- STS-1P (near end and far end)
- DS-3P
- VT-1.5P
- DS-1P

### **Common procedures**

See "Accessing SPM alarms."

# IOD 2MPCOS UASFE SPM

minor (continued)

### Action

The following flowchart is only a summary of this procedure. Use the instructions in the step-action procedure that follows the flowchart to clear the alarm.

# Summary of clearing an UASFE alarm

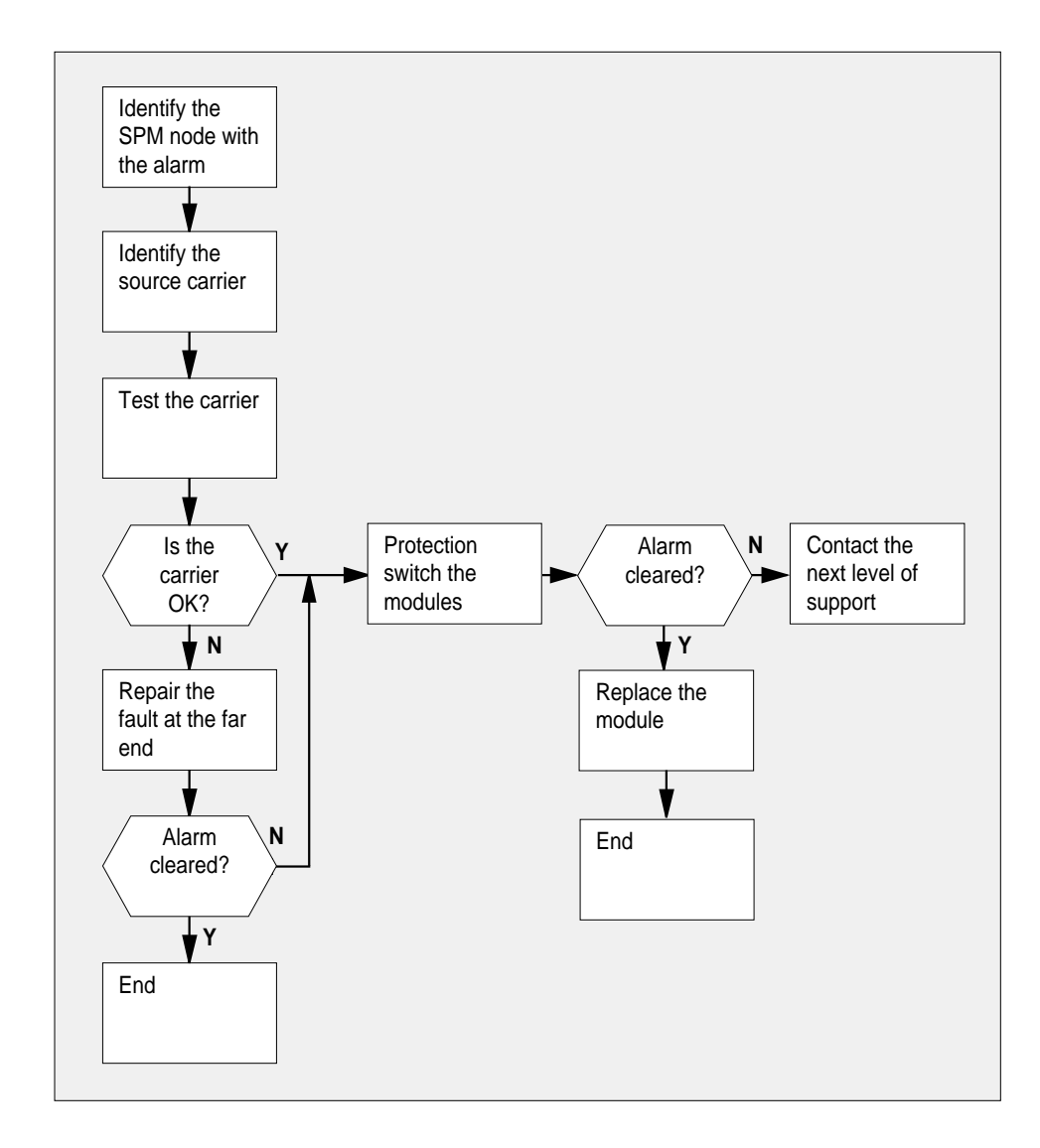

### IOD 2MPCOS UASFE SPM minor (continued)

#### Clearing a UASFE alarm

#### At the MAP terminal

- Access the carrier level of the MAP screen by typing
  - > MAPCI;MTC;TRKS;CARRIER

and pressing the Enter key.

Example of a MAP screen:

| CLASS  | ML | OS | ALRM | SYSB | MANB | UNEQ | OFFL | CBSY | PBSY | INSV |
|--------|----|----|------|------|------|------|------|------|------|------|
| TRUNKS | 1  | 0  | 28   | 28   | 0    | 0    | 0    | 0    | 0    | 50   |
| TIMING | 0  | 0  | 0    | 0    | 0    | 0    | 0    | 0    | 0    | 2    |
| HSCARR | 0  | 0  | 0    | 1    | 3    | 0    | 1    | 0    | 0    | 180  |
|        |    |    |      |      |      |      |      |      |      |      |

MTC: TRKS: CARRIER:

#### 2 Display all carrier alarms by typing

>DISP ALARM and pressing the Enter key. Example of a MAP screen:

| PM  | NO | CKT | PM  | NO | CKT | PM  | NO | CKT | PM  | NO | CKT |
|-----|----|-----|-----|----|-----|-----|----|-----|-----|----|-----|
| DTC | 0  | 13  | DTC | 0  | 14  | DTC | 0  | 15  | DTC | 0  | 18  |
| SPM | 20 | 29  | SPM | 20 | 30  | SPM | 20 | 31  | SPM | 20 | 32  |

DISPLAYED BY CONDITION : ALARM DISP: MORE...

- **3** Record the SPM number (NO) and circuit (CKT) number combinations.
- 4 Post each SPM carrier circuit with an alarm by typing

>POST SPM spm\_no ckt\_no and pressing the Enter key. where

### **IOD 2MPCOS UASFE SPM**

minor (continued)

spm\_no
is the number of the SPM (0 to 63)
ckt\_no

is the number of the circuit (0 to 181)

Example of a MAP screen:

STS1P N CLASS SITE SPM STS1P DS3P VT15P DS1P CKT STATE MA O HSCARR HOST 20 2 - - - 33 InSv --

SIZE OF POSTED SET : 30

MORE...

#### **5** Test the carrier by typing

>TST carrier\_no

and pressing the Enter key.

where

carrier\_no is the number of the carrier (0 to 4)

6 Determine whether the carrier signal is valid.

| If the test result shows | Do     |
|--------------------------|--------|
| test passed              | step 9 |
| test failed              | step 7 |

7 Troubleshoot the carrier circuit according to your company procedures. When you have completed the procedure, return to this point.

*Note:* Contact your next level of support if you are not familiar with the procedures required to troubleshoot carrier circuits.

8 List the alarms on the carrier by typing

#### >LISTALM carrier\_no

and pressing the Enter key.

where

carrier\_no

is the number of the carrier (0 to 4)

| If the alarm list shows | Do      |
|-------------------------|---------|
| None                    | step 18 |

## IOD 2MPCOS UASFE SPM minor (continued)

|    | If the alarm I        | ist shows                        | 1                 | Do          |                 |  |  |  |
|----|-----------------------|----------------------------------|-------------------|-------------|-----------------|--|--|--|
|    | UAS or UASF           | E                                | 5                 | step 9      |                 |  |  |  |
| 9  | Access the PM         | level of the MAP                 | screen            | by typing   |                 |  |  |  |
|    |                       | DM                               |                   |             |                 |  |  |  |
|    | >MAPCI;MIC;           | PM<br>So Entor kov               |                   |             |                 |  |  |  |
|    |                       |                                  |                   |             |                 |  |  |  |
|    | Example of a h        | NAP Scieen.                      |                   |             |                 |  |  |  |
|    |                       |                                  |                   |             |                 |  |  |  |
| 1  | SysB M<br>PM <b>1</b> | lanB OffL<br>1 1                 | CBs <u>r</u><br>3 | y ISTb      | InSv<br>12      |  |  |  |
|    |                       |                                  | Ū                 | -           |                 |  |  |  |
| 10 | Post the SPMs         | by typing                        |                   |             |                 |  |  |  |
|    |                       |                                  |                   |             |                 |  |  |  |
|    | >POST SPM             | spm_no                           |                   |             |                 |  |  |  |
|    | and pressing th       | ne Enter key.                    |                   |             |                 |  |  |  |
|    | where                 |                                  |                   |             |                 |  |  |  |
|    | spm_no                |                                  |                   |             |                 |  |  |  |
|    | refers to             | number of the SI                 | PM (0 to          | 63)         |                 |  |  |  |
|    | Example of a N        | /AP screen:                      |                   |             |                 |  |  |  |
|    |                       |                                  |                   |             |                 |  |  |  |
|    | SysB                  | ManB OffL                        | CBs               | y ISTb      | InSv            |  |  |  |
|    | SPM 0                 | 2 2<br>2 1                       | 2                 | 0           | 0               |  |  |  |
|    | SPM 20 InSv           | Loc: Site HOST                   | Floor             | 1 Row A FrP | os 13           |  |  |  |
|    | Shlf0 SL A Stat       | Shlf0 SL A Sta                   | t Shlf            | 1 SL A Stat | Shlf1 SL A Stat |  |  |  |
|    | 1                     | CEM 1 8 I InS                    | v                 | - 1         | 8               |  |  |  |
|    | DSP 3 3 I InSv        | OC3 0 9 A Ins<br>OC3 1 10 I Ins  | v<br>v            | - 2         | 9               |  |  |  |
|    | 4                     | 11                               |                   | - 4         | 11              |  |  |  |
|    | 6                     | DSP12 12 A Ins<br>DSP13 13 A Ins | v<br>v            | - 5         | 12              |  |  |  |
|    | CEM 0 7 A InSv        | 14 A InS                         | v                 | - 7         | 14              |  |  |  |
|    |                       |                                  |                   |             |                 |  |  |  |
| 11 | Select the activ      | e OC3 module by                  | / tvnina          |             |                 |  |  |  |
|    |                       |                                  | , typing          |             |                 |  |  |  |
|    |                       |                                  |                   |             |                 |  |  |  |
|    | >SELECT OC            | 3 module_no                      |                   |             |                 |  |  |  |

### IOD 2MPCOS UASFE SPM

minor (continued)

where module no is the number of the OC3 module (0 to 27) Example of a MAP screen: SPM 20 OC3 1 Act InSv Loc : Row E FrPos 8 ShPos 24 ShId 0 Slot 10 Prot Grp : 1 Default Load: SPMLOAD Prot Role: Spare 12 Access the protection level of the MAP screen by typing >PROT and pressing the Enter key. 13 Do a manual protection switch with a module in the same protection group by typing >MANUAL from\_unit\_no to\_unit\_no and pressing the Enter key. where from unit no is the number (0 to 27) of the module with the alarm. to unit no is the number (0 to 27) of the inactive module in the same protection group Example of a MAP screen: SPM 20 OC3 1 Manual: Request has been submitted. SPM 20 OC3 0 Manual: Command completed. 14 Return to the carrier level of the MAP screen and list the alarms on the carrier by typing >LISTALM carrier\_no and pressing the Enter key.

### IOD 2MPCOS UASFE SPM minor (end)

**15** Determine whether the alarm has cleared.

| If the alarm list shows | Do      |
|-------------------------|---------|
| UAS or UASFE            | step 17 |
| None                    | step 16 |

- **16** Replace the OC3 module. For detailed instructions, see "SPM NTLX71AA OC3 card" in the appropriate *Card Replacement Procedures*. When you have completed the procedure, go to Step 18.
- 17 For further assistance, contact the personnel responsible for the next level of support.
- 18 You have completed this procedure. Return to the CI level of the MAP screen by typing

>QUIT ALL

and pressing the Enter key.

# IOD DEVBnn critical, major, or minor

# Alarm display

| <br>СМ | MS | IOD    | Net | PM | CCS | Lns | Trks | Ext | APPL |
|--------|----|--------|-----|----|-----|-----|------|-----|------|
| -      | •  | DEVBnn |     |    |     |     |      | •   |      |

### Indication

At the MTC level of the MAP display, DEVB appears under the IOD header of the alarm banner. DEVB, followed by a number (nn), indicates a device driver critical, major, or minor alarm.

### Meaning

The DIRP utility failed to identify the device driver, DIRPDSON or DIRPTSON. Another possibility is that the device driver does not run. These failures are a result of damaged software or hardware that the device driver depends on.

### Result

If you repair the device driver immediately, the condition does not affect service. Failure to repair the device driver immediately results in loss of automatic message accounting (AMA) data.

### **Common procedures**

There are no common procedures.

### Action

The flowchart is a summary of the procedure. Use the instructions in the step-action procedure that follows the flowchart to clear the alarm.

### IOD DEVBnn critical, major, or minor (continued)

#### Summary of Clearing an IOD DEVBnn critical, major, or minor alarm

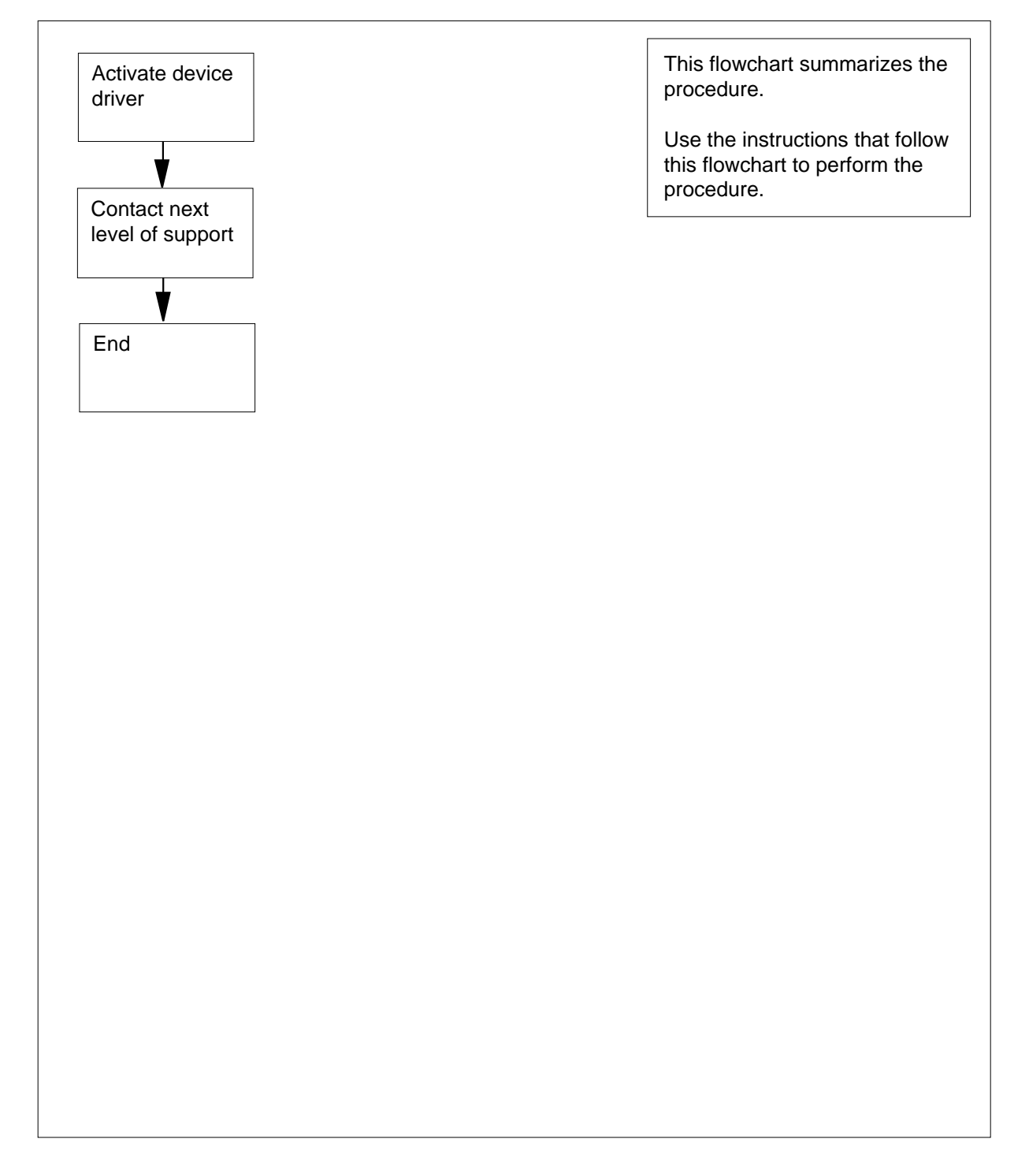

# IOD DEVBnn critical, major, or minor (end)

#### Clearing a IOD DEVBnn critical, major, or minor alarm

#### At your current location

- 1 Perform the correct procedure in *Recovery Procedures*. to activate the device driver. Complete the procedure and return to this point.
- 2 For additional help, contact the next level of support.
- **3** The procedure is complete.

### IOD DMNTnn minor

# Alarm display

| СМ | MS | IOD    | Net | PM | CCS | Lns | Trks | Ext | APPL |
|----|----|--------|-----|----|-----|-----|------|-----|------|
| •  | •  | DMNTnn | •   | •  | •   | •   |      | •   | •    |

### Indication

At the MTC level of the MAP display, DMNT appears under the IOD header of the alarm banner. DMNT followed by a number (nn) indicates a demount minor alarm.

### Meaning

The transmission of a tape from a tape drive to a remote data center is complete. The number that follows DMNT represents the number of the tape drive with the tape.

### Result

Service is not affected.

### **Common procedures**

There are no common procedures.

### Action

The following flowchart is a summary of the procedure. Use the instructions in the step-action procedure that follows the flowchart to clear the alarm.

### Summary of Clearing a IOD DMNTnn minor alarm

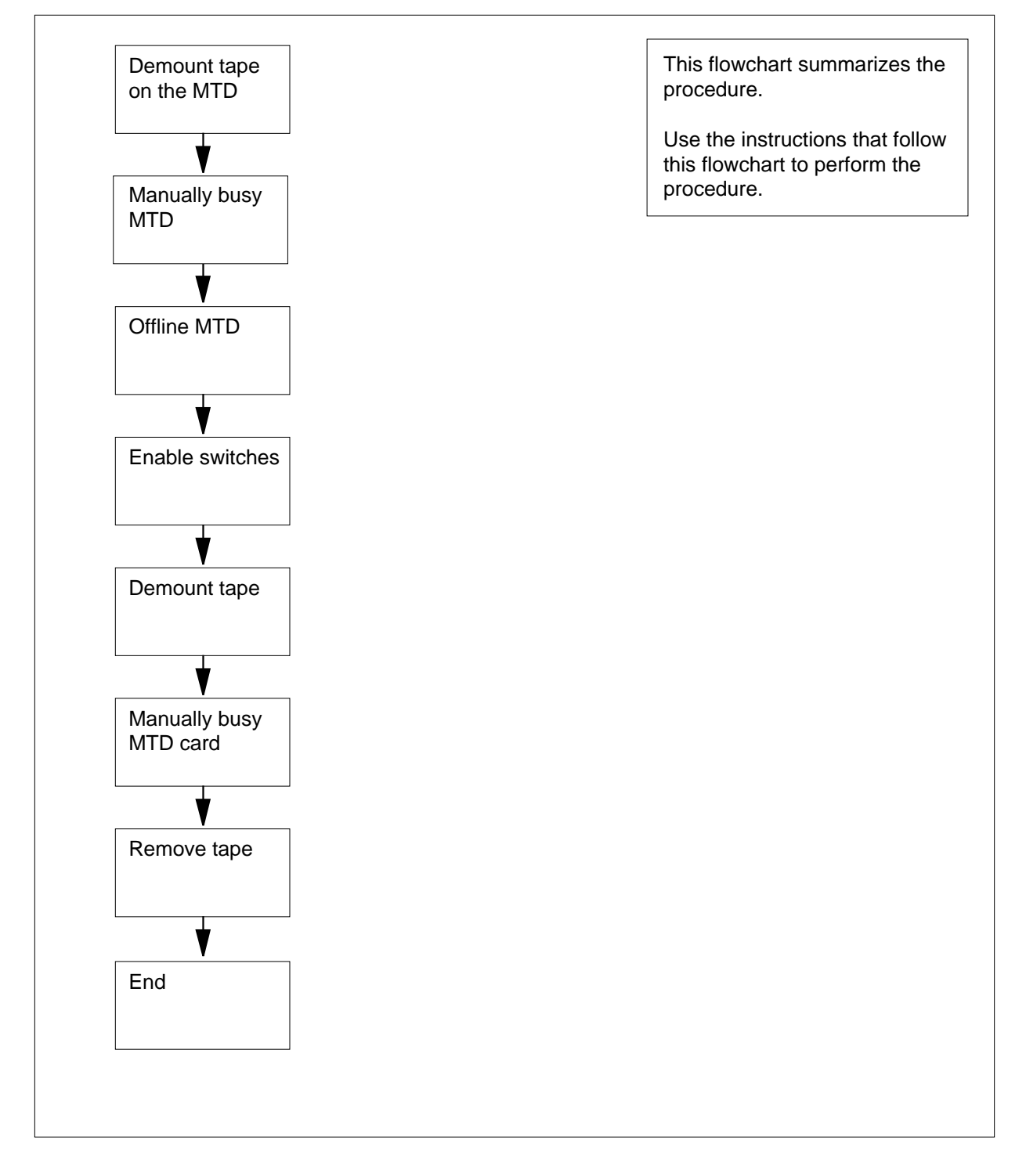

#### Clearing a IOD DMNTnn minor alarm

#### At the MAP terminal

1

To access the Xfer (transfer) level of the MAP terminal, type >MAPCI;MTC;IOD;XFER and press the Enter key. *Example of a MAP:* IOD IOC 0 1 2 3 STAT . . . .

| DIRP: | XFER: | DMNT74 | SLM   | : | NPO: |   | NX25: |  |
|-------|-------|--------|-------|---|------|---|-------|--|
| MLP : | DPPP: | . 1    | DPPU: |   | SCAI | : |       |  |

2 To list the files that require demounting, type

>QUERY DMNT

and press the Enter key.

- 3 Record the number in the HOLDNO field of the MAP terminal. The volume name is in field FILE\_LOCN. Match the two digits that appear in the alarm to the HOLDNO field.
- 4 Determine from office records the magnetic tape drive (MTD) with the mounted tape.
- 5 To demount the tape, type

>DMNT

and press the Enter key.

where

nn

is the number that appears in the alarm

**6** To post the configured controller system, type

and press the Enter key.

where

ioc\_no

is the number of the affected IOC or IOM

Example of an IOC MAP display:

<sup>&</sup>gt;IOC ioc\_no

DIRP: SMDR B XFER: . SLM : . NPO: . NX25: . MLP : . DPPP: . DPPU: . SCAI : IOC CARD 0 1 2 3 4 5 б 7 8 0 STAT .--- ....P ..-- ...- ---TYPE MTD DDU CONS DLC CONS Example of an IOM MAP display: SLM : . NPO: . NX25: . DIRP: SMDR B XFER: . MLP : . DPPP: . DPPU: . SCAI : PORT 0 1 2 3 4 5 6 7 8 9 10 11 12 13 14 15 16 17 IOC (IOM) STAT . . . - . . - - . \_ \_ \_ \_ \_ \_ \_ TYPE C C C C M M 0 S S 000 ОТ Ρ C C NNN ND С S S If the controller Do is IOC step 7 is IOM step 8

7 To post the affected MTD card, type

>CARD card\_no

and press the Enter key.

where

card\_no

is the number of the MTD card

Example of a MAP display:

Card 0 Unit 0 User system Drive\_state Status Ready On\_line

#### Go to step 9.

8 To post the affected IOM MTD port, type

>PORT port\_no

and press the Enter key.

where

port\_no

is the number of the MTD port

|    | Example                                                                                     | of a MAP o                       | lisplay:             |                    |       |  |  |  |  |
|----|---------------------------------------------------------------------------------------------|----------------------------------|----------------------|--------------------|-------|--|--|--|--|
|    | Port 5                                                                                      | MTD<br>User<br>Status            | 0<br>system<br>Ready | Drive_s<br>On_line | tate  |  |  |  |  |
| 9  | To make                                                                                     | the MTD m                        | anually busy,        | type               |       |  |  |  |  |
|    | >BSY                                                                                        |                                  |                      |                    |       |  |  |  |  |
|    | and press                                                                                   | the Enter                        | key.                 |                    |       |  |  |  |  |
|    | bsy<br>OK                                                                                   |                                  |                      |                    |       |  |  |  |  |
|    | If the B                                                                                    | SY comma                         | ind                  | Do                 |       |  |  |  |  |
|    | passed                                                                                      |                                  |                      | step 10            |       |  |  |  |  |
|    | failed                                                                                      |                                  |                      | step 11            |       |  |  |  |  |
| 10 | To place to<br>>OFFL<br>and press<br>Go to step                                             | the MTD of<br>the Enter<br>p 14. | fline, type<br>key.  |                    |       |  |  |  |  |
| 11 | Determine from office logs or from operating company personnel why you cannot busy the MTD. |                                  |                      |                    |       |  |  |  |  |
|    | If Anoth                                                                                    | ner user                         |                      | Do                 |       |  |  |  |  |
|    | uses the                                                                                    | e MTD                            |                      | step 12            |       |  |  |  |  |
|    | does no                                                                                     | ot use the N                     | MTD                  | step 19            |       |  |  |  |  |
| 12 | When you                                                                                    | u have perr                      | nission, conti       | nue this proce     | dure. |  |  |  |  |
| 13 | To enable                                                                                   | the switch                       | es, type             |                    |       |  |  |  |  |
|    | >INHIBI                                                                                     | T mtd_n                          | o OFF                |                    |       |  |  |  |  |
|    | and press                                                                                   | s the Enter                      | key.                 |                    |       |  |  |  |  |
|    | where                                                                                       |                                  |                      |                    |       |  |  |  |  |
|    |                                                                                             | <b>no</b><br>the number          | of the availal       | ole MTD            |       |  |  |  |  |
| 14 | To demou                                                                                    | int the tape                     | , type               |                    |       |  |  |  |  |
|    | >DEMOUN                                                                                     | T tape_                          | name                 |                    |       |  |  |  |  |
|    |                                                                                             |                                  |                      |                    |       |  |  |  |  |
|    | and press                                                                                   | the Enter                        | key.                 |                    |       |  |  |  |  |

### IOD DMNTnn minor (end)

| Is the name of the tape        |         |  |
|--------------------------------|---------|--|
| To make the MTD manually busy, | type    |  |
| >BSY                           |         |  |
| and press the Enter key.       |         |  |
| bsv                            |         |  |
| OK.                            |         |  |
| If the BSY command             | Do      |  |
| passed                         | step 16 |  |
|                                | stop 10 |  |

**16** Remove the tape from the hub.

| If the tape                     | Do      |
|---------------------------------|---------|
| contains OM or AMA data         | step 17 |
| does not contain OM or AMA data | step 18 |

- **17** Enter the tape volume serial number in the DIRPHOLD. Perform the correct procedure in the *Translations Guide*. Complete the procedure and return to this point.
- **18** Store the tape or prepare the tape for shipping.
- **19** For additional help, contact the next level of support.
- 20 The procedure is complete.

# IOD HOLDnn minor

# Alarm display

| ( | <br>СМ | MS | IOD    | Net | PM | CCS | Lns | Trks | Ext | APPL |
|---|--------|----|--------|-----|----|-----|-----|------|-----|------|
|   | -      | •  | HOLDnn | •   | •  | •   | •   | •    | •   | -    |
|   |        |    |        |     |    |     |     |      |     |      |
| l | J      |    |        |     |    |     |     |      |     |      |

### Indication

At the MTC level of the MAP display, HOLD appears under the IOD header of the alarm banner. HOLD followed by a number (nn) indicates a hold minor alarm.

### Meaning

A number of slots (nn) out of a possible 100 slots are free in table DIRPHOLD.

### Result

Service is not affected.

### **Common procedures**

There are no common procedures.

### Action

The following flowchart is a summary of the procedure. Use the instructions in the step-action procedure that follows the flowchart to clear the alarm.

# IOD HOLDnn minor (continued)

### Summary of Clearing an IOD HOLDnn minor alarm

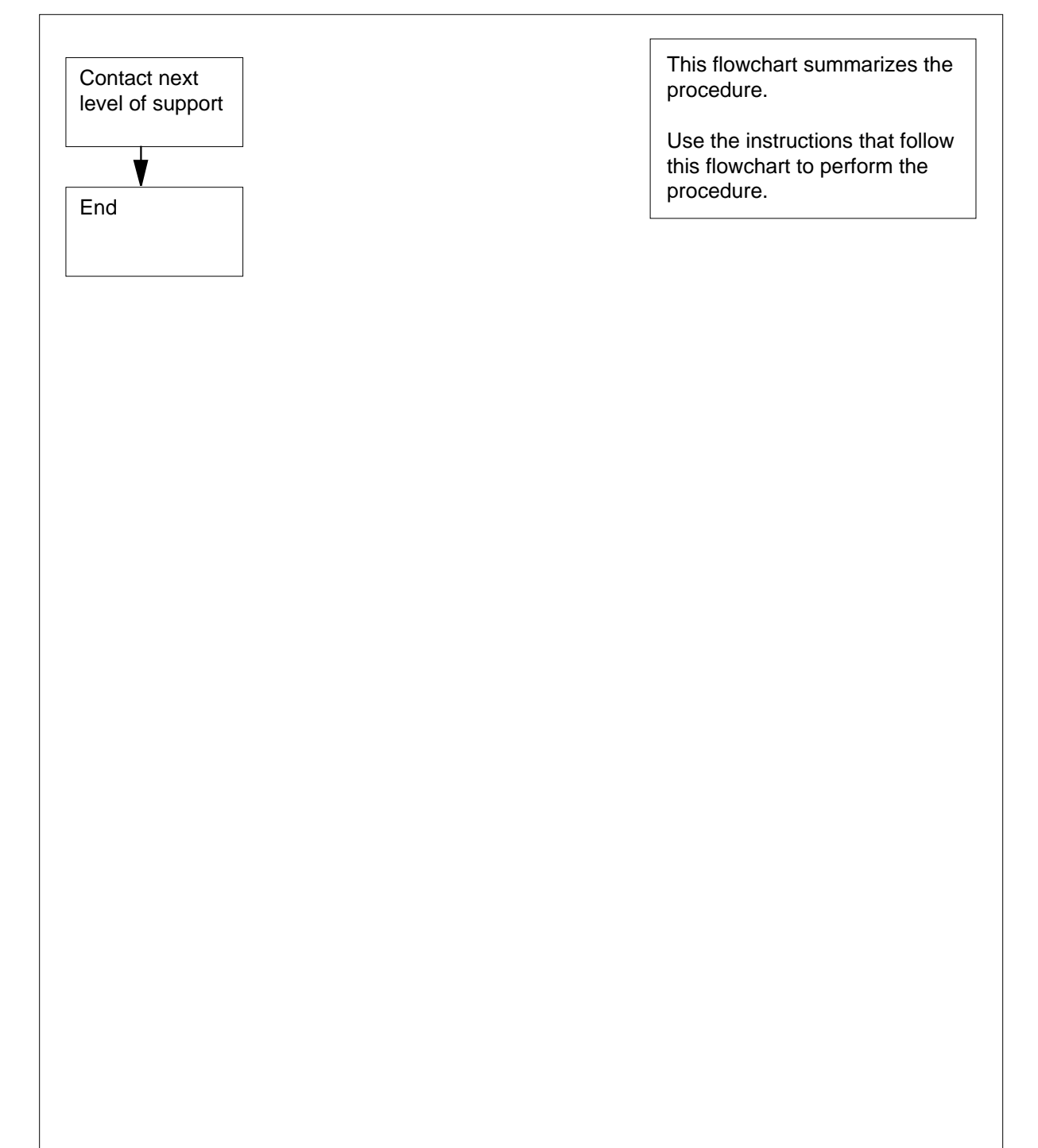
# IOD HOLDnn minor (end)

#### Clearing an IOD HOLDnn minor alarm

#### At your Current Location

- 1 For additional help, contact the next level of support.
- 2 The procedure is complete.

# IOD ITOC critical

# Alarm display

| ĺ | <br>СМ | MS | IOD         | Net | РМ | CCS | Lns | Trks | Ext | APPL |
|---|--------|----|-------------|-----|----|-----|-----|------|-----|------|
|   | •      | •  | ITOC<br>*C* | •   |    |     | •   |      | ·   | ·    |

# Indication

At the MTC level of the MAP display, ITOC appears under the IOD header of the alarm banner. The ITOC indicates an image table of contents (ITOC) critical alarm.

# Meaning

Image files are not registered do not exist in the two computing module (CM) ITOCs. Image files are not registered in the two message switch (MS) ITOCs. Image files are not registered for both CM and for both MS ITOCs, of the system load module (SLM) disks.

# Result

A reload initiated during an ITOC critical alarm can cause a loss of service.

## **Common procedures**

There are no common procedures.

# Action

The following flowchart is a summary of the procedure. Use the instructions in the step-action procedure that follows the flowchart to clear the alarm.

#### Summary of Clearing an IOD ITOC critical alarm

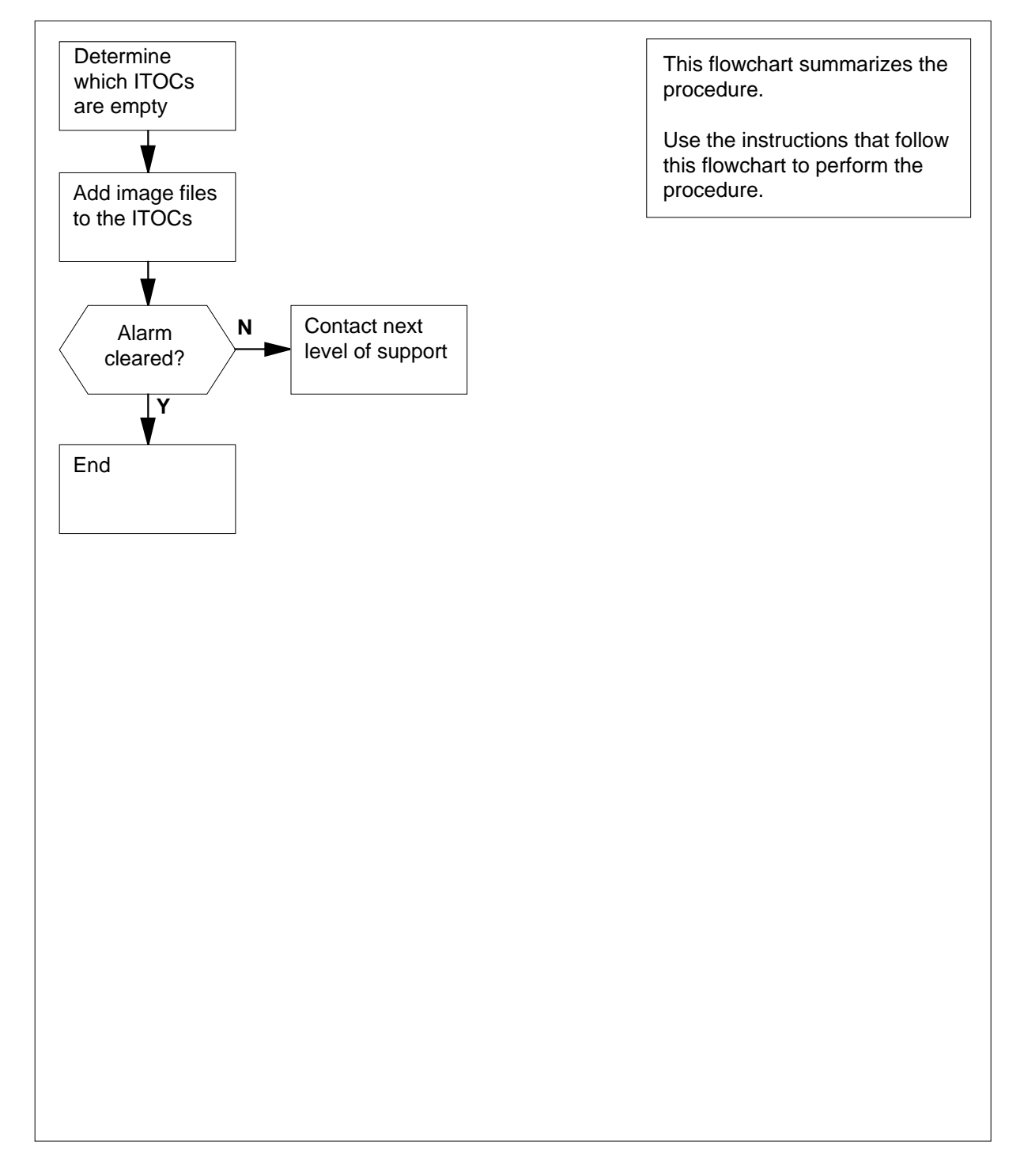

#### Clearing an IOD ITOC alarm

#### At the MAP terminal

1 To ensure that you are at the CI level of the MAP display, type

>QUIT ALL

and press the Enter key.

2 To access the disk utility, type

>DISKUT

and press the Enter key.

3 To list the volumes on the SLM disks, type

#### >LISTVOLS CM

and press the Enter key.

Example of a MAP response:

Volumes found on the node CM:

| NAME        | TYPE | TOTAL<br>BLOCKS | FREE<br>BLOCKS | TOTAL<br>FILES | OPEN<br>FILES | ITOC<br>FILES | LARGEST<br>FREE SEGMENT |
|-------------|------|-----------------|----------------|----------------|---------------|---------------|-------------------------|
| S00DIMAGE1  | STD  | 614389          | 142554         | 28             | 0             | 0             | 81715                   |
| S00DPMLOADS | STD  | 614389          | 137474         | 83             | 0             | 0             | 82386                   |
| S00DDLOG    | STD  | 8185            | 4995           | 49             | 0             | 0             | 586                     |
| S01DIMAGE1  | STD  | 614389          | 29436          | 39             | 0             | 0             | 7320                    |
| S00DPMLOADS | STD  | 51189           | 245            | 116            | 0             | 0             | 78                      |
| S01DDLOG    | STD  | 8185            | 597            | 15             | 0             | 0             | 134                     |

Total number of volumes found on node CM : 6

- 4 Determine from office records the volumes that contain the CM and MS image files (one image volume for each disk).
- 5 List the file information for the image volume on the disk of SLM 0. Type

>LISTFL disk\_volume\_name

and press the Enter key.

where

#### disk\_volume\_name

is the name of the disk of SLM 0 (S00D) and the name of the volume on S00D that contains the CM and MS image files

Example input:

>LISTFL SOODIMAGE1

Example of a MAP response:

| File informa<br>{NOTE: 1 BL | <pre>File information for volume S00DIMAGE1: {NOTE: 1 BLOCK = 512 BYTES }</pre> |     |      |      |         |        |        |  |  |  |
|-----------------------------|---------------------------------------------------------------------------------|-----|------|------|---------|--------|--------|--|--|--|
| FILE NAME                   | ORIO                                                                            | 0 0 | FILE | MAX  | NUM OF  | FILE   | LAST   |  |  |  |
|                             | RETP                                                                            | LL  | CODE | REC  | RECORDS | SIZE   | MOFIFY |  |  |  |
|                             | GCOE                                                                            | DD  |      | LEN  | IN      | IN     | DATE   |  |  |  |
|                             | C N                                                                             |     |      |      | FILE    | BLOCKS |        |  |  |  |
| <br>930215_СМ               | <br>I F                                                                         |     | 0    | 1020 | 6957    | 13914  | 930215 |  |  |  |
| 930215_MS                   | ΙF                                                                              |     | 0    | 1020 | 176542  | 353084 | 930215 |  |  |  |
| ERS35CG                     | οv                                                                              |     | 0    | 120  | 761     | 511    | 930212 |  |  |  |
| APX35CG                     | 0 V                                                                             |     | 0    | 120  | 52      | 511    | 930212 |  |  |  |
| FPX35CG                     | 0 V                                                                             |     | 0    | 120  | 3296    | 1023   | 930216 |  |  |  |
| LRC35CG                     | 0 V                                                                             |     | 0    | 120  | 4384    | 1535   | 930216 |  |  |  |
| LCC35CG                     | 0 V                                                                             |     | 0    | 120  | 83      | 511    | 930215 |  |  |  |
| ASN1UI\$LD                  | 0 V                                                                             |     | 0    | 120  | 37      | 511    | 930129 |  |  |  |
| LRS35CD                     | 0 V                                                                             |     | 0    | 120  | 493     | 511    | 920109 |  |  |  |
| LPX35CG                     | 0 F                                                                             |     | 0    | 120  | 80      | 511    | 930212 |  |  |  |
| 930212_CM                   | 0 V                                                                             |     | 0    | 120  | 6908    | 13914  | 930212 |  |  |  |
| 930212_MS                   | 0 V                                                                             |     | 0    | 120  | 174029  | 353084 | 920212 |  |  |  |
|                             |                                                                                 |     |      |      |         |        |        |  |  |  |

6

8

Determine if a registered CM image file exists in the ITOC for SLM 0.

*Note:* The letter Y under the ITOC header confirms the file in the ITOC is registered. The area is blank if a registered file does not exist. The MAP response in step 5 does not contain an MS or CM image file in the ITOC.

| If a CM image file | Do     |
|--------------------|--------|
| is registered      | step 9 |
| is not registered  | step 7 |

**7** Record the file name of the current CM image file.

*Note:* In the MAP response in step 5, the current CM image file is 930215\_CM.

To add the current CM image file to the ITOC for SLM 0, type

>SETBOOTFL disk\_volume\_name file\_name CM 1 ACTIVE and press the Enter key.

where

disk\_volume\_name is the disk and volume name specified in step 5 file\_name is the name of the current CM image file Example input: >SETBOOTFL S00DIMAGE1 930215\_CM CM 1 ACTIVE

Example of a MAP response:

9

File 930215\_CM in volume S00DIMAGE1 has been registered in the Image Table Of Contents for CM on SLM, unit 0 as entry number 1. It is also registered as the active boot file. Determine if a registered MS image file exists in the ITOC for SLM 0. If an MS image file Do registered step 12 did not register step 10 10 Record the file name of the current MS image file. Note: In the example of a MAP response in step 5, the current MS image file is 930215 MS. 11 To add the current MS image file to the ITOC for SLM 0, type >SETBOOTFL disk volume name file name MS 1 ACTIVE and press the Enter key. where disk volume name is the disk and volume name specified in step 5 file name is the name of the current MS image file Example input: >SETBOOTFL S00DIMAGE1 930215 MS MS 1 ACTIVE Example of a MAP response: File 930215\_MS in volume S00DIMAGE1 has been registered in the Image Table Of Contents for CM on SLM, unit 0 as entry number 1. It is also registered as the active boot file. 12 To list the file information for the image volume on the disk of SLM 1, type >LISTFL disk\_volume\_name and press the Enter key. where disk volume name is the name of the disk of SLM 1 (S01D) and the name of the volume on S01D that contains the CM and MS image files Example input: >LISTFL S01DIMAGE1 Example of a MAP response:

| FILE NAME  | ORI     | 0 0 0 | FILE | MAX  | NUM OF  | FILE   | LAST   |
|------------|---------|-------|------|------|---------|--------|--------|
|            | RET     | РLL   | CODE | REC  | RECORDS | SIZE   | MOFIFY |
|            | GCO     | EDD   |      | LEN  | IN      | IN     | DATE   |
|            | C       | Ν     |      |      | FILE    | BLOCKS |        |
| 930215_CM  | <br>I F |       | 0    | 1020 | 6957    | 13914  | 930215 |
| 930215_MS  | ΙF      |       | 0    | 1020 | 176542  | 353084 | 930215 |
| ERS35CG    | 0 V     |       | 0    | 120  | 761     | 511    | 930212 |
| APX35CG    | 0 V     |       | 0    | 120  | 52      | 511    | 930212 |
| FPX35CG    | 0 V     |       | 0    | 120  | 3296    | 1023   | 930216 |
| LRC35CG    | 0 V     |       | 0    | 120  | 4384    | 1535   | 930216 |
| LCC35CG    | 0 V     |       | 0    | 120  | 83      | 511    | 930215 |
| ASN1UI\$LD | 0 V     |       | 0    | 120  | 37      | 511    | 930129 |
| LRS35CD    | 0 V     |       | 0    | 120  | 493     | 511    | 920109 |
| LPX35CG    | 0 F     |       | 0    | 120  | 80      | 511    | 930212 |
| 930212_CM  | 0 V     |       | 0    | 120  | 6908    | 13914  | 930212 |
| 930212_MS  | 0 V     |       | 0    | 120  | 174029  | 353084 | 920212 |

**13** Determine if a registered CM image file exists in the ITOC for SLM 1.

14 15 *Note:* The MAP response in step 12 does not contain an MS or CM image file in the ITOC.

| If a CM image file                                                                           | Do                                                                                                    |
|----------------------------------------------------------------------------------------------|----------------------------------------------------------------------------------------------------|
| registered                                                                                   | step 16                                                                                                    |
| did not register                                                                             | step 14                                                                                                    |
| Record the file name of the                                                                  | current CM image file.                                                                                      |
| To add the current CM imag                                                                   | ge file to the ITOC for SLM 1, type                                                                         |
| >SETBOOTFL disk_vol                                                                          | ume_name file_name CM 1 ACTIVE                                                                              |
| and press the Enter key.                                                                     |                                                                                                    |
| where                                                                                        |                                                                                                    |
| disk_volume_name<br>is the disk and volum                                                    | ne name specified in step 12                                                                                |
| file_name<br>is the name of the cu                                                           | urrent CM image file                                                                                        |
| Example input:                                                                               |                                                                                                    |
| >SETBOOTFL S01DIMAG                                                                          | E1 930215_CM CM 1 ACTIVE                                                                                    |
| Example of a MAP respons                                                                     | 3e:                                                                                                    |
| File 930215_CM in vo<br>registered in the Im<br>on SLM, unit 1 as en<br>It is also registere | olume SO1DIMAGE1 has been<br>mage Table Of Contents for CM<br>ntry number 1.<br>ed as the active boot file. |

# IOD ITOC critical (end)

16 Determine if an MS image file is registered in the ITOC for SLM 1. If an MS image file Do is registered step 19 is not registered step 17 17 Record the file name of the current MS image file. 18 To add the current MS image file to the ITOC for SLM 1, type >SETBOOTFL disk\_volume\_name file\_name MS 1 ACTIVE and press the Enter key. where disk volume name is the disk and volume name specified in step 12 file name is the name of the current MS image file Example input: >SETBOOTFL SOIDIMAGE1 930215\_MS MS 1 ACTIVE Example of a MAP response: File 930215 MS in volume S01DIMAGE1 has been registered in the Image Table Of Contents for MS on SLM, unit 1 as entry number 1. It is also registered as the active boot file. 19 Determine if the ITOC critical alarm did clear. If the alarm Do

| cleared       | step 21 |
|---------------|---------|
| did not clear | step 20 |

**20** For additional help, contact the next level of support.

21 The procedure is complete.

# IOD ITOC minor

# Alarm display

| СМ | MS | IOD  | Net | PM | CCS | Lns | Trks | Ext | APPL |
|----|----|------|-----|----|-----|-----|------|-----|------|
| •  | •  | ITOC | •   | -  | •   | •   | •    | •   | •    |
|    |    |      |     |    |     |     |      |     |      |
|    |    |      |     |    |     |     |      |     |      |

## Indication

At the MTC level of the MAP display, ITOC appears under the IOD header of the alarm banner. The ITOC indicates an image table of contents (ITOC) minor alarm.

## Meaning

Image files are registered in one of more computing module (CM) ITOC. Image files are also registered in one message switch (MS) ITOC. One of the two remaining ITOCs is empty.

## Result

Service is not affected.

## **Common procedures**

There are no common procedures.

## Action

The following flowchart is a summary of the procedure. Use the instructions in the step-action procedure that follows the flowchart to clear the alarm.

## Summary of Clearing an IOD ITOC minor alarm

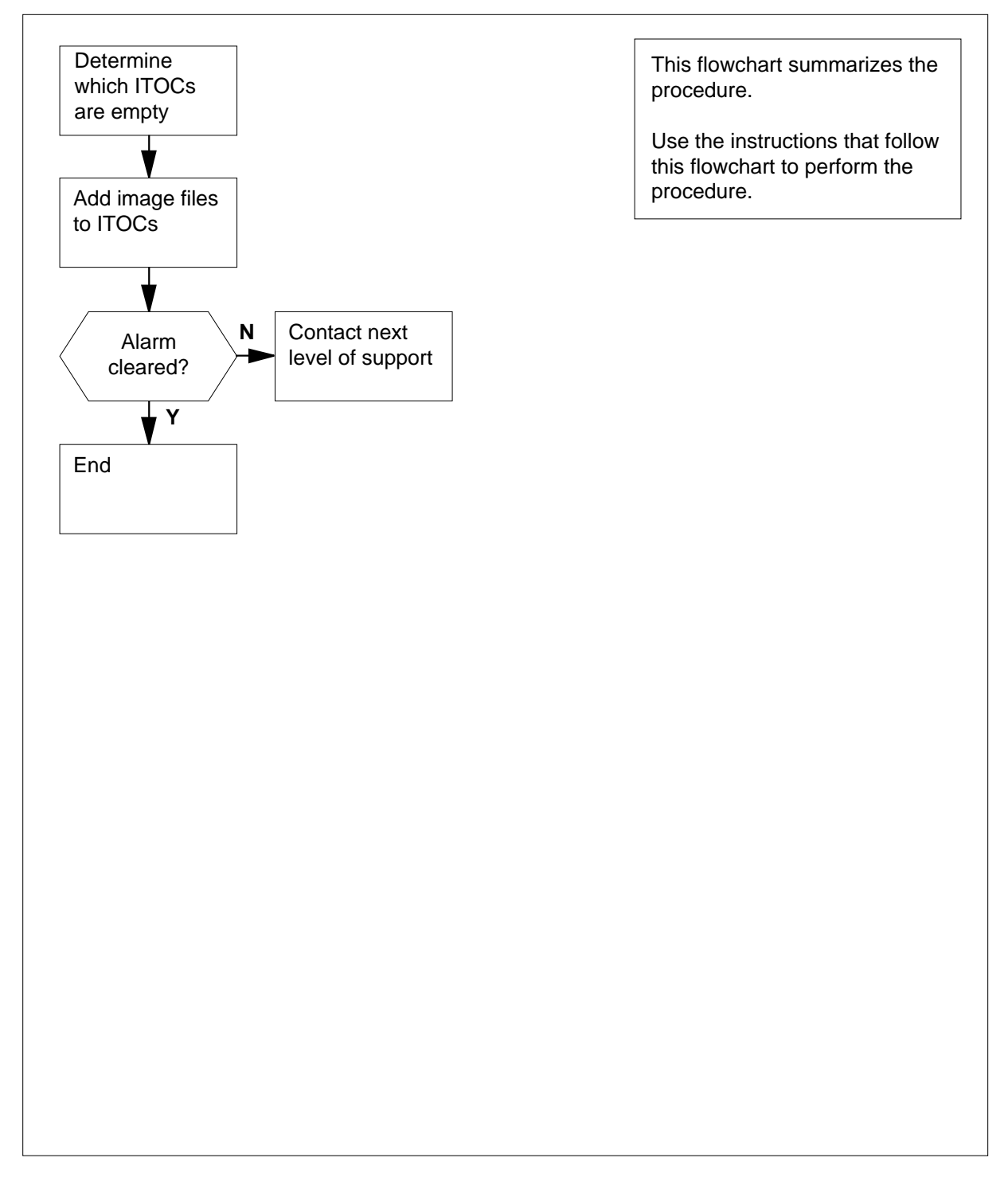

#### Clearing an IOD ITOC minor alarm

#### At the MAP terminal

1 To make sure that you are at the CI level of the MAP display, type
QUIT ALL

and press the Enter key.

2 To access the disk utility, type

>DISKUT

and press the Enter key.

3 To list the volumes on the SLM disks, type

>LISTVOLS CM

and press the Enter key.

Example of a MAP response:

Volumes found on the node CM:

| NAME        | TYPE | TOTAL  | FREE   | TOTAL | OPEN  | ITOC  | LARGEST      |   |
|-------------|------|--------|--------|-------|-------|-------|--------------|---|
|             |      | BLOCKS | BLOCKS | FILES | FILES | FILES | FREE SEGMENT |   |
|             |      |        |        |       |       |       |              | - |
| S00DIMAGE1  | STD  | 614389 | 142554 | 28    | 0     | 0     | 81715        |   |
| S00DPMLOADS | STD  | 614389 | 137474 | 83    | 0     | 0     | 82386        |   |
| S00DDLOG    | STD  | 8185   | 4995   | 49    | 0     | 0     | 586          |   |
| S01DIMAGE1  | STD  | 614389 | 29436  | 39    | 0     | 0     | 7320         |   |
| S00DPMLOADS | STD  | 51189  | 245    | 116   | 0     | 0     | 78           |   |
| S01DDLOG    | STD  | 8185   | 597    | 15    | 0     | 0     | 134          |   |
|             |      |        |        |       |       |       |              |   |

Total number of volumes found on node CM : 6

- 4 Determine from office records the volumes that contain the CM and MS image files (one image volume for each disk).
- 5 To list the file information for the image volume on the disk of SLM 0, type

>LISTFL disk\_volume\_name

and press the Enter key.

where

disk volume name

is the name of the disk of SLM 0 (S00D) and the name of the volume on S00D that contains the CM and MS image files

Example input:

>LISTFL SOODIMAGE

Example of a MAP response:

| FILE NAME                                                                                                    | ORIOOO                                                                                                    | FILE                                                                       | MAX                                                                                  | NUM OF                                                                                                    | FILE                            | LAST                      |
|----------------------------------------------------------------------------------------------------|----------------------------------------------------------------------------------------------------|----------------------------------------------------------------------------|--------------------------------------------------------------------------------------|----------------------------------------------------------------------------------------------------|---------------------------------|---------------------------|
|                                                                                                    | RETPLL                                                                                                    | CODE                                                                       | REC                                                                                  | RECORDS                                                                                                    | SIZE                            | MOFIFY                    |
|                                                                                                    | GCOEDD                                                                                                    |                                                                            | LEN                                                                                  | IN                                                                                                    | IN                              | DATE                      |
|                                                                                                    | C N                                                                                                    |                                                                            |                                                                                      | FILE                                                                                                    | BLOCKS                          |                           |
| 930215_CM                                                                                                    | <br>I F                                                                                                    | 0                                                                          | 1020                                                                                 | 6957                                                                                                    | 13914                           | 930215                    |
| 930215_MS                                                                                                    | IF                                                                                                    | 0                                                                          | 1020                                                                                 | 176542                                                                                                    | 353084                          | 930215                    |
| ERS35CG                                                                                                    | 0 V                                                                                                    | 0                                                                          | 120                                                                                  | 761                                                                                                    | 511                             | 930212                    |
| APX35CG                                                                                                    | 0 V                                                                                                    | 0                                                                          | 120                                                                                  | 52                                                                                                    | 511                             | 930212                    |
| FPX35CG                                                                                                    | 0 V                                                                                                    | 0                                                                          | 120                                                                                  | 3296                                                                                                    | 1023                            | 930216                    |
| LRC35CG                                                                                                    | 0 V                                                                                                    | 0                                                                          | 120                                                                                  | 4384                                                                                                    | 1535                            | 930216                    |
| LCC35CG                                                                                                    | 0 V                                                                                                    | 0                                                                          | 120                                                                                  | 83                                                                                                    | 511                             | 930215                    |
| ASN1UI\$LD                                                                                                    | 0 V                                                                                                    | 0                                                                          | 120                                                                                  | 37                                                                                                    | 511                             | 930129                    |
| LRS35CD                                                                                                    | 0 V                                                                                                    | 0                                                                          | 120                                                                                  | 493                                                                                                    | 511                             | 920109                    |
| LPX35CG                                                                                                    | 0 F                                                                                                    | 0                                                                          | 120                                                                                  | 80                                                                                                    | 511                             | 930212                    |
| 930212_CM                                                                                                    | 0 V                                                                                                    | 0                                                                          | 120                                                                                  | 6908                                                                                                    | 13914                           | 930212                    |
| 930212_MS                                                                                                    | 0 V                                                                                                    | 0                                                                          | 120                                                                                  | 174029                                                                                                    | 353084                          | 920212                    |
| Determine the                                                                                                    | e registration of                                                                                                    | a CM                                                                       | l imag                                                                               | e file in th                                                                                                 | ne ITOC i                       | for SLM                   |
| in the ITOC<br>the MAP re<br>registered i                                                                                                    | . If the area is<br>sponse in step<br>n the ITOC.                                                                                                    | blank<br>5, the                                                            | , a file<br>ere is                                                                   | that is rend                                                                                                 | gistered<br>ered MS             | is not pi<br>or CM in     |
| in the ITOC<br>the MAP re<br>registered i                                                                                                    | a CM image fil                                                                                                    | blank<br>5, the                                                            | , a file<br>ere is                                                                   | that is reno registe                                                                                         | gistered<br>ered MS             | is not pi<br>or CM in     |
| in the ITOC<br>the MAP re<br>registered i<br>If Status of<br>registered                                                                                                    | a CM image fil                                                                                                    | blank<br>5, the                                                            | , a file<br>ere is<br>[                                                              | that is reno registe                                                                                         | gistered<br>ered MS             | is not pi<br>or CM in     |
| in the ITOC<br>the MAP re<br>registered i<br>If Status of<br>registered<br>not registere                                                                                                    | a <b>CM image fi</b>                                                                                                    | blank<br>5, the                                                            | , a file<br>ere is i<br>[                                                            | b that is reno registe                                                                                       | gistered<br>ered MS             | is not pi<br>or CM in     |
| in the ITOC<br>the MAP re<br>registered i<br>If Status of<br>registered<br>not registere<br>Record the file                                                                                                    | a CM image filled<br>d                                                                                                    | blank<br>5, the                                                            | , a file<br>ere is<br>[<br>s<br>t CM i                                               | bethat is reno register Do tep 10 tep 7 mage file                                                            | gistered<br>ered MS             | or CM in                  |
| in the ITOC<br>the MAP re<br>registered i<br>If Status of<br>registered<br>not registere<br>Record the file<br><i>Note:</i> In th<br>930215_C                                                                                                    | a <b>CM image fi</b><br>d<br>e name of the c<br>MAP respon                                                                                                    | blank<br>5, the<br>le<br>curren<br>se in s                                 | , a file<br>ere is i<br>I<br>step 5                                                  | b that is reno register<br><b>Do</b><br>tep 10<br>step 7<br>mage file<br>, the current                       | gistered<br>ered MS             | mage file                 |
| in the ITOC<br>the MAP re<br>registered i<br>If Status of<br>registered<br>not registere<br>Record the file<br><i>Note:</i> In th<br>930215_CM                                                                                                    | a CM image fil<br>a CM image fil<br>a CM image fil<br>a CM image fil<br>a cmame of the c<br>a MAP respon<br>M.<br>ant CM image fil                                                 | blank<br>5, the<br>le                                                      | , a file<br>ere is i<br>t CM i<br>step 5                                             | Do<br>that is re<br>no registe<br>Do<br>tep 10<br>tep 7<br>mage file<br>, the curr<br>DC for SLI             | gistered<br>ered MS             | mage file                 |
| in the ITOC<br>the MAP re<br>registered i<br>If Status of<br>registered<br>not registere<br>Record the file<br><i>Note:</i> In th<br>930215_Cf<br>Add the current<br>SETBOOTFL                                                                      | a CM image fil<br>a CM image fil<br>d<br>e name of the o<br>ne MAP respon<br>d.<br>nt CM image fil<br>disk_volu                                                                    | le to the me_na                                                            | , a file<br>ere is r<br>f<br>t CM i<br>step 5<br>ne ITC<br>ame                       | b that is re<br>no registe<br>Do<br>step 10<br>step 7<br>mage file<br>, the curr<br>DC for SLI<br>file_na    | ent CM in<br>M 0. Typ           | mage file                 |
| in the ITOC<br>the MAP re<br>registered i<br>If Status of<br>registered<br>not registere<br>Record the file<br><i>Note:</i> In th<br>930215_CI<br>Add the curre<br>>SETBOOTFL<br>and press the                                                      | a CM image fil<br>d<br>e name of the c<br>me MAP respon<br>d.<br>nt CM image fil<br>disk_volu                                                                                      | blank<br>5, the<br>le<br>curren<br>se in s<br>le to th<br>me_na            | , a file<br>ere is r<br>t CM i<br>step 5<br>ne ITC                                   | Do<br>that is re<br>no registe<br>Do<br>tep 10<br>tep 7<br>mage file<br>, the curr<br>DC for SLI<br>file_na  | ent CM in<br>M 0. Typ           | mage file                 |
| in the ITOC<br>the MAP re<br>registered i<br>If Status of<br>registered<br>not registere<br>Record the file<br><i>Note:</i> In th<br>930215_CM<br>Add the current<br>>SETBOOTFL<br>and press the<br><i>where</i>                                    | a CM image fil<br>d<br>e name of the o<br>mage fil<br>d<br>e name of the o<br>mage fil<br>disk_volu<br>Enter key.                                                                  | blank<br>5, the<br>curren<br>se in s<br>le to th<br>me_na                  | , a file<br>ere is r<br>t CM i<br>step 5<br>ne ITC<br>ame                            | b that is reno registe<br>Do<br>step 10<br>step 7<br>mage file<br>, the curre<br>DC for SLI<br>file_na       | ent CM in<br>M 0. Typ           | mage file                 |
| in the ITOC<br>the MAP re<br>registered i<br>If Status of<br>registered<br>not registere<br>Record the file<br>Note: In th<br>930215_CI<br>Add the curre<br>>SETBOOTFL<br>and press the<br>where<br>disk_volu<br>is the d<br>of the c               | a CM image fil<br>d<br>a CM image fil<br>d<br>e name of the c<br>ine MAP respon<br>M.<br>int CM image fil<br>disk_volu<br>Enter key.                                               | blank<br>5, the<br>le<br>curren<br>se in s<br>le to th<br>me_na<br>ge file | , a file<br>ere is i<br>t CM i<br>step 5<br>ne ITC<br>ame                            | b that is reno register<br><b>Do</b><br>tep 10<br>tep 7<br>mage file<br>, the curre<br>DC for SLI<br>file_na | ep 5 file_                      | mage file<br>a<br>name is |
| in the ITOC<br>the MAP re<br>registered i<br>If Status of<br>registered<br>not registere<br>Record the file<br><i>Note:</i> In th<br>930215_CM<br>Add the curre<br>>SETBOOTFL<br>and press the<br><i>where</i><br>disk_volu<br>is the d<br>of the c | a CM image fil<br>d<br>a CM image fil<br>d<br>e name of the c<br>is MAP respon<br>M.<br>nt CM image fil<br>disk_volu<br>Enter key.<br>ime_name<br>isk and volume<br>current CM ima | blank<br>5, the<br>curren<br>se in s<br>le to th<br>me_na<br>ge file       | , a file<br>ere is r<br>is r<br>is construction<br>t CM i<br>step 5<br>ne ITC<br>ame | b that is reno registe<br><b>Do</b><br>tep 10<br>tep 7<br>mage file<br>, the curre<br>DC for SLI<br>file_na  | ent CM in<br>M 0. Typ<br>ame CM | mage file                 |

File 930215\_CM in volume S00DIMAGE1 has been registered in the Image Table Of Contents for CM on SLM, unit 0 as entry number 1.

It is also registered as the active boot file.

9 Determine if the ITOC minor alarm cleared.

| If the alarm                           | Do                            |
|----------------------------------------|-------------------------------|
| cleared                                | step 24                       |
| did not clear                          | step 10                       |
| Determine if an MS image file is regis | stered in the ITOC for SLM 0. |

| If Status of the MS image file | Do      |
|--------------------------------|---------|
| registered                     | step 14 |
| not registered                 | step 11 |
|                                |         |

- **11** Record the file name of the current MS image file.
- 12 To add the latest MS image file to the ITOC for SLM 0, type

>SETBOOTFL disk\_volume\_name file\_name MS 1 ACTIVE and press the Enter key.

where

10

disk volume name

is the disk and volume name specified in step 5 file\_name is the name of the latest MS image file

#### Example input:

>SETBOOTFL S00DIMAGE1 930215\_MS MS 1 ACTIVE Example of a MAP response:

File 930215\_MS in volume S00DIMAGE1 has been registered in the Image Table Of Contents for MS on SLM, unit 0 as entry number 1.

It is also registered as the active boot file.

**13** Determine if the ITOC minor alarm cleared.

| If the alarm  | Do      |  |
|---------------|---------|--|
| cleared       | step 24 |  |
| did not clear | step 14 |  |

DMS-100 Family NA100 Alarm Clearing and Perform. Monitoring Proc. Volume 2 of 4 LET0015 and up

14 To list the file information for the image volume on the disk of SLM 1, type

>LISTFL disk\_volume\_name

and press the Enter key.

where

#### disk\_volume\_name

is the name of the disk of SLM 1 (S01D) and the name of the volume on S01D that contains the CM and MS image files

Example input:

>LISTFL S01DIMAGE1

Example of a MAP response:

File information for volume SOlDIMAGE1:
{NOTE: 1 BLOCK = 512 BYTES }

| FILE NAME  | O R<br>R E | I O<br>T P | 0 0<br>L L | FILE<br>CODE | MAX<br>REC | NUM OF<br>RECORDS | FILE<br>SIZE | LAST<br>MOFIFY |
|------------|------------|------------|------------|--------------|------------|-------------------|--------------|----------------|
|            | GC         | ΟE         | DD         |              | LEN        | IN                | IN           | DATE           |
|            |            | C N        |            |              |            | FILE              | BLOCKS       |                |
| 930215_CM  | ΙF         |            |            | 0            | 1020       | 6957              | 13914        | 930215         |
| 930215_MS  | ΙF         |            |            | 0            | 1020       | 176542            | 353084       | 930215         |
| ERS35CG    | οv         |            |            | 0            | 120        | 761               | 511          | 930212         |
| APX35CG    | 0 V        |            |            | 0            | 120        | 52                | 511          | 930212         |
| FPX35CG    | 0 V        |            |            | 0            | 120        | 3296              | 1023         | 930216         |
| LRC35CG    | 0 V        |            |            | 0            | 120        | 4384              | 1535         | 930216         |
| LCC35CG    | 0 V        |            |            | 0            | 120        | 83                | 511          | 930215         |
| ASN1UI\$LD | 0 V        |            |            | 0            | 120        | 37                | 511          | 930129         |
| LRS35CD    | 0 V        |            |            | 0            | 120        | 493               | 511          | 920109         |
| LPX35CG    | 0 F        |            |            | 0            | 120        | 80                | 511          | 930212         |
| 930212_CM  | 0 V        |            |            | 0            | 120        | 6908              | 13914        | 930212         |
| 930212_MS  | 0 V        |            |            | 0            | 120        | 174029            | 353084       | 920212         |

**15** Determine if a CM image file is registered in the ITOC for SLM 1.

 $\it Note:$  In the MAP response in step 14, a registered CM and MS image file is not in the ITOC.

| If a file                                                   | Do      |  |  |  |  |  |
|-------------------------------------------------------------|---------|--|--|--|--|--|
| is registered                                               | step 19 |  |  |  |  |  |
| is not registered                                           | step 16 |  |  |  |  |  |
| Record the file name of the current CM image file.          |         |  |  |  |  |  |
| To add the latest CM image file to the ITOC for SLM 1, type |         |  |  |  |  |  |

>SETBOOTFL disk\_volume\_name file\_name CM 1 ACTIVE and press the Enter key. where

16 17

#### disk\_volume\_name

is the disk and volume name specified in step 14 file\_name is the name of the latest CM image file

#### Example input:

>SETBOOTFL S01DIMAGE1 930215\_CM CM 1 ACTIVE Example of a MAP response:

File 930215\_CM in volume S01DIMAGE1 has been registered in the Image Table Of Contents for CM on SLM, unit 1 as entry number 1.

It is also registered as the active boot file.

#### **18** Determine if the ITOC minor alarm cleared.

| If the alarm  | Do      |
|---------------|---------|
| cleared       | step 24 |
| did not clear | step 19 |

**19** Determine if an MS image file registered in the ITOC for SLM 1.

| lf a file         | Do      |
|-------------------|---------|
| is registered     | step 22 |
| is not registered | step 20 |

- 20 Record the file name of the latest MS image file.
- 21 Add the latest MS image file to the ITOC for SLM 1. Type

>SETBOOTFL disk\_volume\_name file\_name MS 1 ACTIVE and press the Enter key.

where

### disk\_volume\_name

is the disk and volume name specified in step 14 file\_name is the name of the current MS image file

#### Example input:

>SETBOOTFL S01DIMAGE1 930215\_MS MS 1 ACTIVE Example of a MAP response:

File 930215\_MS in volume S01DIMAGE1 has been registered in the Image Table Of Contents for MS on SLM, unit 1 as entry number 1.

It is also registered as the active boot file.

# IOD ITOC minor (end)

| 22 | Determine if the ITOC min                               | e ITOC minor alarm cleared. |  |  |  |
|----|---------------------------------------------------------|-----------------------------|--|--|--|
|    | If the alarm                                            | Do                          |  |  |  |
|    | cleared                                                 | step 24                     |  |  |  |
|    | did not clear                                           | step 23                     |  |  |  |
| 23 | For additional help, contact the next level of support. |                             |  |  |  |

24 The procedure is complete.

# IOD KEEPn minor

# Alarm display

| ( | <br>СМ | MS | IOD   | Net | PM | CCS | Lns | Trks | Ext | APPL |
|---|--------|----|-------|-----|----|-----|-----|------|-----|------|
|   | -      | •  | KEEPn | •   | •  | •   | •   | •    | •   | •    |
|   |        |    |       |     |    |     |     |      |     |      |

## Indication

At the MTC level of the MAP display, KEEP appears under the IOD header at the alarm banner. KEEP followed by a number (n) indicates a minor alarm for a keep file.

## Meaning

Retain the file on a recording device in the office, following transmission to a data center. The number that follows KEEP represents the number of the recording device.

## Result

Service is not affected.

## **Common procedures**

There are no common procedures

# Action

The following flowchart is a summary of the procedure. Use the instructions in the step-action procedure that follows the flowchart to clear the alarm.

# IOD KEEPn minor (continued)

### Summary of Clearing an IOD KEEPn minor alarm

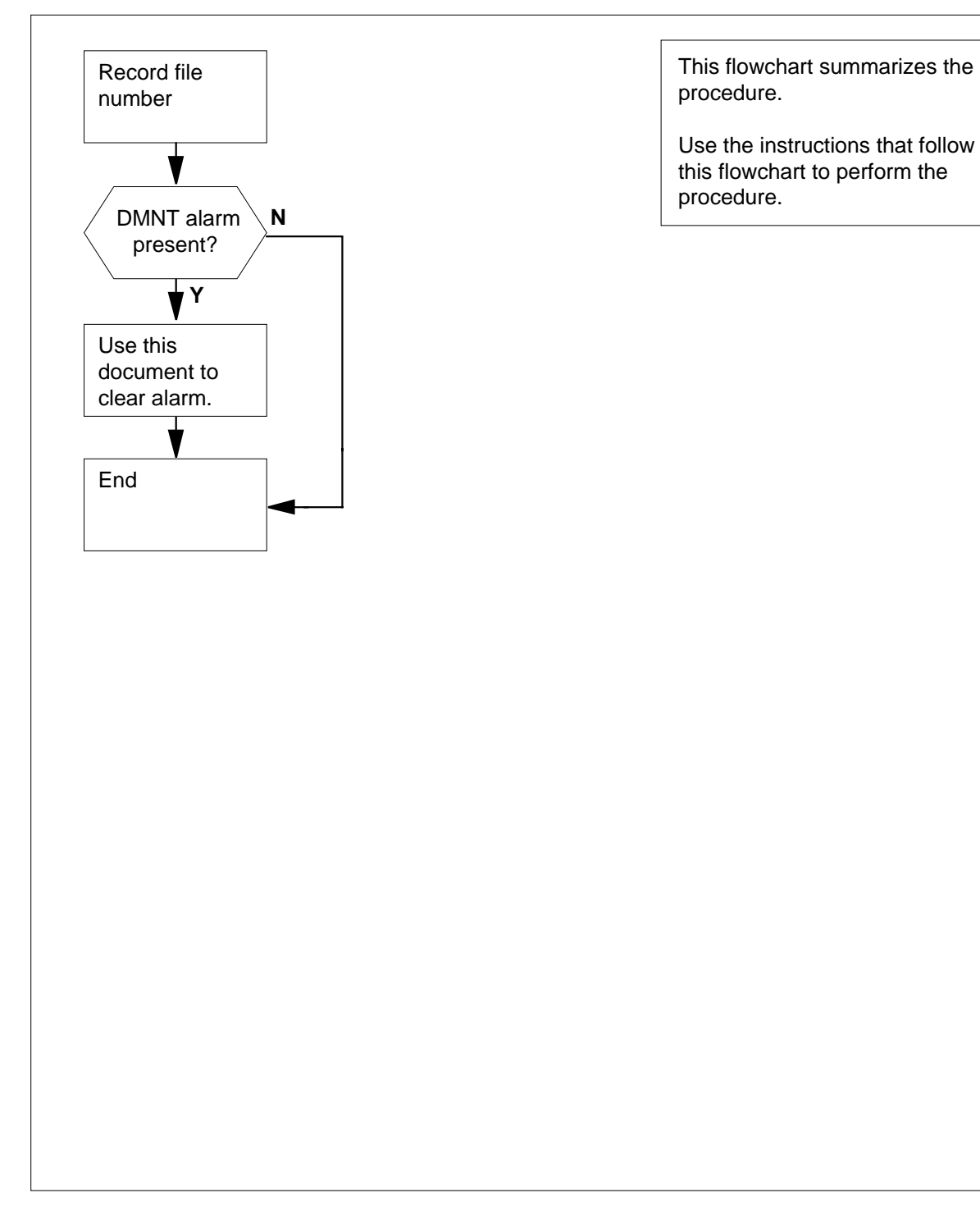

# IOD KEEPn minor (end)

#### Clearing an IOD KEEPn minor alarm

#### At the MAP terminal

1 To access the XFER (transfer) level of the MAP display, type >MAPCI;MTC;IOD;XFER and press the Enter key. Example of a MAP display: IOD IOC 0 1 2 3

| DIRP: | • | XFER: |   | DVI : |   | DPPP: | DPPU: |  |
|-------|---|-------|---|-------|---|-------|-------|--|
| NOP : |   | SLM : | • | NX25: | • | MLP : | SCAI: |  |

2 To record the number of the file that appears in the alarm, type

```
>KEPT file_no
```

and press the Enter key.

. .

```
where
```

STAT . .

file\_no is the number of the file

| If a DMNT alarm | Do     |
|-----------------|--------|
| appears         | step 3 |
| does not appear | step 4 |

- **3** Perform the procedure *Clearing an IOD DMNTn minor alarm* in this document to clear this alarm. Complete the procedure and return to this point.
- 4 Determine if the KEEPn alarm cleared.

| If the KEEPn alarm | Do     |
|--------------------|--------|
| cleared            | step 6 |
| did not clear      | step 5 |

5 For additional help, contact the next level of support.

6 The procedure is complete.

# IOD MPCLNK minor

# Alarm display

|  | СМ | MS | IOD    | Net | PM | CCS | Lns | Trks | Ext | APPL |
|--|----|----|--------|-----|----|-----|-----|------|-----|------|
|  | •  | •  | MPCLNK | •   |    | ·   | •   | ·    | ·   |      |

# Indication

At the MTC level of the MAP display, MPCLNK appears under the IOD header of the alarm banner. MPCLNK indicates a minor alarm for a multiple protocol controller link on the input/output controller (IOC).

## Meaning

One or more multiple protocol controller links are system busy.

## Result

Loss of data can occur if the link becomes system busy during transmission.

## **Common procedures**

There are no common procedures.

## Action

The following flowchart is a summary of the procedure. Use the instructions in the step-action procedure that follows the flowchart to clear the alarm.

#### Summary of Clearing an IOD MPCLNK minor alarm on IOC

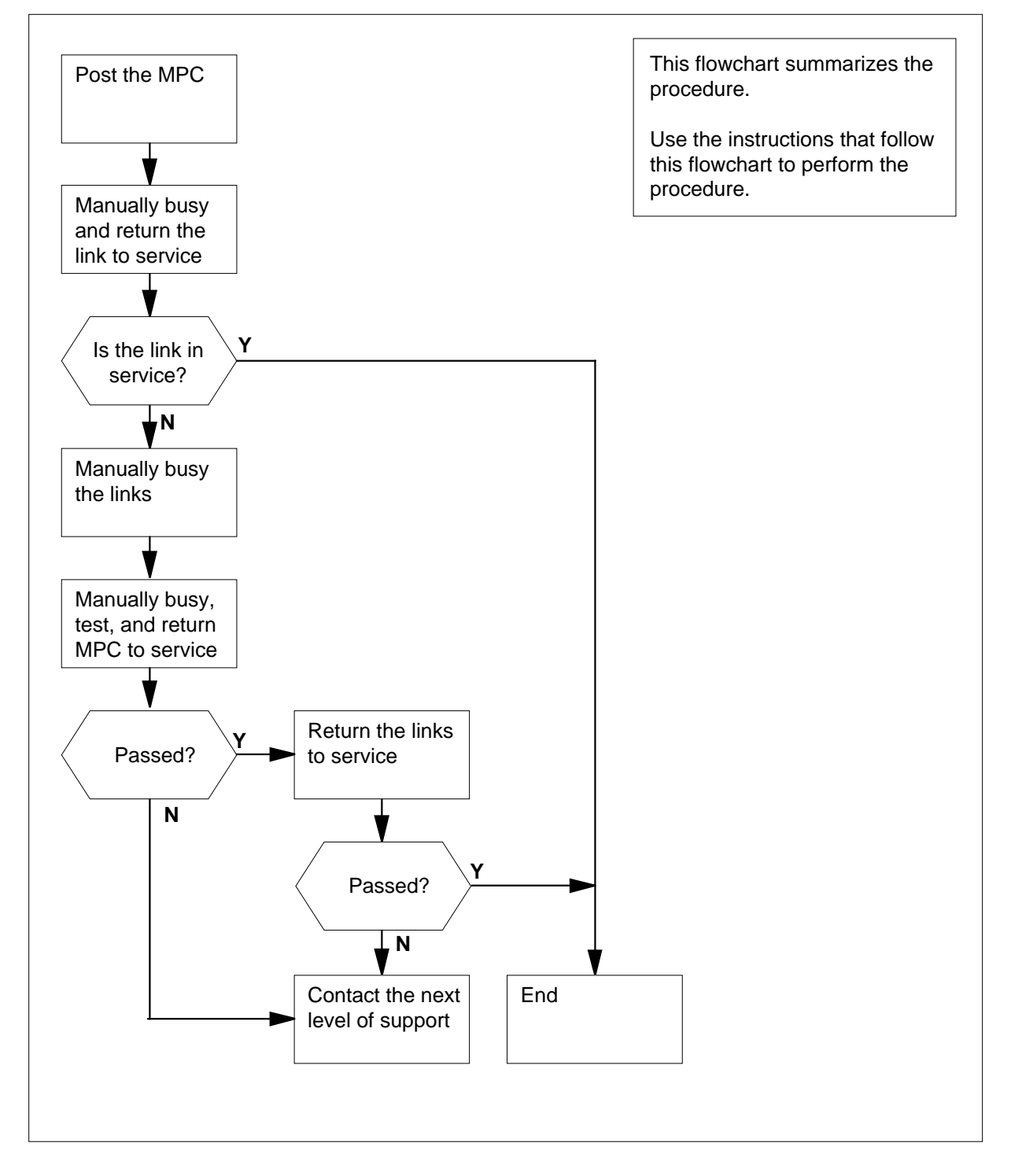

DMS-100 Family NA100 Alarm Clearing and Perform. Monitoring Proc. Volume 2 of 4 LET0015 and up

Clearing an IOD MPCLNK minor alarm

#### At the MAP Terminal

1

2

To access the IOD level of the MAP, type >MAPCI;MTC;IOD and press the Enter key. Example of a MAP display: IOD IOC 0 1 2 3 STAT . . . S DIRP: SMDR B XFER: . SLM : . NPO: . NX25: . MLP : . DPPP: . DPPU: . SCAI : To post the configured controller system, type >IOC ioc\_no and press the Enter key. where ioc no is the number of the affected IOC or IOM Example of a IOC MAP display: DIRP: SMDR B XFER: . SLM : . NPO: . NX25: . MLP : . DPPP: . DPPU: . SCAI : 1 2 3 4 5 IOC CARD 0 7 6 8 0 STAT .--- ....P ...- ... --- --- ---TYPE MTD DDU CONS DLC CONS Example of a IOM MAP display: DIRP: SMDR B XFER: . SLM : . NPO: . NX25: . MLP: . DPPP: . DPPU: . SCAI: IOC PORT 0 1 2 3 4 5 6 7 8 9 10 11 12 13 14 15 16 17 

D S

D C U S

| 0 | TYPE | С | С | С | С | М | М |
|---|------|---|---|---|---|---|---|
|   |      | 0 | 0 | 0 | 0 | Т | Ρ |
|   |      | Ν | Ν | Ν | Ν | D | С |
|   |      |   |   |   |   |   |   |
|   |      |   |   |   |   |   |   |

|   | If the controller                                                      | Do                                                        |
|---|------------------------------------------------------------------------|-----------------------------------------------------------|
|   | is IOC                                                                 | step 4                                                    |
|   | is IOM                                                                 | step 3                                                    |
| 3 | Perform the IOD MPCLNK on an ION input/output module (IOM) in this doc | alarm clearing procedure for the ument.                   |
| 4 | To post the affected MPC card, type                                    |                                                           |
|   | >IOC ioc_no;CARD card_no                                               |                                                           |
|   | and press the Enter key.                                               |                                                           |
|   | Example of a MAP display:                                              |                                                           |
|   | DIRP: SMDR B XFER: . SLM<br>MLP: . DPPP: . DPPU                        | : . NPO: . NX25: .<br>: . SCAI:                           |
|   | IOC CARD 0 1 2<br>0 PORT 0123 0123 01<br>STATP<br>TYPE MTD DDU CONS D  | 3 4 5 6 7 8<br>23 0123 0123 0123 0123 0123<br><br>LC CONS |
| 5 | To make all the links on the affected I                                | MPC manually busy, type                                   |
|   | >BSY LINKS                                                             |                                                           |
|   | and press the Enter key.                                               |                                                           |
|   | If the BSY command                                                     | Do                                                        |
|   | passed                                                                 | step 31                                                   |
|   | failed                                                                 | step 6                                                    |
| 6 | To make the MPC card manually bus                                      | y, type                                                   |
|   | >BSY ALL Force                                                         |                                                           |
|   | and press the Enter key.                                               |                                                           |
|   | Example of MAP response:                                               |                                                           |
|   | bsy<br>OK                                                              |                                                           |
| 7 | To test the MPC card, type                                             |                                                           |
|   | >TST                                                                   |                                                           |
|   |                                                                        |                                                           |

8

9

10

11

and press the Enter ke

| If the TST command                                                                                                    | Do                                                                                                    |  |  |  |  |
|----------------------------------------------------------------------------------------------------|----------------------------------------------------------------------------------------------------|--|--|--|--|
| passed                                                                                                    | step 30                                                                                                    |  |  |  |  |
| failed, and the system generated a card list                                                                                                    | step 8                                                                                                    |  |  |  |  |
| failed, as a result of the<br>following response that<br>appeared at the MAP terminal:<br>REQUEST FAILED, MPC<br>LOGS MAY HAVE MORE<br>INFO                                                                                                    | step 32                                                                                                    |  |  |  |  |
| Replace the multiprotocol controller c<br><i>Card Replacement Procedures</i> . Com<br>point.                                                                                                    | ard. Perform the correct procedure in plete the procedure and return to this                                                                |  |  |  |  |
| To download the MPC binary file to the                                                                                                    | e MPC card, type                                                                                                    |  |  |  |  |
| >DOWNLD                                                                                                    |                                                                                                    |  |  |  |  |
| and press the Enter key.                                                                                                    |                                                                                                    |  |  |  |  |
| If the DOWNLD command                                                                                                    | Do                                                                                                    |  |  |  |  |
|                                                                                                    |                                                                                                    |  |  |  |  |
| passed                                                                                                    | step 30                                                                                                    |  |  |  |  |
| passed<br>failed, and the download file<br>parameter was not specified                                                                                                    | step 30<br>step 10                                                                                                    |  |  |  |  |
| passed<br>failed, and the download file<br>parameter was not specified<br>failed, and a background<br>download to an MPC occurred                                                                                                    | step 30<br>step 10<br>step 32                                                                                                    |  |  |  |  |
| passed<br>failed, and the download file<br>parameter was not specified<br>failed, and a background<br>download to an MPC occurred<br>To determine the name of the binary to<br>>QMPC                                                                                                    | step 30<br>step 10<br>step 32<br>file for the MPC card, type                                                                                |  |  |  |  |
| passed<br>failed, and the download file<br>parameter was not specified<br>failed, and a background<br>download to an MPC occurred<br>To determine the name of the binary f<br>>QMPC<br>and press the Enter key.                                                                                                    | step 30<br>step 10<br>step 32                                                                                                    |  |  |  |  |
| passed<br>failed, and the download file<br>parameter was not specified<br>failed, and a background<br>download to an MPC occurred<br>To determine the name of the binary f<br>>QMPC<br>and press the Enter key.<br>Determine from office records if the M<br>SLM disk.                                                         | step 30<br>step 10<br>step 32<br>file for the MPC card, type                                                                                |  |  |  |  |
| passed<br>failed, and the download file<br>parameter was not specified<br>failed, and a background<br>download to an MPC occurred<br>To determine the name of the binary f<br>>QMPC<br>and press the Enter key.<br>Determine from office records if the M<br>SLM disk.                                                         | step 30<br>step 10<br>step 32<br>file for the MPC card, type<br>IPC binary file is on tape, IOC disk, or<br><b>Do</b>                       |  |  |  |  |
| passed<br>failed, and the download file<br>parameter was not specified<br>failed, and a background<br>download to an MPC occurred<br>To determine the name of the binary for<br>SQMPC<br>and press the Enter key.<br>Determine from office records if the M<br>SLM disk.<br>If the binary file<br>is on tape                   | step 30<br>step 10<br>step 32<br>file for the MPC card, type<br>IPC binary file is on tape, IOC disk, or<br><b>Do</b><br>step 12            |  |  |  |  |
| passed<br>failed, and the download file<br>parameter was not specified<br>failed, and a background<br>download to an MPC occurred<br>To determine the name of the binary for<br>SQMPC<br>and press the Enter key.<br>Determine from office records if the M<br>SLM disk.<br>If the binary file<br>is on tape<br>is on IOC disk | step 30<br>step 10<br>step 32<br>file for the MPC card, type<br>IPC binary file is on tape, IOC disk, or<br><b>Do</b><br>step 12<br>step 18 |  |  |  |  |

| 12 | Obtain the tape that contains the MPC available MTD tape. | binary file and load the tape on an  |
|----|-----------------------------------------------------------|--------------------------------------|
| 13 | To mount the tape, type                                   |                                      |
|    | >MOUNT mtd_no                                             |                                      |
|    | and press the Enter key.                                  |                                      |
|    | where                                                     |                                      |
|    | mtd_no<br>is the number of the available N                | ЛТD                                  |
| 14 | To verify that the MPC binary file is pro                 | esent, type                          |
|    | >LIST                                                     |                                      |
|    | and press the Enter key.                                  |                                      |
|    | If the tape                                               | Do                                   |
|    | contains the MPC binary file                              | step 17                              |
|    | does not contain the MPC binary file                      | step 15                              |
| 15 | To demount the tape, type                                 |                                      |
|    | >DEMOUNT tape_name                                        |                                      |
|    | and press the Enter key.                                  |                                      |
|    | where                                                     |                                      |
|    | tape_name<br>is the name of the tape                      |                                      |
| 16 | Determine from office records the tape                    | e that contains the MPC binary file. |
|    | Go to step 12.                                            |                                      |
| 17 | To download the MPC binary file to the                    | e MPC card, type                     |
|    | >DOWNLD                                                   |                                      |
|    | and press the Enter key.                                  |                                      |
|    | If the DOWNLD command                                     | Do                                   |
|    | passed                                                    | step 30                              |
|    | failed                                                    | step 32                              |
| 18 | Determine from office records the IOC binary file.        | c disk volume that contains the MPC  |
| 19 | To verify that the MPC binary file is av                  | ailable on the IOC disk volume, type |
|    | >DISKUT;LIV vol_name ALL                                  |                                      |
|    | and press the Enter key.                                  |                                      |

## where

#### vol\_name

is the name of the volume that contains the MPC binary file

| If the binary file | Do      |
|--------------------|---------|
| is available       | step 22 |
| is not available   | step 32 |

**20** Determine from office records the SLM disk volume that contains the MPC binary file.

21 To verify that the MPC binary file is available on the SLM disk volume, type

>DISKUT;LF vol\_name

and press the Enter key.

where

#### vol\_name

is the name of the volume that contains the MPC binary file

Example of a MAP display:

| File in<br>{NOTE:     | nformati<br>1 BLOCK | on<br>= | for<br>512 | volume<br>BYTES} | S01DVO | L1      |      |             |  |
|-----------------------|---------------------|---------|------------|------------------|--------|---------|------|-------------|--|
|                       |                     |         |            |                  |        |         |      |             |  |
| LAST                  | File                | 0       | R          | I 0              | FILE   | NUM OF  | MAX  | FILE NAME   |  |
| MODIFY                | CODE                | R       | Е          | Т Р              | SIZE   | RECORDS | REC  |             |  |
| DATE                  |                     | G       | С          | 0 E              | IN     | IN      | LEN  |             |  |
|                       |                     |         |            | C N              | BLOCKS | FILE    |      |             |  |
| 930325                | 0                   | I       | F          | <br>Ү            | 201570 | 100785  | 1020 | MBCS34CR_CM |  |
| 930325                | 0                   | I       | F          | Y                | 9754   | 4877    | 1020 | MBCS34CR_MS |  |
| 930326                | 0                   | I       | F          | Y                | 5334   | 2667    | 1020 | LRC34CR     |  |
| 930226                | 0                   | 0       | F          | Y                | 7460   | 3730    | 1024 | ELI34CR     |  |
| 930326                | 0                   | 0       | F          | Y                | 2396   | 1198    | 1024 | EDH34CR     |  |
| 930319                | 0                   | I       | F          | Y                | 9104   | 4552    | 1020 | LPX34CR     |  |
| 930319                | 0                   | I       | F          | Y                | 6634   | 3317    | 1020 | NRS34CR     |  |
| 921204                | 0                   | I       | F          | Y                | 7284   | 3642    | 1020 | XRX34CR     |  |
| 931206                | 0                   | 0       | F          | Y                | 162    | 1504    | 55   | LCME34U     |  |
| 921208                | 0                   | 0       | F          | Y                | 1432   | 716     | 1024 | DCH34CR     |  |
| If the binary file Do |                     |         |            |                  |        |         |      |             |  |
| is ava                | ilable              |         |            |                  |        | step 22 |      |             |  |
| is not available      |                     |         |            |                  |        | step 32 |      |             |  |

22 Determine from table PMLOADS if the data entries of the MPC binary file contain the correct load device. Type

>TABLE PMLOADS; POSITION file\_name; LIST

and press the Enter key.

|    | where                                                                          |                       |  |  |  |  |  |  |  |  |  |
|----|--------------------------------------------------------------------------------|-----------------------|--|--|--|--|--|--|--|--|--|
|    | file_name<br>is the name of the MPC binary                                     | file                  |  |  |  |  |  |  |  |  |  |
| 23 | Determine if the MPC binary file data entries contain the correct load device. |                       |  |  |  |  |  |  |  |  |  |
|    | If MPC binary file data entries                                                | Do                    |  |  |  |  |  |  |  |  |  |
|    | contain the correct load device                                                | step 30               |  |  |  |  |  |  |  |  |  |
|    | do not contain the correct load device                                         | step 24               |  |  |  |  |  |  |  |  |  |
|    | can not find the tuple                                                         | step 26               |  |  |  |  |  |  |  |  |  |
| 24 | To change the device type to the corre                                         | ect load device, type |  |  |  |  |  |  |  |  |  |
|    | >CHANGE DEVICE dev_type v                                                      | rol_name              |  |  |  |  |  |  |  |  |  |
|    | and press the Enter key.                                                       |                       |  |  |  |  |  |  |  |  |  |
|    | where                                                                          |                       |  |  |  |  |  |  |  |  |  |
|    | <b>dev_type</b><br>is an MTD, IOC disk, or SLM di                              | sk                    |  |  |  |  |  |  |  |  |  |
|    | <pre>vol_name     is the name of the IOC volume</pre>                          | or SLM disk volume    |  |  |  |  |  |  |  |  |  |
| 25 | To confirm the tuple change, type                                              |                       |  |  |  |  |  |  |  |  |  |
|    | >Y                                                                             |                       |  |  |  |  |  |  |  |  |  |
|    | and press the Enter key.                                                       |                       |  |  |  |  |  |  |  |  |  |
|    | Go to step 17 in this procedure.                                               |                       |  |  |  |  |  |  |  |  |  |
| 26 | To add the MPC binary file to table PM                                         | /ILOADS, type         |  |  |  |  |  |  |  |  |  |
|    | >ADD file_name dev_type v                                                      | rol_name              |  |  |  |  |  |  |  |  |  |
|    | and press the Enter key.                                                       |                       |  |  |  |  |  |  |  |  |  |
|    | where                                                                          |                       |  |  |  |  |  |  |  |  |  |
|    | file_name<br>is the name of the MPC binary                                     | file                  |  |  |  |  |  |  |  |  |  |
|    | <b>dev_type</b><br>is an MTD, IOC disk, or SLM di                              | sk                    |  |  |  |  |  |  |  |  |  |
|    | <pre>vol_name     is the name of the IOC volume</pre>                          | or SLM disk volume    |  |  |  |  |  |  |  |  |  |
| 27 | To confirm the addition, type                                                  |                       |  |  |  |  |  |  |  |  |  |
|    | >Y                                                                             |                       |  |  |  |  |  |  |  |  |  |
|    | and press the Enter key.                                                       |                       |  |  |  |  |  |  |  |  |  |
| 28 | To quit table PMLOADS and the disk                                             | utility, type         |  |  |  |  |  |  |  |  |  |
|    | >QUIT;QUIT                                                                     |                       |  |  |  |  |  |  |  |  |  |

# IOD MPCLNK minor (end)

| and press the Enter key.                                                                       |                 |
|------------------------------------------------------------------------------------------------|-----------------|
| To download the binary file to the MPC                                                         | C card, type    |
| >DOWNLD                                                                                        |                 |
| and press the Enter key.                                                                       |                 |
| If the DOWNLD command                                                                          | Do              |
| passed                                                                                         | step 30         |
| failed                                                                                         | step 32         |
| To return the MPC card to service, typ                                                         | e               |
| >RTS                                                                                           |                 |
| and press the Enter key.                                                                       |                 |
| If the RTS command                                                                             | Do              |
| passed                                                                                         | step 31         |
| failed                                                                                         | step 32         |
| failed, and part of the response<br>included REQUEST FAILED,<br>MPC LOGS MAY HAVE MORE<br>INFO | step 32         |
| To return the MPC links to service, typ                                                        | e               |
| >RTS LINKS                                                                                     |                 |
| and press the Enter key.                                                                       |                 |
| If the RTS command                                                                             | Do              |
| passed                                                                                         | step 33         |
| failed                                                                                         | step 32         |
| For additional help, contact the next le                                                       | vel of support. |

**33** The procedure is complete.

# IOD MPCLNK on an IOM minor

# Alarm display

| CM MB OD Not PM CCB The Ext | СМ | MS  | IOD     | Net | PM | CCS | Lns | Trks | Ext | APPL |
|-----------------------------|----|-----|---------|-----|----|-----|-----|------|-----|------|
|                             | ·  | . 1 | MPCLNK. | ·   |    | ·   |     |      | •   |      |

# Indication

MPCLNK appears at the IOD level of the MAP display. MPCLNK indicates a minor alarm for the multiple protocol controller link on the input/output module (IOM).

## Meaning

One or more multiple protocol controller links are system-busy.

# Result

If the link becomes system busy during transmission, loss of data can occur.

## **Common procedures**

There are no common procedures.

# Action

The flowchart is a summary of the procedure. Use the instructions in the step-action procedure that follows the flowchart to clear the alarm.

## minor (continued)

### Summary of Clearing an IOD MPCLNK on an IOM alarm

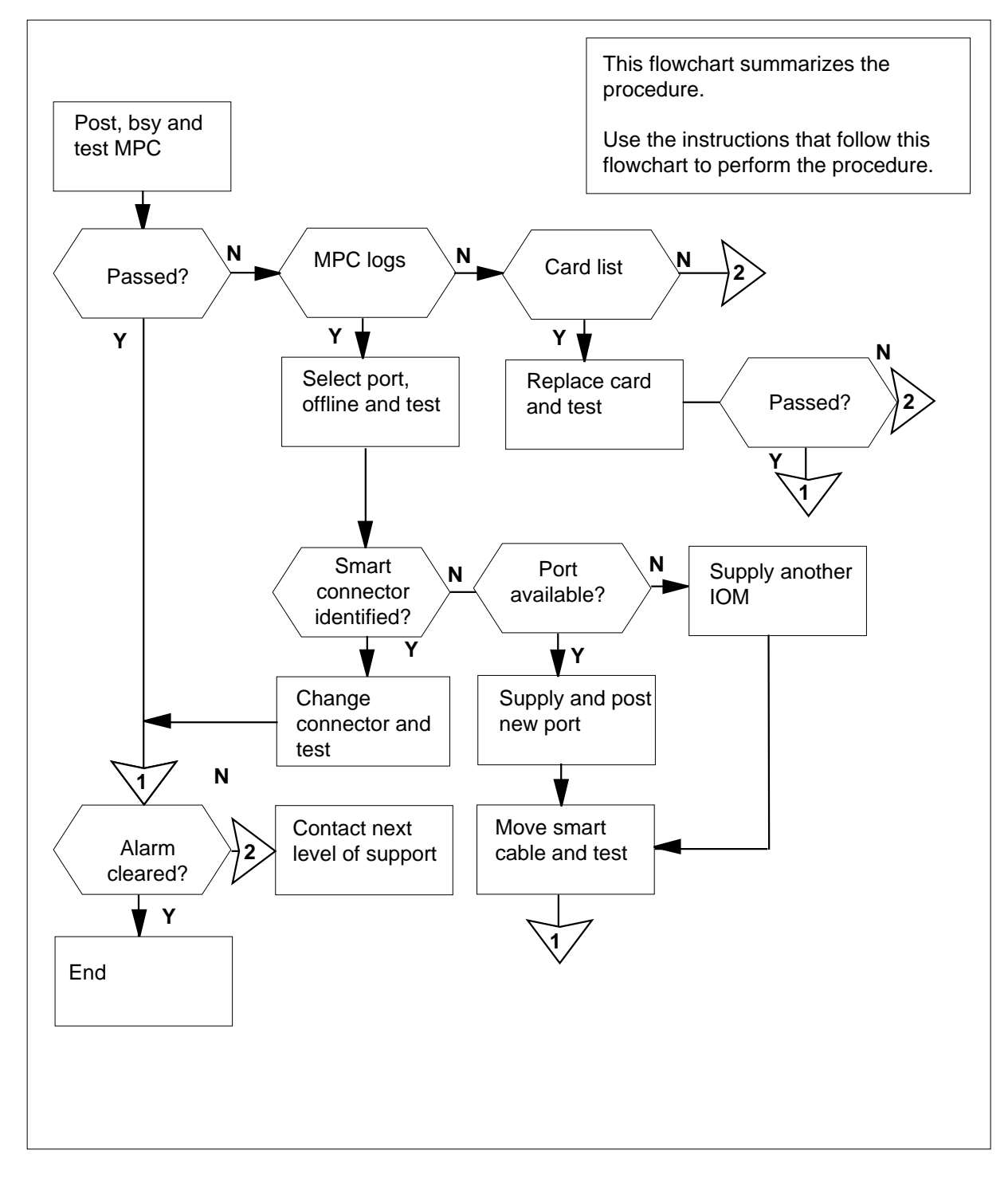

#### Clearing an IOD MPCLNK on an IOM alarm

### ATTENTION

Proceed only if a step in the *IOD MPCLNK in an IOC minor* alarm clearing procedure directed you to this procedure.

#### At the MAP

| 1 | To access the IOD level of the MAP display, type |                           |   |   |   |  |  |  |  |  |  |  |  |
|---|--------------------------------------------------|---------------------------|---|---|---|--|--|--|--|--|--|--|--|
|   | >MAP                                             | >MAPCI;MTC;IOD            |   |   |   |  |  |  |  |  |  |  |  |
|   | and p                                            | and press the Enter key.  |   |   |   |  |  |  |  |  |  |  |  |
|   | Exan                                             | Example of a MAP display: |   |   |   |  |  |  |  |  |  |  |  |
|   | IOD                                              |                           |   |   |   |  |  |  |  |  |  |  |  |
|   | IOC                                              | 0                         | 1 | 2 | 3 |  |  |  |  |  |  |  |  |
|   | STAT                                             | •                         | • | • | S |  |  |  |  |  |  |  |  |
|   |                                                  |                           |   |   |   |  |  |  |  |  |  |  |  |

| DIRP | : | SMDR | В | XFER: | • | SLM : | • | NPO: |   | • | NX25: |
|------|---|------|---|-------|---|-------|---|------|---|---|-------|
| MLP  | : |      |   | DPPP: | • | DPPU: |   | SCAI | : |   |       |

2 To post the configured controller system, type

>IOC ioc\_no

and press the Enter key.

where

3

ioc\_no

is the number of the affected IOM

Example of a IOM MAP display:

DIRP: SMDR B XFER: . NPO: . NX25: . SLM : . MLP : . DPPP: . DPPU: . SCAI : IOC PORT 0 1 2 3 4 5 6 7 8 9 10 11 12 13 14 15 16 17 (IOM) STAT . . . - . . - - . - - - -\_ \_ \_ \_ TYPE C C C C M M O O O O T P N N N N D C 0 D S D C U S To post the affected IOM MPC port, type >PORT port\_no

and press the Enter key.

# **IOD MPCLNK on an IOM**

minor (continued)

|   | where                                                                                                 |                 |                       |
|---|----------------------------------------------------------------------------------------------------|-----------------|-----------------------|
|   | <b>port_no</b><br>is the port number of the M                                                         | PC device       |                       |
|   | Example of a MAP:                                                                                     |                 |                       |
|   | Port 3 Unit 1<br>User SYSTEM P<br>Status Ready X                                                      | ROTOCOL<br>2584 | LINK<br>COMACT ENABLD |
| 4 | To manually busy the MPC, type<br>>BSY<br>and press the Enter key.<br><i>Example of MAP response:</i> |                 |                       |
|   | bsy<br>OK                                                                                             |                 |                       |
| 5 | To test the MPC, type                                                                                 |                 |                       |
|   | and press the Enter key.                                                                              |                 |                       |
|   | If the TST command                                                                                    | Do              |                       |
|   | passed                                                                                                | step 35         |                       |
|   | failed, and the system generat<br>a card list                                                         | ed step 31      |                       |
|   | failed, and the system generat MPC logs                                                               | ed step 6       |                       |
| 6 | To place the MPC offline, type                                                                        |                 |                       |
|   | >OFFL                                                                                                 |                 |                       |
|   | and press the Enter key.                                                                              |                 |                       |
| 7 | To return to the IOC level of the M                                                                   | AP display, typ | 0e                    |
|   | >QUIT                                                                                                 |                 |                       |
|   | and press the Enter key.                                                                              |                 |                       |
| 8 | To make the IOM MPC port manua                                                                        | ally busy, type |                       |
|   | >BSY PORT port_no                                                                                     |                 |                       |
|   | and press the Enter key.                                                                              |                 |                       |
|   | where                                                                                                 |                 |                       |
|   | <pre>port_no     is the number of the MPC p</pre>                                                     | oort            |                       |

Example of MAP response:

|    | bsy<br>OK                                                                                            |  |  |  |  |  |  |  |  |  |  |  |  |
|----|----------------------------------------------------------------------------------------------------|--|--|--|--|--|--|--|--|--|--|--|--|
| 9  | To place the IOM MPC port offline, type                                                              |  |  |  |  |  |  |  |  |  |  |  |  |
|    | >OFFL PORT port_no                                                                                   |  |  |  |  |  |  |  |  |  |  |  |  |
|    | and press the Enter key. where                                                                       |  |  |  |  |  |  |  |  |  |  |  |  |
|    | <pre>port_no     is the number of the MPC port</pre>                                                 |  |  |  |  |  |  |  |  |  |  |  |  |
| 10 | To test the IOM MPC port, type                                                                       |  |  |  |  |  |  |  |  |  |  |  |  |
|    | >TST PORT port_no                                                                                    |  |  |  |  |  |  |  |  |  |  |  |  |
|    | and press the Enter key.                                                                             |  |  |  |  |  |  |  |  |  |  |  |  |
|    | where                                                                                                |  |  |  |  |  |  |  |  |  |  |  |  |
|    | <pre>port_no     is the port number of the MPC device</pre>                                          |  |  |  |  |  |  |  |  |  |  |  |  |
|    | Example of MAP response:                                                                             |  |  |  |  |  |  |  |  |  |  |  |  |
|    | Failed                                                                                               |  |  |  |  |  |  |  |  |  |  |  |  |
|    | Site Flr Rpos Bay_Id Shf Description Slot EqPEC                                                      |  |  |  |  |  |  |  |  |  |  |  |  |
|    | HOST         01         A05         ISME         03         32         IOC         03         FX30AA |  |  |  |  |  |  |  |  |  |  |  |  |
|    | Check and replace smart connector for port 3 (FX34, FX35                                             |  |  |  |  |  |  |  |  |  |  |  |  |
|    | If an identified smart connector Do                                                                  |  |  |  |  |  |  |  |  |  |  |  |  |
|    | is present step 11                                                                                   |  |  |  |  |  |  |  |  |  |  |  |  |
|    | is not present step 13                                                                               |  |  |  |  |  |  |  |  |  |  |  |  |

#### At the back of the ISM shelf

#### 11

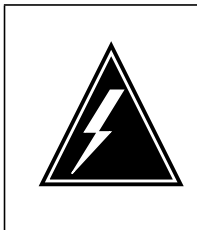

#### WARNING Static electricity damage

Wear a wrist strap that connects to the wrist-strap grounding point of a modular supervisory panel (MSP) to handle circuit cards. The wrist strap protects the cards against static electricity damage.

Locate the smart cable that connects the MPC port on the paddle board and the associated MPC device. Check the smart connector LED. Replace the smart connector.

*Note:* When you connect the smart connector to the IOM, the color of the LED changes from red to orange to green. In normal operation, the LED should stay green.

12 To test the smart connector, type

>TST PORT port\_no

and press the Enter key.

where

port no is the port number of the MPC device

Example of MAP response:

```
Failed
```

| Site | Flr | Rpos | Bay_Id  | Shf | Description | Slot | EqPEC  |
|------|-----|------|---------|-----|-------------|------|--------|
| HOST | 01  | A05  | ISME 03 | 32  | IOC         | 03   | FX30AA |

| If the smart connector | Do      |
|------------------------|---------|
| passes                 | step 26 |
| fails                  | step 13 |
|                        |         |

13

Go to step 2. Select an open IOM port and return to this point.

| lf                                                  | Do      |
|-----------------------------------------------------|---------|
| a port is available on the posted<br>IOM controller | step 14 |
| a port is available on another<br>IOM               | step 28 |
|                                                     |         |

|  | lf                            |                                                                    | D                                               | 0                                            |                                  |  |  |  |
|--|-------------------------------|--------------------------------------------------------------------|-------------------------------------------------|----------------------------------------------|----------------------------------|--|--|--|
|  | another I                     | OC is not availa                                                   | ble st                                          | step 30                                      |                                  |  |  |  |
|  |                               |                                                                    |                                                 |                                              |                                  |  |  |  |
|  |                               | <b>CAUTION</b><br><b>Provisioning</b><br>You can req<br>before you | <b>changes</b><br>uire the help oproceed with t | of the provisioning a<br>he following provis | administrator<br>ioning changes. |  |  |  |
|  | To determin<br>type           | e from table IOC                                                   | if the open po                                  | ort contains the co                          | rrect load device,               |  |  |  |
|  | >TABLE IC                     | C Entor kov                                                        |                                                 |                                              |                                  |  |  |  |
|  |                               |                                                                    | (0.0                                            |                                              |                                  |  |  |  |
|  | To access table MPCLINK, type |                                                                    |                                                 |                                              |                                  |  |  |  |
|  | >TABLE ME                     |                                                                    |                                                 |                                              |                                  |  |  |  |
|  | and press tr                  | ie Enter key.                                                      | ffeeted sert                                    |                                              |                                  |  |  |  |
|  |                               | Ink tuple for the a                                                | nected port.                                    |                                              |                                  |  |  |  |
|  | To access table MPC, type     |                                                                    |                                                 |                                              |                                  |  |  |  |
|  | >TABLE MPC                    |                                                                    |                                                 |                                              |                                  |  |  |  |
|  | and press the Enter key.      |                                                                    |                                                 |                                              |                                  |  |  |  |
|  | Example of                    | a MPC table:                                                       |                                                 |                                              |                                  |  |  |  |
|  | Table: MP(<br>MPCNO<br>1      | C<br>MPCIOC<br>3                                                   | IOCCCT<br>2                                     | EQ<br>FX30AA                                 | DNDFILE<br>IOM\$LOAD             |  |  |  |
|  | Delete the t                  | uple for the affec                                                 | ted port.                                       |                                              |                                  |  |  |  |
|  | To access ta                  | able MPC, type                                                     | F                                               |                                              |                                  |  |  |  |
|  | STABLE MPC                    |                                                                    |                                                 |                                              |                                  |  |  |  |
|  | and press the Enter key       |                                                                    |                                                 |                                              |                                  |  |  |  |
|  | Example of a MPC table:       |                                                                    |                                                 |                                              |                                  |  |  |  |
|  | Table: MP(                    | 2                                                                  |                                                 |                                              |                                  |  |  |  |
|  | MPCNO                         | MPCIOC                                                             | IOCCCT                                          | EQ                                           | DNDFILE                          |  |  |  |
|  | 1                             | 3                                                                  | 2                                               | FX30AA                                       | IOM\$LOAD                        |  |  |  |
|  | Add the tup                   | le for the spare I                                                 | DM port sele                                    | cted in step13.                              |                                  |  |  |  |

## **IOD MPCLNK on an IOM**

## minor (continued)

| 21 | To access table MPCLINK, type                                                  |  |  |  |  |  |  |  |
|----|--------------------------------------------------------------------------------|--|--|--|--|--|--|--|
|    | >TABLE MPCLINK                                                                 |  |  |  |  |  |  |  |
|    | and press the Enter key.                                                       |  |  |  |  |  |  |  |
| 22 | Add the link tuple for the spare IOM port selected in step 13.                 |  |  |  |  |  |  |  |
| 23 | To post the new IOM MPC port, type                                             |  |  |  |  |  |  |  |
|    | >PORT port_no                                                                  |  |  |  |  |  |  |  |
|    | and press the Enter key.                                                       |  |  |  |  |  |  |  |
|    | where                                                                          |  |  |  |  |  |  |  |
|    | <pre>port_no     is the number of the MPC port</pre>                           |  |  |  |  |  |  |  |
|    | Example of a MAP display:                                                      |  |  |  |  |  |  |  |
|    | Port 3 Unit 1<br>User SYSTEM PROTOCOL LINK<br>Status Ready X2584 COMACT ENABLD |  |  |  |  |  |  |  |
| 24 | To make the MPC manually busy, type                                            |  |  |  |  |  |  |  |
|    | >BSY                                                                           |  |  |  |  |  |  |  |
|    | and press the Enter key.                                                       |  |  |  |  |  |  |  |
|    | Example of MAP response:                                                       |  |  |  |  |  |  |  |
|    | bsy<br>OK                                                                      |  |  |  |  |  |  |  |
|    |                                                                                |  |  |  |  |  |  |  |

At the back of the ISM shelf

25

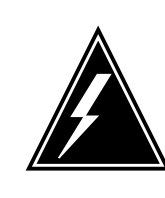

#### WARNING

Static electricity damage

Wear a wrist strap that connects to the wrist-strap grounding point of a modular supervisory panel (MSP) to handle circuit cards. The wrist strap protects the cards against static electricity damage.

Locate the smart cable that connects the MPC port on the paddle board and the associated MPC device. Disconnect the smart cable. Connect the smart cable to the new MPC port.

Go to step 35.

26 To manually busy the port for the MPC device, type

>BUSY PORT port\_no

where
### IOD MPCLNK on an IOM minor (continued)

| F              | ort_no<br>is the | numb       | er of        | the      | MI          | PC     | ; pc     | ort         |             |         |         |            |          |         |         |             |             |   |
|----------------|------------------|------------|--------------|----------|-------------|--------|----------|-------------|-------------|---------|---------|------------|----------|---------|---------|-------------|-------------|---|
| Exar           | nple of N        | ЛАР і      | respo        | nse      | :           |        |          |             |             |         |         |            |          |         |         |             |             |   |
| bsy<br>OK      |                  |            |              |          |             |        |          |             |             |         |         |            |          |         |         |             |             |   |
| 7 To re        | turn the         | MPC        | port         | to s     | er          | vic    | e, t     | type        | è           |         |         |            |          |         |         |             |             |   |
| >RTS           | PORT             | po         | rt_n         | o        |             |        |          |             |             |         |         |            |          |         |         |             |             |   |
| and            | oress the        | e Ente     | er key       | <i>.</i> |             |        |          |             |             |         |         |            |          |         |         |             |             |   |
| wher           | е                |            |              |          |             |        |          |             |             |         |         |            |          |         |         |             |             |   |
| k              | ort_no<br>is the | numb       | er of        | the      | MI          | PC     | ; pc     | ort         |             |         |         |            |          |         |         |             |             |   |
| Go to          | step 38          | 5.         |              |          |             |        |          |             |             |         |         |            |          |         |         |             |             |   |
| <b>в</b> То ро | ost anoth        | ner co     | onfigu       | red      | со          | nt     | rolle    | er s        | ys          | stem    | n, typ  | be         |          |         |         |             |             |   |
| >100           | ! ioc_r          | 10         |              |          |             |        |          |             |             |         |         |            |          |         |         |             |             |   |
| and            | oress the        | e Ente     | er key       | <i>.</i> |             |        |          |             |             |         |         |            |          |         |         |             |             |   |
| whei           | е                |            |              |          |             |        |          |             |             |         |         |            |          |         |         |             |             |   |
| i              | oc_no<br>is the  | numb       | er of        | the      | aff         | fec    | tec      | 110         | M           |         |         |            |          |         |         |             |             |   |
| Exar           | nple of a        | a IOM      | MAF          | ).       |             |        |          |             |             |         |         |            |          |         |         |             |             |   |
| DIRP<br>MLP    | SMDR             | B X        | FER:<br>PPP: |          |             |        | SI<br>DF | 'M<br>PD    | :           |         |         | NP(<br>SC) | ):<br>AI | :       | I       | NX25        | 5:          | • |
| IOC<br>(IOM)   | PORT<br>STAT     | 01         | 23           | 4<br>•   | 5<br>•      | 6<br>_ | 7<br>_   | 8<br>-      | 9           | 10<br>_ | 11<br>_ | 12<br>_    | 13<br>_  | 14<br>_ | 15<br>_ | 16<br>_     | 17<br>-     |   |
| 0              | ЛАЪЕ             | 0 0<br>N N | O<br>N       | O<br>N   | M<br>T<br>D |        |          | ]<br>[<br>( | M<br>P<br>C |         |         |            |          |         |         | D<br>D<br>U | S<br>C<br>S |   |
| Sele           | ct an op         | en IO      | М ро         | rt or    | n th        | ne     | nev      | w c         | on          | trol    | ler.    |            |          |         |         |             |             |   |
| lf a           | port             |            |              |          |             |        |          |             | D           | 0       |         |            |          |         |         |             |             |   |

| If a port        | Do      |
|------------------|---------|
| is available     | step 14 |
| is not available | step 30 |

## IOD MPCLNK on an IOM minor (continued)

30

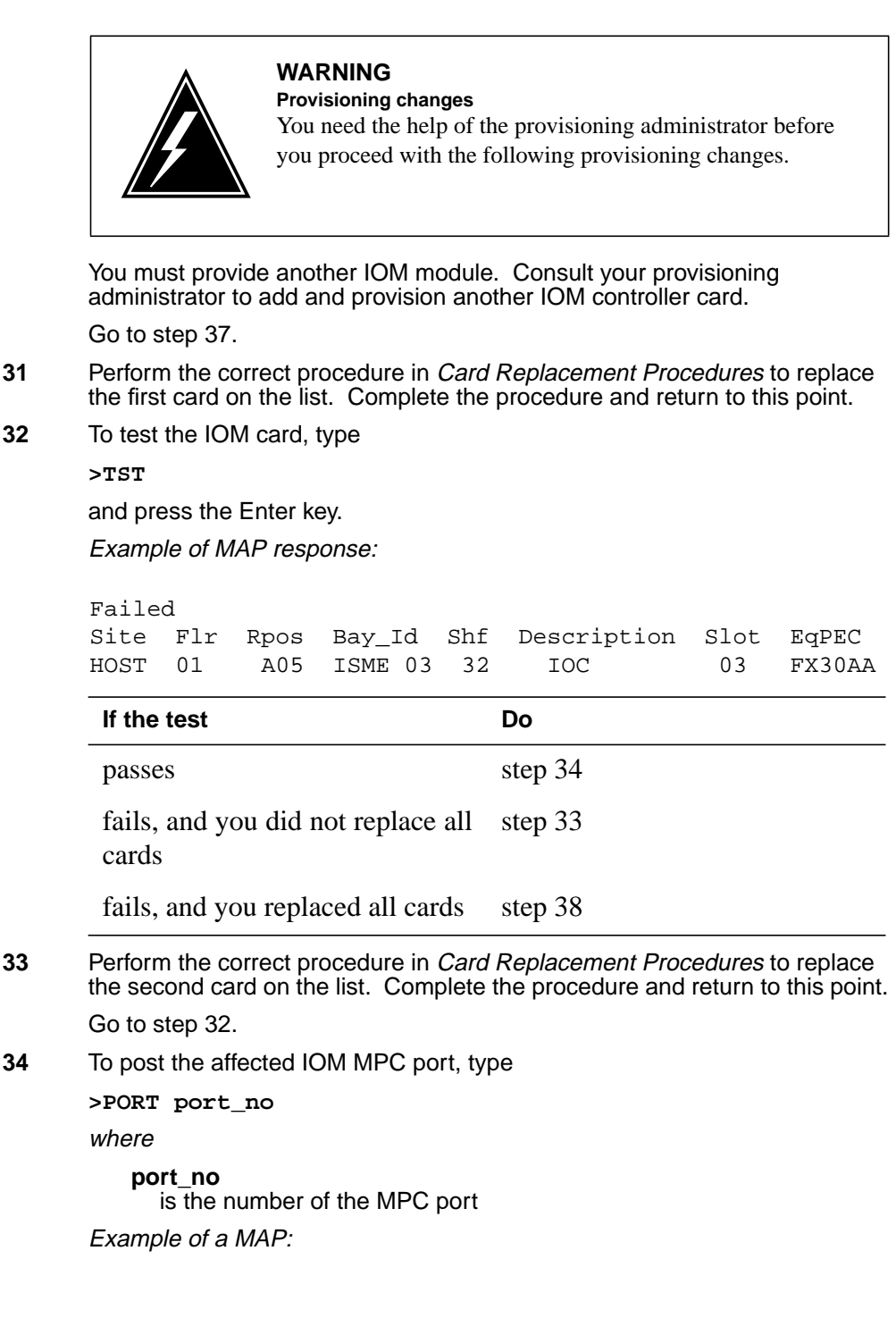

#### IOD MPCLNK on an IOM minor (end)

|    | Port                             | 9            | Unit<br>User<br>Status | 1<br>SYSTEM<br>Ready          | PROTOCOL<br>X2584       | LINK<br>COMACT ENABLED      |  |  |  |
|----|----------------------------------|--------------|------------------------|-------------------------------|-------------------------|-----------------------------|--|--|--|
| 35 | To retu                          | ırn          | the IOM M              | IPC to serv                   | ice, type               |                             |  |  |  |
|    | and pr                           | ess          | s the Enter            | · key.                        |                         |                             |  |  |  |
|    | If the alarm                     |              |                        |                               | Do                      |                             |  |  |  |
|    | clear                            | ed           |                        |                               | step 3                  | 8                           |  |  |  |
|    | chan                             | ge           | d to anoth             | er alarm                      | step 36                 |                             |  |  |  |
|    | did not clear                    |              |                        |                               | step 37                 |                             |  |  |  |
| 36 | Perform                          | m ti<br>dure | he correct             | alarm cleari<br>rn to this po | ng procedure ir<br>int. | this document. Complete the |  |  |  |
| 37 | For additional help, contact the |              |                        |                               | next level of su        | ipport.                     |  |  |  |

**38** The procedure is complete.

### IOD nCKEr minor

## Alarm display

| СМ | MS | IOD   | Net | PM | CCS | Lns | Trks | Ext | APPL |
|----|----|-------|-----|----|-----|-----|------|-----|------|
| -  | •  | 1CKEr | •   | •  |     | ·   | •    | •   |      |

#### Indication

At the MTC level of the MAP display, a number and CKEr appears under the I/O device (IOD) header of the alarm banner. The CKEr indicates a circuit error alarm in the input/out controller (IOC).

#### Meaning

The disconnetion of a minimum of one IOD occurs. The number preceding CKEr is the number of disconnected IODs.

You can disable the CKEr alarm for a disconnected IOD. To disable the IOD, change the entry for the device in field CKERDISC in table TERMDEV to N. For additional information, refer to the description of table TERMDEV in the Data Schema section of *Translations Guide*.

#### Result

The system generates the CKEr alarm for an IOD disconnected at the IOC.

#### **Common procedures**

There are no common procedures.

#### Action

The following flowchart is a summary of the procedure. Use the instructions in the step-action procedure that follows the flowchart to clear the alarm.

#### Summary of Clearing an IOD nCKEr minor alarm

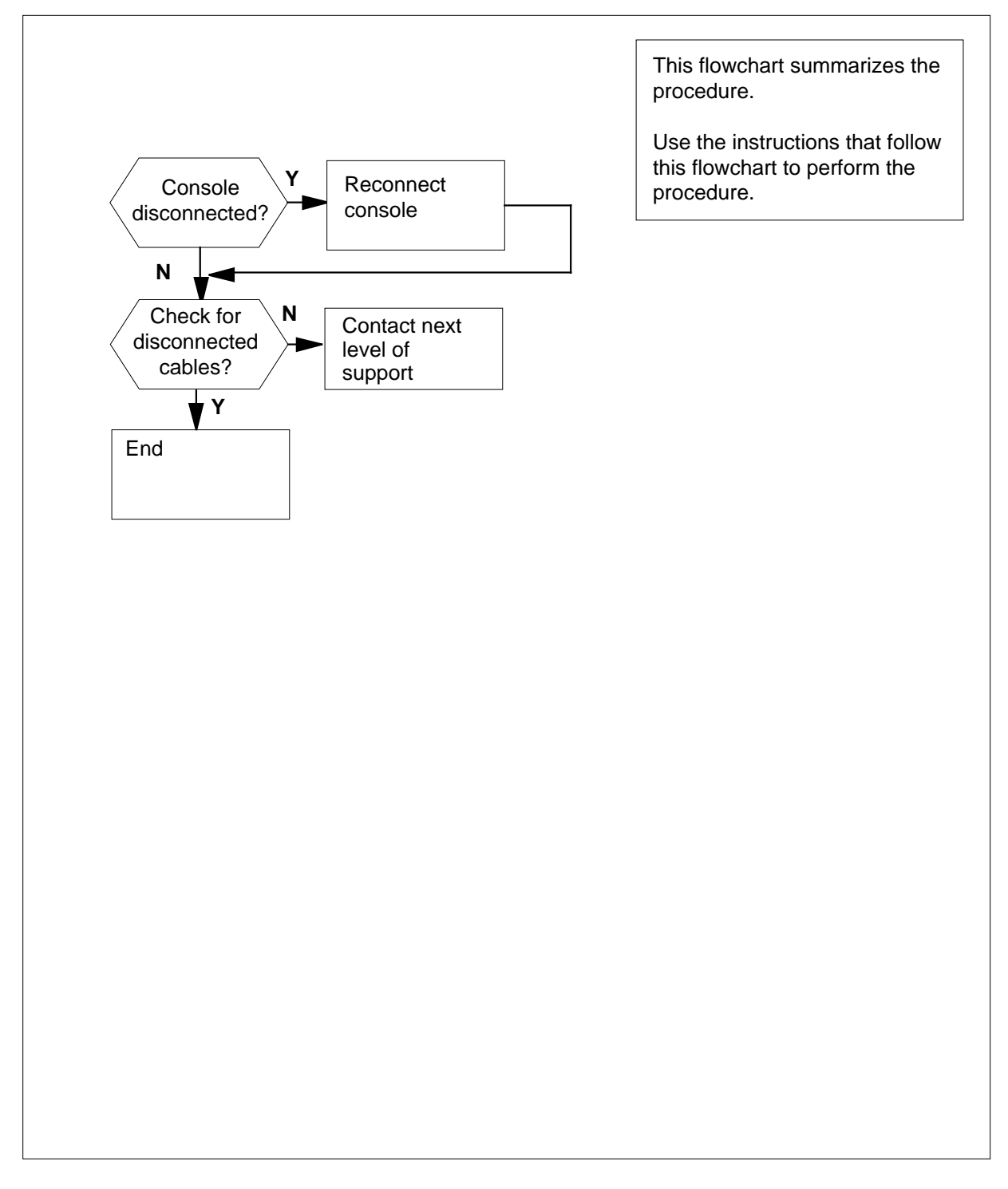

Clearing an IOD nCKEr minor alarm

#### At the MAP terminal

1

2

To access the IOD level of the MAP display, type >MAPCI;MTC;IOD and press the Enter key. Example of a MAP display: IOD IOC 0 1 2 3 STAT . . . S DIRP: SMDR B XFER: . SLM : . NPO: . NX25: . MLP : . DPPP: . DPPU: . SCAI : To post the configured controller system, type >IOC ioc\_no and press the Enter key. where ioc no is the number of the affected IOC or IOM Example of a IOC MAP display: DIRP: SMDR B XFER: . SLM : . NPO: . NX25: . MLP : . DPPP: . DPPU: . SCAI : 1 2 3 4 5 IOC CARD 0 7 6 8 0 STAT .--- ....P ...- ... --- --- ---TYPE MTD DDU CONS DLC CONS Example of a IOM MAP display: DIRP: SMDR B XFER: . SLM : . NPO: . NX25: . MLP: . DPPP: . DPPU: . SCAI: IOC PORT 0 1 2 3 4 5 6 7 8 9 10 11 12 13 14 15 16 17 
 TYPE
 C
 C
 C
 M
 M

 0
 0
 0
 T
 P
 0 D S D C NNN ND C

U S

| troller                             | Do                                                                                                    |                                                                                                    |  |  |
|-------------------------------------|----------------------------------------------------------------------------------------------------|----------------------------------------------------------------------------------------------------|--|--|
|                                     |                                                                                                    | step 3                                                                                                    |  |  |
|                                     |                                                                                                    | step 4                                                                                                    |  |  |
| e <i>IOD nCKEr</i><br>t module (IOI | <i>on an IOM</i><br>M) in this do                                                                                                    | alarm clearing procedure for the cument.                                                                                                    |  |  |
| he state of th                      | e console d                                                                                                    | evices, type                                                                                                    |  |  |
| CONS                                |                                                                                                    |                                                                                                    |  |  |
| he Enter kev.                       |                                                                                                    |                                                                                                    |  |  |
| a MAP resp                          | onse:                                                                                                    |                                                                                                    |  |  |
| CONSTYPE                            | STATUS                                                                                                    | TOC. CARD/PORT                                                                                                    |  |  |
| VT100                               |                                                                                                    | 0.2                                                                                                    |  |  |
| VT100                               |                                                                                                    | 0.2                                                                                                    |  |  |
| VT100                               |                                                                                                    | 0.4                                                                                                    |  |  |
| VT100                               |                                                                                                    | 0.4                                                                                                    |  |  |
| KSR                                 | Disc                                                                                                    | 0.4                                                                                                    |  |  |
| KSR                                 |                                                                                                    | 0.6                                                                                                    |  |  |
| VT100                               |                                                                                                    | 0.6                                                                                                    |  |  |
| VT100                               | •                                                                                                    | 1.2                                                                                                    |  |  |
| VT100                               |                                                                                                    | 1.4                                                                                                    |  |  |
| VT100                               | •                                                                                                    | 1.4                                                                                                    |  |  |
| KSR                                 | •                                                                                                    | 1.4                                                                                                    |  |  |
| VT100                               | •                                                                                                    | 1.6                                                                                                    |  |  |
| VT100                               | •                                                                                                    | 1.6                                                                                                    |  |  |
| VT100                               | •                                                                                                    | 2.0                                                                                                    |  |  |
| VT100                               | •                                                                                                    | 2.0                                                                                                    |  |  |
| VT100                               | •                                                                                                    | 2.0                                                                                                    |  |  |
| VT100                               | •                                                                                                    | 2.0                                                                                                    |  |  |
| VT100                               | •                                                                                                    | 2.1                                                                                                    |  |  |
| VT100                               | •                                                                                                    | 2.1                                                                                                    |  |  |
| VT100                               | •                                                                                                    | 2.2                                                                                                    |  |  |
| VTLOO                               | •                                                                                                    | 3.0                                                                                                    |  |  |
| V.I.T.O.O                           | ٠                                                                                                    | 3.0                                                                                                    |  |  |
| VTTUU                               | •                                                                                                    | 3.⊥<br>2 1                                                                                                    |  |  |
|                                     | •                                                                                                    | 3.⊥<br>2 1                                                                                                    |  |  |
|                                     | •                                                                                                    | ⊥<br>2 1                                                                                                    |  |  |
| VIIUU                               | •                                                                                                    | J.1                                                                                                    |  |  |
|                                     | troller<br>troller<br>tro | troller         a IOD nCKEr on an IOM at module (IOM) in this do the state of the console d CONS         he Enter key.         a MAP response:         CONSTYPE         YT100         VT100         VT100         < |  |  |

3

4

| Record the IOC number and card num state of disconnection (Disc).                                              | ber for each console device that is in a                                |
|----------------------------------------------------------------------------------------------------|-------------------------------------------------------------------------|
| lf                                                                                                    | Do                                                                      |
| one IOC has disconnected console device                                                                        | step 7                                                                  |
| more than one IOC has disconnected console device                                                              | step 6                                                                  |
| Choose an IOC to work on.                                                                                      |                                                                         |
| To access the MAP display for the IO                                                                           | C, type                                                                 |
| >IOC ioc_number                                                                                                |                                                                         |
| and press the Enter key.                                                                                       |                                                                         |
| where                                                                                                    |                                                                         |
| <pre>ioc_no     is the number of the affected IC</pre>                                                         | DC or IOM                                                               |
| Example of a IOC MAP display:                                                                                  |                                                                         |
| MLP : . DPPP: . DPPU<br>IOC CARD 0 1 2 3<br>0 PORT 0123 0123 0123 012<br>STATP<br>TYPE MTD DDU CONS DI         | : . SCAI :<br>3 4 5 6 7 8<br>23 0123 0123 0123 0123 0123<br><br>LC CONS |
| If you recorded                                                                                                | Do                                                                      |
| one card that associates with the IOC in step 5.<br>more than one card that associates with the IOC in step 5. | step 9<br>step 8                                                        |
| Choose a IOC terminal controller card                                                                          | d to use.                                                               |
| To post the terminal controller card, ty                                                                       | уре                                                                     |
| >CARD card_no                                                                                                  |                                                                         |
| and press the Enter key.                                                                                       |                                                                         |
| where                                                                                                    |                                                                         |
|                                                                                                    |                                                                         |
| is the number of the terminal c                                                                                | ontroller card (0 to 8)                                                 |

| Card   | 4  | Ckt | 0     | 1     | 2     | 3 |
|--------|----|-----|-------|-------|-------|---|
| Status | 3  |     |       | Disc  |       | - |
| Cons 1 | Id |     | RD040 | RD041 | RP042 |   |
| ConTyp | pe |     | VT100 | VT100 | KSR   |   |
|        |    |     |       |       |       |   |

*Note:* Identify disconnected circuits (links) by a state of Disc in the status field.

#### At the back of IOC shelf

**10** Locate the terminal controller card. Determine if disconnection of any of the cables to the associated console device occurred.

| If disconnection occurs for | Do      |
|-----------------------------|---------|
| a minimum of one cable      | step 11 |
| no cables                   | step 16 |

#### **11** Reconnect the cables.

*Note:* Connection of the associated console device can occur at the remote end with an RS232 connector. In this condition, make sure the connector is seated correctly.

#### At the MAP terminal

13

14

12 From the MAP display for the posted terminal controller card, determine the state of the links you reconnected.

| lf                                              | Do                           |
|-------------------------------------------------|------------------------------|
| all links are in service (.)                    | step 13                      |
| a minimum of one link is not in service         | step 16                      |
| Determine if other IOCs with disconne           | ected console devices exist. |
| Note: You recorded this information             | n in step 5.                 |
| If other IOCs with disconnected console devices | Do                           |
| exist                                           | step 6                       |
| do not exist                                    | step 14                      |
| Determine if the CKEr alarm cleared.            |                              |
| If the alarm                                    | Do                           |
| cleared                                         | step 17                      |

DMS-100 Family NA100 Alarm Clearing and Perform. Monitoring Proc. Volume 2 of 4 LET0015 and up

15 16

## IOD nCKEr minor (end)

| If the alarm                        | Do                               |
|-------------------------------------|----------------------------------|
| changed to another alarm            | step 15                          |
| did not clear                       | step 16                          |
| Perform the correct procedure in t  | his document to clear the alarm. |
| For additional help, contact the ne | xt level of support.             |

**17** The procedure is complete.

## IOD nCKEr on an IOM minor

### Alarm display

| CM MS OD Not PM CCS This Est | СМ | MS | IOD    | Net | PM | CCS | Lns | Trks | Ext | APPL |  |
|------------------------------|----|----|--------|-----|----|-----|-----|------|-----|------|--|
|                              |    |    | 1CKEr. | •   | ·  | •   | •   | •    | •   | ·    |  |

#### Indication

At the MTC level of the MAP display, a number and CKEr appear under the IOD header of the alarm banner. The CKEr indicates a circuit error alarm in the input/output module (IOM).

#### Meaning

A minimum of one I/O device is in a disconnected state. The number that precedes CKEr indicates the number of disconnected I/O devices.

To disable the CKEr alarm for a disconnected I/O device on an IOM, change the data entry. The data entry for the device is in field CKERDISC in table TERMDEV to N. For additional information, refer to the description of table TERMDEV in the Data Schema section of *Translations Guide*.

If the port connects to a modem that is currently idle, the disconnected status is normal. You can disable the alarm in the field CKERDISC in table TERMDEV to N.

#### Result

The CKEr alarm generates for an I/O device disconnected at the input/output module (IOM).

#### **Common procedures**

There are no common procedures.

#### Action

This procedure contains a summary flowchart and a list of steps. Use the flowchart to review the procedure. Follow the steps to perform the procedure.

## IOD nCKEr on an IOM minor (continued)

#### Summary of How to clear an IOD nCKEr on an IOM minor alarm

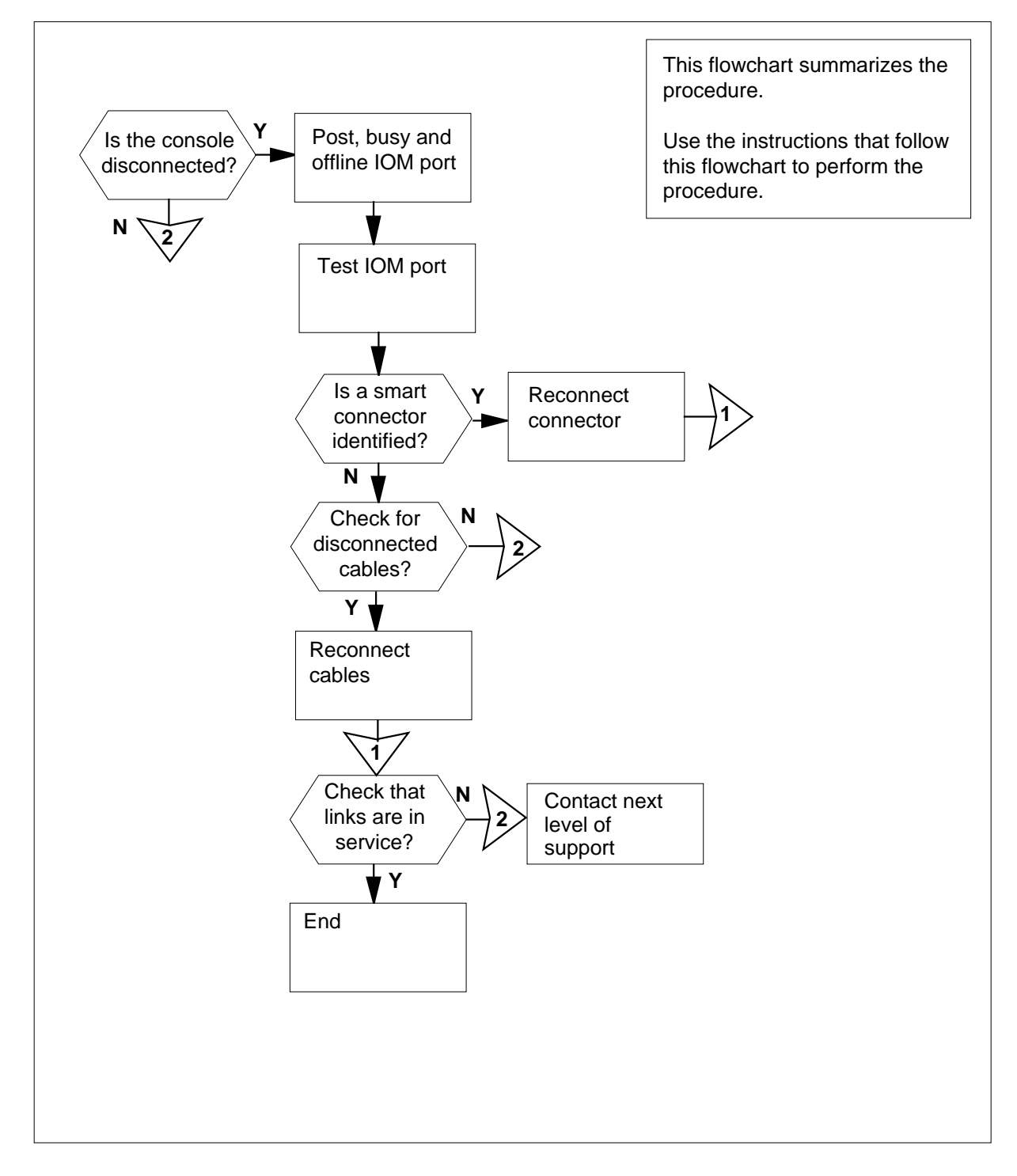

#### IOD nCKEr on an IOM minor (continued)

#### How to clear an IOD nCKEr on an IOM alarm

#### At the MAP terminal

- 1 To access the I/O device (IOD) level of the MAP, type
  - >MAPCI;MTC;IOD
  - and press the Enter key.
  - Example of a MAP display:
  - IOD IOC 0 1 2 3 STAT . . . S
  - DIRP: SMDR B XFER: . SLM : . NPO: . NX25: . MLP : . DPPP: . DPPU: . SCAI :
- 2 To display the state of the console devices, type
  - >LISTDEV CONS and press the Enter key. Example of a MAP response:

## IOD nCKEr on an IOM

minor (continued)

| CONS ID | CONSTYPE | STATUS | IOC.CARD/PORT |
|---------|----------|--------|---------------|
| MAP     | VT100    | •      | 0.2           |
| RD030   | VT100    | •      | 0.2           |
| RD040   | VT100    | •      | 0.4           |
| RD041   | VT100    |        | 0.4           |
| RP042   | KSR      | Disc   | 0.4           |
| RP061   | KSR      |        | 0.6           |
| RV062   | VT100    |        | 0.6           |
| RV063   | VT100    |        | 1.2           |
| RD140   | VT100    |        | 1.4           |
| RD141   | VT100    |        | 1.4           |
| RP142   | KSR      |        | 1.4           |
| RV160   | VT100    |        | 1.6           |
| RV163   | VT100    |        | 1.6           |
| RD045   | VT100    |        | 2.0           |
| RD046   | VT100    |        | 2.0           |
| RD050   | VT100    |        | 2.0           |
| RD051   | VT100    | •      | 2.0           |
| RP200   | VT100    | •      | 2.1           |
| RP203   | VT100    |        | 2.1           |
| RP205   | VT100    | •      | 2.2           |
| RP206   | VT100    | •      | 3.0           |
| RD31    | VT100    |        | 3.0           |
| RD32    | VT100    |        | 3.1           |
| RD33    | VT100    | •      | 3.1           |
| RD34    | VT100    | •      | 3.1           |
| RD35    | VT100    | •      | 3.1           |
| RD36    | VT100    | •      | 3.2           |

**3** Record the input/output module (IOM) number and port number for each console device with a state of Disc (disconnected).

| lf                                                       | Do      |
|----------------------------------------------------------|---------|
| one IOM has a disconnected console device                | step 5  |
| more than one IOM has a dis-<br>connected console device | step 4  |
| Choose an IOM to work on.                                |         |
| To post the configured controller syste                  | m, type |
| >IOC ioc_no                                              |         |
| and press the Enter key.                                 |         |
|                                                          |         |

4 5

### IOD nCKEr on an IOM minor (continued)

|        | io                | <b>c_no</b><br>is the  | number of                              | the af                       | fected IO              | М                               |                |           |                                |                       |
|--------|-------------------|------------------------|----------------------------------------|------------------------------|------------------------|---------------------------------|----------------|-----------|--------------------------------|-----------------------|
|        | Exam              | ple of a               | a IOM MAF                              | P displa                     | ay:                    |                                 |                |           |                                |                       |
|        | DIRP:<br>MLP :    | SMDR                   | B XFER:<br>DPPP:                       | •                            | SLM<br>DPPU            | : .                             | NPO:<br>SCAI : | . 1       | JX25:                          |                       |
|        | IOC<br>(IOM)<br>0 | PORT<br>STAT<br>TYPE   | 0 1 2 3<br><br>C C C<br>0 0 0<br>N N N | 4 5<br><br>C M<br>O T<br>N D | 6 7 8<br><br>I         | 9 10 11<br>. – –<br>M<br>P<br>C | 12 13          | 14 15<br> | 16 1<br>-<br>D :<br>D :<br>U : | 7<br>-<br>S<br>C<br>S |
|        | lf yo             | u                      |                                        |                              |                        | Do                              |                |           |                                |                       |
|        | reco<br>step      | rded o<br>3.           | ne port fo                             | r the I                      | OM in                  | step 7                          |                |           |                                |                       |
|        | reco<br>the l     | rded n<br>OM ir        | nore than a step 3.                    | one p                        | ort for                | step 6                          |                |           |                                |                       |
| 6<br>7 | Choos<br>To pos   | se an IQ<br>st the te  | DM port to<br>erminal co               | work ontroller               | on.<br>r port, typ     | e                               |                |           |                                |                       |
|        | >POR!             |                        | ct_no                                  |                              |                        |                                 |                |           |                                |                       |
|        | where             | iess in                |                                        | y.                           |                        |                                 |                |           |                                |                       |
|        | р                 | ort_no<br>is the       | port numb                              | er of th                     | ne termin              | al control                      | er device      | e (0 to 1 | 5)                             |                       |
|        | Exam              | ple of a               | a MAP resp                             | oonse:                       |                        |                                 |                |           |                                |                       |
|        | Port              | z 2                    | Statu<br>Cons<br>ConTy                 | s<br>Id<br>pe                | Disc<br>1CONS<br>VT100 |                                 |                |           |                                |                       |
|        | <b>No</b><br>(lin | <b>te:</b> A s<br>ks). | tate of Dis                            | c in the                     | e status fi            | eld identif                     | ies the di     | sconnec   | ted cir                        | cuits                 |
| 8      | To bus            | sy the c               | console, ty                            | ре                           |                        |                                 |                |           |                                |                       |
|        | >BSY              |                        | _                                      |                              |                        |                                 |                |           |                                |                       |
|        | and p             | ress the               | e Enter key                            | y.                           |                        |                                 |                |           |                                |                       |
|        | Exam              | pie of l               | war respo                              | nse:                         |                        |                                 |                |           |                                |                       |
|        | bsy               |                        |                                        |                              |                        |                                 |                |           |                                |                       |
|        | 0K.               |                        |                                        |                              |                        |                                 |                |           |                                |                       |
|        |                   |                        |                                        |                              |                        |                                 |                |           |                                |                       |

## IOD nCKEr on an IOM

minor (continued)

| 9  | To offline the console, type             |                         |
|----|------------------------------------------|-------------------------|
|    | >OFFL                                    |                         |
|    | and press the Enter key.                 |                         |
| 10 | To return to the IOC level of the MAP    | display, type           |
|    | >QUIT                                    |                         |
|    | and press the Enter key.                 |                         |
| 11 | To manually busy the IOM controller p    | ort, type               |
|    | >BSY PORT port_no                        |                         |
|    | and press the Enter key.                 |                         |
|    | Example of MAP response:                 |                         |
|    | bsy                                      |                         |
|    | OK                                       |                         |
| 12 | To offline the IOM controller port, type |                         |
|    | >OFFL PORT port_no                       |                         |
|    | and press the Enter key.                 |                         |
| 13 | To test the IOM controller port, type    |                         |
|    | >TST PORT port_no                        |                         |
|    | and press the Enter key.                 |                         |
|    | where                                    |                         |
|    | port no                                  |                         |
|    | is the number of the port                |                         |
|    | Example of MAP response:                 |                         |
|    | Failed                                   |                         |
|    | Site Flr Rpos Bay_Id Shf                 | Description Slot EqPEC  |
|    | HOST 01 A05 ISME 03 32                   | IOC 03 FX30AA           |
|    | Check and replace smart conn             | ector for port 5 (FX36) |
|    | If an identified smart connector         | Do                      |
|    | is present                               | step 14                 |
|    | is not present                           | step 15                 |

#### IOD nCKEr on an IOM minor (continued)

#### At the back of ISM shelf

14

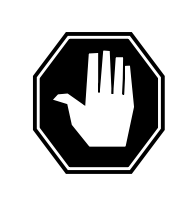

#### DANGER Static electricity damage

Wear a wrist strap that connects to a wrist-strap grounding point of a modular supervisory panel (MSP) while handling circuit cards. The wrist strap protects the cards against static electricity damage.

Locate the smart cable that connects to the CONS port identified in the MAP response in step 13. Reconnect the RS232 smart connector.

#### Go to step 17.

15 Locate the console cables between the console port and the RS232 smart connectors. Locate the console port on the paddleboard at the backplane. Locate the RS232 smart connectors at the associated console device. Determine if any disconnected console cables are present.

*Note:* In the event of a cabinetized ISM (CISM), the cables from the controller paddleboard connect to a splitter unit on the ISM bulkhead. Other cables connect the splitter unit to the associated console device through RS232 smart connectors.

| lf                                             | Do      |
|------------------------------------------------|---------|
| a minimum of one disconnected cable is present | step16  |
| no disconnected cables are present             | step 26 |
| Reconnect the cables.                          |         |

*Note:* If an RS232 smart connector connects the associated console device to the remote end, make sure that the connector sits correctly.

#### At the MAP terminal

16

- 17 To manually busy the IOM controller port, type
  - >BSY PORT port\_no

and press the Enter key.

**18** To return the IOM controller port to service, type

>RTS PORT port\_no

## IOD nCKEr on an IOM

minor (continued)

| If the RTS                                                  | command                                                 | Do                                        |
|-------------------------------------------------------------|---------------------------------------------------------|-------------------------------------------|
| passed                                                      |                                                         | step 19                                   |
| failed                                                      |                                                         | step 26                                   |
| 19 To post the t                                            | erminal port, type<br>t_no                              |                                           |
| and press th                                                | e Enter key.                                            |                                           |
| 20 To busy the<br>>BSY<br>and press th<br><i>Example of</i> | terminal, type<br>ne Enter key.<br><i>MAP response:</i> |                                           |
| bsy<br>OK                                                   |                                                         |                                           |
| 21 To return the                                            | e terminal to service, type                             |                                           |
| >RTS                                                        |                                                         |                                           |
| and press th                                                | e Enter key.                                            |                                           |
| 22 From the MA<br>you reconne                               | AP display for the posted IC ected.                     | DM, determine the state of the links that |
| lf                                                          |                                                         | Do                                        |
| the state of (.)                                            | f all links is in service                               | step 23                                   |
| a minimu<br>service                                         | m of one link is not in                                 | step 26                                   |
| 23 Determine if                                             | other IOMs with disconne                                | ected console devices are present.        |
| <b>Note:</b> Yo                                             | u recorded this informatio                              | n in step 3.                              |
| If other IO<br>console d                                    | Ms with disconnected evices                             | Do                                        |
| are presen                                                  | t                                                       | step 4                                    |
| are not pro                                                 | esent                                                   | step 24                                   |

#### IOD nCKEr on an IOM minor (end)

| If the alarm             | Do      |
|--------------------------|---------|
| cleared                  | step 27 |
| changed to another alarm | step 25 |
| did not clear            | step 26 |

26 For additional help, contact the next level of support.

27 The procedure is complete.

# IOD nCKOS major or minor

## Alarm display

| ĺ | <br>СМ | MS | IOD   | Net | PM | CCS | Lns | Trks | Ext | APPL |
|---|--------|----|-------|-----|----|-----|-----|------|-----|------|
|   | -      | •  | nCKOS | •   | •  | ·   | •   | •    | •   | •    |
|   | J      |    |       |     |    |     |     |      |     |      |

#### Indication

At the IOD level of the MAP display, a number (n) precedes CKOS. CKOS indicates a major or minor circuit out-of-service alarm.

### Meaning

One or more circuits or ports are out of service. The number that precedes CKOS indicates the number of circuits or ports that are out of service. The circuit controls one of the four ports on the IOC controller card. Each of these ports connects to a terminal (for example, a MAP terminal or a printer).

#### Result

Service stops to any device associated with an out-of-service circuit or port.

#### **Common procedures**

There are no common procedures.

#### Action

The flowchart is a summary of the procedure. Use the instructions in the step-action procedure that follows the flowchart to clear the alarm.

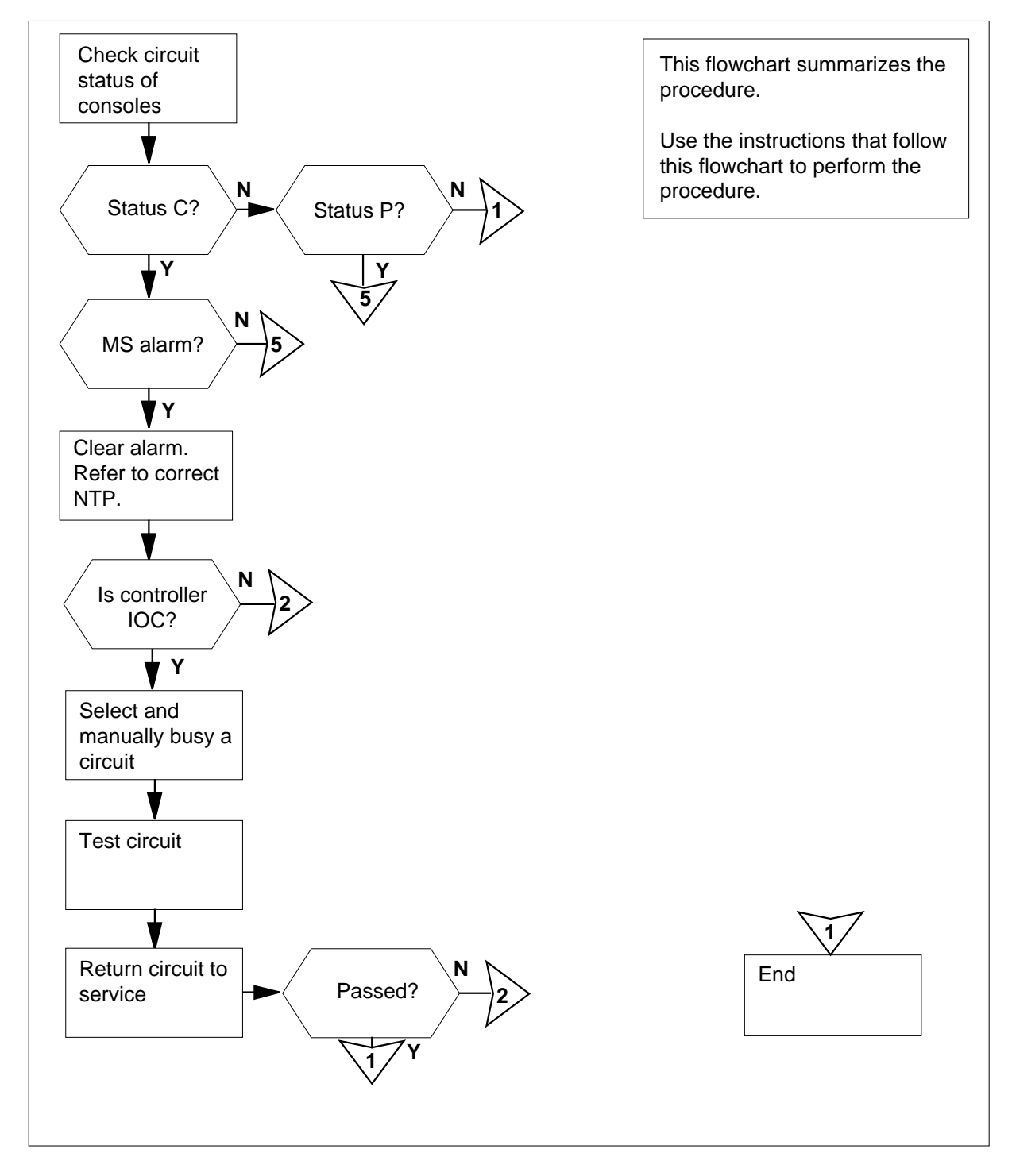

Summary of Clearing an IOD nCKOS major or minor alarm on an IOC

DMS-100 Family NA100 Alarm Clearing and Perform. Monitoring Proc. Volume 2 of 4 LET0015 and up

#### Clearing an IOD nCKOS major or minor alarm

#### At the MAP terminal

- 1 To access the IOD level of the MAP display, type
  - >MAPCI;MTC;IOD
  - and press the Enter key.

Example of a MAP display:

IOD IOC 0 1 2 3 STAT . . . S DIRP: SMDR B XFER: . SLM : . NPO: . NX25: . MLP:: . DPPP: . DPPU: . SCAI: .

2 Determine if an audible alarm is present.

| If an audib          | le alarm             |              | 0           | o        |              |         |      |          |
|----------------------|----------------------|--------------|-------------|----------|--------------|---------|------|----------|
| is present           |                      |              | S           | tep 3    |              |         |      |          |
| is not pres          | ent                  |              | S           | tep 4    |              |         |      |          |
| To silence th        | e alarm, type        |              |             |          |              |         |      |          |
| >SIL                 |                      |              |             |          |              |         |      |          |
| and press th         | e Enter key.         |              |             |          |              |         |      |          |
| To determine         | e the configura      | tion of      | the cor     | ntroller | systen       | n, type |      |          |
| >IOC ioc             | _no                  |              |             |          |              |         |      |          |
| and press th         | e Enter key.         |              |             |          |              |         |      |          |
| where                |                      |              |             |          |              |         |      |          |
| ioc_no<br>is the     | number of the        | affecte      | ed IOC      | or ION   | 1            |         |      |          |
| Example of           | a IOC MAP dis        | play:        |             |          |              |         |      |          |
| )IRP: SMDR<br>1LP: . | B XFER: .<br>DPPP: . | . SI<br>. DE | M :<br>DIda | •        | NPO:<br>SCAI | :       | NX2  | 5:.      |
| OC CARD              | 0 1                  | 2            | 3           | 4        | 5            | 6       | 7    | 8        |
| 0 PORT               | 0123 0123            | 0123<br>P .  | 0123        | 0123     | 0123         | 0123    | 0123 | 0123<br> |

3

4

|    | DIRP: SMDR B XFER: .<br>MLP: . DPPP: .                                                                                           | SLM : . NPO: . NX25: .<br>DPPU: . SCAI :          |
|----|----------------------------------------------------------------------------------------------------|---------------------------------------------------|
|    | IOC PORT 0 1 2 3 4 5 6<br>(IOM) STAT<br>0 TYPE C C C C M<br>0 0 0 1 2 1 2 3 4 5 6<br><br>0 1 1 1 1 1 1 1 1 1 1 1 1 1 1 1 1 1 1 1 | 7 8 9 10 11 12 13 14 15 16 17<br>                 |
|    | If the controller                                                                                                    | Do                                                |
|    | is IOM                                                                                                    | step 5                                            |
|    | is IOC                                                                                                    | step 6                                            |
| 5  | Perform the IOD nCKOS on an IC                                                                                                   | OM alarm clearing procedure for the               |
| 6  | Record the port status display for                                                                                               | r each console.                                   |
|    | If the port status                                                                                                    | Do                                                |
|    | is C (C-side busy)                                                                                                    | step 7                                            |
|    | is P (P-side busy)                                                                                                    | step 10                                           |
| 7  | The C-side links to the console a exists under the MS header.                                                                    | re out of service. Determine if an alarm          |
|    | If an alarm under the MS head                                                                                                    | der Do                                            |
|    | is present                                                                                                    | step 8                                            |
|    | is not present                                                                                                    | step 10                                           |
| 8  | Perform the correct procedure in t<br>the procedure and return to this p                                                         | this document to clear the alarm. Complete point. |
| 9  | Determine from the MAP display                                                                                                   | if the alarm under the MS header cleared.         |
|    | If the alarm                                                                                                    | Do                                                |
|    | cleared                                                                                                    | step 10                                           |
|    | did not clear                                                                                                    | step 32                                           |
| 10 | List the console cards that have I                                                                                               | P status.                                         |
|    | If the P status                                                                                                    | Do                                                |
|    | affects one card (IOC)                                                                                                    | step 12                                           |

DMS-100 Family NA100 Alarm Clearing and Perform. Monitoring Proc. Volume 2 of 4 LET0015 and up

| If the P status                                        | Do                                |  |  |  |  |  |
|--------------------------------------------------------|-----------------------------------|--|--|--|--|--|
| affects more than one card                             | step 11                           |  |  |  |  |  |
| From the list you recorded in step 10,                 | choose one console card to work o |  |  |  |  |  |
| To post the affected IOC console card, type            |                                   |  |  |  |  |  |
| >CARD card_no                                          |                                   |  |  |  |  |  |
| and press the Enter key.                               |                                   |  |  |  |  |  |
| where                                                  |                                   |  |  |  |  |  |
| is the number of the affected co                       | onsole card                       |  |  |  |  |  |
| Example of a MAP response:                             |                                   |  |  |  |  |  |
| Card 1 Unit 0                                          |                                   |  |  |  |  |  |
| User system                                            | Drive_State                       |  |  |  |  |  |
| Status Ready                                           | on_line                           |  |  |  |  |  |
| If the port status                                     | Do                                |  |  |  |  |  |
| is SYSb                                                | step 13                           |  |  |  |  |  |
| is OFFL                                                | step 28                           |  |  |  |  |  |
| is ManB                                                | step 29                           |  |  |  |  |  |
| List the IOC circuits that are system b                | usy.                              |  |  |  |  |  |
| lf                                                     | Do                                |  |  |  |  |  |
| one circuit is busy                                    | step 15                           |  |  |  |  |  |
| more than one circuit are system busy                  | step 14                           |  |  |  |  |  |
| From the list, choose one circuit to wo                | rk on.                            |  |  |  |  |  |
| To make the IOC circuit manually busy                  | y, type                           |  |  |  |  |  |
| >BSY circuit_no                                        |                                   |  |  |  |  |  |
| and press the Enter key.                               |                                   |  |  |  |  |  |
| where                                                  |                                   |  |  |  |  |  |
| <pre>circuit_no     is the number of the circuit</pre> |                                   |  |  |  |  |  |
| Example of MAP response:                               |                                   |  |  |  |  |  |
|                                                        |                                   |  |  |  |  |  |

| To test the circuit, type                                                        |                                                                      |
|----------------------------------------------------------------------------------|----------------------------------------------------------------------|
| >TST circuit_no                                                                  |                                                                      |
| and press the Enter key.                                                         |                                                                      |
| where                                                                            |                                                                      |
| circuit_no<br>is the number of the circuit                                       |                                                                      |
| If the TST command                                                               | Do                                                                   |
| passed                                                                           | step 30                                                              |
| failed, and the system generated a card list                                     | step 17                                                              |
| failed, and the system did not generate a card list                              | step                                                                 |
| Record the location, description, slot r (PEC), and PEC suffix of the cards on   | number, product engineering code                                     |
| Perform the correct procedure in <i>Card</i> card. Complete the procedure and re | <i>Replacement Procedure.</i> to replace the turn to this point.     |
| To test the circuit, type                                                        |                                                                      |
| >TST circuit_no                                                                  |                                                                      |
| and press the Enter key.                                                         |                                                                      |
| where                                                                            |                                                                      |
| circuit_no<br>is the number of the circuit                                       |                                                                      |
| If the TST command                                                               | Do                                                                   |
| passed                                                                           | step 30                                                              |
| failed, and the system generated a card list                                     | step 20                                                              |
| failed, and the system did not generate a card list                              | step 22                                                              |
| Perform the correct procedure in Carc<br>the next card. Complete the procedur    | <i>Replacement Procedures</i> to replace e and return to this point. |
| Go to step 19.                                                                   |                                                                      |
| From your MAP display, record the con                                            | nsole ID and console type.                                           |
| Determine from office records the corr<br>console.                               | rect data set configuration for the                                  |

- 24 Check the console to make sure that that the console runs correctly and does not have problems.
- 25 Check the external switch settings on the console.

| Switch                                                                                                    | Setting                                                                        |
|----------------------------------------------------------------------------------------------------|--------------------------------------------------------------------------------|
| Power                                                                                                    | ON                                                                             |
| Local/Online                                                                                                    | Online                                                                         |
| Baud Rate                                                                                                    | 1200 (or as required - see IS3X01                                              |
| Parity                                                                                                    | No Parity                                                                      |
| Full Duplex/Half Duplex                                                                                                    | Full Duplex                                                                    |
| If the external switch settings                                                                                                    | Do                                                                             |
| are correct                                                                                                    | step 27                                                                        |
| are not correct                                                                                                    | step 26                                                                        |
| and press the Enter key.<br><i>where</i><br><b>circuit_no</b><br>is the number of the circuit                                             |                                                                                |
| If the TST command                                                                                                    | Do                                                                             |
| passed                                                                                                    | step 30                                                                        |
| failed                                                                                                    | step 32                                                                        |
| Consult office records or operating corrections of the correction of the circuit is offline. If yo circuit. To manually busy the circuit, | ompany personnel. Determine the<br>u have permission, manually busy th<br>type |
| >BSY circuit_no                                                                                                    |                                                                                |
| and press the Enter key.                                                                                                    |                                                                                |
| where                                                                                                    |                                                                                |
| circuit no                                                                                                    |                                                                                |

is the number of the circuit

| 29 | To test the manually-busy circuit, type              |                                       |
|----|------------------------------------------------------|---------------------------------------|
|    | >TST circuit_no                                      |                                       |
|    | and press the Enter key.                             |                                       |
|    | where                                                |                                       |
|    | circuit_no<br>is the number of the circuit           |                                       |
|    | If the TST command                                   | Do                                    |
|    | passed                                               | step 30                               |
|    | failed, and the system generated a card list         | step 17                               |
|    | failed, and the system did not generate a card list  | step 20                               |
| 30 | To return the circuit to service, type               |                                       |
|    | >RTS circuit_no                                      |                                       |
|    | and press the Enter key.                             |                                       |
|    | where                                                |                                       |
|    | circuit_no<br>is the number of the circuit           |                                       |
|    | If the RTS command                                   | Do                                    |
|    | passed, and all circuits are in ser-<br>vice         | step 31                               |
|    | passed, and one or more circuits are out of service  | step 12                               |
|    | failed                                               | step 32                               |
| 31 | Determine from the MAP display if the                | e nCKOS major or minor alarm cleared. |
|    | If the alarm                                         | Do                                    |
|    | cleared                                              | step 33                               |
|    | did not clear, and other consoles are out of service | step 6                                |
|    | did not clear, and all consoles                      | step 32                               |
|    | are in service                                       |                                       |

DMS-100 Family NA100 Alarm Clearing and Perform. Monitoring Proc. Volume 2 of 4 LET0015 and up

## IOD nCKOS major or minor (end)

- **32** For additional help, contact the next level of support.
- **33** The procedure is complete.

## IOD nCKOS on an IOM major or minor

## Alarm display

| ĺ | <br>СМ | MS | IOD   | Net | РМ | CCS | Lns | Trks | Ext | APPL |
|---|--------|----|-------|-----|----|-----|-----|------|-----|------|
|   | -      | •  | nCKOS | •   | •  | •   | •   | •    | •   | •    |
|   |        |    |       |     |    |     |     |      |     |      |
|   | J      |    |       |     |    |     |     |      |     |      |

#### Indication

At the IOD level of the MAP display, CKOS preceded by a number (n) indicates a major or minor port out-of-service alarm.

#### Meaning

One or more ports are out of service. The number that precedes CKOS indicates how many ports are out of service. Each of these ports is connected to a terminal, such as a MAP terminal or a printer.

#### Impact

Service is discontinued to any device associated with an out-of-service circuit or port.

#### **Common procedures**

Not applicable

#### Action

The following flowchart is only a summary of the procedure. Use the instructions in the step-action procedure that follows the flowchart to clear the alarm.

## IOD nCKOS on an IOM

major or minor (continued)

#### Summary of clearing an IOD nCKOS on an IOM alarm

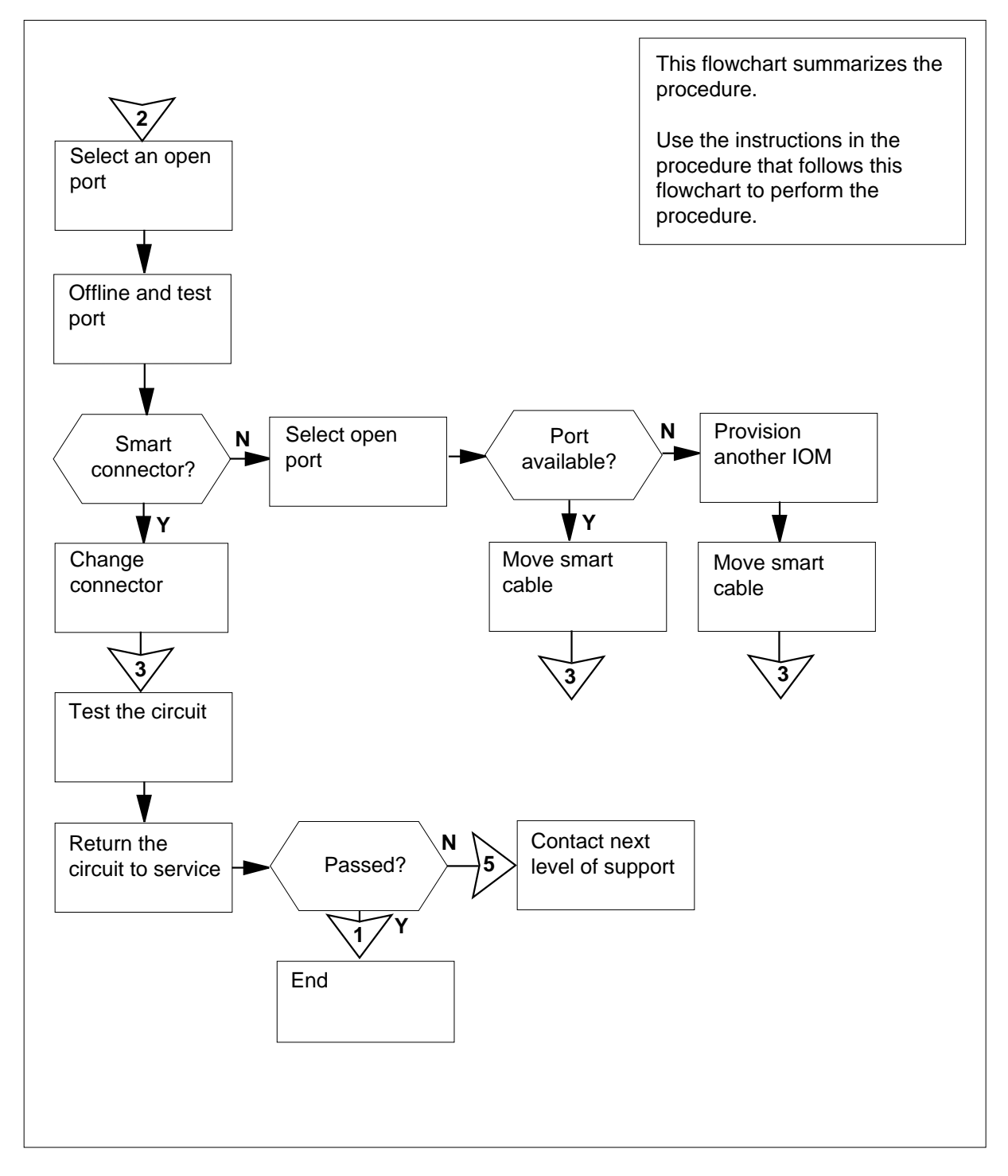

## IOD nCKOS on an IOM major or minor (continued)

#### Clearing a/an IOD nCKOS on an IOM alarm

#### ATTENTION

Proceed only if you have been directed to this procedure from a step in the *IOD nCKOS in an IOC minor* alarm clearing procedure.

#### At the MAP terminal

| DIRP: | SMDR | В | XFER: | SLM  | : | NPO:  |   | NX25: |  |
|-------|------|---|-------|------|---|-------|---|-------|--|
| MLP:: | •    |   | DPPP: | DPPU | : | SCAI: | • |       |  |

2 Determine if an audible alarm exists.

| If an audible alarm | Do     |  |
|---------------------|--------|--|
| exists              | step 3 |  |
| does not exists     | step 4 |  |

**3** Silence the alarm by typing

>SIL

and pressing the Enter key.

4 Determine the configuration of the controller system by typing

>IOC ioc\_no

and pressing the Enter key.

where

#### ioc\_no

is the number of the affected IOM

Example of a IOM MAP display:

## IOD nCKOS on an IOM

major or minor (continued)

5

6

7

8

9

| DIRP:<br>MLP :    | SMDR                 | В                | XI<br>DI         | FEI<br>PPI       | र <b>:</b><br>२ :        |                  | •                |             | SI<br>DI     | -M<br>PPT  | :<br>J:          |               |                | NP<br>SC     | 0:<br>AI    | :       |             |           | NX2                    | :5:  |                       |
|-------------------|----------------------|------------------|------------------|------------------|--------------------------|------------------|------------------|-------------|--------------|------------|------------------|---------------|----------------|--------------|-------------|---------|-------------|-----------|------------------------|------|-----------------------|
| IOC<br>(IOM)<br>0 | PORT<br>STAT<br>TYPE | 0<br>C<br>0<br>N | 1<br>C<br>0<br>N | 2<br>C<br>0<br>N | 3<br>-                   | 4<br>C<br>0<br>N | 5<br>M<br>T<br>D | 6<br>-      | 7<br>-       | 8<br>-     | 9<br>M<br>P<br>C | 10            | 11<br>_        | 12<br>-      | 13          | 3       | 14<br>-     | 15        | 16<br>-<br>S<br>C<br>S | 1    | 7<br>-<br>S<br>C<br>S |
| Recor             | d the p              | ort              | t st             | atu              | s c                      | disp             | ola              | y fo        | or e         | ac         | h c              | ons           | sole.          |              |             |         |             |           |                        |      |                       |
| If the            | e port :             | sta              | tus              | s is             | 6                        |                  |                  |             |              |            | ۵                | )0            |                |              |             |         |             |           |                        |      |                       |
| C ((              | C-side               | bu               | isy              | )                |                          |                  |                  |             |              |            | S                | tep           | 6              |              |             |         |             |           |                        |      |                       |
| P(P               | -side t              | ous              | sy)              |                  |                          |                  |                  |             |              |            | s                | tep           | 9              |              |             |         |             |           |                        |      |                       |
| The C<br>alarm    | side li<br>under     | nks<br>the       | s to<br>e M      | b th<br>IS I     | e o<br>nea               | con<br>ade       | ISO<br>er.       | le          | are          | οι         | ut c             | of se         | ervic          | e. C         | Dete        | ərr     | nin         | e if      | ther                   | e is | s ar                  |
| If an             | alarm                | ur               | nde              | er t             | he                       | M                | S h              | nea         | de           | r          | ۵                | 00            |                |              |             |         |             |           |                        |      |                       |
| exis              | ts                   |                  |                  |                  |                          |                  |                  |             |              |            | s                | tep           | 7              |              |             |         |             |           |                        |      |                       |
| does              | s not e              | xis              | t                |                  |                          |                  |                  |             |              |            | s                | tep           | 8              |              |             |         |             |           |                        |      |                       |
| Clear<br>When     | the ala<br>you ha    | irm<br>ave       | by<br>co         | y pe<br>omp      | erfo<br>ble <sup>-</sup> | orm<br>ted       | ning<br>I th     | g th<br>e p | ne a<br>proe | app<br>cec | oro<br>dur       | pria<br>e, re | ite p<br>eturr | roce<br>n to | dur<br>this | re<br>p | in t<br>oin | his<br>t. | doc                    | um   | ent                   |
| Deteri<br>cleare  | mine fr<br>d.        | om               | th               | e N              | ΛA                       | Рc               | lisp             | ola         | y if         | the        | e a              | larn          | n un           | der          | the         | M       | S h         | ead       | ler h                  | nas  |                       |
| If the            | e alarn              | n                |                  |                  |                          |                  |                  |             |              |            | ۵                | )o            |                |              |             |         |             |           |                        |      |                       |
| clea              | red                  |                  |                  |                  |                          |                  |                  |             |              |            | s                | tep           | 9              |              |             |         |             |           |                        |      |                       |
| did               | not cle              | ar               |                  |                  |                          |                  |                  |             |              |            | S                | tep           | 51             |              |             |         |             |           |                        |      |                       |
| Recor             | d the l              | ON               | 1 co             | ons              | ole                      | e p              | ort              | s tl        | nat          | ha         | ive              | Ρs            | tatu           | s.           |             |         |             |           |                        |      |                       |
| If the            | e P sta              | tus              | s a              | ffe              | cts                      | 5                |                  |             |              |            | 0                | 00            |                |              |             |         |             |           |                        |      |                       |
| one               | port                 |                  |                  |                  |                          |                  |                  |             |              |            | s                | tep           | 11             |              |             |         |             |           |                        |      |                       |
| mor               | e than               | on               | e p              | por              | t                        |                  |                  |             |              |            | S                | tep           | 10             |              |             |         |             |           |                        |      |                       |
| Select<br>Post t  | t one p              | ort              | to<br>d l        | wc<br>ON         | ork<br>1 c               | fro<br>ons       | m<br>sole        | the<br>e p  | e lis<br>ort | st re      | ecc              | orde          | ed in          | step         | o 9.        |         |             |           |                        |      |                       |

and pressing the Enter key.

## IOD nCKOS on an IOM major or minor (continued)

| port_no<br>is the port number of the affect                                                                                                    | ed console device |
|----------------------------------------------------------------------------------------------------|-------------------|
| Example of a MAP response:                                                                                                    |                   |
| Port 2 Status<br>Cons Id MAP<br>ConType CYB                                                                                                    |                   |
| If the device status is                                                                                                    | Do                |
| SYSb                                                                                                    | step 12           |
| Offl                                                                                                    | step 47           |
| Text ManB                                                                                                    | step 45           |
| <ul> <li>&gt;BSY</li> <li>and pressing the Enter key.</li> <li>Example of MAP response:</li> <li>DSY</li> <li>DK</li> <li>Test the console by typing</li> <li>&gt;TST</li> <li>and pressing the Enter key.</li> </ul> |                   |
| If the TST command                                                                                                    | Do                |
| passed                                                                                                    | step 49           |
| failed, and a card list was gener-<br>ated                                                                                                    | step 36           |
| failed, and a card list was not generated                                                                                                    | step 14           |
| Offline the terminal by typing<br>>OFFL<br>and pressing the Enter key.                                                                                                    |                   |
| Return to the IOC level of the MAP dis                                                                                                    | play by typing    |

where

### IOD nCKOS on an IOM

major or minor (continued)

| 16 | Manually busy the console port by ty       | ping          |      |        |
|----|--------------------------------------------|---------------|------|--------|
|    | >BSY PORT port_no                          |               |      |        |
|    | and pressing the Enter key.                |               |      |        |
|    | circuit_no<br>is the number of the circuit |               |      |        |
|    | Example of MAP response:                   |               |      |        |
|    | bsy<br>OK                                  |               |      |        |
| 17 | Offline the busied console port by typ     | bing          |      |        |
|    | >OFFL PORT port_no                         |               |      |        |
|    | and pressing the Enter key.                |               |      |        |
| 18 | Test the console port by typing            |               |      |        |
|    | >TST PORT port_no                          |               |      |        |
|    | and pressing the Enter key.                |               |      |        |
|    | where                                      |               |      |        |
|    | circuit_no<br>is the number of the circuit |               |      |        |
|    | Example of MAP response:                   |               |      |        |
|    | Failed                                     |               |      |        |
|    | Site Flr Rpos Bay_Id Sh                    | f Description | Slot | EqPEC  |
|    | HOST 01 A05 ISME 03 3                      | 2 IOC         | 03   | FX30AA |
|    | Check smart connector for p                | ort 5         |      |        |
|    | If a smart connector is                    | Do            |      |        |
|    | identified                                 | step 19       |      |        |
|    | not identified                             | step 21       |      |        |

## IOD nCKOS on an IOM major or minor (continued)

#### At the rear of the ISM shelf

19

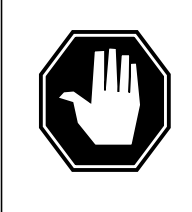

#### DANGER Static electricity damage

Wear a wrist strap connected to the wrist-strap grounding point of a modular supervisory panel (MSP) while handling circuit cards. This protects the cards against damage by static electricity.

Locate the PERTEC smart connector mounted on an L-shaped bracket close to the tape drive and check the smart connector LED. Replace the smart connector.

*Note:* When you connect the smart connector to the IOM, the color of the LED changes from red to orange to green. In normal operation, the LED should stay green.

#### 20 Test the smart connector by typing

>TST PORT port\_no

and pressing the Enter key.

where

port\_no
 is the port number of the MPC device

Example of MAP response:

```
Failed
```

| Site | Flr | Rpos | Bay_Id  | Shf | Description | Slot | EqPEC  |
|------|-----|------|---------|-----|-------------|------|--------|
| HOST | 01  | A05  | ISME 03 | 32  | IOC         | 03   | FX30AA |

| If the smart connector | Do      |
|------------------------|---------|
| passes                 | step 29 |
| fails                  | step 21 |

#### At the MAP terminal

**21** Go to step 4, select an open IOM port and return to this point.

| If a port is                           | Do      |
|----------------------------------------|---------|
| available on the posted IOM controller | step 23 |
| available on another IOM               | step 32 |

## IOD nCKOS on an IOM major or minor (continued)

| If a port is |  |
|--------------|--|
|--------------|--|

Do

there is no other IOM available step 34

22

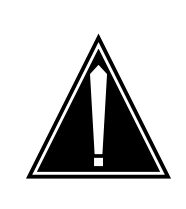

#### CAUTION

**Provisioning changes** You may require the assistance of the provisioning administrator before proceeding with the following provisioning changes.

Determine from table IOC if the open port is datafilled with the correct load device by typing

>TABLE IOC

and pressing the Enter key.

23 Go to table CONS by typing

>TABLE TERMDEV

and pressing the Enter key.

- 24 Delete the tuple associated with the affected port and add the tuple for the spare IOM port selected in step 21.
- 25 Post the new IOM CONS port by typing

>PORT port\_no

and pressing the Enter key.

where

port\_no

is the number of the CONS port

Example of a MAP display:

| Port 2 | Status  |     |
|--------|---------|-----|
|        | Cons Id | MAP |
|        | ConType | CYB |

26 Manually busy the new console by typing

>BSY

and pressing the Enter key.

Example of MAP response:

bsy OK
# IOD nCKOS on an IOM major or minor (continued)

## At the rear of the ISM shelf

27

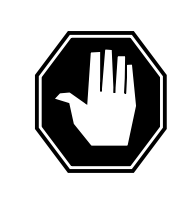

#### DANGER Static electricity damage

Wear a wrist strap connected to the wrist-strap grounding point of a modular supervisory panel (MSP) while handling circuit cards. This protects the cards against damage by static electricity.

Locate the smart cable connecting the CONS port on the paddleboard and the associated CONS device. Disconnect the smart cable and connect it to the new CONS port selected in step 21.

- **28** Go to step 40.
- 29 Manually busy the console port by typing

>BSY PORT port\_no

and pressing the Enter key.

where

port\_no
 is the port number of the CONS device

Example of MAP response:

bsy OK

**30** Return the console port to service by typing

>RTS PORT port\_no

and pressing the Enter key.

where

port\_no

is the port number of the CONS device

- **31** Go to step 36.
- **32** Post another configured controller system by typing

>IOC ioc\_no

and pressing the Enter key.

where

ioc\_no

is the number of the affected IOM

Example of a IOM MAP display:

## IOD nCKOS on an IOM

major or minor (continued)

NX25: DIRP: SMDR B XFER: . SLM : NPO: . . MLP : . DPPP: DPPU: SCAI : . . IOC PORT 0 1 2 3 4 5 6 7 8 9 10 11 12 13 14 15 16 17 (IOM) STAT . . . - . . - - . - -\_ \_ \_ \_ \_ TYPE C C C C M 0 М S S 000 ОТ С С Ρ NNN ND С S S

#### 33 Select an open IOM port on the new controller.

| If there is a port | Do      |
|--------------------|---------|
| available          | step 22 |
| not available      | step 34 |

34

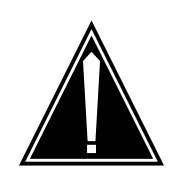

### CAUTION

Provisioning changes

You will require the assistance of the provisioning administrator before proceeding with the following provisioning changes.

There will be a requirement to provision another IOM module. Consult your provisioning administrator about provisioning another IOM controller card.

- **35** Go to step 51.
- **36** Replace the card by performing the appropriate procedure in *Card Replacement Procedures.* When you have completed the procedure, return to this point.
- 37 Test the IOM card by typing

>TST

and pressing the Enter key.

Example of MAP response:

| d              |                        |                                      |                                                     |                                                            |                                                                                       |                                                                                               |
|----------------|------------------------|--------------------------------------|-----------------------------------------------------|------------------------------------------------------------|---------------------------------------------------------------------------------------|-----------------------------------------------------------------------------------------------|
| Flr            | Rpos                   | Bay_Id                               | Shf                                                 | Description                                                | Slot                                                                                  | EqPEC                                                                                         |
| 01             | A05                    | ISME 03                              | 32                                                  | IOC                                                        | 03                                                                                    | FX30AA                                                                                        |
|                |                        |                                      |                                                     |                                                            |                                                                                       |                                                                                               |
| If the test Do |                        |                                      |                                                     |                                                            |                                                                                       |                                                                                               |
| S              |                        |                                      |                                                     | step 41                                                    |                                                                                       |                                                                                               |
|                | d<br>Flr<br>01<br>test | d<br>Flr Rpos<br>01 A05<br>test<br>s | d<br>Flr Rpos Bay_Id<br>01 A05 ISME 03<br>test<br>S | d<br>Flr Rpos Bay_Id Shf<br>01 A05 ISME 03 32<br>test<br>S | d<br>Flr Rpos Bay_Id Shf Description<br>01 A05 ISME 03 32 IOC<br>test Do<br>s step 41 | d<br>Flr Rpos Bay_Id Shf Description Slot<br>01 A05 ISME 03 32 IOC 03<br>test Do<br>s step 41 |

# IOD nCKOS on an IOM major or minor (continued)

| If the test                                                                                                    | DO                                                                                                    |  |  |  |
|----------------------------------------------------------------------------------------------------|----------------------------------------------------------------------------------------------------|--|--|--|
| fails, and all cards have not bee replaced                                                                                                    | n step 38                                                                                                    |  |  |  |
| failed, and all cards have bee replaced                                                                                                    | n step 51                                                                                                    |  |  |  |
| Replace the next card on the list by<br>Card Replacement Procedures. We<br>eturn to this point. Go to step 37.                                                                                                    | performing the appropriate procedure<br>hen you have completed the procedure                                                                                         |  |  |  |
| Go to step 37.                                                                                                    |                                                                                                    |  |  |  |
| Post the console port by typing                                                                                                    |                                                                                                    |  |  |  |
| PORT port_no                                                                                                    |                                                                                                    |  |  |  |
| and pressing the Enter key.                                                                                                    |                                                                                                    |  |  |  |
| where                                                                                                    |                                                                                                    |  |  |  |
| <pre>port_no     is the port number of the cor</pre>                                                                                                    | nsole device                                                                                                    |  |  |  |
| <sup>-</sup> rom your MAP display, record the                                                                                                    | console ID and console type.                                                                                                    |  |  |  |
| Determine from office records the correct data set configuration for the console.                                                                                                    |                                                                                                    |  |  |  |
| console.                                                                                                    | -                                                                                                    |  |  |  |
| console.<br>Check the console to ensure that it                                                                                                    | is running properly and there are no                                                                                                    |  |  |  |
| console.<br>Check the console to ensure that it<br>physical problems.                                                                                                    | is running properly and there are no                                                                                                    |  |  |  |
| console.<br>Check the console to ensure that it<br>ohysical problems.<br>Check the external switch settings o                                                                                                    | is running properly and there are no                                                                                                    |  |  |  |
| console.<br>Check the console to ensure that it<br>ohysical problems.<br>Check the external switch settings o                                                                                                    | is running properly and there are no                                                                                                    |  |  |  |
| console.<br>Check the console to ensure that it<br>ohysical problems.<br>Check the external switch settings of<br><b>Switch</b>                                                                                                    | is running properly and there are no on the console.                                                                                                    |  |  |  |
| console.<br>Check the console to ensure that it<br>ohysical problems.<br>Check the external switch settings of<br><b>Switch</b><br>Power                                                                                                    | is running properly and there are no<br>on the console.<br>Setting<br>On                                                                                             |  |  |  |
| console.<br>Check the console to ensure that it<br>obysical problems.<br>Check the external switch settings of<br><b>Switch</b><br>Power<br>Local/OnLine                                                                                                    | is running properly and there are no<br>on the console.<br>Setting<br>On<br>OnLine                                                                                   |  |  |  |
| console.<br>Check the console to ensure that it<br>obysical problems.<br>Check the external switch settings of<br><b>Switch</b><br>Power<br>Local/OnLine<br>Baud Rate                                                                                           | is running properly and there are no<br>on the console.<br>Setting<br>On<br>OnLine<br>1200 (or as required - see IS3X0'                                              |  |  |  |
| console.<br>Check the console to ensure that it<br>obysical problems.<br>Check the external switch settings of<br><b>Switch</b><br>Power<br>Local/OnLine<br>Baud Rate<br>Parity                                                                                 | is running properly and there are no<br>on the console.<br>Setting<br>On<br>OnLine<br>1200 (or as required - see IS3X0 <sup>2</sup><br>No Parity                     |  |  |  |
| console.<br>Check the console to ensure that it<br>obysical problems.<br>Check the external switch settings of<br><b>Switch</b><br>Power<br>Local/OnLine<br>Baud Rate<br>Parity<br>Full Duplex/Half Duplex                                                      | is running properly and there are no<br>on the console.<br>Setting<br>On<br>OnLine<br>1200 (or as required - see IS3X01<br>No Parity<br>Full Duplex                  |  |  |  |
| console.<br>Check the console to ensure that it<br>obysical problems.<br>Check the external switch settings of<br><b>Switch</b><br>Power<br>Local/OnLine<br>Baud Rate<br>Parity<br>Full Duplex/Half Duplex<br>If the external switch settings<br>are            | is running properly and there are no<br>on the console.<br>Setting<br>On<br>OnLine<br>1200 (or as required - see IS3X07<br>No Parity<br>Full Duplex<br>Do            |  |  |  |
| console.<br>Check the console to ensure that it<br>obysical problems.<br>Check the external switch settings of<br><b>Switch</b><br>Power<br>Local/OnLine<br>Baud Rate<br>Parity<br>Full Duplex/Half Duplex<br>If the external switch settings<br>are<br>correct | is running properly and there are no<br>on the console.<br>Setting<br>On<br>OnLine<br>1200 (or as required - see IS3X0'<br>No Parity<br>Full Duplex<br>Do<br>step 46 |  |  |  |

## IOD nCKOS on an IOM

major or minor (continued)

| 45 | Change the external switch setting as per the table in step 44. When you have completed the procedure return to this point. |                                                                   |  |
|----|----------------------------------------------------------------------------------------------------|-------------------------------------------------------------------|--|
| 46 | Test the console device by typing                                                                                           |                                                                   |  |
|    | >TST                                                                                                    |                                                                   |  |
|    | and pressing the Enter key.                                                                                                 |                                                                   |  |
|    | where                                                                                                    |                                                                   |  |
|    | <b>port_no</b><br>is the port number of the consc                                                                           | le device                                                         |  |
|    | If the TST command                                                                                                    | Do                                                                |  |
|    | passed                                                                                                    | step 49                                                           |  |
|    | failed                                                                                                    | step 51                                                           |  |
| 47 | Determine from office records or from offline. When permissible, manually b                                                 | office personnel why the console is<br>busy the console by typing |  |
|    | >BSY                                                                                                    |                                                                   |  |
|    | and pressing the Enter key.                                                                                                 |                                                                   |  |
| 48 | Test the manually busy console by typ                                                                                       | ing                                                               |  |
|    | >TST                                                                                                    |                                                                   |  |
|    | and pressing the Enter key.                                                                                                 |                                                                   |  |
|    | If the TST command                                                                                                    | Do                                                                |  |
|    | passed                                                                                                    | step 49                                                           |  |
|    | failed, and a card list was gener-<br>ated                                                                                  | step 36                                                           |  |
|    | failed, and a card list was not generated                                                                                   | step 51                                                           |  |
| 49 | Return the console to service by typin                                                                                      | g                                                                 |  |
|    | >RTS                                                                                                    |                                                                   |  |
|    | and pressing the Enter key.                                                                                                 |                                                                   |  |
|    | If the RTS command                                                                                                    | Do                                                                |  |
|    | passed                                                                                                    | step 50                                                           |  |
|    | failed                                                                                                    | step 51                                                           |  |

## IOD nCKOS on an IOM major or minor (end)

**50** Determine from the MAP display if the *nCKOS major or minor* alarm has cleared.

| If the alarm                                               | Do      |
|------------------------------------------------------------|---------|
| cleared                                                    | step 52 |
| did not clear, and there are other consoles out of service | step 10 |
| did not clear, and all consoles are in service             | step 51 |

52 You have completed this procedure.

51

# IOD nDDUOS major or minor

## Alarm display

| ĺ | <br>СМ | MS | IOD    | Net | PM | CCS | Lns | Trks | Ext | APPL |
|---|--------|----|--------|-----|----|-----|-----|------|-----|------|
|   | -      | •  | nDDUOS | •   | •  | •   | •   | •    | •   | •    |
|   |        |    |        |     |    |     |     |      |     |      |
|   | )      |    |        |     |    |     |     |      |     |      |

## Indication

At the IOD level of the MAP display, DDUOS [preceded by a number (n)] indicates a DDU major or minor alarm.

## Meaning

One or more disk drive units (DDU) are out of service. The number that precedes DDUOS indicates the number DDUs out of service.

## Result

You cannot record files to the tape or DDU. You cannot download files from the tape or DDU.

## **Common procedures**

There are no common procedures.

## Action

The flowchart is a summary of the procedure. Use the instructions in the step-action procedure that follows the flowchart to clear the alarm.

### Summary of Clearing an IOD nDDUOS major or minor alarm

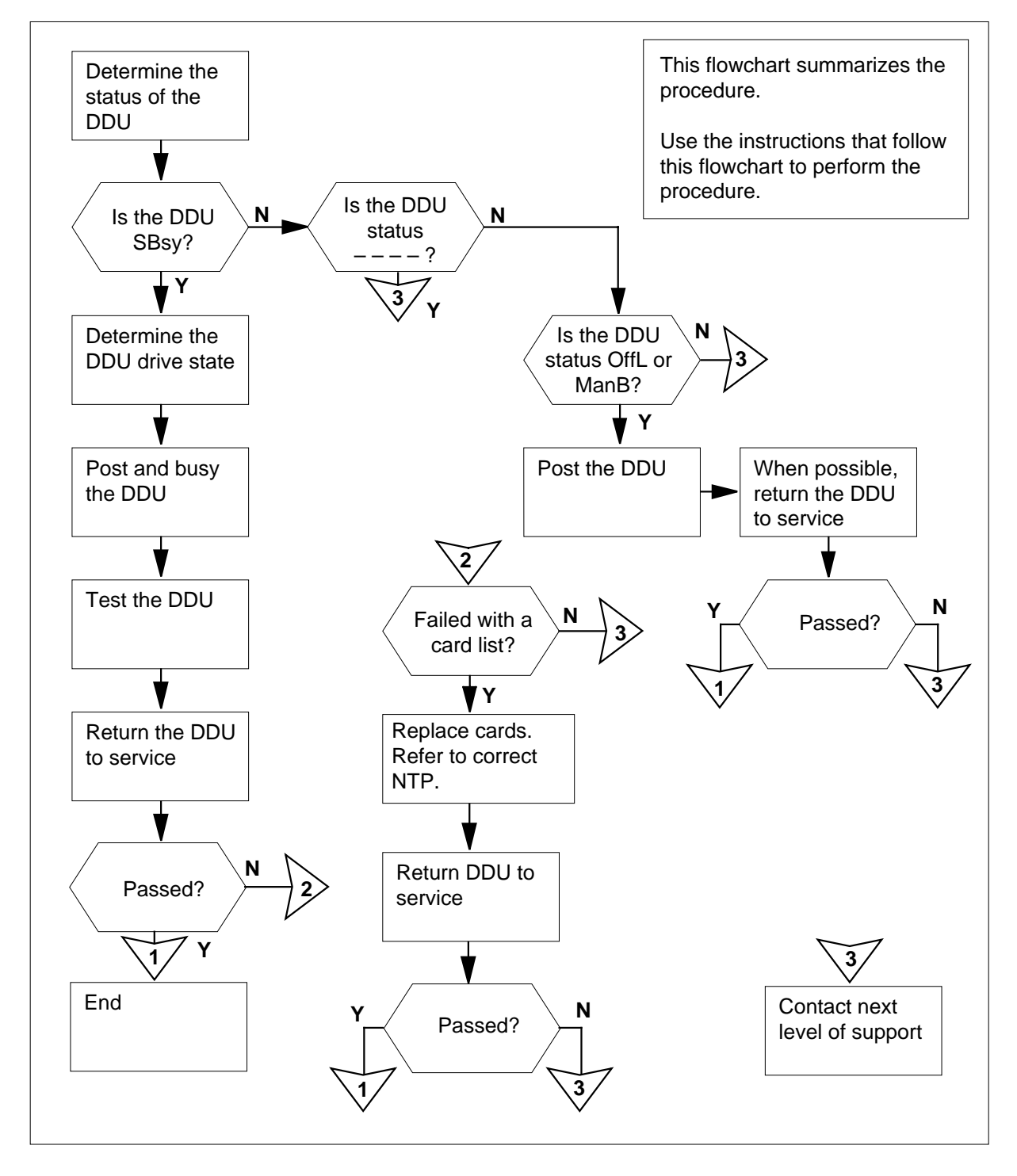

DMS-100 Family NA100 Alarm Clearing and Perform. Monitoring Proc. Volume 2 of 4 LET0015 and up

#### Clearing an IOD nDDUOS major or minor alarm

#### At the MAP terminal

- 1 To access the IOD level of the MAP display, type
  - >MAPCI;MTC;IOD
    - and press the Enter key.
    - Example of a MAP:

| IOD  |   |   |   |   |  |
|------|---|---|---|---|--|
| IOC  | 0 | 1 | 2 | 3 |  |
| STAT | • | • | • | S |  |
|      |   |   |   |   |  |

- DIRP: SMDR B XFER: . SLM : . NPO: . NX25: . MLP : . DPPP: . DPPU: . SCAI :
- 2 Determine if an audible alarm is present.

| If an audible alarm | Do     |  |
|---------------------|--------|--|
| is present          | step 3 |  |
| is not present      | step 4 |  |

- **3** To silence the alarm, type
  - >SIL

and press the Enter key.

4 Determine if there is an FSP alarm under the EXT header of the MAP display.

| If an FSP alarm is | Do     |
|--------------------|--------|
| present            | step 5 |
| not present        | step 7 |

- 5 Perform the appropriate alarm clearing procedure in this document. When you have completed the procedure, return to this point.
- 6 Determine if the DDUOS alarm under the IOD header of the MAP display has cleared.

| If the DDUOS alarm is | Do      |
|-----------------------|---------|
| present               | step 7  |
| not present           | step 74 |
|                       |         |

To determine the configured controller system, type >IOC ioc\_no and press the Enter key. where ioc no is the number of the affected IOC or input/output module (IOM) Example of a IOC MAP display: IOD IOC 0 1 2 3 S STAT . . . DIRP: SMDR B XFER: SLM : NPO: NX25: . . . . MLP : . DPPP: DPPU: SCAI : . . IOC CARD 0 1 2 3 4 5 б 7 8 0 PORT STAT .--- .--- ...P ..-- ..-- ---\_\_\_ \_\_\_ TYPE MTD DDU CONS DLC CONS Example of a IOM MAP display: IOD 3 IOC 0 1 2 STAT . . . S DIRP: SMDR B XFER: NPO: NX25: SLM : . MLP : . DPPP: . DPPU: SCAI : . IOC PORT 0 1 2 3 4 5 6 7 8 9 10 11 12 13 14 15 16 17 (IOM) STAT . . . - . . - - . \_ \_ \_ 0 TYPE C C C M М D S **ТО ООО** С Ρ D N N N N D С U S Do If the controller is IOM step 8 is IOC step 9 Perform the IOD nDDUOS on an IOM alarm clearing procedure for the input/output module (IOM) in this document. To display the status of the DDU, type >LISTDEV DDU

and press the Enter key.

8

9

7

|                                         | If the status                            | Do         |  |
|-----------------------------------------|------------------------------------------|------------|--|
|                                         | is Swap                                  | step 11    |  |
|                                         | 18 SYSB                                  | step 11    |  |
|                                         | 18                                       | step 73    |  |
|                                         | is OffL or ManB                          | step 61    |  |
|                                         | Examine the drive state of the system    | busy DDU.  |  |
|                                         | If the drive state                       | Do         |  |
|                                         | is ONLINE                                | step 12    |  |
|                                         | is DISCONNECTED                          | step 20    |  |
|                                         | has DRIVE FAULTS                         | step 28    |  |
|                                         | is SPINNING                              | step 32    |  |
|                                         | is SPINNING DOWN                         | step 35    |  |
|                                         | is SPUN DOWN                             | step 43    |  |
|                                         | is UNKNOWN                               | step 52    |  |
|                                         | To post the NT1X55 DDU controller ca     | ard, type  |  |
|                                         | >IOC ioc_no;CARD card_no                 |            |  |
| i                                       | and press the Enter key.                 |            |  |
|                                         | where                                    |            |  |
|                                         | is the number of the affected IC         | C          |  |
|                                         | card_no<br>is the number of the DDU cont | oller card |  |
| To make the DDU card manually busy type |                                          |            |  |
| >BSY                                    |                                          |            |  |
|                                         | and press the Enter key.                 |            |  |
|                                         | Example of MAP response:                 |            |  |
|                                         | bsy                                      |            |  |
| ,                                       | OK                                       |            |  |
| •                                       | To test the DDU card, type               |            |  |
|                                         | <b>N</b> mơm                             |            |  |

and press the Enter key.

|        | If the TST command                                                                            | Do                                                                               |
|--------|-----------------------------------------------------------------------------------------------|----------------------------------------------------------------------------------|
|        | passed                                                                                        | step 17                                                                          |
|        | failed, and the system generated a card list                                                  | step 15                                                                          |
|        | failed, and the system did not generate a card list                                           | step 73                                                                          |
| 15     | Record the location, description, slot n code (PEC), and PEC suffix of the card               | number and the product engineering ds on the card list.                          |
| 16     | Perform the correct procedure in <i>Card</i> the first card on the list. Complete the         | <i>Replacement Procedures</i> to replace procedure and return to this point.     |
| 17     | To return the DDU device to service, ty                                                       | уре                                                                              |
|        | >RTS                                                                                          |                                                                                  |
|        | and press the Enter key.                                                                      |                                                                                  |
|        | If the RTS command                                                                            | Do                                                                               |
|        | passed                                                                                        | step 71                                                                          |
|        | failed, and you did not replace all cards noted in step 15                                    | step 18                                                                          |
|        | failed, and you replaced all cards noted in step 15                                           | step 73                                                                          |
| 18     | Perform the correct procedure in <i>Card</i> the next card on the list. Complete the          | Replacement Procedures. to replace procedure and return to this point.           |
| 19     | Go to step 17.                                                                                |                                                                                  |
| At the | equipment shelf                                                                               |                                                                                  |
| 20     | Inspect the DDU cabling and power su                                                          | ipply.                                                                           |
|        | If the cables and power supply                                                                | Do                                                                               |
|        | are in good working order                                                                     | step 22                                                                          |
|        | has faults                                                                                    | step 21                                                                          |
| 21     | Refer to office installation guides to rep<br>adjust the power supply to the DDU. O<br>point. | place the signal cabling to the DDU, or<br>Complete this task and return to this |
| 22     | To test the DDU, type<br>>TST                                                                 |                                                                                  |

| If the TST command                                                                    | Do                                                                   |
|---------------------------------------------------------------------------------------|----------------------------------------------------------------------|
| passed                                                                                | step 25                                                              |
| failed, and the system generated a card list                                          | step 23                                                              |
| failed, and the system did not generate a card list                                   | step 33                                                              |
| Record the location, description, slot n cards on the card list.                      | umber, PEC, and PEC suffix of th                                     |
| Perform the correct procedure in <i>Card</i> the first card on the list. Complete the | Replacement Procedures. to rep procedure and return to this point    |
| To return the DDU to service, type<br>> <b>RTS</b>                                    |                                                                      |
| and press the Enter key.                                                              |                                                                      |
| If the RTS command                                                                    | Do                                                                   |
| passed                                                                                | step 71                                                              |
| failed, and you did not replace<br>all cards noted in step 23                         | step 26                                                              |
| failed, and you replaced all cards noted in step 23                                   | step 73                                                              |
| Perform the correct procedure in <i>Card</i> the next card on the list. Complete the  | Replacement Procedures. to rep<br>procedure and return to this point |
| Go to step 25.                                                                        |                                                                      |
| To post the NT1X55 DDU controller ca                                                  | ird, type                                                            |
| >IOC ioc_no;CARD card_no                                                              |                                                                      |
| and press the Enter key.                                                              |                                                                      |
| where                                                                                 |                                                                      |
| <pre>ioc_no     is the number of the affected IC</pre>                                | C                                                                    |
| card_no<br>is the card number                                                         |                                                                      |
| To make the NT1X55 DDU controller of                                                  | ard manually busy, type                                              |
| >BSY                                                                                  |                                                                      |
|                                                                                       |                                                                      |

Example of MAP response:

bsy OK

#### At the equipment shelf

- **30** Perform the correct procedure in *Routine Maintenance Procedures* to clear the optical sensors on the DDU. Complete the procedure and return to this point.
- **31** Go to step 20.
- 32 Wait 3 min for the DDU to spin up to speed.

| If the status of the DDU  | Do      |
|---------------------------|---------|
| changes to ONLINE         | step 71 |
| does not change to ONLINE | step 33 |

- **33** Perform the correct procedure in *Trouble locating and clearing procedures* to replace the DDU. Complete the procedure and return to this point.
- **34** Go to step 36.
- **35** Consult office records or operating company personnel. Determine the reason that the DDU spins down. Wait 3 min for the spinning DDU to stop.
- 36 To return the DDU card to service, type

>IOC ioc\_no;CARD card\_no;RTS

and press the Enter key.

where

37

ioc\_no is the number of the affected IOC

card no

is the number of the DDU controller card

| If the RTS command                                         | Do                                  |
|------------------------------------------------------------|-------------------------------------|
| passed                                                     | step 71                             |
| failed, and the system generated a card list               | step 37                             |
| failed, and the system did not generate a card list        | step 73                             |
| Record the location, description, slot r on the card list. | number, PEC, and PEC of the card(s) |
| Parform the correct precedure in Care                      | Poplacement Presedures to replace   |

**38** Perform the correct procedure in *Card Replacement Procedures* to replace the first card on the list. Complete the procedure and return to this point.

| To test the DDU, type                                                        |                                   |
|------------------------------------------------------------------------------|-----------------------------------|
| and press the Enter key.                                                     | Do                                |
| passed                                                                       | step 42                           |
| failed, and you did not replace<br>all cards noted in step 37                | e step 40                         |
| failed, and you replaced all cards noted in step 37                          | s step 73                         |
| Perform the correct procedure in Ca<br>the next card on the list. Complete t | rd Replacement Procedures to repl |
| Go to step 39.                                                               |                                   |
| To return the DDU card to service, the                                       | /pe                               |
| >RTS                                                                         | •                                 |
| and press the Enter key.                                                     |                                   |
| If the RTS command                                                           | Do                                |
| passed                                                                       | step 71                           |
| failed                                                                       | step 73                           |
| To post and busy the DDU controller                                          | r card, type                      |
| >IOC ioc_no;CARD card_no;                                                    | BSY                               |
| and press the Enter key.                                                     |                                   |
| where                                                                        |                                   |
| ioc_no<br>is the number of the affected                                      | IOC                               |
| card_no<br>is the card number                                                |                                   |
| Example of MAP response:                                                     |                                   |
| bsy<br>OK                                                                    |                                   |
| Determine from office records or fro<br>reason that the DDU was spun down    | m operating company personnel the |
| To return the DDU card to service, to                                        | /ре                               |
| >KT5                                                                         |                                   |

and press the Enter key.

46

47

48

49

50 51

52

| If the RTS command                                                                    | Do                                                                    |
|---------------------------------------------------------------------------------------|-----------------------------------------------------------------------|
| passed                                                                                | step 71                                                               |
| failed, and the system generated a card list                                          | step 46                                                               |
| failed, and the system did not generate a card list                                   | step 73                                                               |
| Record the location, description, slot n cards on the card list.                      | umber, PEC, and PEC suffix of the                                     |
| Perform the correct procedure in <i>Card</i> the first card on the list. Complete the | Replacement Procedures to replace procedure and return to this point. |
| To test the DDU, type                                                                 |                                                                       |
| >TST                                                                                  |                                                                       |
| and press the Enter key.                                                              |                                                                       |
| If the TST command                                                                    | Do                                                                    |
| passed                                                                                | step 51                                                               |
| failed, and you did not replace all cards noted in step 46                            | step 49                                                               |
| failed, and you replaced all cards noted in step 46                                   | step 73                                                               |
| Perform the correct procedure in <i>Card</i> the next card on the list. Complete the  | Replacement Procedures to replace procedure and return to this point. |
| Go to step 48.                                                                        |                                                                       |
| To return the DDU card to service, typ                                                | e                                                                     |
| >RTS                                                                                  |                                                                       |
| and press the Enter key.                                                              |                                                                       |
| If the RTS command                                                                    | Do                                                                    |
| passed                                                                                | step 71                                                               |
| failed                                                                                | step 73                                                               |
| To post the DDU controller card, type                                                 |                                                                       |
| >IOC ioc_no;CARD card_no                                                              |                                                                       |
| and press the Enter key                                                               |                                                                       |

| where                                                                                 |                                                                       |  |  |  |  |  |  |  |  |
|---------------------------------------------------------------------------------------|-----------------------------------------------------------------------|--|--|--|--|--|--|--|--|
| <pre>ioc_no is the number of the affected IC</pre>                                    | DC                                                                    |  |  |  |  |  |  |  |  |
| card_no<br>is the card number                                                         | card_no<br>is the card number                                         |  |  |  |  |  |  |  |  |
| To make the DDU controller card man                                                   | make the DDU controller card manually busy, type                      |  |  |  |  |  |  |  |  |
| BSY                                                                                   |                                                                       |  |  |  |  |  |  |  |  |
| and press the Enter key.                                                              |                                                                       |  |  |  |  |  |  |  |  |
| Example of MAP response:                                                              |                                                                       |  |  |  |  |  |  |  |  |
| bsy<br>OK                                                                             |                                                                       |  |  |  |  |  |  |  |  |
| To test the DDU card, type                                                            |                                                                       |  |  |  |  |  |  |  |  |
| >TST                                                                                  |                                                                       |  |  |  |  |  |  |  |  |
| and press the Enter key.                                                              |                                                                       |  |  |  |  |  |  |  |  |
| If the TST command                                                                    | Do                                                                    |  |  |  |  |  |  |  |  |
| passed                                                                                | step 60                                                               |  |  |  |  |  |  |  |  |
| failed, and the system generated a card list                                          | step 55                                                               |  |  |  |  |  |  |  |  |
| failed, and the system did not generate a card list                                   | step 73                                                               |  |  |  |  |  |  |  |  |
| Record the location, description, slot r cards on the card list.                      | number, PEC, and PEC suffix of the                                    |  |  |  |  |  |  |  |  |
| Perform the correct procedure in <i>Carc</i> the first card on the list. Complete the | Replacement Procedures to replace procedure and return to this point. |  |  |  |  |  |  |  |  |
| To test the DDU card, type                                                            |                                                                       |  |  |  |  |  |  |  |  |
| >TST                                                                                  |                                                                       |  |  |  |  |  |  |  |  |
| and press the Enter key.                                                              |                                                                       |  |  |  |  |  |  |  |  |
| If the TST command                                                                    | Do                                                                    |  |  |  |  |  |  |  |  |
| passed                                                                                | step 60                                                               |  |  |  |  |  |  |  |  |
| failed, and you did not replace<br>all cards noted in step 55                         | step 58                                                               |  |  |  |  |  |  |  |  |
| failed, and you replaced all cards noted in step 55                                   | step 73                                                               |  |  |  |  |  |  |  |  |

| 58       | Perform the correct procedure in <i>Card Replacement Procedures</i> to replace the next card on the list. Complete the procedure and return to this point.                                                                                                    |                                |  |  |  |  |  |  |  |  |
|----------|----------------------------------------------------------------------------------------------------|--------------------------------|--|--|--|--|--|--|--|--|
| 59       | Go to step 57.                                                                                                    |                                |  |  |  |  |  |  |  |  |
| 60       | To return the DDU card to service, type                                                                                                    |                                |  |  |  |  |  |  |  |  |
|          | >RTS                                                                                                    |                                |  |  |  |  |  |  |  |  |
|          | and press the Enter key.                                                                                                    |                                |  |  |  |  |  |  |  |  |
|          | If the RTS command                                                                                                    | Do                             |  |  |  |  |  |  |  |  |
|          | passed                                                                                                    | step 71                        |  |  |  |  |  |  |  |  |
|          | failed                                                                                                    | step 73                        |  |  |  |  |  |  |  |  |
| 61       | To post the DDU controller card, typ                                                                                                    | e                              |  |  |  |  |  |  |  |  |
|          | >IOC ioc_no;CARD card_no                                                                                                    |                                |  |  |  |  |  |  |  |  |
|          | and press the Enter key.                                                                                                    |                                |  |  |  |  |  |  |  |  |
|          | where                                                                                                    |                                |  |  |  |  |  |  |  |  |
|          | ioc_no<br>is the number of the affected IOC                                                                                                    |                                |  |  |  |  |  |  |  |  |
|          | card_no<br>is the card number                                                                                                    |                                |  |  |  |  |  |  |  |  |
| 62       | Determine from office records or from operating company personnel if the DDU is offline or manual busy.                                                                                                    |                                |  |  |  |  |  |  |  |  |
|          | DDO IS Offinite of finandal busy.                                                                                                    |                                |  |  |  |  |  |  |  |  |
|          | If the DDU                                                                                                    | Do                             |  |  |  |  |  |  |  |  |
|          | If the DDU is offline                                                                                                    | Do<br>step 63                  |  |  |  |  |  |  |  |  |
|          | If the DDU<br>is offline<br>is manual busy                                                                                                    | Do<br>step 63<br>step 64       |  |  |  |  |  |  |  |  |
| 63       | If the DDU<br>is offline<br>is manual busy<br>To make the DDU manually busy, typ                                                                                                    | Do<br>step 63<br>step 64       |  |  |  |  |  |  |  |  |
| 63       | If the DDU<br>is offline<br>is manual busy<br>To make the DDU manually busy, typ<br>>BSY                                                                                                    | Do<br>step 63<br>step 64       |  |  |  |  |  |  |  |  |
| 63       | If the DDU<br>is offline<br>is manual busy<br>To make the DDU manually busy, typ<br>>BSY<br>and press the Enter key.                                                                                                    | Do<br>step 63<br>step 64       |  |  |  |  |  |  |  |  |
| 63       | If the DDU<br>is offline<br>is manual busy<br>To make the DDU manually busy, typ<br>>BSY<br>and press the Enter key.<br><i>Example of MAP response:</i>                                                                                                    | Do<br>step 63<br>step 64       |  |  |  |  |  |  |  |  |
| 63       | If the DDU         is offline         is manual busy         To make the DDU manually busy, type         >BSY         and press the Enter key.         Example of MAP response:         bsy         OK                                                                                                    | Do<br>step 63<br>step 64       |  |  |  |  |  |  |  |  |
| 63       | If the DDU         is offline         is manual busy         To make the DDU manually busy, typ         >BSY         and press the Enter key.         Example of MAP response:         bsy         OK         To return the DDU to service, type                                                                          | Do<br>step 63<br>step 64       |  |  |  |  |  |  |  |  |
| 63<br>64 | If the DDU         is offline         is manual busy         To make the DDU manually busy, typ         >BSY         and press the Enter key.         Example of MAP response:         bsy         OK         To return the DDU to service, type         >RTS                                                             | Do<br>step 63<br>step 64       |  |  |  |  |  |  |  |  |
| 63       | If the DDU         is offline         is manual busy         To make the DDU manually busy, typ         >BSY         and press the Enter key.         Example of MAP response:         bsy         OK         To return the DDU to service, type         >RTS         and press the Enter key.                            | Do<br>step 63<br>step 64       |  |  |  |  |  |  |  |  |
| 63<br>64 | If the DDU         is offline         is manual busy         To make the DDU manually busy, typ         >BSY         and press the Enter key.         Example of MAP response:         bsy         OK         To return the DDU to service, type         >RTS         and press the Enter key.         If the RTS command | Do<br>step 63<br>step 64<br>De |  |  |  |  |  |  |  |  |

DMS-100 Family NA100 Alarm Clearing and Perform. Monitoring Proc. Volume 2 of 4 LET0015 and up

| If the RTS command                                                                    | Do                                                                                                    |
|---------------------------------------------------------------------------------------|----------------------------------------------------------------------------------------------------|
| failed, and the system generated a card list                                          | step 65                                                                                                    |
| failed, and the system did not generate a card list                                   | step 73                                                                                                    |
| Record the location, description, slot r cards on the card list.                      | umber, PEC, and PEC suffix of                                                                                                    |
| Perform the correct procedure in <i>Card</i> the first card on the list. Complete the | Replacement Procedures to rep<br>procedure and return to this po                                                                                                    |
| To test the DDU, type                                                                 |                                                                                                    |
| >TST                                                                                  |                                                                                                    |
| and press the Enter key.                                                              |                                                                                                    |
| If the TST command                                                                    | Do                                                                                                    |
| passed                                                                                | step 70                                                                                                    |
| failed, and you did not replace<br>all cards noted in step 65                         | step 68                                                                                                    |
| failed, and you replaced all cards noted in step 65                                   | step 73                                                                                                    |
| Perform the correct procedure in <i>Card</i> the next card on the list. Complete the  | Replacement Procedures to reperiod procedure and return to this possible procedure and return to this possible procedure and return to this possible procedure and return to the possible procedure and return to the possible procedure and return to the possible procedure and return to the possible procedure and return to the possible procedure and return to the possible procedure and return to the possible procedure and return to the possible procedure and return to the possible procedure and return to the possible procedure and return to the possible procedure and return to the possible procedure and return to the possible procedure and return to the possible procedure and possible procedure and possible |
| Go to step 67.                                                                        |                                                                                                    |
| To return the DDU to service, type                                                    |                                                                                                    |
| >RTS                                                                                  |                                                                                                    |
| and press the Enter key.                                                              |                                                                                                    |
| If the RTS command                                                                    | Do                                                                                                    |
| passed                                                                                | step 71                                                                                                    |
| failed                                                                                | step 73                                                                                                    |
| Check under the IOD banner on your I                                                  | MAP display to determine if the                                                                                                    |
| nDDUOS major or minor alarm cleare                                                    |                                                                                                    |
| If the nDDUOS alarm                                                                   | Do                                                                                                    |
| If the nDDUOS alarm<br>cleared                                                        | Do<br>step 74                                                                                                    |
| If the nDDUOS alarm<br>cleared<br>changed to another alarm                            | Do<br>step 74<br>step 72                                                                                                    |

71

## IOD nDDUOS major or minor (end)

|    | If the nDDUOS alarm                                             | Do                                         |
|----|-----------------------------------------------------------------|--------------------------------------------|
|    | did not clear                                                   | step 73                                    |
| 72 | Perform the correct procedure in the procedure and go to step 7 | this document to clear the alarm. Complete |
| 73 | For additional help, contact the                                | next level of support.                     |

74 The procedure is complete.

# IOD nDDUOS on an IOM major or minor

## Alarm display

| CM MS OD Not PM CCS The Est | CM | MS | IOD     | Net | PM | CCS | Lns | Trks | Ext | APPL |  |
|-----------------------------|----|----|---------|-----|----|-----|-----|------|-----|------|--|
|                             |    | ·  | nDDUOS. | •   |    | ·   | •   | ·    | •   |      |  |

### Indication

At the MTC level of the MAP display, DDUOS appears under the IOD header of the alarm banner. DDUOS preceded by a number (n) indicates a DDU major or minor alarm on the IOM.

### Meaning

One or more disk drive units (DDU) are out of service. The number that precedes DDUOS indicates how many DDUs are out of service.

### Impact

No files can be recorded to or downloaded from tape or DDU.

### **Common procedures**

Not applicable

## Action

The following flowchart is only a summary of the procedure. Use the instructions in the step-action procedure that follows the flowchart to clear the alarm.

# IOD nDDUOS on an IOM major or minor (continued)

### Summary of Clearing an IOD nDDUOS on an IOM major or minor alarm

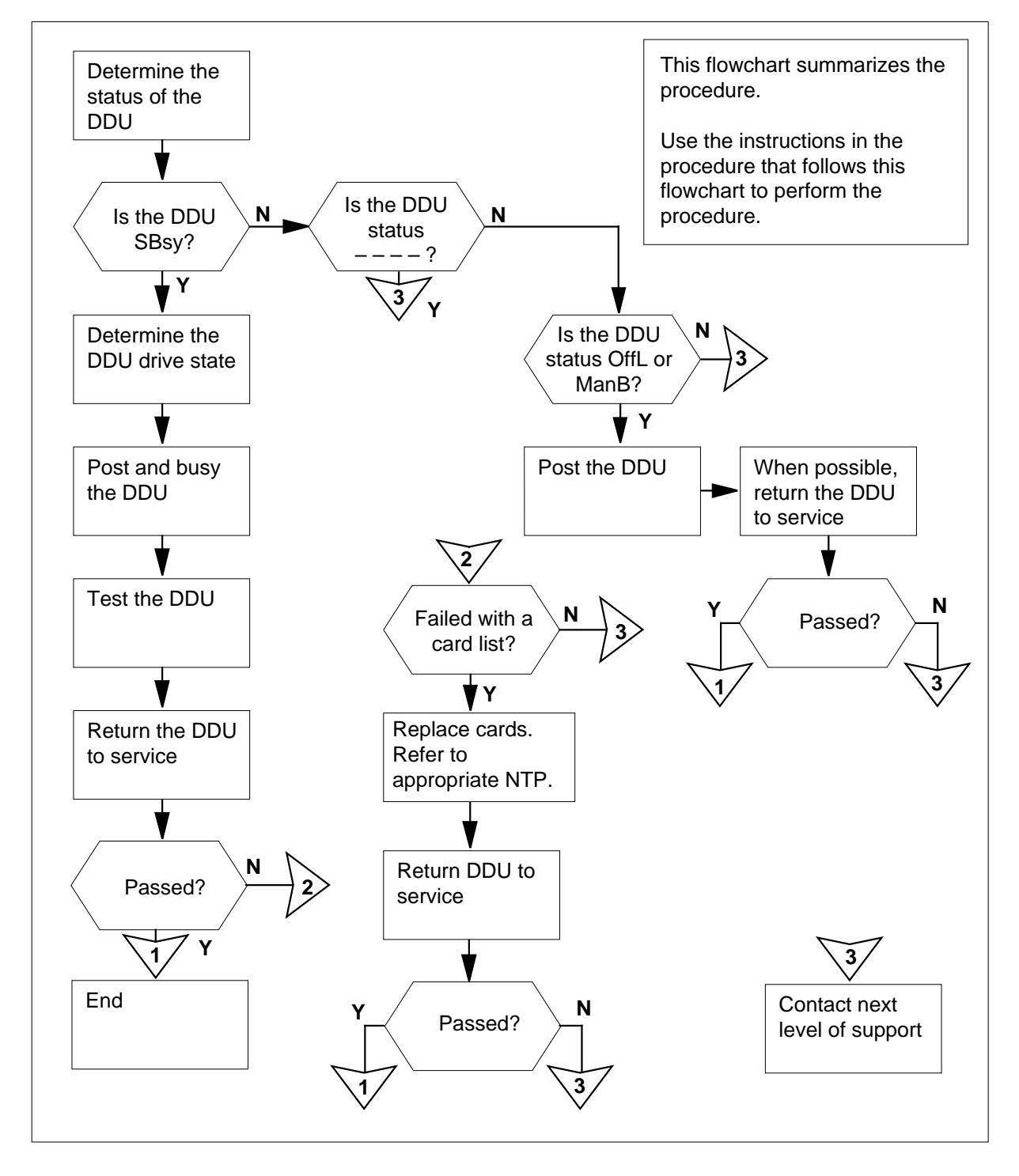

DMS-100 Family NA100 Alarm Clearing and Perform. Monitoring Proc. Volume 2 of 4 LET0015 and up

## IOD nDDUOS on an IOM

major or minor (continued)

### Clearing a/an IOD nDDUOS on an IOM alarm

### **ATTENTION**

Proceed only if you have been directed to this procedure from a step in the *IOD nDDUOS in an IOC minor* alarm clearing procedure.

### At the MAP

1 Access the IOD level of the MAP display by typing

>MAPCI;MTC;IOD

and pressing the Enter key.

Example of a MAP display:

| IOD  |   |   |   |   |  |
|------|---|---|---|---|--|
| IOC  | 0 | 1 | 2 | 3 |  |
| STAT |   |   |   | S |  |

| DIRP | : | SMDR | В | XFER: |   | SLM : |  | NPO: |   | NX25: |  |
|------|---|------|---|-------|---|-------|--|------|---|-------|--|
| MLP  | : |      |   | DPPP: | • | DPPU: |  | SCAI | : |       |  |

2 Determine if an audible alarm exists.

| If an audible alarm | Do     |
|---------------------|--------|
| exists              | step 3 |
| does not exist      | step 4 |

**3** Silence the alarm by typing

>SIL

and pressing the Enter key.

4 Post the IOM controller system by typing

>IOC ioc\_no

and pressing the Enter key.

where

ioc\_no is the number of the affected IOM

Example of a IOM MAP display:

# IOD nDDUOS on an IOM major or minor (continued)

| STAT .                                                                    | •                                                                                 | •                                 | S                            |                                |                                  |                          |          |                      |                                                  |                                                      |                                                   |        |                        |     |        |             |                   |              |           |
|---------------------------------------------------------------------------|-----------------------------------------------------------------------------------|-----------------------------------|------------------------------|--------------------------------|----------------------------------|--------------------------|----------|----------------------|--------------------------------------------------|------------------------------------------------------|---------------------------------------------------|--------|------------------------|-----|--------|-------------|-------------------|--------------|-----------|
| DIRP:<br>MLP :                                                            | SMDR                                                                              | В                                 | XFE<br>DPF                   | R:<br>P:                       |                                  |                          | SI<br>DI | LM<br>PPU            | :                                                |                                                      | •                                                 | N<br>S | PO:<br>CAI             | :   | •      | 1           | NX2               | 5:           | •         |
| IOC<br>(IOM)<br>0                                                         | PORT<br>STAT<br>TYPE                                                              | 0<br>0                            | 1 2<br><br>C C<br>O C<br>N N | 3                              | 4 5<br><br>C M<br>O T<br>N D     | 6<br>                    | 7<br>_   | 8<br>_               | 9<br>M<br>P<br>C                                 | 10<br>-                                              | 11 _                                              | 1      | 2 1<br>-               | 3 1 | -      | 15<br>-     | 16<br>-<br>D<br>U |              | 7 - 6 7 6 |
| Display                                                                   | i the s<br>DEV                                                                    | tatı<br>DD                        | to su<br>סט                  | the                            | disk                             | dr                       | ive      | uni                  | t (L                                             | סטנ                                                  | ) pì                                              | / ty   | pinę                   | g   |        |             |                   |              |           |
| and pre<br><i>Examp</i>                                                   | essing<br>le of a                                                                 | the<br>a M                        | e En<br>AP d                 | ter k<br><i>lispl</i>          | ey.<br>ay                        |                          |          |                      |                                                  |                                                      |                                                   |        |                        |     |        |             |                   |              |           |
| DDU<br>1<br>6<br>From th                                                  | U<br>Sys<br>Sys<br>ne stat                                                        | SEF<br>ste<br>ste                 | em<br>em<br>disp             | SI<br>Re<br>Of<br><b>lay</b> , | 'ATU<br>ady<br>f1<br><b>dete</b> | JS<br>,<br>e <b>rm</b> i | ine      | IOC<br>0<br>3<br>the | st                                               | C:<br>atus                                           | ARD<br>3<br>-<br>s of                             | the    | POR<br>0<br>16<br>• DE | DU. | [<br>( | ORI<br>On 1 | VE<br>Lin         | ST.<br>e<br> | ATE       |
|                                                                           |                                                                                   |                                   |                              | •                              |                                  |                          |          |                      |                                                  |                                                      |                                                   |        |                        |     |        |             |                   |              |           |
| If the                                                                    | statu                                                                             | s is                              | \$                           |                                |                                  |                          |          |                      | D                                                | 0                                                    |                                                   |        |                        |     |        |             |                   |              |           |
| lf the<br>SysI                                                            | <b>statu</b>                                                                      | s is                              | 5                            |                                |                                  |                          |          |                      | D                                                | o<br>tep                                             | 7                                                 |        |                        |     |        |             |                   |              |           |
| If the<br>Sysi                                                            | statu                                                                             | s is<br>                          | 3                            |                                |                                  |                          |          |                      | D<br>St                                          | tep<br>tep                                           | 7<br>64                                           |        |                        |     |        |             |                   |              |           |
| If the<br>SysE<br><br>OffI                                                | statu<br>3<br><br>_ or M                                                          | s is                              | B                            |                                |                                  |                          |          |                      | D<br>St<br>St                                    | tep<br>tep<br>tep                                    | 7<br>64<br>52                                     |        |                        |     |        |             |                   |              |           |
| If the<br>SysE<br><br>OffI<br>Examin                                      | statu<br>3<br><br>_ or M<br>ne the                                                | s is<br>lan<br>driv               | B<br>ve st                   | ate                            | of th                            | ie s                     | syst     | em                   | D<br>st<br>st<br>bu                              | tep<br>tep<br>tep                                    | 7<br>64<br>52<br>DDU                              | J.     |                        |     |        |             |                   |              |           |
| If the<br>SysE<br><br>OffI<br>Examin                                      | statu<br>3<br><br>C or M<br>ne the<br>drive                                       | s is<br>lan<br>dri'               | B<br>ve st                   | ate<br>s                       | of th                            | ie s                     | yst      | em                   | D<br>st<br>st<br>bu<br>D                         | tep<br>tep<br>tep<br>isy l                           | 7<br>64<br>52<br>DDU                              | J.     |                        |     |        |             |                   |              |           |
| If the<br>SysE<br>OffI<br>Examin<br>If the<br>ONL                         | statu<br>3<br><br>C or M<br>ne the<br>drive<br>INE                                | s is<br>lan<br>dri<br>sta         | B<br>ve st                   | ate<br>s                       | of th                            | ie s                     | syst     | em                   | D<br>st<br>st<br>bu<br>D<br>st                   | tep<br>tep<br>tep<br>tep<br>tep                      | 7<br>64<br>52<br>DDL                              | J.     |                        |     |        |             |                   |              |           |
| If the<br>SysE<br><br>Of fI<br>Examin<br>If the<br>ONL<br>DISC            | statu<br>3<br><br>C or M<br>ne the<br>drive<br>INE<br>CONN                        | s is<br>lan<br>dri<br>sta         | s<br>IB<br>ve st<br>ate i    | ate<br>s                       | of th                            | ie s                     | yst      | em                   | D<br>st<br>st<br>bu<br>D<br>st                   | tep<br>tep<br>tep<br>sy l<br>oo<br>tep               | 7<br>64<br>52<br>DDU<br>8<br>23                   | J.     |                        |     |        |             |                   |              |           |
| If the<br>SysE<br>OffI<br>Examin<br>If the<br>ONL<br>DISC                 | statu<br>3<br><br>- or M<br>he the<br>drive<br>INE<br>CONN<br>VE FA               | s is<br>lan<br>driv<br>sta        | s<br>IB<br>ve st<br>ate i    | ate<br>s                       | of th                            | ie s                     | yst      | em                   | D<br>st<br>st<br>bu<br>D<br>st<br>st             | tep<br>tep<br>tep<br>isy l<br>oo<br>tep<br>tep       | 7<br>64<br>52<br>DDU<br>8<br>23<br>27             | J.     |                        |     |        |             |                   |              |           |
| If the<br>SysE<br>OffI<br>Examin<br>If the<br>ONL<br>DISC<br>DRIV<br>SPIN | statu:<br>3<br><br>- or M<br>ne the<br>drive<br>INE<br>CONN<br>VE FA<br>NINC      | s is<br>lan<br>driv<br>sta<br>NEC | s<br>ve st<br>ate i          | ate<br>s                       | of th                            | ie s                     | syst     | em                   | D<br>st<br>st<br>bu<br>D<br>st<br>st<br>st       | tep<br>tep<br>tep<br>sy l<br>oo<br>tep<br>tep<br>tep | 7<br>64<br>52<br>DDU<br>8<br>23<br>27<br>26       | J.     |                        |     |        |             |                   |              |           |
| If the<br>SysE<br>OffI<br>Examin<br>If the<br>ONL<br>DISC<br>DRIV<br>SPIN | statu<br>statu<br>or M<br>ne the<br>drive<br>INE<br>CONN<br>VE FA<br>NINC<br>NINC | s is<br>lan<br>driv<br>sta<br>IEC | s<br>ve st<br>ate i<br>LTS   | ate<br>s<br>D                  | of th                            | le s                     | syst     | em                   | D<br>st<br>st<br>bu<br>D<br>st<br>st<br>st<br>st | tep<br>tep<br>tep<br>sy l<br>oo<br>tep<br>tep<br>tep | 7<br>64<br>52<br>DDU<br>8<br>23<br>27<br>26<br>29 | J.     |                        |     |        |             |                   |              |           |

5

6

7

## IOD nDDUOS on an IOM

major or minor (continued)

| If the drive state is                                                                                          | Do                                                                        |
|----------------------------------------------------------------------------------------------------|---------------------------------------------------------------------------|
| UNKNOWN                                                                                                    | step 44                                                                   |
| Post the DDU port on the IOM by typi                                                                           | ng                                                                        |
| >IOC ioc_no;PORT port_no                                                                                       |                                                                           |
| and pressing the Enter key.                                                                                    |                                                                           |
| where                                                                                                    |                                                                           |
| <pre>port_no     is the number of the DDU port</pre>                                                           |                                                                           |
| Manually busy the DDU IOM port by t                                                                            | yping                                                                     |
| >BSY PORT port_no                                                                                              |                                                                           |
| and pressing the Enter key.                                                                                    |                                                                           |
| <pre>port_no     is the number of the DDU port</pre>                                                           |                                                                           |
| Example of MAP response:                                                                                       |                                                                           |
| bsy                                                                                                    |                                                                           |
| ОК                                                                                                    |                                                                           |
| Test the DDU port by typing                                                                                    |                                                                           |
| >TST                                                                                                    |                                                                           |
| and pressing the Enter key.                                                                                    |                                                                           |
| If the TST command                                                                                             | Do                                                                        |
| passed                                                                                                    | step 61                                                                   |
| failed, and a card list was gener-<br>ated                                                                     | step 11                                                                   |
| failed, and no card list was gen-<br>erated                                                                    | step 64                                                                   |
| Record the location, description, slot code (PEC), including suffix, of the ca                                 | number and the product engineering                                        |
| Replace the first card on the list by per<br><i>Card Replacement Procedures</i> . Whe<br>return to this point. | erforming the appropriate procedure<br>in you have completed the procedur |
| Test the DDU device to service by typ                                                                          | ing                                                                       |

>TST

# IOD nDDUOS on an IOM major or minor (continued)

and pressing the Enter key.

| If the TST command                                                       | Do      |
|--------------------------------------------------------------------------|---------|
| passed                                                                   | step 61 |
| failed, and you have not re-<br>placed all the cards noted in step<br>11 | step 14 |
| failed, and you have replaced all the cards noted in step 11             | step 64 |

- 14 Replace the next card on the list by performing the appropriate procedure in *Card Replacement Procedures.* When you have completed the procedure, return to this point.
- **15** Go to step 13.

#### At the equipment shelf

16

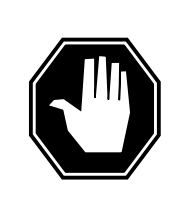

### DANGER

**Static electricity damage** Wear a wrist strap connected to the wrist-strap grounding point of a modular supervisory panel (MSP) while handling circuit cards. This protects the cards against damage by static electricity.

Check the NTFX40 SCSI cable connecting the NTFX31 paddleboard to the backplate pins of slot 4 and reconnect.

*Note:* The plug-in 3.5-in. (89mm) DDU is located on the NTFX32 IOM storage media card in slot 4 and 5 of the ISM shelf. The cabling for the storage media card connects the DDU to the NTFX31 paddleboard located in slot 3 at the rear of the ISM shelf.

### At the MAP terminal

- 17 Test the DDU by typing
  - >TST

and pressing the Enter key.

If the TST commandDopassedstep 61

## IOD nDDUOS on an IOM

major or minor (continued)

| If the TST command                                                                                                    | Do                                                                           |
|----------------------------------------------------------------------------------------------------|------------------------------------------------------------------------------|
| failed, and a card list was gener-<br>ated                                                                                                    | step 18                                                                      |
| failed, and a card list was not generated                                                                                                    | step 64                                                                      |
| Record the location, description, slot no cards on the card list.                                                                                                    | umber and PEC, including suffix, of the                                      |
| Replace the first card on the list by pe<br>Card Replacement Procedures. When<br>return to this point.                                                                                                    | rforming the appropriate procedure in<br>n you have completed the procedure, |
| Test the DDU to service by typing                                                                                                    |                                                                              |
| >TST                                                                                                    |                                                                              |
| and pressing the Enter key.                                                                                                    |                                                                              |
| If the TST command                                                                                                    | Do                                                                           |
| passed                                                                                                    | step 61                                                                      |
| failed, and you have not re-<br>placed all the cards noted in step<br>18                                                                                                    | step 21                                                                      |
| failed, and you have replaced all the cards noted in step 18                                                                                                    | step 64                                                                      |
| Replace the next card on the list by pe                                                                                                    | rforming the appropriate procedure in you have completed the procedure.      |
| return to this point.                                                                                                    | <b>,</b>                                                                     |
| Go to step 20.                                                                                                    |                                                                              |
| Go to step 20.<br>Post the DDU port on the IOM by typir                                                                                                    | ng                                                                           |
| return to this point.<br>Go to step 20.<br>Post the DDU port on the IOM by typin<br>>IOC ioc_no;PORT port_no                                                                                                    | ng                                                                           |
| <pre>return to this point.<br/>Go to step 20.<br/>Post the DDU port on the IOM by typin<br/>&gt;IOC ioc_no;PORT port_no<br/>and pressing the Enter key.</pre>                                                                                                    | ng                                                                           |
| return to this point.<br>Go to step 20.<br>Post the DDU port on the IOM by typin<br>>IOC ioc_no;PORT port_no<br>and pressing the Enter key.<br>where                                                                                                    | ng                                                                           |
| <pre>return to this point.<br/>Go to step 20.<br/>Post the DDU port on the IOM by typin<br/>&gt;IOC ioc_no;PORT port_no<br/>and pressing the Enter key.<br/>where<br/>port_no<br/>is the number of the DDU port</pre>                                                      | ng                                                                           |
| return to this point.<br>Go to step 20.<br>Post the DDU port on the IOM by typin<br>>IOC ioc_no;PORT port_no<br>and pressing the Enter key.<br>where<br>port_no<br>is the number of the DDU port<br>Manually busy the DDU by typing                                        | ng                                                                           |
| <pre>return to this point.<br/>Go to step 20.<br/>Post the DDU port on the IOM by typin<br/>&gt;IOC ioc_no;PORT port_no<br/>and pressing the Enter key.<br/>where<br/>port_no<br/>is the number of the DDU port<br/>Manually busy the DDU by typing<br/>&gt;BSY</pre>      | ng                                                                           |
| return to this point.<br>Go to step 20.<br>Post the DDU port on the IOM by typin<br>>IOC ioc_no;PORT port_no<br>and pressing the Enter key.<br>where<br>port_no<br>is the number of the DDU port<br>Manually busy the DDU by typing<br>>BSY<br>and pressing the Enter key. | ng                                                                           |

# IOD nDDUOS on an IOM major or minor (continued)

| bsy |  |
|-----|--|
| OK  |  |

| If status of the DDU                                                                                 | Do                                                                                  |
|----------------------------------------------------------------------------------------------------|-------------------------------------------------------------------------------------|
| changes to ONLINE                                                                                    | step 62                                                                             |
| does not change to ONLINE                                                                            | step 64                                                                             |
| Replace the DDU by performing<br>Locating and Clearing Procedure<br>procedure, return to this point. | the appropriate procedure in <i>Troles.</i> When you have completed th              |
| Go to step 23.                                                                                       |                                                                                     |
| Determine from office records of spinning down. Wait for a few m                                     | <sup>·</sup> from office personnel why the DI<br>inutes for the DDU to stop spinnir |
| 1 5                                                                                                  |                                                                                     |
| When permissible, return the DE                                                                      | U device to service by typing                                                       |
| When permissible, return the DE<br>>IOC ioc_no;PORT port_                                            | DU device to service by typing                                                      |
| When permissible, return the DE<br>>IOC ioc_no;PORT port_<br>and pressing the Enter key.             | DU device to service by typing<br>no;RTS                                            |

port\_no
 is the number of the IOM DDU port

| If the RTS command                                                                                              | Do                                                                           |
|----------------------------------------------------------------------------------------------------|------------------------------------------------------------------------------|
| passed                                                                                                    | step 62                                                                      |
| failed, and a card list was gener-<br>ated                                                                      | step 31                                                                      |
| failed, and a card list was not generated                                                                       | step 64                                                                      |
| Record the location, description, slot n the card(s) on the card list.                                          | number, and PEC, including suffix, of                                        |
| Replace the first card on the list by per<br><i>Card Replacement Procedures</i> . When<br>return to this point. | rforming the appropriate procedure in<br>n you have completed the procedure, |
| Test the DDU by typing                                                                                          |                                                                              |

>TST

31

32

33

## IOD nDDUOS on an IOM

major or minor (continued)

| If the TST command                                                                                           | Do                                                                        |
|----------------------------------------------------------------------------------------------------|---------------------------------------------------------------------------|
| passed                                                                                                    | step 61                                                                   |
| failed, and you have not re-<br>placed all the cards noted in step<br>31                                     | step 34                                                                   |
| failed, and you have replaced all<br>the cards noted in step 31                                              | step 64                                                                   |
| Replace the next card on the list by pe<br><i>Card Replacement Procedures</i> . Whe<br>return to this point. | erforming the appropriate procedure ir nyou have completed the procedure, |
| Go to step 33.                                                                                               |                                                                           |
| Post and busy the DDU device on the                                                                          | IOM by typing                                                             |
| >IOC ioc_no;PORT port_no;E                                                                                   | SY                                                                        |
| and pressing the Enter key.                                                                                  |                                                                           |
| where                                                                                                    |                                                                           |
| <pre>ioc_no     is the number of the affected IC</pre>                                                       | DM                                                                        |
| <pre>port_no     is the number of the DDU port</pre>                                                         |                                                                           |
| Example of MAP response:                                                                                     |                                                                           |
| bsy<br>OK                                                                                                    |                                                                           |
| Determine from the office records or fr<br>spun down.                                                        | om office personnel why the DDU was                                       |
| When permissible, return the DDU to                                                                          | service by typing                                                         |
| >RTS                                                                                                    |                                                                           |
| and pressing the Enter key.                                                                                  |                                                                           |
| If the RTS command                                                                                           | Do                                                                        |
| passed                                                                                                    | step 62                                                                   |
| failed, and a card list was gener-<br>ated                                                                   | step 39                                                                   |
| failed, and no card list was gen-                                                                            | step 64                                                                   |

# IOD nDDUOS on an IOM major or minor (continued)

| 39 | Record the location, description, slot nu cards on the card list.                                               | umber and PEC, including suffix, of the                                   |
|----|----------------------------------------------------------------------------------------------------|---------------------------------------------------------------------------|
| 40 | Replace the first card on the list by per<br><i>Card Replacement Procedures</i> . When<br>return to this point. | forming the appropriate procedure in<br>you have completed the procedure, |
| 41 | Test the DDU by typing                                                                                          |                                                                           |
|    | >TST                                                                                                    |                                                                           |
|    | and pressing the Enter key.                                                                                     |                                                                           |
|    | If the TST command                                                                                              | Do                                                                        |
|    | passed                                                                                                    | step 61                                                                   |
|    | failed, and you have not re-<br>placed all the cards noted in step<br>39                                        | step 42                                                                   |
|    | failed, and you have replaced all the cards noted in step 39                                                    | step 64                                                                   |
| 42 | Replace the next card on the list by pe <i>Card Replacement Procedures</i> . When return to this point.         | rforming the appropriate procedure in you have completed the procedure,   |
| 43 | Go to step 41.                                                                                                  |                                                                           |
| 44 | Post the DDU device on the IOM by ty                                                                            | ping                                                                      |
|    | >IOC ioc_no;PORT port_no                                                                                        |                                                                           |
|    | and pressing the Enter key.                                                                                     |                                                                           |
|    | where                                                                                                    |                                                                           |
|    | <pre>ioc_no     is the number of the affected IO</pre>                                                          | M                                                                         |
|    | <pre>port_no     is the number of the DDU port</pre>                                                            |                                                                           |
| 45 | Manually busy the DDU port by typing                                                                            |                                                                           |
|    | >BSY                                                                                                    |                                                                           |
|    | and pressing the Enter key.                                                                                     |                                                                           |
|    | Example of MAP response:                                                                                        |                                                                           |
|    | bsy<br>OK                                                                                                    |                                                                           |
| 46 | Test the DDU by typing                                                                                          |                                                                           |
|    | >TST                                                                                                    |                                                                           |
|    |                                                                                                    |                                                                           |

## IOD nDDUOS on an IOM

major or minor (continued)

| If the TST command                                                                                                    | Do                                                                           |
|----------------------------------------------------------------------------------------------------|------------------------------------------------------------------------------|
| passed                                                                                                    | step 61                                                                      |
| failed, and a card list was gener-<br>ated                                                                                                    | step 47                                                                      |
| failed, and no card list was gen-<br>erated                                                                                                    | step 64                                                                      |
| Record the location, description, slot no cards on the card list.                                                                                                    | umber and PEC, including suffix, of the                                      |
| Replace the first card on the list by pe<br><i>Card Replacement Procedures</i> . When<br>return to this point.                                                                                                    | rforming the appropriate procedure in<br>n you have completed the procedure, |
| Test the DDU by typing                                                                                                    |                                                                              |
| >TST                                                                                                    |                                                                              |
| and pressing the Enter key.                                                                                                    |                                                                              |
| If the TST command                                                                                                    | Do                                                                           |
| passed                                                                                                    | step 61                                                                      |
| failed, and you have not re-<br>placed all the cards noted in step<br>47                                                                                                    | step 50                                                                      |
| failed, and you have replaced all the cards noted in step 47                                                                                                    | step 64                                                                      |
|                                                                                                    | rforming the appropriate procedure in                                        |
| Replace the next card on the list by pe<br><i>Card Replacement Procedures</i> . When<br>return to this point.                                                                                                    | n you have completed the procedure,                                          |
| Replace the next card on the list by pe<br><i>Card Replacement Procedures</i> . When<br>return to this point.<br>Go to step 49.                                                                                                    | n you have completed the procedure,                                          |
| Replace the next card on the list by per<br><i>Card Replacement Procedures</i> . When<br>return to this point.<br>Go to step 49.<br>Post the DDU device on the IOM by ty                                                                                                    | n you have completed the procedure,<br>ping                                  |
| Replace the next card on the list by pe<br>Card Replacement Procedures. When<br>return to this point.<br>Go to step 49.<br>Post the DDU device on the IOM by ty<br>>IOC ioc_no;PORT port_no                                                                                        | n you have completed the procedure,<br>ping                                  |
| Replace the next card on the list by per<br>Card Replacement Procedures. When<br>return to this point.<br>Go to step 49.<br>Post the DDU device on the IOM by ty<br>>IOC ioc_no;PORT port_no<br>and pressing the Enter key.                                                        | n you have completed the procedure,<br>ping                                  |
| Replace the next card on the list by per<br>Card Replacement Procedures. When<br>return to this point.<br>Go to step 49.<br>Post the DDU device on the IOM by ty<br>>IOC ioc_no;PORT port_no<br>and pressing the Enter key.<br>where                                               | n you have completed the procedure,<br>ping                                  |
| Replace the next card on the list by per<br>Card Replacement Procedures. When<br>return to this point.<br>Go to step 49.<br>Post the DDU device on the IOM by ty<br>>IOC ioc_no;PORT port_no<br>and pressing the Enter key.<br>where<br>ioc_no<br>is the number of the affected IC | n you have completed the procedure,<br>ping                                  |

### IOD nDDUOS on an IOM major or minor (continued)

Determine from office records or from office personnel whether the DDU is offline or manual busy. If the DDU is Do offline step 54 manual busy step 55 54 Manually busy the DDU by typing >BSY and pressing the Enter key. Example of MAP response: bsy OK 55 Return the DDU to service by typing >RTS and pressing the Enter key. If the RTS command Do passed step 62 failed, and a card list was generstep 56 ated failed, and no card list was genstep 64 erated 56 Record the location, description, slot number and PEC, including suffix, of the cards on the card list. Replace the first card on the list by performing the appropriate procedure in *Card Replacement Procedures.* When you have completed the procedure, 57 return to this point. 58 Test the DDU by typing >TST and pressing the Enter key. If the TST command Do passed step 61 failed, and you have not restep 59 placed all the cards noted in step 57

53

# IOD nDDUOS on an IOM

major or minor (end)

| If the TST command                                                                           | Do                                                                                |
|----------------------------------------------------------------------------------------------|-----------------------------------------------------------------------------------|
| failed, and you have replaced<br>the cards noted in step 57                                  | all step 64                                                                       |
| Replace the next card on the list the Card Replacement Procedures. The return to this point. | by performing the appropriate procedure in When you have completed the procedure, |
| Go to step 58.                                                                               |                                                                                   |
| Return the DDU to service by typ                                                             | ing                                                                               |
| >RTS                                                                                         |                                                                                   |
| and pressing the Enter key.                                                                  |                                                                                   |
| If the RTS command                                                                           | Do                                                                                |
| passed                                                                                       | step 62                                                                           |
| failed                                                                                       | step 64                                                                           |
| Check under the IOD banner on y<br>nDDUOS major or minor alarm ha                            | our MAP display to determine if the as cleared.                                   |
| If the nDDUOS alarm                                                                          | Do                                                                                |
| cleared                                                                                      | step 65                                                                           |
| changed to another alarm                                                                     | step 63                                                                           |
| •                                                                                            |                                                                                   |

Perform the appropriate alarm clearing procedure in this document. When you have completed the procedure, go to step 65. 63

64 For further assistance, contact the personnel responsible for the next level of support.

You have completed this procedure. 65

## IOD nDPCOS minor

## Alarm display

| ſ | <br>СМ | MS | IOD    | Net | PM | CCS | Lns | Trks | Ext | APPL |
|---|--------|----|--------|-----|----|-----|-----|------|-----|------|
|   | •      | •  | nDPCOS | •   | •  | •   | •   | •    | •   | •    |
| l | )      |    |        |     |    |     |     |      |     |      |

## Indication

At the MTC level of the MAP display, DPCOS appears under the IOD header of the alarm banner. DPCOS preceded by a number (n) indicates a DATAPAC controller alarm.

## Meaning

One or more DATAPAC controllers are out of service. The number that precedes DPCOS indicates how many DATAPAC controllers are out of service.

## Result

Data cannot transfer to and from the IOC shelf.

### **Common procedures**

There are no common procedures.

## Action

The following flowchart is a summary of the procedure. Use the instructions in the step-action procedure that follows the flowchart to clear the alarm.

## IOD nDPCOS minor (continued)

### Summary of Clearing an IOD nDPCOS minor alarm

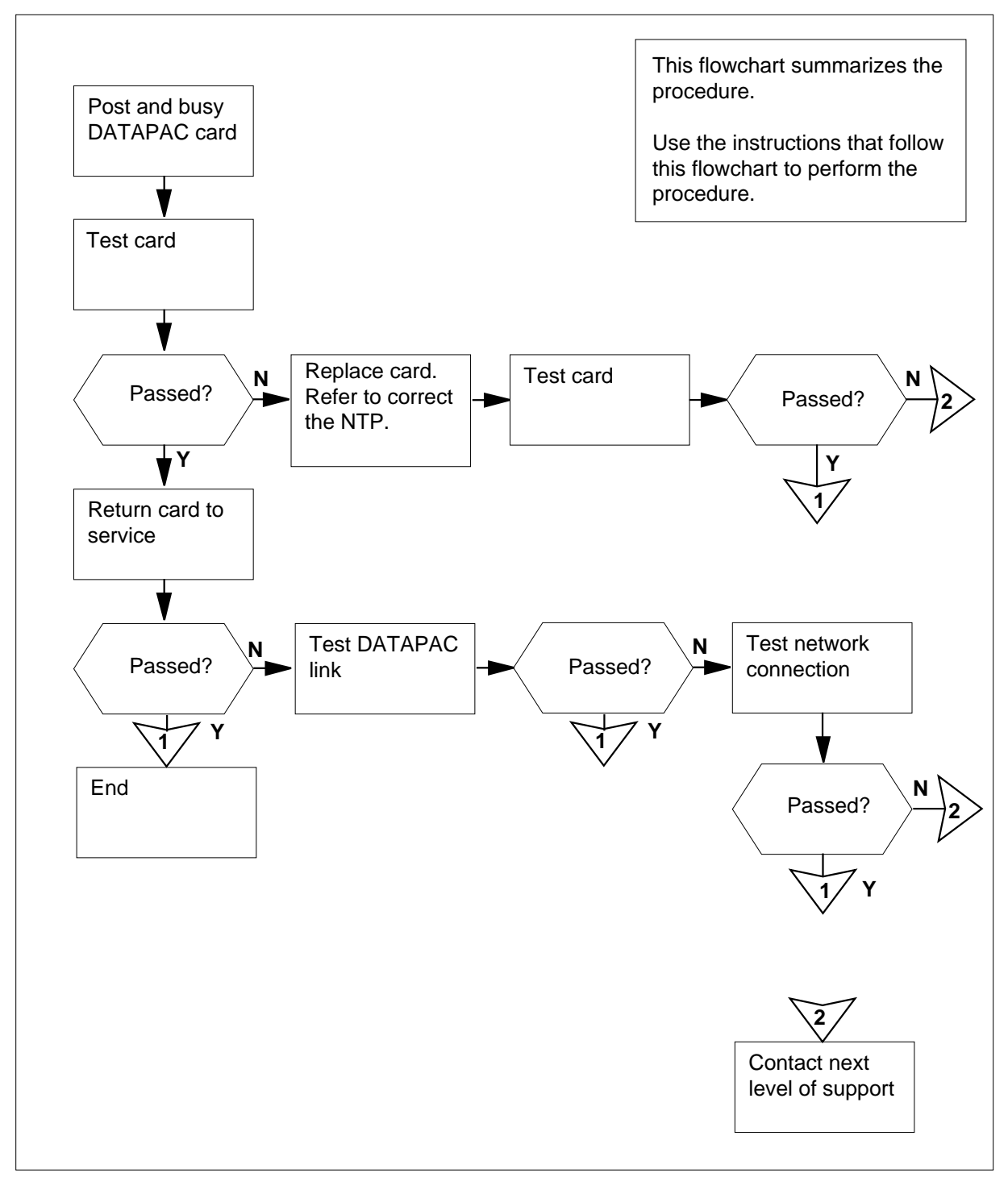

## IOD nDPCOS minor (continued)

#### Clearing an IOD nDPCOS minor alarm

#### At the MAP terminal

1 To access the IOD level of the MAP display, type >MAPCI;MTC;IOD and press the Enter key. Example of a MAP:

| IOD<br>IOC | 0 | 1 | 2 | 3    |   |       |   |       |   |       |
|------------|---|---|---|------|---|-------|---|-------|---|-------|
| STAT       |   |   |   |      |   |       |   |       |   |       |
| DIRP       | : |   | Х | FER: |   | DVI : |   | DPPP: | • | DPPU: |
| NOP        | : |   | S | LM : | • | NX25: | • | MLP:  | • | SCAI: |

2 Determine if an audible alarm exists.

| If an audible alarm | Do     |  |
|---------------------|--------|--|
| is present          | step 3 |  |
| is not present      | step 4 |  |

3 To silence the alarm, type

>SIL

and press the Enter key.

4 To display the status of the affected DATAPAC card, type

#### >LISTDEV dpac

and press the Enter key.

where

dpac

is the number of the DATAPAC card

- 5 From the status display, determine the affected IOC number and DATAPAC controller card number.
- 6 To post the NT1X67 DATAPAC controller card, type

>IOC ioc\_no; CARD card\_no

and press the Enter key.

where

ioc\_no

is the number of the affected IOC

card\_no

is the number of the affected controller card

# IOD nDPCOS minor (continued)

| 7  | To manually busy the affected NT1X67 DATAPAC controller card, type                                                                                                 |                                                               |  |  |  |  |  |  |  |  |
|----|----------------------------------------------------------------------------------------------------|---------------------------------------------------------------|--|--|--|--|--|--|--|--|
|    | and press the Enter key.                                                                                                    |                                                               |  |  |  |  |  |  |  |  |
| 8  | To test the NT1X67 DATAPAC controller card, type                                                                                                    |                                                               |  |  |  |  |  |  |  |  |
|    | >TST                                                                                                    |                                                               |  |  |  |  |  |  |  |  |
|    | and press the Enter key.                                                                                                    |                                                               |  |  |  |  |  |  |  |  |
|    | If the TST command                                                                                                    | Do                                                            |  |  |  |  |  |  |  |  |
|    | passed                                                                                                    | step 9                                                        |  |  |  |  |  |  |  |  |
|    | failed, and a card list generated                                                                                                    | step 10                                                       |  |  |  |  |  |  |  |  |
|    | failed, and a card list did not generate                                                                                                    | step 17                                                       |  |  |  |  |  |  |  |  |
| 9  | To return the NT1X67 DATAPAC contr                                                                                                    | To return the NT1X67 DATAPAC controller card to service, type |  |  |  |  |  |  |  |  |
|    | >RTS                                                                                                    |                                                               |  |  |  |  |  |  |  |  |
|    | and press the Enter key.                                                                                                    |                                                               |  |  |  |  |  |  |  |  |
|    | If the RTS command                                                                                                    | Do                                                            |  |  |  |  |  |  |  |  |
|    | passed                                                                                                    | step 15                                                       |  |  |  |  |  |  |  |  |
|    | failed                                                                                                    | step 13                                                       |  |  |  |  |  |  |  |  |
| 10 | Replace the NT1X67 DATAPAC controller card. Perform the correct procedure in <i>Card Replacement Procedures</i> . Complete the procedure and return to this point. |                                                               |  |  |  |  |  |  |  |  |
| 11 | To test the new NT1X67 DATAPAC controller card, type                                                                                                    |                                                               |  |  |  |  |  |  |  |  |
|    | >TST                                                                                                    |                                                               |  |  |  |  |  |  |  |  |
|    | and press the Enter key.                                                                                                    |                                                               |  |  |  |  |  |  |  |  |
|    | If the TST command                                                                                                    | Do                                                            |  |  |  |  |  |  |  |  |
|    | passed                                                                                                    | step 12                                                       |  |  |  |  |  |  |  |  |
|    | failed                                                                                                    | step 17                                                       |  |  |  |  |  |  |  |  |
| 12 | To return the NT1X67 DATAPAC controller card to service, type                                                                                                    |                                                               |  |  |  |  |  |  |  |  |
|    | >RTS                                                                                                    |                                                               |  |  |  |  |  |  |  |  |
|    | and press the Enter key.                                                                                                    |                                                               |  |  |  |  |  |  |  |  |
|    | If the RTS command                                                                                                    | Do                                                            |  |  |  |  |  |  |  |  |
|    | passed                                                                                                    | step 15                                                       |  |  |  |  |  |  |  |  |
|    |                                                                                                    |                                                               |  |  |  |  |  |  |  |  |
## IOD nDPCOS minor (end)

| If the RTS command                                                                                                    | DO                                                                                                    |
|----------------------------------------------------------------------------------------------------|----------------------------------------------------------------------------------------------------|
| failed                                                                                                    | step 13                                                                                                    |
| To test the DATAPAC link, type                                                                                                    |                                                                                                    |
| >DISC;DISC;DISC                                                                                                    |                                                                                                    |
| and press the Enter key.                                                                                                    |                                                                                                    |
| If the test                                                                                                    | Do                                                                                                    |
| passed                                                                                                    | step 15                                                                                                    |
| failed                                                                                                    | step 14                                                                                                    |
| To test the network connection, ty                                                                                                    | уре                                                                                                    |
| >CON node chan                                                                                                    |                                                                                                    |
| and press the Enter key.                                                                                                    |                                                                                                    |
| whore                                                                                                    |                                                                                                    |
| where                                                                                                    |                                                                                                    |
| node<br>is the number of the switch                                                                                                    | n within the DATAPAC network                                                                                                    |
| node<br>is the number of the switch<br>chan<br>is the DATAPAC virtual cha                                                                                                    | n within the DATAPAC network                                                                                                    |
| node<br>is the number of the switch<br>chan<br>is the DATAPAC virtual cha                                                                                                    | n within the DATAPAC network<br>annel<br><b>Do</b>                                                                                   |
| node<br>is the number of the switch<br>chan<br>is the DATAPAC virtual cha<br>If the test<br>passed                                                                                                    | n within the DATAPAC network<br>annel Do step 15                                                                                     |
| node<br>is the number of the switch<br>chan<br>is the DATAPAC virtual cha<br>If the test<br>passed<br>failed                                                                                                    | n within the DATAPAC network<br>annel<br>Do<br>step 15<br>step 17                                                                    |
| node<br>is the number of the switch<br>chan<br>is the DATAPAC virtual cha<br>If the test<br>passed<br>failed<br>Check under the IOD banner on y<br>nDPCOS minor alarm cleared.                                                        | n within the DATAPAC network<br>annel<br>Do<br>step 15<br>step 17<br>your MAP display to determine if th                             |
| node<br>is the number of the switch<br>chan<br>is the DATAPAC virtual cha<br>If the test<br>passed<br>failed<br>Check under the IOD banner on y<br>nDPCOS minor alarm cleared.                                                        | n within the DATAPAC network<br>annel<br>Do<br>step 15<br>step 17<br>your MAP display to determine if th                             |
| node<br>is the number of the switch<br>chan<br>is the DATAPAC virtual cha<br>If the test<br>passed<br>failed<br>Check under the IOD banner on y<br>nDPCOS minor alarm cleared.<br>If the alarm<br>cleared                             | n within the DATAPAC network<br>annel<br>Do<br>step 15<br>step 17<br>your MAP display to determine if the<br>Do<br>step 18           |
| node<br>is the number of the switch<br>chan<br>is the DATAPAC virtual cha<br>If the test<br>passed<br>failed<br>Check under the IOD banner on y<br>nDPCOS minor alarm cleared.<br>If the alarm<br>cleared<br>changed to another alarm | n within the DATAPAC network<br>annel<br>Do<br>step 15<br>step 17<br>your MAP display to determine if th<br>Do<br>step 18<br>step 16 |

- 17 For additional help, contact the next level of support.
- **18** The procedure is complete.

# IOD nIOCOS major or minor

# Alarm display

| ( | <br>СМ | MS | IOD    | Net | PM | CCS | Lns | Trks | Ext | APPL |
|---|--------|----|--------|-----|----|-----|-----|------|-----|------|
|   | •      | •  | nIOCOS | •   | •  | •   | •   | •    | •   | •    |
|   | )      |    |        |     |    |     |     |      |     |      |

## Indication

At the MTC level of the MAP display, IOCOS appears under the IOD header of the alarm banner. IOCOS preceded by a number (n) indicates an IOCOS major or minor alarm.

## Meaning

More than one input/output controllers (IOCs) are out of service. The number that precedes IOCOS indicates the number of IOCs out of service.

### Result

All devices associated with the IOC that is out of service lost communication with the switch.

### **Common procedures**

There are no common procedures.

## Action

The flowchart is a summary of the procedure. Use the instructions in the step-action procedure that follows the flowchart to clear the alarm.

### Summary of Clearing an IOD nIOCOS major or minor alarm

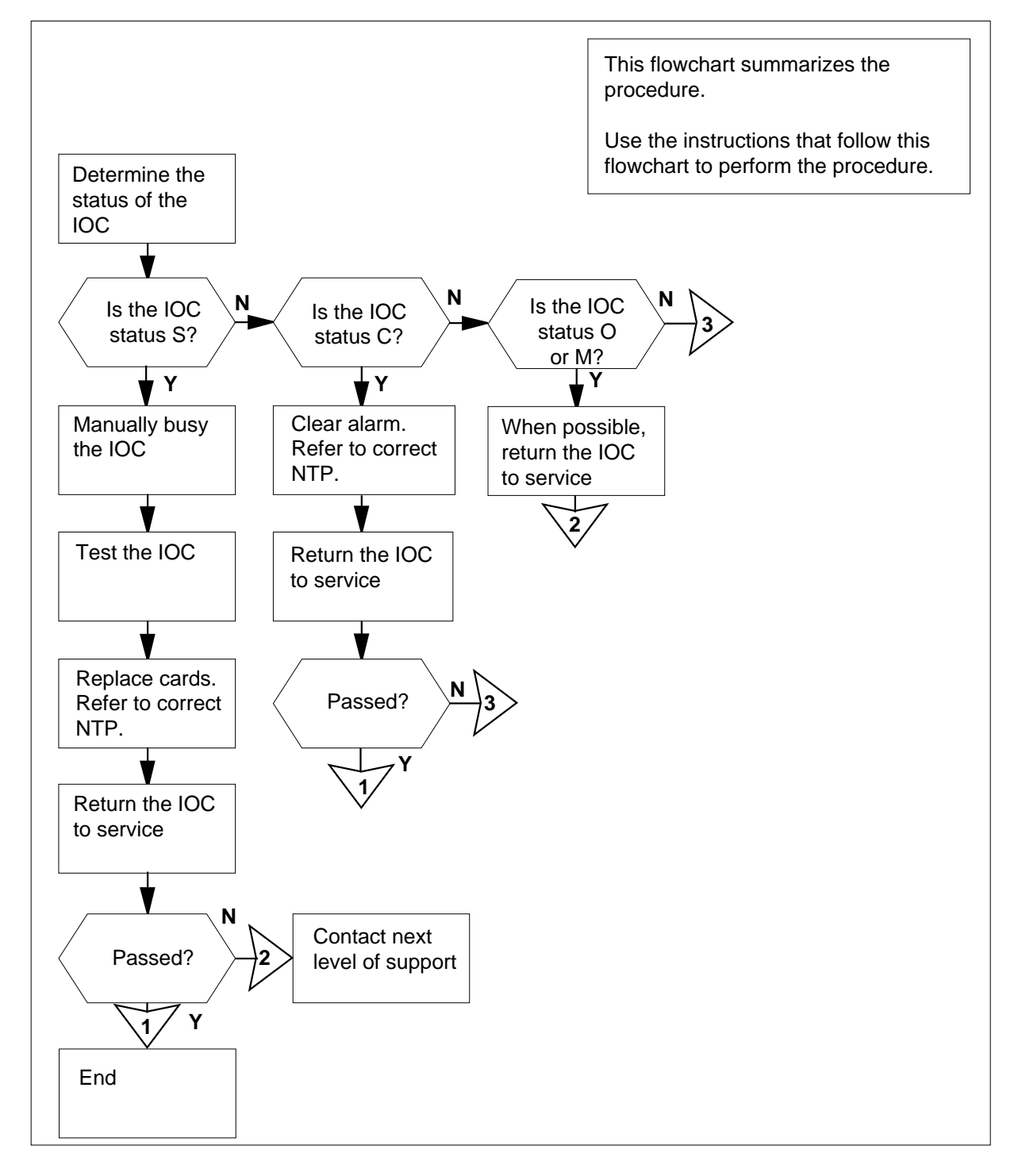

DMS-100 Family NA100 Alarm Clearing and Perform. Monitoring Proc. Volume 2 of 4 LET0015 and up

#### Clearing an IOD nIOCOS major or minor alarm

#### At the MAP terminal

- 1 To access the IOD level of the MAP display, type
  - >MAPCI;MTC;IOD
  - and press the Enter key.

Example of a MAP display:

IOD IOC 0 1 2 3 S STAT . . . DIRP: SMDR B XFER: SLM : . . MLP : . DPPP: DPPU: .

NPO: . NX25: . SCAI :

2 Determine if the audible alarm is present.

| If the audible alarm | Do     |
|----------------------|--------|
| is present           | step 3 |
| is not present       | step 4 |

.

- 3 To silence the alarm, type
  - >SIL

and press the Enter key.

- 4 To determine the configuration of the controller system, type
  - >IOC ioc\_no

and press the Enter key.

where

ioc no

is the number of the affected IOC or IOM

Example of an IOC MAP display:

| IOD<br>IOC 0 1 2 3<br>STAT S                                                                                             |                                                                                                    |
|----------------------------------------------------------------------------------------------------|----------------------------------------------------------------------------------------------------|
| DIRP: SMDR B XFER: . SLM<br>MLP: . DPPP: . DPPU                                                                          | : . NPO: . NX25: .<br>: . SCAI :                                                                                    |
| IOC CARD 0 1 2 3<br>0 PORT 0123 0123 0123 012<br>STATP<br>TYPE MTD DDU CONS D                                            | 3     4     5     6     7     8       23     0123     0123     0123     0123     0123       -           LC     CONS |
| Example of an IOM MAP display:                                                                                           |                                                                                                    |
| IOD<br>IOC 0 1 2 3<br>STAT S                                                                                             |                                                                                                    |
| DIRP: SMDR B XFER: . SLM<br>MLP: . DPPP: . DPPU                                                                          | : . NPO: . NX25: .<br>J: . SCAI :                                                                                   |
| IOC PORT 0 1 2 3 4 5 6 7 8<br>(IOM) STAT<br>0 TYPE C C C C M<br>N N N N D                                                | 9 10 11 12 13 14 15 16 17<br><br>M D S<br>P D C<br>C U S                                                            |
| If the controller                                                                                                    | Do                                                                                                    |
| is IOC                                                                                                    | step 6                                                                                                    |
| is IOM                                                                                                    | step 5                                                                                                    |
| Perform the <i>IOD nIOCOS on an IOM</i> input/output module (IOM) in this doc<br>Determine the status of the affected le | alarm clearing procedure for the ument.<br>OC.                                                                      |
| If the status                                                                                                    | Do                                                                                                    |
| is S (system busy)                                                                                                    | step 7                                                                                                    |
| is C (C-side busy)                                                                                                    | step 21                                                                                                    |
| is $O(offline)$ or $M$ (manual busy)                                                                                     | step 22                                                                                                    |
| To make the affected IOC manually be                                                                                     | usy, type                                                                                                    |

5

6

and press the Enter key.

where

ioc\_no is the number of the affected IOC

Example of MAP response:

bsy OK

#### At the equipment shelf

8 Check to see if the fault indicator lamp is lit on the power converter cards.

| If the fault indicator lamp | Do      |
|-----------------------------|---------|
| is lit                      | step 9  |
| is not lit                  | step 10 |

- **9** Perform the correct procedure in *Card Replacement Procedures* to replace the power converter cards. Complete the procedure and return to this point.
- **10** To test the IOC, type

>TST IOC

and press the Enter key.

| If the TST command                                  | Do      |
|-----------------------------------------------------|---------|
| passed                                              | step 14 |
| failed, and the system generated a card list        | step 11 |
| failed, and the system did not generate a card list | step 19 |

11 Record the location, description, slot number, and product engineering code (PEC), and PEC suffix of the cards on the card list.

#### At the equipment shelf

**12** Perform the correct procedure in *Card Replacement Procedures* to replace the first card on the list. Complete the procedure and return to this point.

### At the MAP terminal

13 To test the IOC, type >TST IOC

and press the Enter key.

| - |
|---|

### At the equipment shelf

14

**15** Perform the correct procedure in *Card Replacement Procedures* to replace the next card on the list. Complete the procedure and return to this point.

### At the MAP terminal

**16** To test the IOC, type

>IOC ioc\_no;TST IOC

and press the Enter key.

where

ioc\_no

is the number of the affected IOC

| If the TST command                                                              | Do      |
|---------------------------------------------------------------------------------|---------|
| passed                                                                          | step 20 |
| failed, and you did not replace<br>all cards in the list recorded in<br>step 11 | step 17 |

|     | If the TST command                                                                   | Do                                                                           |
|-----|--------------------------------------------------------------------------------------|------------------------------------------------------------------------------|
|     | failed, and you replaced all cards<br>in the list recorded in step 11                | step 18                                                                      |
| e   | equipment shelf                                                                      |                                                                              |
|     | Perform the correct procedure in <i>Card</i> the next card on the list. Complete the | Replacement Procedures to replace procedure and go to step 16.               |
|     | Check the output voltages on the power not correct, adjust the voltages.             | er converter card. If the voltages are                                       |
| e l | MAP terminal                                                                         |                                                                              |
|     | To test the IOC, type                                                                |                                                                              |
|     | >TST IOC                                                                             |                                                                              |
|     | and press the Enter key.                                                             |                                                                              |
|     | If the TST command                                                                   | Do                                                                           |
|     | passed                                                                               | step 20                                                                      |
|     | failed                                                                               | step 25                                                                      |
|     | To start the IOC again, type                                                         |                                                                              |
|     | >RTS IOC                                                                             |                                                                              |
|     | and press the Enter key.                                                             |                                                                              |
|     | If the RTS command                                                                   | Do                                                                           |
|     | passed                                                                               | step 23                                                                      |
|     | failed                                                                               | step 25                                                                      |
|     | Perform the correct procedure in this de the procedure and return to this point.     | ocument to clear the alarm. Complete                                         |
|     | Consult office logs or operating compathat the IOC is offline or manually busy       | any personnel. Determine the reason<br>y. To return the IOC to service, type |
|     | >IOC ioc_no;RTS IOC                                                                  |                                                                              |
|     | and press the Enter key.                                                             |                                                                              |
|     | where                                                                                |                                                                              |
|     | <pre>ioc_no     is the number of the affected IC</pre>                               | C                                                                            |
|     | If the RTS command                                                                   | Do                                                                           |
|     |                                                                                      |                                                                              |

## IOD nIOCOS major or minor (end)

| If the RTS command                                                                                                    | Do                                        |  |  |  |  |  |  |
|----------------------------------------------------------------------------------------------------|-------------------------------------------|--|--|--|--|--|--|
| failed                                                                                                    | step 25                                   |  |  |  |  |  |  |
| Check under the IOD banner on y<br>nIOCOS major or minor alarm clea                                                                                                    | our MAP display to determine if the ared. |  |  |  |  |  |  |
| If the alarm                                                                                                    | Do                                        |  |  |  |  |  |  |
| If the RTS command<br>failed<br>Check under the IOD banner on you<br>IOCOS major or minor alarm clear<br>If the alarm<br>cleared<br>changed to another alarm<br>did not clear<br>Perform the correct procedure in this<br>he procedure and go to step 23. | step 26                                   |  |  |  |  |  |  |
|                                                                                                    |                                           |  |  |  |  |  |  |
| changed to another alarm                                                                                                    | step 24                                   |  |  |  |  |  |  |

25 For additional help, contact the next level of support.

26 The procedure is complete.

23

24

DMS-100 Family NA100 Alarm Clearing and Perform. Monitoring Proc. Volume 2 of 4 LET0015 and up

# IOD nIOCOS on an IOM major or minor

# Alarm display

| CM MS OD Not PM CCS The Ed | СМ | MS | IOD    | Net | PM | CCS | Lns | Trks | Ext | APPL |  |
|----------------------------|----|----|--------|-----|----|-----|-----|------|-----|------|--|
|                            |    | ·  | nIOCOS | ·   |    | •   |     | •    |     | ·    |  |

## Indication

At the MTC level of the MAP display, IOCOS appears under the IOD header of the alarm banner. IOCOS, preceded by a number (n), indicates an IOCOS major or minor alarm.

## Meaning

One input/output module or more than one input/output modules (IOMs) are out of service. The number that precedes IOCOS indicates the number of out of service IOMs.

### Result

All devices with an IOM that is not in service lost communication with the switch.

## **Common procedures**

There are no common procedures.

## Action

The flowchart is a summary of the procedure. Use the instructions in the step-action procedure that follows the flowchart to clear the alarm.

### Summary of Clearing an IOD nIOCOS on an IOM alarm

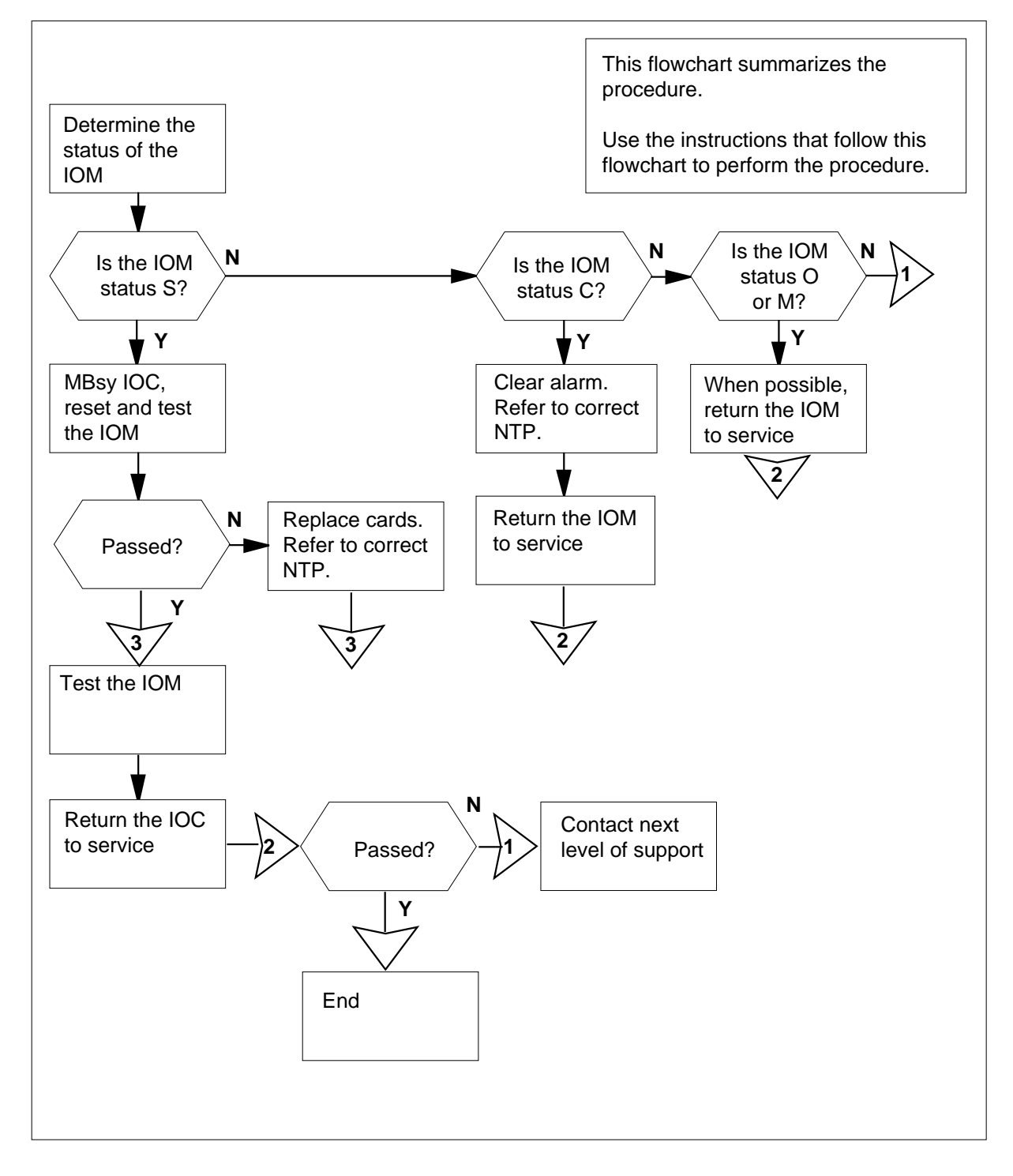

DMS-100 Family NA100 Alarm Clearing and Perform. Monitoring Proc. Volume 2 of 4 LET0015 and up

#### Clearing an IOD nIOCOS on an IOM alarm

### ATTENTION

Proceed only if a step in the *IOD nIOCOS in an IOC minor* alarm clearing procedure directed you to this procedure

#### At the MAP terminal

1 To access the IOD level of the MAP display, type >MAPCI;MTC;IOD and press the Enter key. Example of a MAP display: IOD IOC 0 1 2 3 STAT . . . S

| DIRF | : | SMDR | В | XFER: |   | SLM : |   | NPO: |   | NX25: |  |
|------|---|------|---|-------|---|-------|---|------|---|-------|--|
| MLP  | : | •    |   | DPPP: | • | DPPU: | • | SCAI | : |       |  |

2 Determine if the audible alarm is present.

| If the audible alarm       | Do     |  |
|----------------------------|--------|--|
| is present                 | step 3 |  |
| is not present             | step 4 |  |
| To silence the alarm, type |        |  |

>SIL

and press the Enter key.

4 To determine the configuration of the controller system, type

>IOC ioc\_no

and press the Enter key.

where

ioc\_no

is the number of the affected IOM

Example of an IOM MAP :

| DIRP: SMDR B XFER: . SLM : . NPO: . NX25<br>MLP : . DPPP: . DPPU: . SCAI :                                                                                                    | :                      |
|----------------------------------------------------------------------------------------------------|------------------------|
|                                                                                                    |                        |
| IOC       PORT       0       1       2       3       4       5       6       7       8       9       10       11       12       13       14       15       16         (IOM)       STAT       .       .       -       .       -       -       .       -       -       -       -       -       -       -       -       -       -       -       -       -       -       -       -       -       -       -       -       -       -       -       -       -       -       -       -       -       -       -       -       -       -       -       -       -       -       -       -       -       -       -       -       -       -       -       -       -       -       -       -       -       -       -       -       -       -       -       -       -       -       -       -       -       -       -       -       -       -       -       -       -       -       -       -       -       -       -       -       D       D       D       D       D       U       U       U       U <td>17<br/>-<br/>S<br/>C<br/>S</td> | 17<br>-<br>S<br>C<br>S |
| If the status Do                                                                                                    |                        |
| is S (system busy) step 6                                                                                                    |                        |
| is C (C-side busy) step 15                                                                                                    |                        |
| is O(offline) step 16                                                                                                    |                        |
| is M (manual busy) step 16                                                                                                    |                        |
| >BSY IOC<br>and press the Enter key.<br><i>Example of MAP response:</i><br>bsy                                                                                                    |                        |
| OK                                                                                                    |                        |
| To test the IOM controller card, type                                                                                                    |                        |
| and press the Enter key.                                                                                                    |                        |
| Example of MAP response:                                                                                                    |                        |
| Failed<br>Site Flr Rpos Bay_Id Shf Description Slot Eq<br>HOST 01 A05 ISME 03 32 IOC 03 FX                                                                                                    | PEC<br>30A             |
| If the TST command Do                                                                                                    |                        |
| passed step 14                                                                                                    |                        |

5

6

## IOD nIOCOS on an IOM

major or minor (continued)

8

9

|                                                                                          | Do                        |       |       |
|------------------------------------------------------------------------------------------|---------------------------|-------|-------|
| failed, and the system generated a card list                                             | step 8                    |       |       |
| failed, and the system did not generate a card list                                      | step 19                   |       |       |
| To reset the IOM processor card, type                                                    |                           |       |       |
| >RESET IOC                                                                               |                           |       |       |
| and press the Enter key.                                                                 |                           |       |       |
| Wait ten seconds.                                                                        |                           |       |       |
| Example of MAP response:                                                                 |                           |       |       |
| This process may cause sever<br>Please confirm "YES", "Y" or                             | problems with<br>"NO" "N" | IO de | vices |
| Enter "Y"                                                                                |                           |       |       |
| To test the IOM, type                                                                    |                           |       |       |
| >TST IOC                                                                                 |                           |       |       |
| and press the Enter key.                                                                 |                           |       |       |
| Example of MAP response:                                                                 |                           |       |       |
| Failed                                                                                   |                           |       |       |
| Site Flr Rpos Bay_Id Shf                                                                 | Description               | Slot  | EqPE  |
|                                                                                          | IOC                       | 03    | FX302 |
| 1001 01 400 1000 00 32                                                                   |                           |       |       |
| If the TST command                                                                       | Do                        |       |       |
| If the TST command passed                                                                | Do<br>step 14             |       |       |
| If the TST command       passed       failed, and the system generated       a card list | Do<br>step 14<br>step 10  |       |       |

#### At the equipment shelf

**11** Perform the correct procedure in *Card Replacement Procedures*. to replace the first card on the list. Complete the procedure and return to this point.

#### At the MAP terminal

**12** To test the IOM, type

>TST IOC

and press the Enter key.

| If the TST command                                         | Do      |
|------------------------------------------------------------|---------|
| passed                                                     | step 14 |
| failed, and you did not replace all cards noted in step 10 | step 13 |
| failed, and you replaced all cards noted in step 10        | step 19 |

#### At the equipment shelf

**13** Perform the correct procedure in *Card Replacement Procedures*. to replace the next card on the list. Complete the procedure and return to this point.

*Note:* The splitter unit NTFX39 can require a replacement. Go to the next level of support.

#### At the MAP terminal

15

16

14 To return the IOC to service, type

>RTS IOC

and press the Enter key.

| If the RTS command                                                 | Do                                                                                      |
|--------------------------------------------------------------------|-----------------------------------------------------------------------------------------|
| passed                                                             | step 20                                                                                 |
| failed                                                             | step 19                                                                                 |
| To clear the alarm, perform the the procedure and return to th     | correct procedure in this document. Complete is point.                                  |
| Consult office logs or operatin<br>that the IOC is offline or manu | g company personnel. Determine the reason ally busy. To return the IOC to service, type |
| >IOC ioc_no;RTS IOC                                                |                                                                                         |
| and press the Enter key.                                           |                                                                                         |
| where                                                              |                                                                                         |
| ioc_no<br>is the number of the aff                                 | ected IOC                                                                               |
| If the RTS command                                                 | Do                                                                                      |
| passed                                                             | step 20                                                                                 |

DMS-100 Family NA100 Alarm Clearing and Perform. Monitoring Proc. Volume 2 of 4 LET0015 and up

17

18

| If the RTS command                                                  | Do                                        |
|---------------------------------------------------------------------|-------------------------------------------|
| failed                                                              | step 19                                   |
| Check under the IOD banner on y<br>nIOCOS major or minor alarm clea | our MAP display to determine if the ared. |
| If the alarm                                                        | Do                                        |
| cleared                                                             | step 20                                   |
| changed to another alarm                                            | step 18                                   |
|                                                                     |                                           |

**19** For additional help, contact the next level of support.

20 The procedure is complete.

# IOD nMPCOS in an IOC major or minor

# Alarm display

| $\left( \right)$ | <br>СМ | MS | IOD    | Net | PM | CCS | Lns | Trks | Ext | APPL |
|------------------|--------|----|--------|-----|----|-----|-----|------|-----|------|
|                  |        | •  | nwPCOS | •   | ·  | ·   | •   | ·    | •   | ·    |

## Indication

At the MTC level of the MAP display, MPCOS appears under the IOD header of the alarm banner. MPCOS preceded by a number (n) indicates a multiple protocol controller major or minor alarm.

## Meaning

One or more multiple protocol controllers or ports are out of service. The number that precedes MPCOS indicates the number of input/ouput controller (IOC) multiple protocol controllers or input/output module(IOM) controller ports that are out of service.

## Impact

Multiple controller cards on the IOC shelf or ports on the IOM controller on the integrated service module (ISM) are out of service. Access to the switch by remote terminals is lost for any affected cards or ports.

## **Common procedures**

Not applicable

## Action

The following flowchart is only a summary of the procedure. Use the instructions in the step-action procedure that follows the flowchart to clear the alarm.

### Summary of Clearing an IOD nMPCOS in an IOC major or minor alarm in an IOC

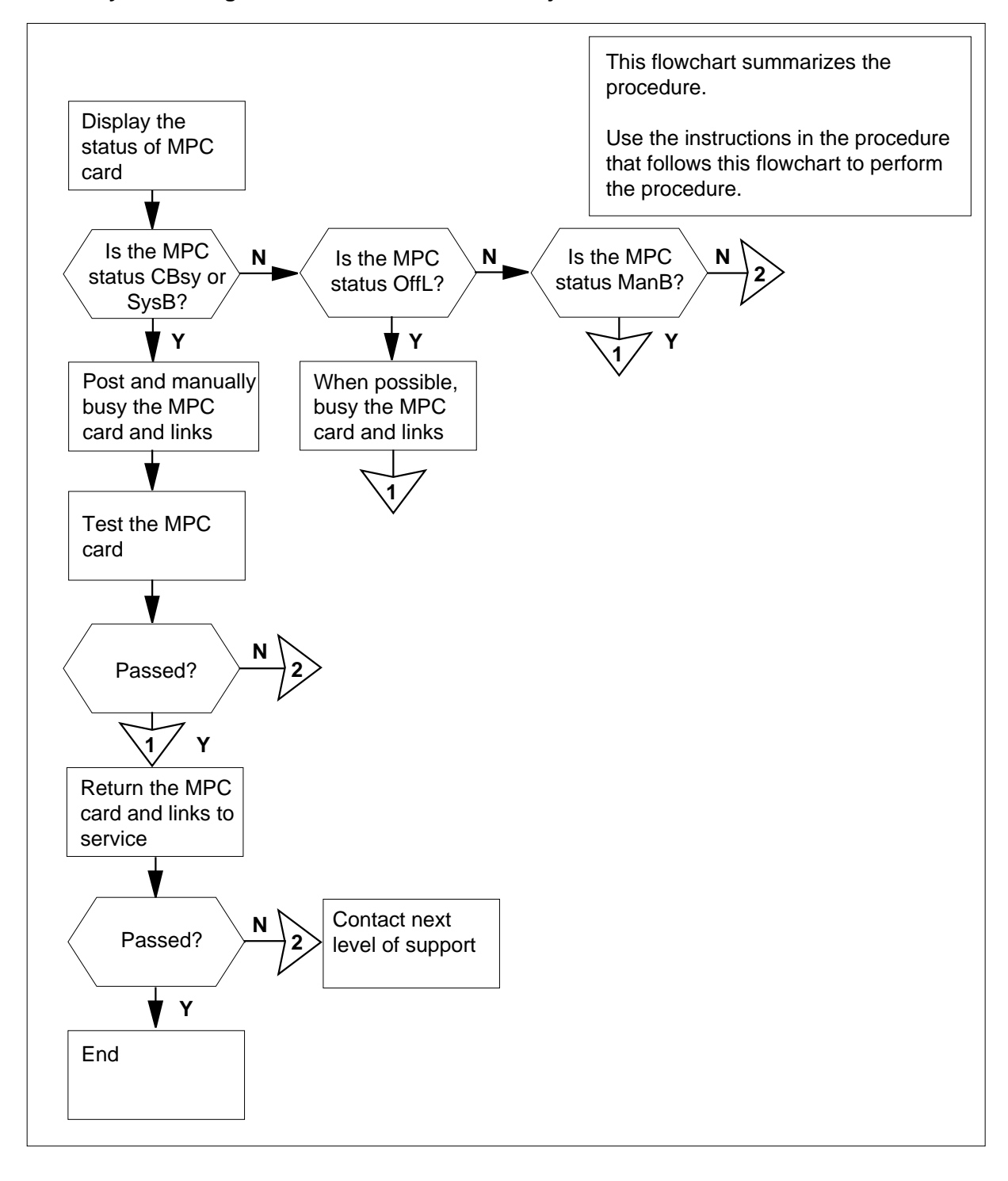

#### Clearing an IOD nMPCOS in an IOC major or minor alarm

#### At the MAP

3

4

1 Access the IOD level of the MAP display by typing

>MAPCI;MTC;IOD

and pressing the Enter key.

Example of a MAP display:

IOD IOC 0 1 2 3 STAT . . . S

| DIRP | : | SMDR | В | XFER: | • | SLM : | NPO: | • | NX25: |  |
|------|---|------|---|-------|---|-------|------|---|-------|--|
| MLP  | : |      |   | DPPP: |   | DPPU: | SCAI | : |       |  |

2 Determine if an audible alarm exists.

| If an audible al             | arm              |           | 0          | )o     |              |      |      |      |
|------------------------------|------------------|-----------|------------|--------|--------------|------|------|------|
| exists                       |                  |           | S          | tep 3  |              |      |      |      |
| does not exist               |                  |           | S          | tep 4  |              |      |      |      |
| Silence the alarm            | n by typing      |           |            |        |              |      |      |      |
| >SIL                         |                  |           |            |        |              |      |      |      |
| and pressing the             | Enter key.       |           |            |        |              |      |      |      |
| Post the controlle           | er system c      | onfigu    | red by     | typing |              |      |      |      |
| >IOC ioc_no                  |                  |           |            |        |              |      |      |      |
| and pressing the             | Enter key.       |           |            |        |              |      |      |      |
| where                        |                  |           |            |        |              |      |      |      |
| ioc_no<br>is the num         | ber of the a     | affecte   | d IOC      | or ION | 1            |      |      |      |
| Example of an IC             | DC MAP dis       | splay:    |            |        |              |      |      |      |
| DIRP: SMDR B XI<br>MLP: . DI | FER: .<br>PPP: . | SI<br>DF  | M :<br>PU: | •      | NPO:<br>SCAI | :    | NX2  | 5:.  |
| OC CARD (                    | ) 1              | 2         | 3          | 4      | 5            | 6    | 7    | 8    |
| 0 PORT 012                   | 23 0123 (        | 0123<br>P | 0123       | 0123   | 0123         | 0123 | 0123 | 0123 |

# IOD nMPCOS in an IOC

major or minor (continued)

5

6

7

|                                                                                            | SMDR                                                                                                    | В                                                         | XF<br>DP                                          | 'ER<br>'PP                                                | :                                                                       |                    |          | SLM<br>DPP  | :<br>U:                            |                          |                        | NP<br>SC | O:<br>AI | :        | •    | 1     | 4X2!    | 5:      | • |
|--------------------------------------------------------------------------------------------|----------------------------------------------------------------------------------------------------|-----------------------------------------------------------|---------------------------------------------------|-----------------------------------------------------------|-------------------------------------------------------------------------|--------------------|----------|-------------|------------------------------------|--------------------------|------------------------|----------|----------|----------|------|-------|---------|---------|---|
| IOC<br>(IOM)                                                                               | PORT<br>STAT                                                                                                    | 0                                                         | 1                                                 | 2                                                         | 34<br>                                                                  | 5                  | 6        | 78<br>      | 9                                  | 10                       | 11<br>_                | 12       | 13       | 3 1<br>- | .4   | 15    | 16<br>_ | 17<br>_ |   |
| 0                                                                                          | TYPE                                                                                                    | С                                                         | С                                                 | С                                                         | С                                                                       | М                  |          |             | М                                  |                          |                        |          |          |          |      |       | D       | S       |   |
|                                                                                            |                                                                                                    | O<br>N                                                    | O<br>N                                            | O<br>N                                                    | O<br>N                                                                  | T<br>D             |          |             | P<br>C                             |                          |                        |          |          |          |      |       | D<br>U  | C<br>S  |   |
| If the                                                                                     | e contr                                                                                                    | oll                                                       | er i                                              | s a                                                       | n                                                                       |                    |          |             | 0                                  | 0                        |                        |          |          |          |      |       |         |         |   |
| IOC                                                                                        | l<br>,                                                                                                    |                                                           |                                                   |                                                           |                                                                         |                    |          |             | s                                  | tep                      | 6                      |          |          |          |      |       |         |         |   |
| IOM                                                                                        | 1                                                                                                    |                                                           |                                                   |                                                           |                                                                         |                    |          |             | S                                  | tep                      | 5                      |          |          |          |      |       |         |         |   |
| Perfor                                                                                     | m the I                                                                                                    | IOE                                                       | ) nl                                              | MP(                                                       | COS                                                                     | s or               | n a      | n ION       | /al                                | arm                      | cle                    | aring    | g pr     | OCe      | ədu  | ire f | or th   | ne      |   |
| Displa                                                                                     | bulpul i                                                                                                    | toti                                                      |                                                   | e (Iv<br>of tk                                            |                                                                         | •<br>• • • • • • • | inr      | otoco       |                                    | otro                     | llor                   |          |          | <u></u>  | ·d t | hat   | hae     | one     |   |
| more                                                                                       | P-side                                                                                                    | bus                                                       | sy p                                              | port                                                      | s by                                                                    | typ                | bin      | g           |                                    | n iu c                   | леі                    | ויור     | 0)       | cai      | uı   | Παι   | nas     | Une     | 0 |
| >IOC                                                                                       | ioc_                                                                                                    | _nc                                                       | ;L                                                | IS                                                        | <b>FDE</b>                                                              | v                  | MI       | PC          |                                    |                          |                        |          |          |          |      |       |         |         |   |
| and p                                                                                      | ressing                                                                                                    | the                                                       | εE                                                | nte                                                       | r key                                                                   | /.                 |          |             |                                    |                          |                        |          |          |          |      |       |         |         |   |
| where                                                                                      | )                                                                                                    |                                                           |                                                   |                                                           |                                                                         |                    |          |             |                                    |                          |                        |          |          |          |      |       |         |         |   |
| io                                                                                         | c_no                                                                                                    |                                                           | nh                                                | or o                                                      | fth                                                                     | . of               |          |             |                                    |                          |                        |          |          |          |      |       |         |         |   |
|                                                                                            | is the                                                                                                    | nur                                                       | nbe                                               | -1 (1                                                     |                                                                         |                    |          | to d li     | $\neg \frown$                      |                          |                        |          |          |          |      |       |         |         |   |
| From                                                                                       | the MA                                                                                                    | Рc                                                        | lisp                                              | olay,                                                     | , det                                                                   | err                | nin      | ted lie the | DC<br>sta                          | itus                     | of tl                  | ne M     | 1PC      | ; ca     | ard. |       |         |         |   |
| From                                                                                       | the MA<br>e statu                                                                                                   | P c<br>s is                                               | lisp<br>S                                         | olay,                                                     | , det                                                                   | err                | nin      | ted lie the | OC<br>sta                          | itus<br><b>)o</b>        | of tl                  | ne N     | 1PC      | ; ca     | ard. |       |         |         |   |
| From<br>If the<br>CBu<br>(syst                                                             | the MA<br><b>e statu</b><br>ແຮງ (C<br>tem bu                                                                        | P c<br>s is<br>C-si                                       | lisp<br>3<br>de<br>)                              | blay,                                                     | det<br>sy)                                                              | err<br>or          |          | ysB         | SC<br>Sta                          | itus<br><b>)o</b><br>tep | of tl                  | ne M     | 1PC      | ca       | ard. |       |         |         |   |
| From<br>If the<br>CBu<br>(syst<br>Off                                                      | the MA<br>e statu<br>Isy (C<br>tem bu                                                                               | P c<br>s is<br>C-si<br>Isy)                               | lisp<br>s<br>de<br>)<br>e)                        | blay,                                                     | sy)                                                                     | or                 |          | e the       | OC<br>sta<br>[<br>s                | tep                      | of tl<br>8<br>36       | ne M     | 1PC      | ; ca     | ard. |       |         |         |   |
| From<br>If the<br>CBu<br>(syst<br>Of f<br>Man                                              | the MA<br>e statu<br>Isy (C<br>tem bu<br>L (off<br>B (ma                                                            | P c<br>s is<br>C-si<br>(sy)<br>line                       | disp<br>de<br>)<br>e)                             | blay,<br>bu                                               | y)                                                                      | or                 | nin<br>S | ysB         | DC<br>sta<br>[<br>s<br>s<br>s<br>s | tep<br>tep               | of tl<br>8<br>36<br>39 | ne M     | 1PC      | ; ca     | ard. |       |         |         |   |
| From<br>If the<br>CBu<br>(syst<br>Of f<br>Man<br>Post th                                   | the MA<br>e statu<br>lsy (C<br>tem bu<br>fL (off<br>lB (ma<br>he affed                                              | P c<br>s is<br>S-si<br>(sy)<br>line<br>nua                | de<br>de<br>)<br>e)<br>d N                        | bl ous                                                    | y)                                                                      | or                 | S        | yping       | DC<br>sta<br>[<br>s<br>s<br>s      | tep                      | of tl<br>8<br>36<br>39 |          | 1PC      | ; ca     | ard. |       |         |         |   |
| From<br>If the<br>CBu<br>(syst<br>Of f<br>Man<br>Post th<br>>CARI                          | the MA<br>e statu<br>Isy (C<br>tem bu<br>IL (offl<br>IB (ma<br>he affec<br>D ca                                     | P c<br>s is<br>2-si<br>line<br>nua<br>cteo                | de<br>de<br>)<br>al b<br>d M                      | bu<br>blay,<br>bu<br>bu<br>bu<br>iPC                      | y)                                                                      | or                 | S        | yping       | SC<br>Sta                          | tep<br>tep               | of tl<br>8<br>36<br>39 | ne M     | 1PC      | ; ca     | ard. |       |         |         |   |
| From<br>If the<br>CBu<br>(syst<br>Of f<br>Man<br>Post th<br>and pu                         | the MA<br>e statu<br>Lsy (C<br>tem bu<br>IL (off)<br>LB (ma<br>he affec<br>D ca<br>ressing                          | P c<br>s is<br>2-si<br>isy)<br>line<br>ctee<br>ard        | disp<br>de<br>de<br>)<br>d M<br>d M<br>L_n<br>e E | blay,<br>blay,<br>bu<br>bu<br>bu<br>IPC<br>o<br>nte       | y)<br>sy)                                                               | or<br>d b          | s        | ysB         | SC<br>sta<br>S<br>S<br>S           | tep<br>tep               | of tl<br>8<br>36<br>39 | ne M     | 1PC      | ; ca     | ard. |       |         |         |   |
| From<br>If the<br>CBu<br>(syst<br>Of f<br>Man<br>Post th<br>>CARI<br>and pu<br>where       | the MA<br>e statu<br>lsy (C<br>tem bu<br>IL (off)<br>LB (ma<br>he affec<br>D ca<br>ressing                          | P c<br>s is<br>S is<br>Losi<br>Line<br>nua<br>cteo<br>ard | lisp<br>de<br>de<br>)<br>al t<br>L_n<br>e E       | blay,<br>blay,<br>bus<br>bus<br>IPC                       | y)<br>(x)<br>(x)<br>(x)<br>(x)<br>(x)<br>(x)<br>(x)<br>(x)<br>(x)<br>(x | or                 | nin<br>S | ysB         | SC<br>sta<br>s<br>s<br>s           | tep<br>tep               | of tl<br>8<br>36<br>39 | ne N     | 1PC      | ; ca     | ard. |       |         |         |   |
| From<br>If the<br>CBu<br>(syst<br>Of f<br>Man<br>Post th<br>>CARI<br>and pu<br>where<br>ca | the MA<br>e statu<br>usy (C<br>tem bu<br>iL (off)<br>uB (ma<br>he affed<br>p ca<br>ressing<br>e<br>ard_no<br>is the | P c<br>s is<br>-si<br>isy)<br>line<br>cteo<br>ard<br>the  | de<br>de<br>)<br>al t<br>d M<br>L_n<br>e E        | blay,<br>blay,<br>bu<br>bu<br>bu<br>bu<br>iPC<br>o<br>nte | y)<br>sy)<br>f the                                                      | err<br>or<br>d b   |          | ysB         |                                    | tep<br>tep               | of tl<br>8<br>36<br>39 | ne M     | 1PC      | ; ca     | ard  |       |         |         |   |

| Card 1                              | Unit<br>User<br>Status                        | 0<br>system<br>Ready        | Drive_<br>on_li                     | State<br>ne                                  |
|-------------------------------------|-----------------------------------------------|-----------------------------|-------------------------------------|----------------------------------------------|
| Manually b<br>>BSY LI<br>and pressi | ousy all the links<br>אוג:<br>ng the Enter ke | s on the affe<br>y.         | cted MPC card by                    | typing                                       |
| If the BS                           | Y command                                     |                             | Do                                  |                                              |
| passed                              |                                               |                             | step 11                             |                                              |
| failed                              |                                               |                             | step 10                             |                                              |
| The MPC and when the by typing      | ports are being<br>they are logged            | used by oth<br>off, attempt | er users. Instruct to manually busy | all users to log off,<br>the MPC links again |
| >BSY LI                             | INKS                                          |                             |                                     |                                              |
| and pressi                          | ng the Enter ke                               | y.                          |                                     |                                              |
| If the BS                           | Y command                                     |                             | Do                                  |                                              |
| passed                              |                                               |                             | step 11                             |                                              |
| failed, an<br>off                   | nd all users ha                               | ve logged                   | step 44                             |                                              |
| Manually b                          | ousy the affecte                              | d MPC card                  | by typing                           |                                              |
| and pressi                          | ng the Enter ke                               | y.                          |                                     |                                              |
| Example o                           | of MAP respons                                | e:                          |                                     |                                              |
| bsy<br>OK                           |                                               |                             |                                     |                                              |
| Test the M                          | PC card by typi                               | ng                          |                                     |                                              |
| >TST                                |                                               |                             |                                     |                                              |
| and pressi                          | ng the Enter ke                               | у.                          |                                     |                                              |
| If the TS                           | T command                                     |                             |                                     | Do                                           |
| passed                              |                                               |                             |                                     | step 40                                      |
| failed, a                           | nd a card list v                              | vas generat                 | ed                                  | step 13                                      |

## IOD nMPCOS in an IOC

major or minor (continued)

| If the TST command                                                                                              |                                                                                  | Do                        |
|----------------------------------------------------------------------------------------------------|----------------------------------------------------------------------------------|---------------------------|
| failed, because the following<br>the MAP display: REQUEST<br>MPC LOGS MAY HAVE MC                               | g response appeared at<br>FAILED,<br>DRE INFO                                    | step 44                   |
| Replace the NT1X89 multiprotoco<br>appropriate procedure in <i>Card Re</i><br>completed the procedure, return t | ol controller card by perform<br><i>placement Procedures.</i> W<br>o this point. | ning the<br>/hen you have |
| Download the MPC binary file to t                                                                               | he MPC card by typing                                                            |                           |
| >DOWNLD                                                                                                    |                                                                                  |                           |
| and pressing the Enter key.                                                                                     |                                                                                  |                           |
| If the DOWNLD command                                                                                           |                                                                                  | Do                        |
| passed                                                                                                    |                                                                                  | step 40                   |
| failed, and the download file p<br>ified                                                                        | parameter was not spec-                                                          | step 15                   |
| failed, and a background dow occurred                                                                           | vnload to an MPC RTS                                                             | step 44                   |
| Determine the name of the binary >QMPC and pressing the Enter key.                                              | file for the MPC card by ty                                                      | ping                      |
| disk or SLM disk.                                                                                               | ether the MPC binary file is                                                     | s on tape, IOC            |
| If the binary file is on                                                                                        | Do                                                                               |                           |
| tape                                                                                                    | step 17                                                                          |                           |
| IOC disk                                                                                                    | step 23                                                                          |                           |
| SLM disk                                                                                                    | step 25                                                                          |                           |
| Obtain the tape containing the MF available MTD.                                                                | PC binary file and load the                                                      | tape on an                |
| Mount the tape by typing                                                                                        |                                                                                  |                           |
| >MOUNT mtd_no                                                                                                   |                                                                                  |                           |
| and pressing the Enter key.                                                                                     |                                                                                  |                           |
| where                                                                                                    |                                                                                  |                           |
| <pre>mtd_no     is the number of the availal</pre>                                                              | ble MTD                                                                          |                           |
|                                                                                                    |                                                                                  |                           |

| 19 | Verify that the MPC binary file is prese                   | ent by typing                         |
|----|------------------------------------------------------------|---------------------------------------|
|    | and pressing the Enter key.                                |                                       |
|    | If the tape                                                | Do                                    |
|    | contains the MPC binary file                               | step 22                               |
|    | does not contain the MPC binary file                       | step 20                               |
| 20 | Demount the tape by typing                                 |                                       |
|    | >DEMOUNT tape_name                                         |                                       |
|    | and pressing the Enter key.                                |                                       |
|    | where                                                      |                                       |
|    | tape_name<br>is the name of the tape                       |                                       |
| 21 | Determine from office records which ta                     | ape contains the MPC binary file.     |
|    | Return to step 17.                                         |                                       |
| 22 | Download the MPC binary file to the M                      | IPC card or IOM port by typing        |
|    | >DOWNLD                                                    |                                       |
|    | and pressing the Enter key.                                |                                       |
|    | If the DOWNLD command                                      | Do                                    |
|    | passed                                                     | step 40                               |
|    | failed                                                     | step 44                               |
| 23 | Determine from office records which lo binary file.        | OC disk volume contains the MPC       |
| 24 | Verify that the MPC binary file is available               | able on the IOC disk volume by typing |
|    | >DSKUT;LIV vol_name ALL                                    |                                       |
|    | and pressing the Enter key.                                |                                       |
|    | where                                                      |                                       |
|    | <pre>vol_name     is the name of the volume contain </pre> | aining the MPC binary file            |
|    | If the binary file is                                      | Do                                    |
|    | available                                                  | step 27                               |
|    | not available                                              | step 44                               |

## IOD nMPCOS in an IOC

major or minor (continued)

- 25 Determine from office records which SLM disk volume contains the MPC binary file.
- 26 Verify that the MPC binary file is available on the SLM disk volume by typing >DISKUT;LF vol\_name

and pressing the Enter key.

where

vol name

 $\overline{is}$  the name of the volume containing the MPC binary file

Example of a MAP display:

File information for volume S01DVOL1
{NOTE: 1 BLOCK = 512 BYTES}

| LAST   | File    | 0 1  | R I     | 0  | FILE   | NUM OF  | MAX  | FILE NAME   |
|--------|---------|------|---------|----|--------|---------|------|-------------|
| MODIFY | CODE    | RI   | ΞТ      | P  | SIZE   | RECORDS | REC  |             |
| DATE   |         | G(   | C 0     | Е  | IN     | IN      | LEN  |             |
|        |         |      | С       | Ν  | BLOCKS | FILE    |      |             |
| 930325 | 0       | I I  | <br>F Y |    | 201570 | 100785  | 1020 | MBCS34CR_CM |
| 930325 | 0       | II   | FΥ      |    | 9754   | 4877    | 1020 | MBCS34CR_MS |
| 930326 | 0       | II   | FΥ      |    | 5334   | 2667    | 1020 | LRC34CR     |
| 930226 | 0       | 0 1  | FΥ      |    | 7460   | 3730    | 1024 | ELI34CR     |
| 930326 | 0       | 0 1  | FΥ      |    | 2396   | 1198    | 1024 | EDH34CR     |
| 930319 | 0       | II   | FΥ      |    | 9104   | 4552    | 1020 | LPX34CR     |
| 930319 | 0       | II   | FΥ      |    | 6634   | 3317    | 1020 | NRS34CR     |
| 921204 | 0       | II   | FΥ      |    | 7284   | 3642    | 1020 | XRX34CR     |
| 931206 | 0       | 0 1  | FΥ      |    | 162    | 1504    | 55   | LCME34U     |
| 921208 | 0       | 0 1  | FΥ      |    | 1432   | 716     | 1024 | DCH34CR     |
| If the | binary  | file | is      | Do |        |         |      |             |
| availa | able    |      |         |    |        | step 27 |      |             |
| not av | vailabl | e    |         |    |        | step 44 |      |             |

27 Check table PMLOADS to verify that the MPC binary file has been datafilled with the correct load device by typing

>TABLE PMLOADS; POSITION file\_name; LIST

and pressing the Enter key.

where

file\_name

is the name of the MPC binary file

| 28 | Determine if the MPC binary file has been datafilled correctly with the prope<br>load device. |  |  |  |  |  |  |  |  |
|----|-----------------------------------------------------------------------------------------------|--|--|--|--|--|--|--|--|
|    | If the MPC binary file has Do                                                                 |  |  |  |  |  |  |  |  |
|    | been datafilled with the correct step 35<br>load device                                       |  |  |  |  |  |  |  |  |
|    | not been datafilled with the cor-step 29 rect load device                                     |  |  |  |  |  |  |  |  |
|    | you cannot find the tuple step 32                                                             |  |  |  |  |  |  |  |  |
| 9  | Change the device type to the correct load device by typing                                   |  |  |  |  |  |  |  |  |
|    | >CHANGE DEVICE dev_type vol_name                                                              |  |  |  |  |  |  |  |  |
|    | and pressing the Enter key.                                                                   |  |  |  |  |  |  |  |  |
|    | where                                                                                         |  |  |  |  |  |  |  |  |
|    | <b>dev_type</b><br>is an MTD, IOC disk, or SLM disk                                           |  |  |  |  |  |  |  |  |
|    | <pre>vol_name     is the name of the IOC volume or SLM disk volume</pre>                      |  |  |  |  |  |  |  |  |
|    | Confirm the tuple change by typing                                                            |  |  |  |  |  |  |  |  |
|    | >Y<                                                                                           |  |  |  |  |  |  |  |  |
|    | and pressing the Enter key.                                                                   |  |  |  |  |  |  |  |  |
|    | Go to step 35.                                                                                |  |  |  |  |  |  |  |  |
|    | Add the MPC binary file to table PMLOADS by typing                                            |  |  |  |  |  |  |  |  |
|    | >ADD file_name dev_type vol_name                                                              |  |  |  |  |  |  |  |  |
|    | and pressing the Enter key.                                                                   |  |  |  |  |  |  |  |  |
|    | where                                                                                         |  |  |  |  |  |  |  |  |
|    | file_name<br>is the name of the MPC binary file                                               |  |  |  |  |  |  |  |  |
|    | dev_type<br>is an MTD, IOC disk, or SLM disk                                                  |  |  |  |  |  |  |  |  |
|    | <pre>vol_name     is the name of the IOC volume or SLM disk volume</pre>                      |  |  |  |  |  |  |  |  |
|    | Confirm the addition by typing                                                                |  |  |  |  |  |  |  |  |
|    | >Y                                                                                            |  |  |  |  |  |  |  |  |
|    | and pressing the Enter key.                                                                   |  |  |  |  |  |  |  |  |
|    | Quit table PMLOADS and the disk utility by typing                                             |  |  |  |  |  |  |  |  |
|    | >QUIT;QUIT                                                                                    |  |  |  |  |  |  |  |  |
|    | and pressing the Enter key.                                                                   |  |  |  |  |  |  |  |  |

# IOD nMPCOS in an IOC

major or minor (continued)

| D<br>>:<br>a | ownloa<br>DOWNL         | ad the l<br>D<br>ssing th | pinary fil<br>ne Enter | e to the              | MPC o              | card by typing                                                     |  |  |  |  |
|--------------|-------------------------|---------------------------|------------------------|-----------------------|--------------------|--------------------------------------------------------------------|--|--|--|--|
|              | ·<br>If the I           |                           | _D com                 | mand                  |                    | Do                                                                 |  |  |  |  |
| -            | passec                  | 1                         |                        |                       |                    | step 40                                                            |  |  |  |  |
|              | failed                  |                           |                        |                       |                    | step 44                                                            |  |  |  |  |
| Ρ            | ost the                 | affecte                   | ed MPC                 | card by               | typing             | ]                                                                  |  |  |  |  |
| >            | CARD                    | car                       | d_no                   |                       |                    |                                                                    |  |  |  |  |
| a            | nd pres                 | ssing th                  | ne Enter               | key.                  |                    |                                                                    |  |  |  |  |
| W            | here                    |                           |                        |                       |                    |                                                                    |  |  |  |  |
|              | caro<br>is              | <b>d_no</b><br>s the nu   | imber of               | the MP                | C card             | I                                                                  |  |  |  |  |
| E            | xample                  | e of a N                  | /AP dis                | olay:                 |                    |                                                                    |  |  |  |  |
| C            | ard 1                   | Un<br>Us<br>St            | it<br>er<br>atus       | syst<br>Re            | 0<br>em<br>ady     | Drive_State<br>on line                                             |  |  |  |  |
| D<br>W<br>>  | etermi<br>/hen p<br>вsх | ne from<br>ermissi        | office re<br>ble, mar  | ecords o<br>nually bu | r office<br>sy the | e personnel why the MPC card is offline<br>MPC card by typing      |  |  |  |  |
| a            | nd pres                 | ssing th                  | ne Enter               | key.                  |                    |                                                                    |  |  |  |  |
| N            | lanuall                 | y busy                    | the MP0                | C links by            | y typin            | g                                                                  |  |  |  |  |
| >            | BSY                     | LINKS                     |                        |                       |                    |                                                                    |  |  |  |  |
| a            | nd pres                 | ssing th                  | ne Enter               | key.                  |                    |                                                                    |  |  |  |  |
| G            | io to st                | ер 40.                    |                        |                       |                    |                                                                    |  |  |  |  |
| D<br>m       | etermi<br>nanuall       | ne fron<br>y busy,        | n office r<br>and wh   | records o<br>en perm  | or from<br>issible | n office personnel why the MPC card is post the MPC card by typing |  |  |  |  |
| >            | CARD                    | car                       | d_no                   |                       |                    |                                                                    |  |  |  |  |
| a            | nd pres                 | ssing th                  | ne Enter               | key.                  |                    |                                                                    |  |  |  |  |
| W            | here                    |                           |                        |                       |                    |                                                                    |  |  |  |  |
|              | caro<br>is              | <b>d_no</b><br>s the nu   | imber of               | the bus               | ied ca             | rd                                                                 |  |  |  |  |
| E            | xample                  | e of a N                  | /AP res                | ponse:                |                    |                                                                    |  |  |  |  |
| C            | ard 1                   | Un<br>Us                  | it<br>er               | syst                  | 0<br>em            | Drive_State                                                        |  |  |  |  |
|              |                         | St                        | atus                   | Re                    | ady                | on_line                                                            |  |  |  |  |

# IOD nMPCOS in an IOC major or minor (end)

| Return the MPC card to service by                                      | typing                                             |              |
|------------------------------------------------------------------------|----------------------------------------------------|--------------|
| and pressing the Enter key.                                            |                                                    |              |
| If the RTS command                                                     |                                                    | Do           |
| passed                                                                 |                                                    | step 41      |
| failed                                                                 |                                                    | step 44      |
| failed, and part of the MAP di<br>FAILED, MPC LOGS MAY H               | isplay was <i>REQUEST</i><br>A <i>VE MORE INFO</i> | step 44      |
| Return the MPC links to service by                                     | v typing                                           |              |
| >RTS LINKS                                                             |                                                    |              |
| and pressing the Enter key.                                            |                                                    |              |
| If the RTS LINKS command                                               | Do                                                 |              |
| passed                                                                 | step 45                                            |              |
| failed                                                                 | step 44                                            |              |
| Check under the IOD banner of the major or minor alarm cleared.        | MAP display to determine                           | if the nMP   |
| If the alarm                                                           | Do                                                 |              |
| cleared                                                                | step 45                                            |              |
| changed to another alarm                                               | step 43                                            |              |
| did not clear                                                          | step 44                                            |              |
| Perform the appropriate alarm clea<br>you have completed the procedure | aring procedure in this do                         | cument. W    |
| For further assistance, contact the support.                           | personnel responsible for                          | the next lev |
| You have completed this procedure                                      | Э.                                                 |              |

# IOD nMPCOS on an IOM major or minor

# Alarm display

| СМ | MS | IOD    | Net | PM | CCS | Lns | Trks | Ext | APPL |
|----|----|--------|-----|----|-----|-----|------|-----|------|
|    | •  | nMPCOS | •   | ·  | •   | ·   | ·    | •   |      |

## Indication

At the MTC level of the MAP display, MPCOS appears under the IOD header in the alarm banner. MPCOS [preceded by a number (n)] indicates an input/output module (IOM) major or minor alarm.

## Meaning

One or more IOM controller ports are out of service. The number that precedes MPCOS indicates the number of IOM controller ports out of service.

### Result

Multiple controller ports in the IOM controller on the integrated services module (ISM) shelf are out of service. Loss of access to the switch by remote terminals is a result.

### **Common procedures**

There are no common procedures.

## Action

The flowchart is a summary of this procedure. Use the instructions in the step-action procedure that follows the flowchart to clear the alarm.

### Summary of Clearing an IOD nMPCOS on an IOM major or minor alarm

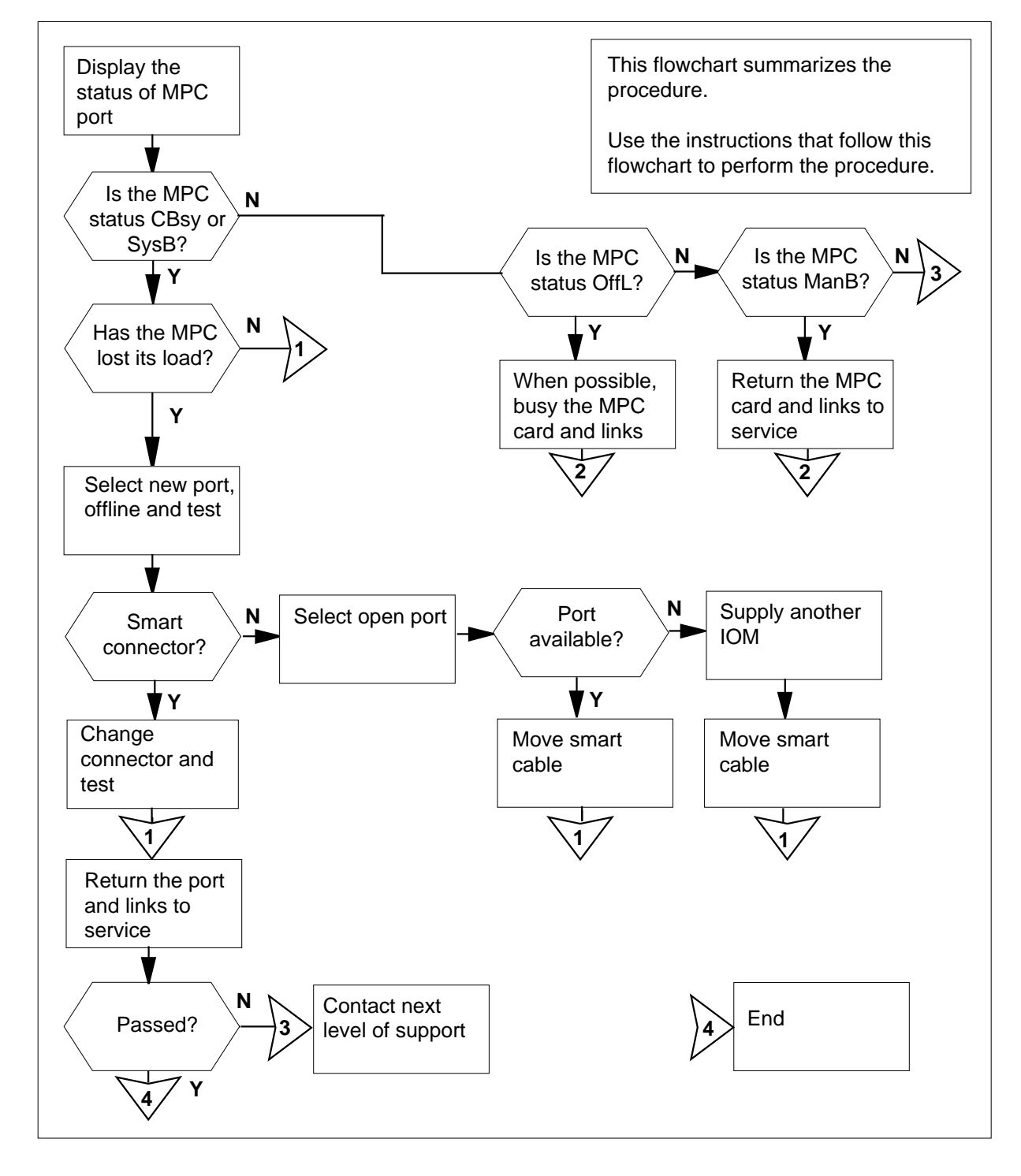

DMS-100 Family NA100 Alarm Clearing and Perform. Monitoring Proc. Volume 2 of 4 LET0015 and up

#### Clearing an IOD nMPCOS on an IOM major or minor alarm

### ATTENTION

Proceed only if a step in the *IOD nMPCOS in an IOC major or minor* alarm clearing procedure directs you to.

#### At the MAP terminal

1 To post the configured controller system, type

>IOC ioc\_no

and press the Enter key.

where

ioc no

 $\overline{is}$  the number of the affected IOM

Example of a IOM MAP display:

| DIRP: | SMDR | В | XI | FEF | र :        |   | • |   | SI | ĽΜ | :  |    | •  | NPO | ):   |    | 1  | VX25 | 5: |  |
|-------|------|---|----|-----|------------|---|---|---|----|----|----|----|----|-----|------|----|----|------|----|--|
| MLP : | •    |   | DI | PPI | <b>?</b> : |   | • |   | DI | PT | J: |    | •  | SCA | AI : | :  |    |      |    |  |
|       |      |   |    |     |            |   |   |   |    |    |    |    |    |     |      |    |    |      |    |  |
| IOC   | PORT | 0 | 1  | 2   | 3          | 4 | 5 | 6 | 7  | 8  | 9  | 10 | 11 | 12  | 13   | 14 | 15 | 16   | 17 |  |
| (IOM) | STAT |   |    |     | -          |   |   | - | -  | -  |    | -  | -  | -   | -    | -  | _  | _    | -  |  |
| 0     | TYPE | С | С  | С   |            | С | М |   |    |    | М  |    |    |     |      |    |    | S    | S  |  |
|       |      | 0 | 0  | 0   |            | 0 | Т |   |    |    | Ρ  |    |    |     |      |    |    | С    | С  |  |
|       |      | Ν | Ν  | Ν   |            | Ν | D |   |    |    | С  |    |    |     |      |    |    | S    | S  |  |

2 From the MAP display, determine the status of the IOM port.

| If the status                                   | Do          |
|-------------------------------------------------|-------------|
| is CBusy (C-side busy) or<br>SysB (system busy) | step 3      |
| is OffL(offline)                                | step 40     |
| is ManB (manual busy)                           | step 42     |
| To display the status of the IOM contro         | oller, type |
| \$QTOM                                          |             |
| and press the Enter key.                        |             |

Example of a IOM MAP display:

- 4 Determine the following information from the MAP response:
  - the status of the IOM controller
  - data entry in table IOC
  - the state of the autoload

| If the IOM controller            | Do     |
|----------------------------------|--------|
| has no load, and autoload is ON  | step 5 |
| has no load, and autoload is OFF | step 7 |
| loaded                           | step 8 |

5 Wait for 2 min for the audit procedure to work. The process will make three attempts before the failure to load is complete.

| If the IOM controller | Do     |
|-----------------------|--------|
| loaded                | step 8 |
| did not load          | step 6 |

6 Review log IOD610 and verify that the load file is correct and available.

7 Determine from table IOC if the open port contains the correct load device. If necessary, enter the correct load file in table IOC again.

*Note:* The input/output controller (IOC) audit must put into effect auto\_downloading every two minutes for three reports that follow in sequence.

| If the IOM controller | Do      |
|-----------------------|---------|
| loaded                | step 8  |
| did not load          | step 46 |

8 To post the affected IOM MPC port, type

>PORT port\_no

## IOD nMPCOS on an IOM

major or minor (continued)

| 9  | and press the Enter key.<br>where<br>port_no<br>is the port number of the MPC<br>Example of a MAP:<br>Port 9 Unit 1<br>User SYSTEM PRO<br>Status Ready X25<br>To manually busy the affected MPC,ty<br>>BSY<br>and press the Enter key.<br>Example of MAP response: | device<br>FOCOL<br>34<br>/pe | LINK<br>COMACT | ENABLED |
|----|----------------------------------------------------------------------------------------------------|------------------------------|----------------|---------|
|    | bsy<br>OK                                                                                                    |                              |                |         |
| 10 | To test the MPC, type <pre>&gt;TST and press the Enter key. If the TST command</pre>                                                                                                    | Do                           |                |         |
|    | nassed                                                                                                    | sten 43                      |                |         |
|    | failed, and the system generated a card list                                                                                                    | step 13                      |                |         |
|    | failed, and the system generated MPC logs                                                                                                    | step 11                      |                |         |
| 11 | To put the MPC offline, type<br>>OFFL<br>and press the Enter key.                                                                                                    |                              |                |         |
| 12 | To return to the IOC level of the MAP                                                                                                    | display, ty                  | ре             |         |
|    |                                                                                                    |                              |                |         |

## bsy OK 14 To place the MPC port offline, type >OFFL PORT port\_no and press the Enter key. 15 To test the IOM MPC port, type >TST PORT port\_no and press the Enter key. where port\_no is the port number of the MPC device Example of MAP response: Failed

SiteFlrRposBay\_IdShfDescriptionSlotEqPECHOST01A05ISME0332IOC03FX30AA

Check and replace smart connector for port 9 (FX34, FX35)

#### **16** Determine if the test identified smart connectors.

| If the test                    | Do      |
|--------------------------------|---------|
| identified smart connectors    | step 17 |
| did not identify smart connec- | step 20 |

#### At the back of the ISM shelf

17

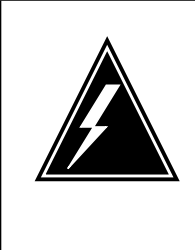

#### WARNING Static electricity damage

When you handle smart connectors, wear a wrist strap that connects to a wrist-strap grounding point. The grounding point is on a frame supervisory panel (FSP) or a modular supervisory panel (MSP). The wrist strap protects against static electricity damage.

Locate the smart cable that connects the MPC paddleboard port and the associated MPC device. Check the LED on the smart connector.

*Note:* The IOM powers the LED on the smart connector. If the smart connector does not connect to the IOM, the LED is off.

**18** Disconnect the 6-pin teledapt connector on the IOM side and the 25-pin connector on the MPC side. Replace the smart connector. Connect the 6-and 25-pin connectors again.

*Note:* When you connect the smart connector to the IOM, the color of the LED changes from red to orange to green. In normal operation, the LED should stay green.

**19** To test the smart connector, type

>TST PORT port\_no

and press the Enter key.

where

port no

is the port number of the MPC device

Example of MAP response:

```
Failed
```

| Site | Flr | Rpos | Bay_Id  | Shf | Description | Slot | EqPEC  |
|------|-----|------|---------|-----|-------------|------|--------|
| HOST | 01  | A05  | ISME 03 | 32  | IOC         | 03   | FX30AA |

| If the smart connector | Do      |
|------------------------|---------|
| passes                 | step 43 |
| fails                  | step 20 |

**20** Go to step 1. Select an open IOM port and return to this point.

CAUTION

| lf                                        | Do      |
|-------------------------------------------|---------|
| a port is not available on the posted IOM | step 21 |
| a port is available on another IOC        | step 34 |
| no other IOC is available                 | step 46 |

21

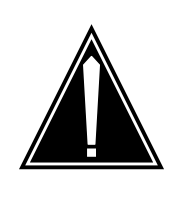

**Help with provisioning changes** You can require the help of the provisioning administrator before you proceed with the following provisioning changes.

To determine from table IOC if the open port contains the correct load device, type  $% \left( {{\left[ {{{\rm{DC}}} \right]}_{\rm{T}}}_{\rm{T}}} \right)$ 

### >TABLE IOC

and press the Enter key.

22 To access table MPCLINK, type

### >TABLE MPCLINK

and press the Enter key.

- 23 Delete the link tuple for the affected port.
- 24 To access table MPC, type

### >TABLE MPC

and press the Enter key.

- **25** Delete the tuple for the affected port.
- 26 To access table MPC, type

#### >TABLE MPC

and press the Enter key.

- 27 Add the link tuple for the spare IOM port selected in step 20.
- 28 To access table MPCLINK, type

#### >TABLE MPCLINK

and press the Enter key.

Add the tuple for the spare IOM port selected in step 20.

## IOD nMPCOS on an IOM

major or minor (continued)

|    | Example                | of a MPC                            | table:               |                   |                |                      |  |  |
|----|------------------------|-------------------------------------|----------------------|-------------------|----------------|----------------------|--|--|
|    | Table: M<br>MPCNO<br>1 | MPC<br>MPC<br>3                     | IOC                  | IOCCCT<br>2       | EQ<br>FX30AA   | DNDFILE<br>IOM\$LOAD |  |  |
| 29 | To post th             | ne selecte                          | d MPC, type          | Э                 |                |                      |  |  |
|    | >PORT                  | port_no                             |                      |                   |                |                      |  |  |
|    | and press              | s the Ente                          | r key.               |                   |                |                      |  |  |
|    | where                  |                                     |                      |                   |                |                      |  |  |
|    | <b>port</b> _<br>is    | _ <b>no</b><br>the numbe            | er of the IO         | M MPC port        |                |                      |  |  |
|    | Example                | of a MAP:                           |                      |                   |                |                      |  |  |
|    | Port 9                 | Unit<br>User<br>Status              | 1<br>SYSTEM<br>Ready | PROTOCOL<br>X2584 | LINK<br>COMACT | ENABLED              |  |  |
| 30 | To make                | To make the MPC manually busy, type |                      |                   |                |                      |  |  |
|    | >BSY                   | >BSY                                |                      |                   |                |                      |  |  |
|    | and press              | and press the Enter key.            |                      |                   |                |                      |  |  |
|    | Example                | of MAP re                           | esponse:             |                   |                |                      |  |  |
|    | bsy                    |                                     |                      |                   |                |                      |  |  |
|    | 0K.                    |                                     |                      |                   |                |                      |  |  |

#### At the back of the ISM shelf

31

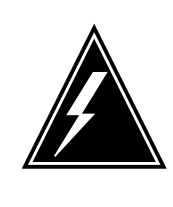

## WARNING

Static electricity damage

When you handle smart connectors, wear a wrist strap that connects to a wrist-strap grounding point. The grounding point is on a frame supervisory panel (FSP) and the modular supervisory panel (MSP). The wrist-strap protects the smart connectors against static electricity damage.

Locate the smart cable that connects the MPC port on the paddleboard and the associated MPC device. Disconnect the 6-pin teledapt connector on the IOM side and the 25-pin connector on the MPC side. Replace the smart connector. Connect the 6- and 25-pin connectors again.

*Note:* When you connect the smart connector to the IOM, the color of the LED changes from red to orange to green. In normal operation, the LED should stay green.
## IOD nMPCOS on an IOM major or minor (continued)

| At the | MAP terminal                                |                                              |  |  |  |  |  |  |  |  |  |  |
|--------|---------------------------------------------|----------------------------------------------|--|--|--|--|--|--|--|--|--|--|
| 32     | To post the MPC port, type                  |                                              |  |  |  |  |  |  |  |  |  |  |
|        | >PORT port_no                               |                                              |  |  |  |  |  |  |  |  |  |  |
|        | and press the Enter key.                    |                                              |  |  |  |  |  |  |  |  |  |  |
|        | port_no<br>is the number of the             | selected MPC port                            |  |  |  |  |  |  |  |  |  |  |
|        | Example of MAP response:                    | :                                            |  |  |  |  |  |  |  |  |  |  |
|        | bsy<br>OK                                   |                                              |  |  |  |  |  |  |  |  |  |  |
| 33     | To return the MPC to servic                 | ce, type                                     |  |  |  |  |  |  |  |  |  |  |
|        | >RTS                                        |                                              |  |  |  |  |  |  |  |  |  |  |
|        | and press the Enter key.                    |                                              |  |  |  |  |  |  |  |  |  |  |
|        | If the RTS command                          | Do                                           |  |  |  |  |  |  |  |  |  |  |
|        | passed                                      | step 47                                      |  |  |  |  |  |  |  |  |  |  |
|        | failed                                      | step 46                                      |  |  |  |  |  |  |  |  |  |  |
| 34     | To post another controller s                | system, type                                 |  |  |  |  |  |  |  |  |  |  |
|        | >IOC ioc_no                                 |                                              |  |  |  |  |  |  |  |  |  |  |
|        | and press the Enter key.                    |                                              |  |  |  |  |  |  |  |  |  |  |
|        | where                                       |                                              |  |  |  |  |  |  |  |  |  |  |
|        | ioc_no<br>is the number of the affected IOM |                                              |  |  |  |  |  |  |  |  |  |  |
|        | Example of an IOM MAP di                    | isplay:                                      |  |  |  |  |  |  |  |  |  |  |
|        | DIRP: SMDR B XFER:<br>MLP : . DPPP:         | . SLM : . NPO: . NX25: .<br>. DPPU: . SCAI : |  |  |  |  |  |  |  |  |  |  |
|        | IOC PORT 0 1 2 3 4<br>(IOM) STAT            | 5 6 7 8 9 10 11 12 13 14 15 16 17<br>        |  |  |  |  |  |  |  |  |  |  |
|        | 0 TYPE C C C C                              | M M S S                                      |  |  |  |  |  |  |  |  |  |  |
|        | N N N N                                     | D C S S                                      |  |  |  |  |  |  |  |  |  |  |
| 35     | Select an open IOM port or                  | n the new controller selected in step 34.    |  |  |  |  |  |  |  |  |  |  |
|        | IfA port                                    | Do                                           |  |  |  |  |  |  |  |  |  |  |
|        | is available                                | step 21                                      |  |  |  |  |  |  |  |  |  |  |
|        | is not available                            | step 36                                      |  |  |  |  |  |  |  |  |  |  |
|        |                                             |                                              |  |  |  |  |  |  |  |  |  |  |

## IOD nMPCOS on an IOM major or minor (continued)

36

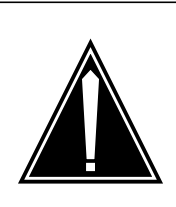

**CAUTION Provisioning changes** You need the help of the provisioning administrator before you proceed with the following provisioning changes.

You need to provision another IOM module. Consult your provisioning administrator to add an IOM controller card.

Go to step 46.

- **37** Perform the correct procedure in *Card Replacement Procedures* to replace the first card on the list. Complete the procedure and return to this point.
- **38** To test the card, type

>TST

and press the Enter key.

Example of a MAP display:

| Faile<br>Site<br>HOST                        | d<br>Flr<br>01 | Rpos<br>A05 | Bay_Id<br>ISME 03 | Shf<br>32 | f Description Slot EqPEC<br>2 IOC 03 FX30AF |  |  |  |  |  |  |  |
|----------------------------------------------|----------------|-------------|-------------------|-----------|---------------------------------------------|--|--|--|--|--|--|--|
| If the test Do                               |                |             |                   |           |                                             |  |  |  |  |  |  |  |
| passe                                        | S              |             |                   |           | step 43                                     |  |  |  |  |  |  |  |
| fails, you did not replace all step 39 cards |                |             |                   |           |                                             |  |  |  |  |  |  |  |
| fails,                                       | you re         | placed      | all cards         |           | step 46                                     |  |  |  |  |  |  |  |

- **39** Perform the correct procedure in *Card Replacement Procedures* to replace the next card from the list. Complete the procedure and go to step 38.
- **40** To post the affected IOM MPC port, type

>PORT port\_no

and press the Enter key.

where

port\_no
is the number of the MPC port

Example of a MAP:

## IOD nMPCOS on an IOM major or minor (continued)

|    | Port 9                                              | Unit                       | 1                             |                                     |                                                     |  |  |  |  |  |  |  |  |  |  |
|----|-----------------------------------------------------|----------------------------|-------------------------------|-------------------------------------|-----------------------------------------------------|--|--|--|--|--|--|--|--|--|--|
|    |                                                     | User<br>Status             | SYSTEM<br>Ready               | PROTOCOL<br>X2584                   | LINK<br>COMACT ENABLED                              |  |  |  |  |  |  |  |  |  |  |
| 41 | Consullt<br>reason th<br>>BSY                       | office reco<br>hat the ION | ords or oper<br>A port is off | ating company p<br>line. To manuall | ersonnel. Determine the<br>y busy the port, type    |  |  |  |  |  |  |  |  |  |  |
|    | and pres                                            | s the Ente                 | r key.                        |                                     |                                                     |  |  |  |  |  |  |  |  |  |  |
|    | Example                                             | e of MAP re                | esponse:                      |                                     |                                                     |  |  |  |  |  |  |  |  |  |  |
|    | bsy<br>OK                                           |                            |                               |                                     |                                                     |  |  |  |  |  |  |  |  |  |  |
|    | Go to ste                                           | әр 43.                     |                               |                                     |                                                     |  |  |  |  |  |  |  |  |  |  |
| 42 | Consult<br>reason t                                 | office recor<br>hat the MP | ds or from o<br>C port is m   | operating compa<br>anually busy. To | ny personnel. Determine the post the MPC port, type |  |  |  |  |  |  |  |  |  |  |
|    | >PORT                                               | port_n                     | o                             |                                     |                                                     |  |  |  |  |  |  |  |  |  |  |
|    | and press the Enter key.                            |                            |                               |                                     |                                                     |  |  |  |  |  |  |  |  |  |  |
|    | where                                               |                            |                               |                                     |                                                     |  |  |  |  |  |  |  |  |  |  |
|    | <pre>port_no is the number of the busied port</pre> |                            |                               |                                     |                                                     |  |  |  |  |  |  |  |  |  |  |
|    | Example of a MAP response:                          |                            |                               |                                     |                                                     |  |  |  |  |  |  |  |  |  |  |
|    | Port 9                                              | Unit<br>User<br>Status     | 1<br>SYSTEM<br>Ready          | PROTOCOL<br>X2584                   | LINK<br>COMACT ENABLED                              |  |  |  |  |  |  |  |  |  |  |
| 43 | To returr                                           | n the IOM N                | MPC to serv                   | vice, type                          |                                                     |  |  |  |  |  |  |  |  |  |  |
|    | >RTS                                                |                            |                               |                                     |                                                     |  |  |  |  |  |  |  |  |  |  |
|    | and pres                                            | s the Ente                 | r key.                        |                                     |                                                     |  |  |  |  |  |  |  |  |  |  |
|    | If the F                                            | RTS comm                   | and                           | Do                                  |                                                     |  |  |  |  |  |  |  |  |  |  |
|    | passed                                              |                            |                               | step 44                             | Ļ                                                   |  |  |  |  |  |  |  |  |  |  |
|    | failed                                              |                            |                               | step 46                             | 5                                                   |  |  |  |  |  |  |  |  |  |  |
| 44 | Check u<br>major or                                 | nder the IO<br>minor alar  | D banner o<br>m cleared.      | f the MAP displa                    | y to determine if the nMPCOS                        |  |  |  |  |  |  |  |  |  |  |
|    | If the a                                            | llarm                      |                               | Do                                  |                                                     |  |  |  |  |  |  |  |  |  |  |
|    | cleared                                             | ł                          |                               | step 47                             | 7                                                   |  |  |  |  |  |  |  |  |  |  |
|    | change                                              | ed to anotl                | her alarm                     | step 45                             |                                                     |  |  |  |  |  |  |  |  |  |  |

## IOD nMPCOS on an IOM major or minor (end)

|    | If the alarm                                               | Do                                              |                |  |  |  |  |  |  |
|----|------------------------------------------------------------|-------------------------------------------------|----------------|--|--|--|--|--|--|
|    | did not clear                                              | step 46                                         |                |  |  |  |  |  |  |
| 45 | Perform the correct procedu<br>the procedure and return to | ire in this document to clear the a this point. | larm. Complete |  |  |  |  |  |  |
|    | Go to step 44.                                             |                                                 |                |  |  |  |  |  |  |
| 46 | For additional help, contact the next level of support.    |                                                 |                |  |  |  |  |  |  |
| 47 | The procedure is complete.                                 |                                                 |                |  |  |  |  |  |  |

## IOD nMTDOS in an IOC minor

## Alarm display

| <br>СМ | MS | IOD    | Net | PM | CCS | Lns | Trks | Ext | APPL |
|--------|----|--------|-----|----|-----|-----|------|-----|------|
| -      | •  | nMTDOS | •   | ·  | ·   | ·   |      | •   | ·    |

## Indication

At the IOD level of the MAP display, a number (n) and MTDOS indicate a minor alarm. The MTDOS can indicate a minor alarm for a magnetic tape drive (MTD) and a digital audio tape (DAT).

## Meaning

One or more tape drives or digital audio tapes are out of service. The number that precedes MTDOS indicates the quantity of the out of service MTDs or DATs.

### Result

Loss of billing data occurs when the DIRP utility uses MTD or DAT to record billing data. Files can not download or record to or from tape when the DIRP utility does not use the MTD or DAT.

## **Common procedures**

There are no common procedures.

## Action

The following flowchart is a summary of the procedure. Use the instructions in the step-action procedure that follows the flowchart to clear the alarm.

## IOD nMTDOS in an IOC minor (continued)

#### Summary of Clearing an IOD nMTDOS in an IOC minor alarm

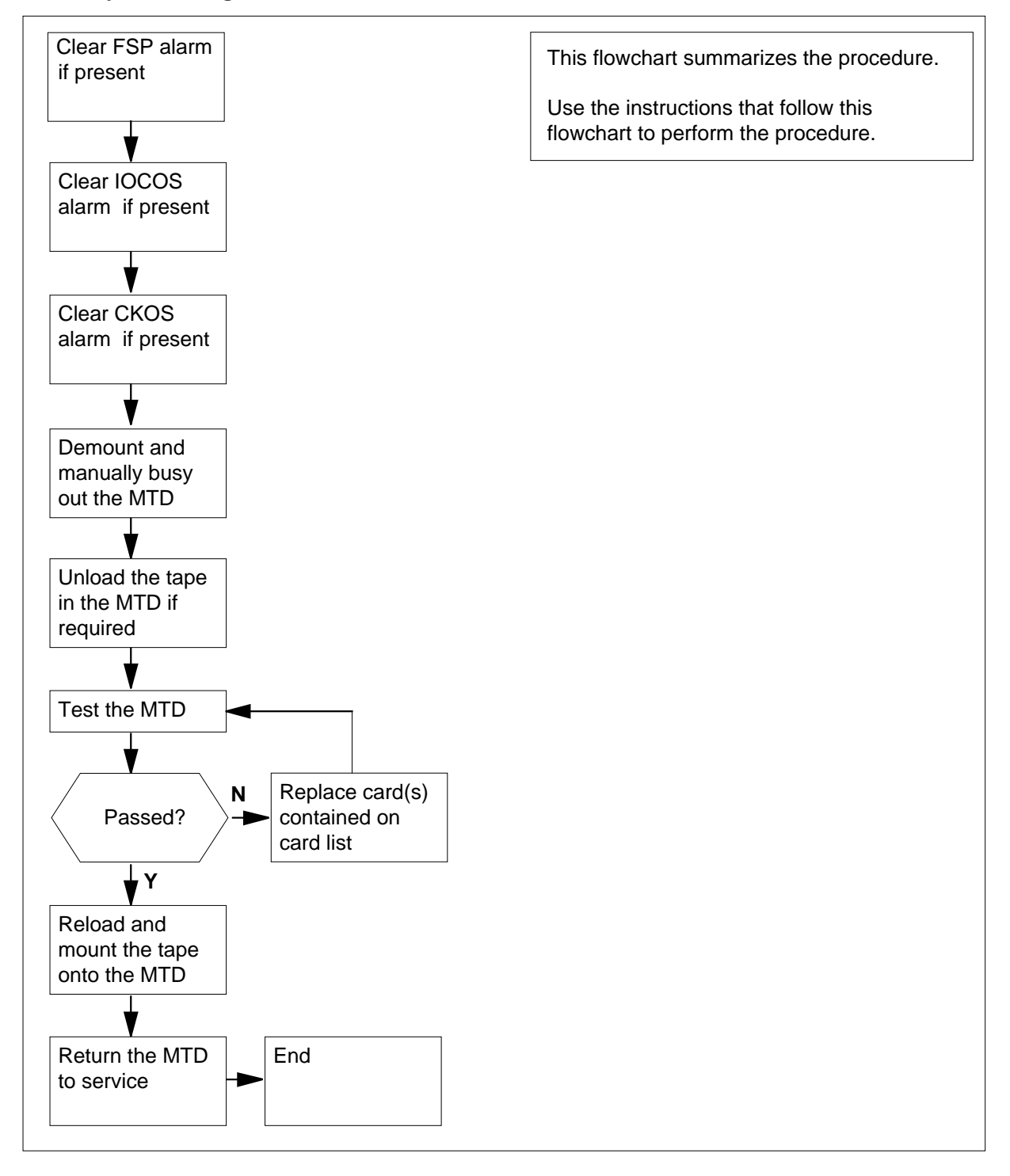

## IOD nMTDOS in an IOC minor (continued)

#### Clearing an IOD nMTDOS in an IOC minor alarm

#### At the MAP terminal

1 To access the IOD level of the MAP display, type >MAPCI;MTC;IOD and press the Enter key. Example of a MAP display:

| IOD    |   |       |       |   |       |   |       |   |
|--------|---|-------|-------|---|-------|---|-------|---|
| IOC 0  | 1 | 2 3   |       |   |       |   |       |   |
| STAT . | • |       |       |   |       |   |       |   |
| DIRP:  | • | XFER: | DVI : | • | DPPP: |   | DPPU: |   |
| NOP :  | • | SLM : | NX25: | • | MLP : | • | SCAI: | • |
|        |   |       |       |   |       |   |       |   |

2 Determine if an audible alarm exists.

| If the alarm   | Do      |
|----------------|---------|
| exists         | step 3  |
| does not exist | step 10 |

**3** To silence the alarm, type

>SIL

6

and press the Enter key.

4 Determine if an FSP alarm appears under the EXT header of the MAP display.

| If the alarm is | Do     |
|-----------------|--------|
| present         | step 5 |
| not present     | step 6 |

5 Perform the appropriate alarm clearing procedure in this document. When you have completed the procedure, return to this point.

| If the MTDOS alarm            | Do        |  |
|-------------------------------|-----------|--|
| cleared                       | step 39   |  |
| did not clear                 | step 6    |  |
| Determine if there is an nIOC | OS alarm. |  |
| If the alarm is               | Do        |  |
| present                       | step 7    |  |
|                               |           |  |

DMS-100 Family NA100 Alarm Clearing and Perform. Monitoring Proc. Volume 2 of 4 LET0015 and up

## IOD nMTDOS in an IOC

minor (continued)

| If the alarm is                                                                                                    | Do                                                                      |
|----------------------------------------------------------------------------------------------------|-------------------------------------------------------------------------|
| not present                                                                                                    | step 8                                                                  |
| If the alarm is     not present     Perform the procedure Clearing and document to clear this alarm. Compoint.     If the MTDOS alarm     cleared     did not clear     Determine if there is an nCKOS alar     If the alarm is     present     not present     Perform the procedure Clearing and document to clear this alarm. Compoint.     If the MTDOS alarm     did clear     did not clear     To display the status of all the magnetic clear the status of all the magnetic clear the status display, determine     If the status     is SysB (system busy)     is OffL (offline) or ManB (marrial busy)     To post the IOC connected to the Metermine     If the status     is OffL (offline) or ManB (marrial busy) | OCOS major or minor alarm in thi<br>ete the procedure and return to th  |
| If the MTDOS alarm                                                                                                    | Do                                                                      |
| cleared                                                                                                    | step 39                                                                 |
| did not clear                                                                                                    | step 8                                                                  |
| Determine if there is an nCKOS alarm                                                                                                    | ).                                                                      |
| If the alarm is                                                                                                    | Do                                                                      |
| present                                                                                                    | step 9                                                                  |
| not present                                                                                                    | step 10                                                                 |
| Perform the procedure <i>Clearing an n</i><br>document to clear this alarm. Comple<br>point.                                                                                                    | CKOS major or minor alarm in this<br>ete the procedure and return to th |
|                                                                                                    | DO                                                                      |
| did clear                                                                                                    | step 39                                                                 |
| did not clear                                                                                                    | step 10                                                                 |
| To display the status of all the magnet<br>>LISTDEV мтD<br>and press the Enter key.<br>From the status display, determine the                                                                                                    | ic tape drives (MTD), type<br>e status of the MTD.                      |
| If the status                                                                                                    | Do                                                                      |
| is SysB (system busy)                                                                                                    | step 12                                                                 |
| is <i>OffL</i> (offline) or <i>ManB</i> (manual busy)                                                                                                    | step 33                                                                 |
| To post the IOC connected to the MTI                                                                                                    | D, type                                                                 |
|                                                                                                    |                                                                         |
| >IOC ioc_no                                                                                                    |                                                                         |
| is <i>SysB</i> (system busy)<br>is <i>OffL</i> (offline) or <i>ManB</i> (man-<br>ual busy)<br>To post the IOC connected to the MTI                                                                                                    | step 12<br>step 33<br>D, type                                           |

## IOD nMTDOS in an IOC minor (continued)

#### ioc no

is the number of the affected IOC

Example of a MAP display:

| DIRF | SMDR | B XFEF | રઃ        | . SI | LM : | •    | NPO: |      | NX2  | 5:.  |
|------|------|--------|-----------|------|------|------|------|------|------|------|
| MLP  | : .  | DPPI   | <u></u> : | . DI | PD1: |      | SCAI | :    |      |      |
|      |      |        |           |      |      |      |      |      |      |      |
| IOC  | CARD | 0      | 1         | 2    | 3    | 4    | 5    | 6    | 7    | 8    |
| 0    | PORT | 0123   | 0123      | 0123 | 0123 | 0123 | 0123 | 0123 | 0123 | 0123 |
|      | STAT |        |           | P    |      |      |      |      |      |      |
|      | TYPE | MTD    | DDU       | CONS | DLC  | CONS | 5    |      |      |      |

Example of a IOM MAP display:

| DIRP:<br>MLP :    | SMDR                 | В                | XI<br>DI         | FEF<br>PPI       | ξ:<br> | . SLM : . 1<br>. DPPU: . S |                  |         |        | NPO: .<br>SCAI : |                  |     | NX25: . |         |         | •       |         |                        |                        |  |
|-------------------|----------------------|------------------|------------------|------------------|--------|----------------------------|------------------|---------|--------|------------------|------------------|-----|---------|---------|---------|---------|---------|------------------------|------------------------|--|
| IOC<br>(IOM)<br>0 | PORT<br>STAT<br>TYPE | 0<br>C<br>0<br>N | 1<br>C<br>0<br>N | 2<br>C<br>O<br>N | 3<br>- | 4<br>C<br>O<br>N           | 5<br>M<br>T<br>D | 6<br>-  | 7<br>- | 8<br>-           | 9<br>M<br>P<br>C | 10  | 11<br>_ | 12<br>- | 13<br>- | 14<br>- | 15<br>- | 16<br>-<br>D<br>D<br>U | 17<br>-<br>S<br>C<br>S |  |
| If the            | e devic              | e                |                  |                  |        |                            |                  |         |        |                  | ۵                | 00  |         |         |         |         |         |                        |                        |  |
| is M              | TD (I                | C                | <b>!</b> )       |                  |        |                            |                  |         |        |                  | s                | tep | 14      |         |         |         |         |                        |                        |  |
| is MTD (IOM)      |                      |                  |                  |                  |        |                            | step 13          |         |        |                  |                  |     |         |         |         |         |         |                        |                        |  |
| is DAT (IOM)      |                      |                  |                  |                  |        |                            |                  | step 13 |        |                  |                  |     |         |         |         |         |         |                        |                        |  |

**13** Perform the *IOD nMTDOS on an IOM* alarm clearing procedure for the input/output module (IOM) in this document.

14 To post the affected MTD, type

>CARD card\_no

and press the Enter key.

where

card\_no is the number of the affected card

Example of a MAP response:

| Card 1 | Unit   | 0      |             |
|--------|--------|--------|-------------|
|        | User   | system | Drive_State |
|        | Status | Ready  | on_line     |

## IOD nMTDOS in an IOC

minor (continued)

| 15    | 5 Make sure that the MTD demounted.  |         |  |  |  |  |  |  |  |
|-------|--------------------------------------|---------|--|--|--|--|--|--|--|
|       | IfStatus of the MTD                  | Do      |  |  |  |  |  |  |  |
|       | is demounted                         | step 18 |  |  |  |  |  |  |  |
|       | is not demounted                     | step 16 |  |  |  |  |  |  |  |
| 16    | To demount the MTD, type             |         |  |  |  |  |  |  |  |
|       | >DEMOUNT tape_name                   |         |  |  |  |  |  |  |  |
|       | and press the Enter key.             |         |  |  |  |  |  |  |  |
|       | where                                |         |  |  |  |  |  |  |  |
|       | tape_name<br>is the name of the tape |         |  |  |  |  |  |  |  |
| 17    | To manually busy the MTD, type       |         |  |  |  |  |  |  |  |
|       | >BSY                                 |         |  |  |  |  |  |  |  |
|       | and press the Enter key.             |         |  |  |  |  |  |  |  |
|       | Example of MAP response:             |         |  |  |  |  |  |  |  |
|       | bsy<br>OK                            |         |  |  |  |  |  |  |  |
| At th | e equipment shelf                    |         |  |  |  |  |  |  |  |

**18** Determine if the MTD contains a loaded tape.

| 50      |
|---------|
| step 19 |
| step 20 |
| 5       |

**19** Unload the tape on the MTD.

## IOD nMTDOS in an IOC minor (continued)

### At the MAP terminal

20

21

22

23

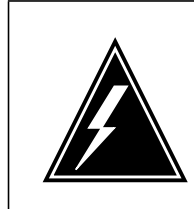

WARNING Possible loss of MTD data

Make sure the MTD does not contain a loaded tape. If you test the MTD with a loaded tape you can destroy data on the tape.

To test the MTD, type

>TST

and press the Enter key.

| If the TST command                                                     | Do                                                                            |
|------------------------------------------------------------------------|-------------------------------------------------------------------------------|
| passed                                                                 | step 21                                                                       |
| failed, and a card list generated                                      | step 24                                                                       |
| failed, and a card list did not generate                               | step 38                                                                       |
| Load the tape on the MTD. Perform the Maintenance Procedures. Complete | he correct procedure in <i>Routine</i> the procedure and return to this point |
| To reload and mount the tape, type                                     |                                                                               |
| >MOUNT mtd_no                                                          |                                                                               |
| and press the Enter key.                                               |                                                                               |
| where                                                                  |                                                                               |
| mtd_no<br>is the number of the MTD                                     |                                                                               |
| To return the MTD to service, type                                     |                                                                               |
| >RTS                                                                   |                                                                               |
| and press the Enter key.                                               |                                                                               |
| If the RTS command                                                     | Do                                                                            |
| passed                                                                 | step 36                                                                       |
| failed, and the system generated                                       | step 24                                                                       |

24 (PEC) and the PEC suffix of the cards on the card list.

## IOD nMTDOS in an IOC

## minor (continued)

| 25     | Replace the first card on the list. Perform the correct procedure in <i>Card Replacement Procedures</i> . Complete the procedure and return to this point. |                                                                                   |  |  |  |  |
|--------|----------------------------------------------------------------------------------------------------|-----------------------------------------------------------------------------------|--|--|--|--|
|        | <i>Note:</i> If the input/output message make sure that the IOC that contain                                                                               | processor card requires replacement,<br>is the card is manual busy.               |  |  |  |  |
| 26     | To test the MTD, type                                                                                                    |                                                                                   |  |  |  |  |
|        | >TST                                                                                                    |                                                                                   |  |  |  |  |
|        | and press the Enter key.                                                                                                    |                                                                                   |  |  |  |  |
|        | If the TST command                                                                                                    | Do                                                                                |  |  |  |  |
|        | passed                                                                                                    | step 29                                                                           |  |  |  |  |
|        | failed, and you did not replace<br>all the cards in the list recorded<br>in step 24                                                                        | step 27                                                                           |  |  |  |  |
|        | failed, and you replaced all the cards in the list recorded in step 24.                                                                                    | step 30                                                                           |  |  |  |  |
| 27     | Replace the next card on the list. Per Replacement Procedures. Complete                                                                                    | form the correct procedure in <i>Card</i> the procedure and return to this point. |  |  |  |  |
| 28     | Go to step 26.                                                                                                    |                                                                                   |  |  |  |  |
| 29     | To return the MTD to service, type                                                                                                    |                                                                                   |  |  |  |  |
|        | >RTS                                                                                                    |                                                                                   |  |  |  |  |
|        | and press the Enter key.                                                                                                    |                                                                                   |  |  |  |  |
|        | If the RTS command                                                                                                    | Do                                                                                |  |  |  |  |
|        | passed                                                                                                    | step 36                                                                           |  |  |  |  |
|        | failed                                                                                                    | step 30                                                                           |  |  |  |  |
| At the | equipment shelf                                                                                                    |                                                                                   |  |  |  |  |
| 30     | Check the cables to the MTD for faults                                                                                                    | Э.                                                                                |  |  |  |  |
|        | If the cables                                                                                                    | Do                                                                                |  |  |  |  |
|        | has faults                                                                                                    | step 31                                                                           |  |  |  |  |
|        | does not have faults                                                                                                    | step 38                                                                           |  |  |  |  |

**31** Refer to your office installation manuals to change the cabling to the MTD.

## IOD nMTDOS in an IOC minor (continued)

#### At the MAP terminal 32 To return the MTD to service, type >RTS and press the Enter key. If the RTS command Do step 36 passed failed step 38 33 Determine from office records or operating company personnel why the MTD is offline or manual busy. When acceptable, return the MTD to service. If the MTD Do is offline step 34 is manual busy step 35 34 To manually busy the MTD card, type >BSY and press the Enter key. 35 To return the MTD to service, type >IOC ioc\_no;CARD card\_no;RTS and press the Enter key. where ioc no is the number of the affected IOC card no is the number of the MTD card If the RTS command Do passed step 36 failed step 38 36 Determine if the nMTDOS minor alarm cleared. If the alarm Do cleared step 39 changed to another alarm step 37 did not clear step 38

DMS-100 Family NA100 Alarm Clearing and Perform. Monitoring Proc. Volume 2 of 4 LET0015 and up

## IOD nMTDOS in an IOC minor (end)

- **37** Perform the correct procedure in this document to clear the alarm. Complete the procedure and do step 36.
- **38** For additional help, contact the next level of support.
- **39** The procedure is complete.

## IOD nMTDOS on an IOM minor

## Alarm display

| ĺ | <br>СМ | MS | IOD    | Net | РМ | CCS | Lns | Trks | Ext | APPL |
|---|--------|----|--------|-----|----|-----|-----|------|-----|------|
|   | -      | •  | nMTDOS | •   | •  | •   | •   | •    | •   | •    |
|   |        |    |        |     |    |     |     |      |     |      |
| l | J      |    |        |     |    |     |     |      |     |      |

## Indication

At the IOD level of the MAP display, a number (n) and MTDOS indicate a minor alarm on an integrated services module (ISM). The minor alarm is for a magnetic tape drive (MTD) and digital audio tape (DAT).

## Meaning

One tape drive or digital audio tape is not in service. The number that precedes MTDOS indicates the number of MTDs or DATS not in service.

### Result

A loss of billing data occurs if the DIRP utility uses the MTD or DAT to record billing data. If the DIRP utility does not use the MTD or DAT, files can not download to or from tape.

## **Common procedures**

There are no common procedures.

## Action

The following flowchart is a summary of the procedure. Use the instructions in the step-action procedure that follows the flowchart to clear the alarm.

Do not proceed to the common procedure unless the step-action procedure directs you to go.

## IOD nMTDOS on an IOM minor (continued)

#### Summary or Clearing an IOD nMTDOS on an IOM minor alarm

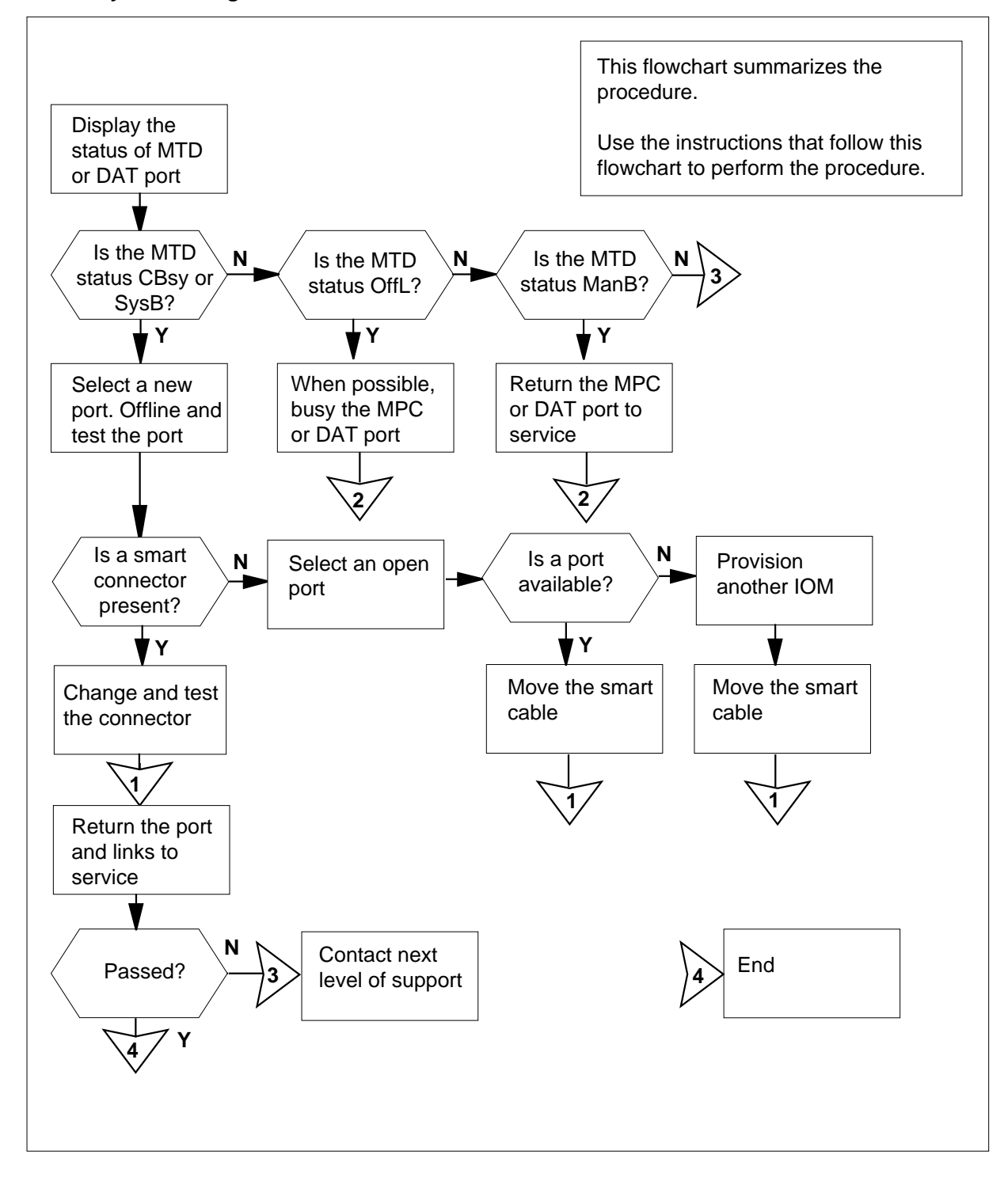

## IOD nMTDOS on an IOM minor (continued)

#### Clearing an IOD nMTDOS on an IOM minor alarm

#### ATTENTION

The step in the *IOD nMTDOS in an IOC minor* alarm clearing procedure directs you to this procedure. Do not proceed at any other time.

#### At the MAP terminal

- 1 To post the controller system connected to the magnetic tape drives (MTD) or digital audio drive (DAT), type
  - >IOC ioc\_no

and press the Enter key.

where

#### ioc\_no

is the number of the affected IOM

Example of an IOM MAP display:

| DIRP:<br>MLP :    | SMDR                 | В                | XI<br>DI         | FEF<br>PPI       | ני<br>פי: |                  | •                     |        | SI<br>DI | ZM<br>PD | :<br>J:          |         | •       | NP(<br>SC2 | 7I<br>): | :       | 1       | NX25                   | 5:                     |  |
|-------------------|----------------------|------------------|------------------|------------------|-----------|------------------|-----------------------|--------|----------|----------|------------------|---------|---------|------------|----------|---------|---------|------------------------|------------------------|--|
| IOC<br>(IOM)<br>0 | PORT<br>STAT<br>TYPE | 0<br>C<br>0<br>N | 1<br>C<br>0<br>N | 2<br>C<br>0<br>N | 3<br>-    | 4<br>C<br>0<br>N | 5<br>•<br>M<br>T<br>D | 6<br>- | 7<br>-   | 8<br>-   | 9<br>M<br>P<br>C | 10<br>_ | 11<br>_ | 12<br>_    | 13<br>-  | 14<br>- | 15<br>- | 16<br>-<br>S<br>C<br>S | 17<br>-<br>S<br>C<br>S |  |

2 To display the status of all the MTD or the DAT, type

#### >LISTDEV MTD

and press the Enter key.

Example of a MAP display:

**3** From the status display, determine the status of the MTD or DAT.

| If the status                                         | Do      |
|-------------------------------------------------------|---------|
| is SysB MTD                                           | step 4  |
| is SysB DAT                                           | step 6  |
| is CBsy (C-side busy)                                 | step 58 |
| is <i>OffL</i> (offline) or <i>ManB</i> (manual busy) | step 60 |

## IOD nMTDOS on an IOM

## minor (continued)

| 4           | To post the affected MTD port, type                                                                                                    |                                                                    |  |
|-------------|----------------------------------------------------------------------------------------------------|--------------------------------------------------------------------|--|
|             | >PORT port_no                                                                                                    |                                                                    |  |
|             | and press the Enter key.                                                                                                    |                                                                    |  |
|             | where                                                                                                    |                                                                    |  |
|             | <pre>port_no is the number of the affected N</pre>                                                                                                    | ATD (0-15)                                                         |  |
|             | Example of a MAP display:                                                                                                    |                                                                    |  |
|             |                                                                                                    |                                                                    |  |
|             | Port 5 MTD 0<br>TapeName                                                                                                    | Devlype<br>User                                                    |  |
|             | Status Idle                                                                                                    |                                                                    |  |
| 5           | Go to step 7.                                                                                                    |                                                                    |  |
| 6           | Post the affected DAT port, type                                                                                                    |                                                                    |  |
|             | >PORT port_no                                                                                                    |                                                                    |  |
|             | and press the Enter key.                                                                                                    |                                                                    |  |
|             | where                                                                                                    |                                                                    |  |
|             | <pre>port_no is the number of the affected I</pre>                                                                                                    | DAT port (16-17)                                                   |  |
|             | Example of a MAP display:                                                                                                    |                                                                    |  |
|             |                                                                                                    |                                                                    |  |
|             | Port 16 MTD 0                                                                                                    |                                                                    |  |
|             | Port 16 MTD 0<br>(SCSI) TapeName                                                                                                    | DevType DAT<br>User                                                |  |
|             | Port 16 MTD 0<br>(SCSI) TapeName<br>Status Idle                                                                                                    | DevType DAT<br>User                                                |  |
| 7           | Port 16 MTD 0<br>(SCSI) TapeName<br>Status Idle<br>Make sure the MTD or DAT is demou                                                                                                    | DevType DAT<br>User                                                |  |
| 7           | Port 16 MTD 0<br>(SCSI) TapeName<br>Status Idle<br>Make sure the MTD or DAT is demou                                                                                                    | DevType DAT<br>User<br>Inted.                                      |  |
| 7           | Port 16 MTD 0<br>(SCSI) TapeName<br>Status Idle<br>Make sure the MTD or DAT is demound<br>If the MTD or DAT<br>is demounted                                                                                                    | DevType DAT<br>User<br>Inted.<br>Do<br>step 9                      |  |
| 7           | Port 16 MTD 0<br>(SCSI) TapeName<br>Status Idle<br>Make sure the MTD or DAT is demou<br>If the MTD or DAT<br>is demounted<br>is not demounted                                                                                                    | DevType DAT<br>User<br>Inted.<br>Do<br>step 9<br>step 8            |  |
| 7           | Port 16 MTD 0<br>(SCSI) TapeName<br>Status Idle<br>Make sure the MTD or DAT is demound<br>If the MTD or DAT<br>is demounted<br>is not demounted<br>To demount the MTD or DAT, type                                                                                                    | DevType DAT<br>User<br>Inted.<br>Do<br>step 9<br>step 8            |  |
| 7<br>8      | Port 16 MTD 0<br>(SCSI) TapeName<br>Status Idle<br>Make sure the MTD or DAT is demound<br>If the MTD or DAT<br>is demounted<br>is not demounted<br>To demount the MTD or DAT, type<br>>DEMOUNT tape_name                                                                                                    | DevType DAT<br>User<br>anted.<br><b>Do</b><br>step 9<br>step 8     |  |
| 7           | Port 16 MTD 0<br>(SCSI) TapeName<br>Status Idle<br>Make sure the MTD or DAT is demound<br>if the MTD or DAT<br>is demounted<br>is not demounted<br>To demount the MTD or DAT, type<br>>DEMOUNT tape_name<br>and press the Enter key.                                                                                                    | DevType DAT<br>User<br>Inted.<br>Do<br>step 9<br>step 8            |  |
| 7           | Port 16 MTD 0<br>(SCSI) TapeName<br>Status Idle<br>Make sure the MTD or DAT is demound<br>If the MTD or DAT<br>is demounted<br>is not demounted<br>To demount the MTD or DAT, type<br>>DEMOUNT tape_name<br>and press the Enter key.<br>where                                                                                                    | DevType DAT<br>User DAT<br>Inted.<br><b>Do</b><br>step 9<br>step 8 |  |
| 7           | Port 16 MTD 0<br>(SCSI) TapeName<br>Status Idle<br>Make sure the MTD or DAT is demound<br>If the MTD or DAT<br>is demounted<br>is not demounted<br>To demount the MTD or DAT, type<br>>DEMOUNT tape_name<br>and press the Enter key.<br>where<br>tape_name<br>is the name of the tape                                                                              | DevType DAT<br>User<br>Inted.<br>Do<br>step 9<br>step 8            |  |
| 7<br>8<br>9 | Port 16 MTD 0<br>(SCSI) TapeName<br>Status Idle<br>Make sure the MTD or DAT is demound<br>If the MTD or DAT<br>is demounted<br>is not demounted<br>To demount the MTD or DAT, type<br>>DEMOUNT tape_name<br>and press the Enter key.<br>where<br>tape_name<br>is the name of the tape<br>To manually busy the MTD or DAT, type                                     | pe DevType DAT<br>User DAT<br>DAT<br>DAT<br>DAT<br>DAT             |  |
| 7<br>8<br>9 | Port 16 MTD 0<br>(SCSI) TapeName<br>Status Idle<br>Make sure the MTD or DAT is demound<br>If the MTD or DAT<br>is demounted<br>is not demounted<br>To demount the MTD or DAT, type<br>>DEMOUNT tape_name<br>and press the Enter key.<br>where<br>tape_name<br>is the name of the tape<br>To manually busy the MTD or DAT, type<br>>BSY                             | pevType DAT<br>User DAT<br>User DAT<br>User DAT<br>User DAT        |  |
| 7<br>8<br>9 | Port 16 MTD 0<br>(SCSI) TapeName<br>Status Idle<br>Make sure the MTD or DAT is demound<br>If the MTD or DAT<br>is demounted<br>is not demounted<br>To demount the MTD or DAT, type<br>>DEMOUNT tape_name<br>and press the Enter key.<br>where<br>tape_name<br>is the name of the tape<br>To manually busy the MTD or DAT, type<br>>BSY<br>and press the Enter key. | pevType DAT<br>User DAT<br>User DAT<br>DO<br>step 9<br>step 8      |  |

## IOD nMTDOS on an IOM minor (continued)

| bsy<br>OK     |         |
|---------------|---------|
| If the device | Do      |
| is MTD        | step 10 |
| is DAT        | step 13 |

#### At the equipment shelf

**10** Determine if the MTD contains a loaded tape.

| If the MTD                     | Do      |
|--------------------------------|---------|
| contains a loaded tape         | step 11 |
| does not contain a loaded tape | step 19 |

- 11 Unload the tape on the MTD from the drive unit.
- **12** Go to step 19.

#### At the ISM shelf

**13** Determine if the storage media card NTFX32AA contains a DAT cartridge in the drive unit.

| If the NTFX32AA              | Do      |
|------------------------------|---------|
| contains a cartridge         | step 14 |
| does not contain a cartridge | step 15 |

#### 14

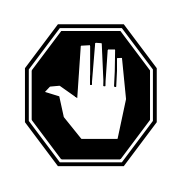

#### DANGER

**Ejection of a tape cartridge** Force eject a cartridge a last resort to recover a cartridge. Never use this method as a quick way to eject the cartridge.

You can lose data and the tape can format wrong.

Press the unload button at the front of the unit to remove the DAT cartridge. The DAT LED flashes during the removal of the tape.

*Note:* The drive performs an unload sequence. The drive rewinds the tape to the beginning of partition (BOP) for partition 0. If the tape is write-enabled, the drive writes a copy of the tape log back to tape. The drive rewinds the tape to the start of the media. The drive removes the thread and ejects the tape from the mechanism.

### IOD nMTDOS on an IOM

### minor (continued)

**15** Locate the DAT drive on the media card NTFX32AA slots 4 and 5 of the ISM shelf. Check the LEDs for the current condition of the DAT unit.

| IfThe DAT clean/attention lights | Do      |
|----------------------------------|---------|
| are on                           | step 16 |
| are off                          | step 19 |

16 The status of the DAT LEDs indicates that the drive heads require cleaning. The DAT LEDs also indicates when a cartridge is not useful. Clean the drive heads or change the cartridge. Perform the correct procedure in *Routine Maintenance Procedures* to clean the drive heads or to change the cartridge. Return to this point

| IfThe DAT clean/attention lights | Do      |
|----------------------------------|---------|
| are off                          | step 19 |
| are not off                      | step 17 |

- 17 The DAT unit requires replacement. Perform the correct procedure in *Trouble Locating and Clearing Procedures* to replace the DAT. Return to this point.
- **18** Go to step19

#### At the MAP terminal

19

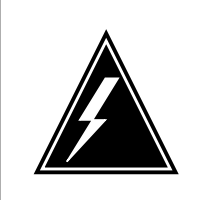

#### WARNING Loss of MTD or DAT data

Make sure the MTD or the DAT drive on the storage media card NTFX32 do not contain the tape. If you test a MTD or DAT that contain a tape, you can damage data on the tape.

To test the MTD or DAT devices, type

#### >TST

and press the Enter key.

| If the TST command           | Do      |
|------------------------------|---------|
| passed                       | step 46 |
| failed test, controller okay | step 46 |
| failed, (MTD) port CFG fail  | step 22 |
| failed, (DAT) port CFG fail  | step 20 |
|                              |         |

## IOD nMTDOS on an IOM minor (continued)

|    | If the TST command                                                                                                    | Do                                                                                         |
|----|----------------------------------------------------------------------------------------------------|--------------------------------------------------------------------------------------------|
|    | failed, and a card list was generated                                                                                   | step 51                                                                                    |
|    | failed, and a card list was not generated                                                                               | step 65                                                                                    |
| 20 | Ensure that the media storage card N are mounted. Refer to the appropriate <i>Clearing Procedures</i> and return to thi | TFX32 and the DAT drive NTFX32AA<br>e procedure in <i>Trouble Locating and</i><br>s point. |
| 21 | Go to step 46.                                                                                                    |                                                                                            |
| 2  | To place the MTD offline, type                                                                                          |                                                                                            |
|    | >OFFL                                                                                                    |                                                                                            |
|    | and press the Enter key.                                                                                                |                                                                                            |
| 23 | To return to the IOC level of the MAP                                                                                   | display, type                                                                              |
|    | >QUIT                                                                                                    |                                                                                            |
|    | and press the Enter key.                                                                                                |                                                                                            |
| 4  | To make the MTD port manually busy,                                                                                     | type                                                                                       |
|    | >BSY PORT port_no                                                                                                    |                                                                                            |
|    | and press the Enter key.                                                                                                |                                                                                            |
|    | where                                                                                                    |                                                                                            |
|    | <b>port_no</b><br>is the number of the MTD port                                                                         |                                                                                            |
|    | Example of MAP response:                                                                                                |                                                                                            |
|    | bsy<br>OK                                                                                                    |                                                                                            |
| 5  | To place the affected MTD port offline                                                                                  | , type                                                                                     |
|    | >OFFL PORT port_no                                                                                                    |                                                                                            |
|    | and press the Enter key.                                                                                                |                                                                                            |
|    | where                                                                                                    |                                                                                            |
|    | <b>port_no</b><br>is the number of the MTD port                                                                         |                                                                                            |
| 6  | To test the MTD port, type                                                                                              |                                                                                            |
|    | >TST PORT port_no                                                                                                    |                                                                                            |
|    | and press the Enter key.                                                                                                |                                                                                            |
|    | where                                                                                                    |                                                                                            |
|    | <b>port_no</b><br>is the number of the MTD port                                                                         |                                                                                            |

## IOD nMTDOS on an IOM

minor (continued)

Example of MAP response:

| Faile<br>Site<br>HOST | d<br>Flr<br>01 | Rpos<br>A05 | Bay_Id<br>ISME 03 | Shf<br>32 | Description<br>IOC | Slot<br>03 | EqPEC<br>FX30AA |
|-----------------------|----------------|-------------|-------------------|-----------|--------------------|------------|-----------------|
| Check                 | smar           | t conn      | ector fo          | r por     | t 5                |            |                 |
| If a S                | MART           | connec      | tor               |           | Do                 |            |                 |
| is ide                | entified       | ł           |                   |           | step 27            |            |                 |
| is not                | t ident        | ified       |                   |           | step 33            |            |                 |

#### At the back of the ISM shelf

- 27 Locate the PERTEC SMART connector mounted on an L-shaped bracket near the tape drive. Check the SMART connector LED. Replace the SMART connector.
- 28 To test the SMART connector, type
  - >TST PORT port\_no

and press the Enter key.

where

port\_no
is the port number of the MPC device

Example of MAP response:

```
Failed
```

| Site | Flr | Rpos | Bay_Id  | Shf | Description | Slot | EqPEC  |
|------|-----|------|---------|-----|-------------|------|--------|
| HOST | 01  | A05  | ISME 03 | 32  | IOC         | 03   | FX30AA |

| If the SMART connector | Do      |
|------------------------|---------|
| passes                 | step 29 |
| fails                  | step 33 |
|                        |         |

29 Manually busy the MTD port by typing

>BSY PORT port\_no

and pressing the Enter key.

where

port\_no
is the port number of the MTD device

**30** Return the MTD port to service by typing

>RTS PORT port\_no

## IOD nMTDOS on an IOM minor (continued)

|    | and pressing the Enter key.                      |                           |
|----|--------------------------------------------------|---------------------------|
|    | where                                            |                           |
|    | <pre>port_no is the port number of the MTD</pre> | device                    |
| 31 | Post the MTD port by typing                      |                           |
|    | >PORT port_no                                    |                           |
|    | and pressing the Enter key.                      |                           |
|    | where                                            |                           |
|    | <b>port_no</b><br>is the port number of the MTD  | device                    |
| 32 | Go to step 57.                                   |                           |
| 33 | Go to step 2, select an open IOM port            | and return to this point. |
|    | If a port is                                     | Do                        |
|    | available on the posted IOM controller           | step 35                   |
|    | available on another IOM controller              | step 42                   |
|    | there is no other IOM controller available       | step 44                   |

34

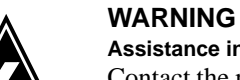

#### Assistance in provisioning changes

Contact the provisioning administrator if you require support before you proceed with the following provision changes.

To determine from table IOC if the open port contains the correct load device, type

>TABLE IOC

and press the Enter key.

**35** To access the table MTD, type

#### >TABLE MTD

and press the Enter key.

- 36 Delete the tuple associated with the affected port.
- **37** Add the tuple for the spare IOM port selected in step 33.

### IOD nMTDOS on an IOM

minor (continued)

| 38                 | To post the new IOM MTD port, type                                                                                  |
|--------------------|----------------------------------------------------------------------------------------------------|
|                    | >PORT port_no                                                                                                    |
|                    | and press the Enter key.                                                                                            |
|                    | where                                                                                                    |
|                    | <pre>port_no is the number of the MPC port</pre>                                                                    |
|                    | Example of a MAP display:                                                                                           |
|                    | Port 6 MTD 0 DevType DAT<br>(SCSI) TapeName User<br>Status Idle                                                     |
| 39                 | To make the IOM MTD port manually busy, type<br>>BSY<br>and press the Enter key.<br><i>Example of MAP response:</i> |
|                    | bsy<br>OK                                                                                                    |
| <i>At th</i><br>40 | e back of the ISM shelf                                                                                             |

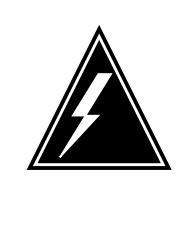

## WARNING

Static electricity damage

When you handle SMART connectors, wear a wrist strap that connects to the wrist-strap grounding point. A grounding point is on a frame supervisory panel (FSP) or a modular supervisory panel (MSP). The wrist strap protects the connectors against static electricity damage.

Locate the SMART cable that connects to the MTD port on the paddle board and the associated MTD device. Disconnect the SMART cable and connect it to the new MTD port.

Go to step 41.

41 To return the MTD to service, type

>RTS

and press the Enter key.

# If the RTS commandDopassedstep 47

## IOD nMTDOS on an IOM minor (continued)

| If the            | RTS c                                | om          | nma         | an          | d                 |             |                  |        |          |           | D           | 0       |         |            |          |         |         |                   |                   |
|-------------------|--------------------------------------|-------------|-------------|-------------|-------------------|-------------|------------------|--------|----------|-----------|-------------|---------|---------|------------|----------|---------|---------|-------------------|-------------------|
| failed            | l, no p                              | ort         | av          | vai         | lat               | ole         |                  |        |          |           | st          | ep∠     | 12      |            |          |         |         |                   |                   |
| To pos            | t anoth                              | ero         | con         | trc         | olle              | rs          | yst              | err    | n, ty    | ype       | ;           |         |         |            |          |         |         |                   |                   |
| >IOC              | ioc_n                                | 0           |             |             |                   |             |                  |        |          |           |             |         |         |            |          |         |         |                   |                   |
| and pre           | ess the                              | Er          | nter        | · ke        | эy.               |             |                  |        |          |           |             |         |         |            |          |         |         |                   |                   |
| where             |                                      |             |             |             |                   |             |                  |        |          |           |             |         |         |            |          |         |         |                   |                   |
| ioc<br>Examp      | <b>:_no</b><br>is the n<br>ole of ar | า<br>ม      | nbe<br>DM   | er c<br>M   | of tl<br>AF       | he<br>?:    | aff              | ect    | ed       | 10        | M           |         |         |            |          |         |         |                   |                   |
| DIRP:<br>MLP :    | SMDR                                 | В           | XF<br>DF    | PPI         | र <b>:</b><br>२ : |             | •                |        | SI<br>DI | LM<br>PPT | :<br>J:     |         |         | NP(<br>SC) | ):<br>AI | :       | I       | VX 2 !            | 5:                |
| IOC<br>(IOM)<br>0 | PORT<br>STAT<br>TYPE                 | 0<br>C<br>0 | 1<br>C<br>0 | 2<br>C<br>0 | 3<br>-            | 4<br>C<br>0 | 5<br>•<br>M<br>T | 6<br>- | 7<br>_   | 8<br>-    | 9<br>M<br>P | 10<br>_ | 11<br>_ | 12<br>_    | 13<br>_  | 14<br>_ | 15<br>_ | 16<br>-<br>S<br>C | 17<br>-<br>S<br>C |

43 Select an open IOM port on the new controller.

| If A port        | Do      |
|------------------|---------|
| is available     | step 34 |
| is not available | step 44 |

44

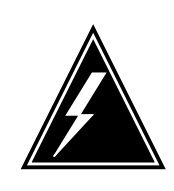

#### WARNING Provisioning changes

Contact the provisioning administrator if you require support before you proceed with the following provision changes.

Provision another IOM module. Consult your provisioning administrator about the addition of an IOM controller card.

- **45** Go to step 65.
- 46 To return the MTD to service, type

>RTS

## IOD nMTDOS on an IOM

47

48

49 50

minor (continued)

| If the RTS command                                                                      | Do                                          |                             |                      |
|-----------------------------------------------------------------------------------------|---------------------------------------------|-----------------------------|----------------------|
| passed                                                                                  | step 47                                     |                             |                      |
| failed, and the system generated a card list g                                          | step 50                                     |                             |                      |
| Perform the correct procedure in <i>Rout</i> the tape on the MTD or DAT unit. Compoint. | ine Maintenance Properties of the procedure | <i>rocedure</i><br>e and re | es. to lo<br>turn to |
| To reload and mount the tape, type                                                      |                                             |                             |                      |
| >MOUNT mtd_no                                                                           |                                             |                             |                      |
| and press the Enter key.                                                                |                                             |                             |                      |
| where                                                                                   |                                             |                             |                      |
| <pre>mtd_no is the number of the MTD</pre>                                              |                                             |                             |                      |
| Go to step 63.                                                                          |                                             |                             |                      |
| Test the MTD by typing                                                                  |                                             |                             |                      |
| >TST PORT port_no                                                                       |                                             |                             |                      |
| and pressing the Enter key.                                                             |                                             |                             |                      |
| where                                                                                   |                                             |                             |                      |
| port_no                                                                                 | lovico                                      |                             |                      |
| Example of MAP response:                                                                | Jevice                                      |                             |                      |
|                                                                                         |                                             |                             |                      |
| Failed                                                                                  | Dennistation                                | 01 - +                      | <b>-</b>             |
| HOST 01 A05 ISME 03 32                                                                  | Description<br>IOC                          | SIOT<br>03                  | EqPE<br>FX30         |
|                                                                                         |                                             |                             |                      |
| If the TST command                                                                      | Do                                          |                             |                      |
| passes                                                                                  | step 56                                     |                             |                      |
| failed with a card list                                                                 | step 51                                     |                             |                      |
| failed without a card list                                                              | step 65                                     |                             |                      |
|                                                                                         |                                             |                             |                      |

*Note:* If the input/output message processor card requires replacement, first make sure that the IOM is manual busy.

51

52

## IOD nMTDOS on an IOM minor (continued)

| 53 | To test the MTD or DAT units, type                                                                                                    |                                                                              |  |  |  |  |
|----|----------------------------------------------------------------------------------------------------|------------------------------------------------------------------------------|--|--|--|--|
|    | and press the Enter key.                                                                                                    |                                                                              |  |  |  |  |
|    | If the TST command                                                                                                    | Do                                                                           |  |  |  |  |
|    | passes                                                                                                    | step 56                                                                      |  |  |  |  |
|    | failed, and you did not replace<br>all the cards in the list recorded<br>in step 51                                                                          | step 54                                                                      |  |  |  |  |
|    | failed, and you did replace all<br>the cards in the list recorded in<br>step 51                                                                              | step 65                                                                      |  |  |  |  |
| 54 | Perform the correct procedure in <i>Carc</i> the next card on the list. Complete the                                                                         | <i>Replacement Procedures</i> to replace procedure and return to this point. |  |  |  |  |
| 55 | Go to step 53.                                                                                                    |                                                                              |  |  |  |  |
| 56 | Perform the correct procedure in <i>Routine Maintenance Procedures</i> . to lot the tape on the MTD or DAT unit. Complete the procedure and return to point. |                                                                              |  |  |  |  |
| 57 | To return the MTD or DAT to service, type                                                                                                    |                                                                              |  |  |  |  |
|    | >RTS                                                                                                    |                                                                              |  |  |  |  |
|    | and press the Enter key.                                                                                                    |                                                                              |  |  |  |  |
|    | If the RTS command                                                                                                    | Do                                                                           |  |  |  |  |
|    | passed                                                                                                    | step 63                                                                      |  |  |  |  |
|    | failed                                                                                                    | step 65                                                                      |  |  |  |  |
| 58 | To post the controller system connected                                                                                                    | ed to the MTD, type                                                          |  |  |  |  |
|    | >IOC ioc_no                                                                                                    |                                                                              |  |  |  |  |
|    | and press the Enter key.                                                                                                    |                                                                              |  |  |  |  |
|    | where                                                                                                    |                                                                              |  |  |  |  |
|    | ioc_no<br>is the number of the affected IC                                                                                                    | DM                                                                           |  |  |  |  |
|    | Example of a IOM MAP display:                                                                                                    |                                                                              |  |  |  |  |

## IOD nMTDOS on an IOM

minor (continued)

| IOD<br>IOC 0 1<br>STAT                      | 2 3<br>. S                                       |                                      |                                     |                                            |
|---------------------------------------------|--------------------------------------------------|--------------------------------------|-------------------------------------|--------------------------------------------|
| DIRP: SMDR<br>MLP : .                       | B XFER:<br>DPPP:                                 | . SLM                                | : . NPO:<br>: . SCAI :              | . NX25: .                                  |
| IOC PORT<br>(IOM) STAT<br>0 TYPE            | 0 1 2 3 4<br><br>C C C C C<br>0 0 0 0<br>N N N N | 5 6 7 8 9<br>. – – – –<br>M N<br>T F | 9 10 11 12 13<br><br>1<br>2         | 14 15 16 17<br><br>S S<br>C C<br>S S       |
| If the IOM                                  |                                                  |                                      | Do                                  |                                            |
| is in servic                                | ce                                               |                                      | step 66                             |                                            |
| is not in se                                | ervice                                           |                                      | step 59                             |                                            |
| Perform the document to point.              | procedure <i>Cle</i><br>clear this ala           | earing an nIC<br>rm. Complet         | COS major or mine the procedure a   | nor alarm in this<br>nd return to this     |
| If the alarn                                | n                                                |                                      | Do                                  |                                            |
| cleared                                     |                                                  |                                      | step 66                             |                                            |
| did not cle                                 | ar                                               |                                      | step 65                             |                                            |
| Determine fr<br>MTD or DAT<br>DAT to servio | om office reco<br>is offline or m<br>ce.         | ords or from o<br>nanual busy.       | perating company<br>When acceptable | r personnel why the<br>, return the MTD or |
| If the MTD                                  | or DAT                                           |                                      | Do                                  |                                            |
| is offline                                  |                                                  |                                      | step 61                             |                                            |
| is manual                                   | bsy                                              |                                      | step 62                             |                                            |
| To make the                                 | MTD or DAT                                       | port manually                        | / busy, type                        |                                            |
| >BSY                                        |                                                  |                                      |                                     |                                            |
| and press th                                | e Enter key.                                     |                                      |                                     |                                            |
| To return the                               | MTD or DAT                                       | to service, ty                       | rpe                                 |                                            |
| >IOC ioc                                    | _no;PORT p                                       | ort_no;RTS                           | 3                                   |                                            |
| and press th                                | e Enter key.                                     |                                      |                                     |                                            |
| where                                       |                                                  |                                      |                                     |                                            |

## IOD nMTDOS on an IOM minor (end)

| port_no<br>is the number of the MTD c | r DAT port    |
|---------------------------------------|---------------|
| If the RTS command                    | Do            |
| passed                                | step 66       |
| failed                                | step 65       |
| etermine if the nMTDOS minor a        | larm cleared. |
| If the alarm                          | Do            |
| cleared                               | step 66       |
| changed to another alarm              | step 64       |
|                                       |               |

64 Perform the correct procedure in this document to clear the alarm. Complete the procedure and go to step 66.

65 For additional help, contact the next level of support.

66 The procedure is complete.

63

## IOD nnAMA critical, major, or minor

## Alarm display

| ſ |     | СМ | MS | IOD   | Net | PM | CCS | Lns | Trks | Ext | APPL |
|---|-----|----|----|-------|-----|----|-----|-----|------|-----|------|
|   |     | •  | •  | nnAMA | •   | -  | •   | •   | •    | •   | •    |
|   |     |    |    |       |     |    |     |     |      |     |      |
| l | l J | )  |    |       |     |    |     |     |      |     |      |

## Indication

At the IOD level of the MAP, a number (nn) precedes AMA. The AMA indicates an AMA critical, an AMA major, or an AMA minor alarm. For clearing AMA alarms in a network with a DPP subassembly, refer to *Distributed Processing Maintenance Procedures Guide*, 297-1001-547.

## Meaning

The DIRP utility cannot open enough recording files to meet the number of files specified in the DIRPSSYS table. The number that precedes AMA indicates the number of files required to satisfy the minimum number of files for the subsystem. The DIRPSSYS table specifies the number of files.

### Result

Backup recording of automatic message accounting (AMA) data is not available.

#### **Common procedures**

This procedure refers to Allocating a volume.

### Action

The flowchart is a summary of the procedure. Use the instructions in the step-action procedure that follows the flowchart to clear the alarm.

## IOD nnAMA critical, major, or minor (continued)

#### Summary of Clearing an IOD nnAMA critical, major, or minor alarm

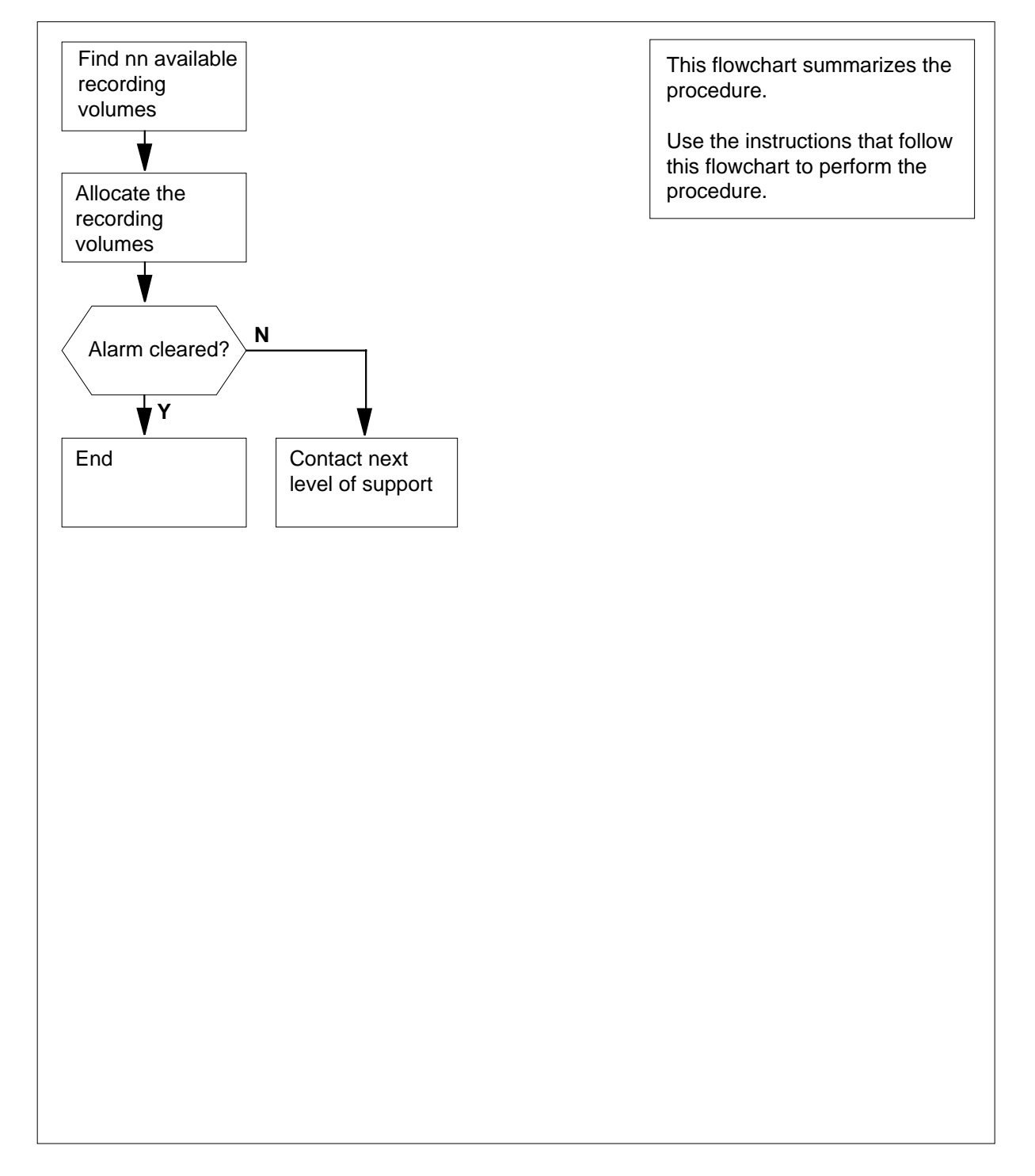

## IOD nnAMA critical, major, or minor (continued)

#### Clearing an IOD nnAMA critical, major, or minor alarm

#### ATTENTION

For clearing AMA alarms in a network with a DPP subassembly, refer to *Distributed Processing Maintenance Procedures Guide*, 297-1001-547.

#### At the MAP terminal

- 1 Record the value of nn in the AMA subsystem alarm indicator under the IOD header of the MAP display.
- 2 Check local office records for available recording volumes that are acceptable for AMA subsystem recording. You need the same number of available volumes as the nn value determined in step 1.
- 3 Record the volume name(s) of the available recording volumes determined in step 2.
- 4 To access the DIRP level of the MAP display, type

>MAPCI;MTC;IOD;DIRP

and press the Enter key. Example of a MAP display:

IOD IOC 0 1 2 STAT L . DIRP: HOLD00 XFER: . DVI : . DPPP: . DPPU: . NOP : . SLM : . NX25: . MLP : . SCAI: .

- **5** To allocate one of the additional recording volumes, perform the procedure *How to allocate a volume* in this document. You determined which recording volumes are acceptable in step 2. Complete the procedure and return to this point.
- 6 Determine if you need to allocate another volume.

| lf you                                 | Do     |
|----------------------------------------|--------|
| need to allocate another volume        | step 5 |
| do not need to allocate another volume | step 7 |

## IOD nnAMA critical, major, or minor (end)

7 Determine if the nnAMA critical, nnAMA major, or nnAMA minor alarm cleared.

| If the alarm  | Do     |
|---------------|--------|
| cleared       | step 9 |
| did not clear | step 8 |

8 For additional help, contact the next level of support.

**9** The procedure is complete.

## Silencing Audible DPP alarms

A site can use DDP as an AMA. To clear a DPP alarm enter the following information at the DMS-100 MAP terminal.

>SIL (cr)

## IOD nnJF critical, major, or minor

## Alarm display

| ſ |   | СМ | MS | IOD  | Net | PM | CCS | Lns | Trks | Ext | APPL |
|---|---|----|----|------|-----|----|-----|-----|------|-----|------|
|   |   | -  | -  | nnJF | •   | •  | •   | •   | •    | -   | •    |
|   |   |    |    |      |     |    |     |     |      |     |      |
| l | ) | )  |    |      |     |    |     |     |      |     |      |

## Indication

At the IOD level of the MAP, a number (nn) precedes JF. JF indicates a journal file critical, major, or minor alarm.

## Meaning

The DIRP utility cannot open enough recording files to meet the number of files specified in the DIRPSSYS table. The number that precedes JF indicates the number of files needed to satisfy the minimum number of files. The DIRPSSYS table specifies the number of files.

## Result

The system loses records of changes made to data tables or service orders of the DMS-100 Family systems. The records of changes are on disk or tape.

## **Common procedures**

This procedure refers Allocating a volume.

## Action

The flowchart is a summary of the procedure. Use the instructions in the step-action procedure that follows the flowchart to clear the alarm.

## IOD nnJF critical, major, or minor (continued)

Summary of Clearing an IOD nnJF critical, major, or minor alarm

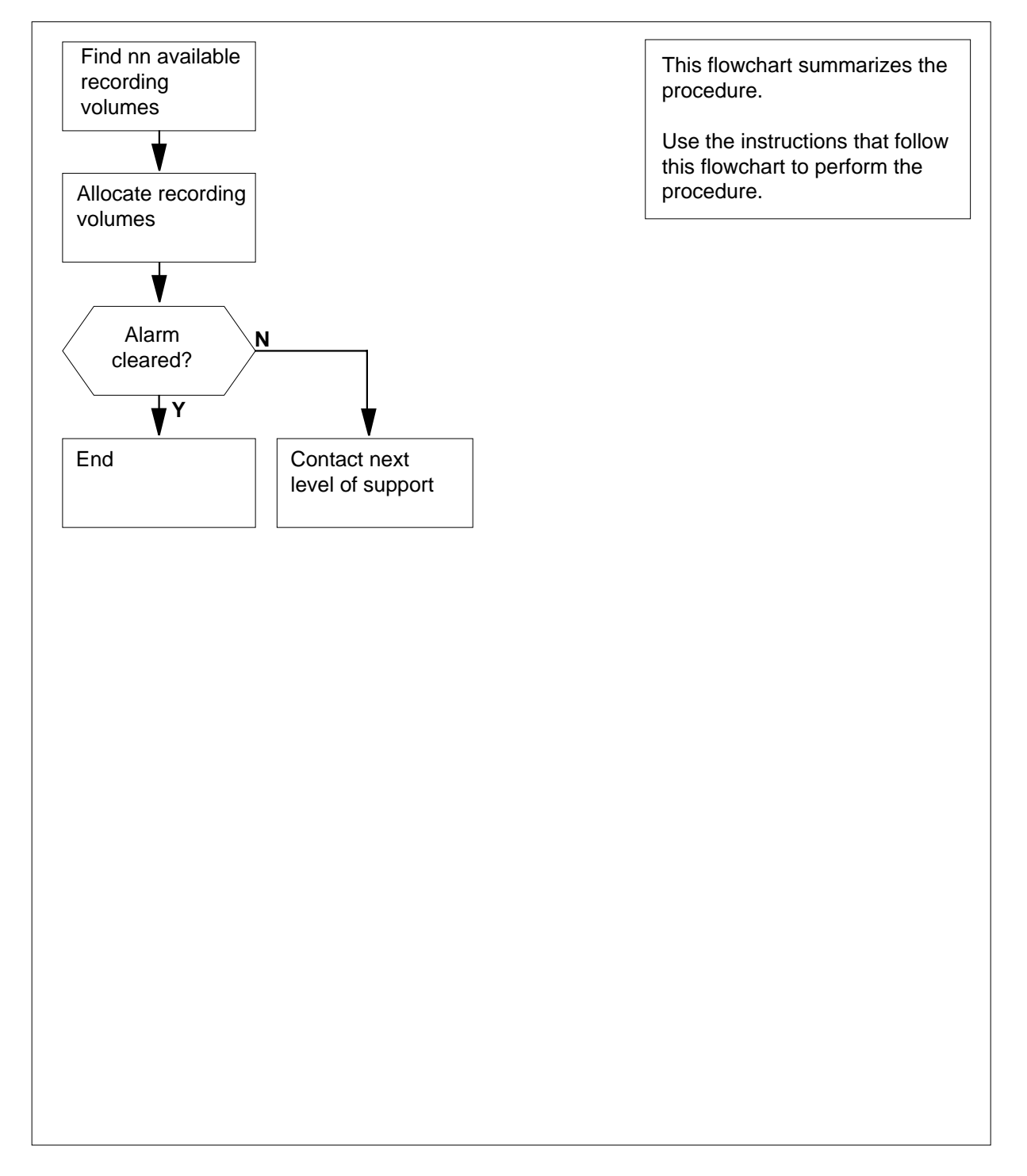

## IOD nnJF critical, major, or minor (continued)

Clearing an IOD nnJF critical, major, or minor alarm

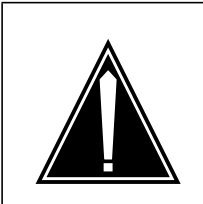

### CAUTION Possible loss or damage of JF data

If you do not use this procedure or follow this procedure exactly, you can lose or corrupt your JF data.

#### At the MAP terminal

- 1 Record the value of nn in the JF alarm indicator under the IOD header of the MAP display.
- 2 Check local office records for available recording volumes that are acceptable for JF subsystem recording. You need the same number of available volumes as the nn value determined in step 1.
- **3** Record the volume name(s) of the available recording volumes determined in step 2.
- 4 To access the DIRP level of the MAP display, type

>MAPCI;MTC;IOD;DIRP

and press the Enter key.

Example of a MAP display:

TOD IOC 0 1 2 STAT . L DIRP: HOLD00 XFER: DVI : DPPP: DPPU: . . . NOP : NX25: MLP : SLM : SCAI: . .

5 To determine the volumes now mounted for JF, type

>QUERY JF VOLUMES

and press the Enter key.

Example of a MAP display:

|                   | SSNAME | SSNO   | SEQNO | ROTATES | PC | OOLNO | PARI | LPOOL | EMERO | GENCY |       |
|-------------------|--------|--------|-------|---------|----|-------|------|-------|-------|-------|-------|
|                   | JF     | 0      | 1     | 3       |    | 4     | NON  | ΙE    | ***YE | ES*** |       |
|                   |        |        |       |         |    |       |      |       |       |       |       |
| REGULAR VOLUME(S) |        |        |       |         |    |       |      |       |       |       |       |
|                   | VOL# V | OLNAMI | E ST  | FATE IC | C  | CARD  | VOL  | FSEG  | ROOM  | VLID  | FILES |
|                   | 21 D   | 010JF  | RI    | EADY    | 1  | 1     | 8    | 4     | 4     | 2828  | S1    |
|                   | 22 D   | 000JF  | RI    | EADY    | 0  | 1     | 2    | 0     | 0     | 2802  | A     |
|                   |        |        |       |         |    |       |      |       |       |       |       |
# IOD nnJF critical, major, or minor (end)

| ľ<br>"<br>t       | f any volumes have problems, where a<br>'INERROR". A significant reduction in<br>akes a volume out of service. This far<br>iles.                           | a fault occurred, the STATE is<br>recording capacity occurs when a fault<br>ult is a common cause of shortage of |
|-------------------|----------------------------------------------------------------------------------------------------|----------------------------------------------------------------------------------------------------|
| ľ                 | f the STATE is READY for all the volur<br>olumes.                                                                                                    | nes, you need to allocate additional                                                                             |
| l'<br>V<br>F<br>r | f you need to allocate any volumes, al<br>volumes determined in step 2. To alloc<br><i>How to allocate a volume</i> in this docun<br>return to this point. | locate one of the additional recording cate a volume, perform the procedure nent. Complete the procedure and     |
|                   | Determine if you need to allocate anot<br>on a disk to format as an additional JF                                                                          | her volume. You must find free space volume. Go to step 11.                                                      |
| _                 | lf you                                                                                                    | Do                                                                                                    |
| _                 | need to allocate another volume                                                                                                    | step 8                                                                                                    |
|                   | do not need to allocate another volume                                                                                                    | step 10                                                                                                    |
| -                 |                                                                                                    |                                                                                                    |
| 0                 | Determine if the nnJF alarm cleared.                                                                                                    |                                                                                                    |
| -                 | Determine if the nnJF alarm cleared.<br>If the alarm                                                                                                    | Do                                                                                                    |
| -<br>-            | Determine if the nnJF alarm cleared.         If the alarm         cleared                                                                                  | Do<br>step 12                                                                                                    |

**12** The procedure is complete.

# IOD nnOM critical, major, or minor

## Alarm display

| ( | <br>СМ | MS | IOD  | Net | PM | CCS | Lns | Trks | Ext | APPL |
|---|--------|----|------|-----|----|-----|-----|------|-----|------|
|   | •      | •  | nnOM | •   | •  | •   | •   | •    | •   | -    |
|   | )      |    |      |     |    |     |     |      |     |      |

## Indication

At the IOD level of the MAP display, a number (nn) and OM indicate an operational measurement (OM) critical, major or minor alarm

## Meaning

The DIRP utility cannot open enough recording files to meet the number of files specified in the DIRPSSYS table.

## Result

The operating system loses measurement data and cannot collect or display the data. Measurement data forms the base for decisions about maintenance, traffic, accounting, and supplies. The number that precedes OM indicates the number of files required to satisfy the minimum number of files for this subsystem. The DIRPSSYS table specifies the minimum number of files.

## **Common procedures**

This procedure refers to Allocating a volume.

## Action

The flowchart is a summary of the procedure. Use the instructions in the step-action procedure that follows the flowchart to clear the alarm.

# IOD nnOM critical, major, or minor (continued)

#### Summary of Clearing an IOD nnOM critical, major, or minor alarm

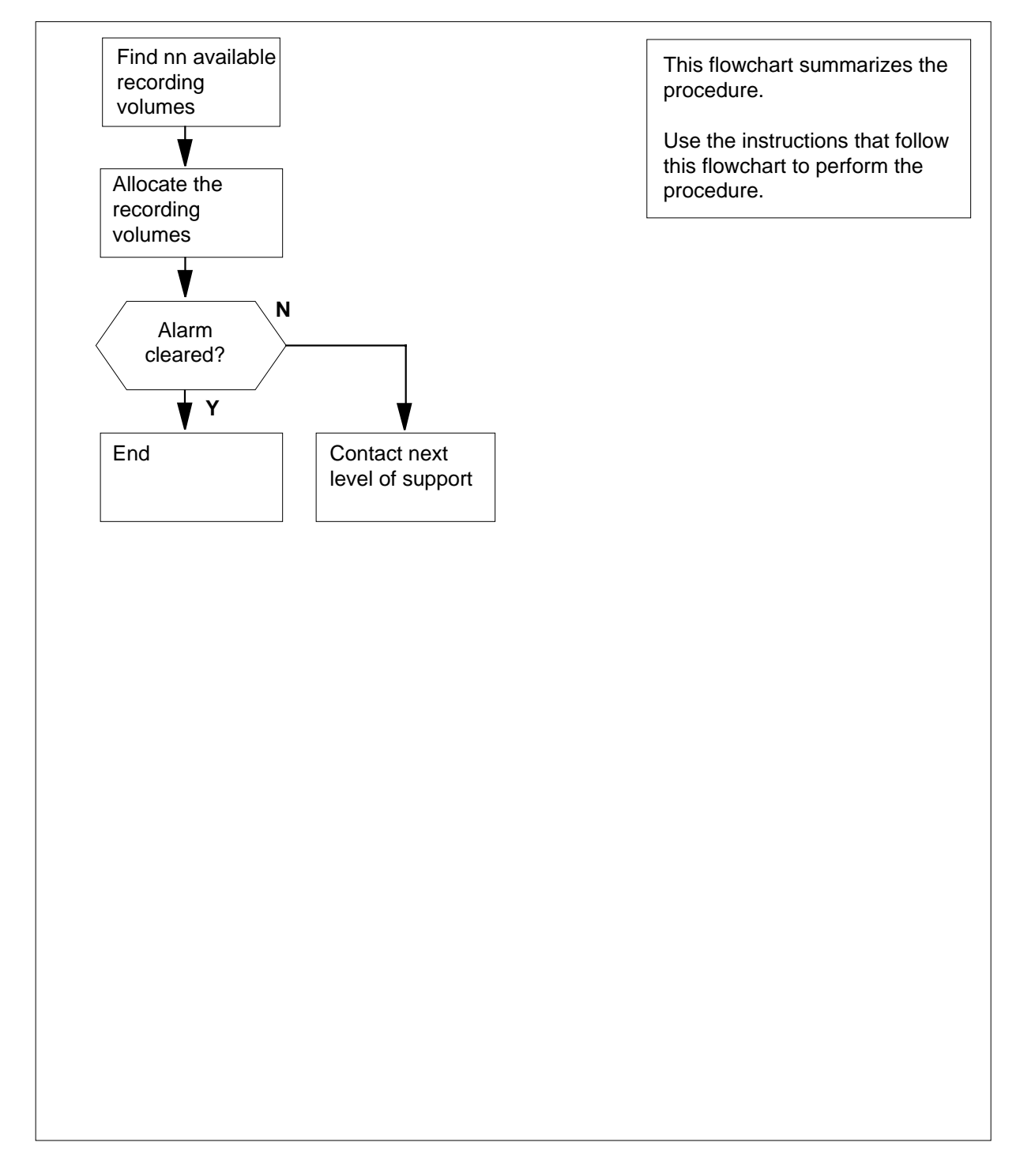

## IOD nnOM critical, major, or minor (continued)

Clearing an IOD nnOM critical, major, or minor alarm

#### CAUTION

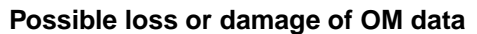

If you do not use this procedure or follow this procedure correctly, you can lose or corrupt your OM data.

### WARNING

**Possible loss or damage of OM data** If you do not use this procedure or follow this procedure correctly, you can lose or corrupt your OM data.

#### At the MAP terminal

- 1 Record the value of nn in the OM alarm indicator under the IOD header of the MAP display.
- 2 Check local office records for available recording volumes that are acceptable for OM subsystem recording. You need the same number of available volumes as the nn value determined in step 1.
- **3** Record the volume name(s) of the available recording volume(s) determined in step 2.
- 4 To access the DIRP level of the MAP display, type

>MAPCI;MTC;IOD;DIRP

and press the Enter key.

Example of a MAP display:

```
IOD
IOC 0 1 2
STAT . L .
DIRP: HOLD00 XFER: . DVI : . DPPP: . DPPU: .
NOP : . SLM : . NX25: . MLP : . SCAI: .
```

5 Allocate one of the additional recording volumes determined in step 2. To allocate the volume, perform the procedure *Allocating a volume* in this document. Complete the procedure and return to this point.

# IOD nnOM critical, major, or minor (end)

| lf you                                                            | Do                                |
|-------------------------------------------------------------------|-----------------------------------|
| need to allocate another volume                                   | step 5                            |
| do not need to allocate another volume                            | step 7                            |
|                                                                   |                                   |
| Determine if the nnOM critical, major,                            | or minor alarm cleared.           |
| Determine if the nnOM critical, major,<br>If the alarm            | or minor alarm cleared. Do        |
| Determine if the nnOM critical, major,<br>If the alarm<br>cleared | or minor alarm cleared. Do step 9 |

9 The procedure is complete.

# IOD NO AMA on device type DISK critical

## Alarm display

| ĺ | <br>СМ | MS | IOD           | Net | PM | CCS | Lns | Trks | Ext | APPL |
|---|--------|----|---------------|-----|----|-----|-----|------|-----|------|
|   | -      | •  | NO AMA<br>*C* | ·   | •  | •   | ·   | ·    |     | •    |

## Indication

At the IOD level of the MAP display, NO AMA indicates a NO AMA critical alarm. Follow this procedure for device type DISK. For device type TAPE, follow the procedure *Clearing an IOD NO AMA on device type TAPE critical alarm*. For clearing NO AMA alarms in a network with a DPP subassembly, refer to *Distributed Processing Maintenance Procedures Guide*, 297-1001-547.

## Meaning

Files are not available to record from the AMA subsystem.

### Result

Loss of billing information.

## **Common procedures**

There are no common procedures.

## Action

The following flowchart is a summary of the procedure. Use the instructions in the step-action procedure that follows the flowchart to clear the alarm.

#### Summary of Clearing an IOD NO AMA on device type DISK critical alarm

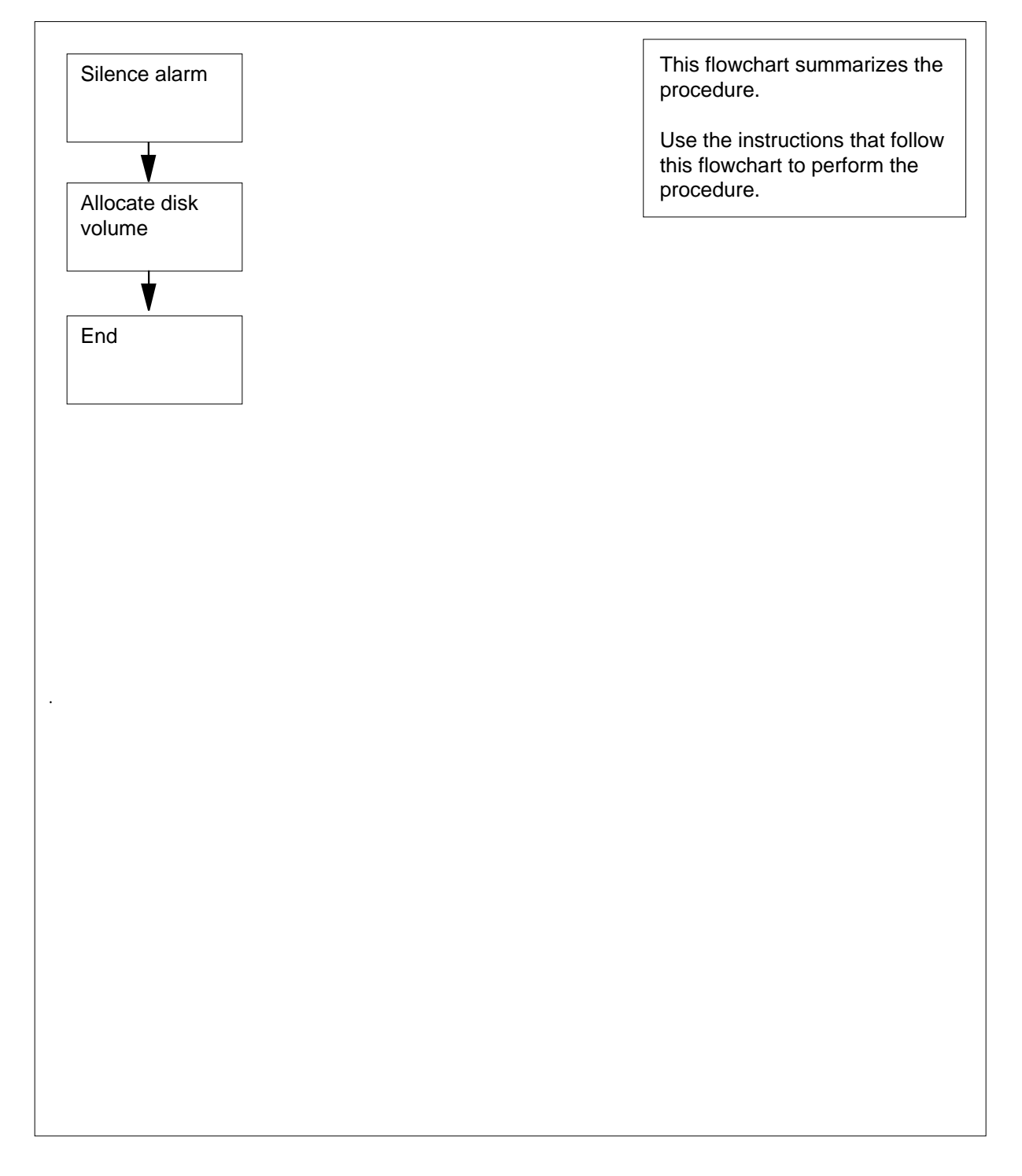

#### Clearing an IOD NO AMA on device type DISK critical alarm

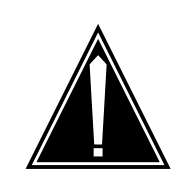

## CAUTION

**Possible loss or corruption of AMA data** Use this procedure or follow it exactly. Not doing so will lose or damage automatic message accounting (AMA) data. The operating company uses AMA data to produce billings. Loss or damage of AMA data results in revenue loss for the operating company.

#### ATTENTION

For clearing NO AMA alarms in a network with a DPP subassembly, refer to *Distributed Processing Maintenance Procedures Guide*, 297-1001-547.

#### At the MAP terminal

1 To access the DIRP level of the MAP display, type

>MAPCI;MTC;IOD;DIRP and press the Enter key.

Example of a MAP:

| DIRP: H<br>MLP : | OLD00              | XFER:<br>DPPP: | •                       | SLM :<br>DPPU: |         | NPO:<br>SCAI | :  | NX25: | • |
|------------------|--------------------|----------------|-------------------------|----------------|---------|--------------|----|-------|---|
| To silenc        | e the a            | audible a      | alarm, typ              | be             |         |              |    |       |   |
| >SIL             |                    |                |                         |                |         |              |    |       |   |
|                  |                    | - ntor ko      |                         |                |         |              |    |       |   |
| and pres         | s the b            | глег кез       | y.                      |                |         |              |    |       |   |
| and pres         | ss the E<br>our ma | intenand       | y.<br>ce suppo          | rt group of    | f the c | condition    |    |       |   |
| and pres         | our ma             | intenand       | y.<br>ce suppo          | ort group of   | f the c | condition    | l. |       |   |
| and pres         | our ma<br>maint    | intenance      | y.<br>ce suppo<br>group | ort group of   | f the c | condition    |    |       |   |

2

3

| If your main                           | itenance gr                           | oup                         | Do                    |                 |                    |                  |
|----------------------------------------|---------------------------------------|-----------------------------|-----------------------|-----------------|--------------------|------------------|
| instructs yo<br>procedure              | u not to con                          | ntinue this                 | step 31               |                 |                    |                  |
| Determine the                          | amount of                             | available sp                | bace in the           | e AMA s         | ubsystem           | n. Type          |
| >QUERY AM                              | A SPACE                               |                             |                       |                 |                    |                  |
| and press the                          | Enter key.                            |                             |                       |                 |                    |                  |
| Example of a                           | MAP respor                            | nse:                        |                       |                 |                    |                  |
| SSNAME SSI<br>AMA                      | NO SEQNO<br>0 1                       | rotates<br>2                | POOLNO<br>0           | PARLP           | OOL EME:<br>6 ***  | RGENCY<br>YES*** |
| REGULAR S<br>VOL# VOLN                 | PACE<br>AME STATE                     |                             | SEGS                  | EXP             | UNEXP              | TOTAL            |
| To guery the v                         | olumes nov                            | / mounted i                 | n the subs            | system,         | type               |                  |
| SOUTERY AM                             | A VOLUME                              | S                           |                       |                 |                    |                  |
| and proper the                         |                                       | 6                           |                       |                 |                    |                  |
| and press the                          | Enter key.                            |                             |                       |                 |                    |                  |
| Example of a                           | MAP respor                            | nse:                        |                       |                 |                    |                  |
| SSNAME SSI<br>AMA                      | 10 SEQNO<br>0 1                       | rotates<br>2                | poolno<br>0           | PARLP           | OOL EMEI<br>6 ***3 | RGENCY<br>YES*** |
| REGULAR VO<br>VOL# VOLNA<br>FILES      | DLUME(S)<br>AME STATI<br>NONE<br>NONE | E                           | IOC CAF               | D VOL           | FSEG R             | OOM VLID         |
| Record the po                          | ol number.                            |                             |                       |                 |                    |                  |
| <i>Note:</i> The response ir           | pool numbe<br>step 5 sho              | er appears u<br>ws a pool n | under the<br>umber of | POOLN<br>0.     | O header           | . The MAF        |
| To access the                          | DIRPPOOL                              | table, type                 | ;                     |                 |                    |                  |
| >TABLE DI                              | RPPOOL                                |                             |                       |                 |                    |                  |
| and press the                          | Enter key.                            |                             |                       |                 |                    |                  |
| Example of a                           | MAP respor                            | nse:                        |                       |                 |                    |                  |
| MACHINES N<br>JOURNAL FI<br>TABLE: DIR | OT IN SYN<br>LE UNAVAI<br>PPOOL       | IC – DMOS<br>ILABLE –       | NOT AL<br>DMOS NO     | LOWED<br>I ALLC | WED                |                  |
| To position the                        | e tuple for th                        | e subsyste                  | m REGUL               | AR poc          | ol, type           |                  |
| >POSITION                              | n;LIST                                |                             |                       |                 |                    |                  |
|                                        |                                       |                             |                       |                 |                    |                  |

4

5

6

7

8

and press the Enter key.

where

n

is the pool number noted in step 5

Example of a MAP response:

POOLNO POOLNAME POOLTYPE DEVTYPE VOLUME0 VOLUME1 VOLUME2 VOLUME3 VOLUME4 VOLUME5 VOLUME6 VOLUME7 VOLUME8 VOLUME9 VOLUME10 VOLUME11 VOLUME12 VOLUME13 VOLUME14 VOLUME15 VOLUME16 VOLUME17 VOLUME18 VOLUME19 VOLUME20 VOLUME21 VOLUME22 VOLUME23 0 AMAPOOL REGULAR DISK \$ \$ \$

| AMA | APOOL RE | GULAR | DISK | \$<br>\$ | \$ |
|-----|----------|-------|------|----------|----|
| \$  | \$       | \$    | \$   | \$<br>\$ | \$ |
| \$  | \$       | \$    |      | \$<br>\$ | \$ |
| \$  | \$       | \$    |      | \$<br>\$ | \$ |
| \$  | \$       |       |      |          |    |

Record the device type shown in the DEVTYPE field for later use.
 *Note:* The device type is under the DEVTYPE header. The MAP

- response in step 8 shows the device type as DISK.
- **10** To exit the DIRPPOOL table, type

>LEAVE

and press the Enter key.

- 11 Determine from office records the location of an available disk recording volume used with AMA. Record the volume name.
- **12** Determine if a disk volume is available.

| If a disk volume | Do      |
|------------------|---------|
| is available     | step 18 |
| is not available | step 13 |

**13** To post the configured controller system, type

>IOC ioc\_no

and press the Enter key.

where

ioc no

is the number of the affected IOC or IOM

Example of a IOC MAP display

|    | DIRP: SMDR B XFER: .<br>MLP: . DPPP: .                                                                                                    | SLM : .<br>DPPU: .                     | NPO: . NX25: .<br>SCAI:                    |
|----|----------------------------------------------------------------------------------------------------|----------------------------------------|--------------------------------------------|
|    | IOC CARD 0 1<br>0 PORT 0123 0123 (<br>STAT                                                                                                    | 2 3 4<br>0123 0123 0123<br>P           | 5 6 7 8<br>0123 0123 0123 0123<br>         |
|    | Example of a IOM MAP disp                                                                                                    | olay:                                  |                                            |
|    | DIRP: SMDR B XFER: .<br>MLP : . DPPP: .                                                                                                    | SLM : .<br>DPPU: .                     | NPO: . NX25: .<br>SCAI:                    |
|    | IOC PORT 0 1 2 3 4 5<br>(IOM) STAT<br>0 TYPE C C C C C M<br>0 0 0 0 0 7<br>N N N N N                                                                | 5 6 7 8 9 10 11<br><br>1 M<br>C P<br>C | 12 13 14 15 16 17<br><br>D S<br>D C<br>U S |
|    | If the controller                                                                                                    | Do                                     |                                            |
|    | is IOC                                                                                                    | step 14                                |                                            |
|    | is IOM                                                                                                    | step 15                                |                                            |
| 14 | To post the Card level, type<br>>CARD card_no<br>and press the Enter key.<br>where<br>card_no<br>is the card number de<br>Example of a MAP response | etermined in step 13                   | 3                                          |
|    | Card 1 Unit<br>User s<br>Status                                                                                                    | 0<br>ystem<br>Ready                    | Drive_State<br>on_line                     |
|    | Go to step 16.                                                                                                    |                                        |                                            |
| 15 | To post the Port level, type<br>>PORT port_no<br>and press the Enter key.<br>where<br>port_no                                                       |                                        |                                            |
|    | is the port number de                                                                                                    | termined in step 13                    |                                            |

|    | Ex             | ample of                        | a MA                 | P respon                    | se:                  |                            |         |              |               |          |    |
|----|----------------|---------------------------------|----------------------|-----------------------------|----------------------|----------------------------|---------|--------------|---------------|----------|----|
|    | Po             | ort 1                           | Unit<br>User<br>Stat | us                          | syst<br>Re           | 0<br>cem<br>eady           |         | Drive<br>on_ | e_Sta<br>line | te       |    |
| 16 | То             | determine                       | e the                | available                   | volu                 | imes, type                 | е       |              |               |          |    |
|    | >A             | LLOC                            |                      |                             |                      |                            |         |              |               |          |    |
|    | an             | d press th                      | e Ent                | er key.                     |                      |                            |         |              |               |          |    |
|    | Ex             | kample of a                     | a MA                 | P respon                    | se:                  |                            |         |              |               |          |    |
|    | 1701 1         |                                 |                      | 000131                      |                      | DI OGIZA                   | 3 0 0 0 |              | <b>D</b> (0   |          |    |
|    | VOL1           | LD VOL_N                        | AME                  | SERIAL                      | _NO                  | BLOCKS                     |         | TYPE         | R/O           | FILES_OP | ΞN |
|    | 1              | IMAGE<br>VDML O                 |                      | 2800                        |                      | 45000                      |         | 0            | NO            | 0        |    |
|    | ⊥<br>2         |                                 | ADS                  | 20UI<br>2002                |                      | 45000                      |         | 0            | NO            | 0        |    |
|    | 2              |                                 | פתע                  | 2002                        |                      | 5000                       |         | 0            | NO            | 0        |    |
|    | 4              | MTCT                            | ADS                  | 2803                        |                      | 10000                      |         | 0            | NO            | 0        |    |
|    | т<br>5         | MICE                            |                      | 2805                        |                      | 10000                      |         | 0            | NO            | 0        |    |
|    | 5              | лмл                             |                      | 2805                        |                      | 5000                       |         | 0            | NO            | 0        |    |
|    | 0<br>7         |                                 |                      | 2800                        |                      | 5000                       |         | 0            | NO            | 0        |    |
|    | 8              | JF                              |                      | 2807                        |                      | 5000                       | D000    | 0            | NO            | 0        |    |
| 7  | De             | etermine if                     | a dis                | k volume                    | e is a               | vailable.                  |         |              |               |          |    |
|    |                | f a disk vo                     | olume                | 9                           |                      | ]                          | Do      |              |               |          |    |
|    | i              | s availabl                      | e                    |                             |                      | 5                          | step 18 | ,            |               |          |    |
|    | i              | s not avai                      | lable                | •                           |                      | S                          | step 31 |              |               |          |    |
| 18 | To             | allocate t                      | he dis               | sk volume                   | ə, typ               | be                         |         |              |               |          |    |
|    | >1             | DIRP;MNT                        | AM                   | A vol                       | nan                  | ne                         |         |              |               |          |    |
|    | an             | nd press th                     | e Ent                | ter key.                    |                      |                            |         |              |               |          |    |
|    | wl             | here                            |                      |                             |                      |                            |         |              |               |          |    |
|    |                | vol_nan<br>is the               | n <b>e</b><br>disk   | volume n                    | ame                  | 9                          |         |              |               |          |    |
|    | Ex             | cample of                       | a MA                 | P respon                    | se:                  |                            |         |              |               |          |    |
|    | UI<br>RH<br>PI | PDATING<br>EGULAR P<br>LEASE CO | VOLU<br>OOL<br>NFIR  | ME INF<br>n, pool<br>M ("YE | ORMA<br>1_na<br>S″ ( | ATION FO<br>ame<br>DR "NO" | OR vol  | l_name       | e: V          | OLUME nn | IN |

**19** Determine if you need to allocate the volume.

| lf you                      | Do      |
|-----------------------------|---------|
| need to allocate the volume | step 21 |

| lf you                                                                                   | Do                                                  |
|------------------------------------------------------------------------------------------|-----------------------------------------------------|
| do not need to allocate th<br>ume                                                        | e vol- step 20                                      |
| To halt the allocation, type                                                             |                                                     |
| >NO                                                                                      |                                                     |
| and press the Enter key.                                                                 |                                                     |
| Go to step 32.                                                                           |                                                     |
| To confirm the allocation, type                                                          |                                                     |
| >YES                                                                                     |                                                     |
| and press the Enter key.                                                                 |                                                     |
| Example of a MAP response:                                                               |                                                     |
| REGULAR VOLUME vol_nam                                                                   | e Allocated                                         |
| Allow one minute for the DIRP                                                            | to allocate the volume.                             |
| Determine if the NO AMA on o<br>level of the MAP display cleare                          | levice type DISK critical alarm under the ed.       |
| If the alarm                                                                             | Do                                                  |
| cleared                                                                                  | step 26                                             |
| did not clear                                                                            | step 24                                             |
| Determine from office records that you did not try.                                      | the location of another available disk vol          |
| Determine if another disk volu                                                           | me is available.                                    |
| If another disk volume                                                                   | Do                                                  |
| is available                                                                             | step 18                                             |
|                                                                                          | step 31                                             |
| is not available                                                                         | ~~··· F = -                                         |
| is not available<br>Determine if an nnAMA alarm<br>display.                              | is present under the IOD header of the N            |
| is not available<br>Determine if an nnAMA alarm<br>display.<br>If an alarm               | is present under the IOD header of the N            |
| is not available<br>Determine if an nnAMA alarm<br>display.<br>If an alarm<br>is present | is present under the IOD header of the N Do step 27 |

DMS-100 Family NA100 Alarm Clearing and Perform. Monitoring Proc. Volume 2 of 4 LET0015 and up

# IOD NO AMA on device type DISK critical (end)

28 Determine if the NO AMA on device type DISK critical, major, or minor alarm cleared.

| If the alarm             | Do      |  |
|--------------------------|---------|--|
| cleared                  | step 32 |  |
| changed to another alarm | step 29 |  |
| did not clear            | step 31 |  |

**29** Perform the correct procedure in this document to clear the alarm. Complete the procedure and return to this point.

**30** Go to step 28.

**31** For additional help, contact the next level of support.

**32** The procedure is complete.

# IOD NO AMA on device type TAPE critical

## Alarm display

| ĺ | <br>СМ | MS | IOD           | Net | PM | CCS | Lns | Trks | Ext | APPL |
|---|--------|----|---------------|-----|----|-----|-----|------|-----|------|
|   | -      | •  | NO AMA<br>*C* |     | •  | •   | •   | •    | ·   | •    |

## Indication

At the IOD level of the MAP display, NO AMA indicates a NO AMA critical alarm. Follow this procedure for device type TAPE. For device type DISK, follow the procedure *Clearing an IOD NO AMA on device type DISK critical alarm*. For clearing NO AMA alarms in a network with a DPP subassembly, refer to *Distributed Processing Maintenance Procedures Guide*, 297-1001-547.

## Meaning

There are no files available to record data from the subsystem.

### Result

Loss of billing information.

## **Common procedures**

The following common procedures refer to:

- Allocating a volume
- Deallocating a volume
- Resetting a volume

## Action

The following flowchart is a summary of the procedure. Use the instructions in the step-action procedure that follow the flowchart to clear the alarm.

#### Summary of Clearing an IOD NO AMA on device type TAPE critical alarm

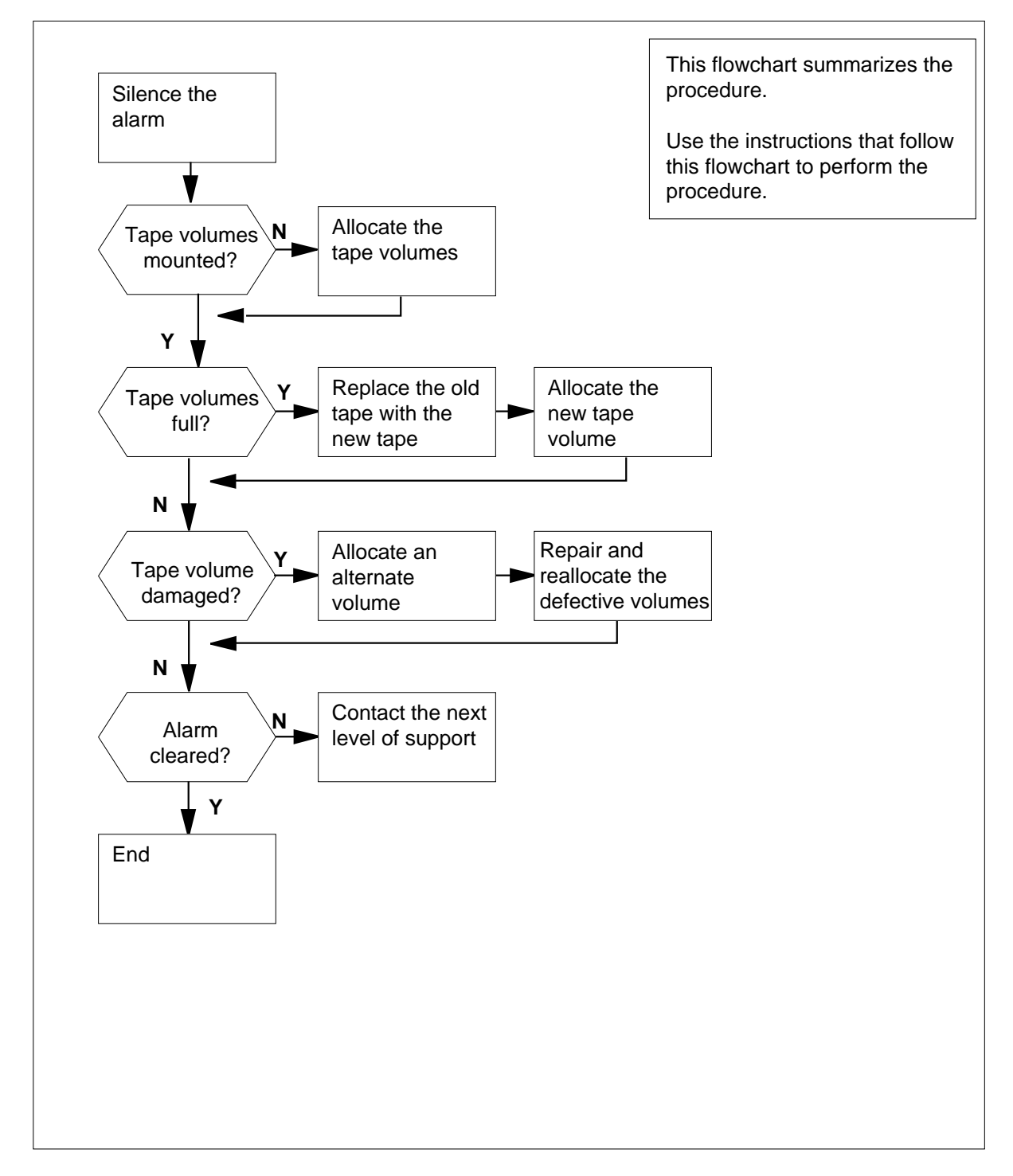

#### Clearing an IOD NO AMA on device type TAPE critical alarm

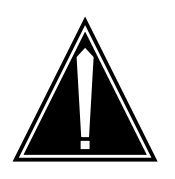

#### CAUTION

Possible loss or corruption of AMA data

Use this procedure or follow it exactly. Not doing so will lose or corrupt automatic message accounting (AMA) data. The operating company uses AMA data to produce billings. Loss or damage of AMA data results in revenue loss for the operating company.

#### ATTENTION

For clearing NO AMA alarms in a network with a DPP subassembly, refer to *Distributed Processing Maintenance Procedures Guide*, 297-1001-547.

#### At the MAP

1 To access the DIRP level of the MAP display, type

>MAPCI;MTC;IOD;DIRP

and press the Enter key.

Example of a MAP display:

IOD IOC 0 1 2 STAT . L DIRP: HOLD00 XFER: SLM : . NPO: NX25: MLP : DPPP : . DPPU: . SCAI : . 2 To silence the audible alarm, type

>SIL

and press the Enter key.

3 Inform your maintenance support group of the condition.

| If your maintenance group instructs you | Do      |
|-----------------------------------------|---------|
| to continue this procedure              | step 4  |
| not to continue this procedure          | step 72 |

| 4                               | To query the status of the subsystem files, type<br>>QUERY AMA FILES<br>and press the Enter key.<br><i>Example of a MAP response:</i>                       |
|---------------------------------|----------------------------------------------------------------------------------------------------|
| SSNAM<br>AMA                    | IE SSNO SEQNO ROTATES POOLNO PARLPOOL EMERGENCY<br>0 1 2 0 6 ***YES***                                                                                      |
| REGUL<br>FILE(<br>FRN#<br>ACTIV | AR<br>S) STATE VOLUME RECCOUNT BLOCK E V V_B VLID FNUM<br>YE NONE                                                                                           |
| STAND                           | DBY1 NONE                                                                                                    |
| 5                               | Examine the status of the files in the AMA subsystem.                                                                                                    |
| 6                               | Determine the number of volumes required for the AMA subsystem. Count the number of active and reserve files displayed. Record this number for later use.   |
| 7                               | To query the volumes now mounted in the subsystem, type                                                                                                    |
|                                 | >QUERY AMA VOLUMES                                                                                                    |
|                                 | and press the Enter key.                                                                                                    |
|                                 | Example of a MAP response:                                                                                                    |
| SSNAM<br>AMA                    | IE SSNO SEQNO ROTATES POOLNO PARLPOOL EMERGENCY<br>0 1 2 0 6 ***YES***                                                                                      |
| REGUL<br>VOL#<br>FILES          | AR VOLUME(S)<br>VOLNAME STATE IOC CARD VOL FSEG ROOM VLID                                                                                                   |
| 22                              | TO INERROR 0 0 0 N/A 0 2400                                                                                                    |
| 23                              | TI INERROR 2 I O N/A O 2400                                                                                                    |
| 8                               | Record the pool number and the status of the normal volumes.                                                                                                |
|                                 | <b>Note:</b> The MAP response in the last step shows a pool number of 0, and two normal volumes mounted. The response marked the normal volumes as INERROR. |
| 9                               | Determine if mounted volumes that are normal are present.                                                                                                   |
|                                 | If any normal volumes Do                                                                                                    |
|                                 | mounted step 25                                                                                                    |
|                                 | did not mount step 10                                                                                                    |
| 10                              | To access table DIRPPOOL, type                                                                                                    |

>TABLE DIRPPOOL

and press the Enter key.

11 To position the tuple for the normal pool of the subsystem, type >POSITION n;LIST

and press the Enter key.

where

n

is the pool number noted in step 8

Example of a MAP response:

POOLNO POOLNAME POOLTYPE DEVTYPE VOLUME0 VOLUME1 VOLUME2 VOLUME3 VOLUME4 VOLUME5 VOLUME6 VOLUME7 VOLUME8 VOLUME9 VOLUME10 VOLUME11 VOLUME12 VOLUME13 VOLUME14 VOLUME15 VOLUME16 VOLUME17 VOLUME18 VOLUME19 VOLUME20 VOLUME21 VOLUME22 VOLUME23

| 0 | AMAP | OOL REC | JULAR | TAPE | \$       | \$<br>\$ |
|---|------|---------|-------|------|----------|----------|
|   | \$   | \$      | \$    | \$   | \$       | \$<br>\$ |
|   | \$   | \$      |       | \$   | \$<br>\$ | \$       |
|   | \$   | \$      |       | \$   | \$<br>\$ | \$       |
|   | т1   | т2      |       |      |          |          |

**12** Record the device type shown in field DEVTYPE.

*Note:* The MAP response in the last step shows the DEVTYPE of TAPE.

**13** To exit the DIRPPOOL table, type

>QUIT

and press the Enter key.

| If the tape drive | Do      |
|-------------------|---------|
| is MTD            | step14  |
| is DAT            | step 15 |

14 Determine from office records the location of an available magnetic tape drive (MTD) for AMA recording. Record the MTD number.

Go to step 16.

- **15** Determine from office records the location of an available digital audio tape (DAT) drive for AMA recording. Record the DAT number.
- **16** Determine if another tape drive is available.

| If another tape drive | Do      |
|-----------------------|---------|
| is available (MTD)    | step 17 |
| is available (DAT)    | step 18 |

|                      | If another tape drive                                                                 | Do                                                                                                    |
|----------------------|---------------------------------------------------------------------------------------|----------------------------------------------------------------------------------------------------|
|                      | is not available                                                                      | step 72                                                                                                   |
| 17                   | Load a tape on the MTD. Refer 297-1001-118 and return to this                         | to <i>Magnetic Tape Reference Manual</i> , point.                                                         |
| 18                   |                                                                                       |                                                                                                    |
|                      | WARNING<br>Tape cartridges<br>Use cartridges us<br>supports DDS/I<br>cartridges durin | with the DDS logo. The DAT drive unit<br>DDS-1 cartridges only and rejects DDS-2<br>g the load operation. |
|                      | Insert the tape cartridge into the cartridge and performs a load se                   | drive. The drive automatically takes the equence.                                                         |
| 19                   | To allocate the tape volume on the                                                    | he MTD, type                                                                                              |
|                      | >MNT AMA tn                                                                           |                                                                                                    |
|                      | and press the Enter key.                                                              |                                                                                                    |
|                      | where                                                                                 |                                                                                                    |
|                      | tn<br>is the MTD number                                                               |                                                                                                    |
|                      | Example of a MAP response:                                                            |                                                                                                    |
| UPDA<br>POOI<br>PLEA | ATING VOLUME INFORMATION F<br>n, pool_name<br>ASE CONFIRM ("YES" OR "NO"              | OR Tn: VOLUME nn IN REGULAR                                                                               |
| 20                   | Determine if you want to continu                                                      | e with the volume allocation.                                                                             |
|                      | lf you                                                                                | Do                                                                                                    |
|                      | want to continue                                                                      | step 22                                                                                                   |
|                      | do not want to continue                                                               | step 21                                                                                                   |
| 21                   | To halt the allocation, type                                                          |                                                                                                    |
|                      | >NO                                                                                   |                                                                                                    |
|                      | and press the Enter key.                                                              |                                                                                                    |
|                      | Go to step 73.                                                                        |                                                                                                    |
| 22                   | To confirm the allocation, type                                                       |                                                                                                    |
|                      | >YES                                                                                  |                                                                                                    |
|                      |                                                                                       |                                                                                                    |

Example of a MAP response:

REGULAR VOLUME vol\_name ALLOCATED

23 Determine if the NO AMA on device type TAPE critical alarm cleared.

| If the alarm  | Do      |
|---------------|---------|
| cleared       | step 67 |
| did not clear | step 24 |

24 Determine from office records if another magnetic tape drive or digital audio tape drive is available.

| If another tape drive | Do      |  |
|-----------------------|---------|--|
| is available (MTD)    | step 17 |  |
| is available (DAT)    | step 18 |  |
| is not available      | step 72 |  |

**25** Determine from the volume the name of the recording device type used for the allocated volumes.

*Note:* This the standard name for tape volumes.

26 Determine if any volumes are in the INERROR state.

| If any volumes                      | Do                             |
|-------------------------------------|--------------------------------|
| are in the INERROR state            | step 27                        |
| are not in the INERROR state        | step 58                        |
| Determine from the DIRP logs why II | NERROR marks the volumes. Type |
| >LOGUTIL                            |                                |
| and press the Enter key.            |                                |
| To record the logs, type            |                                |
| >STARTDEV dev_type ADDREP           | 'S dev_name DIRP               |
| and pross the Enter key             |                                |

and press the Enter key.

where

27

28

dev\_type is the type of device in use

dev\_name

is the name of the printer or visual display unit

Example of a MAP response:

ONE REPORT ADDED

**29** When you determine why the INERROR condition occurred. To exit the log utility, type

>QUIT

and press the Enter key.

**30** Determine if the voume is INERROR because of a volume-full condition or because of a device error.

| If the volume                                                              | Do                                                                            |
|----------------------------------------------------------------------------|-------------------------------------------------------------------------------|
| is INERROR and the reason is the volume is full                            | step 31                                                                       |
| is INERROR and the reason is a device error                                | step 35                                                                       |
| Deallocate the tape volume. Refer to volume in this document. Complete the | common procedure <i>Deallocating a</i> ne procedure and return to this point. |
| If the tape drive                                                          | Do                                                                            |
| is MTD                                                                     | step 32                                                                       |
| is DAT                                                                     | step 33                                                                       |

32 Unload the full tape from the drive. Label the tape and store it according to your local procedures. Load a new tape acceptable for the subsystem recording on the drive. Perform the correct procedure in *Magnetic Tape Reference Manual*, 297-1001-118. Complete the procedure and return to this point.

#### 33

31

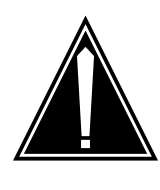

#### CAUTION

Possible loss of data

Force eject a cartridge only at a last resort to recover a cartridge. Never use this method as a quick way to eject the cartridge. If you use this method as a quick way of ejecting the cartridge, you can lose data. This method can also cause a tape to format in the wrong manner.

Remove the full tape cartridge from the drive. Press the unload button at the front of the unit.

*Note:* The drive will perform an unload sequence. The tape is rewound to the beginning of partition (BOP) for partition 0. If the tape is write enabled, the drive writes a copy of the tape log back to the tape. The drive rewinds

the tape to the beginning of media. The drive rewrites to the tape from the mechanism and eject the tape.

34 Determine if replacement of more tape volumes is to occur.

| If more tape volumes    | Do      |  |
|-------------------------|---------|--|
| need replacement        | step 31 |  |
| do not need replacement | step 19 |  |

- Reset the INERROR volume. Perform the common procedure How to reset a 35 volume in this document. Complete the procedure and return to this point.
- 36 Determine if more volumes need to reset.

| If more volumes     | Do      |  |
|---------------------|---------|--|
| are to be reset     | step 35 |  |
| are not to be reset | step 37 |  |

37 To guery the subsystem again and verify the status of the reset volumes, type >QUERY AMA VOLUMES and press the Enter key.

Example of a MAP response:

| SSNAME  | SSNO   | SEQNO  | ROTATES | POOLNC | PAR  | LPOOI | L EMEI | RGENCY | ζ    |
|---------|--------|--------|---------|--------|------|-------|--------|--------|------|
| AMA     | 0      | 1      | 0       | 0      | NOI  | NE    | ***Y]  | ES***  |      |
| REGULAF | VOLU   | JME(S) |         |        |      |       |        |        |      |
| VOL# VC | DLNAME | E STAT | ΓE      | IOC    | CARD | VOL   | FSEG   | ROOM   | VLID |
| FILES   |        |        |         |        |      |       |        |        |      |
|         |        |        |         |        |      |       |        |        |      |

38 Determine if the INERROR volumes reset correctly.

| If the INERROR volumes  | Do      |
|-------------------------|---------|
| reset correctly         | step 46 |
| did not reset correctly | step 39 |

39

Determine from office records if another recording volume is available. The MTD or DAT unit that is now in use can have faults.

| If another tape drive  | Do      |  |
|------------------------|---------|--|
| is available (MTD)     | step 17 |  |
| is available (DAT)     | step 18 |  |
| is not available (MTD) | step 40 |  |
|                        |         |  |

|                                 | If another tape drive                                                                                                    | Do                                                                                          |  |  |  |
|---------------------------------|----------------------------------------------------------------------------------------------------|---------------------------------------------------------------------------------------------|--|--|--|
|                                 | is not available (DAT)                                                                                                    | step 41                                                                                     |  |  |  |
| 40                              | Repair the recording device that<br><i>Recovery Procedures</i> . Complete<br>return to this point.                                                      | has faults. Perform the correct procedure in<br>e repairs of the device that has faults and |  |  |  |
|                                 | Go to step 42.                                                                                                    |                                                                                             |  |  |  |
| 41                              | Replace the DAT unit that has fa<br>Trouble and Locating Procedures<br>has faults and return to this point                                              | ults. Perform the correct procedure in<br>s. Complete the repairs of the device that        |  |  |  |
| 42                              | Reset the repaired volume. Perform the common procedure <i>How to reset a volume</i> in this document. Complete the procedure and return to this point. |                                                                                             |  |  |  |
| 43                              | Determine if more volumes need                                                                                                    | to reset.                                                                                   |  |  |  |
|                                 | If more volumes                                                                                                    | Do                                                                                          |  |  |  |
|                                 | are to be reset                                                                                                    | step 42                                                                                     |  |  |  |
|                                 | are not to be reset                                                                                                    | step 44                                                                                     |  |  |  |
| 44                              | Query the subsystem again and verify the status of the reset volume(s). Type                                                                            |                                                                                             |  |  |  |
|                                 | >QUERY AMA VOLUMES                                                                                                    |                                                                                             |  |  |  |
|                                 | and press the Enter key.                                                                                                    |                                                                                             |  |  |  |
|                                 | Example of a MAP response:                                                                                                    |                                                                                             |  |  |  |
| SSN<br>AMA<br>REG<br>VOL<br>FIL | AME SSNO SEQNO ROTATES POO<br>0 1 0<br>ULAR VOLUME(S)<br># VOLNAME STATE I<br>ES                                                                        | LNO PARLPOOL EMERGENCY<br>0 NONE ***YES***<br>OC CARD VOL FSEG ROOM VLID                    |  |  |  |
| 45                              | Determine if the repaired volume                                                                                                    | es reset.                                                                                   |  |  |  |
|                                 | If the repaired volumes                                                                                                    | Do                                                                                          |  |  |  |
|                                 | reset                                                                                                    | step 46                                                                                     |  |  |  |
|                                 | did not reset (MTD)                                                                                                    | step 47                                                                                     |  |  |  |
|                                 | did not reset (DAT)                                                                                                    | step 48                                                                                     |  |  |  |
|                                 |                                                                                                    |                                                                                             |  |  |  |

46 Determine if the NO AMA alarm cleared.

| If the alarm | Do      |
|--------------|---------|
| cleared      | step 67 |

| If the alarm        | Do      |
|---------------------|---------|
| did not clear (MTD) | step 47 |
| did not clear (DAT) | step 48 |

47 Obtain enough blank or expired tapes for the number of tape volumes that you allocate again. Make sure each tape has a write-enable ring attached.Go to step 49.

48

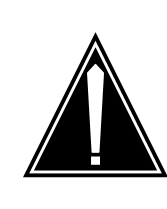

#### CAUTION Tape cartridges

Use cartridges marked with the DDS logo. The DAT drive unit supports only DDS/DDS-1 cartridges and rejects DDS-2 cartridges during the load operation.

Obtain enough blank or expired cartridges for the number of tape volumes that you allocate again.

- 49 Select a tape volume to deallocate and record the MTD or DAT number.
- **50** Deallocate the selected volume. Perform the common procedure *Deallocating a volume* in this document. Complete the procedure and return to this point.
- **51** Unload the tape from the deallocated MTD or DAT. Marked INERROR this volume can have data errors.

| If the tape drive | Do      |
|-------------------|---------|
| is MTD            | step 52 |
| is DAT            | step 54 |

- **52** Label and store this tape according to local procedure. Perform the correct procedure in *Magnetic Tape Reference Manual*, 297-1001-118. Complete the procedure and return to this point.
- **53** Load a blank or expired tape on the unloaded MTD. Perform the correct procedure in *Magnetic Tape Reference Manual*, 297-1001-118. Complete the procedure and return to this point.

Go to step 55.

54

55

56

57

58

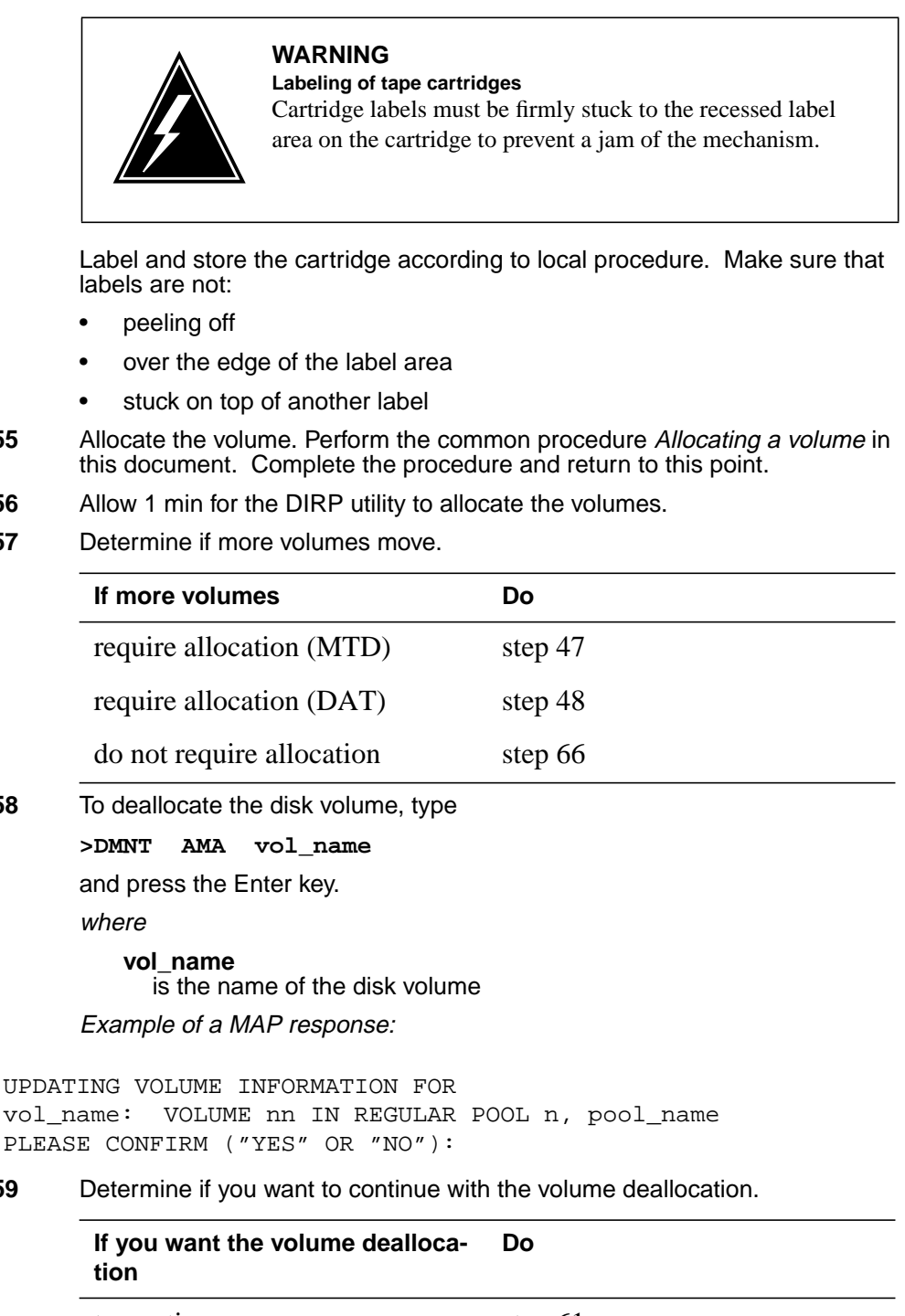

step 61

59

|                        | tion                                                                                                    |                                                                              |  |  |  |
|------------------------|----------------------------------------------------------------------------------------------------|------------------------------------------------------------------------------|--|--|--|
|                        | not to continue                                                                                                    | step 60                                                                      |  |  |  |
| 60                     | To halt the deallocation, type                                                                                                    |                                                                              |  |  |  |
|                        | >NO                                                                                                    |                                                                              |  |  |  |
|                        | and press the Enter key.                                                                                                    |                                                                              |  |  |  |
|                        | Go to step 73.                                                                                                    |                                                                              |  |  |  |
| 61                     | To confirm the deallocation, ty                                                                                                    | уре                                                                          |  |  |  |
|                        | >YES                                                                                                    |                                                                              |  |  |  |
|                        | and press the Enter key.                                                                                                    |                                                                              |  |  |  |
|                        | Example of a MAP response:                                                                                                    |                                                                              |  |  |  |
| REGU<br>AS I           | ULAR VOLUME vol_name WIL<br>POSSIBLE                                                                                                    | L BE TAKEN OUT OF DIRP AS SOON                                               |  |  |  |
| 62                     | To allocate the disk volume, ty                                                                                                    | уре                                                                          |  |  |  |
|                        | >MNT AMA vol_name                                                                                                    |                                                                              |  |  |  |
|                        | and press the Enter key.                                                                                                    |                                                                              |  |  |  |
|                        | where                                                                                                    |                                                                              |  |  |  |
|                        | vol_name<br>is the name of the disk volume                                                                                                    |                                                                              |  |  |  |
|                        | Example of a MAP response:                                                                                                    |                                                                              |  |  |  |
| UPDZ<br>vol_           | ATING VOLUME INFORMATION<br>_name: VOLUME nn IN REG                                                                                                    | I FOR<br>GULAR POOL n, pool_name                                             |  |  |  |
| PLEA                   | ASE CONFIRM ("YES" OR "N                                                                                                    | IO″):                                                                        |  |  |  |
| PLE2<br>63             | ASE CONFIRM ("YES" OR "N<br>Determine if you want to cont                                                                                                    | io"):                                                                        |  |  |  |
| PLE)<br>63             | ASE CONFIRM ("YES" OR "N<br>Determine if you want to cont<br>If you want the volume allo                                                                                                    | inue with the volume allocation.                                             |  |  |  |
| PLE2                   | ASE CONFIRM ("YES" OR "N<br>Determine if you want to cont<br>If you want the volume allo<br>to continue                                                                                                    | inue with the volume allocation.                                             |  |  |  |
| PLE2                   | ASE CONFIRM ("YES" OR "N<br>Determine if you want to cont<br>If you want the volume allo<br>to continue<br>not to continue                                                                                                    | no"):<br>inue with the volume allocation.<br><b>Do</b><br>step 65<br>step 64 |  |  |  |
| PLE2<br>63<br>64       | ASE CONFIRM ("YES" OR "N<br>Determine if you want to cont<br>If you want the volume allo<br>to continue<br>not to continue<br>To halt the allocation, type                                                                                         | inue with the volume allocation.<br><b>Do</b><br>step 65<br>step 64          |  |  |  |
| PLE)<br>63<br>64       | ASE CONFIRM ("YES" OR "N<br>Determine if you want to cont<br>If you want the volume allo<br>to continue<br>not to continue<br>To halt the allocation, type<br>>NO                                                                                  | inue with the volume allocation.                                             |  |  |  |
| PLE)<br>63<br>64       | ASE CONFIRM ("YES" OR "N<br>Determine if you want to cont<br>If you want the volume allo<br>to continue<br>not to continue<br>To halt the allocation, type<br>>NO<br>and press the Enter key.                                                      | inue with the volume allocation.<br><b>Do</b><br>step 65<br>step 64          |  |  |  |
| PLE)<br>63<br>64       | ASE CONFIRM ("YES" OR "N<br>Determine if you want to cont<br>If you want the volume allo<br>to continue<br>not to continue<br>To halt the allocation, type<br>>NO<br>and press the Enter key.<br>Go to step 73.                                    | inue with the volume allocation.<br><b>Decation Do</b><br>step 65<br>step 64 |  |  |  |
| PLE/<br>63<br>64<br>65 | ASE CONFIRM ("YES" OR "N<br>Determine if you want to cont<br>If you want the volume allo<br>to continue<br>not to continue<br>To halt the allocation, type<br>>NO<br>and press the Enter key.<br>Go to step 73.<br>To confirm the allocation, type | inue with the volume allocation.<br>Decation Do<br>step 65<br>step 64<br>€   |  |  |  |

| and | press | the | Enter | key. |
|-----|-------|-----|-------|------|
|-----|-------|-----|-------|------|

#### Example of a MAP response:

REGULAR VOLUME vol\_name ALLOCATED

#### 66 Determine if the NO AMA alarm cleared.

| If the alarm  | Do      |  |
|---------------|---------|--|
| cleared       | step 67 |  |
| did not clear | step 72 |  |

## 67 Determine if an nnAMA alarm is present under the IOD header of the MAP display.

| If the alarm   | Do      |
|----------------|---------|
| is present     | step 68 |
| is not present | step 73 |

## **68** Clear the nnAMA alarm. Perform the procedure *Clearing an IOD nnAMA critical, major, or minor alarms* in this document. Complete the procedure and return to this point.

#### 69 Determine if the NO AMA on the device type TAPE critical alarm cleared.

| If the alarm             | Do      |
|--------------------------|---------|
| cleared                  | step 73 |
| changed to another alarm | step 70 |
| did not clear            | step 72 |

**70** Perform the correct procedure in this document to clear the alarm. Complete the procedure and return to this point.

**71** Go to step 69.

**72** For additional help, contact the next level of support.

73 The procedure is complete.

## Alarm display

| СМ | MS | IOD           | Net | PM | CCS | Lns | Trks | Ext | APPL |
|----|----|---------------|-----|----|-----|-----|------|-----|------|
|    | •  | NOssys<br>*C* |     |    | ·   |     |      | ·   |      |

## Indication

At the IOD level of the MAP display, NOssys indicates a NOssys critical, major, or minor alarm. Follow this procedure for device type DISK. For critical alarms on device type TAPE, follow *Clearing an IOD NOssys on device type TAPE critical alarm*.

## Meaning

Files are not available to record data from the subsystem. The abbreviation ssys represents the affected subsystem. Affected subsystems can include journal file (JF), operational measurement (OM), station message detail recording (SMDR), and automatic message accounting (AMA).

## Result

If the NOssys is a NO AMA or NO SMDR alarm, loss of billing data occurs. If the NO ssys is an alarm that affects any other subsystem, the loss of switch information occurs. Each subsystem contains the following data:

- The JF subsystem records changes made to data tables or service orders.
- The OM subsystem collects and shows measurement data on the operating system.
- The AMA subsystem collects and records billing data of long distance calls that the subscriber dialed.

## **Common Procedures**

There are no common procedures.

## Action

The flowchart is a summary of the procedure. Use the instructions in the step-action procedure that follows the flowchart to clear the alarm.

Summary of Clearing an IOD NOssys on device type DISK critical, major, or minor alarm

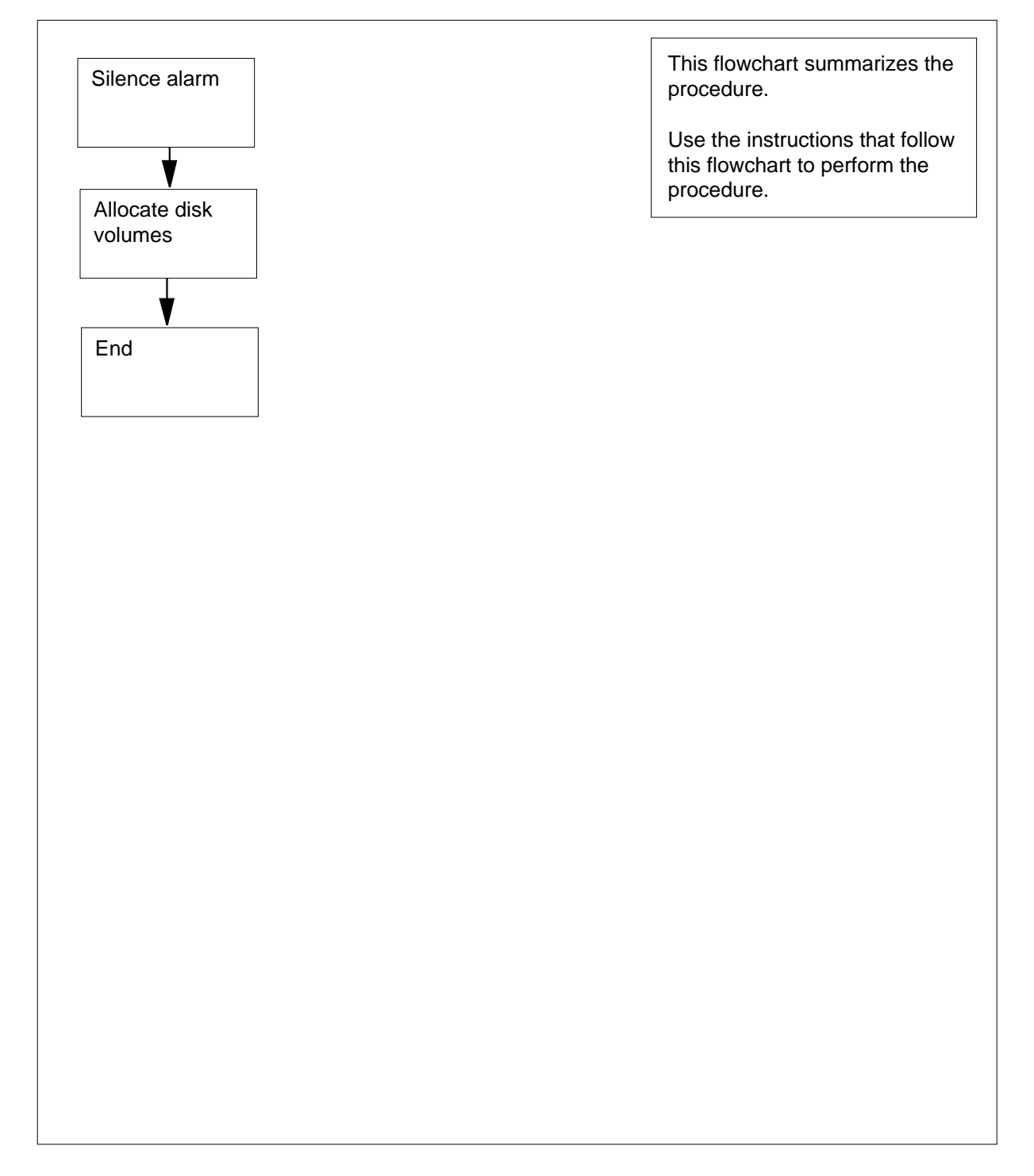

Clearing a IOD NOssys on device type DISK critical, major, or minor alarm

## CAUTION

Possible loss or damage of AMA data

Use this procedure or follow it exactly. Not doing so will lose or corrupt automatic message accounting (AMA) data. The operating company uses AMA data to produce billings. Loss or damage of AMA data results in revenue loss for the operating company.

#### At the MAP terminal

1 To access the DIRP level of the MAP display, type

```
>MAPCI;MTC;IOD;DIRP
```

and press the Enter key.

Example of a MAP display:

IOD IOC 0 1 2 3 STAT . L . .

| DIRP | : | HOLD00 | XFER: | SLM : |   | NPO: |   | NX25: |  |
|------|---|--------|-------|-------|---|------|---|-------|--|
| MLP  | : | •      | DPPP: | DPPU: | • | SCAI | : |       |  |

2 To silence the audible alarm, type

```
>SIL
```

4

and press the Enter key.

**3** Contact your maintenance support group immediately. Notify the maintenance group of the condition.

| If your maintenance group<br>instructs you | Do                             |
|--------------------------------------------|--------------------------------|
| to continue this procedure                 | step 4                         |
| not to continue this procedure             | step 30                        |
| To determine the amount of available       | e space in the subsystem, type |
| and press the Enter key.<br><i>where</i>   |                                |

ssys

is the affected subsystem

Example of a MAP response:

SSNAME SSNO SEQNO ROTATES POOLNO PARLPOOL EMERGENCY ssys 0 1 2 0 6 \*\*\*YES\*\*\*

REGULAR SPACE THE SPACE OPTION IS NOT SUPPORTED BY THE DEVICE USED FOR REGULAR RECORDING BY THIS SUBSYSTEM.

5 To query the volumes now mounted in the subsystem, type

>QUERY ssys VOLUMES

and press the Enter key.

where

ssys

is the subsystem affected

Example of a MAP response:

| SSNAME  | SSNO              | SEQNO | ROTATES | POOI | LNO P | ARLPO | DOL | EMERGEI | JCY  |  |
|---------|-------------------|-------|---------|------|-------|-------|-----|---------|------|--|
| ssys    | 0                 | 1     | 2       |      | 0     |       | 6   | **YES** | * *  |  |
|         |                   |       |         |      |       |       |     |         |      |  |
| REGULAR | REGULAR VOLUME(S) |       |         |      |       |       |     |         |      |  |
| VOL# VO | OLNAME            | STATE | 2       | IOC  | CARD  | VOL   | FSE | G ROOM  | VLID |  |
| VLID FI | LES               |       |         |      |       |       |     |         |      |  |
|         |                   | NONE  |         |      |       |       |     |         |      |  |
|         |                   | NONE  |         |      |       |       |     |         |      |  |

6 Record the pool number.

*Note:* The pool number is under the POOLNO header. For example, the MAP response in step 5 shows a pool number of 0.

7 To access table DIRPPOOL, type

>TABLE DIRPPOOL

and press the Enter key.

Example of a MAP response:

MACHINES NOT IN SYNC - DMOS NOT ALLOWED JOURNAL FILE UNAVAILABLE - DMOS NOT ALLOWED TABLE: DIRPPOOL

8 To position the tuple for the subsystem REGULAR pool, type

>POSITION n;LIST

and press the Enter key.

where

#### n

9

10

11

12

13

#### is the pool number noted in step 5

#### Example of a MAP response:

| POOLNO POOL<br>VOLUME3 VOL<br>VOLUME10 VO<br>VOLUME16 VO                                                  | NAME POOL<br>UME4 VOLU<br>LUME11 VC<br>LUME17 VC<br>LUME23 | TYPE DI<br>ME5 VOI<br>LUME12<br>LUME18 | EVTYPE VO<br>LUME6 VOI<br>VOLUME13<br>VOLUME19 | DLUMEO V<br>LUME7 VO<br>3 VOLUME<br>9 VOLUME | OLUME1 VO<br>LUME8 VO<br>14 VOLUM<br>20 VOLUM | OLUME2<br>LUME9<br>E15<br>E21 |  |
|----------------------------------------------------------------------------------------------------|------------------------------------------------------------|----------------------------------------|------------------------------------------------|----------------------------------------------|-----------------------------------------------|-------------------------------|--|
| 0 ssys                                                                                                    | POOL REG                                                   | ULAR                                   | DISK                                           | \$                                           | \$                                            | \$                            |  |
| \$                                                                                                    | \$                                                         | \$                                     | \$                                             | \$                                           | \$                                            | \$                            |  |
| \$                                                                                                    | \$                                                         | \$                                     | C.                                             | 5                                            | \$                                            | \$                            |  |
| \$                                                                                                    | \$                                                         | \$                                     | c.                                             | \$                                           | \$                                            | \$                            |  |
| Т1                                                                                                    | Т2                                                         |                                        |                                                |                                              |                                               |                               |  |
| Record the c                                                                                              | levice type s                                              | shown in                               | the DEVTY                                      | PE field fo                                  | or later use.                                 |                               |  |
| <i>Note:</i> The example,                                                                                 | e device typ<br>the MAP res                                | e appear<br>sponse in                  | s under the step 8 sho                         | e DEVTYP<br>ws a DEV                         | E header.<br>TYPE of DI                       | For<br>SK.                    |  |
| To exit table                                                                                             | DIRPPOOL                                                   | , type                                 |                                                |                                              |                                               |                               |  |
| >LEAVE                                                                                                    |                                                            |                                        |                                                |                                              |                                               |                               |  |
| and press th                                                                                              | e Enter key.                                               |                                        |                                                |                                              |                                               |                               |  |
| Determine from office records the location of an available disk recording volume. Record the volume name. |                                                            |                                        |                                                |                                              |                                               |                               |  |
| Determine if a disk volume is available.                                                                  |                                                            |                                        |                                                |                                              |                                               |                               |  |
| If a disk volume Do                                                                                       |                                                            |                                        |                                                |                                              |                                               |                               |  |
| is available step 18                                                                                      |                                                            |                                        |                                                |                                              |                                               |                               |  |
| is not available step 30                                                                                  |                                                            |                                        |                                                |                                              |                                               |                               |  |
| To post the configured controller system, type                                                            |                                                            |                                        |                                                |                                              |                                               |                               |  |
| >IOC ioc no                                                                                               |                                                            |                                        |                                                |                                              |                                               |                               |  |

and press the Enter key.

where

ioc\_no is the number of the affected IOC or IOM

Example of a IOC MAP display:

|    | DIRP: HOLDO<br>MLP : .                                                    | 0 XFER: .<br>DPPP: .                                | . SLM :<br>. DPPU:                 | . NPO:<br>. SCAI :             | . NX25: .                            |  |  |  |  |
|----|---------------------------------------------------------------------------|-----------------------------------------------------|------------------------------------|--------------------------------|--------------------------------------|--|--|--|--|
|    | IOC CARD<br>0 PORT<br>STAT                                                | 0 1 0123 0123                                       | 2 3<br>0123 0123                   | 4 5<br>0123 0123 0<br>PP P     | 6 7 8<br>123 0123 0123<br>           |  |  |  |  |
|    | TYPE                                                                      | MTD DDU (                                           | CONS CONS                          | CONS CONS M                    | IPC MPC CONS                         |  |  |  |  |
|    | Example of a                                                              | a IOM MAP dis                                       | splay:                             |                                |                                      |  |  |  |  |
|    | DIRP: HOLD<br>MLP : .                                                     | 00 XFER:<br>DPPP:                                   | . SLM :<br>. DPPU:                 | . NPO:<br>. SCAI               | . NX25: .<br>:                       |  |  |  |  |
|    | IOC PORT<br>(IOM) STAT<br>0 TYPE                                          | 0 1 2 3 4<br><br>M D C C<br>T D 0 0<br>D U N N      | 5 6 7 8 9<br><br>C M<br>O P<br>N C | 10 11 12 13<br><br>M<br>P<br>C | 14 15 16 17<br><br>D S<br>D C<br>U S |  |  |  |  |
|    | If the devic                                                              | e                                                   | C                                  | 00                             |                                      |  |  |  |  |
|    | is IOC                                                                    |                                                     | step 14                            |                                |                                      |  |  |  |  |
|    | is IOM                                                                    |                                                     | S                                  | tep 15                         |                                      |  |  |  |  |
| 14 | To post the E<br>>CARD ca:<br>and press the<br>where<br>card_no<br>is the | DDU, type<br>rd_no<br>e Enter key.<br>number of the | terminal cont                      | roller card (0 to              | 8)                                   |  |  |  |  |
|    | Example of a                                                              | a MAP respons                                       | se:                                | ,                              | ,                                    |  |  |  |  |
|    | Card 1                                                                    | Unit<br>User<br>Status                              | 0<br>system<br>Ready               | Drive_Sta<br>On_line           | te                                   |  |  |  |  |
|    | Go to step 1                                                              | 6.                                                  |                                    |                                |                                      |  |  |  |  |
| 15 | To post the D                                                             | DU, type                                            |                                    |                                |                                      |  |  |  |  |
|    | >PORT por                                                                 | rt_no                                               |                                    |                                |                                      |  |  |  |  |
|    | and press th                                                              | e Enter key.                                        |                                    |                                |                                      |  |  |  |  |
|    | where                                                                     |                                                     |                                    |                                |                                      |  |  |  |  |
|    | <b>port_no</b><br>is the                                                  | number of the                                       | terminal cont                      | roller port (0 to              | 15)                                  |  |  |  |  |

Example of a MAP response: Port 1 Unit 0 User system Drive\_State Status On\_line Ready To determine the available volumes, type >ALLOC and press the Enter key. Example of a MAP response: VOLID VOL\_NAME SERIAL\_NO BLOCKS ADDR TYPE R/O FILES\_OPEN 
 IMAGE
 2800
 65535
 D000
 0
 NO
 0

 XPMLOADS
 2801
 45000
 D000
 0
 NO
 0
 0 1 
 MIMICADS
 2801
 15000
 D000
 0
 NO
 0

 PMLOADS
 2802
 10000
 D000
 0
 NO
 0

 MPCLOADS
 2803
 5000
 D000
 0
 NO
 0
 2 3 10000 D000 0 NO 0 MTCE 2804 4 5 MISC 2805 10000 D000 0 NO 0 
 AMA
 2806
 5000
 D000
 0
 NO
 0

 OM
 2807
 5000
 D000
 0
 NO
 0

 JF
 2808
 5000
 D000
 0
 NO
 0
 6 7 8 Determine if a disk volume is available. If a disk volume Do is available step 18 is not available step 30 To allocate the disk volume, type >DIRP;MNT ssys vol\_name and press the Enter key. where ssys is the affected subsystem vol name is the disk volume name Example of a MAP response: UPDATING VOLUME INFORMATION FOR vol name: VOLUME nn IN REGULAR POOL n, pool\_name PLEASE CONFIRM ("YES" OR "NO")

16

17

18

| 19 | Determine if you need to allocate the volume                      |                                         |  |  |  |  |  |  |  |
|----|-------------------------------------------------------------------|-----------------------------------------|--|--|--|--|--|--|--|
|    | lf you                                                            | Do                                      |  |  |  |  |  |  |  |
|    | need to allocate the volume                                       | step 21                                 |  |  |  |  |  |  |  |
|    | do not need to allocate the vol-<br>ume                           | step 20                                 |  |  |  |  |  |  |  |
| 20 | To halt the allocation, type                                      |                                         |  |  |  |  |  |  |  |
|    | >NO                                                               |                                         |  |  |  |  |  |  |  |
|    | and press the Enter key.                                          |                                         |  |  |  |  |  |  |  |
|    | Go to step 31.                                                    |                                         |  |  |  |  |  |  |  |
| 21 | To confirm the allocation, type                                   |                                         |  |  |  |  |  |  |  |
|    | >YES                                                              |                                         |  |  |  |  |  |  |  |
|    | and press the Enter key.                                          | and press the Enter key.                |  |  |  |  |  |  |  |
|    | Example of a MAP response:                                        |                                         |  |  |  |  |  |  |  |
|    | REGULAR VOLUME vol_name ALLOCATED                                 |                                         |  |  |  |  |  |  |  |
| 22 | Allow approximately 1 min for the DI                              | RP utility to allocate the volumes.     |  |  |  |  |  |  |  |
| 23 | Determine if the NO ssys alarm clea                               | red.                                    |  |  |  |  |  |  |  |
|    | If the alarm                                                      | Do                                      |  |  |  |  |  |  |  |
|    | cleared                                                           | step 25                                 |  |  |  |  |  |  |  |
|    | did not clear                                                     | step 24                                 |  |  |  |  |  |  |  |
| 24 | Determine from office records the loc<br>that is available.       | cation of another available disk volume |  |  |  |  |  |  |  |
|    | If another disk volume                                            | Do                                      |  |  |  |  |  |  |  |
|    | is available                                                      | step 18                                 |  |  |  |  |  |  |  |
|    | is not available                                                  | step 30                                 |  |  |  |  |  |  |  |
| 25 | Determine if an nnJF, nnOM, or nnAl<br>header of the MAP display. | MA alarm is present under the IOD       |  |  |  |  |  |  |  |
|    | If an nnJF, nnOM, or nnAMA<br>alarm                               | Do                                      |  |  |  |  |  |  |  |
|    | is present                                                        | step 26                                 |  |  |  |  |  |  |  |
|    | is not present                                                    | step 31                                 |  |  |  |  |  |  |  |
|    |                                                                   |                                         |  |  |  |  |  |  |  |
## IOD NOssys on device type DISK critical, major, or minor (end)

- 26 Use the correct procedure in this document to clear the nnJF, nnOM, or nnAMA alarm. Complete the procedure and return to this point.
- 27 Determine if a NOssys on device type DISK critical, major, or minor alarm cleared.

| If the alarm             | Do      |
|--------------------------|---------|
| cleared                  | step 31 |
| changed to another alarm | step 28 |
| did not clear            | step 30 |

- **28** Perform the correct procedure in this document to clear the alarm. Complete the procedure and return to this point.
- **29** Go to step 27.
- **30** For additional help, contact the next level of support.
- **31** The procedure is complete.

# IOD NOssys on device type TAPE critical

# Alarm display

| ( | СМ | MS | IOD           | Net | PM | CCS | Lns | Trks | Ext | APPL |
|---|----|----|---------------|-----|----|-----|-----|------|-----|------|
|   | -  | •  | NOssys<br>*C* | •   | ·  | ·   | •   |      | ·   | ·    |

## Indication

At the IOD level of the MAP, NO ssys indicates a NO ssys alarm. Follow this procedure for critical alarms on device type TAPE. For critical alarms on device type DISK, follow the correct procedure. The correct procedure is *Clearing an IOD NOssys on device type DISK critical, major, or minor alarm.* 

## Meaning

There are no files available to record data from the subsystem. The abbreviation ssys represents the affected subsystem. Affected subsystems can include JF, OM, SMDR, and AMA.

### Result

If the NO ssys is a NO AMA or NO SMDR alarm, loss of billing data occurs. If the NO ssys is an alarm that affects any other subsystem, switch information loss occurs. The following data associates with each subsystem.

- The JF subsystem records changes made to data tables or service orders
- The OM subsystem collects and displays measurement data on the operating system.
- The AMA subsystem collects and records billing data of subscriber dialed long distance calls

### **Common procedures**

The following common procedures refer to:

- Allocating a volume
- *Deallocating a volume*
- *Resetting a volume*

# Action

The following flowchart is a summary of the procedure. Use the instructions in the step-action procedure that follow the flowchart to clear the alarm.

#### Summary of Clearing an IOD NOssys on device type TAPE critical alarm

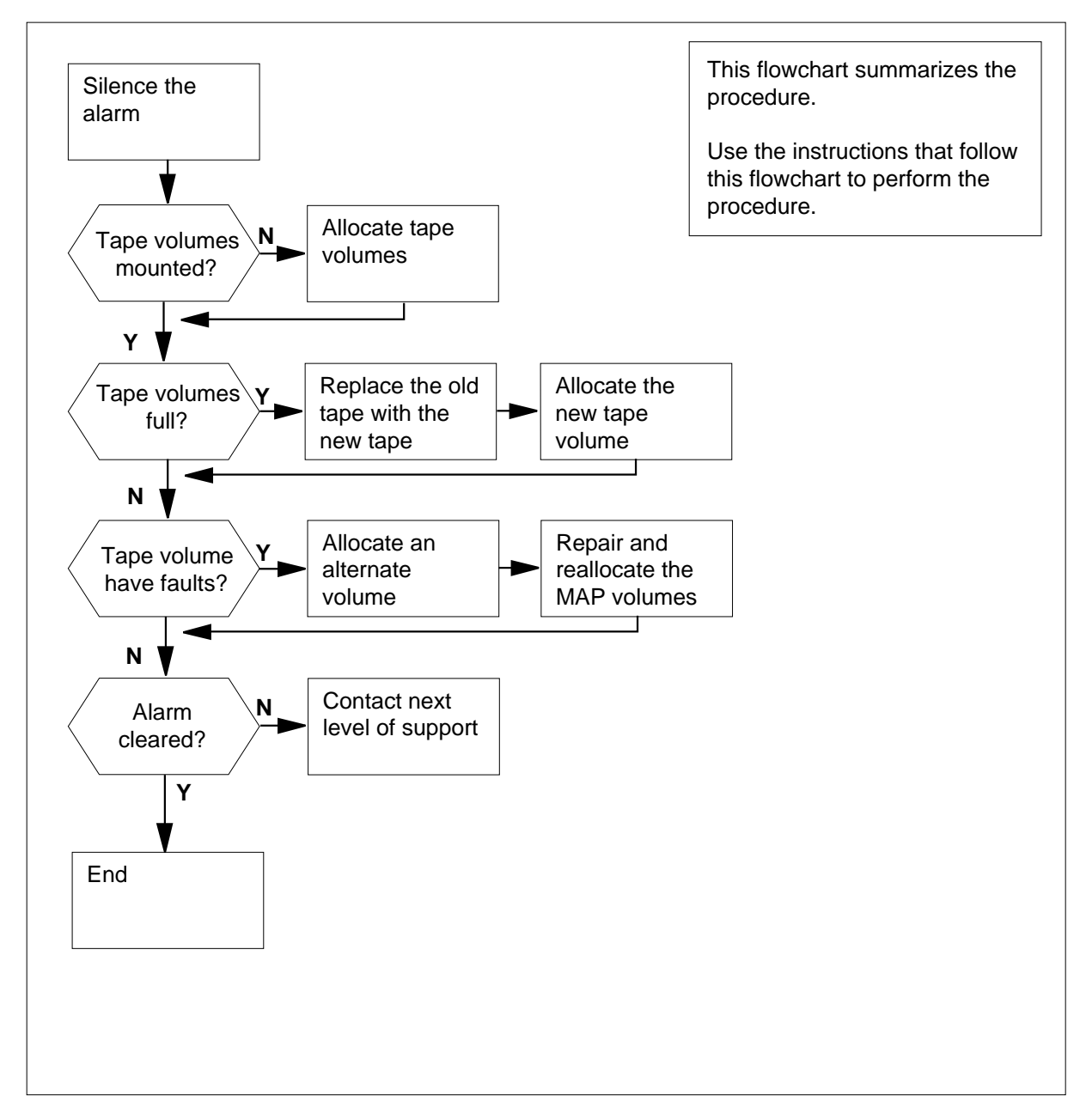

#### Clearing an IOD NOssys on device type TAPE critical alarm

#### At the MAP terminal

IOD

- 1 To access the DIRP level of the MAP display, type
  - >MAPCI;MTC;IOD;DIRP
  - and press the Enter key.

Example of a MAP display:

IOC 0 1 2 STAT L . DIRP: HOLDOO XFER: . SLM : . NPO: . NX25: . MLP : . DPPP : . DPPU: . SCAI : . .

- 2 To silence the audible alarm, type
  - >SIL

and press the Enter key.

3 Inform your maintenance support group of the condition.

| If your instruct | mainter<br>ts you | nance gi   | oup          | Do           |               |                      |
|------------------|-------------------|------------|--------------|--------------|---------------|----------------------|
| to conti         | inue thi          | s proce    | dure         | step 4       |               |                      |
| not to c         | ontinue           | e this pr  | ocedure      | step 6       | 8             |                      |
| To query         | the stat          | us of the  | subsysten    | n files, typ | е             |                      |
| >QUERY           | ssys              | FILES      | 3            |              |               |                      |
| and press        | s the En          | ter key.   |              |              |               |                      |
| where            |                   |            |              |              |               |                      |
| ssys<br>is       | the affe          | cted sub   | system       |              |               |                      |
| Example          | of a MA           | P respo    | nse:         |              |               |                      |
| SSNAME<br>ssys   | SSNO<br>0         | SEQNO<br>1 | rotates<br>2 | POOLNO<br>0  | PARLPOOL<br>6 | EMERGENCY<br>REGULAR |

SSYS 0 1 2 0 6 REGULAR FILE(S) STATE VOLUME RECCOUNT BLOCK E V V\_B VLID FNUM FRN# ACTIVE NONE STANDBY1 NONE

**5** Examine the status of the files in the ssys subsystem.

4

6 Determine the number of volumes required for the subsystem. Count the number of active and auxiliary files displayed. Record this number for later use. 7 To query the volumes now mounted in the subsystem, type >QUERY ssys VOLUMES and press the Enter key. where SSVS the affected subsystem Example of a MAP response: SSNAME SSNO SEQNO ROTATES POOLNO PARLPOOL EMERGENCY 0 6 \*\*YES\*\*\* 1 2 ssys 0 REGULAR VOLUME(S) VOL# VOLNAME STATE IOC CARD VOL FSEG ROOM VLID FILES 22 0 2400 TO INERROR 0 0 0 N/A 23 T1 INERROR 2 1 0 N/A 0 2400 8 Record the pool number and the status of the normal volumes. Note: The MAP response in step 7 shows a pool number of 0. The MAP response also shows two REGULAR volumes mounted and marked INERROR. 9 Determine if any REGULAR volumes mounted. If any regular volumes Do mounted step 26 did not mount step 10 To access table DIRPPOOL, type 10 >TABLE DIRPPOOL and press the Enter key. Example of a MAP response: MACHINES NOT IN SYNC - DMOS NOT ALLOWED JOURNAL FILE UNAVAILABLE - DMOS NOT ALLOWED TABLE: DIRPPOOL 11 To position the tuple for the subsystem REGULAR pool, type >POSITION pool no;LIST and press the Enter key. where

12

13

14

15

16

#### **pool\_no** is the pool number noted in step 7 *Example of a MAP response:*

| POOLNO POOL<br>VOLUME3 VOI<br>VOLUME10 VO<br>VOLUME16 VO | LNAME POO<br>LUME4 VOL<br>DLUME11 V<br>DLUME17 V | LTYPE<br>UME5 V<br>OLUME1<br>OLUME1 | DEVTY<br>OLUME<br>2 VOL<br>8 VOL | PE VOI<br>6 VOLU<br>UME13<br>UME19 | JUMEO V<br>JME7 VC<br>VOLUMI<br>VOLUMI | VOLUME<br>DLUME8<br>E14 VC<br>E20 VC | 1 VOI<br>VOLU<br>LUME 2 | LUME2<br>JME9<br>15<br>21 |
|----------------------------------------------------------|--------------------------------------------------|-------------------------------------|----------------------------------|------------------------------------|----------------------------------------|--------------------------------------|-------------------------|---------------------------|
| $0 \qquad \text{ssys}$                                   | SPOOL RE                                         | GULAR                               | TA                               | PE                                 | \$                                     |                                      | \$                      | \$                        |
| \$                                                       | \$                                               | \$                                  | \$                               |                                    | \$                                     |                                      | \$                      | \$                        |
| \$                                                       | \$                                               |                                     | \$                               | \$                                 |                                        | \$                                   |                         | \$                        |
| \$                                                       | \$                                               |                                     | \$                               | \$                                 |                                        | \$                                   |                         | \$                        |
| .1.T                                                     | 12                                               |                                     |                                  |                                    |                                        |                                      |                         |                           |
| For later us<br><i>Note:</i> T                           | e, record the                                    | e device<br>bonse in                | type sł<br>step 1                | nown in<br>1 shows                 | the DE<br>s a DEV                      | VTYPE<br>TYPE a                      | field.<br>as TAP        | E.                        |
| To exit table                                            | DIRPPOOI                                         | _, type                             | ·                                |                                    |                                        |                                      |                         |                           |
| >LEAVE                                                   |                                                  |                                     |                                  |                                    |                                        |                                      |                         |                           |
| and press t                                              | he Enter key                                     | <i>'</i> .                          |                                  |                                    |                                        |                                      |                         |                           |
| If an tape                                               | drive                                            |                                     |                                  | Do                                 |                                        |                                      |                         |                           |
| is MTD                                                   |                                                  |                                     |                                  | step 1                             | 4                                      |                                      |                         |                           |
| is DAT                                                   |                                                  |                                     |                                  | step 1                             | 5                                      |                                      |                         |                           |
| Determine f<br>(MTD) for s                               | rom office re                                    | cords th                            | ne locat<br>Reco                 | ion of ar<br>rd the N              | n availab<br>ITD nun                   | ole magi<br>nber for                 | netic ta                | ape drive                 |
| Go to step                                               | 16.                                              | ee. all ig                          |                                  |                                    |                                        |                                      |                         |                           |
| Determine (<br>(DAT) drive                               | from office re<br>for AMA rec                    | ecords ti<br>ording.                | he loca<br>Record                | tion of a<br>d the DA              | an availa<br>AT numb                   | able digi<br>ber.                    | ital aud                | dio tape                  |
| Determine i                                              | f another tap                                    | be drive                            | is avail                         | able.                              |                                        |                                      |                         |                           |
| If another                                               | tape drive                                       |                                     |                                  | Do                                 |                                        |                                      |                         |                           |
| is availab                                               | le (MTD)                                         |                                     |                                  | step 1                             | 7                                      |                                      |                         |                           |
| is availab                                               | le (DAT)                                         |                                     |                                  | step 1                             | 8                                      |                                      |                         |                           |
| is not ava                                               | ilable                                           |                                     |                                  | step 6                             | 8                                      |                                      |                         |                           |
|                                                          |                                                  |                                     |                                  |                                    |                                        |                                      |                         |                           |

**17** Perform the correct procedure in *Magnetic Tape Reference Manual*, 297-1001-118. to load a tape on the MTD. Complete the procedure and return to this point.

18

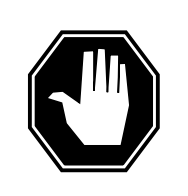

#### DANGER Tape cartridges

Use cartridges marked with the DDS logo. The DAT drive unit supports only DDS/DDS-1 cartridges and rejects DDS-2 cartridges during the load operation.

Insert the tape cartridge into the drive. The drive automatically takes the cartridge and performs a load sequence.

**19** To allocate the tape volume on the MTD, type

```
>MNT ssys tn
```

and press the Enter key.

where

ssys

is the affected subsystem

```
tn
```

is the MTD number

Example of a MAP response:

UPDATING VOLUME INFORMATION FOR Tn: VOLUME nn IN REGULAR POOL n, pool\_name PLEASE CONFIRM ("YES" OR "NO")

#### **20** Determine the volume that you will allocate.

|    | If the volume                   | Do       |  |
|----|---------------------------------|----------|--|
|    | needs allocation                | step 22  |  |
|    | does not need allocation        | step 21  |  |
| 21 | To halt the allocation, type    |          |  |
|    | >NO                             |          |  |
|    | and press the Enter key.        |          |  |
|    | Go to step 69.                  |          |  |
| 22 | To confirm the allocation, type |          |  |
|    | >YES                            |          |  |
|    | and press the Enter key.        |          |  |
|    | Example of a MAP response:      |          |  |
|    | REGULAR VOLUME vol_name A       | LLOCATED |  |

| If the alarm                                                                                                    | Do                                                                                                    |
|----------------------------------------------------------------------------------------------------|----------------------------------------------------------------------------------------------------|
| cleared                                                                                                    | step 63                                                                                                    |
| did not clear                                                                                                    | step 25                                                                                                    |
| Determine from office records if anot                                                                                                    | her tape drive is available.                                                                                                    |
| If another tape drive                                                                                                    | Do                                                                                                    |
| is available (MTD)                                                                                                    | step 17                                                                                                    |
| is available (DAT)                                                                                                    | step 18                                                                                                    |
| is not available                                                                                                    | step 68                                                                                                    |
| Determine from the recording device from the volume name.                                                                                                    | type used for the allocated vol-                                                                                                    |
| <i>Note:</i> Tn is the name for tape vol                                                                                                    | umes.                                                                                                    |
|                                                                                                    |                                                                                                    |
| Determine if any volumes are in the I                                                                                                    | NERROR state.                                                                                                    |
| Determine if any volumes are in the I                                                                                                    | NERROR state.                                                                                                    |
| Determine if any volumes are in the I If any volumes are in the INERROR state                                                                                                    | NERROR state. Do step 28                                                                                                    |
| Determine if any volumes are in the I If any volumes are in the INERROR state are not in the INERROR state                                                                                                    | NERROR state.<br>Do<br>step 28<br>step 60                                                                                                    |
| Determine if any volumes are in the I If any volumes are in the INERROR state are not in the INERROR state Determine from the DIRP logs why th Type                                                                                                    | NERROR state.<br>Do<br>step 28<br>step 60<br>ne volumes have the INERROR                                                                            |
| Determine if any volumes are in the I If any volumes are in the INERROR state are not in the INERROR state Determine from the DIRP logs why th Type >LOGUTIL                                                                                                    | NERROR state.<br>Do<br>step 28<br>step 60<br>ne volumes have the INERROR                                                                            |
| Determine if any volumes are in the I If any volumes are in the INERROR state are not in the INERROR state Determine from the DIRP logs why th Type >LOGUTIL and press the Enter key.                                                                                                    | NERROR state.<br><b>Do</b><br>step 28<br>step 60<br>ne volumes have the INERROR                                                                     |
| Determine if any volumes are in the I If any volumes are in the INERROR state are not in the INERROR state Determine from the DIRP logs why th Type >LOGUTIL and press the Enter key. To record of the logs, type                                                                                                    | NERROR state.<br><b>Do</b><br>step 28<br>step 60<br>ne volumes have the INERROR                                                                     |
| Determine if any volumes are in the I If any volumes are in the INERROR state are not in the INERROR state Determine from the DIRP logs why th Type >LOGUTIL and press the Enter key. To record of the logs, type >STARTDEV dev_type;ADDREPS                                                                                                    | NERROR state.  Do step 28 step 60 Ne volumes have the INERROR dev_name DIRP                                                                         |
| Determine if any volumes are in the I If any volumes are in the INERROR state are not in the INERROR state Determine from the DIRP logs why th Type >LOGUTIL and press the Enter key. To record of the logs, type >STARTDEV dev_type;ADDREPS and press the Enter key.                                                                                        | NERROR state.  Do step 28 step 60 ne volumes have the INERROR dev_name DIRP                                                                         |
| Determine if any volumes are in the I If any volumes are in the INERROR state are not in the INERROR state Determine from the DIRP logs why the Type >LOGUTIL and press the Enter key. To record of the logs, type >STARTDEV dev_type;ADDREPS and press the Enter key. where                                                                                 | NERROR state. Do step 28 step 60 e volumes have the INERROR dev_name DIRP                                                                           |
| Determine if any volumes are in the I If any volumes are in the INERROR state are not in the INERROR state Determine from the DIRP logs why th Type >LOGUTIL and press the Enter key. To record of the logs, type >STARTDEV dev_type;ADDREPS and press the Enter key. where dev_type is the type of device in use                                            | NERROR state.  Do step 28 step 60 ne volumes have the INERROR dev_name DIRP                                                                         |
| Determine if any volumes are in the I If any volumes are in the INERROR state are not in the INERROR state Determine from the DIRP logs why the Type >LOGUTIL and press the Enter key. To record of the logs, type >STARTDEV dev_type;ADDREPS and press the Enter key. where dev_type is the type of device in use dev_name is the name of the printer or vi | NERROR state.          Do         step 28         step 60         ne volumes have the INERROR         dev_name       DIRP         sual display unit |

**30** When you determine the reason for the INERROR condition, exit the log utility. Type

>QUIT

and press the Enter key.

**31** Determine if the volume is in the INERROR state because of a volume full condition or a device error.

| If the volume                                                             | Do                                                                                |
|---------------------------------------------------------------------------|-----------------------------------------------------------------------------------|
| is in the INERROR state and the reason is the volume is full              | step 32                                                                           |
| is in the INERROR state and the reason is a device error                  | step 37                                                                           |
| Deallocate the tape volume. Perform volume in this document. Complete the | the common procedure <i>Deallocating a</i> ne procedure and return to this point. |
| If the tape drive                                                         | Do                                                                                |
| is MTD                                                                    | step 33                                                                           |

|        | 1       |
|--------|---------|
| is DAT | step 35 |
|        |         |

- **33** Unload the full tape from the drive. Label the tape and store it according to your local procedures.
- 34 Load a new tape acceptable for subsystem recording on the drive. Perform the correct procedure in *Magnetic Tape Reference Manual*, 297-1001-118. Complete the procedure and return to this point.

Go to step 36.

35

32

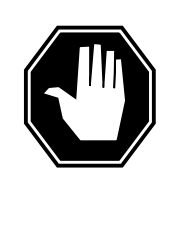

#### DANGER Possible loss of data

Force eject a cartridge only at a last resort to recover a cartridge. Never use the method as a quick way of ejecting the cartridge. If you use this method as a quick way of ejecting the cartridge, you can lose data. This method can also cause a tape to format wrong.

To remove the full tape cartridge from the drive, press the unload button at the front of the unit.

*Note:* The drive performs an unload sequence. The drive rewinds the tape to the beginning of partition (BOP) for partition 0. If the tape is write enabled, the drive writes a copy of the tape log back to tape. The drive

then rewinds the tape to the beginning of media. The drive unthreads the tape from the mechanism and ejects the tape.

#### **36** Determine if you need to replace more tape volumes.

| lf you                                                                                                    | Do                                                                                    |
|----------------------------------------------------------------------------------------------------|---------------------------------------------------------------------------------------|
| need to replace more tape volumes                                                                                                    | l- step 32                                                                            |
| do not need to replace any mor tape volumes                                                                                          | e step 19                                                                             |
| Reset the INERROR volume. Perfo<br>volume in this document. Complete<br>Determine if more volumes need to                            | orm the common procedure <i>Resetting a</i> e the procedure and return to this point. |
| lf you                                                                                                    | Do                                                                                    |
| need to reset more volumes                                                                                                    | step 37                                                                               |
| do not need to reset any mor volumes                                                                                                 | e step 39                                                                             |
| Query the subsystem again and verse<br>>QUERY SSYS VOLUMES<br>and press the Enter key.<br>where<br>SSYS<br>is the affected subsystem | rify the status of the reset volumes. Type                                            |
| Example of a MAP response:                                                                                                    |                                                                                       |
| SSNAME SSNO SEQNO ROTATES P<br>AMA 0 1 0<br>VOLUME(S)<br>VOL# VOLNAME STATE IOC CARD                                                 | OOLNO PARLPOOL EMERGENCY<br>0 NONE ***YES*** REGULAR<br>0 VOL FSEG ROOM VLID FILES    |
| Determine if the INERROR you res                                                                                                    | et the volumes correctly.                                                             |
| If the INERROR volumes                                                                                                    | Do                                                                                    |
| reset correctly                                                                                                    | step 48                                                                               |
| did not reset correctly                                                                                                    | step 41                                                                               |

41 Determine from office records if another available recording volume is present. The MTD or DAT unit now in use can have faults.

| If a different drive   | Do      |
|------------------------|---------|
| is available (MTD)     | step 17 |
| is available (DAT)     | step 18 |
| is not available (MTD) | step 42 |
| is not available (DAT) | step 43 |

42 Repair the recording device if it has faults. Perform the correct procedure in *Recovery Procedures*. Complete the procedure and return to this point.

Go to step 44.

46

- **43** Repair or replace the DAT unit that has faults. Perform the correct procedure in *Trouble and Locating Procedures.* When replacement of the damaged drive unit is complete, return to this point.
- 44 Reset the repaired volume. Perform the common procedure *Resetting a volume* in this document. Complete the procedure and return to this point.
- **45** Determine if more volumes need to be reset.

| lf you                                                   | Do                                                |
|----------------------------------------------------------|---------------------------------------------------|
| need to reset more volumes                               | step 44                                           |
| do not need to reset any more volumes                    | step 46                                           |
| To query the subsystem again and ver<br>Type             | rify the status of the reset volume(s).           |
| >QUERY ssys VOLUMES                                      |                                                   |
| and press the Enter key.                                 |                                                   |
| where                                                    |                                                   |
| ssys<br>is the affected subsystem                        |                                                   |
| Example of a MAP response:                               |                                                   |
| SSNAME SSNO SEQNO ROTATES POOL<br>AMA 0 1 0<br>VOLUME(S) | NO PARLPOOL EMERGENCY<br>0 NONE ***YES*** REGULAR |

VOL# VOLNAME STATE IOC CARD VOL FSEG ROOM VLID FILES

| If the repaired volumes                        | Do                       |
|------------------------------------------------|--------------------------|
| reset                                          | step 48                  |
| did not reset (MTD)                            | step 49                  |
| did not reset (DAT)                            | step 50                  |
| Determine if the NO ssys alarm                 | cleared.                 |
|                                                |                          |
| If the alarm                                   | Do                       |
| If the alarm<br>cleared                        | Do<br>step 63            |
| If the alarm<br>cleared<br>did not clear (MTD) | Do<br>step 63<br>step 49 |

49 Obtain enough blank or expired tapes for the number of tape volumes that you allocate again. Make sure that each tape has a write enable ring attached.Go to step 51.

50

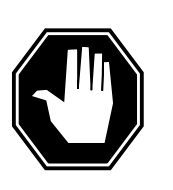

#### DANGER Tape cartridges

Use cartridges marked with the DDS logo. The DAT drive unit will support only DDS/DDS-1 cartridges and will reject DDS-2 cartridges during the load operation.

Obtain the correct amount of blank or expired cartridges for the number of tape volumes that you allocate again.

- 51 Select a tape volume to deallocate and record the MTD or DAT number.
- **52** Deallocate the selected volume. Perform the common procedure *Deallocating a volume* in this document. Complete the procedure and return to this point.
- **53** Unload the tape from the deallocated MTD or DAT. This INERROR volume can contain data errors.

| If the tape drive | Do      |
|-------------------|---------|
| is MTD            | step 54 |
| is DAT            | step 56 |

- 54 Label and store this tape according to your local office procedure. Also, you can perform the correct procedure in *Magnetic Tape Reference Manual*. 297-1001-118. Complete the procedure and return to this point.
- 55 Load a blank or expired tape on the unloaded MTD. Perform the correct procedure in Magnetic Tape Reference Manual, 297-1001-118. Complete the procedure and return to this point.

Go to step 57.

56

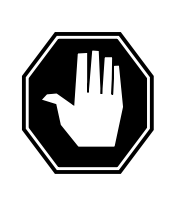

#### DANGER Labeling of tape cartridges

Cartridge labels must be firmly stuck to the inner label area on the cartridge. You can prevent a mechanism jam if the cartridge labels are stuck to the inner label area on the cartridge.

Label and store the cartridge according to local procedure. Ensure that labels are not:

- peeling off
- over the edge of the label area
- stuck on top of another label
- 57 Allocate the volume. Perform the common procedure Allocating a volume in this document. Complete the procedure and return to this point.
- 58 Allow one minute for the DIRP utility to allocate the volumes.
- 59 Determine if you have to allocate more volumes.

| IfMore volumes        | Do      |
|-----------------------|---------|
| to be allocated (MTD) | step 49 |
| to be allocated (DAT) | step 50 |
| not to be allocated   | step 65 |

- 60 Deallocate the volume. Perform the common procedure Deallocating a volume in this document. Complete the procedure and return to this point.
- 61 Allocate the volume. Perform the common procedure Allocating a volume in this document. Complete the procedure and return to this point.
- 62 Allow one minute for the DIRP utility to allocate the volumes.

63 Determine if an nnJF, nnOM, or nnAMA alarm appears under the IOD header of the MAP.

| lf                               | Do      |
|----------------------------------|---------|
| an nnJF, nnOM, or nnAMA<br>alarm | step 64 |
| no nnJF, nnOM, or nnAMA<br>alarm | step 65 |

64 Clear the nnJF, nnOM, or nnAMA alarm. Perform the correct procedure in this document. When the procedure is complete, return to this point.

| If the alarm             | Do      |
|--------------------------|---------|
| cleared                  | step 69 |
| changed to another alarm | step 66 |
| did not clear            | step 68 |

**65** Determine if the NO ssys on device type TAPE critical alarm cleared.

- 66 Perform the correct procedure in this document to clear the alarm. Complete the procedure and return to this point.
- 67 Go to step 65.
- **68** For additional help, contact the next level of support.
- **69** The procedure is complete.

# IOD nSVC critical

# Alarm display

| СМ | MS | IOD         | Net | PM | CCS | Lns | Trks | Ext | APPL |
|----|----|-------------|-----|----|-----|-----|------|-----|------|
| -  | •  | 1SVC<br>*C* | •   | •  | •   |     | ·    | ·   |      |

## Indication

At the MTC level of the MAP display, a number precedes SVC under the IOD header of the alarm banner. The SVC indicates an alarm for a switched virtual circuit (SVC). The SVC indicates the number of switched virtual circuits in alarm condition.

## Meaning

A failure of an X.25 link indicates a network operations protocol (NOP) application is not available

A remote user logged into a switch on an X.25 link. The user disconnected without first logging out of the NOP session.

The terminal at the remote end of the associated multiprotocol controller (MPC) link reboots during an NOP session. The rebooting of the MPC link causes the X.25 link to go out of service.

## Result

The X.25 link is not available.

### **Common procedures**

There are no common procedures.

## Action

The following flowchart is a summary of the procedure. Use the instructions in the step-action procedure that follows the flowchart to clear the alarm.

#### Summary of Clearing an IOD nSVC critical alarm

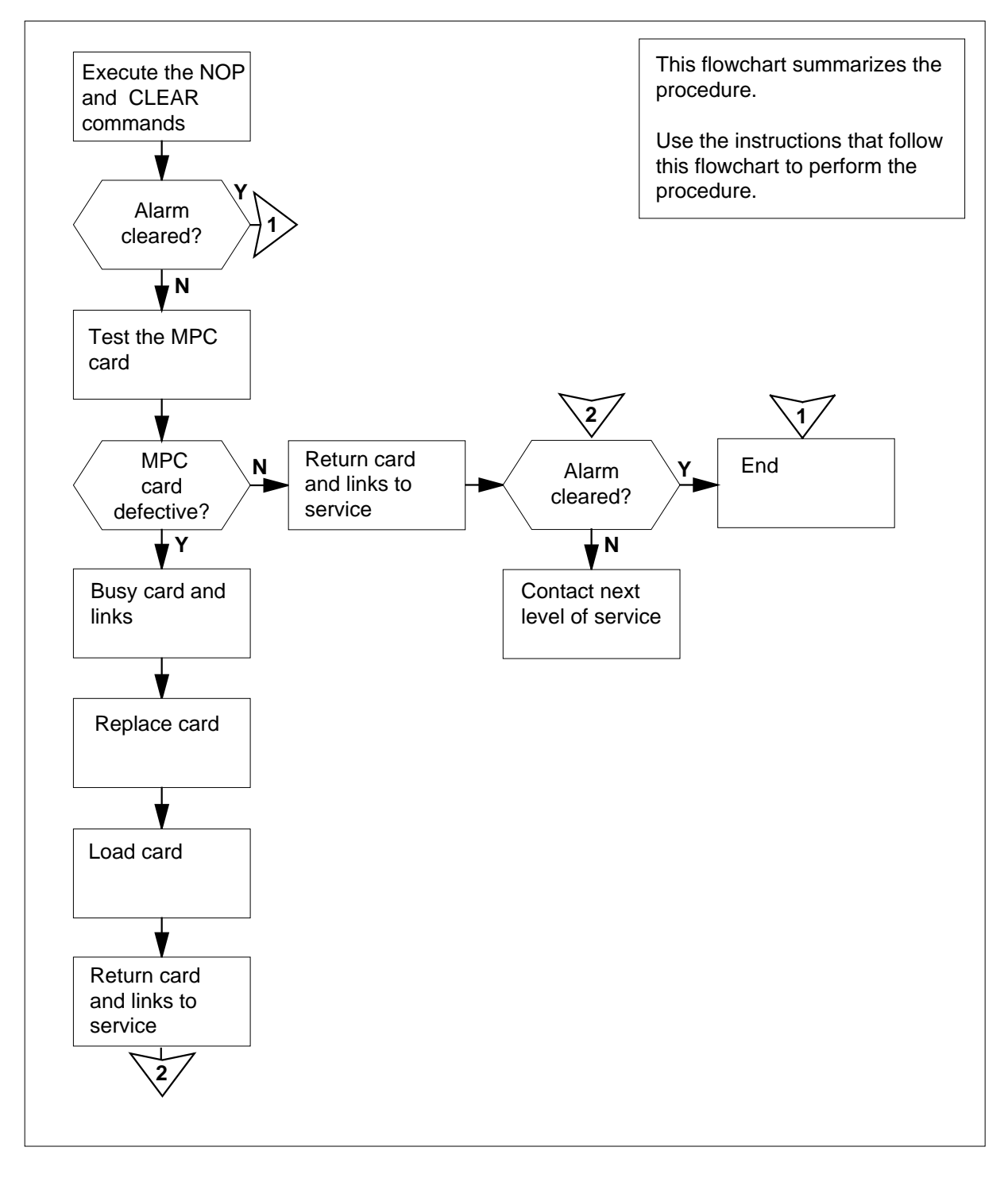

#### Clearing an IOD nSVC critical alarm

#### At the MAP terminal

- 1 To access the NOP level of the MAP display, type
  - >MAPCI;MTC;IOD;NOP
  - and press the Enter key.

Example of a MAP display:

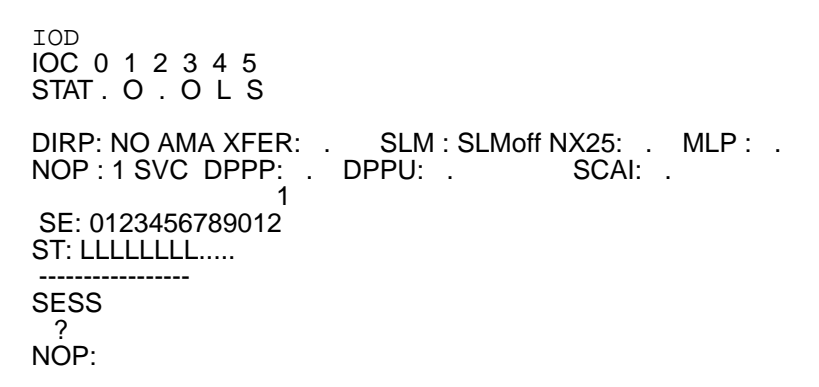

- 2 To attempt to clear the alarm, type
  - >CLEAR

and press the Enter key.

| If the alarm  | Do      |
|---------------|---------|
| cleared       | step 16 |
| did not clear | step 3  |

3

To access the IOD level of the MAP display, type

>QUIT

and press the Enter key. Example of a MAP display:

IOD IOC 0 1 2 3 STAT . . . DIRP: NO AMA XFER: . SLM : SLMoff NX25: . MLP : . NOP : 1 SVC DPPP: . DPPU: . SCAI: . IOD:

| 4 | Post the          | MPC c                 | ard (N⁻      | Г1X62)           | assoc          | iated wit       | h the aff     | ected X.        | 25 link.        | Туре |
|---|-------------------|-----------------------|--------------|------------------|----------------|-----------------|---------------|-----------------|-----------------|------|
|   | >IOC :            | ioc_no                | ;CARI        | ) cai            | rd_no          |                 |               |                 |                 |      |
|   | and pres          | s the E               | nter ke      | ey.              |                |                 |               |                 |                 |      |
|   | where             |                       |              |                  |                |                 |               |                 |                 |      |
|   | ioc_<br>is        | <b>no</b><br>the nu   | mber o       | f the as         | ssociat        | ed IOC (        | (0 to 11)     |                 |                 |      |
|   | <b>card</b><br>is | _ <b>no</b><br>the nu | mber o       | f the as         | ssociat        | ed MPC          | card          |                 |                 |      |
|   | Example           | of a M                | AP dis       | play:            |                |                 |               |                 |                 |      |
|   | IOC CAR           | D 0                   | 1            | 2                | 3              | 4               | 5             | 6               | 7               | 8    |
|   | 1 PORT<br>STAT    | 0123                  | 0123         | 0123             | 0123           | 0123            | 0123          | 0123            | 0123            | 0123 |
|   | TYPE<br>Card 3    | CONS<br>Unit          | DDU          | CONS<br>3        | MPC            | CONS            | MPC           | CONS            | MPC             | CONS |
|   |                   | User<br>Statı         | SYS<br>15 Re | STEM I<br>eady ( | BOARD<br>COMAC | LINKO<br>F UNEQ | LINK1<br>UNEQ | LINK2<br>ENABLI | LINK3<br>D UNEQ |      |
| 5 | Determir          | ne the s              | state of     | the MI           | PC car         | d.              |               |                 |                 |      |

Determine the state of the MPC card.

| If the state of the card  | Do      |
|---------------------------|---------|
| is MANB                   | step 7  |
| is OFFL                   | step 13 |
| is other than listed here | step 6  |

Note: The card state appears under the BOARD header of the MAP display.

#### 6

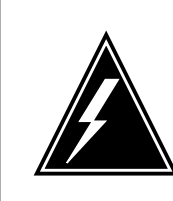

#### WARNING Loss of service

When you busy the MPC card and its ports, all active NOP sessions associated with the card will disconnect.

To make the card and its links manually busy, type

>BSY ALL FORCE

| and press the Enter key.                                                                              |                                        |
|----------------------------------------------------------------------------------------------------|----------------------------------------|
| If the BSY command                                                                                    | Do                                     |
| passed                                                                                                | step 7                                 |
| failed                                                                                                | step 15                                |
| To test the MPC card, test                                                                            |                                        |
| >TST                                                                                                  |                                        |
| and press the Enter key.                                                                              |                                        |
| If the TST command                                                                                    | Do                                     |
| passed                                                                                                | step 11                                |
| failed, a card list generated, and the MPC card listed                                                | step 8                                 |
| other than listed here                                                                                | step 15                                |
| To place the MPC card offline, type<br>>OFFL ALL FORCE<br>Perform the procedure <i>Replacing a ca</i> | rd in Card Replacement Procedures.     |
| to replace the MPC card. Complete the                                                                 | he procedure and return to this point. |
|                                                                                                    |                                        |
| and press the Enter key.                                                                              |                                        |
| If the DOWNLD command                                                                                 | Do                                     |
| passed                                                                                                | step 11                                |
| failed                                                                                                | step 15                                |
| To return the MPC card and its links to<br><b>RTS ALL</b><br>and press the Enter key.                 | o service, type                        |
| If the RTS command                                                                                    | Do                                     |
| passed                                                                                                | step 12                                |
| failed                                                                                                | step 14                                |
|                                                                                                    |                                        |

# IOD nSVC critical (end)

|    | If the alarm                                                            | Do                                                 |  |  |  |  |
|----|-------------------------------------------------------------------------|----------------------------------------------------|--|--|--|--|
|    | cleared                                                                 | step 16                                            |  |  |  |  |
|    | did not clear                                                           | step 14                                            |  |  |  |  |
| 13 | Consult operating company person<br>Continue as directed by office pers | nnel to determine why the card is offline.<br>ons. |  |  |  |  |
| 14 | Obtain copies of IOD, MPC and NOP log reports.                          |                                                    |  |  |  |  |
| 15 | For additional help, contact the nex                                    | t level of support.                                |  |  |  |  |

16 The procedure is complete.

## IOD PnnVnn minor

## Alarm display

| ſ | <br>СМ | MS | IOD    | Net | PM | CCS | Lns | Trks | Ext | APPL |
|---|--------|----|--------|-----|----|-----|-----|------|-----|------|
|   | •      | •  | PnnVnn | •   | •  | •   | •   | •    | •   | •    |
|   |        |    |        |     |    |     |     |      |     |      |

## Indication

At the IOD level of the MAP display, P followed by a number (nn) and V followed by a number (nn) indicate a minor alarm. Pnn Vnn indicates a minor alarm for a pool volume.

## Meaning

Vnn identifies the recording volume. The recording volume is in the recording pool. Pnn identifies the recording pool. The recording volume has less than 1 Mbyte of free space. The DIRP utility marks the recording volume INERROR.

#### Result

Service is not affected.

### **Common procedures**

This procedure refers to the following common procedures:

- Allocating a volume
- Deallocating a volume
- Resetting a volume

### Action

The following flowchart is a summary of the procedure. Use the instructions in the step-action procedure that follows the flowchart to clear the alarm.

#### Summary of Clearing an IOD PnnVnn minor alarm

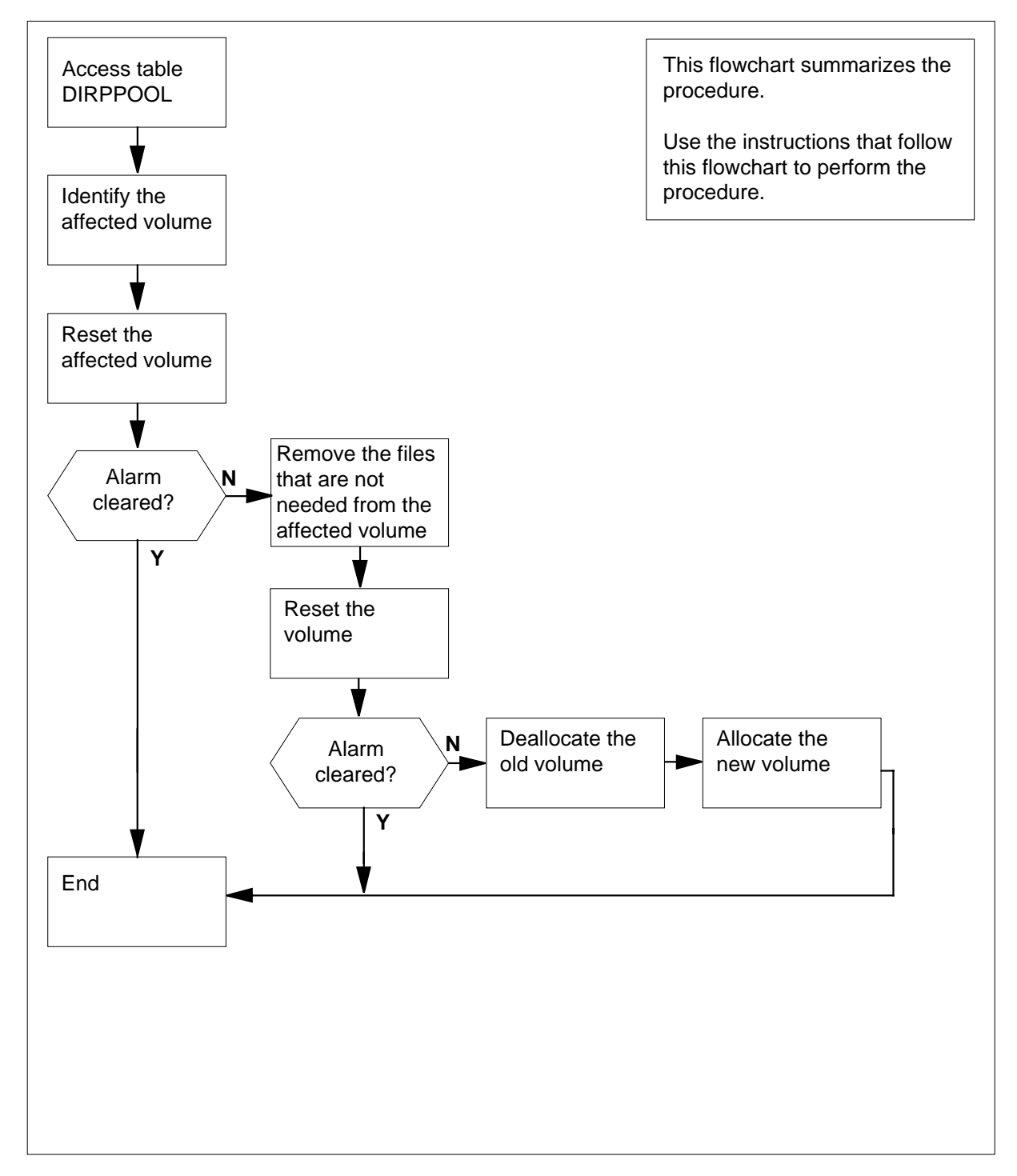

#### Clearing an IOD PnnVnn minor alarm

#### At the MAP terminal

1

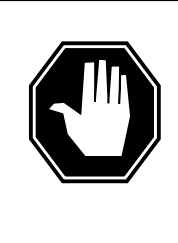

#### DANGER

**Possible loss or corruption of AMA data** Use this procedure or follow it exactly. Not doing so will lose or damage automatic message accounting (AMA) data. The operating company uses AMA data to produce billings.

Loss or damage of AMA data results in revenue loss for the operating company.

To access the MTC level of the MAP display, type

>MAPCI;MTC

and press the Enter key.

2 To silence the audible alarm, type

>SIL

and press the Enter key.

- 3 Note and record the time the alarm occurred. Note the pool and volume numbers indicated by nn in the PnnVnn alarm.
- 4 To access the DIRPPOOL table, type

>TABLE DIRPPOOL

and press the Enter key.

Example of a MAP response:

MACHINES NOT IN SYNC - DMOS NOT ALLOWED JOURNAL FILE UNAVAILABLE - DMOS NOT ALLOWED TABLE: DIRPPOOL

5 To locate the pool number associated with this alarm, type

>POSITION pool\_no

and press the Enter key.

where

**pool\_no** is the pool number (nn) *Example of a MAP response:* 

| 0  | AMAPOOL REGULAR | TAPE | \$<br>\$ | \$<br>\$ |    |
|----|-----------------|------|----------|----------|----|
| \$ | \$              | \$   | \$<br>\$ | \$<br>\$ | \$ |
| \$ | \$              | \$   | \$<br>\$ | \$<br>\$ | \$ |
| \$ | \$              | \$   | \$       |          |    |

6

To list the pool number and pool name associated with this alarm, type

>POSITION pool\_no;LIST

and press the Enter key.

where

pool\_no

is the pool number (nn)

Example of a MAP response:

POOLNO POOLNAME POOLTYPE DEVTYPE VOLUME0 VOLUME1 VOLUME2 VOLUME3 VOLUME4 VOLUME5 VOLUME6 VOLUME7 VOLUME8 VOLUME9 VOLUME10 VOLUME11 VOLUME12 VOLUME13 VOLUME14 VOLUME15 VOLUME16 VOLUME17 VOLUME18 VOLUME19 VOLUME20 VOLUME21 VOLUME22 VOLUME23 0 AMAPOOL REGULAR TAPE \$ \$ \$ \$ \$ \$ \$ \$ \$ \$ \$ \$ \$ \$ \$ \$ \$ \$ \$ \$ \$ \$ \$ \$

7 Record the pool name that appears under the POOLNAME field.

*Note:* In the MAP response in the previous step, the POOLNAME is AMAPOOL.

8 Record the name of the affected volume under VOLUMEnn2.

*Note:* nn2 is the DIRPPOOL table volume number indicated in the alarm.

9 To exit the DIRPPOOL table, type

>LEAVE

and press the Enter key.

10 To access the DIRPSSYS table, type

#### >TABLE DIRPSSYS

and press the Enter key.

Example of a MAP response:

MACHINES NOT IN SYNC - DMOS NOT ALLOWED JOURNAL FILE UNAVAILABLE - DMOS NOT ALLOWED TABLE: DIRPSSYS

11 To list the tuples, type

>LIST ALL

and press the Enter key.

# **12** To record the subsystem name under the header SSYSNAME. *Example of a MAP response:*

SSYSNAME READRITE NUMFILES MINFILES POOLNAME FILENAME ALARMO ALARM1 ALARM2 ALARM3 RETPD CRETPD PARLPOOL PARCONC MANDPALM FILEDATE SHEDDAYS SHEDBASE SHEDINCR ROTACLOS AUTOXFER SPACROTE MAXDFSIZ PRIORTIO

| AMA    |       | Y |         | 1    |        | 0   | AMAPOOI |    |     | \$       | NA N   | A |
|--------|-------|---|---------|------|--------|-----|---------|----|-----|----------|--------|---|
| NA     | NA    |   | 30      | 30   |        | \$  | 1       | 1  | NA  | OPENED   | NNNNNN |   |
| 0 NORG | DTATE |   | NONE    |      | NONE   |     | N       |    | 64  | YDLO     | )G     | Y |
| 1      |       |   | 0 DLOGE | 2001 |        |     | \$      | N. | A 1 | AV       |        |   |
| NA     | NA    |   | 0       | 0    | DLOGPA | ARL | 1       | 1  | NA  | FIRSTACT | NNNNNN |   |
| 0 NORG | OTATE |   | BOTH    |      | NONE   |     | N       |    | б   | NJF      | Y      |   |
| 1      |       | 0 | JFPOO   | ЪГ   |        |     | \$      | N. | A 1 | AV       |        |   |
| NA     | NA    | 4 | 99 4    | 199  |        | \$  | 1       | V  | NA  | OPENED   | NNNNNN |   |
| 0 NORC | OTATE |   | NONE    |      | NONE   |     | N       |    | 64  | YOM      | Y      |   |
| 1      |       | 0 | OMPOO   | ЪГ   |        |     | \$      | M  | N 1 | AV       |        |   |
| NA     | NA    |   | 30      | 30   |        | \$  | 1       | 1  | NA  | OPENED   | NNNNNN |   |
| 0 NORC | OTATE |   | NONE    |      | NONE   |     | N       |    | 64  | Y        |        |   |

#### 13 To exit the DIRPSSYS table, type

#### >LEAVE

and press the Enter key.

14 To access the DIRP level of the MAP display, type

#### >IOD;DIRP

and press the Enter key.

Example of a MAP display:

IOD IOC 0 1 2 STAT L . DIRP: HOLDOO XFER: DVI : DPPP: DPPU: . NOP : . SLM : NX25: . MLP : . SCAI: .

15 For this volume, determine if the alarm occurs a second time within 5 min.

| lf                                                                        | Do      |
|---------------------------------------------------------------------------|---------|
| this is the second time in 5 min-<br>utes that the alarm has occurred     | step 34 |
| this is not the second time in 5 minutes that the alarm has oc-<br>curred | step 16 |

| 16 | Perform the common procedure <i>Resetting a volume</i> in this document to reset the affected volume. Complete the procedure and return to this point. |  |  |  |  |  |  |
|----|----------------------------------------------------------------------------------------------------|--|--|--|--|--|--|
| 17 | Determine if the PnnVnn alarm cleared.                                                                                                    |  |  |  |  |  |  |
|    | If the alarm Do                                                                                                    |  |  |  |  |  |  |
|    | cleared step 55                                                                                                    |  |  |  |  |  |  |
|    | did not clear step 18                                                                                                    |  |  |  |  |  |  |
| 18 | The next step depends on the type of volume in use.                                                                                                    |  |  |  |  |  |  |
|    | If the volume in use Do                                                                                                    |  |  |  |  |  |  |
|    | is an SLM volume step 19                                                                                                    |  |  |  |  |  |  |
|    | is a DDU volume step 21                                                                                                    |  |  |  |  |  |  |
| 19 | To access the disk utility, type >DISKUT and press the Enter key                                                                                       |  |  |  |  |  |  |
| 20 | To list the files on the affected volume. type                                                                                                    |  |  |  |  |  |  |
| _• | >LISTFL vol name                                                                                                    |  |  |  |  |  |  |
|    | and press the Enter key.                                                                                                    |  |  |  |  |  |  |
|    | where                                                                                                    |  |  |  |  |  |  |
|    | vol_name<br>is the name of the volume (nn)                                                                                                    |  |  |  |  |  |  |
|    | Example of a MAP response:                                                                                                    |  |  |  |  |  |  |
|    | FILE NAME ORIOOVFILE MAX NUM OF FILE LAST<br>RETPLL CODE REC RECORDS SIZE MODIFY<br>GCOEDD LEN IN IN DATE<br>CN FILE BLOCKS                            |  |  |  |  |  |  |
|    | R9708160000300M0 F02048164766970818R9708180000360M0 F02048164766970819R9708200000410M0 F02048164766970821R9708220000470M0 F02048164766970823           |  |  |  |  |  |  |
|    | Go to step 23.                                                                                                    |  |  |  |  |  |  |
| 21 | To access the disk utility, type                                                                                                    |  |  |  |  |  |  |
|    | >DSKUT                                                                                                    |  |  |  |  |  |  |
|    | and press the Enter key.                                                                                                    |  |  |  |  |  |  |
| 22 | To list the files on the affected volume, type                                                                                                    |  |  |  |  |  |  |
|    | >LISTVOL vol_name ALL                                                                                                    |  |  |  |  |  |  |
|    | and press the Enter key.                                                                                                    |  |  |  |  |  |  |
|    | where                                                                                                    |  |  |  |  |  |  |

#### vol\_name

is the name of the volume (nn)

Example of a MAP response:

>DSKUT DSKUT: >LISTVOLDO200M 2 files in the volume. ListVol may take up to 2 seconds. R9708190000360M R9708240000530M

23 To leave the disk utility, type

>QUIT

and press the Enter key.

24 Determine if the subsystem records to tape or disk.

| If the subsystem | Do      |  |
|------------------|---------|--|
| records to tape  | step 25 |  |
| records to disk  | step 27 |  |

25 To remove any files that are not needed from the affected volume, type

>CLEANUP VOLUME vol\_name

and press the Enter key.

where

#### vol\_name

is the name of the volume (nn)

- **26** Perform the common procedure *Resetting a volume* in this document to reset the affected volume. Complete the procedure and go to step 29.
- 27 Perform the common procedure *Deallocating a volume* in this document to deallocate the volume. Complete the procedure and return to this point.
- **28** Perform the common procedure *Allocating a volume* in this document to allocate the volume. Complete the procedure and return to this point.
- 29 Determine if the PnnVnn alarm cleared.

| If the alarm  | Do      |
|---------------|---------|
| cleared       | step 55 |
| did not clear | step 30 |

**30** Check office records for an available recording volume.

**31** Perform the common procedure *Deallocating a volume* in this document to deallocate the full volume. Complete the procedure and return to this point.

| 32 | Perform the common procedure Allo allocate a new volume. Complete the                               | <i>ocating a volume</i> in this document to ne procedure and return to this point.     |
|----|----------------------------------------------------------------------------------------------------|----------------------------------------------------------------------------------------|
| 33 | Determine if the PnnVnn alarm clea                                                                  | red.                                                                                   |
|    | If the alarm                                                                                        | Do                                                                                     |
|    | cleared                                                                                             | step 55                                                                                |
|    | did not clear                                                                                       | step 54                                                                                |
| 34 | Contact your maintenance support condition.                                                         | group and inform them about the                                                        |
|    | If your maintenance support group instructs you                                                     | Do                                                                                     |
|    | to continue this procedure                                                                          | step 35                                                                                |
|    | not to continue this procedure                                                                      | step 54                                                                                |
| 35 | Perform the common procedure <i>De</i> deallocate the affected volume. Copoint.                     | <i>allocating a volume</i> in this document to mplete the procedure and return to this |
| 36 | Perform the common procedure Allo<br>attempt to allocate the affected volu<br>return to this point. | <i>ocating a volume</i> in this document to me again. Complete the procedure and       |
| 37 | Determine if the volume allocated a                                                                 | gain.                                                                                  |
|    | If the volume                                                                                       | Do                                                                                     |
|    | allocated again                                                                                     | step 38                                                                                |
|    | did not allocate again                                                                              | step 39                                                                                |
| ;  | Determine if the PnnVnn alarm clea                                                                  | ared.                                                                                  |
|    | If the alarm                                                                                        | Do                                                                                     |
|    | cleared                                                                                             | step 55                                                                                |
|    | did not clear                                                                                       | step 39                                                                                |
| )  | Perform the common procedure <i>De</i> deallocate the affected volume. Copoint.                     | <i>allocating a volume</i> in this document to mplete the procedure and return to this |
| 40 | The next step depends on the type                                                                   | of volume in use.                                                                      |
|    | If the volume in use                                                                                | Do                                                                                     |
|    | is an SLM volume                                                                                    | step 41                                                                                |
|    |                                                                                                    |                                                                                        |

|   | If the volum                                                                           | ie in use                                                    |                       | C                                    | Do                              |                              |                                      |
|---|----------------------------------------------------------------------------------------|--------------------------------------------------------------|-----------------------|--------------------------------------|---------------------------------|------------------------------|--------------------------------------|
|   | is a DDU v                                                                             | olume                                                        |                       | S                                    | tep 43                          |                              |                                      |
| l | To access the                                                                          | e disk utility, f                                            | уре                   |                                      |                                 |                              |                                      |
|   | >DISKUT                                                                                |                                                              |                       |                                      |                                 |                              |                                      |
|   | and press the                                                                          | Enter key.                                                   |                       |                                      |                                 |                              |                                      |
|   | Go to step 44                                                                          | ·-                                                           |                       |                                      |                                 |                              |                                      |
| ? | To list the files                                                                      | s on the affe                                                | cted volu             | ume, ty                              | vpe                             |                              |                                      |
|   | >LISTFL vo                                                                             | l_name                                                       |                       |                                      |                                 |                              |                                      |
|   | and press the                                                                          | Enter key.                                                   |                       |                                      |                                 |                              |                                      |
|   | where                                                                                  |                                                              |                       |                                      |                                 |                              |                                      |
|   | vol_name<br>is the r                                                                   | e<br>name of the v                                           | volume (              | (nn)                                 |                                 |                              |                                      |
|   | Example of a                                                                           | MAP respor                                                   | nse:                  |                                      |                                 |                              |                                      |
|   | FILE NAME                                                                              | 0 R I 0 0 7<br>R E T P L 1<br>G C 0 E D I<br>C N             | V FILE<br>L CODE<br>D | MAX<br>REC<br>LEN                    | NUM OF<br>RECORDS<br>IN<br>FILE | FILE<br>SIZE<br>IN<br>BLOCKS | LAST<br>MODIFY<br>DATE               |
| - | R9708160000300M<br>R9708180000360M<br>R9708200000410M<br>R9708220000470M               | 0 F<br>0 F<br>0 F<br>0 F                                     | 0<br>0<br>0<br>0      | 2048<br>2048<br>2048<br>2048<br>2048 | 164<br>164<br>164<br>164        | 766<br>766<br>766<br>766     | 970818<br>970819<br>970821<br>970823 |
| 3 | To access the                                                                          | e disk utility, f                                            | ype                   |                                      |                                 |                              |                                      |
|   | >DSKUT                                                                                 |                                                              |                       |                                      |                                 |                              |                                      |
|   | and press the                                                                          | Enter key.                                                   |                       |                                      |                                 |                              |                                      |
|   | To list the files                                                                      | s on the affe                                                | cted volu             | ume, ty                              | vpe                             |                              |                                      |
|   | >LISTVOL                                                                               | vol_name                                                     | ALL                   |                                      |                                 |                              |                                      |
|   | and press the                                                                          | Enter key.                                                   |                       |                                      |                                 |                              |                                      |
|   | where                                                                                  |                                                              |                       |                                      |                                 |                              |                                      |
|   | vol_name<br>is the r                                                                   | e<br>name of the                                             | volume (              | (nn)                                 |                                 |                              |                                      |
|   | Example of a                                                                           | MAP respon                                                   | nse:                  | (111)                                |                                 |                              |                                      |
|   |                                                                                        |                                                              |                       |                                      |                                 |                              |                                      |
|   | >DSKUT<br>DSKUT:<br>>LISTVOLDC<br>2 files ir<br>ListVol ma<br>R970819000<br>R970824000 | 200M<br>1 the volu<br>ay take u <u>r</u><br>)0360M<br>)0530M | ume.<br>o to 2        | seco                                 | nds.                            |                              |                                      |
|   |                                                                                        |                                                              |                       |                                      |                                 |                              |                                      |

# IOD PnnVnn minor (end)

| >QUIT                                                                  |                                                                                                    |
|------------------------------------------------------------------------|----------------------------------------------------------------------------------------------------|
| Determine if the subsysten                                             | n records to tape or disk.                                                                            |
| If the subsystem                                                       | Do                                                                                                    |
| records to tape                                                        | step 51                                                                                               |
| records to disk                                                        | step 47                                                                                               |
| To remove any files that are                                           | e not needed from the affected volume, type                                                           |
| >CLEANUP VOLUME vo                                                     | ol_name                                                                                               |
| and press the Enter key.                                               |                                                                                                    |
| where                                                                  |                                                                                                    |
| <b>vol_name</b><br>is the name of the v                                | olume (nn)                                                                                            |
| Determine from office recor<br>recording subsystem data.               | rds the location of an available disk volume fo                                                       |
| Perform the common proce<br>allocate the affected volum<br>this point. | edure <i>Allocating a volume</i> in this document to be again. Complete the procedure and return t    |
| Go to step 53.                                                         |                                                                                                    |
| Perform the common proce<br>deallocate the tape volume                 | edure <i>Deallocating a volume</i> in this document<br>. Complete the procedure and return to this po |
| Perform the common proce<br>allocate the tape volume.                  | edure <i>Allocating a volume</i> in this document to Complete the procedure and return to this poir   |
| Determine if the PnnVnn a                                              | larm cleared.                                                                                         |
| If the alarm                                                           | Do                                                                                                    |
| cleared                                                                | step 55                                                                                               |
|                                                                        |                                                                                                    |

55 The procedure is complete.

# IOD POOLnn minor

# Alarm display

| ſ | СМ | MS | IOD    | Net | PM | CCS | Lns | Trks | Ext | APPL |
|---|----|----|--------|-----|----|-----|-----|------|-----|------|
|   | -  | •  | POOLnn | •   | •  | •   | •   | •    | •   | •    |
|   |    |    |        |     |    |     |     |      |     |      |
|   | J  |    |        |     |    |     |     |      |     |      |

### Indication

At the IOD level of the MAP display, POOL followed by a number (nn) indicates a pool minor alarm.

## Meaning

The data entries in table DIRPPOOL contain a pool. The data entries in table DIRPSSYS do not contain a pool.

### Result

Service is not affected.

## **Common procedures**

There are no common procedures.

## Action

The flowchart is a summary of the procedure. Use the instructions in the step-action procedure to clear the alarm.

#### Summary of Clearing an IOD POOLnn minor alarm

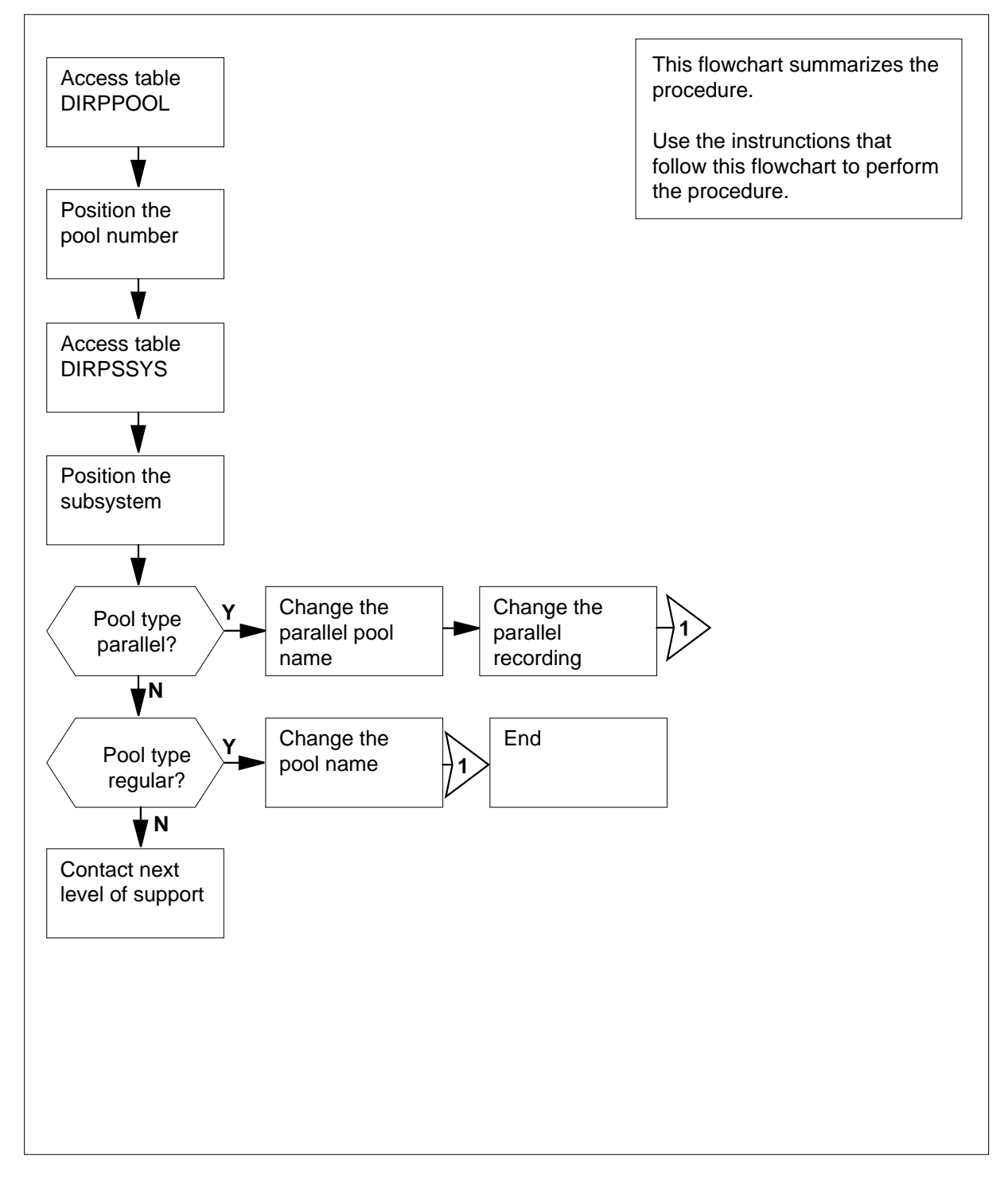

#### Clearing an IOD POOLnn minor alarm

#### At the MAP terminal

- 1 Record the pool number in the alarm (nn is the pool number).
- 2 To access the DIRPPOOL table, type

>TABLE DIRPPOOL

and press the Enter key.

Example of a MAP response:

MACHINES NOT IN SYNC - DMOS NOT ALLOWED JOURNAL FILE UNAVAILABLE - DMOS NOT ALLOWED TABLE: DIRPPOOL

3 To position the tuple for the subsystem REGULAR pool, type

>POSITION pool\_no;LIST

and press the Enter key.

where

pool\_no

is the pool number (nn)

Example of a MAP response:

POOLNO POOLNAME POOLTYPE DEVTYPE VOLUME0 VOLUME1 VOLUME2 VOLUME3 VOLUME4 VOLUME5 VOLUME6 VOLUME7 VOLUME8 VOLUME9 VOLUME10 VOLUME11 VOLUME12 VOLUME13 VOLUME14 VOLUME15 VOLUME16 VOLUME17 VOLUME18 VOLUME19 VOLUME20 VOLUME21 VOLUME22 VOLUME23

| 0 | ssys | POOL | REGULAR | 2  | TAPE | \$ | \$ | \$ |
|---|------|------|---------|----|------|----|----|----|
|   | \$   | \$   | \$      |    | \$   | \$ | \$ | \$ |
|   | \$   |      | \$      | \$ |      | \$ | \$ | \$ |
|   | \$   |      | \$      | \$ |      | \$ | \$ | \$ |
|   | Т1   | Т    | 2       |    |      |    |    |    |

4 Record the device type shown in the DEVTYPE field, the pool name shown in the POOLNAME field, and the pool number shown in the POOLNO field.

*Note:* For example in the MAP response in the previous step, the device type is TAPE, the pool name is ssysPOOL, and the pool number is 0.

- 5 To exit the DIRPPOOL table, type
  - >LEAVE

and press the Enter key.

- 6 To access table DIRPSSYS, type
  - >TABLE DIRPSSYS

and press the Enter key.

#### Example of a MAP response:

MACHINES NOT IN SYNC - DMOS NOT ALLOWED JOURNAL FILE UNAVAILABLE - DMOS NOT ALLOWED TABLE: DIRPSSYS

7 To position on the subsystem, type

>POSITION ssys;LIST

and press the Enter key

where

#### SSYS

is the name of the subsystem.

Example of a MAP response:

SYSNAME READWRITE NUMFILES MINFILES POOLNAME FILENAME ALARMO ALARM1 ALARM2 ALARM3 RETPD CRETPD PARLPOOL PARCONC MANDPALM FILEDATE SHEDDAYS SHEDBASE SHEDINCR ROTACLOS AUTOXFER SPACROTE MAXDFSIZ PRORTID

| AMA |       | Y   | 1    | 0    | AMADISK |    | \$     | NA    | NA |
|-----|-------|-----|------|------|---------|----|--------|-------|----|
| NA  | NA    | 0   | 0    | \$   | Ν       | NA | OPENED | NNNNN | NN |
| 14  | NOROT | ATE | BOTH | FULL | N       | 64 | Y      |       |    |

#### 8 Determine if the pool type is parallel.

| If the pool type                       | Do      |
|----------------------------------------|---------|
| is parallel                            | step 10 |
| is not parallel                        | step 9  |
| Determine if the pool type is regular. |         |
|                                        |         |

| If the pool type | Do      |  |
|------------------|---------|--|
| is regular       | step 13 |  |
| is not regular   | step 21 |  |

**10** To change the name of the parallel pool, type

>CHANGE PARLPOOL pool\_name

and press the Enter key.

where

#### pool\_name

is the pool name determined in step 4

Example of a MAP response:

9

|    | MACHINES NOT IN SYNC – DMOS NOT ALLOWED<br>JOURNAL FILE UNAVAILABLE – DMOS NOT ALLOWED<br>ENTER Y TO CONTINUE PROCESSING OR N TO QUIT |                             |  |  |
|----|----------------------------------------------------------------------------------------------------|-----------------------------|--|--|
| 11 | To confirm the command, type                                                                                                    |                             |  |  |
|    | >Y                                                                                                    |                             |  |  |
|    | and press the Enter key.                                                                                                    |                             |  |  |
| 12 | To change the parallel recording, type                                                                                                |                             |  |  |
|    | >CHANGE PARCON Y                                                                                                    |                             |  |  |
|    | and press the Enter key.                                                                                                    |                             |  |  |
|    | Example of a MAP response:                                                                                                    |                             |  |  |
|    | TYPE OF PARLPOOL IS POOLNAME<br>TYPE IS POOLNAMESR<br>{AMAPOOL,OMPOOL,JFPOOL,OCCPC<br>DLOGPARL\$}<br>PARLPOOL:                        | SR<br>DOL,OCCDISK,DLOGPOOL, |  |  |
|    | Go to step 18.                                                                                                    |                             |  |  |
| 13 | To change the pool name, type                                                                                                    |                             |  |  |
|    | >CHANGE POOLNAME pool_name                                                                                                    | OOLNAME pool_name           |  |  |
|    | and press the Enter key.<br>where<br>pool_name<br>is the pool name determined in step 4                                               |                             |  |  |
|    |                                                                                                    |                             |  |  |
|    |                                                                                                    |                             |  |  |
| 14 | Determine if you want to continue to change the pool name.                                                                            |                             |  |  |
|    | lf you                                                                                                    | Do                          |  |  |
|    | want to continue                                                                                                    | step 15                     |  |  |
|    | do not want to continue                                                                                                    | step 16                     |  |  |
| 15 | To confirm the change, type                                                                                                    |                             |  |  |
|    | >YES                                                                                                    |                             |  |  |
|    | and press the Enter key.                                                                                                    |                             |  |  |
|    | Go to step 18.                                                                                                    |                             |  |  |
| 16 | To halt the change, type                                                                                                    |                             |  |  |
|    | >NO                                                                                                    |                             |  |  |
|    | and press the Enter key.                                                                                                    |                             |  |  |

# IOD POOLnn minor (end)

| 17 | To leave the table, type                                |         |  |
|----|---------------------------------------------------------|---------|--|
|    | >LEAVE                                                  |         |  |
|    | and press the Enter key.                                |         |  |
|    | Go to step 22.                                          |         |  |
| 18 | To leave the table, type                                |         |  |
|    | >LEAVE                                                  |         |  |
|    | and press the Enter key.                                |         |  |
| 19 | To return to the DIRP level of the MAP display, type    |         |  |
|    | >MAPCI;MTC;IOD;DIRP                                     |         |  |
|    | and press the Enter key.                                |         |  |
| 20 | Determine if the POOLnn alarm cleared.                  |         |  |
|    | If the alarm                                            | Do      |  |
|    | cleared                                                 | step 22 |  |
|    | did not clear                                           | step 21 |  |
| 21 | For additional help, contact the next level of support. |         |  |
| 22 | The procedure is complete.                              |         |  |
# IOD SCAX25 major

## Alarm display

| ĺ | CM 188 C | DD Not PM CCS | The Bat | СМ | MS | IOD    | Net | PM | CCS | Lns | Trks | Ext | APPL |  |
|---|----------|---------------|---------|----|----|--------|-----|----|-----|-----|------|-----|------|--|
|   |          |               |         |    | ·  | SCAX25 | •   |    | •   | •   |      | ·   |      |  |

#### Indication

At the IOD level of the MAP (maintenance and administration position) display, SCAX25 indicates a fault with the IOC link for CompuCALL.

#### Meaning

A problem exists

- inside the central office (CO) with connections at the host
- outside the CO with either
  - the data link or
  - the customer premises equipment (CPE)

If the problem is inside the CO, the CO maintenance personnel need

- to check physical connections
- to verify the session is logged on
- to perform a continuity test for a switch-computer application interface (SCAI)

If the problem is outside the CO, the CO maintenance personnel must contact the appropriate field service personnel. Inform the field service personnel that a problem exists with either the data link or the CPE.

#### Impact

The CompuCALL session cannot be activated.

#### **Common procedures**

Not applicable

#### Action

The following flowchart is only a summary of the procedure. Use the instructions in the step-action procedure that follows the flowchart to clear the alarm.

## IOD SCAX25 major (continued)

#### Summary of clearing an IOD SCAX25 alarm

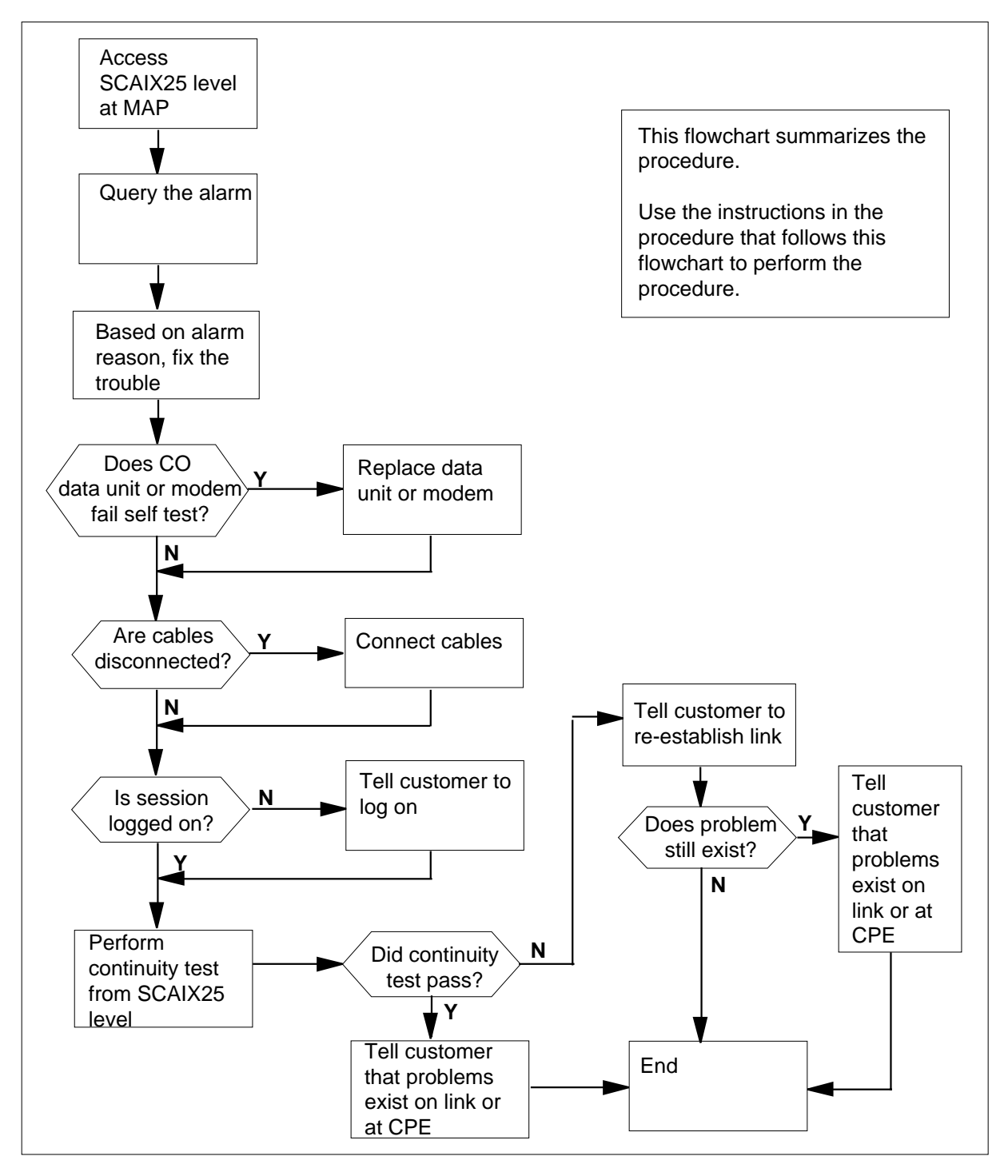

## IOD SCAX25 major (continued)

#### **Clearing an IOD SCAX25 alarm**

#### At the MAP terminal

- Access the SCAIX25 level of the MAP display by typing >MAPCI;MTC;IOD;SCAIX25
  - and pressing the Enter key.
- 2 Query the alarms by entering
  - >QUERY ALARM

and pressing the Enter key.

Example of a MAP display:

| Status | МL  | С | Remote_ DNA | Protocol | Reason |
|--------|-----|---|-------------|----------|--------|
| CRIT   | 0 2 | 1 | 01208097    | DMS LVL3 | reset  |

**3** Check the text in the Reason field. The MAP display states the SCAI link is clear or states a reason for a problem.

| iDMS LVL3 resetstep 4multiprotocol controller (MPC)<br>SysBusiedstep 4MPC link resetstep 4SCAI application clearstep 5Host call clearedstep 9Host LVL3 resetstep 9 | If the reason displayed is                  | Do     |
|----------------------------------------------------------------------------------------------------|---------------------------------------------|--------|
| multiprotocol controller (MPC)<br>SysBusiedstep 4MPC link resetstep 4SCAI application clearstep 5Host call clearedstep 9Host LVL3 resetstep 9                      | iDMS LVL3 reset                             | step 4 |
| MPC link resetstep 4SCAI application clearstep 5Host call clearedstep 9Host LVL3 resetstep 9                                                                       | multiprotocol controller (MPC)<br>SysBusied | step 4 |
| SCAI application clearstep 5Host call clearedstep 9Host LVL3 resetstep 9                                                                                           | MPC link reset                              | step 4 |
| Host call clearedstep 9Host LVL3 resetstep 9                                                                                                    | SCAI application clear                      | step 5 |
| Host LVL3 reset step 9                                                                                                    | Host call cleared                           | step 9 |
|                                                                                                    | Host LVL3 reset                             | step 9 |

Exit the SCAIX25 MAP level by typing

4

>QUIT and pressing the Enter key.

#### IOD SCAX25 major (continued)

#### At the IOD shelf

5 To verify the operation of the CO data unit, perform a self test on the NT4X25 data unit.

Lift the flip-up lid of the data unit. Toggle the self-test/normal option switch to the self-test position and then toggle it back to the normal position.

You will hear a short beep. After a short delay, all light-emitting diodes (LED) on the data unit illuminate for approximately four seconds.

If the directory number LEDs flash, the system indicates a self-test failure.

You will hear a short beep. All LEDs turn off except the power LED.

| If the CO data unit  | Do     |
|----------------------|--------|
| fails the self test  | step 6 |
| passes the self test | step 7 |

- 6 Replace the data unit with a new data unit.
- 7 Check for disconnected cables between the MPC circuit pack and the data unit or modem. Also check between the data unit or modem and the jack.

The 32-pin connector of the cable connects to either port 2 or port 3 of the MPC circuit pack.

The 25-pin connector of the cable connects to the data unit or modem.

The data unit or modem connects to the jack by a cable with RJ11 connectors. If the connect light on the data unit flashes, either the data unit is bad or you must disconnect the cable.

| lf you                          | Do     |
|---------------------------------|--------|
| find disconnected cables        | step 8 |
| do not find disconnected cables | step 9 |

8 Connect the disconnected cables.

#### At the MAP terminal

- 9 The problem is not located inside the CO.
  - Access the IOD level of the MAP display by typing

#### >MAPCI;MTC;IOD

and pressing the Enter key.

10 Post the MPC by typing >IOC n;CARD y and pressing the Enter key.

## **IOD SCAX25** major (end)

| y is the number of the MPC of                                                                                                    | card                                                                                                    |
|----------------------------------------------------------------------------------------------------|----------------------------------------------------------------------------------------------------|
| Determine if the session is logged on.                                                                                                    | on. An" L" means the session is log                                                                                                    |
| If the session                                                                                                    | Do                                                                                                    |
| is not logged on                                                                                                    | step 12                                                                                                    |
| is logged on                                                                                                    | step 13                                                                                                    |
| Inform the subscriber the session on to clear the problem.                                                                                                    | is not logged on. The subscriber must                                                                                                    |
| Go to step 18.                                                                                                    |                                                                                                    |
| Access the SCAIX25 level of the M                                                                                                    | MAP display by typing                                                                                                    |
| >SCAIX25                                                                                                    |                                                                                                    |
| and pressing the Enter key.                                                                                                    |                                                                                                    |
| Perform an SCAI continuity test by                                                                                                    | y typing                                                                                                    |
| <u>\</u> C^ <u>3</u> TTECT                                                                                                    |                                                                                                    |
| ~BCATIEDI                                                                                                    |                                                                                                    |
| and pressing the Enter key.                                                                                                    |                                                                                                    |
| and pressing the Enter key.                                                                                                    | Do                                                                                                    |
| and pressing the Enter key.  If the test fails                                                                                                    | Do<br>step 15                                                                                                    |
| and pressing the Enter key.  If the test fails passes                                                                                                    | Do<br>step 15<br>step 16                                                                                                    |
| and pressing the Enter key.  If the test fails passes Tell the subscriber to establish the                                                                                                    | Do<br>step 15<br>step 16<br>e link again and to log on.                                                                                                 |
| and pressing the Enter key.  If the test fails passes Tell the subscriber to establish the If the trouble                                                                                                 | Do<br>step 15<br>step 16<br>e link again and to log on.<br>Do                                                                                           |
| and pressing the Enter key.  If the test fails passes Tell the subscriber to establish the If the trouble still exists                                                                                    | Do<br>step 15<br>step 16<br>e link again and to log on.<br>Do<br>step 17                                                                                |
| and pressing the Enter key.  If the test fails passes Tell the subscriber to establish the If the trouble still exists no longer exists                                                                   | Do<br>step 15<br>step 16<br>e link again and to log on.<br>Do<br>step 17<br>step 18                                                                     |
| and pressing the Enter key.  If the test fails passes Tell the subscriber to establish the If the trouble still exists no longer exists Inform operating company person outside the CO or with the custom | Do<br>step 15<br>step 16<br>e link again and to log on.<br>Do<br>step 17<br>step 18<br>a problem is present in the data lint<br>ber premises equipment. |

18 You have successfully completed this procedure.

# IOD SENDn minor

# Alarm display

| <br>СМ | MS | IOD   | Net | PM | CCS | Lns | Trks | Ext | APPL |
|--------|----|-------|-----|----|-----|-----|------|-----|------|
| -      | •  | SENDn | •   | •  | ·   | ·   | ·    | •   | ·    |

#### Indication

At the IOD level of the MAP display, SEND followed by a number (n) indicates a SENDn minor alarm.

### Meaning

Data tape on a recording device requires transport to a remote data center. The number after SEND represents the number of the recording device that holds the mounted tape.

#### Result

Service is not affected.

### **Common procedures**

This procedure refers to *How to allocate a volume*.

#### Action

The flowchart is a summary of the procedure. Use the instructions in the step-action procedure to clear the alarm.

## IOD SENDn minor (continued)

#### Summary of Clearing an IOD SENDn minor alarm

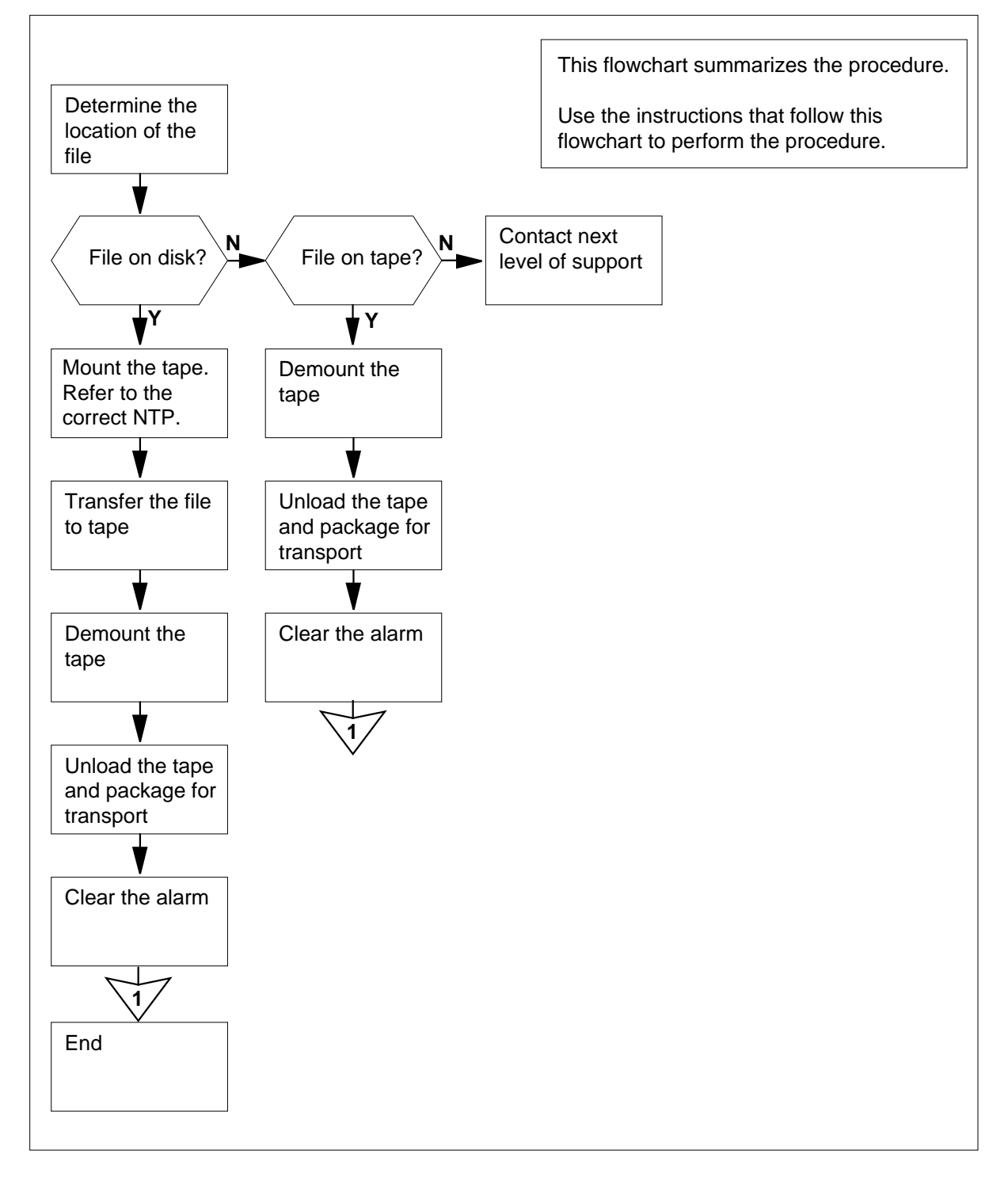

DMS-100 Family NA100 Alarm Clearing and Perform. Monitoring Proc. Volume 2 of 4 LET0015 and up

# IOD SENDn

minor (continued)

#### Clearing an IOD SENDn minor alarm

#### At the MAP terminal

1 To access the transfer (XFER) level of the MAP display, type

>MAPCI;MTC;IOD;XFER

and press the Enter key.

2 To list the files requested by the data center, type

#### >QUERY SENT

and press the Enter key.

3 Determine where the file is stored. Note the number in the HOLDNO field, and the volume name in the FILE\_LOCN field.

| If the file storage | Do      |
|---------------------|---------|
| is on disk          | step 4  |
| is on tape          | step 11 |

- 4 Determine from office records the location of an available magnetic tape drive (MTD). Record the MTD number.
- 5 Perform the correct procedure in *Routine Procedures* to mount the tape. Complete the procedure and return to this point.
- **6** Transfer the file to tape. Use the file noted in step 2. Type

>DIRPCOPY file\_name dev\_name

and press the Enter key.

where

#### file\_name

is the name of the file noted in step 2

dev\_name

is the name of the device the file is on

7 To demount the tape from the MTD, type

>DIRPCOPY tape\_name dev\_name

and press the Enter key.

where

#### tape\_name

is the name of the tape the file is on

#### dev\_name

is the name of the device

#### At the shelf

8 Unload the tape from the MTD and package the tape. Transport the tape to a remote data center.

## IOD SENDn minor (continued)

|                | e MAP terminal                                                                                                    |                                                                                                    |  |  |  |  |  |  |  |  |
|----------------|----------------------------------------------------------------------------------------------------|----------------------------------------------------------------------------------------------------|--|--|--|--|--|--|--|--|
| 9              | To clear the alarm, type                                                                                                    |                                                                                                    |  |  |  |  |  |  |  |  |
|                | >SENT nn                                                                                                    |                                                                                                    |  |  |  |  |  |  |  |  |
|                | and press the Enter key.                                                                                                    |                                                                                                    |  |  |  |  |  |  |  |  |
|                | where                                                                                                    |                                                                                                    |  |  |  |  |  |  |  |  |
|                | <b>nn</b><br>is the number that app                                                                                                    | ears in the alarm                                                                                                    |  |  |  |  |  |  |  |  |
| 10             | Determine if the SENDn alar                                                                                                    | m cleared.                                                                                                    |  |  |  |  |  |  |  |  |
|                | If the alarm                                                                                                    | Do                                                                                                    |  |  |  |  |  |  |  |  |
|                | cleared                                                                                                    | step 22                                                                                                    |  |  |  |  |  |  |  |  |
|                | did not clear                                                                                                    | step 2                                                                                                    |  |  |  |  |  |  |  |  |
| 11             | Determine from office record                                                                                                    | s the MTD holds the tape.                                                                                                    |  |  |  |  |  |  |  |  |
| 12             | To access the DIRP level of the MAP display, type                                                                                                    |                                                                                                    |  |  |  |  |  |  |  |  |
|                | >DIRP                                                                                                    |                                                                                                    |  |  |  |  |  |  |  |  |
|                | and press the Enter key.                                                                                                    |                                                                                                    |  |  |  |  |  |  |  |  |
| 13             | To determine if the file that will transfer is the active file, type                                                                                                    |                                                                                                    |  |  |  |  |  |  |  |  |
|                | >QUERY ssys FILE                                                                                                    |                                                                                                    |  |  |  |  |  |  |  |  |
|                | and press the Enter key.                                                                                                    |                                                                                                    |  |  |  |  |  |  |  |  |
|                |                                                                                                    |                                                                                                    |  |  |  |  |  |  |  |  |
|                | where                                                                                                    |                                                                                                    |  |  |  |  |  |  |  |  |
|                | where<br>ssys<br>is the affected subsyst                                                                                                    | em                                                                                                    |  |  |  |  |  |  |  |  |
|                | where<br>ssys<br>is the affected subsyst<br>If the file                                                                                                    | em<br>Do                                                                                                    |  |  |  |  |  |  |  |  |
|                | where<br>ssys<br>is the affected subsyst<br>If the file<br>is active                                                                                                    | em Do step 14                                                                                                    |  |  |  |  |  |  |  |  |
|                | where<br>ssys<br>is the affected subsyst<br>If the file<br>is active<br>is not active                                                                                                    | em Do step 14 step 16                                                                                                    |  |  |  |  |  |  |  |  |
| 14             | where<br>ssys<br>is the affected subsyst<br>If the file<br>is active<br>is not active<br>To allocate the DIRP disk reco<br><i>Allocating a volume</i> in this do<br>this point.                                                                                                    | em           Do           step 14           step 16           ording volumes, perform the common procedure cument. Complete the procedure and return to                                                                    |  |  |  |  |  |  |  |  |
| 14             | where<br>ssys<br>is the affected subsyst<br>If the file<br>is active<br>is not active<br>To allocate the DIRP disk reco<br><i>Allocating a volume</i> in this do<br>this point.<br>To make the new volume the                                                                                                    | em           Do           step 14           step 16           ording volumes, perform the common procedure cument. Complete the procedure and return to active volume, type                                                |  |  |  |  |  |  |  |  |
| 14<br>15       | where         ssys         is the affected subsyst         If the file         is active         is not active         To allocate the DIRP disk record         Allocating a volume in this do this point.         To make the new volume the         >ROTATE       ssys_name                                                                                                    | em           Do           step 14           step 16           ording volumes, perform the common procedure cument. Complete the procedure and return to active volume, type           active volume, type           EGULAR |  |  |  |  |  |  |  |  |
| 14<br>15       | where         ssys         is the affected subsyst         If the file         is active         is not active         To allocate the DIRP disk record         Allocating a volume in this dot         this point.         To make the new volume the         >ROTATE       ssys_name         and press the Enter key.                                                                                  | em           Do           step 14           step 16           ording volumes, perform the common procedure cument. Complete the procedure and return to active volume, type           active volume, type           EGULAR |  |  |  |  |  |  |  |  |
| 14<br>15       | where         ssys         is the affected subsyst         If the file         is active         is not active         To allocate the DIRP disk record         Allocating a volume in this do         this point.         To make the new volume the         >ROTATE         sys_name       Ri         and press the Enter key.         where                                                           | em           Do           step 14           step 16           ording volumes, perform the common procedure cument. Complete the procedure and return to active volume, type           active volume, type           EGULAR |  |  |  |  |  |  |  |  |
| 14             | where         ssys         is the affected subsyst         If the file         is active         is not active         To allocate the DIRP disk recorded allocating a volume in this dotthis point.         To make the new volume the         >ROTATE         ssys_name         and press the Enter key.         where         is the affected subsyst                                                 | em           Do           step 14           step 16           ording volumes, perform the common procedure cument. Complete the procedure and return to active volume, type           active volume, type           EGULAR |  |  |  |  |  |  |  |  |
| 14<br>15<br>16 | where         ssys         is the affected subsyst         If the file         is active         is not active         To allocate the DIRP disk record         Allocating a volume in this do         this point.         To make the new volume the         >ROTATE         ssys_name         and press the Enter key.         where         is the affected subsyst         To demount the tape, type | em           Do           step 14           step 16           ording volumes, perform the common procedure           cument. Complete the procedure and return to           active volume, type           EGULAR           |  |  |  |  |  |  |  |  |

## IOD SENDn minor (end)

and press the Enter key.

where

ssys\_name is the affected subsystem

vol\_name

is the name of the volume

#### At the shelf

17 Unload the tape from the MTD. Prepare to transport the tape to the remote data center.

#### At the MAP terminal

18 To access the XFER level of the MAP display, type

>XFER

and press the Enter key.

19 To clear the SENDn alarm, type

>SENT nn

and press the Enter key.

where

nn

is the number that appears in the alarm

20 Determine if the SENDn alarm cleared.

| If the alarm  | Do      |
|---------------|---------|
| cleared       | step 22 |
| did not clear | step 21 |

- 21 For additional help, contact the next level of support.
- 22 The procedure is complete.

## IOD SLMbsy major

# Alarm display

| ĺ | <br>СМ | MS | IOD         | Net | PM | CCS | Lns | Trks | Ext | APPL |
|---|--------|----|-------------|-----|----|-----|-----|------|-----|------|
|   |        | ·  | SLMbsy<br>M | •   | ·  | ·   | ·   | •    | ·   |      |

#### Indication

At the MTC level of the MAP display, SLMbsy appears under the IOD header of the alarm banner. The SLMbsy indicates an SLMbsy major alarm.

#### Meaning

At least one system load module (SLM) is system busy.

#### Result

If one SLM is system busy, service can continue. For service to continue, the b7otable computing module (CM) and message switch (MS) files must be on the in service SLM. Service loss occurs if a reload initiates and both SLMs are system busy. Service loss can occur if the only bootable CM and MS files are located on a system busy SLM.

If one SLM is system busy and the in-service SLM has enough recording volumes, the system maintains billing service information. If both SLMs are system busy, loss of billing service information occurs. If one SLM is system busy, and the other does not have enough recording volumes, loss of billing service information occurs. Automatic message accounting (AMA) is an example of billing service information.

#### **Common procedures**

There are no common procedures.

### Action

The following flowchart is a summary of the procedure. Use the instructions in the step-action procedure that follows the flowchart to clear the alarm.

#### Summary of Clearing an IOD SLMbsy major alarm

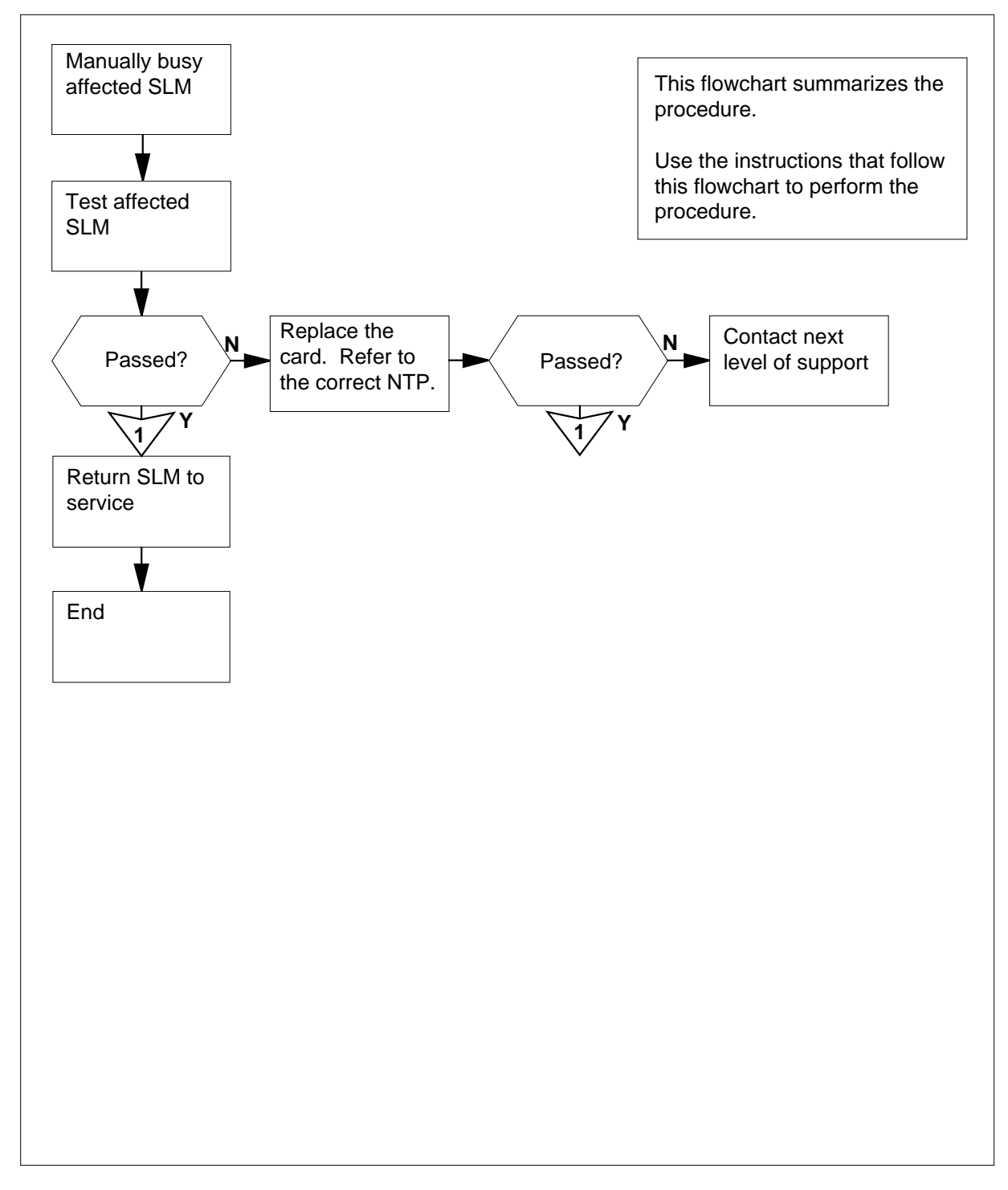

#### Clearing an IOD SLMbsy major alarm

#### At the MAP terminal

1 To access the SLM level of the MAP display, type >MAPCI;MTC;IOD;SLM and press the Enter key. *Example of a MAP display:* 

| IOD         |        |        |     |     |   |   |                  |   |       |   |                   |
|-------------|--------|--------|-----|-----|---|---|------------------|---|-------|---|-------------------|
| IOC         | 0      | 1      | 2   | 3   |   |   |                  |   |       |   |                   |
| STAT        | •      | •      | •   | •   |   |   |                  |   |       |   |                   |
| DIRP:       |        |        | XE  | FER | : |   | DVI :            |   | DPPP: |   | DPPU:             |
| NOP :       |        | •      | SI  | M : | : | • | NX25:            | • | MLP : | • | SCAI:             |
| SLM<br>Stat | 0<br>S | 1<br>• |     |     |   |   |                  |   |       |   |                   |
| SLM O       | pr     | ima    | ary |     |   |   | device<br>status |   | TAPE  |   | DISK              |
|             |        |        |     |     |   |   | drive<br>user    |   | idle  |   | on line<br>SYSTEM |

#### **2** Determine the state of the SLMs.

*Note:* The letter S to the right side of the SLM stat header means that the associated SLM is system busy. A dot means that the SLM is in service.

| If state of    | Do      |
|----------------|---------|
| both SLMs is s | step 21 |
| one SLM is s   | step 3  |

#### **3** Determine which SLM is the primary SLM.

*Note:* The line under the SLM stat header shows the primary SLM. The other SLM is, by default, the secondary SLM. In step 1, the primary SLM is SLM 0.

#### 4 Determine if the system busy SLM is the primary or secondary SLM.

| If the system busy SLM | Do     |  |
|------------------------|--------|--|
| is the primary SLM     | step 5 |  |
| is the secondary SLM   | step 8 |  |

# 5 To access the CMMNT level of the MAP display, type >CM; CMMNT

and press the Enter key. Example of a MAP display: CM Sync Act CPU0 CPU1 Jam Memory CMMnt MC PMC 0 no cpu 0 yes . . . . Traps: Per minute = 0 Total = 5 AutoLdev: Primary = SLM 0 DISK Secondary = SLM 1 DISK Image Restartable = No image test since last restart Next image restart type = WARM Last CM REXTST executed System memory in kbytes as of 14:39:07 Memory(kbytes): Used =105984 Avail = 12800 Total = 118784 To change the primary autoload device to a device in the other SLM, type >AUTOLD SLM slm\_number device\_type and press the Enter key. where slm number is the number of the SLM that is not system busy (0 or 1) device type is the type of SLM device (DISK or TAPE) Example input: >AUTOLD SLM 1 DISK Example of a MAP response: New autoload route has been set. Determine which SLM is the secondary SLM. *Note:* The secondary SLM appears to the right side of the AutoLdev header. In step 5, the secondary SLM is SLM 1. At the SLM shelf Determine if the secondary SLM has a tape cartridge. If a tape cartridge Do is present step 9 is not present step 10

6

7

8

- **9** Remove the tape cartridge from the SLM and store the cartridge.
- **10** Insert a blank tape cartridge.

#### At the MAP terminal

- 11 To access the secondary SLM, type
  - >IOD;SLM slm\_number

and press the Enter key.

where

#### slm\_number

is the number of the SLM (0 or 1) containing the secondary autoload device

- 12 To make the secondary SLM manually busy, type
  - >BSY

and press the Enter key.

| If the BSY command                                                                 | Do                                                                |  |  |  |  |
|------------------------------------------------------------------------------------|-------------------------------------------------------------------|--|--|--|--|
| passed                                                                             | step 13                                                           |  |  |  |  |
| failed                                                                             | step 21                                                           |  |  |  |  |
| To test the secondary SLM, type                                                    |                                                                   |  |  |  |  |
| >TST                                                                               |                                                                   |  |  |  |  |
| and press the Enter key.                                                           |                                                                   |  |  |  |  |
| If the TST command                                                                 | Do                                                                |  |  |  |  |
| passed                                                                             | step 17                                                           |  |  |  |  |
| failed, and the system generated a card list                                       | step 14                                                           |  |  |  |  |
| Record the location, description, slot (<br>(PEC) and PEC suffix of the first card | number, product engineering code on the list.                     |  |  |  |  |
| Perform the correct card replacement <i>Procedures</i> . Complete the procedure    | procedure in <i>Card Replacement</i><br>and return to this point. |  |  |  |  |
| Go to step 18.                                                                     |                                                                   |  |  |  |  |
| To return the SLM to service, type                                                 |                                                                   |  |  |  |  |
| >RTS                                                                               |                                                                   |  |  |  |  |
| and press the Enter key.                                                           |                                                                   |  |  |  |  |
| If the RTS command                                                                 | Do                                                                |  |  |  |  |
| passed                                                                             | step 18                                                           |  |  |  |  |
| failed                                                                             | step 21                                                           |  |  |  |  |

DMS-100 Family NA100 Alarm Clearing and Perform. Monitoring Proc. Volume 2 of 4 LET0015 and up

# IOD SLMbsy major (end)

| 18 | Determine if the other SLM is system busy.                           |                                     |  |  |  |
|----|----------------------------------------------------------------------|-------------------------------------|--|--|--|
|    | If the state of the other SLM                                        | Do                                  |  |  |  |
|    | is s                                                                 | step 5                              |  |  |  |
|    | is not s                                                             | step 19                             |  |  |  |
| 19 | Determine if the SLMbsy major alar                                   | m cleared.                          |  |  |  |
|    |                                                                      |                                     |  |  |  |
|    | If the alarm                                                         | Do                                  |  |  |  |
|    | If the alarm<br>cleared                                              | Do<br>step 22                       |  |  |  |
|    | If the alarm<br>cleared<br>did not clear                             | Do<br>step 22<br>step 21            |  |  |  |
|    | If the alarm<br>cleared<br>did not clear<br>changed to another alarm | Do<br>step 22<br>step 21<br>step 20 |  |  |  |

21 For additional help, contact the next level of support.

22 The procedure is complete.

# IOD SLMbsy minor

# Alarm display

| ĺ | <br>СМ | MS | IOD    | Net | PM | CCS | Lns | Trks | Ext | APPL |
|---|--------|----|--------|-----|----|-----|-----|------|-----|------|
|   | •      | •  | SLMbsy | •   | •  | •   | •   | •    | •   | •    |
|   |        |    |        |     |    |     |     |      |     |      |
|   | )      |    |        |     |    |     |     |      |     |      |

#### Indication

At the MTC level of the MAP display, SLMbsy appears under the IOD header of the alarm banner. The SLMbsy indicates an SLMbsy minor alarm.

### Meaning

One system load module (SLM) is control-side (C-side) or manual busy.

#### Result

Service is not affected.

#### **Common procedures**

There are no common procedures.

#### Action

The flowchart is a summary of the procedure. Use the instructions in the step-action procedure to clear the alarm.

#### Summary of Clearing an IOD SLMbsy minor alarm

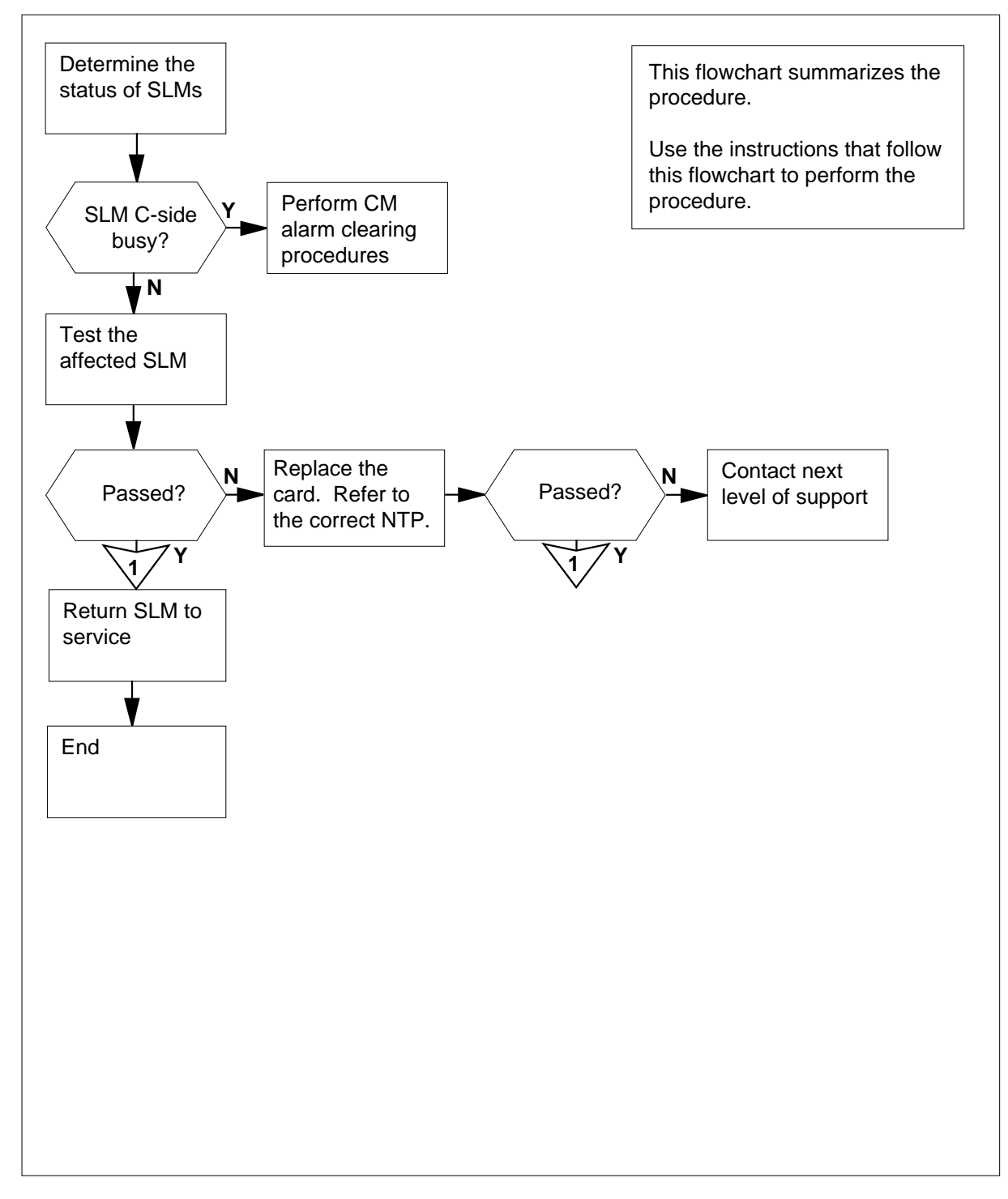

#### Clearing an IOD SLMbsy minor alarm

#### At the MAP terminal

1 To access the SLM level of the MAP display, type >MAPCI;MTC;IOD;SLM and press the Enter key. Example of a MAP display:

| IOD<br>IOC<br>STAT | 0      | 1<br>• | 2        | 3            |   |                  |                |   |                   |
|--------------------|--------|--------|----------|--------------|---|------------------|----------------|---|-------------------|
| DIRP:<br>NOP :     |        |        | XI<br>SI | TER:<br>LM : | • | DVI :<br>NX25:   | DPPP:<br>MLP : | • | DPPU:<br>SCAI:    |
| SLM<br>Stat        | 0<br>S | 1      |          |              |   |                  |                |   |                   |
| SLM O              | pr     | ima    | ary      |              |   | device<br>status | TAPE<br>•      |   | DISK              |
|                    |        |        |          |              |   | drive<br>user    | idle           |   | on line<br>SYSTEM |

2 Determine the state of the SLMs.

*Note:* The letter C on the right of the SLM Stat header means that the associated SLM is C-side busy. The letter M indicates the SLM is manual busy. A dot indicates the SLM is in service.

| If state of     | Do      |
|-----------------|---------|
| one SLM is C    | step 20 |
| both SLMs are C | step 21 |
| one SLM is M    | step 3  |
| both SLMs are M | step 7  |

**3** Determine which SLM is the primary SLM.

*Note:* The entry under the SLM Stat header shows the primary SLM. The other SLM is the secondary SLM. In the MAP display in step 1, the primary SLM is SLM 0.

4 Determine if the manual busy SLM is the primary or secondary SLM.

| If the manual busy SLM | Do     |  |  |  |
|------------------------|--------|--|--|--|
| is the primary SLM     | step 5 |  |  |  |

|   | If the manual busy SLM Do                                                                                                    |
|---|----------------------------------------------------------------------------------------------------|
|   | is the secondary SLM step 8                                                                                                    |
| 5 | To access the CMMNT level of the MAP display, type                                                                                                    |
|   | >CM; CMMNT                                                                                                    |
|   | and press the Enter key.                                                                                                    |
|   | Example of a MAP display:                                                                                                    |
|   | CM Sync Act CPU0 CPU1 Jam Memory CMMnt MC PMC<br>0 no cpu 0 yes                                                                                                    |
|   | Traps: Per minute = 0 Total = 5                                                                                                    |
|   | AutoLdev: Primary = SLM 0 DISK Secondary = SLM 1 DISK                                                                                                    |
|   | Image Restartable = No image test since last restart                                                                                                    |
|   | Next image restart type = WARM                                                                                                    |
|   | Last CM REXTST executed                                                                                                    |
|   | System memory in kbytes as of 14:39:07<br>Memory(kbytes): Used =105984 Avail = 12800 Total = 118784                                                                       |
| 6 | To change the primary autoload device to a device in the other SLM , type                                                                                                 |
|   | >AUTOLD SLM slm_number device_type                                                                                                    |
|   | and press the Enter key.                                                                                                    |
|   | where                                                                                                    |
|   | <pre>slm_number is the number of the SLM that is not manual busy (0 or 1)</pre>                                                                                           |
|   | device_type<br>is the SLM device type (DISK or TAPE)                                                                                                    |
|   | Example input:                                                                                                    |
|   | >AUTOLD SLM 1 DISK                                                                                                    |
|   | Example of a MAP response:                                                                                                    |
|   | New autoload route has been set.                                                                                                    |
| 7 | Determine which SLM is the secondary SLM.                                                                                                    |
|   | <b>Note:</b> The entry under the SLM Stat header indicates the primary SLM. The other SLM is the secondary SLM. In the MAP display in step 1, the secondary SLM is SLM 1. |

#### At the SLM shelf

8

| 8      | Determine if the secondary SLM holds a tape cartridge.                                                                                            |                                                       |  |  |  |  |  |  |
|--------|----------------------------------------------------------------------------------------------------|-------------------------------------------------------|--|--|--|--|--|--|
|        | If the secondary SLM                                                                                                    | Do                                                    |  |  |  |  |  |  |
|        | contains a tape cartridge                                                                                                    | step 9                                                |  |  |  |  |  |  |
|        | does not contain a tape cartridge                                                                                                    | step 10                                               |  |  |  |  |  |  |
| 9      | Remove the tape cartridge from the                                                                                                    | SLM and store the cartridge.                          |  |  |  |  |  |  |
| 10     | Insert a blank tape cartridge.                                                                                                    |                                                       |  |  |  |  |  |  |
| At the | e MAP terminal                                                                                                    |                                                       |  |  |  |  |  |  |
| 11     | To access the secondary SLM, type                                                                                                    |                                                       |  |  |  |  |  |  |
|        | >IOD;SLM slm_number                                                                                                    |                                                       |  |  |  |  |  |  |
|        | and press the Enter key.                                                                                                    |                                                       |  |  |  |  |  |  |
|        | where                                                                                                    |                                                       |  |  |  |  |  |  |
|        | <pre>slm_number is the number of the secondary SLM (0 or 1)</pre>                                                                                 |                                                       |  |  |  |  |  |  |
| 12     | To test the secondary SLM, type                                                                                                    |                                                       |  |  |  |  |  |  |
|        | >TST                                                                                                    |                                                       |  |  |  |  |  |  |
|        | and press the Enter key.                                                                                                    |                                                       |  |  |  |  |  |  |
|        | If the TST command                                                                                                    | Do                                                    |  |  |  |  |  |  |
|        | passed                                                                                                    | step 16                                               |  |  |  |  |  |  |
|        | failed, and a card list generates step 13                                                                                                    |                                                       |  |  |  |  |  |  |
| 13     | Record the location, description, slo<br>(PEC), and PEC suffix of the first ca                                                                    | t number, product engineering code<br>rd on the list. |  |  |  |  |  |  |
| 14     | Perform the correct card replacement procedure in <i>Card Replacement</i><br><i>Procedures</i> . Complete the procedure and return to this point. |                                                       |  |  |  |  |  |  |
| 15     | Go to step 17.                                                                                                    |                                                       |  |  |  |  |  |  |

16 To return the secondary SLM to service, type

>RTS

and press the Enter key.

| If the RTS command | Do      |
|--------------------|---------|
| passed             | step 17 |
| failed             | step 22 |

# IOD SLMbsy minor (end)

| Deterr          | Determine if the other SLM is manual busy.                                                |                                      |  |  |  |
|-----------------|-------------------------------------------------------------------------------------------|--------------------------------------|--|--|--|
| If the          | e state of the other SLM                                                                  | Do                                   |  |  |  |
| is M            |                                                                                           | step 5                               |  |  |  |
| is no           | t M                                                                                       | step 18                              |  |  |  |
| Deterr          | nine if the SLMbsy minor alarm                                                            | cleared.                             |  |  |  |
| If the alarm Do |                                                                                           |                                      |  |  |  |
| clear           | ed                                                                                        | step 23                              |  |  |  |
| chan            | ged to another alarm                                                                      | step 19                              |  |  |  |
| did n           | ot clear                                                                                  | step 22                              |  |  |  |
| Perfor          | m the correct procedure in this d                                                         | ocument to clear an alarm.           |  |  |  |
| Perfor<br>docum | Perform the procedure <i>Clearing a CM PMCTbl minor alarm</i> described in this document. |                                      |  |  |  |
| Perfor<br>docum | m the procedure <i>Clearing a CM</i> nent.                                                | PMCFlt major alarm described in this |  |  |  |
| For ad          | lditional help, contact the next lev                                                      | vel of support.                      |  |  |  |

**23** The procedure is complete.

# IOD SLMoff minor

# Alarm display

| Í | <br>СМ | MS | IOD    | Net | PM | CCS | Lns | Trks | Ext | APPL |
|---|--------|----|--------|-----|----|-----|-----|------|-----|------|
|   | •      | •  | SLMoff | •   | •  | •   | •   | •    | •   | •    |
|   |        |    |        |     |    |     |     |      |     |      |
|   |        |    |        |     |    |     |     |      |     |      |

#### Indication

At the MTC level of the MAP display, SLMoff appears under the IOD header of the alarm banner. The SLMoff indicates an SLMoff minor alarm.

#### Meaning

One system load module (SLM) is offline.

#### Result

Service continues if one SLM is offline and a computing module (CM) and message switch (MS) files can boot. The CM and MS can boot when they are on the in-service SLM. An initiated reload can cause the loss of service when both SLMs are offline. The loss of service also occurs when only bootable CM or MS files are on an offline SLM.

If one SLM is offline and an in-service SLM that contains enough recording volumes can maintain billing service information. An example of billing service information is automatic message accounting (AMA) data. The loss of billing service information occurs when both SLMs are offline. The loss of billing service information also occurs when the correct amount of recording volumes are not on the in-service SLM.

#### **Common procedures**

There are no common procedures.

### Action

The flowchart is a summary of the procedure. Use the instructions in the step-action procedure to clear the alarm.

#### Summary of Clearing a CM SLMLim minor alarm

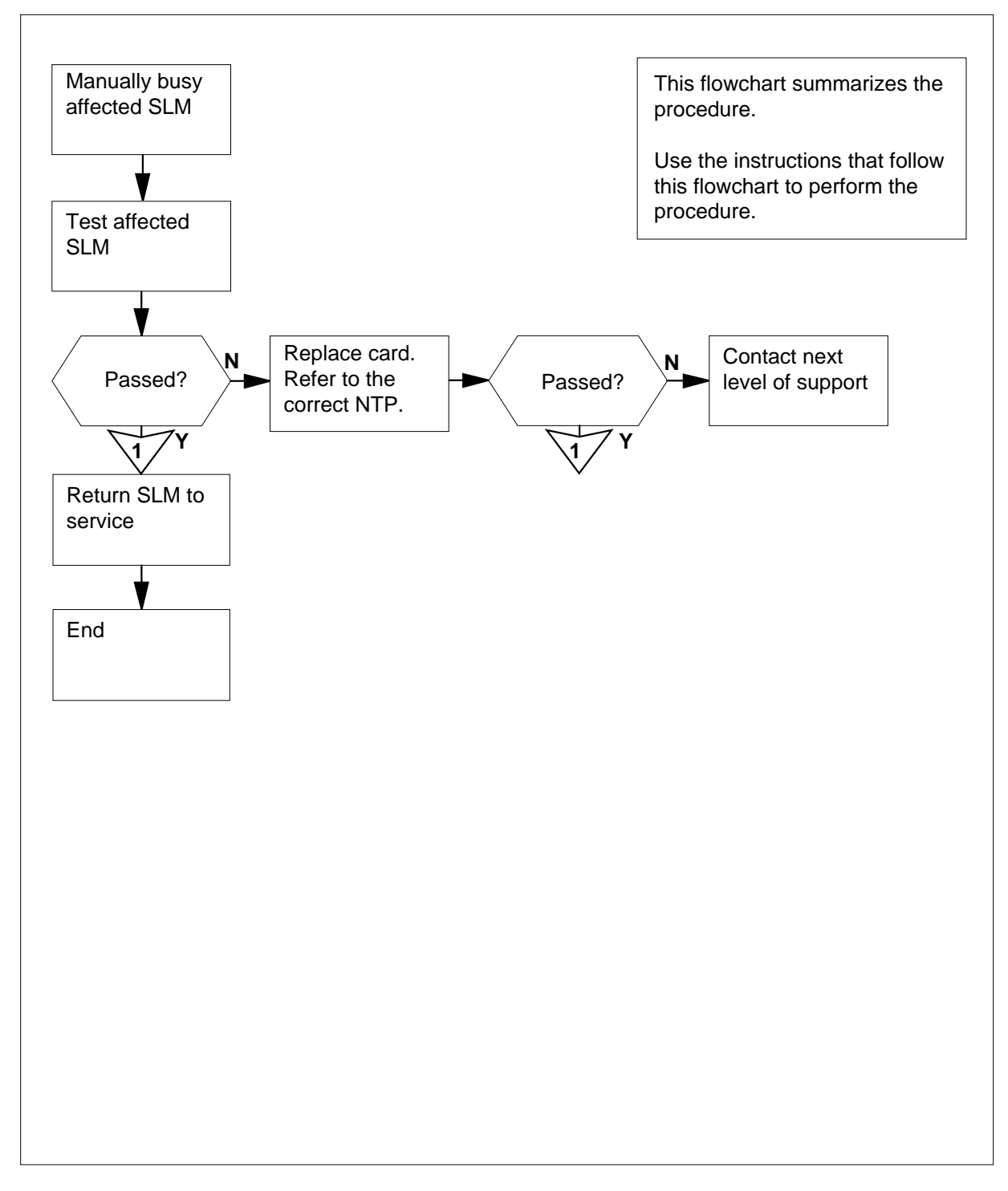

#### Clearing an IOD SLMoff minor alarm

#### At the MAP terminal

1 Maintenance persons have put one or both SLMs offline. Determine if you can return the SLMs to service.

| lf you                                               | Do      |
|------------------------------------------------------|---------|
| have permission to return the SLMs to service        | step 2  |
| do not have permission to return the SLMs to service | step 23 |
|                                                      |         |

#### At the MAP terminal

2 To access the SLM level of the MAP display, type

>MAPCI;MTC;IOD;SLM

and press the Enter key.

Example of a MAP display:

| IOD<br>IOC<br>STAT | 0 |   | 1<br>• | 2<br>•   | 3<br>•      |                          |                           |          |               |                          |         |
|--------------------|---|---|--------|----------|-------------|--------------------------|---------------------------|----------|---------------|--------------------------|---------|
| DIRP:<br>NOP:      | : | • |        | XI<br>SI | FER:<br>LM: |                          | DVI:<br>NX25:             |          | DPPP:<br>MLP: | DPPU:<br>SCAI:           |         |
| SLM<br>Stat        | C | ) | 1      |          |             |                          |                           |          |               |                          |         |
| SLM (              | ) | ] | pri    | .maı     | ſγ          | dev<br>sta<br>dri<br>use | rice<br>Itus<br>Ive<br>er | TA<br>id | PE<br>le      | DISK<br>on lin<br>SYSTEN | ne<br>M |

**3** Determine the status of the SLMs.

*Note:* The letter O on the right of the SLM Stat header indicates that the associated SLM is offline. A dot means that the SLM is in service.

| If the state of | Do     |
|-----------------|--------|
| both SLMs is O  | step 8 |
| one SLM is O    | step 4 |

| 4 | Determine which SLM is the primary SLM.                                                                                                    |
|---|----------------------------------------------------------------------------------------------------|
|   | <i>Note:</i> The entry under the SLM Stat header indicates the primary SLM; the other SLM is the secondary SLM. In the MAP in step 2, the primary SLM is SLM 0. |
| 5 | Determine if the offline SLM is the primary or secondary SLM.                                                                                                   |
|   | If the offline SLM Do                                                                                                    |
|   | is the primary SLM step 6                                                                                                    |
|   | is the secondary SLM step 9                                                                                                    |
| 6 | To access the CMMNT level of the MAP display, type<br>>CM;CMMNT<br>and press the Enter key.<br><i>Example of a MAP display:</i>                                 |
|   | CM Sync Act CPU0 CPU1 Jam Memory CMMnt MC PMC<br>0 no cpu 0 yes                                                                                                 |
|   | Traps: Per minute = 0 Total = 5                                                                                                    |
|   | AutoLdev: Primary = SLM 0 DISK Secondary = SM 1 DISK                                                                                                    |
|   | Image Restartable = No image test since last restart                                                                                                    |
|   | Next image restart type = WARM                                                                                                    |
|   | Last CM REXTST executed                                                                                                    |
|   | System memory in kbytes as of 14:39:07<br>Memory(kbytes):Used = 105984 Avail = 12800 Total = 118784                                                             |
| 7 | To change the primary autoload device to a device in the other SLM , type                                                                                       |
|   | >AUTOLD SLM slm_number device_type                                                                                                    |
|   | where                                                                                                    |
|   | slm_number<br>is the number of the SLM that is not offline (0 or 1)                                                                                             |
|   | device_type<br>is the type of SLM device (DISK or TAPE)                                                                                                    |
|   | Example input                                                                                                    |
|   | >AUTOLD SLM 1 DISK                                                                                                    |

8 Determine which SLM is the secondary SLM.

*Note:* The secondary SLM is on the right of the AutoLdev header. In step 6, the secondary SLM is SLM 1.

#### At the SLM

10

14

9 Determine if the secondary SLM holds a tape cartridge.

| If a tape cartridge                                             | Do      |  |  |  |
|-----------------------------------------------------------------|---------|--|--|--|
| is present                                                      | step 10 |  |  |  |
| is not present                                                  | step 11 |  |  |  |
| Remove the tape cartridge from the SLM and store the cartridge. |         |  |  |  |

**11** Insert a blank tape cartridge.

#### At the MAP terminal

- 12 To access the secondary SLM, type
  - >IOD;SLM slm\_number

and press the Enter key.

where

#### **slm\_number** is the number of the secondary SLM (0 or 1)

**13** To manually busy the secondary SLM, type

>BSY

and press the Enter key.

| If the BSY command                  | Do            |  |  |  |  |
|-------------------------------------|---------------|--|--|--|--|
| passed                              | step 14       |  |  |  |  |
| failed                              | step 22       |  |  |  |  |
| To test the secondary SLM, type TST |               |  |  |  |  |
|                                     |               |  |  |  |  |
| If the TST command                  | Do            |  |  |  |  |
| If the TST command passed           | Do<br>step 18 |  |  |  |  |

**15** Record the location, description, slot number, product engineering code (PEC), and PEC suffix of the first card on the list.

# IOD SLMoff minor (end)

| 16 | Perform the correct card replacement<br>Procedures. Complete the procedu | Perform the correct card replacement procedure in <i>Card Replacement</i><br>Procedures. Complete the procedure and return to this point. |  |  |  |  |  |  |
|----|--------------------------------------------------------------------------|----------------------------------------------------------------------------------------------------|--|--|--|--|--|--|
| 17 | Go to step 19.                                                           | Go to step 19.                                                                                                    |  |  |  |  |  |  |
| 18 | To return the SLM to service, type                                       |                                                                                                    |  |  |  |  |  |  |
|    | >RTS                                                                     |                                                                                                    |  |  |  |  |  |  |
|    | and press the Enter key.                                                 |                                                                                                    |  |  |  |  |  |  |
|    | If the RTS command                                                       | Do                                                                                                    |  |  |  |  |  |  |
|    | passed                                                                   | step 19                                                                                                    |  |  |  |  |  |  |
|    | failed                                                                   | step 22                                                                                                    |  |  |  |  |  |  |
| 19 | Determine if the other SLM is offline.                                   |                                                                                                    |  |  |  |  |  |  |
|    | If the state of the other SLM Do                                         |                                                                                                    |  |  |  |  |  |  |
|    | is O                                                                     | step 6                                                                                                    |  |  |  |  |  |  |
|    | is not O                                                                 | step 20                                                                                                    |  |  |  |  |  |  |
| 20 | Determine if the SLMoff minor alarm cleared.                             |                                                                                                    |  |  |  |  |  |  |
|    | If the alarm                                                             | Do                                                                                                    |  |  |  |  |  |  |
|    | cleared                                                                  | step 23                                                                                                    |  |  |  |  |  |  |
|    | changed to another alarm                                                 | step 21                                                                                                    |  |  |  |  |  |  |
|    | did not clear step 22                                                    |                                                                                                    |  |  |  |  |  |  |
| 21 | Perform the correct alarm clearing                                       | procedure in this document.                                                                                                    |  |  |  |  |  |  |
| 22 | For additional help, contact the next level of support.                  |                                                                                                    |  |  |  |  |  |  |

**23** The procedure is complete.

## IOD SLMtbl minor

# Alarm display

| CM MS IOD Net PM CCS | Lns | Trks | Ext | APPL |
|----------------------|-----|------|-----|------|
| SLMtbl               | •   | •    | -   | •    |
|                      |     |      |     |      |
|                      |     |      |     |      |

#### Indication

At the MTC level of the MAP display, SLMtbl appears under the IOD header of the alarm banner. SLMtbl indicates an SLMtbl minor alarm.

## Meaning

At least one system load module (SLM) is in-service trouble.

#### Result

The condition does not affect service.

#### **Common procedures**

There are no common procedures.

#### Action

The flowchart is a summary of the procedure. Use the instructions in the step-action procedure that follows the flowchart to clear the alarm.

#### Summary of Clearing an IOD SLMtbl minor alarm

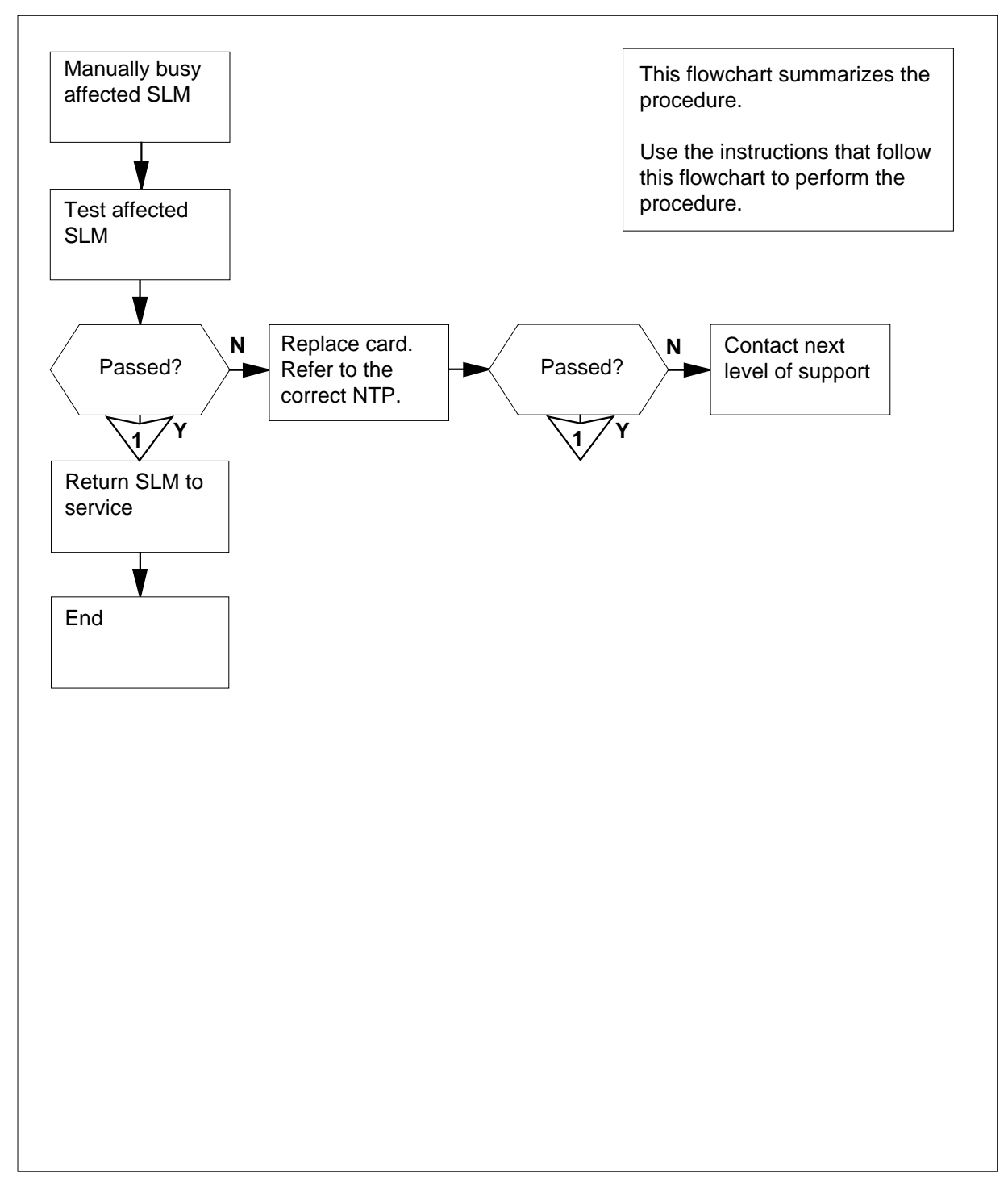

.

#### Clearing an IOD SLMtbl minor alarm

#### At the MAP terminal

- 1 To access the SLM level of the MAP display, type >MAPCI;MTC;IOD;SLM and press the Enter key. Example of a MAP display: IOD IOC 0 1 2 3 STAT . . . . DIRP: . XFER: DVI: . DPPP: DPPU: . . NOP : . NX25: . MLP : SLM : . SCAI: .
  - SLM 0 1 Stat I . SLM 0 primary c

| SLM O | primary | device | TAPE | DISK    |
|-------|---------|--------|------|---------|
|       |         | status |      | •       |
|       |         | drive  | idle | on line |
|       |         | user   |      | SYSTEM  |
|       |         |        |      |         |

2 Determine the state of the SLMs.

*Note:* The letter I on the right side of the SLM Stat header means that the associated SLM is in-service trouble. A dot means that the SLM is in service.

| If state of     | Do     |
|-----------------|--------|
| both SLMs are I | step 7 |
| one SLM is I    | step 3 |

**3** Determine the SLM that is the primary SLM.

*Note:* The entry under the SLM Stat header shows the primary SLM; the other SLM is the secondary SLM. In the example MAP display in step 1, the primary SLM is SLM 0.

4 Determine if the SLM with in-service trouble is the primary or secondary SLM.

| If the SLM with in-service trouble | Do     |
|------------------------------------|--------|
| is the primary SLM                 | step 5 |
| is the secondary SLM               | step 8 |

5 To access the CMMNT level of the MAP display, type >CM;CMMNT and press the Enter key. Example of a MAP display: СМ Sync Act CPU0 CPU1 Jam Memory CMMnt MC PMC 0 no cpu 0 . yes . • . • . Total = Traps: Per minute = 0 5 AutoLdev: Primary = SLM 0 DISK Secondary = SLM 1 DISK Image Restartable = No image test since last restart Next image restart type = WARM Last CM REXTST executed System memory in kbytes as of 14:39:07 Memory(kbytes):Used = 105984 Avail = 12800 Total = 118784 6 To change the primary autoload device to a device in the other SLM, type >AUTOLD SLM slm\_number device\_type and press the Enter key. where slm number is the number of the SLM that is in service (0 or 1) device\_type is the type of SLM device (DISK or TAPE) Example input: >AUTOLD SLM 1 DISK Determine the SLM that is the secondary SLM. 7 *Note:* The entry under the SLM Stat header shows the primary SLM. The other SLM is the secondary SLM. In the example MAP display in step 1, the secondary SLM is SLM 1. At the SLM shelf 8 Determine if the secondary SLM contains a tape cartridge.

| Ifa tape cartridge | Do      |
|--------------------|---------|
| is present         | step 9  |
| is not present     | step 10 |

- **9** Remove the tape cartridge from the SLM and store the cartridge.
- **10** Insert a blank tape cartridge.

#### At the MAP display

- 11 To access the secondary SLM, type
  - >IOD;SLM slm\_number

and press the Enter key.

where

#### slm\_number

is the number of the secondary SLM (0 or 1)

**12** To make the secondary SLM manually busy, type

>BSY

and press the Enter key.

| If the BSY command | Do      |  |
|--------------------|---------|--|
| passed             | step 13 |  |
| failed             | step 12 |  |
|                    |         |  |

**13** To test the secondary SLM, type

>TST

and press the Enter key.

| If the TST command                                                                  | Do                                                 |  |  |  |  |  |
|-------------------------------------------------------------------------------------|----------------------------------------------------|--|--|--|--|--|
| passed                                                                              | step 17                                            |  |  |  |  |  |
| failed, and the system generated a card list                                        | rated a step 14                                    |  |  |  |  |  |
| Record the location, description, slot<br>(PEC), and PEC suffix of the first card   | number, product engineering code<br>I on the list. |  |  |  |  |  |
| Perform the correct procedure in <i>Carc</i> the procedure and return to this point | Replacement Procedures. Complete                   |  |  |  |  |  |
| Go to step 18.                                                                      |                                                    |  |  |  |  |  |
| To enable the secondary SLM , type                                                  |                                                    |  |  |  |  |  |
| >RTS                                                                                |                                                    |  |  |  |  |  |
| and press the Enter key.                                                            |                                                    |  |  |  |  |  |
| If the RTS command                                                                  | Do                                                 |  |  |  |  |  |
| passed                                                                              | step 18                                            |  |  |  |  |  |
| failed                                                                              | step 21                                            |  |  |  |  |  |

# **IOD SLMtbl** minor (end)

| If the state of the other SLM                       | Do                       |  |  |  |  |
|-----------------------------------------------------|--------------------------|--|--|--|--|
| is I                                                | step 5                   |  |  |  |  |
| is . (dot)<br>Determine if the other SLM has in     | step 19                  |  |  |  |  |
| Determine if the other SLM has in-service trouble.  |                          |  |  |  |  |
|                                                     |                          |  |  |  |  |
| If the alarm                                        | Do                       |  |  |  |  |
| If the alarm                                        | Do<br>step 22            |  |  |  |  |
| If the alarm<br>cleared<br>changed to another alarm | Do<br>step 22<br>step 20 |  |  |  |  |

21

22 The procedure is complete.

# IOD ssys B critical

# Alarm display

| ĺ | СМ | MS | IOD         | Net | PM | CCS | Lns | Trks | Ext | APPL |
|---|----|----|-------------|-----|----|-----|-----|------|-----|------|
|   | -  |    | ssys B<br>C | ·   | •  | ·   | •   | •    | ·   | ·    |

## Indication

At the IOD level of the MAP display, ssys B alarm indicates a ssys B critical alarm.

### Meaning

When a DIRPSSYS table does not contain entered data, or data deletes from the table, a subsystem failure occurs. The abbreviation ssys represents the affected subsystem.

#### Result

If you need to, you can perform a warm restart to activate the subsystem after you enter data in the tables. Warm restarts disrupt the normal function of the core.

#### **Common procedures**

There are no common procedures.

### Action

Contact the next level of support.

# IOD ssys B minor

# Alarm display

| СМ | MS | IOD    | Net | PM | CCS | Lns | Trks | Ext | APPL |
|----|----|--------|-----|----|-----|-----|------|-----|------|
| -  | •  | ssys B | •   |    | •   | •   | •    | •   | •    |

#### Indication

At the IOD level of the MAP display, ssys B alarm indicates a ssys B minor alarm.

#### Meaning

The subsystem failed to bond to the DIRP utility, or does not run. A common reason for the failures is that the DIRPSSYS table data entries do not contain the subsystem. The abbreviation ssys represents the affected subsystem. Affected subsystems can include journal file (JF), operational measurements (OM), Station-Message Detail Recording (SMDR), and automatic message accounting (AMA).

#### Result

This procedure can cause an interruption in service.

Perform this procedure during off-peak hours. To activate the subsystem after you enter the tables, perform a warm restart. Warm restarts disrupt the normal function of the core.

#### **Common procedures**

There are no common procedures.

#### Action

The flowchart is a summary of the procedure. Use the instructions in the step-action procedure that follows the flowchart to clear the alarm.
## IOD ssys B minor (continued)

#### Summary of Clearing an IOD ssys B minor alarm

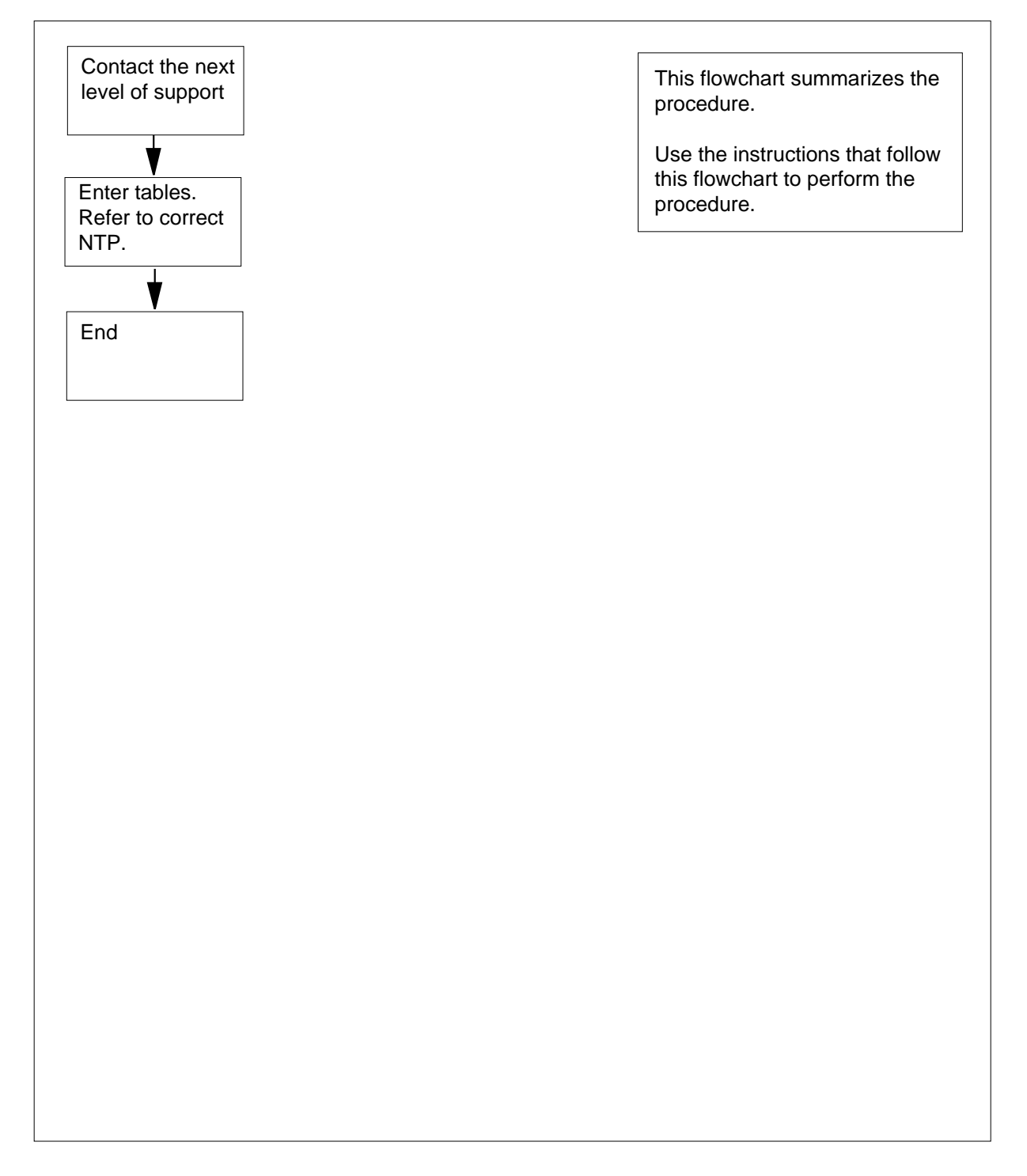

## IOD ssys B minor (end)

#### Clearing an IOD ssys B minor alarm

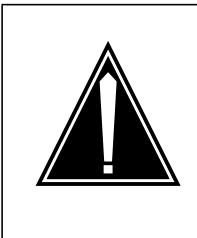

#### CAUTION Service interruption

Perform this procedure during off-peak hours. You must perform a warm restart to activate the subsystem after you enter tables. Warm restarts disrupt the normal function of the core.

#### At the MAP terminal

- 1 To enter tables DIRPPOOL and DIRPSSYS, perform the correct procedures in the *Translations Guide*. Complete the procedure and return to this point.
- 2 Determine if the ssys B alarm cleared.

| If the alarm  | Do     |
|---------------|--------|
| cleared       | step 4 |
| did not clear | step 3 |

- **3** For additional help, contact the next level of support.
- 4 The procedure is complete.

## IOD ssys E minor

## Alarm display

| ( | <br>СМ | MS |        | Net | PM | CCS | Lns | Trks | Ext | APPL |
|---|--------|----|--------|-----|----|-----|-----|------|-----|------|
|   | •      | •  | ssys E | •   | •  | •   | •   | •    | •   | •    |
|   |        |    |        |     |    |     |     |      |     |      |
|   | J      |    |        |     |    |     |     |      |     |      |

## Indication

At the IOD level of the MAP display, ssys E indicates a ssys E minor alarm.

## Meaning

The DIRP utility completed an emergency rotation of the normal files of the indicated subsystem. The abbreviation ssys represents the affected subsystem. Affected subsystems can include journal file (JF), operational measurements (OM), and automatic message accounting (AMA).

## Result

The condition does not affect service.

## **Common procedures**

This procedure refers to *Resetting a volume*.

## Action

The flowchart is a summary of the procedure. Use the instructions in the step-action procedure that follows the flowchart to clear the alarm.

## IOD ssys E minor (continued)

#### Summary of Clearing an IOD ssys E minor alarm

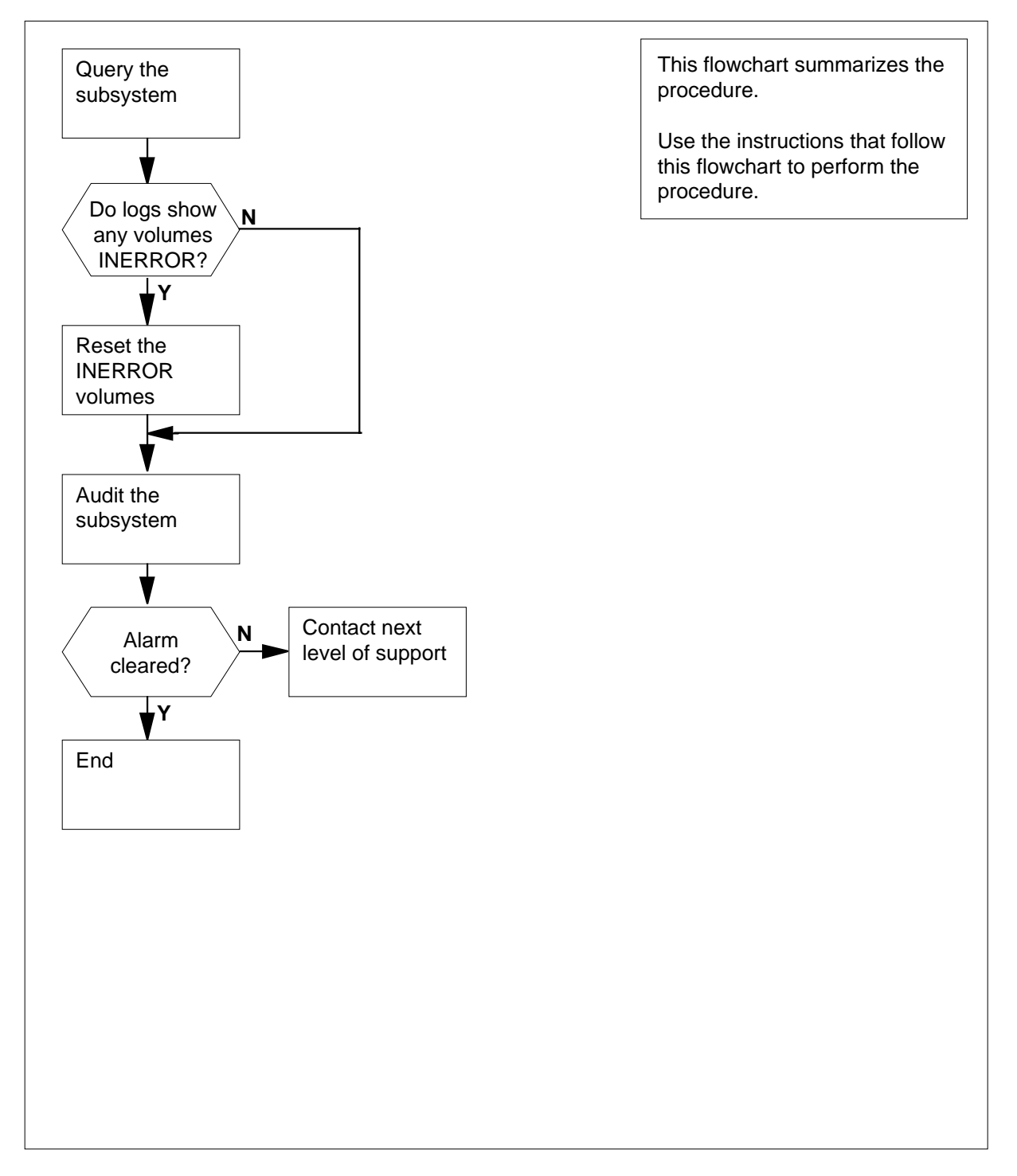

## IOD ssys E minor (continued)

#### Clearing an IOD ssys E minor alarm

#### At the MAP terminal

- 1 To access the DIRP level of the MAP display, type >MAPCI;MTC;IOD;DIRP and press the Enter key.
- 2 To query the subsystem, type
  - >QUERY ssys ALL

and press the Enter key.

where

ssys is the affected subsystem

Example of a MAP response:

| SSNAME  | SSNO  | SEQNO  | ROTATES | POOLNO  | PARLP | OOL EM | ERGE | NCY |
|---------|-------|--------|---------|---------|-------|--------|------|-----|
| AMA     | 0     |        | 1       | 2       | 0     |        | 9    |     |
|         |       |        |         |         |       |        |      |     |
| REGULA  | R     |        |         |         |       |        |      |     |
| FILE (S | S) ST | TATE Y | VOLUME  | RECCOUN | NT B  | LOCK   | Е    | V   |
| V_B V   | VLID  | FNUM   | FRN#    |         |       |        |      |     |
| ACTIVE  | A     | /AIL   | D000AMA | Ŧ       | 1     | 1      | 0    | 23  |
| NO      | 2806  | 001F   | A132    |         |       |        |      |     |
| STANDB  | Y1 AV | /AIL   | D010AMA | Ŧ       | 0     | 0      | 0    | 23  |
| NO      | 2806  | 0020   | 20BF    |         |       |        |      |     |

3 Determine if volumes are in the INERROR state.

| If any volumes               | Do     |
|------------------------------|--------|
| are in the INERROR state     | step 4 |
| are not in the INERROR state | step 5 |

- 4 Perform the common procedure *Resetting a volume* in this document to reset the INERROR volumes. Complete the procedure and return to this point.
- 5 To audit the subsystem that the alarm indicated, type

>AUDIT ssys

and press the Enter key.

where

ssys

is the subsystem

## IOD ssys E minor (end)

#### Example of a MAP response:

SENDING REQUEST TO SUBSYSTEM DO YOU WANT THE SUBSYSTEM EMERGENCY INDICATOR TURNED OFF? PLEASE CONFIRM ( YES OR NO ):

#### 6 To confirm the emergency indicator is OFF, type

> YES

and press the Enter key.

MAP response:

REQUEST SENT TO SUBSYSTEM, CHECK DIRP LOG FOR DETAILS

7 Determine if the ssys E alarm cleared.

| If the alarm  | Do     |
|---------------|--------|
| cleared       | step 9 |
| did not clear | step 8 |

- 8 For additional help, contact the next level of support.
- 9 The procedure is complete.

## IOD ssys F minor

## Alarm display

| СМ | MS | IOD_   | Net | PM | CCS | Lns | Trks | Ext | APPL |
|----|----|--------|-----|----|-----|-----|------|-----|------|
| -  | •  | ssys F | •   | •  | ·   | •   |      | •   | •    |

## Indication

At the IOD level of the MAP display, ssys F alarm indicates a ssys F minor alarm.

## Meaning

More than 24 subsystems tried to bind into the DIRP utility. The abbreviation ssys represents the affected subsystem. Affected subsystems can include journal file (JF), operational measurements (OM), and automatic message accounting (AMA).

## Result

The condition does not affect service.

## **Common procedures**

There are no common procedures.

## Action

The flowchart is a summary of the procedure. Use the instructions in the step-action procedure that follows the flowchart to clear the alarm.

## IOD ssys F minor (continued)

#### Summary of Clearing an IOD ssys F minor alarm

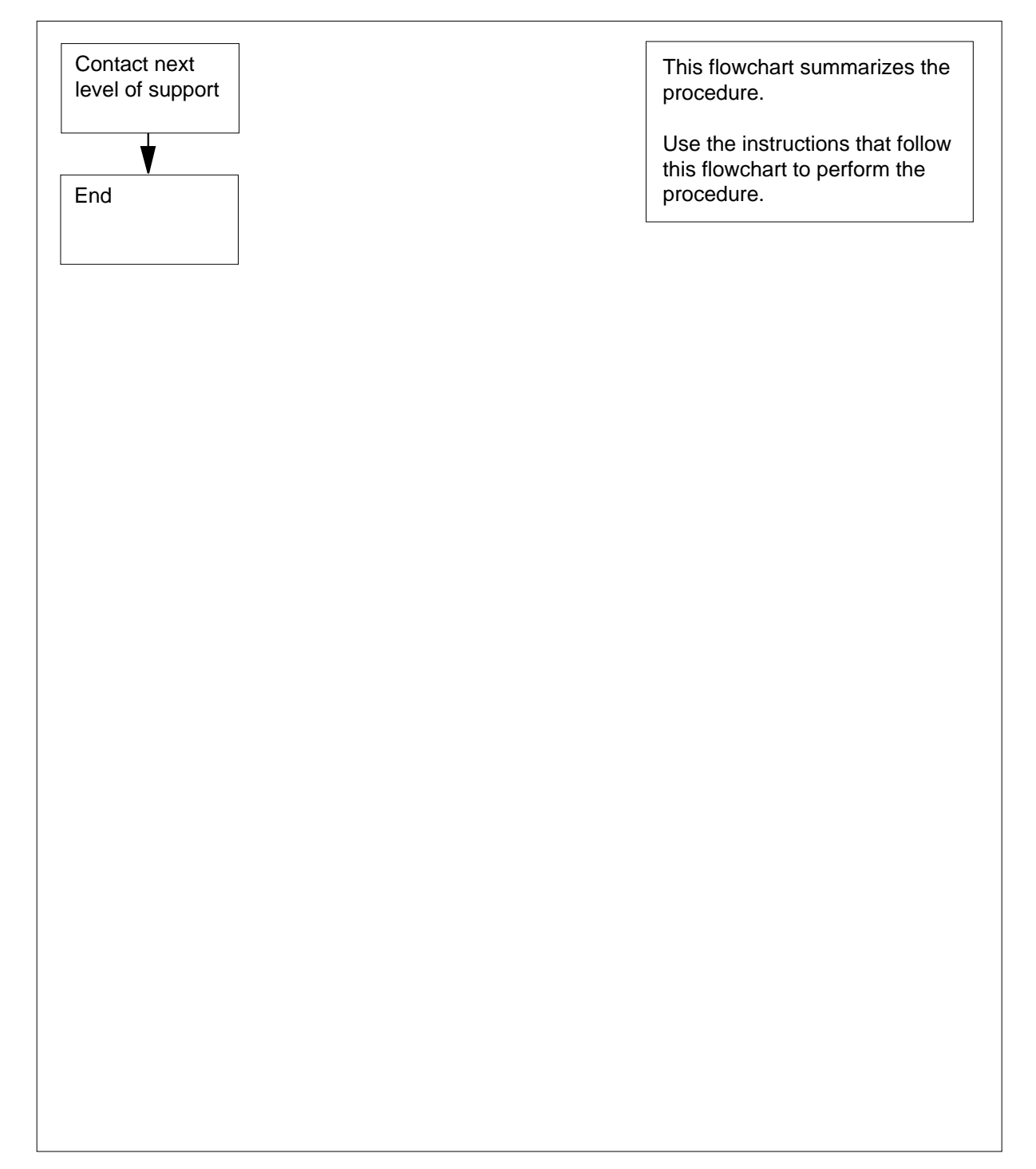

## IOD ssys F minor (end)

#### How to clear an IOD ssys F minor alarm

#### At your current location

- 1 For additional help, contact the next level of support.
- 2 The procedure is complete.

## IOD ssys I minor

## Alarm display

| СМ | MS | IOD    | Net | PM | CCS | Lns | Trks | Ext | APPL |
|----|----|--------|-----|----|-----|-----|------|-----|------|
| -  | •  | ssys I | •   | •  | •   | •   | •    | •   | •    |
| )  |    |        |     |    |     |     |      |     |      |

## Indication

At the IOD level of the MAP, ssys I indicates an ssys I minor alarm.

## Meaning

The ACTIVE and STANDBY 1 volumes in the indicated subsystem are on the same input/output controller (IOC). The abbreviation ssys represents the affected subsystem. Affected subsystems can include journal file (JF), operational measurements (OM), and automatic message accounting (AMA).

## Result

The condition does not affect service.

## **Common procedures**

This procedure refers to *Resetting a volume*.

## Action

The flowchart is a summary of the procedure. Use the instructions in the step-action procedure that follows the flowchart to clear the alarm.

## IOD ssys I minor (continued)

#### Summary of Clearing an IOD ssys I minor alarm

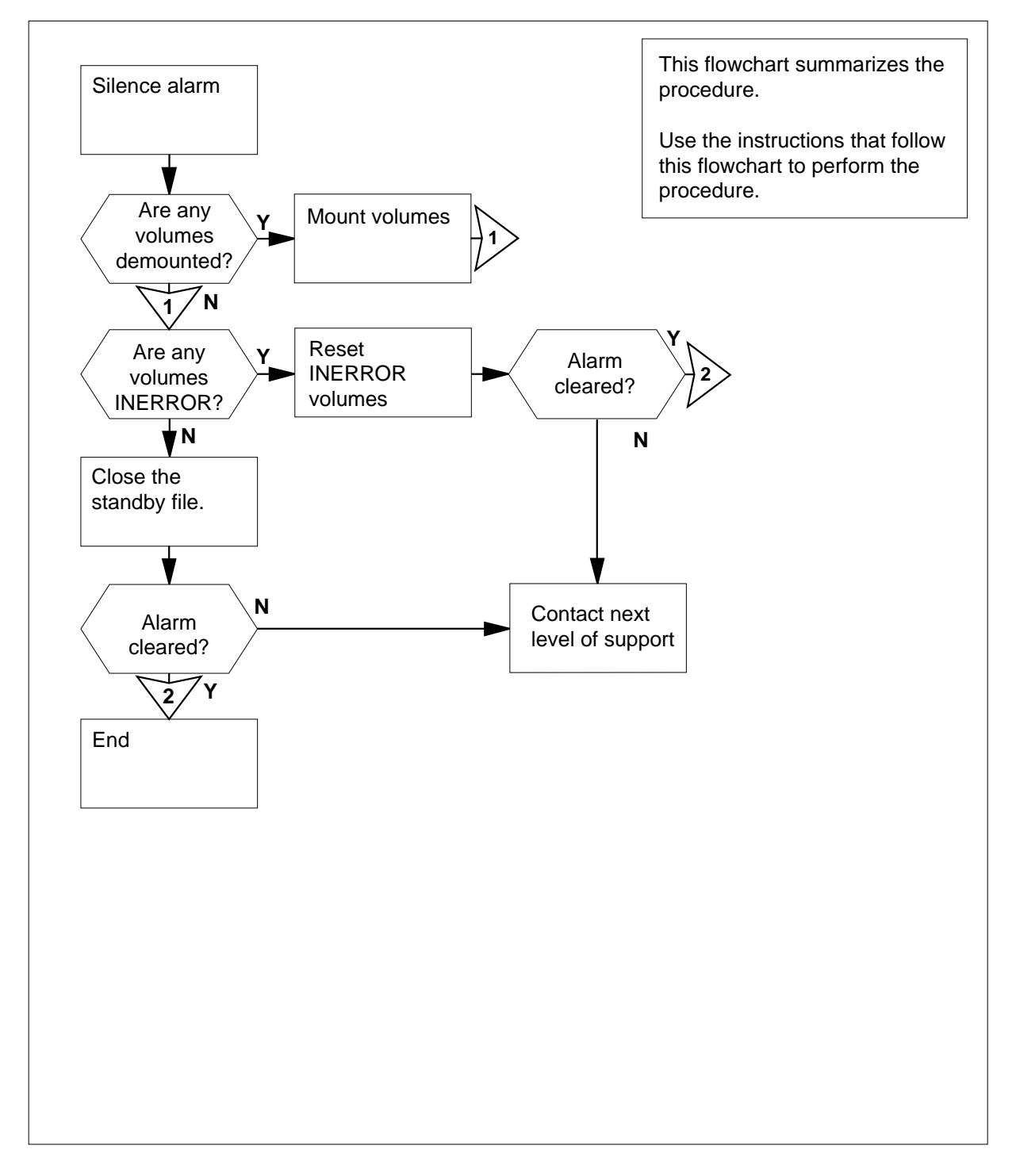

DMS-100 Family NA100 Alarm Clearing and Perform. Monitoring Proc. Volume 2 of 4 LET0015 and up

## IOD ssys I minor (continued)

#### Clearing an IOD ssys I minor alarm

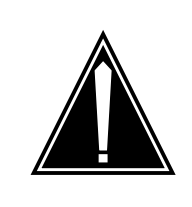

## CAUTION

Possible loss or damage of AMA data

Use this procedure or follow it exactly. Not doing so will lose or corrupt automatic message accounting (AMA) data. The operating company uses AMA data to produce billings. Loss or damage of AMA data results in revenue loss for the operating company.

#### At the MAP terminal

1 To access the DIRP level of the MAP display, type

```
>MAPCI;MTC;IOD;DIRP
```

and press the Enter key.

2 To silence the audible alarm, type

>SIL

and press the Enter key.

**3** Determine from office records or from operating company personnel if any volumes are in the demounted state.

| If volumes                     | Do      |
|--------------------------------|---------|
| are in the demounted state     | step 4  |
| are not in the demounted state | step 10 |

- 4 Determine the reason that the volume is in the demounted state. When possible, go to the next step in this procedure.
- 5 Determine if the volume is a parallel volume.

| If the volume                 | Do     |  |
|-------------------------------|--------|--|
| is not a parallel volume      | step 6 |  |
| is a parallel volume          | step 7 |  |
| To mount the demounted volume | , type |  |
| >MNT ssys vol_name            |        |  |
| and press the Enter key.      |        |  |
| where                         |        |  |

6

## IOD ssys I minor (continued)

|    | ssys<br>is the affected subsystem                                                                 |       |
|----|---------------------------------------------------------------------------------------------------|-------|
|    | <b>vol_name</b><br>is the name of the volume                                                      |       |
|    | Example input                                                                                     |       |
|    | >MNT AMA SO1DAMA1                                                                                 |       |
| 7  | To mount the demounted volume, type                                                               |       |
|    | >MNT ssys vol_name PARALEL                                                                        |       |
|    | and press the Enter key.                                                                          |       |
|    | where                                                                                             |       |
|    | ssys<br>is the affected subsystem                                                                 |       |
|    | <b>vol_name</b><br>is the name of the volume                                                      |       |
|    | Example input                                                                                     |       |
|    | >MNT AMA S01DAMA1 PARALEL                                                                         |       |
| 8  | Repeat steps 4 through 7 until you mount all demounted volumes. Go t next step in this procedure. | o the |
| 9  | To query the subsystem, type                                                                      |       |
|    | >QUERY ssys All                                                                                   |       |
|    | and press the Enter key.                                                                          |       |
|    | where                                                                                             |       |
|    | ssys<br>is the affected subsystem                                                                 |       |
|    | Example of a MAP response:                                                                        |       |
|    | SSNAME SSNO SEQNO ROTATES POOLNO PARLPOOL EMERGENCY<br>AMA 0 1 2 0 9                              |       |
|    | REGULAR<br>FILE(S) STATE VOLUME RECCOUNT BLOCK E V V_B VLIE<br>FNUM FRN#                          | )     |
|    | ACTIVE AVAIL DOODAMA 1 1 0 23                                                                     |       |
|    | NO 2806 001F A132<br>STANDBY1 AVAIL D010AMA 0 0 0 23<br>NO 2806 0020 20BF                         |       |
| 10 | Determine if any volumes are in the INERROR state.                                                |       |
|    | If any volumes Do                                                                                 |       |
|    | are in the INERROR state step 11                                                                  |       |
|    | are not in the INERROR state step 13                                                              |       |

## IOD ssys I minor (end)

- **11** To reset the INERROR volumes, perform the common procedure *Resetting a volume* in this document. Complete the procedure and return to this point.
- **12** Determine if the INERROR volumes changed to READY status.

| If the INFERROR volumes                                     | Do                                    |
|-------------------------------------------------------------|---------------------------------------|
| changed to READY status                                     | step 14                               |
| did not change to READY status                              | step 15                               |
| To close the standby file, type                             |                                       |
| >CLOSE ssys STDBY 1                                         |                                       |
| and press the Enter key.                                    |                                       |
| where                                                       |                                       |
| ssys<br>is the affected subsystem                           |                                       |
| <i>Note:</i> If you close the standby file, on another IOC. | the DIRP must open a new standby file |
| Determine if the ssys I alarm cleared.                      |                                       |
| If the alarm                                                | Do                                    |
| cleared                                                     | step 16                               |
|                                                             | stan 15                               |

16 The procedure is complete.

## IOD ssys MP or ssys P critical

## Alarm display

| ſ | <br>СМ | MS | IOD           | Net | PM | CCS | Lns | Trks | Ext | APPL |
|---|--------|----|---------------|-----|----|-----|-----|------|-----|------|
|   | •      |    | ssys P<br>*C* |     | •  |     | •   |      |     | ·    |

## Indication

At the IOD level of the MAP display, ssys MP indicates critical alarms for an ssys MP. The ssys P alarm indicates critical alarms for an ssys P.

## Meaning

The parallel file assigned to the subsystem indicated by the alarm is not recording. The abbreviation ssys represents the affected subsystem. There can be an change in the JF, OM, and AMA subsystems.

## Result

Loss of backup files of billing data.

## **Common procedures**

This procedure refers to Allocating a volume and Resetting a volume.

## Action

The following flowchart is a summary of the procedure. Use the instructions in the step-action procedure that follows the flowchart to clear the alarm.

## IOD ssys MP or ssys P critical (continued)

#### Summary of Clearing an IOD ssys MP or ssys P critical alarm

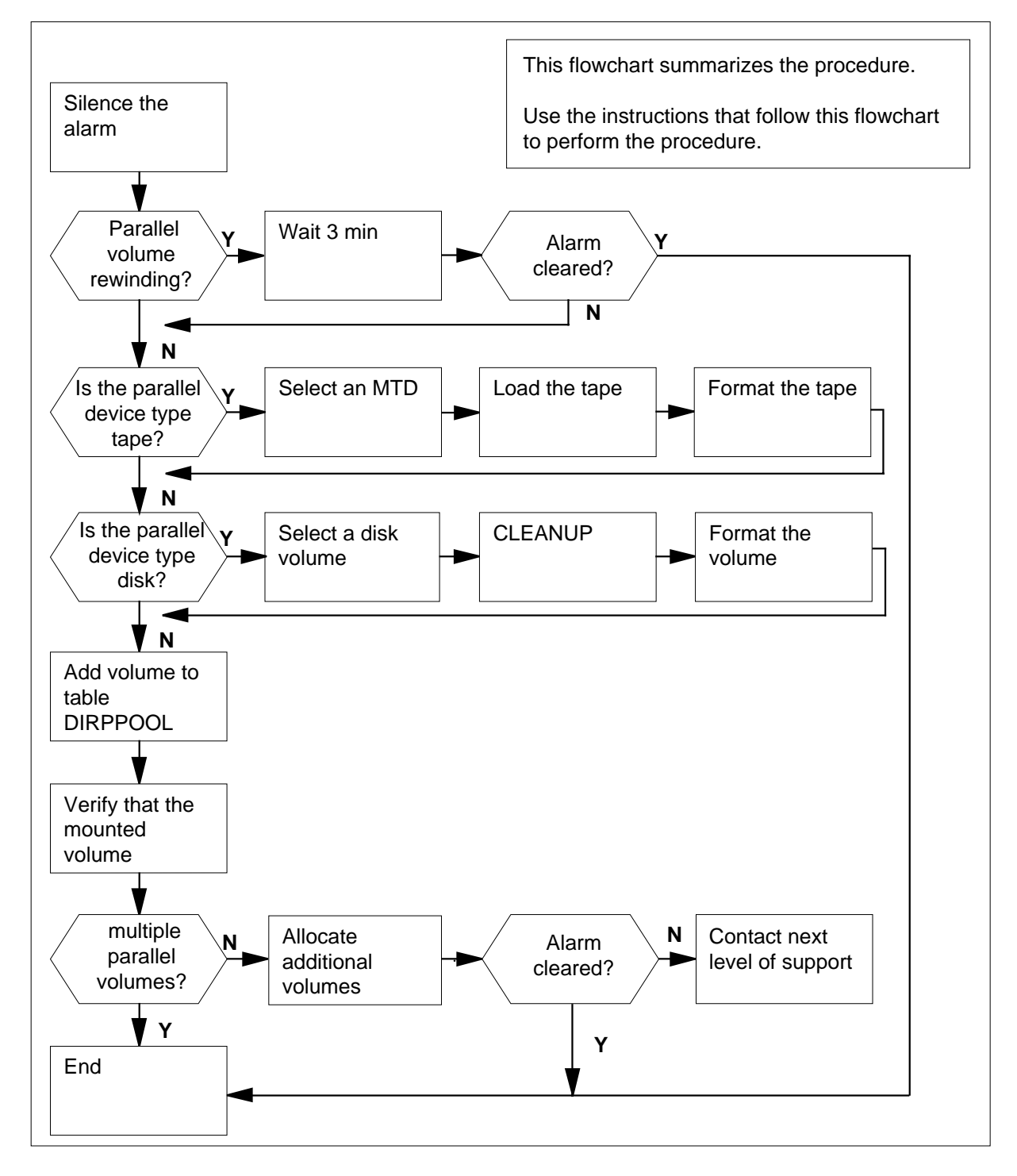

## IOD ssys MP or ssys P critical (continued)

DPPU:

SCAI:

.

.

#### Clearing an IOD ssys MP or ssys P critical alarm

#### At the MAP terminal

1

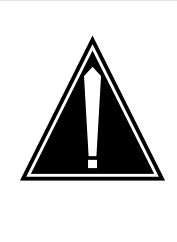

#### CAUTION Possible loss or corruption of AMA data

Use this procedure or follow it exactly. Not doing so will lose or damage automatic message accounting (AMA) data. The operating company uses AMA data to produce billings. Loss or damage of AMA data results in revenue loss for the operating company.

To access the DIRP level of the MAP menu, type >MAPCI;MTC;IOD;DIRP and press the Enter key. Example of a MAP: IOD IOC 0 1 2 STAT . L DIRP: HOLD00 XFER: DVI : DPPP: . . NOP : . SLM : . NX25: MLP : .

2 To silence the audible alarm, type

>SIL

and press the Enter key.

**3** To query the subsystem, type

>QUERY ssys ALL

and press the Enter key.

where

ssys is the subsystem

Example of a MAP response:

# IOD ssys MP or ssys P critical (continued)

| FILE(S)STATE VOLUME RECCOU<br>ACTIVE AVAIL D000AMA 1<br>STANDBY1 AVAIL D010AMA 0 | JNT BLOCK E V V_B VLID FNUM FRN#<br>1 0 23 NO 2806 001F A132<br>0 0 23 NO 2806 0020 20BF |
|----------------------------------------------------------------------------------|------------------------------------------------------------------------------------------|
| PARALLEL FILE STATE VOLUME<br>B910130174616AMA AVAIL T(                          | E BLOCK E V V_B VLID FNUM FRN#<br>D 0 0 0 YES 2400                                       |
| Record the status of the parallel<br>Determine if the active parallel v          | volume.<br>volume mounted.                                                               |
| If the active parallel volume                                                    | Do                                                                                       |
| mounted                                                                          | step 6                                                                                   |
| did not mount                                                                    | step 21                                                                                  |
| Determine if multiple parallel vol                                               | umes are in use.                                                                         |
| IfMultiple parallel volumes                                                      | Do                                                                                       |
| used                                                                             | step 7                                                                                   |
| not used                                                                         | step 10                                                                                  |
| To query the subsystem to deter moved, type                                      | mine the number of parallel volumes that                                                 |
| >QUERY ssys ALL                                                                  |                                                                                          |
| and press the Enter key.                                                         |                                                                                          |
| where                                                                            |                                                                                          |
| ssys<br>is the subsystem                                                         |                                                                                          |
| Example of a MAP response:                                                       |                                                                                          |
| FILE(S)STATE VOLUME RECCOU<br>ACTIVE AVAIL D000AMA 1<br>STANDBY1 AVAIL D010AMA 0 | JNT BLOCK E V V_B VLID FNUM FRN#<br>1 0 23 NO 2806 001F A132<br>0 0 23 NO 2806 0020 20BF |
| PARALLEL FILE STATE VOLUME<br>B910130174616AMA AVAIL T(                          | E BLOCK E V V_B VLID FNUM FRN#<br>D 0 0 0 YES 2400                                       |
| Determine if enough recording v recording pool.                                  | volumes were allocated to the parallel                                                   |
| If enough recording volumes                                                      | 5 Do                                                                                     |
| were allocated                                                                   | step 10                                                                                  |

## IOD ssys MP or ssys P critical (continued)

| If enough recording volumes                                                           | Do                                                                                   |  |  |  |  |  |  |
|---------------------------------------------------------------------------------------|--------------------------------------------------------------------------------------|--|--|--|--|--|--|
| were not allocated                                                                    | step 9                                                                               |  |  |  |  |  |  |
| Perform the common procedure Alloca allocate additional volumes. Complete             | <i>ating a volume</i> in this document to<br>the procedure and return to this point. |  |  |  |  |  |  |
| etermine if the status of the active parallel volume is RWIND.                        |                                                                                      |  |  |  |  |  |  |
| If the status                                                                         | Do                                                                                   |  |  |  |  |  |  |
| is RWIND                                                                              | step 12                                                                              |  |  |  |  |  |  |
| is not RWIND                                                                          | step 11                                                                              |  |  |  |  |  |  |
| Determine if the status of the parallel                                               | volume is INERROR.                                                                   |  |  |  |  |  |  |
| If the status                                                                         | Do                                                                                   |  |  |  |  |  |  |
| is INERROR                                                                            | step 14                                                                              |  |  |  |  |  |  |
| is not INERROR                                                                        | step 13                                                                              |  |  |  |  |  |  |
| Wait for the rewind to complete. The ret<br>the subsystem to monitor the parallel     | wind takes 3 min. Continue to QUERY volume status.                                   |  |  |  |  |  |  |
| Determine if the ssys P alarm cleared.                                                |                                                                                      |  |  |  |  |  |  |
| If the alarm                                                                          | Do                                                                                   |  |  |  |  |  |  |
| cleared                                                                               | step 39                                                                              |  |  |  |  |  |  |
| did not clear                                                                         | step 5                                                                               |  |  |  |  |  |  |
| Reset the INERROR volume. Perform volume in this document. Complete the               | the common procedure <i>Resetting a</i> be procedure and return to this point.       |  |  |  |  |  |  |
| To verify that the INERROR volume ch                                                  | anged from INERROR to AVAIL , type                                                   |  |  |  |  |  |  |
| >QUERY ssys ALL                                                                       |                                                                                      |  |  |  |  |  |  |
| and press the Enter key.                                                              |                                                                                      |  |  |  |  |  |  |
| where                                                                                 |                                                                                      |  |  |  |  |  |  |
| ssys<br>is the subsystem                                                              |                                                                                      |  |  |  |  |  |  |
| Example of a MAP response:                                                            |                                                                                      |  |  |  |  |  |  |
| ILE(S)STATE VOLUME RECCOUNT E<br>CTIVE AVAIL D000AMA 1 1<br>TANDBY1 AVAIL D010AMA 0 0 | LOCK E V V_B VLID FNUM FRN#<br>0 23 NO 2806 001F A132<br>0 23 NO 2806 0020 20BF      |  |  |  |  |  |  |
| ARALLEL FILE STATE VOLUME BLC                                                         | CK E V V_B VLID FNUM FRN#                                                            |  |  |  |  |  |  |

# IOD ssys MP or ssys P critical (continued)

| 16 | Determine if the reset was succe                                                                                                    | Determine if the reset was successful.                                                  |  |  |  |  |  |  |
|----|----------------------------------------------------------------------------------------------------|-----------------------------------------------------------------------------------------|--|--|--|--|--|--|
|    | If the reset                                                                                                    | Do                                                                                      |  |  |  |  |  |  |
|    | was successful                                                                                                    | step 20                                                                                 |  |  |  |  |  |  |
|    | was not successful                                                                                                    | step 17                                                                                 |  |  |  |  |  |  |
| 17 | Check the IOD alarm header on                                                                                                    | the MAP display for an IOC alarm.                                                       |  |  |  |  |  |  |
|    | If an IOC alarm                                                                                                    | Do                                                                                      |  |  |  |  |  |  |
|    | is present                                                                                                    | step 19                                                                                 |  |  |  |  |  |  |
|    | is not present                                                                                                    | step 18                                                                                 |  |  |  |  |  |  |
| 18 | Contact the next level of support                                                                                                    | to restore the INERROR volume(s).                                                       |  |  |  |  |  |  |
|    | <ul> <li>Go to step 15.</li> <li>Perform the correct procedure in <i>Recovery Procedures</i>. to clear the alarn Complete the procedure and return to this point.</li> <li>Determine if the ssys P alarm cleared.</li> </ul> |                                                                                         |  |  |  |  |  |  |
| 19 |                                                                                                    |                                                                                         |  |  |  |  |  |  |
| 20 |                                                                                                    |                                                                                         |  |  |  |  |  |  |
|    | If the alarm                                                                                                    | Do                                                                                      |  |  |  |  |  |  |
|    | cleared                                                                                                    | step 39                                                                                 |  |  |  |  |  |  |
|    | did not clear                                                                                                    | step 38                                                                                 |  |  |  |  |  |  |
| 21 | To determine the recording devic<br>recording, type                                                                                                    | ce type used for subsystem parallel                                                     |  |  |  |  |  |  |
|    | >QUERY ssys ALL                                                                                                    |                                                                                         |  |  |  |  |  |  |
|    | and press the Enter key.                                                                                                    |                                                                                         |  |  |  |  |  |  |
|    | where                                                                                                    |                                                                                         |  |  |  |  |  |  |
|    | ssys<br>is the subsystem                                                                                                    |                                                                                         |  |  |  |  |  |  |
|    | Example of a MAP response:                                                                                                    |                                                                                         |  |  |  |  |  |  |
|    | FILE(S)STATE VOLUME RECCOU<br>ACTIVE AVAIL D000AMA 1<br>STANDBY1 AVAIL D010AMA 0                                                                                                    | NT BLOCK E V V_B VLID FNUM FRN#<br>1 0 23 NO 2806 001F A132<br>0 0 23 NO 2806 0020 20BF |  |  |  |  |  |  |
|    | PARALLEL FILE STATE VOLUME<br>B910130174616AMA AVAIL TO                                                                                                    | BLOCK E V V_B VLID FNUM FRN#                                                            |  |  |  |  |  |  |
| 22 | Record the pool number shown i                                                                                                    | in the POOLNO field.                                                                    |  |  |  |  |  |  |
| 23 | To access table DIRPPOOL, type                                                                                                    | e                                                                                       |  |  |  |  |  |  |
|    | >TABLE DIRPPOOL                                                                                                    |                                                                                         |  |  |  |  |  |  |
|    |                                                                                                    |                                                                                         |  |  |  |  |  |  |

## IOD ssys MP or ssys P critical (continued)

and press the Enter key.

Example of a MAP response:

MACHINES NOT IN SYNC - DMOS NOT ALLOWED JOURNAL FILE UNAVAILABLE - DMOS NOT ALLOWED TABLE: DIRPPOOL

24 To determine the recording device type used for the subsystem parallel pool, type

>POSITION pool\_no; LIST

and press the Enter key.

where

pool\_no
 is the pool number found in step 22

Example of a MAP response:

POOLNO POOLNAME POOLTYPE DEVTYPE VOLUME0 VOLUME1 VOLUME2 VOLUME3 VOLUME4 VOLUME5 VOLUME6 VOLUME7 VOLUME8 VOLUME9 VOLUME10 VOLUME11 VOLUME12 VOLUME13 VOLUME14 VOLUME15 VOLUME16 VOLUME17 VOLUME18 VOLUME19 VOLUME20 VOLUME21 VOLUME22 VOLUME23

| 0  | AMA | POOL | REGULA | R TAPE | \$<br>\$ | \$<br>\$ | \$ |
|----|-----|------|--------|--------|----------|----------|----|
|    | \$  | \$   | \$     | \$     | \$<br>\$ | \$<br>\$ | \$ |
|    | \$  | \$   | \$     | S      | \$<br>\$ |          |    |
| \$ |     | \$   | \$     | \$     |          |          |    |

25 Record the value in the DEVTYPE field.

*Note:* The MAP response in the preceding step shows the device type in the DEVTYPE field is TAPE.

- 26 To exit the DIRPPOOL table, type
  - >LEAVE

and press the Enter key.

27 Determine if the parallel device is tape or disk.

| If the parallel device | Do      |
|------------------------|---------|
| is tape                | step 28 |
| is disk                | step 31 |

28 Select a magnetic tape drive (MTD) used for parallel data. Record the MTD number.

29 Mount a tape acceptable for recording parallel subsystem data on the selected MTD. Perform the correct procedure in *Magnetic Tape Reference Manual*, 297-1001-118. Complete the procedure and return to this point.

## IOD ssys MP or ssys P

critical (continued)

| 30 | Go to step 34. |
|----|----------------|
|----|----------------|

- **31** Select a disk volume for parallel subsystem recording. Determine from office records the name of the volume.
- 32 To enter the disk utility, type

>DISKUT

and press the Enter key.

33 To list the files on the selected disk volume, type

>LIST vol\_name ALL

and press the Enter key.

where

#### **vol\_name** is the volume name

Example of a MAP response:

| Volume  | information for | SLM disk | 0      |       |
|---------|-----------------|----------|--------|-------|
| Volume  | Modify          | Total    | No. of | ITOC  |
| Name    | Date            | No. of   | Open   | Files |
|         | Y/M/D           | Files    | Files  |       |
|         |                 |          |        |       |
| S00Dvol | 1 870122        | 876      | 2      | 15    |
| S00Dvol | 2 861121        | 14       | 14     | 0     |
| S00Dvol | 3 861121        | 0        | 0      | 0     |
| S00Dvol | 4 861121        | 2048     | 100    | 0     |
| S00Dvol | 5 861121        | 1        | 0      | 1     |

- **34** To allocate the volume, perform the common procedure *Allocating a volume* in this document. Complete the procedure and return to this point.
- **35** To query the subsystem, type

>QUERY ssys ALL

and press the Enter key.

where

#### ssys

is the subsystem

Example of a MAP response:

FILE(S)STATE VOLUME RECCOUNT BLOCK E V V\_B VLID FNUM FRN#ACTIVE AVAIL D000AMA 11023NO2806001FA132STANDBY1 AVAIL D010AMA 00023NO2806002020BF

PARALLEL FILE STATE VOLUME BLOCK E V V\_B VLID FNUM FRN# B910130174616AMA AVAIL TO 0 0 VES 2400

## IOD ssys MP or ssys P critical (end)

| 36 | Determine if the parallel volume allocated.       |                        |  |  |  |  |  |  |  |
|----|---------------------------------------------------|------------------------|--|--|--|--|--|--|--|
|    | If the parallel volume Do                         |                        |  |  |  |  |  |  |  |
|    | allocated                                         | step 37                |  |  |  |  |  |  |  |
|    | did not allocate                                  | step 38                |  |  |  |  |  |  |  |
| 37 | Determine if the ssys P or ssys MP alarm cleared. |                        |  |  |  |  |  |  |  |
|    | If the alarm                                      | Do                     |  |  |  |  |  |  |  |
|    | cleared                                           | step 39                |  |  |  |  |  |  |  |
|    | did not clear                                     | step 38                |  |  |  |  |  |  |  |
| 38 | For additional help, contact the                  | next level of support. |  |  |  |  |  |  |  |

**39** The procedure is complete.

## IOD XMITn minor

## Alarm display

| СМ | MS | IOD   | Net | PM | CCS | Lns | Trks | Ext | APPL |
|----|----|-------|-----|----|-----|-----|------|-----|------|
| •  | •  | XMITn | •   |    | •   | ·   | ·    |     | ·    |

## Indication

At the IOD level of the MAP display, XMIT (transmit) followed by a number (n) indicates that an XMITn minor alarm exists.

## Meaning

A remote data center requested transmission of a file from a recording device. The number that follows XMIT represents the number of the recording device that holds the file.

### Result

The condition does not affect service.

## **Common procedures**

There are no common procedures.

### Action

The flowchart is a summary of the procedure. Use the instructions in the step-action procedure that follows the flowchart to clear the alarm.

## IOD XMITn minor (continued)

#### Summary of Clearing an IOD XMITn minor alarm

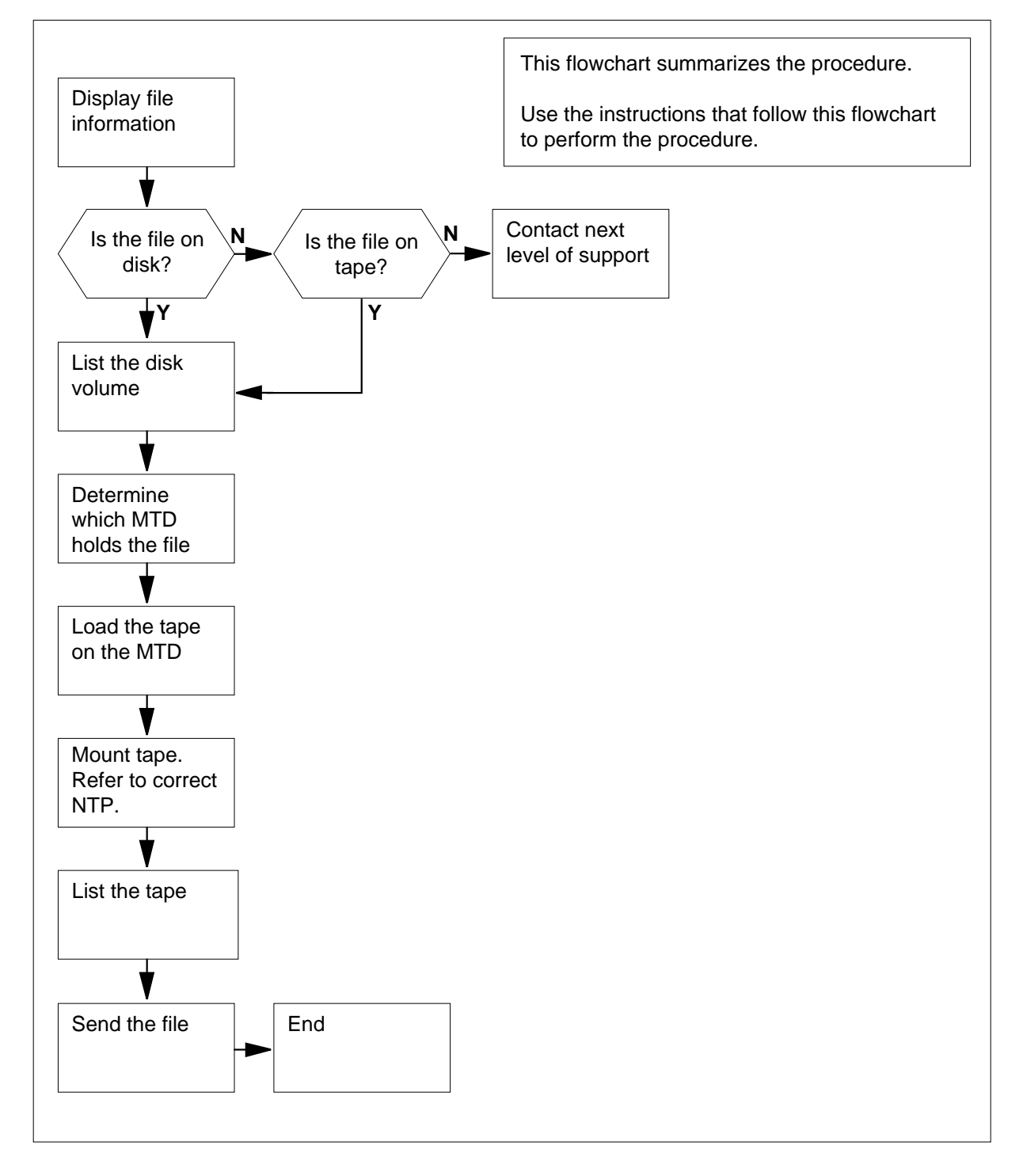

DMS-100 Family NA100 Alarm Clearing and Perform. Monitoring Proc. Volume 2 of 4 LET0015 and up

## IOD XMITn minor (continued)

#### Clearing an IOD XMITn minor alarm

#### At the MAP terminal

1 To access the XFER (transfer) level of the MAP display, type >MAPCI;MTC;IOD;XFER

and press the Enter key.

- 2 To display information about the file on the recording device, type
  - >QUERY XMIT dphd\_index

and press the Enter key.

where

#### **dphd\_index** is a value for dirphold index (0 to 99)

3 To determine the location of the stored file, note the data in the FILE\_LOCN.

| If the file | Do     |  |
|-------------|--------|--|
| is on disk  | step 4 |  |
| is on tape  | step 6 |  |

4 To access the disk utility software, type >DISKUT

and press the Enter key.

5 To list the volume on the disk, type

>LISTVOLS vol\_name ALL

and press the Enter key.

where

vol\_name is the name of the disk volume

Example of a MAP response:

|                                      |                                                                                                  |                  |                      |                     | (end) |  |  |
|--------------------------------------|--------------------------------------------------------------------------------------------------|------------------|----------------------|---------------------|-------|--|--|
|                                      |                                                                                                  |                  |                      |                     |       |  |  |
| V                                    | olume inform                                                                                     | ation for SI     | LM disk 0            |                     |       |  |  |
| V                                    | olume                                                                                            | Modify           | Total                | No. of              | ITOC  |  |  |
| N                                    | ame                                                                                              | Date             | No. of               | Open                | Files |  |  |
| _                                    |                                                                                                  | Y/M/D            | Files                | Files               |       |  |  |
| S                                    | 00dvol1                                                                                          | 870122           | 876                  | 2                   | 15    |  |  |
| S                                    | 00Dvol2                                                                                          | 861121           | 14                   | 14                  | 0     |  |  |
| S                                    | 00Dvol3                                                                                          | 861121           | 0                    | 0                   | 0     |  |  |
| S                                    | 00Dvol4                                                                                          | 861121           | 2048                 | 100                 | 0     |  |  |
| S                                    | 00Dvol5                                                                                          | 861121           | 1                    | 0                   | 1     |  |  |
|                                      | Determine from office records the location of the magnetic tape drive (MTD) that holds the file. |                  |                      |                     |       |  |  |
|                                      | Perform the cor                                                                                  | rect procedure i | n Routine Procedu    | res to mount the ta | ape   |  |  |
|                                      | Complete the p                                                                                   | rocedure and re  | eturn to this point. |                     |       |  |  |
|                                      | To list the tape,                                                                                | type             |                      |                     |       |  |  |
|                                      | >LIST mtd_                                                                                       | no               |                      |                     |       |  |  |
|                                      | and press the E                                                                                  | nter key.        |                      |                     |       |  |  |
|                                      | where                                                                                            |                  |                      |                     |       |  |  |
|                                      | <b>mtd_no</b><br>is the nu                                                                       | mber of the MT   | D                    |                     |       |  |  |
|                                      | To send the file                                                                                 | , type           |                      |                     |       |  |  |
|                                      | >XMIT nn                                                                                         |                  |                      |                     |       |  |  |
|                                      | and press the E                                                                                  | nter key.        |                      |                     |       |  |  |
|                                      | where                                                                                            |                  |                      |                     |       |  |  |
|                                      | nn<br>is the nu                                                                                  | mher that anne:  | ars in the alarms    |                     |       |  |  |
| Determine if the XMITh plarm cleared |                                                                                                  |                  |                      |                     |       |  |  |
|                                      |                                                                                                  |                  |                      |                     |       |  |  |
|                                      | If the alarm                                                                                     |                  | Do                   |                     |       |  |  |
|                                      | cleared                                                                                          |                  | step 12              |                     |       |  |  |
|                                      |                                                                                                  |                  |                      |                     |       |  |  |

12 The procedure is complete.

#### **IOD XMIT**n minor ( I)

## 2 Lines alarm clearing procedures

## Introduction

This chapter contains lines alarm clearing procedures. Lines alarms appear under the Lns header of the alarm banner in the MAP. All the procedures contain the following sections:

- Alarm display
- Indication
- Meaning
- Result
- Common procedures
- Action

#### Alarm display

This section indicates how the alarm appears at the MAP terminal.

#### Indication

This section indicates:

- the location of the alarm indication
- the image of the alarm
- the affected subsystem
- the seriousness of the alarm

#### Meaning

This section indicates the cause of the alarm.

#### Result

This section describes the result of the alarm condition.

#### **Common procedures**

This section lists common procedures used during the alarm clearing procedure. A common procedure is a series of steps repeated within

maintenance procedures. Card removal and replacement is an example of a common procedure. Common procedures appear in the common procedures chapter in this NTP.

Do not use common procedures unless the step-action procedure directs you to the common procedure.

#### Action

This section provides a summary flowchart of the alarm clearing procedure. A detailed step-action procedure follows the flowchart.

## Lns CR C critical

## Alarm display

| ſ | СМ | MS | IOD | Net | PM | CCS | Lns  | Trks | Ext | APPL |
|---|----|----|-----|-----|----|-----|------|------|-----|------|
|   | •  | •  | •   | •   | •  | •   | CR C | •    | •   | •    |
|   |    |    |     |     |    |     |      |      |     |      |

## Indication

At the MTC level of the MAP display, CR C appear under the Lns header of the alarm banner. The CR C indicates a critical alarm. The alarm changes at 30s intervals with out-of-service alarms.

## Meaning

A CR C alarm indicates the Focused Line Maintenance system has detected a critical number of call processing failures. Refer to the Maintenance and Operations Manual for information regarding the Focused Line Maintenance feature.

The generation of a CR C alarm depends on the following:

- the number of successful call attempts on the Line Concentrating Device (LCD)
- the number of call processing failures on that LCD
- the critical threshold for failures as defined in table LNSMTCE

## Result

For subscriber service, the type of failure determines the result. For example, a noise problem will affect the quality of service but the system will continue to allow calls.

## **Common procedures**

There are no common procedures.

## Action

This procedure contains a summary flowchart and a list of steps. Use the flowchart to review the procedure. Follow the steps to perform the procedure.

#### Summary of clearing a Lns CR C critical alarm

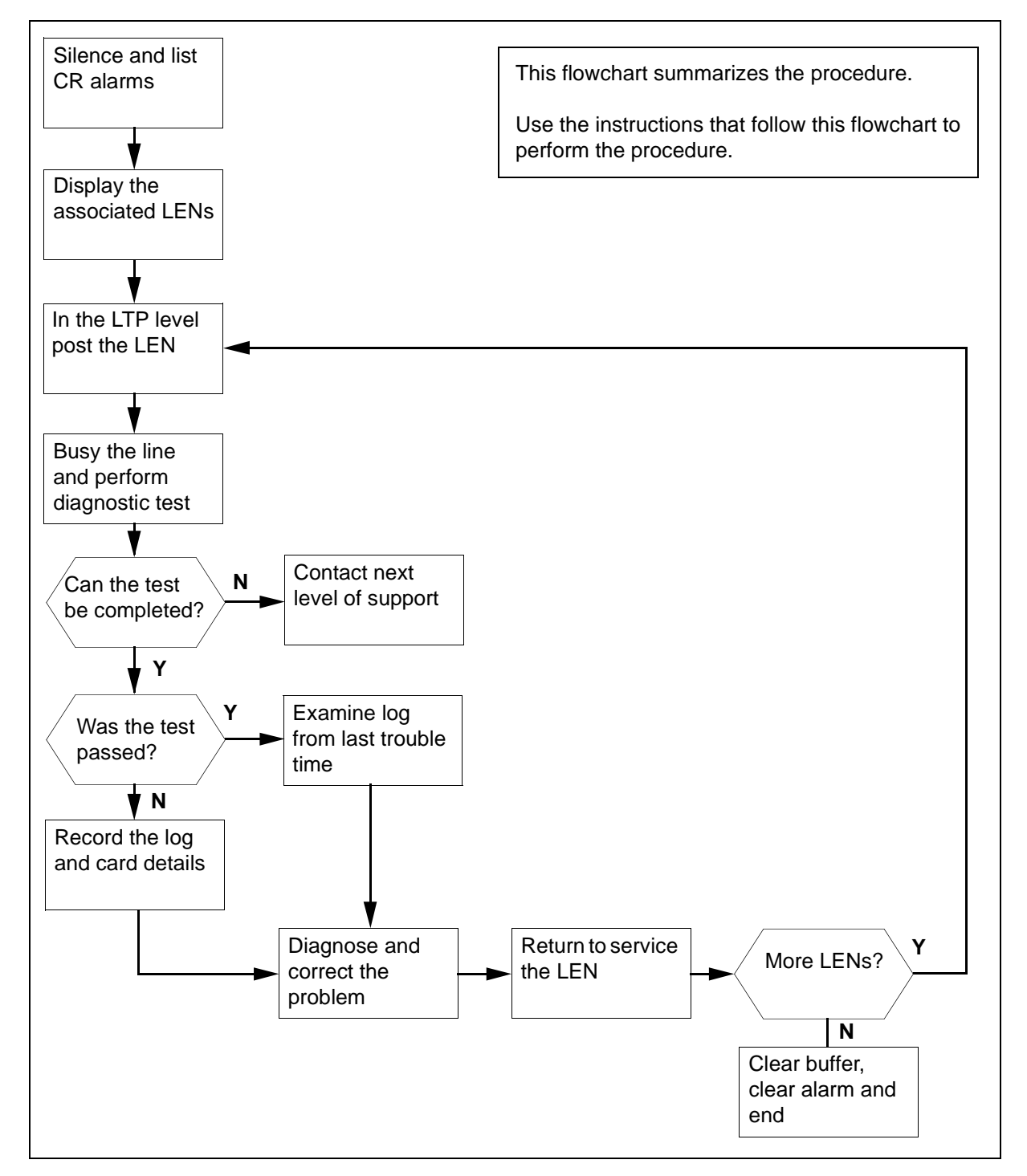

#### Clearing a Lns CR C alarm

#### At the MAP terminal

2

3

1 To access the LNSTRBL level of the MAP display, type >MAPCI;MTC;LNS;LNSTRBL and press the Enter key. Example of a MAP display:

|                                                         | MN                                 | MJ                                                                                                   | CR                                                              | LCD:           |               |                |     |
|---------------------------------------------------------|------------------------------------|----------------------------------------------------------------------------------------------------|-----------------------------------------------------------------|----------------|---------------|----------------|-----|
| CP                                                      | 0                                  | 0                                                                                                    | 1                                                               |                |               |                |     |
| E# ID<br>0<br>1<br>2<br>3<br>4<br>5<br>6<br>7<br>8<br>9 | COUNT L                            | AST TRO                                                                                              | OUBLE 1                                                         | CIME TR        | OUBLE DES     | SCRIPTION.     |     |
| To deter<br>>LISTA<br>and pre-<br>where                 | mine whic<br>LM alar<br>ss the Ent | ch LCDs<br>m_type<br>er key.                                                                         | are gen<br>CR                                                   | erating the ca | all processir | ng alarm, type | ÷   |
| alar<br>is                                              | m_type<br>CR if the                | alarm is                                                                                             | CR C.                                                           |                |               |                |     |
| Exampl                                                  | e of a MA                          | P display                                                                                            | <i>'</i> :                                                      |                |               |                |     |
| ListA]<br>HOST (                                        | lm cr<br>)1 0                      | CR                                                                                                   |                                                                 |                |               |                |     |
| To deter<br>with crit                                   | mine the                           | equipme<br>s, type                                                                                   | nt locatio                                                      | on of the line | s in the mai  | ntenance buf   | fer |
| DISP {                                                  | <site></site>                      | <frame:< td=""><td>&gt; <uni< td=""><td>r&gt;}</td><td></td><td></td><td></td></uni<></td></frame:<> | > <uni< td=""><td>r&gt;}</td><td></td><td></td><td></td></uni<> | r>}            |               |                |     |
| and pre                                                 | ss the Ent                         | er key.                                                                                              |                                                                 |                |               |                |     |
| where                                                   |                                    |                                                                                                    |                                                                 |                |               |                |     |
| <b>{<s< b=""><br/>a</s<></b>                            | ITE> <fr<br>ire the value</fr<br>  | AME> <<br>ues obta                                                                                   | UNIT>}<br>ined in s                                             | tep 2          |               |                |     |
| Example                                                 | e of a MA                          | P display                                                                                            | <i>'</i> :                                                      |                |               |                |     |

```
E# ID COUNT LAST TROUBLE TIME... TROUBLE DESCRIPTION...
        0 0 16 10 03/02/05 11:34:37 48. Line card fault
       1
        2
        3
        4
        5
        6
        7
        8
       9
      disp 1 0
4
       Record the LENs listed in step 3.
5
       To access the LTP level of the MAP display, type
       >LTP
       and press the Enter key.
       Example of a MAP display:
       POST
                          DELQ
                                             BUSYQ
                                                             PREFIX
       LEN
       LCC PTY RNG
                                             STA F S LTA TE RESULT
                                DN
6
       To post the LEN, type
       >POST L <site> <frame> <unit> <drawer> <circuit>
       and press the Enter key.
       where
          <site> <frame> <unit> <drawer> <circuit>
             is the equipment location of the circuit to post, as indicated in the MAP
             display in step 3. In this example the circuit to post is HOST 1 0 0 16.
       Example of a MAP display:
       POST
                     DELO
                                    BUSYO
                                                      PREFIX
       LEN HOST 01 0 00 16
       LCC PTY RNG
                                             STA F S LTA TE RESULT
       IBN M529
                   DN 619 675 6078 SB
                                                   Ι
7
       To manually busy the line in the control position, type
       >BSY
       and press the Enter key.
```

8 To test the line, type >DIAG and press the Enter key. Example of a MAP display:

Diag

RTPE\_B117BL \*\*\*+LINE101 FEB05 12:43:18 8500 FAIL LN\_DIAG HOST 01 0 00 16 DN 6196756078 KEY 1 DIAGNOSTIC RESULT BIC/EBS LC TRBL:PTRN 000E S=1 R=0 ACTION REQUIRED Replace Card CARD TYPE 6X21AC

| If the DIAG command    | Do      |
|------------------------|---------|
| passed                 | step 11 |
| failed                 | step 9  |
| Could not be completed | step 16 |

- **9** Record the log, as well as the location, description, slot number, PEC and PEC suffix of the card that failed the diagnostic.
- **10** Refer to the Log Report Reference Manual and perform the Actions required to diagnose and correct the fault. Complete the procedure and return to this point.
- 11 Not all call processing Trouble Descriptions indicate a line card fault. If call processing faults continue, examine logs coinciding with the Last Trouble Time Indicated in step 3 and refer to the Log Report Reference Manual to diagnose and correct the indicated fault.
- **12** To return the line to service, type

>RTS

and press the Enter key.

| If the RTS command                                                                                                    | Do      |  |  |  |  |
|----------------------------------------------------------------------------------------------------|---------|--|--|--|--|
| passed                                                                                                    | step 13 |  |  |  |  |
| failed                                                                                                    | step 10 |  |  |  |  |
| Could not be completed                                                                                                    | step 16 |  |  |  |  |
| If there are more LENs from step 3 to be tested, return to step 6.<br>To clear the LEN locations from the upper buffer, type |         |  |  |  |  |

>CLRBUF

13 14

and press the Enter key.

## Lns CR C critical (end)

- 15 To clear the call processing alarm, type>CLRALMand press the Enter key.
  - **16** For additional help, contact the next level of support.
  - **17** The procedure is complete.
# Lns DF Major

# Alarm display

|       | СМ | MS | IOD | Net | PM | CCS | Lns | Trks | Ext | APPL |  |
|-------|----|----|-----|-----|----|-----|-----|------|-----|------|--|
| -     |    |    |     |     |    |     | DF  |      |     |      |  |
|       |    |    |     |     |    |     | Μ   |      |     |      |  |
|       |    |    |     |     |    |     |     |      |     |      |  |
| u — " |    |    |     |     |    |     |     |      |     |      |  |

# Indication

A DF appears under the Lns header in the MAP display for the subsystem status.

### Meaning

A diagnostic failure (DF) alarm indicates that two or more line circuits have alarms in the same class. The classes are critical, major, or minor. The alarms are SDIAG, DIAG, NDIAG, FAC, MSET, MCARD, UCARD, or QDIAG.

## Result

The condition affects subscriber service. You must correct the condition.

## **Common procedures**

This procedure refers to Clearing lines alarms.

Do not go to the common procedure unless the step-action procedure directs you to the common procedure.

# Action

# Lns DF Major (continued)

### Summary of Clearing an Lns DF Major alarm

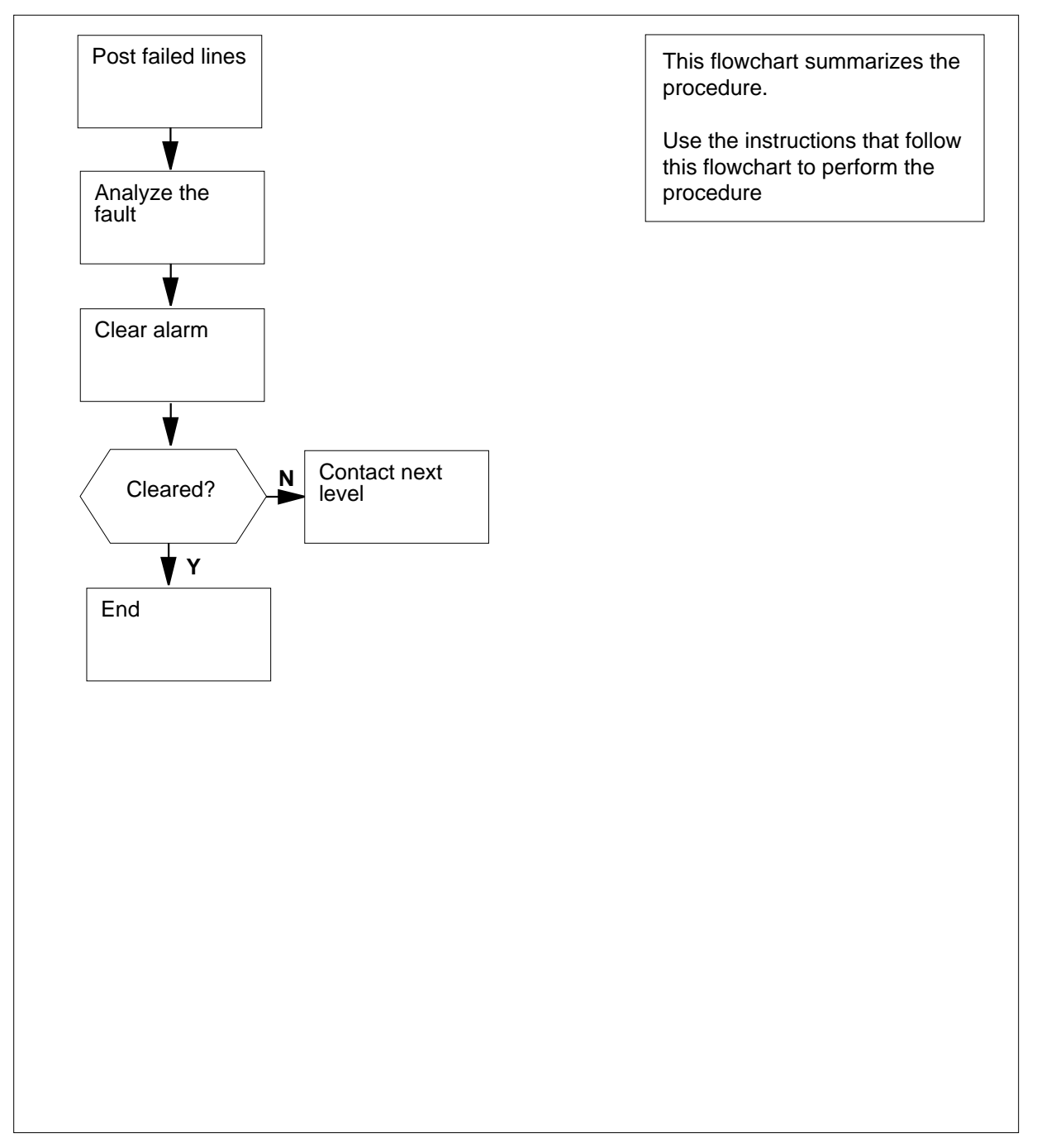

# Lns DF Major (continued)

#### Clearing an Lns DF Major alarm

#### At the MAP display:

- 1 To access the LTP level of the MAP display, type >MAPCI;MTC;LNS;LTP
  - and press the Enter key.
- 2 To post the lines that have a diagnostic failure , type

#### >POST DF

and press the Enter key.

Example of a MAP response:

| POST |     | DF   | DELQ |      |    | BUSY | ZQ.    | PREFIX |   |   |     |    |
|------|-----|------|------|------|----|------|--------|--------|---|---|-----|----|
| LCC  | PTY | RNG. | I    | LEN  |    |      | DN     | STA    | F | S | LTA | TE |
| IBN  |     |      | REM1 | 00 0 | 00 | 06   | 722434 | 45 IDI | D |   |     |    |

3 Note the failure code that appears under the F header (in bold in the response in the MAP example in the previous step). Check the following information for the meaning of the failure code.

| If Failure Code     | Do Check the Meaning                                                   |
|---------------------|------------------------------------------------------------------------|
| is D                | the DIAG test failed                                                   |
| is F                | the DIAG test failed                                                   |
| is S (N/A for ISDN) | the SDIAG test failed                                                  |
| is N                | the SDIAG test passed on the line that has faults                      |
| is m                | the DIAG test detected a missing keyset or network termination 1 (NT1) |
| is M                | the DIAG test detected a missing line card                             |
| is Q                | there is a call processing error                                       |
| is I                | there is a major incoming message overload (ICMO)                      |
| is i                | there is a minor incoming message overload (ICMO)                      |
| is l                | the keyset line failed the loopback test at the terminal               |

#### **2-6** Lines alarm clearing procedures

# Lns DF Major (end)

4 Perform the procedure *Clearing lines alarm*s. Complete the procedure and return to this point.

### 5 Check the MAP to see if the DF major alarm cleared.

| If the DF major alarm | Do     |
|-----------------------|--------|
| cleared               | step 7 |
| did not clear         | step 6 |

- 6 For additional help, contact the next level of support.
- 7 The procedure is complete.

# Lns DIAG critical, major, or minor

# Alarm display

| CM | MS | IOD | Net | PM | CCS | Lns  | Trks | Ext | APPL |
|----|----|-----|-----|----|-----|------|------|-----|------|
|    |    |     |     |    |     | DIAG |      |     |      |
|    |    |     |     |    |     | Μ    |      |     |      |
|    |    |     |     |    |     |      |      |     |      |

## Indication

The DIAG appears under the Lns header in the MAP display for subsystem status.

### Meaning

The diagnostic (DIAG) alarm indicates that a number of lines failed the extended diagnostic test.

## Result

The impact on subscriber service depends on the type of the failure. For example, a call can continue when a noise problem affects the quality of service. A test failure for transhybrid loss or flux cancellation results in loss of service until you correct the fault.

### **Common procedures**

This procedure refers to Clearing lines alarms.

Do not go to the common procedure unless the step-action procedure directs you to the common procedure.

## Action

# Lns DIAG critical, major, or minor (continued)

#### Summary of Clearing an Lns DIAG critical, major, or minor alarm

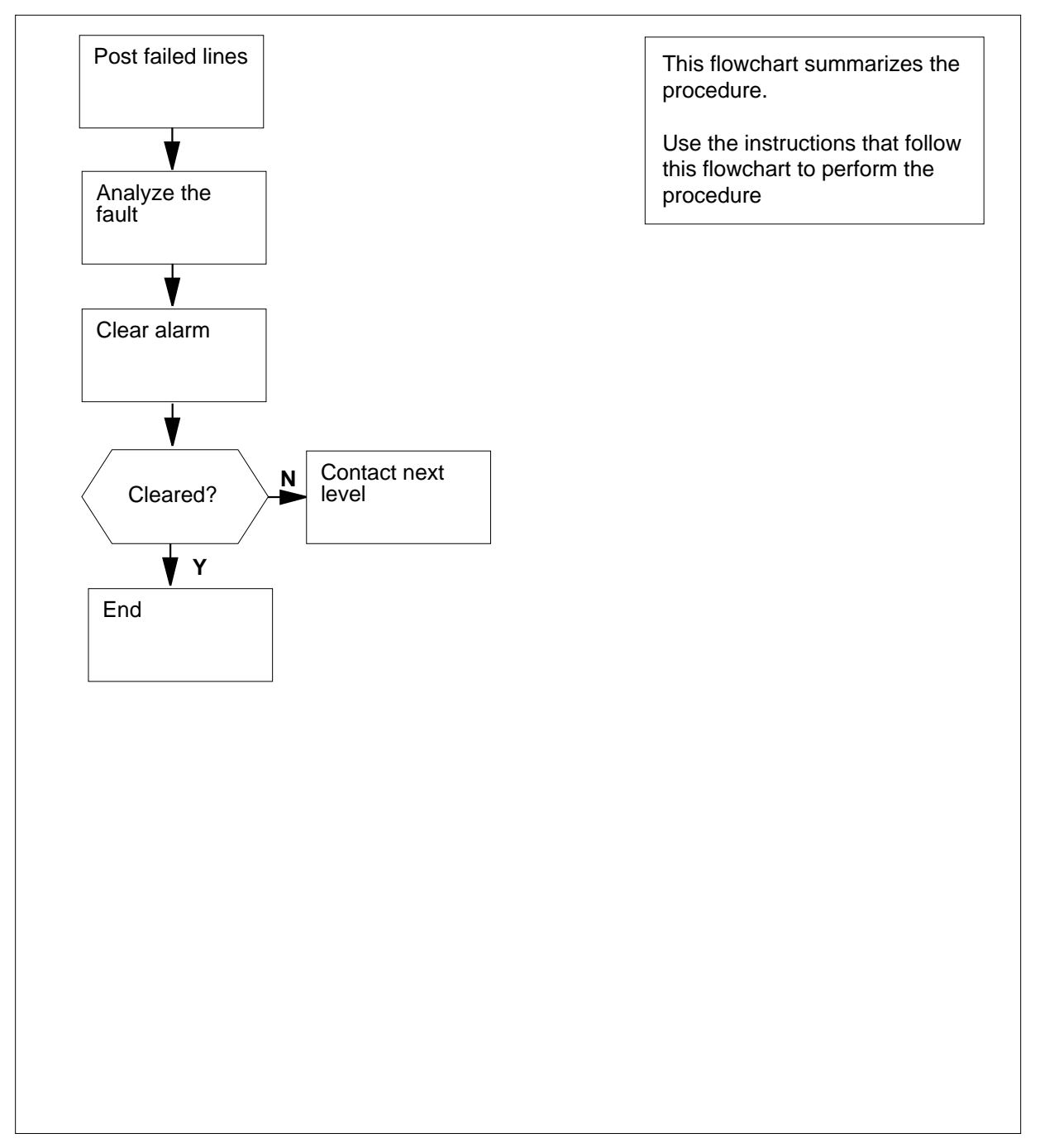

# Lns DIAG critical, major, or minor (continued)

#### Clearing an Lns DIAG critical, major, or minor alarm

#### At the MAP:

- 1 To access the LTP level of the MAP display, type >MAPCI;MTC;LNS;LTP
  - and press the Enter key.
- 2 To post the lines that have a diagnostic failure, type
  - >POST DF D
  - and press the Enter key.

Example of a MAP response:

| POST |     | DF D | DELQ   |       | BUSYQ   | PREFI | X |     |    |
|------|-----|------|--------|-------|---------|-------|---|-----|----|
| LCC  | PTY | RNG  | LEN    |       | . DN    | STA F | S | LTA | TE |
| IBN  |     | REMI | L 00 0 | 00 06 | 7224345 | IDL D |   |     |    |

3 Note the failure code that appears under the F header (in bold in the response in the MAP example in the previous step). Check the following information for the meaning of the failure code.

| If Failure Code     | Do Check the Meaning                                                   |
|---------------------|------------------------------------------------------------------------|
| is D                | the DIAG test failed                                                   |
| is F                | the DIAG test failed                                                   |
| is S (N/A for ISDN) | the SDIAG test failed                                                  |
| is N                | the SDIAG test passed on the line that has faults                      |
| is m                | the DIAG test detected a missing keyset or network termination 1 (NT1) |
| is M                | the DIAG test detected a missing line card                             |
| is Q                | a call-processing error is present                                     |
| is I                | a major incoming message overload (ICMO) is present                    |
| is i                | a minor incoming message overload (ICMO) is present                    |
| is l                | the keyset line failed the loopback test at the terminal               |

# Lns DIAG critical, major, or minor (end)

4 Perform the procedure *Clearing lines alarms*. Complete the procedure and return to this point.

### 5 Check the MAP display to see if the DIAG major alarm cleared.

| If the DIAG major alarm | Do     |
|-------------------------|--------|
| cleared                 | step 7 |
| did not clear           | step 6 |

- 6 For additional help, contact the next level of support.
- 7 The procedure is complete.

# Lns FAC major

# Alarm display

| ł | CM | MS | IOD | Net | PM | CCS | Lns | Trks | Ext | APPL |
|---|----|----|-----|-----|----|-----|-----|------|-----|------|
|   |    |    |     |     |    |     | FAC |      |     |      |
|   |    |    |     |     |    |     | Μ   |      |     |      |
|   |    |    |     |     |    |     |     |      |     |      |
|   |    |    |     |     |    |     |     |      |     |      |

### Indication

An FAC appears under the Lns header in the MAP subsystem status display for the MAP.

### Meaning

A facility (FAC) alarm indicates the number of line circuits that failed the facility check reached the threshold.

### Result

The impact on subscriber service depends on the type of the failure. For example, a call can continue even when a noise problem affects the quality of service. A test failure for a transhybrid loss or flux cancellation results in loss of service until correction of the fault occurs.

# **Common procedures**

This procedure refers to Clearing Lines alarms

Do not use the common procedure unless the step-action procedure directs you to the common procedure.

## Action

This procedure contains a summary flowchart and a list of steps. Use the flowchart to review the procedure. Follow the steps to perform the procedure.

*Note:* If the card in the HAZ state is a WLC (World Line Card - 6X17BA), the cause of the HAZard condition must clear first. A DIAGnosis is not allowed on a 6X17BA while it is in the HAZ state.

# Lns FAC major (continued)

### Summary of Clearing an Lns FAC major alarm

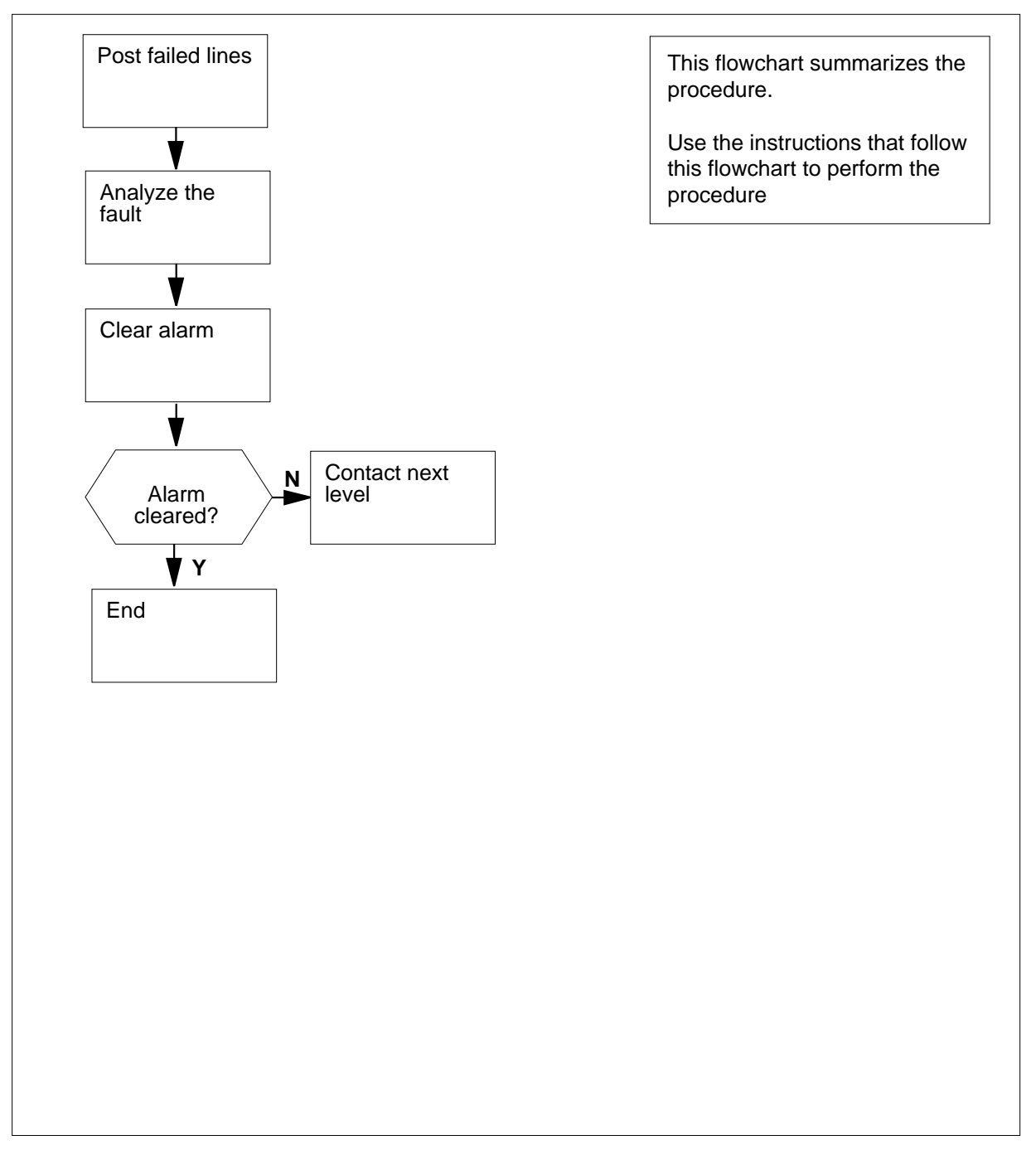

# Lns FAC major (continued)

#### Clearing an Lns FAC major alarm

#### At the MAP display:

- 1 To access the line test position (LTP) level of the MAP display, type >MAPCI;MTC;LNS;LTP and press the Enter key.
- 2 To post the lines that have a diagnostic failure, type
  - >POST DF F

and press the Enter key.

Example of a MAP response:

| POST |     | DF F | DELQ   |       | BUSYQ   | PREFIX | Ζ |     |    |
|------|-----|------|--------|-------|---------|--------|---|-----|----|
| LCC  | PTY | RNG  | LEN    |       | . DN    | STA F  | S | LTA | TE |
| IBN  |     | REM  | L 00 0 | 00 06 | 7224345 | IDL D  |   |     |    |

**3** Note the failure code that appears under the F header (in bold in the response in the MAP display example in the previous step). Check the following information for the meaning of that failure code.

| If Failure Code     | Do Check the Meaning                                                      |
|---------------------|---------------------------------------------------------------------------|
| is D                | the DIAG test failed                                                      |
| is F                | the DIAG test failed                                                      |
| is S (N/A for ISDN) | the SDIAG test failed                                                     |
| is N                | the SDIAG test passed on the line that has faults                         |
| is m                | the DIAG test detected a missing keyset or<br>network termination 1 (NT1) |
| is M                | the DIAG test detected a missing line card                                |
| is Q                | a call-processing error is present                                        |
| is I                | a major incoming message overload (ICMO) is present                       |
| is i                | a minor incoming message overload (ICMO) is present                       |
| is 1                | the keyset line failed the loopback test at the terminal                  |

# Lns FAC major (end)

4 Perform the procedure *Clearing Lines alarms*. Complete the procedure and return to this point.

### 5 Check the MAP display to see if the FAC major alarm cleared.

| If the FAC major alarm | Do     |
|------------------------|--------|
| cleared                | step 7 |
| did not clear          | step 6 |

- 6 For additional help, contact the next level of support.
- 7 The procedure is complete.

# Lns HZD major

# Alarm display

|   | CM | MS | IOD | Net | PM | CCS | Lns | Trks | Ext | APPL |  |
|---|----|----|-----|-----|----|-----|-----|------|-----|------|--|
| - | •  |    |     |     |    |     | HZD |      | -   | •    |  |
|   |    |    |     |     |    |     | М   |      |     |      |  |
|   |    |    |     |     |    |     |     |      |     |      |  |
|   |    |    |     |     |    |     |     |      |     |      |  |

# Indication

An HZD appears under the Lns header in the subsystem status for the MAP.

# Meaning

A hazard (HZD) alarm indicates a line hazard. For example, a world line card (WLC) can have leakage resistance or foreign line voltage. The HZD alarm also indicates that the cutoff relay is in operation to isolate the line card. The HZD alarm reports that a condition is present. The system clears the hazard and the alarm. This procedure provides information about the alarm.

# Result

The affected line is out of service until the hazard condition clears.

## **Common procedures**

There are no common procedures.

# Action

# Lns HZD major (continued)

### Summary of Clearing an Lns HZD major alarm

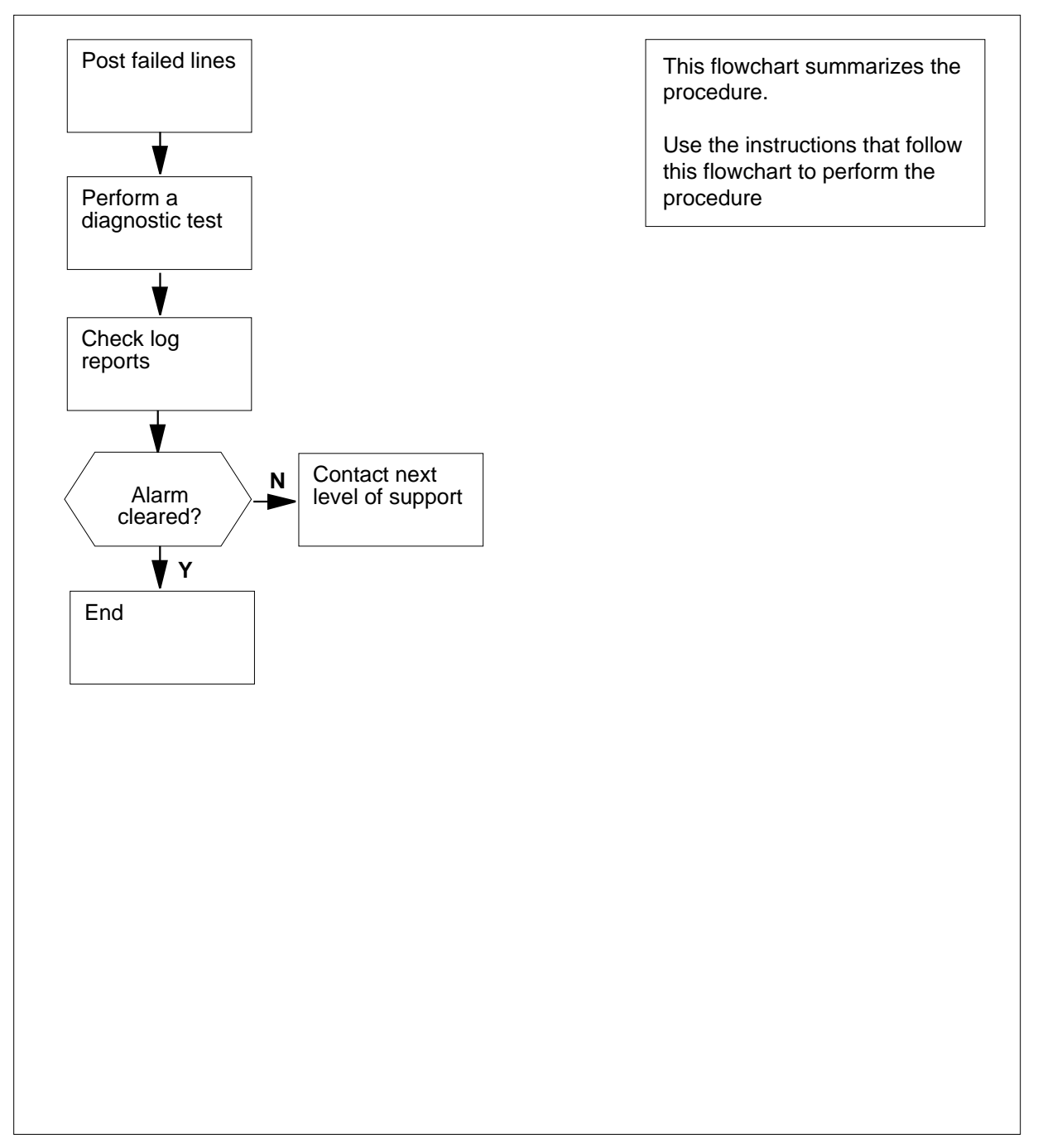

# Lns HZD major (continued)

#### Clearing an Lns HZD major alarm

#### At the MAP terminal

- 1 To access the LTP level of the MAP display, type >MAPCI;MTC;LNS;LTP and press the Enter key.
- 2 To post the lines that have a diagnostic failure, type
  - >POST S HAZ

and press the Enter key.

Example of a MAP response:

| POST |     | S HAZ D | DELQ  |      | BUSY | Q      | PREFIX |   |   |     |    |
|------|-----|---------|-------|------|------|--------|--------|---|---|-----|----|
| LCC  | PTY | RNG     | .LEN. |      |      | DN     | STA    | F | S | LTA | TE |
| IBN  |     | REM     | 11 00 | 0 00 | 06   | 722434 | 5 IDL  | D |   |     |    |

3 Note the failure code that appears under the F header (in bold in the response in the MAP example in the previous step). Check the following information for the meaning of that failure code.

| If Failure Code     | Do Check the Meaning                                                      |
|---------------------|---------------------------------------------------------------------------|
| is D                | the DIAG test failed                                                      |
| is F                | the DIAG test failed                                                      |
| is S (N/A for ISDN) | the SDIAG test failed                                                     |
| is N                | the SDIAG test passed on the line that has faults                         |
| is m                | the DIAG test detected a missing keyset or<br>network termination 1 (NT1) |
| is M                | the DIAG test detected a missing line card                                |
| is Q                | a call processing error is present                                        |
| is I                | a major incoming message overload (ICMO) is present                       |
| is i                | a minor incoming message overload (ICMO) is present                       |
| is l                | the keyset line failed the loopback test at the terminal                  |

# Lns HZD major (end)

| 4 | To perform a diagnostic test on each line, type |
|---|-------------------------------------------------|
|   | >DIAG                                           |
|   | and press the Enter key.                        |
|   | Example of a MAP response:                      |
|   | ***LINE132 AUG01 10:15:57 2356 TBL              |
|   | LEN HOST 15 1 9 27 DN 3511005                   |
|   | DEACON - Line Harand Condition Found            |

REASON = Line Hazard Condition Found INFO = N/A Vac N/A Ohms N/A Vdc ACTION TAKEN = Cut-off Relay Operated ACTION REQUIRED Check Facility CARD CODE = 6X17AA

5 Check the log report displayed on the MAP terminal as a result of the Diag command.

A LINE132 log provides details about the line hazard and is for information purposes only. When the system clears the alarm, the system generates a LINE133 log.

| If the system       | Do     |
|---------------------|--------|
| generated a 132 log | step 6 |
| generated a 133 log | step 9 |

6 Wait 30 min to perform another diagnostic test, type

>DIAG

and press the Enter key.

7 Check the log report displayed on the MAP terminal as a result of the Diag command.

| If a LINE         | Do     |
|-------------------|--------|
| 132 log generated | step 8 |
| 133 log generated | step 9 |

8 For additional help, contact the next level of support.

9 The procedure is complete.

# Lns IMAJ major

# Alarm display

| CM | MS | IOD | Net | PM | CCS | Lns  | Trks | Ext | APPL |
|----|----|-----|-----|----|-----|------|------|-----|------|
| -  |    | -   |     | -  |     | IMAJ |      | -   |      |
|    |    |     |     |    |     | М    |      |     |      |
|    |    |     |     |    |     |      |      |     |      |
|    |    |     |     |    |     |      |      |     |      |

## Indication

The IMAJ appears under the Lns header in the MAP subsystem status display.

# Meaning

An incoming message overload major (IMAJ) alarm indicates that lines with an incoming message overload (ICMO) reached a major threshold.

### Result

The condition affects subscriber service for electronic business set (EBS) and datapath lines until you correct the condition.

### **Common procedures**

This procedure refers to Clearing Lines alarms.

Do not proceed to the common procedure unless the step-action procedure directs you to go.

## Action

# Lns IMAJ major (continued)

### Summary of Clearing an Lns IMAJ major alarm

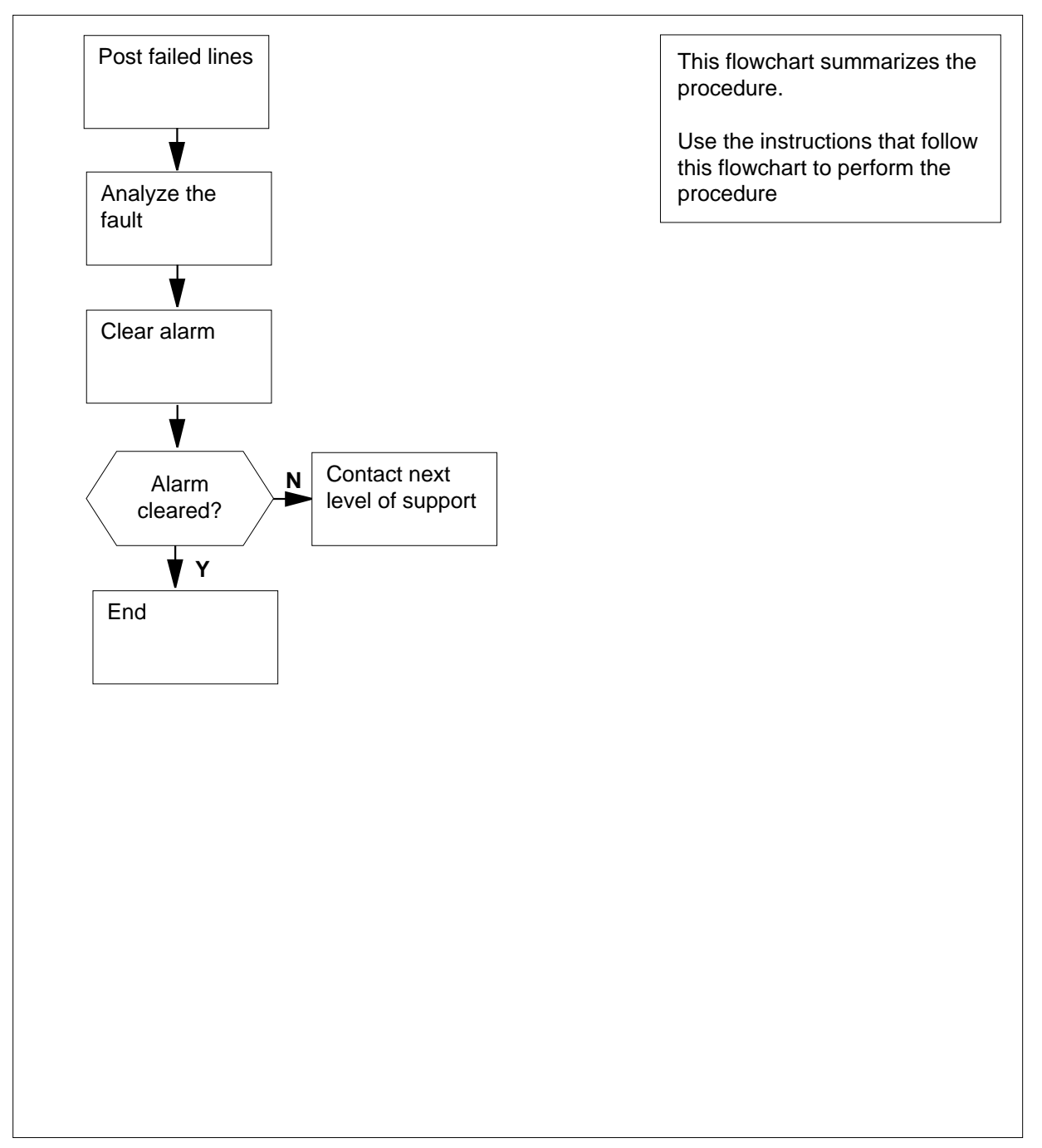

# Lns IMAJ major (continued)

#### Clearing an Lns IMAJ major alarm

#### At the MAP terminal:

- 1 To access the LTP level of the MAP display, type >MAPCI;MTC;LNS;LTP
  - and press the Enter key.
- 2 To post the lines that have a diagnostic failure, type

#### >POST DF IMAJ

and press the Enter key.

Example of a MAP response:

| POST |     | DF  | IMAJ | Ι   | DEI | ĹQ |    | BUSYQ   |     | PI | REI | FIX |    |
|------|-----|-----|------|-----|-----|----|----|---------|-----|----|-----|-----|----|
| LCC  | PTY | RNG | ;]   | LEN |     |    |    | DN      | STA | F  | S   | LTA | ΤE |
| IBN  |     |     | REM1 | 00  | 0   | 00 | 06 | 7224345 | IDL | D  |     |     |    |

3 Note the failure code that appears under the F header. The code appears in bold for the response in the MAP example of the previous step. To determine the meaning of the failure code, use the following information.

| If Failure Code    | Do Check the Meaning                                                      |
|--------------------|---------------------------------------------------------------------------|
| is D               | the DIAG test failed                                                      |
| is F               | the DIAG test failed                                                      |
| is S(N/A for ISDN) | the SDIAG test failed                                                     |
| is N               | the SDIAG test passed on the line that had faults earlier                 |
| is m               | the DIAG test detected a missing keyset or<br>network termination 1 (NT1) |
| is M               | the DIAG test detected a missing line card                                |
| is Q               | a call-processing error is present                                        |
| is I               | a major Incoming message overload<br>(ICMO) is present                    |
| is i               | a minor Incoming message overload<br>(ICMO) is present                    |
| is l               | the keyset line failed the loopback test at the terminal                  |

# Lns IMAJ major (end)

4 Perform the procedure *Clearing Lines alarms*. Return to this point.

5 Determine from the MAP display if the IMAJ major alarm cleared.

| If the IMAJ alarm | Do     |  |
|-------------------|--------|--|
| cleared           | step 7 |  |
| did not clear     | step 6 |  |

6 For additional help, contact the next level of support.

7 The procedure is complete.

# Lns IMIN major

# Alarm display

| CM    | MS | IOD | Net | PM | CCS | Lns  | Trks | Ext | APPL |
|-------|----|-----|-----|----|-----|------|------|-----|------|
| <br>• | •  | •   | •   | •  | •   | IMIN | •    | •   | •    |
|       |    |     |     |    |     |      |      |     |      |
|       |    |     |     |    |     |      |      |     |      |
|       |    |     |     |    |     |      |      |     |      |

## Indication

The IMIN appears under the Lns header in the MAP subsystem status display.

### Meaning

An incoming message overload minor (IMIN) alarm indicates that the lines with incoming message overload (ICMO) alarms reached the minor threshold.

### Result

The condition affects subscriber service until you correct the condition.

### **Common procedures**

This procedure refers to Clearing Lines alarms.

Do not proceed to the common procedure unless the step-action procedure directs you to go.

# Action

# Lns IMIN major (continued)

### Summary of clearing an Lns IMIN major alarm

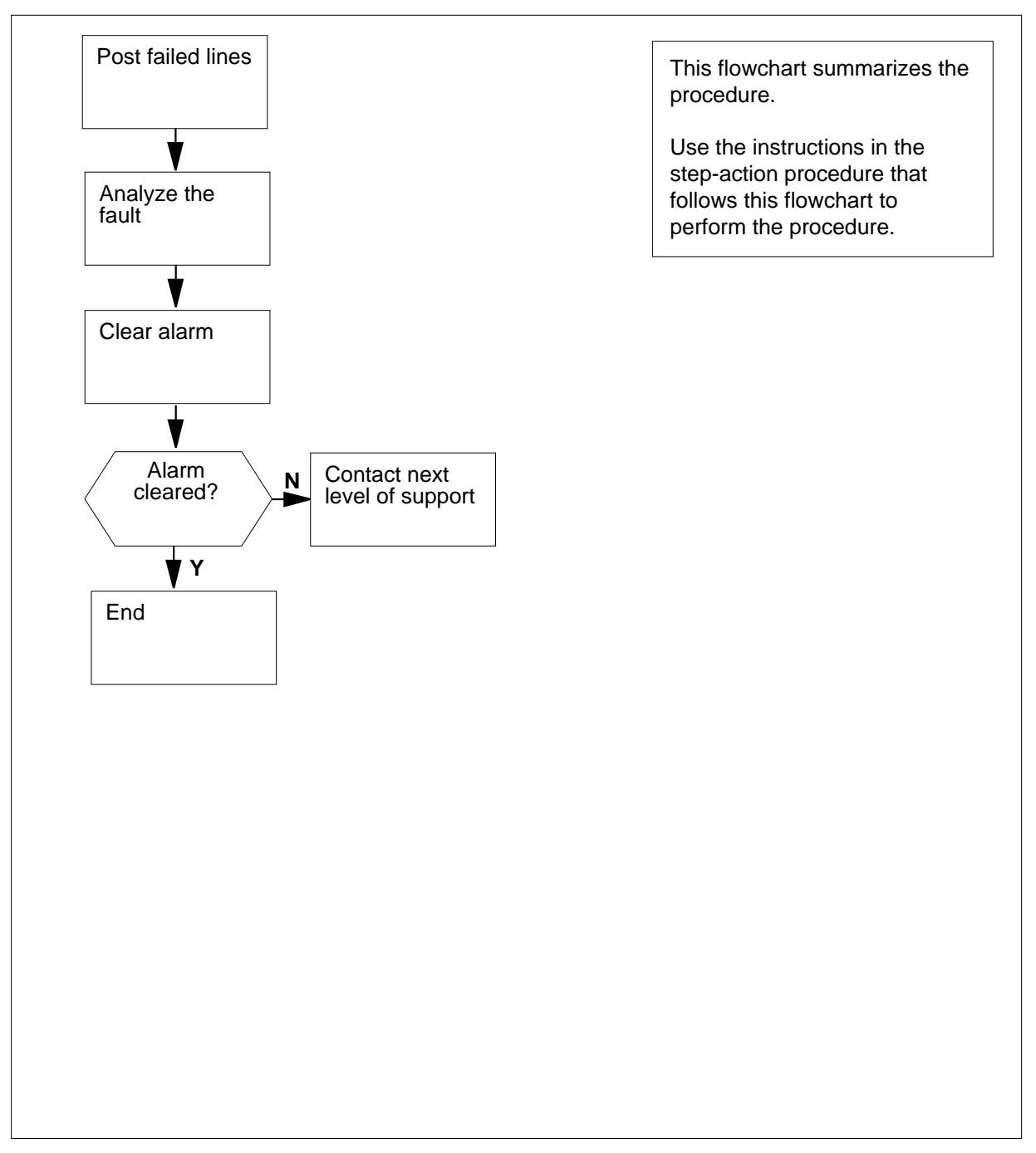

# Lns IMIN major (continued)

#### **Clearing an Lns IMIN major alarm**

#### At the MAP terminal:

- 1 To access the LTP level of the MAP display, type >MAPCI;MTC:LNS;LTP
  - and press the Enter key.
- 2 To post the lines that have a diagnostic failure, type

#### >POST DF IMIN

and press the Enter key.

Example of a MAP response:

| POST |     | DF IMIN DELQ |      |      |   | Q  |    | BUSYQ   | PREFIX |   |   |     |    |
|------|-----|--------------|------|------|---|----|----|---------|--------|---|---|-----|----|
| LCC  | PTY | RNG          |      | LEN. |   |    |    | . DN    | STA    | F | S | LTA | ΤE |
| IBN  |     |              | REM1 | 00   | 0 | 00 | 06 | 7224345 | IDL    | D |   |     |    |

3 Note the failure code that appears under the F header. The code appears in bold for the response in the MAP example of the previous step. To determine the meaning of the failure code, use the following information.

| If Failure Code     | Do Check the Meaning                                                      |
|---------------------|---------------------------------------------------------------------------|
| is D                | the DIAG test failed                                                      |
| is F                | the DIAG test failed                                                      |
| is S (N/A for ISDN) | the SDIAG test failed                                                     |
| is N                | the SDIAG test passed on line that had faults earlier                     |
| is                  | the DIAG test detected a missing keyset or<br>network termination 1 (NT1) |
| is M                | the DIAG test detected a missing line card                                |
| is Q                | a call-processing error is present                                        |
| is I                | a major Incoming message overload<br>(ICMO) is present                    |
| is i                | a minor Incoming message overload (ICMO) is present                       |
| is l                | the keyset line failed the loopback test at the terminal                  |

# Lns IMIN major (end)

4 Perform the procedure *Clearing Lines Alarms*. Return to this point.

5 Determine from the MAP display if the IMIN minor alarm cleared.

| If the IMIN alarm | Do     |  |
|-------------------|--------|--|
| cleared           | step 7 |  |
| did not clear     | step 6 |  |

6 For additional help, contact the next level of support.

7 The procedure is complete.

# Lns LCARD major

# Alarm display

|   | СМ | MS | IOD | Net | PM | CCS | Lns   | Trks | Ext | APPL |
|---|----|----|-----|-----|----|-----|-------|------|-----|------|
| - | -  |    |     |     |    |     | LCARD |      |     |      |
|   |    |    |     |     |    |     | М     |      |     |      |
|   |    |    |     |     |    |     |       |      |     |      |

# Indication

The LCARD appears under the Lns header in the MAP subsystem status display.

### Meaning

A keyset loopback activated at the line card (LCARD) alarm indicates that key telephone set (keyset) lines failed a loopback test.

### Result

The condition affects subscriber service until the replacement or repair of the card.

### **Common procedures**

This procedure refers Clearing Lines alarms.

Do not go to the common procedure unless the step-action procedure directs you.

# Action

# Lns LCARD major (continued)

### Summary of clearing an Lns LCARD major alarm

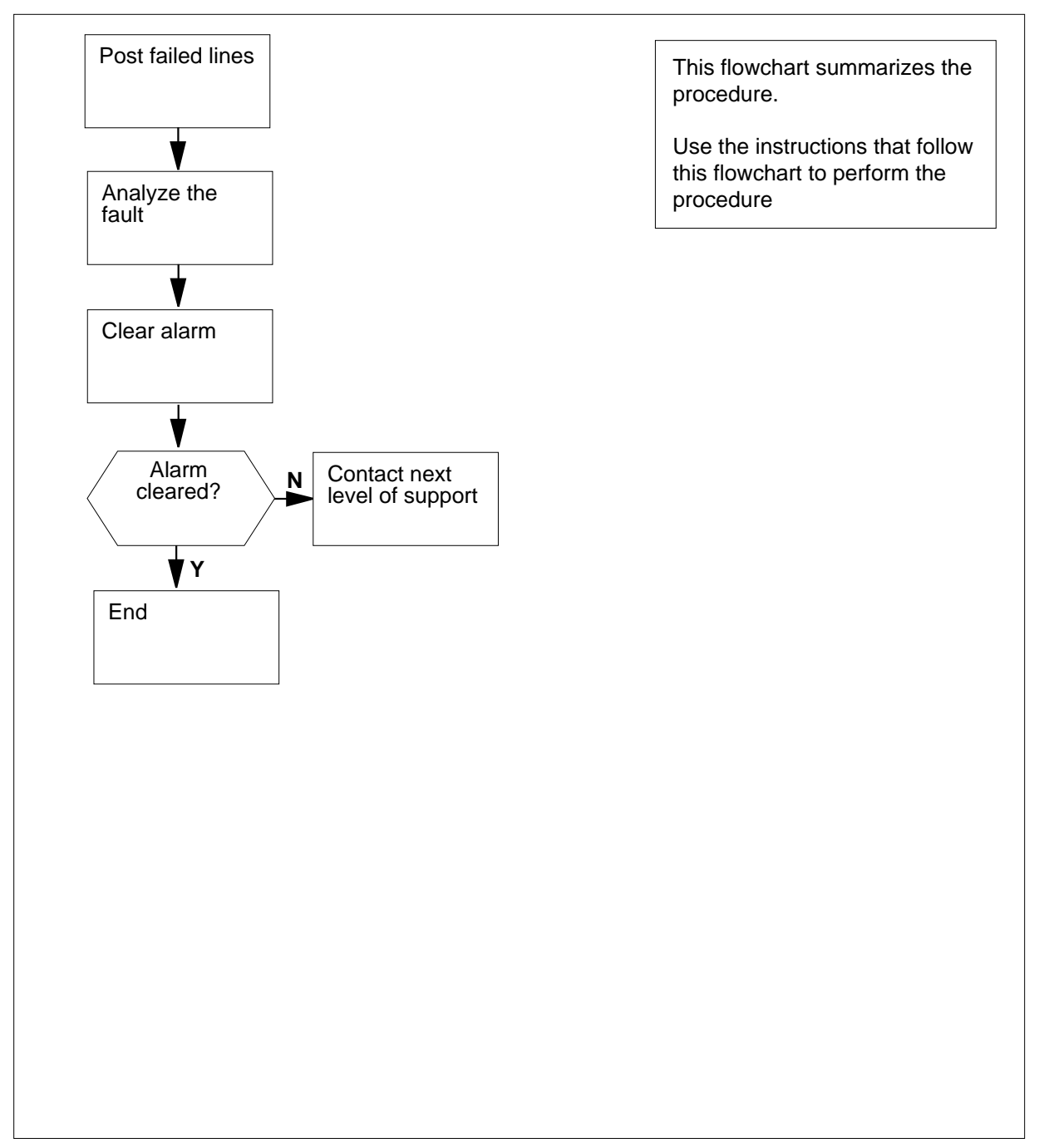

# Lns LCARD major (continued)

#### Clearing an Lns LCARD major alarm

#### At the MAP terminal:

- 1 To access the LTP level of the MAP display, type >MAPCI;MTC;LNS;LTP
  - and press the Enter key.
- 2 To post the lines that have a diagnostic failure, type

#### >POST DF LCARD

and press the Enter key.

Example of a MAP response:

| POST DF LCA |     | LCARD | ARD I |     |     | DELQ BU: |    |     | PREFIX |     |   | XIY |     |    |
|-------------|-----|-------|-------|-----|-----|----------|----|-----|--------|-----|---|-----|-----|----|
| LCC         | PTY | RNG.  | I     | EN. |     |          |    | DN  | 1      | STA | F | S   | LTA | TE |
| IBN         |     |       | REM1  | 00  | 0 0 | 0        | 06 | 722 | 24345  | IDL | D |     |     |    |

**3** Note the failure code that appears under the F header. The code appears in bold for the response in the MAP example of the previous step. To determine the meaning of the failure code, use the following information.

| If Failure Code     | Do Check the Meaning                                                      |
|---------------------|---------------------------------------------------------------------------|
| is D                | the DIAG test failed                                                      |
| is F                | the DIAG test failed                                                      |
| is S (N/A for ISDN) | the SDIAG test failed                                                     |
| is N                | the SDIAG test passed on the line that had faults earlier                 |
| is m                | the DIAG test detected a missing keyset or<br>network termination 1 (NT1) |
| is M                | the DIAG test detected a missing line card                                |
| is Q                | a call-processing error is present                                        |
| is I                | a major Incoming message overload<br>(ICMO) is present                    |
| is i                | a minor Incoming message overload (ICMO) is present                       |
| is l                | the keyset line failed the loopback test at the terminal                  |

# Lns LCARD major (end)

4 Perform the procedure *Clearing Lines alarms*. Return to this point.

5 Determine from the MAP display to see if the DF major alarm cleared.

| If the LCARD major alarm | Do     |
|--------------------------|--------|
| cleared                  | step 7 |
| did not clear            | step 6 |

6 For additional help, contact the next level of support.

7 This procedure is complete.

# Lns LSET major

# Alarm display

|   | CM | MS | IOD | Net | PM | CCS | Lns  | Trks | Ext | APPL |
|---|----|----|-----|-----|----|-----|------|------|-----|------|
| - | •  | •  | •   | •   | -  | •   | LSET | -    | -   | •    |
|   |    |    |     |     |    |     | М    |      |     |      |
|   |    |    |     |     |    |     |      |      |     |      |

# Indication

The LSET appears under the Lns header in the MAP subsystem status display.

# Meaning

A keyset loopback activated at set (LSET) alarm indicates that key telephone set (keyset) lines failed a loopback test.

### Result

The condition affects subscriber service until the replacement or repair of the telephone set.

## **Common procedures**

This procedure refers to Clearing Lines alarms.

Do not proceed to the common procedure unless the step-action procedure directs you to go.

# Action

# Lns LSET major (continued)

### Summary of clearing an Lns LSET major alarm

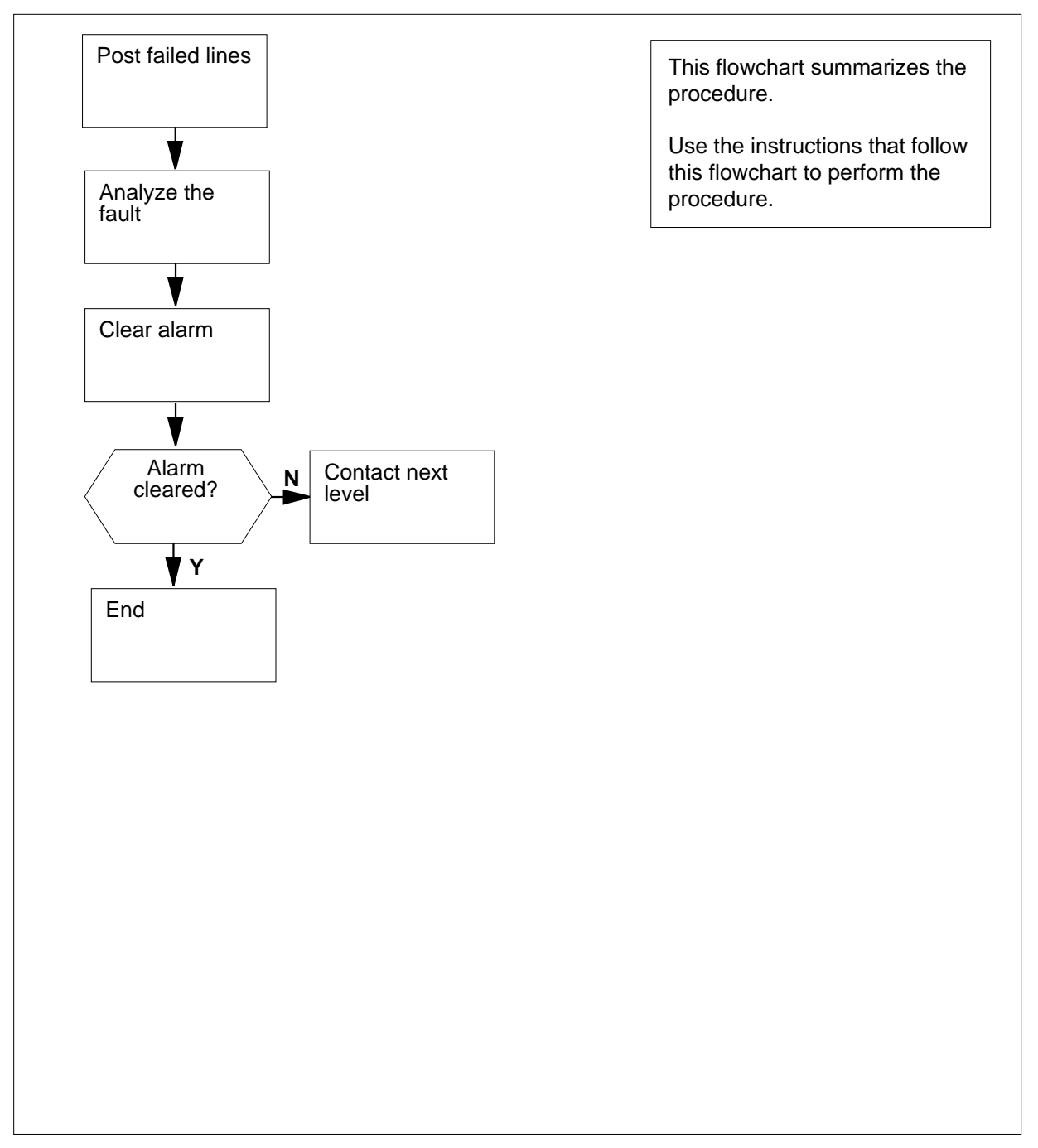

# Lns LSET major (continued)

#### Clearing an Lns LSET major alarm

#### At the MAP terminal:

- 1 To access the LTP level of the MAP display, type >MAPCI;MTC;LNS;LTP and press the Enter key.
- 2 To post the lines that have a diagnostic failure, type
  - >POST DF LSET

and press the Enter key.

Example of a MAP response:

| POST |     | DF L | JSET | 1   | DEL | Q |    | BI  | JSYQ |     | PF | REE | XIY |    |
|------|-----|------|------|-----|-----|---|----|-----|------|-----|----|-----|-----|----|
| LCC  | PTY | RNG. | I    | EN. |     |   |    | DN  |      | STA | F  | S   | LTA | ΤE |
| IBN  |     |      | REM1 | 00  | 0 0 | 0 | 06 | 722 | 4345 | IDL | D  |     |     |    |

3 Note the failure code that appears under the F header. The code appears in bold for the response in the MAP example of the previous step. To determine the meaning of the failure code, use the following information.

| If Failure Code     | Do Check the Meaning                                                      |
|---------------------|---------------------------------------------------------------------------|
| is D                | the DIAG test failed                                                      |
| is F                | the DIAG test failed                                                      |
| is S (N/A for ISDN) | the SDIAG test failed                                                     |
| is N                | the SDIAG test passed on the line that had faults earlier                 |
| is m                | the DIAG test detected a missing keyset or<br>network termination 1 (NT1) |
| is M                | the DIAG test detected a missing line card                                |
| is Q                | a call-processing error is present                                        |
| is I                | a major Incoming message overload (ICMO) is present                       |
| is i                | a minor Incoming message overload (ICMO) is present                       |
| is l                | the keyset line failed the loopback test at the terminal                  |

# Lns LSET major (end)

4 Perform the procedure *Clearing Lines alarms*. Return to this point.

5 Determine from the MAP display if the LSET major alarm cleared.

| If the LSET major alarm | Do     |  |
|-------------------------|--------|--|
| cleared                 | step 7 |  |
| did not clear           | step 6 |  |

6 For additional help, contact the next level of support.

7 This procedure is complete.

# Lns MCARD critical, major, or minor

# Alarm display

| СМ | MS | IOD | Net | PM | CCS | Lns   | Trks | Ext | APPL |
|----|----|-----|-----|----|-----|-------|------|-----|------|
| •  | •  | •   | •   | •  | •   | MCARD | •    | •   | -    |
|    |    |     |     |    |     | IVI   |      |     |      |

# Indication

The MCARD appears under the Lns header in the MAP subsystem status display.

### Meaning

A missing card (MCARD) alarm indicates that lines have missing line cards.

## Impact

The condition affects subscriber service until replacement or repair of the card.

### **Common procedures**

This procedure refers to Clearing Lines alarms.

Do not proceed to the common procedure unless the step-action procedure directs you to go.

# Action

# Lns MCARD critical, major, or minor (continued)

#### Summary of Clearing an Lns MCARD critical, major, or minor alarm

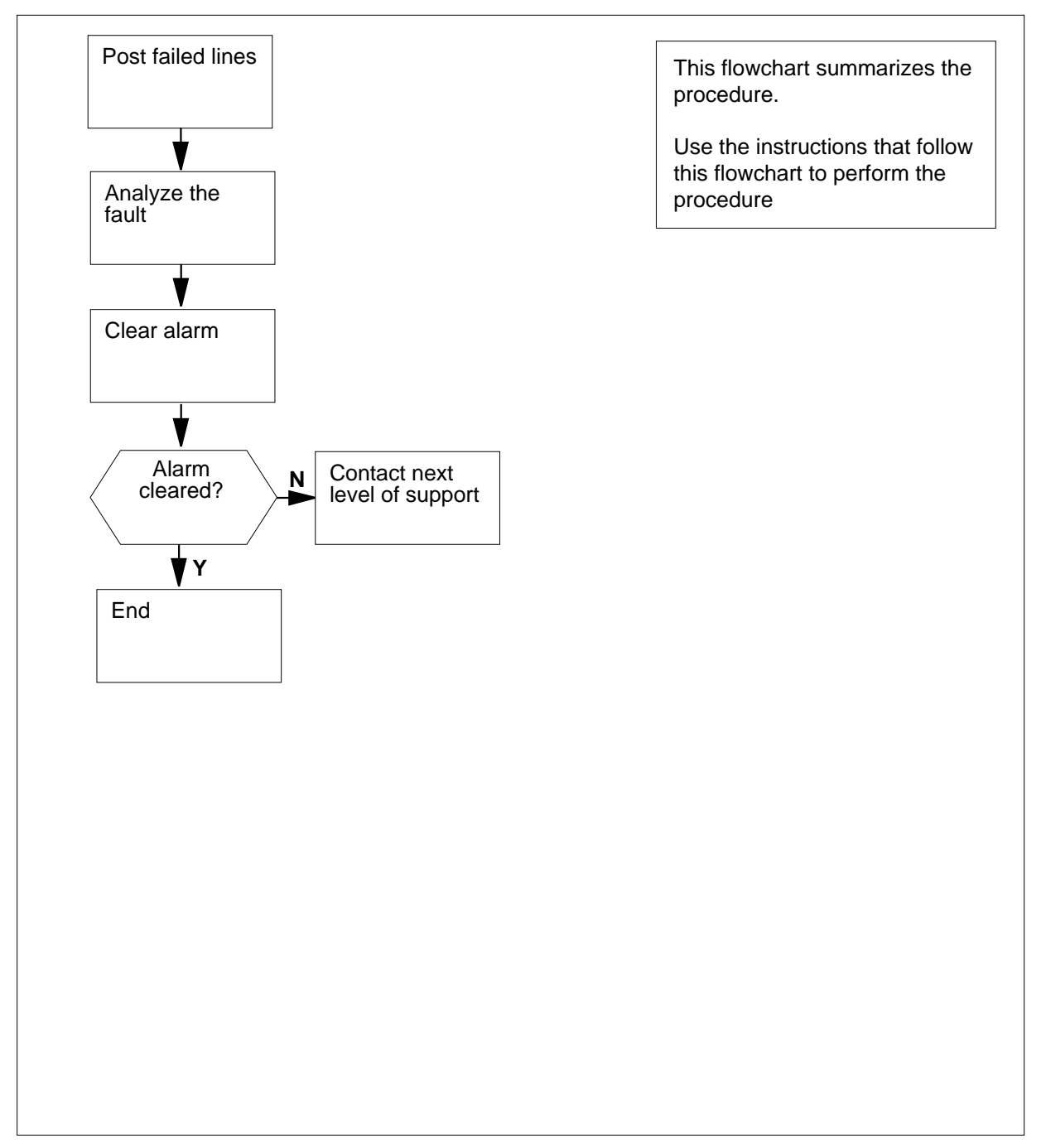

# Lns MCARD critical, major, or minor (continued)

#### Clearing an Lns MCARD critical, major, or minor alarm

#### At the MAP terminal:

- 1 To access the LTP level of the MAP display, type
  - >MAPCI;MTC;LNS;LTP
  - and press the Enter key.
- 2 To post the lines that have a diagnostic failure, type

#### >POST DF MCARD

and press the Enter key.

Example of a MAP response:

| POST DF MCARI |     | D   | DELQ  |      | BUSYQ |         |     | PREFIX |   |     |    |
|---------------|-----|-----|-------|------|-------|---------|-----|--------|---|-----|----|
| LCC           | PTY | RNG | .LEN. |      |       | DN      | STA | F      | S | LTA | ΤE |
| IBN           |     | REM | 1 00  | 0 00 | 06    | 7224345 | IDL | D      |   |     |    |

3 Note the failure code that appears under the F header. The code appears in bold for the response in the MAP example of the previous step. To determine the meaning of the failure code, use the following information.

| If Failure Code     | Do Check the Meaning                                                      |
|---------------------|---------------------------------------------------------------------------|
| is D                | the DIAG test failed                                                      |
| is F                | the DIAG test failed                                                      |
| is S (N/A for ISDN) | the SDIAG test failed                                                     |
| is N                | the SDIAG test passed on the line that had faults earlier                 |
| is m                | the DIAG test detected a missing keyset or<br>network termination 1 (NT1) |
| is M                | the DIAG test detected a missing line card                                |
| is Q                | a call-processing error is present                                        |
| is I                | a major Incoming message overload<br>(ICMO) is present                    |
| is i                | a minor Incoming message overload (ICMO) is present                       |
| is l                | the keyset line failed the loopback test at the terminal                  |

# Lns MCARD critical, major, or minor (end)

4 Perform the procedure *Clearing Lines alarms*. Return to this point.

5 Determine from the MAP display f the MCARD major alarm cleared.

| If the MCARD major alarm | Do     |
|--------------------------|--------|
| cleared                  | step 7 |
| did not clear            | step 6 |

6 For additional help, contact the next level of support.

7 The procedure is complete.
### Lns MSET major

### Alarm display

| СМ | MS | IOD | Net | PM | CCS | Lns  | Trks | Ext | APPL |
|----|----|-----|-----|----|-----|------|------|-----|------|
| •  | •  | •   | •   | •  | •   | MSET | •    | •   | •    |
|    |    |     |     |    |     | IVI  |      |     |      |

### Indication

The MSET appears under the Lns heading in the MAP subsystem status display.

### Meaning

A missing set (MSET) alarm indicates that lines do not have telephone sets.

### Result

The condition affects subscriber service until replacement or repair of the telephone set.

#### **Common procedures**

This procedure refers to Clearing Lines alarms.

Do not proceed to the common procedure unless the step-action procedure directs you to go.

### Action

# Lns MSET major (continued)

### Summary of clearing an Lns MSET major alarm

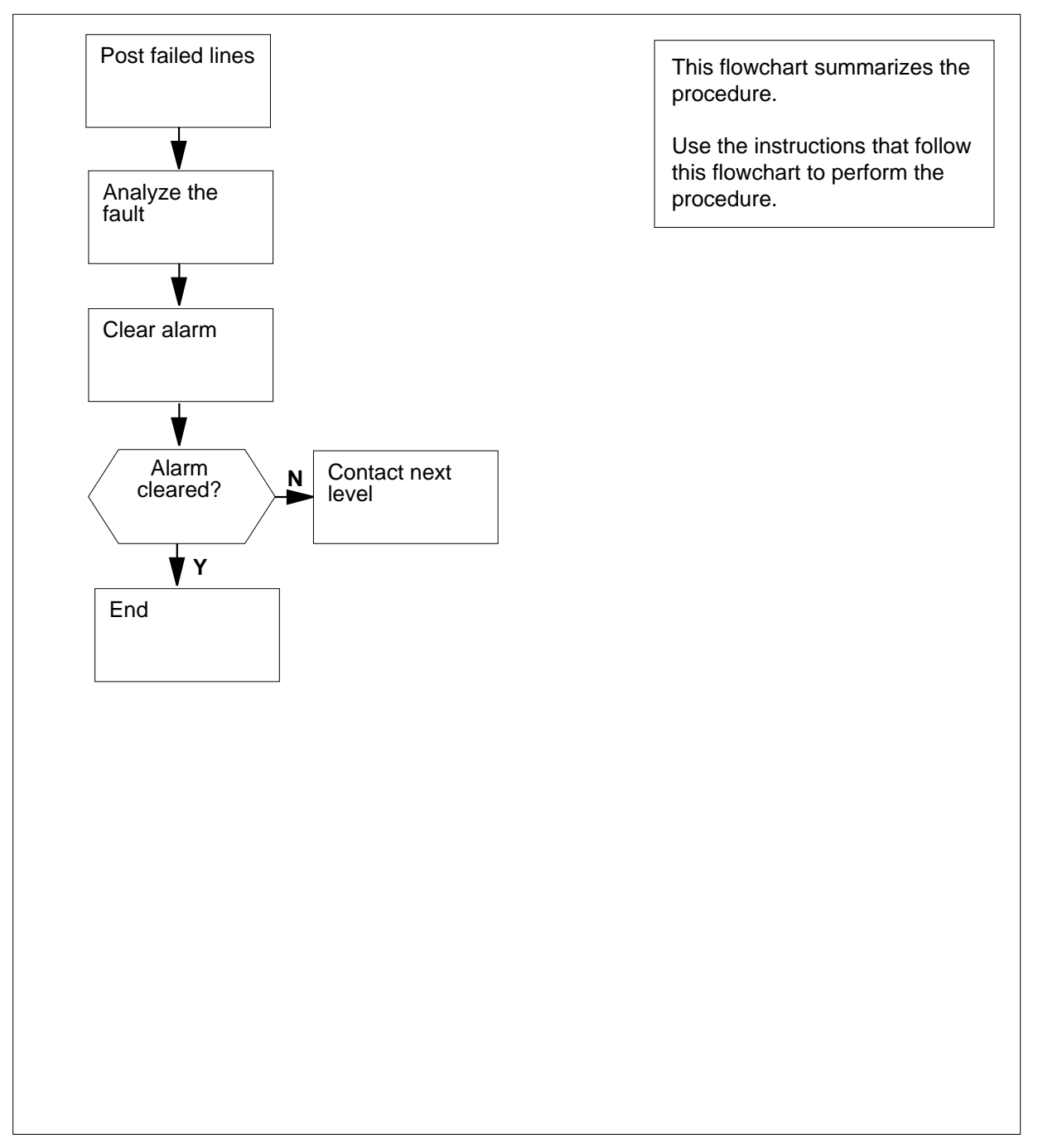

# Lns MSET major (continued)

#### Clearing an Lns MSET major alarm

#### At the MAP terminal:

- 1 To access the LTP level of the MAP display, type >MAPCI;MTC;LNS;LTP
  - and press the Enter key.
- 2 To post the lines that have a diagnostic failure, type

#### >POST DF MSET

and press the Enter key.

Example of a MAP response:

| POST |     | DF I | MSET | Ι    | DELQ |    | BUSYQ   |     | PI | REI | FIX |    |
|------|-----|------|------|------|------|----|---------|-----|----|-----|-----|----|
| LCC  | PTY | RNG  | I    | LEN. |      |    | DN      | STA | F  | S   | LTA | ΤE |
| IBN  |     |      | REM1 | 00 0 | 00 0 | 06 | 7224345 | IDL | D  |     |     |    |

3 Note the failure code that appears under the F header. The code appears in bold for the response in the MAP example of the previous step. To determine the meaning of the failure code, use the following information.

| If Failure Code     | Do Check the Meaning                                                      |
|---------------------|---------------------------------------------------------------------------|
| is D                | the DIAG test failed                                                      |
| is F                | the DIAG test failed                                                      |
| is S (N/A for ISDN) | the SDIAG test failed                                                     |
| is N                | the SDIAG test passed on the line that had faults earlier                 |
| is m                | the DIAG test detected a missing keyset or<br>network termination 1 (NT1) |
| is M                | the DIAG test detected a missing line card                                |
| is Q                | a call-processing error is present                                        |
| is I                | a major Incoming message overload (ICMO) is present                       |
| is i                | a minor Incoming message overload (ICMO) is present                       |
| is l                | the keyset line failed the loopback test at the terminal                  |

DMS-100 Family NA100 Alarm Clearing and Perform. Monitoring Proc. Volume 2 of 4 LET0015 and up

# Lns MSET major (end)

4 Perform the procedure *Clearing Lines alarms*. Return to this point.

5 Determine from the MAP display if the MSET major alarm cleared.

| If the MSET major alarm | Do     |
|-------------------------|--------|
| cleared                 | step 7 |
| did not clear           | step 6 |

6 For additional help, contact the next level of support.

### Lns NDIAG major

### Alarm display

| <br>CM | MS | IOD | Net | PM | CCS | Lns   | Trks | Ext | APPL |  |
|--------|----|-----|-----|----|-----|-------|------|-----|------|--|
| -      | •  | -   | •   | •  | •   | NDIAG | •    | •   | •    |  |
|        |    |     |     |    |     | М     |      |     |      |  |

### Indication

The NDIAG appears under the Lns header in the MAP subsystem status display.

#### Meaning

An NDIAG alarm indicates that lines passed a diagnostic test after a previous diagnostic failure. The lines require an extended diagnostic test to clear the alarm.

### Result

This condition affects subscriber service if a D or F failure flag associates with the line. If any other failure flag associates with the line, the condition does not affect subscriber service.

### **Common procedures**

This procedure refers to Clearing Lines alarms.

Do not proceed to the common procedure unless the step-action procedure directs you to go.

### Action

# Lns NDIAG major (continued)

### Summary of Clearing an Lns NDIAG major alarm

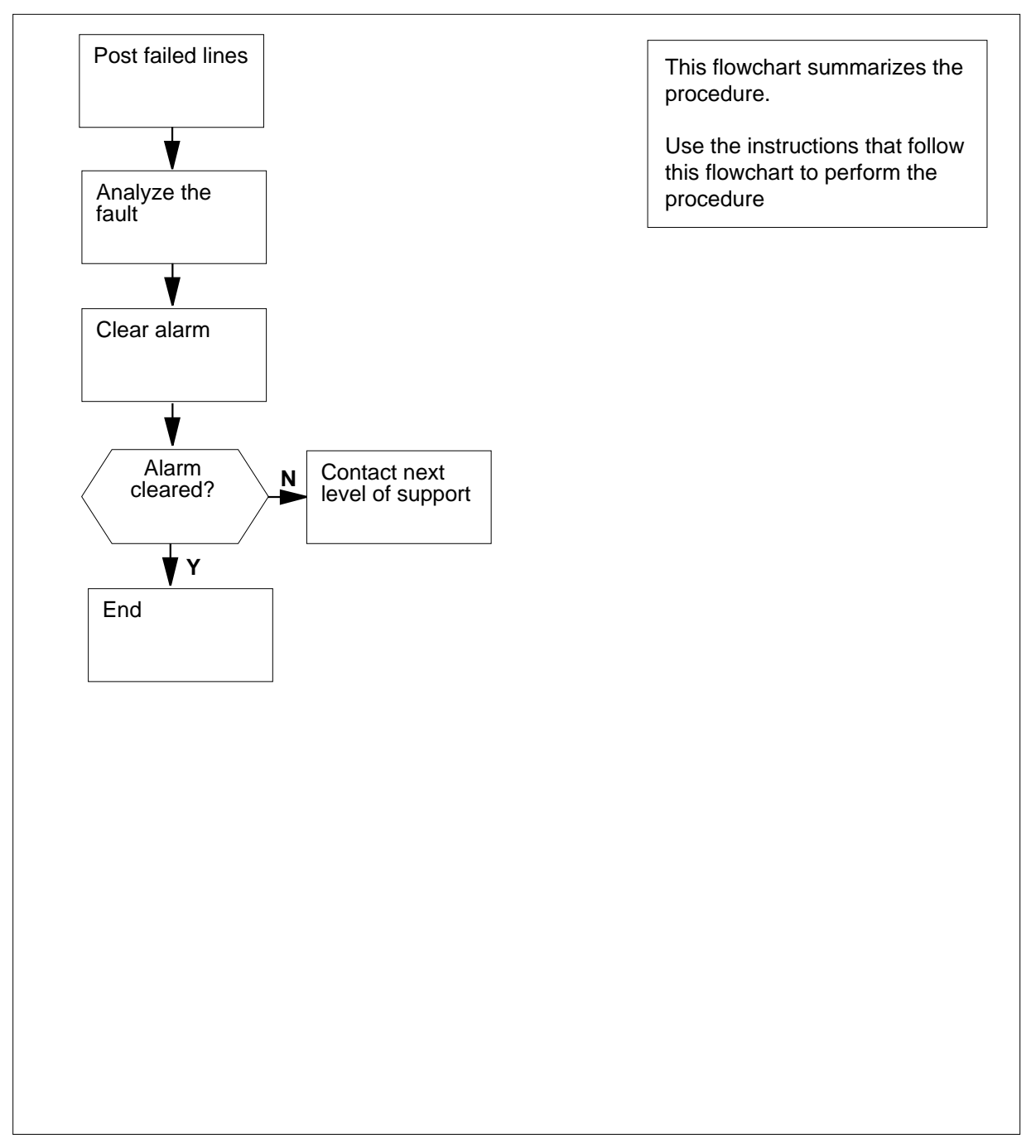

## Lns NDIAG major (continued)

#### Clearing an Lns NDIAG major alarm

#### At the MAP terminal:

- 1 To access the LTP level of the MAP display, type >MAPCI;MTC;LNS;LTP
  - and press the Enter key.
- 2 To post the lines that have a diagnostic failure, type
  - >POST DF N

and press the Enter key.

Example of a MAP response:

| POST |     | DF N |      | DELÇ | <u>)</u> |    |    | BUSYQ  |   | PREI | γIΣ | Ζ |     |    |
|------|-----|------|------|------|----------|----|----|--------|---|------|-----|---|-----|----|
| LCC  | PTY | RNG. |      | LEN. |          |    |    | . DN   |   | STA  | F   | S | LTA | ΤE |
| IBN  |     | ]    | REM1 | 00   | 0        | 00 | 06 | 722434 | 5 | IDL  | D   |   |     |    |

3 Note the failure code that appears under the F header. The code appears in bold for the response in the MAP example of the previous step. To determine the meaning of the failure code, use the following information.

| If Failure Code     | Do Check the Meaning                                                      |
|---------------------|---------------------------------------------------------------------------|
| is D                | the DIAG test failed                                                      |
| is F                | the DIAG test failed                                                      |
| is S (N/A for ISDN) | the SDIAG test failed                                                     |
| is N                | the SDIAG test passed on the line that had faults earlier                 |
| is m                | the DIAG test detected a missing keyset or<br>network termination 1 (NT1) |
| is M                | the DIAG test detected a missing line card                                |
| is Q                | a call-processing error is present                                        |
| is I                | a major Incoming message overload (ICMO) is present                       |
| is i                | a minor Incoming message overload<br>(ICMO) is present                    |
| is l                | the keyset line failed the loopback test at the terminal                  |

DMS-100 Family NA100 Alarm Clearing and Perform. Monitoring Proc. Volume 2 of 4 LET0015 and up

# Lns NDIAG major (end)

4 Perform the procedure *Clearing Lines alarms*. Return to this point.

5 Determine from the MAP display if the NDIAG major alarm cleared.

| If the NDIAG major alarm | Do     |
|--------------------------|--------|
| cleared                  | step 7 |
| did not clear            | step 6 |

6 For additional help, contact the next level of support.

### Lns OMAJ critical, major, or minor

## Alarm display

|   | СМ | MS | IOD | Net | PM | CCS | Lns  | Trks | Ext | APPL |
|---|----|----|-----|-----|----|-----|------|------|-----|------|
| - |    |    |     |     |    |     | OMAJ | -    | -   |      |
|   |    |    |     |     |    |     | М    |      |     |      |
|   |    |    |     |     |    |     |      |      |     |      |
|   |    |    |     |     |    |     |      |      |     |      |

### Indication

OMAJ appears under the Lns header in the MAP subsystem status display.

### Meaning

The out-of-service major (OMAJ) alarm indicates that the number of lines office wide with the O failure code crosses a threshold. Lines with the O failure code have two or more logical terminal identifiers (LTID) out-of-service because of rapid messaging (RM). The thresholds appear in office parameter RMSG\_MAJALARM in table OFCVAR. To change the values of the thresholds, use the ALMSTAT OMAJ command. Using the table editor to change the threshold values does not update the alarms.

The following indicators can appear under OMAJ:

- \*C\* indicates a critical OMAJ alarm.
- M indicates a major OMAJ alarm.
- A blank space (neither \*C\* nor M) indicates a minor OMAJ alarm.

### Impact

These conditions affect subscriber service until you correct the conditions.

### **Common procedures**

Not applicable

### Action

# Lns OMAJ critical, major, or minor (continued)

#### Summary of clearing an Lns OMAJ critical, major, or minor alarm

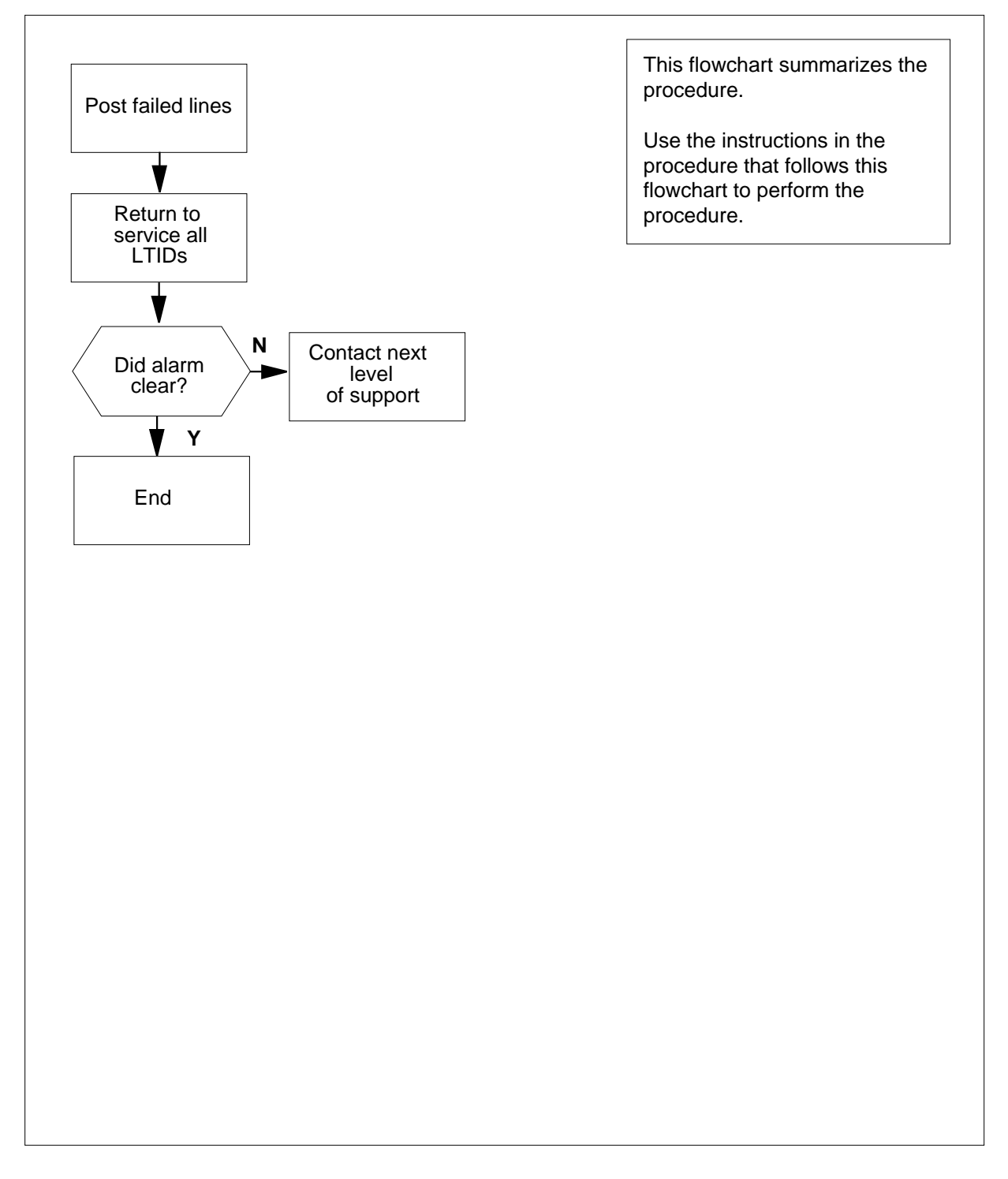

### Lns OMAJ critical, major, or minor (continued)

#### Clearing an Lns OMAJ critical, major, or minor alarm

#### At the MAP:

1 To access the LTP level of the MAP terminal, type >MAPCI;MTC;LNS;LTP

and press the Enter key.

2 Post the lines or set of lines that have the O failure code. Type

>POST DF OMAJ

and press the Enter key.

Example of a MAP response:

POST DELQ BUSYQ PREFIX LEN HOST 01 0 00 01 LCC PTY RNG STA F S LTA TE ISDN LOOP DN 613 722 4209 IDL O

Note: To view all lines in the posted set, return to the CI level, and type

>MAPCI NODISP;MTC;LNS;LTP

and press the Enter key. To post the lines, type

>POST DF OMAJ PRINT

and press the Enter key. The list of lines in the posted set displays.

Note: To view the RM state of an LTID, post the LEN by the LTID. Type

>POST LT <group name> <group number>

and press the Enter key.

where

group name is the LTID group name as defined in table LTDEF

group number

is the LTID group number from 1 to 1022

3 Return to service all LTIDs. Type

```
>RTS LT ALL
```

and press the Enter key.

*Note:* The RTS LT command does not return to service a busy line. *Example of a MAP response to the RTS LT ALL command:* 

Number of fully data filled lines in the posted set: 21 Number of lines with ISDN LTIDs to RTS: 19 Number of lines with ISDN LTIDs that failed to RTS: 2

# Lns OMAJ critical, major, or minor (end)

| If the OMAJ major alarm | Do     |
|-------------------------|--------|
| did not clear           | step 5 |
| cleared                 | step 6 |

# Lns OMIN critical, major, or minor

### Alarm display

| СМ | MS | IOD | Net | PM | CCS | Lns  | Trks | Ext | APPL |  |
|----|----|-----|-----|----|-----|------|------|-----|------|--|
|    |    |     |     |    |     | OMIN | -    |     |      |  |
|    |    |     |     |    |     | Μ    |      |     |      |  |
|    |    |     |     |    |     |      |      |     |      |  |

### Indication

OMIN appears under the Lns header in the MAP subsystem status display.

### Meaning

The out-of-service minor (OMIN) alarm indicates that the number of lines office wide with the o failure code crosses a threshold. Lines with the o failure code have one logical terminal identifier (LTID) out-of-service because of rapid messaging (RM). The thresholds appear in office parameter RMSG\_MINALARM in table OFCVAR. To change the values of the thresholds, use the ALMSTAT OMIN command. Using the table editor to change the threshold values does not update the alarms.

The following indicators can appear under OMIN:

- \*C\* indicates a critical OMIN alarm.
- M indicates a major OMIN alarm.
- A blank space (neither \*C\* nor M) indicates a minor OMIN alarm.

### Impact

These conditions affect subscriber service until you correct the conditions.

#### **Common procedures**

Not applicable

### Action

# Lns OMIN critical, major, or minor (continued)

#### Summary of clearing an Lns OMIN critical, major, or minor alarm

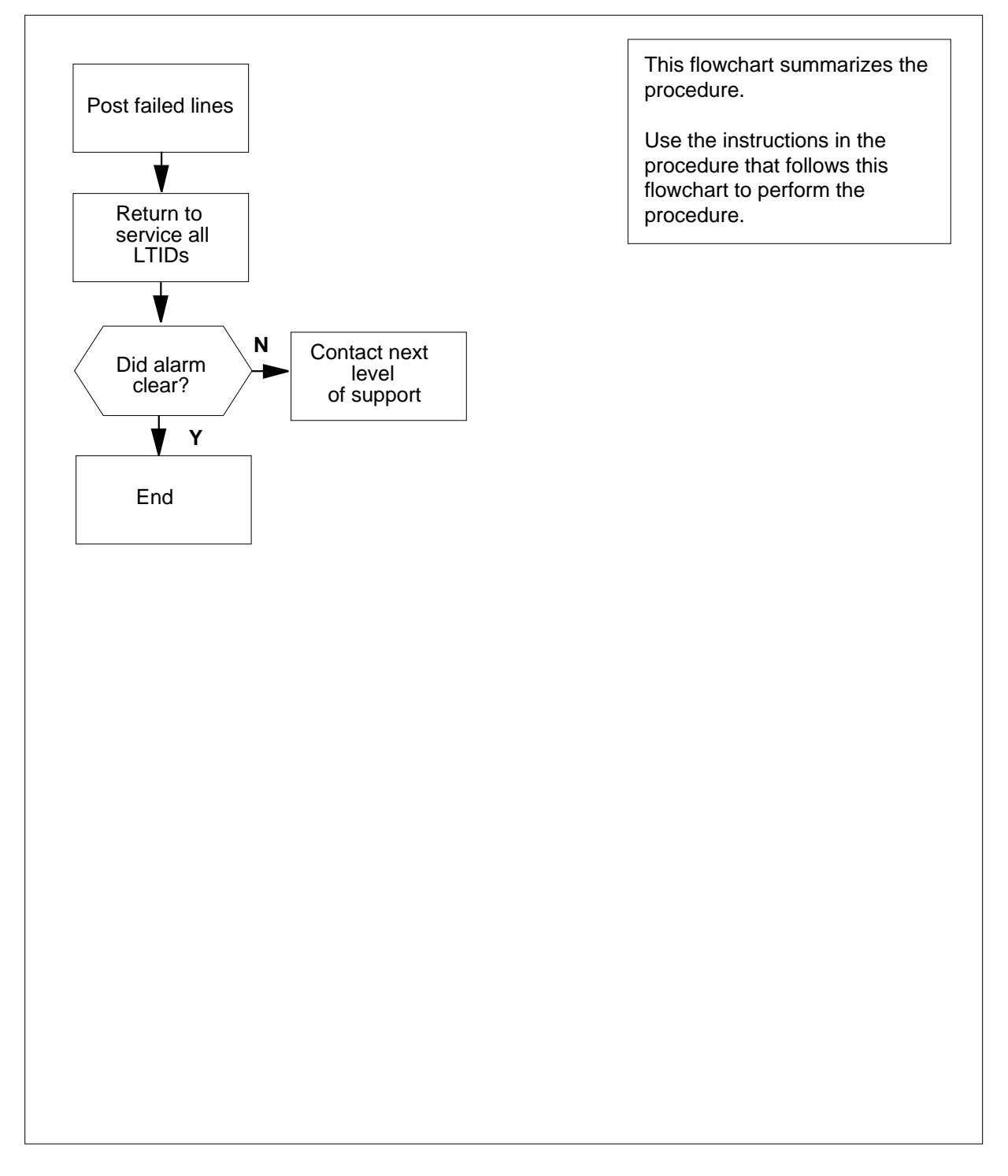

### Lns OMIN critical, major, or minor (continued)

#### Clearing an Lns OMIN critical, major, or minor alarm

#### At the MAP:

1 To access the LTP level of the MAP terminal, type >MAPCI;MTC;LNS;LTP

and press the Enter key.

2 Post the lines or set of lines that have the o failure code. Type

>POST DF OMIN

and press the Enter key.

Example of a MAP response:

Note: To view all lines in the posted set, return to the CI level, and type

>MAPCI NODISP;MTC;LNS;LTP

and press the Enter key. To post the lines, type

>POST DF OMIN PRINT

and press the Enter key. The list of lines in the posted set displays.

*Note:* To view the RM state of an LTID, post the LEN by the LTID. Type

>POST LT <group name> <group number>

and press the Enter key.

where

group name is the LTID group name as defined in table LTDEF

group number

is the LTID group number from 1 to 1022

**3** Return to service all LTIDs. Type

```
>RTS LT ALL
```

and press the Enter key.

*Note:* The RTS LT command does not return to service a busy line. *Example of a MAP response to the RTS LT ALL command:* 

Number of fully data filled lines in the posted set: 21 Number of lines with ISDN LTIDs to RTS: 19 Number of lines with ISDN LTIDs that failed to RTS: 2

# Lns OMIN critical, major, or minor (end)

| If the OMIN major alarm | Do     |
|-------------------------|--------|
| did not clear           | step 5 |
| cleared                 | step 6 |

# Lns PSDF critical, major, or minor

### Alarm display

| 1 | СМ | MS | IOD | Net | PM | CCS | Lns       | Trks | Ext | APPL |
|---|----|----|-----|-----|----|-----|-----------|------|-----|------|
|   | •  | •  | •   | •   | •  | •   | PSDF<br>M | •    | •   | •    |
|   |    |    |     |     |    |     |           |      |     |      |

### Indication

The PSDF appears under the Lns header in the MAP subsystem status display.

### Meaning

The permanent signal diagnostic failure (PSDF) alarm indicates that lines have permanent signal partial dial (PSPD) alarms. The alarm also indicates that lines have DIAG, FAC, MCARD, MSET, NDIAG, QDIAG, SDIAG, or UCARD alarms. The alarms are in the same class, either critical, major, or minor.

### Result

The condition affects subscriber service until you correct the condition.

### **Common procedures**

This procedure refers to Clearing Lines alarms.

Do not proceed to the common procedure unless the step-action procedure directs you to go,

### Action

# Lns PSDF critical, major, or minor (continued)

#### Summary of clearing an Lns PSDF critical, major, or minor alarm

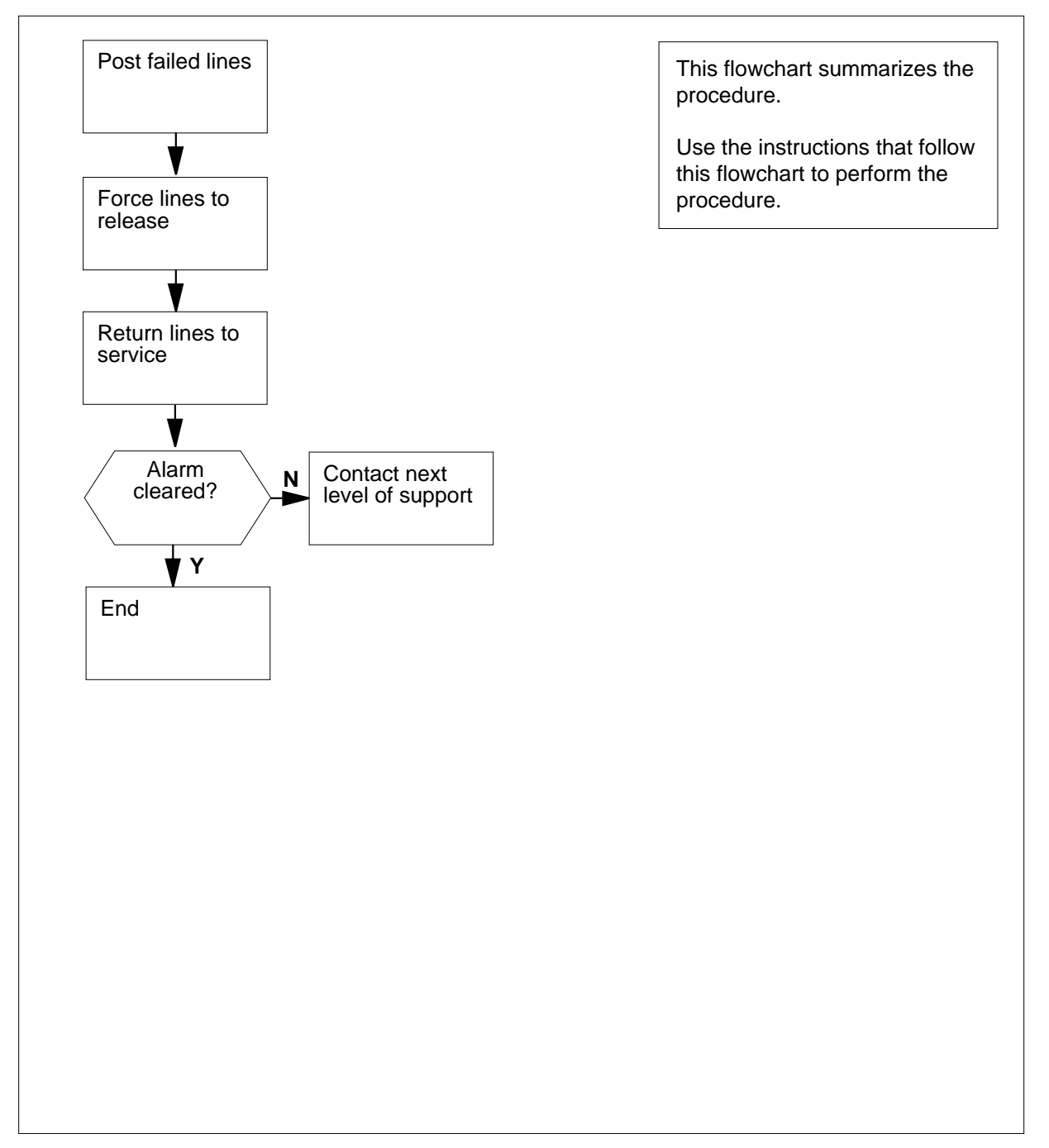

# Lns PSDF critical, major, or minor (continued)

#### Clearing an Lns PSDF critical, major, or minor alarm

#### At the MAP terminal:

1 To access the LTP level of the MAP, type

>MAPCI;MTC;LNS;LTP

and press the Enter key.

2 To post the lines that are in the permanent lock-out state, type

>POST S PLO

and press the Enter key.

Example of a MAP response:

| POST  |    | S PLO | DELQ      | BU   | SYQ     | PREFIX | Ζ |     |    |
|-------|----|-------|-----------|------|---------|--------|---|-----|----|
| LCC P | TY | RNG   | LEN       |      | DN      | STA F  | S | LTA | TE |
| IBN   |    | REM1  | . 00 0 00 | 0 06 | 7224345 | IDL D  |   |     |    |

3 Note the failure code that appears under the F header. The code appears in bold for the response in the MAP example of the previous step. To determine the meaning of the failure code, use the following information.

| If Failure Code     | Do Check the Meaning                                                      |
|---------------------|---------------------------------------------------------------------------|
| is D                | the DIAG test failed                                                      |
| is F                | the DIAG test failed                                                      |
| is S (N/A for ISDN) | the SDIAG test failed                                                     |
| is N                | the SDIAG test passed on the line that had faults earlier                 |
| is m                | the DIAG test detected a missing keyset or<br>network termination 1 (NT1) |
| is M                | the DIAG test detected a missing line card                                |
| is Q                | a call-processing error is present                                        |
| is I                | a major Incoming message overload (ICMO) is present                       |
| is i                | a minor Incoming message overload (ICMO) is present                       |
| is l                | the keyset line failed the loopback test at the terminal                  |

DMS-100 Family NA100 Alarm Clearing and Perform. Monitoring Proc. Volume 2 of 4 LET0015 and up

# Lns PSDF critical, major, or minor (end)

4 To force the lines to release, type >FRLS

and press the Enter key.

- 5 Perform the procedure Clearing Lines alarms. Return to this point.
- 6 Determine from the MAP if the PSDF major alarm cleared.

| If the PSDF major alarm                             | Do                    |  |  |  |  |  |
|-----------------------------------------------------|-----------------------|--|--|--|--|--|
| cleared                                             | step 7                |  |  |  |  |  |
| did not clear                                       | step 9                |  |  |  |  |  |
| To return the force-released lines to service, type |                       |  |  |  |  |  |
| >RTS                                                |                       |  |  |  |  |  |
| and press the Enter key.                            |                       |  |  |  |  |  |
| Go to step 10.                                      |                       |  |  |  |  |  |
| For additional help, contact the n                  | ext level of support. |  |  |  |  |  |
| The procedure is complete                           |                       |  |  |  |  |  |

### Lns PSPD major

## Alarm display

|   | СМ | MS | IOD | Net | PM | CCS | Lns  | Trks | Ext | APPL |  |
|---|----|----|-----|-----|----|-----|------|------|-----|------|--|
| - | -  |    |     | •   |    | •   | PSPD |      | -   | •    |  |
|   |    |    |     |     |    |     | М    |      |     |      |  |
|   |    |    |     |     |    |     |      |      |     |      |  |

### Indication

The PSPD appears under the Lns header in the MAP subsystem status display.

### Meaning

The permanent signal partial dial (PSPD) alarm indicates that a line is off-hook without any digits dialed. The alarm also indicates that only part of a directory number dialed.

### Result

These conditions affect subscriber service until you correct the conditions.

#### **Common procedures**

This procedure refers to Clearing lines alarms.

Do not proceed to the common procedure unless the step-action procedure directs you to go.

### Action

# Lns PSPD major (continued)

### Summary of clearing an Lns PSPD major alarm

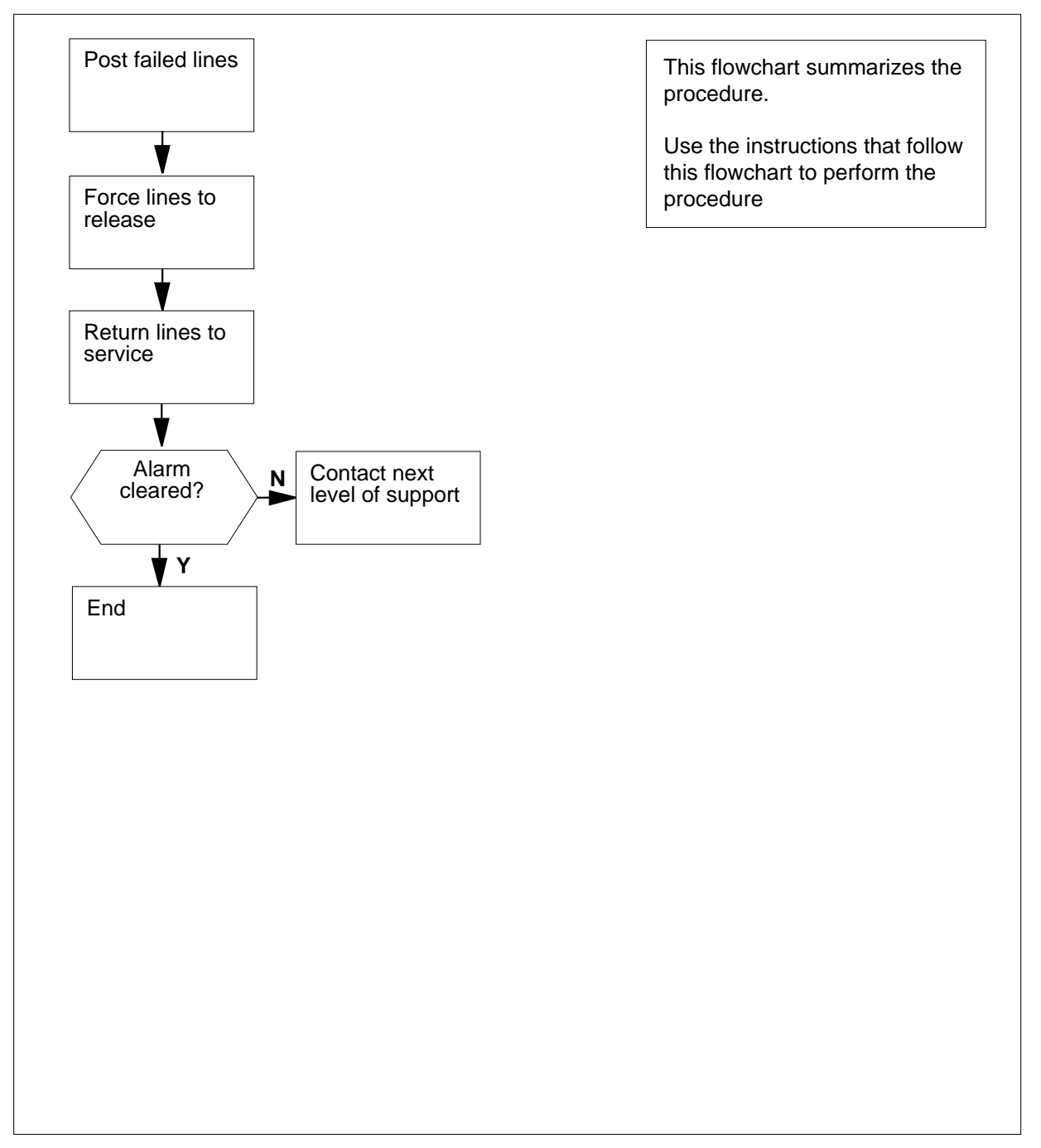

# Lns PSPD major (continued)

#### Clearing an Lns PSPD major alarm

#### At the MAP:

- 1 To access the LTP level of the MAP display, type >MAPCI;MTC;LNS;LTP and press the Enter key.
- 2 To post the lines that have a diagnostic failure, type
  - >POST S PLO
  - and press the Enter key.

Example of a MAP response:

| POST | S PLO    | D DEL   | Q    | BUS    | SYQ PRE   | FIX |     |    |
|------|----------|---------|------|--------|-----------|-----|-----|----|
| LCC  | PTY RNG. | LEN     |      | DN     | I STA     | FS  | LTA | ΤE |
| IBN  |          | REM1 00 | 0 00 | 06 722 | 24345 IDL | D   |     |    |

3 Note the failure code that appears under the F header. The code appears in bold for the response in the MAP example of the previous step. To determine the meaning of the failure code, use the following information.

| If Failure Code     | Do Check the Meaning                                                   |
|---------------------|------------------------------------------------------------------------|
| is D                | the DIAG test failed                                                   |
| is F                | the DIAG test failed                                                   |
| is S (N/A for ISDN) | the SDIAG test failed                                                  |
| is N                | the SDIAG test passed on the line that had faults earlier              |
| is m                | the DIAG test detected a missing keyset or network termination 1 (NT1) |
| is M                | the DIAG test detected a missing line card                             |
| is Q                | a call-processing error is present                                     |
| is I                | a major Incoming message overload (ICMO) is present                    |
| is i                | a minor Incoming message overload (ICMO) is present                    |
| is l                | the keyset line failed the loopback test at the terminal               |
|                     |                                                                        |

DMS-100 Family NA100 Alarm Clearing and Perform. Monitoring Proc. Volume 2 of 4 LET0015 and up

# Lns PSPD major (end)

4 Perform the procedure *How to Clear Lines alarms*. Return to this point.

5 Determine form the MAP display if the PSPD major alarm cleared.

| If the PSPD major alarm | Do     |
|-------------------------|--------|
| cleared                 | step 7 |
| did not clear           | step 6 |

6 For additional help, contact the next level of support.

### Lns QDIAG major

### Alarm display

| CM | MS | IOD | Net | PM | CCS | Lns   | Trks | Ext | APPL |
|----|----|-----|-----|----|-----|-------|------|-----|------|
| -  |    |     | •   |    | •   | QDIAG | -    |     | •    |
|    |    |     |     |    |     | М     |      |     |      |
|    |    |     |     |    |     |       |      |     |      |

### Indication

The QDIAG appears under the Lns header in the MAP subsystem status display.

### Meaning

The queue diagnostic (QDIAG) alarm indicates the number of lines in the shower queue reached the threshold.

#### Result

The type of failure determines the result on subscriber service. For example, a noise problem affects the quality of service while the problem continues to allow calls. Test failures for transhybrid loss or flux cancellation result in loss of service until you correct the fault.

### **Common procedures**

This procedure refers to Clearing lines alarms.

Do not proceed to the common procedure unless the step-action procedure directs you to go.

### Action

# Lns QDIAG major (continued)

#### Summary of clearing an Lns QDIAG major alarm

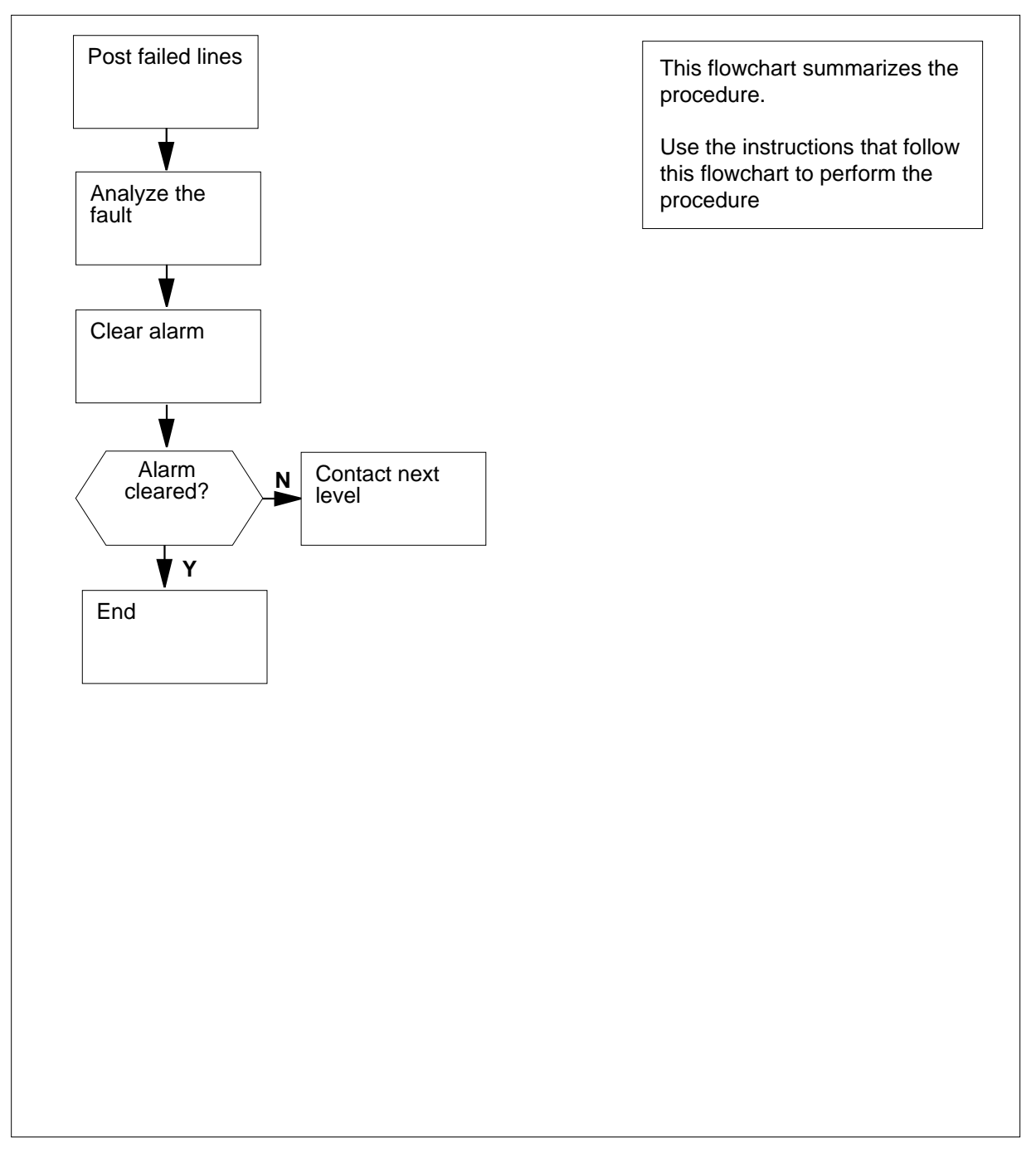

## Lns QDIAG major (continued)

#### Clearing an Lns QDIAG major alarm

#### At the MAP terminal:

- 1 To access the LTP level of the MAP display, type >MAPCI;MTC;LNS;LTP
  - and press the Enter key.
- 2 To post the lines that have a diagnostic failure, type
  - >POST DF QUEUE
  - and press the Enter key.

Example of a MAP response:

| POST | DF Ç    | )UEUE | DE   | ELQ |    | BUSYQ   |     | PF | REE | TIX |    |
|------|---------|-------|------|-----|----|---------|-----|----|-----|-----|----|
| LCC  | PTY RNG | GL    | EN   |     |    | DN      | STA | F  | S   | LTA | TE |
| IBN  |         | REM1  | 00 0 | 00  | 06 | 7224345 | IDL | D  |     |     |    |

3 Note the failure code that appears under the F header. The code appears in bold for the response in the MAP example of the previous step. To determine the meaning of the failure code, use the following information.

| If Failure Code     | Do Check the Meaning                                                      |
|---------------------|---------------------------------------------------------------------------|
| is D                | the DIAG test failed                                                      |
| is F                | the DIAG test failed                                                      |
| is S (N/A for ISDN) | the SDIAG test failed                                                     |
| is N                | the SDIAG test passed on the line that had faults earlier                 |
| is m                | the DIAG test detected a missing keyset or<br>network termination 1 (NT1) |
| is M                | the DIAG test detected a missing line card                                |
| is Q                | a call-processing error is present                                        |
| is I                | a major Incoming message overload (ICMO) is present                       |
| is i                | a minor Incoming message overload (ICMO) is present                       |
| is l                | the keyset line failed the loopback test at the terminal                  |

DMS-100 Family NA100 Alarm Clearing and Perform. Monitoring Proc. Volume 2 of 4 LET0015 and up

# Lns QDIAG major (end)

4 Perform the procedure *Clearing lines alarms*. Return to this point.

5 Determine from the MAP display if the QDIAG major alarm cleared.

| If the QDIAG major alarm | Do     |
|--------------------------|--------|
| cleared                  | step 7 |
| did not clear            | step 6 |

6 For additional help, contact the next level of support.

### Lns SDIAG major

### Alarm display

| СМ | MS | IOD | Net | PM | CCS | Lns        | Trks | Ext | APPL |
|----|----|-----|-----|----|-----|------------|------|-----|------|
| •  | •  | •   | •   | •  | ·   | SDIAG<br>M | •    | •   | •    |
|    |    |     |     |    |     |            |      |     |      |

### Indication

The SDIAG appears under the Lns header in the MAP subsystem status display.

#### Meaning

The short diagnostic (SDIAG) alarm indicates that a number of lines failed the short diagnostic test.

#### Result

The condition does not affect subscriber service unless a D or F failure flag associates with the line.

#### **Common procedures**

This procedure refers to Clearing lines alarms.

Do not proceed to the common procedure unless the step-action procedure directs you to go.

### Action

# Lns SDIAG major (continued)

### Summary of clearing an Lns SDIAG major alarm

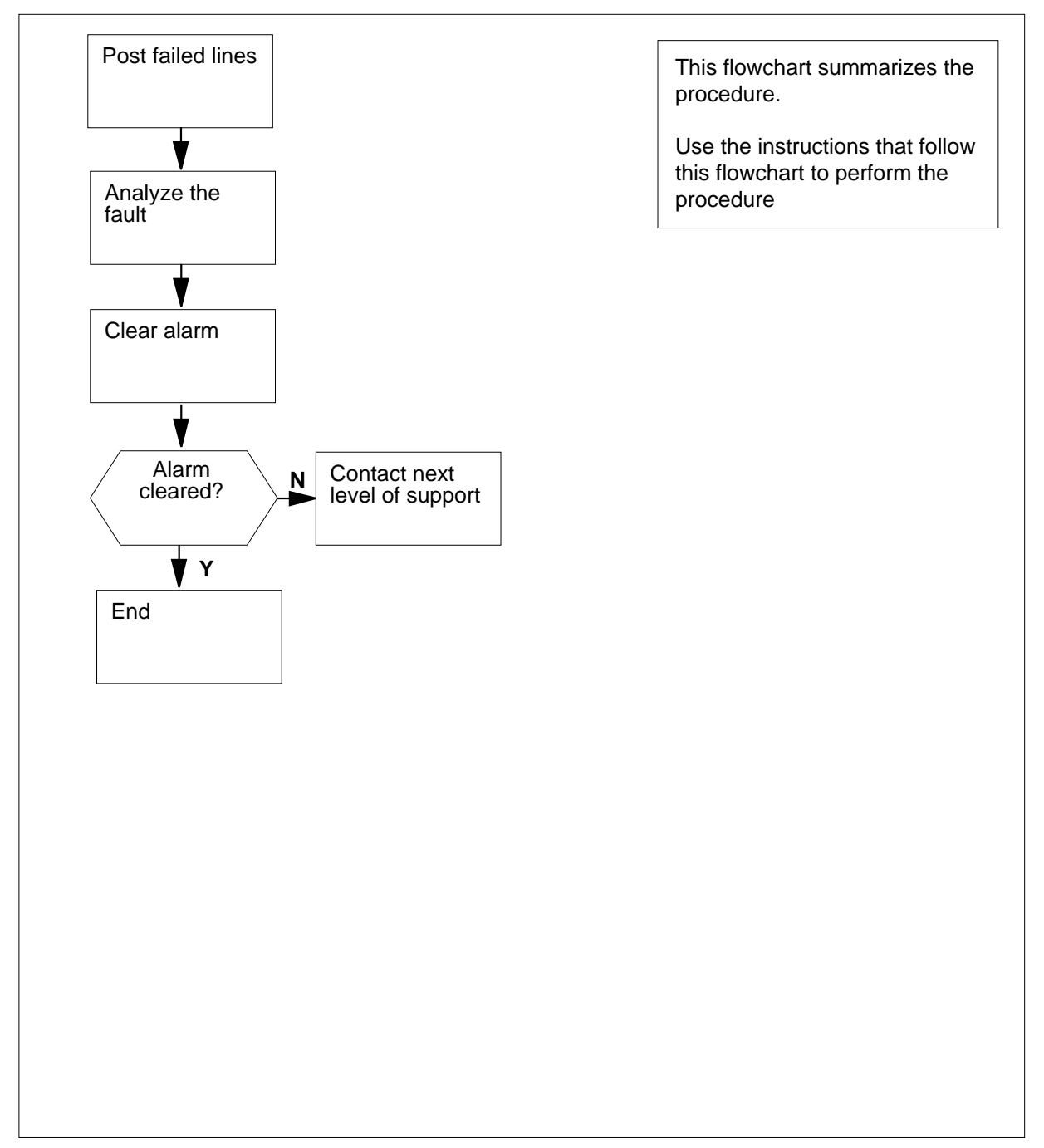

## Lns SDIAG major (continued)

#### Clearing an Lns SDIAG major alarm

#### At the MAP terminal:

- 1 To access the LTP level of the MAP display, type >MAPCI;MTC;LNS;LTP and press the Enter key.
- 2 To post the lines that have a diagnostic failure, type
  - >POST DF S

and press the Enter key.

Example of a MAP response:

| POST  | DF S    | DELQ       | BUSYQ      | PREFIX                |
|-------|---------|------------|------------|-----------------------|
| LCC I | PTY RNG | LEN        | DN         | STA <b>f</b> S LTA TE |
| IBN   | RE      | M1 00 0 00 | 06 7224345 | IDL <b>D</b>          |

3 Note the failure code that appears under the F header. The code appears in bold for the response in the MAP example of the previous step. To determine the meaning of the failure code, use the following information.

| If Failure Code     | Do Check the Meaning                                                      |
|---------------------|---------------------------------------------------------------------------|
| is D                | the DIAG test failed                                                      |
| is F                | the DIAG test failed                                                      |
| is S (N/A for ISDN) | the SDIAG test failed                                                     |
| is N                | the SDIAG test passed on the line that had faults earlier                 |
| is m                | the DIAG test detected a missing keyset or<br>network termination 1 (NT1) |
| is M                | the DIAG test detected a missing line card                                |
| is Q                | a call-processing error is present                                        |
| is I                | a major Incoming message overload (ICMO) is present                       |
| is i                | a minor Incoming message overload (ICMO) is present                       |
| is l                | the keyset line failed the loopback test at the terminal                  |

DMS-100 Family NA100 Alarm Clearing and Perform. Monitoring Proc. Volume 2 of 4 LET0015 and up

# Lns SDIAG major (end)

4 Perform the procedure *Clearing lines alarms*. Return to this point.

5 Determine from the MAP if the SDIAG major alarm cleared.

| If the SDIAG major alarm | Do     |
|--------------------------|--------|
| cleared                  | step 7 |
| did not clear            | step 6 |

6 For additional help, contact the next level of support.

### Lns TCM major

# Alarm display

| СМ | MS | IOD | Net | PM | CCS | Lns      | Trks | Ext | APPL |
|----|----|-----|-----|----|-----|----------|------|-----|------|
| •  | •  | •   | •   | •  | •   | ТСМ<br>М | •    | •   | •    |
|    |    |     |     |    |     |          |      |     |      |

### Indication

The TCM appears under the Lns header in the MAP subsystem status display.

### Meaning

The time compression multiplexing (TCM) alarm indicates that the acceptable number of TCM synchronization losses reached the threshold.

### Result

The condition affects subscriber service until the you correct the condition.

### **Common procedures**

This procedure refers to Clearing lines alarms.

Do not proceed to the common procedure unless the step-action procedure directs you to go.

### Action

# Lns TCM major (continued)

#### Summary of clearing an Lns TCM major alarm

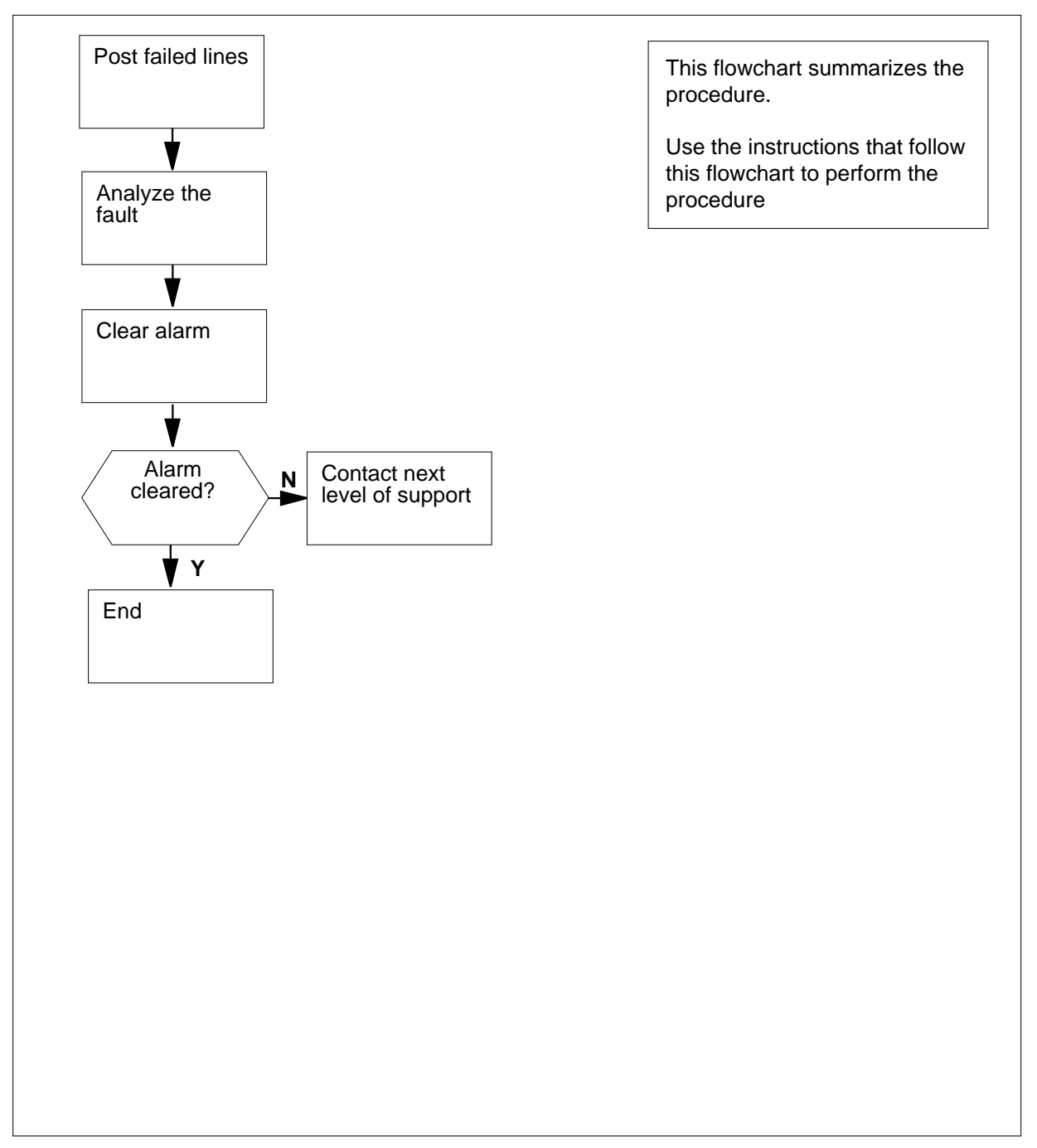

# Lns TCM major (continued)

#### Clearing an Lns TCM major alarm

#### At the MAP terminal:

1 To access the LTP level of the MAP, type >MAPCI;MTC;LNS;LTP

and press the Enter key.

2 To post the lines that have a diagnostic failure, type

#### >POST DF T

and press the Enter key.

Example of a MAP response:

| POST  | DF T    | DELQ       | BUSYQ      | PREFIX             |    |
|-------|---------|------------|------------|--------------------|----|
| LCC : | PTY RNG | LEN        | DN         | STA <b>F</b> S LTA | TE |
| IBN   | RE      | M1 00 0 00 | 06 7224345 | IDL <b>D</b>       |    |

3 Note the failure code that appears under the F header. The code appears in bold for the response in the MAP example of the previous step. To determine the meaning of the failure code, use the following information.

| If Failure Code     | Do Check the Meaning                                                      |
|---------------------|---------------------------------------------------------------------------|
| is D                | the DIAG test failed                                                      |
| is F                | the DIAG test failed                                                      |
| is S (N/A for ISDN) | the SDIAG test failed                                                     |
| is N                | the SDIAG test passed on the line that had faults earlier                 |
| is m                | the DIAG test detected a missing keyset or<br>network termination 1 (NT1) |
| is M                | the DIAG test detected a missing line card                                |
| is Q                | a call-processing error is present                                        |
| is I                | a major Incoming message overload (ICMO) is present                       |
| is i                | a minor Incoming message overload (ICMO) is present                       |
| is l                | the keyset line failed the loopback test at the terminal                  |

DMS-100 Family NA100 Alarm Clearing and Perform. Monitoring Proc. Volume 2 of 4 LET0015 and up

# Lns TCM major (end)

4 Perform the procedure *Clearing lines alarms*. Return to this point.

5 Determine from the MAP if the TCM major alarm cleared.

| If the TCM  | major alarm | Do     |  |
|-------------|-------------|--------|--|
| cleared     |             | step 7 |  |
| did not cle | ar          | step 6 |  |

6 For additional help, contact the next level of support.
# 3 Message Switch alarm clearing procedures

#### Introduction

This chapter provides message switch (MS) alarm clearing procedures. Message switch alarms appear under the MS header of the alarm banner in the MAP display. All the procedures contain the following sections:

- Alarm display
- Indication
- Meaning
- Result
- Common procedures
- Action

#### Alarm display

This section indicates how the alarm appears at the MAP terminal.

#### Indication

This section indicates where the alarm appears and how the system represents the alarm. This section also indicates the affected subsystem, and the alarm severity.

#### Meaning

This section indicates the cause of the alarm.

#### Result

This section describes the results of the alarm condition.

#### **Common procedures**

This section lists common procedures used during alarm clearing procedures. A common procedure is a series of steps repeated in maintenance procedures. Removal and replacement of a card is an example of a common procedure. Common procedures appear in the common procedures chapter in this NTP. Do not proceed to the common procedure unless the step-action procedure directs you to go.

#### Action

This procedure provides a summary flowchart and a list of steps to clear alarms. Use the flowchart to review the procedure. Follow the steps to perform the procedure.

### MS CCFB minor

# Alarm display

| СМ | MS     | IOD | Net | PM | CCS | Lns | Trks | Ext | APPL |
|----|--------|-----|-----|----|-----|-----|------|-----|------|
| •  | 01CCFB | •   | ·   | •  | •   | •   | •    | ·   | •    |
| )  |        |     |     |    |     |     |      |     |      |

#### Indication

At the MTC level of the MAP display, a number and CCFB appear under the MS header of the alarm banner. The CCFB indicates a minor alarm for the partial frame transport bus (F-bus) composite clock (CCFB).

## Meaning

A partial F-bus (either F-bus 0 or F-bus 1) has a fault in an F-bus composite clock. The F-bus that has a fault is in-service trouble (ISTb).

The fault for the partial F-bus composite clock will generate a MS407 log.

This alarm only applies to a single shelf link peripheral processor (SS LPP). Each F-bus must connect directly to the message switch (MS) with fiber-optic cables. A local message switch (LMS) is not present.

### Result

The CCS7 performance can degrade.

### **Common procedures**

There are no common procedures.

### Action

This procedure contains a summary flowchart and a list of steps. Use the flowchart to review the procedure. Follow the steps to perform the procedure.

#### Summary of clearing an MS CCFB minor alarm

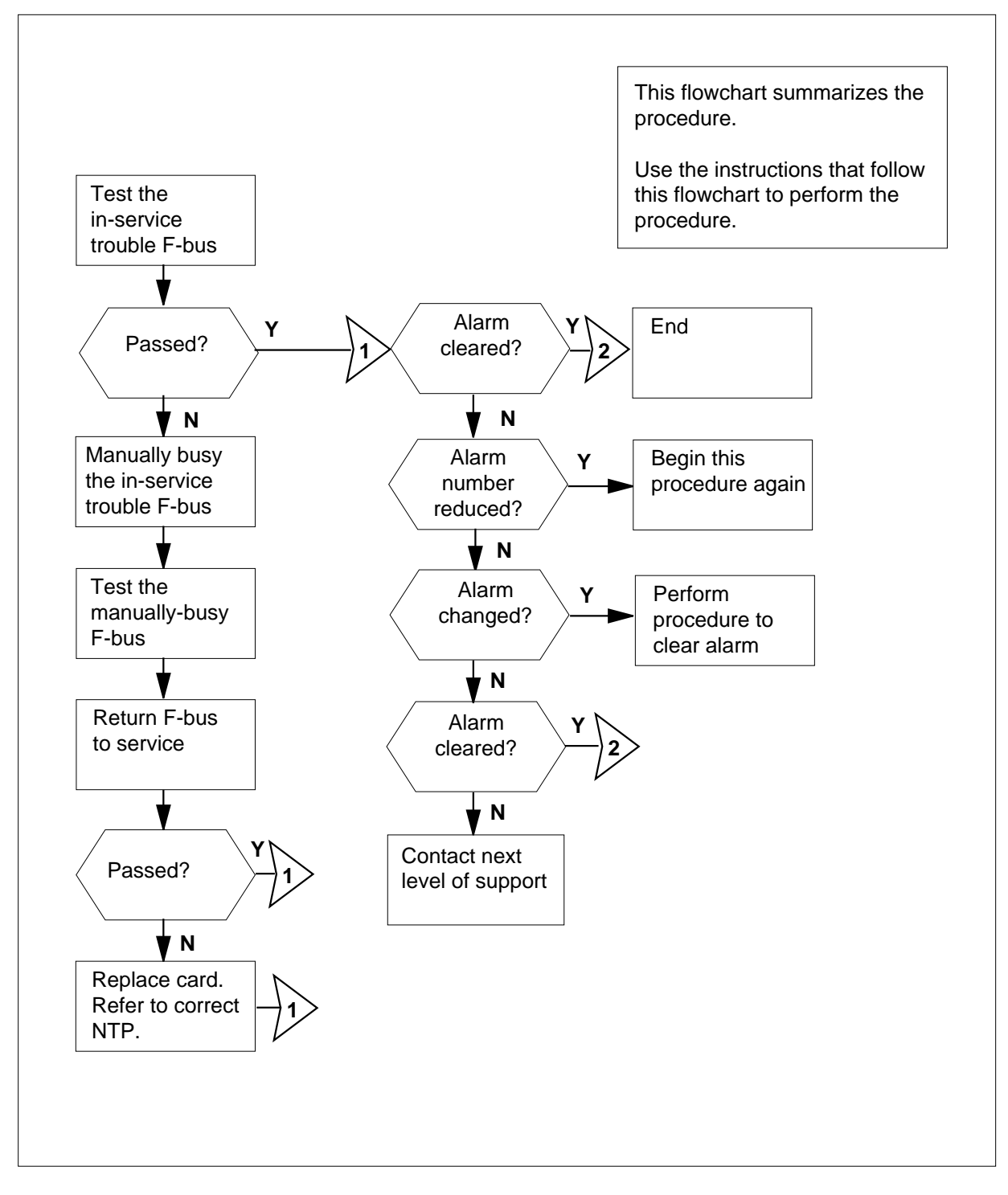

#### Clearing an MS CCFB minor alarm

#### At your current location

- 1 Determine if an MS407 log report is present. The MS407 log report indicates a composite clock failure.
- 2 To access the MS level of the MAP display, type

#### >MAPCI;MTC;MS

and press the Enter key.

Example of a MAP display:

| Message | Switch | Clock | Shelf  | 0 | Inter-MS | Link | 0 | 1 |
|---------|--------|-------|--------|---|----------|------|---|---|
| MS 0    |        |       | M Free | 9 | F        |      |   |   |
| MS 1    |        |       | Slave  |   | •        |      |   |   |

*Note:* In the example, the F under the Shelf header indicates you need access to the SHELF level of the MAP.

3 Determine if an F appears under the Shelf header of the MAP display.

| lf an F        | Do      |
|----------------|---------|
| is present     | step 4  |
| is not present | step 13 |

4 To access the F-bus level of the MAP display, type

>SHELF;CARD 12

and press the Enter key.

Example of a MAP display:

|     |    |    |   |   |   |   |   |     |    |    | 1  | 1 | 1 | 1 |    |     |   |    |     |      |
|-----|----|----|---|---|---|---|---|-----|----|----|----|---|---|---|----|-----|---|----|-----|------|
| Car | d  | 1  | 2 | 3 | 4 | 5 | б | 7   | 8  | 9  | 0  | 1 | 2 | 3 |    |     |   |    |     |      |
| Cha | in | L  |   |   |   |   |   |     |    |    |    |   |   |   |    |     |   |    |     |      |
| MS  | 0  |    |   |   |   |   |   |     |    |    |    |   | F |   |    |     |   |    |     |      |
| MS  | 1  |    | • | • | • | • | • | •   | •  | •  | •  |   | • | • |    |     |   |    |     |      |
|     |    |    |   |   |   |   |   |     |    |    |    |   |   |   |    |     |   |    |     |      |
| Car | d  | 12 |   |   |   |   | E | FΒι | ıs | Τa | ap | : | 0 |   | 11 | 12  |   | 10 | б   | 20   |
| MS  | 0  |    |   |   |   |   |   | ]   | C  |    |    |   | Ι |   | I  | III | I | I  | III | IIII |
| MS  | 1  |    |   |   |   |   |   |     |    |    |    |   |   |   |    |     |   |    |     |      |

*Note:* In the example, I under the F-Bus header indicates an in-service trouble F-bus, and (.) indicates an in-service F-bus. Under the F-bus tap numbers (0 to 23), I indicates an in-service trouble tap and (.) indicates an in-service tap.

| 5  | Determine which message switch (MS in-service trouble.            | s) connects to the F-bus that is        |
|----|-------------------------------------------------------------------|-----------------------------------------|
|    | <i>Note:</i> In the MAP display example trouble connects to MS 0. | in step 4, the F-bus that is in-service |
| 6  | To test the in-service trouble F-bus, ty                          | pe                                      |
|    | >TST ms_number FBUS                                               |                                         |
|    | and press the Enter key                                           |                                         |
|    | where                                                             |                                         |
|    | ms_number<br>is the number of the MS (0 or 1<br>busy F-bus        | ) connected to the manually             |
| -  |                                                                   |                                         |
|    | If the TST command                                                | Do                                      |
|    | passed                                                            | step 13                                 |
|    | failed and composite clock fail-<br>ure detected                  | step 7                                  |
| 7  | Check the composite clock cables for                              | correct connections.                    |
| 8  | To manually busy the F-bus for in-serv                            | ice trouble, type                       |
|    | >BSY ms_number FBUS                                               |                                         |
|    | and press the Enter key.                                          |                                         |
|    | where                                                             |                                         |
|    | ms_number<br>is the number of the MS (0 or 1<br>F-bus             | ) connected to the in-service trouble   |
| 9  | To test the manually busy F-bus, type                             |                                         |
|    | >TST ms_number FBUS                                               |                                         |
|    | and press the Enter key.                                          |                                         |
|    | where                                                             |                                         |
|    | <b>ms_number</b><br>is the number of the MS (0 or 1)              | connected to the manually busy F-bus    |
| 10 | To return the manual busy F-bus to se                             | rvice, type                             |
|    | >RTS ms_number FBUS                                               |                                         |
|    | and press the Enter key.                                          |                                         |
|    | where                                                             |                                         |

# MS CCFB minor (end)

#### ms number

is the number of the MS (0 or 1) connected to the manual busy F-bus

| If the RTS command                          | Do      |
|---------------------------------------------|---------|
| passed                                      | step 13 |
| failed and the system generated a card list | step 11 |

- **11** Record the location, description, slot number, product engineering code (PEC), and PEC suffix of the first card on the list.
- 12 To change the card, perform the correct card replacement procedure in *Card Replacement Procedures.* Complete the procedure and return to this point.
- **13** Determine if the CCFB alarm cleared.

| If the alarm                                                                   | Do      |  |  |  |  |  |  |
|--------------------------------------------------------------------------------|---------|--|--|--|--|--|--|
| cleared                                                                        | step 16 |  |  |  |  |  |  |
| reduced in number (for example,<br>the alarm changed from<br>02CCFB to 01CCFB) | step 5  |  |  |  |  |  |  |
| changed to another alarm                                                       | step 14 |  |  |  |  |  |  |
| did not clear                                                                  | step 15 |  |  |  |  |  |  |

14 Perform the correct procedure in this document to clear an alarm.

15 For additional help, contact the next level of support.

**16** The procedure is complete.

# MS CLOCK major

# Alarm display

|            | CM          | MS<br>CLOCK<br>M         | IOD                 | Net                   | РМ                | CCS                  | Lns                  | Trks                  | Ext                           | APPL                |
|------------|-------------|--------------------------|---------------------|-----------------------|-------------------|----------------------|----------------------|-----------------------|-------------------------------|---------------------|
| Indication | At<br>of t  | the MTC I                | level of<br>banner. | the MA<br>The CL      | P displa<br>OCK i | ay, CLO<br>ndicates  | CK app<br>a majoi    | ears und<br>alarm f   | ler the M<br>for the <b>(</b> | MS header<br>CLOCK. |
| Meaning    | An          | error occi               | urred or            | a clock               | card fo           | or a mess            | sage sw              | itch (MS              | 5).                           |                     |
| Result     | The         | e affected               | clock ca            | ard is in             | service           | , but car            | rier slip            | os can oc             | cur.                          |                     |
| Common pr  | oce         | dures                    |                     |                       |                   |                      |                      |                       |                               |                     |
| -          | The         | ere are no               | commo               | n proce               | dures.            |                      |                      |                       |                               |                     |
| Action     | Thi<br>flov | s procedu<br>wchart to 1 | re conta<br>eview t | uins a su<br>he proce | mmary<br>edure. 1 | flowcha<br>Follow tł | rt and a<br>ne steps | list of s<br>to perfo | teps. U                       | Jse the procedure.  |

# MS CLOCK major (continued)

#### Summary of clearing an MS CLOCK major alarm

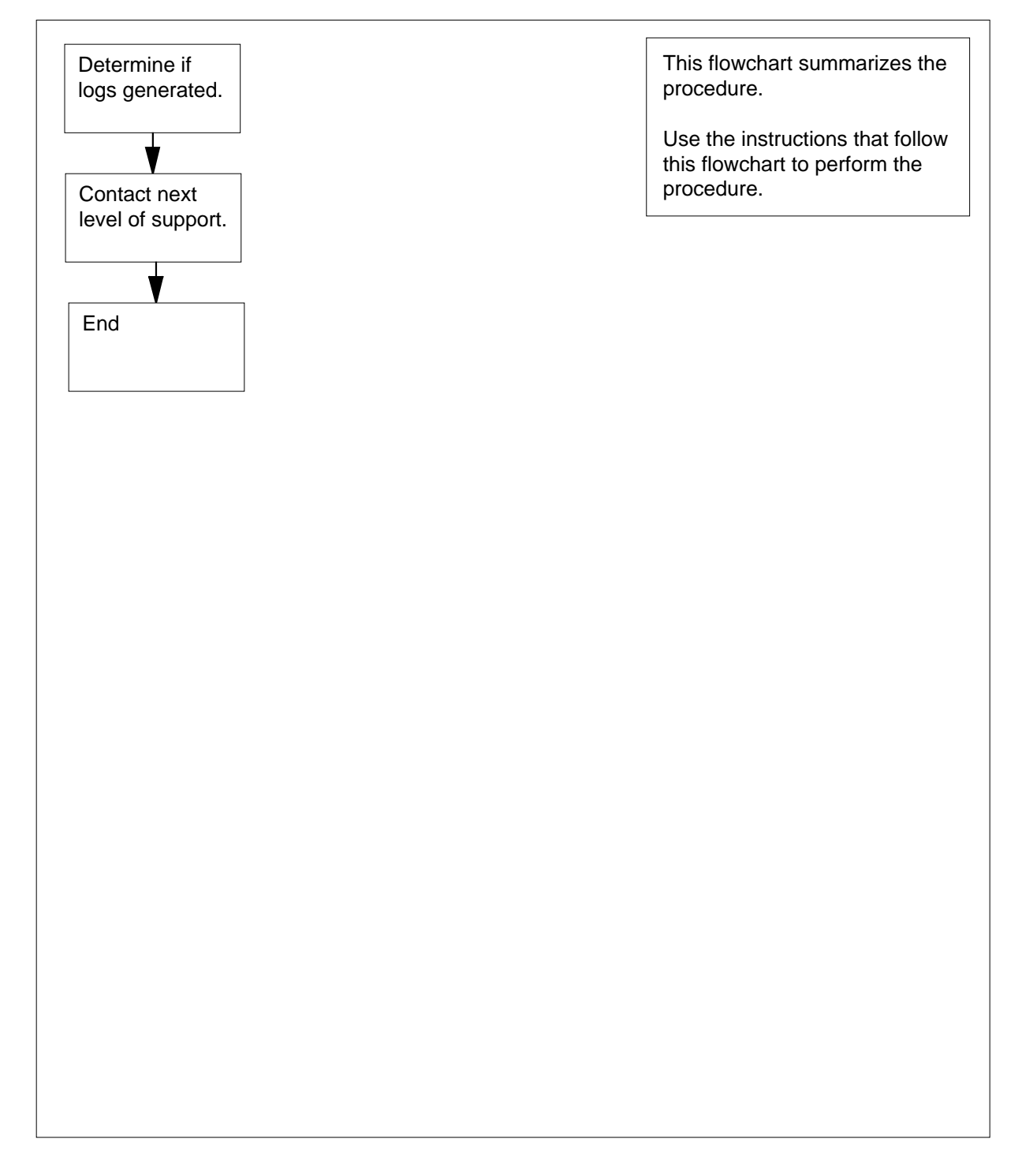

# MS CLOCK major (end)

#### Clearing an MS CLOCK major alarm

#### At the MAP

- 1 Obtain all recent SYNC and MSL logs.
- 2 For additional help, contact the next level of support.
- **3** The procedure is complete.

# MS CMIC minor

# Alarm display

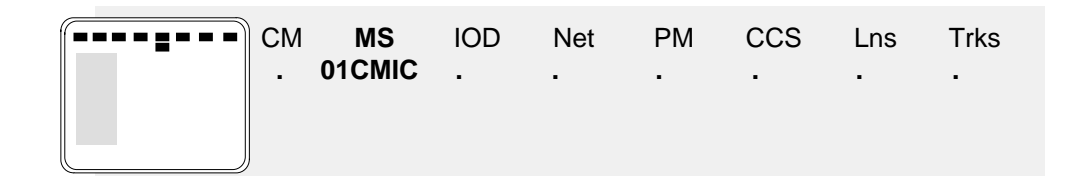

#### Indication

At the MTC level of the MAP display, a number and CMIC appear under the MS header of the alarm banner. The CMIC indicates a computing module interface card (CMIC) minor alarm.

### Meaning

A port or interface card fault can cause an out-of-service CMIC link. A port or interface card fault can occur at either end of the link. The fiber link that has faults can be also.

The number under the MS header in the alarm banner indicates the number of affected CMIC links.

### Result

Two CMIC links are between each message switch (MS) and the computing module (CM). If one of the two links is out of service, the MS functions normally. If faults are present in both links, the MS goes out-of-service.

#### **Common procedures**

This procedure refers to Failure to switch clock mastership.

### Action

This procedure contains a summary flowchart and a list of steps. Use the flowchart to review the procedure. Follow the steps to perform the procedure.

# MS CMIC

minor (continued)

#### Summary of clearing an MS CMIC minor alarm

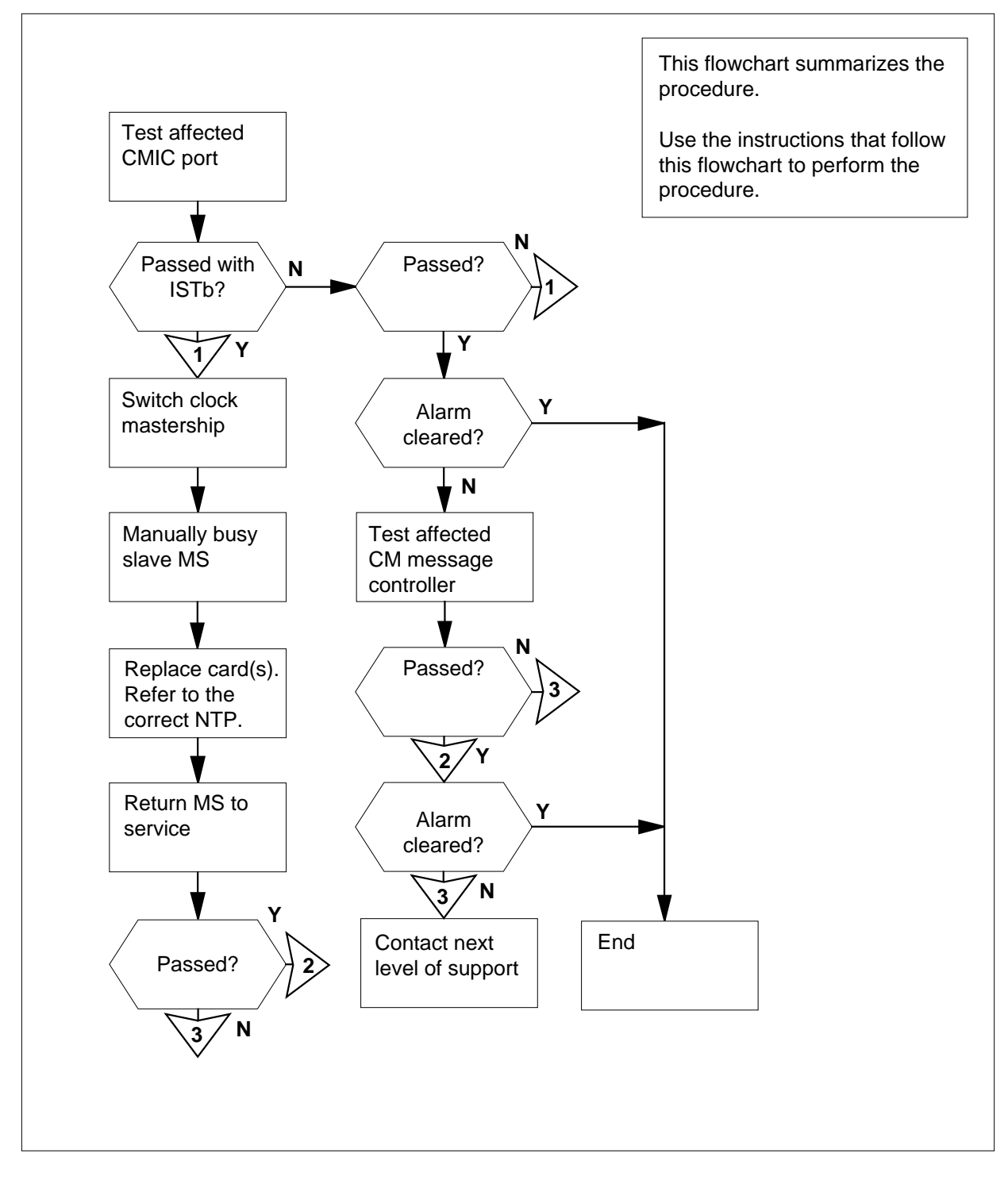

#### **Clearing an MS CMIC minor alarm**

#### At the MAP terminal

1 To access the Shelf level of the MAP display, type

>MAPCI;MTC;MS;SHELF shelf\_number

and press the Enter key.

where

#### shelf number

is the number of the shelf (0 to 3)

Note: For DMS SuperNode SE, do not enter a shelf number.

Example of a MAP display for DMS SuperNode:

| Messag        | je S | Swi | ito | ch |   | C] | Loc | zk | 5 | She | elf        | Ξ ( | ) | Ir | nte | er- | -MS | 5 I | Lir | ık | 0 | 1 |   |   |   |   |  |
|---------------|------|-----|-----|----|---|----|-----|----|---|-----|------------|-----|---|----|-----|-----|-----|-----|-----|----|---|---|---|---|---|---|--|
| MS O          |      |     |     |    |   |    |     |    | М | Fı  | cee        | 9   |   |    |     |     |     |     |     |    |   |   | R |   |   |   |  |
| MS 1          |      |     |     | •  |   |    |     |    | S | Lav | <i>r</i> e |     |   | E  | 7   |     |     |     |     |    |   |   | S | • |   |   |  |
| Shelf         | 0    |     |     |    | _ | _  | _   |    |   | 1   | 1          | 1   | 1 | 1  | 1   | 1   | 1   | 1   | 1   | 2  | 2 | 2 | 2 | 2 | 2 | 2 |  |
| Card<br>Chain | 1    | 2   | 3   | 4  | 5 | 6  | .7  | 8  | 9 | 0   | 1          | 2   | 3 | 4  | 5   | 6   | .7  | 8   | 9   | 0  | 1 | 2 | 3 | 4 | 5 | 6 |  |
| MS O          |      |     | •   |    |   |    |     | •  |   |     |            |     |   |    |     |     |     |     |     |    |   |   |   | F |   |   |  |
| MS 1          |      |     |     |    |   |    |     |    |   |     |            |     |   |    |     |     |     |     |     |    |   |   |   |   |   |   |  |

Example of a MAP display for DMS SuperNode SE:

| Message   | Sw  | /it  | ch  |     | C] | Loc | ck  | 2  | She | eli        | Ξ ( | )   | Inter-MS     | Link      | 0   | 1   |     |    |
|-----------|-----|------|-----|-----|----|-----|-----|----|-----|------------|-----|-----|--------------|-----------|-----|-----|-----|----|
| MS 0      |     |      |     |     |    |     |     | М  | F٦  | ree        | 9   |     | •            |           |     |     | R   |    |
| MS 1      |     |      | •   |     |    |     |     | S  | Lav | <i>i</i> e |     |     | F            |           |     |     | S   |    |
|           |     |      |     |     |    |     |     |    |     |            |     |     |              |           |     |     |     |    |
| Shelf 0   |     |      |     |     |    |     |     |    | 1   | 1          | 1   | 1   |              |           |     |     |     |    |
| Card 1    | 1 2 | 2 3  | 4   | 5   | 6  | 7   | 8   | 9  | 0   | 1          | 2   | 3   |              |           |     |     |     |    |
| Chain     |     |      |     |     |    |     |     |    |     |            |     |     |              |           |     |     |     |    |
| MS 0 .    | •   |      | F   |     |    |     |     |    |     |            |     |     |              |           |     |     |     |    |
| MS 1 .    | •   |      |     |     |    |     | •   |    | •   |            |     | •   |              |           |     |     |     |    |
| Determine | and | dinc | ote | the | nu | mt  | ber | of | C١  | /IC        | al  | arr | ns posted or | n the ala | arm | ۱ba | ann | er |

- 2 Determine and note the number of CMIC alarms posted on the alarm banner. The alarm banner indicates one or two alarms. The 01CMIC indicates one alarm and 02CMIC indicates two alarms.
- 3 Examine the MAP display and determine the affected CMIC card. The affected CMIC card is card 4 on MS 0 or card 4 on MS 1 for a DMS supernode SE.

*Note:* An F under the card number indicates the affected CMIC card.

- 4 To post the affected card, type
  - >CARD card\_number

and press the Enter key.

#### where

card\_number

is the number of the affected card

Example of a MAP display:

| Car | cd | 04 | CMIC | Interface | Card | Port: | 0 | 1 |
|-----|----|----|------|-----------|------|-------|---|---|
| MS  | 0  |    |      | •         |      |       | • | S |
| MS  | 1  |    |      |           |      |       |   |   |

5

6

Determine the state of the affected ports.

*Note:* The state of a port appears under the Port number field at the Card level of the MAP display.

| If the state of the ports    | Do     |
|------------------------------|--------|
| is ManB (manual busy)        | step 7 |
| is SysB (system busy)        | step 6 |
| is ISTb (in-service trouble) | step 6 |

Manually busy the system busy port or the in-service trouble port. An S under the port number indicates a system busy port. An I under the port number indicates an in-service trouble port. To manually busy the system-busy port or the in-service trouble port, type

#### >BSY ms\_number PORT port\_number

and press the Enter key.

where

#### ms number

is the number of the MS (0 or 1) on which

the affected card resides

#### port\_number

is the number of the system busy port (0 or 1)

Example of a MAP response:

Request to BUSY MS:0 shelf:0 card:4 port 1 submitted. Request to BUSY MS:0 shelf:0 card:4 port 1 passed.

To test the affected CMIC port, type

>TST ms\_number PORT port\_number

and press the Enter key.

where

ms\_number is the number of the MS (0 or 1) on which the affected

7

#### card resides

# port\_number is the number of the system busy port (0 or 1)

Example of a MAP:

8

9

10

11

Request to TEST OOS MS:0 shelf:0 card:4 port 1 submitted. Request to TEST OOS MS:0 shelf:0 card:4 port 1 passed.

| If the TST command                                                                | Do                                                 |
|-----------------------------------------------------------------------------------|----------------------------------------------------|
| passed                                                                            | step 24                                            |
| passed with ISTb, and the system generated a card list                            | step 8                                             |
| failed, and the system generated a card list                                      | step 8                                             |
| other than listed here                                                            | step 43                                            |
| Record the location, description, slot<br>(PEC), and PEC suffix of the first card | number, product engineering code<br>d on the list. |
| To access the MS level of the MAP di                                              | splay, type                                        |
| >MS                                                                               |                                                    |
| and press the Enter key.                                                          |                                                    |
| Example of a MAP display:                                                         |                                                    |
| Message Switch Clock She<br>MS 0 . M Fro<br>MS 1 . Slave                          | lf 0 Inter-MS Link 0 1<br>ee . R .<br>e F S .      |
| Determine the clocking configuration.                                             |                                                    |
| <i>Note:</i> The clocking configuration a MS level of the MAP display.            | appears under the Clock header at the              |
| IfThe MS that contains the card you must replace is the                           | Do                                                 |
| slave                                                                             | step 14                                            |
| master                                                                            | step 11                                            |
| To switch clock mastership, type                                                  |                                                    |
| >SWMAST                                                                           |                                                    |
| and press the Enter key.                                                          |                                                    |

12

13 14

## MS CMIC minor (continued)

Example of a MAP display:

| Request<br>Request     | to Switch Clock<br>to Switch Clock                   | Mastership<br>Mastership               | MS: 0 submitted.<br>MS: 0 passed.  |
|------------------------|------------------------------------------------------|----------------------------------------|------------------------------------|
| If the SV              | MAST command                                         | Do                                     |                                    |
| passed                 |                                                      | step 13                                |                                    |
| failed                 |                                                      | step 12                                |                                    |
| Perform th<br>Complete | e procedure <i>Failure t</i><br>the procedure and re | o switch clock m<br>turn to this point | <i>astership</i> in this document. |
| To manual              | ly busy the MS that c                                | ontains the card                       | you must replace, type             |
| >BSY mg                | _number                                              |                                        |                                    |
| and press              | the Enter key.                                       |                                        |                                    |
| where                  |                                                      |                                        |                                    |
| <b>ms_n</b><br>is tl   | umber<br>ne number of the slav                       | e MS (0 or 1)                          |                                    |
| Example of             | of a MAP display:                                    |                                        |                                    |
| Request<br>Request     | to MAN BUSY MS:<br>to MAN BUSY MS:                   | 0 submitted<br>0 passed.               |                                    |
| If the res             | sponse                                               | Do                                     |                                    |
| is Rec<br>MS:0 p       | quest to MAN E<br>passed                             | SUSY step 15                           |                                    |
| ia Por                 | NUAST TO MAN F                                       | TIGV step 15                           |                                    |

is Request to MAN BUSY step 15 MS:1 passed

other than listed here step 43

- **15** Perform the correct card replacement procedure in *Card Replacement Procedures*. Complete the procedure and return to this point.
- 16 To perform an out-of-service test on the manual busy MS, type

>TST ms\_number and press the Enter key.

where

| Do<br>step 21<br>step 19<br>step 26<br>step 17<br>step 43<br>on the list.<br>Do<br>step 26<br>step 26<br>step 18 |  |
|----------------------------------------------------------------------------------------------------|--|
| step 21<br>step 19<br>step 26<br>step 17<br>step 43<br>on the list.<br><b>Do</b><br>step 26<br>step 18           |  |
| step 19<br>step 26<br>step 17<br>step 43<br>on the list.<br><b>Do</b><br>step 26<br>step 18                      |  |
| step 26<br>step 17<br>step 43<br>on the list.<br><b>Do</b><br>step 26<br>step 18                                 |  |
| step 17<br>step 43<br>on the list.<br><b>Do</b><br>step 26<br>step 18                                            |  |
| step 43<br>on the list.<br><b>Do</b><br>step 26<br>step 18                                                       |  |
| on the list.<br>Do<br>step 26<br>step 18                                                                         |  |
| Do<br>step 26<br>step 18                                                                                         |  |
| step 26<br>step 18                                                                                               |  |
| step 18                                                                                                    |  |
| I I                                                                                                    |  |
| nber, PEC, and PEC suffix of the fire                                                                            |  |
|                                                                                                    |  |
| nber, PEC, and PEC suffix of the ne                                                                              |  |
| to determine the subsystem that                                                                                  |  |
| Do                                                                                                    |  |
| step 15                                                                                                    |  |
| step 31                                                                                                    |  |
| To return the manual busy MS to service, type                                                                    |  |
|                                                                                                    |  |
|                                                                                                    |  |
|                                                                                                    |  |
|                                                                                                    |  |
|                                                                                                    |  |

|              | Example of a MAP response:                                                                                                    |                              |
|--------------|----------------------------------------------------------------------------------------------------|------------------------------|
|              | Request to RTS MS: 0 submit<br>Request to RTS MS: 0 passed                                                                                                    | tted.<br>d.                  |
|              | If the RTS command                                                                                                    | Do                           |
|              | passed                                                                                                    | step 22                      |
|              | failed                                                                                                    | step 43                      |
| 22           | To access the Shelf level of the MAP of                                                                                                    | display, type                |
|              | >SHELF shelf_number                                                                                                    |                              |
|              | and press the Enter key.                                                                                                    |                              |
|              | where                                                                                                    |                              |
|              | <pre>shelf_number     is the number of the shelf (0 to</pre>                                                                                                    | o 3)                         |
|              | <i>Note:</i> For DMS SuperNode SE, do                                                                                                    | do not enter a shelf number. |
|              | Example of a MAP display for DMS su                                                                                                    | supernode:                   |
| Shelf        | 0 11111                                                                                                    | 1 1 1 1 1 1 2 2 2 2 2 2 2 2  |
| Card         | 1 2 3 4 5 6 7 8 9 0 1 2 3 4                                                                                                    | 4 5 6 7 8 9 0 1 2 3 4 5 6    |
| MS 0<br>MS 1 |                                                                                                    |                              |
|              | Example of a MAP display for DMS su                                                                                                    | supernode SE:                |
|              | Shelf 0       1       2       3       4       5       6       7       8       9       0       2         Card       1       2       3       4       5       6       7       8       9       0       2         Chain       .       .       .       .       .       .       .       .       .       .       .       .       .       .       .       .       .       .       .       .       .       .       .       .       .       .       .       .       .       .       .       .       .       .       .       .       .       .       .       .       .       .       .       .       .       .       .       .       .       .       .       .       .       .       .       .       .       .       .       .       .       .       .       .       .       .       .       .       .       .       .       .       .       .       .       .       .       .       .       .       .       .       .       .       .       .       .       .       .       .       . | 1 1 1<br>1 2 3<br><br>       |
| 23           | To access the affected card, type                                                                                                    |                              |
|              | >CARD card_number                                                                                                    |                              |
|              | and press the Enter key.                                                                                                    |                              |
|              | where                                                                                                    |                              |
|              | card_number<br>is the number of the affected ca                                                                                                    | card                         |
|              | Example of a MAP display:                                                                                                    |                              |
|              | Card 04 CMIC Interface Card<br>MS 0 I<br>MS 1 .                                                                                                    | d Port: 0 1<br>. M<br>       |

297-8021-543 Standard 14.02 May 2001

24 To return the manual busy port to service, type

>RTS ms\_number PORT port\_number

and press the Enter key.

where

26

27

ms\_number

is the number of the MS (0 or 1) that contains the affected card

port number

is the number of the manual busy port (0 or 1)

Example of a MAP response:

Request to RTS MS:0 shelf:0 card:4 PORT 1 submitted. Request to RTS MS:0 shelf:0 card:4 PORT 1 passed.

| If the RTS command | Do      |
|--------------------|---------|
| passed             | step 25 |
| failed             | step 43 |

**25** To determine if the CMIC minor alarm cleared, check the MS alarm banner of the MAP display.

| If the alarm                                                                   | he alarm Do                     |  |  |
|--------------------------------------------------------------------------------|---------------------------------|--|--|
| cleared                                                                        | step 44                         |  |  |
| changed to another alarm                                                       | step 42                         |  |  |
| reduced in number (for example,<br>the alarm changed from<br>02CMIC to 01CMIC) | step 1                          |  |  |
| did not clear                                                                  | step 26                         |  |  |
| To access the CM level of the MAP dis<br>>CM<br>and press the Enter key.       | splay, type                     |  |  |
| Determine if a step in the procedure <i>c</i> directed you to this procedure.  | learing a CM MC Tbl minor alarm |  |  |
| If a step in the procedure How to clear a CM MC Tbl minor alarm                | Do                              |  |  |
| directed you to this procedure                                                 | step 41                         |  |  |

DMS-100 Family NA100 Alarm Clearing and Perform. Monitoring Proc. Volume 2 of 4 LET0015 and up

| did not direct you to this procedure                                                                                                    | step 28                                                                                                    |
|----------------------------------------------------------------------------------------------------|----------------------------------------------------------------------------------------------------|
| To access the MC level of the MAP dis                                                                                                    | splay, type                                                                                                    |
| >MC                                                                                                    |                                                                                                    |
| and press the Enter key.                                                                                                    |                                                                                                    |
| To test the MC that connects to the aff                                                                                                    | ected CMIC, type                                                                                                    |
| >TST mc_number                                                                                                    |                                                                                                    |
| and press the Enter key.                                                                                                    |                                                                                                    |
| where                                                                                                    |                                                                                                    |
| mc_number<br>is the number of the affected N                                                                                                    | 1C (0 or 1)                                                                                                    |
| Example of a MAP display:                                                                                                    |                                                                                                    |
| <ul> <li>The CMICs connect to the message c</li> <li>MS0 card 4 connects to port 0. Pc</li> <li>MS0 card 4 connects to port 1. Pc</li> <li>MS1 card 4 connects to port 0. Pc</li> <li>MS1 card 4 connects to port 1. Pc</li> </ul> | ontrollers as follows:<br>ort 0 connects to MC0 on link<br>ort 1 connects to MC1 on link<br>ort 0 connects to MC1 on link<br>ort 1 connects to MC0 on link |
| If the TST command                                                                                                    | Do                                                                                                    |
| passed                                                                                                    | step 35                                                                                                    |
| failed, and the system generates a card list                                                                                                    | step 30                                                                                                    |
| failed, and you replaced all the cards on the list                                                                                                    | step 43                                                                                                    |
|                                                                                                    |                                                                                                    |

**31** To change the card, perform the correct card replacement procedure in *Card Replacement Procedures*. Complete the procedure and return to this point.

| 32     | To access the MC level of the MAP dis                                                | splay, type                                       |  |  |
|--------|--------------------------------------------------------------------------------------|---------------------------------------------------|--|--|
|        | >MC                                                                                  |                                                   |  |  |
|        | and press the Enter key.                                                             |                                                   |  |  |
| 33     | To test the affected MC, type                                                        |                                                   |  |  |
|        | >TST mc_number                                                                       |                                                   |  |  |
|        | and press the Enter key.                                                             |                                                   |  |  |
|        | where                                                                                |                                                   |  |  |
|        | mc_number                                                                            |                                                   |  |  |
|        |                                                                                      |                                                   |  |  |
|        | If the TST command                                                                   | Do                                                |  |  |
|        | passed                                                                               | step 35                                           |  |  |
|        | failed, the system generates a card list, and you replaced all the cards on the list | step 41                                           |  |  |
|        | failed, and the system generates a card list                                         | step 34                                           |  |  |
|        | other than listed here                                                               | step 43                                           |  |  |
| 34     | Record the location, description, slot n card on the list.                           | umber, PEC, and PEC suffix of the next            |  |  |
|        | Go to step 31.                                                                       |                                                   |  |  |
| 35     | Determine if the inactive CPU jammed                                                 | d.                                                |  |  |
|        | <i>Note:</i> The word yes under the JAM This area is blank if the CPU has n          | I header means that the CPU jammed.<br>ot jammed. |  |  |
|        | If the inactive CPU                                                                  | Do                                                |  |  |
|        | jammed                                                                               | step 36                                           |  |  |
|        | has not jammed                                                                       | step 37                                           |  |  |
| At the | CM RTIF                                                                              |                                                   |  |  |
| 36     | To remove the jam from the inactive C                                                | PU. type                                          |  |  |
|        | >\RELEASE JAM                                                                        | - , , , - , - , - , - , - , - , - , - ,           |  |  |
|        | and press the Enter key.                                                             |                                                   |  |  |
|        | RTIF response:                                                                       |                                                   |  |  |
|        | JAM RELEASE DONE                                                                     |                                                   |  |  |

#### At the MAP terminal

37 To access the CM level of the MAP display, type

>CM

and press the Enter key.

38 Determine if the CM is in sync.

> Note: A dot symbol under the Sync header indicates that the CM is in sync. The word "No" means that the CM is not in sync.

| If the CM                   | Do      |  |
|-----------------------------|---------|--|
| is in sync                  | step 40 |  |
| is not in sync              | step 39 |  |
| To synchronize the CM, type |         |  |
| >SYNC                       |         |  |
| and press the Enter key.    |         |  |
| MAP response:               |         |  |
| Synchronization successful  |         |  |
| If the SYNC command         | Do      |  |
| passed                      | step 40 |  |
| failed                      | step 43 |  |

40

39

To determine if the CMIC minor alarm cleared, check the MS alarm banner of the MAP display.

| If the alarm                                                            | Do      |
|-------------------------------------------------------------------------|---------|
| cleared                                                                 | step 44 |
| reduced in number (for example,<br>it changed from 02CMIC to<br>01CMIC) | step 1  |
| changed to another alarm                                                | step 42 |
| did not clear                                                           | step 41 |

<sup>41</sup> A fiber link between the CM and the MS can have faults. Go to step 43.

# MS CMIC minor (end)

- 42 Perform the correct procedure in this document to clear an alarm.
- **43** For additional help, contact the next level of support.
- 44 The procedure is complete.

# MS DDM major

### Alarm display

CM APPL MS IOD ΡM CCS Ext Net Lns Trks DDM. . . . . . . . . Μ

#### Indication

At the MTC level of the MAP display, DDM appears under the MS header of the alarm banner. The DDM indicates a distributed data manager (DDM) major alarm.

#### Meaning

The DDM failed to transfer data to the integrated link maintenance (ILM) software in the message switch (MS). MS links to the file processors (FP) are out of service.

#### Result

In-service trouble is present in one or both MSs. One or more FPs can be out of service. The performance will degrade for applications that run on the FPs that have faults.

#### **Common procedures**

There are no common procedures.

#### Action

This procedure contains a summary flowchart and a list of steps. Use the flowchart to review the procedure. Follow the steps to perform the procedure.

#### Summary of clearing an MS DDM major alarm

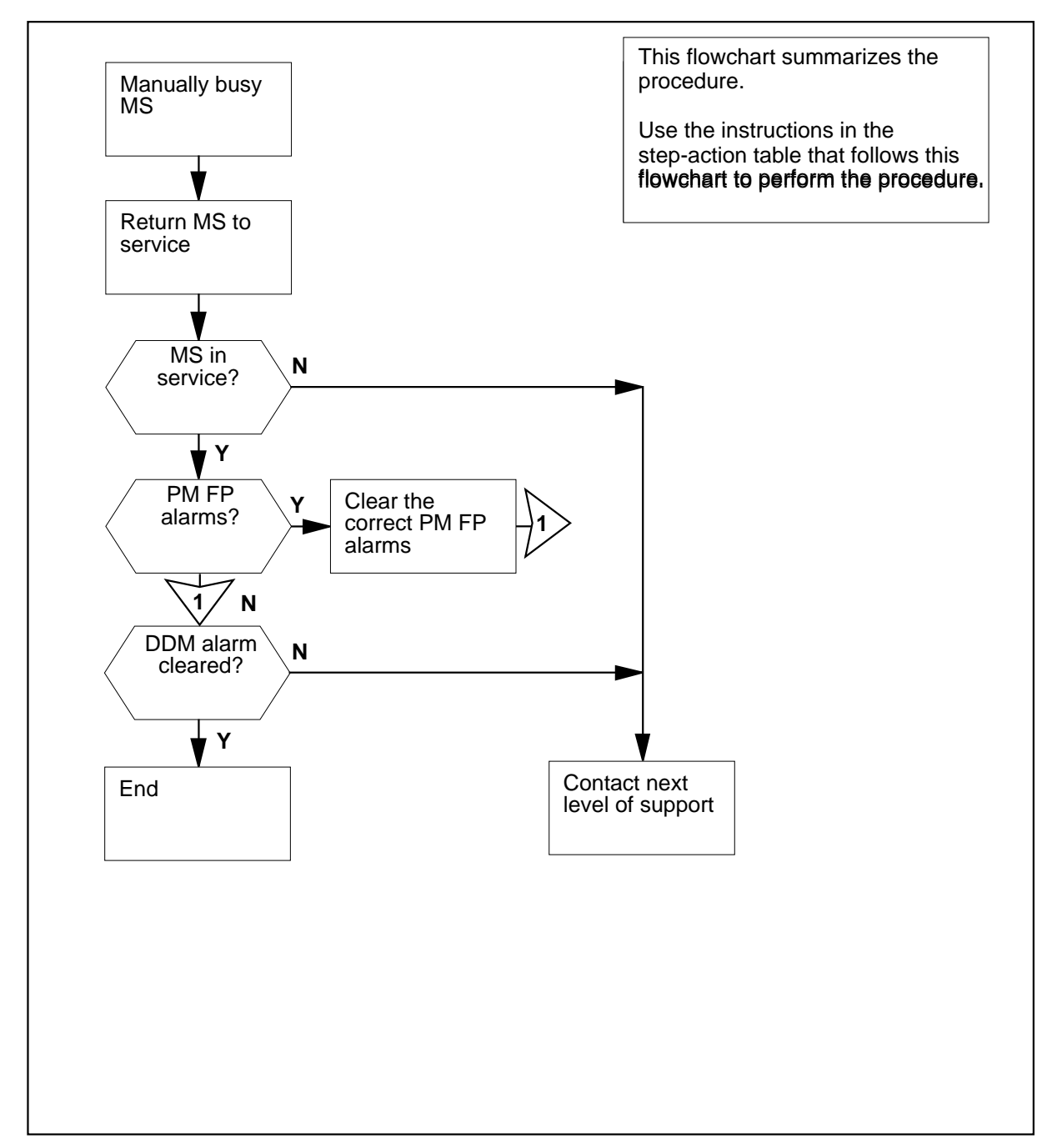

#### Clearing an MS DDM major alarm

#### At the MAP terminal

- 1 To access the MS level of the MAP display, type
  - >MAPCI;MTC;MS
  - and press the Enter key.

Example of a MAP response:

|    |   | Message | Switch | Clock  | Shelf | 0 | Inter-MS | Link | 0 | 1 |
|----|---|---------|--------|--------|-------|---|----------|------|---|---|
| MS | 0 | I       |        | Slave  |       | • |          |      | • | • |
| MS | 1 |         |        | Master |       |   |          |      |   |   |

2 Determine if in-service trouble is present in one or both MSs.

 $\it Note:$  In the example of a MAP response in step 1, MS 0 has in-service trouble.

| lf                                                               | Do                                                                                    |
|------------------------------------------------------------------|---------------------------------------------------------------------------------------|
| one MS has in-service troubl                                     | e step 3                                                                              |
| two MSs have in-service trou                                     | ıble step 18                                                                          |
| Determine the clocking configura configuration appears under the | tion of the MS that has faults. The clocki<br>Clock header at the MS level of the MAF |
| If the MS has faults                                             | Do                                                                                    |
| is the master MS, Master, I<br>pears under the Clock header      | M Flt, or M Free ap- step 4                                                           |
| is the slave MS, Slave or S pears under the Clock header         | S Flt or S Free ap- step 5                                                            |
| To switch clock mastership, type                                 |                                                                                       |
| >SWMAST                                                          |                                                                                       |
| and press the Enter key.                                         |                                                                                       |
| If the switch of mastership                                      | Do                                                                                    |
| passed                                                           | step 5                                                                                |
|                                                                  |                                                                                       |

and press the Enter key.

where

6

7

8

9

ms\_number

is the number of the MS that has in-service trouble (0 or 1)

| If the BSY command                                                              | Do                                                 |                                            |
|---------------------------------------------------------------------------------|----------------------------------------------------|--------------------------------------------|
| passed                                                                          | step 6                                             |                                            |
| failed                                                                          | step 18                                            |                                            |
| To return the manual busy MS to se                                              | ervice, type                                       |                                            |
| >RTS ms_number                                                                  |                                                    |                                            |
| and press the Enter key.                                                        |                                                    |                                            |
| where                                                                           |                                                    |                                            |
| ms_number<br>is the number of the manual                                        | busy MS (0 or 1)                                   |                                            |
| If the RTS command                                                              |                                                    | Do                                         |
| passed                                                                          |                                                    | step 11                                    |
| passed, with in-service trouble                                                 |                                                    | step 18                                    |
| failed, and the system generate                                                 | s a card list                                      | step 7                                     |
| failed, and the system does not                                                 | generate a card list                               | step 18                                    |
| Record the location, product engine first card on the card list.                | eering code (PEC), and F                           | PEC suffix of the                          |
| To replace the card, use the correct<br><i>Replacement Procedures</i> . Complet | card replacement proce<br>e the procedure and retu | edure in <i>Card</i><br>Irn to this point. |
| To return the MS to service, type                                               |                                                    |                                            |
| >RTS ms_number                                                                  |                                                    |                                            |
| and press the Enter key.                                                        |                                                    |                                            |
| where                                                                           |                                                    |                                            |
| ms_number<br>is the number of the manual                                        | busy MS (0 or 1)                                   |                                            |
| If the RTS command                                                              |                                                    | Do                                         |
| passed                                                                          |                                                    | step 11                                    |
| failed, and you did not replace a                                               | ll the cards on the list                           | step 10                                    |
| failed and you replaced all the                                                 | cards on the list                                  | sten 18                                    |

|                                    | RIS comm     | and         |             |               |           | Do       |
|------------------------------------|--------------|-------------|-------------|---------------|-----------|----------|
| failed                             | , and the sy | stem did    | not gener   | ate a card l  | ist s     | step 18  |
| Record                             | the location | , PEC, an   | d PEC suff  | ix of the ne  | t card on | the card |
| Go to st                           | ep 8.        |             |             |               |           |          |
| To acce                            | ss the PM le | evel of the | MAP disp    | lay, type     |           |          |
| >PM                                |              |             |             |               |           |          |
| and pre                            | ss the Enter | r key.      |             |               |           |          |
| Exampl                             | e of a MAP   | response:   |             |               |           |          |
|                                    | Sys          | B Mani      | B OffL      | CBsy          | ISTb      | InSv     |
| PM                                 |              | 0 (         | 0 C         | 0             | 1         | 38       |
| To dete                            | rmine if any | of the FPs  | s are syste | m busy, type  | Э         |          |
| >POST                              | FP SYS       | В           |             |               |           |          |
| and pre                            | ss the Enter | r key.      |             |               |           |          |
| Exampl                             | e of a MAP:  | ,           |             |               |           |          |
|                                    | SysB         | ManB        | Offl        | CBsy          | ISTb      | InSv     |
| PM                                 | 1            | 0           | 0           | 0             | 0         | 39       |
| FP                                 | 1            | 0           | 0           | 0             | 0         | 7        |
|                                    | FPO 2        | 56 P]       | ane         | Devices       |           |          |
| FP 0:                              |              |             |             |               |           |          |
| FP 0:<br>SysB                      | /Mtce        | NoCo        | omm         | •             |           |          |
| FP 0:<br>SysB                      | /Mtce        | NoCo<br>Ps  | omm         | Do            |           |          |
| FP 0:<br>SysB<br>If syst<br>are pr | /Mtce        | NoCo<br>Ps  | omm<br>I    | Do<br>step 13 |           |          |

14 To determine if in-service trouble is present in any FPs, type

>POST FP ISTB

and press the Enter key.

Example of a MAP display:

| PM<br>FP      | SysB<br>1<br>0 | ManB<br>0<br>0 | Offl<br>0<br>0 | CBsy<br>0<br>0 | ISTb<br>0<br>1 | InSv<br>39<br>7 |
|---------------|----------------|----------------|----------------|----------------|----------------|-----------------|
| FP 0:<br>ISTb | FP0_2          | 56 Pl<br>NoCo  | ane<br>mm      | Devices        |                |                 |
| If FPs v      | vith in-ser    | vice troub     | le [           | Do             |                |                 |
| are pre       | sent           |                | S              | step 15        |                |                 |
| are not       | present        |                | S              | step 16        |                |                 |

**MS DDM** major (end)

- Perform the procedure *How to clear a PM FP minor alarm* in this document. Complete this procedure and return to this point. 15
- 16 To determine if the DDM alarm cleared, check the MS alarm banner of the MAP display.

| If the alarm             | Do      |  |
|--------------------------|---------|--|
| cleared                  | step 19 |  |
| changed to another alarm | step 17 |  |
| did not clear            | step 18 |  |

- 17 Perform the correct procedure in this document to clear an alarm.
- 18 For additional help, contact the next level of support.
- 19 The procedure is complete.

# MS FCFB minor

# Alarm display

| СМ | MS     | IOD | Net | PM | CCS | Lns | Trks | Ext | APPL |
|----|--------|-----|-----|----|-----|-----|------|-----|------|
| •  | 01FCFB | •   | •   | •  | •   | •   | •    | •   | •    |
| ]  |        |     |     |    |     |     |      |     |      |

#### Indication

At the MTC level of the MAP display, FCFB (preceded by a number) appears under the MS header of the alarm banner. The FCFB indicates a full frame transport bus (F-bus) composite clock (FCFB) minor alarm.

### Meaning

Both F-bus 0 and F-bus 1 have faults in the full F-bus composite clocks. Both the F-bus 0 and the F-bus 1 are in-service trouble.

The fault for the full F-bus composite clock also generates a MS407 log.

This alarm applies only to a single shelf link peripheral processor (SS LPP). Each F-bus must connect to the message switch (MS) with fiber-optic cables. No local message switch (LMS) is present.

#### Result

Performance of the CCS7 can degrade.

#### **Common procedures**

There are no common procedures.

#### Action

This procedure contains a summary flowchart and a list of steps. Use the flowchart to review the procedure. Follow the steps to perform the procedure.

# MS FCFB minor (continued)

#### Summary of clearing an MS FCFB minor alarm

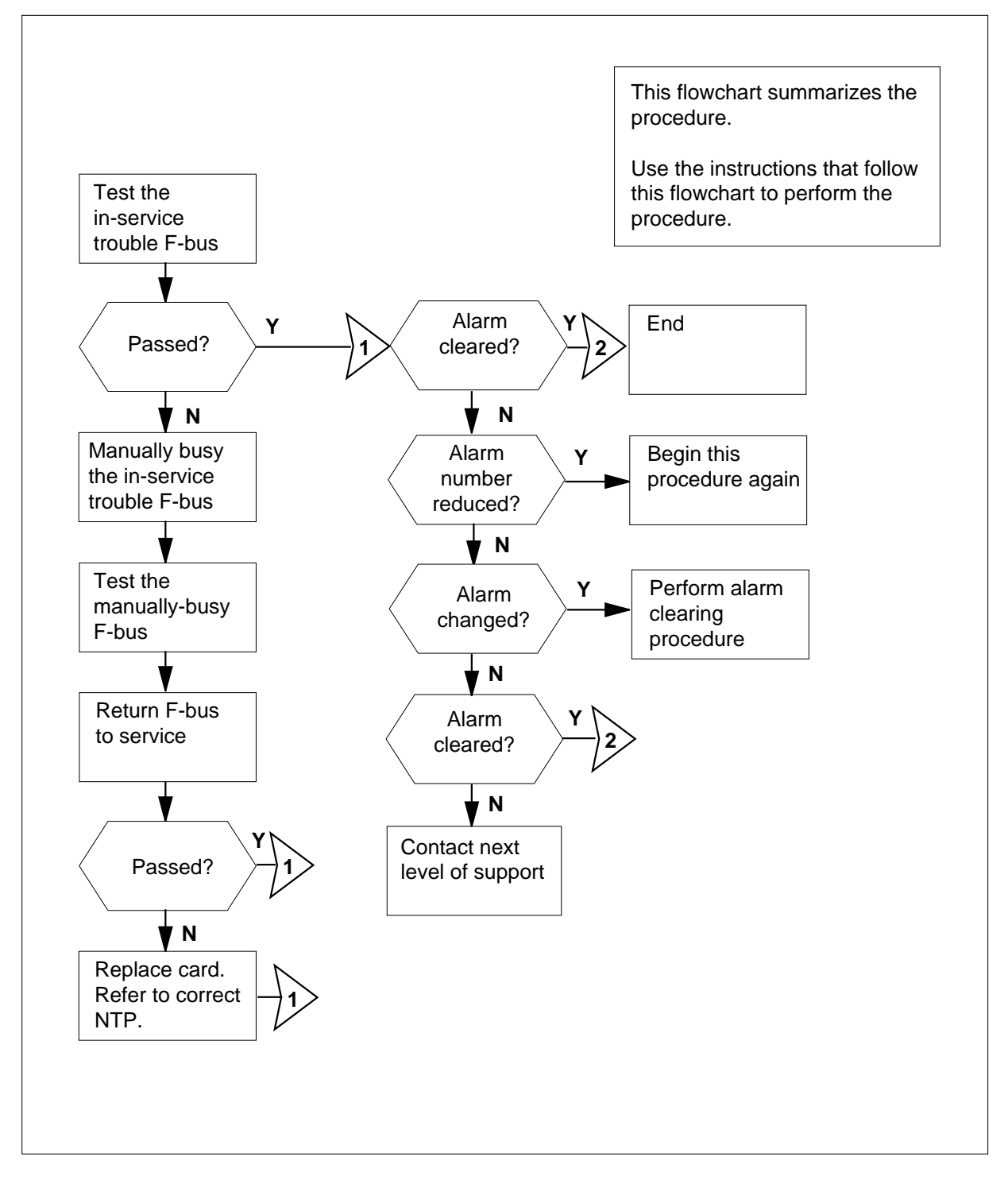

DMS-100 Family NA100 Alarm Clearing and Perform. Monitoring Proc. Volume 2 of 4 LET0015 and up

#### MS FCFB minor (continued)

#### Clearing an MS FCFB minor alarm

#### At your current location

- 1 Check for an MS407 log report that indicates a composite clock failure.
- 2 To access the MS level of the MAP display, type

>MAPCI;MTC;MS

and press the Enter key.

Example of a MAP display:

| Messag | ge Switch Clock | Shelf 0 | Inter-MS | Link | 0 | 1 |
|--------|-----------------|---------|----------|------|---|---|
| MS O   | •               | M Free  | F        |      |   |   |
| MS 1   |                 | Slave   | F        |      |   |   |

*Note:* In the example, F under the Shelf header tells you to access the SHELF level.

3 Determine if an F is present under the Shelf header of the MAP display.

| lf an F        | Do      |
|----------------|---------|
| is present     | step 4  |
| is not present | step 13 |

4 To access the F-bus level of the MAP display, type

>SHELF;CARD 12

and press the Enter key.

Example of a MAP display:

|     |    |    |   |   |   |   |   |     |    |    | 1  | 1 | 1 | 1 |    |     |   |   |     |      |
|-----|----|----|---|---|---|---|---|-----|----|----|----|---|---|---|----|-----|---|---|-----|------|
| Car | d  | 1  | 2 | 3 | 4 | 5 | б | 7   | 8  | 9  | 0  | 1 | 2 | 3 |    |     |   |   |     |      |
| Cha | ir | l  |   |   |   |   |   |     |    |    |    |   |   |   |    |     |   |   |     |      |
| MS  | 0  | •  |   |   |   |   |   |     |    |    |    |   | F |   |    |     |   |   |     |      |
| MS  | 1  |    |   | • | • | • | • | •   | •  |    |    | • | F | • |    |     |   |   |     |      |
|     |    |    |   |   |   |   |   |     |    |    |    |   |   |   |    |     |   |   |     |      |
| Car | d  | 12 |   |   |   |   | E | FΒι | ıs | Τa | ap | : | 0 |   | 11 | 12  |   | 1 | 6   | 20   |
| MS  | 0  | •  |   |   |   |   |   | -   | Ε  |    |    |   | Ι |   | I  | III | I | I | III | IIII |
| MS  | 1  |    |   |   |   |   |   |     | •  |    |    |   |   |   |    |     |   |   |     |      |

*Note:* In the example, I under the F-Bus header indicates an in-service trouble F-bus, and (.) indicates an in-service F-bus. Under the F-bus tap numbers (0 to 23), I indicates an in-service trouble tap and (.) indicates an in-service tap.

5 Determine which message switch (MS) connects to the in-service trouble F-bus.

**Note:** In the MAP display example in step 4, the in-service trouble F-bus connects to MS 0.

# MS FCFB minor (continued)

6 To test the in-service trouble F-bus, type

>TST ms\_number FBUS

and press the Enter key

where

4

7 8 ms\_number

is the number of the MS (0 or 1) that connects to the manually-busy F-bus

| If the TST command                               | Do                   |
|--------------------------------------------------|----------------------|
| passed                                           | step 13              |
| failed and composite clock fail-<br>ure detected | step 7               |
| Check the composite clock cables for o           | correct connections. |
| To manually busy the in-service trouble          | e F-bus, type        |
| >BSY ms_number FBUS                              |                      |

and press the Enter key

where

ms\_number

is the number of the MS (0 or 1) that connects to the in-service trouble F-bus

9 To test the manually busy F-bus, type

>TST ms\_number FBUS

and press the Enter key

where

#### ms\_number

is the number of the MS (0 or 1) that connects to the manually busy F-bus

10 To return the manual busy F-bus to service, type

>RTS ms\_number FBUS

and press the Enter key.

where

#### ms\_number

is the number of the MS (0 or 1) that connects to the manual busy F-bus

# MS FCFB minor (end)

| If the RTS command<br>passed<br>failed, and the system generate<br>a card list<br>Record the location, description, ske<br>PEC), and PEC suffix of the first car<br>to change the card, perform the cor<br><i>Replacement Procedures</i> . Comple<br>Determine if the FCFB alarm cleared<br>The alarm<br>cleared<br>reduced in number (for example<br>a change from 2FCFB to<br>1FCFB)<br>changed to another alarm<br>did not clear<br>Perform the correct procedure in the                                               | Do                                                                                  |  |  |  |  |  |  |  |
|----------------------------------------------------------------------------------------------------|-------------------------------------------------------------------------------------|--|--|--|--|--|--|--|
| If the RTS command<br>passed<br>failed, and the system generates<br>a card list<br>Record the location, description, slo<br>PEC), and PEC suffix of the first ca<br>fo change the card, perform the corr<br><i>Replacement Procedures</i> . Complet<br>Determine if the FCFB alarm cleare<br>If the alarm<br>cleared<br>reduced in number (for example<br>a change from 2FCFB to<br>1FCFB)<br>changed to another alarm<br>did not clear<br>Perform the correct procedure in this<br>For additional help, contact the pext | step 13                                                                             |  |  |  |  |  |  |  |
| failed, and the system generates a card list                                                                                                    | step 11                                                                             |  |  |  |  |  |  |  |
| Record the location, description, slot r<br>(PEC), and PEC suffix of the first carc                                                                                                    | number, product engineering code<br>I on the list.                                  |  |  |  |  |  |  |  |
| To change the card, perform the correct Replacement Procedures. Complete                                                                                                    | ct card replacement procedure in <i>Carc</i> the procedure and return to this point |  |  |  |  |  |  |  |
| Determine if the FCFB alarm cleared.                                                                                                    |                                                                                     |  |  |  |  |  |  |  |
|                                                                                                    |                                                                                     |  |  |  |  |  |  |  |
| If the alarm                                                                                                    | Do                                                                                  |  |  |  |  |  |  |  |
| If the alarm<br>cleared                                                                                                    | Do<br>step 16                                                                       |  |  |  |  |  |  |  |
| If the alarm<br>cleared<br>reduced in number (for example,<br>a change from 2FCFB to<br>1FCFB)                                                                                                    | Do<br>step 16<br>step 5                                                             |  |  |  |  |  |  |  |
| If the alarm<br>cleared<br>reduced in number (for example,<br>a change from 2FCFB to<br>1FCFB)<br>changed to another alarm                                                                                                    | Do<br>step 16<br>step 5<br>step 14                                                  |  |  |  |  |  |  |  |

**16** The procedure is complete.

# MS IMSL minor

# Alarm display

| ſ | <br>СМ | MS    | IOD | Net | PM | CCS | Lns | Trks | Ext | APPL |
|---|--------|-------|-----|-----|----|-----|-----|------|-----|------|
|   | •      | 01MSL | •   | •   | •  | •   | •   | •    | •   | •    |
|   |        |       |     |     |    |     |     |      |     |      |

### Indication

At the MTC level of the MAP display, IMSL (preceded by a number) appears under the MS header of the alarm banner. The IMSL indicates an IMSL minor alarm.

## Meaning

Inter-message switch (MS) links are out of service. Another route is possible through the inter-MS link that remains.

The number under the MS header in the alarm banner indicates the number of links affected.

#### Result

There is no impact on subscriber service.

#### **Common procedures**

This procedure refers to Failure to switch clock mastership.

#### Action

This procedure contains a summary flowchart and a list of steps. Use the flowchart to review the procedure. Follow the steps to perform the procedure.

# MS IMSL minor (continued)

#### Summary of clearing an MS IMSL minor alarm

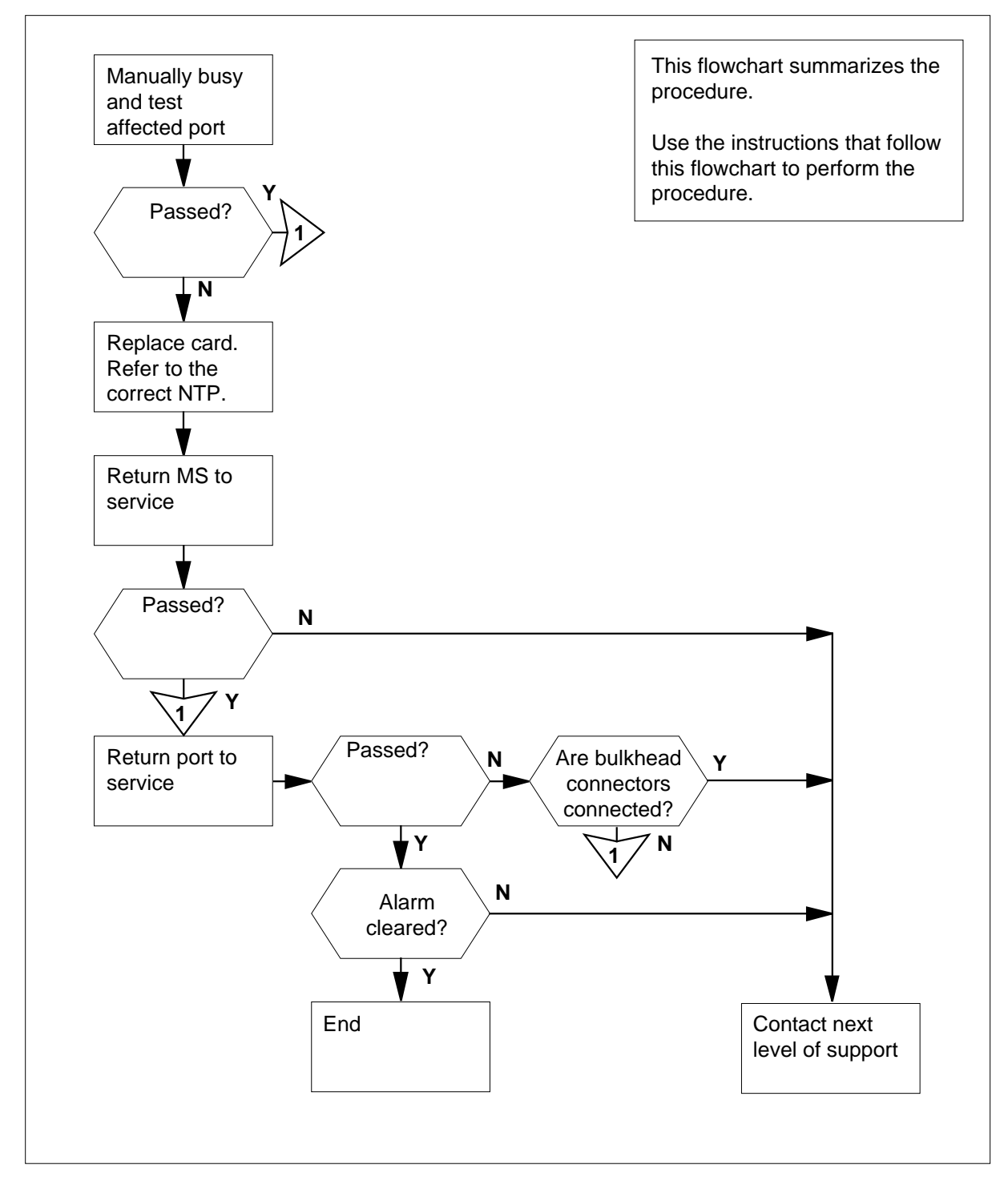
### Clearing an MS IMSL minor alarm

### At the MAP terminal

To access the MS level of the MAP display, type

>MAPCI;MTC;MS

and press the Enter key.

Example of a MAP display:

| Mes | ssage | Switch | Clock | Shelf  | 0 | Inter-MS | Link | 0 | 1 |   |  |
|-----|-------|--------|-------|--------|---|----------|------|---|---|---|--|
| MS  | 0     |        |       | M Free |   |          |      |   |   | R |  |
| MS  | 1     |        |       | Slave  |   | F        |      |   |   | S |  |

- 2 Determine from the MAP display the inter-MS links that are out-of-service. An S, which means system busy, indicates an out-of-service inter-MS link.
- **3** To access the level of the MAP display that indicates inter-MS port status, type

>INTERMS link\_number

and press the Enter key.

where

link\_number is the inter-MS link (0 or 1) that is out of service

4 To determine from the MAP display the port that corresponds to the affected inter-MS link, type

>TRNSL ms\_number

and press the Enter key.

where

ms\_number

is the number of the MS (0 or 1) on which the system busy

inter-MS link resides

Example of a MAP response:

Port 2=Inter-MS link Port 1=Inter-MS link

5 To manually busy the affected port, type

>BSY ms\_number PORT port\_number

and press the Enter key.

where

### ms\_number

is the number of the MS (0 or 1) on which the system busy

inter-MS link resides

### port\_number

is the number of the affected port (0 to 3)

Example of a MAP response:

Request to MAN BUSY MS:1 shelf:0 card:10 Port:1 submitted. Request to MAN BUSY MS:1 shelf:0 card:10 Port:1 passed

To test the affected port, type

>TST ms\_number PORT port\_number

and press the Enter key.

where

6

ms\_number is the number of the MS (0 or 1) on which the system busy

inter-MS link resides

port\_number

is the number of the affected port (0 to 3)

Example of a MAP response:

Request to Test OOS MS:1 Shelf:0 Card:10 Port:1 submitted. Request to Test OOS MS:1 Shelf:0 Card:10 Port:1 passed

| If the TST command                                                      | Do      |
|-------------------------------------------------------------------------|---------|
| passed                                                                  | step 23 |
| passed with Istb, and the system generates a card list                  | step 7  |
| failed, and the system generates a card list                            | step 7  |
| failed, the system generates a card list, and an error response appears | step 26 |
| other than listed here                                                  | step 26 |

7 Record the location, description, slot number, product engineering code (PEC), and PEC suffix of the first card on the list.

| 8                    | Determine the clocking configuration.<br><i>Note:</i> The clocking configuration a MS level of the MAP display.                                                                                                    | ppears under the Clock header at the                                                                                                    |
|----------------------|----------------------------------------------------------------------------------------------------|----------------------------------------------------------------------------------------------------|
|                      | If the MS that contains the card you must replace                                                                                                    | Do                                                                                                    |
|                      | is the slave MS, Slave appears<br>under the Clock header                                                                                                    | step 12                                                                                                    |
|                      | is the master MS, Master or M<br>Free appears under the Clock<br>header                                                                                                    | step 9                                                                                                    |
| 9                    | To switch clock mastership, type                                                                                                    |                                                                                                    |
|                      | >SWMAST                                                                                                    |                                                                                                    |
|                      | and press the Enter key.                                                                                                    |                                                                                                    |
|                      | Example of a MAP response:                                                                                                    |                                                                                                    |
|                      | Request to Switch Clock Mast<br>Request to Switch Clock Mast                                                                                                    | cership MS: 0 submitted.<br>cership MS: 0 passed.                                                                                                    |
|                      | If the SWMAST command                                                                                                    | Do                                                                                                    |
|                      |                                                                                                    |                                                                                                    |
|                      | passed                                                                                                    | step 11                                                                                                    |
|                      | passed<br>failed                                                                                                    | step 11<br>step 10                                                                                                    |
| 10                   | passed<br>failed<br>Perform the procedure <i>Failure to swite</i><br>Complete the procedure and return to                                                                                                    | step 11<br>step 10<br><i>ch clock mastership</i> in this document.                                                                                                |
| 10<br>11             | passed<br>failed<br>Perform the procedure <i>Failure to swite</i><br>Complete the procedure and return to<br>Wait 10 min to make sure the MS is s                                                                                                    | step 11<br>step 10<br>ch clock mastership in this document.<br>this point.<br>table. Continue this procedure.                                                     |
| 10<br>11<br>12       | passed<br>failed<br>Perform the procedure <i>Failure to swite</i><br>Complete the procedure and return to<br>Wait 10 min to make sure the MS is si<br>To access the MS level of the MAP dis                                                                                                    | step 11<br>step 10<br>ch clock mastership in this document.<br>this point.<br>table. Continue this procedure.<br>splay, type                                      |
| 10<br>11<br>12       | passed<br>failed<br>Perform the procedure <i>Failure to swite</i><br>Complete the procedure and return to<br>Wait 10 min to make sure the MS is si<br>To access the MS level of the MAP dis<br>>MS                                                                                                    | step 11<br>step 10<br><i>ch clock mastership</i> in this document.<br>this point.<br>table. Continue this procedure.<br>splay, type                               |
| 10<br>11<br>12       | passed<br>failed<br>Perform the procedure <i>Failure to swite</i><br>Complete the procedure and return to<br>Wait 10 min to make sure the MS is se<br>To access the MS level of the MAP dis<br>>MS<br>and press the Enter key.                                                                                                    | step 11<br>step 10<br>ch clock mastership in this document.<br>table. Continue this procedure.<br>splay, type                                                     |
| 10<br>11<br>12<br>13 | passed<br>failed<br>Perform the procedure <i>Failure to swite</i><br>Complete the procedure and return to<br>Wait 10 min to make sure the MS is si<br>To access the MS level of the MAP dis<br>>MS<br>and press the Enter key.<br>To manually busy the MS that contain                                                                                                    | step 11<br>step 10<br>ch clock mastership in this document.<br>table. Continue this procedure.<br>splay, type<br>s the card you must replace, type                |
| 10<br>11<br>12<br>13 | passed<br>failed<br>Perform the procedure <i>Failure to swite</i><br>Complete the procedure and return to<br>Wait 10 min to make sure the MS is so<br>To access the MS level of the MAP dis<br>>MS<br>and press the Enter key.<br>To manually busy the MS that contain<br>>BSY ms_number                                                                                                    | step 11<br>step 10<br>ch clock mastership in this document.<br>this point.<br>table. Continue this procedure.<br>splay, type<br>s the card you must replace, type |
| 10<br>11<br>12<br>13 | passed<br>failed<br>Perform the procedure <i>Failure to swite</i><br>Complete the procedure and return to<br>Wait 10 min to make sure the MS is si<br>To access the MS level of the MAP dis<br>>MS<br>and press the Enter key.<br>To manually busy the MS that contain<br>>BSY ms_number<br>and press the Enter key.                                                                            | step 11<br>step 10<br>ch clock mastership in this document.<br>table. Continue this procedure.<br>splay, type<br>s the card you must replace, type                |
| 10<br>11<br>12<br>13 | passed<br>failed<br>Perform the procedure <i>Failure to swite</i><br>Complete the procedure and return to<br>Wait 10 min to make sure the MS is si<br>To access the MS level of the MAP dis<br>>MS<br>and press the Enter key.<br>To manually busy the MS that contain<br>>BSY ms_number<br>and press the Enter key.<br><i>where</i>                                                            | step 11<br>step 10<br>ch clock mastership in this document.<br>table. Continue this procedure.<br>splay, type<br>s the card you must replace, type                |
| 10<br>11<br>12<br>13 | passed<br>failed<br>Perform the procedure <i>Failure to swite</i><br>Complete the procedure and return to<br>Wait 10 min to make sure the MS is si<br>To access the MS level of the MAP dis<br>>MS<br>and press the Enter key.<br>To manually busy the MS that contain<br>>BSY ms_number<br>and press the Enter key.<br><i>where</i><br>ms_number<br>is the number of the MS (0 or 1<br>replace | step 11<br>step 10<br>ch clock mastership in this document.<br>table. Continue this procedure.<br>splay, type<br>s the card you must replace, type                |

14

15

# MS IMSL minor (continued)

| Request to MAN BUSY MS: 0 su<br>Request to MAN BUSY MS: 0 pa                                 | bmitted.<br>ssed.                    |
|----------------------------------------------------------------------------------------------|--------------------------------------|
| If the response                                                                              | Do                                   |
| is Request to MAN BUSY<br>MS:0 passed.                                                       | step 14                              |
| is Request to MAN BUSY<br>MS:1 passed.                                                       | step 14                              |
| is other than listed here                                                                    | step 26                              |
| Perform the correct card replacement<br><i>Procedures</i> Complete the procedure             | procedure in <i>Card Replacement</i> |
| To perform an out-of-service test on the                                                     | e manual busy MS_type                |
| >TST ms number                                                                               |                                      |
| and press the Enter key.                                                                     |                                      |
| where                                                                                        |                                      |
| ms_number<br>is the number of the manual bu                                                  | usy MS (0 or 1)                      |
| Example of a MAP response:                                                                   |                                      |
| Request to TEST OOS MS: 0 su<br>Request to TEST OOS MS: 0 pa<br>No node faults were found or | ubmitted.<br>assed.<br>n MS 0.       |
| If the TST command                                                                           | Do                                   |
| passed                                                                                       | step 21                              |
| passed with Istb, and the system generates a card list                                       | step 18                              |
| passed with Istb, or failed, and<br>you replaced all the cards on the<br>list                | step 19                              |
| failed, and the system generated a card list                                                 | step 16                              |
| other than listed here                                                                       | step 26                              |

| 16 | Determine if you replaced all the cards on the list.                                                               |                                                                                                    |  |  |  |  |  |  |  |
|----|----------------------------------------------------------------------------------------------------|----------------------------------------------------------------------------------------------------|--|--|--|--|--|--|--|
|    | lf you                                                                                                    | Do                                                                                                    |  |  |  |  |  |  |  |
|    | replaced all the cards on the l                                                                                    | ist step 19                                                                                                    |  |  |  |  |  |  |  |
|    | did not replace all the cards the list                                                                             | on step 17                                                                                                    |  |  |  |  |  |  |  |
| 17 | Record the location, description, s card listed that you did not replace                                           | slot number, PEC, and PEC suffix of the first e.                                                                                   |  |  |  |  |  |  |  |
|    | Go to step 14.                                                                                                    |                                                                                                    |  |  |  |  |  |  |  |
| 18 | Record the location, description, s card on the list.                                                              | lot number, PEC, and PEC suffix of the next                                                                                        |  |  |  |  |  |  |  |
|    | Go to step 14.                                                                                                    |                                                                                                    |  |  |  |  |  |  |  |
| 19 | Check office records or consult w<br>the office configuration for inter-M<br>bulkhead connectors that corresp      | th the operating company personnel to find<br>IS links. Check the condition of the<br>bond to the inter-MS links, on both the MSs. |  |  |  |  |  |  |  |
|    | lf                                                                                                    | Do                                                                                                    |  |  |  |  |  |  |  |
|    | one or more bulkhead c                                                                                             | step 20                                                                                                    |  |  |  |  |  |  |  |
|    | onnectors are not connected                                                                                        |                                                                                                    |  |  |  |  |  |  |  |
|    | all bulkhead connectors conn                                                                                       | ect step 26                                                                                                    |  |  |  |  |  |  |  |
| 20 | Connect the bulkhead connectors                                                                                    |                                                                                                    |  |  |  |  |  |  |  |
| 21 | Use the out-of-band channel to return the manual busy MS to service. To return the manual busy MS to service, type |                                                                                                    |  |  |  |  |  |  |  |
|    | >RTS ms_number OOBAND                                                                                              |                                                                                                    |  |  |  |  |  |  |  |
|    | and press the Enter key.                                                                                           |                                                                                                    |  |  |  |  |  |  |  |
|    | where                                                                                                    |                                                                                                    |  |  |  |  |  |  |  |
|    | ms_number<br>is the number of the manual busy MS (0 or 1)                                                          |                                                                                                    |  |  |  |  |  |  |  |
|    | Example of a MAP response:                                                                                         |                                                                                                    |  |  |  |  |  |  |  |
|    | Request to RTS OOBAND MS<br>Request to RTS OOBAND MS                                                               | 0 submitted.<br>0 passed.                                                                                                    |  |  |  |  |  |  |  |
|    | If the RTS command                                                                                                 | Do                                                                                                    |  |  |  |  |  |  |  |
|    | passed                                                                                                    | step 22                                                                                                    |  |  |  |  |  |  |  |
|    | failed                                                                                                    | step 26                                                                                                    |  |  |  |  |  |  |  |
|    |                                                                                                    |                                                                                                    |  |  |  |  |  |  |  |

# MS IMSL minor (end)

| 22 | To access the Card level of the M inter-MS link ports, type | AP display, where the system maintains      |
|----|-------------------------------------------------------------|---------------------------------------------|
|    | >INTERMS link_number                                        |                                             |
|    | and press the Enter key.                                    |                                             |
|    | where                                                       |                                             |
|    | link_number<br>is the inter-MS link that is o               | ut of service (0 or 1)                      |
| 23 | To return the manual busy port to                           | service, type                               |
|    | >RTS ms_number PORT po                                      | rt_number                                   |
|    | and press the Enter key.                                    |                                             |
|    | where                                                       |                                             |
|    | ms_number<br>is the number of the MS (0 c                   | or 1) on which the manual busy port resides |
|    | <b>port_number</b><br>is the number of the manua            | Il busy port (0 to 3)                       |
|    | If the RTS command                                          | Do                                          |
|    | passed                                                      | step 24                                     |
|    | failed                                                      | step 26                                     |
| 24 | To determine if the 01IMSL minor a of the MAP.              | alarm cleared, check the MS alarm banner    |
|    | If the alarm                                                | Do                                          |
|    | cleared                                                     | step 27                                     |
|    | changed to another alarm                                    | step 25                                     |
|    | did not clear                                               | step 26                                     |
| 25 | Perform the correct alarm clearing                          | procedure in this document.                 |
| 26 | For additional help, contact the ne                         | xt level of support.                        |
|    | •                                                           |                                             |

27 The procedure is complete.

# MS Istb minor

# Alarm display

| <br>СМ | MS   | IOD | Net | PM | CCS | Lns | Trks | Ext | APPL |
|--------|------|-----|-----|----|-----|-----|------|-----|------|
| -      | ISTD | •   | •   | •  |     |     | ·    | •   |      |

### Indication

At the MTC level of the MAP display, Istb appears under the MS header of the alarm banner.

### Meaning

The system detects in-service trouble on one or more message switch (MS) cards. The following actions cause in-service trouble.

- a card insertion or removal takes place while the MS is in service
- the product engineering code (PEC) of a card does not match the PEC entered for the card slot
- buffer memory faults occur in NT9X17BB, NT9X17CA, or NT9X17DA cards
- on a SuperNode SE, an F-bus NTDX16AA power converter is out-ofservice

*Note:* The list above does not include all causes of an MS in-service trouble condition.

### Result

When you insert a card into an in-service MS, the messaging that takes place in the MS becomes corrupt. Failure of the buffer memory indicates problems that can be important. These problems can require card replacement. The impact of a PEC mismatch depends on the type of card involved.

### **Common procedures**

This procedure refers to Failure to switch clock mastership.

### Action

This procedure contains a summary flowchart and a list of steps. Use the flowchart to review the procedure. Follow the steps to perform the procedure.

## MS lstb minor (continued)

### Summary of clearing an MS lstb minor alarm

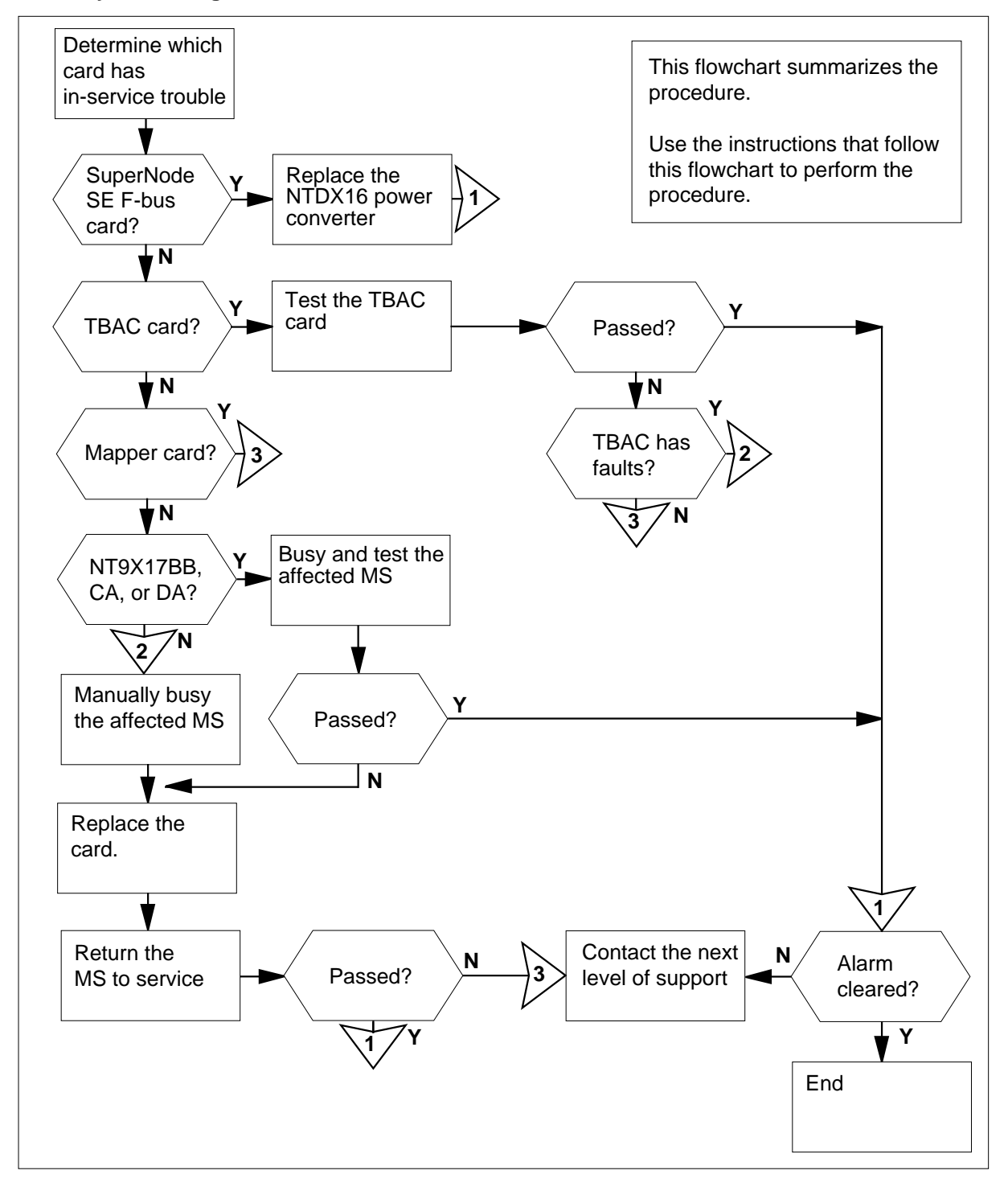

## MS Istb minor (continued)

### Clearing an MS Istb minor alarm

### At the MAP terminal

2

3

4

1 Determine if the affected switch is a DMS supernode or a DMS supernode SE.

| If the affected switch                                                                                                    | Do                                                                                                    |                 |
|----------------------------------------------------------------------------------------------------|----------------------------------------------------------------------------------------------------|-----------------|
| is a DMS supernode                                                                                                    | step 2                                                                                                    |                 |
| is a DMS supernode SE                                                                                                    | step 4                                                                                                    |                 |
| To access the shelf level of the MAP d                                                                                                    | lisplay, type                                                                                                    |                 |
| >MAPCI;MTC;MS; SHELF                                                                                                    |                                                                                                    |                 |
| and press the Enter key.                                                                                                    |                                                                                                    |                 |
| Example of a MAP display:                                                                                                    |                                                                                                    |                 |
| Message Switch Clock S<br>MS 0 . M Free<br>MS 1 . Slave                                                                                                    | Shelf 0 Inter-MS Link<br>F                                                                                                    | 0 1<br>R .<br>S |
| Chain                                                                                                    |                                                                                                    |                 |
| Chain<br>MS 0                                                                                                    | e trouble. Note the status of th                                                                                                    | e cards         |
| Chain<br>MS 0                                                                                                    | e trouble. Note the status of th indicates in-service trouble.                                                                      | e cards         |
| Chain<br>MS 0                                                                                                    | e trouble. Note the status of th indicates in-service trouble.                                                                      | e cards         |
| Chain<br>MS 0                                                                                                    | e trouble. Note the status of th<br>indicates in-service trouble.<br>Do<br>step 23<br>step 6                                        | e cards         |
| Chain<br>MS 0                                                                                                    | e trouble. Note the status of th<br>indicates in-service trouble.<br>Do<br>step 23<br>step 6<br>step 48                             | e cards         |
| Chain<br>MS 0                                                                                                    | e trouble. Note the status of th<br>indicates in-service trouble.<br>Do<br>step 23<br>step 6<br>step 48<br>step 22                  | e cards         |
| Chain<br>MS 0 I<br>MS 1<br>Determine which cards have in-service<br>on the MAP display.<br>Note: An I under the card number<br>If<br>card 1 is in-service trouble<br>any of cards 6 to 23 is in-service<br>trouble<br>card 5 is in-service trouble<br>any of cards 2 to 4 or 24 to 26 is<br>in-service trouble<br>To access the Shelf level of the MAP of<br>MAPCI - MTC - MS + SHELE                               | e trouble. Note the status of th<br>indicates in-service trouble.<br>Do<br>step 23<br>step 6<br>step 48<br>step 22<br>display, type | e cards         |
| Chain<br>MS 0 I<br>MS 1<br>Determine which cards have in-service<br>on the MAP display.<br><i>Note:</i> An I under the card number<br>If<br>card 1 is in-service trouble<br>any of cards 6 to 23 is in-service<br>trouble<br>card 5 is in-service trouble<br>any of cards 2 to 4 or 24 to 26 is<br>in-service trouble<br>To access the Shelf level of the MAP of<br>>MAPCI;MTC;MS; SHELF<br>and press the Enter key | e trouble. Note the status of th<br>indicates in-service trouble.<br>Do<br>step 23<br>step 6<br>step 48<br>step 22<br>display, type | e cards         |

# MS lstb minor (continued)

| Mes | ssag | e S | Swi | Ĺto | ch |   | C] | .00 | zk | S  | She | eli | EC | ) | Inter-MS | Link | 0 | 1 |   |  |
|-----|------|-----|-----|-----|----|---|----|-----|----|----|-----|-----|----|---|----------|------|---|---|---|--|
| MS  | 0    |     |     |     |    |   |    |     |    | М  | Fı  | ree | 9  |   |          |      |   |   | R |  |
| MS  | 1    |     |     |     |    |   |    |     |    | S] | Lav | ze  |    |   | F        |      |   |   | S |  |
|     |      |     |     |     |    |   |    |     |    |    |     |     |    |   |          |      |   |   |   |  |
| She | elf  | 0   |     |     |    |   |    |     |    |    | 1   | 1   | 1  | 1 |          |      |   |   |   |  |
| Car | rd   | 1   | 2   | 3   | 4  | 5 | 6  | 7   | 8  | 9  | 0   | 1   | 2  | 3 |          |      |   |   |   |  |
| Cha | ain  |     |     |     |    |   |    |     |    |    |     |     |    |   |          |      |   |   |   |  |
| MS  | 0    |     |     | •   | I  |   |    |     | •  |    |     | •   | F  | • |          |      |   |   |   |  |
| MS  | 1    |     |     |     |    |   |    |     |    |    |     |     | •  |   |          |      |   |   |   |  |
|     |      |     |     |     |    |   |    |     |    |    |     |     |    |   |          |      |   |   |   |  |

5 Determine which cards have in-service trouble. Note the status of the cards on the MAP.

*Note:* An I under the card number indicates in-service trouble.

| lf                                                                                                    | Do                                                                                                    |
|----------------------------------------------------------------------------------------------------|----------------------------------------------------------------------------------------------------|
| card 1 is in-service trouble                                                                                                    | step 23                                                                                                    |
| any of cards 5 to 10 is in-servi trouble                                                                                                    | ce step 6                                                                                                    |
| card 11 is in-service trouble                                                                                                    | step 48                                                                                                    |
| card 12 is in-service trouble or dar<br>age (an F in the MAP display inc<br>cates the damage or trouble)                                                                                                | n- step 7<br>li-                                                                                              |
| any of cards 2 to 4 or 13 is in-se<br>vice trouble                                                                                                    | er- step 22                                                                                                   |
| <b>.</b>                                                                                                    |                                                                                                    |
| he next step depends on the status of                                                                                                    | of the card with in-service trouble.                                                                          |
| If                                                                                                    | of the card with in-service trouble.                                                                          |
| In the next step depends on the status of <b>If</b><br>is an NT9X17BB, NT9X17CA, or NT9X17DA                                                                                                    | of the card with in-service trouble. Do step 13                                                               |
| In the next step depends on the status of <b>If</b><br>is an NT9X17BB, NT9X17CA, or NT9X17DA<br>is other than listed here                                                                               | of the card with in-service trouble. Do step 13 step 21                                                       |
| In the next step depends on the status of <b>If</b><br>is an NT9X17BB, NT9X17CA, or NT9X17DA<br>is other than listed here<br>To access the F-bus level of the MAP                                       | of the card with in-service trouble.           Do           step 13           step 21           display, type |
| In the next step depends on the status of <b>If</b><br>is an NT9X17BB, NT9X17CA, or NT9X17DA<br>is other than listed here<br>To access the F-bus level of the MAP                                       | of the card with in-service trouble.          Do         step 13         step 21         display, type        |
| In the next step depends on the status of<br>If<br>is an NT9X17BB, NT9X17CA,<br>or NT9X17DA<br>is other than listed here<br>Fo access the F-bus level of the MAP<br>CARD 12<br>and press the Enter key. | of the card with in-service trouble.           Do           step 13           step 21           display, type |

6

7

# MS Istb minor (continued)

| MS 1       .       .       .       .       .       .       .       .       .       .       .       .       .       .       .       .       .       .       .       .       .       .       .       .       .       .       .       .       .       .       .       .       .       .       .       .       .       .       .       .       .       .       .       .       .       .       .       .       .       .       .       .       .       .       .       .       .       .       .       .       .       .       .       .       .       .       .       .       .       .       .       .       .       .       .       .       .       .       .       .       .       .       .       .       .       .       .       .       .       .       .       .       .       .       .       .       .       .       .       .       .       .       .       .       .       .       .       .       .       .       .       .       .       .       .       .       .       .                                                                                                    |                      |                           | 20                 |
|----------------------------------------------------------------------------------------------------|----------------------|---------------------------|--------------------|
| To test the F-bus that has in-service trouble, type<br>>TST ms_number FBUS<br>and press the Enter key.<br>where<br>ms_number<br>is the number of the MS (0 or 1) that connects<br>in-service trouble F-bus<br>Determine from the MAP response the NTDX16 power<br>To manually busy the F-bus, type<br>>BSY ms_number FBUS<br>and press the Enter key.<br>where<br>ms_number<br>is the number of the MS (0 or 1 that connects the<br>in-service trouble F-bus<br>To replace the power converter, perform the correct put<br>Replacement Procedures. Complete the procedure at<br>To return the manual busy F-bus to service, type<br>>RTS ms_number FBUS<br>and press the Enter key.<br>where<br>ms_number<br>is the number of the MS (0 or 1) that connects<br>manual busy F-bus<br>If the RTS command Do<br>passes step 46                                                                                                    |                      | ··· · ·                   | · · ·<br>· · ·     |
| <pre>&gt;TST ms_number FBUS and press the Enter key. where     ms_number     is the number of the MS (0 or 1) that connects     in-service trouble F-bus Determine from the MAP response the NTDX16 powe To manually busy the F-bus, type &gt;BSY ms_number FBUS and press the Enter key. where     ms_number     is the number of the MS (0 or 1 that connects to     in-service trouble F-bus To replace the power converter, perform the correct pu Replacement Procedures. Complete the procedure a To return the manual busy F-bus to service, type &gt;RTS ms_number FBUS and press the Enter key. where     ms_number FBUS and press the Enter key. where     ms_number FBUS and press the Enter key. where     is the number of the MS (0 or 1) that connects to     in-service trouble F-bus If the RTS command Do     passes step 46 </pre>                                                                                                    |                      |                           |                    |
| and press the Enter key.<br>where<br>ms_number<br>is the number of the MS (0 or 1) that connects<br>in-service trouble F-bus<br>Determine from the MAP response the NTDX16 power<br>To manually busy the F-bus, type<br>>BSY ms_number FBUS<br>and press the Enter key.<br>where<br>ms_number<br>is the number of the MS (0 or 1 that connects the<br>in-service trouble F-bus<br>To replace the power converter, perform the correct put<br>Replacement Procedures. Complete the procedure a<br>To return the manual busy F-bus to service, type<br>>RTS ms_number FBUS<br>and press the Enter key.<br>where<br>ms_number<br>is the number of the MS (0 or 1) that connects<br>manual busy F-bus<br>If the RTS command Do<br>passes step 46                                                                                                    |                      |                           |                    |
| where       ms_number<br>is the number of the MS (0 or 1) that connects<br>in-service trouble F-bus         Determine from the MAP response the NTDX16 power         To manually busy the F-bus, type         >BSY ms_number FBUS         and press the Enter key.         where         ms_number<br>is the number of the MS (0 or 1 that connects the<br>in-service trouble F-bus         To replace the power converter, perform the correct put<br>Replacement Procedures. Complete the procedure at<br>To return the manual busy F-bus to service, type         >RTS ms_number FBUS         and press the Enter key.         where         ms_number FBUS         and press the Enter key.         where         If the RTS command         Do         passes       step 46                                                                                                    |                      |                           |                    |
| ms_number<br>is the number of the MS (0 or 1) that connects<br>in-service trouble F-bus         Determine from the MAP response the NTDX16 power         To manually busy the F-bus, type         >BSY ms_number FBUS         and press the Enter key.         where         ms_number         is the number of the MS (0 or 1 that connects to<br>in-service trouble F-bus         To replace the power converter, perform the correct put<br>Replacement Procedures. Complete the procedure a         To return the manual busy F-bus to service, type         >RTS ms_number FBUS         and press the Enter key.         where         ms_number fBUS         and press the Enter key.         where         If the RTS command       Do         passes       step 46                                                                                                    |                      |                           |                    |
| in-service trouble F-bus Determine from the MAP response the NTDX16 power To manually busy the F-bus, type >BSY ms_number FBUS and press the Enter key. where ms_number is the number of the MS (0 or 1 that connects to in-service trouble F-bus To replace the power converter, perform the correct pu Replacement Procedures. Complete the procedure a To return the manual busy F-bus to service, type >RTS ms_number FBUS and press the Enter key. where ms_number of the MS (0 or 1) that connects to manual busy F-bus If the RTS command Do passes step 46                                                                                                    | o the                |                           |                    |
| Determine from the MAP response the NTDX16 power<br>To manually busy the F-bus, type<br>>BSY ms_number FBUS<br>and press the Enter key.<br>where<br>ms_number<br>is the number of the MS (0 or 1 that connects the<br>in-service trouble F-bus<br>To replace the power converter, perform the correct pro-<br><i>Replacement Procedures</i> . Complete the procedure and<br>To return the manual busy F-bus to service, type<br>>RTS ms_number FBUS<br>and press the Enter key.<br>where<br>ms_number<br>is the number of the MS (0 or 1) that connects the<br>manual busy F-bus<br>If the RTS command Do<br>passes step 46<br>for the MS (0 or 1) the connects of the MS (0 or 1) the connects of the MS |                      |                           |                    |
| To manually busy the F-bus, type<br>>BSY ms_number FBUS<br>and press the Enter key.<br>where<br>ms_number<br>is the number of the MS (0 or 1 that connects to<br>in-service trouble F-bus<br>To replace the power converter, perform the correct pro-<br><i>Replacement Procedures</i> . Complete the procedure a<br>To return the manual busy F-bus to service, type<br>>RTS ms_number FBUS<br>and press the Enter key.<br>where<br>ms_number<br>is the number of the MS (0 or 1) that connects<br>manual busy F-bus<br>If the RTS command Do<br>passes step 46<br>for it.                                                                                                    | r convert            | ter tha                   | at fa              |
| >BSY ms_number FBUS         and press the Enter key.         where         ms_number         is the number of the MS (0 or 1 that connects to         in-service trouble F-bus         To replace the power converter, perform the correct pr <i>Replacement Procedures</i> . Complete the procedure a         To return the manual busy F-bus to service, type         >RTS ms_number FBUS         and press the Enter key.         where         ms_number         is the number of the MS (0 or 1) that connects to         manual busy F-bus         If the RTS command       Do         passes       step 46                                                                                                    |                      |                           |                    |
| and press the Enter key.<br>where<br>ms_number<br>is the number of the MS (0 or 1 that connects to<br>in-service trouble F-bus<br>To replace the power converter, perform the correct pro-<br><i>Replacement Procedures</i> . Complete the procedure a<br>To return the manual busy F-bus to service, type<br>>RTS ms_number FBUS<br>and press the Enter key.<br>where<br>ms_number<br>is the number of the MS (0 or 1) that connects to<br>manual busy F-bus<br>If the RTS command Do<br>passes step 46<br>for the main of the MS (0 or 1) the connects of the MS (0 or 1) the connects of the MS (      |                      |                           |                    |
| where       ms_number<br>is the number of the MS (0 or 1 that connects to<br>in-service trouble F-bus         To replace the power converter, perform the correct pro<br>Replacement Procedures. Complete the procedure at<br>To return the manual busy F-bus to service, type         >RTS ms_number FBUS<br>and press the Enter key.         where         ms_number<br>is the number of the MS (0 or 1) that connects is<br>manual busy F-bus         If the RTS command       Do         passes       step 46                                                                                                    |                      |                           |                    |
| ms_number       is the number of the MS (0 or 1 that connects to in-service trouble F-bus         To replace the power converter, perform the correct procedures. Complete the procedure at the procedure at the procedures. Complete the procedure at the procedure at the manual busy F-bus to service, type         >RTS       ms_number         FBUS       and press the Enter key.         where       ms_number         is the number of the MS (0 or 1) that connects to manual busy F-bus         If the RTS command       Do         passes       step 46                                                                                                    |                      |                           |                    |
| in-service trouble F-bus To replace the power converter, perform the correct pr Replacement Procedures. Complete the procedure a To return the manual busy F-bus to service, type <pre>&gt;RTS ms_number FBUS and press the Enter key. where     ms_number     is the number of the MS (0 or 1) that connects     manual busy F-bus  If the RTS command Do     passes step 46 Column</pre>                                                                                                    | the                  |                           |                    |
| To replace the power converter, perform the correct predicement Procedures. Complete the procedure at To return the manual busy F-bus to service, type >RTS ms_number FBUS and press the Enter key. where ms_number is the number of the MS (0 or 1) that connects manual busy F-bus If the RTS command Do gasses step 46                                                                                                    |                      |                           |                    |
| To return the manual busy F-bus to service, type <pre>&gt;RTS ms_number FBUS and press the Enter key. where     ms_number     is the number of the MS (0 or 1) that connects     manual busy F-bus  If the RTS command Do passes step 46 </pre>                                                                                                    | ocedure<br>nd return | in <i>Cal</i><br>1 to thi | <i>ird</i><br>is p |
| >RTS ms_number FBUS         and press the Enter key.         where         ms_number         is the number of the MS (0 or 1) that connects         manual busy F-bus         If the RTS command       Do         passes       step 46         0.11       step 46                                                                                                    |                      |                           |                    |
| and press the Enter key.<br>where<br>ms_number<br>is the number of the MS (0 or 1) that connects<br>manual busy F-bus<br>If the RTS command Do<br>passes step 46<br>for the manual busy F-bus                                                                                                    |                      |                           |                    |
| where         ms_number         is the number of the MS (0 or 1) that connects         manual busy F-bus         If the RTS command       Do         passes       step 46         0 it       step 46                                                                                                    |                      |                           |                    |
| ms_number<br>is the number of the MS (0 or 1) that connects         manual busy F-bus         If the RTS command       Do         passes       step 46         6 iii       10                                                                                                    |                      |                           |                    |
| manual busy F-busIf the RTS commandDopassesstep 46c. iiand to the step 46                                                                                                    | o the                |                           |                    |
| If the RTS commandDopassesstep 46citiesand the step 46                                                                                                    |                      |                           |                    |
| passes step 46                                                                                                    |                      |                           |                    |
| 6.11                                                                                                    |                      |                           |                    |
| fails step 48                                                                                                    |                      |                           |                    |
| To determine the type of card fault, type                                                                                                    |                      |                           |                    |

# MS lstb minor (continued)

### where

### ms\_number

is the number of the MS (0 or 1) where the card with

in-service trouble resides

### card\_number

is the number of the card with in-service trouble

|    | If                                                                             | Do                                  |
|----|--------------------------------------------------------------------------------|-------------------------------------|
|    | is Interface card failed buf mem test invocation.                              | step 14                             |
|    | is Interface card failed buf mem test card config.                             | step 14                             |
|    | is Interface card failed buf mem test connection memory config.                | step 14                             |
|    | is Interface card failed buf mem test port config.                             | step 14                             |
|    | is Interface card failed its buf mem test initialization.                      | step 14                             |
|    | is Interface card failed its buf mem test message looping.                     | step 14                             |
|    | is other than listed here.                                                     | step 21                             |
| 14 | Determine the clocking configuration.                                          |                                     |
|    | <i>Note:</i> The clocking configuration appertune MS level of the MAP display. | ears under the Clock heading at the |
|    | lf                                                                             | Do                                  |
|    | is the slave MS, Slave appears<br>under the Clock header                       | step 18                             |
|    | is the master MS, Master or M<br>Free appears under the Clock<br>header        | step 15                             |
| 15 | To switch clock mastership, type                                               |                                     |
|    | >SWMAST                                                                        |                                     |
|    | and press the Enter key.                                                       |                                     |

# MS Istb minor (continued)

Example of a MAP response:

| Request | to | Switch | Clock | Mastership | MS: | 0 | submitted. |
|---------|----|--------|-------|------------|-----|---|------------|
| Request | to | Switch | Clock | Mastership | MS: | 0 | passed.    |

| If the SWMAST command | Do      |
|-----------------------|---------|
| passes                | step 17 |
| fails                 | step 16 |

**16** Perform the procedure *Failure to switch clock mastership* in this document. Complete the procedure and return to this point.

- 17 Wait 10 min to make sure the MS is stable. Continue this procedure.
- 18 To manually busy the MS that contains the in-service trouble card, type

>BSY ms\_number

and press the Enter key.

where

ms\_number is the number of the MS (0 or 1) with in-service trouble

card

Example of a MAP response:

Request to MAN BUSY MS: 0 submitted. Request to MAN BUSY MS: 0 passed.

19 To perform an out-of-service test on the manual busy MS, type

>TST ms\_number

and press the Enter key.

where

20

21

ms\_number

is the number of the manual busy MS (0 or 1)

*Note:* If the buffer memory fault is transient, the node test clears the fault.

Wait for the test to finish. Determine if the in-service trouble state on the card cleared.

| If the in-service trouble condition                | Do      |  |  |  |
|----------------------------------------------------|---------|--|--|--|
| cleared                                            | step 46 |  |  |  |
| did not clear                                      | step 27 |  |  |  |
| To busy manually the in-service trouble card, type |         |  |  |  |
| >BSY ms_number card_number                         |         |  |  |  |

DMS-100 Family NA100 Alarm Clearing and Perform. Monitoring Proc. Volume 2 of 4 LET0015 and up

### MS lstb minor (continued)

and press the Enter key.

where

ms\_number
is the number of the MS (0 or 1) with the in-service trouble card
card\_number

is the number of the in-service trouble card

Example of a MAP response:

Request to MAN BUSY MS: 0 submitted. Request to MAN BUSY MS: 0 passed.

22 To test the card with in-service trouble, type

>TST ms\_number card\_number

and press the Enter key.

where

### ms\_number

is the number of the MS (0 or 1) with the in-service trouble card

#### card\_number

is the number of the in-service trouble card

| If the TST command                                                        | Do      |  |  |  |
|---------------------------------------------------------------------------|---------|--|--|--|
| passed                                                                    | step 43 |  |  |  |
| passed with Istb, and the system generates a card list                    | step 26 |  |  |  |
| failed, and the system generates a card list                              | step 26 |  |  |  |
| is other than listed here                                                 | step 48 |  |  |  |
| To test the T-bus access card, type                                       |         |  |  |  |
| >TST ms_number 1                                                          |         |  |  |  |
| and press the Enter key.                                                  |         |  |  |  |
| where                                                                     |         |  |  |  |
| ms_number<br>is the number of the MS (0 or 1) with the in-service trouble |         |  |  |  |
| T-bus card                                                                |         |  |  |  |

Example of a MAP response:

23

# MS Istb minor (continued)

| Request | to | TESTINSV | MS:0 | shelf:0            | card:1 | front | submitted. |
|---------|----|----------|------|--------------------|--------|-------|------------|
| Request | to | TESTINSV | MS:0 | <pre>shelf:0</pre> | card:1 | back  | submitted. |

|          | If the TST command                                                                                                    | Do                                                                                        |
|----------|----------------------------------------------------------------------------------------------------|-------------------------------------------------------------------------------------------|
|          | passed                                                                                                    | step 46                                                                                   |
|          | passed with Istb                                                                                                    | step 24                                                                                   |
|          | failed, and the system generates a card list                                                                                                    | step 26                                                                                   |
|          | is other than listed here                                                                                                    | step 48                                                                                   |
| 24<br>25 | To list the faults that the test detects, the squeryms MS ms_number CAR and press the Enter key.<br>where<br>ms_number<br>is the number of the MS (0 or 1)<br>T-bus card<br>Use the information in step 24 to deter | ype<br><b>D 1 FLT</b><br>) with the in-service trouble<br>rmine the cause of the failure. |
|          | If the cause of the failure                                                                                                    | Do                                                                                        |
|          | is a T-bus access controller<br>(TBAC) that has faults, and the<br>system<br>generates a card list                                                                                                    | step 26                                                                                   |
|          | is other than listed here                                                                                                    | step 48                                                                                   |
| 26       | Record the location, description, slot n card on the list.                                                                                                    | umber, PEC, and PEC suffix of the first                                                   |
| 27       | To access the MS level of the MAP dis                                                                                                    | splay, type                                                                               |
|          | >MS                                                                                                    |                                                                                           |
|          | and press the Enter key.                                                                                                    |                                                                                           |

# MS lstb minor (continued)

| 28 | Determine the clocking configuration.<br><i>Note:</i> The clock header at the MS level of the MAP display indicates the clocking configuration. |                                                                                                    |  |  |  |
|----|----------------------------------------------------------------------------------------------------|----------------------------------------------------------------------------------------------------|--|--|--|
|    | If the MS that contains the card you must replace                                                                                               | Do                                                                                                    |  |  |  |
|    | is the slave MS, Slave appears<br>under the Clock header                                                                                        | step 32                                                                                                    |  |  |  |
|    | is the master MS, Master or M<br>Free appears under the Clock<br>header                                                                         | step 29                                                                                                    |  |  |  |
| 29 | To switch clock mastership, type                                                                                                    |                                                                                                    |  |  |  |
|    | >SWMAST                                                                                                    |                                                                                                    |  |  |  |
|    | and press the Enter key.                                                                                                    |                                                                                                    |  |  |  |
|    | Example of a MAP response:                                                                                                    |                                                                                                    |  |  |  |
|    | Request to Switch Clock Mastership MS: 0 submitted.<br>Request to Switch Clock Mastership MS: 0 passed.                                         |                                                                                                    |  |  |  |
|    | If the SWMAST command                                                                                                    | Do                                                                                                    |  |  |  |
|    | passed                                                                                                    | step 31                                                                                                    |  |  |  |
|    | failed                                                                                                    | step 30                                                                                                    |  |  |  |
| 30 | Perform the procedure <i>Failure to swi</i><br>Complete the procedure and return                                                                | Perform the procedure <i>Failure to switch clock mastership</i> in this document. Complete the procedure and return to this point. |  |  |  |
| 31 | Wait 10 min to make sure the MS is                                                                                                    | stable. Continue this procedure.                                                                                                   |  |  |  |
|    | If the MS is                                                                                                    | Do                                                                                                    |  |  |  |
|    | manually busied                                                                                                    | step 36                                                                                                    |  |  |  |
|    | not manually busied                                                                                                    | step 32                                                                                                    |  |  |  |
| 32 | To manually busy the MS that contains the card you must replace, type                                                                           |                                                                                                    |  |  |  |
|    | >BSY ms_number                                                                                                    |                                                                                                    |  |  |  |
|    | and press the Enter key.                                                                                                    |                                                                                                    |  |  |  |
|    | where                                                                                                    |                                                                                                    |  |  |  |
|    | ms_number<br>is the number of the in-service trouble MS (0 or 1)                                                                                |                                                                                                    |  |  |  |
|    | Example of a MAP response:                                                                                                    |                                                                                                    |  |  |  |
|    |                                                                                                    |                                                                                                    |  |  |  |

# MS Istb minor (continued)

|                                                                                                    | Do                 |  |  |
|----------------------------------------------------------------------------------------------------|--------------------|--|--|
| passed                                                                                                    | step 36            |  |  |
| is other than listed here                                                                                                    | step 48            |  |  |
| To determine the type of soft fault, typ                                                                                                    | e                  |  |  |
| QUERYMS MS ms_number CAP                                                                                                    | RD card_number FLT |  |  |
| and press the Enter key.                                                                                                    |                    |  |  |
| where                                                                                                    |                    |  |  |
| <pre>ms_number is the number of the MS (0 or 1) on which the card with in-service trouble resides</pre>                                                                                       |                    |  |  |
| <b>card_number</b><br>is the number of the card with i                                                                                                    | n-service trouble  |  |  |
| If the response                                                                                                    | Do                 |  |  |
| is Interface card failed buf mem test invocation.                                                                                                    | step 34            |  |  |
| is Interface card failed buf mem test card config.                                                                                                    | step 34            |  |  |
| is Interface card failed buf mem test invocation.                                                                                                    | step 34            |  |  |
| is Interface card failed buf mem test port config.                                                                                                    | step 34            |  |  |
|                                                                                                    | step 34            |  |  |
| is Interface card failed its buf mem test card initialization.                                                                                                    |                    |  |  |
| is Interface card failed its buf<br>mem test card initialization.<br>is Interface card failed its buf<br>mem test message looping.                                                            | step 34            |  |  |
| <ul><li>is Interface card failed its buf<br/>mem test card initialization.</li><li>is Interface card failed its buf<br/>mem test message looping.</li><li>is other than listed here</li></ul> | step 34<br>step 36 |  |  |

35

### MS lstb minor (continued)

### ms number

is the number of the manual busy MS (0 or 1)

*Note:* If the buffer memory fault is transient, the node test clears the fault.

Wait for the test to finish. Determine if the in-service trouble state on the card cleared.

| If the in-service trouble condi-<br>tion | Do      |
|------------------------------------------|---------|
| cleared                                  | step 46 |
| did not clear                            | step 36 |

**36** Perform the correct card replacement procedure in *Card Replacement Procedures*. Complete the procedure and return to this point.

### At the MAP terminal

37 To perform an out-of-service test on the manual busy MS, type

>TST ms\_number

and press the Enter key.

where

ms\_number is the number of the manual busy MS (0 or 1)

Example of a MAP response:

Request to TEST OOS MS: 0 submitted. Request to TEST OOS MS: 0 passed. No node faults were found on MS 0.

| If the TST command                                                      | Do      |
|-------------------------------------------------------------------------|---------|
| passed                                                                  | step 41 |
| passed with Istb, and the system generates a card list                  | step 38 |
| failed, and the system generates a card list                            | step 39 |
| passed with Istb or failed, and you replaced all the cards on the list. | step 48 |
| failed, and the system indicates soft faults                            | step 33 |
| is other than listed here                                               | step 48 |

# MS Istb minor (continued)

| 38             | Record the location, description, slot number, PEC, and PEC suffix of the next card on the list.                                                                                                    |                                                                                                    |  |  |  |  |  |
|----------------|----------------------------------------------------------------------------------------------------|----------------------------------------------------------------------------------------------------|--|--|--|--|--|
|                | Go to step 36.                                                                                                    |                                                                                                    |  |  |  |  |  |
| 39             | Determine if you replaced all the card                                                                                                    | Determine if you replaced all the cards on the list.                                                                              |  |  |  |  |  |
|                | lf you                                                                                                    | Do                                                                                                    |  |  |  |  |  |
|                | replaced all the cards on the list                                                                                                    | step 48                                                                                                    |  |  |  |  |  |
|                | did not replace all the cards on the list                                                                                                    | step 40                                                                                                    |  |  |  |  |  |
| 40             | Record the location, description, slot n listed card that you did not replace.                                                                                                    | umber, PEC, and PEC suffix of the next                                                                                            |  |  |  |  |  |
|                | Go to step 36.                                                                                                    |                                                                                                    |  |  |  |  |  |
| 41             | To return the manual busy MS to serv                                                                                                    | ice, type                                                                                                    |  |  |  |  |  |
|                | >RTS ms_number                                                                                                    |                                                                                                    |  |  |  |  |  |
|                | and press the Enter key.                                                                                                    |                                                                                                    |  |  |  |  |  |
|                | where                                                                                                    |                                                                                                    |  |  |  |  |  |
|                | <b>ms_number</b><br>is the number of the manual bu                                                                                                    | <pre>ms_number is the number of the manual busy MS (0 or 1)</pre>                                                                 |  |  |  |  |  |
|                | If the RTS command                                                                                                    | Do                                                                                                    |  |  |  |  |  |
|                |                                                                                                    |                                                                                                    |  |  |  |  |  |
|                | passed                                                                                                    | step 42                                                                                                    |  |  |  |  |  |
|                | passed<br>failed                                                                                                    | step 42<br>step 48                                                                                                    |  |  |  |  |  |
| 42             | passed<br>failed<br>To access the shelf level of the MAP of                                                                                                    | step 42<br>step 48<br>Jisplay, type                                                                                               |  |  |  |  |  |
| 42             | passed<br>failed<br>To access the shelf level of the MAP o<br>>SHELF                                                                                                    | step 42<br>step 48<br>lisplay, type                                                                                               |  |  |  |  |  |
| 42             | passed<br>failed<br>To access the shelf level of the MAP of<br>>SHELF<br>and press the Enter key.                                                                                                    | step 42<br>step 48<br>display, type                                                                                               |  |  |  |  |  |
| 42<br>43       | passed<br>failed<br>To access the shelf level of the MAP of<br>SHELF<br>and press the Enter key.<br>An M under the card number at the Si<br>the card is manual busy.                                                                                                    | step 42<br>step 48<br>display, type<br>helf level of the MAP display indicates                                                    |  |  |  |  |  |
| 42<br>43       | passed<br>failed<br>To access the shelf level of the MAP of<br>SHELF<br>and press the Enter key.<br>An M under the card number at the St<br>the card is manual busy.                                                                                                    | step 42<br>step 48<br>display, type<br>helf level of the MAP display indicates<br><b>Do</b>                                       |  |  |  |  |  |
| 42<br>43       | passed<br>failed<br>To access the shelf level of the MAP of<br>>SHELF<br>and press the Enter key.<br>An M under the card number at the Sh<br>the card is manual busy.<br>If the card<br>is manual busy                                                                                                    | step 42<br>step 48<br>display, type<br>helf level of the MAP display indicates<br><b>Do</b><br>step 44                            |  |  |  |  |  |
| 42<br>43       | passed<br>failed<br>To access the shelf level of the MAP of<br>>SHELF<br>and press the Enter key.<br>An M under the card number at the St<br>the card is manual busy.<br>If the card<br>is manual busy<br>is not manual busy                                                                                                    | step 42<br>step 48<br>display, type<br>helf level of the MAP display indicates<br><b>Do</b><br>step 44<br>step 46                 |  |  |  |  |  |
| 42<br>43<br>44 | passed<br>failed<br>To access the shelf level of the MAP of<br>>SHELF<br>and press the Enter key.<br>An M under the card number at the St<br>the card is manual busy.<br>If the card<br>is manual busy<br>is not manual busy<br>To access the card level of the MAP d                                                                                                    | step 42<br>step 48<br>display, type<br>helf level of the MAP display indicates<br><b>Do</b><br>step 44<br>step 46<br>isplay, type |  |  |  |  |  |
| 42<br>43<br>44 | passed         failed         To access the shelf level of the MAP of SHELF         and press the Enter key.         An M under the card number at the St         the card is manual busy.         If the card         is manual busy         is not manual busy         To access the card level of the MAP descent content of the MAP descent content of the manual content of the MAP descent content of the manual content of the manual conten | step 42<br>step 48<br>display, type<br>helf level of the MAP display indicates<br><b>Do</b><br>step 44<br>step 46<br>isplay, type |  |  |  |  |  |
| 42<br>43<br>44 | passed         failed         To access the shelf level of the MAP of SHELF         and press the Enter key.         An M under the card number at the Sl the card is manual busy.         If the card         is manual busy         is not manual busy         To access the card level of the MAP descent card_number         >CARD       card_number         and press the Enter key.                                                                                                    | step 42<br>step 48<br>display, type<br>helf level of the MAP display indicates<br><b>Do</b><br>step 44<br>step 46<br>isplay, type |  |  |  |  |  |
| 42<br>43<br>44 | passed         failed         To access the shelf level of the MAP of SHELF         and press the Enter key.         An M under the card number at the St         the card is manual busy.         If the card         is manual busy         is not manual busy         To access the card level of the MAP of SCARD         >CARD       card_number         and press the Enter key.         where                                                                                                    | step 42<br>step 48<br>display, type<br>helf level of the MAP display indicates<br><b>Do</b><br>step 44<br>step 46<br>isplay, type |  |  |  |  |  |

# MS Istb minor (end)

|    | card_number<br>is the number of the manua               | l busy card                           |  |  |
|----|---------------------------------------------------------|---------------------------------------|--|--|
| 45 | To return the manual busy card to service, type         |                                       |  |  |
|    | >RTS ms_number                                          |                                       |  |  |
|    | and press the Enter key.                                |                                       |  |  |
|    | where                                                   |                                       |  |  |
|    | ms_number<br>is the number of the MS (0                 | or 1) that contains the replaced card |  |  |
|    | If the RTS command                                      | Do                                    |  |  |
|    | passed                                                  | step 46                               |  |  |
|    | failed                                                  | step 48                               |  |  |
| 46 | Determine if the Istb minor alarm                       | cleared.                              |  |  |
|    | If the Istb alarm                                       | Do                                    |  |  |
|    | cleared                                                 | step 49                               |  |  |
|    | changed to another alarm                                | step 47                               |  |  |
|    | did not clear                                           | step 48                               |  |  |
| 47 | Perform the correct procedure to c                      | lear an alarm in this document.       |  |  |
| 48 | For additional help, contact the next level of support. |                                       |  |  |

49 The procedure is complete.

# MS ManB major

# Alarm display

| СМ | MS        | IOD | Net | PM | CCS | Lns | Trks | Ext | APPL |
|----|-----------|-----|-----|----|-----|-----|------|-----|------|
| •  | ManB<br>M | •   | •   | •  | •   | •   | •    | •   | •    |
|    |           |     |     |    |     |     |      |     |      |

### Indication

At the MTC level of the MAP display, ManB appears under the MS header of the alarm banner. ManB indicates a manual busy major alarm.

### Meaning

A message switch (MS) is manual busy. Operating company personnel manually removed the MS from service.

### Result

The in-service MS carries the full messaging load. Subscriber service is not immediately affected, but you can lose subscriber service if the other MS fails.

### **Common procedures**

There are no common procedures.

### Action

This procedure contains a summary flowchart and a list of steps. Use the flowchart to review the procedure. Follow the steps to perform the procedure.

# MS ManB

major (continued)

### Summary of clearing an MS ManB major alarm

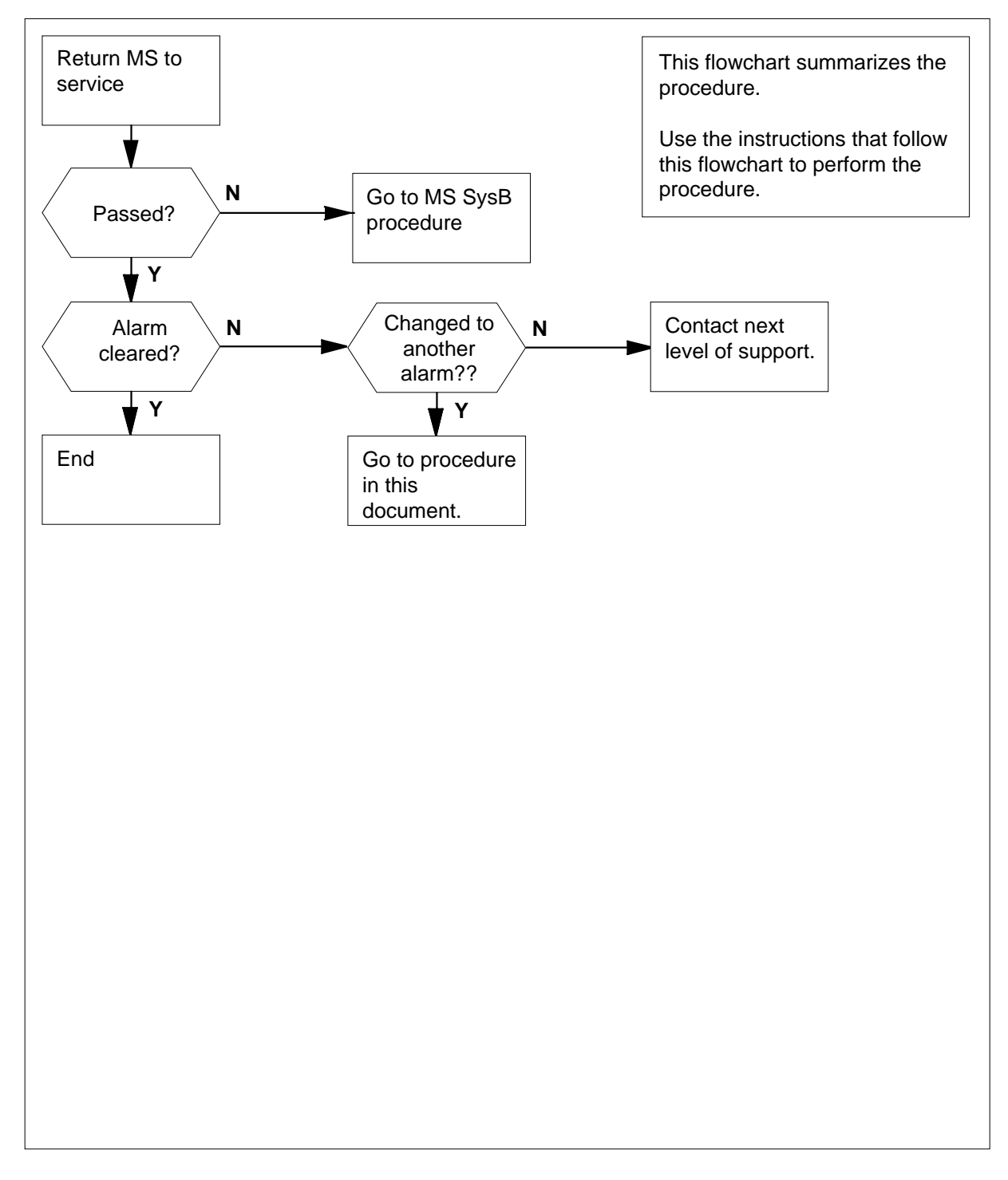

# MS ManB major (continued)

### Clearing an MS ManB major alarm

### At the MAP terminal

1 To access the MS level of the MAP display, type

>MAPCI;MTC;MS

and press the Enter key.

Example of a MAP:

| Mes | ssage | Switch | Clock | Shelf 0 | ) | Inter-MS | Link | 0 | 1 |   |  |
|-----|-------|--------|-------|---------|---|----------|------|---|---|---|--|
| MS  | 0     |        |       | M Free  |   | •        |      |   |   | R |  |
| MS  | 1     |        |       | Slave   |   | F        |      |   |   | S |  |

2 Determine from office records or operating company personnel why the MS is manual busy. Determine if you have permission to return the manual busy MS to service. To return the manual busy MS to service, type

>RTS ms\_number

and press the Enter key.

where

3

ms\_number is the number of the manual busy MS (0 or 1)

Example of a MAP:

Request to RTS MS:1 submitted. Request to RTS MS:1 passed. No node faults were found on MS 1. No cards were found to be faulty on MS 1.

| If the RTS command                | Do            |        |  |  |  |  |  |  |
|-----------------------------------|---------------|--------|--|--|--|--|--|--|
| passed                            |               | step 3 |  |  |  |  |  |  |
| passed with Istb, and the system  | step 3        |        |  |  |  |  |  |  |
| failed, and the system generated  | l a card list | step 4 |  |  |  |  |  |  |
| other than listed here            |               | step 4 |  |  |  |  |  |  |
| Determine if the ManB major alarm | cleared.      |        |  |  |  |  |  |  |
| If the alarm Do                   |               |        |  |  |  |  |  |  |
| cleared                           | step 6        |        |  |  |  |  |  |  |

step 4

DMS-100 Family NA100 Alarm Clearing and Perform. Monitoring Proc. Volume 2 of 4 LET0015 and up

changed to another alarm

4

# MS ManB major (end)

| If the alarm                      | Do                                              |
|-----------------------------------|-------------------------------------------------|
| did not clear                     | step 5                                          |
| Use the MS SysB alarm c<br>alarm. | learing procedure in this document to clear the |
| For additional help. contac       | t the next level of support.                    |

5 For additional help, contact the ne6 The procedure is complete.

### MS MaxPt minor

# Alarm display

| ĺ | <br>СМ | MS    | IOD | Net | PM | CCS | Lns | Trks | Ext | APPL |
|---|--------|-------|-----|-----|----|-----|-----|------|-----|------|
|   | •      | MaxPt | •   | •   | •  | •   | •   | •    | •   | •    |
| Į |        |       |     |     |    |     |     |      |     |      |

### Indication

At the MTC level of the MAP display, MaxPt appears under the MS header of the alarm banner. MaxPt indicates a MaxPt alarm.

### Meaning

The MS MaxPt alarm indicates a problem with the number of ports with data entered for an application or node type. The entry of data is in a software table. The number of ports that have data entered is greater than the number allowed for the device.

### Result

The system automatically generates the alarm on system audits, or through the REx test. The system also can generate the alarm if operating company personnel executes a QUERYMS command. The QUERYMS command accounts for all allocated ports.

### **Common procedures**

There are no common procedures.

### Action

This procedure contains a summary flowchart and a list of steps. Use the flowchart to review the procedure. Follow the steps to perform the procedure.

# MS MaxPt minor (continued)

### Summary of clearing an MS MaxPt minr alarm

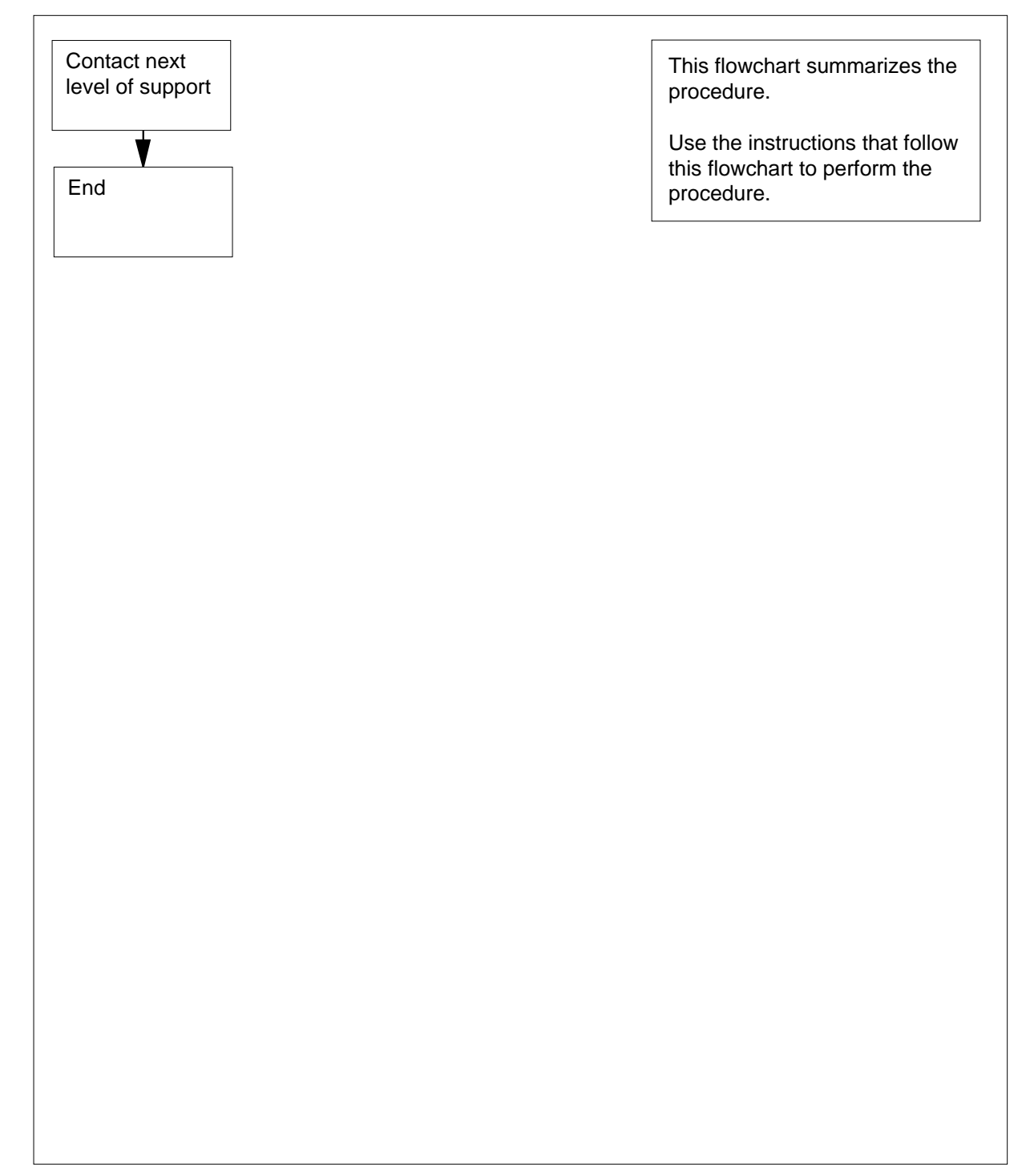

# MS MaxPt minor (end)

### Clearing an MS MaxPt minor alarm

### At the MAP terminal

- 1 For additional help, contact the next level of support.
- 2 This procedure is complete.

# MS MBCD minor

## Alarm display

| ĺ | <br>СМ | MS     | IOD | Net | РМ | CCS | Lns | Trks | Ext | APPL |
|---|--------|--------|-----|-----|----|-----|-----|------|-----|------|
|   | •      | 01MBCD | •   | •   | •  | •   | •   | •    | •   | •    |
|   |        |        |     |     |    |     |     |      |     |      |

# Indication

At the MTC level of the MAP display, MBCD (preceded by a number) appears under the MS header of the alarm banner. The MBCD indicates an MBCD minor alarm.

### Meaning

Message switch (MS) interface cards are manual busy. Operating company personnel manually removed the cards from service.

### Result

All ports on the affected cards are out of service.

### **Common procedures**

This procedure refers to Failure to switch clock mastership.

### Action

This procedure contains a summary flowchart and a list of steps. Use the flowchart to review the procedure. Follow the steps to perform the procedure.

### Summary of clearing an MS MBCD minor alarm

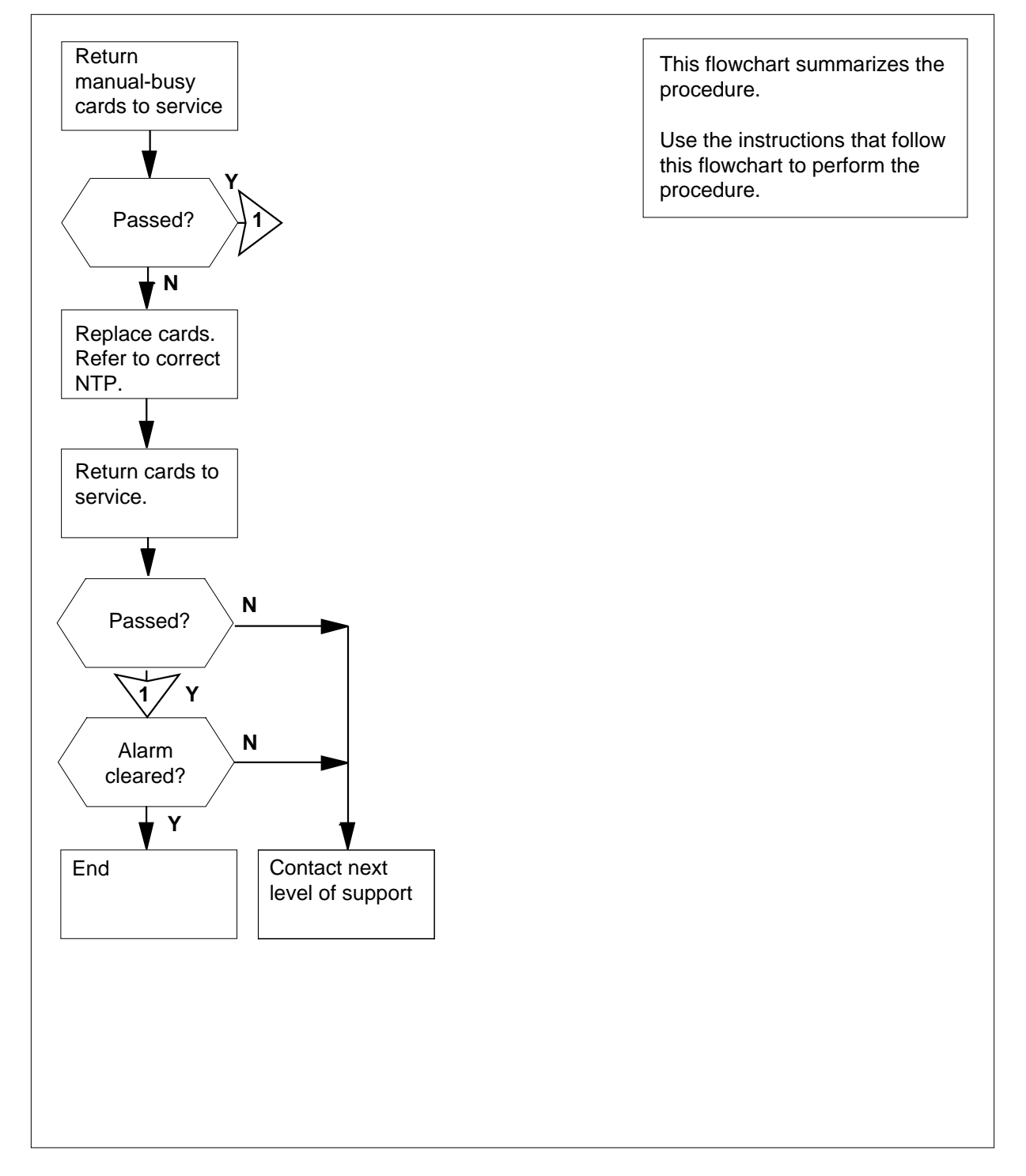

Clearing an MS MBCD minor alarm

### At the MAP terminal

1 To access the MS level of the MAP display, type

>MAPCI;MTC;MS

and press the Enter key.

Example of a MAP display:

| Message | Switch | Clock | Shelf  | 0 | Inter-MS | Link | 0 | 1 |   |  |
|---------|--------|-------|--------|---|----------|------|---|---|---|--|
| MS 0    |        |       | M Free |   |          |      |   |   | R |  |
| MS 1    |        |       | Slave  |   | F        |      |   |   | S |  |

2 To access the Shelf level of the MAP display, type

### >SHELF shelf\_number

and press the Enter key.

where

shelf\_number

is the number of the shelf (0 to 3)

*Note:* For SuperNode SE, do not enter a shelf number.

Example of a MAP for DMS SuperNode:

| Shelf | 0 |   |   |   |   |   |   |   |   | 1 | 1 | 1 | 1 | 1  | 1 | 1 | 1 | 1 | 1 | 2 | 2 | 2 | 2 | 2 | 2 | 2 |
|-------|---|---|---|---|---|---|---|---|---|---|---|---|---|----|---|---|---|---|---|---|---|---|---|---|---|---|
| Card  | 1 | 2 | 3 | 4 | 5 | 6 | 7 | 8 | 9 | 0 | 1 | 2 | 3 | 4  | 5 | б | 7 | 8 | 9 | 0 | 1 | 2 | 3 | 4 | 5 | 6 |
| Chain |   |   |   |   |   |   |   |   |   |   |   |   |   |    |   |   |   |   |   |   |   |   |   |   |   |   |
| MS O  |   |   |   |   |   |   |   |   |   |   |   |   | N | 1. |   |   |   |   |   |   |   |   |   | F |   |   |
| MS 1  |   |   |   |   |   |   |   |   |   |   |   |   |   |    |   |   |   |   |   |   |   |   |   |   |   |   |

Example of a MAP for DMS SuperNode SE:

3

Determine the number interface cards that are manual busy. Determine if the manual busy cards affected one or both MSs.

*Note:* An M under the card number identifies a manual busy card.

| lf                                | Do     |
|-----------------------------------|--------|
| one card is manual busy           | step 5 |
| more than one card is manual busy | step 4 |

| 4 | Select a card to work on.                                                                                         |                                                                            |
|---|----------------------------------------------------------------------------------------------------|----------------------------------------------------------------------------|
|   | <b>Note:</b> If manual busy interface care the slave MS first. In the MAP examinterface card is on the master MS. | ds are present on both MSs, work on ples in steps1 and 2, the manual busy  |
| 5 | Determine from office records or from card is manual busy. Determine when                                         | operating company personnel why the you can return the card to service.    |
| 6 | To return the manual busy card to serv                                                                            | vice, type                                                                 |
|   | >RTS ms_number card_number                                                                                        |                                                                            |
|   | and press the Enter key.                                                                                          |                                                                            |
|   | where                                                                                                    |                                                                            |
|   | ms_number<br>is the number of the affected M                                                                      | S (0 or 1)                                                                 |
|   | card_number<br>is the card number of the manu                                                                     | al busy card (6 to 23 for                                                  |
|   | Dms supernode, 5 to 10 for Dm                                                                                     | is supernode SE)                                                           |
|   | If the RTS command                                                                                                | Do                                                                         |
|   | passed                                                                                                    | step 27                                                                    |
|   | passed with Istb, and the system generated a card list                                                            | step 7                                                                     |
|   | failed, and the system generated a card list                                                                      | step 7                                                                     |
| 7 | Record the location, description, slot r<br>(PEC), and PEC suffix of the manual t<br>information.                 | number, product engineering code<br>busy card. The card list contains this |
| 8 | To access the MS level of the MAP dis                                                                             | splay, type                                                                |
|   | >MS                                                                                                    |                                                                            |
|   | and press the Enter key.                                                                                          |                                                                            |
| 9 | Determine the clocking configuration.                                                                             |                                                                            |
|   | <i>Note:</i> The clocking configuration a MS level of the MAP display.                                            | ppears under the Clock header at the                                       |
|   | If the MS that contains the card with the fault                                                                   | Do                                                                         |
|   | is the slave MS, Slave or S<br>Free appears under the Clock<br>header                                             | step 13                                                                    |

If the MS that contains the card Do with the fault is the master MS, Master or M step 10 Free appears under the Clock header To switch clock mastership, type 10 >SWMAST and press the Enter key. Example of a MAP response: Request to Switch Clock Mastership MS: 0 submitted. Request to Switch Clock Mastership MS: 0 passed. If the SWMAST command Do passed step 12 failed step 11 11 Perform the procedure Failure to switch clock mastership in this document. Complete the procedure and return to this point. 12 Wait 10 min to make sure that the MS is stable. Continue this procedure. 13 To manually busy the MS that contains the card you must replace, type >BSY ms\_number and press the Enter key. where ms\_number is the number of the slave MS (0 or 1) Example of a MAP response: Request to MAN BUSY MS: 0 submitted. Request to MAN BUSY MS: 0 passed. If the response Do is Request to MAN BUSY step 14 MS:0 passed is Request to MAN BUSY step 14 MS:1 passed

is other than listed here step 29

- 14 Perform the correct card replacement procedure in *Card Replacement Procedures.* Complete the procedure and return to this point.
  - 15 To access the Shelf level of the MAP display, type

>SHELF shelf\_number

and press the Enter key.

where

shelf\_number

is the number of the shelf (0 to 3)

Note: For SuperNode SE, do not enter a shelf number.

Example of a MAP display for DMS SuperNode:

| Shelf | 0 |   |   |   |   |   |   |   |   | 1 | 1 | 1 | 1 | 1 | 1 | 1 | 1 | 1 | 1 | 2 | 2 | 2 | 2 | 2 | 2 | 2 |
|-------|---|---|---|---|---|---|---|---|---|---|---|---|---|---|---|---|---|---|---|---|---|---|---|---|---|---|
| Card  | 1 | 2 | 3 | 4 | 5 | 6 | 7 | 8 | 9 | 0 | 1 | 2 | 3 | 4 | 5 | б | 7 | 8 | 9 | 0 | 1 | 2 | 3 | 4 | 5 | б |
| Chain |   |   |   |   |   | < | > | < | > |   |   |   |   |   |   |   |   |   |   |   |   |   |   |   |   |   |
| MS O  | С | С | С | С | С | С | С | С | С | - | _ | _ | _ | _ | _ | _ | С | М | С | С | С | С | С | С | С | С |
| MS 1  |   |   |   |   |   |   |   |   |   |   |   |   |   |   |   |   |   |   |   |   |   |   |   |   |   |   |

Example of a MAP display for DMS SuperNode SE:

**16** Use the information obtained in step 3 to determine if other manual busy cards are present on the slave MS.

| If other manual busy cards | Do      |
|----------------------------|---------|
| are present                | step 4  |
| are not present            | step 17 |

### At the MAP

17 To access the MS level of the MAP display, type

>MS

and press the Enter key.

18 To perform an out-of-service test on the manual busy MS, type

>TST ms\_number

and press the Enter key.

where

| If the TST command                                                           | Do                            |
|------------------------------------------------------------------------------|-------------------------------|
| passed                                                                       | step 22                       |
| passed with Istb, and the syst generated a card list                         | em step 19                    |
| passed with Istb, and you replace all the cards on the list                  | ced step 29                   |
| failed, and the system generated card list                                   | 1 a step 20                   |
| Record the location, description, slot nu card on the list.                  | imber, PEC, and PEC suffix of |
| Go to step 14.                                                               |                               |
| Determine if you replaced all the cards                                      | on the list.                  |
| lf you                                                                       | Do                            |
| replaced all the cards on the list                                           | step 29                       |
| did not replace all the cards on the list                                    | step 21                       |
| Record the location, description, slot nu card listed that was not replaced. | imber, PEC, and PEC suffix of |
| Go to step 14.                                                               |                               |
| To return the manual busy MS to servi                                        | ce, type                      |
| >RTS ms_number                                                               |                               |
| and press the Enter key.                                                     |                               |
| where                                                                        |                               |
| ms_number<br>is the number of the manual bus                                 | sy MS (0 or 1)                |
| If the RTS                                                                   | Do                            |
| passed                                                                       | step 23                       |
| failed                                                                       | step 29                       |
| Taneu                                                                        |                               |
| To access the Shelf level of the MAP d                                       | isplay, type                  |
| To access the Shelf level of the MAP d                                       | isplay, type                  |

### where

25

26

27

### shelf\_number

is the number of the shelf (0 to 3)

Note: For SuperNode SE, do not enter a shelf number.

24 Determine if the card you replaced is manual busy. An M under the card number at the Shelf level of the MAP display indicates a manual busy card.

| If the card                                                                                                    | Do                                                                                                    |
|----------------------------------------------------------------------------------------------------|----------------------------------------------------------------------------------------------------|
| is manual busy                                                                                                    | step 25                                                                                                   |
| is not manual busy                                                                                                    | step 27                                                                                                   |
| To access the Card level of the MAP d                                                                                                    | lisplay, type                                                                                             |
| >CARD card_number                                                                                                    |                                                                                                    |
| and press the Enter key.                                                                                                    |                                                                                                    |
| where                                                                                                    |                                                                                                    |
| card_number<br>is the number of the manual bu                                                                                                    | sy card                                                                                                   |
| To return the manual busy card to serv                                                                                                    | vice, type                                                                                                |
| >RTS ms_number                                                                                                    |                                                                                                    |
| and press the Enter key.                                                                                                    |                                                                                                    |
|                                                                                                    |                                                                                                    |
| where<br>ms_number                                                                                                    |                                                                                                    |
| where<br>ms_number<br>is the number of the MS (0 or 1<br>replaced card                                                                                                    | ) that contains the                                                                                       |
| where<br>ms_number<br>is the number of the MS (0 or 1<br>replaced card<br>If the RTS command                                                                                                    | ) that contains the <b>Do</b>                                                                             |
| where<br>ms_number<br>is the number of the MS (0 or 1<br>replaced card<br>If the RTS command<br>passed                                                                                                 | ) that contains the Do step 27                                                                            |
| where<br>ms_number<br>is the number of the MS (0 or 1<br>replaced card<br>If the RTS command<br>passed<br>failed                                                                                       | ) that contains the<br><b>Do</b><br>step 27<br>step 29                                                    |
| where<br>ms_number<br>is the number of the MS (0 or 1<br>replaced card<br>If the RTS command<br>passed<br>failed<br>Determine if the MBCD minor alarm cl<br>the MAP banner.                            | ) that contains the<br><b>Do</b><br>step 27<br>step 29<br>leared from under the MS header on              |
| where<br>ms_number<br>is the number of the MS (0 or 1<br>replaced card<br>If the RTS command<br>passed<br>failed<br>Determine if the MBCD minor alarm cl<br>the MAP banner.<br>If the alarm            | ) that contains the<br><b>Do</b><br>step 27<br>step 29<br>leared from under the MS header on<br><b>Do</b> |
| where<br>ms_number<br>is the number of the MS (0 or 1<br>replaced card<br>If the RTS command<br>passed<br>failed<br>Determine if the MBCD minor alarm cl<br>the MAP banner.<br>If the alarm<br>cleared | ) that contains the<br>Do<br>step 27<br>step 29<br>leared from under the MS header or<br>Do<br>step 30    |

### 3-72 Message Switch alarm clearing procedures

# MS MBCD minor (end)

| If the alarm                        | Do                               |
|-------------------------------------|----------------------------------|
| changed to another alarm            | step 28                          |
| did not clear                       | step 29                          |
| Perform the correct procedure to o  | clear an alarm in this document. |
| For additional help, contact the ne | xt level of support.             |

**30** The procedure is complete.
### MS MBCH minor

## Alarm display

| СМ | MS     | IOD | Net | PM | CCS | Lns | Trks | Ext | APPL |
|----|--------|-----|-----|----|-----|-----|------|-----|------|
| •  | 01MBCH |     | •   | •  | •   | •   | •    | ·   |      |

#### Indication

At the MTC level of the MAP display, a number and MBCH appear under the MS header of the alarm banner. The MBCH indicates an MBCH minor alarm.

#### Meaning

Port chains for the message switch (MS) are manual busy. Operating company personnel manually removed MS port chains from service.

The number under the MS header in the alarm banner indicates the number of port chains affected.

#### Result

The port chain connects to the subtending node. When a port chain is manual busy, the port chain cannot communicate with the subtending node.

For example, subscriber service is not changed if one port chain that serves an ENET shelf is out of service. Messaging automatically switches to the corresponding port chain on the other MS. Both port chains associated with an ENET plane can be out-of-service. If both port chains are out-of-service, the system automatically diverts messaging to another network plane.

#### **Common procedures**

This procedure refers to Failure to switch clock mastership.

#### Action

This procedure contains a summary flowchart and a list of steps. Use the flowchart to review the procedure. Follow the steps to perform the procedure.

#### Summary of clearing an MS MBCH minor alarm

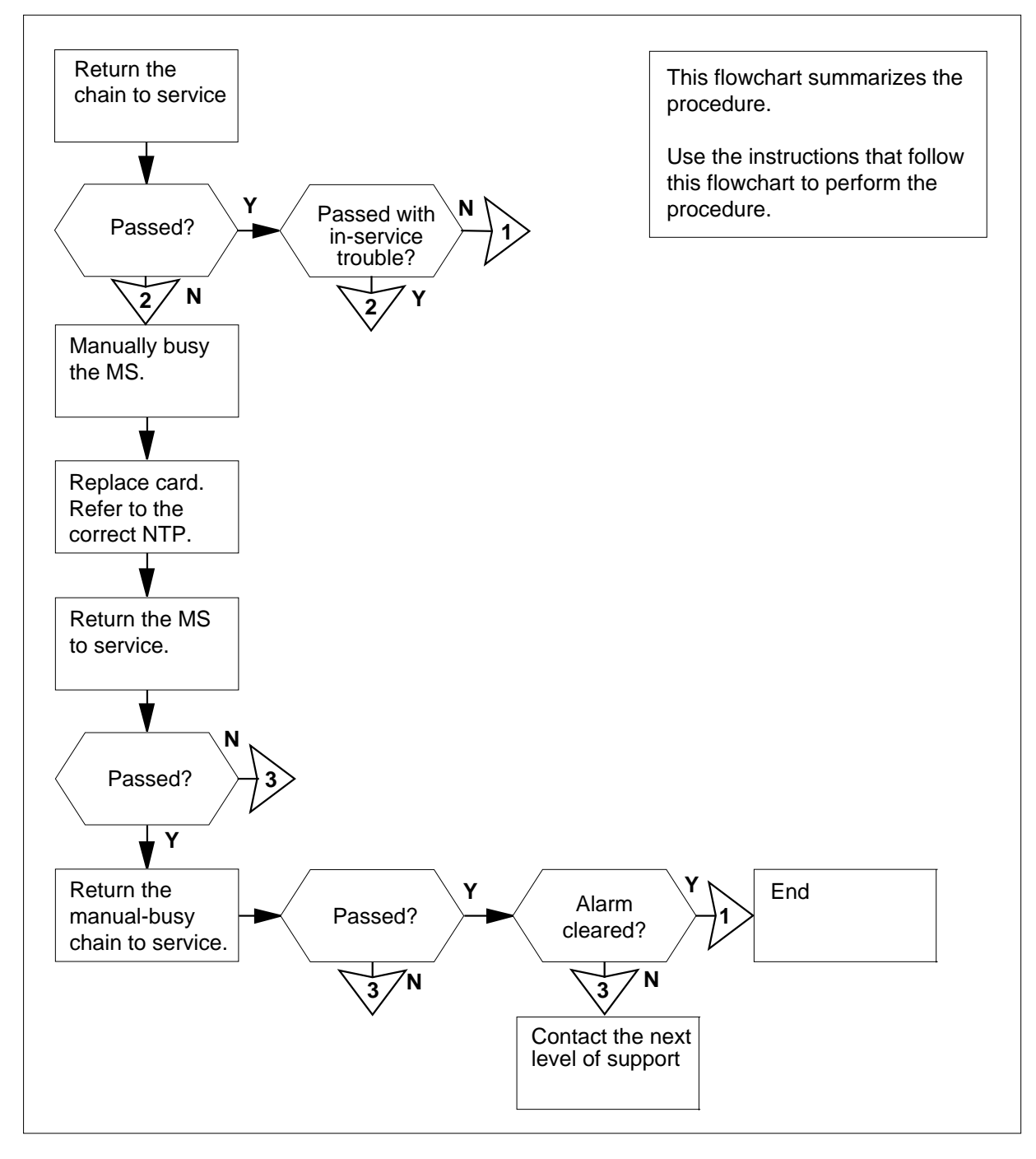

#### **Clearing an MS MBCH minor alarm**

#### At the MAP terminal

1 To access the MS level of the MAP display, type

>MAPCI;MTC;MS and press the Enter key.

Example of a MAP:

| Messag | e Switch | Clock | Shelf 0 | Inter-MS | Link | 0 | 1 |  |
|--------|----------|-------|---------|----------|------|---|---|--|
| MS O   | •        | I     | M Free  | F        |      |   |   |  |
| MS 1   |          | 5     | Slave   |          |      |   |   |  |

2 To access the Shelf level of the MAP display, type

#### >SHELF shelf\_number

and press the Enter key.

where

4 5

#### shelf number

is the number of the shelf (0 to 3)

*Note:* For SuperNode SE, do not enter a shelf number.

Example of a MAP display:

| She | lf | 0 |   |   |   |   |   |   |   |   | 1 | 1 | 1 | 1 | 1 | 1 | 1 | 1 | 1 | 1 | 2 | 2 | 2 | 2 | 2 | 2 | 2 |
|-----|----|---|---|---|---|---|---|---|---|---|---|---|---|---|---|---|---|---|---|---|---|---|---|---|---|---|---|
| Car | d  | 1 | 2 | 3 | 4 | 5 | б | 7 | 8 | 9 | 0 | 1 | 2 | 3 | 4 | 5 | б | 7 | 8 | 9 | 0 | 1 | 2 | 3 | 4 | 5 | б |
| Cha | in |   |   |   |   |   | < | > | < | > |   |   |   |   |   |   |   |   |   |   |   |   |   |   |   |   |   |
| MS  | 0  |   |   |   |   |   | М | М |   |   | - | - | - | - | - | - | - |   |   |   |   |   |   |   |   |   |   |
| MS  | 1  |   |   |   |   |   |   |   |   |   | _ | _ | _ | _ | _ | _ | _ |   |   |   |   |   |   |   |   |   |   |

**3** Determine the number of port chains that are manual busy. Determine if the condition affects both MSs.

*Note:* An M under the card number identifies a manual busy port chain.

| lf                                      | Do              |
|-----------------------------------------|-----------------|
| one port chain is manual busy           | step 5          |
| more than one port chain is manual busy | step 4          |
| Select a port chain to work on.         |                 |
| To access the Chain level of the MAF    | P display, type |
| >CHAIN head_card_number                 |                 |
| and press the Enter key.                |                 |
| where:                                  |                 |
|                                         |                 |

|    | is the number of the head card i<br>under the card number on the c                        | n the chain indicated by brackets (< >)<br>chain line of the MAP display. |
|----|-------------------------------------------------------------------------------------------|---------------------------------------------------------------------------|
| 6  | Determine from office records or from<br>port chain is manual busy. Determine<br>service. | operating company personnel why the when you can return the chain to      |
| 7  | To return the manual busy chain to se                                                     | rvice, type                                                               |
|    | >RTS ms_number                                                                            |                                                                           |
|    | and press the Enter key.                                                                  |                                                                           |
|    | where:                                                                                    |                                                                           |
|    | ms_number<br>is the number of the affected M                                              | S (0 or 1)                                                                |
|    | If the RTS command                                                                        | Do                                                                        |
|    | passed                                                                                    | step 28                                                                   |
|    | passed with Istb, and the system generated a card list                                    | step 8                                                                    |
|    | failed, and the system generated a card list                                              | step 8                                                                    |
|    | failed, and an entry problem exists                                                       | step 30                                                                   |
| 8  | Record the location, description, slot r (PEC), and PEC suffix of the first card          | number, product engineering code                                          |
| 9  | To access the MS level of the MAP dis                                                     | splay, type                                                               |
|    | >MS                                                                                       |                                                                           |
|    | and press the Enter key.                                                                  |                                                                           |
|    | Example of a MAP display:                                                                 |                                                                           |
|    | Message Switch Clock Shel<br>MS 0 . M Fre<br>MS 1 . Slave                                 | f 0 Inter-MS Link 0 1<br>ee F<br>e                                        |
| 10 | Determine the clocking configuration.                                                     |                                                                           |
|    | <i>Note:</i> The clocking configuration a MS level of the MAP display.                    | ppears under the Clock header at the                                      |
|    | If the MS that contains the card to replace                                               | Do                                                                        |
|    | is the slave MS, Slave appears<br>under the Clock header                                  | step 14                                                                   |

| is the master MS, Master or M<br>Free appears under the Clock<br>header                                                                                                    | step 11                                                                                                    |
|----------------------------------------------------------------------------------------------------|----------------------------------------------------------------------------------------------------|
| To switch clock mastership, type                                                                                                    |                                                                                                    |
| >SWMAST                                                                                                    |                                                                                                    |
| and press the Enter key.                                                                                                    |                                                                                                    |
| Example of a MAP response:                                                                                                    |                                                                                                    |
| Request to Switch Clock Mast<br>Request to Switch Clock Mast                                                                                                    | cership MS: 0 submitted<br>cership MS: 0 passed.                                                                                                    |
| If the SWMAST command                                                                                                    | Do                                                                                                    |
| passed                                                                                                    | step 13                                                                                                    |
| failed                                                                                                    | step 12                                                                                                    |
| Perform the procedure <i>Failure to switd</i><br>Complete the procedure and return to<br>Wait 10 min to make sure that the MS<br>To manually busy the MS that contain                                                                                                    | <i>ch clock mastership</i> in this doc<br>this point.<br>is stable. Continue this proce<br>s the card you must replace, ty                                                         |
| Perform the procedure <i>Failure to switc</i><br>Complete the procedure and return to<br>Wait 10 min to make sure that the MS<br>To manually busy the MS that contains<br>>BSY ms_number<br>and press the Enter key.<br>where<br>ms_number<br>is the number of the slave MS (                                                                                                    | <i>ch clock mastership</i> in this doc<br>this point.<br>is stable. Continue this proce<br>s the card you must replace, ty<br>(0 or 1)                                             |
| Perform the procedure <i>Failure to switc</i><br>Complete the procedure and return to<br>Wait 10 min to make sure that the MS<br>To manually busy the MS that contains<br>>BSY ms_number<br>and press the Enter key.<br><i>where</i><br>ms_number<br>is the number of the slave MS (<br><i>Example of a MAP response:</i>                                                                                                    | <i>ch clock mastership</i> in this doc<br>this point.<br>is stable. Continue this proce<br>s the card you must replace, ty<br>(0 or 1)                                             |
| Perform the procedure <i>Failure to switc</i><br>Complete the procedure and return to<br>Wait 10 min to make sure that the MS<br>To manually busy the MS that contain<br>>BSY ms_number<br>and press the Enter key.<br><i>where</i><br>ms_number<br>is the number of the slave MS (<br><i>Example of a MAP response:</i><br>Request to MAN BUSY MS: 0 su<br>Request to MAN BUSY MS: 0 pa                                                                                                    | ch clock mastership in this doc<br>this point.<br>is stable. Continue this proce<br>s the card you must replace, ty<br>(0 or 1)<br>ubmitted.                                       |
| Perform the procedure <i>Failure to switc</i><br>Complete the procedure and return to<br>Wait 10 min to make sure that the MS<br>To manually busy the MS that contain<br>>BSY ms_number<br>and press the Enter key.<br><i>where</i><br>ms_number<br>is the number of the slave MS (<br><i>Example of a MAP response:</i><br>Request to MAN BUSY MS: 0 su<br>Request to MAN BUSY MS: 0 su<br>Request to MAN BUSY MS: 0 pa                                                                                 | ch clock mastership in this doc<br>this point.<br>is stable. Continue this proce<br>s the card you must replace, ty<br>(0 or 1)<br>ubmitted.<br>assed.<br><b>Do</b>                |
| Perform the procedure Failure to switc<br>Complete the procedure and return to<br>Wait 10 min to make sure that the MS<br>To manually busy the MS that contain<br>>BSY ms_number<br>and press the Enter key.<br>where<br>ms_number<br>is the number of the slave MS (<br>Example of a MAP response:<br>Request to MAN BUSY MS: 0 su<br>Request to MAN BUSY MS: 0 pa<br>If the response<br>is Request to MAN BUSY MS: 0 pa                                                                                | ch clock mastership in this doc<br>this point.<br>is stable. Continue this proce<br>s the card you must replace, ty<br>(0 or 1)<br>ubmitted.<br>assed.<br><b>Do</b><br>step 15     |
| Perform the procedure Failure to switc<br>Complete the procedure and return to<br>Wait 10 min to make sure that the MS<br>To manually busy the MS that contain<br>>BSY ms_number<br>and press the Enter key.<br>where<br>ms_number<br>is the number of the slave MS (<br>Example of a MAP response:<br>Request to MAN BUSY MS: 0 su<br>Request to MAN BUSY MS: 0 su<br>Request to MAN BUSY MS: 0 pa<br>If the response<br>is Request to MAN BUSY<br>MS:0 passed<br>is Request to MAN BUSY<br>MS:1 passed | ch clock mastership in this doc<br>this point.<br>is stable. Continue this proce<br>s the card you must replace, ty<br>(0 or 1)<br>ubmitted.<br>assed.<br>Do<br>step 15<br>step 15 |

**15** Use the information in step 8 to determine the subsystem that contains the card you must replace.

- **16** To change the card, perform the correct card replacement procedure in *Card Replacement Procedures*. Complete the procedure and return to this point.
- 17 To access the Shelf level of the MAP display, type
  - >SHELF shelf\_number

and press the Enter key.

where

shelf\_number

is the number of the shelf (0 to 3)  $\frac{1}{2}$ 

*Note:* For SuperNode SE, do not enter a shelf number.

**18** Use the information you obtained in step 3 to determine if other manual busy port chains are present on the slave MS.

| If other manually busy port<br>chains                  | Do                       |
|--------------------------------------------------------|--------------------------|
| are present                                            | step 4                   |
| are not present                                        | step 19                  |
| To access the MS level of the MAP of                   | lisplay, type            |
| >MS                                                    |                          |
| and press the Enter key.                               |                          |
| To perform an out-of-service test on                   | the manual busy MS, type |
| >TST ms_number                                         |                          |
| and press the Enter key.                               |                          |
| where                                                  |                          |
| ms_number<br>is the number of the manual b             | ousy MS (0 or 1)         |
| Example of a MAP response:                             |                          |
| Request to TEST OOS MS: 0 :                            | submitted.               |
| Request to TEST OOS MS: 0 $_{\rm H}$                   | passed.                  |
| No node faults were found of                           | on MS 0.                 |
| If the TST command                                     | Do                       |
| passed                                                 | step 21                  |
| passed with Istb, and the system generated a card list | step 16                  |

19

20

| If the TST command                                                                                                    | Do                                                                                         |
|----------------------------------------------------------------------------------------------------|--------------------------------------------------------------------------------------------|
| passed with Istb, and<br>replaced all the cards o                                                                                                    | d you step 30<br>on the list                                                               |
| failed, and the system a card list                                                                                                    | generated step 16                                                                          |
| failed, and you replace<br>cards on the list                                                                                                    | ed all the step 30                                                                         |
| To return the manual busy                                                                                                    | / MS to service, type                                                                      |
| >RTS ms_number                                                                                                    |                                                                                            |
| and press the Enter key.                                                                                                    |                                                                                            |
| where                                                                                                    |                                                                                            |
| ms_number<br>is the number of th                                                                                                    | ne manual busy MS (0 or 1)                                                                 |
| Example of a MAP respon                                                                                                    | nse:                                                                                       |
| Request to RTS MS:<br>Request to RTS MS:                                                                                                    | 0 submitted.<br>0 passed.                                                                  |
| If the RTS command                                                                                                    | Do                                                                                         |
| passed                                                                                                    | step 22                                                                                    |
| failed                                                                                                    | step 30                                                                                    |
| To access the Shelf level of                                                                                                    | of the MAP display, type                                                                   |
| >SHELF shelf_number                                                                                                    | r                                                                                          |
| and press the Enter key.                                                                                                    |                                                                                            |
| where                                                                                                    |                                                                                            |
|                                                                                                    |                                                                                            |
| shelf_number<br>is the number of the                                                                                                    | e shelf (0 to 3)                                                                           |
| shelf_number<br>is the number of the<br><i>Note:</i> For SuperNode S                                                                                          | e shelf (0 to 3)<br>SE, do not enter a shelf number.                                       |
| shelf_number<br>is the number of the<br><i>Note:</i> For SuperNode S<br>To access the Chain level                                                             | e shelf (0 to 3)<br>SE, do not enter a shelf number.<br>of the MAP display, type           |
| shelf_number<br>is the number of the<br><i>Note:</i> For SuperNode S<br>To access the Chain level<br>>CHAIN head_card_nu                                      | e shelf (0 to 3)<br>SE, do not enter a shelf number.<br>of the MAP display, type<br>.umber |
| shelf_number<br>is the number of the<br><i>Note:</i> For SuperNode S<br>To access the Chain level<br>>CHAIN head_card_nu<br>and press the Enter key.          | e shelf (0 to 3)<br>SE, do not enter a shelf number.<br>of the MAP display, type           |
| shelf_number<br>is the number of the<br><i>Note:</i> For SuperNode S<br>To access the Chain level<br>>CHAIN head_card_nu<br>and press the Enter key.<br>where | e shelf (0 to 3)<br>SE, do not enter a shelf number.<br>of the MAP display, type           |

## MS MBCH

minor (continued)

| To test the chain, type                                                        |                                          |  |  |  |  |  |  |
|--------------------------------------------------------------------------------|------------------------------------------|--|--|--|--|--|--|
| >TST ms_number                                                                 |                                          |  |  |  |  |  |  |
| and press the Enter key.                                                       |                                          |  |  |  |  |  |  |
| where                                                                          |                                          |  |  |  |  |  |  |
| ms_number<br>is the number of the affected MS (0 or 1)                         |                                          |  |  |  |  |  |  |
| If the TST command                                                             | Do                                       |  |  |  |  |  |  |
| passed                                                                         | step 27                                  |  |  |  |  |  |  |
| passed with Istb, and the system generated a card list                         | step 25                                  |  |  |  |  |  |  |
| failed, and the system generated a card list                                   | step 25                                  |  |  |  |  |  |  |
| termine if you replaced all the cards on the list.                             |                                          |  |  |  |  |  |  |
| lf you                                                                         | Do                                       |  |  |  |  |  |  |
| replaced all the cards on the list                                             | step 30                                  |  |  |  |  |  |  |
| did not replace all the cards on the list                                      | step 26                                  |  |  |  |  |  |  |
| Record the location, description, slot r card listed that you did not replace. | number, PEC, and PEC suffix of the first |  |  |  |  |  |  |
| Go to step 9.                                                                  |                                          |  |  |  |  |  |  |
| To return the manual busy port chain                                           | to service, type                         |  |  |  |  |  |  |
| >RTS ms_number                                                                 |                                          |  |  |  |  |  |  |
| and press the Enter key.                                                       |                                          |  |  |  |  |  |  |
| where                                                                          |                                          |  |  |  |  |  |  |
| ms_number<br>is the number of the affected M                                   | /IS (0 or 1)                             |  |  |  |  |  |  |
| If the RTS command                                                             | Do                                       |  |  |  |  |  |  |
| passed                                                                         | step 28                                  |  |  |  |  |  |  |
| failed                                                                         | step 30                                  |  |  |  |  |  |  |

### MS MBCH minor (end)

**28** To determine if the MBCH minor alarm cleared, check the MS alarm banner of the MAP display.

| If the alarm                                                                      | Do      |
|-----------------------------------------------------------------------------------|---------|
| cleared                                                                           | step 31 |
| changed to another alarm                                                          | step 29 |
| reduced in number (for example,<br>if the alarm changed from<br>02MBCH to 01MBCH) | step 2  |
| did not clear, and you have the same number of MBCH                               | step 30 |

**30** For additional help, contact the next level of support.

31 The procedure is complete.

29

# MS MBCL minor

#### Alarm display

| ĺ | <br>СМ | MS     | IOD | Net | PM | CCS | Lns | Trks | Ext | APPL |
|---|--------|--------|-----|-----|----|-----|-----|------|-----|------|
|   | •      | 01MBCL | •   | •   | •  | •   | •   | •    | •   | ·    |
|   |        |        |     |     |    |     |     |      |     |      |

#### Indication

At the MTC level of the MAP display, MBCL (preceded by a number) appears under the MS header of the alarm banner. The MBCL indicates an MBCL minor alarm.

#### Meaning

Channelized links are manual busy. Operating company personnel manually removed the channelized links from service. A channelized link connects a port chain for a message switch (MS) to a subtending node. An enhanced network (ENET) plane is an example of a subtending node.

The number under the MS header in the alarm banner indicates the number of channelized links affected.

#### Result

If a channelized link is out of service, a problem is present in the MS port chain this link serves. The MS port chain cannot communicate with the subtending node to which it connects. If the subtending node is an ENET plane, service is not affected. Messaging with the affected node automatically switches to the corresponding port chain on the other MS.

If the removal from service of both channelized links that serve an ENET plane occurs, the system automatically diverts messaging. The system diverts messaging to the other ENET plane.

#### **Common procedures**

This procedure refers to Failure to switch clock mastership.

#### Action

This procedure contains a summary flowchart and a list of steps. Use the flowchart to review the procedure. Follow the steps to perform the procedure.

#### Summary of clearing an MS MBCL minor alarm

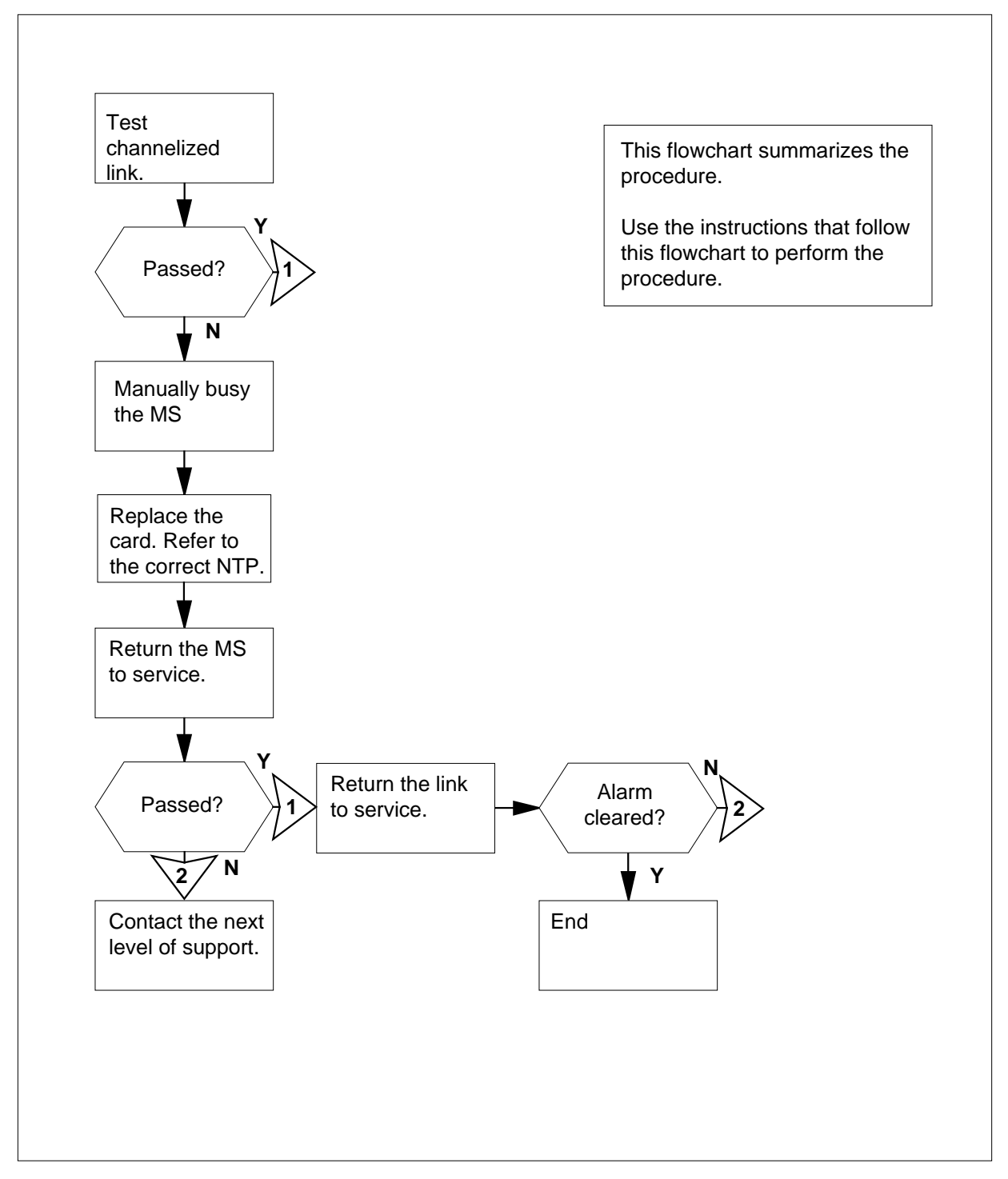

DMS-100 Family NA100 Alarm Clearing and Perform. Monitoring Proc. Volume 2 of 4 LET0015 and up

Clearing an MS MBCL minor alarm

#### At the MAP terminal

1 To access the MS level of the MAP display, type

>MAPCI;MTC;MS

and press the Enter key.

Example of a MAP display:

| Message | Switch | Clock | Shelf 0 | Inter-MS | Link | 0 | 1 |  |
|---------|--------|-------|---------|----------|------|---|---|--|
| MS O    |        |       | M Free  | F        |      |   |   |  |
| MS 1    |        |       | Slave   |          |      |   |   |  |

2 To access the Shelf level of the MAP display, type

>SHELF shelf\_number

and press the Enter key.

where

shelf number

is the number of the shelf (0 to 3)

*Note:* For SuperNode SE, do not enter a shelf number.

**3** Determine the number of manual busy channelized links. Determine if the condition affects both MSs.

*Note:* The number under the MS header in the alarm banner indicates the number of manual busy channelized links. An F under the Shelf header at the MS level of the MAPdisplay identifies the affected MS.

| lf                                | Do     |
|-----------------------------------|--------|
| one link is manual busy           | step 5 |
| more than one link is manual busy | step 4 |

4 Select a link to work on.

*Note:* If manual busy channelized links are present on both MSs, work on the slave MS first. In the MAP display examples in steps 1 and 2, the manual busy channelized link is on the master MS.

5 To access the Chain level of the MAP display, type

>CHAIN head\_card\_number

and press the Enter key.

where

head\_card\_number is the number of the head card

Note: An M under the link number identifies manual busy links.

| ٦           | o test the manual busy channelized link for the chain, type                                                                 |
|-------------|----------------------------------------------------------------------------------------------------|
| >           | TST ms_number LINK link_number                                                                                              |
| 6           | and press the Enter key.                                                                                                    |
| ١           | vhere                                                                                                    |
|             | <pre>ms_number is the number of the MS (0 or 1) in which the chain is</pre>                                                 |
|             | located                                                                                                    |
| _           | link_number<br>is the number of the manual busy link                                                                        |
|             | If the TST command Do                                                                                                    |
|             | passed step 29                                                                                                    |
|             | passed with Istb, and a card list step 7 generated                                                                          |
|             | failed, and a card list generated step 7                                                                                    |
|             | is other than listed here step 34                                                                                           |
| F<br>(      | Record the location, description, slot number, product engineering code PEC), and PEC suffix of the first card on the list. |
| ٦           | To access the MS level of the MAP display, type                                                                             |
| >           | >MS                                                                                                    |
| 6           | and press the Enter key.                                                                                                    |
| L           | Example of a MAP display:                                                                                                   |
| ]<br>]<br>] | Message Switch Clock Shelf 0 Inter-MS Link 0 1<br>MS 0 . M Free F<br>MS 1 . Slave                                           |
| [           | Determine the clocking configuration.                                                                                       |
|             | <i>Note:</i> The clocking configuration appears under the Clock header at the MS level of the MAP display.                  |
| -           | If the MS that contains the card Do to replace                                                                              |
| _           | is the slave MS, and Slave step 13<br>appears under the Clock header                                                        |

## MS MBCL

minor (continued)

10

11

12 13

| If the MS that contains the card<br>to replace                                                                                                    | 20                                                                                                    |
|----------------------------------------------------------------------------------------------------|----------------------------------------------------------------------------------------------------|
| is the master MS, and Master or<br>M Free appears under the Clock<br>header                                                                                                    | step 10                                                                                                    |
| To switch clock mastership, type                                                                                                    |                                                                                                    |
| >SWMAST                                                                                                    |                                                                                                    |
| and press the Enter key.                                                                                                    |                                                                                                    |
| Example of a MAP display:                                                                                                    |                                                                                                    |
| Request to Switch Clock Mast<br>Request to Switch Clock Mast                                                                                                    | tership MS: 0 submitted.<br>tership MS: 0 passed.                                                                                                    |
| If the SWMAST command                                                                                                    | Do                                                                                                    |
| passed                                                                                                    | step 12                                                                                                    |
| failed                                                                                                    | step 11                                                                                                    |
| Perform the procedure <i>Failure to swit</i><br>Complete the procedure and return to<br>Wait 10 min to make sure the MS has<br>To manually busy the MS that contain                                                                                                    | ch clock mastership in this document<br>o this point.<br>s stability. Continue this procedure.<br>ns the card to replace, type                                                                              |
| Perform the procedure <i>Failure to swit</i><br>Complete the procedure and return to<br>Wait 10 min to make sure the MS has<br>To manually busy the MS that contain<br>>BSY ms_number<br>and press the Enter key.                                                                                                    | <i>ch clock mastership</i> in this document<br>o this point.<br>s stability. Continue this procedure.<br>ns the card to replace, type                                                                       |
| Perform the procedure <i>Failure to swit</i><br>Complete the procedure and return to<br>Wait 10 min to make sure the MS has<br>To manually busy the MS that contain<br>>BSY ms_number<br>and press the Enter key.<br><i>where</i>                                                                                                    | ch clock mastership in this document<br>o this point.<br>s stability. Continue this procedure.<br>ns the card to replace, type                                                                              |
| Perform the procedure <i>Failure to swit</i><br>Complete the procedure and return to<br>Wait 10 min to make sure the MS has<br>To manually busy the MS that contain<br>>BSY ms_number<br>and press the Enter key.<br><i>where</i><br>ms_number<br>is the number of the MS (0 or 7)                                                                                                    | <i>The contains the card to</i>                                                                                                    |
| Perform the procedure <i>Failure to swit</i><br>Complete the procedure and return to<br>Wait 10 min to make sure the MS has<br>To manually busy the MS that contain<br>>BSY ms_number<br>and press the Enter key.<br><i>where</i><br>ms_number<br>is the number of the MS (0 or 7<br>replace                                                                                                    | <i>The clock mastership</i> in this document<br>of this point.<br>It is stability. Continue this procedure.<br>The card to replace, type                                                                    |
| Perform the procedure <i>Failure to swit</i><br>Complete the procedure and return to<br>Wait 10 min to make sure the MS has<br>To manually busy the MS that contain<br>>BSY ms_number<br>and press the Enter key.<br><i>where</i><br>ms_number<br>is the number of the MS (0 or replace<br><i>Example of a MAP response:</i>                                                                                                    | <i>ch clock mastership</i> in this document<br>o this point.<br>Is stability. Continue this procedure.<br>In the card to replace, type                                                                      |
| Perform the procedure Failure to swit<br>Complete the procedure and return to<br>Wait 10 min to make sure the MS has<br>To manually busy the MS that contain<br>>BSY ms_number<br>and press the Enter key.<br>where<br>ms_number<br>is the number of the MS (0 or 7<br>replace<br>Example of a MAP response:                                                                                                    | <i>ch clock mastership</i> in this document<br>o this point.<br>Is stability. Continue this procedure.<br>In the card to replace, type                                                                      |
| Perform the procedure <i>Failure to swit</i><br>Complete the procedure and return to<br>Wait 10 min to make sure the MS has<br>To manually busy the MS that contain<br>>BSY ms_number<br>and press the Enter key.<br><i>where</i><br>ms_number<br>is the number of the MS (0 or replace<br><i>Example of a MAP response:</i><br>Request to MAN BUSY MS: 0 st<br>Request to MAN BUSY MS: 0 st                                            | <i>ch clock mastership</i> in this document<br>o this point.<br>Is stability. Continue this procedure.<br>The card to replace, type<br>1) that contains the card to<br>ubmitted.<br>assed.                  |
| Perform the procedure <i>Failure to swit</i><br>Complete the procedure and return to<br>Wait 10 min to make sure the MS has<br>To manually busy the MS that contain<br>>BSY ms_number<br>and press the Enter key.<br><i>where</i><br>ms_number<br>is the number of the MS (0 or replace<br><i>Example of a MAP response:</i><br>Request to MAN BUSY MS: 0 st<br>Request to MAN BUSY MS: 0 st<br>Request to MAN BUSY MS: 0 st            | ch clock mastership in this document<br>of this point.<br>as stability. Continue this procedure.<br>In the card to replace, type<br>1) that contains the card to<br>ubmitted.<br>assed.<br><b>Do</b>        |
| Perform the procedure <i>Failure to swit</i><br>Complete the procedure and return to<br>Wait 10 min to make sure the MS has<br>To manually busy the MS that contain<br>>BSY ms_number<br>and press the Enter key.<br>where<br>ms_number<br>is the number of the MS (0 or<br>replace<br>Example of a MAP response:<br>Request to MAN BUSY MS: 0 st<br>Request to MAN BUSY MS: 0 pt<br>If the response<br>is Request to MAN BUSY MS: 0 pt | ch clock mastership in this document<br>of this point.<br>a stability. Continue this procedure.<br>It is the card to replace, type<br>(1) that contains the card to<br>ubmitted.<br>assed.<br>Do<br>step 14 |

| If the response                                                                                                    | Do                                                                       |  |  |
|----------------------------------------------------------------------------------------------------|--------------------------------------------------------------------------|--|--|
| is other than listed here                                                                                                    | step 34                                                                  |  |  |
| Determine subsystem that contains the                                                                                        | e card to replace.                                                       |  |  |
| If the card                                                                                                    | Do                                                                       |  |  |
| resides in the MS subsystem                                                                                                  | step 15                                                                  |  |  |
| resides in the ENET subsystem                                                                                                | step 21                                                                  |  |  |
| resides in the JNET subsystem                                                                                                | step 21                                                                  |  |  |
| Perform the correct card replacement<br><i>Procedures</i> in this document. Comple<br>point.                                 | procedure in <i>Card Replacement</i> te the procedure and return to this |  |  |
| To perform an out-of-service test on th                                                                                      | e manual busy MS, type                                                   |  |  |
| >TST ms_number                                                                                                    |                                                                          |  |  |
| and press the Enter key.                                                                                                    |                                                                          |  |  |
| where                                                                                                    |                                                                          |  |  |
| ms_number<br>is the number of the manual bus                                                                                 | sv MS (0 or 1)                                                           |  |  |
| Example of a MAP response:                                                                                                   |                                                                          |  |  |
| Request to TEST OOS MS: 0 su<br>Request to TEST OOS MS: 0 pa<br>No node faults were found on                                 | ubmitted.<br>ussed.<br>n MS 0.                                           |  |  |
| If the TST command                                                                                                    | Do                                                                       |  |  |
| passed                                                                                                    | step 23                                                                  |  |  |
| passed with Istb, and a card list generated                                                                                  | step 19                                                                  |  |  |
| passed with Istb, and you                                                                                                    | step 33                                                                  |  |  |
| replaced an the cards on the list                                                                                            |                                                                          |  |  |
| failed, and a card list generated                                                                                            | step 17                                                                  |  |  |
| failed, and a card list generated<br>Determine if you replaced all the cards                                                 | step 17<br>s on the list.                                                |  |  |
| failed, and a card list generated<br>Determine if you replaced all the cards                                                 | step 17<br>s on the list.<br><b>Do</b>                                   |  |  |
| failed, and a card list generated<br>Determine if you replaced all the cards<br>If you<br>replaced all the cards on the list | step 17<br>s on the list.<br>Do<br>step 34                               |  |  |

18

19

20

21

22

23

| lf you                                                                                                    | Do                                               |
|----------------------------------------------------------------------------------------------------|--------------------------------------------------|
| did not replace all the cards or<br>the list                                                                                                    | n step 18                                        |
| Record the location, description, slot card listed that you did not replace.                                                                                                    | number, PEC, and PEC suffix of the firs          |
| Go to step 20.                                                                                                    |                                                  |
| Record the location, description, slot card on the list.                                                                                                    | number, PEC, and PEC suffix of the new           |
| Determine the subsystem in which t                                                                                                    | he card that needs replacement reside            |
| If the card                                                                                                    | Do                                               |
| resides in the MS subsystem                                                                                                    | step 15                                          |
| resides in the ENET subsystem                                                                                                    | step 21                                          |
| resides in the JNET subsystem                                                                                                    | step 21                                          |
| To access the MS level of the MAP of >MS<br>and press the Enter key.<br>Go to step 16.<br>To return the manual busy MS to se<br>>RTS ms_number<br>and press the Enter key.<br>where<br>ms_number<br>is the number of the manual f<br>Example of a MAP response:<br>Request to RTS MS: 0 submit<br>Request to RTS MS: 0 passed | display, type<br>rvice, type<br>busy MS (0 or 1) |
| Request to RIS MS. 0 passed                                                                                                    |                                                  |
| If the BTS command                                                                                                    | Do                                               |
| If the RTS command                                                                                                    | Do                                               |
| If the RTS command passed                                                                                                    | Do<br>step 24                                    |

| 24 | To access the Shelf level of the MAP of                                         | lisplay, type                           |
|----|---------------------------------------------------------------------------------|-----------------------------------------|
|    | >SHELF shelf_number                                                             |                                         |
|    | and press the Enter key.                                                        |                                         |
|    | where                                                                           |                                         |
|    | <pre>shelf_number     is the number of the shelf (0 to</pre>                    | 3)                                      |
|    | <i>Note:</i> For SuperNode SE, do not e                                         | nter a shelf number.                    |
| 25 | To access the Chain level of the MAP                                            | display, type                           |
|    | >CHAIN head_card_number                                                         |                                         |
|    | and press the Enter key.                                                        |                                         |
|    | where                                                                           |                                         |
|    | head_card_number<br>is the number of the head card                              |                                         |
| 26 | To test the channelized link, type                                              |                                         |
|    | >TST ms_number LINK link_                                                       | number                                  |
|    | and press the Enter key.                                                        |                                         |
|    | where                                                                           |                                         |
|    | ms_number<br>is the number of the MS (0 or 1                                    | ) that contains the chain               |
|    | link_number<br>is the number of the link tested                                 | in step 6                               |
|    | If the TST command                                                              | Do                                      |
|    | passed                                                                          | step 29                                 |
|    | passed with Istb, and a card list generated                                     | step 27                                 |
|    | failed, and a card list generated                                               | step 27                                 |
| 27 | Determine if you replaced all the cards                                         | s on the list.                          |
|    | lf you                                                                          | Do                                      |
|    | replaced all the cards on the list                                              | step 33                                 |
|    | did not replace all the cards on the list                                       | step 28                                 |
| 28 | Record the location, description, slot no card listed that you did not replace. | umber, PEC, and PEC suffix of the first |
|    | Go to step 8.                                                                   |                                         |

## MS MBCL minor (end)

| 29 | To return the manual busy link to serv                                                                                      | ice, type                          |  |  |  |  |
|----|----------------------------------------------------------------------------------------------------|------------------------------------|--|--|--|--|
|    | >RST ms_number LINK link_                                                                                                   | number                             |  |  |  |  |
|    | and press the Enter key.                                                                                                    |                                    |  |  |  |  |
|    | where                                                                                                    |                                    |  |  |  |  |
|    | ms_number<br>is the number of the MS (0 or 1                                                                                | ) that contains the chain          |  |  |  |  |
|    | link_number<br>is the number of the manual lin                                                                              | k determined in step 4             |  |  |  |  |
|    | If the RTS command                                                                                                    | Do                                 |  |  |  |  |
|    | passed                                                                                                    | step 30                            |  |  |  |  |
|    | passed with Istb, and a card list generated                                                                                 | step 33                            |  |  |  |  |
|    | failed, and a card list generated                                                                                           | step 33                            |  |  |  |  |
| 30 | <b>30</b> Use the information obtained in step 3 to determine if other manual-busy channelized links exist on the slave MS. |                                    |  |  |  |  |
|    | lf                                                                                                    | Do                                 |  |  |  |  |
|    | other manual-busy links exist                                                                                               | step 3                             |  |  |  |  |
|    | other manual-busy links do not exist                                                                                        | step 31                            |  |  |  |  |
| 31 | Determine if the MBCL minor alarm cl                                                                                        | eared.                             |  |  |  |  |
|    | If the alarm                                                                                                    | Do                                 |  |  |  |  |
|    | cleared                                                                                                    | step 35                            |  |  |  |  |
|    | reduced in number (for example,<br>a change from 02MBCL to<br>01MBCL)                                                       | step 2                             |  |  |  |  |
|    | changed to another alarm                                                                                                    | step 32                            |  |  |  |  |
|    | did not clear                                                                                                    | step 33                            |  |  |  |  |
| 32 | Perform the correct procedure in this of                                                                                    | document to clear the alarm.       |  |  |  |  |
| 33 | The fiber link between the MS and its can disconnect or have faults.                                                        | subtending node (ENET or PM shelf) |  |  |  |  |
| 34 | For additional help, contact the next le                                                                                    | vel of support.                    |  |  |  |  |

**35** The procedure is complete.

#### MS MbFb minor

#### Alarm display

| ĺ | <br>СМ | MS    | IOD | Net | РМ | CCS | Lns | Trks | Ext | APPL |
|---|--------|-------|-----|-----|----|-----|-----|------|-----|------|
|   | -      | 1MbFb | •   | •   | •  | •   | •   | •    | •   | •    |
|   |        |       |     |     |    |     |     |      |     |      |
|   | )      |       |     |     |    |     |     |      |     |      |

#### Indication

At the MTC level of the MAP, MbFb (preceded by a number) appears under the MS header of the alarm banner. The MbFb indicates an MbFb minor alarm.

#### Meaning

A frame transport bus (F-bus) is manual busy.

The number under the MS header in the alarm banner indicates the number of F-buses affected.

This alarm applies only to SuperNode SE. In the SuperNode SE the F-bus interfaces to the message switch (MS), not the local message switch (LMS).

#### Result

One F-bus of a pair of F-buses can be manual busy and service is not affected. If both F-buses are manual busy, all application-specific units (ASU) that connect to these F-buses become isolated. CCS7 service terminates.

#### **Common procedures**

There are no common procedures.

#### Action

This procedure contains a summary flowchart and a list of steps. Use the flowchart to review the procedure. Follow the steps to perform the procedure.

## MS MbFb minor (continued)

#### Summary of clearing an MS MbFb minor alarm

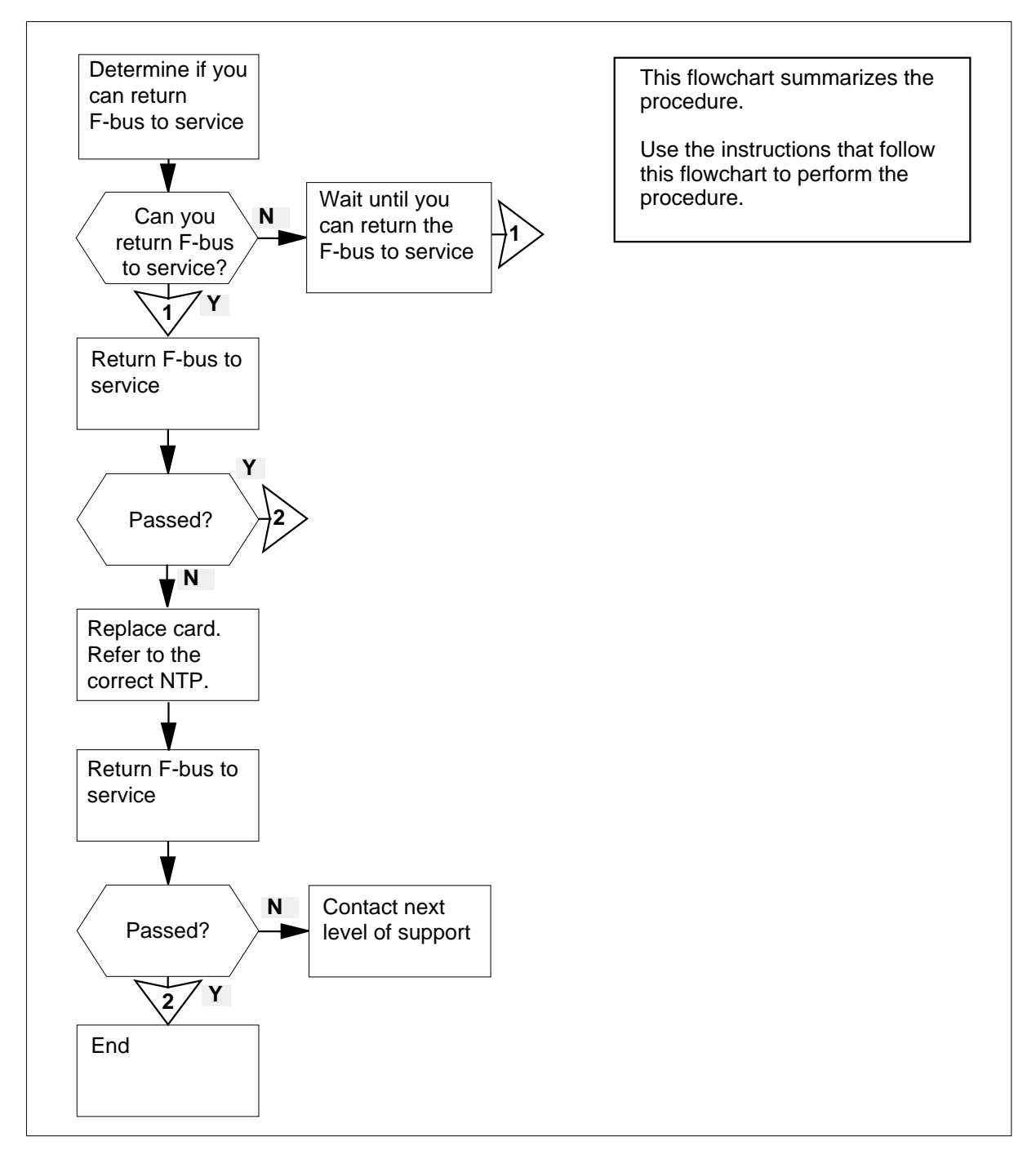

#### MS MbFb minor (continued)

#### Clearing an MS MbFb minor alarm

#### At your current location

To access the MS level of the MAP display, type

>MAPCI;MTC;MS

and press the Enter key.

Example of a MAP display:

|    | Mess | age | Switch | Cl | ock  | Shelf | 0 | Inter-MS | Link | 0 | 1 |
|----|------|-----|--------|----|------|-------|---|----------|------|---|---|
| MS | 0    |     |        | М  | Free | F     |   |          |      |   | • |
| MS | 1    |     |        | Sl | ave  | •     |   |          |      |   | • |

*Note:* In the example, F under the Shelf header indicates that you must access the SHELF level.

2 Determine if an F exists under the Shelf header of the MAP display.

| lf an F        | Do      |
|----------------|---------|
| is present     | step 3  |
| is not present | step 13 |

3 To access the F-bus level of the MAP display, type

>SHELF;CARD 12

and press the Enter key.

Example of a MAP display:

1 1 1 1 Card 1 2 3 4 5 6 7 8 9 0 1 2 3 Chain MS 0 . . . . . . – . . . . F . MS 1 . . . . . . . . . . . . Card 12 FBus Tap: 0 11 12 16 20 MS 0 . М С С CCCC CCCC CCCC MS 1 . . . . . . . . . . . . . . . . . . .

*Note:* In the example, M under the F-Bus header indicates a manual busy F-bus and (.) indicates an in-service F-bus. Under the F-bus tap numbers (0 to 23), C indicates the F-bus is manual busy. The C can indicate the controlling MS or MS port is system busy or manual busy. A (.) indicates an in-service tap.

Go to step 4.

## MS MbFb minor (continued)

| 4  | Determine which MS connects to the                                                  | manual busy F-bus.                                                                  |
|----|-------------------------------------------------------------------------------------|-------------------------------------------------------------------------------------|
|    | Note: In the example in step 3, the                                                 | manual busy F-bus connects to MS 0                                                  |
| 5  | Consult with operating company personal manual busy F-bus to service.               | onnel. Determine if you can return the                                              |
| 6  | To return the manual busy F-bus to se                                               | ervice, type                                                                        |
|    | >RTS ms_number FBUS                                                                 |                                                                                     |
|    | and press the Enter key.                                                            |                                                                                     |
|    | where                                                                               |                                                                                     |
|    | ms_number<br>is the number of the MS (0 or 1                                        | ) that connects to the                                                              |
|    | manual busy F-bus                                                                   |                                                                                     |
|    | If the RTS command                                                                  | Do                                                                                  |
|    | passed                                                                              | step 11                                                                             |
|    | failed, and a card list generated                                                   | step 7                                                                              |
| 7  | Record the location, description, slot r<br>(PEC), and PEC suffix of the first carc | number, product engineering code<br>I on the list.                                  |
| 8  | To change the card, perform the correct Replacement Procedures. Complete t          | ct card replacement procedure in <i>Card</i> he procedure and return to this point. |
| 9  | To return the manual busy F-bus to se                                               | ervice, type                                                                        |
|    | >RTS ms_number FBUS                                                                 |                                                                                     |
|    | and press the Enter key.                                                            |                                                                                     |
|    | where                                                                               |                                                                                     |
|    | ms_number<br>is the number of the MS (0 or 1                                        | ) that connects to the                                                              |
|    | manual busy F-bus                                                                   |                                                                                     |
|    | If the RTS command                                                                  | Do                                                                                  |
|    | passed                                                                              | step 11                                                                             |
|    | failed and you have not replaced all the cards on the list                          | step 10                                                                             |
|    | failed and you replaced all the cards on the list                                   | step 13                                                                             |
| 10 | Record the location, description, slot n<br>card on the list.<br>Go to step 8.      | umber, PEC, and PEC suffix of the next                                              |

## MS MbFb minor (end)

| If the alarm                                                        | Do      |  |  |
|---------------------------------------------------------------------|---------|--|--|
| cleared                                                             | step 14 |  |  |
| reduced in number (for example,<br>a change from 2MbFb to<br>1MbFb) | step 3  |  |  |
| changed to another alarm                                            | step 12 |  |  |
| did not clear                                                       | step 13 |  |  |

**13** For additional help, contact the next level of support.

**14** The procedure is complete.

#### MS MBPT minor

## Alarm display

| СМ | MS     | IOD | Net | PM | CCS | Lns | Trks | Ext | APPL |
|----|--------|-----|-----|----|-----|-----|------|-----|------|
| •  | 02MBPT |     | ·   | ·  |     | •   | •    | ·   |      |

#### Indication

At the MTC level of the MAP, MBPT (preceded by a number) appears under the MS header of the alarm banner. The MBPT indicates an MBPT minor alarm.

#### Meaning

Operating company personnel manually removed message switch (MS) interface card ports from service.

The number under the MS header in the alarm banner indicates the number of interface cards affected.

#### Result

If a port is manual busy, a problem occurs with the subtending node linked to a port, for example an I/O controller. The subtending node cannot communicate with the MS that contains the affected port card. If the corresponding port on the other MS is out of service, communications with the subtending node end.

#### **Common procedures**

There are no common procedures.

#### Action

This procedure contains a summary flowchart and a list of steps. Use the flowchart to review the procedure. Follow the steps to perform the procedure.

#### Summary of clearing an MS MBPT minor alarm

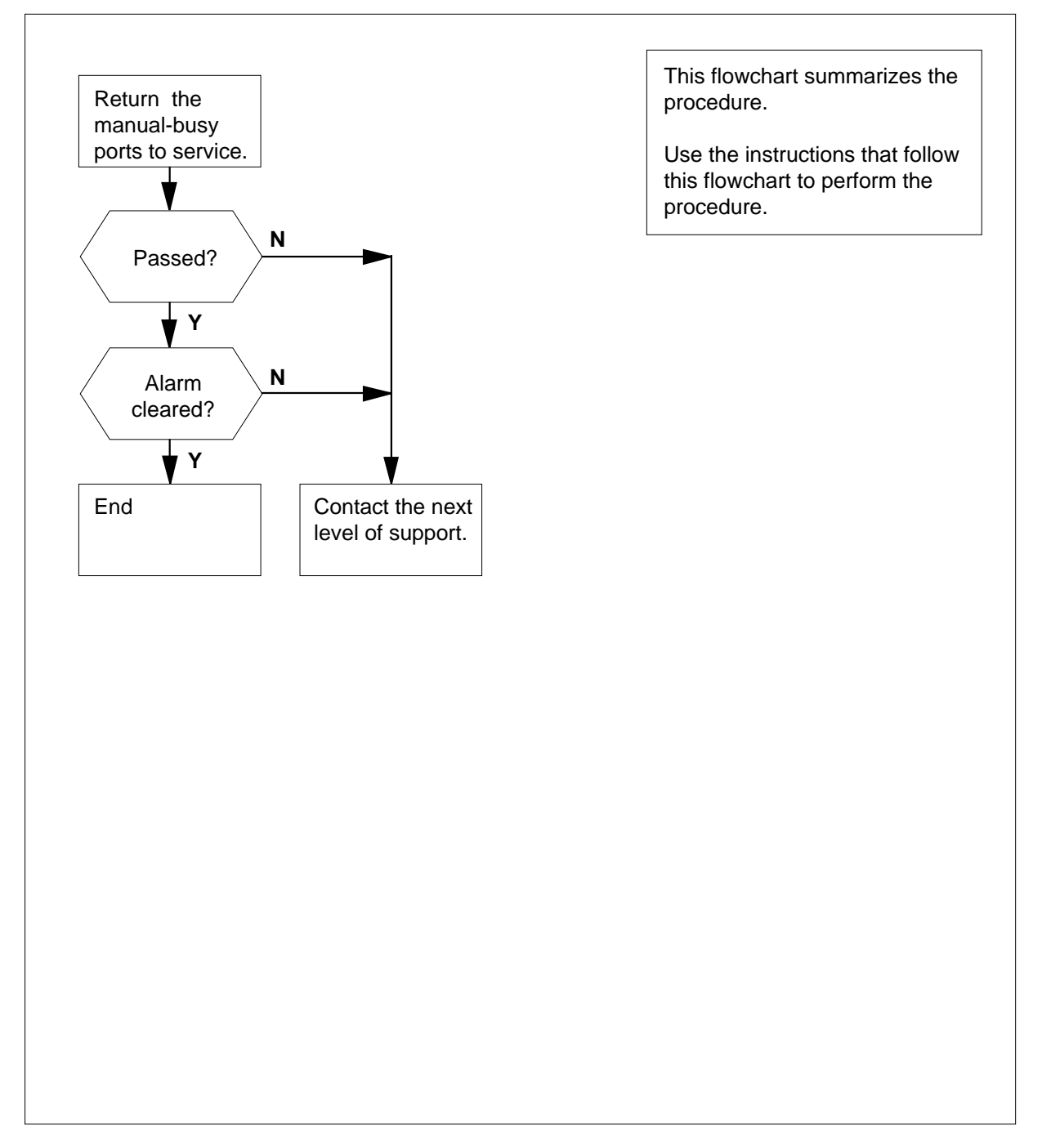

Clearing an MS MBPT minor alarm

#### At the MAP terminal

1 To access the MS level of the MAP display, type

>MAPCI;MTC;MS

and press the Enter key.

Example of a MAP display:

| Message | Switch | Clock | Shelf 0 | Inter-MS | Link | 0 | 1 |
|---------|--------|-------|---------|----------|------|---|---|
| MS O    |        |       | M Free  | F        |      |   |   |
| MS 1    |        |       | Slave   |          |      |   |   |

2 To access the Shelf level of the MAP display, type

>SHELF shelf\_number

where

and press the Enter key

**shelf\_number** is the number of the shelf (0 to 3)

For SuperNode SE, do not enter a shelf number.

Example of a MAP display for DMS SuperNode:

Example of a MAP display for DMS SuperNode:

3

To determine the cards that have an error, examine the status of the cards.

*Note:* An F at the Shelf level of the MAP indicates the error.

| If the problem             | Do     |
|----------------------------|--------|
| affects one card           | step 4 |
| affects more than one card | step 5 |

4 To access the Card level of the MAP display for the affected card, type

>CARD card\_number

and press the Enter key.

where

card\_number is the number of the affected port card

Go to step 9.

5 Choose a card to work on.

**Note 1:** If port are manual busy on both MSs, work on the slave MS first. In the MAP display examples in steps 1 and 2, the card with manual-busy ports is on the master MS (MS 0).

*Note 2:* The clocking configuration appears under the Clock header at the MS level of the MAP display.

6 To access the Card level of the MAP display, type

>CARD card\_number

and press the Enter key.

where

card\_number

is the number of the port card chosen in step 5

- 7 Choose a manual busy port to work on.
- 8 Determine why the port left service. Determine when you can return the port to service.
- 9 To return the manual busy port to service, type

>RTS ms\_number PORT port\_number

and press the Enter key.

where

ms\_number is the number of the affected MS (0 or 1)

port\_number

is the number of the manual busy port (0 to 127)

| If the RTS command                         | Do      |
|--------------------------------------------|---------|
| passed                                     | step 10 |
| passed with Istb and a card list generated | step 10 |
| failed, and a card list generated          | step 14 |
| is other than listed here                  | step 14 |

#### MS MBPT minor (end)

**10** Determine if other manual busy ports is present on the card.

*Note:* An M under the port number at the Card level of the MAP display identifies a manual busy port.

| Do      |
|---------|
| step 7  |
| step 11 |
|         |

11 Use the information obtained in step 3 to determine if other interface cards with manual busy ports are present.

Note: Perform this procedure from the Shelf level of the MAP.

| If other cards  | Do      |
|-----------------|---------|
| are present     | step 5  |
| are not present | step 12 |

**12** Determine if the MBPT minor alarm cleared.

| If the alarm                                                          | Do      |
|-----------------------------------------------------------------------|---------|
| cleared                                                               | step 15 |
| reduced in number<br>(for example, a change from<br>02MBPT to 01MBPT) | step 2  |
| changed to another alarm                                              | step 13 |
| did not clear                                                         | step 14 |

**13** Perform the correct procedure in this document to clear the alarm.

14 For additional help, contact the next level of support.

**15** The procedure is complete.

#### MS MbTp minor

## Alarm display

| ĺ | <br>СМ | MS    | IOD | Net | РМ | CCS | Lns | Trks | Ext | APPL |
|---|--------|-------|-----|-----|----|-----|-----|------|-----|------|
|   | -      | 1MbTp | •   | •   | •  | -   | •   | •    | •   | -    |
|   |        |       |     |     |    |     |     |      |     |      |
| l | J      |       |     |     |    |     |     |      |     |      |

#### Indication

At the MTC level of the map, MbTp (preceded by a number) appears under the MS header of the alarm banner. The MbTp indicates an MbTb minor alarm.

#### Meaning

A tap on a frame transport bus (F-bus) is manual busy.

The number under the MS header in the alarm banner indicates the number of F-bus taps affected.

This alarm applies only to SuperNode SE. In a SuperNode SE, the F-bus interfaces to the message switch (MS) not the local message switch (LMS).

#### Result

To affect service, the taps that connect the application-specific unit (ASU) to the pair of F-buses must be out-of-service. If the taps are out of service, the affected ASU isolates from the system, and CCS7 performance can degrade.

#### **Common procedures**

There are no common procedures.

#### Action

This procedure has a summary flowchart and a list of steps. Use the flowchart to review the procedure. Follow the steps to perform the procedure.

## MS MbTp minor (continued)

#### Summary of clearing an MS MbTp minor alarm

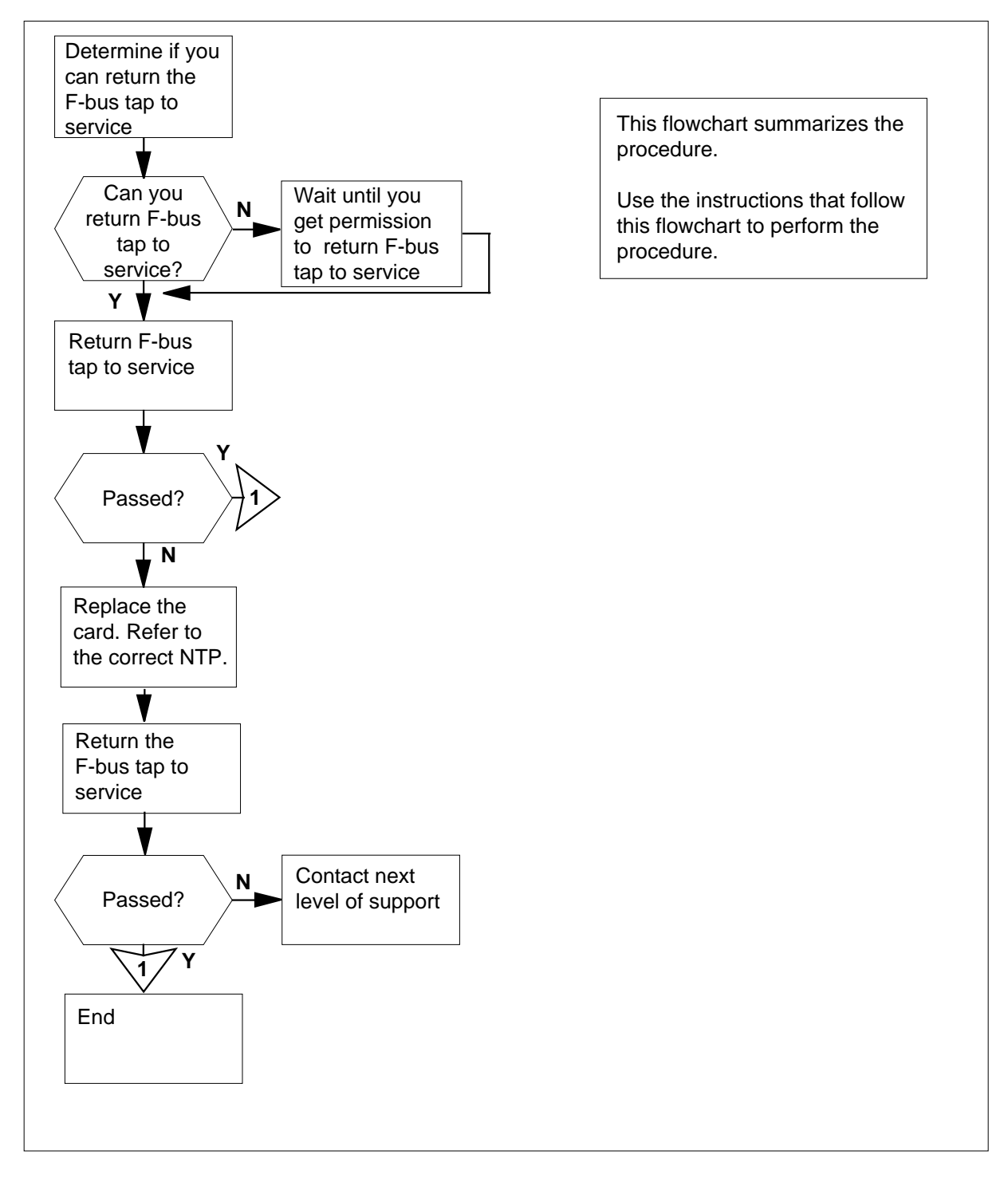

## MS MbTp minor (continued)

| At yo | ur current location                                               | current location              |                    |  |  |  |  |  |
|-------|-------------------------------------------------------------------|-------------------------------|--------------------|--|--|--|--|--|
| 1     | To access the MS level of                                         | the MAP display, type         |                    |  |  |  |  |  |
|       | >MAPCI;MTC;MS                                                     |                               |                    |  |  |  |  |  |
|       | and press the Enter key.                                          |                               |                    |  |  |  |  |  |
|       | Example of a MAP display                                          | /:                            |                    |  |  |  |  |  |
|       | Message Switch                                                    | Clock Shelf 0 I               | Inter-MS Link      |  |  |  |  |  |
|       | MS 0 .                                                            | M Free F                      |                    |  |  |  |  |  |
|       | MS 1 .                                                            | Slave .                       |                    |  |  |  |  |  |
| 2     | access the SHELF leve<br>Determine if an F is prese               | I.<br>nt under the Shelf head | er of the MAP disp |  |  |  |  |  |
| _     | If an F                                                           | Do                            |                    |  |  |  |  |  |
|       | is present                                                        | step 3                        |                    |  |  |  |  |  |
|       | is not present                                                    | step 14                       |                    |  |  |  |  |  |
| 3     | To access the F-bus level of the MAP display, type                |                               |                    |  |  |  |  |  |
|       | >SHELF;CARD 12                                                    |                               |                    |  |  |  |  |  |
|       | and press the Enter key.                                          |                               |                    |  |  |  |  |  |
|       | Example of a MAP display                                          | <i>!</i> :                    |                    |  |  |  |  |  |
|       |                                                                   | 1 1 1 1                       |                    |  |  |  |  |  |
|       |                                                                   | 7 8 9 0 1 2 2                 |                    |  |  |  |  |  |
|       | Card 1 2 3 4 5 6                                                  | 1090123                       |                    |  |  |  |  |  |
|       | Card 1 2 3 4 5 6<br>Chain                                         |                               |                    |  |  |  |  |  |
|       | Card 1 2 3 4 5 6<br>Chain  <br>MS 0<br>MS 1                       | F.                            |                    |  |  |  |  |  |
|       | Card 1 2 3 4 5 6<br>Chain  <br>MS 0<br>MS 1                       | F .<br>                       |                    |  |  |  |  |  |
|       | Card 1 2 3 4 5 6<br>Chain  <br>MS 0<br>MS 1<br>Card 12 FBus Tap:0 | <ul> <li></li></ul>           | 16 20              |  |  |  |  |  |

Go to step 4.

## MS MbTp minor (continued)

| 4  | Determine which MS connects to the tap.                                                          | F-bus that contains the manual-busy                                                  |  |  |  |  |  |
|----|--------------------------------------------------------------------------------------------------|--------------------------------------------------------------------------------------|--|--|--|--|--|
|    | <i>Note:</i> In the MAP display example manual busy tap connects to MS 0                         | in step 3, the F-bus that contains the                                               |  |  |  |  |  |
| 5  | Determine the number of the manual                                                               | busy tap.                                                                            |  |  |  |  |  |
|    | <i>Note:</i> In the MAP display example busy. Message switch 0 controls F                        | in step 3, tap 11 on F-bus 0 is manual<br>-bus 0.                                    |  |  |  |  |  |
| 6  | Consult with maintenance personnel t manual busy F-bus tap to service.                           | o determine if you can return the                                                    |  |  |  |  |  |
| 7  | To return the manual busy F-bus tap t                                                            | o service, type                                                                      |  |  |  |  |  |
|    | >RTS ms_number TAP tap_nu                                                                        | mber                                                                                 |  |  |  |  |  |
|    | and press the Enter key.                                                                         |                                                                                      |  |  |  |  |  |
|    | where                                                                                            |                                                                                      |  |  |  |  |  |
|    | ms_number<br>is the the number of the MS (0 or 1) that connects to                               |                                                                                      |  |  |  |  |  |
|    | the manual busy F-bus tap                                                                        |                                                                                      |  |  |  |  |  |
|    | tap_number<br>is the number of the manual busy F-bus tap (0 to 23)                               |                                                                                      |  |  |  |  |  |
|    | If the RTS command                                                                               | Do                                                                                   |  |  |  |  |  |
|    | passed                                                                                           | step 12                                                                              |  |  |  |  |  |
|    | failed, and generated a card list                                                                | step 8                                                                               |  |  |  |  |  |
| 8  | Record the location, description, slot r<br>(PEC), and PEC suffix of the first card              | number, product engineering code<br>I on the list.                                   |  |  |  |  |  |
| 9  | To change the card, perform the correct Replacement Procedures. Complete                         | ct card replacement procedure in <i>Card</i> the procedure and return to this point. |  |  |  |  |  |
| 10 | To return the manual-busy F-bus tap t                                                            | o service, type                                                                      |  |  |  |  |  |
|    | >RTS ms_number TAP tap_nu                                                                        | mber                                                                                 |  |  |  |  |  |
|    | and press the Enter key.                                                                         |                                                                                      |  |  |  |  |  |
|    | where                                                                                            |                                                                                      |  |  |  |  |  |
|    | <pre>ms_number is the number of the MS (0 or 1) that connects to the manual-busy F-bus tap</pre> |                                                                                      |  |  |  |  |  |
|    | tap_number<br>is the number of the manual bu                                                     | isy F-bus tap (0 to 23)                                                              |  |  |  |  |  |
|    | If the RTS command                                                                               | Do                                                                                   |  |  |  |  |  |
|    | passed                                                                                           | step 12                                                                              |  |  |  |  |  |
|    |                                                                                                  |                                                                                      |  |  |  |  |  |

## MS MbTp minor (end)

| If the RTS command                                                                                         | Do                                     |  |  |  |  |
|----------------------------------------------------------------------------------------------------|----------------------------------------|--|--|--|--|
| failed, and you did not replace<br>all the cards on the list                                               | step 11                                |  |  |  |  |
| failed, and you replaced all the cards on the list                                                         | step 14                                |  |  |  |  |
| Record the location, description, slot n<br>card on the list.                                              | umber, PEC, and PEC suffix of the next |  |  |  |  |
| Go to step 9.                                                                                              |                                        |  |  |  |  |
| Determine if the MbTp minor alarm cleared.                                                                 |                                        |  |  |  |  |
| If the alarm                                                                                               | Do                                     |  |  |  |  |
|                                                                                                    |                                        |  |  |  |  |
| cleared                                                                                                    | step 15                                |  |  |  |  |
| cleared<br>reduced in number (for example,<br>a change from 2MbTp to<br>1MbTp)                             | step 15<br>step 3                      |  |  |  |  |
| cleared<br>reduced in number (for example,<br>a change from 2MbTp to<br>1MbTp)<br>changed to another alarm | step 15<br>step 3<br>step 13           |  |  |  |  |

14 For additional help, contact the next level of support.

**15** The procedure is complete.

# MS NOIMSL major

## Alarm display

|            | CM MS<br>. Noimsl<br>M       | IOD                      | Net                   | PM<br>·          | CCS<br>                | Lns                  | Trks<br>·             | Ext                   | APPL               |
|------------|------------------------------|--------------------------|-----------------------|------------------|------------------------|----------------------|-----------------------|-----------------------|--------------------|
| Indication | At the MTC of the alarn      | C level of<br>1 banner.  | the MA                | P displa         | ay, NOIN<br>indicate   | 1SL app<br>s a NOI   | ears und<br>MSL m     | ler the l<br>ajor ala | MS header<br>rm.   |
| Meaning    | Loss of all                  | four inter               | -messag               | ge switc         | eh (MS)                | inks oc              | curred.               |                       |                    |
| Result     | Different ro                 | outes for                | message               | es are no        | ot availal             | ole.                 |                       |                       |                    |
| Common pr  | ocedures                     | 5                        |                       |                  |                        |                      |                       |                       |                    |
|            | This procee                  | lure refer               | rs to <i>Fail</i>     | lure to s        | switch cl              | ock mas              | tership.              |                       |                    |
|            | Do not go t<br>you to the c  | o the con                | nmon pr<br>procedu    | ocedur<br>re.    | e unless               | the step             | action p              | orocedu               | re directs         |
| Action     | This procect<br>flowchart to | lure conta<br>o review t | ains a su<br>he proce | ımmary<br>edure. | r flowcha<br>Follow tl | rt and a<br>ne steps | list of s<br>to perfo | teps. U<br>form the   | Jse the procedure. |

## MS NOIMSL major (continued)

#### Summary of clearing an MS NOIMSL major alarm

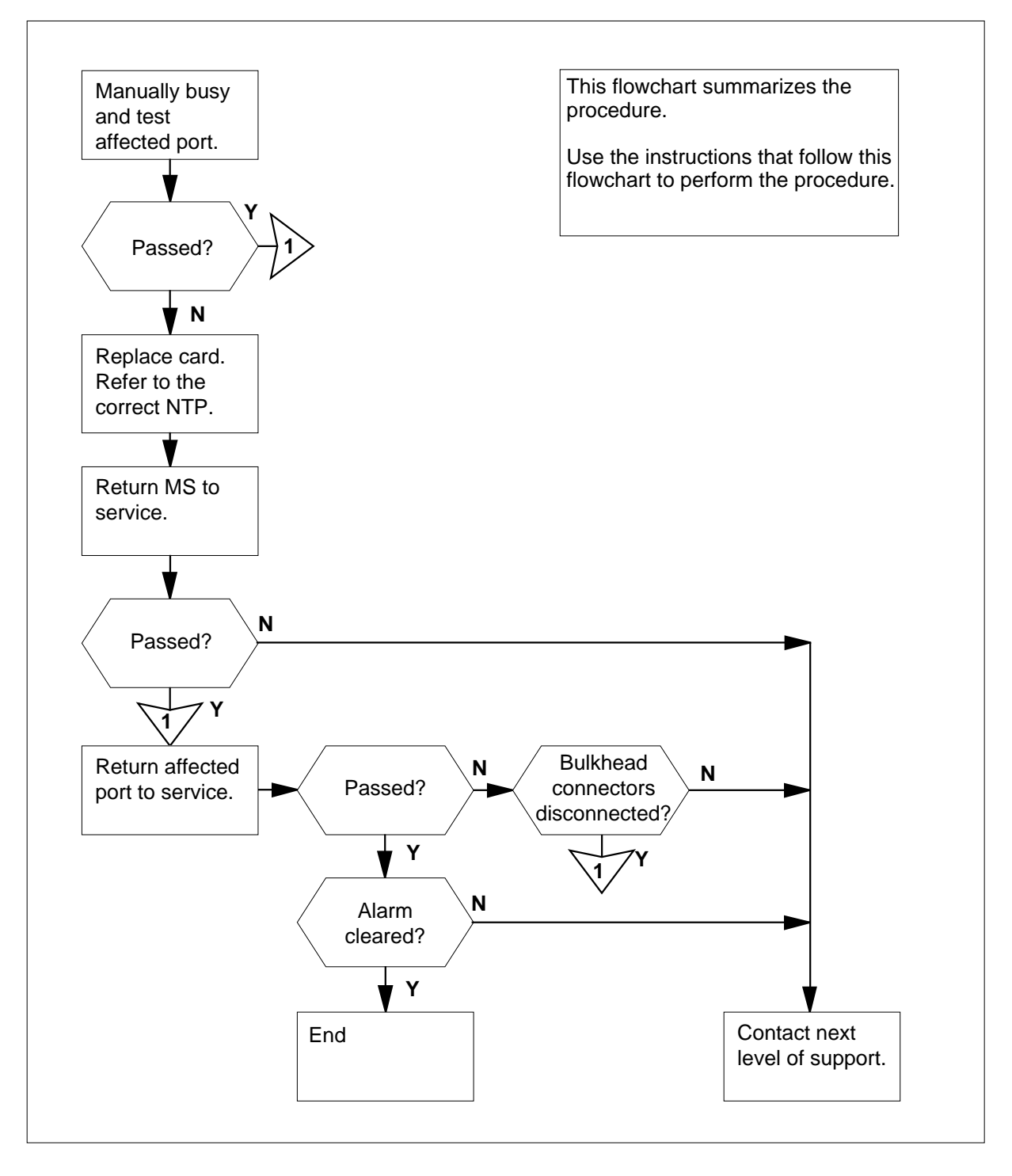

DMS-100 Family NA100 Alarm Clearing and Perform. Monitoring Proc. Volume 2 of 4 LET0015 and up

#### MS NOIMSL major (continued)

#### Clearing an MS NOIMSL alarm

#### At the MAP terminal

- To access the MS level of the MAP display, type
  - >MAPCI;MTC;MS
  - and press the Enter key.

Example of a MAP display:

| Message | Switch | Clock Shelf | 0 | Inter-MS | Link | 0 | 1 |
|---------|--------|-------------|---|----------|------|---|---|
| MS 0    | •      | Slave       |   | F        |      | S | S |
| MS 1    | •      | M Free      |   |          |      | R | R |

2 Determine the inter-MS links that are out-of-service.

**Note 1:** The state of the inter-MS links appears under the Inter-MS Link Number. An S (for system busy) indicates an out-of-service link. In the example in step one, inter-MS links 0 and 1 are out-of-service.

*Note 2:* If both links contain data and are out-of-service, work on a system-busy link in the slave MS first. The data is in software tables.

- **3** Choose an inter-MS Link to work on.
- 4 To access the INTERMS level of the MAP display, type

>INTERMS link\_number

and press the Enter key.

where

link number

is the number of the inter-MS link that is system-busy (0 or 1) chosen in step 3  $\,$ 

*Note:* Maintenance of inter-MS link ports occurs at the Card level.

5 To manually busy the system-busy port, type

>BSY ms\_number PORT port\_number

and press the Enter key.

where

ms number

is the number of the MS (0 or 1) that contains the system busy port

#### port\_number

is the number of the affected port that is system busy (0 to 3)

Example of a MAP response:
# MS NOIMSL major (continued)

Request to MANBUSY MS:1 Shelf:0 Card 10 Port: 3 submitted. Request to MANBUSY MS:1 Shelf:0 Card 10 Port: 3 passed.

**6** To test the affected port, type

>TST ms\_number PORT port\_number

and press the Enter key.

where

ms\_number

is the number of the MS (0 or 1) that contains the system-busy port

### port\_number

is the number of the port (0 to 3) that contains the inter-MS link

Example of a MAP response:

Request to Test OOS MS:1 Shelf:0 Card 10 Port:3 submitted. Request to Test OOS MS:1 Shelf:0 Card 10 Port:3 submitted.

| If the TST command                | Do      |
|-----------------------------------|---------|
| passed                            | step 24 |
| failed, and a card list generated | step 7  |
| failed, and another fault exists  | step 27 |
| is other than listed here         | step 27 |

7 Record the location, description, slot number, product engineering code (PEC), and PEC suffix of the first card on the list.

8 To access the MS level of the MAP display, type

>MS

and press the Enter key.

Example of a MAP response:

| Message | Switch | Clock Shelf | 0 | Inter-MS | Link | 0 | 1 |
|---------|--------|-------------|---|----------|------|---|---|
| MS O    |        | Slave       |   | F        |      | S | S |
| MS 1    |        | M Free      |   |          |      | R | R |

# MS NOIMSL

major (continued)

| Determ            | ine the clo                   | cking configura                          | ation.                             | rs under the Clo               | ck beader at t    |
|-------------------|-------------------------------|------------------------------------------|------------------------------------|--------------------------------|-------------------|
| MS I              | evel of the                   | MAP display.                             |                                    |                                |                   |
| If the            | MS that c                     | ontains the ca                           | ard to repla                       | ace                            | Do                |
| is the heade      | slave MS<br>er                | , and Slave                              | appears u                          | nder the Clock                 | step 14           |
| is the<br>under   | master M<br>the Clock         | IS, and Mast<br>k header                 | cer or M                           | Free appear                    | step 10           |
| To swite          | ch clock m                    | astership, type                          | !                                  |                                |                   |
| >SWMAS            | ST                            |                                          |                                    |                                |                   |
| and pre           | ess the Ent                   | er key.                                  |                                    |                                |                   |
| Examp             | le of a MA                    | P response:                              |                                    |                                |                   |
| Reque<br>Reque    | st to Sw<br>st to Sw          | vitch Clock<br>vitch Clock               | Masters<br>Masters                 | nip MS: 1 sub<br>nip MS: 1 pas | omitted.<br>ssed. |
| If the            | SWMAST                        | command                                  | Do                                 |                                |                   |
| passe             | d                             |                                          | ster                               | p 12                           |                   |
| failed            |                               |                                          | step                               | o 11                           |                   |
| Perform<br>Comple | the proce                     | dure <i>Failure to</i><br>cedure and ret | o <i>switch clo</i><br>urn to this | <i>ck mastership</i> in point. | this docume       |
| Wait 10           | min to ma                     | ake sure the M                           | S has stabi                        | lity. Continue thi             | is procedure.     |
| То ассе           | ess the MS                    | level of the M                           | AP display,                        | type                           |                   |
| >MS               |                               |                                          |                                    |                                |                   |
| and pre           | ess the Ent                   | er key.                                  |                                    |                                |                   |
| To man            | ually busy                    | the MS that co                           | ontains the                        | card to replace,               | type              |
| >BSY              | ms_numb                       | er                                       |                                    |                                |                   |
| and pre           | ess the Ent                   | er key.                                  |                                    |                                |                   |
| where             |                               |                                          |                                    |                                |                   |
| <b>ms</b><br>i    | _ <b>number</b><br>s the numb | per of the MS (                          | 0 or 1) that                       | contains the ca                | rd to replace     |
| Examp             | le of a MA                    | P response:                              |                                    |                                |                   |

# MS NOIMSL major (continued)

Request to MAN BUSY MS: 0 submitted. Request to MAN BUSY MS: 0 passed.

| If the response      |                      | Do      |
|----------------------|----------------------|---------|
| is Request to        | MAN BUSY MS:0 passed | step 15 |
| is Request to        | MAN BUSY MS:1 passed | step 15 |
| is other than listed | l here               | step 27 |

**<sup>15</sup>** Perform the correct procedure in *Card Replacement Procedures* in this document. Complete the procedure and return to this point.

>TST ms\_number

and press the Enter key.

where

ms\_number is the number of the manual busy MS (0 or 1)

Example of a MAP response:

Request to TEST OOS MS: 0 submitted. Request to TEST OOS MS: 0 passed.

No node faults were found on MS 0.

| If the TST command                                                    | Do      |
|-----------------------------------------------------------------------|---------|
| passed                                                                | step 22 |
| passed with ISTb, and a card list generated                           | step 19 |
| passed or failed with ISTb and you replaced all the cards on the list | step 20 |
| failed, and a card list generated                                     | step 17 |
| is other than listed here                                             | step 27 |

<sup>16</sup> To perform an out-of-service test on the manual busy MS, type

# MS NOIMSL

major (continued)

| lf you                                                                             | Do                                                                              |
|------------------------------------------------------------------------------------|---------------------------------------------------------------------------------|
| replaced all the cards on the list                                                 | step 20                                                                         |
| did not replace all the cards on<br>the list                                       | step 18                                                                         |
| Record the location, description, slot listed card that you did not replace.       | number, PEC, and PEC suffix of the first                                        |
| Go to step 15.                                                                     |                                                                                 |
| Record the location, description, slot card on the list.                           | number, PEC and PEC suffix of the next                                          |
| Go to step 15.                                                                     |                                                                                 |
| Determine the office configuration from company personnel. Check the conce<br>MSs. | om office records or from operating<br>ition of the bulkhead connectors on both |
| lf                                                                                 | Do                                                                              |
| one or more bulkhead connec-<br>tors connects                                      | step 21                                                                         |
| all bulkhead connectors connect                                                    | step 27                                                                         |
| Connect the bulkhead connectors ag                                                 | jain.                                                                           |
| To return the manual busy MS to ser                                                | vice, type                                                                      |
| >RTS ms_number                                                                     |                                                                                 |
| and press the Enter key.                                                           |                                                                                 |
| where                                                                              |                                                                                 |
| ms_number<br>is the number of the manual b                                         | ousy MS (0 or 1)                                                                |
| Example of a MAP response:                                                         |                                                                                 |
| Request to RTS MS: 0 submitted.<br>Request to RTS MS: 0 passed.                    |                                                                                 |
| If the RTS command                                                                 | Do                                                                              |
|                                                                                    |                                                                                 |
| passed                                                                             | step 23                                                                         |

# MS NOIMSL major (end)

**23** To access the level of the MAP display where maintenance of inter-MS link ports occurs, type

### >INTERMS link\_number

and press the Enter key.

where

### link\_number

is the number of the inter-MS link that is manual busy (0 or 1)

24 To return the manual busy port to service, type

>RTS ms\_number PORT port\_number

and press the Enter key.

where

25

### ms\_number

is the number of the MS (0 or 1) that contains the manual busy

port

### port\_number

is the number of the manual busy port (0 to 3)

Request to RTS MS:1 Shelf: 0 Card:10 Port:3 submitted. Request to RTS MS:1 Shelf: 0 Card:10 Port:3 passed.

| If the RTS command           | Do               |  |
|------------------------------|------------------|--|
| passed                       | step 25          |  |
| failed                       | step 27          |  |
| Determine if the NOIMSL majo | r alarm cleared. |  |
| If the alarm                 | Do               |  |

| If the alarm             | Do      |
|--------------------------|---------|
| cleared                  | step 28 |
| changed to another alarm | step 26 |
| did not clear            | step 27 |

26 Perform the correct procedure in this document to clear alarms.

27 For additional help, contact the next level of support.

28 The procedure is complete.

# MS pair critical

# Alarm display

| CM | MS            | IOD | Net | PM | CCS | Lns | Trks | Ext | APPL |
|----|---------------|-----|-----|----|-----|-----|------|-----|------|
|    | MSpair<br>*C* |     | ·   | •  | ·   | •   |      | •   |      |

# Indication

At the MS level of the MAP display, MSpair appears under the MS header of the alarm banner. MSpair indicates a critical alarm for a message switch (MS) pair.

# Meaning

Both MSs are out-of-service.

# Result

When two MSs are out-of-service, the CM performs a warm restart.

# **Common procedures**

There are no common procedures.

# Action

This procedure contains a summary flowchart and a list of steps. Use the flowchart to review the procedure. Follow the steps to perform the procedure.

# MS pair critical (continued)

### Summary of clearing an MSpair critical alarm

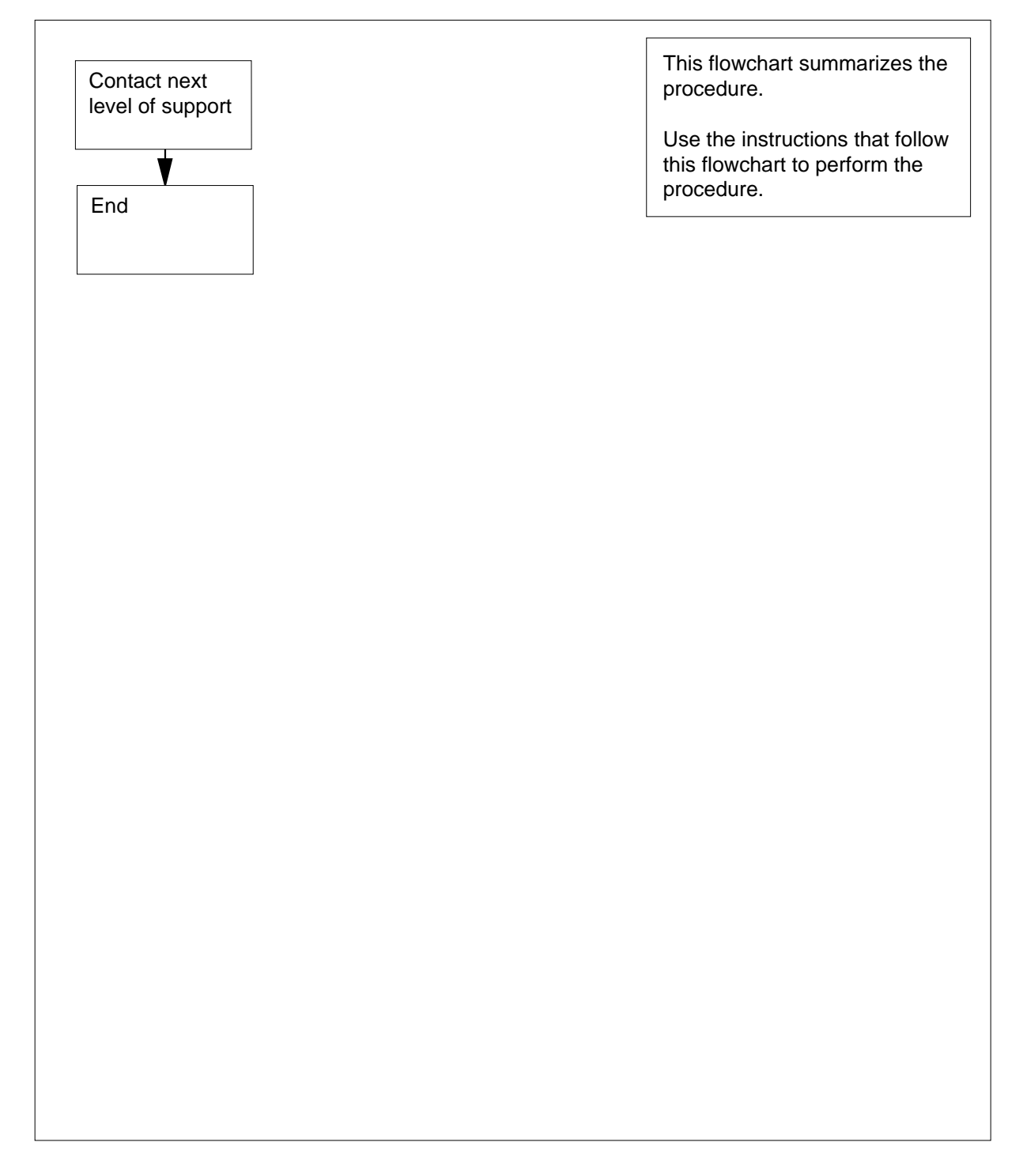

# MS pair critical (end)

### Clearing an MSpair critical alarm

### At the MAP display

- 1 For additional help, contact the next level of support.
- 2 The procedure is complete.

# MS REx minor

# Alarm display

| <br>СМ | MS  | IOE | ) | Net | PM | CCS | Lns | Trks | Ext | APPL |
|--------|-----|-----|---|-----|----|-----|-----|------|-----|------|
| -      | REx | •   | • | •   | •  | •   |     | ·    |     |      |

# Indication

At the MTC level of the MAP display, REx appears under the MS header of the alarm banner. The REx indicates a message switch (MS) REx minor alarm.

# Meaning

An (MS) has routine exercise (REx) tests in progress.

# Result

The condition does not affect service.

# **Common procedures**

There are no common procedures.

# Action

This procedure contains a summary flowchart and a list of steps. Use the flowchart to review the procedure. Follow the steps to perform the procedure.

### Summary of clearing an MS REx minor alarm

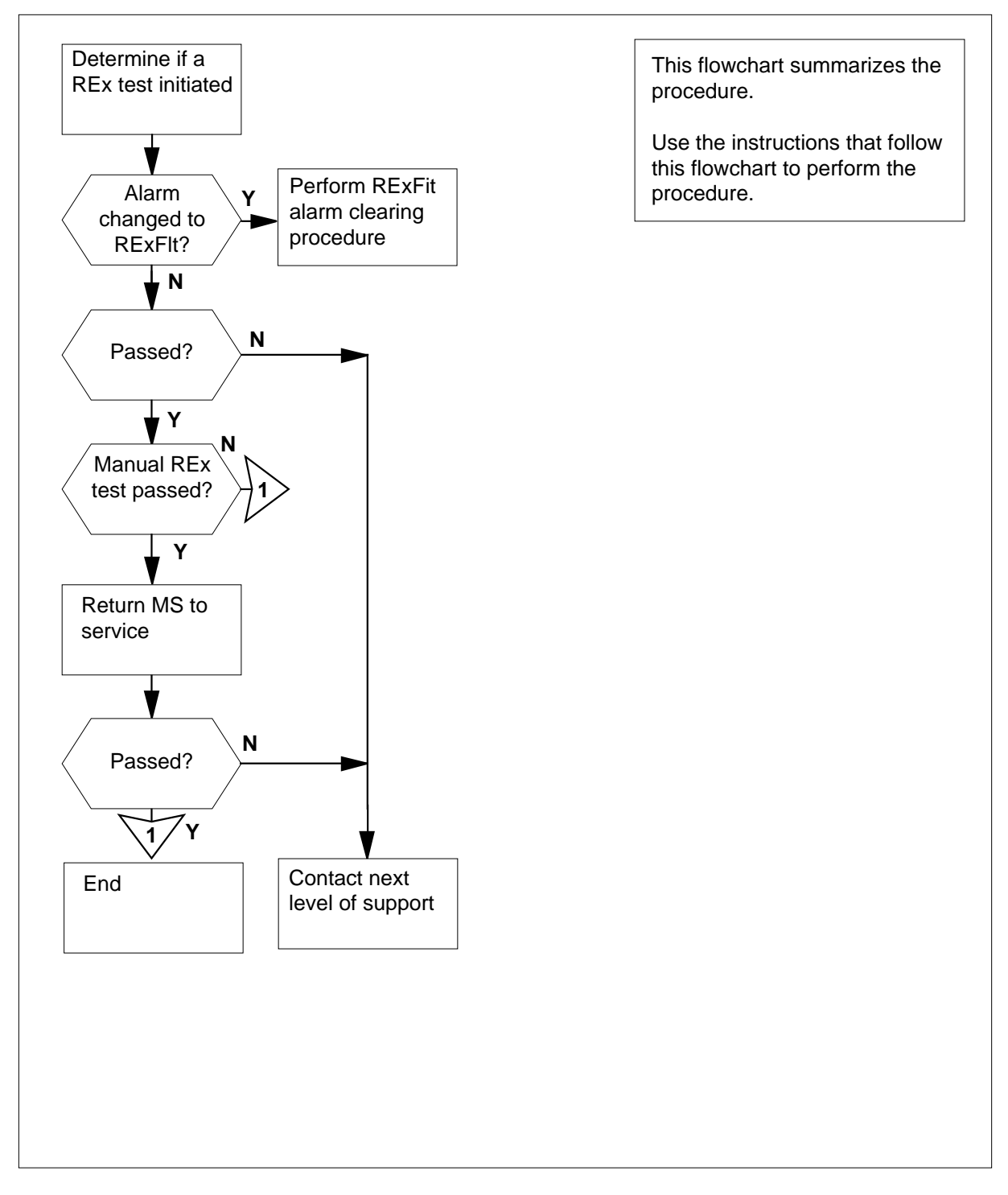

### Clearing an MS REx minor alarm

### At your current location

2

3

4

1 Determine from office records or from operating company personnel if a manual or automatic REx test initiated.

| lf                                                           | Do              |
|--------------------------------------------------------------|-----------------|
| a manual REx test was initiated                              | step 3          |
| the system REx scheduler initiated an automatic REx test     | step 2          |
| Wait until the REx test ends. Monitor                        | the results.    |
| If the REx test                                              | Do              |
| passed and the REx minor alarm cleared                       | step 9          |
| failed and the REx minor alarm changed to RExFlt             | step 7          |
| Wait until the REx test ends. Monitor                        | the results.    |
| If the REx                                                   | Do              |
| test passed                                                  | step 4          |
| alarm changed to RExFlt                                      | step 7          |
| test failed and the REx minor alarm did not change to RExFlt | step 8          |
| To return the manual busy MS to serv                         | ice, type       |
| >RTS ms_number                                               |                 |
| and press the Enter key.                                     |                 |
| where                                                        |                 |
| <b>ms_number</b><br>is the number of the manual-bu           | isy MS (0 or 1) |
| If the RTS command                                           | Do              |
| passed                                                       | step 5          |
| passed with ISTb, and a card list generated                  | step 5          |

5

6

# MS REx minor (end)

| If the RTS command                   | Do     |
|--------------------------------------|--------|
| failed, and a card list generated    | step 8 |
| other than listed here               | step 8 |
| Determine if the REx minor alarm cle | ared.  |
| If the alarm                         | Do     |
| cleared                              | step 9 |
| changed to another alarm             | step 6 |
|                                      | sten 8 |

7 Perform the procedure *Clearing an MS RExFlt minor alarm* in this document.

8 For additional help, contact the next level of support.

9 The procedure is complete.

# MS RExByp minor

# Alarm display

CM APPL MS IOD PM CCS Trks Ext Net Lns . RExByp . . . . . . .

# Indication

At the MTC level of the MAP display, RExByp appears under the MS header of the alarm banner. The RExByp indicates a message switch (MS) REx bypass minor alarm.

# Meaning

The routine exercise (REx) tests for the MS were bypassed. Or, entries in table REXSCHED disabled MS REx tests. If MS REx test has not been disabled and alarm is present, the problem could be with the opposite MS.

# Result

Disabled REx tests can result in a fault the system does not detect. This condition can cause loss of service.

# **Common procedures**

This procedure refers to Failure to switch clock mastership.

# Action

This procedure contains a summary flowchart and a list of steps. Use the flowchart to review the procedure. Follow the steps to perform the procedure.

### Summary of clearing an MS RExByp minor alarm

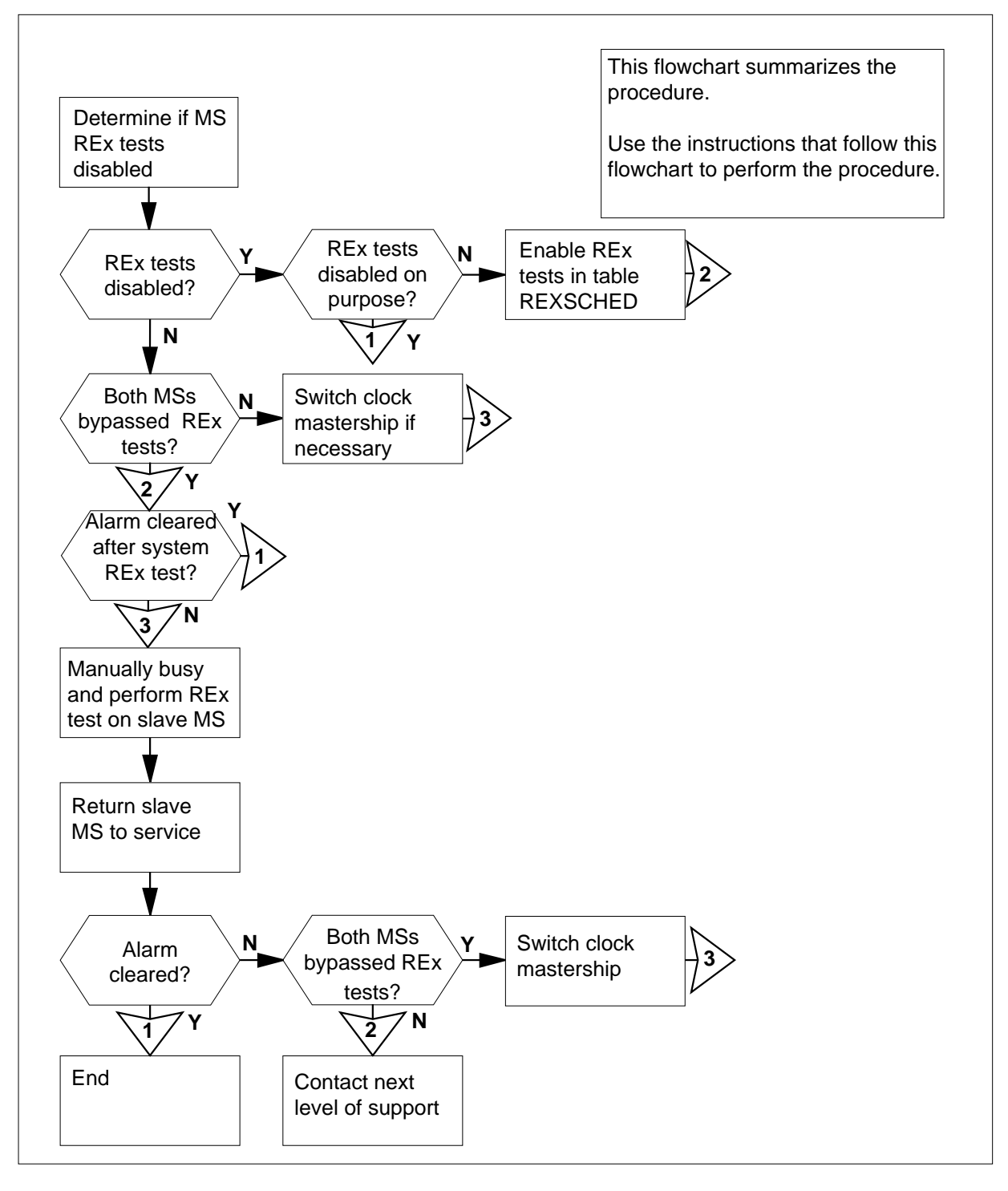

### Clearing an MS RExByp minor alarm

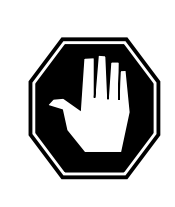

# DANGER

**Possible loss of service** Determine the state and correct the faults of the mate MS before you clear an MS RExByp alarm. An attempt to clear the alarm before you clear the faults can cause the computing module to isolate. An isolated computing

module results in a switch restart and loss of service. Check with office personnel to see if you can proceed with the alarm clearing procedure.

### At the MAP terminal

3

- 1 Obtain copies of the last IOAU112 log reports.
- 2 Determine if MS REx tests are disabled. If MS REx tests are disabled, the following message appears in the IOAU112 log report: The CRITICAL MS\_REX\_TEST has been DISABLED INDEFINITELY.

| lf                                                                                      | Do      |  |  |  |  |
|-----------------------------------------------------------------------------------------|---------|--|--|--|--|
| MS REx tests are disabled                                                               | step 3  |  |  |  |  |
| MS REx tests are not disabled                                                           | step 17 |  |  |  |  |
| Contact the next level of support to determine if MS REx tests are disabled on purpose. |         |  |  |  |  |

| If MS REx tests             | Do      |
|-----------------------------|---------|
| are disabled on purpose     | step 42 |
| are not disabled on purpose | step 4  |

4 To access table REXSCHED, type

### >TABLE REXSCHED

and press the Enter key.

Example of a MAP response:

MACHINE NOT IN SYNC - DMOS NOT ALLOWED JOURNAL FILE NOT AVAILABLE- DMOS NOT ALLOWED TABLE: REXSCHED

5 To position on the MS REx test tuple, type

>POS MS\_REX\_TEST

and press the Enter key.

|    | Example of a MAP response:                                                                                      |
|----|----------------------------------------------------------------------------------------------------|
|    | MS_REX_TEST N 1 1 NONE                                                                                          |
| 6  | To activate write access, type                                                                                  |
|    | >RWOK ON                                                                                                    |
|    | and press the Enter key.                                                                                        |
|    | Example of a MAP response:                                                                                      |
|    | WRITE ACCESS ENABLED FOR RESTRICTED DATA                                                                        |
| 7  | To start the tunle change, type                                                                                 |
|    |                                                                                                    |
|    | and press the Enter key                                                                                         |
|    | Example of a MAP response:                                                                                      |
|    |                                                                                                    |
|    | MACHINE NOT IN SYNC - DMOS NOT ALLOWED                                                                          |
|    | JOURNAL FILE NOT AVAILABLE- DMOS NOT ALLOWED                                                                    |
|    | ENTER I TO CONTINUE PROCESSING OR N TO QUIT                                                                     |
| 8  | To set MS REX tests to enabled, type                                                                            |
|    | >Y                                                                                                    |
| •  | and press the Enter key.                                                                                        |
| 9  | To enter the time period between MS REx tests, type                                                             |
|    | > <period></period>                                                                                             |
|    | and press the Enter key.                                                                                        |
|    | where                                                                                                    |
|    | <pre><period> is the minimum number of days between MS REx tests (1 to 7)</period></pre>                        |
|    | <i>Note:</i> If you do not want to change this part of the tuple, do not make an entry and press the Enter key. |
| 10 | To enter the number of MS REx tests to run in parallel, type                                                    |
|    | > <number></number>                                                                                             |
|    | and press the Enter key.                                                                                        |
|    | where                                                                                                    |
|    | <number><br/>is the maximum number (0 - 99) of MS REx tests to run in parallel</number>                         |
|    | <i>Note:</i> If you do not want to change this part of the tuple, do not make an entry and press the Enter key. |
| 11 | To disable the REx test on specified days of the week, type                                                     |
|    | > <daysdsbl></daysdsbl>                                                                                         |

and press the Enter key.

where

<daysdsbl

> when the MS REx test is not active (MON, TUE, WED,

THU, FRI, SAT, SUN, ALL or NONE)

*Note:* If you do not want to change this part of the tuple, do not make an entry and press the Enter key.

12 To confirm the tuple change, type

>Y

and press the Enter key. Example of a MAP response:

TUPLE CHANGED JOURNAL FILE INACTIVE

13 To deactivate write access, type

>RWOK OFF and press the Enter key. Example of a MAP response:

WRITE ACCESS DISABLED FOR RESTRICTED DATA

- 14 To exit table REXSCHED, type
  - >QUIT

16

and press the Enter key.

**15** To make sure you enable the MS REx tests, review the last IOAU112 log reports.

*Note:* If you enabled MS REx tests, the message The CRITICAL MS\_REX\_TEST has been ENABLED. appears in the log report.

| If IOAU112 log displays                                                          | Do      |  |  |  |  |
|----------------------------------------------------------------------------------|---------|--|--|--|--|
| Enabled D                                                                        | step 16 |  |  |  |  |
| Not Enabled                                                                      | step 41 |  |  |  |  |
| When the next scheduled MS REx test ends, determine if the RExByp alarm cleared. |         |  |  |  |  |
| If the alarm                                                                     | Do      |  |  |  |  |
| cleared                                                                          | step 42 |  |  |  |  |
| 1 1, ,1 1                                                                        | step 40 |  |  |  |  |

DMS-100 Family NA100 Alarm Clearing and Perform. Monitoring Proc. Volume 2 of 4 LET0015 and up

|    | If the alarm                                                                                                    | Do                                                                                                    |
|----|----------------------------------------------------------------------------------------------------|----------------------------------------------------------------------------------------------------|
|    | did not clear                                                                                                    | step 17                                                                                                    |
| 17 | To access the MS level of the MAP                                                                                                    | display, type                                                                                                    |
|    | >MAPCI;MTC;MS                                                                                                    |                                                                                                    |
|    | and press the Enter key.                                                                                                    |                                                                                                    |
|    | Example of a MAP display:                                                                                                    |                                                                                                    |
|    | Message Switch Clock She<br>MS 0 . M Free<br>MS 1 . Slave                                                                                                    | elf 0 Inter-MS Link 0 1<br>. R .<br>. S .                                                                                                    |
| 18 | Query the MS to determine the MS query the MS, type                                                                                                    | 6 (0 or 1) that bypassed a REx test. To                                                                                                    |
|    | >QUERYMS                                                                                                    |                                                                                                    |
|    | and press the Enter key.                                                                                                    |                                                                                                    |
|    | Example of a MAP response.                                                                                                    |                                                                                                    |
|    | There are 12 slots equipped<br>There are 12 slots equipped<br>REx Test last run MS: 0 94:0<br>MS node and shelf informatio<br>Site Flr RPos Bay_id Shf<br>HOST 01 Q14 SCC 0<br>HOST 01 Q14 SCC 0 39                                                                          | on MS: 0 shelf: 0.<br>on MS: 1 shelf: 0.<br>)4:12 09:24:33 AUTO SUCCESSFU<br>)4:12 09:42:59 AUTO BY-PASSED<br>on:<br>Description Slot EqPEC<br>MS 0 9X01MB<br>MS 0:0 9X0470<br>MS 1 9X01MP |
|    | HOST OI Q14 SCC O<br>HOST OI Q14 SCC O                                                                                                    | MS 1 9X01MB<br>MS 1:0 9X0470                                                                                                    |
| 19 | HOST 01 Q14 SCC 0<br>HOST 01 Q14 SCC 0<br>Determine and record the MS bypa                                                                                                    | MS 1:0 9X0470<br>Assed during REx tests.                                                                                                    |
| 19 | HOST 01 Q14 SEC 0<br>HOST 01 Q14 SEC 0<br>Determine and record the MS bypa<br><i>Note:</i> In the example in step 18,                                                                                                    | MS 1: 0 9X0470<br>assed during REx tests.<br>b, the bypassed MS is MS 1.                                                                                                    |
| 19 | HOST OI Q14 SEC 0<br>HOST 01 Q14 SEC 0<br>Determine and record the MS bypa<br><i>Note:</i> In the example in step 18,                                                                                                    | MS 1 9X01MB<br>MS 1:0 9X0470<br>assed during REx tests.<br>a, the bypassed MS is MS 1.<br><b>Do</b>                                                                                        |
| 19 | HOST 01       Q14       SCC 0         HOST 01       Q14       SCC 0         Determine and record the MS bypas         Note:       In the example in step 18,         If         the bypassed MS is MS 0                                                                      | MS 1 9X01MB<br>MS 1:0 9X0470<br>assed during REx tests.<br>a, the bypassed MS is MS 1.<br><b>Do</b><br>step 20                                                                             |
| 19 | HOST 01       Q14       SCC 0         HOST 01       Q14       SCC 0         Determine and record the MS bypa:       Note:       In the example in step 18,         If       If       Ithe bypassed MS is MS 0         the bypassed MS is MS 1       Ithe bypassed MS is MS 1 | MS 1 9X01MB<br>MS 1:0 9X0470<br>assed during REx tests.<br>a, the bypassed MS is MS 1.<br><b>Do</b><br>step 20<br>step 20                                                                  |

MSs

20 Determine the clocking configuration.

21

22

23

*Note:* Clocking configuration appears under the Clock header at the MS level of the MAP display.

| If the bypassed MS                                                                                         | Do                                       |
|----------------------------------------------------------------------------------------------------|------------------------------------------|
| is the slave MS, shown under the<br>Clock header. The slave MS<br>appears as Slave or S Flt                | step 23                                  |
| is the master MS, shown under<br>the Clock header. The master<br>MS appears as Master, M<br>Free, or M Flt | step 21                                  |
| Determine the state of the slave MS.                                                                       |                                          |
| <i>Note:</i> The state of the slave MS a header at the MS level of the MAP                                 | ppears under the Message Switch display. |
| If the state of the slave MS                                                                               | Do                                       |
| is in service (dot)                                                                                        | step 23                                  |
| is I (in-service trouble)                                                                                  | step 23                                  |
| is M (manual busy)                                                                                         | step 41                                  |
| is S (system busy)                                                                                         | step 23                                  |
| is T (system tests in progress)                                                                            | step 22                                  |
| Nait 30 min. Determine the state of t                                                                      | he slave MS.                             |
| If the slave MS                                                                                            | Do                                       |
| is in service (dot)                                                                                        | step 23                                  |
| is I (in-service trouble)                                                                                  | step 23                                  |
| is M (manual busy)                                                                                         | step 41                                  |
| is S (system busy)                                                                                         | step 23                                  |
| Query the MS faults to record any fau<br>ype                                                               | Its on the MS. To query the MS faults,   |
| >QUERYMS FLT                                                                                               |                                          |
| and press the Enter key.                                                                                   |                                          |
| Example of a MAP display:                                                                                  |                                          |

MS 0 load contents: product MS-U release 11AY MS 1 load contents: product MS-U release 11AY There are 14 slots equipped on MS: 0 shelf: 0. There are 14 slots equipped on MS: 1 shelf: 0. REx Test last run MS: 0 1998:04:22 01:31::00 AUTO BY-PASSED REx Test last run MS: 1 1998:04:22 01:30:04 AUTO (BASE) SUCCESSFUL MS 1 has experienced a critical event at: 1998/04/21 15:56:55.261 TUE. 1998/04/21 16:24:47.279 TUE. MS 0 node faults: No node faults were found on MS 0. Soft faults found on system cards: SHELF 0 CARD 1: Load card (NT9X32) fault at card number 18 (slot24 ) SHELF 0 CARD 1: Missing or bad load card in card slot MS 1 node faults: No node faults were found on system cards on MS 1.

- 24 Review MS logs to determine if other MS is stable. Record any logs that indicate a hardware failure.At CI Level:
  - >LOGUTIL
  - >OPEN MS
  - >BACK
  - and press the Enter key.

*Note:* Continue to enter BACK until log displays the reason for failure. *Example of MS logs:* 

TASCAPTIVE\_D MS267 JAN02 05:43:23 9900 INFO INTERFACE CARD STATE: RETS BY FLT REPORT CODE REF: 0: FLT MAP: 0000 0000 0000 0000 0000 0010 0000 : 0000 0000 0000 0000 0000 0000 0000 0000 MS: 1 SHELF: 0 CARD: 25 SLOT: 31 FRONT PEC: NTPX17AA BACK REC: NT9X20AA FAULT RAISED: CMIC card PS detected 10B12B errors TASCAPTIVE D MS300 JAN02 05:40:36 6500 RTS PORT STATE CHANGE SET FROM SYSB BY SYSTEM ACTION CODE REF: 0: FLT MAP: 0000 0000 0000 0000 0000 MS: 1 SHELF: 0 CARD: 25 SLOT: 31 PORT: 0 FRONT PEC: NT9X17AA BACK PEC: NT9X20AA FAULT CLEARED: A link error detected from CMIC link: unknown code TASCAPTIVE\_D \* MS303 JAN 02 05:39:35 4300 SYSB PORT STATE CHANGE SET FROM RTS BY FAULT REPORT CODE REF: 0: FLT MAP: 0000 0000 0000 0000 0400 MS: 1 SHELF: 0 CARD: 25 SLOT:31 PORT: 0 FRONT PEC: NT9X17AA BACK PEC: NT9X20AA P-SIDE: MC 1 FAULT RAISED: A link error detected from CMIC link: unknown code TASCAPTIVE B MS304 FEB20 07:41;54 3500 SYSB PORT STATE CHANGE SET FROM PBSY BY P-SIDE ACTION CODE REF: 0 MS: 0 SHELF: 0 CARD: 17 SLTO: 23 PORT:0 FRONT PEC: NT9X17AA BACK PEC 9X23BA P-SIDE: LIM 0

FAULT RAISED: The test via the P-side node failed.

**25** Determine the type of failure from information gathered in steps 23 and 24.

| If MS logs indicate         | Do      |
|-----------------------------|---------|
| P-side node failed          | step 26 |
| MC/CMIC link error          | step 27 |
| Other failures on Slave MS  | step 33 |
| Other failures on Master MS | step 30 |
| No failures                 | step 29 |

26

If MS log indicates a P-side failure, troubleshoot the MS slot indicated in the log, or troubleshoot the P-side node affected. Perform appropriate alarm clearing procedures and return to this point.

| IfP-side failure cleared | Do      |
|--------------------------|---------|
| yes                      | step 27 |
| no                       | step 41 |

27 To display MC counts by type

>MAPCI;MTC;CM;MC;DISPCNTS

and press the Enter key.

Determine the stability of the CMIC links. If unstable counts are shown record counts.

| If MS links are marked | Do      |
|------------------------|---------|
| marked unstable        | step 41 |
| not marked unstable    | step 29 |

#### Example of a MAP display: 28

Last CLRCNTS command issued for BAC was at  $\text{Dec-}28\ 03{:}04{:}09$ BAC i/c xfr i/c i/c o/g o/g o/g xfr o/g buf o/g 0->7 timeout overrun error purge LH to. to buff full parity \_\_\_\_\_

| MC | 0 | 0 | • | 10 | • | • | • | • | • | • |
|----|---|---|---|----|---|---|---|---|---|---|
| MC | 0 | 1 |   | •  |   | • | • |   |   | • |
| MC | 1 | 0 |   | •  |   | • | • |   |   | • |
| MC | 1 | 1 | • | 1  |   | • | • |   |   | • |
|    |   |   |   |    |   |   |   |   |   |   |

| The | last | CLRCNTS | issued | for | LH | was | at | Dec-28 | 03:04:09 |
|-----|------|---------|--------|-----|----|-----|----|--------|----------|
|     |      |         |        |     |    |     |    |        |          |

| LH |   |   | WAM | WAN    | WACK  | WAS  | unused | 2NAC | CRC | CV |
|----|---|---|-----|--------|-------|------|--------|------|-----|----|
| MC | 0 | 0 | •   | 5      | •     | •    | •      | •    | 47  | •  |
| MC | 0 | 1 |     | •      | •     | •    | •      |      |     |    |
| MC | 1 | 0 | •   | •      |       | •    | •      |      |     | •  |
| MC | 1 | 1 | •   | 1      |       | •    | •      | •    | 2   | •  |
|    |   |   | Hit | Counts | Stabi | lity |        |      |     |    |
|    |   |   |     |        |       |      |        |      |     |    |
| MC | 0 | 0 | 52  |        | unst  | able |        |      |     |    |
| MC | 0 | 1 | 0   |        |       |      |        |      |     |    |
| MC | 1 | 0 | 0   |        |       |      |        |      |     |    |
| MC | 1 | 1 | 2   |        |       |      |        |      |     |    |

#### 29 Determine which MS has the bypass alarm

| IfBypass alarm is on | Do      |
|----------------------|---------|
| master               | step 30 |
| slave                | step 33 |

30 Make the mastership with the REx alarm the slave MS, switch clock mastership by typing:

| If the SWMAST command    | De |
|--------------------------|----|
| and press the Enter key. |    |
| >SWMAST                  |    |

| If the SWMAST command | Do      |  |
|-----------------------|---------|--|
| passed                | step 32 |  |

|   | If the SWMAST command                                                                           | Do                                                       |
|---|-------------------------------------------------------------------------------------------------|----------------------------------------------------------|
|   | failed                                                                                          | step 31                                                  |
| 1 | Perform the procedure <i>Failure to switc</i> Complete the procedure and return to              | <i>ch clock mastership</i> in this document. this point. |
| 2 | Wait 10 min to make sure the MS with slave. Continue with this procedure.                       | the RexByp (or fault) remains the                        |
| ; | To manually busy the slave MS, type                                                             |                                                          |
|   | >BSY <ms_number></ms_number>                                                                    |                                                          |
|   | and press the Enter key.                                                                        |                                                          |
|   | where                                                                                           |                                                          |
|   | ms_number<br>is the number of the slave MS (                                                    | 0 or 1)                                                  |
|   | If the response                                                                                 | Do                                                       |
|   | is Request to MAN BUSY MS:1 passed                                                              | step 34                                                  |
|   | is Request to MAN BUSY MS:0 passed                                                              | step 34                                                  |
|   | is other than listed here                                                                       | step 41                                                  |
|   | To perform a test on the slave MS, typ                                                          | e                                                        |
|   | >TST <ms_number></ms_number>                                                                    |                                                          |
|   | and press the Enter key.                                                                        |                                                          |
|   | where                                                                                           |                                                          |
|   | <ms_number><br/>is the number of the manual bu</ms_number>                                      | sy MS (0 or 1)                                           |
|   | If the test                                                                                     | Do                                                       |
|   | passed                                                                                          | step 37                                                  |
|   | failed, and the system generated<br>a card list but no previous hard-<br>ware has been replaced | step 35                                                  |
|   | failed, and the system generated<br>a card list and hardware has been<br>replaced previously    | step 36                                                  |
|   | is other than listed here                                                                       | step 41                                                  |
|   |                                                                                                 |                                                          |

### 35

To replace the first card listed, perform the correct procedure in *Card Replacement procedures.* Complete the procedure and return to step 34.

**36** To replace the next card listed, perform the correct procedure in *Card Replacement procedures*.

| lf                                        | Do      |
|-------------------------------------------|---------|
| card has been replaced                    | step 34 |
| all cards on list have been re-<br>placed | step 41 |

37

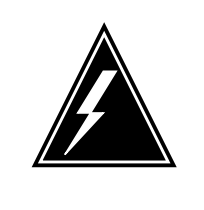

### WARNING

Possible service degradation

A REx test takes a maximum of 30 min. Initiate REx tests during a period of low traffic to avoid possible service decline. Check with operating company personnel to make sure that a REx test can run at this time.

To perform a REx test on the slave MS, type

>TST <ms\_number> REX

and press the Enter key.

where

ms\_number>

is the number of the manual-busy MS (0 or 1)

| Do              |
|-----------------|
| step 38         |
| step 41         |
| ice, type       |
|                 |
|                 |
|                 |
| usy MS (0 or 1) |
| Do              |
| step 39         |
|                 |

38

# MS RExByp minor (end)

| If the RTS command                    | Do                              |  |  |  |  |
|---------------------------------------|---------------------------------|--|--|--|--|
| is other than listed here or failed   | step 41                         |  |  |  |  |
| From the MAP display, determine if th | e MS RExByp minor alarm cleared |  |  |  |  |
| If the alarm                          | Do                              |  |  |  |  |
| cleared                               | step 42                         |  |  |  |  |
| changed to another alarm              | step 40                         |  |  |  |  |
| did not clear                         | step 41                         |  |  |  |  |

42 The procedure is complete.

# MS RExFlt minor

# Alarm display

| CM MS    | IOD | Net | PM | CCS | Lns | Trks | Ext | APPL |
|----------|-----|-----|----|-----|-----|------|-----|------|
| . REXFIT |     |     |    | •   | •   | •    |     |      |

# Indication

At the MTC level of the MAP display, RExFlt appears under the MS header of the alarm banner. The RExFlt indicates an MS RExFlt minor alarm.

# Meaning

Routine exercise (REx) tests for the message switch (MS) failed as a result of critical or in-service trouble faults.

### Result

The condition does not affect subscriber service right away. The condition can affect subscriber service if the fault is critical and continues without correction.

# **Common procedures**

This procedure refers to Failure to switch clock mastership.

Do not proceed to the common procedure unless the step-action procedure directs you to go.

# Action

This procedure contains a summary flowchart and a list of steps. Use the flowchart to review the procedure. Follow the steps to perform the procedure.

### Summary of clearing an MS RExFlt minor alarm

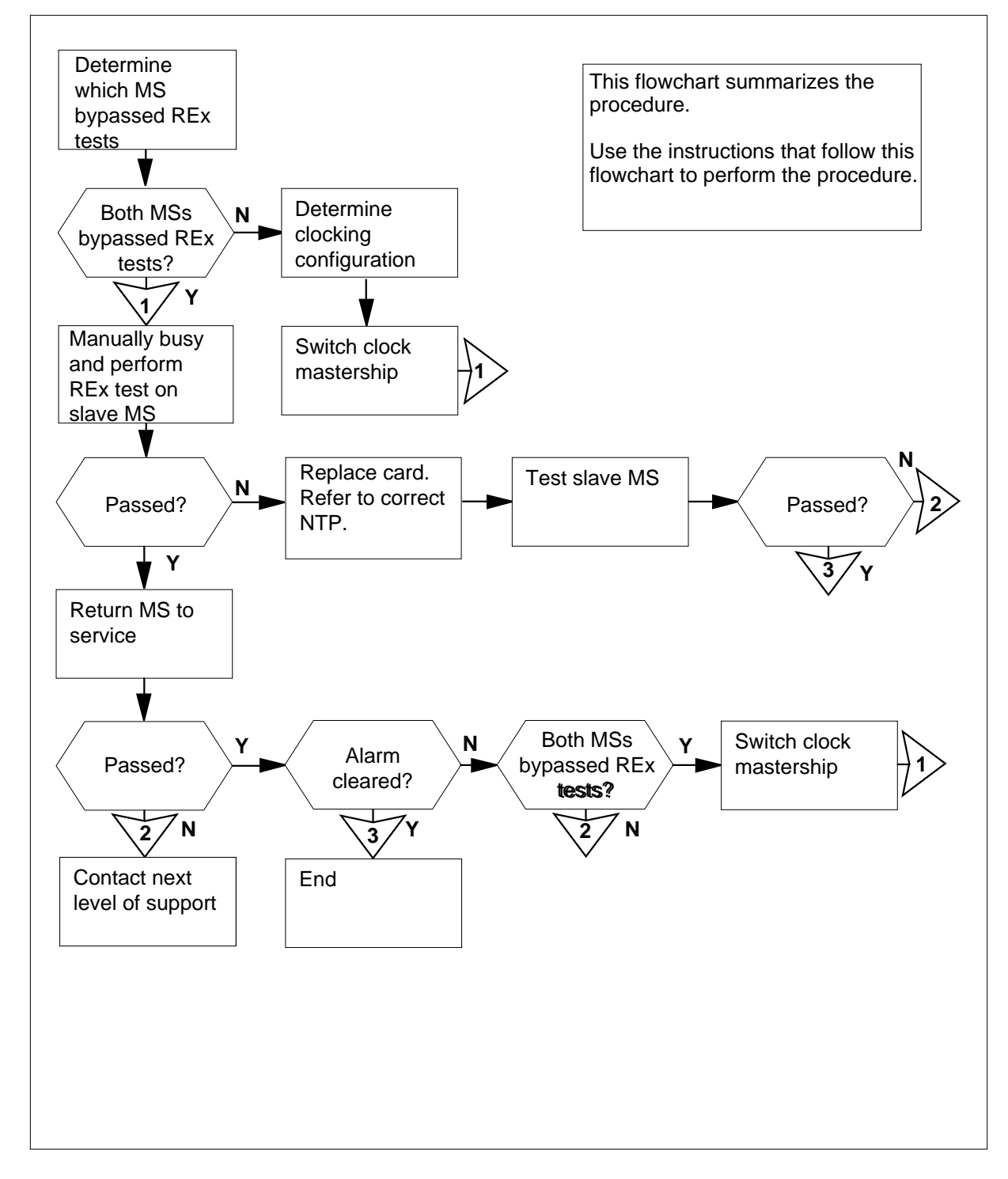

DMS-100 Family NA100 Alarm Clearing and Perform. Monitoring Proc. Volume 2 of 4 LET0015 and up

Clearing an MS RExFIt minor alarm

### At the MAP terminal

1 To access the MS level of the MAP, type

>MAPCI;MTC;MS

and press the Enter key.

Example of a MAP:

| Message | Switch | Clock | Shelf 0 | Inter-MS | Link | 0 | 1 |   |  |
|---------|--------|-------|---------|----------|------|---|---|---|--|
| MS 0    |        |       | M Free  | •        |      |   |   | R |  |
| MS 1    |        |       | Slave   | F        |      |   |   | S |  |

2 Query the MS to determine the MS that failed a REx test. To query the MS, type

>QUERYMS

and press the Enter key.

Example of a MAP response:

| MS 0 load contents: product MS-N release 36CJ<br>MS 1 load contents: product MS-N release 36CJ<br>There are 12 slots equipped on MS: 0 shelf: 0.<br>There are 12 slots equipped on MS: 1 shelf: 0.<br>REx Test last run MS: 0 94:04:12 09:24:33 AUTO SUCCESSFUL<br>REx Test last run MS: 1 94:04:12 09:42:59 AUTO SUCCESSFUL |  |  |  |
|----------------------------------------------------------------------------------------------------|--|--|--|
| MS node and shelf information:                                                                                                    |  |  |  |
| Site Flr RPos Bay id Shf Description Slot EqPEC                                                                                                    |  |  |  |
| HOST 01 Q14 SCC 0 MS 0 9X01MB                                                                                                    |  |  |  |
| HOST 01 Q14 SCC 0 39 MS 0:0 9X0470                                                                                                    |  |  |  |
| HOST 01 Q14 SCC 0 MS 1 9X01MB                                                                                                    |  |  |  |
| HOST 01 Q14 SCC 0 MS 1:0 9X0470                                                                                                    |  |  |  |
| Determine the clocking configuration.<br><b>Note:</b> The clocking configuration appears under the Clock header of the MAP display.                                                                                                    |  |  |  |
| If the MS that failed a REx test Do                                                                                                    |  |  |  |

is the slave MS, shown as step 7 Slave under the Clock header is the master MS, shown as step 4 Master or M Free under the Clock header

4 To switch clock mastership, type

>SWMAST

3

and press the Enter key.

Example of a MAP response:

| Request | to | Switch | Clock | Mastership | MS: | 0 | submitted. |
|---------|----|--------|-------|------------|-----|---|------------|
| Request | to | Switch | Clock | Mastership | MS: | 0 | passed.    |

| If the SWMAST command | Do     |
|-----------------------|--------|
| passed                | step 6 |
| failed                | step 5 |

5 Perform the procedure *Failure to switch clock mastership* in this document. Complete the procedure and return to this point.

6 Wait 10 min to make sure MS has stability. Continue the procedure.

7 To manually busy the slave MS, type

>BSY ms\_number

and press the Enter key.

where

### ms\_number

is the number of the MS (0 or 1) that bypassed a REx test

| If the response                       | Do      |
|---------------------------------------|---------|
| is Request to MAN BUSY<br>MS:0 passed | step 8  |
| is Request to MAN BUSY<br>MS:1 passed | step 8  |
| is other than listed here             | step 22 |

8

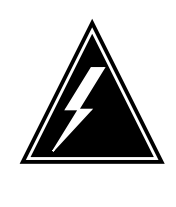

# WARNING

Possible service degradation

A REx test takes a maximum of 30 min. Initiate REx tests during a period of low traffic to avoid possible service decline. Check with operating company personnel to make sure that a REx test can run at this time.

To perform a REx test on the manual busy MS, type >TST ms\_number REX and press the Enter key.

| where |
|-------|
|-------|

### ms\_number

is the number of the manual busy MS (0 or 1)

*Note:* Wait until the routine exercise test ends. Monitor the results.

| If the REx                                                                                         | Do                                                 |
|----------------------------------------------------------------------------------------------------|----------------------------------------------------|
| passed                                                                                             | step 19                                            |
| passed with ISTb, and the system generated a card list                                             | step 19                                            |
| terminated                                                                                         | step 22                                            |
| failed, and the system generated a card list                                                       | step 9                                             |
| failed, an error response re-<br>turned, and the system generated<br>a card list                   | step 22                                            |
| is other than listed here                                                                          | step 22                                            |
| Record the location, description, slot r<br>(PEC), and PEC suffix of the first carc                | number, product engineering code<br>I on the list. |
| Determine the clocking configuration.<br><b>Note:</b> The clocking configuration a<br>MAP display. | ppears under the Clock header of the               |
| If the MS that contains the card to replace                                                        | Do                                                 |
| is the slave MS, shown as Slave under the Clock header                                             | step 14                                            |
| is the master MS, shown as<br>Master or M Free under the<br>Clock header                           | step 11                                            |
| To switch clock mastership, type                                                                   |                                                    |
| 2 Dilling 1                                                                                        |                                                    |

Example of a MAP response:

Request to Switch Clock Mastership MS: 0 submitted. Request to Switch Clock Mastership MS: 0 passed.

| If the SWMAST command | Do      |
|-----------------------|---------|
| passed                | step 13 |
| failed                | step 12 |

- **12** Perform the procedure *Failure to switch clock mastership* in this document. Complete the procedure and return to this point.
- 13 Wait 10 min to make sure MS has stability. Continue the procedure.
- **14** Perform the correct card replacement procedure in *Card Replacement Procedures* in this document. Complete the procedure and return to this point.
- 15 To perform an out-of-service test on the manual busy MS, type

>TST ms\_number

and press the Enter key.

where

ms\_number

 $\overline{is}$  the number of the manual busy MS (0 or 1)

Example of a MAP response:

Request to TEST OOS MS: 0 submitted. Request to TEST OOS MS: 0 passed. No node faults were found on MS 0.

| If the TST command                                                        | Do      |  |  |  |  |  |  |
|---------------------------------------------------------------------------|---------|--|--|--|--|--|--|
| passed                                                                    | step 19 |  |  |  |  |  |  |
| passed with ISTD, and the system generated a card list                    | step 16 |  |  |  |  |  |  |
| passed with ISTD, and you replaced all the cards on the list              | step 22 |  |  |  |  |  |  |
| failed, and the system generated a card list                              | step 17 |  |  |  |  |  |  |
| is other than listed here                                                 | step 22 |  |  |  |  |  |  |
| Record the location, description, slot number, PEC, and PEC suffix of the |         |  |  |  |  |  |  |

**16** Record the location, description, slot number, PEC, and PEC suffix of the next card on the list.

Go to step 14.

# MS RExFlt minor (end)

| lf you                                                                                                    | Do                                             |  |  |  |  |
|----------------------------------------------------------------------------------------------------|------------------------------------------------|--|--|--|--|
| replaced all the cards on the list                                                                                        | step 22                                        |  |  |  |  |
| did not replace all the cards on the list                                                                                 | step 18                                        |  |  |  |  |
| Record the location, description, slot n<br>listed card that you did not replace.                                         | umber, PEC, and PEC suffix of the firs         |  |  |  |  |
| Go to step 14.                                                                                                    |                                                |  |  |  |  |
| To return the manual busy MS to servi                                                                                     | ice, type                                      |  |  |  |  |
| >RTS ms_number                                                                                                    |                                                |  |  |  |  |
| and press the Enter key.                                                                                                  |                                                |  |  |  |  |
| where                                                                                                    |                                                |  |  |  |  |
| ms_number<br>is the number of the manual-bu                                                                               | sy MS (0 or 1)                                 |  |  |  |  |
| If RTS command                                                                                                    | Do                                             |  |  |  |  |
| passed                                                                                                    | step 20                                        |  |  |  |  |
| passed with ISTb, and the system generated a card list                                                                    | step 20                                        |  |  |  |  |
| failed, and the system generated a card list                                                                              | step 22                                        |  |  |  |  |
| in other them listed have                                                                                                 | step 22                                        |  |  |  |  |
| is other than listed here                                                                                                 |                                                |  |  |  |  |
| Determine if the RExFlt minor alarm c                                                                                     | leared.                                        |  |  |  |  |
| Determine if the RExFlt minor alarm c                                                                                     | Do                                             |  |  |  |  |
| Determine if the RExFlt minor alarm c<br>If the alarm<br>cleared                                                          | bo<br>step 23                                  |  |  |  |  |
| Is other than listed here<br>Determine if the RExFlt minor alarm c<br>If the alarm<br>cleared<br>changed to another alarm | Do<br>step 23<br>step 21                       |  |  |  |  |
| Determine if the RExFlt minor alarm c<br>If the alarm<br>cleared<br>changed to another alarm<br>did not clear             | leared.<br>Do<br>step 23<br>step 21<br>step 22 |  |  |  |  |

**23** The procedure is complete.

# MS SBCD minor

# Alarm display

| ĺ | <br>СМ | MS     | IOD | Net | РМ | CCS | Lns | Trks | Ext | APPL |
|---|--------|--------|-----|-----|----|-----|-----|------|-----|------|
|   | -      | 01SBCD | •   | •   | •  | •   | •   | •    | •   | •    |
|   | )      |        |     |     |    |     |     |      |     |      |

# Indication

At the MTC level of the MAP display, SBCD (preceded by a number) appears under the MS header of the alarm banner. The SBCD indicates an SBCD minor alarm.

# Meaning

The system automatically removed message switch (MS) port cards from service because of faults detected by the system.

# Result

All ports on the affected cards are out of service.

# **Common procedures**

This procedure refers to Failure to switch clock mastership.

# Action

This procedure contains a summary flowchart and a list of steps. Use the flowchart to review the procedure. Follow the steps to perform the procedure.

# MS SBCD minor (continued)

### Summary of clearing an MS SBCD minor alarm

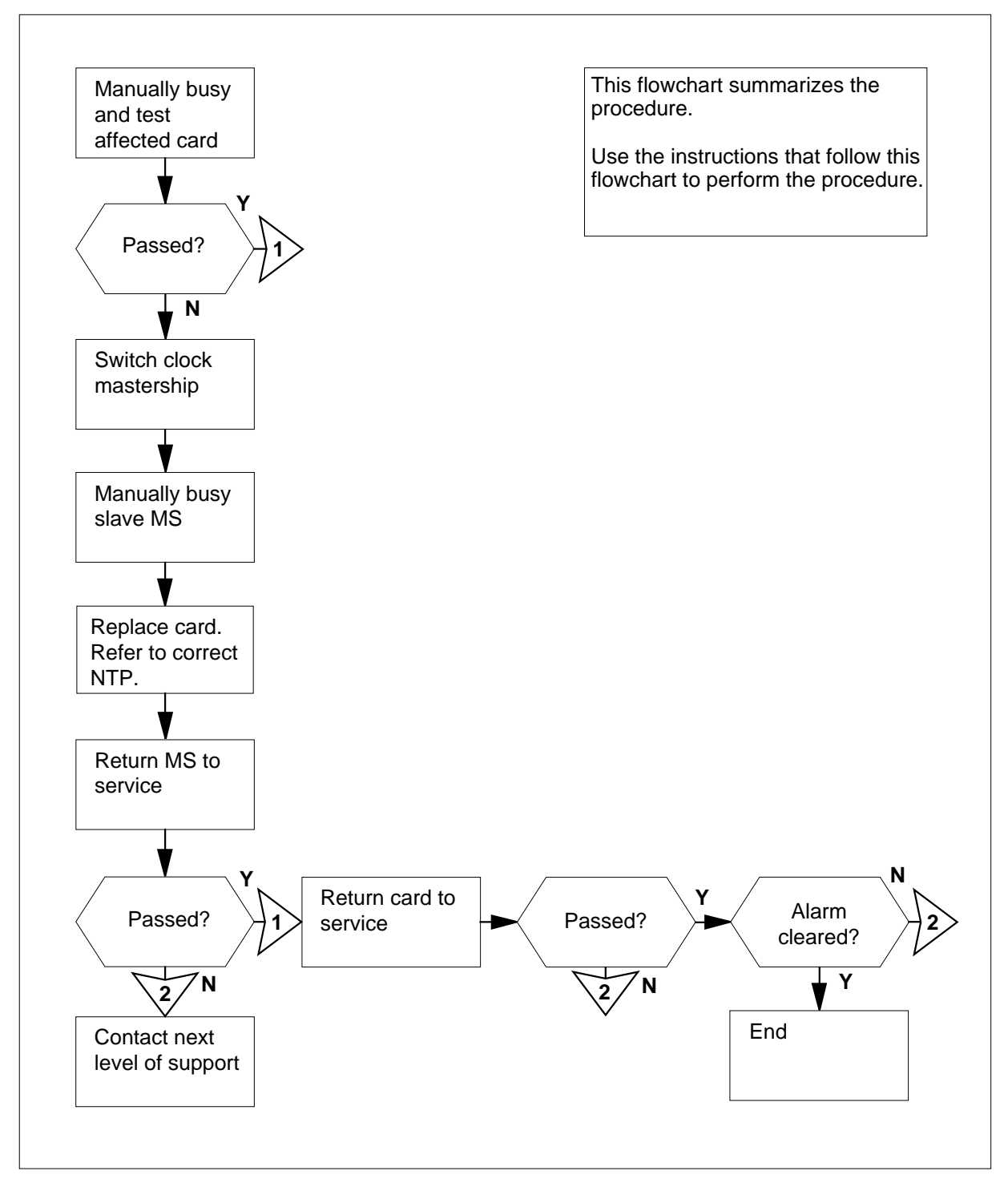

# MS SBCD minor (continued)

### Clearing an MS SBCD minor alarm

### At the MAP terminal:

To access the MS level of the MAP display, type

>MAPCI;MTC;MS

and press the Enter key.

Example of a MAP display:

| Message | Switch | Clock | Shelf  | 0 | Inter-MS | Link | 0 | 1 |  |
|---------|--------|-------|--------|---|----------|------|---|---|--|
| MS O    | •      |       | M Free |   | F        |      |   |   |  |
| MS 1    |        |       | Slave  |   |          |      |   |   |  |

2 To access the Shelf level of the MAP display, type

>SHELF shelf\_number

and press the Enter key.

where

shelf number

is the number of the shelf (0 to 3)

*Note:* For SuperNode SE, do not enter a shelf number.

3 Determine the system busy cards from the MAP display. An S under the card number indicates the system busy cards. If two or more system busy cards are present, select a card to work on. If system busy cards are present on both MSs, work on the slave side first.

Example of a MAP display:

Shelf 0

|       |   |   |   |   |   |   |   |   |   | 1 | 1 | 1 | 1 | 1 | 1 | 1 | 1 | 1 | 1 | 2 | 2 | 2 | 2 | 2 | 2 | 2 |
|-------|---|---|---|---|---|---|---|---|---|---|---|---|---|---|---|---|---|---|---|---|---|---|---|---|---|---|
| Card  | 1 | 2 | 3 | 4 | 5 | б | 7 | 8 | 9 | 0 | 1 | 2 | 3 | 4 | 5 | б | 7 | 8 | 9 | 0 | 1 | 2 | 3 | 4 | 5 | б |
| Chain |   |   |   |   |   |   |   |   |   |   |   |   |   |   |   |   |   |   |   |   |   |   |   |   |   |   |
| MS 0  |   |   |   |   |   |   |   |   |   |   |   |   | S |   |   |   |   |   |   |   |   |   |   |   |   |   |
| MS 1  |   |   |   |   |   |   |   |   |   |   |   |   |   |   |   |   |   |   |   |   |   |   |   |   |   |   |

Example of a MAP display:

4 Select a card to work on.

*Note:* If system busy port cards are present on both MSs, work on the slave MS first. In the MAP display examples in steps 1 and 2, the system busy port card is on the master MS.

# MS SBCD

minor (continued)

| 5 | To access the Card level of the MA<br>>CARD card_number<br>and press the Enter key.<br>where | P display for the card you selected, type                   |
|---|----------------------------------------------------------------------------------------------|-------------------------------------------------------------|
|   | card_number<br>is the number of the system                                                   | busy card                                                   |
| 6 | To manually busy the system busy                                                             | card type                                                   |
| Ū | >BSY ms number                                                                               |                                                             |
|   | and press the Enter key.                                                                     |                                                             |
|   | where                                                                                        |                                                             |
|   | <b>ms_number</b><br>is the number of the MS (0 or<br>card                                    | 1) that contains the system-busy                            |
|   | Example of a MAP display:                                                                    |                                                             |
|   | Request to MAN BUSY MS:1<br>Request to MAN BUSY MS:1                                         | shelf:0 card:6 submitted.<br>shelf:0 card:6 passed.         |
|   | If the manual busy request                                                                   | Do                                                          |
|   | passed                                                                                       | step 7                                                      |
|   | failed                                                                                       | step 27                                                     |
| 7 | To test the manual busy card, type                                                           |                                                             |
|   | >TST ms_number                                                                               |                                                             |
|   | and press the Enter key.                                                                     |                                                             |
|   | where                                                                                        |                                                             |
|   | ms_number<br>is the number of the MS (0 o                                                    | or 1) that contains the manual busy card                    |
|   | Example of a MAP display:                                                                    | , , , ,                                                     |
|   | Request to TEST OOS MS: 0<br>Request to TEST OOS MS: 0                                       | <pre>shelf:0 card:6 submitted. shelf:0 card:6 passed.</pre> |
|   | If the TST command                                                                           | Do                                                          |
|   | passed                                                                                       | step 24                                                     |
|   | failed, and the system generate<br>a card list                                               | ed step 8                                                   |
| 8 | Record the location, description, sl<br>(PEC), and PEC suffix of the first c                 | ot number, product engineering code<br>ard on the list.     |
**9** Determine the clocking configuration.

*Note:* The clocking configuration appears under the Clock header of the MAP display.

# If the MS that contains the card Do to replace

is the slave MS, shown as step 13 Slave under the Clock header

is the master MS, shown as step 10 Master or M Free under the Clock header

**10** To switch clock mastership, type

>SWMAST

and press the Enter key.

Example of a MAP display:

Request to Switch Clock Mastership MS: 0 submitted. Request to Switch Clock Mastership MS: 0 passed.

| If the SWMAST command | Do      |
|-----------------------|---------|
| passed                | step 12 |
| failed                | step 11 |

- **11** Perform the procedure *Failure to switch clock mastership* in this document. Complete the procedure and return to this point.
- 12 Wait 10 min to make sure the MS has stability. Continue this procedure.
- 13 To access the MS level of the MAP display, type

>MS

and press the Enter key.

14 To manually busy the MS that contains the card that you must replace, type

>BSY ms\_number

and press the Enter key.

where

#### ms\_number

is the number of the MS (0 or 1) that contains the card that you must replace

Example of a MAP display:

| If the response                                                                                                    | Do                                                                                                    |
|----------------------------------------------------------------------------------------------------|----------------------------------------------------------------------------------------------------|
| is Request to MAN BUSY<br>MS:0 passed                                                                                                    | step 15                                                                                                  |
| is Request to MAN BUSY<br>MS:1 passed                                                                                                    | step 15                                                                                                  |
| is other than listed here                                                                                                    | step 27                                                                                                  |
| Perform the correct correct replaceme<br><i>Procedures</i> in this document. Comple<br>point.                                                                                                    | ent procedure in <i>Card Replacen</i><br>ete the procedure and return to                                 |
| To perform an out-of-service test on th                                                                                                    | ne manual busy MS, type                                                                                  |
| >TST ms_number                                                                                                    |                                                                                                    |
| and press the Enter key.                                                                                                    |                                                                                                    |
| where                                                                                                    |                                                                                                    |
| ms number                                                                                                    |                                                                                                    |
| is the number of the manual-bu                                                                                                    | usy MS (0 or 1)                                                                                          |
| is the number of the manual-be<br>Example of a MAP display:                                                                                                    | usy MS (0 or 1)                                                                                          |
| is the number of the manual-bu<br><i>Example of a MAP display:</i><br>Request to TEST OOS MS: 0 su<br>Request to TEST OOS MS: 0 pa<br>No node faults were found on                                                                                                    | usy MS (0 or 1)<br>ubmitted.<br>ussed.<br>n MS 0.                                                        |
| is the number of the manual-bu<br><i>Example of a MAP display:</i><br>Request to TEST OOS MS: 0 su<br>Request to TEST OOS MS: 0 pa<br>No node faults were found on<br>If the TST command                                                                                                    | usy MS (0 or 1)<br>ubmitted.<br>ussed.<br>n MS 0.<br><b>Do</b>                                           |
| is the number of the manual-bu<br><i>Example of a MAP display:</i><br>Request to TEST OOS MS: 0 su<br>Request to TEST OOS MS: 0 pa<br>No node faults were found on<br>If the TST command<br>passed                                                                                                    | usy MS (0 or 1)<br>ubmitted.<br>ussed.<br>n MS 0.<br><b>Do</b><br>step 20                                |
| is the number of the manual-bi<br><i>Example of a MAP display:</i><br>Request to TEST OOS MS: 0 su<br>Request to TEST OOS MS: 0 pa<br>No node faults were found or<br>If the TST command<br>passed<br>passed with ISTD, and you must<br>replace more cards on the list                                                                                                    | usy MS (0 or 1)<br>ubmitted.<br>assed.<br>m MS 0.<br><b>Do</b><br>step 20<br>step 17                     |
| is the number of the manual-bi<br><i>Example of a MAP display:</i><br>Request to TEST OOS MS: 0 su<br>Request to TEST OOS MS: 0 pa<br>No node faults were found or<br>If the TST command<br>passed<br>passed with ISTb, and you must<br>replace more cards on the list<br>passed with ISTb, and you                                                                                      | usy MS (0 or 1)<br>ubmitted.<br>assed.<br>MS 0.<br><b>Do</b><br>step 20<br>step 17<br>step 27            |
| is the number of the manual-bi<br><i>Example of a MAP display:</i><br>Request to TEST OOS MS: 0 su<br>Request to TEST OOS MS: 0 pa<br>No node faults were found or<br>If the TST command<br>passed<br>passed with ISTb, and you must<br>replace more cards on the list<br>passed with ISTb, and you<br>replaced all cards on the list<br>failed, and the system generated<br>a card list | usy MS (0 or 1)<br>ubmitted.<br>assed.<br>MS 0.<br><b>Do</b><br>step 20<br>step 17<br>step 27<br>step 18 |

**17** Record the location, description, slot number, PEC, and PEC suffix of the next card on the list.

| Determine if you replace                                                                                                    | ad all the cards on the list                                                                                                    |
|----------------------------------------------------------------------------------------------------|----------------------------------------------------------------------------------------------------|
| lf                                                                                                    | Do                                                                                                    |
| you replaced all the c<br>list                                                                                                    | cards on the step 27                                                                                                    |
| you did not replace a on the list                                                                                                    | Ill the cards step 19                                                                                                    |
| Record the location, des card listed that was not                                                                                                    | cription, slot number, PEC, and PEC suffix of the firs replaced.                                                                                                    |
| Go to step 15.                                                                                                    |                                                                                                    |
| To return the manual bu                                                                                                    | sy MS to service, type                                                                                                    |
| >RTS ms_number                                                                                                    |                                                                                                    |
| and press the Enter key                                                                                                    | <i>ι</i> .                                                                                                    |
| where                                                                                                    |                                                                                                    |
| <b>ms_number</b><br>is the number of t                                                                                                    | he manual busy MS (0 or 1)                                                                                                    |
| Example of a MAP displ                                                                                                    |                                                                                                    |
|                                                                                                    | ay.                                                                                                    |
| Request to RTS MS<br>Request to RTS MS                                                                                                    | ay.<br>: 0 submitted.<br>: 0 passed.                                                                                                    |
| Request to RTS MS<br>Request to RTS MS<br>If the RTS command                                                                                                    | ay.<br>: 0 submitted.<br>: 0 passed.<br>Do                                                                                                    |
| Request to RTS MS<br>Request to RTS MS<br>If the RTS command<br>passed                                                                                                    | ay.<br>: 0 submitted.<br>: 0 passed.<br>Do<br>step 21                                                                                                    |
| Request to RTS MS<br>Request to RTS MS<br>If the RTS command<br>passed<br>failed                                                                                                    | ay.<br>: 0 submitted.<br>: 0 passed.<br>Do<br>step 21<br>step 27                                                                                                    |
| Request to RTS MS<br>Request to RTS MS<br>If the RTS command<br>passed<br>failed<br>To access the Shelf leve                                                                                                    | ay.<br>: 0 submitted.<br>: 0 passed.<br>Do<br>step 21<br>step 27<br>I of the MAP display, type                                                                                                |
| Request to RTS MS<br>Request to RTS MS<br>If the RTS command<br>passed<br>failed<br>To access the Shelf leve<br>>SHELF shelf_numb                                                                                                    | ay.<br>: 0 submitted.<br>: 0 passed.<br>Do<br>step 21<br>step 27<br>I of the MAP display, type<br>per                                                                                         |
| Request to RTS MS<br>Request to RTS MS<br>If the RTS command<br>passed<br>failed<br>To access the Shelf leve<br>>SHELF shelf_numb<br>and press the Enter key                                                                                                    | ay.<br>: 0 submitted.<br>: 0 passed.<br>Do<br>step 21<br>step 27<br>I of the MAP display, type<br>per                                                                                         |
| Request to RTS MS<br>Request to RTS MS<br>If the RTS command<br>passed<br>failed<br>To access the Shelf leve<br>>SHELF shelf_numb<br>and press the Enter key<br>where                                                                                                    | ay.<br>: 0 submitted.<br>: 0 passed.<br>Do<br>step 21<br>step 27<br>I of the MAP display, type<br>per<br>/                                                                                    |
| Request to RTS MS<br>Request to RTS MS<br>If the RTS command<br>passed<br>failed<br>To access the Shelf leve<br>>SHELF shelf_numb<br>and press the Enter key<br>where<br>shelf_number<br>is the number of t                                                                                                    | ay.<br>: 0 submitted.<br>: 0 passed.<br>Do<br>step 21<br>step 27<br>I of the MAP display, type<br>per<br>y.<br>the shelf (0 to 3)                                                             |
| Request to RTS MS<br>Request to RTS MS<br>If the RTS command<br>passed<br>failed<br>To access the Shelf leve<br>>SHELF shelf_numb<br>and press the Enter key<br>where<br>shelf_number<br>is the number of t<br>Note: For SuperNod                                                                                       | ay.<br>: 0 submitted.<br>: 0 passed.<br>Do<br>step 21<br>step 27<br>I of the MAP display, type<br>per<br>the shelf (0 to 3)<br>e SE, do not enter a shelf number.                             |
| Request to RTS MS<br>Request to RTS MS<br>If the RTS command<br>passed<br>failed<br>To access the Shelf leve<br>>SHELF shelf_numb<br>and press the Enter key<br>where<br>shelf_number<br>is the number of t<br>Note: For SuperNod<br>To access the system bu                                                            | ay.<br>: 0 submitted.<br>: 0 passed.<br>Do<br>step 21<br>step 27<br>I of the MAP display, type<br>per<br>the shelf (0 to 3)<br>e SE, do not enter a shelf number.<br>usy card, type           |
| Request to RTS MS<br>Request to RTS MS<br>If the RTS command<br>passed<br>failed<br>To access the Shelf leve<br>>SHELF shelf_numb<br>and press the Enter key<br>where<br>shelf_number<br>is the number of t<br>Note: For SuperNod<br>To access the system bu                                                            | ay.<br>= 0 submitted.<br>= 0 passed.<br>Do<br>step 21<br>step 27<br>H of the MAP display, type<br>per<br>A<br>the shelf (0 to 3)<br>e SE, do not enter a shelf number.<br>usy card, type      |
| Request to RTS MS<br>Request to RTS MS<br>If the RTS command<br>passed<br>failed<br>To access the Shelf leve<br>>SHELF shelf_numb<br>and press the Enter key<br>where<br>shelf_number<br>is the number of to<br>Note: For SuperNod<br>To access the system bu<br>>CARD card_number<br>and press the Enter key           | ay.<br>: 0 submitted.<br>: 0 passed.<br>Do<br>step 21<br>step 27<br>I of the MAP display, type<br>per<br>:<br>the shelf (0 to 3)<br>e SE, do not enter a shelf number.<br>usy card, type      |
| Request to RTS MS<br>Request to RTS MS<br>If the RTS command<br>passed<br>failed<br>To access the Shelf leve<br>>SHELF shelf_number<br>and press the Enter key<br>where<br>shelf_number<br>is the number of t<br>Note: For SuperNod<br>To access the system bu<br>>CARD card_number<br>and press the Enter key<br>where | ay.<br>= 0 submitted.<br>= 0 passed.<br>Do<br>step 21<br>step 27<br>A of the MAP display, type<br>per<br>A<br>the shelf (0 to 3)<br>e SE, do not enter a shelf number.<br>usy card, type<br>A |

| <b>card_number</b><br>is the number of the manual bu                                                                                                    | isy (M) card                                                                                                    |
|----------------------------------------------------------------------------------------------------|----------------------------------------------------------------------------------------------------|
| To test the card, type                                                                                                    |                                                                                                    |
| >TST ms_number                                                                                                    |                                                                                                    |
| and press the Enter key.                                                                                                    |                                                                                                    |
| where                                                                                                    |                                                                                                    |
| ms_number<br>is the number of the MS (0 or 1                                                                                                    | ) that contains the manual busy card                                                                                                    |
| Example of a MAP display:                                                                                                    |                                                                                                    |
| Request to TEST OOS MS: 0 sl<br>Request to TEST OOS MS: 0 sl                                                                                                    | nelf:0 card:6 submitted.<br>nelf:0 card:6 passed.                                                                                         |
| If the TST command                                                                                                    | Do                                                                                                    |
| passed                                                                                                    | step 24                                                                                                    |
| failed, and the system generated                                                                                                    | step 27                                                                                                    |
| a card list<br>To return the manual busy card to ser<br>>RTS ms_number<br>and press the Enter key.<br>where                                                                                                    | vice, type                                                                                                    |
| a card list<br>To return the manual busy card to ser<br>>RTS ms_number<br>and press the Enter key.<br>where<br>ms_number<br>is the number of the MS (0 or 1)<br>If the RTS command                                                                                                    | vice, type ) that contains the manual busy card Do                                                                                        |
| a card list<br>To return the manual busy card to ser<br>>RTS ms_number<br>and press the Enter key.<br>where<br>ms_number<br>is the number of the MS (0 or 7<br>If the RTS command<br>passed                                                                                                    | vice, type () that contains the manual busy card Do step 25                                                                               |
| a card list<br>To return the manual busy card to ser<br>>RTS ms_number<br>and press the Enter key.<br>where<br>ms_number<br>is the number of the MS (0 or ~<br>If the RTS command<br>passed<br>failed                                                                                                    | vice, type () that contains the manual busy card Do step 25 step 27                                                                       |
| a card list<br>To return the manual busy card to ser<br>>RTS ms_number<br>and press the Enter key.<br>where<br>ms_number<br>is the number of the MS (0 or 1<br>If the RTS command<br>passed<br>failed                                                                                                    | vice, type<br>) that contains the manual busy card<br>Do<br>step 25<br>step 27                                                            |
| a card list<br>To return the manual busy card to ser<br>>RTS ms_number<br>and press the Enter key.<br>where<br>ms_number<br>is the number of the MS (0 or 1<br>If the RTS command<br>passed<br>failed<br>Determine if the SBCD minor alarm c                                                                                                    | vice, type<br>1) that contains the manual busy card<br><b>Do</b><br>step 25<br>step 27<br>leared.                                         |
| a card list<br>To return the manual busy card to ser<br>>RTS ms_number<br>and press the Enter key.<br>where<br>ms_number<br>is the number of the MS (0 or 7<br>If the RTS command<br>passed<br>failed<br>Determine if the SBCD minor alarm c<br>If the alarm                                                                                                    | vice, type<br>1) that contains the manual busy card<br><b>Do</b><br>step 25<br>step 27<br>leared.<br><b>Do</b>                            |
| a card list<br>To return the manual busy card to ser<br>>RTS ms_number<br>and press the Enter key.<br>where<br>ms_number<br>is the number of the MS (0 or 7<br>If the RTS command<br>passed<br>failed<br>Determine if the SBCD minor alarm c<br>If the alarm<br>cleared                                                                                                    | vice, type<br>1) that contains the manual busy card<br><b>Do</b><br>step 25<br>step 27<br>leared.<br><b>Do</b><br>step 28                 |
| a card list<br>To return the manual busy card to ser<br>>RTS ms_number<br>and press the Enter key.<br>where<br>ms_number<br>is the number of the MS (0 or 7<br>If the RTS command<br>passed<br>failed<br>Determine if the SBCD minor alarm c<br>If the alarm<br>cleared<br>reduced in number (for example,<br>the alarm changed from<br>02SBCD to 01SBCD)                             | vice, type<br>) that contains the manual busy card<br>Do<br>step 25<br>step 27<br>leared.<br>Do<br>step 28<br>step 2                      |
| a card list<br>To return the manual busy card to ser<br>>RTS ms_number<br>and press the Enter key.<br>where<br>ms_number<br>is the number of the MS (0 or 7<br>If the RTS command<br>passed<br>failed<br>Determine if the SBCD minor alarm c<br>If the alarm<br>cleared<br>reduced in number (for example,<br>the alarm changed from<br>02SBCD to 01SBCD)<br>changed to another alarm | vice, type<br>) that contains the manual busy card<br>Do<br>step 25<br>step 27<br>leared.<br>Do<br>step 28<br>step 2<br>step 2<br>step 26 |

# MS SBCD minor (end)

- 26 Perform the correct procedure to clear the alarm in this document.
- 27 For additional help, contact the next level of support.
- **28** The procedure is complete.

DMS-100 Family NA100 Alarm Clearing and Perform. Monitoring Proc. Volume 2 of 4 LET0015 and up

# MS SBCH minor

# Alarm display

| <br>CM MS | IOD | Net | PM | CCS | Lns | Trks | Ext | APPL |
|-----------|-----|-----|----|-----|-----|------|-----|------|
| . 015BCH  |     | ·   | •  |     | •   | •    |     |      |

### Indication

At the MTC level of the MAP display, SBCH (preceded by a number) appears under the MS header of the alarm banner. The SBCH indicates an SBCH minor alarm.

### Meaning

Port chains for the message switch (MS) are system busy. The system automatically removed the MS port chains from service because of faults detected by the system.

A port chain can not communicate with the subtending node the port chain connects to if the port chain is system busy. An enhanced network (ENET) shelf is an example of a subtending node.

The number under the MS header in the alarm banner indicates the number of port chains affected.

### Result

If one port chain that serves an ENET shelf is out of service, service is not affected. Messaging automatically switches to the corresponding port chain on the other MS. If both port chains of an ENET surface are out-of-service, the system automatically diverts messaging to another network surface.

### **Common procedures**

This procedure refers to Failure to switch clock mastership.

### Action

This procedure contains a summary flowchart and a list of steps. Use the flowchart to review the procedure. Follow the steps to perform the procedure.

#### Summary of clearing an MS SBCH minor alarm

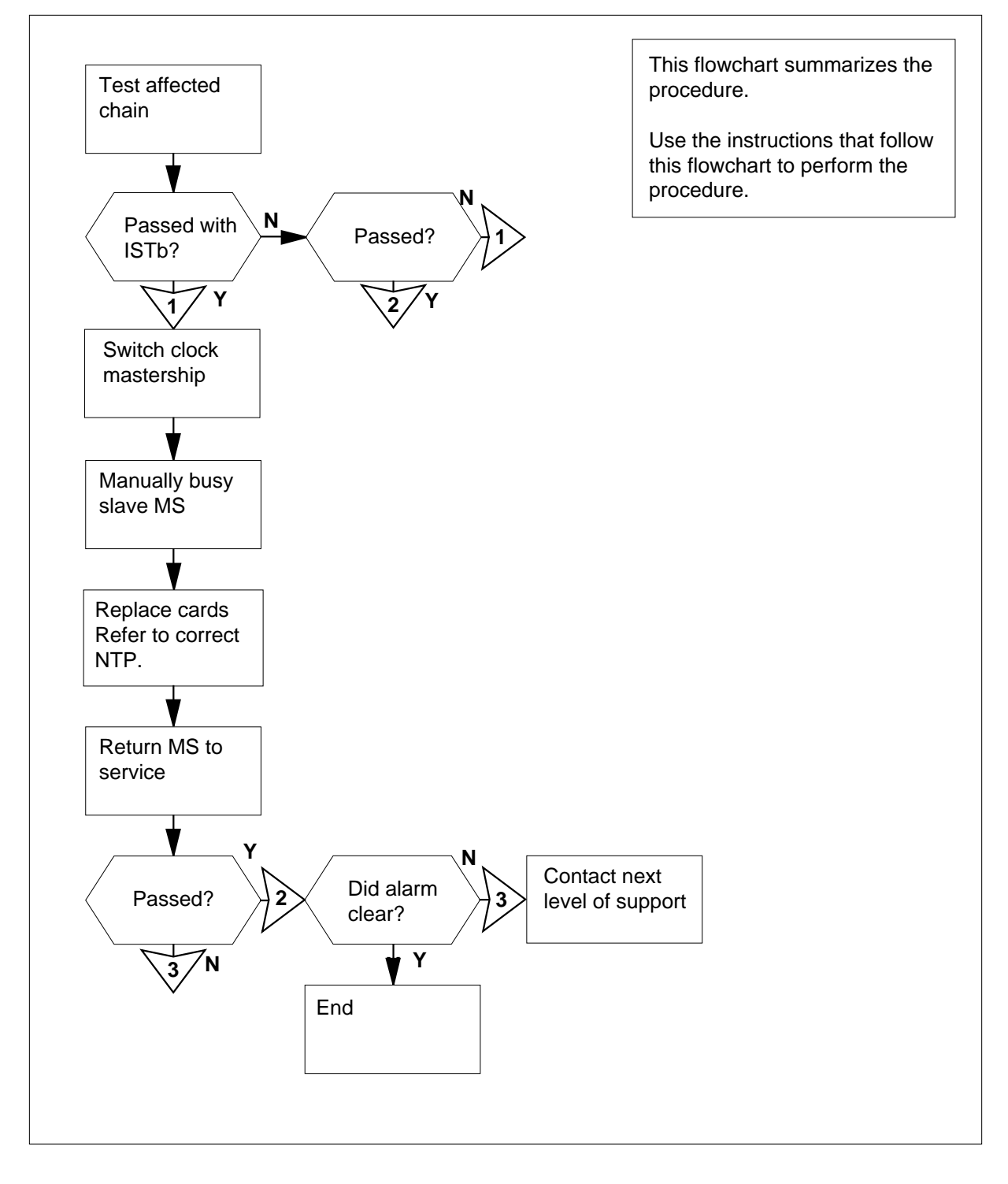

DMS-100 Family NA100 Alarm Clearing and Perform. Monitoring Proc. Volume 2 of 4 LET0015 and up

Clearing an MS SBCH minor alarm

#### At the MAP terminal

1 To access the MS level of the MAP display, type

>MAPCI;MTC;MS

and press the Enter key.

Example of a MAP display:

| Message | Switch | Clock | Shelf 0 | Inter-MS | Link | 0 | 1 |
|---------|--------|-------|---------|----------|------|---|---|
| MS 0    | •      |       | M Free  |          |      | R |   |
| MS 1    |        |       | Slave   | F        |      | S |   |

2 To access the Shelf level of the MAP display, type

>SHELF shelf\_number

where

shelf\_number

is the number of the shelf (0 to 3)

Note: For SuperNode SE, do not enter a shelf number.

3 To access the Chain level of the MAP, type

>CHAIN head\_card\_number

and press the Enter key.

where

head\_card\_number is the number of the head card

4 To test the affected chain, type

>TST ms\_number

and press the Enter key.

where

#### ms\_number

is the number of the affected MS (0 or 1)

*Note:* An F under the shelf status indicator at the MS level of the MAP display indicates the affected MS.

| If the TST command                                     | Do      |
|--------------------------------------------------------|---------|
| passed                                                 | step 27 |
| passed with ISTb, and the system generated a card list | step 5  |
| failed, and the system generated a card list           | step 5  |

|          | If the TST command                                                                                                    | Do                                                                               |
|----------|----------------------------------------------------------------------------------------------------|----------------------------------------------------------------------------------|
|          | is other than listed here                                                                                                 | step 29                                                                          |
| 5        | Record the location, description, slot (PEC), and PEC suffix of the first car                                             | number, product engineering code<br>d on the list.                               |
| 6        | To access the MS level of the MAP d                                                                                       | isplay, type                                                                     |
|          | >MS                                                                                                    |                                                                                  |
|          | and press the Enter key.                                                                                                  |                                                                                  |
| 7        | Determine the clocking configuration                                                                                      |                                                                                  |
|          | <i>Note:</i> The clocking configuration MS level of the MAP display.                                                      | appears under the Clock header at th                                             |
|          | If the MS that contains the card to replace                                                                               | Do                                                                               |
|          | is the slave MS, shown as Slave under the Clock header                                                                    | step 11                                                                          |
|          | is the master MS, shown as<br>Masteror M Freeunder the<br>Clock header                                                    | step 8                                                                           |
| 3        | To switch clock mastership, type                                                                                          |                                                                                  |
|          | >SWMAST                                                                                                    |                                                                                  |
|          | and press the Enter key.                                                                                                  |                                                                                  |
|          | Example of a MAP response:                                                                                                |                                                                                  |
|          | Request to Switch Clock Mas<br>Request to Switch Clock Mas                                                                | tership MS: 0 submitted.<br>tership MS: 0 passed.                                |
|          | If the SWMAST command                                                                                                    | Do                                                                               |
|          | passed                                                                                                    | step 10                                                                          |
|          | failed                                                                                                    | step 9                                                                           |
| 9        | Perform the procedure <i>Failure to swi</i><br>Complete the procedure and return to                                       | <i>tch clock mastership</i> in this documen o this point.                        |
|          |                                                                                                    |                                                                                  |
| 10       | Wait 10 min to make sure the MS has                                                                                       | s stability. Continue this procedure.                                            |
| 10<br>11 | Wait 10 min to make sure the MS has<br>To manually busy the MS that contain                                               | s stability. Continue this procedure.<br>ns the card that you must replace, typ  |
| 10<br>11 | Wait 10 min to make sure the MS has<br>To manually busy the MS that contain<br>>BSY ms_number                             | s stability. Continue this procedure.<br>Ins the card that you must replace, typ |
| 10<br>11 | Wait 10 min to make sure the MS has<br>To manually busy the MS that contain<br>>BSY ms_number<br>and press the Enter key. | s stability. Continue this procedure.<br>ns the card that you must replace, typ  |

DMS-100 Family NA100 Alarm Clearing and Perform. Monitoring Proc. Volume 2 of 4 LET0015 and up

#### must replace

#### Example of a MAP response:

Request to MAN BUSY MS: 0 submitted. Request to MAN BUSY MS: 0 passed.

| If the response                     | Do      |
|-------------------------------------|---------|
| is Request to MAN BUSY MS: 0 passed | step 12 |
| is Request to MAN BUSY MS: 1 passed | step 12 |
| is other than listed here           | step 29 |

12 Determine the subsystem that contains the card that you must replace.the ENET subsystem contains the card

| п                                                                                                    | Do                                                                             |
|----------------------------------------------------------------------------------------------------|--------------------------------------------------------------------------------|
| the MS subsystem contains the card                                                                                                    | step 13                                                                        |
| the ENET subsystem contains the card                                                                                                    | step 19                                                                        |
| the JNET subsystem contains the card                                                                                                    | step 19                                                                        |
| Perform the correct card replacement<br><i>Procedures</i> in this document. Completion point.                                                                                     | t procedure in <i>Card Replacement</i><br>ete the procedure and return to this |
| To perform an out-of-service test on t                                                                                                    | he manual busy MS, type                                                        |
| >TST ms_number                                                                                                    |                                                                                |
| and press the Enter key.                                                                                                    |                                                                                |
|                                                                                                    |                                                                                |
| where                                                                                                    |                                                                                |
| where<br>ms_number<br>is the number of the manual be                                                                                                    | usy MS (0 or 1)                                                                |
| where<br>ms_number<br>is the number of the manual be<br>Example of a MAP response:                                                                                                | usy MS (0 or 1)                                                                |
| where<br>ms_number<br>is the number of the manual be<br>Example of a MAP response:<br>Request to TEST OOS MS: 0 s                                                                 | usy MS (0 or 1)                                                                |
| <pre>where     ms_number     is the number of the manual by Example of a MAP response:     Request to TEST OOS MS: 0 s     Request to TEST OOS MS: 0 p</pre>                      | usy MS (0 or 1)<br>submitted.<br>bassed.                                       |
| <pre>where     ms_number     is the number of the manual be Example of a MAP response: Request to TEST OOS MS: 0 s Request to TEST OOS MS: 0 p No node faults were found of</pre> | usy MS (0 or 1)<br>submitted.<br>bassed.<br>on MS 0.                           |

step 21

passed

13

14

| If the TST command                                                                           | Do                                                                         |
|----------------------------------------------------------------------------------------------|----------------------------------------------------------------------------|
| passed with ISTb, and the system generated a card list                                       | step 17                                                                    |
| passed with ISTb, and you replaced all the cards on the list                                 | step 29                                                                    |
| failed, and the system generated a card list                                                 | step 15                                                                    |
| is other than listed here                                                                    | step 29                                                                    |
| Determine if you replaced all the carc                                                       | ls on the list.                                                            |
| lf you                                                                                       | Do                                                                         |
| replaced all the cards on the list                                                           | step 29                                                                    |
| did not replace all the cards on the<br>list                                                 | step 16                                                                    |
| Record the location, description, slot r<br>card on the list that you did not replace        | number, PEC, and PEC suffix of the fire                                    |
| Go to step 18.                                                                               |                                                                            |
| Record the location, description, slot r card on the list.                                   | number, PEC, and PEC suffix of the ne                                      |
| Determine the subsystem that contain                                                         | ns the card that you must replace.                                         |
| lf                                                                                           | Do                                                                         |
| the MS subsystem contains the card                                                           | step 13                                                                    |
| the ENET subsystem contains the card                                                         | step 19                                                                    |
| the JNET subsystem contains the card                                                         | step 19                                                                    |
| Perform the correct procedure to repl<br><i>Procedures</i> in this document. Compl<br>point. | ace a card in <i>Card Replacement</i> ete the procedure and return to this |
| To access the MS level of the MAP di                                                         | splay, type                                                                |
| >MS                                                                                          |                                                                            |
| and press the Enter key.                                                                     |                                                                            |
| Go to step 14.                                                                               |                                                                            |
| To return the manual busy MS to serv                                                         | vice, type                                                                 |
| >RTS ms number                                                                               |                                                                            |

22

23

24

| and press the Enter key.                                   |                       |  |
|------------------------------------------------------------|-----------------------|--|
| where                                                      |                       |  |
| ms_number<br>is the number of the manual bu                | usy MS (0 or 1)       |  |
| Example of a MAP response:                                 |                       |  |
| Request to RTS MS: 0 submit<br>Request to RTS MS: 0 passed | ted.                  |  |
| If the RTS command                                         | Do                    |  |
| passed                                                     | step 22               |  |
| failed                                                     | step 29               |  |
| To access the Shelf level of the MAP                       | display, type         |  |
| >SHELF shelf_number                                        |                       |  |
| where                                                      |                       |  |
| <pre>shelf_number is the number of the shelf (0 to</pre>   | ) 3)                  |  |
| Note: For SuperNode SE, do not                             | enter a shelf number. |  |
| To access the Chain level of the MAP                       | display, type         |  |
| >CHAIN head_card_number                                    |                       |  |
| and press the Enter key.                                   |                       |  |
| where                                                      |                       |  |
| head_card_number<br>is the number of the head card         | I in the chain        |  |
| To test the affected chain, type                           |                       |  |
| >TST ms_number                                             |                       |  |
| and press the Enter key.                                   |                       |  |
| where                                                      |                       |  |
| ms_number<br>is the number of the affected N               | IS                    |  |
| If the TST command                                         | Do                    |  |
| passed                                                     | step 27               |  |
| passed with ISTb, and the system generated a card list     | step 25               |  |
| failed, and the system generated a card list               | step 25               |  |

# MS SBCH minor (end)

| If the TST command                                                                                                    | Do                                                                                                    |
|----------------------------------------------------------------------------------------------------|----------------------------------------------------------------------------------------------------|
| is other than listed here                                                                                                    | step 29                                                                                                   |
| Determine if you replaced all the ca                                                                                                    | ds on the list.                                                                                           |
| lf you                                                                                                    | Do                                                                                                    |
| replaced all the cards on the list                                                                                                    | step 29                                                                                                   |
| did not replace all the cards on the list                                                                                                    | step 26                                                                                                   |
|                                                                                                    |                                                                                                    |
| Record the location, description, slot<br>card on the list that you did not repla                                                                                                    | number, PEC, and PEC suffix of the first ace.                                                             |
| Record the location, description, slot<br>card on the list that you did not repla<br>Go to step 6.                                                                                                    | number, PEC, and PEC suffix of the first ace.                                                             |
| Record the location, description, slot<br>card on the list that you did not repla<br>Go to step 6.<br>Determine if the SBCH minor alarm                                                                                                    | number, PEC, and PEC suffix of the first<br>ace.<br>cleared.                                              |
| Record the location, description, slot<br>card on the list that you did not repla<br>Go to step 6.<br>Determine if the SBCH minor alarm<br>If the alarm                                                                                                    | number, PEC, and PEC suffix of the first<br>ace.<br>cleared.<br><b>Do</b>                                 |
| Record the location, description, slot<br>card on the list that you did not repla<br>Go to step 6.<br>Determine if the SBCH minor alarm<br>If the alarm<br>cleared                                                                                                    | number, PEC, and PEC suffix of the first<br>ace.<br>cleared.<br><b>Do</b><br>step 30                      |
| Record the location, description, slot<br>card on the list that you did not repla<br>Go to step 6.<br>Determine if the SBCH minor alarm<br>If the alarm<br>cleared<br>changed to another alarm                                                                                   | number, PEC, and PEC suffix of the first<br>ace.<br>cleared.<br><b>Do</b><br>step 30<br>step 28           |
| Record the location, description, slot<br>card on the list that you did not repla<br>Go to step 6.<br>Determine if the SBCH minor alarm<br>If the alarm<br>cleared<br>changed to another alarm<br>reduced in number (for example,<br>the alarm changed from 02SBCH<br>to 01SBCH) | number, PEC, and PEC suffix of the first<br>ace.<br>cleared.<br><b>Do</b><br>step 30<br>step 28<br>step 2 |

**30** The procedure is complete.

# MS SBCL minor

# Alarm display

| ĺ | <br>СМ | MS     | IOD | Net | PM | CCS | Lns | Trks | Ext | APPL |
|---|--------|--------|-----|-----|----|-----|-----|------|-----|------|
|   | ·      | 01SBCL | •   |     | •  | ·   | •   | ·    | ·   | ·    |

## Indication

At the MTC level of the MAP, SBCL (preceded by a number) appears under the MS header of the alarm banner. The SBCL indicates an SBCL minor alarm.

## Meaning

Channelized links are system busy. The system automatically removed channelized links from service as a result of faults detected by the system. A channelized link connects a message switch (MS) port chain to a subtending node. An enhanced network (ENET) plane is an example of a subtending node.

The number under the MS header in the alarm banner indicates the number of affected channelized links.

## Result

A channelized link serves an MS port chain. If a channelized link is out of service, the MS port chain cannot communicate with the subtending node. The subtending node connects to the link. If the subtending node is an ENET plane, service is not affected. Messaging with the affected node automatically switches to the corresponding port chain on the other MS.

Both channeled links that serve an ENET surface can be out of service. If both channeled links are out of service, the system automatically diverts messaging to the other ENET plane.

### **Common procedures**

This procedure refers to Failure to switch clock mastership.

## Action

This procedure contains a summary flowchart and a list of steps. Use the flowchart to review the procedure. Follow the steps to perform the procedure.

#### Summary of clearing an MS SBCL minor alarm

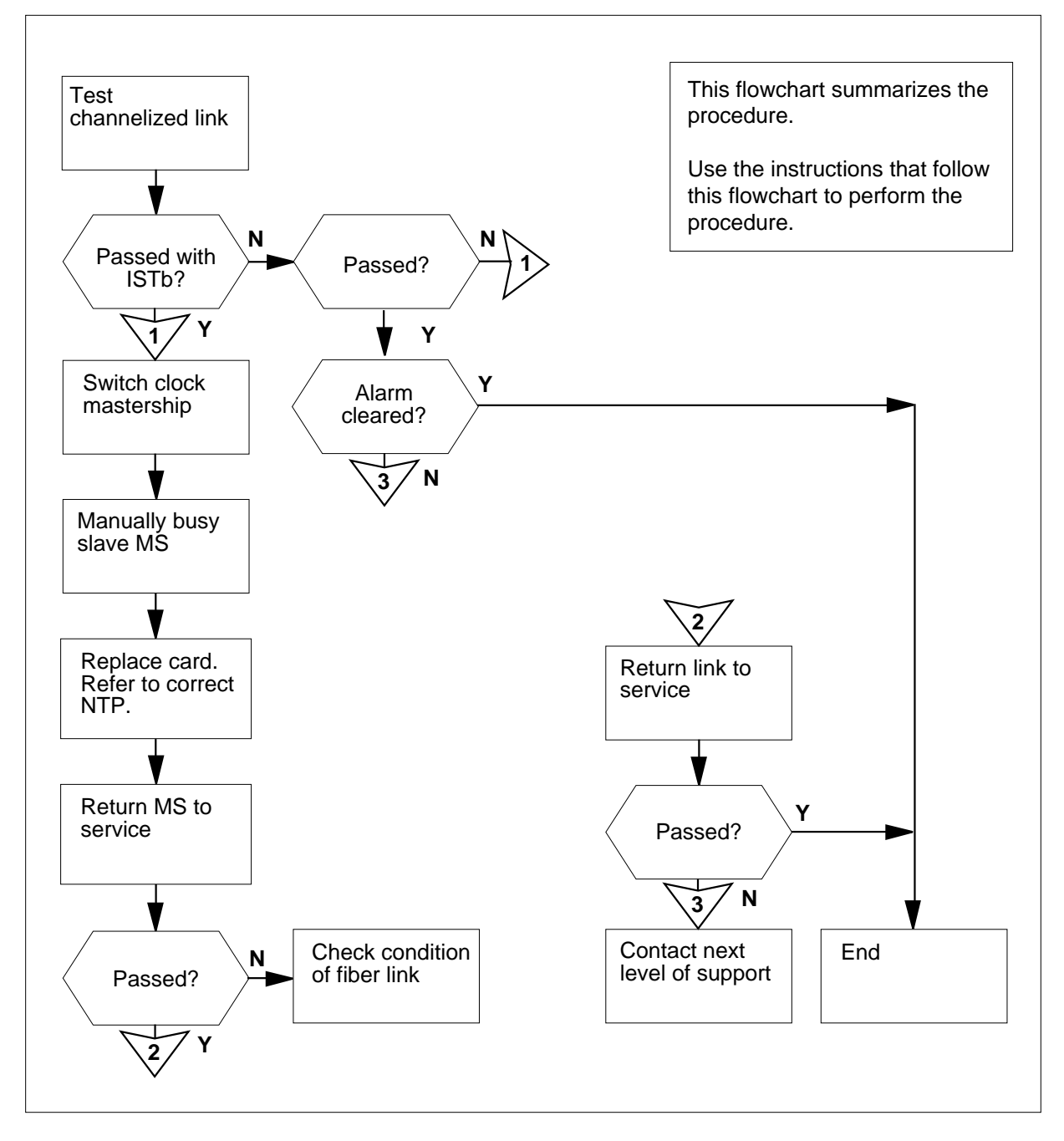

DMS-100 Family NA100 Alarm Clearing and Perform. Monitoring Proc. Volume 2 of 4 LET0015 and up

How to clear an MS SBCL minor alarm

#### At the MAP terminal:

1 To access the MS level of the MAP display, type

>MAPCI;MTC;MS

and press the Enter key

Example of a MAP display:

| Message | Switch | Clock | Shelf 0 | Inter-MS | Link | 0 | 1 |
|---------|--------|-------|---------|----------|------|---|---|
| MS O    | •      | M     | Free    | F        |      | • |   |
| MS 1    |        | Sla   | ave     |          |      |   |   |

2 To access the Shelf level of the MAP display, type

>SHELF shelf\_number

and press the Enter key.

where

shelf number

is the number of the shelf (0 to 3)

Note: For SuperNode SE, do not enter a shelf number.

Example of a MAP display:

| Shelf | 0 |   |   |   |   |   |   |   |   |   | 1 | 1 | 1 | 1 |
|-------|---|---|---|---|---|---|---|---|---|---|---|---|---|---|
| Card  |   | 1 | 2 | 3 | 4 | 5 | б | 7 | 8 | 9 | 0 | 1 | 2 | 3 |
| Chain | L |   |   |   |   |   |   |   |   |   |   |   |   |   |
| MS 0  |   |   |   |   |   | F |   |   |   |   |   |   |   |   |
| MS 1  |   |   |   |   |   |   |   |   |   |   |   |   |   |   |

3

Determine the number of port chains with system busy channelized links.

Note: The number of port chains with system busy channelized links appears under the MS header in the alarm banner.

| If the condition                                                          | Do                                                                            |
|---------------------------------------------------------------------------|-------------------------------------------------------------------------------|
| affects one chain                                                         | step 5                                                                        |
| affects more than one chain                                               | step 4                                                                        |
| Select a link to work on.                                                 |                                                                               |
| <i>Note:</i> If system busy channelize the slave MS first. In the example | ed links are present on both MSs, work on le in step 1, MS 1 is the slave MS. |
| To access the Chain level of the MA                                       | \P display, type                                                              |
| <pre>&gt;CHAIN head_card_number</pre>                                     |                                                                               |

and press the Enter key.

where

4

5

|   | head_card_number<br>is the number of the head card i                             | n the system busy chain                      |
|---|----------------------------------------------------------------------------------|----------------------------------------------|
| 6 | To test the channelized link for the affe                                        | cted chain, type                             |
|   | >TST ms_number LINK link_                                                        | number                                       |
|   | and press the Enter key.                                                         |                                              |
|   | where                                                                            |                                              |
|   | ms_number<br>is the number of the affected MS                                    | S (0 or 1)                                   |
|   | link_number<br>is the number of the system bus                                   | sy link                                      |
|   | <i>Note:</i> An S under the link number in links.                                | dentifies the system busy channelized        |
|   | If the TST command                                                               | Do                                           |
|   | passed                                                                           | step 34                                      |
|   | passed with ISTb, and the system generated a card list                           | step 7                                       |
|   | failed, and the system generated a card list                                     | step 7                                       |
| 7 | Record the location, description, slot n (PEC), and PEC suffix of the first card | umber, product engineering code on the list. |
| 8 | To access the MS level of the MAP dis                                            | play, type                                   |
|   | >MS                                                                              |                                              |
|   | and press the Enter key                                                          |                                              |
|   | Example of a MAP display:                                                        |                                              |
|   | Message Switch Clock Shelf                                                       | 0 Inter-MS Link 0 1                          |
|   | MS 0 M Free                                                                      | F                                            |
|   | MS 1 Slave                                                                       |                                              |
| 9 | Determine the clocking configuration.                                            |                                              |
|   | <i>Note:</i> The clocking configuration ap MS level of the MAP display.          | opears under the Clock header at the         |
|   | If the MS that contains the card to replace                                      | Do                                           |
|   | is the slave MS, shown as Slave under the Clock header                           | step 13                                      |

If the MS that contains the card Do to replace is the master MS, shown as step 10 Master or M Free under the Clock header 10 To switch clock mastership, type >SWMAST and press the Enter key. Example of a MAP display: Request to Switch Clock Mastership MS: 0 submitted. Request to Switch Clock Mastership MS: 0 passed. If the SWMAST command Do step 12 passed failed step 11 11 Perform the procedure Failure to switch clock mastership in this document. Complete the procedure and return to this point. 12 Wait 10 min to make sure the MS has stability. Continue this procedure. 13 To manually busy the MS that contains the card that you must replace, type >BSY ms number and press the Enter key. where ms number is the number of the MS (0 or 1) that contains the card that you must replace Example of a MAP display: Request to MAN BUSY MS: 0 submitted. Request to MAN BUSY MS: 0 passed. If the response Do step 14 is Request to MAN BUSY MS: 0 passed is Request to MAN BUSY step 14 MS: 1 passed

| If the response                                                                              | Do                                                                           |
|----------------------------------------------------------------------------------------------|------------------------------------------------------------------------------|
| is other than listed here                                                                    | step 36                                                                      |
| Determine the subsystem that contain                                                         | is the card that you must replace.                                           |
| lf                                                                                           | Do                                                                           |
| the MS subsystem contains the card                                                           | step 15                                                                      |
| the ENET subsystem contains the card                                                         | step 21                                                                      |
| the JNET subsystem contains the card                                                         | step 23                                                                      |
| Perform the correct card replacement<br><i>Procedures</i> in this document. Comple<br>point. | procedure in <i>Card Replacement</i><br>ete the procedure and return to this |
| To perform an out-of-service test on th                                                      | ne manual busy MS, type                                                      |
| >TST ms_number                                                                               |                                                                              |
| and press the Enter key.                                                                     |                                                                              |
| where                                                                                        |                                                                              |
| ms_number<br>is the number of the manual bu                                                  | usy MS (0 or 1)                                                              |
| Example of a MAP display:                                                                    |                                                                              |
| Request to TEST OOS MS: 0 su<br>Request to TEST OOS MS: 0 pa<br>No node faults were found on | bmitted.<br>ssed.<br>MS 0.                                                   |
| If the TST command                                                                           | Do                                                                           |
| passed                                                                                       | step 25                                                                      |
| passed with ISTb, and the system generated a card list                                       | step 19                                                                      |
| passed with ISTb, and you replaced all the cards on the list                                 | step 36                                                                      |
| failed, and the system generated a card list                                                 | step 17                                                                      |

| 17 | Determine if you replaced all the card                                                      | s on the list.                                                               |
|----|---------------------------------------------------------------------------------------------|------------------------------------------------------------------------------|
|    | lf you                                                                                      | Do                                                                           |
|    | replaced all the cards on the list                                                          | step 36                                                                      |
|    | did not replace all the cards on the list                                                   | step 18                                                                      |
| 18 | Record the location, description, slot n card on the list that you did not replac           | umber, PEC, and PEC suffix of the first<br>e.                                |
|    | Go to step 20.                                                                              |                                                                              |
| 19 | Record the location, description, slot n card on the list.                                  | umber, PEC, and PEC suffix of the next                                       |
| 20 | Determine the subsystem that contain                                                        | ns the card that you must replace.                                           |
|    | lf                                                                                          | Do                                                                           |
|    | the MS subsystem contains the card                                                          | step 15                                                                      |
|    | the ENET subsystem contains the card                                                        | step 21                                                                      |
|    | the JNET subsystem contains the card                                                        | step 23                                                                      |
| 21 | Perform the correct card replacement<br><i>Procedures</i> in this document. Complete point. | procedure in <i>Card Replacement</i><br>ete the procedure and return to this |
| 22 | To access the MS level of the MAP dia                                                       | splay, type                                                                  |
|    | >MS                                                                                         |                                                                              |
|    | and press the Enter key.                                                                    |                                                                              |
|    | Go to step 16.                                                                              |                                                                              |
| 23 | Perform the correct card replacement<br><i>Procedures</i> in this document. Complete point. | procedure in <i>Card Replacement</i><br>ete the procedure and return to this |
| 24 | To access the MS level of the MAP di                                                        | splay, type                                                                  |
|    | >MS                                                                                         |                                                                              |
|    | and press the Enter key.                                                                    |                                                                              |
|    | Go to step 16.                                                                              |                                                                              |
| 25 | To return the manual busy MS to serv                                                        | ice, type                                                                    |
|    | <pre>&gt;RTS ms_number</pre>                                                                |                                                                              |
|    | and press the Enter key.                                                                    |                                                                              |

```
where
          ms number
             is the number of the manual-busy MS (0 or 1)
       Example of a MAP display:
      Request to RTS MS: 0 submitted.
      Request to RTS MS: 0 passed.
        If the RTS command
                                         Do
        passed
                                         step 26
        failed
                                         step 36
26
       To access the Shelf level of the MAP display, type
       >SHELF shelf_number
       and press the Enter key.
       where
          shelf number
             is the number of the shelf (0 to 3)
         Note: For SuperNode SE, do not enter a shelf number.
       Example of a MAP display:
      Shelf 0
                                    1 1 1 1
      Card 1 2 3 4 5 6 7 8 9 0 1 2 3
                        Chain
      MS 0
                   . . . .
      MS 1
                 . . . . . . .
27
       To access the Chain level of the MAP display, type
       >CHAIN head_card_number
       and press the Enter key.
       where
          head card number
             is the number of the head card in the affected chain
28
       To test the channelized link, type
       >TST ms_number LINK link_number
       and press the Enter key.
       where
          ms number
             is the number of the affected MS (0 or 1)
```

| link_number<br>is the number of the system bu                                        | sy link chosen in step 4                      |
|--------------------------------------------------------------------------------------|-----------------------------------------------|
| If the TST command                                                                   | Do                                            |
| passed                                                                               | step 32                                       |
| passed with ISTb, and the system generated a card list                               | step 29                                       |
| failed, and the system generated a card list                                         | step 29                                       |
| Determine if you replaced all the card                                               | s on the list.                                |
| lf you                                                                               | Do                                            |
| replaced all the cards on the list                                                   | step 31                                       |
| did not replace all the cards on the list                                            | step 30                                       |
| Record the location, description, slot n<br>card on the list that you did not replac | umber, PEC, and PEC suffix of the first<br>e. |
| Go to step 8.                                                                        |                                               |
| A disconnected or damaged fiber link the subtending node (ENET or PM sh              | can be present between the MS and elf).       |
| To access the Chain level of the MAP                                                 | display, type                                 |
| >CHAIN head_card_number                                                              |                                               |
| and press the Enter key.                                                             |                                               |
| where                                                                                |                                               |
| <pre>head_card_number is the number of the head card</pre>                           | in the affected chain                         |
| Determine if other system busy chanr                                                 | nelized links are present in the chain.       |
| <i>Note:</i> An S under the link number links .                                      | identifies system busy channelized            |
| If other system busy links                                                           | Do                                            |
| are present                                                                          | step 6                                        |
| are not present                                                                      | step 34                                       |

# MS SBCL minor (end)

| 34 | Determine if the SBCL minor alarm cleared.                               |             |  |  |  |  |  |  |  |  |
|----|--------------------------------------------------------------------------|-------------|--|--|--|--|--|--|--|--|
|    | If the alarm                                                             | Do          |  |  |  |  |  |  |  |  |
|    | cleared                                                                  | step 37     |  |  |  |  |  |  |  |  |
|    | reduced in number (for example, the alarm changed from 02SBCL to 01SBCL) | step 2      |  |  |  |  |  |  |  |  |
|    | changed to another alarm                                                 | step 35     |  |  |  |  |  |  |  |  |
|    | did not clear                                                            | step 36     |  |  |  |  |  |  |  |  |
| 35 | Perform the correct procedure to clear alarms in this                    | s document. |  |  |  |  |  |  |  |  |
| 36 | For additional help, contact the next level of support                   | •           |  |  |  |  |  |  |  |  |
| 37 | The procedure is complete.                                               |             |  |  |  |  |  |  |  |  |

# MS SbFb major

# Alarm display

|  | CM   | MS        | IOI | D | Net | PM | С | CS | Lns | Trks | Ext | APPL |
|--|------|-----------|-----|---|-----|----|---|----|-----|------|-----|------|
|  | . 19 | SbFb<br>M | •   | • | •   | •  | • | •  | •   | •    |     |      |
|  |      |           |     |   |     |    |   |    |     |      |     |      |

### Indication

At the MTC level of the MAP display, SbFb (preceded by a number) appear under the MS header of the alarm banner. The SbFb indicates an SbFb major alarm.

### Meaning

The system busied a frame transport bus (F-bus).

The number under the MS header in the alarm banner indicates the number of F-buses affected.

This alarm only applies to SuperNode SE. The F-bus interfaces to the message switch (MS) at SuperNode SE. The F-bus does not interface to the local message switch (LMS).

### Result

The condition does not affect service if one F-bus of a pair of F-buses is system busy. All application-specific units that connect to the F-buses become isolated when both F-buses are system busy. Service for the CCS7 terminates when both F-buses are system busy.

### **Common procedures**

There are no common procedures.

## Action

This procedure contains a summary flowchart and a list of steps. Use the flowchart to review the procedure. Follow the steps to perform the procedure.

# MS SbFb major (continued)

#### Summary of clearing an MS SbFb major alarm

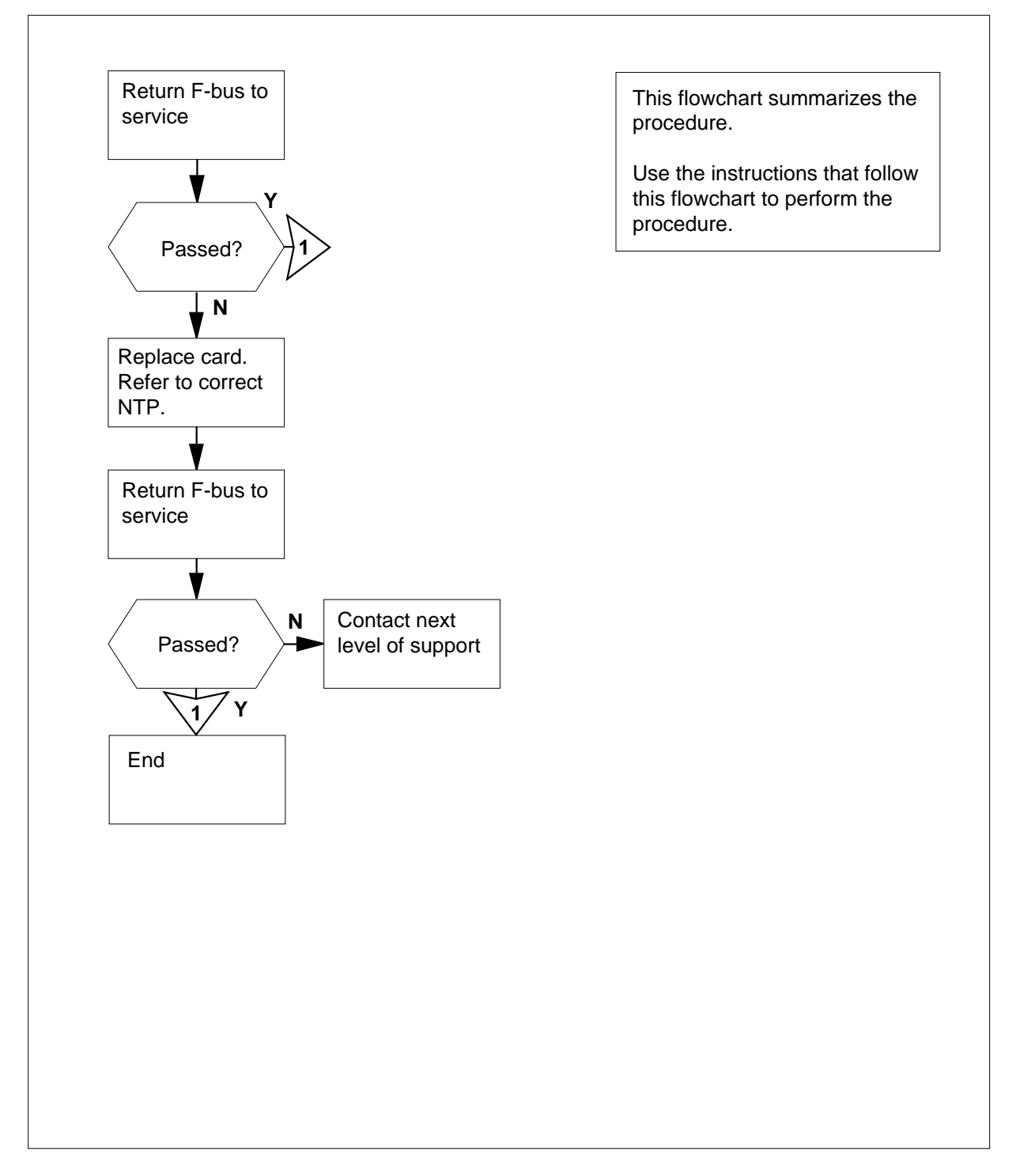

DMS-100 Family NA100 Alarm Clearing and Perform. Monitoring Proc. Volume 2 of 4 LET0015 and up

### MS SbFb major (continued)

#### Clearing an MS SbFb major alarm

#### At your current location

To access the MS level of the MAP display, type

>MAPCI;MTC;MS

and press the Enter key.

Example of a MAP display:

| Mes | sage | Switch | Clock | S | helf | 0 | Inter-MS | Link | 0 | 1 |
|-----|------|--------|-------|---|------|---|----------|------|---|---|
| MS  | 0    |        |       | М | Free | 9 | F        |      |   |   |
| MS  | 1    |        |       | S | lave |   |          |      |   |   |

*Note:* In the example, the F under the Shelf header indicates that you must proceed in the MAP order. To proceed, access the SHELF level.

2 Determine if an F appears under the Shelf header of the MAP display.

| If an F         | Do      |
|-----------------|---------|
| appears         | step 3  |
| does not appear | step 13 |

3 To access the F-bus level of the MAP display, type

>SHELF;CARD 12 and press the Enter key.

Example of a MAP display:

|     |    |    |   |   |   |   |   |     |    |    | 1  | 1 | 1 | 1 |    |      |      |      |
|-----|----|----|---|---|---|---|---|-----|----|----|----|---|---|---|----|------|------|------|
| Car | d  | 1  | 2 | 3 | 4 | 5 | 6 | 7   | 8  | 9  | 0  | 1 | 2 | 3 |    |      |      |      |
| Cha | in | 1  |   |   |   |   |   |     |    |    |    |   |   |   |    |      |      |      |
| MS  | 0  | •  |   |   | • | • | • |     |    |    | •  | • | F |   |    |      |      |      |
| MS  | 1  | •  | • | • | • | • | • | •   | •  | •  | •  | • | • | • |    |      |      |      |
| Car | d  | 12 |   |   |   |   | I | FΒι | ıs | Τa | ap | : | 0 |   | 11 | 12   | 16   | 20   |
| MS  | 0  |    |   |   |   |   | S |     |    |    |    |   | С |   | С  | CCCC | CCCC | CCCC |
| MS  | 1  |    |   |   |   |   |   |     |    |    |    |   |   |   |    |      | <br> |      |

*Note:* In the example, S under the F-Bus header indicates a system-busy F-bus. A dot (.) indicates an in-service F-bus. Under the F-bus tap numbers (0 to 23), C indicates the F-bus is system busy or manual busy. The letter C can also indicate that the controlling MS or MS port is system busy or manual busy. A dot (.) indicates an in-service tap.

Go to step 4.

4 Determine the MS that connects to the system-busy F-bus.

*Note:* In the MAP display example in step 3, the system busy F-bus connects to MS 0.

# MS SbFb major (continued)

| To manually busy the system busy F-b                                             | bus, type                                                                            |
|----------------------------------------------------------------------------------|--------------------------------------------------------------------------------------|
| >BSY ms_number FBUS                                                              |                                                                                      |
| and press the Enter key                                                          |                                                                                      |
| where                                                                            |                                                                                      |
| ms_number<br>is the number of the MS (0 or 1                                     | ) that connects to the                                                               |
| system busy F-bus                                                                |                                                                                      |
| To return the manual busy F-bus to se                                            | rvice, type                                                                          |
| >RTS ms_number FBUS                                                              |                                                                                      |
| and press the Enter key.                                                         |                                                                                      |
| where                                                                            |                                                                                      |
| is the number of the MS (0 or 1<br>manual-busy F-bus                             | ) that connects to the                                                               |
| If the RTS command                                                               | Do                                                                                   |
| passed                                                                           | step 11                                                                              |
| failed, and the system generates a card list                                     | step 7                                                                               |
| Record the location, description, slot r (PEC), and PEC suffix of the first card | number, product engineering code<br>on the list.                                     |
| To change the card, perform the correct Replacement Procedures. Complete         | ct card replacement procedure in <i>Card</i> the procedure and return to this point. |
| To return the manual busy F-bus to se                                            | rvice, type                                                                          |
| >RTS ms_number FBUS                                                              |                                                                                      |
| and press the Enter key.                                                         |                                                                                      |
| where:                                                                           |                                                                                      |
| ms_number<br>is the number of the MS (0 or 1                                     | ) that connects to the                                                               |
| manual busy F-bus                                                                |                                                                                      |
| If the RTS command                                                               | Do                                                                                   |
| passed                                                                           | step 11                                                                              |
| failed, and you did not replace<br>all the cards on the list                     | step 10                                                                              |

5

6

7

8

9

10

11

12

# MS SbFb major (end)

| If the RTS command                                                                                       | Do                                     |
|----------------------------------------------------------------------------------------------------|----------------------------------------|
| failed, and you replaced all the cards on the list                                                       | step 13                                |
| Record the location, description, slot nucation and the list.                                            | umber, PEC, and PEC suffix of the next |
| Go to step 8.                                                                                            |                                        |
| Determine if the SbFb major alarm cle                                                                    | eared.                                 |
| If the alarm                                                                                             | Do                                     |
| cleared                                                                                                  | step 14                                |
|                                                                                                    | step 11                                |
| reduced in number (for example,<br>the alarm changed from 2SbFb<br>to 1SbFb)                             | step 3                                 |
| reduced in number (for example,<br>the alarm changed from 2SbFb<br>to 1SbFb)<br>changed to another alarm | step 1<br>step 12                      |

- **13** For additional help, contact the next level of support.
- 14 The procedure is complete.

# MS SBPT minor

# Alarm display

| CM MS    | IOD | Net | PM | CCS | Lns | Trks | Ext | APPL |
|----------|-----|-----|----|-----|-----|------|-----|------|
| . 01SBPT |     |     | ·  |     | ·   |      |     |      |

### Indication

At the MTC level of the MAP display, SBPT (preceded by a number) appears under the MS header of the alarm banner. The SBPT indicates an SBPT minor alarm.

### Meaning

Faults detected by the system causes the system to remove card ports for the message switch (MS) interface from service. A link that has faults between the port and the subtending node can cause a system-busy port.

A minor alarm for the MS SBPT also appears when the MS detects a babbling device that persists. The MS anticipates and regulates the message within given limits and a number of occurrences. When the message flow reaches the OCCURRENCE limit, the MS SBPT minor alarm appears.

During the regulation period, MS307 logs for ports generate when babbling faults occur. The babbling faults are RAISED or CLEARED. If the port belongs to a chain card, the MS317 log generates.

### Result

A subtending node linked to a system-busy port cannot communicate with the MS that contains the affected port card. An I/O controller is an example of a port. If the port that corresponds on the other MS is out of service, communication with the subtending node ends.

### **Common procedures**

This procedure refers to Failure to switch clock mastership.

## Action

This procedure contains a summary flowchart and a list of steps. Use the flowchart to review the procedure. Follow the steps to perform the procedure.

#### Summary of clearing an MS SBPT minor alarm

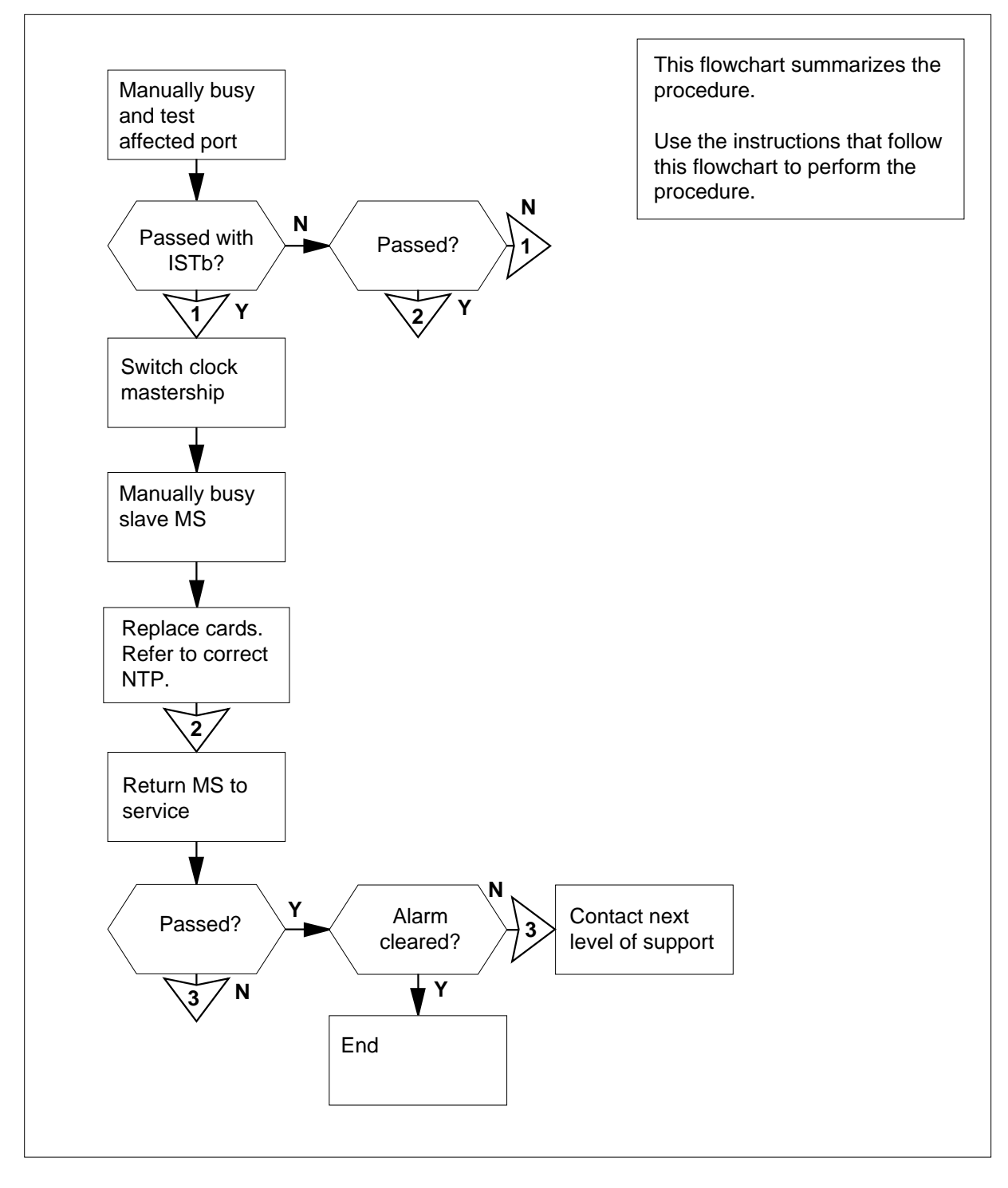

#### Clearing an MS SBPT minor alarm

#### At the MAP terminal

To access the MS level of the MAP display, type

>MAPCI;MTC;MS

and press the Enter key.

Example of a MAP display:

| Message | Switch | Clock | Shelf  | 0 | Inter-MS | Link | 0 | 1 |
|---------|--------|-------|--------|---|----------|------|---|---|
| MS O    | •      |       | M Free |   | •        |      | R |   |
| MS 1    |        |       | Slave  |   | F        |      | S |   |

2 To access the Shelf level of the MAP display, type

#### >SHELF shelf\_number

and press the Enter key

where

shelf number

is the number of the shelf (0 to 3)

*Note:* For SuperNode SE, do not enter a shelf number.

3 Record the numbers of the interface cards with system busy ports.

*Note:* A port of a system busy interface card appears as an F under the Card number on the MAP display.

| If the condition           | Do     |
|----------------------------|--------|
| affects one card           | step 5 |
| affects more than one card | step 4 |

4 Select a card to work on.

*Note:* If system busy ports are present on both MSs, work on the slave MS first. In the examples in steps 1 and 2, the card with a system busy port is on the master MS (MS 0).

- 5 To access the Card level of the MAP display, type
  - >CARD card\_number

and press the Enter key

where

#### card\_number

is the number of the card with the system busy port recorded in step 3

Example of a MAP display for SuperNode:

Card 04CMIC Interface CardPort: 01MS 0I. SMS 1I. .

Example of a MAP display for SuperNode SE:

| Card | 09 | Protocol | Port: | 0- | <br> | -3 |
|------|----|----------|-------|----|------|----|
| MS O |    | DS30     | 4     |    | S    |    |
| MS 1 |    | DS30     | 4     |    |      |    |

**6** Select a system busy port to work on.

*Note:* An S under the port number indicates a system-busy port.

7 To manually busy the system busy port, type

>BSY ms\_number PORT port\_number

and press the Enter key

where

ms\_number is the number of the MS (0 or 1) that contains the affected card

#### port number

is the number of the port (0 to 127)

Example of a MAP display:

Request to MAN BUSY MS:0 shelf:0 card:4 port:2 submitted. Request to MAN BUSY MS:0 shelf:0 card:4 port:2 passed.

*Note:* For a manually busied system busy port, the alarm changes from SBPT to MBPT.

8 To test the manual busy port, type

>TST ms\_number PORT port\_number

and press the Enter key

where

ms\_number is the number of the MS (0 or 1) that contains the affected card

#### port number

is the number of the manual busy port (0 to 127)

Example of a MAP display:

Request to TEST MS:0 shelf:0 card:4 port:2 submitted. Request to TEST MS:0 shelf:0 card:4 port:2 passed.

| If the TST command | Do      |
|--------------------|---------|
| passed             | step 24 |

| If the TST command                                                                                                    | Do                                                                          |
|----------------------------------------------------------------------------------------------------|-----------------------------------------------------------------------------|
| passed with ISTb, and the sys-<br>tem generated a card list                                                                                                    | step 9                                                                      |
| failed, and the system generated a card list                                                                                                    | step 9                                                                      |
| is other than listed here                                                                                                    | step 30                                                                     |
| Record the location, description, slot r<br>(PEC), and PEC suffix of the first card                                                                                            | number, product engineering code                                            |
| To access the MS level of the MAP dis<br>> <b>MS</b><br>and press the Enter key                                                                                                | splay, type                                                                 |
| Example of a MAP display:                                                                                                    |                                                                             |
| Message Switch Clock She<br>MS 0 . M Fro<br>MS 1 . Slave<br>Determine the clocking configuration.<br><b>Note:</b> The clocking configuration a<br>MS level of the MAP display. | lf 0 Inter-MS Link 0 1<br>ee F<br>e<br>ppears under the Clock header at the |
| If the MS that contains the card that you must replace                                                                                                    | Do                                                                          |
| is the slave MS, shown as Slave under the Clock header                                                                                                    | step 15                                                                     |
| is the master MS, shown as<br>Master or M Free under the<br>Clock header                                                                                                    | step 12                                                                     |
| To switch clock mastership, type                                                                                                    |                                                                             |
| Example of a MAP display:                                                                                                    |                                                                             |

Request to Switch Clock Mastership MS: 0 submitted. Request to Switch Clock Mastership MS: 0 passed.

| passed step 14 |  |
|----------------|--|
| failed step 13 |  |

**13** Perform the procedure *Failure to switch clock mastership* in this document. Complete the procedure and return to this point.

- 14 Wait 10 min to make sure MS has stability. Continue this procedure.
- **15** Manually busy the MS that contains the card that you must replace. To manually busy the MS, type

>BSY ms\_number

and press the Enter key.

where

ms\_number is the number of the MS (0 or 1) that contains the card that you must replace

Example of a MAP display:

Request to MAN BUSY MS: 0 submitted. Request to MAN BUSY MS: 0 passed.

| If the response                        | Do      |
|----------------------------------------|---------|
| is Request to MAN BUSY<br>MS: 0 passed | step 16 |
| is Request to MAN BUSY<br>MS: 1 passed | step 16 |
| is other than listed here              | step 30 |

- **16** Perform the correct card replacement procedure in *Card Replacement Procedures* in this document. Complete the procedure and return to this point.
- 17 To perform an out-of-service test on the manual busy MS, type

>TST ms\_number

and press the Enter key.

where

| If the TST command                                                                                                    | Do                                            |
|----------------------------------------------------------------------------------------------------|-----------------------------------------------|
| passed                                                                                                    | step 21                                       |
| passed with ISTb, and the system generated a card list                                                                                                    | step 18                                       |
| passed with ISTb, and you replaced all the cards on the list                                                                                                    | step 30                                       |
| failed, and the system generated a card list                                                                                                    | step 19                                       |
| is other than listed here                                                                                                    | step 30                                       |
| Determine if you replaced all the cards                                                                                                    | s on the list.<br><b>Do</b>                   |
| replaced all the cards on the list                                                                                                    | step 30                                       |
| did not replace all the cards on<br>the list                                                                                                    | step 20                                       |
| Record the location, description, slot n card on the list that you did not replace                                                                                   | umber, PEC, and PEC suffix of the first<br>e. |
|                                                                                                    |                                               |
| Go to step 16.                                                                                                    |                                               |
| Go to step 16.<br>To return the manual busy MS to serv                                                                                                    | ice, type                                     |
| Go to step 16.<br>To return the manual busy MS to serv<br>>RTS ms_number                                                                                             | ice, type                                     |
| Go to step 16.<br>To return the manual busy MS to serv<br>>RTS ms_number<br>and press the Enter key.                                                                 | ice, type                                     |
| Go to step 16.<br>To return the manual busy MS to serv<br>>RTS ms_number<br>and press the Enter key.<br><i>where</i>                                                 | ice, type                                     |
| Go to step 16.<br>To return the manual busy MS to servi<br>>RTS ms_number<br>and press the Enter key.<br><i>where</i><br>ms_number<br>is the number of the manual bu | ice, type<br>usy MS (0 or 1)                  |

22

23

# **MS SBPT** minor (continued)

| lf the DTC common d                           |                                      |
|-----------------------------------------------|--------------------------------------|
| If the RIS command                            | Do                                   |
| passed                                        | step 22                              |
| failed                                        | step 30                              |
| To access the Shelf level of the MA           | P display, type                      |
| >SHELF shelf_number                           |                                      |
| and press the Enter key.                      |                                      |
| where                                         |                                      |
| shelf_number<br>is the number of the shelf (0 | to 3)                                |
| Note: For SuperNode SE do n                   | ot enter a shelf number              |
| To access the Card level of the MA            | P display for the affected card type |
| >CARD card number                             |                                      |
| and press the Enter key                       |                                      |
| where                                         |                                      |
| card_number                                   |                                      |
| is the number of the affected                 | d card (5 to 10)                     |
| Example of a MAP display for Dms              | supernode:                           |
| Card 04 CMIC Interface CA                     | Ard Port: 0 1                        |
| MS 0 I                                        | . M                                  |
| MS 1 I                                        | · ·                                  |
| Example of a MAP display for Dms              | supernode superNode SE:              |
| Card 09 Protocol Pc                           | ort: 03                              |
| MS 0 . DS30                                   | 4 M .                                |
| MS 1 . DS30                                   | 4                                    |
| To return the manual busy port to s           | ervice, type                         |
| >RTS ms_number PORT por                       | t_number                             |
| and press the Enter key.                      |                                      |
| where                                         |                                      |
|                                               |                                      |

24
# **MS SBPT** minor (end)

Example of a MAP display:

| Request | to | RTS | MS:0 | shelf:0 | card:4 | port | 2 | submitted. |
|---------|----|-----|------|---------|--------|------|---|------------|
| Request | to | RTS | MS:0 | shelf:0 | card:4 | port | 2 | passed.    |

| If the RTS command | Do      |
|--------------------|---------|
| passed             | step 25 |
| failed             | step 30 |

25 Determine if other system busy ports are present on the card.

> Note: The state of the port appears under the Port number of the MAP display. In the example in step 23, port 2 is system busy.

| If other system busy ports                                 | Do                              |  |  |  |  |  |  |
|------------------------------------------------------------|---------------------------------|--|--|--|--|--|--|
| are present                                                | step 3                          |  |  |  |  |  |  |
| are not present                                            | step 26                         |  |  |  |  |  |  |
| Determine if more cards are present                        | on the list recorded at step 3. |  |  |  |  |  |  |
|                                                            | Do                              |  |  |  |  |  |  |
| If other cards                                             | Do                              |  |  |  |  |  |  |
| If other cards<br>are present                              | Do<br>step 4                    |  |  |  |  |  |  |
| If other cards         are present         are not present | Do<br>step 4<br>step 27         |  |  |  |  |  |  |

#### 27

26

| If the alarm                                                                   | Do      |
|--------------------------------------------------------------------------------|---------|
| cleared                                                                        | step 31 |
| changed to another alarm                                                       | step 28 |
| reduced in number (for example,<br>the alarm changed from 02SBPT<br>to 01SBPT) | step 2  |
| did not clear                                                                  | step 29 |

- 28 Perform the correct procedure in this document to clear an alarm.
- 29 A link that has faults is present between the port and the subtending node. Go to step 30.
- 30 For additional help, contact the next level of support.
- 31 The procedure is complete.

## MS SbTp major

## Alarm display

|  | СМ | MS         | IOD | Net | PM | CCS | Lns | Trks | Ext | APPL |
|--|----|------------|-----|-----|----|-----|-----|------|-----|------|
|  | •  | 1SbTp<br>M | •   | •   | •  | •   | •   | ·    | ·   | ·    |
|  |    |            |     |     |    |     |     |      |     |      |

## Indication

At the MTC level of the MAP display, SbTp (preceded by a number) appear under the MS header of the alarm banner. The SbTp indicates an SbTp major alarm.

## Meaning

The system busied a tap on a frame transport bus (F-bus).

The number under the MS header in the alarm banner indicates the number of F-bus taps affected.

This alarm only applies to SuperNode SE. The F-bus interfaces directly to the message switch (MS) at SuperNode SE, not the local message switch (LMS).

## Result

The SbTp alarm does not affect subscriber service unless two taps are out of service. The taps connect the application-specific unit (ASU) to a pair of F-buses. The affected ASU is isolated from the system and CCS7 performance can degrade.

## **Common procedures**

There are no common procedures.

## Action

This procedure contains a summary flowchart and a list of steps. Use the flowchart to review the procedure. Follow the steps to perform the procedure.

# MS SbTp major (continued)

#### Summary of clearing an MS SbTp major alarm

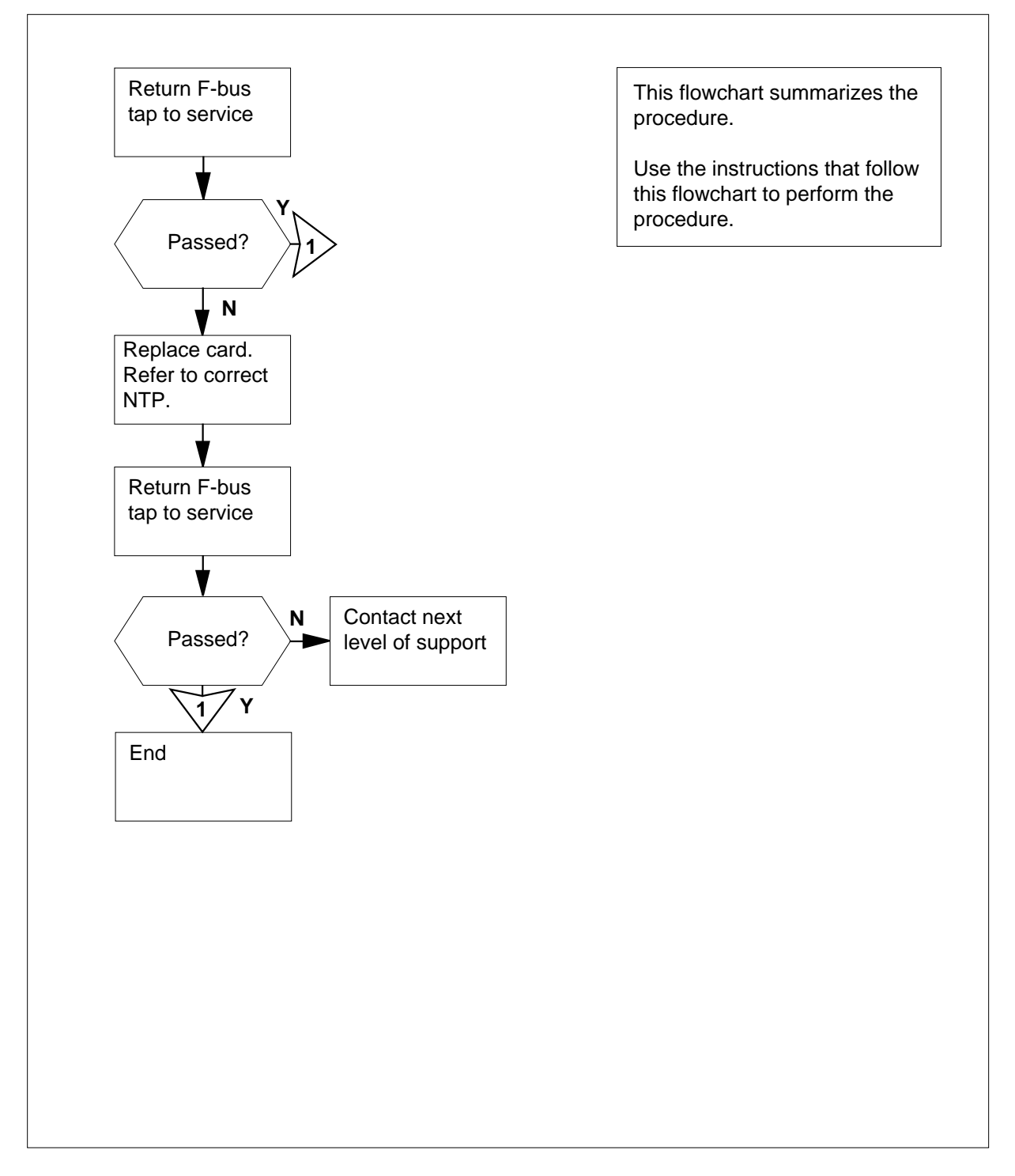

DMS-100 Family NA100 Alarm Clearing and Perform. Monitoring Proc. Volume 2 of 4 LET0015 and up

## MS SbTp major (continued)

#### Clearing an MS SbTp major alarm

#### At the MAP terminal

To access the MS level of the MAP display, type

>MAPCI;MTC;MS

and press the Enter key.

Example of a MAP display:

|    | Mess | sage | Switch | Clo | ock  | Shelf | 0 | Inter-MS | Link | 0 | 1 |
|----|------|------|--------|-----|------|-------|---|----------|------|---|---|
| MS | 0    |      |        | М   | Free | F     |   |          |      |   |   |
| MS | 1    |      |        | S   | Lave |       |   |          |      |   |   |

*Note:* In the example, F under the Shelf header indicates that you must proceed in the MAP order. To proceed, access the SHELF level.

2 Determine if an F appears under the Shelf header of the MAP display.

| lf an F         | Do      |
|-----------------|---------|
| appears         | step 3  |
| does not appear | step 14 |

#### 3 To access the F-bus level of the MAP display, type

>SHELF; CARD 12 and press the Enter key. Example of a MAP display:

|      |    |     |   |   |   |   |   |     |    |    | 1  | 1 | 1 | 1 |    |     |     |          |
|------|----|-----|---|---|---|---|---|-----|----|----|----|---|---|---|----|-----|-----|----------|
| Card | d  | 1   | 2 | 3 | 4 | 5 | б | 7   | 8  | 9  | 0  | 1 | 2 | 3 |    |     |     |          |
| Cha: | in |     |   |   |   |   |   |     |    |    |    |   |   |   |    |     |     |          |
| MS ( | 0  |     |   |   |   |   | • | _   |    |    |    |   | F |   |    |     |     |          |
| MS 1 | 1  | •   | • | • |   | • | • | -   |    | •  | •  | • | • | • |    |     |     |          |
| ~    | -  | 1 0 |   |   |   |   |   |     |    | _  |    |   | ~ |   |    | 1.0 | 1.6 | <b>.</b> |
| Card | d  | 12  |   |   |   |   | E | FΒι | lS | Τā | ар |   | 0 |   | 11 | 12  | 16  | 20       |
| MS ( | 0  | •   |   |   |   |   |   |     | •  |    |    |   |   |   | S  |     |     |          |
| MS 1 | 1  |     |   |   |   |   |   |     |    |    |    |   |   |   | •  |     |     |          |
|      |    |     |   |   |   |   |   |     |    |    |    |   |   |   |    |     |     |          |

*Note:* In the example, (.) under the F-Bus header indicates an in-service F-bus. Under the F-bus tap numbers (0 to 23), S indicates the tap of the F-bus is system busy. Under the F-bus tap numbers, (.) indicates an in-service tap.

Go to step 4.

4 Determine which MS controls the F-bus that contains the system busy tap.

*Note:* The MS 0 controls F-bus 0 and MS 1 controls F-bus 1. In the MAP example in step 3, tap 11 on F-bus 0 is system busy.

# MS SbTp major (continued)

| 5            | Determine the number of the system                                                                                                    | busy tap.                                                                                                    |
|--------------|----------------------------------------------------------------------------------------------------|----------------------------------------------------------------------------------------------------|
|              | <b>Note:</b> In the MAP display example indicates the system busy tap.                                                                                                    | in step 3, an S under the tap number                                                                                                    |
| 6            | To manually busy the system busy tag                                                                                                    | o of the F-bus, type                                                                                                    |
|              | >BSY ms_number TAP tap_nu                                                                                                    | mber                                                                                                    |
|              | and press the Enter key.                                                                                                    |                                                                                                    |
|              | where                                                                                                    |                                                                                                    |
|              | ms_number<br>is the number of the MS (0 or 1                                                                                                    | ) that connects to the                                                                                                    |
|              | system busy tap                                                                                                    |                                                                                                    |
|              | tap_number<br>is the number of the system bu                                                                                                    | sy tap of the F-bus (0 to 23)                                                                                                    |
| 7            | To return the manual busy tap of the I                                                                                                    | F-bus to service, type                                                                                                    |
|              | >RTS ms_number TAP tap_nu                                                                                                    | mber                                                                                                    |
|              | and press the Enter key.                                                                                                    |                                                                                                    |
|              | where                                                                                                    |                                                                                                    |
|              | ms_number<br>is the number of the MS (0 or 1                                                                                                    | ) that connects to the                                                                                                    |
|              |                                                                                                    |                                                                                                    |
|              | manual busy tap                                                                                                    |                                                                                                    |
|              | manual busy tap<br>tap_number<br>is the number of the manual bu                                                                                                    | isy tap of the F-bus (0 to 23)                                                                                                    |
|              | manual busy tap<br>tap_number<br>is the number of the manual bu<br>If the RTS command                                                                                                    | isy tap of the F-bus (0 to 23)                                                                                                    |
|              | manual busy tap<br>tap_number<br>is the number of the manual bu<br>If the RTS command<br>passed                                                                                                    | usy tap of the F-bus (0 to 23)           Do           step 12                                                                                                    |
|              | manual busy tap<br>tap_number<br>is the number of the manual bu<br>If the RTS command<br>passed<br>failed, and the system generated a<br>card list                                                                                                    | by tap of the F-bus (0 to 23) Do step 12 step 8                                                                                                    |
| 8            | manual busy tap<br>tap_number<br>is the number of the manual bu<br>If the RTS command<br>passed<br>failed, and the system generated a<br>card list<br>Record the location, description, slot<br>(PEC), and PEC suffix of the first card                                                                                                    | Do<br>Step 12<br>Step 8<br>number, product engineering code<br>d on the list.                                                                                                    |
| 8<br>9       | manual busy tap<br>tap_number<br>is the number of the manual busy<br>If the RTS command<br>passed<br>failed, and the system generated a<br>card list<br>Record the location, description, slot<br>(PEC), and PEC suffix of the first card<br>To change the card, perform the corre<br><i>Replacement Procedures</i> . Complete                                                                                                    | Do<br>step 12<br>step 8<br>number, product engineering code<br>d on the list.<br>ct card replacement procedure in <i>Card</i><br>the procedure and return to this point.                                                                                                    |
| 8<br>9<br>10 | manual busy tap<br>tap_number<br>is the number of the manual busy<br>If the RTS command<br>passed<br>failed, and the system generated a<br>card list<br>Record the location, description, slot<br>(PEC), and PEC suffix of the first card<br>To change the card, perform the corre<br><i>Replacement Procedures</i> . Complete<br>To return the manual busy tap of the F                                                                                                    | Isy tap of the F-bus (0 to 23)         Do         step 12         step 8         number, product engineering code         In the list.         ct card replacement procedure in <i>Card</i> the procedure and return to this point.         F-bus to service, type                 |
| 8<br>9<br>10 | manual busy tap<br>tap_number<br>is the number of the manual bu<br>If the RTS command<br>passed<br>failed, and the system generated a<br>card list<br>Record the location, description, slot<br>(PEC), and PEC suffix of the first card<br>To change the card, perform the corre<br><i>Replacement Procedures</i> . Complete<br>To return the manual busy tap of the first<br>>RTS ms_number TAP tap_number                                                                                             | Do<br>Step 12<br>Step 8<br>number, product engineering code<br>d on the list.<br>ct card replacement procedure in <i>Card</i><br>the procedure and return to this point.<br>F-bus to service, type<br>mber                                                                         |
| 8<br>9<br>10 | manual busy tap<br>tap_number<br>is the number of the manual busy<br>If the RTS command<br>passed<br>failed, and the system generated a<br>card list<br>Record the location, description, slot<br>(PEC), and PEC suffix of the first card<br>To change the card, perform the corre<br><i>Replacement Procedures.</i> Complete<br>To return the manual busy tap of the first<br>>RTS ms_number TAP tap_nut<br>and press the Enter key.                                                                   | Do<br>step 12<br>step 8<br>humber, product engineering code<br>d on the list.<br>ct card replacement procedure in <i>Card</i><br>the procedure and return to this point.<br>F-bus to service, type<br>mber                                                                         |
| 8<br>9<br>10 | manual busy tap<br>tap_number<br>is the number of the manual busy<br>is the number of the manual busy<br>is the <b>RTS command</b><br>passed<br>failed, and the system generated a<br>card list<br>Record the location, description, slot<br>(PEC), and PEC suffix of the first card<br>To change the card, perform the corre<br><i>Replacement Procedures</i> . Complete<br>To return the manual busy tap of the first<br><b>RTS ms_number TAP tap_nus</b><br>and press the Enter key.<br><i>where</i> | Issy tap of the F-bus (0 to 23)         Do         step 12         step 8         number, product engineering code         don the list.         ct card replacement procedure in <i>Card</i> the procedure and return to this point.         F-bus to service, type         umber |

manual busy tap

11

# MS SbTp major (end)

|     |     | -   |
|-----|-----|-----|
| tan | num | her |

is the number of the manual busy tap of the F-bus (0 to 23)

| If the RTS command                                                                                                    | Do                                            |  |  |  |  |  |  |
|----------------------------------------------------------------------------------------------------|-----------------------------------------------|--|--|--|--|--|--|
| passed                                                                                                    | step 12                                       |  |  |  |  |  |  |
| failed, and you did not replace all the cards on the list                                                                                                    | step 11                                       |  |  |  |  |  |  |
| failed, and you replaced all the cards on the list                                                                                                    | step 14                                       |  |  |  |  |  |  |
| Record the location, description, slot<br>card on the list.                                                                                                    | number, PEC, and PEC suffix of the next       |  |  |  |  |  |  |
| Go to step 9.                                                                                                    |                                               |  |  |  |  |  |  |
| Determine if the SbTp major alarm cleared.                                                                                                    |                                               |  |  |  |  |  |  |
| Determine if the SbTp major alarm                                                                                                    | cleared.                                      |  |  |  |  |  |  |
| Determine if the SbTp major alarm                                                                                                    | cleared.                                      |  |  |  |  |  |  |
| Determine if the SbTp major alarm<br>If the alarm<br>cleared                                                                                                    | cleared. Do step 15                           |  |  |  |  |  |  |
| Determine if the SbTp major alarm<br>If the alarm<br>cleared<br>reduced in number (for example,<br>the alarm changed from 2SbTp to<br>1SbTp)                             | cleared.<br>Do<br>step 15<br>step 3           |  |  |  |  |  |  |
| Determine if the SbTp major alarm<br>If the alarm<br>cleared<br>reduced in number (for example,<br>the alarm changed from 2SbTp to<br>1SbTp)<br>changed to another alarm | cleared.<br>Do<br>step 15<br>step 3<br>step 3 |  |  |  |  |  |  |

15 The procedure is complete.

# MS SPAN minor

# Alarm display

|            | CM<br>. SI     | MS<br>PAN               | IOD                 | Net       | PM .                | CCS .                 | Lns                | Trks                 | Ext        | APPL      |
|------------|----------------|-------------------------|---------------------|-----------|---------------------|-----------------------|--------------------|----------------------|------------|-----------|
| Indication | At the al      | e MTC<br>arm ba         | level of<br>nner. T | the MA    | AP displ<br>N indic | ay, SPAI<br>ates a SP | N appear<br>AN min | rs under<br>or alarn | the MS     | header of |
| Meaning    | One            | of the ty               | wo timii            | ng links  | does no             | ot sample             | e, but th          | at link is           | s still in | service.  |
| Result     | There          | e is no e               | effect or           | n service | e. Syste            | em clock              | ing lock           | s to the             | other li   | nk.       |
| Common pr  | roced<br>There | <b>ures</b><br>e are no | comme               | on proce  | edures.             |                       |                    |                      |            |           |
| Action     | This           | procedu                 | ire cont            | ains a su | ummary              | y flowcha             | urt and a          | list of s            | steps. U   | Jse the   |

This procedure contains a summary flowchart and a list of steps. Use the flowchart to review the procedure. Follow the steps to perform the procedure.

# MS SPAN minor (continued)

#### Summary of clearing an MS SPAN minor alarm

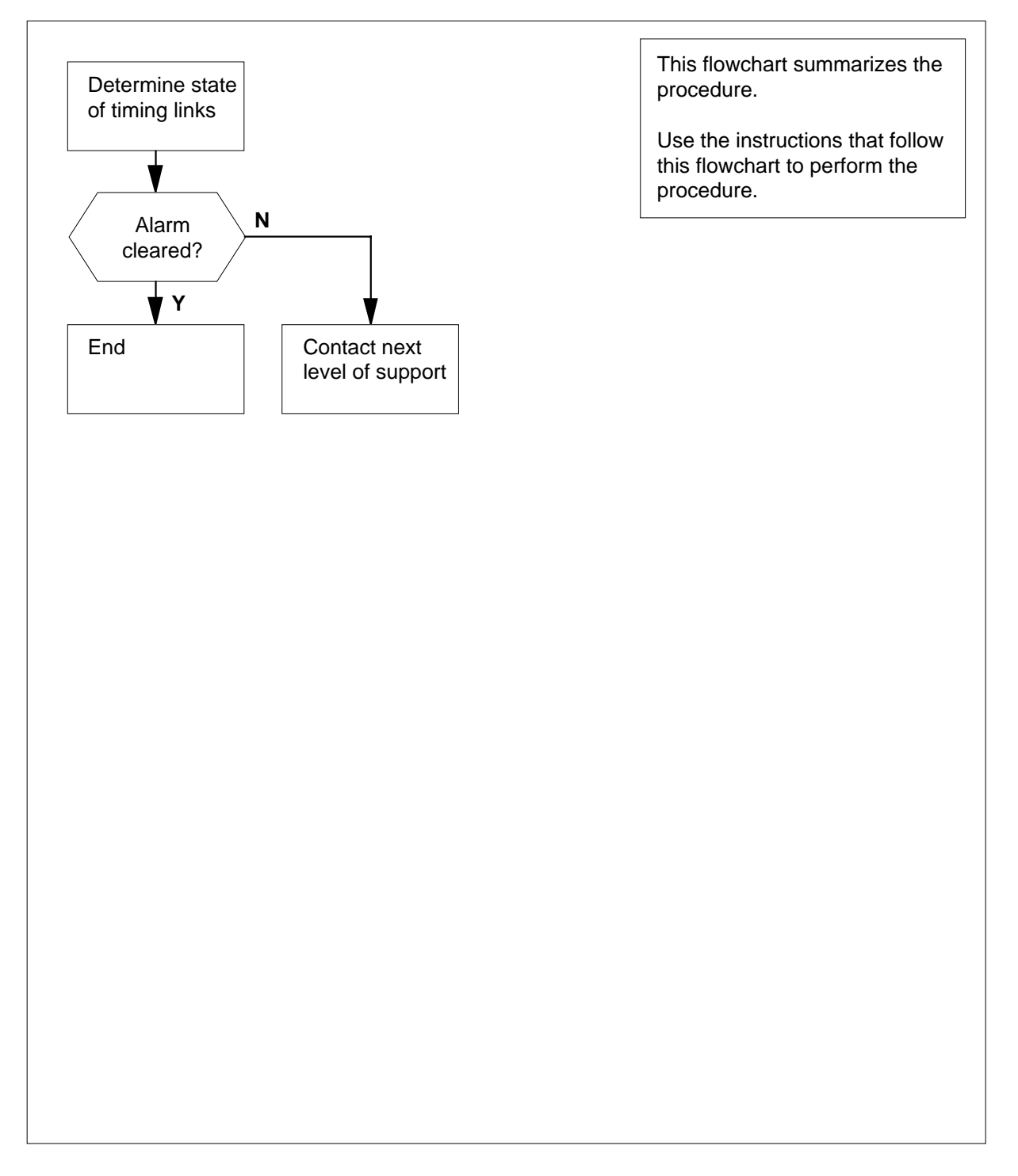

## MS SPAN minor (continued)

#### **Clearing an MS SPAN minor alarm**

#### At the MAP terminal

4

1 To access the Clock level of the MAP display, type

>MAPCI;MTC;MS;CLOCK

and press the Enter key.

Example of a MAP display:

 Card 02 Alm Stat %Adj Src| Car Stat Sp PM
 CCT

 MS 0
 .
 Syn
 +00.7 Lk0 | Lk0 I
 0
 DTC 002
 02

 MS 1
 .
 Syn
 +01.3 Ms0 | Lk1 Smp
 0
 DTC 001
 02

 Links Slipping:
 4 out of 10276
 4
 10276
 102

#### 2 Determine the state of the timing links.

*Note:* The state of the timing links appears under the Car Stat header of the MAP.

| If the state of the links                              | Do     |
|--------------------------------------------------------|--------|
| is I (idle)                                            | step 3 |
| is M (manual busy), S (system<br>busy), or O (offline) | step 4 |
| is other than listed here                              | step 7 |

**3** Bad samples occur on one of the timing links. Wait 10 min. Determine if the SPAN alarm cleared.

| If the alarm                               | Do                                  |
|--------------------------------------------|-------------------------------------|
| cleared                                    | step 8                              |
| changed to the CLOCK major alarm           | step 5                              |
| changed to another alarm                   | step 6                              |
| did not clear                              | step 4                              |
| turns ON and OFF at intervals (in minutes) | step 7                              |
| Determine if an alarm appears under        | the TRKS header on the alarm banner |

| lf an alarm | Do     |
|-------------|--------|
| appears     | step 6 |

# MS SPAN minor (end)

| If an alarm     | Do     |  |
|-----------------|--------|--|
| does not appear | step 7 |  |

- 5 Perform the procedure in this document *Clearing an MS CLOCK major alarm*.
- 6 Perform the correct procedure in this document to clear alarms.
- 7 For additional help, contact the next level of support.
- 8 The procedure is complete.

# MS SysB major

# Alarm display

| СМ | MS        | IOD | ) | Net | PM | CCS | Lns | Trks | Ext | APPL |
|----|-----------|-----|---|-----|----|-----|-----|------|-----|------|
| •  | SysB<br>M | •   | • | •   | •  | •   | • • | •    |     |      |
| )  |           |     |   |     |    |     |     |      |     |      |

## Indication

At the MTC level of the MAP display, SysB appears under the MS header of the alarm banner. The SysB indicates a SysB major alarm.

## Meaning

The SysB is a major alarm. A fault detected by the system causes the system to automatically remove a message switch (MS) from service. The in-service MS that remains will carry the full message load.

## Result

There is no immediate affect on service. If a failure occurs in the MS that remains, the result is the loss of all service.

## **Common procedures**

There are no common procedures.

## Action

This procedure contains a summary flowchart and a list of steps. Use the flowchart to review the procedure. Follow the steps to perform the procedure.

#### Summary of clearing an MS SysB major alarm

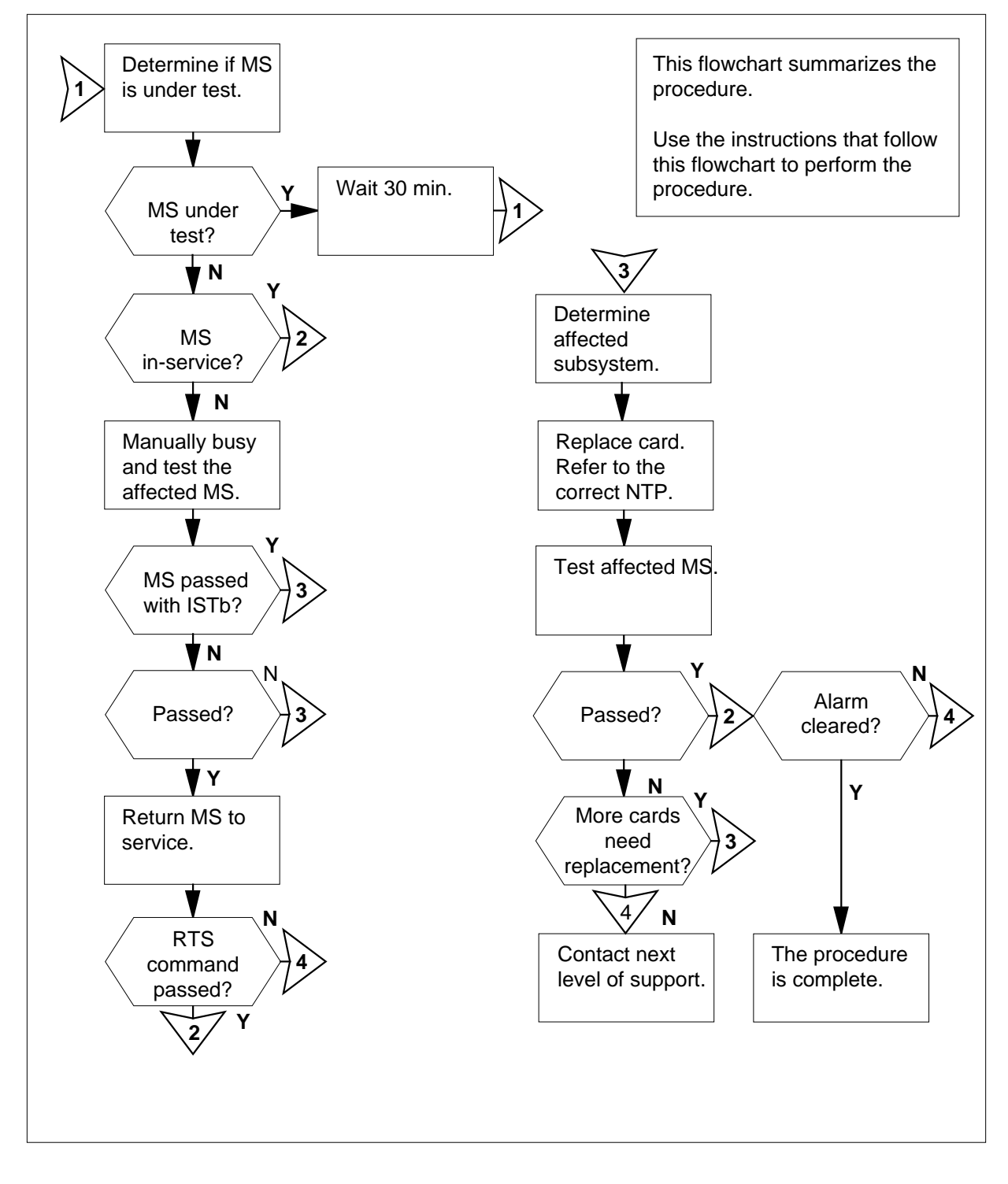

#### Clearing an MS SysB major alarm

#### At the MAP terminal

1 To access the MS level of the MAP display, type

>MAPCI;MTC;MS

and press the Enter key.

2 Determine if the MS, that indicates the SysB alarm, is under test or system busy.

Example of a MAP display:

| Mes | sage | Switch | Clock  | Shelf | 0 | Inter-MS | Link | 0 | 1 |
|-----|------|--------|--------|-------|---|----------|------|---|---|
| MS  | 0    | S      | Slave  |       |   |          |      | • | • |
| MS  | 1    | •      | Master |       |   |          |      | • | • |

Note: The letter T under the Message Switch header means that the MS is under test. An S under the Message Switch header means that the MS is system busy.

| If the state of the MS                       | Do     |  |
|----------------------------------------------|--------|--|
| is under test (T)                            | step 3 |  |
| is system busy (S)                           | step 4 |  |
| Nait 30 min to determine if the MS recovers. |        |  |

3

| If the MS         | Do      |
|-------------------|---------|
| is in-service (.) | step 42 |
| is T              | step 44 |
| is S              | step 4  |

4 To manually busy the system busy MS, type

>BSY ms number

and press the Enter key.

where

#### ms number

is the number of the system busy MS (0 or 1)

| If the response                    | Do     |
|------------------------------------|--------|
| is Request to MAN BUSY MS:0 passed | step 5 |

5

# MS SysB major (continued)

| if the response                                                                                                    | Do                                                                                                    |
|----------------------------------------------------------------------------------------------------|----------------------------------------------------------------------------------------------------|
| is Request to MAN BUSY MS:1 passed                                                                                                    | step 5                                                                                                    |
| is other than listed here                                                                                                    | step 44                                                                                                    |
| To test the manual busy MS through the                                                                                                    | ne mate, type                                                                                                    |
| >TST ms_number VIAMATE                                                                                                    |                                                                                                    |
| and press the Enter key.                                                                                                    |                                                                                                    |
| where                                                                                                    |                                                                                                    |
| <b>ms_number</b><br>is the number of the manual bu                                                                                                    | usy MS (0 or 1)                                                                                                    |
| Example of a MAP response:                                                                                                    |                                                                                                    |
| Request to TEST VIA MATE MS:<br>No node faults were found on<br>No cards were found to be fa<br>Request to TEST VIA MATE MS:                                                                                                    | 1 passed.<br>MS:1.<br>Multy on MS:1<br>1 submitted.                                                                                           |
| lf                                                                                                    | Do                                                                                                    |
| load problems are present                                                                                                    | step 15                                                                                                    |
| the test passes                                                                                                    | step 27                                                                                                    |
| the test passes with TOTTh and                                                                                                    | stan 6                                                                                                    |
| the test passes with ISID and                                                                                                    | step 0                                                                                                    |
| the system generates a card list                                                                                                    | step 0                                                                                                    |
| the system generates a card list<br>the test fails, and the system                                                                                                    | step 6                                                                                                    |
| the system generates a card list<br>the test fails, and the system<br>generates a card list                                                                                                    | step 6                                                                                                    |
| the system generates a card list<br>the test fails, and the system<br>generates a card list<br>is other than listed here                                                                                                    | step 6<br>step 44                                                                                                    |
| the system generates a card list<br>the test fails, and the system<br>generates a card list<br>is other than listed here<br>Record the location, description, slot r<br>(PEC), and PEC suffix of the first card                                                                                                    | step 6<br>step 44<br>number, product engineering code<br>on the list.                                                                         |
| the system generates a card list<br>the test fails, and the system<br>generates a card list<br>is other than listed here<br>Record the location, description, slot r<br>(PEC), and PEC suffix of the first card<br>Determine the subsystem that contain                                                                                                    | step 6<br>step 44<br>number, product engineering code<br>on the list.<br>s the card that you must replace.                                    |
| the system generates a card list<br>the test fails, and the system<br>generates a card list<br>is other than listed here<br>Record the location, description, slot r<br>(PEC), and PEC suffix of the first card<br>Determine the subsystem that contain                                                                                                    | step 6<br>step 44<br>number, product engineering code<br>on the list.<br>s the card that you must replace.<br><b>Do</b>                       |
| the system generates a card list<br>the test fails, and the system<br>generates a card list<br>is other than listed here<br>Record the location, description, slot r<br>(PEC), and PEC suffix of the first card<br>Determine the subsystem that contain<br>If the card<br>is in the MS subsystem                                                              | step 6<br>step 44<br>number, product engineering code<br>on the list.<br>s the card that you must replace.<br><b>Do</b><br>step 8             |
| the test passes with 151D and<br>the system generates a card list<br>the test fails, and the system<br>generates a card list<br>is other than listed here<br>Record the location, description, slot r<br>(PEC), and PEC suffix of the first card<br>Determine the subsystem that contain<br>If the card<br>is in the MS subsystem<br>is in the ENET subsystem | step 6<br>step 44<br>humber, product engineering code<br>on the list.<br>Is the card that you must replace.<br><b>Do</b><br>step 8<br>step 13 |

8

6

7

9 To perform an out-of-service test on the manual busy MS, type >TST ms number and press the Enter key. where ms\_number is the number of the manual busy MS (0 or 1) Example of a MAP response: Request to TEST OOS MS: 0 passed. Request to TEST OOS MS: 0 submitted. No node faults were found on MS 0. If the TST command Do step 27 passes passes with ISTb and the step 12 system generates a card list passes with ISTb and you step 44 replace all the cards on the list fails, and the system generates a step 10 card list is other than listed here step 44 10 Determine if you replaced all the cards on the list. Do If you replaced all the cards on the list step 44 did not replace all the cards on step 11 the list 11 Record the location, description, slot number, PEC, and PEC suffix of the first card that you did not replace. Go to step 7. 12 Record the location, PEC, and PEC suffix of the next card on the list. Go to step 7. 13 Perform the correct procedure in Card Replacement Procedures in this document. Complete the procedure and return to this point. 14 To access the MS level of the MAP display, type >MS

|    | and press the Enter key.                                                                                       |                                                         |  |  |  |  |
|----|----------------------------------------------------------------------------------------------------|---------------------------------------------------------|--|--|--|--|
|    | Go to step 9.                                                                                                  |                                                         |  |  |  |  |
| 15 | To test the firmware of the manual b                                                                           | ousy MS, type                                           |  |  |  |  |
|    | >TST ms_number FW                                                                                              |                                                         |  |  |  |  |
|    | and press the Enter key.                                                                                       |                                                         |  |  |  |  |
|    | where                                                                                                    |                                                         |  |  |  |  |
|    | <pre>ms_number is the number of the manual busy MS (0 or 1)</pre>                                              |                                                         |  |  |  |  |
|    | Example of MAP response:                                                                                       |                                                         |  |  |  |  |
|    | Request to Test FIRMWARE<br>Request to Test FIRMWARE<br>No node faults found on M<br>No cards found to be faul | MS: 1 submitted.<br>MS: 1 passed.<br>S 1.<br>ty on MS:1 |  |  |  |  |
|    | If the TST command                                                                                             | Do                                                      |  |  |  |  |
|    | passes                                                                                                    | step 16                                                 |  |  |  |  |
|    | fails                                                                                                    | step 44                                                 |  |  |  |  |
| 16 | To reload the latest MS image file, t                                                                          | уре                                                     |  |  |  |  |
|    | >LOADMS ms_number                                                                                              |                                                         |  |  |  |  |
|    | and press the Enter key.                                                                                       |                                                         |  |  |  |  |
|    | where                                                                                                    |                                                         |  |  |  |  |
|    | ms_number<br>is the number of the manual busy MS (0 or 1)                                                      |                                                         |  |  |  |  |
|    | Example of a MAP response:                                                                                     |                                                         |  |  |  |  |
|    | Request to Load MS:0 submitted.<br>Request to Load MS:0 passed.<br>Loading completed, entry point is #06045FCO |                                                         |  |  |  |  |
|    | If the LOADMS command                                                                                          | Do                                                      |  |  |  |  |
|    | passes                                                                                                    | step 17                                                 |  |  |  |  |
|    | fails                                                                                                    | step 44                                                 |  |  |  |  |
| 17 | To test the manual busy MS through are present, type                                                           | the mate to determine if load problems                  |  |  |  |  |
|    | >TST ms_number VIAMATE                                                                                         |                                                         |  |  |  |  |
|    |                                                                                                    |                                                         |  |  |  |  |
|    | and press the Enter key.                                                                                       |                                                         |  |  |  |  |

#### ms\_number

is the number of the manual busy MS (0 or 1)

Example of a MAP response:

Request to TEST VIA MATE MS:1 submitted. Request to TEST VIA MATE MS:1 passed. No node faults were found on MS:1. No cards were found to be faulty on MS:1

| lf                                                                             | Do      |
|--------------------------------------------------------------------------------|---------|
| load problems are present                                                      | step 44 |
| the test passes                                                                | step 27 |
| the test passes with ISTb or fails,<br>and the system generates a card<br>list | step 18 |
| is other than listed here                                                      | step 44 |

- **18** Record the location, description, slot number, PEC, and PEC suffix of the first card on the list.
- **19** Determine the subsystem that conains the card that you must replace.

| If the card              | Do      |
|--------------------------|---------|
| is in the MS subsystem   | step 20 |
| is in the ENET subsystem | step 25 |
| is in the JNET subsystem | step 25 |

- **20** Perform the correct procedure in *Card Replacement Procedures* in this document. Complete the procedure and return to this point.
- 21 To perform an out-of-service test on the manual busy MS, type
  - >TST ms\_number

and press the Enter key.

where

ms\_number

is the number of the manual busy MS (0 or 1)

Example of a MAP response:

| If the TST command                                                                                                    | Do                                                                                                    |
|----------------------------------------------------------------------------------------------------|----------------------------------------------------------------------------------------------------|
| passes                                                                                                    | step 27                                                                                                    |
| passes with ISTb and the system generates a card list                                                                                                    | step 24                                                                                                    |
| passes with ISTb and you replaced all cards on the list                                                                                                    | step 44                                                                                                    |
| fails, and the system generated a card list                                                                                                    | step 22                                                                                                    |
| is other than listed here                                                                                                    | step 44                                                                                                    |
| Determine if you replaced all the cards                                                                                                    | s on the list.                                                                                                    |
| lf vou                                                                                                    | Do                                                                                                    |
| replaced all the cards on the list                                                                                                    | sten 44                                                                                                    |
| did not replace all the cards on<br>the list                                                                                                    | step 23                                                                                                    |
| Record the location, description, slot nu                                                                                                    | umber, PEC, and PEC suffix of the first                                                                                                    |
| listed card that you did not replace.                                                                                                    |                                                                                                    |
| listed card that you did not replace.<br>Go to step 19.                                                                                                    |                                                                                                    |
| listed card that you did not replace.<br>Go to step 19.<br>Record the location, description, slot nu<br>card on the list.                                                                                                    | umber, PEC, and PEC suffix of the nex                                                                                                    |
| Isted card that you did not replace.<br>Go to step 19.<br>Record the location, description, slot nu<br>card on the list.<br>Go to step 19.                                                                                                    | umber, PEC, and PEC suffix of the nex                                                                                                    |
| Isted card that you did not replace.<br>Go to step 19.<br>Record the location, description, slot nu<br>card on the list.<br>Go to step 19.<br>Perform the correct procedure in <i>Card</i><br>document. Complete the procedure a                                                                                                    | umber, PEC, and PEC suffix of the nex<br><i>Replacement Procedures</i> in this<br>nd return to this point.                                                             |
| Isted card that you did not replace.<br>Go to step 19.<br>Record the location, description, slot nucard on the list.<br>Go to step 19.<br>Perform the correct procedure in <i>Card</i> document. Complete the procedure a<br>To access the MS level of the MAP dis                                                                                                    | umber, PEC, and PEC suffix of the nex<br><i>Replacement Procedures</i> in this<br>nd return to this point.<br>splay, type                                              |
| IIsted card that you did not replace.<br>Go to step 19.<br>Record the location, description, slot nuc<br>card on the list.<br>Go to step 19.<br>Perform the correct procedure in <i>Card</i><br>document. Complete the procedure a<br>To access the MS level of the MAP dis<br>>MS                                                                                                    | umber, PEC, and PEC suffix of the nex<br><i>Replacement Procedures</i> in this<br>nd return to this point.<br>splay, type                                              |
| IIsted card that you did not replace.<br>Go to step 19.<br>Record the location, description, slot nucard on the list.<br>Go to step 19.<br>Perform the correct procedure in <i>Card</i> document. Complete the procedure a<br>To access the MS level of the MAP dis<br>>MS<br>and press the Enter key.                                                                                                    | umber, PEC, and PEC suffix of the nex<br><i>Replacement Procedures</i> in this<br>nd return to this point.<br>splay, type                                              |
| Iisted card that you did not replace.<br>Go to step 19.<br>Record the location, description, slot nucard on the list.<br>Go to step 19.<br>Perform the correct procedure in <i>Card</i> document. Complete the procedure a<br>To access the MS level of the MAP dis<br>>MS<br>and press the Enter key.<br>Go to step 21.                                                                                   | umber, PEC, and PEC suffix of the nex<br><i>Replacement Procedures</i> in this<br>nd return to this point.<br>splay, type                                              |
| IIsted card that you did not replace.<br>Go to step 19.<br>Record the location, description, slot nucard on the list.<br>Go to step 19.<br>Perform the correct procedure in <i>Card</i> document. Complete the procedure a<br>To access the MS level of the MAP dis<br>>MS<br>and press the Enter key.<br>Go to step 21.<br>Use the out-of-band channel to return<br>return the manual busy MS to service, | umber, PEC, and PEC suffix of the nex<br><i>Replacement Procedures</i> in this<br>nd return to this point.<br>splay, type<br>the manual busy MS to service. To<br>type |

and press the Enter key.

#### where

28

29

30

#### ms\_number

is the number of the manual busy MS (0 or 1)

Example of a MAP response:

Request to RTS MS:0 submitted. Request to RTS MS:0 passed.

| If the RTS command                                                                         | Do                                |
|--------------------------------------------------------------------------------------------|-----------------------------------|
| passes                                                                                     | step 28                           |
| fails                                                                                      | step 44                           |
| Determine if the SysB alarm cle                                                            | eared.                            |
| If the alarm                                                                               | Do                                |
| cleared                                                                                    | step 45                           |
| changed to another alarm                                                                   | step 43                           |
| did not clear                                                                              | step 29                           |
| Message Switch Clock<br>MS 0 S Slave<br>MS 1 . Master<br><b>Note:</b> An S under the messa | Shelf 0 Inter-MS Link 0 1<br><br> |
| To manually busy the system bu                                                             | usy MS, type                      |
| >BSY ms_number                                                                             |                                   |
| and press the Enter key.                                                                   |                                   |
| where                                                                                      |                                   |
| ms_number<br>is the number of the sys                                                      | tem busy MS (0 or 1)              |
| If the response                                                                            | Do                                |
| is Request to MAN BUSY M<br>passed                                                         | MS:0 step 31                      |

| If the response                    | Do      |
|------------------------------------|---------|
| is Request to MAN BUSY MS:1 passed | step 31 |
| is other than listed here          | step 44 |

31

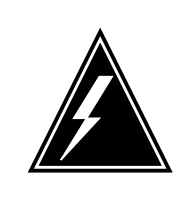

#### WARNING Possible service degradation

A REx test can take a maximum of 30 min. Start REx tests during periods of low traffic to avoid service decline. Check with operating company personnel to make sure that a REx test can run at this time.

To run a routine exercise test on the manual busy MS, type

```
>TST ms_number REX
```

and press the Enter key.

where

```
ms_number
is the number of the manual busy MS (0 or 1)
```

| If the REx test                                              | Do                                      |
|--------------------------------------------------------------|-----------------------------------------|
| passes                                                       | step 41                                 |
| passes with ISTb and entry or load problems are present      | step 44                                 |
| passes with ISTb and the system generates a card list        | step 32                                 |
| fails, and the system generates a card list                  | step 32                                 |
| is other than listed here                                    | step 44                                 |
| Record the location, description, slot n<br>ard on the list. | umber, PEC, and PEC suffix of the first |
| Determine the subsystem that contain                         | is the card that you must replace.      |
| If the card                                                  | Do                                      |

32

33

| If the card                                                                                  | Do                                                      |  |  |  |
|----------------------------------------------------------------------------------------------|---------------------------------------------------------|--|--|--|
| is in the ENET subsystem                                                                     | step 39                                                 |  |  |  |
| is in the JNET subsystem                                                                     | step 39                                                 |  |  |  |
| Perform the correct procedure in <i>Cara</i> document. Complete the procedure a              | Replacement Procedures in this nd return to this point. |  |  |  |
| To perform an out-of-service test on th                                                      | e manual busy MS, type                                  |  |  |  |
| >TST ms_number                                                                               |                                                         |  |  |  |
| and press the Enter key.                                                                     |                                                         |  |  |  |
| where                                                                                        |                                                         |  |  |  |
| ms_number<br>is the number of the manual bu                                                  | usy MS (0 or 1)                                         |  |  |  |
| Example of a MAP response:                                                                   |                                                         |  |  |  |
| Request to TEST OOS MS:0 sub<br>Request to TEST OOS MS:0 pas<br>No node faults were found on | mitted.<br>sed.<br>MS 0.                                |  |  |  |
| If the TST command                                                                           | Do                                                      |  |  |  |
| passed                                                                                       | step 41                                                 |  |  |  |
| passed with ISTb and the sys-<br>tem generated a card list                                   | step 38                                                 |  |  |  |
| passes with ISTb and you re-<br>placed all the cards on the list                             | step 44                                                 |  |  |  |
| passes with ISTb and the sys-<br>tem generated a card list                                   | step 36                                                 |  |  |  |
| is other than listed here                                                                    | step 44                                                 |  |  |  |
| Determine if you replaced all the cards                                                      | s on the list.                                          |  |  |  |
| lf you                                                                                       | Do                                                      |  |  |  |
| replaced all the cards on the list                                                           | step 44                                                 |  |  |  |
| did not replace all the cards on the list                                                    | step 37                                                 |  |  |  |
| Record the location, description, slot ne listed card that you did not replace.              | umber, PEC, and PEC suffix of the                       |  |  |  |
| , ,                                                                                          |                                                         |  |  |  |

# MS SysB major (end)

| 38                                                        | Record the location, description, slot number, PEC, and PEC suffix of the next card on the list.                                                                                                    |                                                                                                    |  |  |  |  |  |  |
|-----------------------------------------------------------|----------------------------------------------------------------------------------------------------|----------------------------------------------------------------------------------------------------|--|--|--|--|--|--|
|                                                           | Go to step 33.                                                                                                    |                                                                                                    |  |  |  |  |  |  |
| 39                                                        | Perform the correct procedure in <i>Card Replacement Procedures</i> in this document. Complete the procedure and return to this point.                                                                                                    |                                                                                                    |  |  |  |  |  |  |
| 40                                                        | To access the MS level of the MAP display, type                                                                                                    |                                                                                                    |  |  |  |  |  |  |
|                                                           | >MS                                                                                                    |                                                                                                    |  |  |  |  |  |  |
|                                                           | and press the Enter key.                                                                                                    |                                                                                                    |  |  |  |  |  |  |
|                                                           | Go to step 35.                                                                                                    |                                                                                                    |  |  |  |  |  |  |
| 41                                                        | To return the manual busy MS to s<br>return the manual busy MS to serv                                                                                                    | service use the out-of-band channel. To vice, type                                                                                                 |  |  |  |  |  |  |
|                                                           | >RTS ms_number OOBAND                                                                                                    |                                                                                                    |  |  |  |  |  |  |
|                                                           | and press the Enter key.                                                                                                    |                                                                                                    |  |  |  |  |  |  |
|                                                           | where                                                                                                    |                                                                                                    |  |  |  |  |  |  |
| ms_number<br>is the number of the manual busy MS (0 or 1) |                                                                                                    |                                                                                                    |  |  |  |  |  |  |
|                                                           | Example of a MAP response:                                                                                                    |                                                                                                    |  |  |  |  |  |  |
|                                                           | Example of a MAP response:                                                                                                    |                                                                                                    |  |  |  |  |  |  |
|                                                           | Example of a MAP response:                                                                                                    |                                                                                                    |  |  |  |  |  |  |
|                                                           | <b>Example of a MAP response</b> :<br>Request to RTS MS:0 submi                                                                                                    | itted.                                                                                                    |  |  |  |  |  |  |
|                                                           | Example of a MAP response:<br>Request to RTS MS:0 submi                                                                                                    | Do                                                                                                    |  |  |  |  |  |  |
|                                                           | Example of a MAP response:<br>Request to RTS MS:0 submi<br>If the RTS command<br>passed                                                                                                    | Do<br>step 42                                                                                                    |  |  |  |  |  |  |
|                                                           | Example of a MAP response:<br>Request to RTS MS:0 submining<br>If the RTS command<br>passed<br>failed                                                                                                    | Do<br>step 42<br>step 44                                                                                                    |  |  |  |  |  |  |
| 42                                                        | Example of a MAP response:<br>Request to RTS MS:0 submit<br>If the RTS command<br>passed<br>failed<br>Determine if the SysB major alarm                                                                                                    | Do<br>step 42<br>step 44<br>n cleared.                                                                                                    |  |  |  |  |  |  |
| 42                                                        | Example of a MAP response:<br>Request to RTS MS:0 submining<br>If the RTS command<br>passed<br>failed<br>Determine if the SysB major alarm<br>If the alarm                                                                                                    | Do<br>step 42<br>step 44<br>n cleared.<br>Do                                                                                                    |  |  |  |  |  |  |
| 42                                                        | Example of a MAP response:         Request to RTS MS:0 submit         If the RTS command         passed         failed         Determine if the SysB major alarm         If the alarm         cleared                                                                                                    | itted.<br>Do<br>step 42<br>step 44<br>n cleared.<br>Do<br>step 45                                                                                  |  |  |  |  |  |  |
| 42                                                        | Example of a MAP response:         Request to RTS MS:0 submit         If the RTS command         passed         failed         Determine if the SysB major alarm         If the alarm         cleared         changed to another alarm                                                                                                    | itted.<br>Do<br>step 42<br>step 44<br>n cleared.<br>Do<br>step 45<br>step 43                                                                       |  |  |  |  |  |  |
| 42                                                        | Example of a MAP response:         Request to RTS MS:0 submit         If the RTS command         passed         failed         Determine if the SysB major alarm         If the alarm         cleared         changed to another alarm         did not clear                                                                                         | itted.<br>Do<br>step 42<br>step 44<br>n cleared.<br>Do<br>step 45<br>step 43<br>step 44                                                            |  |  |  |  |  |  |
| 42                                                        | Example of a MAP response:         Request to RTS MS:0 submit         If the RTS command         passed         failed         Determine if the SysB major alarm         If the alarm         cleared         changed to another alarm         did not clear         To clear alarms, perform the correr                                             | Do       step 42       step 44       n cleared.       Do       step 45       step 43       step 44                                                 |  |  |  |  |  |  |
| 42<br>43<br>44                                            | Example of a MAP response:         Request to RTS MS:0 submit         If the RTS command         passed         failed         Determine if the SysB major alarm         If the alarm         cleared         changed to another alarm         did not clear         To clear alarms, perform the corree         For additional help, contact the ne | itted.<br>Do<br>step 42<br>step 44<br>n cleared.<br>Do<br>step 45<br>step 43<br>step 44<br>ect procedure in this document<br>ext level of support. |  |  |  |  |  |  |

45 The procedure is complete.

# MS TRIstb minor

# Alarm display

| ĺ | <br>СМ | MS     | IOD | Net | PM | CCS | Lns | Trks | Ext | APPL |
|---|--------|--------|-----|-----|----|-----|-----|------|-----|------|
|   | •      | TRIstb | •   | •   | •  | •   | •   | •    | •   | •    |
| Į |        |        |     |     |    |     |     |      |     |      |

## Indication

At the MTC level of the MAP display, TRIstb appears under the MS header of the alarm banner. The TRIstb indicates a minor alarm for T-bus routing.

## Meaning

The thresholds are exceeded for mapper unable to map (MUMP).

## Result

Loss of messages can occur.

## **Common procedures**

There are no common procedures.

## Action

This procedure contains a summary flowchart and a list of steps. Use the flowchart to review the procedure. Follow the steps to perform the procedure.

# MS TRIstb minor (continued)

#### Summary of clearing an MS TRIstb minor alarm

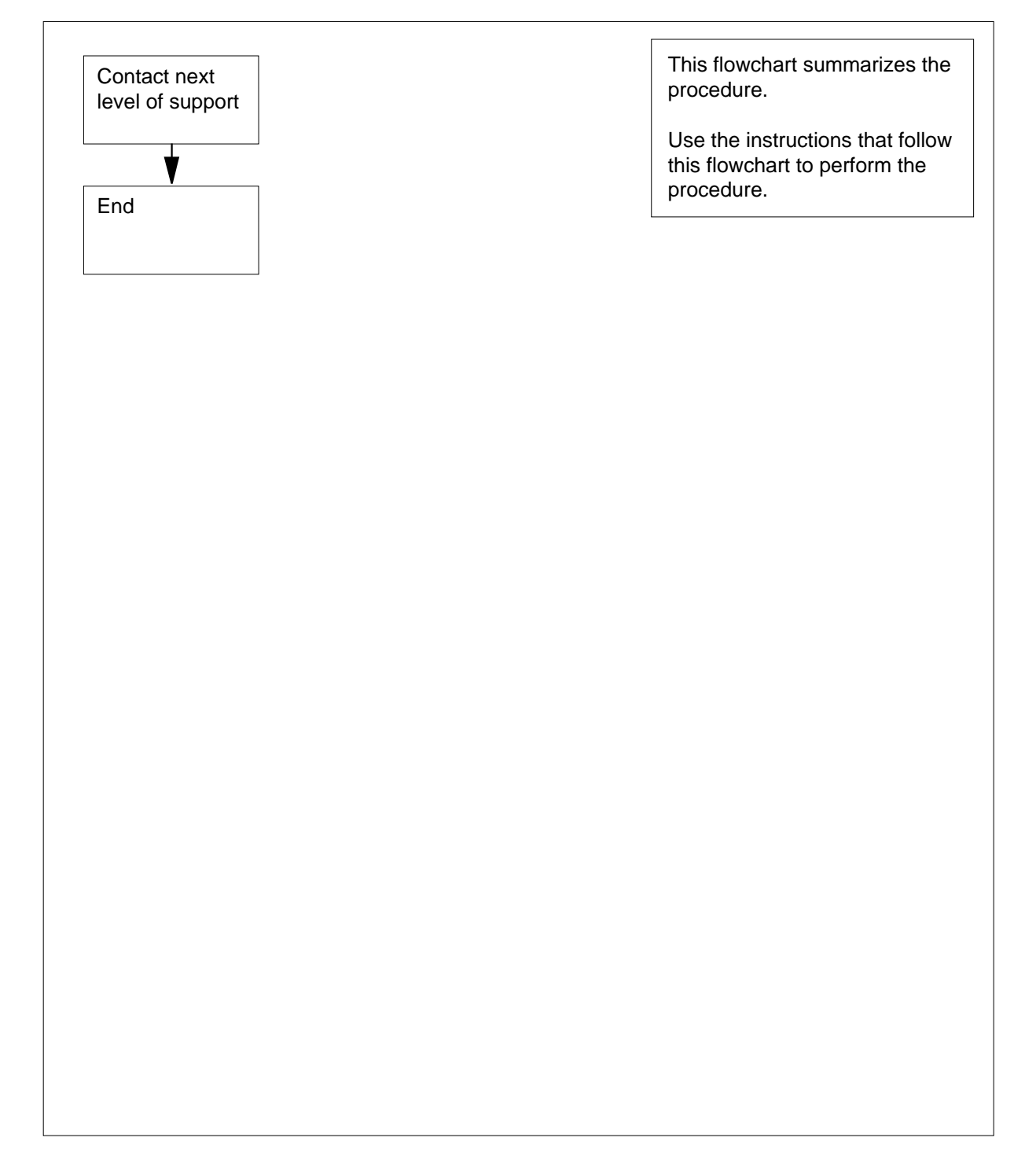

# MS TRIstb minor (end)

#### How to clear an MS TRIstb minor alarm

#### At your current location

- 1 Contact the next level of support.
- 2 The procedure is complete.

# MS TROOS major

# Alarm display

| ĺ | <br>СМ | MS         | IOD | Net | PM | CCS | Lns | Trks | Ext | APPL |
|---|--------|------------|-----|-----|----|-----|-----|------|-----|------|
|   | -      | TROOS<br>M | •   |     | •  |     | •   | •    | •   |      |

## Indication

At the MTC level of the MAP display, TROOS appears under the MS header of the alarm banner. The TROOS indicates a major alarm for T-bus routing.

## Meaning

The thresholds are exceeded for mapper unable to map (MUMP).

## Result

If the MS that remains is in-service, the affected MS is automatically out of service and a restart occurs. If the MS that remains is already out of service, the affected MS remains in service and loss of messages occurs.

## **Common procedures**

There are no common procedures.

## Action

This procedure contains a summary flowchart and a list of steps. Use the flowchart to review the procedure. Follow the steps to perform the procedure.

## MS TROOS major (continued)

#### Summary of clearing an MS TROOS major alarm

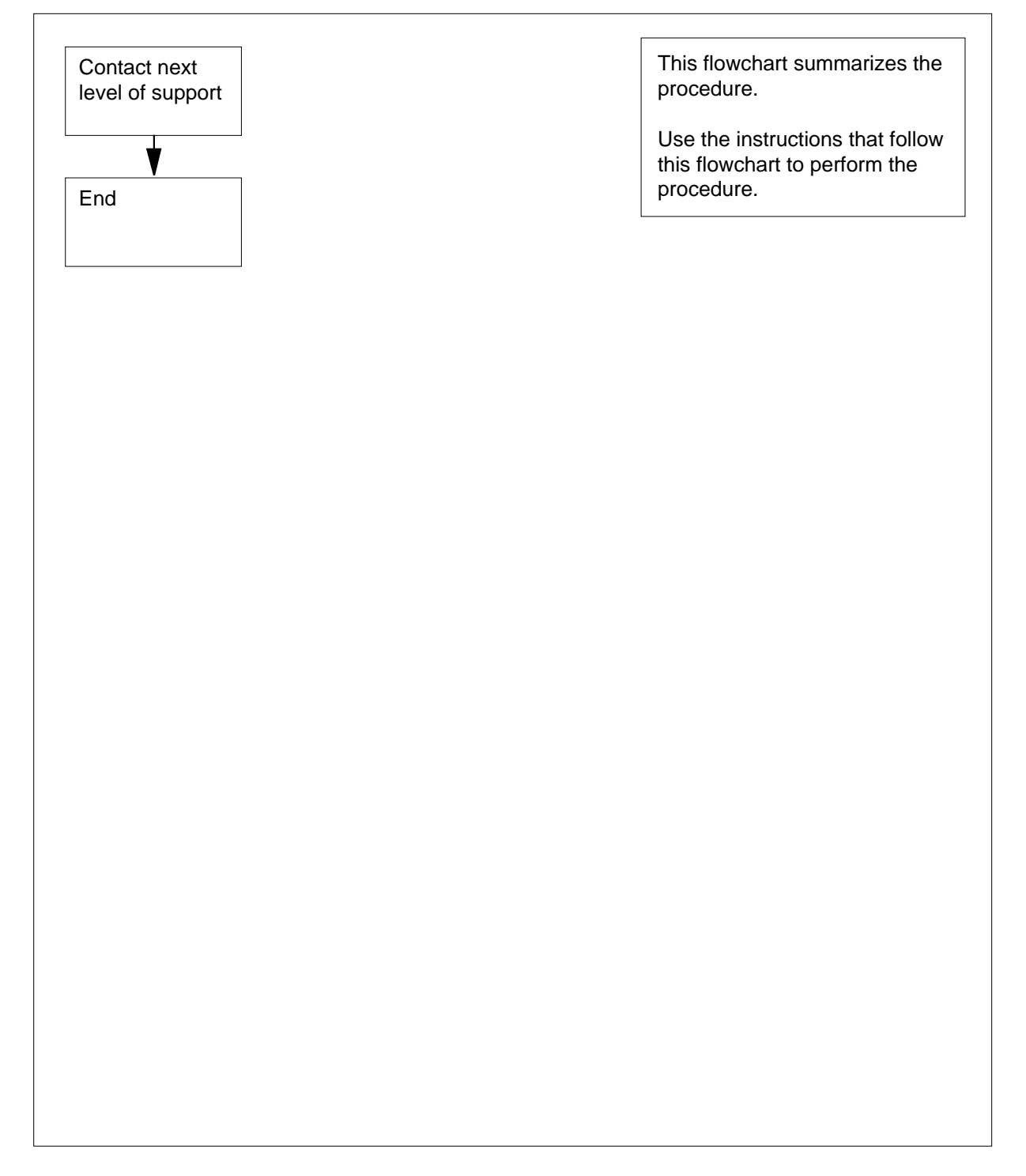

# MS TROOS major (end)

#### How to clear an MS TROOS major alarm

#### At your current location

- 1 Contact the next level of support.
- 2 The procedure is complete.

# **4** Network alarm clearing procedures

#### Introduction

This chapter provides alarm clearing procedures for the network. Network alarms appear under the Net header of the alarm banner in the MAP display. All procedures contain the following sections:

- Alarm display
- Indication
- Meaning
- Result
- Common procedures
- Action

#### Alarm display

This section indicates how the alarm appears at the MAP terminal.

#### Indication

This section indicates the location of the alarm indication, the design of the alarm, the affected subsystem and alarm intensity.

#### Meaning

This section indicates the cause of the alarm.

#### Result

This section describes the results of the alarm condition.

#### **Common procedures**

This section lists common procedures that you use during the alarm clearing procedure. A common procedure consists of a series of steps that repeat in maintenance procedures. An example of a common procedure is the removal and replacement of a card. Common procedures are in the common procedures chapter in this NTP.

Do not proceed to common procedures unless the step-action procedure directs you to go.

#### Action

This section provides a summary flowchart of the alarm clearing procedure. A detailed step-action procedure follows the flowchart.

# Net Bsy minor

# Alarm display

| СМ | MS | IOD | Net  | PM | CCS | Lns | Trks | Ext | APPL |
|----|----|-----|------|----|-----|-----|------|-----|------|
| -  |    | •   | nBsy | •  |     | •   | •    | •   |      |

## Indication

At the MTC level of the MAP display, Bsy (preceded by a number) appears under the Net subsystem status header of the alarm banner.

## Meaning

The specified number of network modules are in the manual busy or central-side busy state.

## Result

The condition does not affect subscriber service.

## **Common procedures**

There are no common procedures.

## Action

This procedure contains a summary flowchart and a list of steps. Use the flowchart to review the procedure. Follow the steps to perform the procedure.

# Net Bsy minor (continued)

#### Summary of clearing a Net Bsy minor alarm

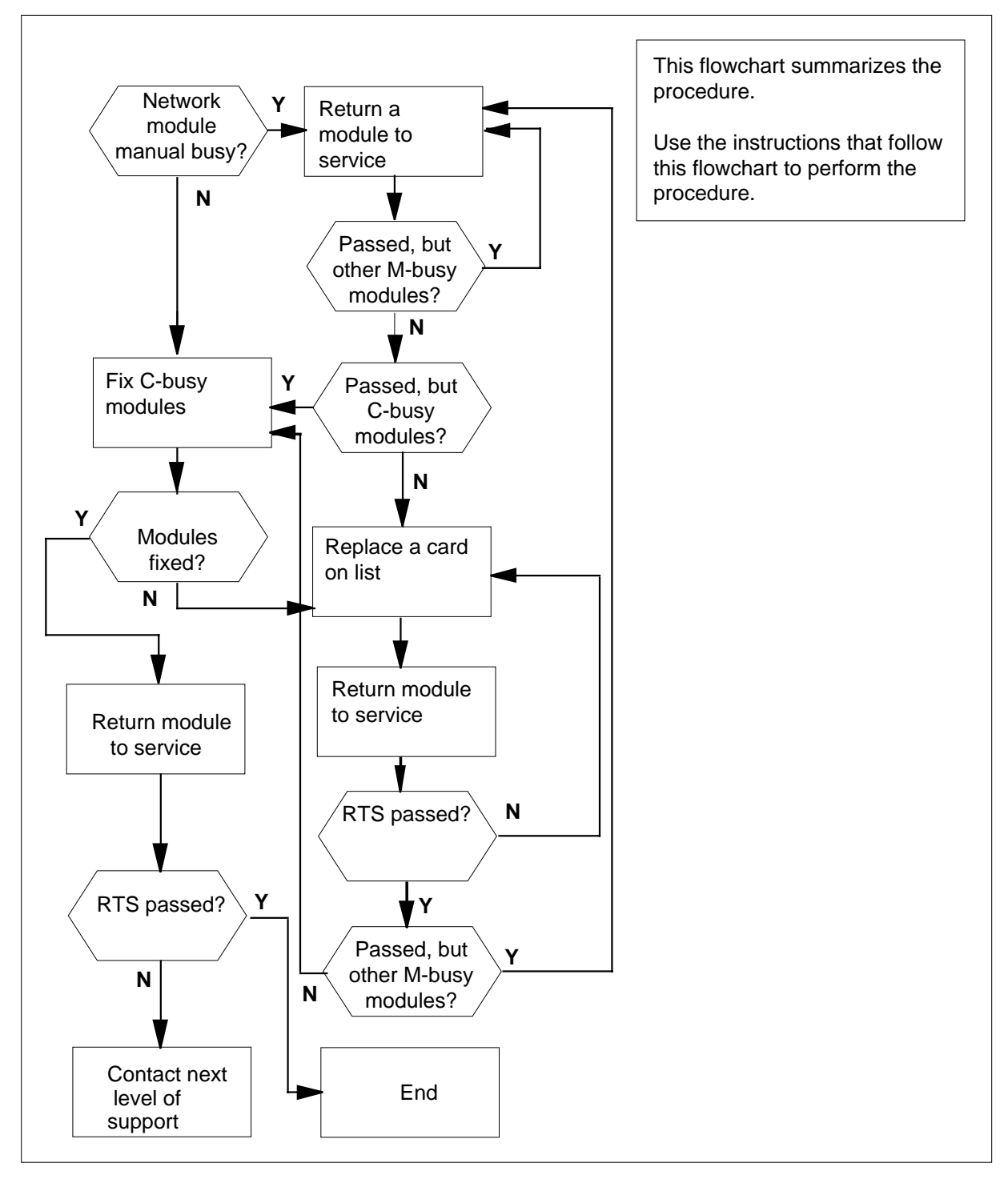

# Net Bsy minor (continued)

#### Clearing a Net Bsy minor alarm

#### At the MAP terminal

To access the Net level of the MAP display, type

>MAPCI;MTC;NET

and press the Enter key.

Example of a MAP display:

| Net   | 11111 | 11111 | 22222 | 22222 | 33    |       |    |
|-------|-------|-------|-------|-------|-------|-------|----|
| Plane | 01234 | 56789 | 01234 | 56789 | 01234 | 56789 | 01 |
| 0     | C     |       |       |       |       |       |    |
| 1     |       |       |       |       |       |       |    |
| JCTR: |       |       |       |       |       |       |    |

2 If necessary, to silence the alarm, type

>SIL

and press the Enter key.

3 From the MAP display, determine the status of the network modules.

| If the status      | Do      |
|--------------------|---------|
| is manual busy (M) | step 4  |
| is C-side busy (C) | step 12 |

- 4 When a minimum of one manual busy network module appears at the MAP display, record the number of each manual busy network module. Select one network module to work on.
- 5 Determine from office records or operating company personnel why the network modules in question are manual busy. When you have permission, continue the procedure.
- 6 To return the network module to service, type

>RTS plane\_no pair\_no

and press the Enter key.

where

plane\_no

is the identification number of the network plane (0 or 1)

# Net Bsy minor (continued)

| <pre>pair_no     is the number of the network module (0 to 31)</pre>                                                                                                    |         |  |
|----------------------------------------------------------------------------------------------------|---------|--|
| If the RTS command                                                                                                    | Do      |  |
| passed, but you recorded other<br>manual busy (M) network<br>modules in step 4                                                                                                    | step 5  |  |
| passed, and no other manual<br>busy (M) network modules are<br>present, but network modules<br>that are C-side busy (C) are<br>present                                                       | step 12 |  |
| passed, and other manual-busy<br>(M) or C-side busy (C) network<br>modules are not present                                                                                                   | step 19 |  |
| failed, and the system generated a card list                                                                                                    | step 7  |  |
| failed, and the system did not generate a card list                                                                                                    | step 18 |  |
| Record the locations, PECs, and PEC suffixes of the cards on the card list.<br>To replace the first card on the list, refer to <i>Card Replacement Procedures</i> .<br>Return to this point. |         |  |
| To return the network module to service, type                                                                                                    |         |  |
| >RTS plane_no pair_no                                                                                                    |         |  |
| and press the Enter key.                                                                                                    |         |  |
| where                                                                                                    |         |  |
| <pre>plane_no     is the identification number of the network plane (0 or 1)</pre>                                                                                                    |         |  |
| <pre>pair_no     is the number of the network module (0 to 31)</pre>                                                                                                    |         |  |
| If the RTS command                                                                                                    | Do      |  |
| passed, but you recorded other<br>manual busy (M) network mod-<br>ules in step 4                                                                                                    | step 5  |  |

7 8

9

# Net Bsy minor (continued)

|  | If the RTS command                                                                                                    | Do                                                                              |  |
|--|----------------------------------------------------------------------------------------------------|---------------------------------------------------------------------------------|--|
|  | passed, and other manual busy<br>(M) network modules are not<br>present, but network modules<br>that are C-side busy (C) are<br>present                                                                                   | step 12                                                                         |  |
|  | passed, and other manual busy<br>(M) or C-side busy (C) network<br>modules are not present                                                                                                    | step 19                                                                         |  |
|  | failed, and you did not replace<br>all cards that you recorded in<br>step 7                                                                                                    | step 10                                                                         |  |
|  | failed, and you replaced all cards that you recorded in step 7                                                                                                    | step 18                                                                         |  |
|  | To replace the next card on the list,refe<br>Complete the procedure and return to                                                                                                    | er to <i>Card Replacement Procedures</i> .<br>this point.                       |  |
|  | Go to step 9.                                                                                                    |                                                                                 |  |
|  | When a minimum of one C-side busy network module appears at the MAP display, perform the following procedures. Record the identification number of each C-side busy network module. Choose one network module to work on. |                                                                                 |  |
|  | The fault is present on the C-side of th switch (MS) that connects to the netwo                                                                                                    | e network. To identify the message ork module, type                             |  |
|  | >TRNSL plane_no pair_no                                                                                                    |                                                                                 |  |
|  | and press the Enter key.                                                                                                    |                                                                                 |  |
|  | where                                                                                                    |                                                                                 |  |
|  | <pre>plane_no     is the identification number of th</pre>                                                                                                    | ne network plane (0 or 1)                                                       |  |
|  | <pre>pair_no     is the number of the network me</pre>                                                                                                    | odule (0 to 31)                                                                 |  |
|  | Record the identification number of the module.                                                                                                    | Record the identification number of the MS that connects to the network module. |  |
|  | To clear the fault, refer to the correct p this point.                                                                                                    | rocedure in this document. Return to                                            |  |
|  | To access the Net level of the MAP dis                                                                                                    | play, type                                                                      |  |
|  | >MAPCI;MTC;NET                                                                                                    |                                                                                 |  |
|  | and press the Enter key.                                                                                                    |                                                                                 |  |

# Net Bsy minor (end)

17 Examine the status of the original C-side busy network module. A dot ( . ) in the status field indicates that the network module is in service.

| If the network status   | Do      |
|-------------------------|---------|
| is InSv(.)              | step 19 |
| remains C-side busy (C) | step 18 |

- **18** For additional help, contact the next level of support.
- **19** The procedure is complete.
# Net CBsy major

# Alarm display

| ĺ | СМ | MS | IOD | Net        | PM | CCS | Lns | Trks | Ext | APPL |
|---|----|----|-----|------------|----|-----|-----|------|-----|------|
|   | •  |    | -   | 1CBsy<br>M | •  | •   | •   |      |     |      |

## Indication

At the MAP display, CBsy (preceded by a number) appears under the Net header of the alarm banner.

## Meaning

A minimum of one ENET node is in a control-side busy (CBsy) state. The number that precedes CBsy indicates the number of ENET nodes that are control-side (C-side) busy.

A C-side busy ENET node is out of service as a result of a blocked messaging path to the DMS-bus. The messaging path from the ENET node to the DMS-bus consists of links. The links are from an ENET node to both message switches in the DMS-bus. If you or the system close the links, the node becomes C-side busy.

*Note:* The CBsy alarm always appears with an alarm under the MS header of the MAP.

# Result

Any affected ENET nodes are separate from the rest of the system. The separate ENET nodes are out of service.

## **Common procedures**

This procedure refers to *Connecting a temporary fiber cable from an ENET to an MS*.

## Action

This procedure contains a summary flowchart and a list of steps. Use the flowchart to review the procedure. Follow the steps to perform the procedure.

# Net CBsy

major (continued)

### Summary of clearing a Net CBsy major alarm

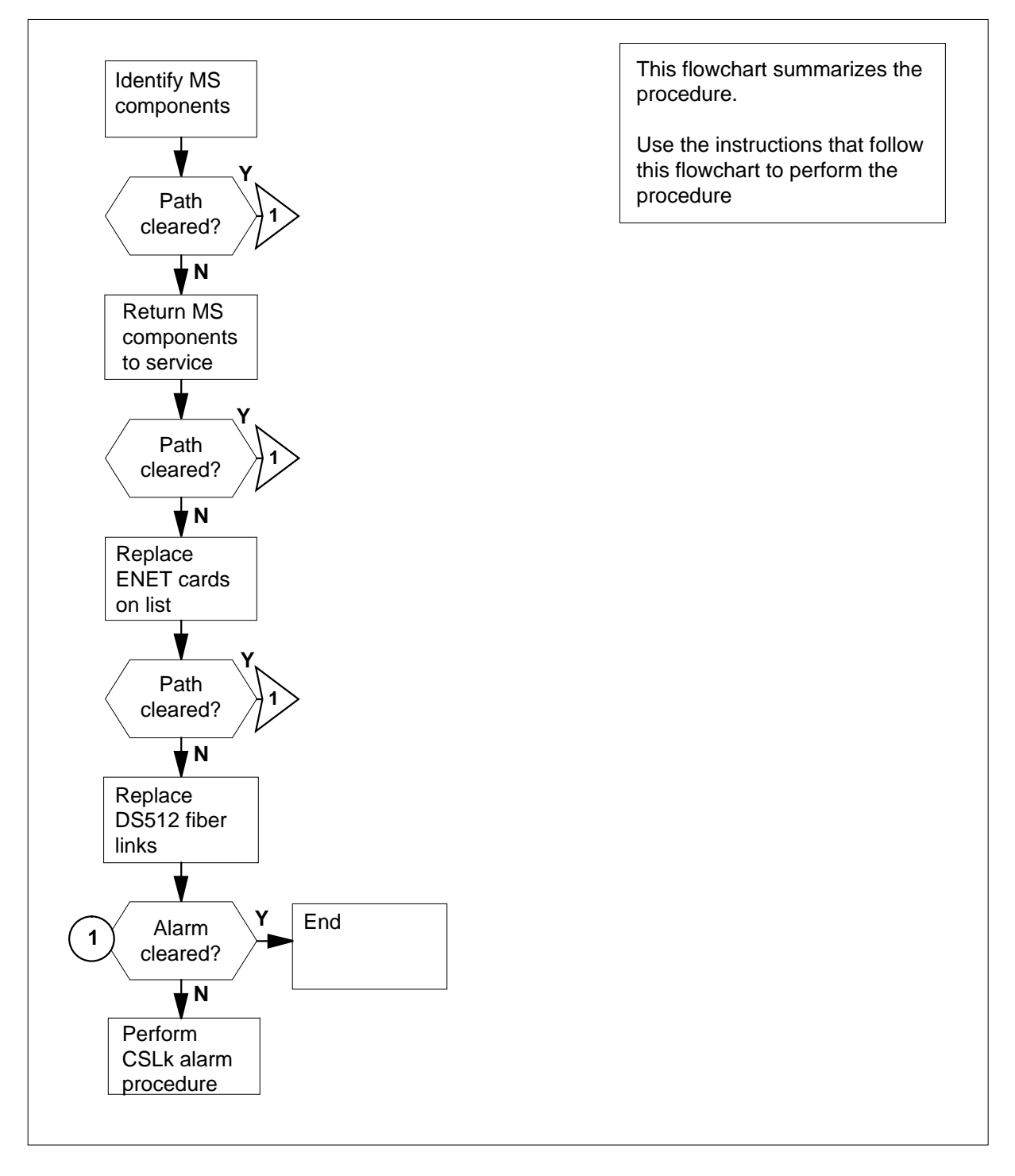

#### Clearing a Net CBsy major alarm

#### At the MAP terminal

To access the Net level of the MAP display, type

>MAPCI;MTC;NET

and press the Enter key.

Example of a MAP display:

 ENET
 System
 Matrix
 Shelf
 0
 1
 2
 3

 Plane
 0
 Fault
 .
 C

 Plane
 1
 .
 .
 .

2 Determine from the display the node that is control-side (C-side) busy. The letter C in the shelf status fields indicates a C-side busy node.

If a minimum of two nodes are C-side busy, select one node to work on.

3 To access the SYSTEM level of the MAP display, type

```
>SYSTEM
```

and press the Enter key.

Example of a MAP display:

SYSTEM

| Shelf | Plane 0 | Plane 1 |
|-------|---------|---------|
| 00    | С       | •       |
| 01    | _       | -       |
| 02    | -       | _       |
| 03    | _       | _       |

4 To display the message switch (MS) for the port card and ENET port information for the ENET node, type

>TRNSL plane\_number shelf\_number

and press the Enter key.

where

plane\_number

is the MS plane (0 or 1) that associates with C-side busy ENET plane

#### shelf number

is  $\overline{0}$  for 16K ENET, 0 or 1 for 64K ENET, or 0 to 7 for 128K ENET

Example of a MAP response:

```
Request to TRNSL ENET Plane:0 Shelf:00 passed.
ENET Plane:0 Shelf:00 : MS 0 and 1 Card:06 Link:00
Port:00
```

# Net CBsy

major (continued)

5 To access the Card level for the MS card identified in step 4, type

>MS;SHELF;CARD card\_number

and press the Enter key.

where

#### card\_number

is the number of the card (1 to 26) identified in step 4

Example of a MAP display:

Shelf 0 1 1 1 1 1 1 1 1 1 1 2 2 2 2 2 2 2 2 Card 1 2 3 4 5 6 7 8 9 0 1 2 3 4 5 6 7 8 9 0 1 2 3 4 5 6 Chain MS O . S - -\_ \_ . MS 1 \_ Card 06 Protocol Port 0\_\_\_\_3 4\_\_\_ 7 8\_ 11 12 15 MS 0 S DS512 64 SPPP PPPP PPPP PPPP 64 M P P P P P P MS 1 DS512 PPPP PPPP .

*Note:* The letters B or P can appear in the Port status field, according to the office standards of the operating company. The B or P indicates a backup port for the primary MS.

- 6 Check the Port status fields for the card identified in step 4. Possible states for each port are as follows:
  - manual busy (M)
  - system busy (S)
  - control-side busy (C)
- 7 Based on the state of the ENET ports, select an MS to work on. The list of port states in step 6 indicates the priority for the selection of a message switch. When an ENET port is manual busy (M), work on the associated MS first. If both ports are manual busy, work on either message switch.
- 8 Determine the state of the ENET ports in the MS that you chose.

| If the state of a minimum of one port | Do            |
|---------------------------------------|---------------|
| is M                                  | step 9        |
| is S                                  | step 16       |
| is C                                  | step 21       |
| To access the Chain level of the MAP  | display, type |
| >CHAIN card_number                    |               |
| and press the Enter key.              |               |
|                                       |               |

where

9

# Net CBsy major (continued)

| card_nu<br>is the            | u <b>mber</b><br>e number of     | the card (             | 1 to 2 | 6) identified in step 4     |
|------------------------------|----------------------------------|------------------------|--------|-----------------------------|
| Example of                   | a MAP disp                       | olay:                  |        |                             |
| Chain 06<br>MS 0 .<br>MS 1 . | Range<br>06-06<br>06-06          | Link<br>DS512<br>DS512 | 0<br>М | 1<br>•                      |
| Check the L                  | ink status f                     | ield of the            | MAP    | display.                    |
| If the field                 |                                  |                        |        | Do                          |
| contains N                   | 4                                |                        |        | step 11                     |
| is other th                  | an listed h                      | ere                    |        | step 12                     |
| To return the                | e manual bu                      | usy link to            | servi  | ce, type                    |
| >RTS ms_                     | number                           | LINK 1                 | ink_1  | number                      |
| and press th                 | ne Enter key                     | <i>y</i> .             |        |                             |
| where                        |                                  |                        |        |                             |
| ms_nur<br>is the             | <b>nber</b><br>number of         | the MS (0              | or 1)  | that you selected in step 7 |
| link_nu<br>is the<br>step    | <b>mber</b><br>number of 1<br>10 | hemanua                | lbusy  | link (0 or 1) identified in |
| If the RTS                   | command                          |                        |        | Do                          |
| passed                       |                                  |                        |        | step 14                     |
| failed                       |                                  |                        |        | step 32                     |
| To access th                 | ne Card leve                     | el of the M            | AP di  | splay, type                 |
| >CARD ca                     | .rd_numbe                        | r                      |        |                             |
| and press th                 | ne Enter key                     | <i>y</i> .             |        |                             |
| where                        |                                  |                        |        |                             |
| card_nu<br>is the            | u <b>mber</b><br>number of       | the card (             | 1 to 2 | 6) identified in step 4     |
| To return the                | e port to se                     | rvice, type            |        |                             |
| >RTS ms_                     | number                           | PORT po                | ort_i  | number                      |
| and press th                 | ne Enter key                     | <i>y</i> .             |        |                             |
| where                        |                                  |                        |        |                             |
|                              |                                  |                        |        |                             |

# Net CBsy major (continued)

| If the RTS comman                              | nd                           | Do                       |
|------------------------------------------------|------------------------------|--------------------------|
| passed                                         |                              | step 57                  |
| failed                                         |                              | step 45                  |
| To access the Card le                          | evel of the MAP of           | lisplay, type            |
| >CARD card_numb                                | ber                          |                          |
| and press the Enter k                          | key.                         |                          |
| where                                          |                              |                          |
| card_number                                    | of the cord (1 to )          | 26) identified in stan 4 |
| Is the number                                  |                              | zo) identified in step 4 |
|                                                |                              |                          |
| If the port state                              |                              | Do                       |
| is in service (.)                              |                              | step 57                  |
| is M                                           |                              | step 9                   |
| is S                                           |                              | step 16                  |
| is C                                           |                              | step 21                  |
| To access the Chain                            | level of the MAP             | display, type            |
| >CHAIN card_num                                | nber                         |                          |
| and press the Enter k                          | key.                         |                          |
| where                                          |                              |                          |
| card_number<br>is the number                   | of the card (1 to :          | 26) identified in step 4 |
| Example of a MAP d                             | isplay:                      |                          |
| Chain 06 Range<br>MS 0 . 06-06<br>MS 1 . 06-06 | Link 0<br>DS512 S<br>DS512 . | 1                        |
| Check the Link status                          | s field of the MAF           | display.                 |
| If the link state                              |                              | Do                       |
| is S (system busy)                             |                              | sten 18                  |
|                                                |                              | 5000 10                  |

step 19

is in service (.)

# Net CBsy major (continued)

| 18 | To return the system busy link to service, type                                     |         |  |  |  |  |  |  |  |
|----|-------------------------------------------------------------------------------------|---------|--|--|--|--|--|--|--|
|    | >RTS ms_number LINK link_number                                                     |         |  |  |  |  |  |  |  |
|    | and press the Enter key.                                                            |         |  |  |  |  |  |  |  |
|    | where                                                                               |         |  |  |  |  |  |  |  |
|    | <pre>ms_number is the number of the MS (0 or 1) that you selected</pre>             |         |  |  |  |  |  |  |  |
|    | link_number<br>is the number of the system busy link (0 or 1) identified in step 17 |         |  |  |  |  |  |  |  |
|    | If the RTS command                                                                  | Do      |  |  |  |  |  |  |  |
|    | passed                                                                              | step 14 |  |  |  |  |  |  |  |
|    | failed, and the system generated a card list                                        | step 32 |  |  |  |  |  |  |  |
|    | failed, and the system did not generate a card list                                 | step 60 |  |  |  |  |  |  |  |
| 19 | To access the Card level of the MAP display, type                                   |         |  |  |  |  |  |  |  |
|    | >CARD card_number                                                                   |         |  |  |  |  |  |  |  |
|    | and press the Enter key.                                                            |         |  |  |  |  |  |  |  |
|    | where                                                                               |         |  |  |  |  |  |  |  |
|    | card_number<br>is the number of the card (1 to 26) identified in step 4             |         |  |  |  |  |  |  |  |
| 20 | To return the port to service, type                                                 |         |  |  |  |  |  |  |  |
|    | >RTS ms_number PORT port_number                                                     |         |  |  |  |  |  |  |  |
|    | and press the Enter key.                                                            |         |  |  |  |  |  |  |  |
|    | where                                                                               |         |  |  |  |  |  |  |  |
|    | <pre>ms_number is the number of the MS (0 or 1) that you selected</pre>             |         |  |  |  |  |  |  |  |
|    | <b>port_number</b><br>is the number of the port (0 to 127)                          |         |  |  |  |  |  |  |  |
|    | If the RTS command                                                                  | Do      |  |  |  |  |  |  |  |
|    | passed                                                                              | step 57 |  |  |  |  |  |  |  |
|    | failed, and the system generated a card list generated                              | step 45 |  |  |  |  |  |  |  |
|    | failed, and the system did not generate a card list                                 | step 60 |  |  |  |  |  |  |  |
| 21 | To access the MS level of the MAP display, type                                     |         |  |  |  |  |  |  |  |
|    | >MS                                                                                 |         |  |  |  |  |  |  |  |
|    | and press the Enter key.                                                            |         |  |  |  |  |  |  |  |

# Net CBsy

major (continued)

22 Check the MS status field of the MAP display. Determine the state of the MS that contains the C-side busy ENET port. If the state of the MS Do is manually busy (M) or system step 23 busy (S) is in service (.) step 26 23 To return the MS to service, type >RTS ms number and press the Enter key. where ms number is the number of the MS (0 or 1) that you selected If the RTS command Do passed step 26 failed step 24 24 To return the message switch to service, use the correct alarm clearing procedure in this document. Complete the procedure and return to this point. 25 Go to step 14. 26 To access the Shelf level of the MAP display, type >SHELF and press the Enter key. 27 Check the status field for the chain that contains the C-side busy ENET port. If the chain Do is manual busy (M) or system step 29 busy (S) is offline (O) step 28 is in service (.) step 14 28 To manually busy the chain, type >BSY ms\_number card\_number CHAIN and press the Enter key. where ms number is the number of the MS (0 or 1) that you selected

# Net CBsy major (continued)

|    | card_number<br>is the number of the ca                                                                                                    | rd (1 to 26) identified in ste                            | ep 4                           |  |  |  |  |  |
|----|----------------------------------------------------------------------------------------------------|-----------------------------------------------------------|--------------------------------|--|--|--|--|--|
| 29 | To return the chain to service,                                                                                                    | type                                                      |                                |  |  |  |  |  |
|    | <pre>&gt;RTS ms_number card_</pre>                                                                                                    | number CHAIN                                              |                                |  |  |  |  |  |
|    | and press the Enter key.                                                                                                    |                                                           |                                |  |  |  |  |  |
|    | where                                                                                                    |                                                           |                                |  |  |  |  |  |
|    | <b>ms_number</b><br>is the number of the M                                                                                                    | S (0 or 1) that you selected                              |                                |  |  |  |  |  |
|    | <b>card_number</b><br>is the number of the card (1 to 26) identified in step 4                                                                         |                                                           |                                |  |  |  |  |  |
|    | If the RTS command Do                                                                                                    |                                                           |                                |  |  |  |  |  |
|    | passed                                                                                                    | step 14                                                   |                                |  |  |  |  |  |
|    | failed                                                                                                    | step 30                                                   |                                |  |  |  |  |  |
| 30 | Use the correct alarm clearing to service. Complete the proc                                                                                           | procedure in this documen<br>cedure and return to this po | t to return the chain<br>pint. |  |  |  |  |  |
| 31 | Go to step 14.                                                                                                    |                                                           |                                |  |  |  |  |  |
| 32 | The failure produced the card list. From the card list, prepare a list of all ENET cards in the order that the cards appear.                           |                                                           |                                |  |  |  |  |  |
| 33 | To replace the first card on the list, use the correct procedure <i>Card Replacement Procedures</i> . Complete the procedure and return to this point. |                                                           |                                |  |  |  |  |  |
| 34 | To access the SYSTEM level of the MAP display, type                                                                                                    |                                                           |                                |  |  |  |  |  |
|    | >NET;SYSTEM                                                                                                    |                                                           |                                |  |  |  |  |  |
|    | and press the Enter key.                                                                                                    |                                                           |                                |  |  |  |  |  |
| 35 | To return the ENET node to s                                                                                                    | ervice, type                                              |                                |  |  |  |  |  |
|    | >RTS plane_number sh                                                                                                    | elf_number                                                |                                |  |  |  |  |  |
|    | and press the Enter key.                                                                                                    |                                                           |                                |  |  |  |  |  |
|    | where                                                                                                    |                                                           |                                |  |  |  |  |  |
|    | plane_number<br>is the MS plane (0 or 1) that associates with C-side busy ENET plane                                                                   |                                                           |                                |  |  |  |  |  |
|    | shelf_number<br>is 0 for 16K ENET, 0 or 1 for 64K ENET, or 0 to 7 for 128K ENET                                                                        |                                                           |                                |  |  |  |  |  |
|    | If the RTS command                                                                                                    |                                                           | Do                             |  |  |  |  |  |
|    | passed                                                                                                    |                                                           | step 37                        |  |  |  |  |  |
|    | failed, and the MAP respo<br>ENCLASS in table ENIN                                                                                                    | onse is Inappropriate                                     | step 36                        |  |  |  |  |  |
|    |                                                                                                    |                                                           |                                |  |  |  |  |  |

## Net CBsy major (continued)

If the RTS command Do failed, and you did not replace all cards on the list restep 33 corded in step 32 failed, and you replaced all cards on the list recorded step 41 in step 32 The ENET class that you entered in field ENCLASS of table ENINV is wrong. 36 Note: For 16K ENET, enter ENCLASS as PRI16K. For 64K ENET, enter ENCLASS as PRI64K. For 128K ENET, enter ENCLASS as PRI. Go to step 60. 37 To access the Card level of the MAP display, type >MS;SHELF;CHAIN card\_number and press the Enter key. where card number is the number of the card (1 to 26) identified in step 4 38 To return the link to service, type >RTS ms\_number LINK link\_number and press the Enter key. where ms number is the number of the MS (0 or 1) that you selected link number is the number of link (0 or 1) Do If the RTS command passed step 14 failed, and you did not replace all cards on the list restep 33 corded in step 32 failed, and you replaced all cards on the list recorded step 41 in step 32 39 To replace the next card on the list, use the correct procedure in Card Replacement Procedures. Complete the procedure and return to this point. 40 Go to step 34. 41 You isolated the problem to the DS512 link. When this link has faults, Northern Telecom personnel must replace the fiber cable between the ENET

and the message switch.

# Net CBsy major (continued)

42 As a temporary measure, replace the fiber cable that has faults at the ENET node and the message switch with a spare cable. Perform this procedure to return the ENET to service.

Perform the procedure *Connecting a temporary fiber cable from an ENET to an MS* in this document. Complete the procedure and return to this point.

43 To access the Card level of the MAP display, type

>MS;SHELF;CHAIN card\_number

and press the Enter key.

where

- card\_number
  - is the number of the card (1 to 26) identified in step 4
- 44 To return the link to service, type

>RTS ms\_number LINK link\_number

and press the Enter key.

where

#### ms number

is the number of the MS (0 or 1) that you selected

link\_number

is the number of link (0 or 1)

| If the RTS command | Do      |
|--------------------|---------|
| passed             | step 14 |
| failed             | step 60 |

- **45** Record the product engineering code (PEC) and location of all MS cards in the order that they appear on the card list.
- **46** To replace the first card on the list, use the correct procedure in the *Card Replacement Procedures.* Complete the procedure and return to this point.
- 47 To access the SYSTEM level of the MAP display, type

#### >NET;SYSTEM

and press the Enter key.

**48** To return the ENET node to service, type

>RTS plane\_number shelf\_number

and press the Enter key.

### where

plane\_number

is the MS plane (0 or 1) that associates with C-side busy

ENET plane

49

50

# Net CBsy major (continued)

| for 128K ENET                                                                                        |                                                 |                                           |
|----------------------------------------------------------------------------------------------------|-------------------------------------------------|-------------------------------------------|
| If the RTS command                                                                                   | Do                                              |                                           |
| failed, with the following mes-<br>sage: C-side links unavailable                                    | step 49                                         |                                           |
| failed for any other reason                                                                          | step 52                                         |                                           |
| To access the Card level of the MAP di                                                               | isplay, type                                    |                                           |
| >MS;SHELF;CARD card_number                                                                           |                                                 |                                           |
| and press the Enter key.                                                                             |                                                 |                                           |
| where                                                                                                |                                                 |                                           |
| card_number<br>is the number of the card (1 to 2                                                     | e) identified in step 4                         |                                           |
| To return the ENET port to service, typ                                                              | e                                               |                                           |
| >RTS ms_number PORT port_1                                                                           | number                                          |                                           |
| and press the Enter key.                                                                             |                                                 |                                           |
| where                                                                                                |                                                 |                                           |
| ms_number<br>is the number of the MS (0 or 1)                                                        | that you selected                               |                                           |
| <pre>port_number is the number of the port (0 to 1</pre>                                             | 27)                                             |                                           |
| If the RTS command                                                                                   |                                                 | Do                                        |
| passed                                                                                               |                                                 | step 14                                   |
| failed, and you did not replace all recorded in step 45                                              | cards on the list                               | step 51                                   |
| failed, and you replaced all cards of in step 45                                                     | on the list recorded                            | step 53                                   |
| To replace the next card on the list, use<br><i>Replacement Procedures.</i> Complete t               | e the correct procedu<br>he procedure and ret   | re in the <i>Card</i><br>urn to this poin |
| Go to step 47.                                                                                       |                                                 |                                           |
| You isolated a problem on the DS512 lir<br>Telecom personnel must replace the fil<br>message switch. | nk. When this link has<br>ber cable between the | faults, Norther<br>ENET and the           |
| meeesge ennem                                                                                        |                                                 |                                           |

51

52 53

54

# Net CBsy major (end)

|    | ENET to an MS in this document. Cor point.                                       | nplete the procedure and return to this   |  |  |  |  |  |  |
|----|----------------------------------------------------------------------------------|-------------------------------------------|--|--|--|--|--|--|
| 55 | To access the Card level of the MAP of                                           | display, type                             |  |  |  |  |  |  |
|    | >MS;SHELF;CARD card_number                                                       |                                           |  |  |  |  |  |  |
|    | and press the Enter key.                                                         |                                           |  |  |  |  |  |  |
|    | where                                                                            |                                           |  |  |  |  |  |  |
|    | card_number<br>is the number of the card (1 to                                   | 26) identified in step 4                  |  |  |  |  |  |  |
| 56 | To return the port to service, type                                              |                                           |  |  |  |  |  |  |
|    | >RTS ms_number PORT port_                                                        | number                                    |  |  |  |  |  |  |
|    | and press the Enter key.                                                         |                                           |  |  |  |  |  |  |
|    | where                                                                            |                                           |  |  |  |  |  |  |
|    | ms_number<br>is the number of the MS (0 or 1                                     | ) that you selected                       |  |  |  |  |  |  |
|    | <b>port_number</b><br>is the number of the port (0 to <sup>-</sup>               | 127)                                      |  |  |  |  |  |  |
|    | If the RTS command                                                               | Do                                        |  |  |  |  |  |  |
|    | passed                                                                           | step 57                                   |  |  |  |  |  |  |
|    | failed                                                                           | step 60                                   |  |  |  |  |  |  |
| 57 | Determine the alarm that appears unc                                             | ler the Net header of the alarm banner.   |  |  |  |  |  |  |
|    | lf                                                                               | Do                                        |  |  |  |  |  |  |
|    | an alarm other than CSLk appears                                                 | step 58                                   |  |  |  |  |  |  |
|    | a CSLk alarm appears                                                             | step 59                                   |  |  |  |  |  |  |
| 58 | Wait to determine if the alarm cleared                                           |                                           |  |  |  |  |  |  |
|    | If the alarm                                                                     | Do                                        |  |  |  |  |  |  |
|    | cleared                                                                          | step 61                                   |  |  |  |  |  |  |
|    | did not clear                                                                    | step 60                                   |  |  |  |  |  |  |
| 59 | Perform the procedure <i>Clearing a Net</i> Complete the procedure and return to | <i>CSLk minor alarm</i> in this document. |  |  |  |  |  |  |
| 60 | For additional help, contact the next le                                         | evel of support.                          |  |  |  |  |  |  |

**61** The procedure is complete.

# Net CdPr critical

# Alarm display

| <br>CM | MS | IOD | Net          | PM | CCS | Lns | Trks | Ext | APPL |
|--------|----|-----|--------------|----|-----|-----|------|-----|------|
| •      | ·  | ·   | 1CdPr<br>*C* | •  |     |     |      | ·   |      |

## Indication

At the MAP subsystem status display, CdPr (preceded by a number) appears under the Net header of the alarm banner.

## Meaning

A minimum of one card pair is out of service in an ENET shelf. The number that precedes CdPr indicates the number of card pairs that are out of service.

A card pair consists of a card and a second card. The second card is in the corresponding slot position on the other plane of an ENET shelf.

# Result

The results that affect service include the following:

- Blockage of all calls that require the out-of-service card pair.
- Separation of any peripheral modules from the network. The peripheral modules connect to the out-of-service card.

## **Common procedures**

There are no common procedures.

## Action

This procedure contains a summary flowchart and a list of steps. Use the flowchart to review the procedure. Follow the steps to perform the procedure.

# Net CdPr critical (continued)

### Summary of clearing a Net CdPr critical alarm

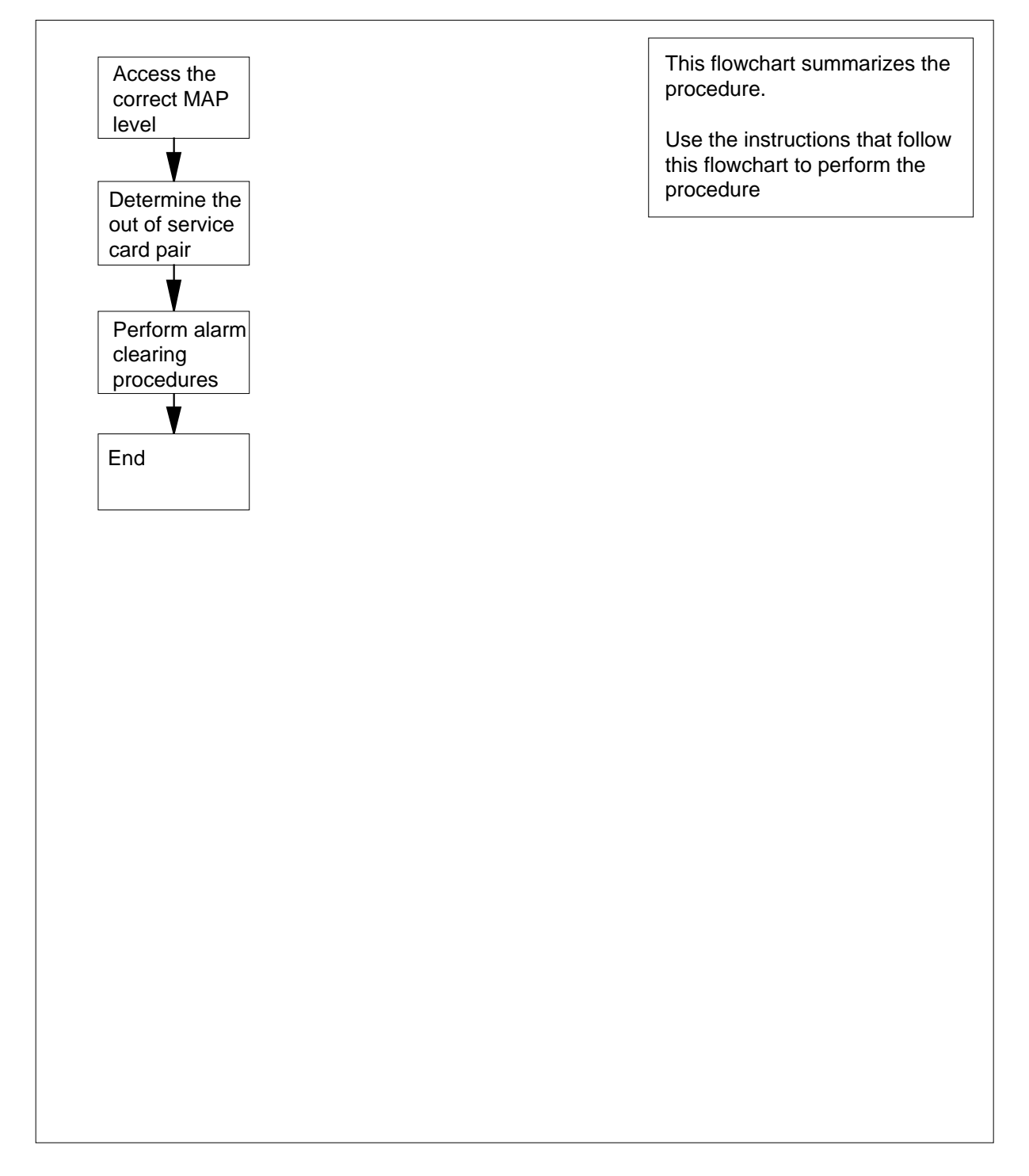

## Net CdPr critical (continued)

#### Clearing a Net CdPr critical alarm

#### At the MAP terminal

1 To access the Net level of the MAP display, type

>MAPCI;MTC;NET

and press the Enter key.

2 Determine the shelf that contains the out-of-service card pair.

The Fault value in the Matrix status field for both planes indicates the shelf that contains the out-of-service card pair. The letter F in the Shelf status fields for both planes indicates the shelf that contains the out-of-service card pair.

Example of a MAP display:

16K, 64K and 128K ENET

| ENET  | System |  | Matrix | Shelf | 0 | 1 | 2 | 3 | BLOCKED |
|-------|--------|--|--------|-------|---|---|---|---|---------|
| Plane | 0      |  | Fault  |       | F |   |   |   |         |
| Plane | 1      |  | Fault  |       | F |   |   |   |         |

3 To access the SHELF level of the MAP display for the shelf that contains the out-of-service card pair, type

>SHELF shelf\_number

and press the Enter key.

where

shelf\_number is 0 to 1 for 64K ENET, 0 to 7 for 128K ENET, 0 for 16K ENET

Example of a MAP display:

32k, 64K, and 128K ENET

 SHELF 02 Slot
 1111111
 11122222
 22222333
 333333

 123456 78
 90123456
 78901234
 56789012
 345678

 Plane 0
 .
 .
 S.F...
 ----- .
 .

 Plane 1
 .
 .
 M.F...
 ----- .
 .

#### 16K ENET

 SHELF 00
 Power
 LIU
 ENET-Plane 0
 ENET-Plane 1
 LIU
 Power

 11
 11111111
 22
 22222222
 333
 333333

 Slot
 123456
 789
 01
 23456789
 01
 2345678

 .
 .
 .
 .
 .
 .
 .
 .
 .

4 Isolate the out-of-service card pair. The letter S, M or F in both planes of a Slot status field indicates the out-of-service card pair. These letters indicate the following states:

# Net CdPr critical (continued)

- S represents system busy
- M represents manual busy
- F indicates a fault status
- 5 If a letter indicates a minimum of two out-of-service card pairs, work on the cards that have Slot status fields. These fields contain an M or S in one plane. Work on the cards until the CdPr alarm disappears.

| If the card slot field contains | Do      |
|---------------------------------|---------|
| М                               | step 8  |
| S                               | step 10 |
| F                               | step 6  |

**6** To access the CARD level of the MAP display for the slot that has an F status, type

>CARD slot \_number

and press the Enter key.

where

#### slot\_number

is 1 to 38 for the 128K ENET and 64K ENET, 12 to 19 and 22

to 29 for the 16K ENET

Example of a MAP display: 64K and 128K ENET

| CARD 12<br>Plane 0<br>Plane 1        | Front:<br>Xpt | Back:<br>I/F<br>M<br>S | DS-30 Links 111111<br>0123456789012345<br>CCCC<br>CCCC |  |
|--------------------------------------|---------------|------------------------|--------------------------------------------------------|--|
| TOR LINE                             |               |                        |                                                        |  |
| CARD                                 | Plane         | Front:<br>Xpt          | Back:<br>I/F                                           |  |
| 16                                   | 0             |                        | М                                                      |  |
| 26                                   | 1             |                        | S                                                      |  |
| If the Back status field contains Do |               |                        |                                                        |  |
| М                                    |               |                        | step 8                                                 |  |
| S                                    |               |                        | step 10                                                |  |
| . (in serv                           | vice)         |                        | step 7                                                 |  |
|                                      |               |                        |                                                        |  |

DMS-100 Family NA100 Alarm Clearing and Perform. Monitoring Proc. Volume 2 of 4 LET0015 and up

# Net CdPr critical (end)

- 7 This card pair does not cause the CdPr alarm. Return to step 3. Determine if another card pair with S, M, or F is present in both planes of the Slot status field.
- 8 Perform the procedure *Clearing a Net MBCd minor alarm* in this document. Complete the procedure and return to this point.
- **9** Go to step 12.
- **10** Perform the procedure *Clearing a Net SBCd major alarm* in this document. When the procedure is complete, return to this point.
- **11** Go to step 12.
- 12 Determine if the CdPr alarm cleared.

| li CaPi                              | Do      |
|--------------------------------------|---------|
| appears under the Net header         | step 1  |
| does not appear under the Net header | step 13 |

# Net CSLk minor

# Alarm display

| ĺ | <br>СМ | MS | IOD | Net   | PM | CCS | Lns | Trks | Ext | APPL |
|---|--------|----|-----|-------|----|-----|-----|------|-----|------|
|   | -      |    | •   | 1CSLk |    | •   |     | •    | •   | •    |

# Indication

At the MAP subsystem status display, CSLk (preceded by a number) appears under the Net header of the alarm banner.

# Meaning

A control-side (C-side) (CSLk) link from an ENET node to a message switch (MS) is out of service. The number that precedes CSLk indicates the number of nodes with an out-of-service C-side link.

The MS subsystem can contain the fault condition that generates the CSLk alarm. The DS512 fiber link from the ENET node to the MS also can contain the fault condition.

*Note:* An associated message switch alarm always appears with the CSLk alarm.

# Result

The CSLk alarm does not affect subscriber service.

## **Common procedures**

There are no common procedures.

# Action

This procedure contains a summary flowchart and a list of steps. Use the flowchart to review the procedure. Follow the steps to perform the procedure.

# Net CSLk minor (continued)

### Summary of clearing a Net CSIk minor alarm

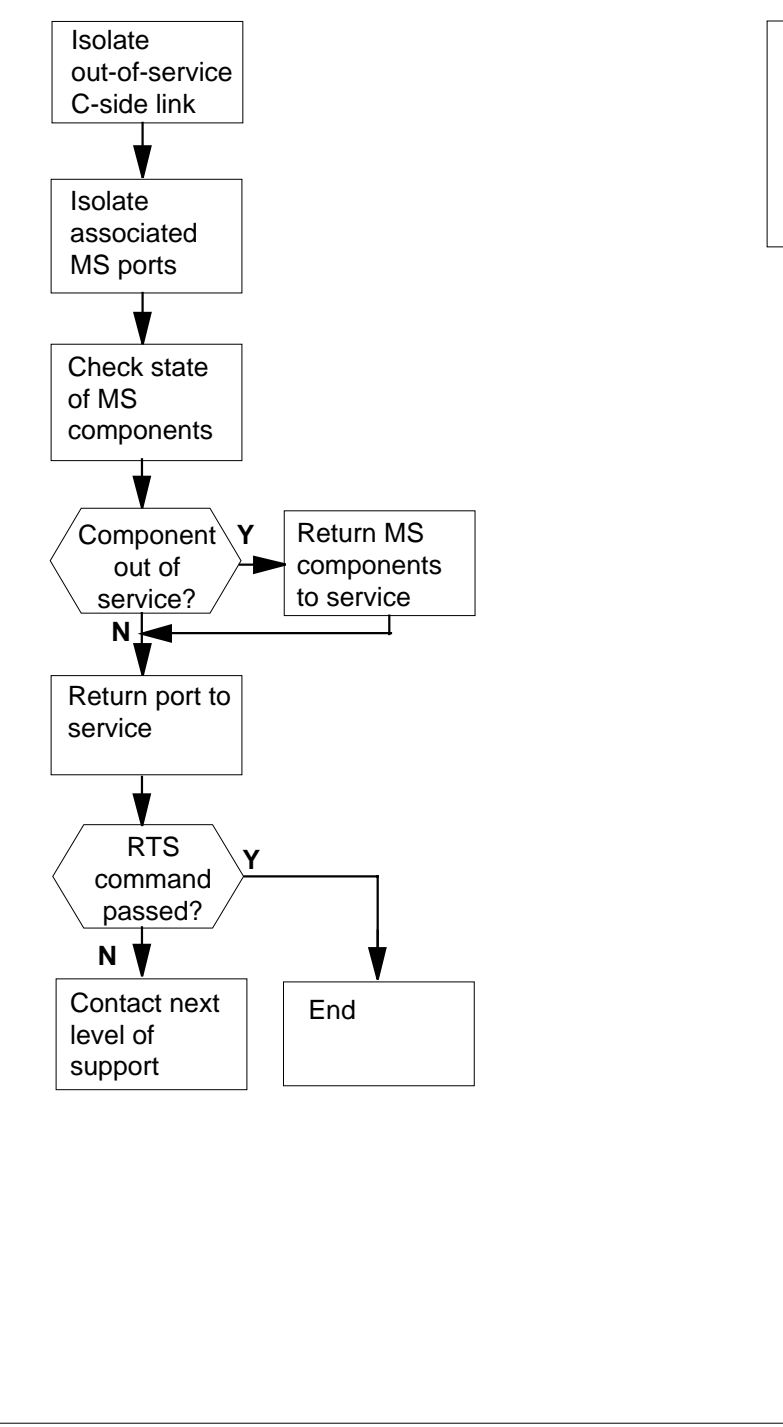

This flowchart summarizes the procedure.

Use the instructions that follow this flowchart to perform the procedure

# Net CSLk minor (continued)

#### How to clear a Net CSLk minor alarm

#### At the MAP terminal

1 To access the SYSTEM level of the MAP display, type

>MAPCI;MTC;NET;SYSTEM

and press the Enter key.

Example of a MAP display:

SYSTEM Shelf Plane 0 Plane 1 00 . CSLink 0 closed .

- 2 Determine the node that has an out-of-service C-side link. The maintenance status CSLink n closed indicator appears on the right of the Plane status field.
- 3 Determine the message switch that attaches to the out-of-service link. The number (n) in the maintenance status CSLink n closed indicates the out-of-service message switch.
- 4 To identify the MS card and port numbers that associate with the ENET node, type

>TRNSL plane\_number shelf\_number and press the Enter key.

where

plane\_number is 0 or 1

shelf\_number is 0

Example of a MAP response:

Request to TRNSL ENET Plane: 1 Shelf:00 submitted. Request to TRNSL ENET Plane: 1 Shelf:00 passed. ENET Plane:0 Shelf:00 : MS 0 and 1 Card:05 Link:00 Port:00

- 5 Record the card and port numbers that you obtained in step 4.
- 6 To access the MS CARD level of the MAP display, type

>MS;SHELF;CARD card\_number

and press the Enter key.

where

**card\_number** is the slot number that you recorded in step 5. *Example of a MAP display:* 

## Net CSLk minor (continued)

*Note:* The letters B or P can appear in the Port status field to indicate a backup port for the primary MS. The indication appears, according to the office standards of the operating company.

7 Check the Port status fields for the port that you recorded in step 5.

| If the port status | Do      |
|--------------------|---------|
| is M               | step 8  |
| is S               | step 17 |
| is C               | step 30 |

8 To access the MS CHAIN level of the MAP display, type

>SHELF;CHAIN card\_number

and press the Enter key.

where

#### card\_number

is the slot number that you recorded in step 5.

Example of a MAP display:

Chain 05 Range Link 0 1 MS 0 · 05-07 DS512 M . MS 1 · 05-07 DS512 . .

9

10

Check the link status field of the MAP display to determine the state of the link.

| If the link                       | Do          |  |
|-----------------------------------|-------------|--|
| is M (manual busy)                | step 10     |  |
| is other than listed here         | step 11     |  |
| To return the link to service, ty | /pe         |  |
| >RTS ms_number LINK               | link_number |  |
| and press the Enter key.          |             |  |
| where                             |             |  |
| ms_number<br>is 0 or 1.           |             |  |

# Net CSLk minor (continued)

| <b>link_number</b><br>is the link that displays M in step 9.                   |                                                        |  |  |
|--------------------------------------------------------------------------------|--------------------------------------------------------|--|--|
| If the RTS command                                                             | Do                                                     |  |  |
| passed                                                                         | step 14                                                |  |  |
| failed                                                                         | step 40                                                |  |  |
| To access the MS CARD level                                                    | of the MAP display, type                               |  |  |
| >SHELF;CARD card_numb                                                          | er                                                     |  |  |
| and press the Enter key.                                                       |                                                        |  |  |
| where                                                                          |                                                        |  |  |
| <b>card_number</b><br>is the slot number that y                                | you recorded in step 5.                                |  |  |
| To return the port to service, ty                                              | уре                                                    |  |  |
| >RTS ms_number PORT                                                            | port_number                                            |  |  |
| and press the Enter key.                                                       |                                                        |  |  |
| where                                                                          |                                                        |  |  |
| ms_number<br>is 0 or 1                                                         |                                                        |  |  |
| <b>port_number</b><br>is the value that you obtained in step 4.                |                                                        |  |  |
| If the RTS command                                                             | Do                                                     |  |  |
| passed                                                                         | step 14                                                |  |  |
| failed                                                                         | step 13                                                |  |  |
| Perform the procedure that clea<br>he procedure and return to th               | ars an MBPt alarm in this document. Complete is point. |  |  |
| To access the MS CARD level                                                    | of the MAP display, type                               |  |  |
| >MAPCI;MTC;MS;SHELF;CA                                                         | RD card_number                                         |  |  |
| and press the Enter key.                                                       |                                                        |  |  |
|                                                                                |                                                        |  |  |
| where                                                                          |                                                        |  |  |
| where<br>card_number<br>is the slot number that y                              | vou recorded in step 5.                                |  |  |
| where<br>card_number<br>is the slot number that y<br>Example of a MAP display: | you recorded in step 5.                                |  |  |

# Net CSLk

minor (continued)

| 5 | Check the status of the port. A dot is in service.                             | (.) in the status field indicates that the port                                |
|---|--------------------------------------------------------------------------------|--------------------------------------------------------------------------------|
|   | If the port                                                                    | Do                                                                             |
|   | is in service (.)                                                              | step 41                                                                        |
|   | is not in service                                                              | step 16                                                                        |
|   | Continue this procedure according                                              | to the following steps.                                                        |
|   | If the port status                                                             | Do                                                                             |
|   | is M                                                                           | step 8                                                                         |
|   | is S                                                                           | step 17                                                                        |
|   | is C                                                                           | step 30                                                                        |
|   | To access the MS CHAIN level of                                                | the MAP display, type                                                          |
|   | >SHELF;CHAIN card_number                                                       |                                                                                |
|   | and press the Enter key.                                                       |                                                                                |
|   | where                                                                          |                                                                                |
|   | card_number                                                                    |                                                                                |
|   | is the slot number that you                                                    | recorded in step 5.                                                            |
|   | Example of a MAP display:                                                      |                                                                                |
|   | Chain 05 Range Link                                                            | 0 1                                                                            |
|   | MS 0 · 05-07 DS512                                                             | S.                                                                             |
|   | MS 1 • 05-07 DS512 •                                                           | •                                                                              |
|   | Check the Link status field of the M<br>link. A dot (.) in the status field in | MAP display to determine the state of the dicates that the link is in service. |
|   | If the link                                                                    | Do                                                                             |
|   | is system busy (S)                                                             | step 19                                                                        |
|   | is in service (.)                                                              | step 26                                                                        |
|   | To return the link to service, type                                            |                                                                                |
|   | >RTS ms_number LINK li                                                         | nk_number                                                                      |
|   | and press the Enter key.                                                       |                                                                                |
|   | where                                                                          |                                                                                |
|   | ms_number                                                                      |                                                                                |
|   | is 0 or 1.                                                                     |                                                                                |

# Net CSLk minor (continued)

|  | If the RTS command                                                      | Do                                                             |  |  |  |
|--|-------------------------------------------------------------------------|----------------------------------------------------------------|--|--|--|
|  | passed                                                                  | step 14                                                        |  |  |  |
|  | failed with a card list                                                 | step 20                                                        |  |  |  |
|  | failed, and the system did not generate a card list                     | step 40                                                        |  |  |  |
|  | Record the product engineering codes list.                              | (PECs) and location of all cards on th                         |  |  |  |
|  | Note the first card that remains on the                                 | list recorded in step 20.                                      |  |  |  |
|  | To replace MS cards, use the correct procedures. Complete the procedure | procedure in <i>Card Replacement</i> and return to this point. |  |  |  |
|  | Cross the replaced card off the list tha                                | t you recorded in step 20.                                     |  |  |  |
|  | To confirm that you are at the MS CHA                                   | AIN level of the MAP display, type                             |  |  |  |
|  | >MAPCI;MTC;MS;SHELF;CHAIN card_number                                   |                                                                |  |  |  |
|  | and press the Enter key.                                                |                                                                |  |  |  |
|  | where                                                                   |                                                                |  |  |  |
|  | card_number<br>is the slot number that you reco                         | orded in step 5                                                |  |  |  |
|  | To return the link to service, type                                     |                                                                |  |  |  |
|  | >RTS ms_number LINK link_number                                         |                                                                |  |  |  |
|  | and press the Enter key.                                                |                                                                |  |  |  |
|  | where                                                                   |                                                                |  |  |  |
|  | ms_number<br>is 0 or 1.                                                 |                                                                |  |  |  |
|  | link_number<br>is the link that displays S in step                      | p 18.                                                          |  |  |  |
|  | If the RTS command                                                      | Do                                                             |  |  |  |
|  | passed                                                                  | step 14                                                        |  |  |  |
|  | failed, and cards remain on the list recorded in step 20                | step 21                                                        |  |  |  |
|  | failed, and cards do not remain<br>on the list recorded in step 20      | step 40                                                        |  |  |  |

DMS-100 Family NA100 Alarm Clearing and Perform. Monitoring Proc. Volume 2 of 4 LET0015 and up

# Net CSLk minor (continued)

| and press the Enter key.                                                                           |                                                                                 |
|----------------------------------------------------------------------------------------------------|---------------------------------------------------------------------------------|
| where                                                                                              |                                                                                 |
| <b>card_number</b><br>is the slot number recorded in s                                             | step 5.                                                                         |
| To return the port to service, type                                                                |                                                                                 |
| >RTS ms_number PORT port_                                                                          | number                                                                          |
| and press the Enter key.                                                                           |                                                                                 |
| where                                                                                              |                                                                                 |
| ms_number<br>is 0 or 1.                                                                            |                                                                                 |
| <b>port_number</b><br>is the the value obtained in step                                            | o 4.                                                                            |
| If the RTS command                                                                                 | Do                                                                              |
| passed                                                                                             | step 14                                                                         |
| failed                                                                                             | step 28                                                                         |
| Perform the procedure that clears an S the procedure and return to this point.                     | BPt alarm in this document. Complete                                            |
| Go to step 14.                                                                                     |                                                                                 |
| To access the MS level of the MAP dis                                                              | splay, type                                                                     |
| >MS                                                                                                |                                                                                 |
| and press the Enter key.                                                                           |                                                                                 |
| Check the MS status field of the MAP d<br>with the C-side busy port. A dot (.) in t<br>in service. | isplay. Determine the status of the MS he status field indicates that the MS is |
| If the RTS command                                                                                 | Do                                                                              |
| is manual busy (M) or system<br>busy (S)                                                           | step 32                                                                         |
| is in service ( .)                                                                                 | step 34                                                                         |
| To return the MS to service, type                                                                  |                                                                                 |
| >RTS ms_number                                                                                     |                                                                                 |
| and press the Enter key.                                                                           |                                                                                 |
| where                                                                                              |                                                                                 |
|                                                                                                    |                                                                                 |

# Net CSLk minor (continued)

|    | ms_number<br>is 0 or 1.                                                          |                                                      |
|----|----------------------------------------------------------------------------------|------------------------------------------------------|
|    | If the RTS command                                                               | Do                                                   |
|    | passed                                                                           | step 34                                              |
|    | failed                                                                           | step 33                                              |
| 33 | Use the correct procedure in this door return to this point.                     | cument. Complete the procedure and                   |
| 34 | To access the MS SHELF level of the                                              | MAP display, type                                    |
|    | >MAPCI;MTC;MS;SHELF                                                              |                                                      |
|    | and press the Enter key.                                                         |                                                      |
| 35 | Check the status field of the chain wit status field indicates that the chain is | h the C-side busy port. A dot (.) in the in service. |
|    | If the chain status                                                              | Do                                                   |
|    | is manual busy (M) or system<br>busy (S)                                         | step 37                                              |
|    | is offline (0)                                                                   | step 36                                              |
|    | is in service (.)                                                                | step 14                                              |
| 36 | To busy the chain, type                                                          |                                                      |
|    | >BSY ms_number card_number                                                       | CHAIN                                                |
|    | and press the Enter key.                                                         |                                                      |
|    | where                                                                            |                                                      |
|    | ms_number<br>is 0 or 1.                                                          |                                                      |
|    | card_number<br>is the slot number that you rec                                   | orded in step 5.                                     |
| 37 | To return the chain to service, type                                             |                                                      |
|    | >RTS ms_number card_number                                                       | CHAIN                                                |
|    | and press the Enter key.                                                         |                                                      |
|    | where                                                                            |                                                      |
|    | ms_number<br>is 0 or 1.                                                          |                                                      |
|    | <b>card_number</b><br>is the slot number that you rec                            | orded in step 5.                                     |
|    | Example of a MAP response:                                                       | -                                                    |

# Net CSLk minor (end)

Request to RTS MS:0 Shelf:0 Chain:05 submitted. Request to RTS MS:0 Shelf:0 Chain:05 passed.

| If the RTS command | Do      |
|--------------------|---------|
| passed             | step 14 |
| failed             | step 38 |

**38** Use the correct procedure in this document. Complete the procedure and return to this point.

**39** Go to step 14.

**40** For additional help, contact the next level of support.

41 The procedure is complete.

# Net ISTb in ENET minor

# Alarm display

| ĺ | СМ | MS | IOD | Net  | PM | CCS | Lns | Trks | Ext | APPL |
|---|----|----|-----|------|----|-----|-----|------|-----|------|
|   | -  | •  | •   | ISTb | ·  | •   | •   | •    | •   | •    |
|   |    |    |     |      |    |     |     |      |     |      |
| l | )  |    |     |      |    |     |     |      |     |      |

# Indication

At the MAP display, ISTb appears under the Net header of the alarm banner.

# Meaning

A component in the ENET has trouble. The component remains in service.

The ISTb alarm can appear in response to fault conditions on the ENET components as follows:

- system cards
- crosspoint cards
- links

## Result

The ISTb alarm does not affect service.

# **Common procedures**

There are no common procedures.

# Action

This procedure contains a summary flowchart and a list of steps. Use the flowchart to review the procedure. Follow the steps to perform the procedure.

### Summary of clearing a Net ISTb in ENET minor alarm

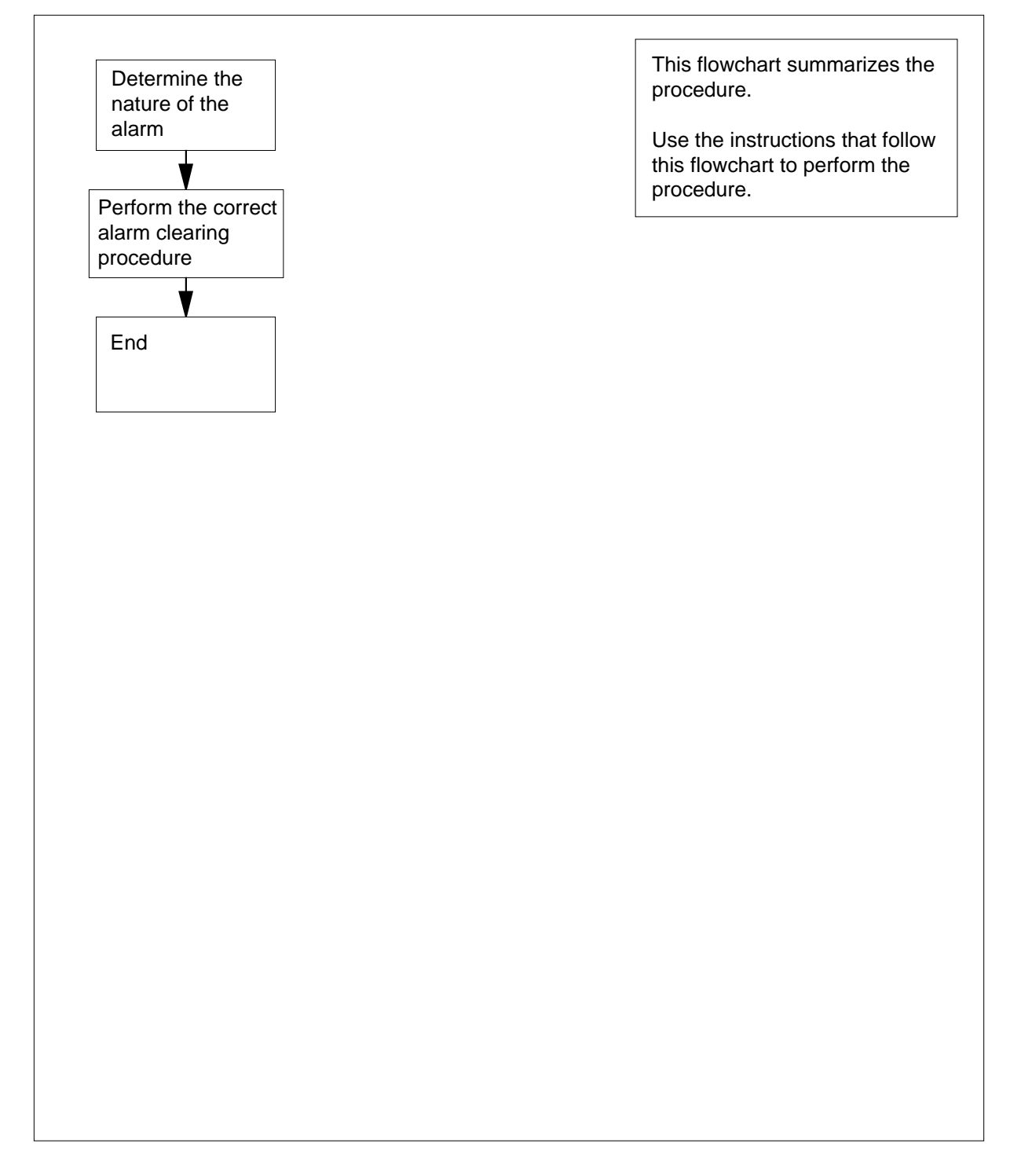

# Net ISTb in ENET minor (end)

### Clearing a Net ISTb in ENET minor alarm

#### At the MAP terminal

1 To access the Net level of the MAP display, type

>MAPCI;MTC;NET

and press the Enter key.

Example of a MAP display:

| ENET  |   | System | Matrix | Shelf | 0 |
|-------|---|--------|--------|-------|---|
| Plane | 0 |        | Istb   |       | F |
| Plane | 1 | Istb   |        |       | I |

2 Determine the type of the lstb alarm.

| If the                                                                                  | Do                                                                       |
|-----------------------------------------------------------------------------------------|--------------------------------------------------------------------------|
| System status field contains<br>Istb, and a Shelf status field<br>contains the letter I | step 3                                                                   |
| Matrix status field contains<br>Istb, and a Shelf status field<br>contains the letter F | step 4                                                                   |
| Matrix status field contains Istb, and a Shelf status field contains the letter L       | step 5                                                                   |
| Refer to the procedure <i>Clearing a Net</i> document. Complete the procedure a         | <i>ISTb alarm on a system card</i> in this and return to this point.     |
| Go to step 7.                                                                           |                                                                          |
| Refer to the procedure <i>Clearing a Net</i> document. Complete the procedure a         | <i>ISTb alarm on a crosspoint card</i> in this and return to this point. |
| Go to step 7.                                                                           |                                                                          |
| Refer to the procedure <i>Clearing a Net</i><br>Complete the procedure and return to    | <i>ISTb alarm on a link</i> in this document. this point.                |
| Go to step 7.                                                                           |                                                                          |
| For additional help, contact the next le                                                | evel of support.                                                         |

7 The procedure is complete.

# Net ISTb in JNET minor

# Alarm display

| <br>СМ | MS | IOD | Net   | PM | CCS | Lns | Trks | Ext | APPL |
|--------|----|-----|-------|----|-----|-----|------|-----|------|
| -      |    | •   | 11516 | •  | ·   |     | ·    |     |      |

## Indication

ISTb, preceded by a number, under the Net subsystem status header of the MAP display indicates a network in-service trouble alarm.

# Meaning

The indicated number of network modules are in the in-service trouble state. A network module is set to the in-service trouble state when the integrity failure threshold or the parity failure threshold of the link, the junctor, or the crosspoint is reached.

## Impact

This alarm does not affect subscriber service.

## **Common procedures**

Not applicable

# Action

The following flowchart is only a summary of the procedure. Use the instructions in the step-action procedure that follows the flowchart to clear the alarm.

### Summary of Clearing a Net ISTb in JNET minor alarm

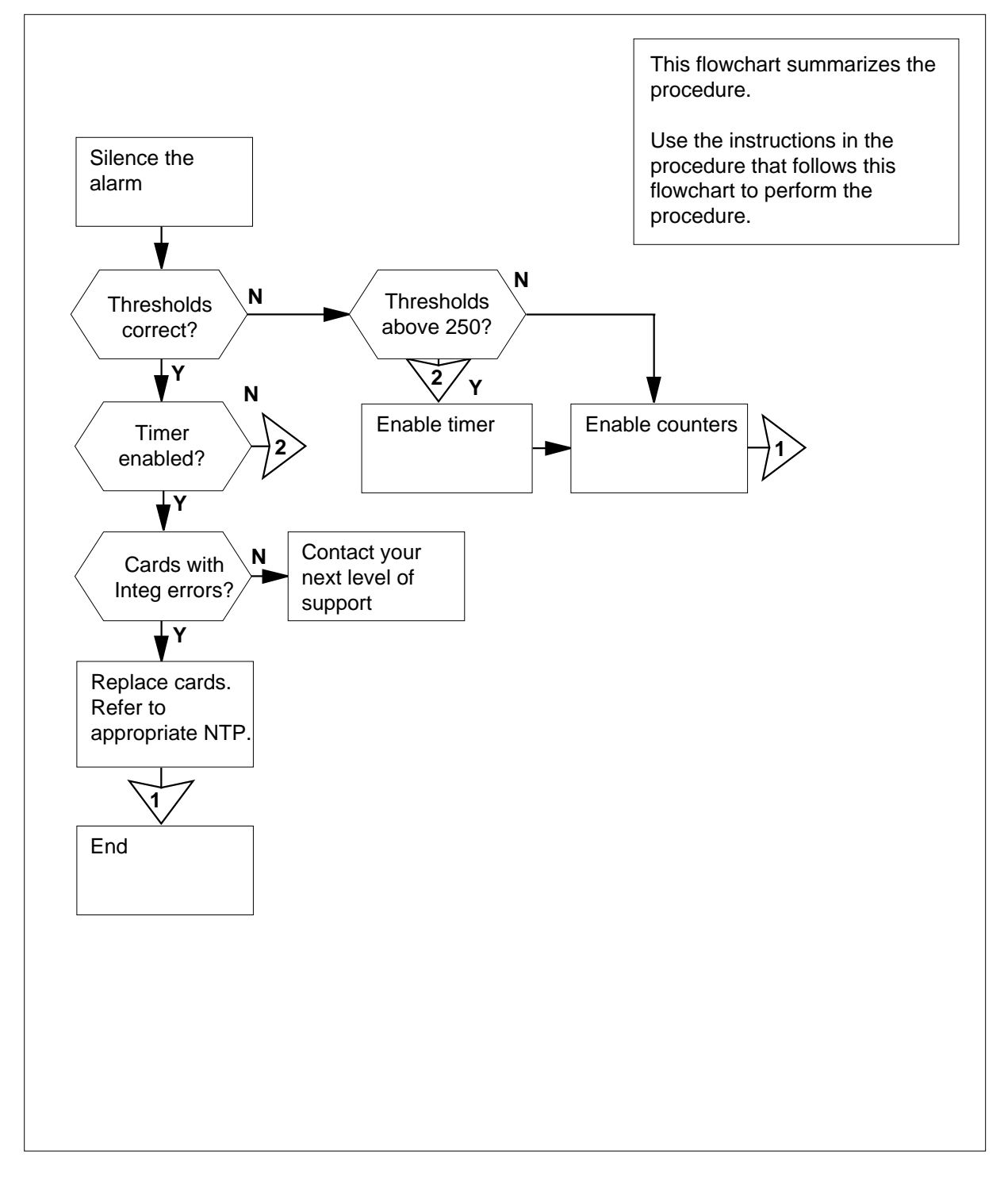

DMS-100 Family NA100 Alarm Clearing and Perform. Monitoring Proc. Volume 2 of 4 LET0015 and up

### Clearing a Net ISTb in JNET minor alarm

#### At the MAP terminal

1

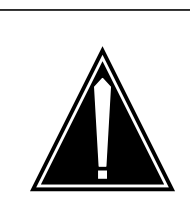

**CAUTION** Loss of service Perform the following procedure only during periods of low traffic.

Access the Net level of the MAP display by typing

### >MAPCI;MTC;NET

and pressing the Enter key.

Example of a MAP display:

Net 11111 11111 22222 22222 33 Plane 01234 56789 01234 56789 01234 56789 01 0....S 1.. JCTR:

2 If required, silence the alarm by typing

>SIL

and pressing the Enter key.

3 Access the INTEG level of the MAP display by typing

>INTEG

and pressing the Enter key.

Example of a MAP display:

Posted Net: None Timer: Enabled Mode: Inter Logbuff Contents: Net102 All Inter-pair faults will be pegged (Normal Mode) Net102 Logs will be stored in the Logbuff The automatic counter/logbuff timed clear is enabled INTEG:

View the current integrity failure and parity failure threshold values by typing
 HELP UPTH
 and pressing the Enter key.
 Example of a MAP display:

```
Upth: Update threshold values, (0 = infinity)
Parms: <LINK_TH> {0 TO 999}
     <XPNT_TH> {0 TO 999}
     <JCTR_TH> {0 TO 999}
current thresholds : links = 250 jctrs = 250 xpnts = 250
```

- 5 Verify that the thresholds displayed at the MAP display are correct by referring to the values listed in office records. If no records of thresholds values exist, then assume the default value of 250 to be correct.
- 6 Depending on the threshold values, proceed according to the instructions in the following table.

7

8

9

10

11

| If the threshold values are                                                                                  | Do                                                                                                    |
|----------------------------------------------------------------------------------------------------|----------------------------------------------------------------------------------------------------|
| set correctly                                                                                                | step 8                                                                                                    |
| below the correct threshold                                                                                  | step 7                                                                                                    |
| above the correct threshold                                                                                  | step 8                                                                                                    |
| Reset thresholds to the correct value                                                                        | ue by typing                                                                                                 |
| >RSTI                                                                                                    |                                                                                                    |
| and pressing the Enter key.                                                                                  |                                                                                                    |
| Go to step 23.                                                                                               |                                                                                                    |
| Verify that the timer is enabled by t                                                                        | yping                                                                                                    |
| >TIMER QUERY                                                                                                 |                                                                                                    |
| and pressing the Enter key.                                                                                  |                                                                                                    |
| If timer is                                                                                                  | Do                                                                                                    |
| enabled                                                                                                    | step 12                                                                                                    |
| disabled                                                                                                    | step 9                                                                                                    |
| Determine from office records or from disabled. Continue with this process permission to do so by the person | om other office personnel why the timer is<br>dure only after you have been given<br>who disabled the timer. |
| Enable the timer by typing                                                                                   |                                                                                                    |
| >TIMER ENABLE                                                                                                |                                                                                                    |
| and pressing the Enter key.                                                                                  |                                                                                                    |
| Enable the counters by typing                                                                                |                                                                                                    |
| >RSTI                                                                                                    |                                                                                                    |
|                                                                                                    |                                                                                                    |
| and pressing the Enter key.                                                                                  |                                                                                                    |
| and pressing the Enter key.<br>Go to step 23.                                                                |                                                                                                    |

| 12 | Record the number of each in-service trouble network module and select one on which to work. |
|----|----------------------------------------------------------------------------------------------|
| 13 | Post the selected network module (NM) by typing                                              |
|    | >POST plane_no pair_no                                                                       |
|    | and pressing the Enter key.                                                                  |
|    | where                                                                                        |
|    | <pre>plane_no     is the identification number of the network plane (0 or 1)</pre>           |
|    | <pre>pair_no     is the identification number of the network module (0 to 31)</pre>          |
| 14 | Display the thresholds of the posted NM by typing                                            |
|    | >DISP THRESH                                                                                 |
|    | and pressing the Enter key.                                                                  |
| 15 | Display a list of parity errors by card type by typing                                       |
|    | >ANALYZE COUNTS PARITY                                                                       |
|    | and pressing the Enter key.                                                                  |

| If there are                | Do      |  |
|-----------------------------|---------|--|
| cards with parity errors    | step 16 |  |
| no cards with parity errors | step 22 |  |

- **16** Record the locations and PECs, including suffixes, of the cards identified as having parity errors.
- 17 Busy the network module containing the suspect cards by typing

>BSY plane\_no pair\_no

and pressing the Enter key.

where

### plane\_no

is the identification number of the network module plane

pair\_no

is the identification number of the network module pair

18

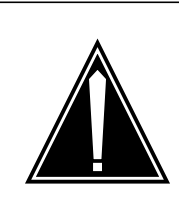

#### CAUTION Integrity errors

To avoid producing a large number of integrity errors, wait 30 min before replacing cards in the busied network module.
# Net ISTb in JNET minor (end)

|    | See Card Replacement Procedures to return to this point.                                                                                                    | o replace the first card on the list, then |
|----|----------------------------------------------------------------------------------------------------|--------------------------------------------|
| 19 | Return the network module to service                                                                                                    | by typing                                  |
|    | >RTS plane_no pair_no                                                                                                    |                                            |
|    | and pressing the Enter key.                                                                                                    |                                            |
|    | where                                                                                                    |                                            |
|    | <pre>plane_no     is the identification number of the identification number of the identification numbe</pre> | he network module plane                    |
|    | <b>pair_no</b><br>is the identification number of the                                                                                                    | he network module pair                     |
|    | If the RTS command                                                                                                    | Do                                         |
|    | passed, but you recorded other<br>in-service trouble network<br>modules in step 12                                                                                                    | step 13                                    |
|    | passed, and there are no other<br>in-service trouble network<br>modules                                                                                                    | step 23                                    |
|    | failed, and you have not<br>replaced all the cards recorded in<br>step 16                                                                                                    | step 20                                    |
|    | failed, and you have replaced all the cards listed in step 16                                                                                                    | step 22                                    |
| 20 | See Card Replacement Procedures to return to this point.                                                                                                    | o replace the first card on the list, then |
| 21 | Go to step 19.                                                                                                    |                                            |
| 22 | For further assistance, contact the per support.                                                                                                    | sonnel responsible for the next level of   |
| 23 | You have completed this procedure.                                                                                                    |                                            |

# Net ISTb on a crosspoint card minor

# Alarm display

| <br><b>– –</b> CM | MS | IOD | Net  | PM | CCS | Lns | Trks | Ext | APPL |
|-------------------|----|-----|------|----|-----|-----|------|-----|------|
| -                 | ·  | ·   | ISTb | ·  |     | •   |      | ·   |      |

## Indication

At the MAP display, ISTb appears under the Net header of the alarm banner.

At the NET level of the MAP display, ISTb appears in the Matrix status field. The letter F appears in a Shelf status field.

## Meaning

A crosspoint card in the ENET has trouble. The crosspoint card remains in service.

## Result

This alarm does not affect service.

## **Common procedures**

There are no common procedures.

## Action

This procedure contains a summary flowchart and a list of steps. Use the flowchart to review the procedure. Follow the steps to perform the procedure.

# Net ISTb on a crosspoint card minor (continued)

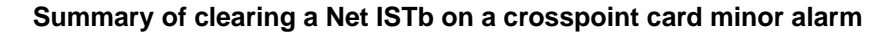

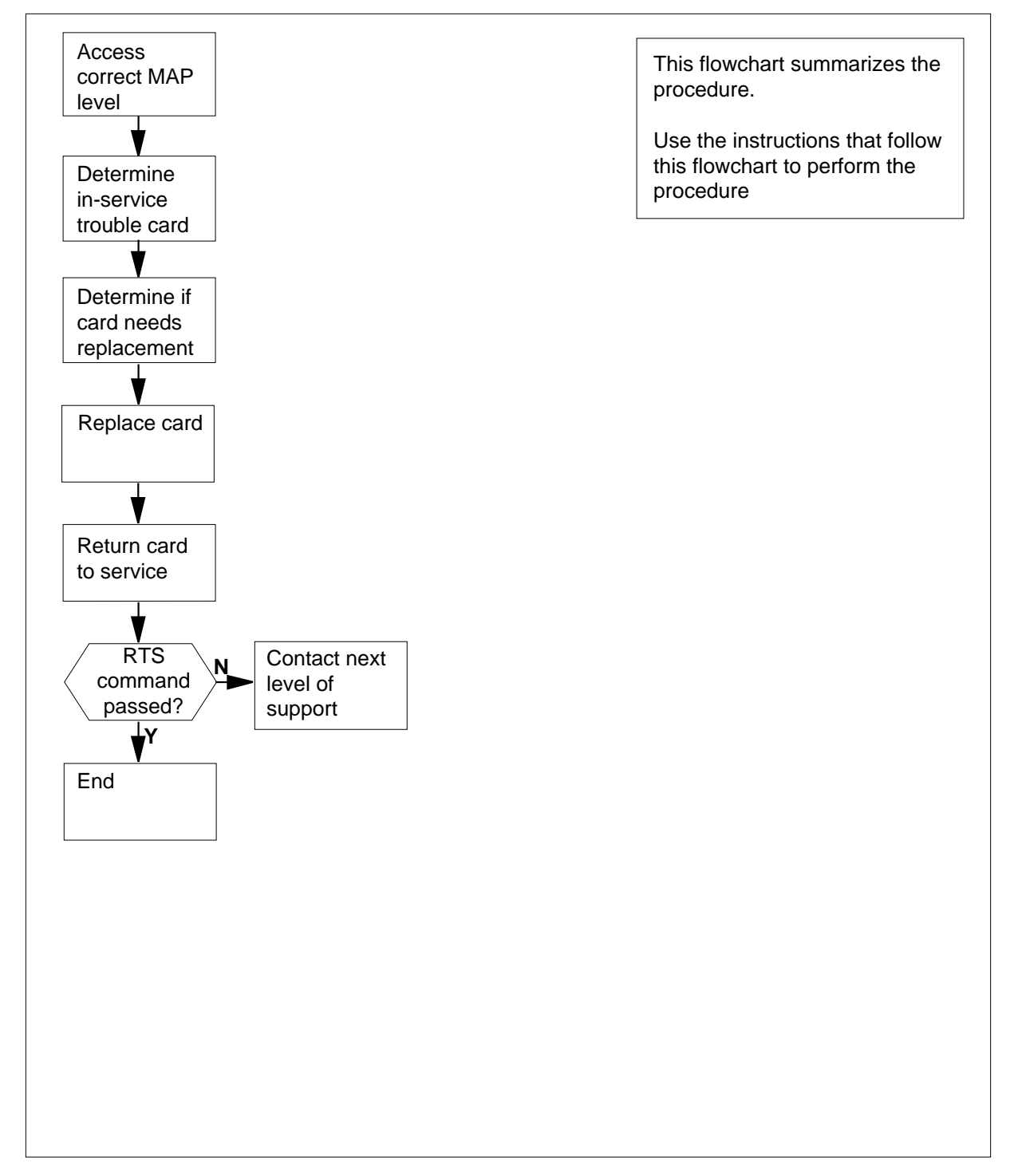

# Net ISTb on a crosspoint card

**minor** (continued)

#### Clearing a Net ISTb on a crosspoint card minor alarm

#### At the MAP terminal

1 To access the Net level of the MAP display, type

>MAPCI;MTC;NET

and press the Enter key.

Example of a MAP display:

 ENET
 System
 Matrix
 Shelf
 0
 1
 2
 3

 Plane
 0
 .
 .
 .
 .
 .
 .
 .
 .
 .
 .
 .
 .
 .
 .
 .
 .
 .
 .
 .
 .
 .
 .
 .
 .
 .
 .
 .
 .
 .
 .
 .
 .
 .
 .
 .
 .
 .
 .
 .
 .
 .
 .
 .
 .
 .
 .
 .
 .
 .
 .
 .
 .
 .
 .
 .
 .
 .
 .
 .
 .
 .
 .
 .
 .
 .
 .
 .
 .
 .
 .
 .
 .
 .
 .
 .
 .
 .
 .
 .
 .
 .
 .
 .
 .
 .
 .
 .
 .
 .
 .
 .
 .
 .
 .
 .

- 2 Determine the network node that contains a crosspoint card that has in-service trouble. The ISTb in the Matrix status field indicates the in-service trouble state. The letter F in a Shelf status field indicates the in-service trouble state.
- 3 To access the SHELF level of the MAP display for the node that has in-service trouble, type

>SHELF shelf\_number

and press the Enter key.

where

shelf\_number is 0 or 1 for 64k ENET, 0 to 7 for 128k ENET, or 0 for 16k or 32k ENET

Example of a MAP display:

| SHELF | 00 | Power  | LIU | ENI | ET-Plane O | ENH | ET-Plane 1 | LIU | Power  |
|-------|----|--------|-----|-----|------------|-----|------------|-----|--------|
|       |    |        |     | 11  | 11111111   | 22  | 22222222   | 333 | 333333 |
| Slot  |    | 123456 | 789 | 01  | 23456789   | 01  | 23456789   | 012 | 345678 |
|       |    |        |     |     |            | ••  | F          |     |        |

- 4 Determine and record the location of the crosspoint card that has in-service trouble. The letter I in a Slot status field indicates the crosspoint card that has in-service trouble.
- 5 To access the INTEG level of the MAP display, type

#### >NET;INTEG

and press the Enter key.

ENETSystem Matrix Shelf0123Plane0....Plane1.IstbF.AUDIT: ONAudit Time:09:45INTEGRITY Logs: ON

## Net ISTb on a crosspoint card minor (continued)

6 To display integrity information for the crosspoint card that has in-service trouble, type >DISPLAY SLOT plane number shelf number slot number and press the Enter key. where plane number is 0 or 1 shelf number is 0 or 1 for 64k ENET, 0 to 7 for 128k ENET, or 0 for 16k or 32k ENET slot number is 9 to 38 for 32k, 64k and 128K ENET, 12 to 19 and 22 to 29 for 16K ENET Example of a MAP display: PARITY + INTEGRITY SLOT SWTCH..INPUT OUTPUT V-BUS H-BUS SOFTFLT HARD TRAPPED TOTAL 0 0 0 0 0 0 0 1 0 1 7 Determine if the fields H-Bus, Softflt, Hard, and Trapped contain a value of 0 (zero). If all fields Do contain a value of 0 step 8 do not contain a value of 0 step 9 8 Action is not necessary in response to this alarm. The daily integrity audit clears the alarm. When the integrity counters reach the specified threshold, the alarm also clears. Go to step 15. 9 To replace the card, use the correct procedure in Card Replacement Procedures. Complete the procedure and return to this point. 10 To access the SHELF level of the MAP display, type >MAPCI;MTC;NET;SHELF shelf\_number and press the Enter key. where shelf number is 0 or 1 for 64k ENET, 0 to 7 for 128k ENET, or 0 for 16k or

# Net ISTb on a crosspoint card minor (end)

| 32k ENET                                                                       |                                                                       |
|--------------------------------------------------------------------------------|-----------------------------------------------------------------------|
| To return the card to service, type                                            |                                                                       |
| >RTS plane_number slot_num                                                     | hber                                                                  |
| and press the Enter key.                                                       |                                                                       |
| where                                                                          |                                                                       |
| plane_number<br>is 0 or 1                                                      |                                                                       |
| slot_number<br>is 9 to 38 for 32k, 64k and 128<br>ENET                         | K ENET, 12 to 19 and 22 to 29 for 16K                                 |
| If the RTS command                                                             | Do                                                                    |
| passed                                                                         | step 12                                                               |
| failed                                                                         | step 14                                                               |
| Determine if the Net ISTb alarm clear                                          | ed.                                                                   |
| If the Net ISTb alarm                                                          | Do                                                                    |
| cleared                                                                        | step 15                                                               |
| did not clear                                                                  | step 13                                                               |
| Perform the procedure <i>Clearing a Net</i> document. Complete the procedure a | <i>t ISTb minor alarm procedure</i> in this and return to this point. |
|                                                                                |                                                                       |

14 For additional help, contact the next level of support.

**15** The procedure is complete.

# Net ISTb on a link minor

# Alarm display

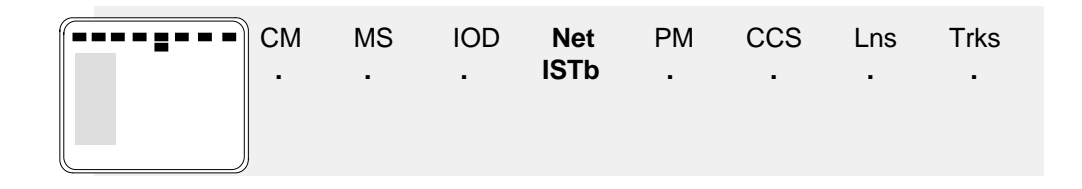

## Indication

At the MAP display, ISTb appears under the Net header of the alarm banner.

At the NET level of the MAP display, ISTb is in the Matrix status field. The letter L is in a Shelf status field.

# Meaning

A peripheral-side (P-side) link component of the ENET has trouble. The P-side link component remains in service.

## Result

This alarm does not affect service.

# **Common procedures**

There are no common procedures.

## Action

This procedure contains a summary flowchart and a list of steps. Use the flowchart to review the procedure. Follow the steps to perform the procedure.

# Net ISTb on a link minor (continued)

### Summary of clearing a Net ISTb on a link minor alarm

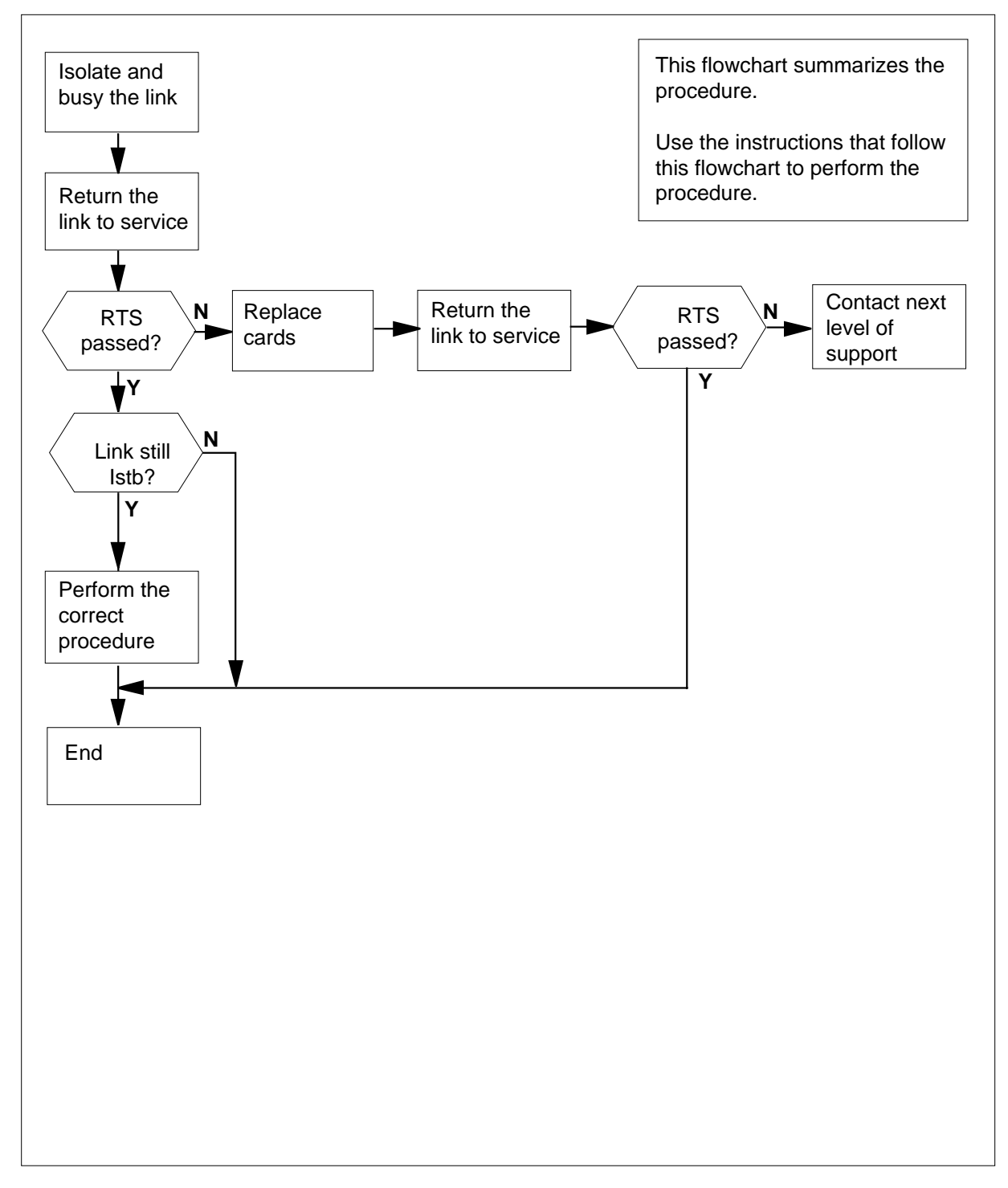

## Net ISTb on a link minor (continued)

#### Clearing an Net ISTb on a link minor alarm

#### At the MAP terminal

To access the Net level of the MAP display, type

>MAPCI;MTC;NET

and press the Enter key.

Example of a MAP display:

 ENET
 System Matrix
 Shelf
 0
 1
 2
 3

 Plane
 0
 .
 Istb
 L
 .
 .

 Plane
 1
 .
 .
 .
 .
 .
 .

- 2 Determine the node with a link component that has in-service trouble. The ISTb in the Matrix status field indicates in-service trouble. The letter L in a Shelf status field indicates in-service trouble.
- 3 To access the SHELF level of the MAP display for the node that has in-service trouble, type

>SHELF shelf\_number

and press the Enter key.

where

shelf\_number is 0 or 1 for 64k ENET, 0 to 7 for 128k ENET, or 0 for 16k or

#### 32k ENET

Example of a MAP display:

| SHELF | 00 | Power  | LIU | EN | ET-Plane ( | ) EN | ET-Plane 1 | LIU | Power  |
|-------|----|--------|-----|----|------------|------|------------|-----|--------|
|       |    |        |     | 11 | 11111111   | 22   | 22222222   | 333 | 333333 |
| Slot  |    | 123456 | 789 | 01 | 23456789   | 01   | 23456789   | 012 | 345678 |
|       |    |        |     |    |            | ••   | F          |     |        |

- 4 Identify the location of the link that has in-service trouble. The letter L in a Slot status field indicates in-service trouble.
- 5 Access the CARD level of the MAP display for the slot that has the in-service trouble link. To access the CARD level, type

>CARD slot\_number

and press the Enter key.

where

**slot\_number** is 1 to 38 *Example of a MAP display:* 

64K and 128K ENET

6

7

8

# Net ISTb on a link

minor (continued)

CARD 11 Front: Back: DS-30 Links 111111 Xpt 0123456789012345 I/F Plane 0 . . ...I-----Plane 1 . .... . 16K ENET CARD Plane Front: Back: DS-30 Links 111111 0123456789012345 Xpt I/F 15 0 ...I-----• . 25 1 .... Isolate the link that has the in-service trouble. The letter I in the Links status field indicates the link that has in-service trouble. To busy the link that has in-service trouble, type >BSY plane\_number LINK link\_number and press the Enter key. where plane\_number is 0 or 1 link number is 0 to 15 for DS30 links, 0 to 3 or 16 to 18 for DS512 fiber links MAP response: Request to MAN BUSY ENET Plane:1 Shelf:00 Slot:11 Link:3 submitted. Request to MAN BUSY ENET Plane:1 Shelf:00 Slot:11 Link:3 passed. To return the link to service, type >RTS plane\_number LINK link\_number and press the Enter key. where plane number is 0 or 1 link number is 0 to 15 for DS30 links, 0 to 3 or 16 to18 for DS512 fiber links MAP response:

# Net ISTb on a link minor (continued)

| If the RTS command                                                                     | Do                                                           |
|----------------------------------------------------------------------------------------|--------------------------------------------------------------|
| passed, and the link is not ISTb                                                       | step 21                                                      |
| passed, and the link remains ISTb                                                      | step 15                                                      |
| failed                                                                                 | step 9                                                       |
| Record the product engineering codes list.                                             | (PECs) and location of all cards on t                        |
| Note the first card that remains on the                                                | list that you recorded in step 9.                            |
| To replace the card, use the correct pro<br><i>Procedures</i> . Complete the procedure | ocedure in <i>Card Replacement</i> and return to this point. |
| Cross the replaced card off the list that                                              | t you recorded in step 9.                                    |
| To confirm the location at the CARD le                                                 | vel of the MAP display, type                                 |
| >MAPCI;MTC;NET;SHELF shelf_                                                            | number;CARD slot_number                                      |
| and press the Enter key.                                                               |                                                              |
| where                                                                                  |                                                              |
| <pre>shelf_number is 0 or 1 for 64k ENET, 0 to 7 for</pre>                             | 128k ENET, or 0 for 16k or 32k EN                            |
| slot_number<br>is 1 to 38                                                              |                                                              |
| To return the link to service, type                                                    |                                                              |
| >RTS plane_number LINK lin                                                             | nk_number                                                    |
| and press the Enter key.                                                               |                                                              |
| where                                                                                  |                                                              |
| plane_number<br>is 0 or 1                                                              |                                                              |
| link_number<br>is 0 to 15 for DS30 links, 0 to 3 (                                     | or 16 to 18 for DS512 fiber links                            |
| MAP response:                                                                          |                                                              |
| Request to RTS ENET Plane:1 submitted.                                                 | Shelf:00 Slot:11 Link:3                                      |
| If the RTS command                                                                     | Do                                                           |
|                                                                                        |                                                              |

9

10 11

12 13

14

DMS-100 Family NA100 Alarm Clearing and Perform. Monitoring Proc. Volume 2 of 4 LET0015 and up

# Net ISTb on a link

minor (continued)

| If the RTS command                                                                                                    | Do                                                                                                    |
|----------------------------------------------------------------------------------------------------|----------------------------------------------------------------------------------------------------|
| failed, and cards remain on the list recorded in step 9                                                                                                    | step 11                                                                                                    |
| failed, and cards do not remain<br>on the list recorded in step 9                                                                                                    | step 15                                                                                                    |
| The RTS command runs the diagnost<br>procedures can not clear the alarm. 1<br>reason for the in-service trouble.                                                                                                    | ic procedures. The diagnostic<br>The required action depends on the                                            |
| Go to step 16.                                                                                                    |                                                                                                    |
| To determine the reason for the in-ser                                                                                                    | vice trouble, type                                                                                             |
| >QUERYEN plane_number LINK                                                                                                    | link_number ISTB                                                                                               |
| and press the Enter key.                                                                                                    |                                                                                                    |
| where                                                                                                    |                                                                                                    |
| plane_no<br>is 0 or 1                                                                                                    |                                                                                                    |
|                                                                                                    |                                                                                                    |
| link_no<br>is 0 to 15 for DS30 links, 0 to 3                                                                                                    | or 16 to 18 for DS512 fiber links                                                                              |
| link_no<br>is 0 to 15 for DS30 links, 0 to 3<br>If the response received                                                                                                    | or 16 to 18 for DS512 fiber links Do                                                                           |
| link_no<br>is 0 to 15 for DS30 links, 0 to 3<br>If the response received<br>is FAULT DETECTED ON<br>SPEECH CHANNEL OF<br>MESSAGE LINK                                                                                                    | or 16 to 18 for DS512 fiber links Do step 17                                                                   |
| link_no<br>is 0 to 15 for DS30 links, 0 to 3<br>If the response received<br>is FAULT DETECTED ON<br>SPEECH CHANNEL OF<br>MESSAGE LINK<br>is MESSAGE TEST FAILED<br>ON PATH THROUGH MS n                                                                                                    | Do<br>step 17<br>step 18                                                                                       |
| link_no<br>is 0 to 15 for DS30 links, 0 to 3<br>If the response received<br>is FAULT DETECTED ON<br>SPEECH CHANNEL OF<br>MESSAGE LINK<br>is MESSAGE TEST FAILED<br>ON PATH THROUGH MS n<br>is BACKUP MESSAGE PATH<br>THROUGH MS n HAD A<br>FAULT                                                                                         | Do<br>step 17<br>step 18<br>step 18                                                                            |
| link_no<br>is 0 to 15 for DS30 links, 0 to 3<br>If the response received<br>is FAULT DETECTED ON<br>SPEECH CHANNEL OF<br>MESSAGE LINK<br>is MESSAGE TEST FAILED<br>ON PATH THROUGH MS n<br>is BACKUP MESSAGE PATH<br>THROUGH MS n HAD A<br>FAULT<br>is A DS30 EQUIVALENT ON<br>FIBER IS Istb                                             | a or 16 to 18 for DS512 fiber links         Do         step 17         step 18         step 18         step 18 |
| link_no<br>is 0 to 15 for DS30 links, 0 to 3<br>If the response received<br>is FAULT DETECTED ON<br>SPEECH CHANNEL OF<br>MESSAGE LINK<br>is MESSAGE TEST FAILED<br>ON PATH THROUGH MS n<br>is BACKUP MESSAGE PATH<br>THROUGH MS n HAD A<br>FAULT<br>is A DS30 EQUIVALENT ON<br>FIBER IS Istb<br>is A DS30 EQUIVALENT ON<br>FIBER IS SysB | Do<br>step 17<br>step 18<br>step 18<br>step 18<br>step 18<br>step 18<br>step 18                                |

**17** The resources required to execute the RTS command were not present at the time of submission. Repeat step 14 until the RTS passes, or fails with a different message.

# Net ISTb on a link minor (end)

| 18 | Check the MS header of the MAP dis                                                 | splay.                                                        |
|----|------------------------------------------------------------------------------------|---------------------------------------------------------------|
|    | If an alarm                                                                        | Do                                                            |
|    | appears under the MS header                                                        | step 19                                                       |
|    | does not appear under the MS header                                                | step 23                                                       |
| 19 | Follow the correct alarm clearing proc<br>procedure and return to this point.      | cedure in this document. Complete the                         |
| 20 | To confirm that you are at the CARD                                                | level of the MAP display, type                                |
|    | >MAPCI;MTC;NET;SHELF shelf                                                         | _number;CARD slot_number                                      |
|    | and press the Enter key.                                                           |                                                               |
|    | where                                                                              |                                                               |
|    | shelf_number<br>is 0 or 1 for 64k ENET, 0 to 7 fo                                  | or 128k ENET, or 0 for 16k or 32k ENET                        |
|    | slot_number<br>is 1 to 38                                                          |                                                               |
|    | Go to step 7.                                                                      |                                                               |
| 21 | Determine if the Net ISTb alarm clea                                               | red.                                                          |
|    | If the Net ISTb alarm                                                              | Do                                                            |
|    | cleared                                                                            | step 24                                                       |
|    | did not clear                                                                      | step 22                                                       |
| 22 | Perform the procedure <i>Clearing a Ne</i><br>Complete the procedure and return to | <i>et ISTb minor alarm</i> in this document.<br>o this point. |
| 23 | For additional help, contact the next I                                            | evel of support.                                              |
| 24 | The procedure is complete.                                                         |                                                               |

# Net ISTb on a system card minor

# Alarm display

| <br><b>– –</b> CM | MS | IOD | Net  | PM | CCS | Lns | Trks | Ext | APPL |
|-------------------|----|-----|------|----|-----|-----|------|-----|------|
| -                 | ·  | ·   | ISTb | ·  |     | •   |      | ·   |      |

# Indication

At the MAP display, ISTb appears under the Net header of the alarm banner.

At the NET level of the MAP display, ISTb appears in the System status field. The letter I appears in a Shelf status field.

# Meaning

A minimum of one system card within an ENET node has trouble. The system card remains in service.

The ISTb system alarm occurs when an ENET system card fails the in-service audit tests. The system runs the test at 4-min intervals.

# Result

This alarm does not affect service.

# **Common procedures**

There are no common procedures.

# Action

This procedure contains a summary flowchart and a list of steps. Use the flowchart to review the procedure. Follow the steps to perform the procedure.

# Net ISTb on a system card minor (continued)

#### Summary of clearing a Net ISTb on a system card minor alarm

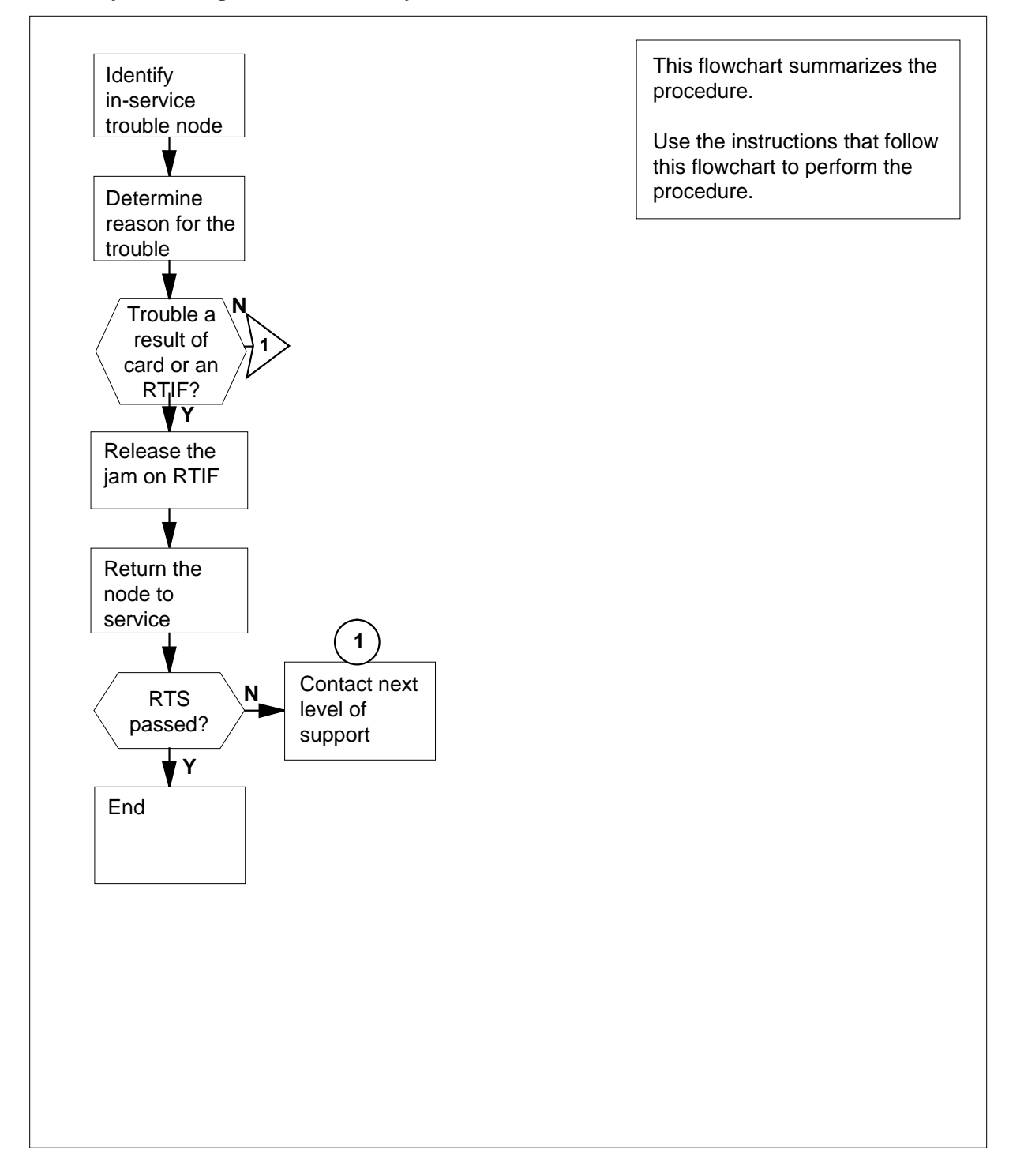

DMS-100 Family NA100 Alarm Clearing and Perform. Monitoring Proc. Volume 2 of 4 LET0015 and up

# Net ISTb on a system card

**minor** (continued)

#### Clearing a Net ISTb on a system card minor alarm

### At the MAP terminal

1 To access the Net level of the MAP display, type

>MAPCI;MTC;NET

and press the Enter key.

Example of a MAP display:

| ENET    | System | Matrix | Shelf | 0 | 1 | 2 | 3 |
|---------|--------|--------|-------|---|---|---|---|
| Plane 0 | Istb   |        |       | I | • |   |   |
| Plane 1 |        |        |       |   |   |   |   |

- 2 Determine the location of the node that has in-service trouble. The letter I in a Shelf status field of the display indicates the node that has in-service trouble.
- 3 To access the SYSTEM level of the MAP display, type

>SYSTEM

and press the Enter key.

4 To determine the reason for the in-service trouble on the node, type

>QUERYEN plane\_number shelf\_number ISTB

and pressing the Enter key.

where

plane\_number is the node with in-service trouble

shelf\_number is 0 or 1 for 64k ENET, 0 to 7 for 128k ENET, or 0 for 16k or 32k ENET

5 The source of the alarm is the NT9X13 CPU card in the node.

Go to step 11.

- 6 The entry for the CPU card that is in field CPPEC of table ENCDINV is wrong. Go to step 18.
- 7 The source of the alarm is the NT9X26 RTIF card in the node, or the RTIF terminal manually jammed.

### At the RTIF terminal

8 Check the RTIF terminal. The top right-hand status field and the prompt \RELEASE JAM indicate a manually jammed RTIF terminal.

Example of an RTIF display

## Net ISTb on a system card minor (continued)

```
    \BOOT<> EN1 A1 Out-of-service Cpu ClkOK 9X260K ManJam

    \RESTART<>

    \RELEASE JAM

    \HELP

    If the RTIF terminal
    Do

    manually jammed
    step 10
```

| manually jammed      | step 10 |
|----------------------|---------|
| did not manually jam | step 9  |

9 The source of the alarm is the NT9X26 RTIF card in the node. Go to step 11.

### At the RTIF terminal

**10** To release the jam, type

>\RELEASE JAM and press the Enter key. Go to step 13.

#### At the ENET shelf

**11** To replace the card, use the correct procedure in *Card Replacement Procedures*. When the procedure is complete, return to this point.

#### At the MAP terminal

12 To confirm that you are at the SYSTEM level of the MAP display, type >MAPCI;MTC;NET;SYSTEM

and press the Enter key.

**13** To return the ENET node to service, type

>RTS plane\_number shelf\_number

and press the Enter key.

where

plane\_number
 is the node with in-service trouble

### shelf\_number

is 0 or 1 for 64K ENET, 0 to 7 for 128K ENET, 0 for 16K ENET

Map response:

# Net ISTb on a system card minor (end)

| ) Shelf:00 passed.                                                                        |
|-------------------------------------------------------------------------------------------|
|                                                                                           |
| Do                                                                                        |
| step 15                                                                                   |
| s step 14                                                                                 |
| L                                                                                         |
|                                                                                           |
| step 18                                                                                   |
| ENCLASS of table ENINV was wrong                                                          |
| LASS as PRI16K. For 64K ENET, ent                                                         |
| ENET, enter ENCLASS as PRI.                                                               |
|                                                                                           |
| ared.                                                                                     |
| Do                                                                                        |
| step 19                                                                                   |
| step 16                                                                                   |
| Not ISTh minor alarm in this documer                                                      |
| to this point.                                                                            |
| alarms cleared.                                                                           |
| alarms cleared.                                                                           |
| alarms cleared. Do step 19                                                                |
| Image: A vertice of the point.       alarms cleared.       Do       step 19       step 18 |
|                                                                                           |

**19** The procedure is complete.

# Net JcTr minor

# Alarm display

| СМ | MS | IOD | Net   | PM | CCS | Lns | Trks | Ext | APPL |
|----|----|-----|-------|----|-----|-----|------|-----|------|
| •  |    | •   | 0Jctr | •  |     | •   |      | •   |      |

# Indication

At the maintenance level of the MAP display, Jctr (preceded by a number) appears under the Net subsystem status header. The Jctr indicates a network junctor alarm.

# Meaning

The following are the possible states of the indicated network junctors:

- system busy
- C-side busy
- manual busy
- P-side busy

## Result

The Jctr alarm does not affect subscriber service.

## **Common procedures**

There are no common procedures.

# Action

This procedure contains a summary flowchart and a list of steps. Use the flowchart to review the procedure. Follow the steps to perform the procedure.

### Summary of clearing a Net JcTr minor alarm

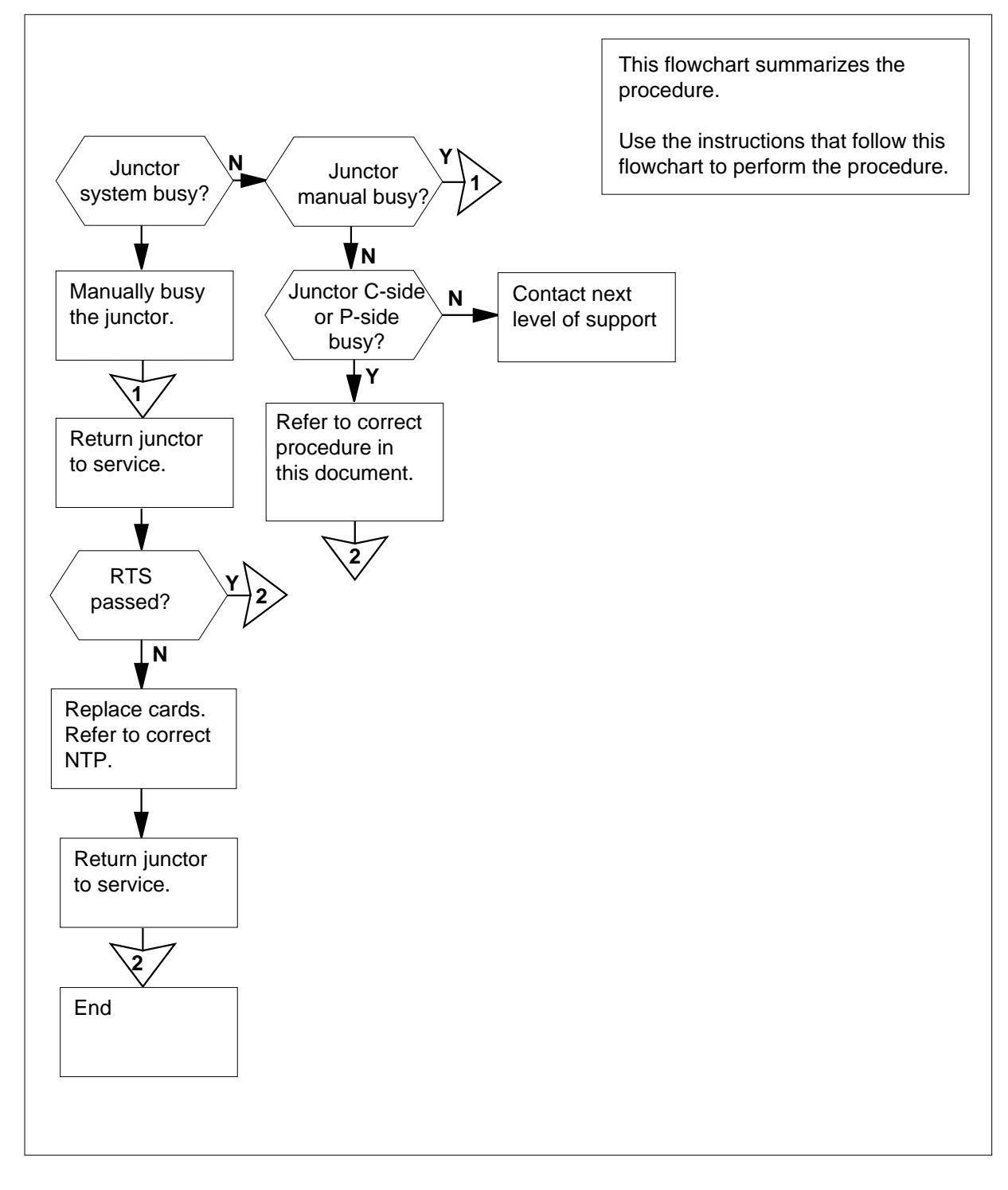

#### Clearing a Net JcTr minor alarm

#### At the MAP terminal

1 To access the NET level of the MAP display, type

>MAPCI;MTC;NET

- and press the Enter key.
- 2 If necessary, to silence the alarm, type

>SIL

and press the Enter key.

- 3 If a minimum of two network modules have a junctor alarm (status code J), choose one network module to work on.
- 4 To display the status of the junctors in the selected network module, type

>JCTRS pair\_no

and press the Enter key.

where

pair\_no

is the identification number of the network pair (0 to 31)

5 Examine the status codes of the junctors of the selected network module.

| If the status code | Do      |
|--------------------|---------|
| is system busy (S) | step 6  |
| is C-side busy (C) | step 14 |
| is manual busy (M) | step 19 |
| is P-side busy (P) | step 29 |

6 Record the number of each system busy junctor. When a minimum of two system busy junctors appear at the MAP, choose one junctor to work on.

7 To manually busy the selected junctor display, type

>BSY plane\_no junctor\_no

and press the Enter key.

where

plane no

is the identification number of the network plane (0 or 1)

#### junctor\_no

is the identification number of the junctor (0 to 63)

8 To return the junctor to service, type

>RTS plane\_no junctor\_no

and press the Enter key.

9 10

11

# Net JcTr minor (continued)

| where                                                                                                    |                                         |
|----------------------------------------------------------------------------------------------------|-----------------------------------------|
| <pre>plane_no     is the identification number of the identification number of the identification numbe</pre> | he network plane (0 or 1)               |
| junctor_no<br>is the identification number of t                                                                                                    | he junctor (0 to 63)                    |
| If the RTS command                                                                                                    | Do                                      |
| passed, but you recorded other<br>system busy junctors in step 6                                                                                                    | step 6                                  |
| passed, and other system busy junctors are not present                                                                                                    | step 35                                 |
| failed, and the system generated a card list                                                                                                    | step 9                                  |
| failed, and the system did not generate a card list                                                                                                    | step 34                                 |
| Record the locations, PECs, and PEC                                                                                                    | suffixes of the cards on the card list. |
| To replace the first card on the card lis<br><i>Procedures</i> . Return to this point.                                                                                                    | st, refer to Card Replacement           |
| To return the junctor to service, type                                                                                                    |                                         |
| <pre>&gt;RTS plane_no junctor_no</pre>                                                                                                    |                                         |
| and press the Enter key.                                                                                                    |                                         |
| where                                                                                                    |                                         |
| <pre>plane_no     is the identification number of the identification number of the identification numbe</pre> | he network plane (0 or 1)               |
| junctor_no<br>is the identification number of the                                                                                                    | he junctor (0 to 63)                    |
| If the RTS command                                                                                                    | Do                                      |
| passed, and other system busy junctors are not present                                                                                                    | step 35                                 |
| passed, but you recorded other system busy junctors in step 6                                                                                                    | step 7                                  |
| failed, and you did not replace all cards recorded in step 9                                                                                                    | step 12                                 |
| failed, and you replaced all cards recorded in step 9                                                                                                    | step 34                                 |

- **12** See *Card Replacement Procedures* to replace the next card on the list. Complete the procedure and return to this point.
- **13** Go to step 11.
- 14 Record the number of each C-side busy junctor. When a minimum of two C-side busy junctors appear at the MAP display, choose one junctor to work on.
- **15** To determine the network module that connects to the C-side busy junctor, type

>TRNSLC

and press the Enter key.

- **16** Record the number of the network module that connects to the C-side busy junctor.
- 17 To clear the fault in the other network module, refer to the correct alarm clearing procedure in this document . Return to this point.
- **18** To display the status of the original C-side busy junctor, type

>JCTRS pair\_no

and press the Enter key.

where

19

20

21

pair no

is the identification number of the network pair (0 to 31)

| If the junctor                                                                             | Do                                                                         |
|--------------------------------------------------------------------------------------------|----------------------------------------------------------------------------|
| is InSv ( . ), but you recorded<br>other C-side busy junctors in<br>step 14                | step 15                                                                    |
| is InSv ( . ), and other C-side busy junctors are not present                              | step 35                                                                    |
| remains C-side busy (C)                                                                    | step 34                                                                    |
| When more than one manual busy junc<br>the number of each manual busy junct                | tor appears at the MAP display, record tor. Select one junctor to work on. |
| Determine from office records or opera<br>network module is manual busy. Whe<br>procedure. | ating company personnel why the n you have permission, continue the        |
| To test the manual busy junctor, type                                                      |                                                                            |
| >TST junctor_no                                                                            |                                                                            |
| and press the Enter key.                                                                   |                                                                            |
| where                                                                                      |                                                                            |

| junctor_no<br>is the identification number of t                                                | he manual busy junctor (0 to 63)                                       |
|------------------------------------------------------------------------------------------------|------------------------------------------------------------------------|
| If the TST command                                                                             | Do                                                                     |
| passed                                                                                         | step 23                                                                |
| failed, and the system generated a card list                                                   | step 22                                                                |
| failed, and the system did not generate a card list                                            | step 34                                                                |
| To replace the first card on the card lis<br><i>Procedures</i> . Return to this point.         | st, refer to Card Replacement                                          |
| To return the junctor to service, type                                                         |                                                                        |
| >RTS plane_no junctor_no                                                                       |                                                                        |
| and press the Enter key.                                                                       |                                                                        |
| where                                                                                          |                                                                        |
| <b>plane_no</b><br>is the identification number of t                                           | he network module plane (0 or1)                                        |
| junctor_no<br>is the identification number of t                                                | he junctor (0 to 63)                                                   |
| If the RTS command                                                                             | Do                                                                     |
| passed, but you recorded other<br>manual busy junctors in step 19                              | step 20                                                                |
| passed, but no other C-side busy junctors are not present                                      | step 35                                                                |
| failed, and the system generated a card list                                                   | step 24                                                                |
| failed, and the system did not generate a card list                                            | step 34                                                                |
| Record the locations, PECs, and PEC                                                            | suffixes of the cards on the card li                                   |
| To replace the first card on the card lis                                                      | st, refer to <i>Card Replacement</i> ocedure and return to this point. |
| r roccuures. Complete the concet pr                                                            |                                                                        |
| To return the junctor to service, type                                                         |                                                                        |
| To return the junctor to service, type<br>>RTS plane_no junctor_no                             |                                                                        |
| To return the junctor to service, type<br>>RTS plane_no junctor_no<br>and press the Enter key. |                                                                        |

|    | <b>plane_no</b><br>is the identification number of th                          | he network module plane (0 or1)                         |
|----|--------------------------------------------------------------------------------|---------------------------------------------------------|
|    | junctor_no<br>is the identification number of the                              | he junctor (0 to 63)                                    |
|    | If the RTS command                                                             | Do                                                      |
|    | passed, and other manual busy junctors are not present                         | step 35                                                 |
|    | passed, but you recorded other manual busy junctors in step 19                 | step 20                                                 |
|    | failed, and you did not replace all cards recorded in step 24                  | step 27                                                 |
|    | failed, and you replaced all cards recorded in step 24                         | step 34                                                 |
| 27 | To replace the next card on the list, replace the procedure and return to      | fer to <i>Card Replacement Procedures</i> . this point. |
| 28 | Go to step 26.                                                                 |                                                         |
| 29 | When more than one P side busy junct P-side busy junctor. Select one junctor   | or appears, record the number of each or to work on.    |
| 30 | To determine the network module that type                                      | connects to the P-side busy junctor,                    |
|    | >TRNSL P                                                                       |                                                         |
|    | and press the Enter key.                                                       |                                                         |
| 31 | Record the number of the network mo junctor.                                   | dule that connects to the P-side busy                   |
| 32 | To clear the fault in the other network in this manual . Return to this point. | module, refer to the correct procedure                  |
| 33 | To display the status of the original P-                                       | side busy junctor, type                                 |
|    | >JCTRS pair_no                                                                 |                                                         |
|    | and press the Enter key.                                                       |                                                         |
|    | where                                                                          |                                                         |
|    | <b>pair_no</b><br>is the identification number of t                            | he network pair (0 to 31)                               |
|    | If the junctor                                                                 | Do                                                      |
|    | is InSv, but you recorded other<br>P-side busy junctors in step 29             | step 30                                                 |

34 35

# Net JcTr minor (end)

| If the junctor                                             | Do              |
|------------------------------------------------------------|-----------------|
| is InSv, and no other P-side busy junctors are not present | step 35         |
| remains P-side busy                                        | step 34         |
| For additional help, contact the next le                   | vel of support. |
| he procedure is complete.                                  |                 |

297-8021-543 Standard 14.02 May 2001

# Net Link minor

# Alarm display

| <br>СМ | MS | IOD | Net   | PM | CCS | Lns | Trks | Ext | APPL |
|--------|----|-----|-------|----|-----|-----|------|-----|------|
| •      |    |     | 1Link |    |     |     |      | •   |      |

# Indication

At the MAP display, Link (preceded by a number) appears under the Net subsystem status header of the alarm banner. The Link indicates a network links alarm.

# Meaning

The indicated network modules have links that are in one of the following states:

- system busy
- C-side busy
- manual busy
- P-side busy

# Result

This alarm does not affect subscriber service.

## **Common procedures**

There are no common procedures.

## Action

This procedure contains a summary flowchart and a list of steps. Use the flowchart to review the procedure. Follow the steps to perform the procedure.

### Summary of clearing a Net Link minor alarm

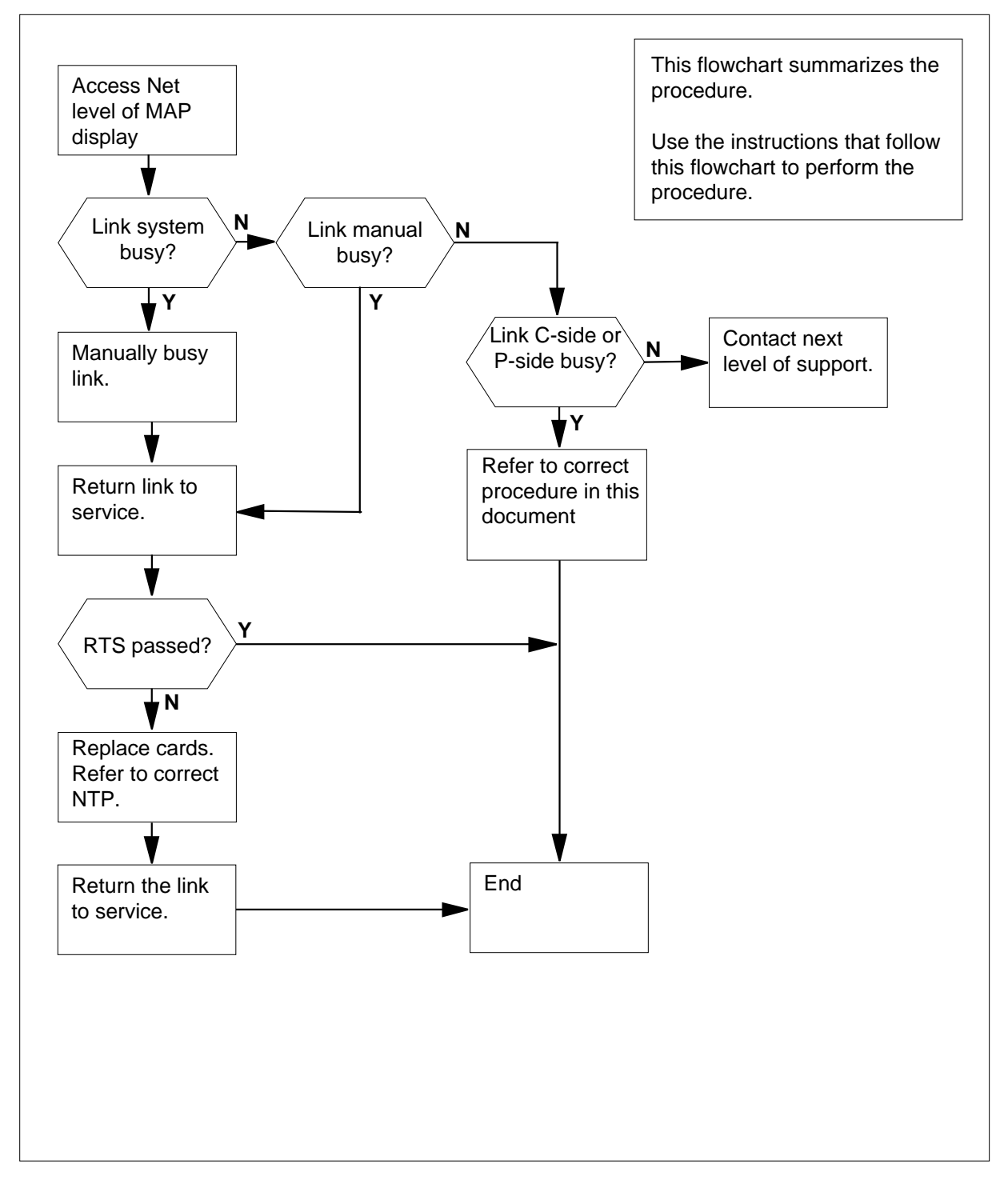

#### Clearing a Net Link minor alarm

#### At the MAP terminal

1 To access the Net level of the MAP display, type

>MAPCI;MTC;NET

and press the Enter key.

2 If necessary, to silence the alarm, type

>SIL

and press the Enter key.

- 3 If a minimum of two network modules have the status code L, select one network module to work on.
- 4 To display the status of the links of the selected network module, type

>LINKS pair\_no

and press the Enter key.

where

pair\_no

- is the identification number of the network module pair (0 to 31)
- 5 Examine the status codes in the links status display. Proceed according to the following table.

| If the links        | Do      |
|---------------------|---------|
| are system busy (S) | step 6  |
| are C-side busy (C) | step 38 |
| are manual busy (M) | step 23 |
| are P-side busy (P) | step 43 |

6 When a minimum of two system busy links appear at the MAP display, record the number of each system busy link. Choose one link to work on.

7 To test the selected link, type

>TST plane\_no link\_no

and press the Enter key.

where

#### plane\_no

is the identification number of the network module plane (0 or 1)

# **Net Link** minor (continued)

| link_no<br>is the identification number of t              | he link (0 to 63)         |
|-----------------------------------------------------------|---------------------------|
| If the TST command                                        | Do                        |
| passed                                                    | step 8                    |
| failed and the system generated a card list               | step 12                   |
| failed and the system did not generate a card list        | step 48                   |
| Determine if the system returned the                      | ink to service.           |
| If the system                                             | Do                        |
| returned the link to service                              | step 9                    |
| did not return the link to service                        | step 10                   |
| Determine if you recorded other syste                     | m-busy links in step 6.   |
| lf you                                                    | Do                        |
| recorded other system busy links                          | step 6                    |
| did not record other system busy links                    | step 49                   |
| To busy the link that is system busy, ty                  | уре                       |
| >BSY plane_no link_no                                     |                           |
| and press the Enter key.                                  |                           |
| where                                                     |                           |
| <pre>plane_no     is the identification number of t</pre> | he plane (0 or 1)         |
| link_no<br>is the identification number of t              | he link (0 to 63)         |
| To return the link to service, type                       |                           |
| >RTS plane no link no                                     |                           |
| and press the Enter key.                                  |                           |
| where                                                     |                           |
| <b>plane_no</b><br>is the identification number of t      | he network plane (0 or 1) |

| If the RIS command                                                                             | Do                                 |
|------------------------------------------------------------------------------------------------|------------------------------------|
| passed, but you recorded other<br>system busy links in step 6                                  | step 7                             |
| passed and other system busy links are not present                                             | step 49                            |
| failed and the system generated a card list                                                    | step 12                            |
| failed and the system did not generate a card list                                             | step 48                            |
| Record the locations, PECs, and PEC                                                            | Suffixes of the cards on the car   |
| To access the Net level of the MAP d                                                           | isplay, type                       |
| >NET                                                                                           |                                    |
| and press the Enter key.                                                                       |                                    |
| To busy the network module that con-                                                           | ains the cards that have faults, t |
| >BSY plane_no pair_no                                                                          |                                    |
|                                                                                                |                                    |
| and press the Enter key.                                                                       |                                    |
| and press the Enter key.<br><i>where</i>                                                       |                                    |
| and press the Enter key.<br><i>where</i><br><b>plane_no</b><br>is the identification number of | he network plane (0 or 1)          |

### 1

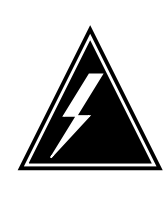

## WARNING

Integrity errors Do not produce a large number of integrity errors. Wait 30 min before you replace cards in the busied network module.

To replace the first card on the card list, refer to Card Replacement Procedures. Return to this point.

16 To return the network module to service, type

> >RTS plane\_no pair\_no and press the Enter key.

|          | where                                                                                                    |                                                                                                    |
|----------|----------------------------------------------------------------------------------------------------|----------------------------------------------------------------------------------------------------|
|          | plane_no<br>is the identification number of t                                                                                                    | he network plane (0 or 1)                                                                                                |
|          | <pre>pair_no     is the identification number of t</pre>                                                                                                    | he network pair (0 to 31)                                                                                                |
| 17       | To access the LINK level of the MAP of                                                                                                    | display, type                                                                                                    |
|          | >LINKS pair_no                                                                                                    |                                                                                                    |
|          | and press the Enter key.                                                                                                    |                                                                                                    |
|          | where                                                                                                    |                                                                                                    |
|          | <pre>pair_no     is the identification number of t</pre>                                                                                                    | he network module pair (0 to 31)                                                                                         |
| 18       | To return the link to service, type                                                                                                    |                                                                                                    |
|          | >RTS plane_no link_no                                                                                                    |                                                                                                    |
|          | and press the Enter key.                                                                                                    |                                                                                                    |
|          | where                                                                                                    |                                                                                                    |
|          | <pre>plane_no     is the identification number of t</pre>                                                                                                    | he network plane (0 or 1)                                                                                                |
|          | link_no<br>is the identification number of t                                                                                                    | he link (0 to 63)                                                                                                    |
|          | If the RTS command                                                                                                    | Do                                                                                                    |
|          |                                                                                                    |                                                                                                    |
|          | passed, but you recorded other system busy links in step 6                                                                                                    | step 7                                                                                                    |
|          | passed, but you recorded other<br>system busy links in step 6<br>passed, and other system busy<br>links are not present                                                                                                    | step 7<br>step 49                                                                                                    |
|          | <ul> <li>passed, but you recorded other system busy links in step 6</li> <li>passed, and other system busy links are not present</li> <li>failed, and you did not replace all cards that you recorded in step 12</li> </ul>                                                                                                    | step 7<br>step 49<br>step 19                                                                                             |
|          | <ul> <li>passed, but you recorded other system busy links in step 6</li> <li>passed, and other system busy links are not present</li> <li>failed, and you did not replace all cards that you recorded in step 12</li> <li>failed, and you replaced all cards that you recorded in step 12</li> </ul>                                                                                                    | step 7<br>step 49<br>step 19<br>step 48                                                                                  |
| 19       | <ul> <li>passed, but you recorded other system busy links in step 6</li> <li>passed, and other system busy links are not present</li> <li>failed, and you did not replace all cards that you recorded in step 12</li> <li>failed, and you replaced all cards that you recorded in step 12</li> <li>To access the Net level of the MAP dis</li> </ul>                                                                                                    | step 7<br>step 49<br>step 19<br>step 48                                                                                  |
| 19       | <ul> <li>passed, but you recorded other system busy links in step 6</li> <li>passed, and other system busy links are not present</li> <li>failed, and you did not replace all cards that you recorded in step 12</li> <li>failed, and you replaced all cards that you recorded in step 12</li> <li>To access the Net level of the MAP dis &gt;NET</li> </ul>                                                                                                    | step 7<br>step 49<br>step 19<br>step 48                                                                                  |
| 19       | <ul> <li>passed, but you recorded other system busy links in step 6</li> <li>passed, and other system busy links are not present</li> <li>failed, and you did not replace all cards that you recorded in step 12</li> <li>failed, and you replaced all cards that you recorded in step 12</li> <li>To access the Net level of the MAP dis &gt;NET</li> <li>and press the Enter key.</li> </ul>                                                                                           | step 7<br>step 49<br>step 19<br>step 48                                                                                  |
| 19<br>20 | <ul> <li>passed, but you recorded other system busy links in step 6</li> <li>passed, and other system busy links are not present</li> <li>failed, and you did not replace all cards that you recorded in step 12</li> <li>failed, and you replaced all cards that you recorded in step 12</li> <li>To access the Net level of the MAP dis &gt;NET</li> <li>and press the Enter key.</li> <li>To busy the network module that contact</li> </ul>                                          | step 7<br>step 49<br>step 19<br>step 48<br>splay, type                                                                   |
| 19<br>20 | <pre>passed, but you recorded other<br/>system busy links in step 6<br/>passed, and other system busy<br/>links are not present<br/>failed, and you did not replace<br/>all cards that you recorded in<br/>step 12<br/>failed, and you replaced all cards<br/>that you recorded in step 12<br/>To access the Net level of the MAP dis<br/>&gt;NET<br/>and press the Enter key.<br/>To busy the network module that conta<br/>&gt;BSY plane_no pair_no</pre>                              | step 7         step 49         step 19         step 48         splay, type         ains the cards that have faults, type |
| 19<br>20 | <pre>passed, but you recorded other<br/>system busy links in step 6<br/>passed, and other system busy<br/>links are not present<br/>failed, and you did not replace<br/>all cards that you recorded in<br/>step 12<br/>failed, and you replaced all cards<br/>that you recorded in step 12<br/>To access the Net level of the MAP dis<br/>&gt;NET<br/>and press the Enter key.<br/>To busy the network module that conta<br/>&gt;BSY plane_no pair_no<br/>and press the Enter key.</pre> | step 7<br>step 49<br>step 19<br>step 48<br>splay, type<br>ains the cards that have faults, type                          |

#### plane no

is the identification number of the network plane (0 or 1)

#### pair\_no

is the identification number of the network pair (0 to 31)

- 21 To replace the next card on the card list, refer to *Card Replacement Procedures.* Complete the procedure and return to this point.
- 22 Go to step 16
- 23 When a minimum of two manual busy links appear at the MAP display, record the number of each manual busy link. Choose one link to work on.
- 24 Determine from office records or operating company personnel why the link is manual busy. When the person that disables the timer gives you permission, continue this procedure.
- **25** To test the manual busy link, type

>TST plane\_no link\_no

and press the Enter key.

where

26

#### plane\_no

is the identification number of the network plane (0 or 1)

link no

is the identification number of the manual busy link (0 to 63)

| If the TST command                                                            | Do      |  |
|-------------------------------------------------------------------------------|---------|--|
| passed                                                                        | step 26 |  |
| failed, and the system generated a card list                                  | step 27 |  |
| failed, and the system did not generate a card list                           | step 48 |  |
| To return the link to service, type                                           |         |  |
| >RTS plane_no link_no                                                         |         |  |
| and press the Enter key.                                                      |         |  |
| where                                                                         |         |  |
| <b>plane_no</b><br>is the identification number of the network plane (0 or 1) |         |  |
| <b>pair_no</b><br>is the identification number of the network pair (0 to 31)  |         |  |
| If the RTS command                                                            | Do      |  |
| passed, but you recorded other<br>manual busy links in step 23                | step 24 |  |

27 28

29

30

31

32

# Net Link minor (continued)

| If the RTS command                                                                                                    | Do                                                     |  |  |  |
|----------------------------------------------------------------------------------------------------|--------------------------------------------------------|--|--|--|
| passed, and other manual busy links are not present                                                                                                    | step 49                                                |  |  |  |
| failed, and the system generated a card list                                                                                                    | step 27                                                |  |  |  |
| failed and the system did not generate a card list                                                                                                    | step 48                                                |  |  |  |
| Record the locations, PECs, and PEC<br>To access the Net level of the MAP dis<br>>NET                                                                                                    | suffixes of the cards on the card list.<br>splay, type |  |  |  |
| and press the Enter key.                                                                                                    |                                                        |  |  |  |
| To busy the network module that contains the cards that have faults, type                                                                                                    |                                                        |  |  |  |
| >BSY plane_no pair_no                                                                                                    |                                                        |  |  |  |
| and press the Enter key.                                                                                                    |                                                        |  |  |  |
| where                                                                                                    |                                                        |  |  |  |
| <pre>plane_no     is the identification number of the identification number of the identification numbe</pre> | ne network plane (0 or 1)                              |  |  |  |
| <pre>pair_no     is the identification number of th</pre>                                                                                                    | ne network pair (0 to 31)                              |  |  |  |
| To replace the first card on the card list, refer to <i>Card Replacement Procedures</i> . Return to this point.                                                                                                    |                                                        |  |  |  |
| To return the network module to service                                                                                                    | ce, type                                               |  |  |  |
| >RTS plane_no pair_no                                                                                                    |                                                        |  |  |  |
| and press the Enter key.                                                                                                    |                                                        |  |  |  |
| where                                                                                                    |                                                        |  |  |  |
| <pre>plane_no     is the identification number of the identification number of the identification numbe</pre> | ne network plane (0 or 1)                              |  |  |  |
| <pre>pair_no     is the identification number of th</pre>                                                                                                    | ne network pair (0 to 31)                              |  |  |  |
| To access the LINK level of the MAP display, type                                                                                                    |                                                        |  |  |  |
| >LINKS pair_no                                                                                                    |                                                        |  |  |  |
| and press the Enter key.                                                                                                    |                                                        |  |  |  |
| where                                                                                                    |                                                        |  |  |  |
| <pre>pair_no     is the identification number of th</pre>                                                                                                    | ne network module pair (0 to 31)                       |  |  |  |

|             | To return the link to service, type                                                                                                    |                                                                  |  |  |
|-------------|----------------------------------------------------------------------------------------------------|------------------------------------------------------------------|--|--|
|             | <pre>&gt;RTS plane_no link_no</pre>                                                                                                    |                                                                  |  |  |
|             | and press the Enter key.                                                                                                    |                                                                  |  |  |
|             | where                                                                                                    |                                                                  |  |  |
|             | <pre>plane_no     is the identification number of the network plane (0 or 1)</pre>                                                                                                    |                                                                  |  |  |
|             | <pre>pair_no     is the identification number of the network pair (0 to 31)</pre>                                                                                                    |                                                                  |  |  |
|             | If the RTS command                                                                                                    | Do                                                               |  |  |
|             | passed, but you recorded other manual busy links in step 23                                                                                                    | step 24                                                          |  |  |
|             | passed, and other manual busy links are not present                                                                                                    | step 49                                                          |  |  |
|             | failed, and you did not replace<br>all the cards that you recorded in<br>step 27                                                                                                    | step 34                                                          |  |  |
|             | failed, and you replaced all the<br>cards that you recorded in step<br>27                                                                                                    | step 48                                                          |  |  |
|             | To access the Net level of the MAP dis                                                                                                    | splay, type                                                      |  |  |
|             | >NET                                                                                                    |                                                                  |  |  |
|             | and press the Enter key.                                                                                                    |                                                                  |  |  |
| ך<br>2<br>1 | To busy the network module that contains the cards that have faults, type                                                                                                    |                                                                  |  |  |
|             | >BSY plane_no pair_no                                                                                                    |                                                                  |  |  |
|             | and press the Enter key.                                                                                                    |                                                                  |  |  |
|             | where                                                                                                    |                                                                  |  |  |
|             | <pre>plane_no     is the identification number of the identification number of the identification numbe</pre> | ne network plane (0 or 1)                                        |  |  |
|             | <pre>pair_no     is the identification number of the identification number of the identification number</pre> | ne network pair (0 to 31)                                        |  |  |
|             | To replace the next card on the card list, refer to <i>Card Replacement Procedures</i> . Complete the procedure and return to this point.                                                                                                    |                                                                  |  |  |
|             | Go to step 33.                                                                                                    |                                                                  |  |  |
|             | Record the number of each C-side bus busy links appear at the MAP terminal                                                                                                    | y link. When a minimum of two C-side , select a link to work on. |  |  |

# Net Link

**minor** (continued)

39 Determine the message switch (MS) that connects to the network module with the C-side busy link, type >NET; TRNSL plane no pair no and press the Enter key. where plane no is the identification number of the network plane (0 or 1) pair no is the identification number of the network pair (0 to 31) 40 Record the number of the message switch (MS) that connects to the network module. 41 To clear the fault, refer to the correct procedure in this document . Complete the procedure and return to this point. 42 To display the status of the original C-side busy link, type >LINKS pair\_no and press the Enter key. where pair no is the identification number of the network module pair (0 to 31) If the link Do is InSv(.) but you recorded othstep 39 er C-side busy links in step 14 is InSv ( . ) and other C-side step 49 busy links are not present remains C-side busy (C) step 48 43 When a minimum of 2 P-side busy links appear, record the number of each P-side busy link. Select one link to work on. 44 To determine the peripheral module that connects to the P-side busy link, type >TRNSL P and press the Enter key. 45 Record the number and type of the peripheral module that connects to the P-side busy link. 46 To clears the PM fault, refer to the correct procedure in this document. Complete the procedure and return to this point. 47 To display the status of the original P-side busy link, type >LINKS pair\_no and press the Enter key.
## Net Link minor (end)

| is the identification number of the                                   | he network pair (0 to 31) |
|-----------------------------------------------------------------------|---------------------------|
| If the link                                                           | Do                        |
| is in service, but you recorded<br>other P-side busy links in step 43 | step 44                   |
| is in service, and other P-side<br>busy links exist are not present   | step 49                   |
| remains P-side busy                                                   | step 48                   |

**49** The procedure is complete.

# Net LOAD minor

## Alarm display

| СМ | MS | IOD | Net  | PM | CCS | Lns | Trks | Ext | APPL |
|----|----|-----|------|----|-----|-----|------|-----|------|
| •  | •  | •   | LOAD | •  |     | •   |      | •   | •    |

### Indication

At the MAP display, LOAD appears under the Net header of the alarm banner.

### Meaning

You cannot open the image file. The entry in table PMLOADS is wrong, or the file has faults.

### Result

The system cannot start the ENET. The result is some or total power failure.

### **Common procedures**

There are no common procedures.

### Action

This procedure contains a summary flowchart and a list of steps. Use the flowchart to review the procedure. Follow the steps to perform the procedure.

#### Summary of clearing a Net LOAD minor alarm

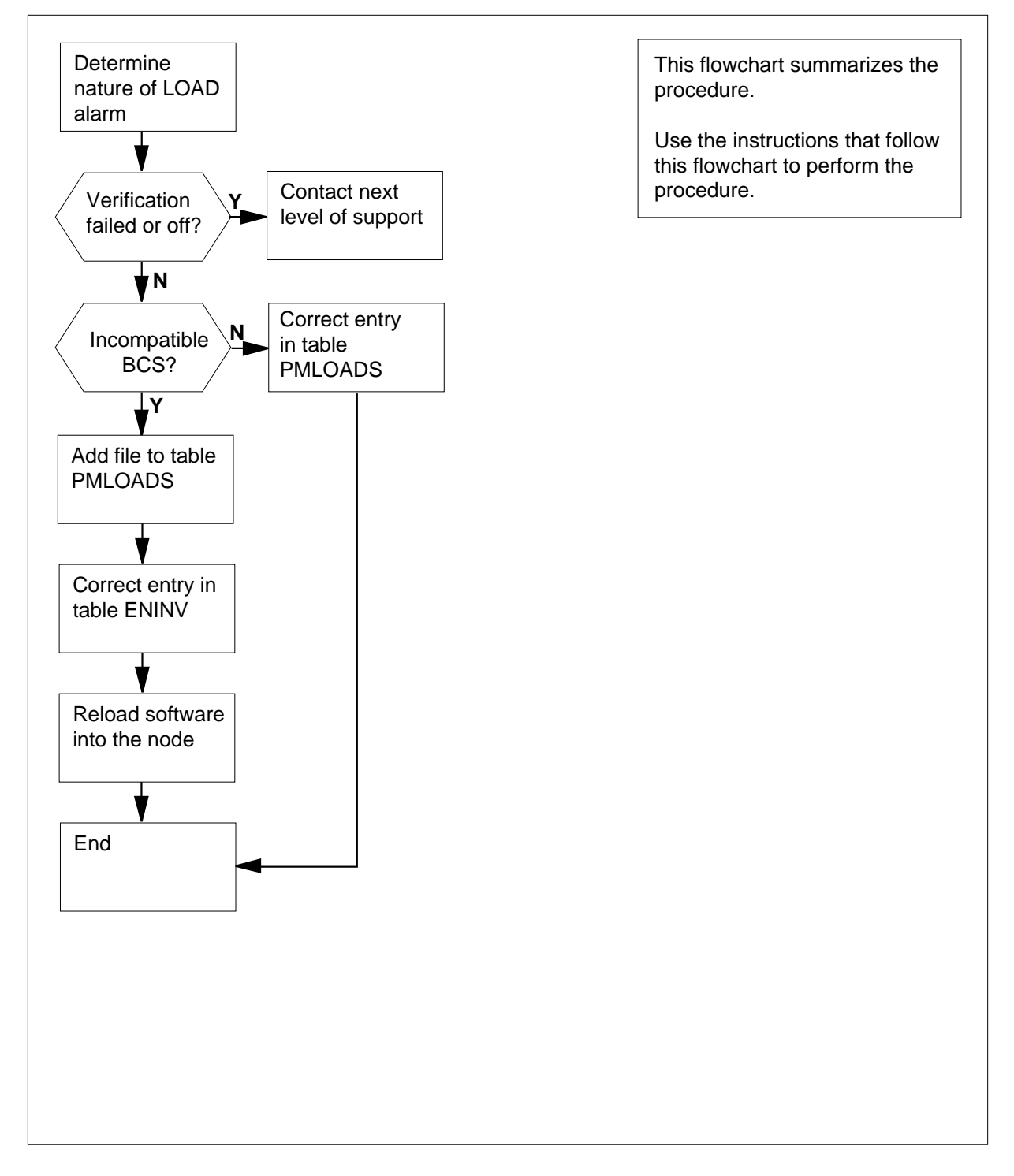

#### Clearing a Net LOAD minor alarm

#### At your current location

1

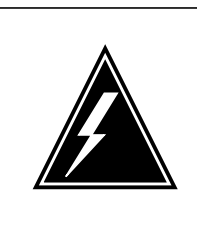

WARNING Loss of service To avoid service interruption, perform this procedure during periods of low traffic.

Determine if the alarm is the result of a new BCS application.

| If the alarm                           | Do     |
|----------------------------------------|--------|
| is the result of a new application     | step 2 |
| is not the result of a new application | step 4 |

2 Wait until the alarm clears. You do not need to perform any actions. Go to step 58.

#### At the MAP terminal

- 3 To access the CI level of the MAP display, type
  - >MAPCI

and press the Enter key.

4 To determine the type of the LOAD alarm, type

>PMLOADER QUERY ALARM

and press the Enter key.

Example of a MAP response:

A MINOR alarm is being raised by table PMLOADS for the following reasons: ENX34BH Incompatible BCS

#### 5 Record the tuples that have any of the following error messages:

- Incompatible BCS
- Verification failed
- Verification off
- Bad FID

| <ul> <li>Bad volume ID</li> </ul>                                                                                                    |                                                                                                    |
|----------------------------------------------------------------------------------------------------|----------------------------------------------------------------------------------------------------|
| <ul> <li>Directory cannot scan</li> </ul>                                                                                                    |                                                                                                    |
| If the error message                                                                                                    | Do                                                                                                    |
| is Incompatible BCS                                                                                                    | step 6                                                                                                    |
| is Verification off                                                                                                    | step 57                                                                                                    |
| is Verification failed                                                                                                    | step 57                                                                                                    |
| is other than listed here                                                                                                    | step 41                                                                                                    |
| To access table ENINV, type                                                                                                    |                                                                                                    |
| >TABLE ENINV                                                                                                    |                                                                                                    |
| and press the Enter key.                                                                                                    |                                                                                                    |
| To display all tuples in table EN                                                                                                    | INV, type                                                                                                    |
| >LIST ALL                                                                                                    |                                                                                                    |
| and a second to Extend a                                                                                                    |                                                                                                    |
| and press the Enter key.                                                                                                    |                                                                                                    |
| and press the Enter key.<br>Determine if the file names und<br>same as the file names recorde                                                                                                    | er the LOAD0 or LOAD1 headings are th<br>d in step 5.                                                                                                    |
| and press the Enter key.<br>Determine if the file names und<br>same as the file names recorde<br>If the file names                                                                                                    | er the LOAD0 or LOAD1 headings are th<br>ed in step 5.<br><b>Do</b>                                                                                                    |
| and press the Enter key.<br>Determine if the file names und<br>same as the file names recorde<br>If the file names<br>are the same                                                                                                    | er the LOAD0 or LOAD1 headings are the d in step 5. Do step 9                                                                                                    |
| and press the Enter key.<br>Determine if the file names und<br>same as the file names recorde<br>If the file names<br>are the same<br>are not the same                                                                                                    | er the LOAD0 or LOAD1 headings are the d in step 5.  Do step 9 step 36                                                                                                    |
| and press the Enter key.<br>Determine if the file names und<br>same as the file names recorde<br>If the file names<br>are the same<br>are not the same<br>From the office log book, detern<br>file. If the office log book does no<br>of support                                                                                                    | er the LOAD0 or LOAD1 headings are the d in step 5.  Do step 9 step 36  nine the correct file name of the latest im ot have this information, contact the next l                             |
| and press the Enter key.<br>Determine if the file names und<br>same as the file names recorde<br>If the file names<br>are the same<br>are not the same<br>From the office log book, detern<br>file. If the office log book does no<br>of support<br>To access table PMLOADS, typ                                                                                                    | er the LOAD0 or LOAD1 headings are the d in step 5.  Do step 9 step 36  nine the correct file name of the latest im of have this information, contact the next I e                           |
| and press the Enter key.<br>Determine if the file names und<br>same as the file names recorde<br>If the file names<br>are the same<br>are not the same<br>From the office log book, detern<br>file. If the office log book does no<br>of support<br>To access table PMLOADS, typ<br>>TABLE PMLOADS                                                                                                    | er the LOAD0 or LOAD1 headings are the d in step 5.  Do step 9 step 36  nine the correct file name of the latest im ot have this information, contact the next I e                           |
| and press the Enter key.<br>Determine if the file names und<br>same as the file names recorde<br>If the file names<br>are the same<br>are not the same<br>From the office log book, detern<br>file. If the office log book does no<br>of support<br>To access table PMLOADS, typ<br>>TABLE PMLOADS<br>and press the Enter key.                                                                                                    | er the LOAD0 or LOAD1 headings are the<br>ed in step 5.<br>Do<br>step 9<br>step 36<br>nine the correct file name of the latest im<br>ot have this information, contact the next I<br>e       |
| and press the Enter key. Determine if the file names und same as the file names recorde If the file names are the same are not the same From the office log book, detern file. If the office log book does no of support To access table PMLOADS, typ >TABLE PMLOADS and press the Enter key. To add the correct file name, typ                                                                                                    | er the LOAD0 or LOAD1 headings are the<br>ed in step 5.<br>Do<br>step 9<br>step 36<br>nine the correct file name of the latest im<br>ot have this information, contact the next I<br>e       |
| and press the Enter key.<br>Determine if the file names und<br>same as the file names recorde<br>If the file names<br>are the same<br>are not the same<br>From the office log book, detern<br>file. If the office log book does no<br>of support<br>To access table PMLOADS, typ<br>>TABLE PMLOADS<br>and press the Enter key.<br>To add the correct file name, typ<br>>ADD file_name                                                                                | er the LOAD0 or LOAD1 headings are the<br>ed in step 5.<br>Do<br>step 9<br>step 36<br>nine the correct file name of the latest im<br>ot have this information, contact the next I<br>e       |
| and press the Enter key. Determine if the file names und same as the file names recorde If the file names are the same are not the same From the office log book, detern file. If the office log book does no of support To access table PMLOADS, typ >TABLE PMLOADS and press the Enter key. To add the correct file name, typ >ADD file_name and press the Enter key.                                                                                              | er the LOAD0 or LOAD1 headings are the d in step 5.  Do step 9 step 36  nine the correct file name of the latest im ot have this information, contact the next l e be                        |
| and press the Enter key.<br>Determine if the file names und<br>same as the file names recorde<br>If the file names<br>are the same<br>are not the same<br>From the office log book, detern<br>file. If the office log book does no<br>of support<br>To access table PMLOADS, typ<br>>TABLE PMLOADS<br>and press the Enter key.<br>To add the correct file name, typ<br>>ADD file_name<br>and press the Enter key.<br><i>where</i>                                    | er the LOAD0 or LOAD1 headings are the<br>ed in step 5.<br>Do<br>step 9<br>step 36<br>nine the correct file name of the latest im<br>ot have this information, contact the next I<br>e<br>De |
| and press the Enter key.<br>Determine if the file names und<br>same as the file names recorde<br>If the file names<br>are the same<br>are not the same<br>From the office log book, detern<br>file. If the office log book does no<br>of support<br>To access table PMLOADS, typ<br>>TABLE PMLOADS<br>and press the Enter key.<br>To add the correct file name, typ<br>>ADD file_name<br>and press the Enter key.<br>where<br>file_name<br>is the file name determin | er the LOAD0 or LOAD1 headings are the<br>d in step 5.<br>Do<br>step 9<br>step 36<br>nine the correct file name of the latest im<br>ot have this information, contact the next I<br>e<br>be  |

7

ENTER Y TO CONTINUE PROCESSING OR N TO QUIT

| 12 | To confirm the addition, type                               |
|----|-------------------------------------------------------------|
|    | >YES                                                        |
|    | and press the Enter key.                                    |
| 13 | To confirm the current device type, press the Enter key.    |
|    | Example of a MAP response:                                  |
|    | TUPLE TO BE ADDED:                                          |
|    | file_name dev_type                                          |
|    | ENTER Y TO CONFIRM, N TO REJECT OR E TO EDIT.               |
| 14 | To confirm the addition, type                               |
|    | >YES                                                        |
|    | and press the Enter key.                                    |
| 15 | To exit the table PMLOADS, type                             |
|    | >QUIT                                                       |
|    | and press the Enter key.                                    |
| 16 | To access the table ENINV, type                             |
|    | >TABLE ENINV                                                |
|    | and press the Enter key.                                    |
| 17 | To position on the shelf tuple, type                        |
|    | >POS 0                                                      |
| 40 | and press the Enter key.                                    |
| 18 | To change the load entry, type                              |
|    | >CHA LOAD plane_no file_name                                |
|    | and press the Enter key.                                    |
|    |                                                             |
|    | is 0 or 1                                                   |
|    | file_name<br>is the file name that you determined in step 9 |
|    | Example of a MAP response:                                  |
|    | TUPLE TO BE CHANGED:<br>file name dev type                  |
|    | ENTER Y TO CONTINUE PROCESSING OR N TO QUIT                 |
| 19 | To confirm the addition, type                               |
|    | >YES                                                        |
| _  | and press the Enter key.                                    |
| 20 | To confirm the current device type, press the Enter key.    |

|    | Example of a MAP response:                                                              |
|----|-----------------------------------------------------------------------------------------|
|    | TUPLE TO BE CHANGED:<br>file_name dev_type                                              |
|    | ENTER Y TO CONFIRM, N TO REJECT OR E TO EDIT.                                           |
| 21 | To confirm the addition, type                                                           |
|    | >YES                                                                                    |
|    | and press the Enter key.                                                                |
| 22 | To exit the table ENINV, type                                                           |
|    | >QUIT                                                                                   |
|    | and press the Enter key.                                                                |
| 23 | To access the SYSTEM level of the MAP display, type                                     |
|    | >MAPCI;MTC;NET;SYSTEM                                                                   |
|    | and press the Enter key.                                                                |
| 24 | To busy the node, type                                                                  |
|    | >BSY plane_number shelf_number                                                          |
|    | and press the Enter key.                                                                |
|    | where                                                                                   |
|    | plane_no<br>is 0 or 1                                                                   |
|    | <pre>shelf_number is 0 or 1 for 64K ENET, 0 to 7 for 128K ENET, 0 for 16K ENET</pre>    |
| 25 | To load software into the node, type                                                    |
|    | >LOADEN plane_number shelf_number                                                       |
|    | and press the Enter key.                                                                |
|    | where                                                                                   |
|    | plane_no<br>is 0 or 1                                                                   |
|    | <pre>shelf_number is 0 or 1 for 64K ENET, 0 to 7 for 128K ENET, 0 for 16K ENET</pre>    |
|    | MAP response:                                                                           |
|    | WARNING Any software load in the ENET will be destroyed Please confirm ("YES" or "NO"): |
| 26 | To confirm the addition, type                                                           |
|    | >YES                                                                                    |
|    | and press the Enter key.                                                                |

27 To return the node to service, type >RTS plane\_number shelf\_number and press the Enter key. where plane\_no is 0 or 1 shelf number is 0 or 1 for 64K ENET, 0 to 7 for 128K ENET, 0 for 16K ENET Example of a MAP response: Request to RTS ENET Plane:0 Shelf:00 submitted. Request to RTS ENET Plane:0 Shelf:00 passed. If the RTS command Do passed step 56 failed step 28 28 Determine from the MAP response if the system generated a card list. Do If the system generated a card list step 29 did not generate a card list step 57 29 Record the product engineering code (PEC) and location of all cards in the order that they appear on the list. 30 To replace the first card on the list, refer to Card Replacement Procedures. Return to this point. 31 Cross the replaced card off the list that you recorded in step 29. 32 To return the node to service, type >RTS plane\_number shelf\_number and press the Enter key. where plane no is 0 or 1 shelf number is 0 or 1 for 64K ENET, 0 to 7 for 128K ENET, 0 for 16K ENET If the RTS command Do step 56 passed

|    | If the RTS command                                                      | Do                                       |  |  |  |  |  |  |  |
|----|-------------------------------------------------------------------------|------------------------------------------|--|--|--|--|--|--|--|
|    | failed                                                                  | step 33                                  |  |  |  |  |  |  |  |
| 33 | Determine if any cards remain on the list that you recorded in step 29. |                                          |  |  |  |  |  |  |  |
|    | If any cards                                                            | Do                                       |  |  |  |  |  |  |  |
|    | are on the list                                                         | step 34                                  |  |  |  |  |  |  |  |
|    | are not on the list                                                     | step 57                                  |  |  |  |  |  |  |  |
| 34 | To replace the next card on the lis Return to this point.               | t, refer to Card Replacement Procedures. |  |  |  |  |  |  |  |
| 35 | Go to step 31.                                                          |                                          |  |  |  |  |  |  |  |
| 36 | To access table PMLOADS, type                                           |                                          |  |  |  |  |  |  |  |
|    | >TABLE PMLOADS                                                          |                                          |  |  |  |  |  |  |  |
|    | and press the Enter key.                                                |                                          |  |  |  |  |  |  |  |
| 37 | To position on the wrong file name                                      | e, type                                  |  |  |  |  |  |  |  |
|    | >POSITION old_file_name                                                 |                                          |  |  |  |  |  |  |  |
|    | and press the Enter key.                                                |                                          |  |  |  |  |  |  |  |
|    | where                                                                   |                                          |  |  |  |  |  |  |  |
|    | <pre>old_file_name     is the different file name th</pre>              | at you determined in step 8.             |  |  |  |  |  |  |  |
| 38 | To delete the wrong file name, typ                                      | e                                        |  |  |  |  |  |  |  |
|    | >DEL old_file_name                                                      |                                          |  |  |  |  |  |  |  |
|    | and press the Enter key.                                                |                                          |  |  |  |  |  |  |  |
|    | where                                                                   |                                          |  |  |  |  |  |  |  |
|    | <pre>old_file_name     is the different file name the</pre>             | at you determined in step 8.             |  |  |  |  |  |  |  |
|    | MAP response:                                                           |                                          |  |  |  |  |  |  |  |
|    | ENTER Y TO CONTINUE PROC                                                | ESSING OR N TO QUIT                      |  |  |  |  |  |  |  |
| 39 | To confirm the addition, type                                           |                                          |  |  |  |  |  |  |  |
|    | >YES                                                                    |                                          |  |  |  |  |  |  |  |
|    | and press the Enter key.                                                |                                          |  |  |  |  |  |  |  |
| 40 | To exit the table PMLOADS, type                                         |                                          |  |  |  |  |  |  |  |
|    | >QUIT                                                                   |                                          |  |  |  |  |  |  |  |
|    | and press the Enter key.                                                |                                          |  |  |  |  |  |  |  |
|    | Go to step 56.                                                          |                                          |  |  |  |  |  |  |  |

| 41 | To access the table PMLOADS, type                                                                                                    |
|----|----------------------------------------------------------------------------------------------------|
|    | >TABLE PMLOADS                                                                                                    |
|    | and press the Enter key.                                                                                                    |
| 42 | To position on the file name you found in step 5, type                                                                                           |
|    | >POSITION file_name                                                                                                    |
|    | and press the Enter key.                                                                                                    |
|    | where                                                                                                    |
|    | file_name<br>is the file name you found in step 5.                                                                                               |
| 43 | Note the device and volume name.                                                                                                    |
| 44 | To exit table PMLOADS, type                                                                                                    |
|    | >QUIT                                                                                                    |
|    | and press the Enter key.                                                                                                    |
| 45 | To access the disk utility, type                                                                                                    |
|    | >DISKUT                                                                                                    |
|    | and press the Enter key.                                                                                                    |
| 46 | List the files in the volume found in step 43 to determine if the file that you noted in step 5 is present. To list the files, type              |
|    | >LISTFL disk_volume_name                                                                                                    |
|    | and press the Enter key                                                                                                    |
|    | where                                                                                                    |
|    | disk_volume_name<br>is the name of the disk of SLM 0 (S00D) and the name of the volume<br>on S00D. The volume contains the CM and MS image files |
|    | Example input:                                                                                                    |
|    | >LISTFL S00DIMAGE1                                                                                                    |
|    | Example of a MAP response:                                                                                                    |

| File<br>{NOT | e inf<br>TE: | forma<br>1 BI    | at:<br>LOC  | ioı<br>CK   | 1 1<br>= | Eor<br>512 | volume SOC<br>BYTES } | DIMAGE1:      |        |            |  |  |
|--------------|--------------|------------------|-------------|-------------|----------|------------|-----------------------|---------------|--------|------------|--|--|
| LA           | ST F         | FILE             | 0           | R           | I        | 0          | FILE                  | NUM OF        | F MAX  | FILE NAME  |  |  |
| MODI         | FY C         | CODE             | R           | Е           | Т        | Ρ          | SIZE                  | RECORDS       | S REC  |            |  |  |
| DA           | TE           |                  | G           | С           | 0        | Ε          | IN                    | 11            | I LEN  |            |  |  |
|              |              |                  |             |             | C        | N<br>      | BLOCKS                | FILE          | C<br>  |            |  |  |
| 9302         | 215          | 0                | I           | F           |          |            | 12744                 | 6372          | 2 1020 | 930215_CM  |  |  |
| 9302         | 215          | 0                | Ι           | F           |          |            | 188180                | 94090         | 0 1020 | 930215_MS  |  |  |
| 9302         | 12           | 0                | 0           | F           |          |            | 13460                 | 6730          | ) 1020 | APX35CG    |  |  |
| 9302         | 212          | 0                | 0           | F           |          |            | 7154                  | 3577          | 7 1020 | ERS35CG    |  |  |
| 9302         | 216          | 0                | 0           | F           |          |            | 33936                 | 16968         | 3 1020 | FPX35CG    |  |  |
| 9302         | 216          | 0                | 0           | F           |          |            | 5334                  | 2667          | 7 1020 | LRC35CG    |  |  |
| 9302         | 15           | 0                | 0           | F           |          |            | 5334                  | 2665          | 7 1020 | LCC35CG    |  |  |
| 9301         | .29          | 0                | 0           | F           |          |            | 12                    | 24            | 1 256  | ASN1UI\$LD |  |  |
| 9201         | .09          | 0                | Ι           | F           |          |            | 5464                  | 2732          | 2 1020 | LRS35CD    |  |  |
| 9302         | 212          | 0                | Ι           | F           |          |            | 9104                  | 4552          | 2 1020 | LPX35CG    |  |  |
| 9302         | 212          | 0                | I           | F           |          |            | 13432                 | 7160          | ) 1024 | 930212_CM  |  |  |
| 9302         | 12           | 0                | 1           | F.          |          |            | 189272                | 93136         | 5 1024 | 930212_MS  |  |  |
| _            | lf the       | e file           |             |             |          |            |                       | Do            |        |            |  |  |
|              | is present   |                  |             |             |          |            | step 57               |               |        |            |  |  |
|              | is no        | t pre            | sei         | nt          |          |            |                       | step 47       |        |            |  |  |
| T<br>>       | o list<br>LV | the of<br>vol_   | the<br>_na  | er v<br>ame | olu<br>e | imes       | , one at a time       | e, type       |        |            |  |  |
| а            | na pr        | ess tr           | ne          | EU          | ter      | кеу.       |                       |               |        |            |  |  |
| И            | vhere        |                  |             |             |          |            |                       |               |        |            |  |  |
|              | vo           | l_nai<br>is on   | me<br>e c   | e<br>of tl  | ne       | othei      | · volumes             |               |        |            |  |  |
| Т            | o list       | the fil          | les         | or          | th       | e firs     | t volume on t         | he list, type |        |            |  |  |
| >            | LF           | vol_             | _na         | ame         | è        |            |                       |               |        |            |  |  |
| а            | nd pr        | ess th           | he          | En          | ter      | key.       |                       |               |        |            |  |  |
| и            | vhere        |                  |             |             |          |            |                       |               |        |            |  |  |
|              | vo           | ol_nai<br>is the | me<br>e fii | rst         | vol      | ume        | on the list           |               |        |            |  |  |
| _            | lf the       | file             |             |             |          |            |                       | Do            |        |            |  |  |
| _            |              |                  |             |             |          |            |                       |               |        |            |  |  |
|              | is present   |                  |             |             |          |            |                       | step 50       |        |            |  |  |

| If the file                                | Do                                    |
|--------------------------------------------|---------------------------------------|
| is not present                             | step 49                               |
| Cross off the volume that you chec         | ked.                                  |
| lf you                                     | Do                                    |
| need to check more volumes                 | step 48                               |
| do not need to check more vo<br>umes       | l- step 57                            |
| To leave the disk utility, type            |                                       |
| >QUIT                                      |                                       |
| and press the Enter key.                   |                                       |
| To access table PMLOADS, type              |                                       |
| >TABLE PMLOADS                             |                                       |
| and press the Enter key.                   |                                       |
| To change the old volume to the ne         | w volume that contains the file, type |
| >CHA old_volume new_volu                   | ıme                                   |
| and press the Enter key.                   |                                       |
| where                                      |                                       |
| old_volume<br>is the old volume            |                                       |
| new volume<br>is the new volume that conta | ains the file                         |
| MAP response:                              |                                       |
| ENTER Y TO CONTINUE PROCES                 | SSING OR N TO QUIT                    |
| To confirm the addition, type              |                                       |
| >YES                                       |                                       |
| and press the Enter key.                   |                                       |
| To exit table PMLOADS, type                |                                       |
| >QUIT                                      |                                       |
| and press the Enter key.                   |                                       |
| To access the MTC level of the MA          | P display, type                       |
| >MAPCI;MTC                                 |                                       |
|                                            |                                       |

# Net LOAD minor (end)

| If the LOAD alarm               | Do                       |  |  |  |  |  |  |
|---------------------------------|--------------------------|--|--|--|--|--|--|
| cleared                         | step 4                   |  |  |  |  |  |  |
| did not clear                   | step 58                  |  |  |  |  |  |  |
| For additional help, contact th | e next level of support. |  |  |  |  |  |  |
| The procedure is complete.      |                          |  |  |  |  |  |  |

# Net MBCd minor

## Alarm display

| СМ | MS | IOD | Net   | PM | CCS | Lns | Trks | Ext | APPL |
|----|----|-----|-------|----|-----|-----|------|-----|------|
| -  |    | •   | nMBCd | •  | •   |     | •    | •   | •    |

## Indication

At the MAP display, MBCd (preceded by a number) appears under the Net header of the alarm banner.

## Meaning

The number that precedes MBCd indicates the number of crosspoint cards that are manually busy. This alarm occurs in response to manual action on a minimum of one ENET component.

### Result

The alarm does not affect service. Removal of a component in the other plane causes network blockage.

### **Common procedures**

There are no common procedures.

### Action

This procedure contains a summary flowchart and a list of steps. Use the flowchart to review the procedure. Follow the steps to perform the procedure.

# Net MBCd minor (continued)

#### Summary of clearing a Net MBCd minor alarm

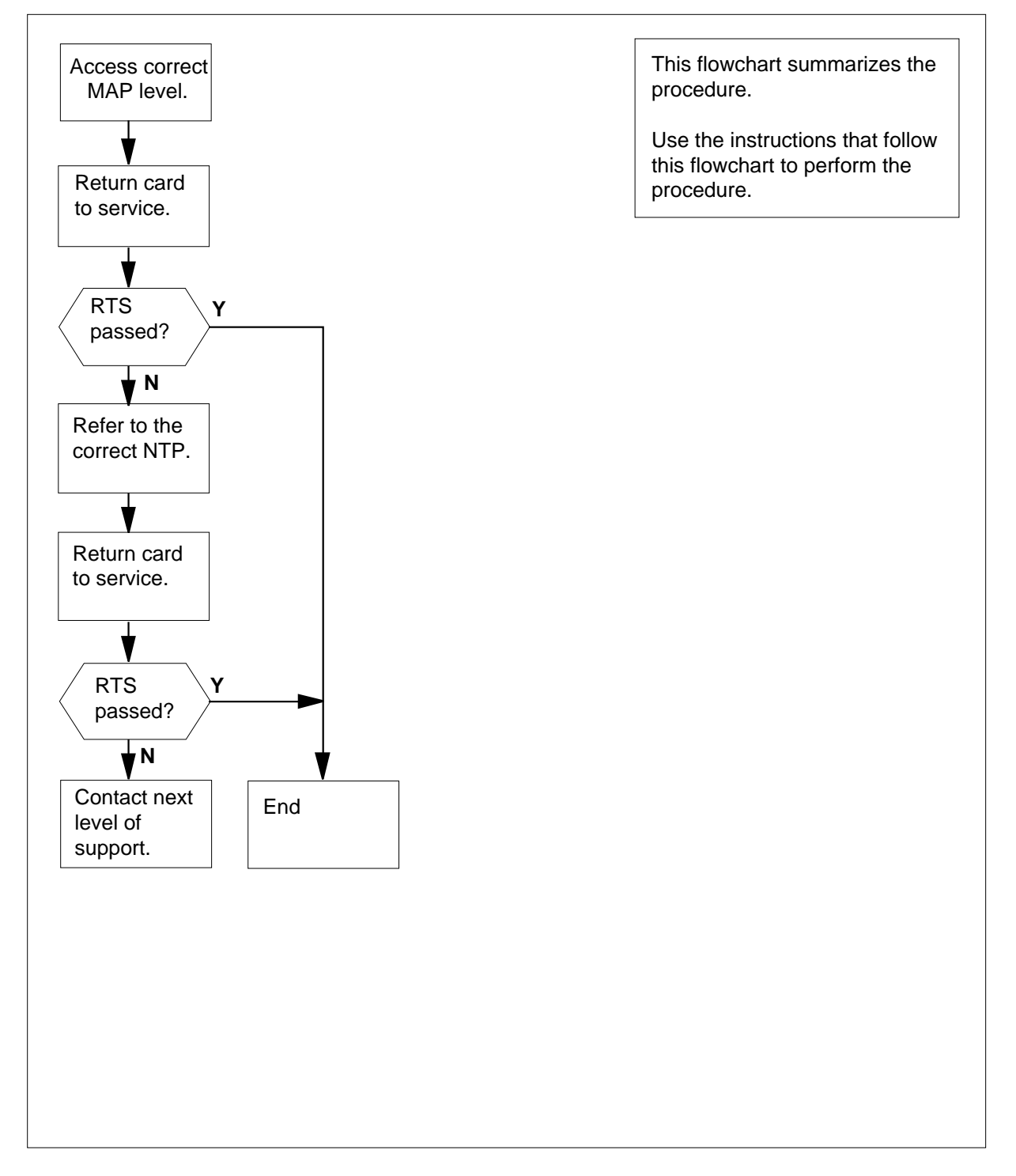

DMS-100 Family NA100 Alarm Clearing and Perform. Monitoring Proc. Volume 2 of 4 LET0015 and up

### Net MBCd minor (continued)

#### Clearing a Net MBCd minor alarm

#### ATTENTION

Consult with other operating company personnel. Determine the reason for the performance of the manual action. Proceed only to override this manual action.

#### At the MAP terminal

1 To access the Net level of the MAP display, type

#### >MAPCI;MTC;NET

and press the Enter key.

Example of a MAP display:

| ENET  |   | System | Matrix | Shelf | 0 | 1 | 2 | 3 |  |
|-------|---|--------|--------|-------|---|---|---|---|--|
| Plane | 0 | •      | •      |       | F |   |   |   |  |
| Plane | 1 |        |        |       |   |   |   |   |  |

- 2 Determine from the display the node that contains the manually- busy crosspoint card. The letter F in the Shelf status fields indicates the node that contains the manually- busy crosspoint card.
- 3 To access the SHELF level of the MAP display for the shelf that has fault (F) status, type

#### >SHELF shelf\_number

and press the Enter key.

where

shelf\_number is 0 or 1 for 64K ENET, 0 to 7 for 128K ENET, 0 for 16K ENET

Example of a MAP display:

64K and 128K ENET:

SHELF 01 Slot 1111111 11122222 2222233 3333333 123456 78 90123456 78901234 56789012 345678 Plane 0 . . ...F...M ------. . . . . . . Plane 1 . . ..... . . . . . . . . . 16K ENET: SHELF 00 Power LIU ENET-Plane 0 ENET-Plane 1 LIU Power 11 11111111 22 2222222 333 333333 Slot 123456 789 01 23456789 01 23456789 012 345678 F... ....M.... . . .

## Net MBCd minor (continued)

4 Determine from the display the location of the manually- busy crosspoint card. An M or an F in a Slot status field indicates the location of the manuallybusy crosspoint card.

Example of a MAP display:

| SHELF | 01  | Slot  |    | 1111111  | 11122222 | 22222333 | 333333 |
|-------|-----|-------|----|----------|----------|----------|--------|
|       | 1:  | 23456 | 78 | 90123456 | 78901234 | 56789012 | 345678 |
| Plane | e 0 | •     | •  | FM       |          |          | •      |
| Plane | e 1 | •     | •  |          |          |          |        |

In the example above, slot 16 on plane 0 of shelf 1 is manually busy. The F indication in slot 13 can indicate a manually- busy paddle board (back). The F indication in slot 13 also can indicate a problem with one of the links. Access the card level to determine the cause of the fault status.

A minimum of two slot status fields can contain an M or F. In this event, first access the card level for the Slot status field that contains an M.

5 To access the CARD level of the MAP display for the slot status field that contains an M or F, type

>CARD slot\_number

and press the Enter key.

where

slot\_number is 1 to 38 for 64K ENET and 128K ENET, 12 to 19 and 22 to 29

for 16K ENET

Example of a MAP display:

64K and 128K ENET:

| CARD 16  | Front: | Back:         | DS-30 Links 111111                              |
|----------|--------|---------------|-------------------------------------------------|
|          | Xpt    | I/F           | 0123456789012345                                |
| Plane 0  |        | М             | CCCC                                            |
| Plane 1  | •      | •             | · · · ·                                         |
| 16K ENET | Γ:     |               |                                                 |
| CARD     | Plane  | Front:<br>Xpt | Back:DS-30 Links 111111<br>I/F 0123456789012345 |
| 15       | 0      |               | М СССС                                          |
| 25       | 1      | •             |                                                 |

6

Determine from the status display if the front (crosspoint) card, back (paddle board) card, or both cards, are manually busy. An M in the status field indicates that the card is manually busy.

| If the front or back status field | Do     |
|-----------------------------------|--------|
| contains an M                     | step 4 |

# Net MBCd minor (continued)

| If the front or back status                                                                                                    | field Do                                                                                                    |
|----------------------------------------------------------------------------------------------------|----------------------------------------------------------------------------------------------------|
| does not contain an M                                                                                                    | step 7                                                                                                    |
| To return the card to service,                                                                                                    | type                                                                                                    |
| >RTS plane_number com                                                                                                    | mponent                                                                                                    |
| and press the Enter key.                                                                                                    |                                                                                                    |
| where                                                                                                    |                                                                                                    |
| plane_number<br>is 0 or 1                                                                                                    |                                                                                                    |
| component<br>is one of FRONT, BAC                                                                                                    | CK, or BOTH                                                                                                    |
| Example of a MAP display:                                                                                                    |                                                                                                    |
| Request to RTS ENET P                                                                                                    | lane:0 Shelf:00 Slot:16 submitte                                                                                                    |
| If the RTS command                                                                                                    | Do                                                                                                    |
| passed                                                                                                    | step 14                                                                                                    |
| failed, and the system ge                                                                                                    | nerated step 8                                                                                                    |
| a card list                                                                                                    | included step o                                                                                                    |
| a card list<br>failed                                                                                                    | step 13                                                                                                    |
| a card list<br>failed<br>Record the product engineer<br>the card list.                                                                                                    | step 13<br>ing code (PEC) and location of the first car                                                                                                    |
| a card list<br>failed<br>Record the product engineer<br>the card list.<br>To replace the card, use the p<br><i>Procedures</i> . Complete the p                                                                                                    | step 13<br>ing code (PEC) and location of the first car<br>correct procedure in <i>Card Replacement</i><br>rocedure and return to this point.                                                                                                    |
| a card list<br>failed<br>Record the product engineer<br>the card list.<br>To replace the card, use the<br><i>Procedures</i> . Complete the p                                                                                                    | step 13<br>ing code (PEC) and location of the first car<br>correct procedure in <i>Card Replacement</i><br>procedure and return to this point.<br>e CARD level of the MAP display, type                                                                                                    |
| a card list<br>failed<br>Record the product engineer<br>the card list.<br>To replace the card, use the<br><i>Procedures</i> . Complete the p<br>To confirm that you are at the<br>>MAPCI;MTC;NET;SHELF                                                                                                    | step 13<br>ing code (PEC) and location of the first car<br>correct procedure in <i>Card Replacement</i><br>rocedure and return to this point.<br>e CARD level of the MAP display, type<br>shelf_number;CARD slot_number                                                                                                    |
| a card list<br>failed<br>Record the product engineer<br>the card list.<br>To replace the card, use the<br><i>Procedures</i> . Complete the p<br>To confirm that you are at the<br>>MAPCI;MTC;NET;SHELF<br>and press the Enter key.                                                                                                    | step 13<br>ing code (PEC) and location of the first car<br>correct procedure in <i>Card Replacement</i><br>procedure and return to this point.<br>e CARD level of the MAP display, type<br>shelf_number;CARD slot_number                                                                                                    |
| a card list<br>failed<br>Record the product engineer<br>the card list.<br>To replace the card, use the p<br><i>Procedures</i> . Complete the p<br>To confirm that you are at the<br>>MAPCI;MTC;NET;SHELF<br>and press the Enter key.<br>where                                                                                                    | step 13<br>ing code (PEC) and location of the first car<br>correct procedure in <i>Card Replacement</i><br>procedure and return to this point.<br>CARD level of the MAP display, type<br>shelf_number;CARD slot_number                                                                                                    |
| a card list<br>failed<br>Record the product engineer<br>the card list.<br>To replace the card, use the<br><i>Procedures</i> . Complete the p<br>To confirm that you are at the<br>>MAPCI ; MTC ; NET ; SHELF<br>and press the Enter key.<br>where<br>shelf_number<br>is 0 or 1 for 64K ENET                                                                                                    | step 13<br>ing code (PEC) and location of the first car<br>correct procedure in <i>Card Replacement</i><br>rocedure and return to this point.<br>e CARD level of the MAP display, type<br>shelf_number;CARD slot_number<br>F, 0 to 7 for 128K ENET, 0 for 16K ENET                                                                                  |
| a card list<br>failed<br>Record the product engineer<br>the card list.<br>To replace the card, use the p<br>Procedures. Complete the p<br>To confirm that you are at the<br>>MAPCI;MTC;NET;SHELF<br>and press the Enter key.<br>where<br>shelf_number<br>is 0 or 1 for 64K ENET<br>Slot_number<br>is 1 to 38 for 64K ENET<br>ENET                                                                                       | step 13<br>ing code (PEC) and location of the first car<br>correct procedure in <i>Card Replacement</i><br>rocedure and return to this point.<br>CARD level of the MAP display, type<br>shelf_number;CARD slot_number<br>T, 0 to 7 for 128K ENET, 0 for 16K ENET<br>T and 128K ENET, 12 to 19 and 22 to 29 for                                      |
| a card list<br>failed<br>Record the product engineer<br>the card list.<br>To replace the card, use the p<br>Procedures. Complete the p<br>To confirm that you are at the<br>>MAPCI;MTC;NET;SHELF<br>and press the Enter key.<br>where<br>shelf_number<br>is 0 or 1 for 64K ENET<br>Slot_number<br>is 1 to 38 for 64K ENET<br>ENET<br>To return the replacement ca                                                       | step 13<br>ing code (PEC) and location of the first car<br>correct procedure in <i>Card Replacement</i><br>rocedure and return to this point.<br>e CARD level of the MAP display, type<br>shelf_number;CARD slot_number<br>f, 0 to 7 for 128K ENET, 0 for 16K ENET<br>T and 128K ENET, 12 to 19 and 22 to 29 for<br>ard to service, type            |
| a card list<br>failed<br>Record the product engineer<br>the card list.<br>To replace the card, use the p<br>Procedures. Complete the p<br>To confirm that you are at the<br>>MAPCI;MTC;NET;SHELF<br>and press the Enter key.<br>where<br>shelf_number<br>is 0 or 1 for 64K ENET<br>Slot_number<br>is 1 to 38 for 64K ENET<br>ENET<br>To return the replacement ca<br>>RTS plane_number com                              | step 13<br>ing code (PEC) and location of the first car<br>correct procedure in <i>Card Replacement</i><br>procedure and return to this point.<br>CARD level of the MAP display, type<br>shelf_number;CARD slot_number<br>f, 0 to 7 for 128K ENET, 0 for 16K ENET<br>T and 128K ENET, 12 to 19 and 22 to 29 for<br>ard to service, type<br>mponent  |
| a card list<br>failed<br>Record the product engineer<br>the card list.<br>To replace the card, use the p<br>Procedures. Complete the p<br>To confirm that you are at the<br>>MAPCI;MTC;NET;SHELF<br>and press the Enter key.<br>where<br>shelf_number<br>is 0 or 1 for 64K ENET<br>Slot_number<br>is 1 to 38 for 64K ENET<br>ENET<br>To return the replacement car<br>>RTS plane_number cor<br>and press the Enter key. | step 13<br>ing code (PEC) and location of the first car<br>correct procedure in <i>Card Replacement</i><br>rocedure and return to this point.<br>e CARD level of the MAP display, type<br>shelf_number;CARD slot_number<br>f, 0 to 7 for 128K ENET, 0 for 16K ENET<br>T and 128K ENET, 12 to 19 and 22 to 29 for<br>and to service, type<br>mponent |

# Net MBCd minor (end)

plane\_number is 0 or 1 component is one of FRONT, BACK, or BOTH

Example of a MAP display:

Request to RTS ENET Plane:0 Shelf:01 Slot:16 submitted.

| If the RTS command                                                                              | Do                                    |
|-------------------------------------------------------------------------------------------------|---------------------------------------|
| passed                                                                                          | step 14                               |
| failed, and you replaced all cards<br>on the list that the system<br>generated in step 7        | step 13                               |
| failed, and you did not replace<br>all cards on the list that the<br>system generated in step 7 | step 12                               |
| Record the product engineering code (<br>the card list.                                         | PEC) and location of the next card on |
| Go to step 9.                                                                                   |                                       |
| For additional help, contact the next le                                                        | vel of support.                       |

**14** The procedure is complete.

12

13

# Net MBsy minor

## Alarm display

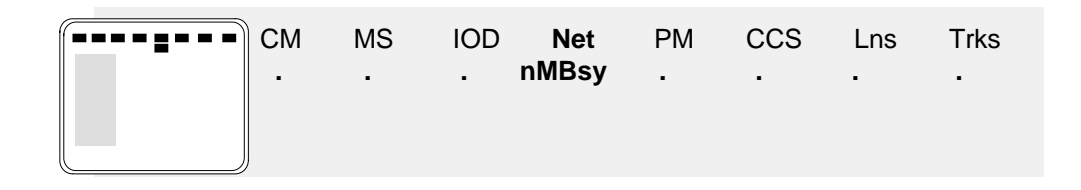

### Indication

At the MAP display, MBsy (preceded by a number) appears under the Net header of the alarm banner.

### Meaning

A minimum of one ENET node is manual busy. The number that precedes MBsy indicates the number of nodes that are manual busy.

This alarm occurs in response to manual action.

### Result

The Net MBsy alarm does not affect subscriber service. The removal from service of any component in the other plane of the shelf causes network blockage.

### **Common procedures**

There are no common procedures.

## Action

This procedure contains a summary flowchart and a list of steps. Use the flowchart to review the procedure. Follow the steps to perform the procedure.

# Net MBsy minor (continued)

#### Summary of clearing a Net MBsy minor alarm

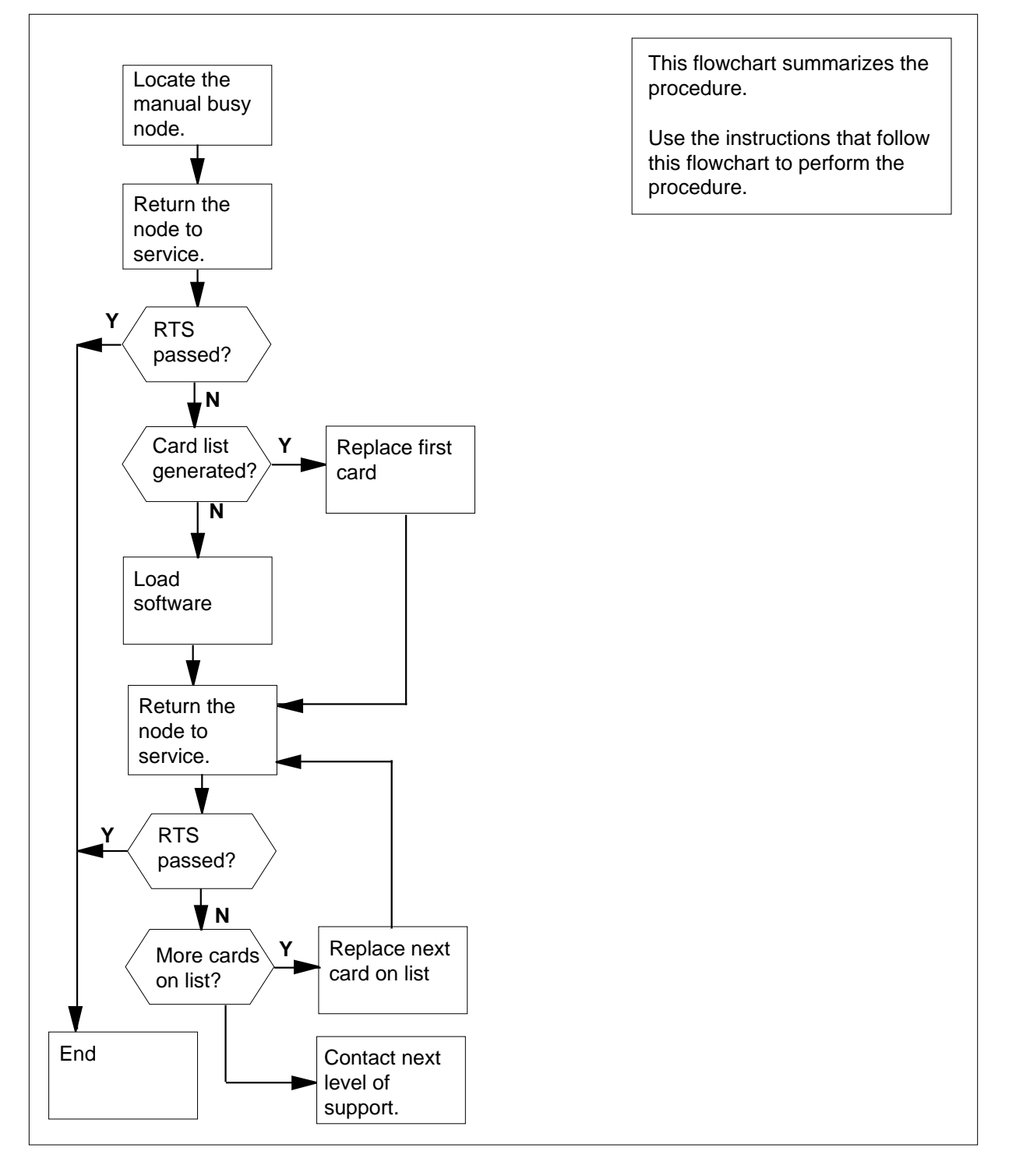

DMS-100 Family NA100 Alarm Clearing and Perform. Monitoring Proc. Volume 2 of 4 LET0015 and up

## Net MBsy minor (continued)

**Clearing a Net MBsy minor alarm** 

#### ATTENTION

Consult with other operating company personnel. Determine the cause of the performance of the manual action. Proceed only to override this manual action.

#### At the MAP terminal

1 To access the SYSTEM level of the MAP display, type

>MAPCI;MTC;NET;SYSTEM

and press the Enter key.

Example of a MAP display:

| SYSTEM |         |         |
|--------|---------|---------|
| Shelf  | Plane 0 | Plane 1 |
| 00     | М       | •       |
| 01     |         | •       |
| 02     |         | •       |
| 03     |         |         |

**2** Determine from the display the node that is manually busy. The letter M in the Plane status field indicates the manually- busy node.

3 To return the ENET node to service, type

>RTS plane\_number shelf\_number

and press the Enter key.

where

plane\_number

## is 0 or 1

shelf\_number is 0 or 1 for 64K ENET, 0 to 7 for 128K ENET, 0 for 16K ENET

| If the RTS command                                      | Do      |
|---------------------------------------------------------|---------|
| passed                                                  | step 14 |
| failed, and the system generated a card list            | step 5  |
| failed, and the MAP response indicated missing software | step 8  |

# Net MBsy minor (continued)

|    | It the RTS command Do                                                                                                    |
|----|----------------------------------------------------------------------------------------------------|
|    | failed, and the MAP response is step 4<br>Wrong ENCLASS in table<br>ENINV                                                                                |
| 4  | The ENET class that you entered in field ENCLASS of table ENINV is wrong                                                                                 |
|    | <b>Note:</b> For 16K ENET, enter ENCLASS as PRI16K. For 64K ENET, ente ENCLASS as PRI64K. For 128K ENET, enter ENCLASS as PRI.                           |
|    | Go to step 13.                                                                                                    |
| 5  | Record the product engineering code (PEC) and location of the cards on the card list.                                                                    |
| 6  | To replace the first card on the list, use the correct procedure in <i>Card Replacement Procedures</i> . Complete the procedure and return to this point |
| 7  | To confirm that you are at the SYSTEM level of the MAP display, type                                                                                     |
|    | >MAPCI;MTC;NET;SYSTEM                                                                                                    |
|    | and press the Enter key.                                                                                                    |
|    | Go to step 10.                                                                                                    |
| 8  | To load software into the ENET node, type                                                                                                    |
|    | >LOADEN plane_number shelf_number                                                                                                    |
|    | and press the Enter key.                                                                                                    |
|    | where                                                                                                    |
|    | plane_number<br>is 0 or 1                                                                                                    |
|    | <pre>shelf_number     is 0 or 1 for 64K ENET, 0 to 7 for 128K ENET, 0 for 16K ENET</pre>                                                                 |
|    | Example of a MAP response:                                                                                                    |
|    | WARNING Any software load in the ENET will be destroyed Please confirm ("YES" or "NO"):                                                                  |
| 9  | To confirm the LOADEN command, type                                                                                                    |
|    | >YES                                                                                                    |
|    | and press the Enter key.                                                                                                    |
| 10 | To return the ENET node to service, type                                                                                                    |
|    | <pre>&gt;RTS plane_number shelf_number</pre>                                                                                                    |
|    | and press the Enter key.                                                                                                    |
|    | where                                                                                                    |
|    | plane_number                                                                                                    |
|    | is 0 or 1                                                                                                    |

## Net MBsy minor (end)

|    | shelf_number<br>is 0 or 1 for 64K ENET, 0 to 7 fo                                               | or 128K ENET, 0 for 16K ENET                                                    |
|----|-------------------------------------------------------------------------------------------------|---------------------------------------------------------------------------------|
|    | If the RTS command                                                                              | Do                                                                              |
|    | passed                                                                                          | step 14                                                                         |
|    | failed, and you replaced all cards<br>on the list that the system<br>generated in step 3        | step 13                                                                         |
|    | failed, and you did not replace<br>all cards on the list that the<br>system generated in step 3 | step 11                                                                         |
| 11 | To replace the next card on the list, us <i>Replacement Procedures</i> . Complete               | se the correct procedure in <i>Card</i> the procedure and return to this point. |
| 12 | Go to step 10.                                                                                  |                                                                                 |
| 13 | For additional help, contact the next le                                                        | evel of support.                                                                |

**14** The procedure is complete.

# Net Pair critical

# Alarm display

| ĺ | СМ | MS | IOD | Net          | PM | CCS | Lns | Trks | Ext | APPL |
|---|----|----|-----|--------------|----|-----|-----|------|-----|------|
|   | -  |    |     | 1Pair<br>*C* |    |     | •   |      | •   |      |

## Indication

At the maintenance level of the MAP display, Pair (preceded by a number) appears under the Net subsystem status header of the alarm banner. The Pair indicates a network pair alarm.

### Meaning

The indicated network module pairs are out of service. The network Pair alarm is a critical alarm.

### Result

When you use the network module pair with the alarm, a loss of calls results. This condition requires immediate warning.

### **Common procedures**

There are no common procedures.

## Action

This procedure contains a summary flowchart and a list of steps. Use the flowchart to review the procedure. Follow the steps to perform the procedure.

#### Summary of clearing a Net Pair critical alarm

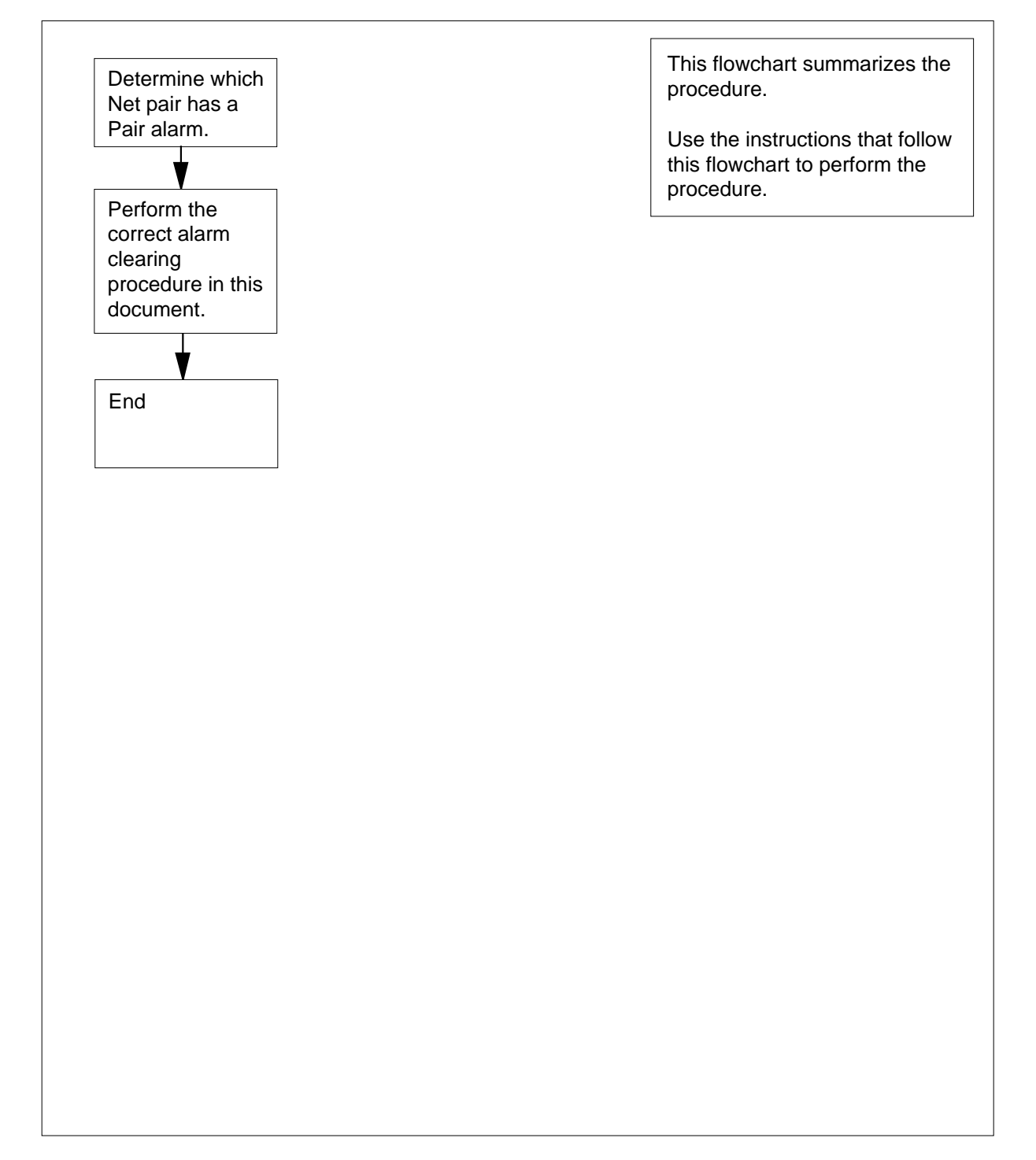

#### **Clearing a Net Pair critical alarm**

#### At the MAP terminal

- To access the Net level of the MAP display, type
  - >MAPCI;MTC;NET
  - and press the Enter key.

Example of a MAP display:

Net 11111 11111 22222 22222 33 Plane 01234 56789 01234 56789 01234 56789 01 0 ....S 1 ..... JCTR:

2 If necessary, to silence the alarm, type

>SIL

and press the Enter key.

- **3** Record the identification number of each network module pair that is out of service. Record the status of each network module in the pair. Select one network module pair to work on.
- 4 Examine the status of the network modules (NM) in the network module pair. Proceed according to the following table.

| lf                                                                   | Do      |
|----------------------------------------------------------------------|---------|
| both NMs are system busy (S)                                         | step 5  |
| both NMs are C-side busy (C)                                         | step 8  |
| one NM is system busy (S) and the other NM is man-<br>ually busy (M) | step 11 |
| one NM is system busy (S) and the other NM is C-side busy (C)        | step 16 |
| one NM is C-side busy (C) and the other NM is man-<br>ually busy (M) | step 21 |

6 Perform the procedure that clears a Net SysB minor alarm in this document. Complete the procedure and return to this point.

| 7  | Examine the status of the network module of the network m Proceed according to the following table.           | odule pair.    |
|----|----------------------------------------------------------------------------------------------------|----------------|
|    | lf                                                                                                    | Do             |
|    | one network module of the pair is InSv, but the oth-<br>er module is SysB                                     | step 6         |
|    | both network modules are InSv, but you recorded other SysB pairs in step 3                                    | step 5         |
|    | both network modules are InSv, other SBsy pairs are not present, and a Pair alarm remains                     | step 4         |
|    | both network modules are InSv, CBsy busy pairs are not present, and the pair alarm cleared                    | step 24        |
| 8  | From the network module pair, select one of the C-side busy                                                   | NMs to work on |
| 9  | Perform the procedure that clears a Net Bsy alarm in this do Complete the procedure and return to this point. | ocument.       |
| 10 | Examine the status of the network module pair. Proceed ac following table.                                    | cording to the |
|    | lf                                                                                                    | Do             |
|    | one network module of the pair is InSv, but the oth-<br>er module is CBsy                                     | step 8         |
|    | both network modules are InSv, but you recorded other CBsy pairs in step 3                                    | step 9         |
|    | both network modules are InSv and other CBsy pairs are not present, but a Pair alarm remains                  | step 4         |
|    | both network modules are InSv, CBsy busy pairs are not present, and the pair alarm cleared                    | step 24        |
| 11 | Work on the manual busy network module first.                                                                 |                |
| 12 | Perform the procedure that clears a Net Bsy minor alarm in Complete the procedure and return to this point.   | this document. |
| 13 | Examine the status of the NMs of the network module pair. according to the following table.                   | Proceed        |
|    | lf                                                                                                    | Do             |
|    | one network module of the pair is InSv, but the oth-<br>er module is SysB                                     | step 14        |

| lf                                                                                                    | Do               |
|----------------------------------------------------------------------------------------------------|------------------|
| both network modules of the pair are InSv, but you recorded other SysB-ManB pairs in step 3                              | step 11          |
| both network modules are InSv and other ManB-SysB pairs are not present, but a pair alarm remains                        | step 4           |
| both network modules are InSv, ManB-SysB pairs are not present, and the pair alarm cleared                               | step 24          |
| Perform the procedure that clears a Net SysB minor alarm ir Complete the procedure and return to this point.             | n this document. |
| Go to step 13.                                                                                                    |                  |
| Perform the procedure that clears a Net Bsy minor alarm in<br>Complete the procedure and return to this point.           | this document.   |
| Examine the status of the NMs of the network module pair. according to the following table.                              | Proceed          |
| lf                                                                                                    | Do               |
| one network module of the pair is InSv, but the other module is SysB                                                     | step 19          |
| both network modules of the pair are InSv, but you recorded other system-busy or C-side busy pairs in step 3             | step 16          |
| both network modules are InSv and other system<br>busy or C-side busy pairs are not present, but a pair<br>alarm remains | step 4           |
| both network modules are InSv, manually busy or system busy pairs are not present, and the pair alarm cleared            | step 24          |
| Perform the procedure that clears a Net SysB minor alarm ir Complete the procedure and return to this point.             | n this document  |
| Go to step 18.                                                                                                    |                  |
| Work on the manually- busy NM first.                                                                                     |                  |
| Perform the procedure that clears a Net Bsy minor alarm in<br>Complete the procedure and return to this point.           | this document.   |

# Net Pair critical (end)

| lf                                                                                                    | Do      |
|----------------------------------------------------------------------------------------------------|---------|
| one network module of the pair is in service (InSv),<br>but the other module is C-side busy (C)                                   | step 22 |
| both network modules of the pair are in service ( . ),<br>but you recorded other manually- busy or C side busy<br>pairs in step 3 | step 21 |
| both network modules are in service ( . ) and other manually- busy or C side busy pairs are not present, but a pair alarm remains | step 4  |
| both network modules are in service ( . ), manually-<br>busy or C side busy pairs are not present, and the pair<br>alarm cleared  | step 24 |

## Net PSLk minor

## Alarm display

| СМ | MS | IOD | Net   | PM | CCS | Lns | Trks | Ext | APPL |
|----|----|-----|-------|----|-----|-----|------|-----|------|
| -  |    |     | nPSLk | •  |     |     |      | ·   |      |

### Indication

At the MAP display, PSLk (preceded by a number) appears under the Net header of the alarm banner.

### Meaning

A minimum of one peripheral-side (P-side) link between the ENET and a peripheral module (PM) is out of service. The number that precedes PSLk indicates the number of P-side links that are out of service.

#### Result

The Net PSLk alarm does not affect subscriber service. The removal from service of a speech link to the PM results in the loss of network redundancy to the PM. The removal of the link isolates the PM and results in the loss of the subscriber service. The subscriber service depends on the PM.

### **Common procedures**

This procedure refers to *Connecting a temporary fiber cable from an ENET to a PM*.

## Action

This procedure contains a summary flowchart and a list of steps. Use the flowchart to review the procedure. Follow the steps to perform the procedure.

## Net PSLk minor (continued)

#### Summary of clearing a Net PSIk minor alarm

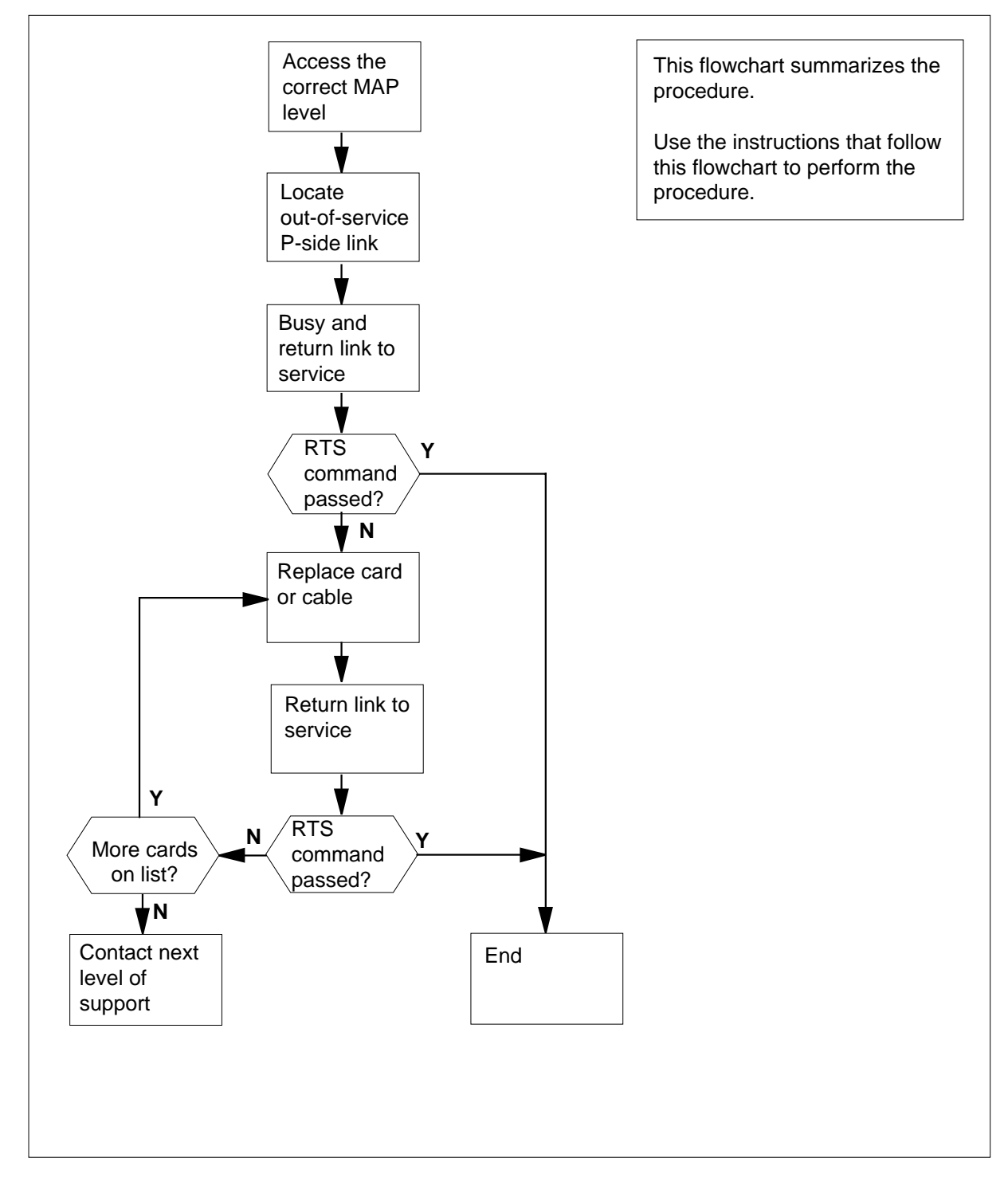

# Net PSLk minor (continued)

#### Clearing a Net PSLk minor alarm

#### At the MAP terminal

To access the Net level of the MAP display, type

>MAPCI;MTC;NET

and press the Enter key.

Example of a MAP display:

| ENET  |   | System | Matrix | Shelf | 0 | 1 | 2 | 3 |  |
|-------|---|--------|--------|-------|---|---|---|---|--|
| Plane | 0 |        | •      |       |   |   |   |   |  |
| Plane | 1 | •      | Fault  |       | F |   |   |   |  |

- 2 Determine from the display the node that has the out-of-service P-side link. The letter F in the Shelf status field indicates the node with the out-of-service link.
- 3 You can access the SHELF level of the MAP display for the node that has the out-of-service P-side link. To access the SHELF level, type

>SHELF shelf\_number

and press the Enter key.

where

shelf\_number is 0 or 1 for 64K ENET, 0 to 7 for 128K ENET, 0 for 16K ENET.

Example of a MAP display:

64K and 128K ENET:

| SHELF   | 02 Slo | t 11 | 111111   | 11122222 | 22222333 | 333333 |
|---------|--------|------|----------|----------|----------|--------|
|         | 12345  | 5789 | 90123456 | 78901234 | 56789012 | 345678 |
| Plane 0 |        |      | SF       |          |          |        |
| Plane 1 |        |      | MF       |          | F        |        |

16K ENET:

| SHELF | 00 | Power  | LIU | EN | ET-Plane | 0   | ENE | T-Plane | 1 LIU | J Power |
|-------|----|--------|-----|----|----------|-----|-----|---------|-------|---------|
|       |    |        |     | 11 | 11111111 | 2   | 2 2 | 2222222 | 333   | 333333  |
| Slot  |    | 123456 | 789 | 01 | 23456789 | 9 0 | 1 2 | 3456789 | 012   | 345678  |
|       |    |        |     |    | F        |     |     | SF      |       |         |

- 4 Determine from the display the card that associates with the PSLk alarm. The letter F in the Slot status fields indicates the card that associates with the PSLk alarm. Note the slot number.
- 5 You can access the CARD level of the MAP display for the slot that associates with the PSLk alarm. To access the CARD level, type

>CARD slot\_number

and press the Enter key.

6

7

8

# Net PSLk minor (continued)

| where                            |                             |                            |                                                             |
|----------------------------------|-----------------------------|----------------------------|-------------------------------------------------------------|
| <b>slot_num</b><br>is 1 to 3     | i <b>ber</b><br>38          |                            |                                                             |
| Example of a                     | MAP display                 | /:                         |                                                             |
| 64K and 128F                     | KENET:                      |                            |                                                             |
| CARD 30                          | Front:<br>Xpt               | Back:<br>I/F               | DS-30 Links 111111<br>01234567890 12345                     |
| Plane 0<br>Plane 1               |                             | •                          |                                                             |
| 16K ENET:                        |                             |                            |                                                             |
| CARD                             | Plane<br>Xı                 | Front:                     | Back:DS-30 Links 111111<br>I/F 0123456789012345             |
| 15<br>25                         | 0 .                         | · ·                        |                                                             |
| Determine fro<br>faults.         | m the MAP o                 | display the li             | nk number and the type of link that ha                      |
| If the link                      |                             |                            | Do                                                          |
| is DS-30                         |                             |                            | step 26                                                     |
| is DS512                         |                             |                            | step 7                                                      |
| From the DS5                     | 12 Links fiel               | d, determin                | e the type of the link problem.                             |
| If the link                      |                             |                            | Do                                                          |
| is system b                      | usy (S)                     |                            | step 8                                                      |
| is manually                      | busy (M)                    |                            | step 9                                                      |
| has faults (1                    | F)                          |                            | step 34                                                     |
| To busy the at                   | fected link, t              | уре                        |                                                             |
| >BSY plan                        | e_number                    | LINK li                    | ink_number                                                  |
| and press the                    | Enter key.                  |                            |                                                             |
| where                            |                             |                            |                                                             |
| plane_nu<br>is 0 or              | 1<br>1                      |                            |                                                             |
| link_num<br>is 0 to 3            | <b>ber</b><br>3 and 16 to 1 | 18 for DS51                | 2 fiber links                                               |
| <i>Note:</i> If all the link cor | links have p<br>nmands that | problems, re<br>precede ar | place LINK link_number with ALL for<br>nd follow this note. |

# Net PSLk minor (continued)

Example of a MAP display:

9

10

11

| Request to MAN BUSY ENET Pla                                                                                                    | ne:1 Shelf:0 Slot:30                                                                                                    |
|----------------------------------------------------------------------------------------------------|----------------------------------------------------------------------------------------------------|
| Link:0 submitted.                                                                                                    | no.1 Cholf.0 Clot.20                                                                                                    |
| Link:0 passed.                                                                                                    | me.i Sheir.o Siot.so                                                                                                    |
| To return the link to service, type                                                                                                    |                                                                                                    |
| >RTS plane_number LINK li                                                                                                    | nk_number                                                                                                    |
| and press the Enter key.                                                                                                    |                                                                                                    |
| where                                                                                                    |                                                                                                    |
| plane_number<br>is 0 or 1                                                                                                    |                                                                                                    |
| link_number<br>is 0 to 3 and 16 to18 for DS512                                                                                                    | fiber links                                                                                                    |
| Example of a MAP display:                                                                                                    |                                                                                                    |
| Request to RTS ENET Plane:1<br>Link:0 submitted.                                                                                                    | Shelf:00 Slot:30                                                                                                    |
|                                                                                                    |                                                                                                    |
| If the RTS command                                                                                                    | Do                                                                                                    |
| If the RTS command passed                                                                                                    | Do<br>step 37                                                                                                    |
| If the RTS command<br>passed<br>failed, and the system generated<br>a card list                                                                                                    | Do<br>step 37<br>step 10                                                                                                    |
| If the RTS command<br>passed<br>failed, and the system generated<br>a card list<br>failed, and the system did not<br>generate a card list                                                                                                    | Do<br>step 37<br>step 10<br>step 36                                                                                                    |
| If the RTS command<br>passed<br>failed, and the system generated<br>a card list<br>failed, and the system did not<br>generate a card list<br>Record the product engineering code<br>order that they appear on the list.                                                                    | Do         step 37         step 10         step 36         (PEC) and location of all cards in the                                                           |
| If the RTS command<br>passed<br>failed, and the system generated<br>a card list<br>failed, and the system did not<br>generate a card list<br>Record the product engineering code<br>order that they appear on the list.<br>Determine if the first element on the c                         | Do         step 37         step 10         step 36         (PEC) and location of all cards in the ard lists a DS512 fiber cable.                            |
| If the RTS command<br>passed<br>failed, and the system generated<br>a card list<br>failed, and the system did not<br>generate a card list<br>Record the product engineering code<br>order that they appear on the list.<br>Determine if the first element on the c<br>If the first element | Do<br>step 37<br>step 10<br>step 36<br>(PEC) and location of all cards in the<br>ard lists a DS512 fiber cable.<br>Do                                       |
| If the RTS commandpassedfailed, and the system generateda card listfailed, and the system did notgenerate a card listRecord the product engineering codeorder that they appear on the list.Determine if the first element on the cIf the first elementis a DS512 cable                     | Do         step 37         step 10         step 36         (PEC) and location of all cards in the ard lists a DS512 fiber cable.         Do         step 14 |

- **12** Use the correct procedure in *Card Replacement Procedures*. Complete the procedure and return to this point.
- **13** Go to step 22.
- 14 When the DS512 link has faults, Northern Telecom personnel must replace the fiber cable between the ENET and the PM. Contact the next level of support. The next level of support informs the correct Northern Telecom

## Net PSLk minor (continued)

office. Replace the fiber cable that has faults to return the ENET to service during a limited time. To replace the cable, continue from step 15.

#### **15** Determine the status of the out-of-service link.

| If the                | e link status field                             |                            | Do                         |                                      |                                              |
|-----------------------|-------------------------------------------------|----------------------------|----------------------------|--------------------------------------|----------------------------------------------|
| cont                  | ains M                                          |                            | step                       | o 17                                 |                                              |
| is ot                 | her than listed here                            |                            | ster                       | 0 16                                 |                                              |
| To bus                | sy the affected link be                         | efore yo                   | u replace                  | the fiber ca                         | able, type                                   |
| >BSY                  | plane_number                                    | LINK                       | link_r                     | umber                                |                                              |
| and p                 | ress the Enter key.                             |                            |                            |                                      |                                              |
| where                 | 9                                               |                            |                            |                                      |                                              |
| pl                    | ane_number<br>is 0 or 1                         |                            |                            |                                      |                                              |
| lir                   | nk_number<br>is 0 to 3 and 16 to 1              | 8 for DS                   | 6512 fibe                  | r links                              |                                              |
| Exam                  | ple of a MAP display.                           | :                          |                            |                                      |                                              |
| Requ<br>Link          | est to MAN BUSY<br>:0 submitted.                | ENET                       | Plane:1                    | Shelf:0                              | Slot:30                                      |
| Reque<br>Link         | est to MAN BUSY<br>:0 passed.                   | ENET                       | Plane:1                    | Shelf:0                              | Slot:30                                      |
| To tak                | e the link offline, type                        | <del>)</del>               |                            |                                      |                                              |
| >OFF1                 | L plane_number                                  | LINK                       | link_                      | number                               |                                              |
| and p                 | ress the Enter key.                             |                            |                            |                                      |                                              |
| where                 | <u>,</u>                                        |                            |                            |                                      |                                              |
| pl                    | ane_number<br>is 0 or 1                         |                            |                            |                                      |                                              |
| lir                   | <b>hk_number</b><br>is 0 to 3 and 16 to 1       | 8 for DS                   | 6512 fibe                  | r links                              |                                              |
| Exam                  | ple of a MAP display.                           |                            |                            |                                      |                                              |
| Requ<br>Linł          | uest to OFFLINE<br><:0 submitted.               | ENET                       | Plane:1                    | Shelf:0                              | Slot:30                                      |
| Requ<br>Linł          | uest to OFFLINE<br><:0 passed.                  | ENET                       | Plane:1                    | Shelf:0                              | Slot:30                                      |
| Perfor<br><i>a PM</i> | m the procedure <i>Cor</i> in this document. Co | n <i>necting</i><br>mplete | <i>a tempo</i><br>the proc | <i>erary fiber ca</i><br>edure and r | able from an ENET to<br>eturn to this point. |
| You ca<br>out-of      | an access the CARD<br>-service link. To acce    | level of<br>ess the        | the MAF<br>CARD le         | display for vel, type                | the card that has the                        |
| >MAP                  | CI;MTC;NET;SHELF                                | ' she                      | lf numk                    | er;CARD                              | slot number                                  |
# Net PSLk minor (continued)

|    | and press the Enter key.                                                                                                    |
|----|----------------------------------------------------------------------------------------------------|
|    | where                                                                                                    |
|    | <pre>shelf_number     is 0 or 1 for 64K ENET, 0 to 7 for 128K ENET, 0 for 16K ENET.</pre>                                                                                                    |
|    | slot_number<br>is 1 to 38                                                                                                    |
|    | Example of a MAP display:                                                                                                    |
|    | 64K and 128K ENET:                                                                                                    |
|    | CARD 12 Front: Back: DS-30 Links 111111<br>Xpt I/F 0123456789012345                                                                                                    |
|    | Plane 0       .       .       .       .       .       .       .       .       .       .       .       .       .       .       .       .       .       .       .       .       .       .       .       .       .       .       .       .       .       .       .       .       .       .       .       .       .       .       .       .       .       .       .       .       .       .       .       .       .       .       .       .       .       .       .       .       .       .       .       .       .       .       .       .       .       .       .       .       .       .       .       .       .       .       .       .       .       .       .       .       .       .       .       .       .       .       .       .       .       .       .       .       .       .       .       .       .       .       .       .       .       .       .       .       .       .       .       .       .       .       .       .       .       .       .       .       .       . </th |
|    | 16K ENET:                                                                                                    |
|    | CARD Plane Front: Back:DS-30 Links 111111<br>Xpt I/F 0123456789012345                                                                                                    |
|    | 15 0                                                                                                    |
|    | 25 IM-                                                                                                    |
| 20 | To busy the affected link before you return the link to service, type                                                                                                    |
|    | >BSY plane_number LINK link_number                                                                                                    |
|    | and press the Enter key.                                                                                                    |
|    | where                                                                                                    |
|    | plane_number<br>is 0 or 1                                                                                                    |
|    | link_number<br>is 0 to 3 and 16 to 18 for DS512 fiber links                                                                                                    |
| 21 | Cross the replaced fiber cable off the card list.                                                                                                    |
|    | Go to step 24.                                                                                                    |
| 22 | Cross the replaced card off the card list.                                                                                                    |
| 23 | You can access the CARD level of the MAP display for the card that has the out-of-service link. To access the CARD level, type                                                                                                    |
|    | >MAPCI;MTC;NET;SHELF shelf_number;CARD slot_number                                                                                                    |
|    | and press the Enter key.                                                                                                    |
|    | where                                                                                                    |
|    | <pre>shelf_number is 0 or 1 for 64K ENET, 0 to 7 for 128K ENET, 0 for 16K ENET.</pre>                                                                                                    |
|    | slot_number<br>is 1 to 38                                                                                                    |
|    | Example of a MAP display:                                                                                                    |

### Net PSLk minor (continued)

64K and 128K ENET: CARD 30 Front: Back: DS-30 Links 111111 Xpt I/F 0123456789012345 Plane 0 . . Plane 1 ....M-. . 16K ENET: CARD Plane Front: Back: DS-30 Links 111111 Xpt I/F 0123456789012345 15 0 . 25 1 . ....M-24 To return the link to service, type >RTS plane\_number LINK link\_number and press the Enter key. where plane number is 0 or 1 link number is 0 to 3 and 16 to 18 for DS512 fiber links Example of a MAP display: Request to RTS ENET Plane:0 Shelf:00 Slot:30 Link:0 submitted. If the RTS command Do passed step 37 failed, and you replaced all cards step 36 on the list that the system generated in step 9 failed, and you did not replace step 25 all cards on the list that the system generated in step 9 25 Record the product engineering code (PEC) and location of the next card on the card list. Go to step 11. 26 To return the link to service, type >RTS plane number LINK link number and press the Enter key.

# Net PSLk minor (continued)

| AP response:<br>quest to RTS ENET Plane:0<br>elf:00 Slot:30 Link:0 subm<br>the RTS command<br>assed<br>iled, and the system generated<br>card list<br>iled              | Do<br>step 37<br>step 27                                                       |
|----------------------------------------------------------------------------------------------------|--------------------------------------------------------------------------------|
| quest to RTS ENET Plane:0<br>elf:00 Slot:30 Link:0 subm<br>the RTS command<br>assed<br>assed<br>assed<br>assed<br>assed<br>ailed, and the system generated<br>card list | Do<br>step 37<br>step 27                                                       |
| the RTS command<br>assed<br>assed<br>assed<br>assed<br>assed<br>assed<br>assed<br>assed<br>assed<br>assed<br>assed                                                      | Do<br>step 37<br>step 27                                                       |
| the RTS command<br>assed<br>assed<br>assed generated<br>card list                                                                                                    | Do<br>step 37<br>step 27                                                       |
| assed<br>assed<br>assed and the system generated<br>card list                                                                                                    | step 37<br>step 27                                                             |
| iled, and the system generated card list                                                                                                    | step 27                                                                        |
| iled                                                                                                    |                                                                                |
| liicu                                                                                                    | step 36                                                                        |
| <pre>u can access the CARD level of the<br/>-of-service link. To access the CAF<br/>APCI;MTC;NET;SHELF shelf_<br/>d press the Enter key.<br/>ere</pre>                  | MAP display for the card that has<br>{D level, type<br>number;CARD slot_number |
| shelf_number                                                                                                    |                                                                                |
| is 0 or 1 for 64K ENET, 0 to 7 fc                                                                                                    | or 128K ENET, 0 for 16K ENET.                                                  |
| is 1 to 38                                                                                                    |                                                                                |
| ample of a MAP display:                                                                                                    |                                                                                |
| K and 128K ENET:                                                                                                    |                                                                                |
| RD 30 Front: Back<br>Xpt I/F                                                                                                    | : DS-30 Links 111111<br>0123456789012345                                       |
| ane 0                                                                                                    |                                                                                |

27

28

29 30

## **Net PSLk** minor (continued)

| CARD P]                        | ane Front:                  | Back:                                 | DS-30 Links 111111<br>0123456789012345   |
|--------------------------------|-----------------------------|---------------------------------------|------------------------------------------|
| 15 (                           | ) .                         | • •                                   |                                          |
| 25 1                           |                             |                                       | M-                                       |
| To return the                  | e link to service, ty       | ре                                    |                                          |
| >RTS pla                       | ne_number LI                | NK lin                                | <_number                                 |
| and press th                   | e Enter key                 |                                       |                                          |
| where                          |                             |                                       |                                          |
| plane_n<br>is 0 o              | n <b>umber</b><br>r 1       |                                       |                                          |
| link_nu<br>is 0 to             | mber<br>o 15 for DS30 links | 3                                     |                                          |
| Example of                     | a MAP display:              |                                       |                                          |
| Remiest +                      | רם האוצ באובי סו            | ane:0                                 |                                          |
| Shelf:00                       | Slot:30 Link:               | 0 submi <sup>4</sup>                  | tted.                                    |
| If the RTS                     | command                     |                                       | <br>Do                                   |
| passed                         |                             | <u>5</u>                              | step 37                                  |
| failed and                     | vou replaced all            | cards a                               | iten 33                                  |
| on the list                    | that the system             | calus s                               | Step 55                                  |
| generated                      | in step 26                  |                                       |                                          |
| failed an                      | d vou did not re            | enlace s                              | sten 32                                  |
| all cards of                   | in the list that the        | e e e e e e e e e e e e e e e e e e e | 50p 52                                   |
| system ge                      | nerated in step 2           | 6                                     |                                          |
| Record the p<br>the card list. | product engineerin          | g code (P                             | EC) and location of the next card on     |
| Go to step 1                   | 0.                          |                                       |                                          |
| Contact inst                   | allation services to        | schedule                              | the replacement of the DS30 cable.       |
| Go to step 3                   | 7.                          |                                       |                                          |
| To access th                   | e DS30-equivaler            | nt status di                          | isplay for the link with the fault, type |
| >LINK li                       | nk_number                   |                                       |                                          |
| and press th                   | e Enter key.                |                                       |                                          |
| where                          |                             |                                       |                                          |
| link_nu                        | mber                        |                                       |                                          |
| is u to                        | o 3 and 16 to 18 fo         | or DS512 f                            | iber links                               |

## Net PSLk minor (end)

```
Link 0 111111
0123456789012345
.....S....
```

*Note:* The letter  $\ensuremath{\mathbb{S}}$  or  $\ensuremath{\mathbb{M}}$ . indicates faults on the DS30-equivalent links.

35 Wait 15 min for the system to run an internal audit.

| If the internal audit                                        | Do              |
|--------------------------------------------------------------|-----------------|
| cleared all faults indicated by the letters M and S          | step 37         |
| did not clear all faults indicated<br>by the letters M and S | step 36         |
| For additional help, contact the next le                     | vel of support. |
| The procedure is complete.                                   |                 |

## Net REx minor

### Alarm display

| СМ | MS | IOD | Net  | PM | CCS | Lns | Trks | Ext | APPL |
|----|----|-----|------|----|-----|-----|------|-----|------|
| •  | •  | •   | REx0 | •  | •   | •   | •    | •   | •    |
|    |    |     |      |    |     |     |      |     |      |

### Indication

At the MAP display, the alarm code REx (followed by a number) appears under the Net header of the alarm banner.

#### Meaning

A routine exercise (REx) test runs on the plane of the ENET. The number that follows REx indicates the plane that the REx test runs on.

#### Result

The Net REx alarm does not affect subscriber service. Routine exercises can cause a temporary loss of redundancy in the node.

Manual or system removal of a component in the other plane, while the tests run, causes network blockage.

### **Common procedures**

There are no common procedures.

### Action

This procedure contains a summary flowchart and a list of steps. Use the flowchart to review the procedure. Follow the steps to perform the procedure.

#### Summary of clearing a NetREx minor alarm

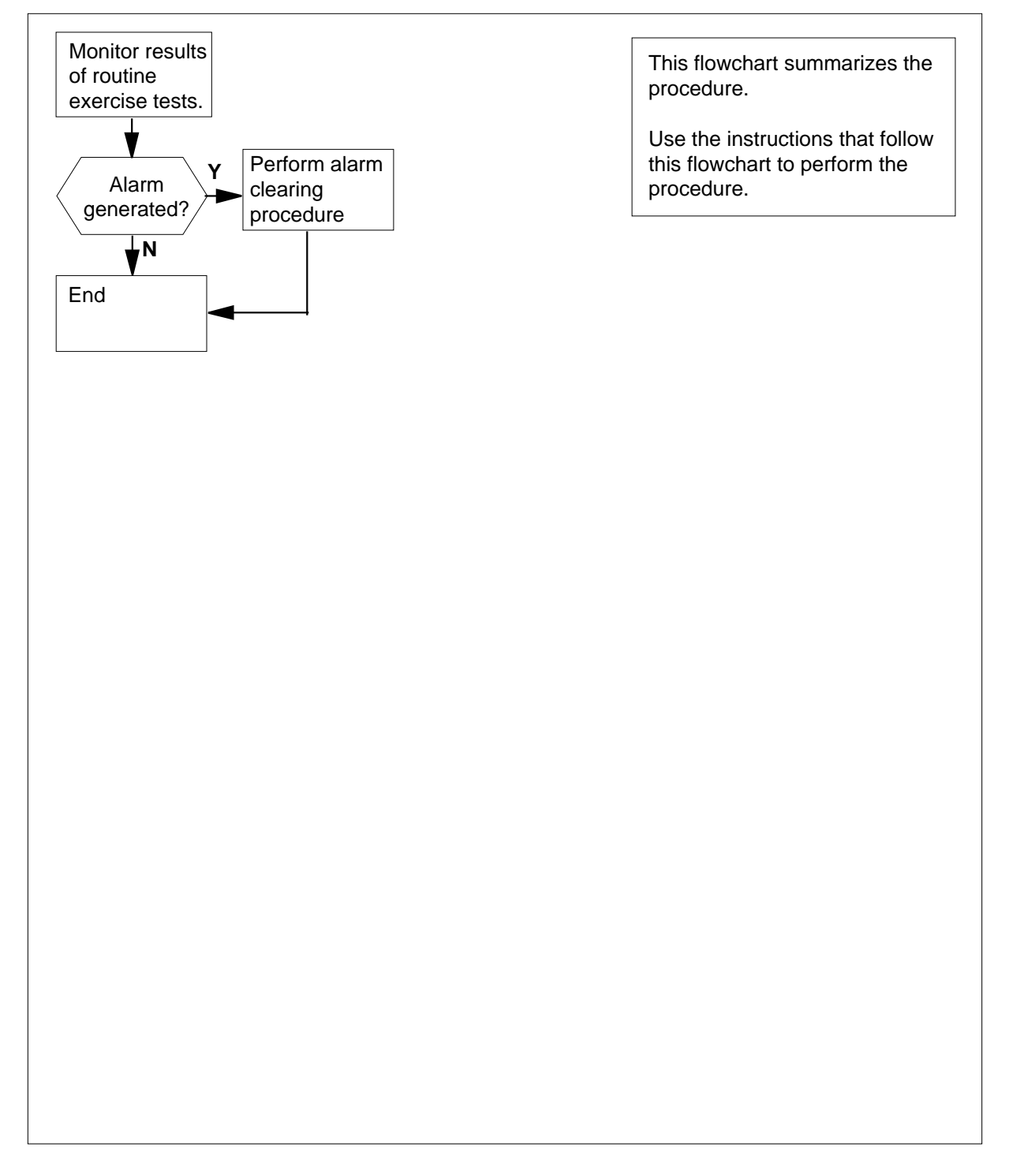

## Net REx minor (end)

#### Clearing a NetREx minor alarm

#### At your current location

1 Monitor the results of athe REx test.

| If the REx test                                                                                           | Do                                 |
|----------------------------------------------------------------------------------------------------|------------------------------------|
| finds a fault, and the system gen-<br>erates a higher-priority ENET<br>alarm and an ENET500 series<br>log | step 2                             |
| concludes normally, and REx disappears from the Net header                                                | step 3                             |
| Refer to the task list in this document                                                                   | Find the correct procedure in this |

2 Refer to the task list in this document. Find the correct procedure in this document to clear the fault. Complete the procedure and return to this point.

**3** The procedure is complete.

### **Net RexByp**

#### Alarm display

| ſ | <br>СМ | MS | IOD | Net    | PM | CCS | Lns | Trks | Ext | APPL |
|---|--------|----|-----|--------|----|-----|-----|------|-----|------|
|   | •      | •  | •   | RexByp | •  | •   | •   | •    | •   | •    |
|   |        |    |     |        |    |     |     |      |     |      |

### Indication

At the MTC level of the MAP display, RexByp appears under the NET header of the alarm banner, and indicates an ENET Rex bypass minor alarm.

#### Meaning

The RexByp minor alarm indicates Enhanced Network (ENET) subsystem REX test abandonment due to the instability of the mate plane's components. The specific fault reason is found in the ENET509 log.

An ENET plane is deemed unstable if at least one of its nodes, cards, paddleboards or p-side links has gone SBsy one or more times within the last 12 to 24 hours.

#### Impact

Subscriber service is not affected.

#### **Common procedures**

Not applicable

#### Action

The ENET RexByp minor alarm will stay active until the next successful ENET Rex test start-up, at which time the alarm will clear. No operator action is required to clear this alarm.

### Net RexByp (continued)

#### Summary of clearing a Net RexByp alarm

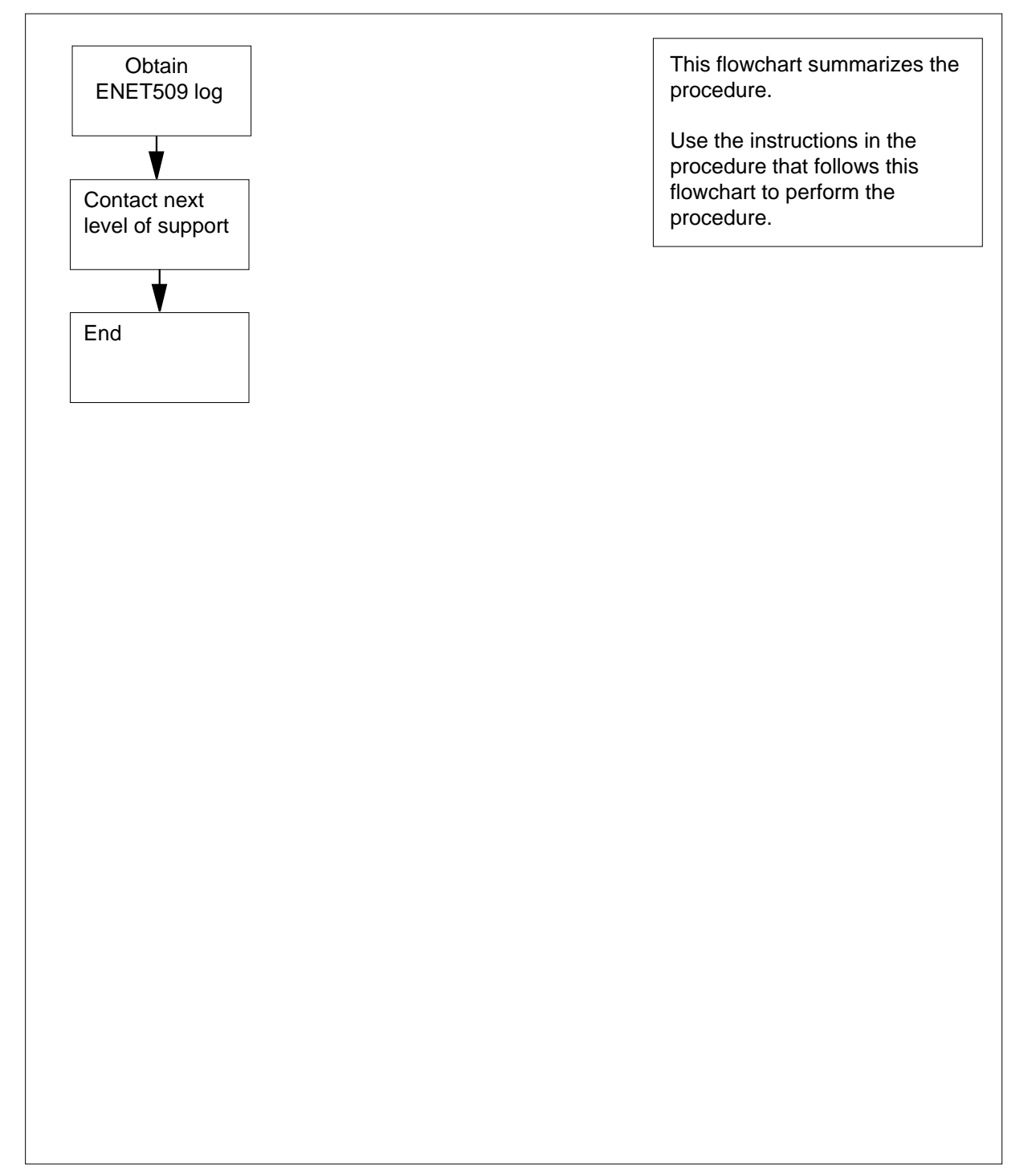

### Net RexByp (end)

#### Clearing a Net RexByp alarm

#### At the MAP terminal

- 1 Obtain the most recent ENET509 log.
- 2 For further assistance, contact the personnel responsible for the next level of support.
- **3** You have completed this procedure.

## Net RExOff minor

## Alarm display

|            | CM     | MS       | IOD     | Net<br>RExOff | PM      | CCS       | Lns       | Trks<br>· | Ext      | APPL      |
|------------|--------|----------|---------|---------------|---------|-----------|-----------|-----------|----------|-----------|
| Indication | At the | e MAP d  | lisplay | y, RExOff     | appears | under th  | ne Net he | eader of  | the alar | m banner. |
| Meaning    | A ma   | nually c | lisable | ed schedul    | ed rout | ine exerc | cise test |           |          |           |

#### Result

The alarm does not affect subscriber service.

### **Common procedures**

There are no common procedures.

### Action

This procedure contains a summary flowchart and a list of steps. Use the flowchart to review the procedure. Follow the steps to perform the procedure.

## Net RExOff minor (continued)

#### Summary of clearing a Net RExOFf minor alarm

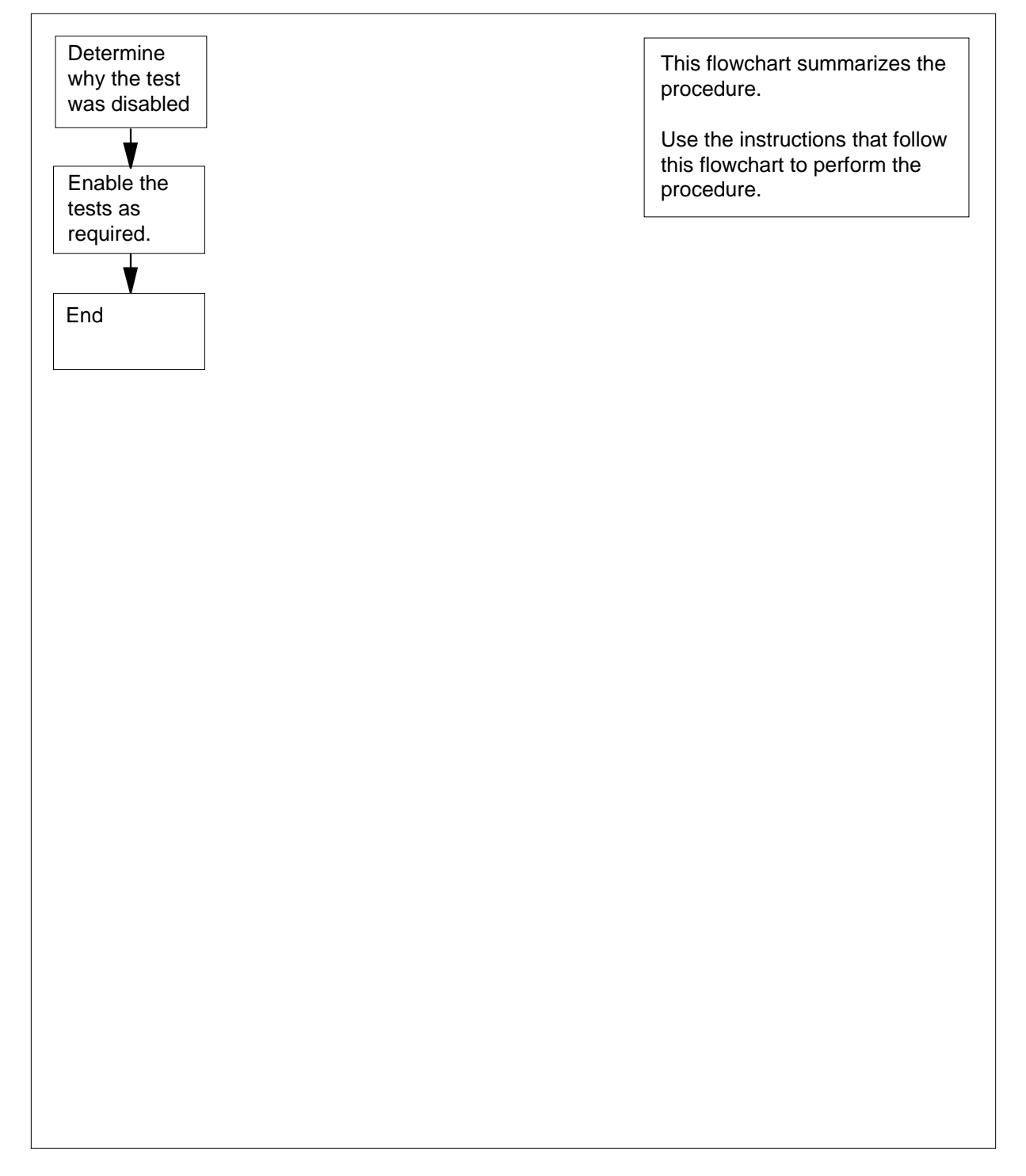

## Net RExOff minor (end)

#### Clearing a Net RExOff minor alarm

#### At the MAP display terminal

- 1 Consult with operating company personnel. Determine why the routine exercise test is disabled.
- 2 To access the Net level of the MAP display, type

#### >MAPCI;MTC;NET

and press the Enter key.

Example of a MAP display:

 ENET
 System
 Matrix
 Shelf
 0
 1
 2
 3

 Plane
 0
 .
 .
 .
 .
 .
 .
 .
 .
 .
 .
 .
 .
 .
 .
 .
 .
 .
 .
 .
 .
 .
 .
 .
 .
 .
 .
 .
 .
 .
 .
 .
 .
 .
 .
 .
 .
 .
 .
 .
 .
 .
 .
 .
 .
 .
 .
 .
 .
 .
 .
 .
 .
 .
 .
 .
 .
 .
 .
 .
 .
 .
 .
 .
 .
 .
 .
 .
 .
 .
 .
 .
 .
 .
 .
 .
 .
 .
 .
 .
 .
 .
 .
 .
 .
 .
 .
 .
 .
 .
 .
 .
 .
 .
 .
 .

**3** To determine the days that the routine exercise (REx) test is disabled on, type

#### >REXTST QUERY

and press the Enter key.

Example of a MAP display:

Scheduled ENET REx test: MON TUES WED THU FRI SAT SUN ON ON ON ON OFF OFF

4 To ENABLE the REx test for the day that the REx test runs, type

>REXTST SYSREX ENABLE week\_day

and press the Enter key.

where

week\_day
 is a three-letter abbreviation for the day of the week

MON, TUE, WED, THU, FRI, SAT, or SUN, or ALL to enable

the test for the whole week

- **5** For additional help, contact the next level of support.
- 6 The procedure is complete.

## Net RExSch minor

### Alarm display

| ſ | <br>СМ | MS | IOD | Net    | PM | CCS | Lns | Trks | Ext | APPL |
|---|--------|----|-----|--------|----|-----|-----|------|-----|------|
|   | •      | •  |     | . RExS | ch | -   |     | •    | •   |      |
|   | •      | -  |     |        |    |     |     |      |     |      |
|   |        |    |     |        |    |     |     |      |     |      |

#### Indication

At the MTC level of the MAP display, RExSch (preceded by a number) appears under the Net header of the alarm banner. The RExSch indicates an ENET REx schedule minor alarm.

#### Meaning

This alarm indicates that entries in table REXSCHED disabled routine exercise (REx) testing on the enhanced network (ENET).

#### Result

If the system disables REx testing, the system does not always detect a fault. This condition results in a loss of service.

#### **Common procedures**

There are no common procedures.

#### Action

This procedure contains a summary flowchart and a list of steps. Use the flowchart to review the procedure. Follow the steps perform the procedure.

#### Summary of clearing a NetRExSch minor alarm

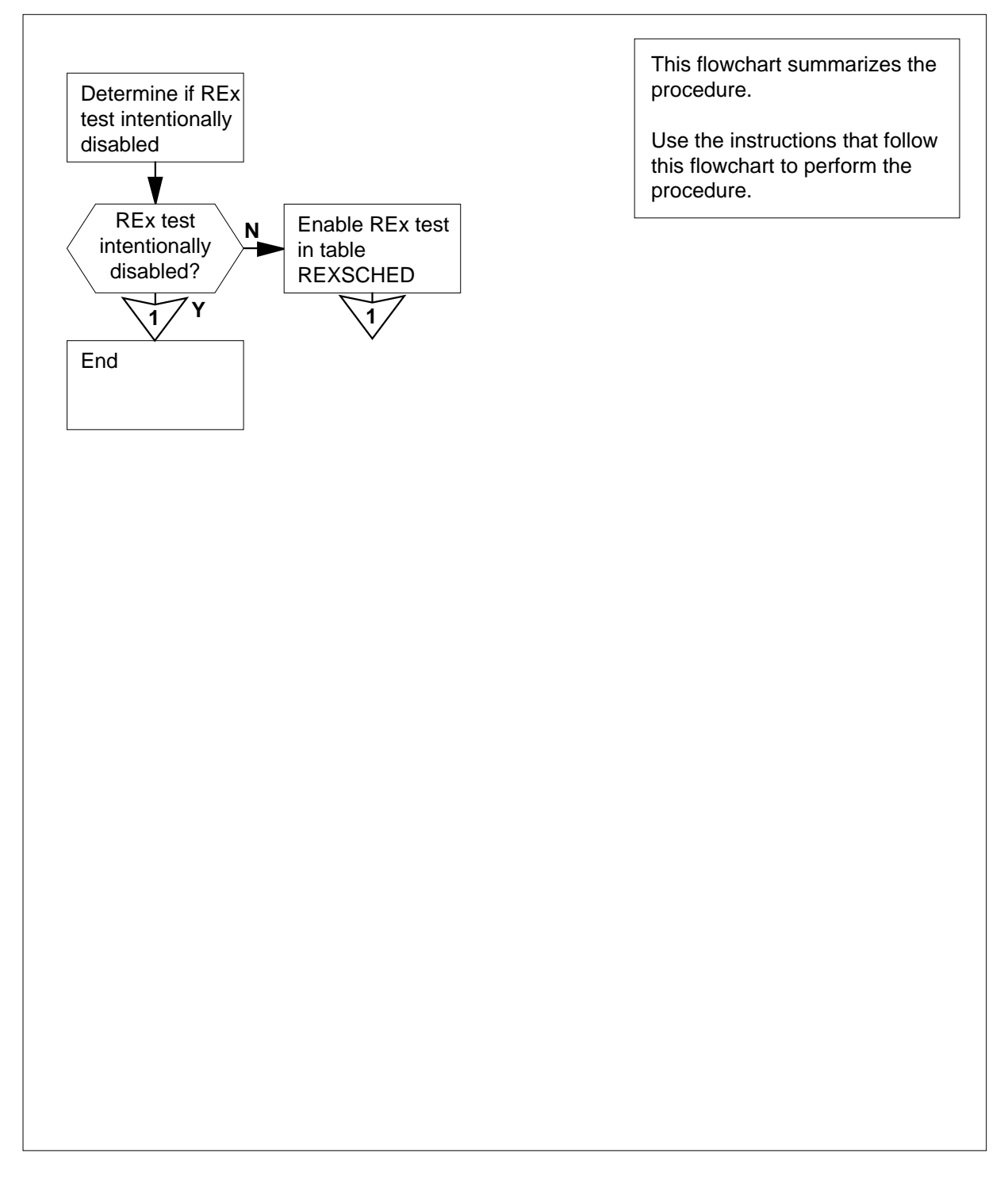

#### Clearing a NetRExSch minor alarm

#### At the MAP terminal

1 Contact the next level of support to determine if the system disabled ENET REx testing.

| If the system                                        |                               | Do                              |
|------------------------------------------------------|-------------------------------|---------------------------------|
| disabed ENET R<br>purpose                            | Ex testing on                 | step 16                         |
| did not disable El<br>ing on purpose                 | NET REx test-                 | step 2                          |
| To access table REX                                  | SCHED, type                   |                                 |
| >TABLE REXSCHE                                       | D                             |                                 |
| and press the Enter I                                | key.                          |                                 |
| Example of a MAP re                                  | esponse:                      |                                 |
| MACHINE NOT IN<br>JOURNAL FILE NO<br>TABLE: REXSCHED | SYNC - DMOS 1<br>T AVAILABLE- | NOT ALLOWED<br>DMOS NOT ALLOWED |
| To position on the EN                                | IET REx test tup              | le, type                        |
| >POS ENET_REX_                                       | FEST                          |                                 |
| and press the Enter I                                | key.                          |                                 |
| Example of a MAP re                                  | esponse:                      |                                 |
| ENET_REX_TEST                                        | N 1 1                         | NONE                            |
| To activate write acce                               | ess, type                     |                                 |
| >RWOK ON                                             |                               |                                 |
| and press the Enter I                                | key.                          |                                 |
| Example of a MAP re                                  | esponse:                      |                                 |
| WRITE ACCESS EN                                      | NABLED FOR RE                 | STRICTED DATA                   |
| To start the tuple cha                               | inge, type                    |                                 |
| >CHA                                                 |                               |                                 |
| and press the Enter I                                | key.                          |                                 |
| Example of a MAP d                                   | isplay response:              |                                 |

|   | MACHINE NOT IN SYNC – DMOS NOT ALLOWED<br>JOURNAL FILE NOT AVAILABLE– DMOS NOT ALLOWED<br>ENTER Y TO CONTINUE PROCESSING OR N TO QUIT |
|---|----------------------------------------------------------------------------------------------------|
| 6 | To confirm the command, type                                                                                                    |
|   | Y<                                                                                                    |
|   | and press the Enter key.                                                                                                    |
|   | Example of a MAP response:                                                                                                    |
|   | ENABLE: N                                                                                                    |
| 7 | To set ENET REx testing to enabled, type                                                                                              |
|   | >Y                                                                                                    |
|   | and press the Enter key.                                                                                                    |
|   | Example of a MAP response:                                                                                                    |
|   | PERIOD: 1                                                                                                    |
| 8 | To enter the time period between ENET REx tests, type                                                                                 |
|   | >period                                                                                                    |
|   | and press the Enter key.                                                                                                    |
|   | where                                                                                                    |
|   | <b>period</b><br>is the minimum number of days between ENET REx tests (1 to 7)                                                        |
|   | <i>Note:</i> If you prefer to not change this part of the tuple, press the Enter key. Do not make an entry.                           |
|   | Example of a MAP response:                                                                                                    |
|   | PARALLEL: 1                                                                                                    |
| 9 | To enter the number of ENET REx tests that run in parallel, type                                                                      |
|   | >number                                                                                                    |
|   | and press the Enter key.                                                                                                    |
|   | where                                                                                                    |
|   | <b>number</b><br>is the maximum number of ENET REx tests (0 to 99) that run in parallel                                               |
|   | <i>Note:</i> If you prefer to not change this part of the tuple, press the Enter key. Do not make an entry.                           |
|   | Example of a MAP response:                                                                                                    |
|   | DAYSDSBL: NONE                                                                                                    |

10 To enter the days of the week that the system disables the ENET REx, type >daysdsbl

and press the Enter key.

where

daysdsbl

is the days that the system disables the ENET REx test (MON, TUE, WED, THU, FRI, SAT, SUN, ALL, or NONE)

*Note:* If you prefer to not change this part of the tuple, press the Enter key. Do not make an entry.

Example of a MAP response:

TUPLE TO BE CHANGED:ENET\_REX\_TESTN11NONEENTER Y TO CONFIRM, N TO REJECT OR E TO EDIT

11 To confirm the tuple change, type

>Y

and press the Enter key. Example of a MAP response:

TUPLE CHANGED JOURNAL FILE INACTIVE

12 To exit table REXSCHED, type

>QUIT

14

and press the Enter key.

**13** To verify that system has enabled ENET REx testing, review the most recent IOAU112 log reports.

*Note:* If the system enabled ENET REx testing, the message The CRITICAL ENET\_REX\_TEST has been ENABLED. appears in the log report.

| If the system                                           | Do                                   |
|---------------------------------------------------------|--------------------------------------|
| confirms enabled                                        | step 14                              |
| does not confirm enabled                                | step 15                              |
| When the next scheduled ENET F<br>RExSch alarm cleared. | REx test completes, determine if the |
| If the RExSch alarm                                     | Do                                   |
|                                                         |                                      |
| cleared                                                 | step 16                              |

## Net RExSch minor (end)

- **15** For additional help, contact the next level of support.
- **16** The procedure is complete.

# Net SBCd major

## Alarm display

| СМ | MS | IOD | Net        | PM | CCS | Lns | Trks | Ext | APPL |
|----|----|-----|------------|----|-----|-----|------|-----|------|
| -  |    | ·   | nSBCd<br>M |    |     |     |      | •   |      |

#### Indication

At the MAP display, SBC (preceded by a number) appears under the Net header of the alarm banner.

The system removed one or more crosspoint cards from service. The number that precedes SBCd indicates the number of crosspoint cards that are system busy.

#### Result

The alarm does not affect service. The removal of a component in the other plane from service results in the loss of subscriber service. Network blockage causes the loss of subscriber service. The removal of the component isolates any peripheral modules that require this card from the network.

#### **Common procedures**

There are no common procedures.

### Action

This procedure contains a summary flowchart and a list of steps. Use the flowchart to review the procedure. Follow the steps to perform the procedure.

## Net SBCd

major (continued)

#### Summary of clearing a Net SBCd major alarm

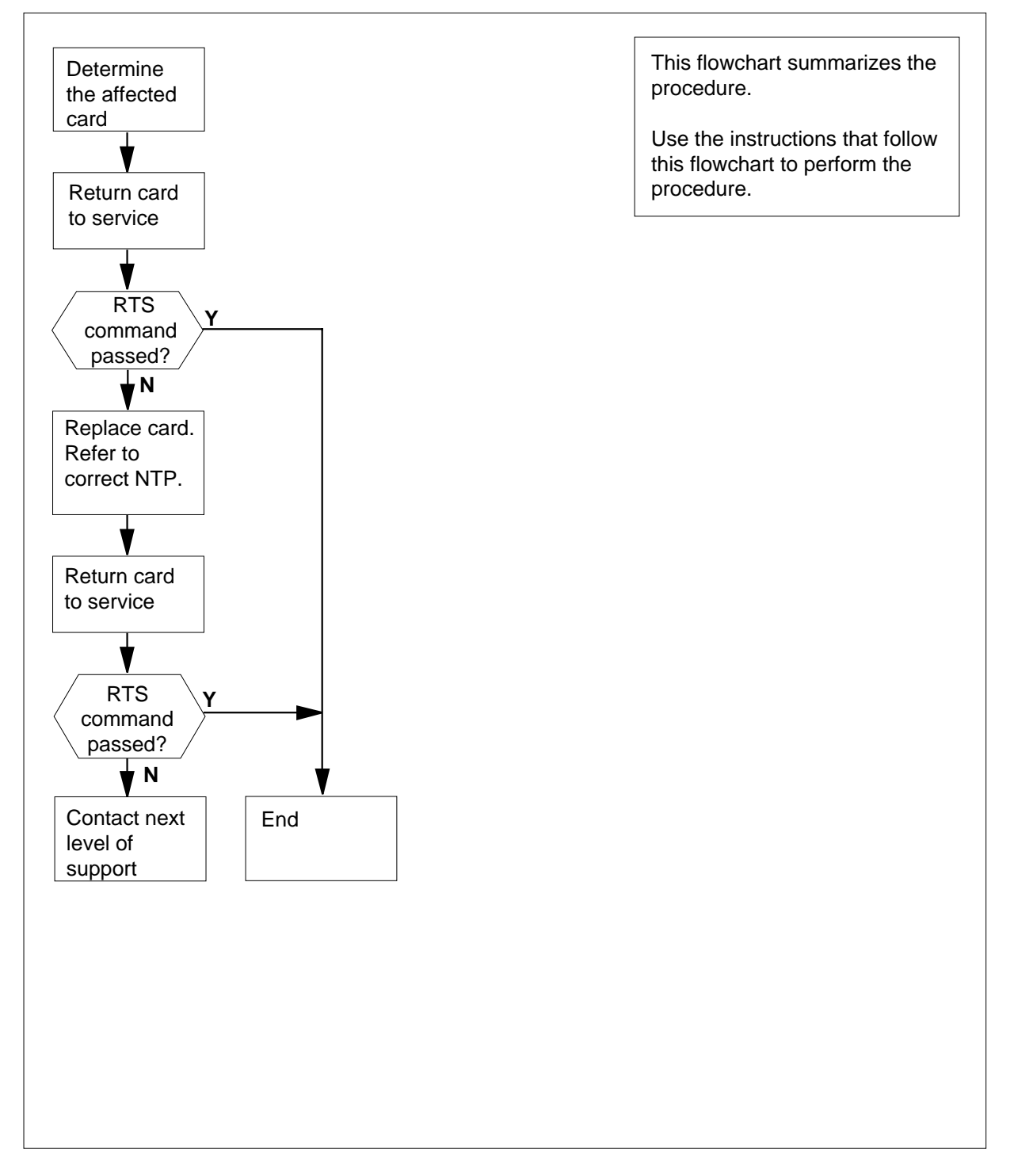

## Net SBCd major (continued)

#### Clearing a Net SBCd major alarm

#### At the MAP terminal

To access the Net level of the MAP display, type

>MAPCI;MTC;NET

and press the Enter key.

Example of a MAP display:

 ENET
 System
 Matrix
 Shelf
 0
 1
 2
 3

 Plane
 0
 .
 Fault
 F
 .
 .

 Plane
 1
 .
 .
 .
 .
 .
 .

- 2 Determine from the display the node that has a system busy crosspoint card. The letter F in a Shelf status field indicates the node with the system busy crosspoint card.
- 3 To access the SHELF level of the MAP display for the shelf that has fault (F) status, type

>SHELF shelf\_number

and press the Enter key.

where

shelf\_number is 0 for 16K ENET, 0 or 1 for 64K ENET, 0 to 7 for 128K ENET

Example of a MAP display:

16K ENET

| SHELE | F 00 Power | LIU | ENE | T-Plane 0 | ENI | ET-Plane 1 | LIU | Power  |
|-------|------------|-----|-----|-----------|-----|------------|-----|--------|
|       |            |     | 11  | 11111111  | 22  | 22222222   | 333 | 333333 |
| Slot  | 123456     | 789 | 01  | 23456789  | 01  | 23456789   | 012 | 345678 |
|       |            |     |     | F         |     | S          |     |        |

64K and 128K ENET

| SHELF | 01 | L S] | lot  |     | 1111111  | 11122222 | 22222333 | 33 | 3333 |
|-------|----|------|------|-----|----------|----------|----------|----|------|
|       |    | 123  | 3456 | 78  | 90123456 | 78901234 | 56789012 | 34 | 5678 |
| Plane | 0  |      |      | • • | FS       |          |          |    |      |
| Plane | 1  |      |      | ••  |          |          |          |    |      |

4 Determine from the display the slot that has a system busy crosspoint card. An S or an F in a Slot status field indicates the slot.

Example of a MAP display:

 SHELF 01 Slot
 1111111
 11122222
 22222333
 333333

 123456
 78
 90123456
 78901234
 56789012
 345678

 Plane 0
 .
 .
 .
 .
 .
 .

 Plane 1
 .
 .
 .
 .
 .
 .

#### Net SBCd major (continued)

In the above example, slot 16 on plane 0 of shelf 1 is system busy.

The F indication in slot 12 can indicate one of the following:

- a system busy paddle board
- a problem with one of the links.

You can access the card level to determine the cause of the fault status. A minimum of two Slot status fields can contain an S or an F at the same time. In this event, access the card level for the Slot status field that contains an S first.

- 5 Record the slot numbers with a status of S or F.
- 6 You can access the CARD level of the MAP display for the Slot status field that contains an S or F. To access the CARD level, type

>CARD slot\_number

and press the Enter key.

where

#### slot\_number

is 1 to 19 or 22 to 29 for 16K ENET, 1 to 38 for 64K ENET and

128K ENET

Example of a MAP display:

16K ENET

| CARD | Plane | Front: | Back: | DS-30 Links 111111 |
|------|-------|--------|-------|--------------------|
|      |       | Xpt    | I/F   | 0123456789012345   |
| 15   | 0     | •      | S     | CCCC               |
| 25   | 1     | •      | •     |                    |

64K and 128K ENET

| CARD 12 | Front: | Back: | DS-30 Links 111111 |
|---------|--------|-------|--------------------|
|         | Xpt    | I/F   | 0123456789012345   |
| Plane 0 | •      | S     | CCCC               |
| Plane 1 |        |       |                    |

7 Determine from the status display if the Front card (crosspoint), Back card (paddle board), or both cards, are system busy. The letter S in the correct field indicates the cards that are system busy.

If the Front and Back status fields do not contain an S, this card does not cause the SBCd alarm indication. Go back to step 4 and access another card.

8 To manually busy the card, type

>BSY plane\_number

and press the Enter key.

where

## Net SBCd major (continued)

#### plane number is 0 or 1 MAP response: Request to MAN BUSY ENET Plane:0 Shelf:00 Slot: 12 submitted. Request to MAN BUSY ENET Plane:0 Shelf:00 Slot: 12 passed. 9 To return the card to service, type >RTS plane\_number and press the Enter key. where plane number is 0 or 1 MAP response: Request to RTS ENET Plane:0 Shelf:00 Slot:12 submitted. If the RTS command Do passed step 16 failed, and the system generated step 10 a card list 10 Record the product engineering code (PEC) and location of the first card on the card list. 11 To replace the card, use the correct procedure in Card Replacement *Procedures.* Complete the procedure and return to this point. 12 To confirm that you are at the CARD level of the MAP display, type >MAPCI;MTC;NET;SHELF shelf\_number;CARD slot\_number and press the Enter key. where shelf number is 0 for 16K ENET, 0 or 1 for 64K ENET, 0 to 7 for 128K ENET slot number

is 1 to 19 or 22 to 29 for 16K ENET, 1 to 38 for 64K ENET and

#### 128K ENET

- **13** Return the replacement card to service, type
  - >RTS plane\_number component
    - and press the Enter key.

## Net SBCd major (end)

| is 0 or 1                                                          |                               |
|--------------------------------------------------------------------|-------------------------------|
| <b>component</b><br>is one of FRONT, BACK, or BO                   | TH, as specified in step 9    |
| If the RTS command                                                 | Do                            |
| passed                                                             | step 14                       |
| failed                                                             | step 15                       |
| Wait 5 min until the other alarms that the continue the procedure. | his procedure generated clear |
| lf you                                                             | Do                            |
| recorded one slot in step 5                                        | step 16                       |
| recorded one stor in stop s                                        |                               |

## Net SBsy major

## Alarm display

| ĺ | <br>СМ | MS | IOD | Net        | PM | CCS | Lns | Trks | Ext | APPL |
|---|--------|----|-----|------------|----|-----|-----|------|-----|------|
|   | •      |    | . 1 | nSBsy<br>M | •  | ·   |     | ·    |     |      |

#### Indication

At the MAP display, SBsy (preceded by a number) appears under the Net header of the alarm header.

### Meaning

The system removed a minimum of one ENET node from service. The number that precedes SBsy indicates the number of ENET nodes that are system busy.

#### Result

The condition does not affect service. Removal of any components in the other plane from service cause network blockage.

#### **Common procedures**

There are no common procedures.

#### Action

This procedure contains a summary flowchart and a list of steps. Use the flowchart to review the procedure. Follow the steps to perform the procedure.

## Net SBsy

major (continued)

#### Summary of clearing a Net SBsy major alarm

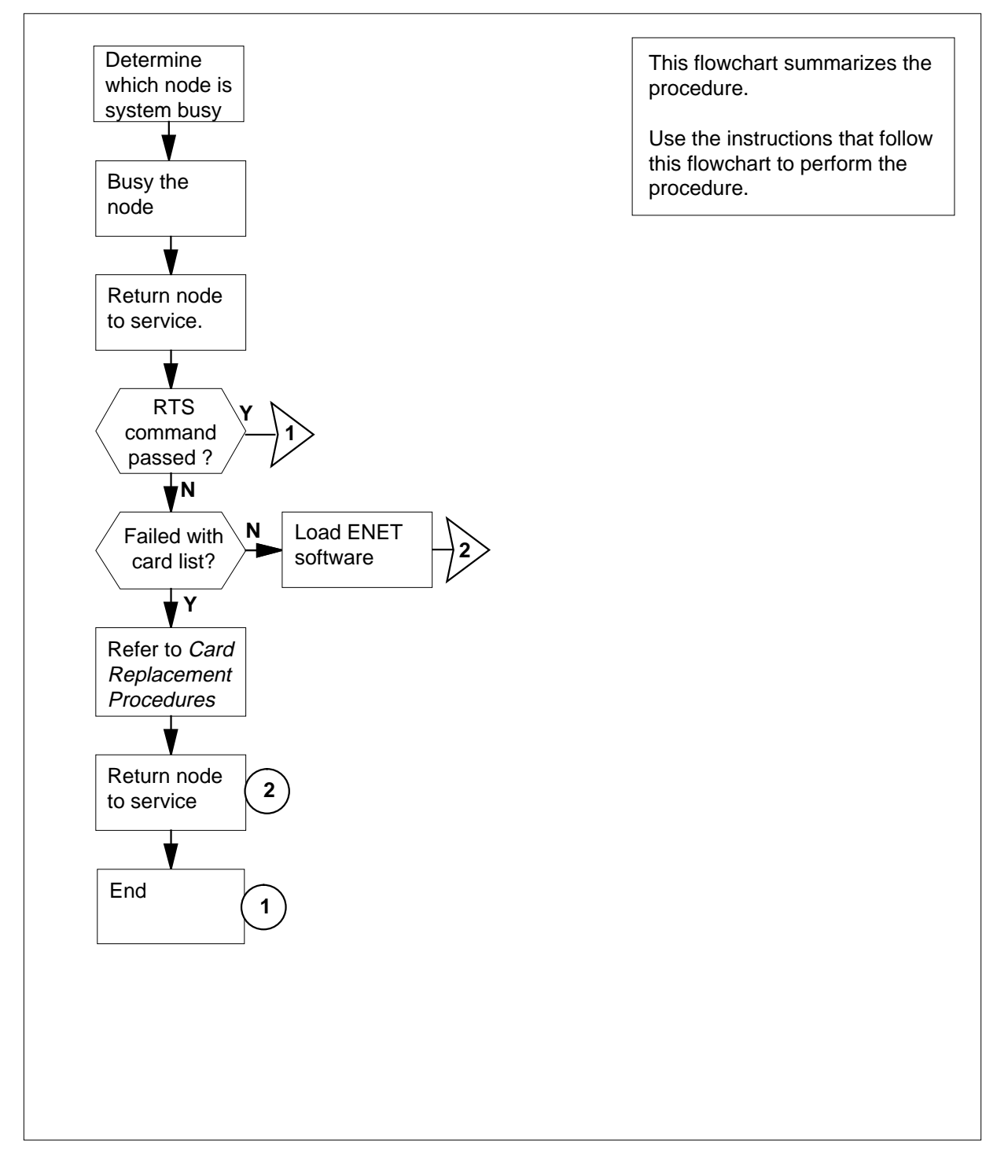

## Net SBsy major (continued)

#### Clearing a Net SBsy major alarm

#### At the MAP terminal

To access the SYSTEM level of the MAP display, type

>MAPCI;MTC;NET;SYSTEM

and press the Enter key.

Example of a MAP display:

| SYSTEM |       |   |       |   |
|--------|-------|---|-------|---|
| Shelf  | Plane | 0 | Plane | 1 |
| 00     | S     |   |       |   |
| 01     |       |   |       |   |
| 02     | -     |   | -     |   |
| 03     | _     |   | -     |   |

- 2 Determine from the display the node that is system busy. The letter S in a Plane status field indicates the system busy node.
- **3** To manually busy the node that you identified in step 2, type

>BSY plane\_number shelf\_number

and press the Enter key.

where

plane\_number is 0 or 1

shelf\_number

is  $\overline{0}$  for 16K ENET, 0 or 1 for 64K ENET, 0 to 7 for 128K ENET

4 To return the node to service, type

>RTS plane\_number shelf\_number

and press the Enter key.

where

plane\_number is 0 or 1

```
shelf_number
```

is 0 for 16K ENET, 0 or 1 for 64K ENET, 0 to 7 for 128K ENET

| If the RTS command                                           | Do      |
|--------------------------------------------------------------|---------|
| passed                                                       | step 13 |
| failed, and the system generated a card list                 | step 6  |
| failed, and the MAP response in-<br>dicated missing software | step 9  |

## Net SBsy major (continued)

|    | If the RTS command Do                                                                                                    |
|----|----------------------------------------------------------------------------------------------------|
|    | failed, and the MAP response is step 5<br>Wrong ENCLASS in table<br>ENINV                                                               |
| 5  | The ENET class entry in field ENCLASS of table ENINV is wrong.                                                                          |
|    | <b>Note:</b> For 16K ENET, enter ENCLASS as PRI16K. For 64K ENET, enter ENCLASS as PRI64K. For 128K ENET, enter ENCLASS as PRI.         |
|    | Go to step 12.                                                                                                    |
| 6  | Record the product engineering code (PEC) and location of the first card on the card list.                                              |
| 7  | To replace the card, use the correct procedure in <i>Card Replacement Procedures</i> . Complete the procedure and return to this point. |
| 8  | To confirm that you are at the SYSTEM level of the MAP display, type                                                                    |
|    | >MAPCI;MTC;NET;SYSTEM                                                                                                    |
|    | and press the Enter key.                                                                                                    |
|    | Go to step 11.                                                                                                    |
| 9  | To load software into the ENET node, type                                                                                               |
|    | >LOADEN plane_number shelf_number                                                                                                    |
|    | and press the Enter key.                                                                                                    |
|    | where                                                                                                    |
|    | plane_number<br>is 0 or 1                                                                                                    |
|    | <pre>shelf_number is 0 for 16K ENET, 0 or 1 for 64K ENET, 0 to 7 for 128K ENET</pre>                                                    |
|    | MAP response:                                                                                                    |
|    | WARNING Any software load in the ENET will be destroyed.<br>Please confirm ("YES" or "NO"):                                             |
| 10 | To confirm the command, type                                                                                                    |
|    | >YES                                                                                                    |
|    | and press the Enter key.                                                                                                    |
| 11 | To return the ENET node to service, type                                                                                                |
|    | >RTS plane_number shelf_number                                                                                                    |
|    | and press the Enter key.                                                                                                    |
|    | where                                                                                                    |
|    | plane_number<br>is 0 or 1                                                                                                    |
|    |                                                                                                    |

# Net SBsy major (end)

| If RTS command                                                                                      | Do      |
|----------------------------------------------------------------------------------------------------|---------|
| passed                                                                                              | step 13 |
| failed, and you replaced all the<br>cards on the list that the system<br>generated in step 4        | step 12 |
| failed, and you did not replace<br>all the cards on the list that the<br>system generated in step 4 | step 6  |
| failed, and the system did not generate a card list                                                 | step 12 |

12 13

# Net Shlv critical

## Alarm display

| ĺ | <br>СМ | MS | IOD | Net          | PM | CCS | Lns | Trks | Ext | APPL |
|---|--------|----|-----|--------------|----|-----|-----|------|-----|------|
|   | -      | •  | ·   | nShlv<br>*C* | •  | •   | •   | •    | •   |      |

### Indication

At the MAP display, Shlv (preceded by a number) appears under the Net header of the alarm banner.

### Meaning

Both planes of an ENET shelf are out of service. The number that precedes Shlv indicates the number of affected shelves.

#### Result

The result is the separation of peripheral modules (PM) from the rest of the system. The affected PMs have links to the out-of-service shelf. Another result is the loss of subscriber service that depends on the PMs.

#### **Common procedures**

There are no common procedures.

#### Action

This procedure contains a summary flowchart and a list of steps. Use the flowchart to review the procedure. Follow the steps to perform the procedure.

### Net Shlv critical (continued)

#### Summary of clearing a Net Shlv critical alarm

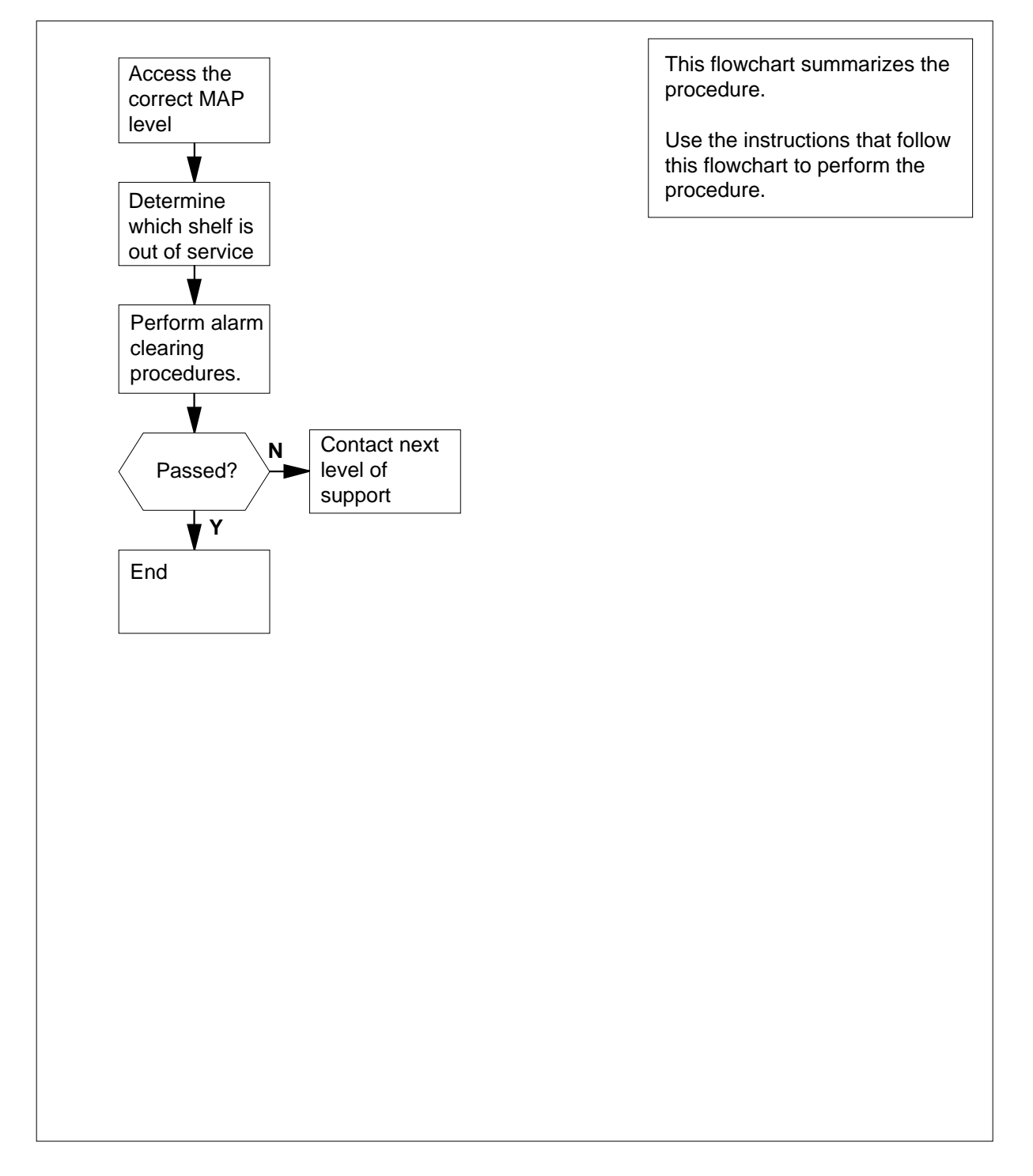

DMS-100 Family NA100 Alarm Clearing and Perform. Monitoring Proc. Volume 2 of 4 LET0015 and up

### Net Shlv critical (continued)

#### Clearing a Net Shlv critical alarm

#### At the MAP display

- 1 To access the Net level of the MAP display, type
  - >MAPCI;MTC;NET
  - and press the Enter key.

Example of a MAP display:

| ENET    | System | Matrix | Shelf | 0 | 1 | 2 | 3 | BLOCKED |
|---------|--------|--------|-------|---|---|---|---|---------|
| Plane 0 | Fault  |        |       | S | • |   | • |         |
| Plane 1 | Fault  |        |       | М |   |   |   |         |

- 2 Check the Shelf status field of the node on Plane 0 to determine if the status field is system busy (S), or manually busy (M).
- **3** Perform the correct procedure to return the node to service.

| If the Shelf field | Do     |
|--------------------|--------|
| contains S         | step 4 |
| contains M         | step 5 |

4 Perform the procedure *Clearing a Net SBsy major alarm.* Complete the procedure and return to this point.

Go to step 6.

- 5 Perform the procedure *Clearing a Net MBsy major alarm*. Complete the procedure and return to this point.
- 6 Check the Shelf field of the node in Plane 1. Determine if the status of the Shelf field is system busy (S) or manually busy (M).

| If the Shelf field | Do     |
|--------------------|--------|
| contains S         | step 7 |
| contains M         | step 8 |

7 Perform the procedure *Clearing a Net SBsy major alarm*. Complete the procedure and return to this point.

Go to step 9.

8 Perform the procedure *Clearing a Net MBsy major alarm*. Complete the procedure and return to this point.

Go to step 9.

### Net Shlv critical (end)

| If the alarm  | Do      |
|---------------|---------|
| cleared       | step 11 |
| did not clear | step 10 |

**11** The procedure is complete.

## Net SysB major

## Alarm display

| ĺ | <br>СМ | MS | IOD | Net        | PM | CCS | Lns | Trks | Ext | APPL |
|---|--------|----|-----|------------|----|-----|-----|------|-----|------|
|   |        |    | •   | 1SysB<br>M | •  | ·   | •   |      | •   |      |

### Indication

At the MAP display, SysB (preceded by a number) appears under the (Net) subsystem status header of the alarm banner. The SysB indicates a major alarm that is network system busy.

### Meaning

The number of network modules indicated are system busy.

#### Result

The alarm does not affect subscriber service. The other network plane supports the network module. If the other plane fails, a network pair alarm results. Subscribers served by the plane experience loss of service.

### **Common procedures**

There are no common procedures.

### Action

This procedure contains a summary flowchart and a list of steps. Use the flowchart to review the procedure. Follow the steps to perform the procedure.
#### Net SysB major (continued)

#### Summary of claring a Net SysB major alarm

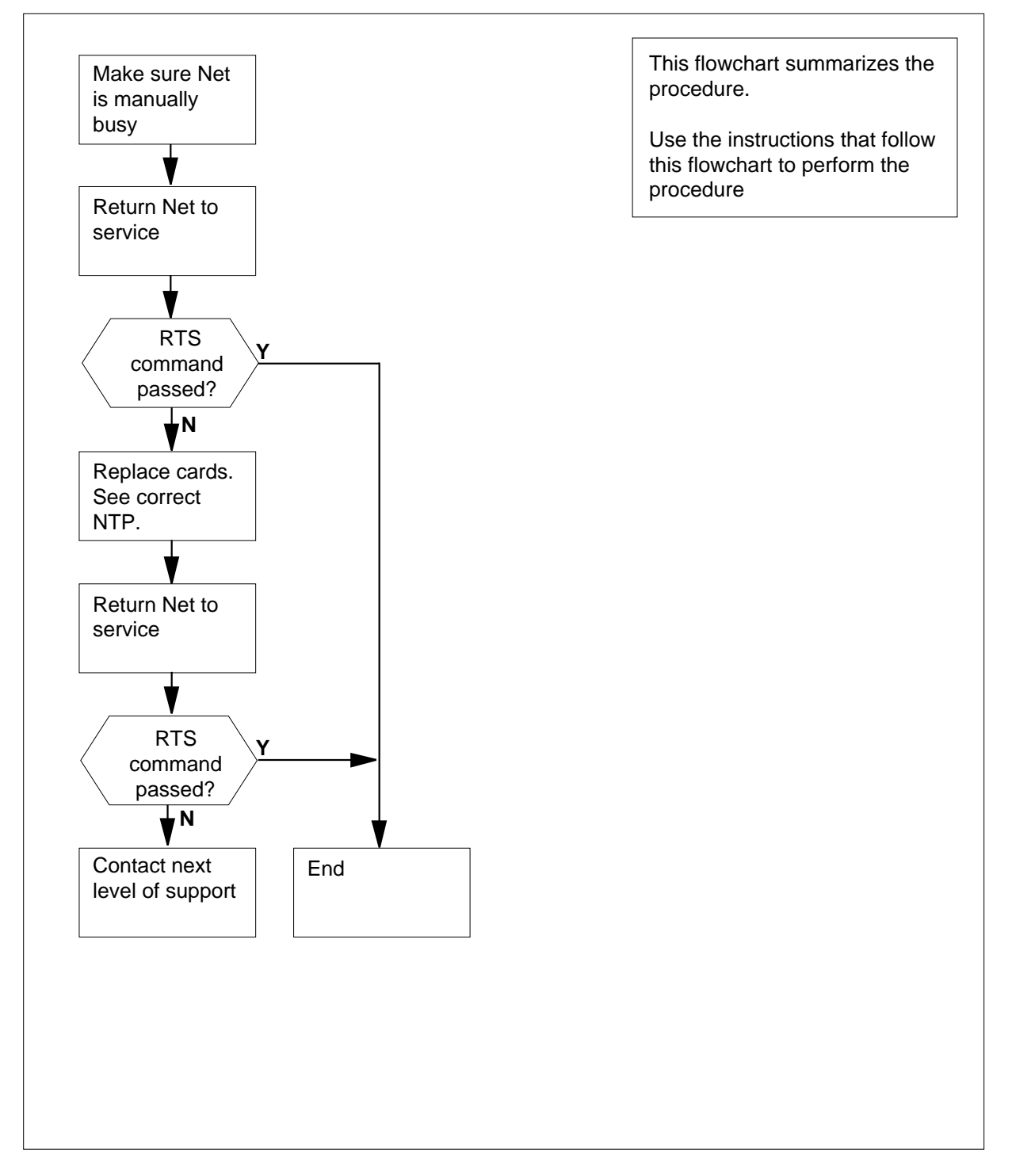

DMS-100 Family NA100 Alarm Clearing and Perform. Monitoring Proc. Volume 2 of 4 LET0015 and up

1

2

3

4

#### Net SysB major (continued)

#### Clearing a Net SysB major alarm

#### At the MAP terminal

To access the Net level of the MAP display, type >MAPCI;MTC;NET and press the Enter key. Example of a MAP display: Net 11111 11111 22222 22222 33 Plane 01234 56789 01234 56789 01234 56789 01 0 ....S 1 . . . . . JCTR: To silence the alarm, type >SIL and press the Enter key. When a minimum of two system busy network modules appear at the MAP display, record the number of each system busy (S) network module. Select a network module to work on. To manually busy the selected network module, type >BSY plane\_no pair\_no and press the Enter key. where

```
plane_no
```

is the identification number of the network plane (0 or 1)

pair\_no

is the identification number of the network pair (0 to 31)

5 To return the network module to service, type

```
>RTS plane_no pair_no
```

and press the Enter key.

where

plane\_no
is the identification number of the network plane (0 or 1)

pair no

is the identification number of the network pair (0 to 31)

# If the RTS commandDopassed, but you recorded otherstep 4system busy (S) networkmodules in step 3

## Net SysB major (end)

|   | If the RTS command                                                                                        | Do                                      |
|---|----------------------------------------------------------------------------------------------------|-----------------------------------------|
|   | passed, and other system busy network modules are not present                                             | step 12                                 |
|   | failed, and the system generated a card list                                                              | step 6                                  |
|   | failed, and the system did not generate a card list                                                       | step 11                                 |
|   | Record the locations, PECs, and PEC                                                                       | suffixes of the cards on the card list. |
|   | To replace the card on the list, refer to <i>Card Replacement Procedures.</i> Return to this point.       |                                         |
| 8 | To return the network module to service, type                                                             |                                         |
|   | >RTS plane_no pair_no                                                                                     |                                         |
|   | and press the Enter key.                                                                                  |                                         |
|   | where                                                                                                    |                                         |
|   | <pre>plane_no is the identification number of the network plane (0 or 1)</pre>                            |                                         |
|   | <pre>pair_no is the identification number of the network pair (0 to 31)</pre>                             |                                         |
|   | If the RTS command                                                                                        | Do                                      |
|   | passed, but you recorded other<br>system busy (S) network<br>modules in step 3                            | step 4                                  |
|   | passed, and other system busy network modules are not present                                             | step 12                                 |
|   | failed, and you did not replace all cards recorded in step 6                                              | step 9                                  |
|   | failed, and you replaced all cards recorded in step 6                                                     | step 11                                 |
|   | To replace the next card on the list, refer to <i>Card Replacement Procedures</i> . Return to this point. |                                         |
| ) | Go to step 8.                                                                                             |                                         |
| 1 | For additional help, contact the next level of support.                                                   |                                         |
| 2 | The procedure is complete.                                                                                |                                         |

# Index

## Α

Activating CCS7 links Vol. 4, 4-16 Activity switch with memory match Vol. 4, 4-26 alarm clearing APPL CallP major Vol. 1, 1-3 CCS LK minor Vol. 1, 2-24 CCS LKM major Vol. 1, 1-7, Vol. 1, 1-11, Vol. 1, 2-52 CCS LSSM major Vol. 1, 2-78 CCS PC minor Vol. 1, 2-87 CCS PCC critical Vol. 1, 2-91 CCS RSC critical Vol. 1, 2-95 CCS RSM major Vol. 1, 2-101 CCS RSSC critical Vol. 1, 2-106 CCS RTRC critical Vol. 1, 2-115 CCS RTRM major Vol. 1, 2-124 CM AutoLd minor Vol. 1, 3-3 CM CBsyMC major Vol. 1, 3-6 CM ClkFlt major Vol. 1, 3-14 CM CMFlt major Vol. 1, 3-21 CM CMTrap major Vol. 1, 3-34

#### CM E2A minor Vol. 1, 3-37 CM EccOn minor Vol. 1, 3-41 CM IMAGE critical Vol. 1, 3-46 CM Image minor Vol. 2, 4-125 CM JInact minor Vol. 1, 3-49 CM LowMem critical Vol. 1, 3-52 CM LowSpr major Vol. 1, 3-60 minor Vol. 1, 3-68 CM MBsyMC major Vol. 1, 3-76 CM MC Tbl minor Vol. 1, 3-84 CM MemCfg minor Vol. 1, 3-96 CM MemCor Major Vol. 1, 3-109 minor Vol. 1, 3-115 CM MemFlt minor Vol. 1, 3-118 CM MemLim minor Vol. 1, 3-123 CM NoBrst minor Vol. 1, 3-139 CM NoOvr minor Vol. 1, 3-146 CM NoSYNC major Vol. 1, 3-153 CM NoTOD critical Vol. 1, 3-159 **CM PMCFlt** major Vol. 1, 3-166

CM PMCTbl minor Vol. 1, 3-176 CM PrcOpt major Vol. 1, 3-185 CM RExFlt major Vol. 1, 3-188 CM RExSch minor Vol. 1, 3-191 CM RExTst minor Vol. 1, 3-197 CM SBsyMC major Vol. 1, 3-202 CM SLMLIM major Vol. 1, 3-213 CM SLMLim minor Vol. 1, 3-216 CM SRAMFL major Vol. 1, 3-219 CM SramFl minor Vol. 1, 3-226 E911\_LDT\_CRITICAL critical Vol. 1, 4-67 E911\_LDT\_MAJOR major Vol. 1, 4-71 Ext CPPOOL critical Vol. 1, 4-42 major Vol. 1, 4-47 Ext Crit critical Vol. 1, 4-3 EXT E911\_ALI\_MAJOR Major Vol. 1, 4-57 EXT E911\_ALI\_MINOR Minor Vol. 1, 4-62 EXT E911\_PSAP\_OFFHK minor Vol. 1, 4-93 EXT E911\_RCER minor alarm Vol. 1, 4-105 EXT E911\_RCER\_MAJOR Major Vol. 1, 4-100 EXT E911\_SRDB\_MEMORY Minor Vol. 1, 4-110 Ext FSP APC cabinet major Vol. 1, 4-128 CCC frame major Vol. 1, 4-137 CDSN cabinet major Vol. 1, 4-201 CDSN cabinet with MSP shelf major Vol. 1. 4-146 CIOE cabinet major Vol. 1, 4-219

CIOE cabinet with MSP shelf major Vol. 1. 4-153 CIPE cabinet with MSP shelf major Vol. 1, 4-160 CISM, CMTA and CTME cabinet with an MSP shelf major Vol. 1, 4-167 CPDC cabinet major Vol. 1, 4-174 DCE frame major Vol. 1, 4-182 DPCC cabinet major Vol. 1, 4-191 DSNE frame major Vol. 1, 4-201 DTE frame major Vol. 1, 4-210 IDTE frame major Vol. 1, 4-210 IOE frame major Vol. 1, 4-219 LPP cabinet major Vol. 1, 4-242 major Vol. 1, 4-125 MEX frame major Vol. 1, 4-250 MS7E frame major Vol. 1, 4-265 NET0, NET1 (circuit breakers and fuses) major Vol. 1, 4-274 NET0, NET1 frame (fuses only) major Vol. 1, 4-283 NETC frame major Vol. 1, 4-292 PDC frame major Vol. 1, 4-301 Ext FSP major CTME cabinet with FSP Vol. 1, 4-341 TME frame Vol. 1, 4-341 Ext Maj major Vol. 1, 4-12 Ext Min minor Vol. 1, 4-34 IOD DDUOS on an IOM major or minor Vol. 2, 1-178 IOD DEVBnn critical, major, or minor Vol. 2, 1-76 IOD DMNTnn minor Vol. 2, 1-79 IOD HOLDnn minor Vol. 2, 1-85 IOD ITOC critical Vol. 2, 1-88 minor Vol. 2, 1-95 IOD KEEPn minor Vol. 2, 1-103 IOD MPCLNK minor Vol. 2, 1-106 IOD MTDOS in an IOC minor Vol. 2, 1-235 IOD nCKEr minor Vol. 2, 1-126

IOD nCKOS major or minor Vol. 2, 1-142 IOD nDDUOS major or minor Vol. 2, 1-164 IOD nDPCOS minor Vol. 2, 1-191 IOD nIOCOS major or minor Vol. 2, 1-196 IOD nMPCOS major or minor Vol. 2, 1-211 IOD nMPCOS on an IOM major or minor Vol. 2, 1-222 IOD nnAMA critical, major, or minor Vol. 2, 1-260 IOD nnJF critical, major, or minor Vol. 2, 1-264 IOD nnOM critical, major, or minor Vol. 2, 1-268 IOD NO AMA on device type DISK critical Vol. 2, 1-272 IOD NO AMA on device type TAPE critical Vol. 2, 1-281 IOD NO ssys on device type DISK critical, major, or minor Vol. 2, 1-295 IOD NO ssys on device type TAPE critical Vol. 2, 1-304 IOD nSVC critical Vol. 2, 1-317 IOD PnnVnn minor Vol. 2, 1-323 IOD POOLnn minor Vol. 2, 1-333 IOD SENDn minor Vol. 2, 1-344 IOD SLMbsv major Vol. 2, 1-349 minor Vol. 2, 1-355 IOD SLMoff minor Vol. 2, 1-361 IOD SLMtbl minor Vol. 2, 1-367 IOD ssys B minor Vol. 2, 1-373, Vol. 2, 1-374 IOD ssys E minor Vol. 2, 1-377 IOD ssys F minor Vol. 2, 1-381 IOD ssys 1 minor Vol. 2, 1-384

IOD ssys MP critical Vol. 2, 1-389 IOD ssys P critical Vol. 2, 1-389 IOD XMITn minor Vol. 2, 1-398 LCM ringing generator (LRG) critical Vol. 3, 1-645 Lns DF in a remote oscillator shelf Vol. 2, 2-3 Lns DIAG in a remote oscillator shelf Vol. 2, 2-7 Lns FAC in a remote oscillator shelf Vol. 2. 2-11 Lns HZD in a remote oscillator shelf Vol. 2, 2-15 Lns IMAJ in a remote oscillator shelf Vol. 2. 2-19 Lns IMIN in a remote oscillator shelf Vol. 2, 2-23 Lns LCARD in a remote oscillator shelf Vol. 2, 2-27 Lns LSET in a remote oscillator shelf Vol. 2, 2-31 Lns MCARD in a remote oscillator shelf Vol. 2, 2-35 Lns MSET in a remote oscillator shelf Vol. 2, 2-39 Lns NDIAG in a remote oscillator shelf Vol. 2, 2-43 Lns OMAJ critical, major, or minor Vol. 2, 2-47 Lns OMIN critical, major, or minor Vol. 2, 2-51 Lns PSDF in a remote oscillator shelf Vol. 2, 2-55 Lns PSPD in a remote oscillator shelf Vol. 2, 2-59 Lns QDIAG in a remote oscillator shelf Vol. 2, 2-63 Lns SDIAG in a remote oscillator shelf Vol. 2. 2-67 Lns TCM in a remote oscillator shelf Vol. 2, 2-71 Monitoring system maintenance PM Vol. 4, 4-139 MS CLOCK major Vol. 2, 3-8

MS CMIC minor Vol. 2, 3-11 MS DDM major Vol. 2, 3-24 MS IMSL minor Vol. 2, 3-35 MS ISTB minor Vol. 2, 3-43 MS ManB major Vol. 2, 3-57 MS MaxPt minor Vol. 2, 3-61 MS MBCD minor Vol. 2, 3-64 MS MBCH minor Vol. 2, 3-73 MS MBCL minor Vol. 2, 3-82 MS MbFb minor Vol. 2, 3-91 MS MBPT minor Vol. 2, 3-96 MS MbTp minor Vol. 2, 3-101 MS MSpair critical Vol. 2, 3-114 MS NOIMSL major Vol. 2, 3-106 MS REx minor Vol. 2, 3-117 MS RExByp minor Vol. 2, 3-121 MS RExFlt minor Vol. 2, 3-134 MS SBCD minor Vol. 2, 3-141 MS SBCH minor Vol. 2, 3-150 MS SBCL minor Vol. 2, 3-158 MS SbFb major Vol. 2, 3-168 MS SBPT minor Vol. 2, 3-173 MS SbTp major Vol. 2, 3-182 MS SPAN minor Vol. 2, 3-187

MS SysB major Vol. 2, 3-191 MS TRIstb minor Vol. 2, 3-203 MS TROOS major Vol. 2, 3-206 Net Bsy minor Vol. 2, 4-3 Net CBsy major Vol. 2, 4-9 Net CdPr critical Vol. 2, 4-22 Net CSLk minor Vol. 2, 4-27 Net ISTb minor Vol. 2, 4-40 Net Istb minor Vol. 2, 4-37 Net Istb (on a crosspoint card) minor Vol. 2, 4-46 Net Istb (on a link) minor Vol. 2, 4-51 Net Istb (on a system card) minor Vol. 2, 4-58 Net JcTr minor Vol. 2, 4-63 Net Link minor Vol. 2, 4-71 Net LOAD minor Vol. 2, 4-82 Net MBCd minor Vol. 2, 4-94 Net MBsy minor Vol. 2, 4-100 Net Pair critical Vol. 2, 4-105 Net PSLk minor Vol. 2, 4-111 Net REx minor Vol. 2, 4-122 Net RExOff minor Vol. 2, 4-128 Net RExSch minor Vol. 2, 4-131 Net SBCd major Vol. 2, 4-137 Net SBsy major Vol. 2, 4-143

Net Shlv critical Vol. 2, 4-148 Net SysB minor Vol. 2, 4-152 PM APU critical Vol. 3, 1-111 major Vol. 3, 1-134 minor Vol. 3, 1-153 PM CBSY major Vol. 3, 1-178 PM DCH major Vol. 3, 1-182 minor Vol. 3, 1-192 PM DCH (in a TMS) major Vol. 3, 1-211 PM DCH (in a TMS)) minor Vol. 3, 1-220 PM DTC critical Vol. 3, 1-229 major Vol. 3, 1-249 minor Vol. 3, 1-270 PM EIU critical Vol. 3, 1-283 major Vol. 3, 1-310 minor Vol. 3, 1-334 PM ETMS OCDL OOS major Vol. 4, 1-251 PM EXND minor Vol. 3, 1-360 PM FP CPUFlt minor Vol. 3, 1-380 critical Vol. 3, 1-365 device-related fault minor Vol. 3, 1-387 JInact minor Vol. 3, 1-402 LowMem minor Vol. 3, 1-405 major Vol. 3, 1-371 MemCor minor Vol. 3, 1-413 MemFlt minor Vol. 3, 1-419 MMThrs minor Vol. 3, 1-425 NoOvr minor Vol. 3, 1-428 NoSync minor Vol. 3, 1-434 PrtFlt minor Vol. 3, 1-440 PrtTbl minor Vol. 3, 1-445 Trap minor Vol. 3, 1-454 PM FRIU major on an LPP Vol. 3, 1-470 minor (on an SSLPP) Vol. 3, 1-517 minor on an LPP Vol. 3, 1-482 PM HLIU critical Vol. 3, 1-528

PM HSLR critical Vol. 3, 1-542 PM IPML major Vol. 3, 1-560 minor Vol. 3, 1-560 PM ISTb minor Vol. 3, 1-568 minor (in an OSNM) Vol. 3, 1-579 PM LCM critical Vol. 3, 1-585 major Vol. 3, 1-600 minor Vol. 3, 1-613 PM LCME major Vol. 3, 1-633 PM LGC critical Vol. 3, 1-656 major Vol. 3, 1-676 minor Vol. 3, 1-698 PM LIM critical Vol. 3, 1-713 major Vol. 3, 1-725 minor Vol. 3, 1-739 PM LIMF critical Vol. 3, 1-749 major Vol. 3, 1-758 PM LIMREX minor Vol. 3, 1-766 PM LIU7 critical Vol. 3, 1-767 major Vol. 3, 1-783, Vol. 4, 1-19 minor Vol. 3, 1-797, Vol. 4, 1-33 PM LMDrwr major Vol. 3, 1-816 minor Vol. 3, 1-816 PM LMPr critical Vol. 3, 1-821 PM LMRex minor Vol. 3, 1-830 PM LMRGen major Vol. 3, 1-834 minor Vol. 3, 1-834 PM LTC critical Vol. 3, 1-838 major Vol. 3, 1-858 minor Vol. 3, 1-879 PM LTCI critical Vol. 3, 1-892 major Vol. 3, 1-892 minor Vol. 3, 1-892

PM MSB6, MSB7 critical Vol. 4, 1-52 major Vol. 4, 1-52 minor Vol. 4, 1-52 PM NIU critical Vol. 4, 1-82 major Vol. 4, 1-101 minor Vol. 4, 1-116 PM PMLOAD minor Vol. 4, 1-145 PM SDM major Vol. 1, 1-5 minor Vol. 1, 1-6 PM STC major Vol. 4, 1-156 minor Vol. 4, 1-156 PM SysB major Vol. 4, 1-168 Major (in an OSNM) Vol. 4, 1-182 PM TMS critical Vol. 4, 1-209 major Vol. 4, 1-227 minor Vol. 4, 1-240 PM TPC critical Vol. 4, 1-267 PM TPC (integrated for MP and virtual for MPX-IWS) minor Vol. 4, 1-332 PM TPC (integrated for MP) critical Vol. 4, 1-292 PM TPC (virtual for MPX-IWS) major Vol. 4, 1-310 PM VLCM minor Vol. 4, 1-381 PM VPU critical Vol. 4, 1-385 major Vol. 4, 1-410 minor Vol. 4, 1-432 PM XLIU critical Vol. 4, 1-458 major Vol. 4, 1-472 minor Vol. 4, 1-485 talk battery minor Vol. 4, 1-198 Talk battery (TB) critical Vol. 4, 1-186 Trks C minor Vol. 4, 2-49

Trks CB critical, major, or minor Vol. 4, 2-55 Trks CC critical Vol. 4, 2-61 Trks CE critical, major, or minor Vol. 4, 2-69 Trks CG minor Vol. 4, 2-74 Trks CM major Vol. 4, 2-81 Trks CR C and CR M critical Vol. 4, 2-88 Trks CS critical, major, or minor Vol. 4, 2-96 Trks EX critical, major, or minor Vol. 4, 2-102 Trks GC, GM, and G critical, major, or minor Vol. 4, 2-106 Trks MB critical, major, or minor Vol. 4, 2-115 Trks MJ C and MJ M critical or major Vol. 4, 2-120 Trks MN C and MN M critical or major Vol. 4, 2-128 Trks SB critical, major, or minor Vol. 4, 2-137 Allocating a volume Vol. 4, 4-34 APPL CallP major clearing Vol. 1, 1-3

## **C**

C7BERT Running Vol. 4, 4-211 cable, temporary fiber connecting ENET to MS Vol. 4, 4-91 connecting ENET to PM Vol. 4, 4-80 connecting MS to SSLPP Vol. 4, 4-69 card replacement common procedures Correcting a load mismatch Vol. 4, 4-103 CCS LK minor clearing Vol. 1, 2-24 CCS LKM major clearing Vol. 1, 1-7, Vol. 1, 1-11, Vol. 1, 2-52 CCS LSSM major clearing Vol. 1, 2-78 CCS PC minor clearing Vol. 1, 2-87 CCS PCC critical clearing Vol. 1, 2-91 CCS RSC critical clearing Vol. 1, 2-95 CCS RSM major clearing Vol. 1, 2-101 CCS RSSC critical clearing Vol. 1, 2-106 CCS RTRC critical clearing Vol. 1, 2-115 CCS RTRM major clearing Vol. 1, 2-124 CM AutoLd minor clearing Vol. 1, 3-3 CM CBsyMC major clearing Vol. 1, 3-6 CM ClkFlt major clearing Vol. 1, 3-14 CM CMFlt major clearing Vol. 1, 3-21 CM CMTrap major clearing Vol. 1, 3-34 CM E2A minor clearing Vol. 1, 3-37 CM EccOn minor clearing Vol. 1, 3-41 CM IMAGE critical clearing Vol. 1, 3-46

CM Image minor clearing Vol. 2, 4-125 CM JInact minor clearing Vol. 1, 3-49 CM LowMem critical clearing Vol. 1, 3-52 CM LowSpr maior clearing Vol. 1, 3-60 minor clearing Vol. 1, 3-68 CM MBsyMC major clearing Vol. 1, 3-76 CM MC Tbl minor clearing Vol. 1, 3-84 CM MemCfg minor clearing Vol. 1, 3-96 CM MemCor Maior clearing Vol. 1, 3-109 minor clearing Vol. 1, 3-115 CM MemFlt minor clearing Vol. 1, 3-118 CM MemLim minor clearing Vol. 1, 3-123 CM NoBrst minor clearing Vol. 1, 3-139 CM NoOvr minor clearing Vol. 1, 3-146 **CM NoSYNC** major clearing Vol. 1, 3-153 CM NoTOD critical clearing Vol. 1, 3-159 **CM PMCFlt** major clearing Vol. 1, 3-166 CM PMCTbl minor clearing Vol. 1, 3-176 CM PrcOpt major clearing Vol. 1, 3-185 CM RExFlt maior clearing Vol. 1, 3-188 CM RExSch minor clearing Vol. 1, 3-191 CM RExTst minor clearing Vol. 1, 3-197 CM SBsyMC major clearing Vol. 1, 3-202 CM SLMLIM major clearing Vol. 1, 3-213 CM SLMLim minor clearing Vol. 1, 3-216 CM SRAMFL major clearing Vol. 1, 3-219 CM SramFl minor clearing Vol. 1, 3-226 common procedures Activating CCS7 links Vol. 4, 4-16 Activity switch with memory match Vol. 4. 4-26 Allocating a volume Vol. 4, 4-34 cable, temporary fiber connecting ENET to MS Vol. 4, 4-91 connecting ENET to PM Vol. 4, 4-80 connecting MS to SSLPP Vol. 4, 4-69 critical Clearing PM C-side faults Vol. 4, 4-47 Deallocating a volume Vol. 4, 4-118 Failure to switch clock mastership Vol. 4, 4-122

#### LCM

Clearing ringing generator faults Vol. 4, 4-63 LME frame checking the fuse unit Vol. 4, 4-38 major Clearing PM C-side faults Vol. 4, 4-47 minor Clearing PM C-side faults Vol. 4, 4-47 PM Loading Vol. 4, 4-131 Resetting a volume Vol. 4, 4-150 Restoring LIM unit cross links Vol. 4, 4-43 RLM frame checking the fuse unit Vol. 4, 4-38 XSG moving to a spare XLIU Vol. 4, 4-144 critical Clearing PM C-side faults Vol. 4, 4-47

## D

Deallocating a volume Vol. 4, 4-118

## Ε

E911\_LDT\_CRITICAL critical clearing Vol. 1, 4-67 E911\_LDT\_MAJOR major clearing Vol. 1, 4-71 Ext CPPOOL critical clearing Vol. 1, 4-42 major clearing Vol. 1, 4-47 Ext Crit critical clearing Vol. 1, 4-3 EXT E911\_ALI\_MAJOR Major clearing Vol. 1, 4-57 EXT E911\_ALI\_MINOR Minor clearing Vol. 1, 4-62 EXT E911\_PSAP\_OFFHK minor clearing Vol. 1, 4-93

EXT E911\_RCER minor alarm clearing Vol. 1, 4-105 EXT E911\_RCER\_MAJOR Major clearing Vol. 1, 4-100 EXT E911 SRDB MEMORY Minor clearing Vol. 1, 4-110 Ext FSP APC cabinet major clearing Vol. 1, 4-128 CCC frame major clearing Vol. 1, 4-137 CDSN cabinet major clearing Vol. 1, 4-201 CDSN cabinet with MSP shelf major clearing Vol. 1, 4-146 CIOE cabinet major clearing Vol. 1, 4-219 CIOE cabinet with MSP shelf major clearing Vol. 1, 4-153 CIPE cabinet with MSP shelf major clearing Vol. 1, 4-160 CISM, CMTA and CTME cabinet with an MSP shelf major clearing Vol. 1, 4-167 CPDC cabinet major clearing Vol. 1, 4-174 DCE frame major clearing Vol. 1, 4-182 DPCC cabinet major clearing Vol. 1, 4-191 DSNE frame major clearing Vol. 1, 4-201 DTE frame major clearing Vol. 1, 4-210 IDTE frame major clearing Vol. 1, 4-210 IOE frame major clearing Vol. 1, 4-219 LPP cabinet major clearing Vol. 1, 4-242 major clearing Vol. 1, 4-125 MEX frame major clearing Vol. 1, 4-250

MS7E frame major clearing Vol. 1, 4-265 NET0, NET1 (circuit breakers and fuses) major clearing Vol. 1, 4-274 NET0, NET1 frame (fuses only) major clearing Vol. 1, 4-283 NETC frame major clearing Vol. 1, 4-292 PDC frame major clearing Vol. 1, 4-301 Ext Maj major clearing Vol. 1, 4-12 Ext Min minor clearing Vol. 1, 4-34

#### F

Failure to switch clock mastership Vol. 4, 4-122

#### 

IOD DDUOS on an IOM major or minor clearing Vol. 2, 1-178 IOD DEVBnn critical, major, or minor clearing Vol. 2, 1-76 IOD DMNTnn minor clearing Vol. 2, 1-79 IOD HOLDnn minor clearing Vol. 2, 1-85 IOD ITOC critical clearing Vol. 2, 1-88 minor clearing Vol. 2, 1-95 **IOD KEEPn** minor clearing Vol. 2, 1-103 IOD MPCLNK minor clearing Vol. 2, 1-106

IOD MTDOS in an IOC minor clearing Vol. 2, 1-235 IOD nCKEr minor clearing Vol. 2, 1-126 IOD nCKOS major or minor clearing Vol. 2, 1-142 IOD nDDUOS major or minor clearing Vol. 2, 1-164 IOD nDPCOS minor clearing Vol. 2, 1-191 IOD nIOCOS major or minor clearing Vol. 2, 1-196 IOD nMPCOS major or minor clearing Vol. 2, 1-211 IOD nMPCOS on an IOM major or minor clearing Vol. 2, 1-222 IOD nnAMA critical, major, or minor clearing Vol. 2, 1-260 IOD nnJF critical, major, or minor clearing Vol. 2, 1-264 IOD nnOM critical, major, or minor clearing Vol. 2, 1-268 IOD NO AMA on device type DISK critical clearing Vol. 2, 1-272 IOD NO AMA on device type TAPE critical clearing Vol. 2, 1-281 IOD NO ssys on device type DISK critical, major, or minor clearing Vol. 2, 1-295 IOD NO ssys on device type TAPE critical clearing Vol. 2, 1-304 IOD nSVC critical clearing Vol. 2, 1-317

IOD PnnVnn minor clearing Vol. 2, 1-323 IOD POOLnn minor clearing Vol. 2, 1-333 IOD SENDn minor clearing Vol. 2, 1-344 IOD SLMbsy maior clearing Vol. 2, 1-349 minor clearing Vol. 2, 1-355 IOD SLMoff minor clearing Vol. 2, 1-361 **IOD SLMtbl** minor clearing Vol. 2, 1-367 IOD ssys B minor clearing Vol. 2, 1-373, Vol. 2, 1-374 IOD ssys E minor clearing Vol. 2, 1-377 IOD ssys F minor clearing Vol. 2, 1-381 IOD ssys 1 minor clearing Vol. 2, 1-384 IOD ssys MP critical clearing Vol. 2, 1-389 IOD ssys P critical clearing Vol. 2, 1-389 IOD XMITn minor clearing Vol. 2, 1-398

#### L LCM

Clearing ringing generator faults Vol. 4, 4-63 LCM ringing generator (LRG) critical clearing Vol. 3, 1-645 LME frame checking the fuse unit Vol. 4, 4-38 Lns DF in a remote oscillator shelf clearing Vol. 2, 2-3 Lns DIAG in a remote oscillator shelf clearing Vol. 2, 2-7 Lns FAC in a remote oscillator shelf clearing Vol. 2, 2-11 Lns HZD in a remote oscillator shelf clearing Vol. 2, 2-15 Lns IMAJ in a remote oscillator shelf clearing Vol. 2, 2-19 Lns IMIN in a remote oscillator shelf clearing Vol. 2, 2-23 Lns LCARD in a remote oscillator shelf clearing Vol. 2, 2-27 Lns LSET in a remote oscillator shelf clearing Vol. 2, 2-31 Lns MCARD in a remote oscillator shelf clearing Vol. 2, 2-35 Lns MSET in a remote oscillator shelf clearing Vol. 2, 2-39 Lns NDIAG in a remote oscillator shelf clearing Vol. 2, 2-43 Lns OMAJ critical, major, or minor clearing Vol. 2, 2-47 Lns OMIN critical, major, or minor clearing Vol. 2, 2-51 Lns PSDF in a remote oscillator shelf clearing Vol. 2, 2-55 Lns PSPD in a remote oscillator shelf clearing Vol. 2, 2-59

Lns QDIAG in a remote oscillator shelf clearing Vol. 2, 2-63 Lns SDIAG in a remote oscillator shelf clearing Vol. 2, 2-67 Lns TCM in a remote oscillator shelf clearing Vol. 2, 2-71

## Μ

major Clearing PM C-side faults Vol. 4, 4-47 minor Clearing PM C-side faults Vol. 4, 4-47 Monitoring system maintenance PM clearing Vol. 4, 4-139 MS CLOCK major clearing Vol. 2, 3-8 MS CMIC minor clearing Vol. 2, 3-11 MS DDM major clearing Vol. 2, 3-24 MS IMSL minor clearing Vol. 2, 3-35 MS ISTB minor clearing Vol. 2, 3-43 MS ManB major clearing Vol. 2, 3-57 MS MaxPt minor clearing Vol. 2, 3-61 MS MBCD minor clearing Vol. 2, 3-64 MS MBCH minor clearing Vol. 2, 3-73 MS MBCL minor clearing Vol. 2, 3-82

MS MbFb minor clearing Vol. 2, 3-91 MS MBPT minor clearing Vol. 2, 3-96 MS MbTp minor clearing Vol. 2, 3-101 MS MSpair critical clearing Vol. 2, 3-114 MS NOIMSL major clearing Vol. 2, 3-106 MS REx minor clearing Vol. 2, 3-117 MS RExByp minor clearing Vol. 2, 3-121 MS RExFlt minor clearing Vol. 2, 3-134 MS SBCD minor clearing Vol. 2, 3-141 MS SBCH minor clearing Vol. 2, 3-150 MS SBCL minor clearing Vol. 2, 3-158 MS SbFb major clearing Vol. 2, 3-168 MS SBPT minor clearing Vol. 2, 3-173 MS SbTp major clearing Vol. 2, 3-182 MS SPAN minor clearing Vol. 2, 3-187 MS SysB major clearing Vol. 2, 3-191

MS TRIstb minor clearing Vol. 2, 3-203 MS TROOS major clearing Vol. 2, 3-206

## Ν

Net Bsy minor clearing Vol. 2, 4-3 Net CBsy major clearing Vol. 2, 4-9 Net CdPr critical clearing Vol. 2, 4-22 Net CSLk minor clearing Vol. 2, 4-27 Net ISTb minor clearing Vol. 2, 4-40 Net Istb minor clearing Vol. 2, 4-37 Net Istb (on a crosspoint card) minor clearing Vol. 2, 4-46 Net Istb (on a link) minor clearing Vol. 2, 4-51 Net Istb (on a system card) minor clearing Vol. 2, 4-58 Net JcTr minor clearing Vol. 2, 4-63 Net Link minor clearing Vol. 2, 4-71 Net LOAD minor clearing Vol. 2, 4-82 Net MBCd minor clearing Vol. 2, 4-94

297-8021-543 Standard 14.02 May 2001

Net MBsy minor clearing Vol. 2, 4-100 Net Pair critical clearing Vol. 2, 4-105 Net PSLk minor clearing Vol. 2, 4-111 Net REx minor clearing Vol. 2, 4-122 Net RExOff minor clearing Vol. 2, 4-128 Net RExSch minor clearing Vol. 2, 4-131 Net SBCd major clearing Vol. 2, 4-137 Net SBsy major clearing Vol. 2, 4-143 Net Shlv critical clearing Vol. 2, 4-148 Net SysB minor clearing Vol. 2, 4-152

## Ρ

PM Loading Vol. 4, 4-131 PM APU critical clearing Vol. 3, 1-111 major clearing Vol. 3, 1-134 minor clearing Vol. 3, 1-153 PM CBSY major clearing Vol. 3, 1-178 PM DCH major clearing Vol. 3, 1-182

minor clearing Vol. 3, 1-192 PM DCH (in a TMS) major clearing Vol. 3, 1-211 minor clearing Vol. 3, 1-220 PM DTC critical clearing Vol. 3, 1-229 major clearing Vol. 3, 1-249 minor clearing Vol. 3, 1-270 PM EIU critical clearing Vol. 3, 1-283 major clearing Vol. 3, 1-310 minor clearing Vol. 3, 1-334 PM ETMS\_OCDL\_OOS major clearing Vol. 4, 1-251 PM EXND minor clearing Vol. 3, 1-360 PM FP **CPUFlt** minor clearing Vol. 3, 1-380 critical clearing Vol. 3, 1-365 device-related fault minor clearing Vol. 3, 1-387 JInact minor clearing Vol. 3, 1-402 LowMem minor clearing Vol. 3, 1-405 major clearing Vol. 3, 1-371 MemCor minor clearing Vol. 3, 1-413 MemFlt minor clearing Vol. 3, 1-419 MMThrs minor clearing Vol. 3, 1-425 NoOvr minor clearing Vol. 3, 1-428

NoSync minor clearing Vol. 3, 1-434 PrtFlt minor clearing Vol. 3, 1-440 PrtTbl minor clearing Vol. 3, 1-445 Trap minor clearing Vol. 3, 1-454 PM FRIU major on an LPP clearing Vol. 3, 1-470 minor (on an SSLPP) clearing Vol. 3, 1-517 minor on an LPP clearing Vol. 3, 1-482 PM HLIU critical clearing Vol. 3, 1-528 PM HSLR critical clearing Vol. 3, 1-542 PM IPML major clearing Vol. 3, 1-560 minor clearing Vol. 3, 1-560 PM ISTb minor clearing Vol. 3, 1-568 minor (in an OSNM) clearing Vol. 3, 1-579 PM LCM critical clearing Vol. 3, 1-585 major clearing Vol. 3, 1-600 minor clearing Vol. 3, 1-613 PM LCME major clearing Vol. 3, 1-633 PM LGC critical clearing Vol. 3, 1-656 major clearing Vol. 3, 1-676 minor clearing Vol. 3, 1-698

PM LIM critical clearing Vol. 3, 1-713 major clearing Vol. 3, 1-725 minor clearing Vol. 3, 1-739 PM LIMF critical clearing Vol. 3, 1-749 major clearing Vol. 3, 1-758 PM LIMREX minor clearing Vol. 3, 1-766 PM LIU7 critical clearing Vol. 3, 1-767 major clearing Vol. 3, 1-783, Vol. 4, 1-19 minor clearing Vol. 3, 1-797, Vol. 4, 1-33 PM LMDrwr major clearing Vol. 3, 1-816 minor clearing Vol. 3, 1-816 PM LMPr critical clearing Vol. 3, 1-821 PM LMRex minor clearing Vol. 3, 1-830 PM LMRGen major clearing Vol. 3, 1-834 minor clearing Vol. 3, 1-834 PM LTC critical clearing Vol. 3, 1-838 major clearing Vol. 3, 1-858 minor clearing Vol. 3, 1-879 PM LTCI critical clearing Vol. 3, 1-892

major clearing Vol. 3, 1-892 minor clearing Vol. 3, 1-892 PM MSB6, MSB7 critical clearing Vol. 4, 1-52 major clearing Vol. 4, 1-52 minor clearing Vol. 4, 1-52 PM NIU critical clearing Vol. 4, 1-82 major clearing Vol. 4, 1-101 minor clearing Vol. 4, 1-116 PM PMLOAD minor clearing Vol. 4, 1-145 PM SDM major clearing Vol. 1, 1-5 minor clearing Vol. 1, 1-6 PM STC major clearing Vol. 4, 1-156 minor clearing Vol. 4, 1-156 PM SysB major clearing Vol. 4, 1-168 Major (in an OSNM) clearing Vol. 4, 1-182 PM TMS critical clearing Vol. 4, 1-209 major clearing Vol. 4, 1-227 minor clearing Vol. 4, 1-240 PM TPC critical clearing Vol. 4, 1-267

PM TPC (integrated for MP and virtual for MPX-IWS) minor clearing Vol. 4, 1-332 PM TPC (integrated for MP) critical clearing Vol. 4, 1-292 PM TPC (virtual for MPX-IWS) major clearing Vol. 4, 1-310 PM VLCM minor clearing Vol. 4, 1-381 PM VPU critical clearing Vol. 4, 1-385 major clearing Vol. 4, 1-410 minor clearing Vol. 4, 1-432 PM XLIU critical clearing Vol. 4, 1-458 major clearing Vol. 4, 1-472 minor clearing Vol. 4, 1-485

## R

Resetting a volume Vol. 4, 4-150 Restoring LIM unit cross links Vol. 4, 4-43 RLM frame checking the fuse unit Vol. 4, 4-38

## Т

talk battery minor clearing Vol. 4, 1-198 Talk battery (TB) critical clearing Vol. 4, 1-186 Trks C minor clearing Vol. 4, 2-49 Trks CB critical, major, or minor clearing Vol. 4, 2-55 Trks CC critical clearing Vol. 4, 2-61 Trks CE critical, major, or minor clearing Vol. 4, 2-69 Trks CG minor clearing Vol. 4, 2-74 Trks CM major clearing Vol. 4, 2-81 Trks CR C and CR M critical clearing Vol. 4, 2-88 Trks CS critical, major, or minor clearing Vol. 4, 2-96 Trks EX critical, major, or minor clearing Vol. 4, 2-102 Trks GC, GM, and G critical, major, or minor clearing Vol. 4, 2-106 Trks MB critical, major, or minor clearing Vol. 4, 2-115 Trks MJ C and MJ M critical or major clearing Vol. 4, 2-120 Trks MN C and MN M critical or major clearing Vol. 4, 2-128 Trks SB critical, major, or minor clearing Vol. 4, 2-137

## X

XSG moving to a spare XLIU Vol. 4, 4-144

#### DMS-100 Family North American DMS-100

Alarm Clearing and Performance Monitoring Procedures Volume 2 of 4

Product Documentation - Dept. 3423 Nortel Networks P.O. Box 13010 RTP, NC 27709-3010 Telephone: 1-877-662-5669 email: cits@nortelnetworks.com

Copyright © 1996-2001 Nortel Networks, All Rights Reserved

#### NORTEL NETWORKS CONFIDENTIAL: The information

contained herein is the property of Nortel Networks and is strictly confidential. Except as expressly authorized in writing by Nortel Networks, the holder shall keep all information contained herein confidential, shall disclose the information only to its employees with a need to know, and shall protect the information, in whole or in part, from disclosure and dissemination to third parties with the same degree of care it uses to protect its own confidential information, but with no less than reasonable care. Except as expressly authorized in writing by Nortel Networks, the holder is granted no rights to use the information contained herein.

Information is subject to change without notice. Nortel Networks reserves the right to make changes in design or components as progress in engineering and manufacturing may warrant. Changes or modification to the DMS-100 without the express consent of Nortel Networks may void its warranty and void the user's authority to operate the equipment.

Nortel Networks, the Nortel Networks logo, the Globemark, How the World Shares Ideas, Unified Networks, DMS, DMS-100, Helmsman, MAP, Meridian, Nortel, Northern Telecom, NT, Supernode, and TOPS are trademarks of Nortel Networks.

Publication number: 297-8021-543 Product release: LET0015 and up Document release: Standard 14.02 Date: May 2001 Printed in the United States of America

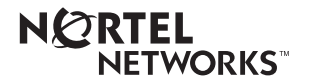